## XEROX

#### **Transmittal Page**

| Product<br>N24, N32 & N40                 | Title<br>Xerox DocuPrint N24, N32<br>and N40 Service Manual | Part Number<br>720P56510<br>Rev. C |
|-------------------------------------------|-------------------------------------------------------------|------------------------------------|
| Status<br>Manual<br>To 720P56510 Issued 9 | <b>Update</b><br>9/97, 2/98, 4/98 & 7/98                    | Date<br>March 1999                 |

This update package contains:

- The addition new pages & modification of existing pages to support the enhancements of Version 1.8X System Controller Software.
- New part numbers for the DocuPrint N24, N32 and N40 Printers.
- Change to a selected RAP procedure to support documentation improvements.
- Bulletin numbers 018 through 023 are included in this update.

#### Replace the following Pages:

| i / ii       | 8-71 / 72      |
|--------------|----------------|
| 3-3 to 3-6   | 8-79 / 80      |
| 3-9 / 10     | 8-129 / 130    |
| 3-13 / 14    | 8-163 / 164    |
| 3-19 / 20    | 8-167 / 168    |
| 3-37 to 3-42 | 8-177 to 8-182 |
| 3-49 to 3-52 | 8-189 to 8-192 |
| 3-55 / 56    | 8-263 to 8-272 |
| 3-59 / 60    | 8-273 to 8-290 |
| 3-65 to 3-76 | 8-293 / 294    |
| 5-1 to 5-64  | 8-299 to 8-304 |
| 7-15 / 16    | 8-307 to 8-312 |
| 8-15 to 8-18 | 8-591 / 592    |

#### Add the following Pages:

5-65 to 5-80

# Xerox DocuPrint N24, N32 and N40 Network Laser Printer Service Manual

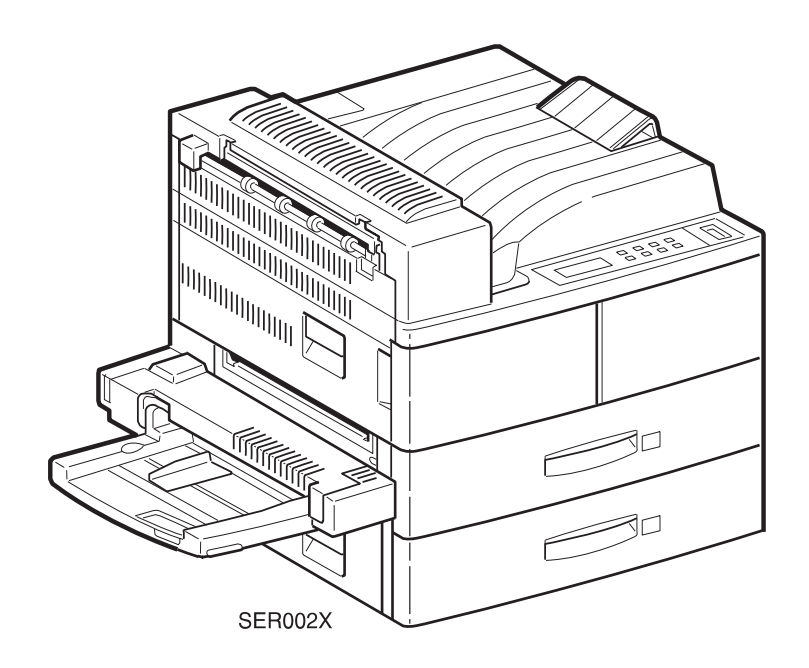

720P56510 Rev C 3 March 1999 This Service Manual contains information that applies to the DocuPrint N24, N32 and N40 Electronic Laser Printer.

#### NOTICE

This manual is for use by Xerox Technicians and Xerox trained technicians only.

#### NOTICE

While every care has been taken in the preparation of this manual, no liability will be accepted by Xerox arising out of any inaccuracies or omissions.

All service documentation is supplied to Xerox external customers for informational purposes only. Xerox service documentation is intended for use by certified, product trained service personnel only. Xerox does not warrant or represent that such documentation is complete. Nor does Xerox represent or warrant that it will notify or provide to such customer any future changes to this documentation. Customer's service of equipment, or modules, components, or parts of such equipment may void any otherwise applicable Xerox warranties. If Customer services such equipment, modules, components, or parts thereof, Customer releases Xerox from any and all liability for Customer's actions, and Customer agrees to indemnify, defend, and hold Xerox harmless from any third party claims which arise directly or indirectly from such service.

Prepared by:

USCO Customer Services Education & Learning Technical Literacy Xerox Document University P.O. Box 2000 Leesburg, VA. 20177-0198

Prepared for: Network Printers Business Unit Customer and Marketing Focus 701 South Aviation Blvd. El Segundo, California 90245

Copyright 1997, 1998, 1999 by Xerox Corporation. Xerox, DocuPrint N24, N32 and N40 are registered trademarks of Xerox Corporation. Copyright 1997, 1998, 1999 Xerox Corporation. All rights reserved.

Copyright protection claimed includes all forms of matters of copyrightable materials and information now allowed by statutory or judicial law or hereinafter granted, including without limitation, material generated from the software programs which are displayed on the screen such as styles, templates, icons, screen displays, looks, etc.

Xerox, and all product names and product numbers mentioned in this publication are trademarks.

Adobe and PostScript are trademarks of Adobe Systems Incorporated.

PCL, HP LaserJet, and Intellifont are trademarks of Hewlett-Packard Company. IBM is a trademark of International Business Machines Corporation. Microsoft, Microsoft Windows, Microsoft Word, MS, and MS-DOS are trademarks of Microsoft Corporation. Univers is a trademark of Linotype AG or its subsidiaries. WordPerfect is a trademark of WordPerfect Corporation. Centronics is a trademark of Centronics Corporation. Macintosh and TrueType are trademarks of Apple Computer, Incorporated. All other product names are trademarks/tradenames of their respective owners.

PCL, PCL 5e, and PCL 6 are trademarks of Hewlett Packard Company. This printer contains an emulation of the Hewlett Packard PCL 5e or PCL 6 command language, recognizes HP PCL 5e or HP PCL 6 commands, and processes these commands in a manner compatible with Hewlett Packard LaserJet printer products.

XL is a trademark of Xiontics Company.

I

#### Warning

This equipment complies with the requirements in Part 15 of FCC rules for a class A computing device. Operation of the equipment in a residential area may cause unacceptable interference to radio and TV reception, requiring the operator to take whatever steps are necessary to correct the interference.

#### **Electrostatic Discharge**

This caution indicates that there are components which are sensitive to damage caused by electrostatic discharge.

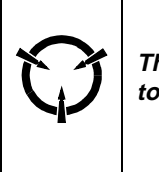

CAUTION These components are susceptible to electrostatic discharge. Observe all ESD procedures to avoid damage.

#### **Shock Hazard**

This symbol indicates the presence of potentially hazardous voltages.

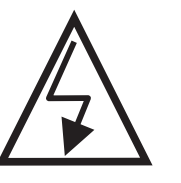

FM\_001

**Fuser Hazard** 

This symbol indicates the presence of extreme heat from the Fuser Assembly.

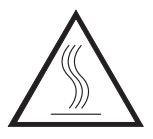

#### **CLASS 1 LASER PRODUCT**

The DocuPrint N24, N32 and N40 laser printers are certified to comply with Laser Product Performance Standards set by the U.S. Department of Health and Human Services as a Class 1 Laser Product. This means that this is a class of laser product that does not emit hazardous laser radiation; this is possible only because the laser beam is totally enclosed during all modes of customer operation.

The laser and output of the laser scanner unit produces a beam that, if looked into, could cause eye damage. Service procedures must be followed exactly as written without change.

When servicing the machine or laser module, follow the procedures specified in the manual and there will be no hazards from the laser.

Laser (FDA): Any laser label visible to service must be reproduced in the service manual with location shown or indicated. Safe working procedures and clear warnings concerning precautions to avoid possible exposure must also be included.

The Laser contained in the DocuPrint N24, N32 and N40 meets the following standard: Laser class 3B, maximum 5mW, wavelength 780nm.

The following LASER symbol will be displayed at the start of any procedure where possible exposure to the laser beam exists.

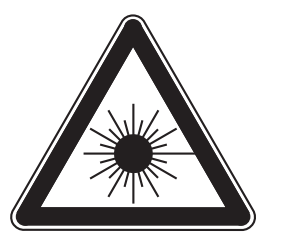

FM\_002

#### LUOKAN 1 LASERLAITE

#### **KLASS 1 LASER APPARAT**

The DocuPrint N24, N32 and N40 have two laser warning labels. Refer to the illustrations on the next two pages for the location of the labels.

The first label is located on top of the Laser Unit. This label is visible when the Low Voltage Power Supply is removed.

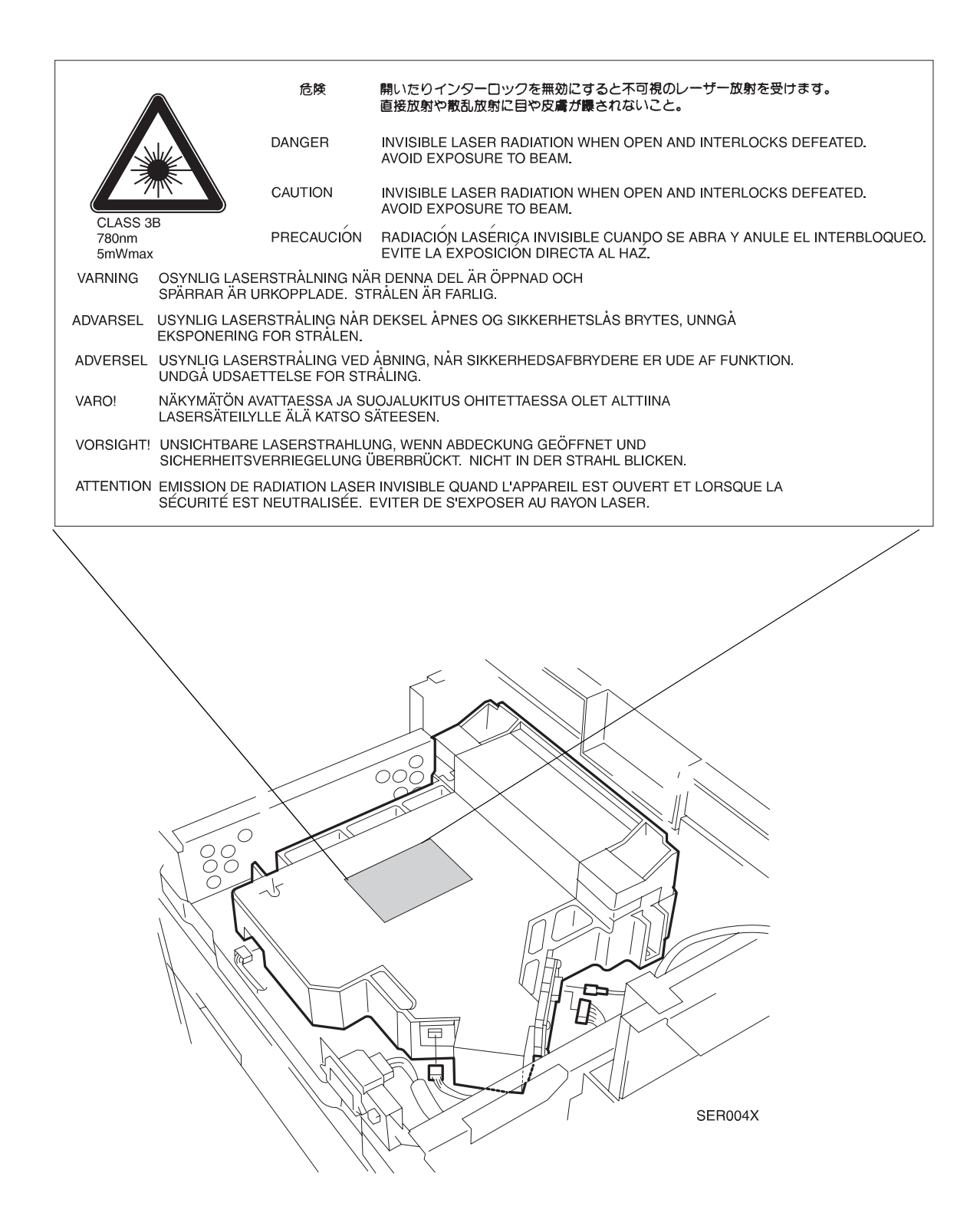

The second label is located on the top of the front cover. This label is visible when the Top Cover is removed.

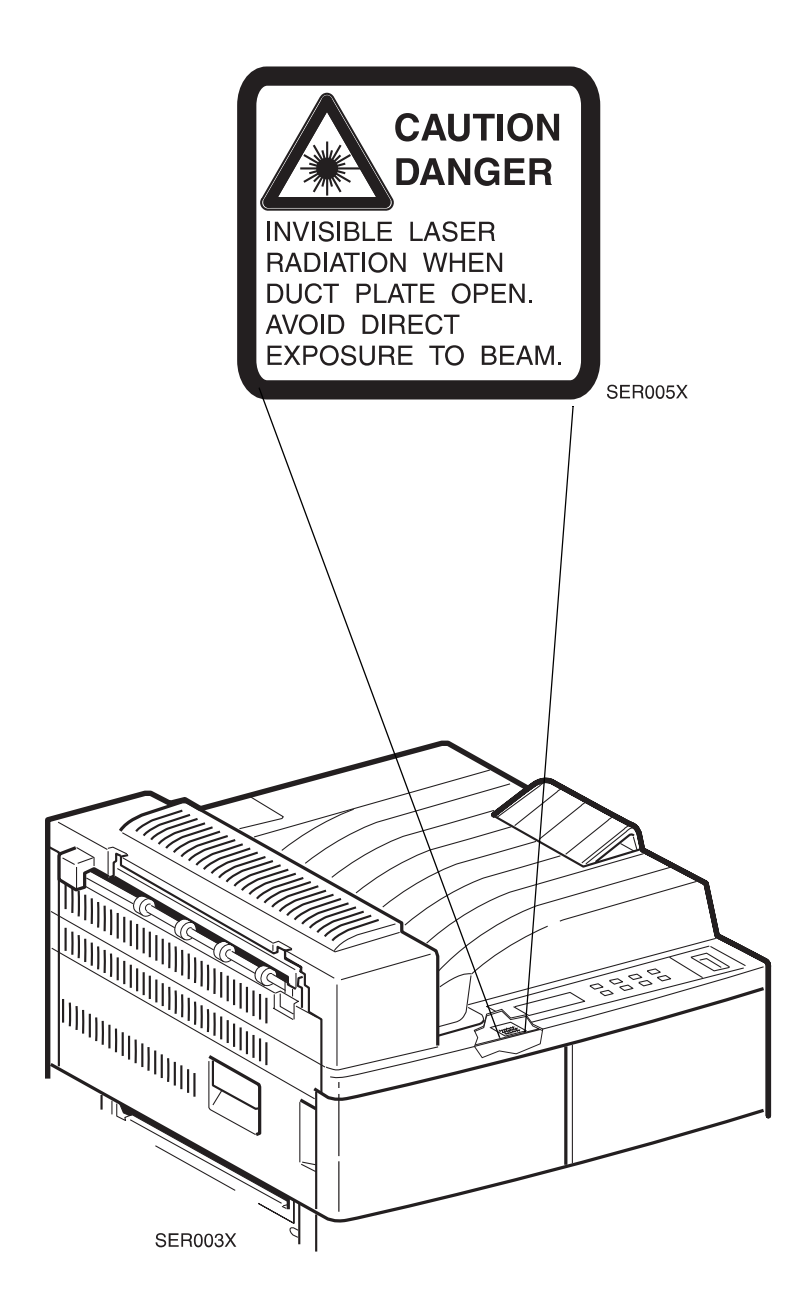

#### **Table of Contents**

| Title                      | Page |
|----------------------------|------|
| Introduction               | vi   |
| Organization               | vii  |
| Revision Control List      | viii |
| Service Call Procedures    | 1-1  |
| Printer Specifications     | 2-1  |
| Parts Lists                | 3-1  |
| Repair Procedures          | 4-1  |
| General Procedures         | 5-1  |
| Wiring Data                | 6-1  |
| Repair Analysis Procedures | 7-1  |
| Options                    | 8-1  |

#### Introduction

The DocuPrint N24, N32 and N40 Service Manual is the primary document used for repairing and maintaining the DocuPrint N24, N32 and N40 Laser Printers.

This manual contains Service Call Procedures, Diagnostic Procedures, General Information, Repair Analysis Procedures, Image Quality Analysis Procedures, Wiring Data, Parts Lists, and Options that will enable the Service Representative to repair DocuPrint N24, N32 and N40 failures.

#### NOTE

The DocuPrint N24, N32 and N40 are the base models. For the remainder of this service manual, we will consider them as a product line and refer to them as the DocuPrint N32. If there is a difference in a repair procedure, troubleshooting, or part number between the DocuPrint N24, DocuPrint N32 and the DocuPrint N40, it will be noted in the procedure or parts lists.

#### Organization

This manual is divided into eight sections. The title and description of each section of the manual is as follows:

#### Section 1 - Service Call Procedures

This section is used to identify a suspected problem. It contains Call Flow, Initial Actions, Corrective Actions, and Final Actions. This part of the service manual should always be used to start the service call.

#### **Section 2 - Printer Specifications**

This section contains all the specifications for the DocuPrint N24, N32 and N40 printers.

#### Section 3 - Parts Lists

This section contains illustrations of disassembled subsystems and a listing of the spared parts.

Part names are listed in this section of the manual even if the part itself is not spared. All the parts that are spared will have the part number listed. Parts that are not spared will not have a number listed.

#### **Section 4 - Repair Procedures**

This section contains the instructions for removal, replacement, and adjustment of the spared parts.

#### **Section 5 - General Procedures**

This section contains diagnostic routines, features/options availability, printer setup procedures, and a listing of tools, supplies, and accessories.

#### Section 6 - Wiring Data

This section contains illustrations of the plug/jack locations and the routing of power and signal cables.

#### Section 7 - Repair Analysis Procedures

This section contains the procedures necessary to repair failures in the printer. This section also contains the procedures necessary to troubleshoot image quality problems.

#### Section 8 - Options

This section contains the specifications, wiring, instructions for repairing, troubleshooting, and parts lists for customer purchased options.

| DocuPr | Product<br>int N24/N32/ | N40 Doc | <u>Ma</u><br>uPrint N24/N | Part Number<br>720P56510 |      |      |      |      |
|--------|-------------------------|---------|---------------------------|--------------------------|------|------|------|------|
| Page   | Date                    | Page    | Date                      | ]                        | Page | Date | Page | Date |
| Title  | 3/99                    | 2-19    | 7/98                      |                          | 3-34 | 7/98 | 3-72 | 3/99 |
| ii     | 3/99                    | 2-20    | 7/98                      |                          | 3-35 | 9/97 | 3-73 | 3/99 |
| iii    | 7/98                    | 2-21    | 7/98                      |                          | 3-36 | 9/97 | 3-74 | 3/99 |
| iv     | 9/97                    | 2-22    | 7/98                      |                          | 3-37 | 9/97 | 3-75 | 3/99 |
| V      | 9/97                    |         |                           |                          | 3-38 | 7/98 | 3-76 | 7/98 |
| vi     | 7/98                    | 3-1     | 9/97                      |                          | 3-39 | 9/97 |      |      |
| vii    | 7/98                    | 3-2     | 7/98                      |                          | 3-40 | 3/99 | 4-1  | 9/97 |
| viii   | 3/99                    | 3-3     | 9/97                      |                          | 3-41 | 3/99 | 4-2  | 7/98 |
| ix     | 3/99                    | 3-4     | 3/99                      |                          | 3-42 | 3/99 | 4-3  | 9/97 |
| х      | 3/99                    | 3-5     | 9/97                      |                          | 3-43 | 9/97 | 4-4  | 7/98 |
| xi     | 3/99                    | 3-6     | 3/99                      |                          | 3-44 | 9/97 | 4-5  | 9/97 |
| xii    | 3/99                    | 3-7     | 9/97                      |                          | 3-45 | 9/97 | 4-6  | 9/97 |
| xiii   | 3/99                    | 3-8     | 7/98                      |                          | 3-46 | 7/98 | 4-7  | 9/97 |
| xiv    | 3/99                    | 3-9     | 9/97                      |                          | 3-47 | 9/97 | 4-8  | 9/97 |
|        |                         | 3-10    | 3/99                      |                          | 3-48 | 7/98 | 4-9  | 9/97 |
| 1-1    | 9/97                    | 3-11    | 9/97                      |                          | 3-49 | 9/97 | 4-10 | 9/97 |
| 1-2    | 9/97                    | 3-12    | 9/97                      |                          | 3-50 | 3/99 | 4-11 | 9/97 |
| 1-3    | 9/97                    | 3-13    | 9/97                      |                          | 3-51 | 9/97 | 4-12 | 9/97 |
| 1-4    | 9/97                    | 3-14    | 3/99                      |                          | 3-52 | 3/99 | 4-13 | 9/97 |
|        |                         | 3-15    | 9/97                      |                          | 3-53 | 9/97 | 4-14 | 9/97 |
| 2-1    | 7/98                    | 3-16    | 7/98                      |                          | 3-54 | 9/97 | 4-15 | 9/97 |
| 2-2    | 7/98                    | 3-17    | 9/97                      |                          | 3-55 | 9/97 | 4-16 | 9/97 |
| 2-3    | 7/98                    | 3-18    | 7/98                      |                          | 3-56 | 3/99 | 4-17 | 9/97 |
| 2-4    | 7/98                    | 3-19    | 7/98                      |                          | 3-57 | 9/97 | 4-18 | 9/97 |
| 2-5    | 7/98                    | 3-20    | 3/99                      |                          | 3-58 | 7/98 | 4-19 | 9/97 |
| 2-6    | 7/98                    | 3-21    | 9/97                      |                          | 3-59 | 9/97 | 4-20 | 9/97 |
| 2-7    | 7/98                    | 3-22    | 7/98                      |                          | 3-60 | 3/99 | 4-21 | 9/97 |
| 2-8    | 7/98                    | 3-23    | 9/97                      |                          | 3-61 | 9/97 | 4-22 | 9/97 |
| 2-9    | 7/98                    | 3-24    | 7/98                      |                          | 3-62 | 7/98 | 4-23 | 9/97 |
| 2-10   | 7/98                    | 3-25    | 7/98                      |                          | 3-63 | 9/97 | 4-24 | 9/97 |
| 2-11   | 7/98                    | 3-26    | 7/98                      |                          | 3-64 | 7/98 | 4-25 | 9/97 |
| 2-12   | 7/98                    | 3-27    | 9/97                      |                          | 3-65 | 9/97 | 4-26 | 9/97 |
| 2-13   | 7/98                    | 3-28    | 7/98                      |                          | 3-66 | 3/99 | 4-27 | 9/97 |
| 2-14   | 7/98                    | 3-29    | 9/97                      |                          | 3-67 | 3/99 | 4-28 | 9/97 |
| 2-15   | 7/98                    | 3-30    | 9/97                      |                          | 3-68 | 3/99 | 4-29 | 9/97 |
| 2-16   | 7/98                    | 3-31    | 9/97                      |                          | 3-69 | 7/99 | 4-30 | 9/97 |
| 2-17   | 7/98                    | 3-32    | 7/98                      |                          | 3-70 | 3/99 | 4-31 | 9/97 |
| 2-18   | 7/98                    | 3-33    | 9/97                      |                          | 3-71 | 3/99 | 4-32 | 9/97 |

| DocuPr | Product<br>int N24/N32/ | 'N40 | Docu | Print | <u>Ma</u><br>N24/N | <u>Part Number</u><br>720P56510 |     |    |  |      |      |
|--------|-------------------------|------|------|-------|--------------------|---------------------------------|-----|----|--|------|------|
| Page   | Date                    | Pa   | ige  | Dat   | e                  | Page                            | Dat | е  |  | Page | Date |
| 4-33   | 9/97                    | 4-7  | 71   | 9/    | 97                 | 4-109                           | 7/  | 98 |  | 5-36 | 3/99 |
| 4-34   | 9/97                    | 4-7  | 72   | 9/    | 97                 | 4-110                           | 7/  | 98 |  | 5-37 | 3/99 |
| 4-35   | 9/97                    | 4-7  | 73   | 9/    | 97                 |                                 |     |    |  | 5-38 | 3/99 |
| 4-36   | 9/97                    | 4-7  | 74   | 9/    | 97                 | 5-1                             | 3/  | 99 |  | 5-39 | 3/99 |
| 4-37   | 9/97                    | 4-7  | 75   | 9/    | 97                 | 5-2                             | 3/  | 99 |  | 5-40 | 3/99 |
| 4-38   | 9/97                    | 4-7  | 76   | 9/    | 97                 | 5-3                             | 3/  | 99 |  | 5-41 | 3/99 |
| 4-39   | 9/97                    | 4-7  | 77   | 9/    | 97                 | 5-4                             | 3/  | 99 |  | 5-42 | 3/99 |
| 4-40   | 9/97                    | 4-7  | 78   | 9/    | 97                 | 5-5                             | 3/  | 99 |  | 5-43 | 3/99 |
| 4-41   | 9/97                    | 4-7  | 79   | 7/    | 98                 | 5-6                             | 3/  | 99 |  | 5-44 | 3/99 |
| 4-42   | 9/97                    | 4-8  | 30   | 7/    | 98                 | 5-7                             | 3/  | 99 |  | 5-45 | 3/99 |
| 4-43   | 9/97                    | 4-8  | 31   | 9/    | 97                 | 5-8                             | 3/  | 99 |  | 5-46 | 3/99 |
| 4-44   | 9/97                    | 4-8  | 32   | 9/    | 97                 | 5-9                             | 3/  | 99 |  | 5-47 | 3/99 |
| 4-45   | 9/97                    | 4-8  | 33   | 9/    | 97                 | 5-10                            | 3/  | 99 |  | 5-48 | 3/99 |
| 4-46   | 9/97                    | 4-8  | 34   | 9/    | 97                 | 5-11                            | 3/  | 99 |  | 5-49 | 3/99 |
| 4-47   | 9/97                    | 4-8  | 35   | 7/    | 98                 | 5-12                            | 3/  | 99 |  | 5-50 | 3/99 |
| 4-48   | 9/97                    | 4-8  | 36   | 7/    | 98                 | 5-13                            | 3/  | 99 |  | 5-51 | 3/99 |
| 4-49   | 9/97                    | 4-8  | 37   | 9/    | 97                 | 5-14                            | 3/  | 99 |  | 5-52 | 3/99 |
| 4-50   | 9/97                    | 4-8  | 38   | 9/    | 97                 | 5-15                            | 3/  | 99 |  | 5-53 | 3/99 |
| 4-51   | 9/97                    | 4-8  | 39   | 9/    | 97                 | 5-16                            | 3/  | 99 |  | 5-54 | 3/99 |
| 4-52   | 9/97                    | 4-9  | 90   | 9/    | 97                 | 5-17                            | 3/  | 99 |  | 5-55 | 3/99 |
| 4-53   | 9/97                    | 4-9  | 91   | 9/    | 97                 | 5-18                            | 3/  | 99 |  | 5-56 | 3/99 |
| 4-54   | 9/97                    | 4-9  | 92   | 9/    | 97                 | 5-19                            | 3/  | 99 |  | 5-57 | 3/99 |
| 4-55   | 9/97                    | 4-9  | 93   | 9/    | 97                 | 5-20                            | 3/  | 99 |  | 5-58 | 3/99 |
| 4-56   | 7/98                    | 4-9  | 94   | 9/    | 97                 | 5-21                            | 3/  | 99 |  | 5-59 | 3/99 |
| 4-57   | 7/98                    | 4-9  | 95   | 7/    | 98                 | 5-22                            | 3/  | 99 |  | 5-60 | 3/99 |
| 4-58   | 9/97                    | 4-9  | 96   | 7/    | 98                 | 5-23                            | 3/  | 99 |  | 5-61 | 3/99 |
| 4-59   | 9/97                    | 4-9  | 97   | 7/    | 98                 | 5-24                            | 3/  | 99 |  | 5-62 | 3/99 |
| 4-60   | 9/97                    | 4-9  | 98   | 7/    | 98                 | 5-25                            | 3/  | 99 |  | 5-63 | 3/99 |
| 4-61   | 9/97                    | 4-9  | 99   | 7/    | 98                 | 5-26                            | 3/  | 99 |  | 5-64 | 3/99 |
| 4-62   | 9/97                    | 4-1  | 00   | 7/    | 98                 | 5-27                            | 3/  | 99 |  | 5-65 | 3/99 |
| 4-63   | 9/97                    | 4-1  | 101  | 7/    | 98                 | 5-28                            | 3/  | 99 |  | 5-66 | 3/99 |
| 4-64   | 9/97                    | 4-1  | 02   | 7/    | 98                 | 5-29                            | 3/  | 99 |  | 5-67 | 3/99 |
| 4-65   | 9/97                    | 4-1  | 03   | 7/    | 98                 | 5-30                            | 3/  | 99 |  | 5-68 | 3/99 |
| 4-66   | 9/97                    | 4-1  | 04   | 7/    | 98                 | 5-31                            | 3/  | 99 |  | 5-69 | 3/99 |
| 4-67   | 9/97                    | 4-1  | 05   | 7/    | 98                 | 5-32                            | 3/  | 99 |  | 5-70 | 3/99 |
| 4-68   | 9/97                    | 4-1  | 06   | 7/    | 98                 | 5-33                            | 3/  | 99 |  | 5-71 | 3/99 |
| 4-69   | 9/97                    | 4-1  | 07   | 7/    | 98                 | 5-34                            | 3/  | 99 |  | 5-72 | 3/99 |
| 4-70   | 9/97                    | 4-1  | 80   | 7/    | 98                 | 5-35                            | 3/  | 99 |  | 5-73 | 3/99 |

| DocuPr | Product<br>int N24/N32/ | N40 De | <u>Ma</u><br>ocuPrint N24/N | <u>anua</u><br>N32/ | <u>al Title</u><br>N40 Servio | <u>Part Number</u><br>720P56510 |      |      |  |
|--------|-------------------------|--------|-----------------------------|---------------------|-------------------------------|---------------------------------|------|------|--|
| Page   | Date                    | Page   | Date                        | ] [                 | Page                          | Date                            | Page | Date |  |
| 5-74   | 3/99                    | 7-6    | 7/98                        |                     | 7-44                          | 7/98                            | 7-82 | 9/97 |  |
| 5-75   | 3/99                    | 7-7    | 7/98                        |                     | 7-45                          | 9/97                            | 7-83 | 9/97 |  |
| 5-76   | 3/99                    | 7-8    | 7/98                        |                     | 7-46                          | 9/97                            | 7-84 | 9/97 |  |
| 5-77   | 3/99                    | 7-9    | 9/97                        |                     | 7-47                          | 9/97                            | 7-85 | 9/97 |  |
| 5-78   | 3/99                    | 7-10   | 9/97                        |                     | 7-48                          | 9/97                            | 7-86 | 9/97 |  |
| 5-79   | 3/99                    | 7-11   | 9/97                        |                     | 7-49                          | 9/97                            | 7-87 | 9/97 |  |
| 5-80   | 3/99                    | 7-12   | 9/97                        |                     | 7-50                          | 9/97                            | 7-88 | 9/97 |  |
|        |                         | 7-13   | 9/97                        |                     | 7-51                          | 9/97                            | 7-89 | 9/97 |  |
| 6-1    | 9/97                    | 7-14   | 9/97                        |                     | 7-52                          | 9/97                            | 7-90 | 9/97 |  |
| 6-2    | 9/97                    | 7-15   | 3/99                        |                     | 7-53                          | 9/97                            | 7-91 | 9/97 |  |
| 6-3    | 9/97                    | 7-16   | 3/99                        |                     | 7-54                          | 9/97                            | 7-92 | 7/98 |  |
| 6-4    | 9/97                    | 7-17   | 9/97                        |                     | 7-55                          | 7/98                            | 7-93 | 7/98 |  |
| 6-5    | 9/97                    | 7-18   | 9/97                        |                     | 7-56                          | 7/98                            | 7-94 | 7/98 |  |
| 6-6    | 9/97                    | 7-19   | 9/97                        |                     | 7-57                          | 7/98                            |      |      |  |
| 6-7    | 9/97                    | 7-20   | 9/97                        |                     | 7-58                          | 7/98                            | 8-1  | 7/98 |  |
| 6-8    | 9/97                    | 7-21   | 9/97                        |                     | 7-59                          | 7/98                            | 8-2  | 7/98 |  |
| 6-9    | 9/97                    | 7-22   | 7/98                        |                     | 7-60                          | 7/98                            | 8-3  | 9/97 |  |
| 6-10   | 9/97                    | 7-23   | 9/97                        |                     | 7-61                          | 7/98                            | 8-4  | 7/98 |  |
| 6-11   | 9/97                    | 7-24   | 9/97                        |                     | 7-62                          | 7/98                            | 8-5  | 7/98 |  |
| 6-12   | 9/97                    | 7-25   | 9/97                        |                     | 7-63                          | 7/98                            | 8-6  | 9/97 |  |
| 6-13   | 9/97                    | 7-26   | 9/97                        |                     | 7-64                          | 7/98                            | 8-7  | 7/98 |  |
| 6-14   | 9/97                    | 7-27   | 9/97                        |                     | 7-65                          | 7/98                            | 8-8  | 9/97 |  |
| 6-15   | 9/97                    | 7-28   | 9/97                        |                     | 7-66                          | 7/98                            | 8-9  | 9/97 |  |
| 6-16   | 9/97                    | 7-29   | 9/97                        |                     | 7-67                          | 7/98                            | 8-10 | 9/97 |  |
| 6-17   | 9/97                    | 7-30   | 7/98                        |                     | 7-68                          | 7/98                            | 8-11 | 7/98 |  |
| 6-18   | 9/97                    | 7-31   | 7/98                        |                     | 7-69                          | 7/98                            | 8-12 | 7/98 |  |
| 6-19   | 9/97                    | 7-32   | 9/97                        |                     | 7-70                          | 7/98                            | 8-13 | 7/98 |  |
| 6-20   | 9/97                    | 7-33   | 9/97                        |                     | 7-71                          | 7/98                            | 8-14 | 7/98 |  |
| 6-21   | 9/97                    | 7-34   | 9/97                        |                     | 7-72                          | 7/98                            | 8-15 | 7/98 |  |
| 6-22   | 9/97                    | 7-35   | 7/98                        |                     | 7-73                          | 9/97                            | 8-16 | 3/99 |  |
| 6-23   | 9/97                    | 7-36   | 7/98                        |                     | 7-74                          | 9/97                            | 8-17 | 9/97 |  |
| 6-24   | 9/97                    | 7-37   | 9/97                        |                     | 7-75                          | 9/97                            | 8-18 | 3/99 |  |
|        |                         | 7-38   | 9/97                        |                     | 7-76                          | 9/97                            | 8-19 | 9/97 |  |
| 7-1    | 7/98                    | 7-39   | 9/97                        |                     | 7-77                          | 9/97                            | 8-20 | 7/98 |  |
| 7-2    | 7/98                    | 7-40   | 9/97                        |                     | 7-78                          | 9/97                            | 8-21 | 9/97 |  |
| 7-3    | 9/97                    | 7-41   | 9/97                        |                     | 7-79                          | 9/97                            | 8-22 | 7/98 |  |
| 7-4    | 9/97                    | 7-42   | 7/98                        |                     | 7-80                          | 9/97                            | 8-23 | 9/97 |  |
| 7-5    | 9/97                    | 7-43   | 9/97                        |                     | 7-81                          | 9/97                            | 8-24 | 9/97 |  |

I

I

| DocuPr | Product<br>DocuPrint N24/N32/N40 De |    |     |    |     | anua<br>132/ | <u>Part Number</u><br>720P56510 |     |    |       |      |
|--------|-------------------------------------|----|-----|----|-----|--------------|---------------------------------|-----|----|-------|------|
| Page   | Date                                | Ρ  | age | Da | te  | ]            | Page                            | Dat | е  | Page  | Date |
| 8-25   | 9/97                                | 8- | 63  | 7  | /98 |              | 8-101                           | 7/  | 98 | 8-139 | 9/97 |
| 8-26   | 9/97                                | 8- | 64  | 7  | /98 |              | 8-102                           | 7/  | 98 | 8-140 | 9/97 |
| 8-27   | 9/97                                | 8- | 65  | 7  | /98 |              | 8-103                           | 9/  | 97 | 8-141 | 9/97 |
| 8-28   | 7/98                                | 8- | 66  | 7  | /98 |              | 8-104                           | 9/  | 97 | 8-142 | 9/97 |
| 8-29   | 9/97                                | 8- | 67  | 9  | /97 |              | 8-105                           | 9/  | 97 | 8-143 | 9/97 |
| 8-30   | 9/97                                | 8- | 68  | 7  | /98 |              | 8-106                           | 9/  | 97 | 8-144 | 9/97 |
| 8-31   | 9/97                                | 8- | 69  | 9  | /97 |              | 8-107                           | 9/  | 97 | 8-145 | 9/97 |
| 8-32   | 9/97                                | 8- | 70  | 7  | /98 |              | 8-108                           | 9/  | 97 | 8-146 | 9/97 |
| 8-33   | 9/97                                | 8- | 71  | 9  | /97 |              | 8-109                           | 9/  | 97 | 8-147 | 9/97 |
| 8-34   | 9/97                                | 8- | 72  | 3  | /99 |              | 8-110                           | 9/  | 97 | 8-148 | 9/97 |
| 8-35   | 9/97                                | 8- | 73  | 9  | /97 |              | 8-111                           | 9/  | 97 | 8-149 | 9/97 |
| 8-36   | 9/97                                | 8- | 74  | 7  | /98 |              | 8-112                           | 9/  | 97 | 8-150 | 9/97 |
| 8-37   | 9/97                                | 8- | 75  | 9  | /97 |              | 8-113                           | 9/  | 97 | 8-151 | 9/97 |
| 8-38   | 9/97                                | 8- | 76  | 7  | /98 |              | 8-114                           | 9/  | 97 | 8-152 | 9/97 |
| 8-39   | 9/97                                | 8- | 77  | 7  | /98 |              | 8-115                           | 9/  | 97 | 8-153 | 9/97 |
| 8-40   | 9/97                                | 8- | 78  | 7  | /98 |              | 8-116                           | 9/  | 97 | 8-154 | 9/97 |
| 8-41   | 9/97                                | 8- | 79  | 9  | /97 |              | 8-117                           | 9/  | 97 | 8-155 | 9/97 |
| 8-42   | 9/97                                | 8- | 80  | 3  | /99 |              | 8-118                           | 9/  | 97 | 8-156 | 7/98 |
| 8-43   | 9/97                                | 8- | 81  | 9  | /97 |              | 8-119                           | 9/  | 97 | 8-157 | 7/98 |
| 8-44   | 9/97                                | 8- | 82  | 9  | /97 |              | 8-120                           | 7/  | 98 | 8-158 | 9/97 |
| 8-45   | 9/97                                | 8- | 83  | 9  | /97 |              | 8-121                           | 7/  | 98 | 8-159 | 9/97 |
| 8-46   | 9/97                                | 8- | 84  | 9  | /97 |              | 8-122                           | 7/  | 98 | 8-160 | 9/97 |
| 8-47   | 9/97                                | 8- | 85  | 9  | /97 |              | 8-123                           | 9/  | 97 | 8-161 | 9/97 |
| 8-48   | 9/97                                | 8- | 86  | 9  | /97 |              | 8-124                           | 9/  | 97 | 8-162 | 9/97 |
| 8-49   | 9/97                                | 8- | 87  | 9  | /97 |              | 8-125                           | 9/  | 97 | 8-163 | 7/98 |
| 8-50   | 9/97                                | 8- | 88  | 9  | /97 |              | 8-126                           | 9/  | 97 | 8-164 | 3/99 |
| 8-51   | 7/98                                | 8- | 89  | 7  | /98 |              | 8-127                           | 9/  | 97 | 8-165 | 7/98 |
| 8-52   | 9/97                                | 8- | 90  | 7  | /98 |              | 8-128                           | 9/  | 97 | 8-166 | 7/98 |
| 8-53   | 7/98                                | 8- | 91  | 9  | /97 |              | 8-129                           | 7/  | 98 | 8-167 | 9/97 |
| 8-54   | 9/97                                | 8- | 92  | 9  | /97 |              | 8-130                           | 3/  | 99 | 8-168 | 3/99 |
| 8-55   | 9/97                                | 8- | 93  | 7  | /98 |              | 8-131                           | 9/  | 97 | 8-169 | 9/97 |
| 8-56   | 9/97                                | 8- | 94  | 7  | /98 |              | 8-132                           | 7/  | 98 | 8-170 | 7/98 |
| 8-57   | 9/97                                | 8- | 95  | 7  | /98 |              | 8-133                           | 9/  | 97 | 8-171 | 9/97 |
| 8-58   | 9/97                                | 8- | 96  | 7  | /98 |              | 8-134                           | 7/  | 98 | 8-172 | 7/98 |
| 8-59   | 9/97                                | 8- | 97  | 7  | /98 |              | 8-135                           | 9/  | 97 | 8-173 | 9/97 |
| 8-60   | 9/97                                | 8- | 98  | 7  | /98 |              | 8-136                           | 7/  | 98 | 8-174 | 7/98 |
| 8-61   | 9/97                                | 8- | 99  | 9  | /97 |              | 8-137                           | 9/  | 97 | 8-175 | 9/97 |
| 8-62   | 9/97                                | 8- | 100 | 9  | /97 |              | 8-138                           | 9/  | 97 | 8-176 | 7/98 |

I

I

| DocuPri | Product<br>nt N24/N32/ | <u>Manual Title</u><br>2/N40 DocuPrint N24/N32/N40 Service Manual |     |      |    |  |       |      |    |  | Part Number<br>720P56510 |      |  |  |
|---------|------------------------|-------------------------------------------------------------------|-----|------|----|--|-------|------|----|--|--------------------------|------|--|--|
| Page    | Date                   | P                                                                 | age | Date | e  |  | Page  | Date | e  |  | Page                     | Date |  |  |
| 8-177   | 7/98                   | 8-                                                                | 215 | 9/9  | 97 |  | 8-253 | 9/   | 97 |  | 8-291                    | 2/98 |  |  |
| 8-178   | 3/99                   | 8-                                                                | 216 | 9/9  | 97 |  | 8-254 | 9/   | 97 |  | 8-292                    | 7/98 |  |  |
| 8-179   | 7/98                   | 8-                                                                | 217 | 9/9  | 97 |  | 8-255 | 7/   | 98 |  | 8-293                    | 7/98 |  |  |
| 8-180   | 7/98                   | 8-                                                                | 218 | 9/9  | 97 |  | 8-256 | 7/   | 98 |  | 8-294                    | 7/98 |  |  |
| 8-181   | 9/97                   | 8-                                                                | 219 | 9/9  | 97 |  | 8-257 | 9/   | 97 |  | 8-295                    | 2/98 |  |  |
| 8-182   | 3/99                   | 8-                                                                | 220 | 9/9  | 97 |  | 8-258 | 9/   | 97 |  | 8-296                    | 7/98 |  |  |
| 8-183   | 7/98                   | 8-                                                                | 221 | 9/9  | 97 |  | 8-259 | 7/   | 98 |  | 8-297                    | 2/98 |  |  |
| 8-184   | 7/98                   | 8-                                                                | 222 | 9/9  | 97 |  | 8-260 | 9/   | 97 |  | 8-298                    | 7/98 |  |  |
| 8-185   | 9/97                   | 8-                                                                | 223 | 9/9  | 97 |  | 8-261 | 7/   | 98 |  | 8-299                    | 2/98 |  |  |
| 8-186   | 7/98                   | 8-                                                                | 224 | 9/9  | 97 |  | 8-262 | 2/   | 98 |  | 8-300                    | 3/99 |  |  |
| 8-187   | 9/97                   | 8-                                                                | 225 | 9/9  | 97 |  | 8-263 | 7/   | 98 |  | 8-301                    | 2/98 |  |  |
| 8-188   | 7/98                   | 8-                                                                | 226 | 7/   | 98 |  | 8-264 | 3/   | 99 |  | 8-302                    | 3/99 |  |  |
| 8-189   | 9/97                   | 8-                                                                | 227 | 7/   | 98 |  | 8-265 | 7/   | 98 |  | 8-303                    | 2/98 |  |  |
| 8-190   | 3/99                   | 8-                                                                | 228 | 9/9  | 97 |  | 8-266 | 3/   | 99 |  | 8-304                    | 3/99 |  |  |
| 8-191   | 7/98                   | 8-                                                                | 229 | 9/9  | 97 |  | 8-267 | 2/   | 98 |  | 8-305                    | 2/98 |  |  |
| 8-192   | 7/98                   | 8-                                                                | 230 | 9/9  | 97 |  | 8-268 | 3/   | 99 |  | 8-306                    | 7/98 |  |  |
| 8-193   | 7/98                   | 8-                                                                | 231 | 9/9  | 97 |  | 8-269 | 2/   | 98 |  | 8-307                    | 2/98 |  |  |
| 8-194   | 9/97                   | 8-                                                                | 232 | 9/9  | 97 |  | 8-270 | 3/   | 99 |  | 8-308                    | 3/99 |  |  |
| 8-195   | 9/97                   | 8-                                                                | 233 | 9/9  | 97 |  | 8-271 | 2/   | 98 |  | 8-309                    | 2/98 |  |  |
| 8-196   | 9/97                   | 8-                                                                | 234 | 9/9  | 97 |  | 8-272 | 3/   | 99 |  | 8-310                    | 3/99 |  |  |
| 8-197   | 9/97                   | 8-                                                                | 235 | 9/9  | 97 |  | 8-273 | 2/   | 98 |  | 8-311                    | 3/99 |  |  |
| 8-198   | 9/97                   | 8-                                                                | 236 | 9/9  | 97 |  | 8-274 | 7/   | 98 |  | 8-312                    | 7/98 |  |  |
| 8-199   | 9/97                   | 8-                                                                | 237 | 9/9  | 97 |  | 8-275 | 2/   | 98 |  | 8-313                    | 2/98 |  |  |
| 8-200   | 9/97                   | 8-                                                                | 238 | 9/9  | 97 |  | 8-276 | 3/   | 99 |  | 8-314                    | 2/98 |  |  |
| 8-201   | 9/97                   | 8-                                                                | 239 | 9/9  | 97 |  | 8-277 | 2/   | 98 |  | 8-315                    | 2/98 |  |  |
| 8-202   | 9/97                   | 8-                                                                | 240 | 9/9  | 97 |  | 8-278 | 7/   | 98 |  | 8-316                    | 2/98 |  |  |
| 8-203   | 9/97                   | 8-                                                                | 241 | 9/9  | 97 |  | 8-279 | 2/   | 98 |  | 8-317                    | 2/98 |  |  |
| 8-204   | 9/97                   | 8-                                                                | 242 | 9/9  | 97 |  | 8-280 | 3/   | 99 |  | 8-318                    | 7/98 |  |  |
| 8-205   | 9/97                   | 8-                                                                | 243 | 9/9  | 97 |  | 8-281 | 2/   | 98 |  | 8-319                    | 7/98 |  |  |
| 8-206   | 9/97                   | 8-                                                                | 244 | 9/9  | 97 |  | 8-282 | 7/   | 98 |  | 8-320                    | 2/98 |  |  |
| 8-207   | 9/97                   | 8-                                                                | 245 | 7/9  | 98 |  | 8-283 | 2/   | 98 |  | 8-321                    | 2/98 |  |  |
| 8-208   | 9/97                   | 8-                                                                | 246 | 9/9  | 97 |  | 8-284 | 3/   | 99 |  | 8-322                    | 2/98 |  |  |
| 8-209   | 7/98                   | 8-                                                                | 247 | 7/9  | 98 |  | 8-285 | 2/   | 98 |  | 8-323                    | 7/98 |  |  |
| 8-210   | 9/97                   | 8-                                                                | 248 | 9/9  | 97 |  | 8-286 | 7/   | 98 |  | 8-324                    | 2/98 |  |  |
| 8-211   | 9/97                   | 8-                                                                | 249 | 7/98 |    |  | 8-287 | 2/   | 98 |  | 8-325                    | 2/98 |  |  |
| 8-212   | 9/97                   | 8-                                                                | 250 | 9/97 |    |  | 8-288 | 3/   | 99 |  | 8-326                    | 2/98 |  |  |
| 8-213   | 9/97                   | 8-                                                                | 251 | 7/9  | 98 |  | 8-289 | 2/   | 98 |  | 8-327                    | 2/98 |  |  |
| 8-214   | 9/97                   | 8-                                                                | 252 | 9/9  | 97 |  | 8-290 | 3/   | 99 |  | 8-328                    | 2/98 |  |  |

I

I

I

| <br>DocuPri | <u>Product</u><br>nt N24/N32/ | 'N40 | Docu | Print | <u>Ma</u><br>N24/N | <u>Part Number</u><br>720P56510 |      |    |       |      |
|-------------|-------------------------------|------|------|-------|--------------------|---------------------------------|------|----|-------|------|
| Page        | Date                          | P    | age  | Dat   | e                  | Page                            | Date | 9  | Page  | Date |
| 8-329       | 2/98                          | 8-   | 367  | 7,    | /98                | 8-405                           | 7/   | 98 | 8-443 | 7/98 |
| 8-330       | 2/98                          | 8-   | 368  | 7,    | /98                | 8-406                           | 7/   | 98 | 8-444 | 7/98 |
| 8-331       | 2/98                          | 8-   | 369  | 7,    | /98                | 8-407                           | 7/   | 98 | 8-445 | 7/98 |
| 8-332       | 2/98                          | 8-   | 370  | 7,    | /98                | 8-408                           | 7/   | 98 | 8-446 | 7/98 |
| 8-333       | 2/98                          | 8-   | 371  | 7,    | /98                | 8-409                           | 7/9  | 98 | 8-447 | 7/98 |
| 8-334       | 2/98                          | 8-   | 372  | 7,    | /98                | 8-410                           | 7/9  | 98 | 8-448 | 7/98 |
| 8-335       | 2/98                          | 8-   | 373  | 7,    | /98                | 8-411                           | 7/9  | 98 | 8-449 | 7/98 |
| 8-336       | 7/98                          | 8-   | 374  | 7,    | /98                | 8-412                           | 7/9  | 98 | 8-450 | 7/98 |
| 8-337       | 7/98                          | 8-   | 375  | 7,    | /98                | 8-413                           | 7/   | 98 | 8-451 | 7/98 |
| 8-338       | 2/98                          | 8-   | 376  | 7,    | /98                | 8-414                           | 7/   | 98 | 8-452 | 7/98 |
| 8-339       | 2/98                          | 8-   | 377  | 7,    | /98                | 8-415                           | 7/9  | 98 | 8-453 | 7/98 |
| 8-340       | 7/98                          | 8-   | 378  | 7,    | /98                | 8-416                           | 7/   | 98 | 8-454 | 2/98 |
| 8-341       | 2/98                          | 8-   | 379  | 7,    | /98                | 8-417                           | 7/   | 98 | 8-455 | 2/98 |
| 8-342       | 7/98                          | 8-   | 380  | 7,    | /98                | 8-418                           | 7/   | 98 | 8-456 | 7/98 |
| 8-343       | 7/98                          | 8-   | 381  | 7,    | /98                | 8-419                           | 7/   | 98 | 8-457 | 2/98 |
| 8-344       | 7/98                          | 8-   | 382  | 7,    | /98                | 8-420                           | 7/   | 98 | 8-458 | 7/98 |
| 8-345       | 7/98                          | 8-   | 383  | 7,    | /98                | 8-421                           | 7/   | 98 | 8-459 | 2/98 |
| 8-346       | 7/98                          | 8-   | 384  | 7,    | /98                | 8-422                           | 7/   | 98 | 8-460 | 7/98 |
| 8-347       | 7/98                          | 8-   | 385  | 7,    | /98                | 8-423                           | 7/9  | 98 | 8-461 | 7/98 |
| 8-348       | 7/98                          | 8-   | 386  | 7,    | /98                | 8-424                           | 7/9  | 98 | 8-462 | 7/98 |
| 8-349       | 7/98                          | 8-   | 387  | 7,    | /98                | 8-425                           | 7/   | 98 | 8-463 | 2/98 |
| 8-350       | 7/98                          | 8-   | 388  | 7,    | /98                | 8-426                           | 7/9  | 98 | 8-464 | 7/98 |
| 8-351       | 7/98                          | 8-   | 389  | 7,    | /98                | 8-427                           | 7/9  | 98 | 8-465 | 7/98 |
| 8-352       | 7/98                          | 8-   | 390  | 7,    | /98                | 8-428                           | 7/9  | 98 | 8-466 | 2/98 |
| 8-353       | 7/98                          | 8-   | 391  | 7,    | /98                | 8-429                           | 7/   | 98 | 8-467 | 2/98 |
| 8-354       | 7/98                          | 8-   | 392  | 7,    | /98                | 8-430                           | 7/   | 98 | 8-468 | 2/98 |
| 8-355       | 7/98                          | 8-   | 393  | 7,    | /98                | 8-431                           | 7/9  | 98 | 8-469 | 2/98 |
| 8-356       | 7/98                          | 8-   | 394  | 7,    | /98                | 8-432                           | 7/   | 98 | 8-470 | 2/98 |
| 8-357       | 7/98                          | 8-   | 395  | 7,    | /98                | 8-433                           | 7/   | 98 | 8-471 | 2/98 |
| 8-358       | 7/98                          | 8-   | 396  | 7,    | /98                | 8-434                           | 7/9  | 98 | 8-472 | 2/98 |
| 8-359       | 7/98                          | 8-   | 397  | 7,    | /98                | 8-435                           | 7/9  | 98 | 8-473 | 2/98 |
| 8-360       | 7/98                          | 8-   | 398  | 7,    | /98                | 8-436                           | 7/9  | 98 | 8-474 | 2/98 |
| 8-361       | 7/98                          | 8-   | 399  | 7,    | /98                | 8-437                           | 7/   | 98 | 8-475 | 2/98 |
| 8-362       | 7/98                          | 8-   | 400  | 7,    | /98                | 8-438                           | 7/9  | 98 | 8-476 | 2/98 |
| 8-363       | 7/98                          | 8-   | 401  | 7,    | /98                | 8-439                           | 7/9  | 98 | 8-477 | 2/98 |
| 8-364       | 7/98                          | 8-   | 402  | 7,    | /98                | 8-440                           | 7/9  | 98 | 8-478 | 2/98 |
| 8-365       | 7/98                          | 8-   | 403  | 7,    | /98                | 8-441                           | 7/9  | 98 | 8-479 | 2/98 |
| 8-366       | 7/98                          | 8-   | 404  | 7,    | /98                | 8-442                           | 7/   | 98 | 8-480 | 2/98 |

| DocuPr | Product<br>int N24/N32/N | <u>Ma</u><br>N24/N | anua<br>132/ | <u>al Title</u><br>N40 Servic | e Man | ual | Part Num<br>720P565 | <u>ber</u><br>10 |   |      |      |
|--------|--------------------------|--------------------|--------------|-------------------------------|-------|-----|---------------------|------------------|---|------|------|
| Page   | Date                     | Pa                 | age          | Dat                           | е     | ]   | Page                | Date             |   | Page | Date |
| 8-481  | 2/98                     | 8-                 | 519          | 2/                            | '98   |     | 8-557               | 2/9              | 8 |      |      |
| 8-482  | 2/98                     | 8-                 | 520          | 2/                            | 98    |     | 8-558               | 2/9              | 8 |      |      |
| 8-483  | 2/98                     | 8-                 | 521          | 2/                            | '98   |     | 8-559               | 2/9              | 8 |      |      |
| 8-484  | 7/98                     | 8-                 | 522          | 2/                            | '98   |     | 8-560               | 2/9              | 8 |      |      |
| 8-485  | 7/98                     | 8-                 | 523          | 2/                            | '98   |     | 8-561               | 2/9              | 8 |      |      |
| 8-486  | 7/98                     | 8-                 | 524          | 2/                            | 98    |     | 8-562               | 2/9              | 8 |      |      |
| 8-487  | 7/98                     | 8-                 | 525          | 2/                            | 98    |     | 8-563               | 2/9              | 8 |      |      |
| 8-488  | 7/98                     | 8-                 | 526          | 2/                            | 98    |     | 8-564               | 2/9              | 8 |      |      |
| 8-489  | 7/98                     | 8-                 | 527          | 2/                            | 98    |     | 8-565               | 2/9              | 8 |      |      |
| 8-490  | 2/98                     | 8-                 | 528          | 2/                            | 98    |     | 8-566               | 2/9              | 8 |      |      |
| 8-491  | 7/98                     | 8-                 | 529          | 2/                            | 98    |     | 8-567               | 2/9              | 8 |      |      |
| 8-492  | 2/98                     | 8-                 | 530          | 2/                            | 98    |     | 8-568               | 2/9              | 8 |      |      |
| 8-493  | 7/98                     | 8-                 | 531          | 2/                            | 98    |     | 8-569               | 2/9              | 8 |      |      |
| 8-494  | 7/98                     | 8-                 | 532          | 2/                            | 98    |     | 8-570               | 2/9              | 8 |      |      |
| 8-495  | 7/98                     | 8-                 | 533          | 2/                            | 98    |     | 8-571               | 2/9              | 8 |      |      |
| 8-496  | 2/98                     | 8-                 | 534          | 2/                            | 98    |     | 8-572               | 2/9              | 8 |      |      |
| 8-497  | 7/98                     | 8-                 | 535          | 2/                            | 98    |     | 8-573               | 7/9              | 8 |      |      |
| 8-498  | 2/98                     | 8-                 | 536          | 2/                            | 98    |     | 8-574               | 7/9              | 8 |      |      |
| 8-499  | 2/98                     | 8-                 | 537          | 2/                            | 98    |     | 8-575               | 7/9              | 8 |      |      |
| 8-500  | 2/98                     | 8-                 | 538          | 2/                            | 98    |     | 8-576               | 7/9              | 8 |      |      |
| 8-501  | 2/98                     | 8-                 | 539          | 2/                            | 98    |     | 8-577               | 7/9              | 8 |      |      |
| 8-502  | 2/98                     | 8-                 | 540          | 2/                            | 98    |     | 8-578               | 7/9              | 8 |      |      |
| 8-503  | 2/98                     | 8-                 | 541          | 2/                            | 98    |     | 8-579               | 7/9              | 8 |      |      |
| 8-504  | 2/98                     | 8-                 | 542          | 2/                            | 98    |     | 8-580               | 7/9              | 8 |      |      |
| 8-505  | 2/98                     | 8-                 | 543          | 2/                            | '98   |     | 8-581               | 7/9              | 8 |      |      |
| 8-506  | 2/98                     | 8-                 | 544          | 2/                            | '98   |     | 8-582               | 7/9              | 8 |      |      |
| 8-507  | 2/98                     | 8-                 | 545          | 2/                            | '98   |     | 8-583               | 7/9              | 8 |      |      |
| 8-508  | 2/98                     | 8-                 | 546          | 2/                            | '98   |     | 8-584               | 7/9              | 8 |      |      |
| 8-509  | 2/98                     | 8-                 | 547          | 2/                            | '98   |     | 8-585               | 7/9              | 8 |      |      |
| 8-510  | 2/98                     | 8-                 | 548          | 2/                            | '98   |     | 8-586               | 7/9              | 8 |      |      |
| 8-511  | 2/98                     | 8-                 | 549          | 2/                            | '98   |     | 8-587               | 7/9              | 8 |      |      |
| 8-512  | 2/98                     | 8-                 | 550          | 2/                            | '98   |     | 8-588               | 7/9              | 8 |      |      |
| 8-513  | 2/98                     | 8-                 | 551          | 2/                            | '98   |     | 8-589               | 7/9              | 8 |      |      |
| 8-514  | 2/98                     | 8-                 | 552          | 2/                            | 98    |     | 8-590               | 7/9              | 8 |      |      |
| 8-515  | 2/98                     | 8-                 | 553          | 2/                            | 98    |     | 8-591               | 7/9              | 8 |      |      |
| 8-516  | 2/98                     | 8-                 | 554          | 2/                            | '98   |     | 8-592               | 7/9              | 8 |      |      |
| 8-517  | 2/98                     | 8-                 | 555          | 2/                            | '98   |     | 8-593               | 7/9              | 8 |      |      |
| 8-518  | 2/98                     | 8-                 | 556          | 2/                            | '98   |     | 8-594               | 7/9              | 8 |      |      |

# **Section 1**

# Service Call Procedures

| 1.1 Call Flow Diagram  |     |
|------------------------|-----|
| 1.2 Initial Actions    | 1-3 |
| 1.3 Corrective Actions |     |
| 1.4 Final Actions      |     |

### 1.1 Call Flow Diagram

The basic troubleshooting steps are outlined in the Call Flow Diagram (Figure 1.1). All service calls begin with Initial Actions and end with Final Actions.

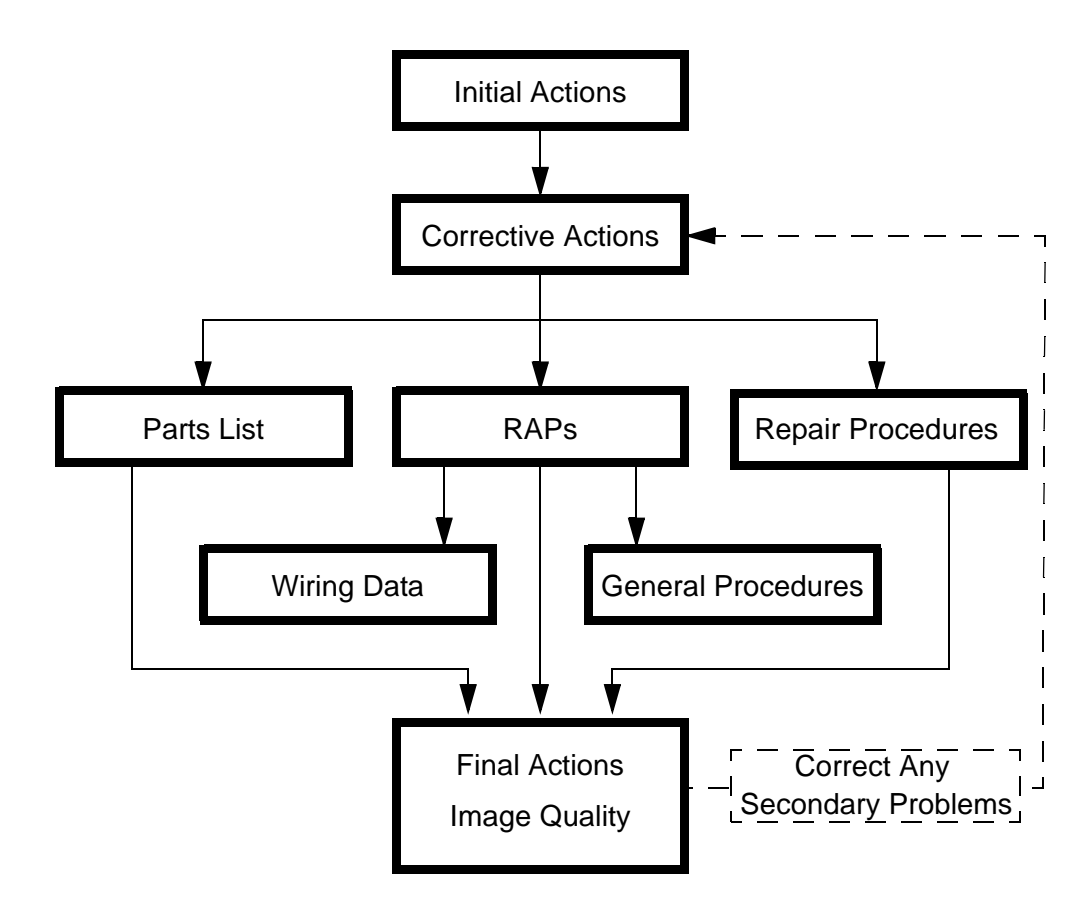

Figure 1.1 Call Flow Diagram.

### **1.2 Initial Actions**

- 1 Question the operator and verify the problem.
- 2 Check that the printer paper path is clear of foreign matter such as staples, paper clips, and paper scraps.
- 3 After you have identified the problem symptom, check the following items:
  - The printer is connected to a wall power outlet, and the outlet is supplying the correct voltage.
  - The printer power cord is not frayed or broken.
  - The printer is correctly grounded.
  - The printer is in an appropriate operating environment, with no extremes of heat or humidity.
  - The printer is not exposed to direct sunlight.
  - The printer is on a level and stable surface.

### **1.3 Corrective Actions**

- 1 If the printer has an obvious failure or fault, you can go directly to the appropriate Repair Procedure (Section 4) or Repair Analysis Procedure (RAP) (Section 7) and begin corrective action.
- 2 If the fault is not obvious, follow the Entry Level RAP (Section 7.1) to identify the problem and begin corrective action.
- **3** If the fault is related to Image Quality, go directly to the Image Quality RAP to correct the problem.
- 4 After all corrective actions have been made, perform Final Actions.

### **1.4 Final Actions**

- 1 Run Test Prints to evaluate print quality.
- 2 Perform the Image Quality Checkout procedures in Section 7 to correct any print quality defects.
- 3 Correct any secondary problems (return to Corrective Actions, if necessary).
- 4 Reinstall the machine covers.
- 5 Clean the machine and the work area.
- 6 Ask the customer to send a print job to verify printer operation.
- 7 Provide operator training as required.
- 8 Close the call.

# **Section 2**

# **Printer Specifications**

| 2.1 Electrical Specifications                                 | 2-3 |
|---------------------------------------------------------------|-----|
| 2.1.1 Power Sources and Consumption                           | 2-3 |
| 2.1.2 Power On/Off                                            | 2-3 |
| 2.1.3 Power Saver                                             | 2-3 |
| 2.1.4 Laser                                                   | 2-3 |
| 2.2 Mechanical Specifications                                 | 2-4 |
| 2.3 Standard Configuration                                    | 2-5 |
| 2.4 Physical Location                                         | 2-6 |
| 2.5 Consumables                                               | 2-6 |
| 2.6 Status Display/Controls                                   | 2-6 |
| 2.7 Functional Specifications                                 | 2-7 |
| 2.7.1 General Information                                     | 2-7 |
| 2.7.2 Printing Speed For First Sheet Out                      | 2-7 |
| 2.7.3 Continuous Printing Speed (CPS) After First Sheet Out 2 | 2-8 |
| 2.7.3.1 CPS After First Sheet Out (N32)                       | 2-8 |

| 2.7.3.2 CPS After First Sheet Out (N24)                                     | <i>2-8</i> |
|-----------------------------------------------------------------------------|------------|
| 2.7.3.3 CPS After First Sheet Out (N40)                                     | 2-9        |
| 2.7.4 Continuous Printing Speed (CPS) After First Sheet Out                 | 2-10       |
| 2.7.4.1 CPS After First Sheet Out (N32)                                     | 2-10       |
| 2.7.4.2 CPS After First Sheet Out (N24)                                     | 2-10       |
| 2.7.4.3 CPS After First Sheet Out (N40)                                     | 2-11       |
| 2.8 Environment                                                             | 2-12       |
| 2.9 Safety Standards                                                        | 2-12       |
| 2.10 Options                                                                | 2-13       |
| 2.11 Paper Specifications                                                   | 2-14       |
| 2.11.1 Special Media Used with DocuPrint N24/N32/N40                        | 2-14       |
| 2.11.2 Approved Media Certified on the DocuPrint N24/N32/N40 Printer Family | 2-15       |
| 2.11.3 Paper Tray Capacity                                                  | 2-17       |
| 2.11.3.1 Trays 1 and 2 (Standard)                                           | 2-17       |
| 2.11.3.2 Multisheet Bypass Feeder [MBF] (Standard)                          | 2-17       |
| 2.11.3.3 High Capacity Feeder [HCF] (Option)                                | 2-18       |
| 2.11.3.4 Envelope Feeder (Option)                                           | 2-18       |
| 2.11.4 Paper Limitations                                                    | 2-19       |
| 2.12 Paper Output Devices & Support Paper Specifications                    | 2-20       |
| 2.12.1 Face Down Bin (Standard)                                             | 2-20       |
| 2.12.2 Offset Unit (Standard)                                               | 2-20       |
| 2.12.3 Duplex Module (Option)                                               | 2-21       |
| 2.12.4 Face Up Bin (Standard)                                               | 2-21       |
| 2.12.5 Mailbox (Option)                                                     | 2-21       |
| 2.12.6 Finisher (Option)                                                    | 2-21       |
| 2.13 Operating Language and Emulation                                       | 2-21       |
| 2.14 Communication Interfaces                                               | 2-22       |
| 2.15 Print Alignment Specification                                          | 2-22       |

### **2.1 Electrical Specifications**

### 2.1.1 Power Sources and Consumption

The DocuPrint N24/N32/N40 printer is available with either a 110 or a 220 volt configuration.

| Line<br>Voltage    | Line Voltage<br>Tolerance | Frequency | Frequency<br>Tolerance | Running Power<br>Consumption             | Power<br>Saver        |
|--------------------|---------------------------|-----------|------------------------|------------------------------------------|-----------------------|
| 110 VAC            | 90 - 132 VAC              | 50/60 Hz  | 47 - 63 Hz             | 1180 Watts Maximum<br>4026 BTU's Maximum | 45 Watts<br>154 BTU's |
| 220/230/240<br>VAC | 198 - 264 VAC             | 50/60 Hz  | 47 - 63 Hz             | 1243 Watts Maximum<br>4241 BTU's Maximum | 45 Watts<br>154 BTU's |

### 2.1.2 Power On/Off

The DocuPrint N24/N32/N40 is switched ON by a power ON/OFF switch mounted on the front of the printer. The power cord is detachable and plugged into a three-wire grounded power socket. The printer powers down automatically when it is not used for a period of time (see Power Saver).

### 2.1.3 Power Saver

The Power Saver reduces power consumption automatically when the printer does not receive data for a period of time. User can set to OFF, or delay times of 15, 30, 60, 90, 120, or 180 minutes.

### 2.1.4 Laser

Class 1 with a maximum output of 15 milliwatts for 0.1 microseconds.

### **2.2 Mechanical Specifications**

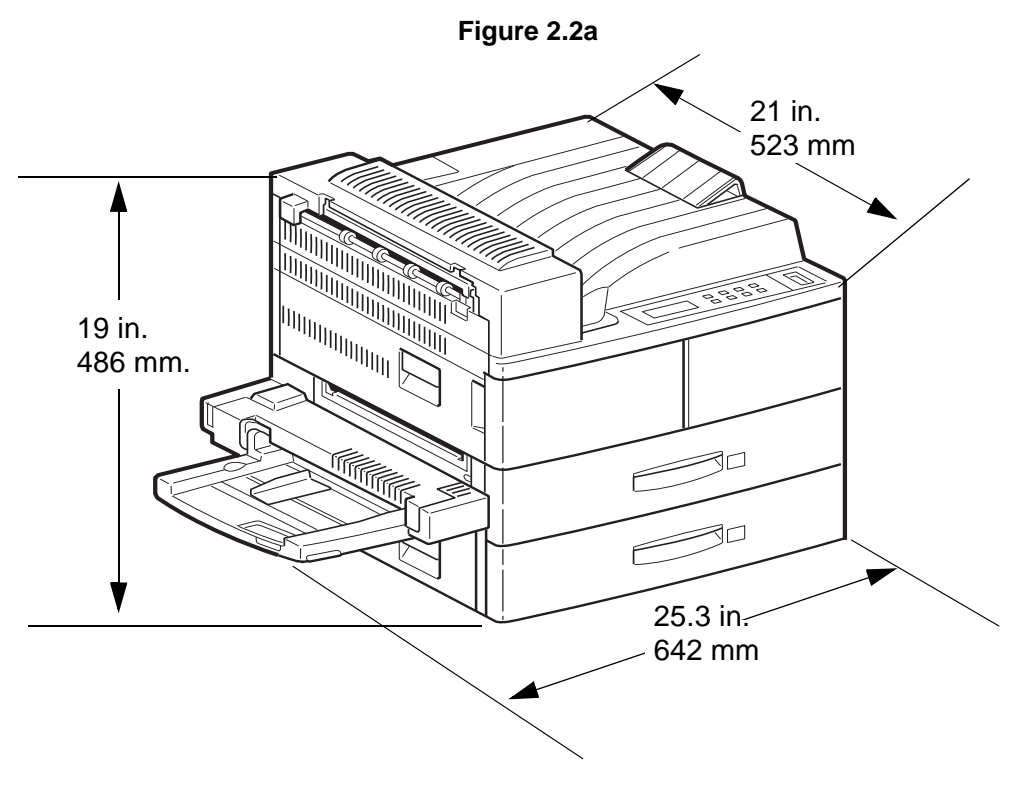

SER000X

| Unit   | Width (with<br>MBF<br>installed) | Depth  | Height | Weight 110V<br>printer | Weight 220V<br>printer |
|--------|----------------------------------|--------|--------|------------------------|------------------------|
| Metric | 642 mm                           | 523 mm | 486 mm | 45kg                   | 47.5Kg                 |
| SAE    | 25.3 in.                         | 21 in. | 19 in  | 99 lbs                 | 105 lbs                |

### 2.3 Standard Configuration

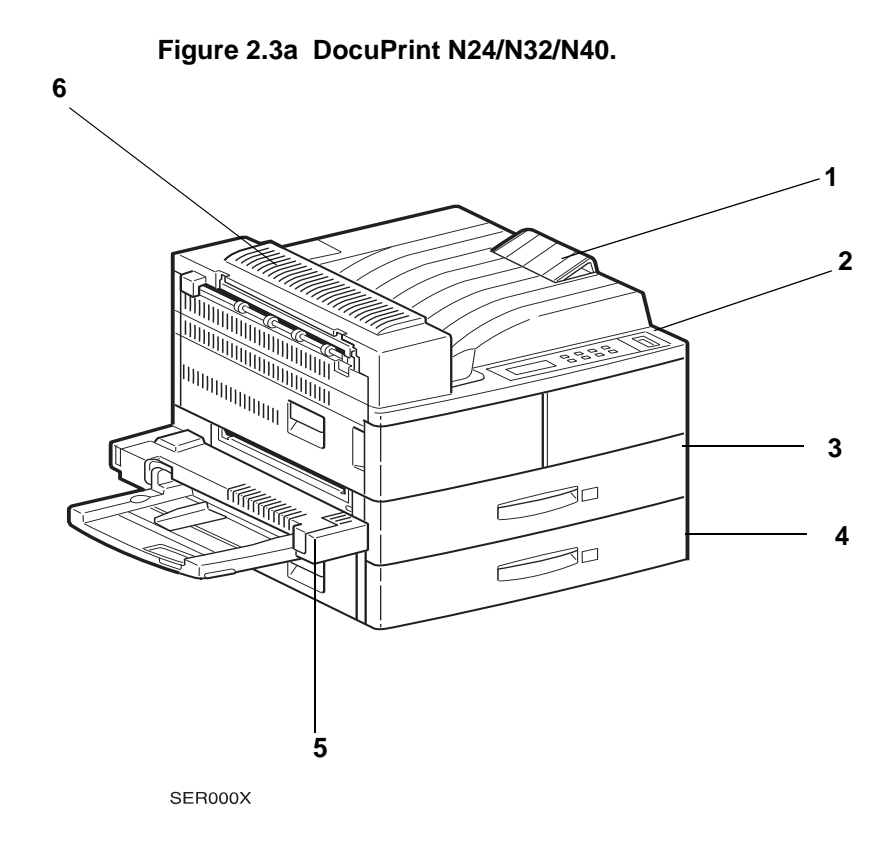

Refer to (Figure 2.3a) for the standard configuration of the:

#### DocuPrint N24/N32/N40

- 1) Face Down Bin
- 2) Printer Control Panel
- 3) Tray 1(500 sheets)
- 4) Tray 2 (500 sheets)
- 5) Multisheet Bypass Feeder (MBF) (50 sheets)
- 6) Offset Unit

### 2.4 Physical Location

The printer should be installed on a clean, sturdy, smooth, level, and flat surface. There should be 8 inches (203 mm) clearance on the back and right side and a minimum of 14 inches (356 mm) on the left side, around the printer to allow air circulation around the vents to prevent the printer from overheating, and also allow you to easily:

- Open the front panel
- Remove any jammed paper
- Change consumables

### 2.5 Consumables

EP Cartridge:

The EP cartridge life is 23,000 prints on standard 20lb (80gsm) letter size(A4) paper with 5% image coverage and 4mm white borders.

### 2.6 Status Display/Controls

The printer's status is controlled and displayed by:

8 Front Panel Keys, 4 LED's, and a 32 character (2 x 16) LCD display (Figure 2.6a).

| <ul> <li>○ ← On Line</li> <li>○ ↑ Form</li> <li>Feed</li> <li>○ ↓ Fault</li> <li>○ ➡ Data</li> </ul> | Ready | $\begin{array}{c c} On \ Line & \blacksquare \ Menu & \rightarrow \ Item & \Rightarrow \ Value \\ \hline \hline & 0 & \frown & 1 & \frown & 2 & + & 3 \\ \hline \hline & 4 & \checkmark & 5 & \checkmark & 6 & - & 7 \\ \hline Enter & & & & & \\ \end{array}$ |
|----------------------------------------------------------------------------------------------------|-------|----------------------------------------------------------------------------------------------------|
|                                                                                                    |       | SER774Y                                                                                                    |

#### Figure 2.6a Status Display/Controls

### **2.7 Functional Specifications**

### 2.7.1 General Information

| Warm Up Time      | First Print Out  | Exposure<br>Method                | Printing Method | Resolution - dpi<br>(Dots per inch) |
|-------------------|------------------|-----------------------------------|-----------------|-------------------------------------|
| Within 60 seconds | Under 10 seconds | Semiconductor laser beam scanning | Xerography      | 600 dpi                             |

### 2.7.2 Printing Speed For First Sheet Out

| Simplex Mode | Maximum Time                                                                                                    | Maximum Time Needed for Initial Print |         |         |         |
|--------------|----------------------------------------------------------------------------------------------------|---------------------------------------|---------|---------|---------|
| Paper Size   | (Times shown are from Start command to first sheet out to the Face Down Bin. Times assume the printer is in Ready to Print - with the printer motor idle) |                                       |         |         |         |
|              | <i>Note:</i> LEF = Long Edge Feed and SEF = Short Edge Feed                                                                                               |                                       |         |         |         |
|              |                                                                                                    |                                       |         |         |         |
|              | Tray 1                                                                                                    | Tray 2                                | Tray 3  | HCF 4   | HCF 5   |
| A4 LEF       | 4.0 sec                                                                                                    | 4.8 sec                               | 5.1 sec | 6.0 sec | 7.2 sec |
| 8.5 x 11 LEF | 4.0 sec                                                                                                    | 4.8 sec                               | 5.1 sec | 6.0 sec | 7.2 sec |

| Duplex Mode  | Maximum Time                                                                                                    | Maximum Time Needed for Initial Print |         |          |          |  |
|--------------|----------------------------------------------------------------------------------------------------|---------------------------------------|---------|----------|----------|--|
| Paper Size   | (Times shown are from Start command to first sheet out to the Face Down Bin. Times assume the printer is in Ready to Print - with the printer motor idle) |                                       |         |          |          |  |
|              | Note: LEF = Long Edge Feed and SEF = Short Edge Feed                                                                                                    |                                       |         |          |          |  |
|              |                                                                                                    |                                       |         |          |          |  |
|              | Tray 1                                                                                                    | Tray 2                                | Tray 3  | HCF 4    | HCF 5    |  |
| A4 LEF       | 8.6 sec                                                                                                    | 9.4 sec                               | 9.7 sec | 10.6 sec | 11.8 sec |  |
| 8.5 x 11 LEF | 8.6 sec                                                                                                    | 9.4 sec                               | 9.7 sec | 10.6 sec | 11.8 sec |  |

### 2.7.3 Continuous Printing Speed (CPS) After First Sheet Out

### 2.7.3.1 CPS After First Sheet Out (N32)

#### **Simplex Mode**

| Paper Type      | Tray 1              | Trays 2 and 3       | HCF 4 & 5           | MBF                 |
|-----------------|---------------------|---------------------|---------------------|---------------------|
|                 | (prints per minute) | (prints per minute) | (prints per minute) | (prints per minute) |
| A4 LEF          | 32                  | 32                  | 32                  | 26                  |
| Letter LEF      | 32                  | 32                  | 32                  | 26                  |
| Executive LEF   | 32                  | 32                  | 32                  | 26                  |
| Legal 13" SEF   | 20                  | 20                  |                     | 19                  |
| Legal 14" SEF   | 20                  | 20                  |                     | 19                  |
| A3 SEF          | 16                  | 16                  |                     | 16                  |
| Ledger SEF      | 16                  | 16                  |                     | 16                  |
| A5 LEF          | 32                  |                     |                     | 26                  |
| Statement LEF   | 32                  |                     |                     | 26                  |
| Com10 LEF       |                     |                     |                     | 26                  |
| Monarch LEF     |                     |                     |                     | 26                  |
| DL LEF          |                     |                     |                     | 26                  |
| C5 LEF          |                     |                     |                     | 26                  |
| A6 Postcard SEF |                     |                     |                     | 26                  |

#### 2.7.3.2 CPS After First Sheet Out (N24)

#### Simplex Mode

| Paper Type    | Tray 1              | Trays 2 and 3       | HCF 4 & 5           | MBF                 |
|---------------|---------------------|---------------------|---------------------|---------------------|
|               | (prints per minute) | (prints per minute) | (prints per minute) | (prints per minute) |
| A4 LEF        | 24                  | 24                  | 24                  | 24                  |
| Letter LEF    | 24                  | 24                  | 24                  | 24                  |
| Executive LEF | 24                  | 24                  | 24                  | 24                  |
| Legal 13" SEF | 20                  | 20                  |                     | 19                  |
| Legal 14" SEF | 20                  | 20                  |                     | 19                  |
| A3 SEF        | 16                  | 16                  |                     | 16                  |

| Paper Type      | Tray 1              | Trays 2 and 3       | HCF 4 & 5           | MBF                 |
|-----------------|---------------------|---------------------|---------------------|---------------------|
|                 | (prints per minute) | (prints per minute) | (prints per minute) | (prints per minute) |
| Ledger SEF      | 16                  | 16                  |                     | 16                  |
| A5 LEF          | 24                  |                     |                     | 24                  |
| Statement LEF   | 24                  |                     |                     | 24                  |
| Com10 LEF       |                     |                     |                     | 24                  |
| Monarch LEF     |                     |                     |                     | 24                  |
| DL LEF          |                     |                     |                     | 24                  |
| C5 LEF          |                     |                     |                     | 24                  |
| A6 Postcard SEF |                     |                     |                     | 24                  |

### 2.7.3.3 CPS After First Sheet Out (N40)

#### Simplex Mode

| Paper Type      | Tray 1                 | Trays 2 and 3       | HCF 4                  | HCF 5                  | MBF                    |
|-----------------|------------------------|---------------------|------------------------|------------------------|------------------------|
|                 | (prints per<br>minute) | (prints per minute) | (prints per<br>minute) | (prints per<br>minute) | (prints per<br>minute) |
| A4 LEF          | 40                     | 38                  | 37                     | 35                     | 32                     |
| Letter LEF      | 40                     | 37                  | 36                     | 35                     | 31                     |
| Executive LEF   | 40                     | 38                  | 37                     | 35                     | 31                     |
| Legal 13" SEF   | 25                     | 24                  |                        |                        | 22                     |
| Legal 14" SEF   | 25                     | 24                  |                        |                        | 22                     |
| A3 SEF          | 20                     | 20                  |                        |                        | 19                     |
| Ledger SEF      | 20                     | 20                  |                        |                        | 19                     |
| A5 LEF          | 40                     |                     |                        |                        | 31                     |
| Statement LEF   | 40                     |                     |                        |                        | 31                     |
| Com10 LEF       |                        |                     |                        |                        | 31                     |
| Monarch LEF     |                        |                     |                        |                        | 31                     |
| DL LEF          |                        |                     |                        |                        | 31                     |
| C5 LEF          |                        |                     |                        |                        | 31                     |
| A6 Postcard SEF |                        |                     |                        |                        | 31                     |

### 2.7.4 Continuous Printing Speed (CPS) After First Sheet Out

### 2.7.4.1 CPS After First Sheet Out (N32)

#### **Duplex Mode**

| Paper Type    | Tray 1                 | Tray 2                 | Tray 3                 | HCF 4 & 5           | MBF                    |
|---------------|------------------------|------------------------|------------------------|---------------------|------------------------|
|               | (prints per<br>minute) | (prints per<br>minute) | (prints per<br>minute) | (prints per minute) | (prints per<br>minute) |
| A4 LEF        | 31                     | 31                     | 28                     | 23                  | 19                     |
| Letter LEF    | 31                     | 31                     | 28                     | 23                  | 19                     |
| Executive LEF | 31                     | 31                     | 28                     | 23                  | 19                     |
| Legal 13" SEF | 15                     | 15                     | 15                     |                     |                        |
| Legal 14" SEF | 15                     | 15                     | 15                     |                     |                        |
| A3 SEF        | 14                     | 13                     | 13                     |                     |                        |
| Ledger SEF    | 14                     | 13                     | 13                     |                     |                        |

### 2.7.4.2 CPS After First Sheet Out (N24)

#### **Duplex Mode**

| Paper Type    | Tray 1                 | Tray 2                 | Tray 3                 | HCF 4 & 5           | MBF                    |
|---------------|------------------------|------------------------|------------------------|---------------------|------------------------|
|               | (prints per<br>minute) | (prints per<br>minute) | (prints per<br>minute) | (prints per minute) | (prints per<br>minute) |
| A4 LEF        | 24                     | 24                     | 24                     | 23                  | 19                     |
| Letter LEF    | 24                     | 24                     | 24                     | 23                  | 19                     |
| Executive LEF | 24                     | 24                     | 24                     | 23                  | 19                     |
| Legal 13" SEF | 15                     | 15                     | 15                     |                     |                        |
| Legal 14" SEF | 15                     | 15                     | 15                     |                     |                        |
| A3 SEF        | 14                     | 13                     | 13                     |                     |                        |
| Ledger SEF    | 14                     | 13                     | 13                     |                     |                        |

### 2.7.4.3 CPS After First Sheet Out (N40)

#### **Duplex Mode**

| Paper Type    | Tray 1                 | Tray 2                 | Tray 3                 | HCF 4 & 5           | MBF                    |
|---------------|------------------------|------------------------|------------------------|---------------------|------------------------|
|               | (prints per<br>minute) | (prints per<br>minute) | (prints per<br>minute) | (prints per minute) | (prints per<br>minute) |
| A4 LEF        | 31                     | 31                     | 29                     | 32                  | 32                     |
| Letter LEF    | 31                     | 31                     | 29                     | 32                  | 32                     |
| Executive LEF | 31                     | 31                     | 29                     | 32                  | 32                     |
| Legal 13" SEF | 15                     | 15                     | 15                     |                     |                        |
| Legal 14" SEF | 15                     | 15                     | 15                     |                     |                        |
| A3 SEF        | 14                     | 13                     | 13                     |                     |                        |
| Ledger SEF    | 14                     | 13                     | 13                     |                     |                        |

### 2.8 Environment

|           | Tempera-<br>ture                                                               | Humidity                         | Noise<br>(Printer<br>Only)      | Noise<br>(PTR w/ MBX<br>or Finisher &<br>HCF, Dup.) | Level                 | Altitude<br>(Max.)   |
|-----------|--------------------------------------------------------------------------------|----------------------------------|---------------------------------|-----------------------------------------------------|-----------------------|----------------------|
| Operating | 5° - 30° C<br>50° - 90° F                                                      | 15 - 85% RH with no condensation | Standby 42 dB<br>Printing 69 dB | Standby 42 dB<br>Printing 71.8 dB                   | Within 5 <sup>0</sup> | 8200 Ft.<br>2.5 KM.  |
| Shipping  | -10 <sup>o</sup> - 40 <sup>o</sup> C<br>23.8 <sup>o</sup> - 104 <sup>o</sup> F | 10 - 90% RH                      |                                 |                                                     |                       | 49,200 Ft.<br>15 KM. |
| Ozone     |                                                                                |                                  |                                 |                                                     | Less than<br>0.02 PPM |                      |

The printer must not be exposed to:

- abrupt changes in temperature or humidity (near heater or air conditioning vent)
- any condensation
- direct sunlight
- chemicals
- vibration
- extreme dust or smoke
- poor ventilation

### 2.9 Safety Standards

The DocuPrint N24/N32/N40 satisfies the following standards:

| Category         | Standard Satisfied                                                                                                    |
|------------------|----------------------------------------------------------------------------------------------------|
| Laser Safety     | 110V and 115V printers: FDA 21 CFR Chapter 1, Subchapter J, Sections 1010 & 1040 for CDRH Class I Laser Product.         |
|                  | 220V printer: IEC825 Class I Laser Product.                                                                              |
| Ozone generation | Less than 0.02 ppm in Time Weighted Average (TWA). Measured according to ECMA 129                                        |
| EMI              | <b>110V printer:</b> VCCI Information Processing Equipment, Class II. FCC Part 15, subpart B, Class B (ANSI C63.4/11.4D) |
|                  | 220V printer: EN55022 (CISPR Publication 22) Class B                                                                     |
| Other Standards  | 110V printer: IEC 950 2nd edition with amendment 1 (1995)                                                                |
|                  | 110V printer: UL 1950 2nd edition                                                                                        |
|                  | 220V printer: IEC950 2nd edition with amendment 1 (1995). CE directive.                                                  |

### 2.10 Options

#### **Printer Options**

There are numerous customer installed options available for the DocuPrint N24/N32/N40 printer. For detailed technical and service information on an option, refer to the individual service manual for that option.

| Option                                | Description                                                                                                    |
|---------------------------------------|----------------------------------------------------------------------------------------------------|
| HCF Tray 3                            | Tray Capacity = 500 sheets maximum. (Only 7 Paper Sizes can be used.)                                                                                                    |
| HCF Tray 4 & Tray 5                   | Trays Capacity = 1000 sheets maximum. (Only 3 Paper Sizes can be used.)                                                                                                    |
| Envelope Feeder                       | Feeds maximum of 100 envelopes. Only 4 Envelope Sizes can be used.                                                                                                    |
| Multisheet Bypass Feeder              | Feeds 50 sheets (Factory installed Option)                                                                                                    |
| Face Up Bin                           | Holds 200 printed documents, face up (Factory installed Option)                                                                                                    |
| Face Down Bin                         | Holds 500 printed documents, face down (Factory installed Option)                                                                                                    |
| Mailbox                               | Mailbox Mode - Provides user to select specific output bin for job printing<br>Sorter Mode - Allows user to select mailbox as a sorter. Perfect for multipage<br>job requiring multiple copies. |
| Finisher                              | Stacks, staples, and offsets (Max 667 sheets per bin - 3 bins total)                                                                                                    |
| Duplex Module                         | Provides printer with Duplex Printing capability                                                                                                    |
| 1.4 GByte or 3.25 GByte Hard<br>Drive | Provides storage of Fonts and/or Forms and/or spooling of print jobs in Secure, Non-Secure, or Proof Modes                                                                                      |
| Token Ring                            | Provides capability for printer to operate in Token Ring communications envi-<br>ronment                                                                                                    |
| 10/100MHz Ethernet                    | Provides support of faster Ethernet Network speeds                                                                                                    |
| 8 MByte SIMM (50 ns)                  | Memory Expansion required for N40 Printer Only                                                                                                    |
| 16 MByte SIMM (50 ns)                 | Memory Expansion required for N40 Printer Only                                                                                                    |
| 32 MByte SIMM (50 ns)                 | Memory Expansion required for N40 Printer Only                                                                                                    |
| 8 MByte SIMM (60 ns)                  | Memory Expansion required for N24 and N32 Printers                                                                                                    |
| 16 MByte SIMM (60 ns)                 | Memory Expansion required for N24 and N32 Printers                                                                                                    |
| 32 MByte SIMM (60 ns)                 | Memory Expansion required for N24 and N32 Printers                                                                                                    |
| 8 MByte Flash SIMM                    | Provides storage of Fonts and/or Forms                                                                                                    |

### 2.11 Paper Specifications

Weight: The recommended standard paper type is Xerox DP, 20 lb. (80gsm).

Range: = 60 to 90gsm, 16 - 24 lbs.

60 to 136gsm, 16 - 36 lbs. MBF

### 2.11.1 Special Media Used with DocuPrint N24/N32/N40

| Туре         | Size                                   | Media Name                          | MBF | Tray 1<br>Tray 2 | Tray 3<br>Tray 4<br>Tray 5 | Env |
|--------------|----------------------------------------|-------------------------------------|-----|------------------|----------------------------|-----|
| Transparency | Letter - 8.5" x 11"<br>(216mm x 279mm) | XEROX PN3R2780<br>(US)              | Y   | Ν                | Ν                          | Ν   |
| Transparency | A4 - 8.3" x 11.7"<br>(210mm x 297mm)   | XEROX PN3R9600<br>(EU)              | Y   | Ν                | Ν                          | Ν   |
| Transparency | A4 - 8.3" x 11.7"<br>(210mm x 297mm)   | XEROX PNJE001<br>(Japan)            | Y   | Ν                | Ν                          | Ν   |
| Labels       | Letter - 8.5" x 11"<br>(216mm x 279mm) | XEROX PN3R4469<br>(US)              | Y   | Ν                | Ν                          | Ν   |
| Labels       | A4 - 8.3" x 11.7"<br>(210mm x 297mm)   | XEROX PN3R97406<br>(EU)             | Y   | Ν                | Ν                          | Ν   |
| Labels       | A4 - 8.3" x 11.7"<br>(210mm x 297mm)   | XEROX P/N V860<br>(Japan)           | Y   | Ν                | Ν                          | Ν   |
| Envelope     | 4 1/8" x 9 1/2"<br>(105mm x 241mm)     | Monroe Brand COM<br>#10             | Ν   | Ν                | Ν                          | Y   |
| Envelope     | 3 7/8" x 7 1/2"<br>(98mm x 191mm)      | Monroe Brand Mon-<br>arch           | Ν   | Ν                | Ν                          | Y   |
| Envelope     | 4" x 8.7"<br>(162mm x 229mm)           | C5 (Rivers series<br>#02067/ Gummed | Ν   | Ν                | Ν                          | Y   |
| Envelope     | 4.3" x 8.7"<br>110mm x 220mm           | DL (Rivers series<br>#01029/Gummed  | Ν   | Ν                | Ν                          | Y   |
| Postcard     | A6 - 3.9" x 5.8"<br>(100mm x 148mm)    | Japanese Official Post-<br>card     | Y   | Ν                | Ν                          | N   |

# 2.11.2 Approved Media Certified on the DocuPrint N24/N32/N40 Printer Family

| Substrate                         | Part             | Paper                  | Paper  |
|-----------------------------------|------------------|------------------------|--------|
| US Type                           | Number           | Size                   | Weight |
| Xerox 4024DP Bond*                | 3R721            | Letter (8.5x11")       | 20 lb. |
| Xerox 4024DP 3 Hole               | 3R2193           | Letter (8.5x11")       | 20 lb. |
| Hammermill Tidal DP               | 16200-8          | Letter (8.5x11")       | 20 lb. |
| Champion Data Copy                | DC-11            | Letter (8.5x11")       | 20 lb. |
| GP Microprint Multisystem         | 203111           | Letter (8.5x11")       | 20 lb. |
| Xerox Image Smooth                | 3R54             | Letter (8.5x11")       | 20 lb. |
| Union Camp Great White - Recycled | 86700            | Letter (8.5x11")       | 20 lb. |
| GP Microprint Laser 1000          | 04F9866          | Letter (8.5x11")       | 24 lb. |
| Xerox 4024DP                      | 3R2531           | Letter (8.5x11")       | 24 lb. |
| Xerox 4024DP                      | 3R2353           | Letter (8.5x11")       | 28 lb. |
| Xerox 4024DP                      | 3R727            | Legal (8.5x14")        | 20 lb. |
| Hammermill                        | 10127-9          | Legal (8.5x14")        | 24 lb. |
| Xerox                             | 3R725            | Folio (8.5x13")        | 20 lb. |
| Xerox 4024                        | 3R729            | Ledger (11x17")        | 20 lb. |
| Xerox 4024                        | 3R2072           | Statement (5.5x8.5")   | 20 lb. |
| GP Microprint Laser 1000          | Cut from 04F9866 | Executive (7.25x10.5") | 24 lb. |
| Envelope - Williamhouse           | N086470          | Com10 (4x9.5")         | 20 lb. |
| Envelope - Williamhouse           | N647282          | Com10 (4x9.5")         | 24 lb. |
| Envelope-Strathmore Writing       | 0832-0202A       | Monarch (4x7.5")       | 24 lb. |
| Cover Stock                       | 3R3041           | Letter (8.5x11")       | 65 lb. |
| Labels - 33 Up Paper              | 3R3139           | Letter (8.5x11")       | N/A    |
| Transparency - Permanent Stripe   | 3R2780           | Letter (8.5x11")       | N/A    |
| Transparency - Removable Stripe   | 3R3108           | Letter (8.5x11")       | N/A    |
|                                   |                  |                        |        |
|                                   |                  |                        |        |
|                                   |                  |                        |        |
|                                   |                  |                        |        |
|                                   |                  |                        |        |
|                                   |                  |                        |        |

| Substrate            | Part      | Paper          | Paper   |
|----------------------|-----------|----------------|---------|
| European Type        | Number    | Size           | Weight  |
| RX 80 Premier TCF*   | 3R91805   | A4 (210x297mm) | 80 GSM  |
| RX 80 Business       | 3R91820   | A4 (210x297mm) | 80 GSM  |
| 80 DP Planet Plus    | 3R90652   | A4 (210x297mm) | 80 GSM  |
| Relay 80             | ABREL80F  | A4 (210x297mm) | 80 GSM  |
| Multicopy TCF        | AMA157066 | A4 (210x297mm) | 80 GSM  |
| LaserPrint 80        | 3R91922   | A4 (210x297mm) | 80 GSM  |
| Amicus 80            | ABAMI80F  | A4 (210x297mm) | 80 GSM  |
| RX Premier - 4 Hole  | 3R91723   | A4 (210x297mm) | 80 GSM  |
| Steinbeis Recycled   | 3R91165   | A4 (210x297mm) | 80 GSM  |
| Amicus 70            | ABAMI70F  | A4 (210x297mm) | 70 GSM  |
| RX 90 Exclusive      | 3R90600   | A4 (210x297mm) | 90 GSM  |
| Multicopy            | AMA157091 | A4 (210x297mm) | 100 GSM |
| Amicus 80            | ABAMI80K  | JISB4          | 80 GSM  |
| RX Business          | 3R91821   | A3 (297420mm)  | 80 GSM  |
| Premier 80 - Norland | 3R91832   | A5 (149x210mm) | 80 GSM  |
| Relay 80             | ABREL80D  | JISB5          | 80 GSM  |
| Envelope - Autofile  | JB 1917   | DL (110x220mm) | 80 GSM  |
| Envelope - Autofile  | JB 1914   | DL (110x220mm) | 90 GSM  |
| Envelope - Autofile  | JB 1933   | C5 (162x229mm) | 80 GSM  |
| Envelope- Communique | JB 1236   | C5 (162x229mm) | 90 GSM  |
| Card Stock           | 3R91798A  | A6 (100x148mm) | 160 GSM |
| Transparency - Clear | 3R96002   | A4 (210x297mm) | N/A     |
| Labels - 24 Up Paper | 3R96178   | A4 (210x297mm) | N/A     |
|                      |           |                |         |
|                      |           |                |         |
|                      |           |                |         |
|                      |           |                |         |
|                      |           |                |         |

### 2.11.3 Paper Tray Capacity

#### 2.11.3.1 Trays 1 and 2 (Standard)

Each tray has paper size automatic sensing. Trays 1 and 2 can each hold up to 500 sheets (2.1"/54mm stack height of 20lb (80gsm) paper) of the following paper.

| Supported Paper Sizes Tray 1                      | Supported Paper Sizes Tray 2                      |
|---------------------------------------------------|---------------------------------------------------|
| Ledger SEF - 11" x 17" (279.4mm x 431.8mm)        | Ledger SEF - 11" x 17" (279.4mm x 431.8mm)        |
| A3 SEF - 11.7" x 16.5" (297mm x 420mm)            | A3 SEF - 11.7" x 16.5" (297mm x 420mm)            |
| Letter LEF - 8.5" x 11" (215.9mm x 279.4mm)       | Letter LEF - 8.5" x 11" (215.9mm x 279.4mm)       |
| Legal 13" SEF - 8.5" x 13" (215.9mm x 330.2mm)    | Legal 13" SEF - 8.5" x 13" (215.9mm x 330.2mm)    |
| Legal 14" SEF - 8.5" x 14" (215.9mm x 355.6mm)    | Legal 14" SEF - 8.5" x 14" (215.9mm x 355.6mm)    |
| A4 LEF - 8.3" x 11.7" (210mm x 297mm)             | A4 LEF - 8.3" x 11.7" (210mm x 297mm)             |
| Executive LEF - 7.25" x 10.5" (184.2mm x 266.7mm) | Executive LEF - 7.25" x 10.5" (184.2mm x 266.7mm) |
| A5 LEF - 5.9" x 8.3" (149mm x 210mm)              |                                                   |
| Statement - 5.5" x 8.5" (139.9mm x 215.9mm)       |                                                   |

#### 2.11.3.2 Multisheet Bypass Feeder [MBF] (Standard)

Standard feeder for the DocuPrint N24/N32/N40 printer. The MBF attaches to the left side of the printer. The MBF holds up to 50 sheets (0.2"/5mm stack height of 64 ~ 105gsm paper or 190gsm postcard) of the following paper.

| Supported Paper Sizes MBF                         |
|---------------------------------------------------|
| Ledger SEF - 11" x 17" (279.4mm x 431.8mm)        |
| A3 SEF - 11.7" x 16.5" (297mm x 420mm)            |
| Letter LEF - 8.5" x 11" (215.9mm x 279.4mm)       |
| Legal 13" SEF - 8.5" x 13" (215.9mm x 330.2mm)    |
| Legal 14" SEF - 8.5" x 14" (215.9mm x 355.6mm)    |
| A4 LEF - 8.3" x 11.7" (210mm x 297mm)             |
| Executive LEF - 7.25" x 10.5" (184.2mm x 266.7mm) |
| Postcard SEF - 3.9" x 5.8" (100mm x 148mm)        |
| COM #10 LEF - 4 x 9.5" (104.8mm x 241.3mm)        |
| Monarch LEF -4 x 7.5" (98.4mm x 190.5mm)          |
| C5 SEF - 4 x 8.7 (162mm x 229mm)                  |
| DL LEF - 110mm x 220mm                            |
| A5 LEF - 4 x 8.7 (162mm x 229mm)                  |
| Statement LEF - 110mm x 220mm                     |
### 2.11.3.3 High Capacity Feeder [HCF] (Option)

The Optional HCF Unit attaches under the DocuPrint N24/N32/N40. The HCF Unit contains three paper trays -

HCF - Tray 3 the 500 Sheet Feeder

Optional feeder for the DocuPrint N24/N32/N40 printer. Tray 3 has paper size automatic sensing. Tray 3 can hold up to 500 sheets (54mm stack height of 20lb (80gsm)paper) of the following paper.

| Supported Paper Sizes Tray 3                      |
|---------------------------------------------------|
| Ledger SEF - 11" x 17" (279.4mm x 431.8mm)        |
| A3 SEF - 11.7" x 16.5" (297mm x 420mm)            |
| Letter LEF - 8.5" x 11" (215.9mm x 279.4mm)       |
| Legal 13" SEF - 8.5" x 13" (215.9mm x 330.2mm)    |
| Legal 14" SEF - 8.5" x 14" (215.9mm x 355.6mm)    |
| A4 LEF - 8.3" x 11.7" (210mm x 297mm)             |
| Executive LEF - 7.25" x 10.5" (184.2mm x 266.7mm) |

HCF - Tray 4 and Tray 5

Optional feeder for the DocuPrint N24/N32/N40 printer. Trays 4 and 5 can each hold up to 1000 sheets (4.2"/ 108mm stack height of 20lb (80gsm) paper) of the following paper.

| Supported Paper Sizes Tray 4                      | Supported Paper Sizes Tray 5                      |
|---------------------------------------------------|---------------------------------------------------|
| Letter LEF - 8.5" x 11" (215.9mm x 279.4mm)       | Letter LEF - 8.5" x 11" (215.9mm x 279.4mm)       |
| A4 LEF - 8.3" x 11.7" (210mm x 297mm)             | A4 LEF - 8.3" x 11.7" (210mm x 297mm)             |
| Executive LEF - 7.25" x 10.5" (184.2mm x 266.7mm) | Executive LEF - 7.25" x 10.5" (184.2mm x 266.7mm) |

#### 2.11.3.4 Envelope Feeder (Option)

Optional Envelope feeder for the DocuPrint N24/N32/N40 printer replaces the MBF. The Envelope Feeder has a no paper sensor. The Envelope Feeder can hold the following envelopes (maximum of 100 envelopes between 16 to 28 lb. (64 ~ 105gsm).

| Supported Envelope Sizes & Types (100 maximum)                |
|---------------------------------------------------------------|
| COM #10 LEF (Monroe Brand) - 4 x 9.5" (104.8mm x 241.3mm)     |
| Monarch LEF (Monroe Brand) -4 x 7.5" (98.4mm x 190.5mm)       |
| C5 SEF (River series #02067/Gummed) - 4 x 8.7 (162mm x 229mm) |
| DL LEF (River series #01029/Gummed) - 110mm x 220mm           |

3/99

2-18

### 2.11.4 Paper Limitations

The following are recommended for optimum performance:

- Envelopes with peel-off adhesive strips or more than one fold-over flap to seal must have adhesives compatible with the heat and pressure of the printer's fusing process.
- Avoid:
  - Paper with embossed lettering, perforations, or rough texture.
  - Paper to which color was added after the paper was made.
  - Printed forms whose ink is not for laser printing.

Most papers that meet the specifications above may be fed either automatically through the universal paper tray/ envelope tray or manually through the manual feed slot.

Manual feeding, however, will be necessary for envelopes (if envelope tray is not being used), transparency films, and some media that meet specifications but are not ideal for feeding from the paper tray, e.g., paper that is either highly textured, thicker than normal for its weight, or unusually smooth.

### 2.12 Paper Output Devices & Support Paper Specifications

The printer uses the following paper output/paper size combinations:

- Face Down Bin (Standard)
- Offset Unit (Standard)
- Duplex Mode (Option)
- Face Up Bin (Standard)
- Mailbox (Option)
- Finisher (Option)

### 2.12.1 Face Down Bin (Standard)

Standard output bin for the DocuPrint N24/N32/N40. Paper is transported out of the printer face down onto the printer Top Cover. This Bin holds up to 500 sheets of 20 lb (80gsm)paper, and comes equipped with Full Stack detection. When the Finisher is installed on the printer, the maximum paper stack in the Face Down Bin is reduced to 300, and the Finisher monitors Full Stack detection.

### 2.12.2 Offset Unit (Standard)

The Offset Unit is attached above the Fuser on the printer base engine. Each sheet of paper is transported out of the printer, offset 10mm from the previous job, then placed in the Face Down Bin. Paper size supported by the Offset Unit:

| Paper                                             |
|---------------------------------------------------|
| Letter LEF - 8.5" x 11" (216mm x 279mm)           |
| Legal 13" SEF - 8.5" x 13" (216mm x 330mm)        |
| Legal 14" SEF- 8.5" x 14" (216mm x 356mm)         |
| A4 LEF - 8.3" x 11.7" (210mm x 297mm)             |
| Ledger SEF - 11.7" x 17" (297mm x 432mm)          |
| A3 SEF - 11.7" x 16.5" (297mm x 420mm)            |
| Executive LEF - 7.25" x 10.5" (184.2mm x 266.7mm) |

### 2.12.3 Duplex Module (Option)

Optional Duplex Module for the DocuPrint N24/N32/N40. Provides duplex printing for 16 to 24 lbs. (64gsm ~ 90gsm) paper fed from Trays 1 through 5. The minimum paper size recommended for Duplex feed is Executive 7.25 x 10.5" (184 x 267mm). The maximum paper size recommended for Duplex feed is A3 SEF or 11" x 17" SEF.

### 2.12.4 Face Up Bin (Standard)

Standard Face Up Bin attaches to the left side of the DocuPrint N24/N32/N40 printer. Paper is transported out of the printer face up onto the Face Up Bin. The Bin holds up to 200 sheets of 20 lb (80gsm) paper. There is **NO** Full Stack detection for this Bin.

### 2.12.5 Mailbox (Option)

Optional Mailbox attaches to the DocuPrint N24/N32/N40 printer. Paper is transported out of the printer and sorted and placed into designated mail bins. Each bin holds up to 100 sheets of 20lb (80gsm) paper. The Mailbox Option can either be installed on a desktop or console N24/N32/N40 Printer.

NOTE: The Mailbox <u>cannot</u> be installed if the Finisher is installed.

### 2.12.6 Finisher (Option)

Optional Finisher attaches to the DocuPrint N24/N32/N40 printer. The Finisher contains three catch bins. Each bin can hold 667 sheets of 20 lb. (80gsm) paper. The Finisher can only be attached to the N24/N32/N40 Printers when the Optional High Capacity Feeder is installed.

NOTE: The Finisher <u>cannot</u> be installed if the Mailbox is installed.

### 2.13 Operating Language and Emulation

The DocuPrint N24/N32/N40 emulates:

- PCL5e
- PostScript Level 2
- PCL6 (Future Release)
- PostScript Level 3 (w/ Version 1.7)

### 2.14 Communication Interfaces

#### Standard:

Parallel (Bidirectional)- Conforms to IEEE STD 1284, December 2, 1994. Connector: Female 36-pin

Serial - RS-232C Connector: Female 9-pin DB-9

Ethernet - 10 Base T Connector: BNC and RJ45

#### **Optional:**

Token Ring Connector: Female 9-pin DB-9 and RJ45

Ethernet (10/100 Base T) Connector: BNC and RJ45

### 2.15 Print Alignment Specification

| Item                      | Specification           |                        |                         | Measurement |
|---------------------------|-------------------------|------------------------|-------------------------|-------------|
|                           | Simplex                 | Duplex                 | MBF                     | Length      |
| Skew                      | Less than<br>+/- 1.54mm | Less than<br>+/- 2.0mm | Less than<br>+/- 1.54mm | 200mm       |
| Registration<br>Lead Edge | Less than<br>+/- 1.5mm  | Less than<br>+/- 1.9mm | Less than<br>+/- 2.1mm  |             |
| Registration<br>Side Edge | Less than<br>+/- 2.0mm  | Less than<br>+/- 2.4mm | Less than<br>+/- 2.9mm  |             |

# **Section 3**

# **Parts Lists**

| PL 1.1 Top Cover Assembly                               |
|---------------------------------------------------------|
| PL 1.2 Front Cover                                      |
| PL 1.3 Rear, Left, and Right Covers                     |
| PL 2.1 Tray Unit (1 of 2)                               |
| PL 2.2 Tray Unit (2 of 2)                               |
| PL 3.1 Tray Interface - Tray 13-14                      |
| PL 3.2 Paper Pick Up - Tray 13-16                       |
| PL 3.3 Retard and Take Away - Tray 1 3-18               |
| PL 3.4 Tray Interface - Tray 23-20                      |
| PL 3.5 Paper Pick Up - Tray 2 3-22                      |
| PL 3.6 Retard and Take Away - Tray 23-24                |
| PL 3.7 Feed Drive Transmission                          |
| PL 4.1 Multi-Sheet Bypass Feeder (MBF) / Duplex Support |
| PL 4.2 Multi-Sheet Bypass Feeder Assembly               |

| PL 4.3 MBF Upper Feeder Assembly               |
|------------------------------------------------|
| PL 4.4 MBF Tray Assembly3-34                   |
| PL 5.1 Tray 1 Frame and Left Cover             |
| PL 5.2 Tray 2 Frame and Left Cover             |
| PL 6.1 Registration                            |
| PL 6.2 Left Upper Cover Assembly               |
| PL 6.3 Transport Chute Assembly                |
| PL 7.1 Laser Assembly                          |
| PL 7.2 Xerography and Development              |
| PL 8.1 Fuser Assembly                          |
| PL 9.1 Exit Lower Chute3-52                    |
| PL 9.2 Offset Roller                           |
| PL 9.3 Exit Upper Chute Assembly3-56           |
| PL 9.4 Exit Drive Assembly3-58                 |
| PL 10.1 Main Drive Assembly3-60                |
| PL 10.2 Fuser Drive Assembly 3-62              |
| PL 11.1 Power Inlet and LVPS 3-64              |
| PL 11.2 HVPS and Printer Engine Controller PWB |
| PL 11.3 System Controller Assembly 3-68        |
| PL 12.1 Part Number Locator Listing            |

#### Using the Parts List

- 1 The numbers shown in each illustration correspond to the parts list number for that illustration.
- **2** The capital letters C, E, KL, and S shown in an illustration stand for C-ring, E-ring, Clamp, and Screw, respectively.
- **3** The notation "{Includes Items X through Y}" following an part name indicates an assembly that is made up of components X through Y. For example, "1 {Includes Items 2 through 4)" means part 1 consists of part 2, part 3, and part 4.
- **4** The notation "P/O Item 1" following an part name indicates this item is part of a larger assembly. For example, "7 - - Bearing {P/O Item 1}" means item 7 is part of assembly 1.
- NOTE: The parts listed and illustrated in this section are current at the time of this printing. As the machine matures the part number, mounting, etc. may change or be deleted.

# PL 1.1 Top Cover Assembly

| ltem | Part      | Description                                 |
|------|-----------|---------------------------------------------|
| 1)   | 48K58481  | Cover Assembly {Includes Items 2 and 3}     |
| 2)   |           | Top Cover {P/O Item 1}                      |
| 3)   |           | Label Switch {P/O Item 1}                   |
| 4)   | 48K54503  | Console Panel                               |
| 5)   | 891E37090 | N32 Console Panel Label (English & Symbols) |
|      | 891E37100 | N32 Console Panel Label (Symbols Only)      |
|      | 891E42430 | N32 Console Panel Label (Spanish)           |
|      | 891E42440 | N32 Console Panel Label (Brazil)            |
|      | 891E42990 | N24 Console Panel Label (English & Symbols) |
|      | 891E43000 | N24 Console Panel Label (Symbols Only)      |
|      | 891E43010 | N24 Console Panel Label (Brazil)            |
|      | 891E43020 | N24 Console Panel Label (Spanish)           |
|      | 891E68020 | N40 Console Panel Label (English & Symbols) |
|      | 891E68030 | N40 Console Panel Label (Symbols Only)      |
|      | 891E68040 | N40 Console Panel Label (Brazil)            |
|      | 891E68050 | N40 Console Panel Label (Spanish)           |
| 6)   | 162K25111 | Console Harness                             |
| 7)   | 2E68401   | Cover System Controller                     |
| 8)   | 3E23653   | Stopper                                     |
| 9)   | 127K19110 | Fuser Fan Assembly                          |
|      | 127K21470 | Fuser Fan Assembly (Alternate)              |
| 10)  | 48E37170  | Full Fuser Cover                            |
| A)   | 600K65640 | Screw Kit                                   |

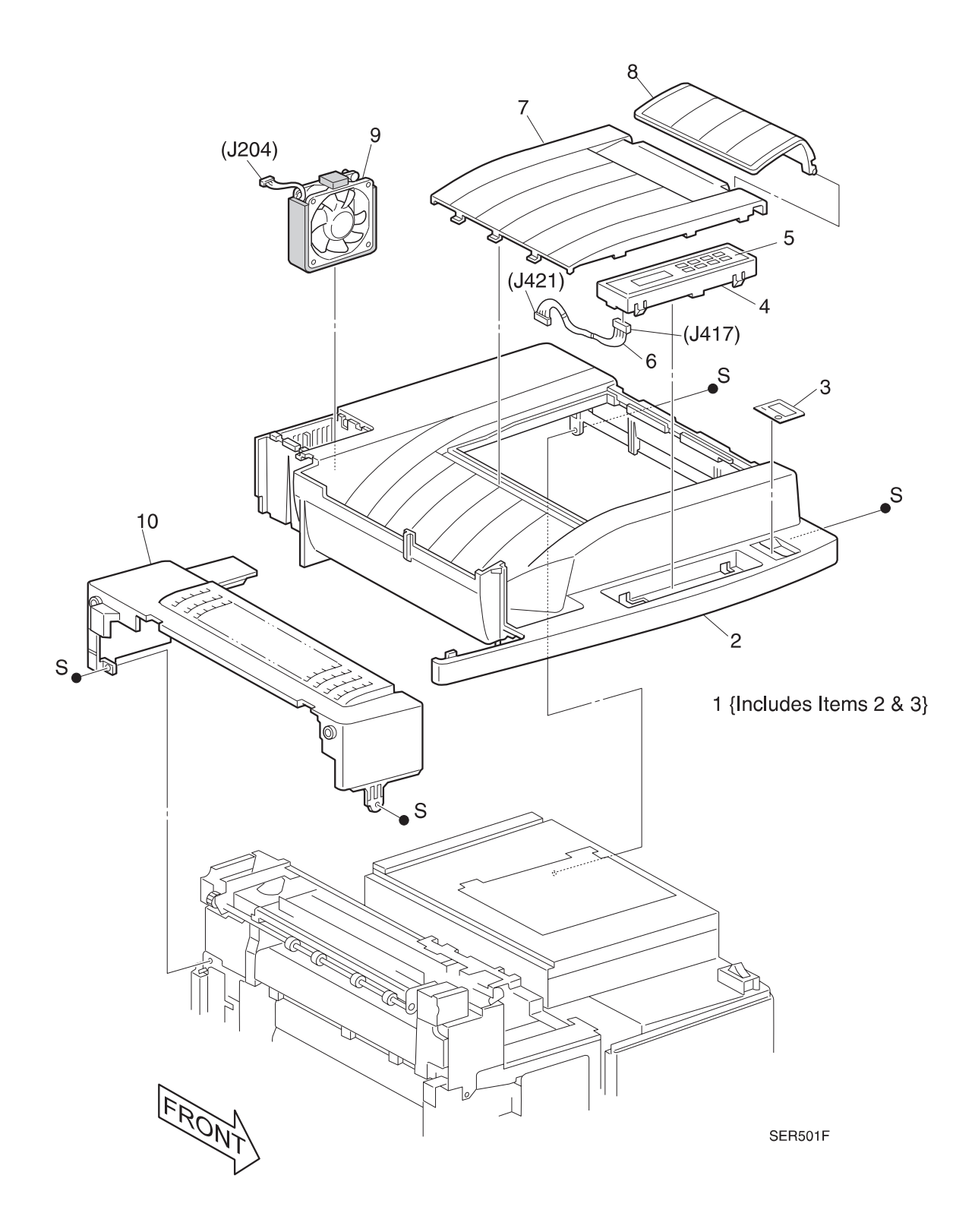

### PL 1.2 Front Cover

I

| ltem | Part      | Description               |
|------|-----------|---------------------------|
| 1)   | 48K59930  | Front Left Cover Assembly |
| 2)   | 9E62730   | Torsion Spring            |
| 3)   | 48K66971  | Front Right Cover         |
| 4)   |           | Magnet Plate              |
| 5)   | 54E08320  | Duct Bottom               |
| 6)   | 26E40710  | Stud Docking              |
| 7)   |           | EME Front Spring          |
| 8)   | 49E73290  | Left Docking Bracket      |
| A)   | 600K65640 | Screw Kit                 |

NOTE: Mark off the existing tags on a replacement cover

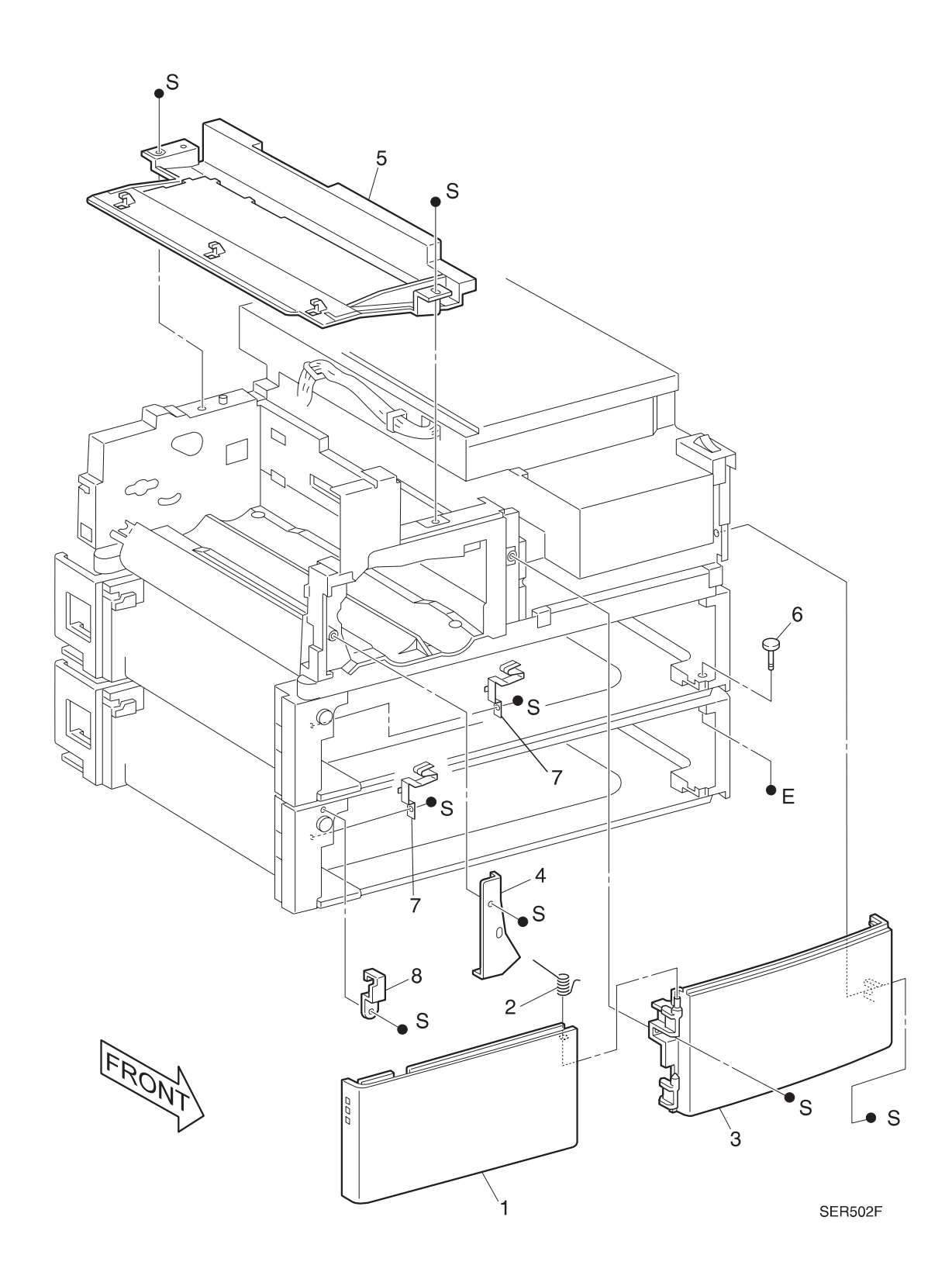

## PL 1.3 Rear, Left, and Right Covers

| ltem | Part      | Description           |
|------|-----------|-----------------------|
| 1)   | 48E37211  | Left Hand Inner Cover |
| 2)   | 48K50030  | Right Hand Cover      |
| 3)   | 48K49621  | Upper Rear Cover      |
| 4)   | 48E37410  | Lower Rear Cover      |
| A)   | 600K65640 | Screw Kit             |

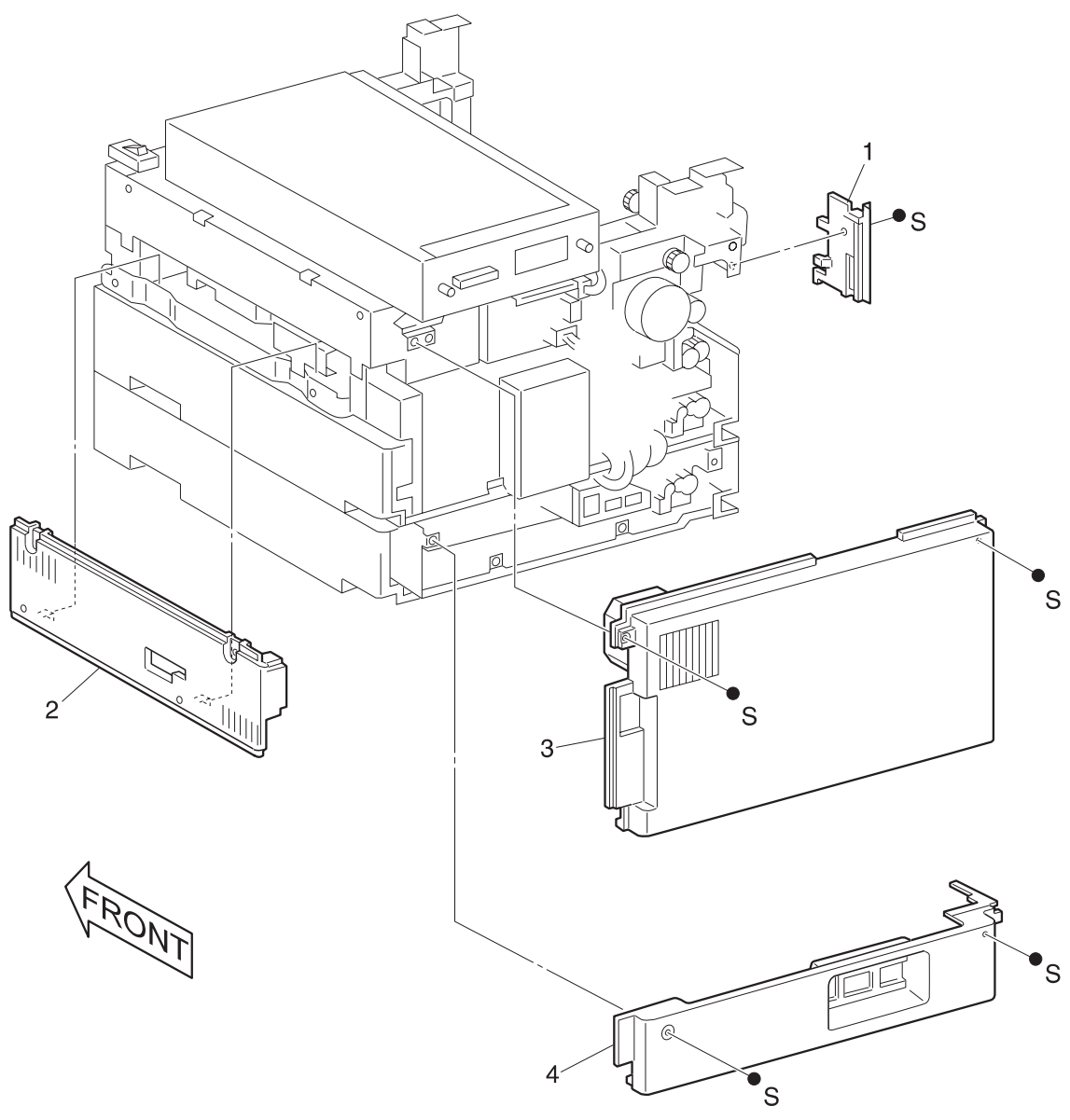

SER503F

# PL 2.1 Tray Unit (1 of 2)

|   | ltem | Part      | Description                                                              |
|---|------|-----------|--------------------------------------------------------------------------|
| L | 1)   | 109R00044 | Tray Assembly {Includes Items 2 through 17 and PL 2.2 Items 1 through 8} |
| - | 2)   |           | Plate Bottom {P/O Item 1}                                                |
|   | 3)   |           | Pad Bottom {P/O Item 1}                                                  |
|   | 4)   |           | Plate Tongue {P/O Item 1}                                                |
|   | 5)   |           | Tongue Shaft Assembly {P/O Item 1}                                       |
|   | 6)   |           | Bearing {P/O Item 1}                                                     |
|   | 7)   |           | Side Guide Assembly {P/O Item 1}                                         |
|   | 8)   |           | Lever {P/O Item 1}                                                       |
|   | 9)   |           | Shaft {P/O Item 1}                                                       |
|   | 10)  |           | Spring {P/O Item 1}                                                      |
|   | 11)  |           | Plate Side {P/O Item 1}                                                  |
|   | 12)  |           | Actuator {P/O Item 1}                                                    |
|   | 13)  |           | Link {P/O Item 1}                                                        |
|   | 14)  |           | Torsion Spring {P/O Item 1}                                              |
|   | 15)  |           | Stopper {P/O Item 1}                                                     |
|   | 16)  |           | Tray Housing {P/O Item 1}                                                |
|   | 17)  |           | Washer {P/O Item 1}                                                      |
|   | A)   | 600K65640 | Screw Kit                                                                |

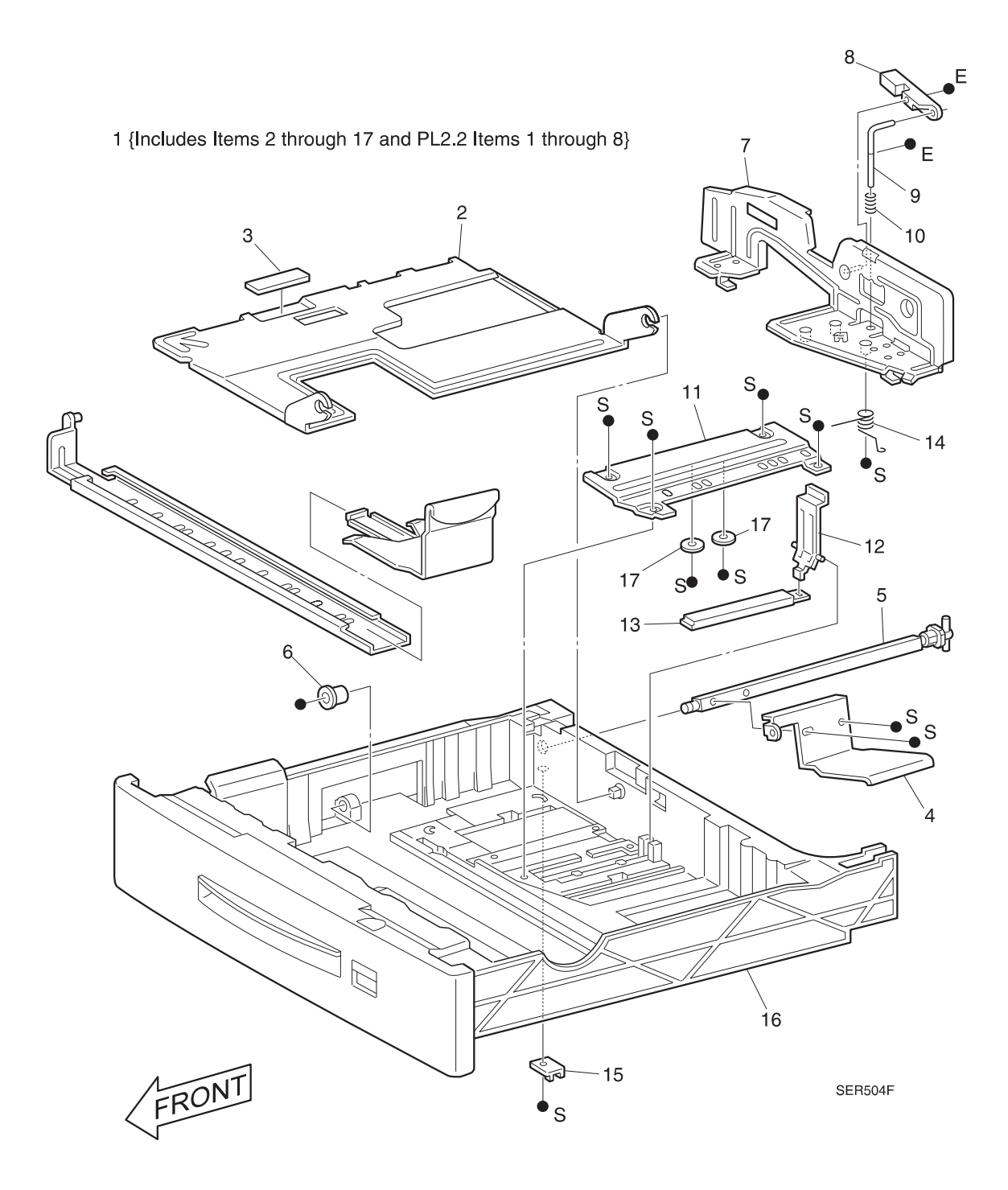

# PL 2.2 Tray Unit (2 of 2)

| ltem | Part      | Description                                        |
|------|-----------|----------------------------------------------------|
| 1)   |           | End Guide Assembly {P/O PL 2.1, Item 1}            |
| 2)   |           | End Plate Assembly {P/O PL 2.1, Item 1}            |
| 3)   |           | Actuator Assembly {P/O PL 2.1, Item 1}             |
| 4)   |           | Cable Assembly {P/O PL 2.1, Item 1} {P/O Item 8}   |
| 5)   |           | Extension Spring {P/O PL 2.1, Item 1} {P/O Item 8} |
| 6)   |           | Pulley {P/O PL 2.1, Item 1}                        |
| 7)   |           | Guide Actuator {P/O PL 2.1, Item 1}                |
| 8)   | 600K61610 | Tray Cables Kit {Includes 2 each of Items 4 and 5} |
| A)   | 600K65640 | Screw Kit                                          |

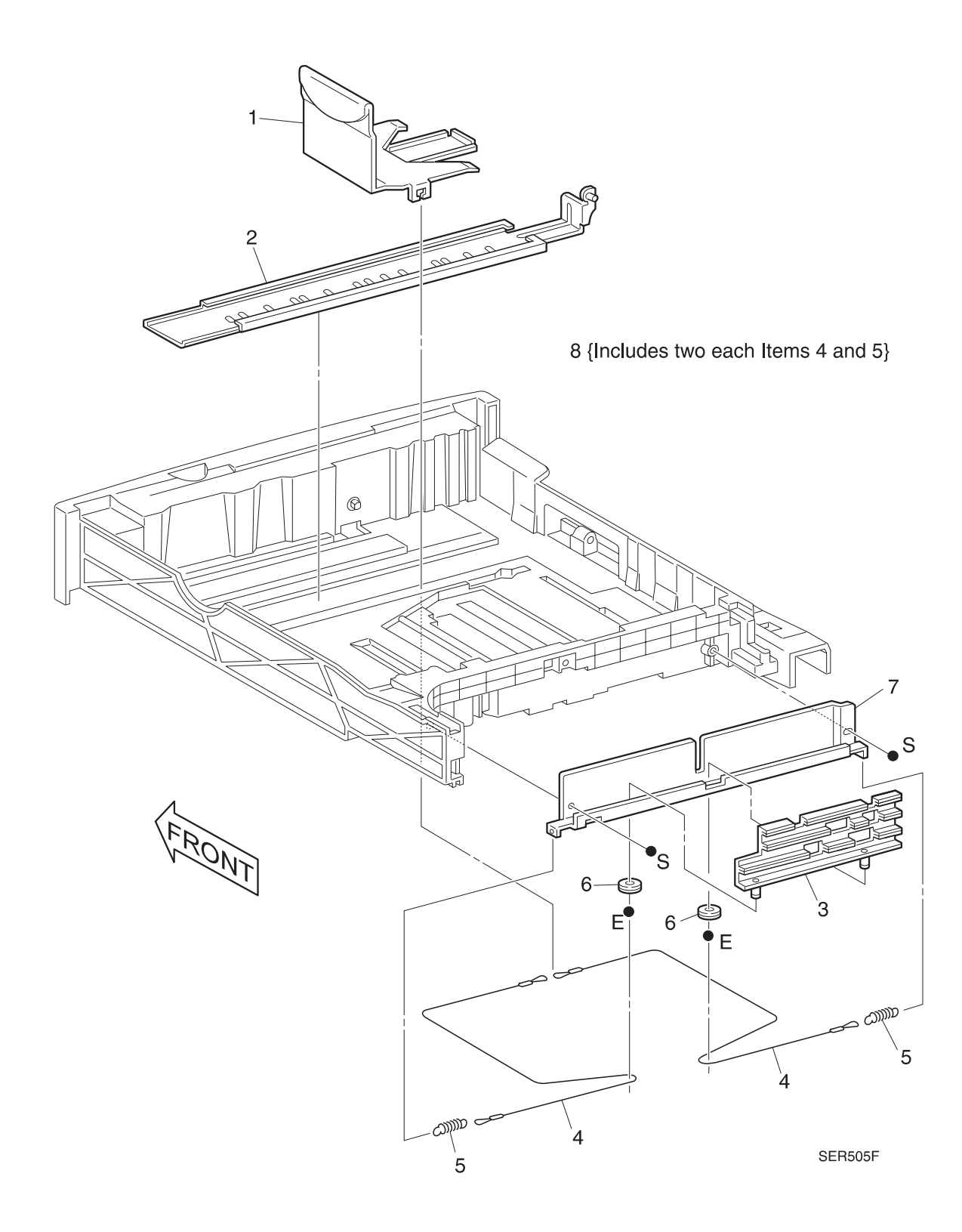

# PL 3.1 Tray Interface - Tray 1

I

| ltem | Part      | Description                                                |
|------|-----------|------------------------------------------------------------|
| 1)   | 110K07740 | Paper Size Switch Assembly                                 |
| 2)   | 127K20662 | Motor Assembly                                             |
| 3)   |           | Sensor Actuator {P/O Item 13}                              |
| 4)   |           | Support Actuator {P/O Item 13}                             |
| 5)   | 107E94941 | No Paper Sensor                                            |
| 6)   | 107E94941 | Lift Up Sensor                                             |
| 7)   |           | Chute Assembly Front, (for Tray 1 only)                    |
| 8)   | 3E23671   | Front Stopper Tray                                         |
| 9)   | 3E23690   | Rear Stopper Tray                                          |
| 10)  |           | Left Spacer                                                |
| 11)  | 23E08660  | Link Stopper Tray 1 & 2                                    |
| 12)  | 809E05870 | Torsion Spring                                             |
| 13)  | 600K65440 | Actuator Sensor Kit (Tray 1 Only) {Includes Items 3 and 4} |
| A)   | 600K65640 | Screw Kit                                                  |

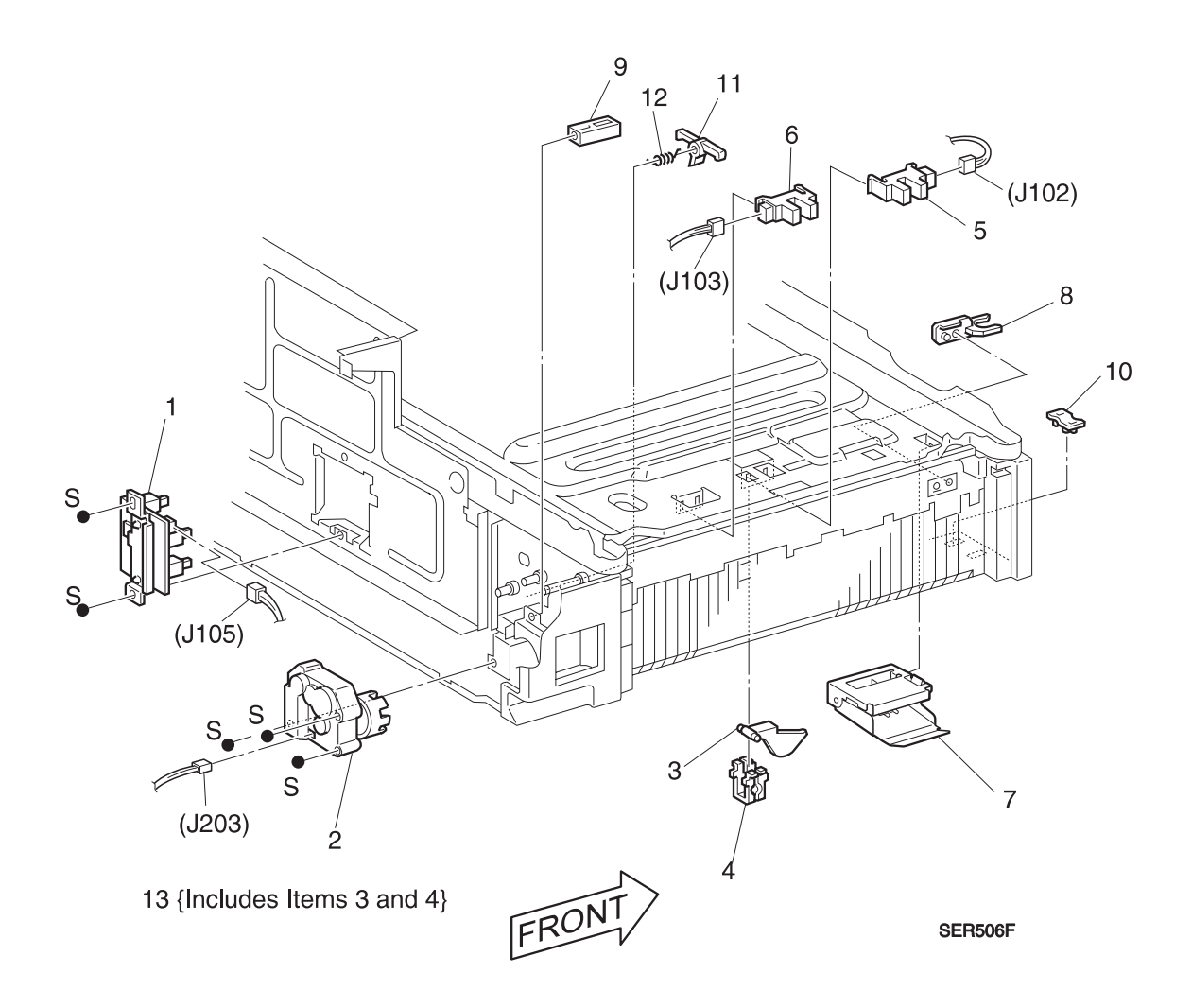

# PL 3.2 Paper Pick Up - Tray 1

| ltem | Part      | Description                                   |
|------|-----------|-----------------------------------------------|
| 1)   |           | 46T Gear {P/O Item 15}                        |
| 2)   | 121K82820 | Feed Clutch Assembly                          |
| 3)   |           | 28T Gear Assembly {P/O Item 15}               |
| 4)   | 5K81990   | One Way Clutch                                |
| 5)   | 50K29923  | Feeder Assembly {Includes Items 6 through 14} |
| 6)   |           | Roll Assembly {P/O Item 5} {P/O Item 16}      |
| 7)   |           | One Way Clutch Assembly {P/O Item 5}          |
| 8)   |           | Clutch Gear 25T {P/O Item 5}                  |
| 9)   |           | Bearing {P/O Item 5}                          |
| 10)  |           | Feed Shaft {P/O Item 5}                       |
| 11)  |           | 31T Gear {P/O Item 5}                         |
| 12)  |           | 25T Gear {P/O Item 5}                         |
| 13)  |           | Nudger Support Assembly {P/O Item 5}          |
| 14)  |           | Bearing {P/O Item 5}                          |
| 15)  | 600K56740 | Pick Up Gear Kit {Includes Items 1 and 3}     |
| 16)  | 600K61600 | Feed Roll Kit {Includes six of Item 6}        |
| A)   | 600K65640 | Screw Kit                                     |

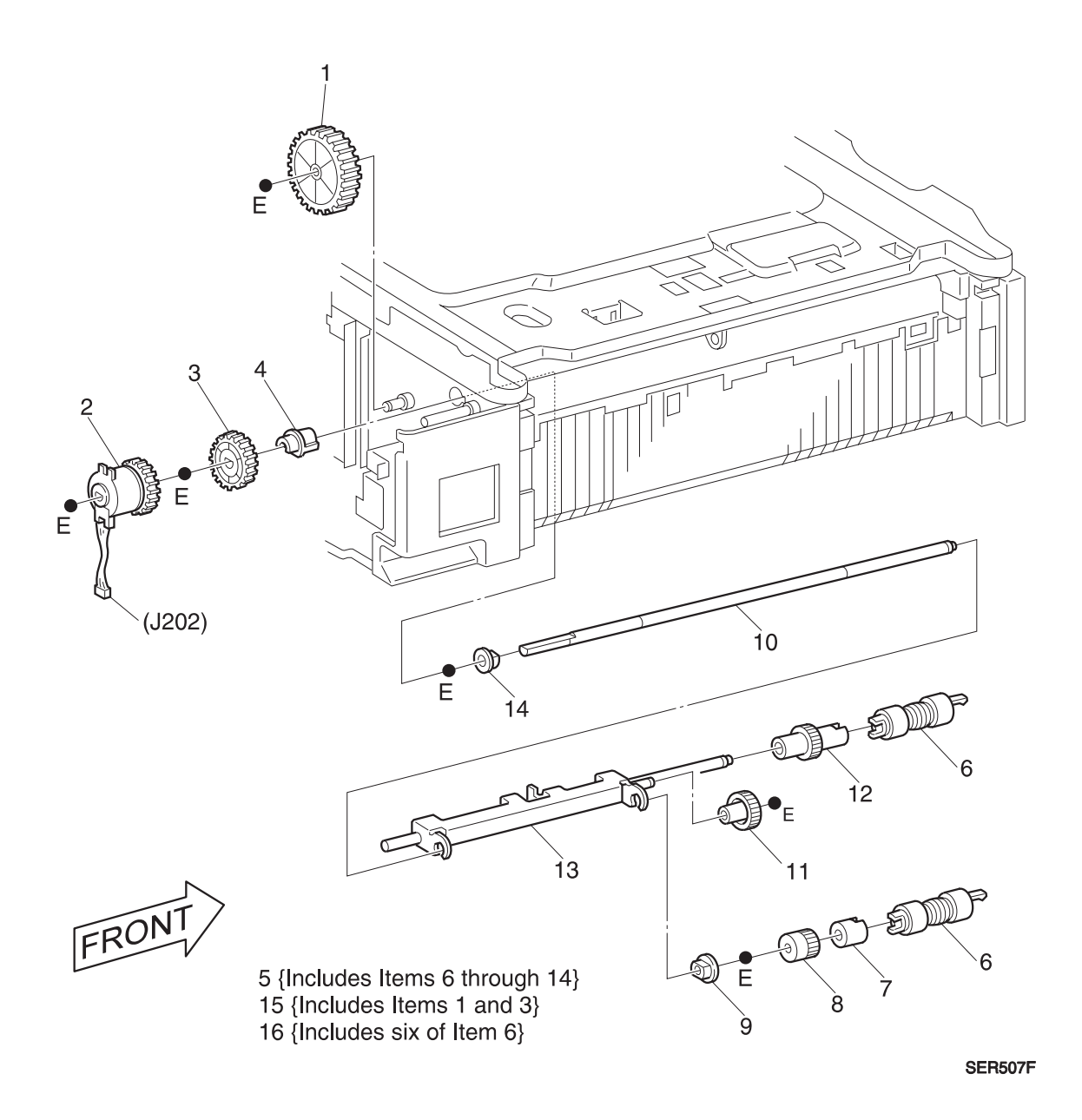

## PL 3.3 Retard and Take Away - Tray 1

| ltem | Part      | Description                                                                 |
|------|-----------|-----------------------------------------------------------------------------|
| 1)   | 50K29983  | Retard Assembly {Includes Items 2 through 8} {P/O Item 26}                  |
| 2)   |           | 22T Gear {P/O Item 1} {P/O Item 23} {P/O Item 26}                           |
| 3)   |           | Retard Shaft Assembly {P/O Item 1} {P/O Item 26}                            |
| 4)   |           | Bearing {P/O Item 1} {P/O Item 26}                                          |
| 5)   |           | Roll Assembly {P/O Item 1} {P/O Item 26}                                    |
| 6)   |           | Spacer {P/O Item 1} {P/O Item 26}                                           |
| 7)   |           | Friction Clutch Assembly {P/O Item 1} {P/O Item 26}                         |
| 8)   |           | Retard Support {P/O Item 1} {P/O Item 26}                                   |
| 9)   |           | Bearing {P/O Item 1} {P/O Item 26}                                          |
| 10)  |           | 22T Gear {P/O Item 23} {P/O Item 26}                                        |
| 11)  |           | Spacer {P/O Item 26}                                                        |
| 12)  |           | Gear Stopper {P/O Item 26}                                                  |
| 13)  |           | Rear Bearing {P/O Item 26}                                                  |
| 14)  |           | Center Bearing {P/O Item 26}                                                |
| 15)  | 22K45890  | Take Away Roller Assembly {P/O Item 26}                                     |
| 16)  |           | Front Bearing {P/O Item 26}                                                 |
| 17)  |           | Bearing {P/O Item 26}                                                       |
| 18)  | 54K88590  | Feed Out Chute Assembly {P/O Item 26}                                       |
| 19)  |           | Feed In Chute Assembly {P/O Item 26}                                        |
| 20)  |           | 22/20T Gear {P/O Item 23} {P/O Item 26}                                     |
| 21)  | 74K92500  | Spring Support Assembly {P/O Item 26}                                       |
| 22)  | 9E53230   | Spring {P/O Item 26}                                                        |
| 23)  | 600K60970 | Take Away Gear Kit {Includes Items 2, 10, and 20}                           |
| 24)  | 600K61600 | Feed Roll Kit {Includes six of Item 6}                                      |
| 25)  |           | Frame {P/O Item 26}                                                         |
| 26)  | 600K65460 | Complete Retard/Take Away Assembly {Includes Items 1, 9 through 22, and 25} |
| A)   | 600K65640 | Screw Kit                                                                   |

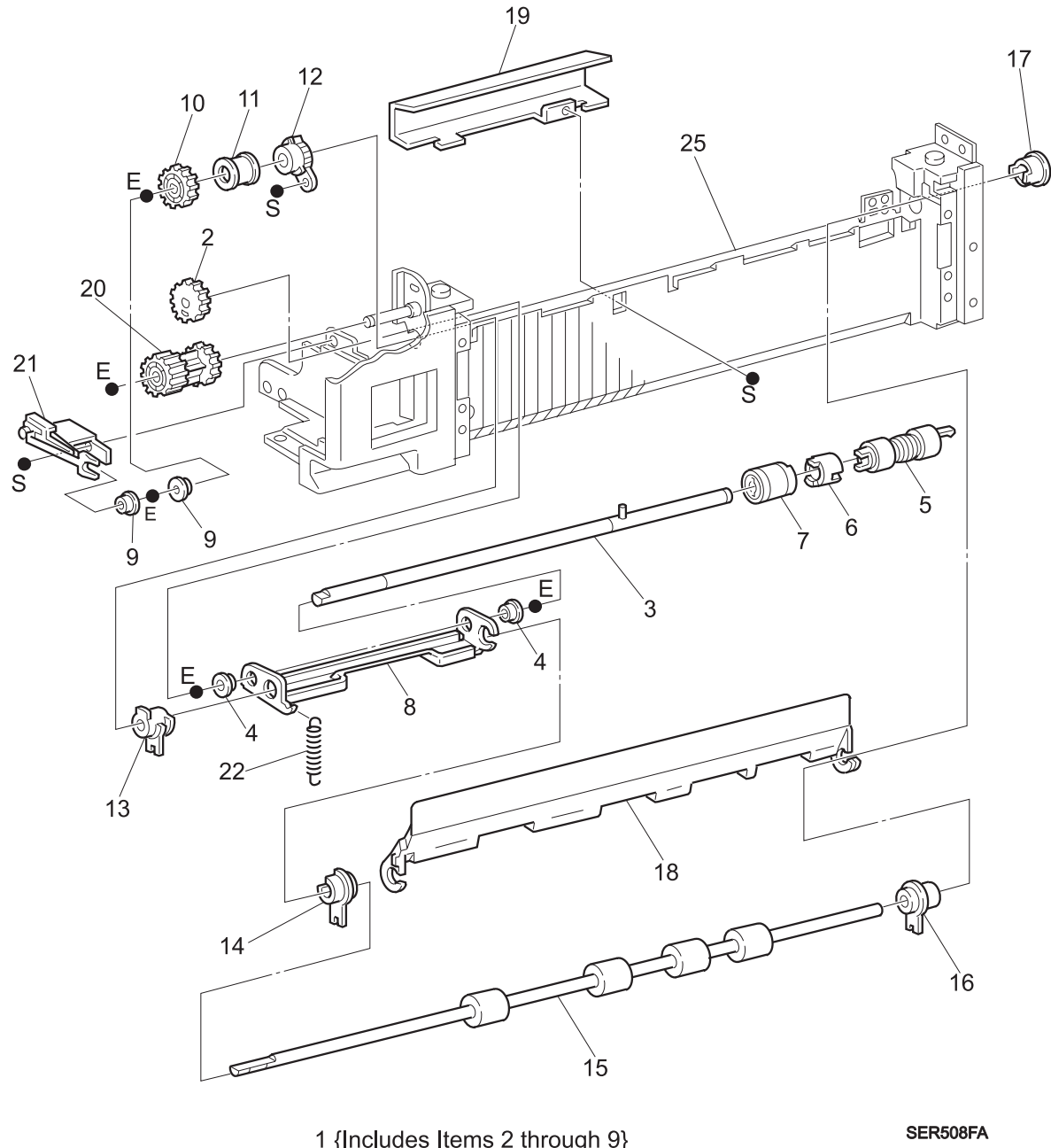

1 {Includes Items 2 through 9} 23 {Includes Items 2, 10, and 20 24 {Includes 6 of Item 5} 26 {Includes Items 1, 9 through 22 and 25}

# PL 3.4 Tray Interface - Tray 2

I

| ltem | Part      | Description                                                      |
|------|-----------|------------------------------------------------------------------|
| 1)   | 110K07740 | Paper Size Switch Assembly                                       |
| 2)   | 127K20662 | Motor Assembly                                                   |
| 3)   |           | Sensor Actuator {P/O Item 13}                                    |
| 4)   |           | Support Actuator {P/O Item 13}                                   |
| 5)   | 107E94941 | No Paper Sensor                                                  |
| 6)   | 107E94941 | Lift Up Sensor                                                   |
| 7)   |           | Front Chute Assembly                                             |
| 8)   | 3E23671   | Front Tray Stopper                                               |
| 9)   | 3E23690   | Rear Tray Stopper                                                |
| 10)  |           | Left Spacer                                                      |
| 11)  | 23E08660  | Link Stopper                                                     |
| 12)  | 809E05870 | Torsion Spring                                                   |
| 13)  | 600K56730 | Actuator Sensor Kit (Trays 2 through 5) {Includes Items 3 and 4} |
| A)   | 600K65640 | Screw Kit                                                        |
|      |           |                                                                  |

3/99

3-20

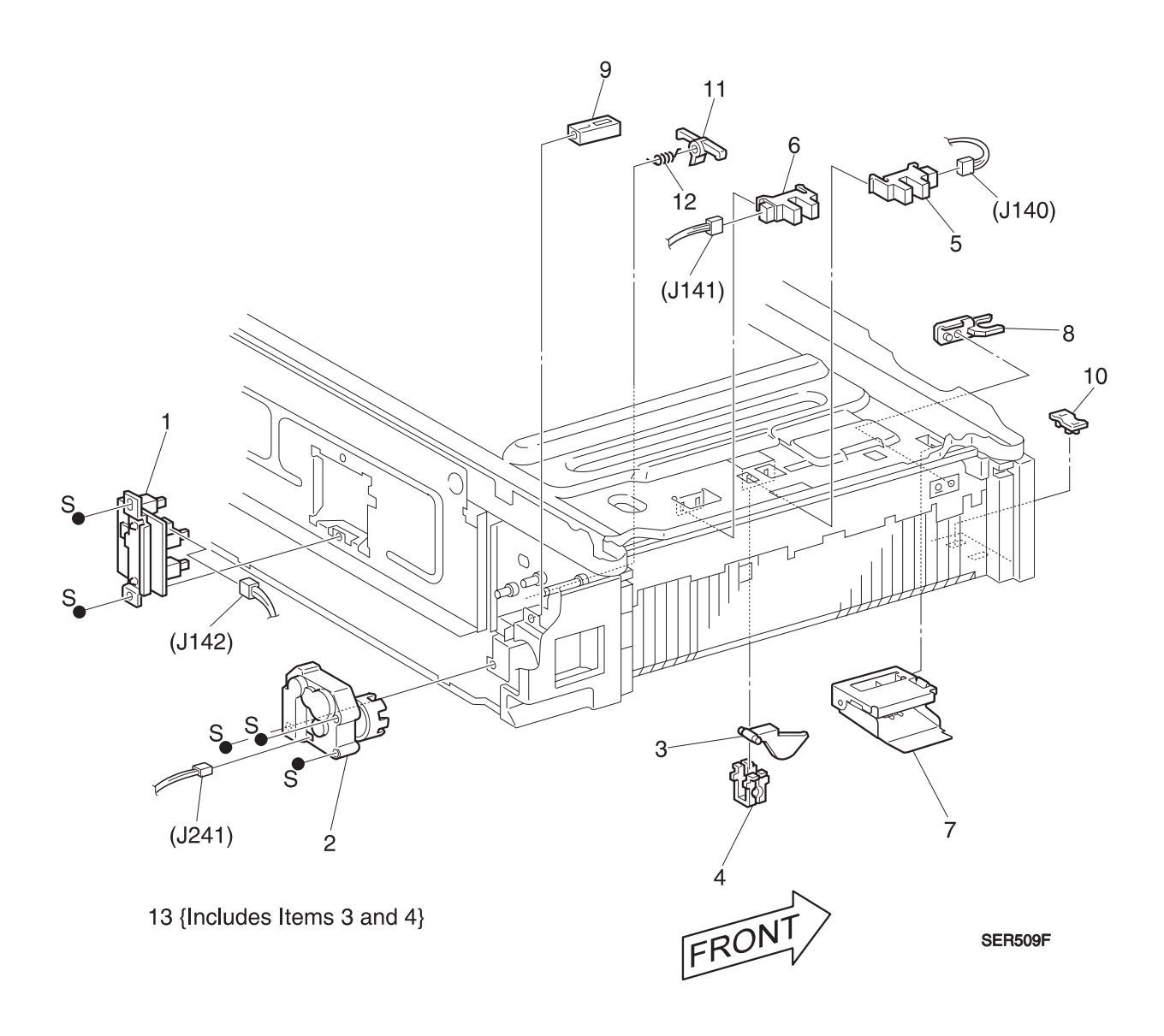

# PL 3.5 Paper Pick Up - Tray 2

| ltem | Part      | Description                                   |
|------|-----------|-----------------------------------------------|
| 1)   |           | 46T Gear {P/O Item 15}                        |
| 2)   | 121K82820 | Clutch Assembly                               |
| 3)   |           | 28T Gear {P/O Item 15}                        |
| 4)   | 13E86260  | Feed Bearing                                  |
| 5)   | 50K29923  | Feeder Assembly {Includes Items 6 through 14} |
| 6)   |           | Roll Assembly {P/O Item 5}                    |
| 7)   |           | One Way Clutch Assembly {P/O Item 5}          |
| 8)   |           | 25T Gear Clutch {P/O Item 5}                  |
| 9)   |           | Bearing {P/O Item 5}                          |
| 10)  |           | Shaft Feed {P/O Item 5}                       |
| 11)  |           | 31T Gear {P/O Item 5}                         |
| 12)  |           | 25T Gear {P/O Item 5}                         |
| 13)  |           | Nudger Support Assembly {P/O Item 5}          |
| 14)  |           | Bearing {P/O Item 5}                          |
| 15)  | 600K60960 | Pickup Gear Kit {Includes Items 1 and 3}      |
| 16)  | 600K61600 | Feed Roll Kit {Includes six of Item 6}        |
| A)   | 600K65640 | Screw Kit                                     |

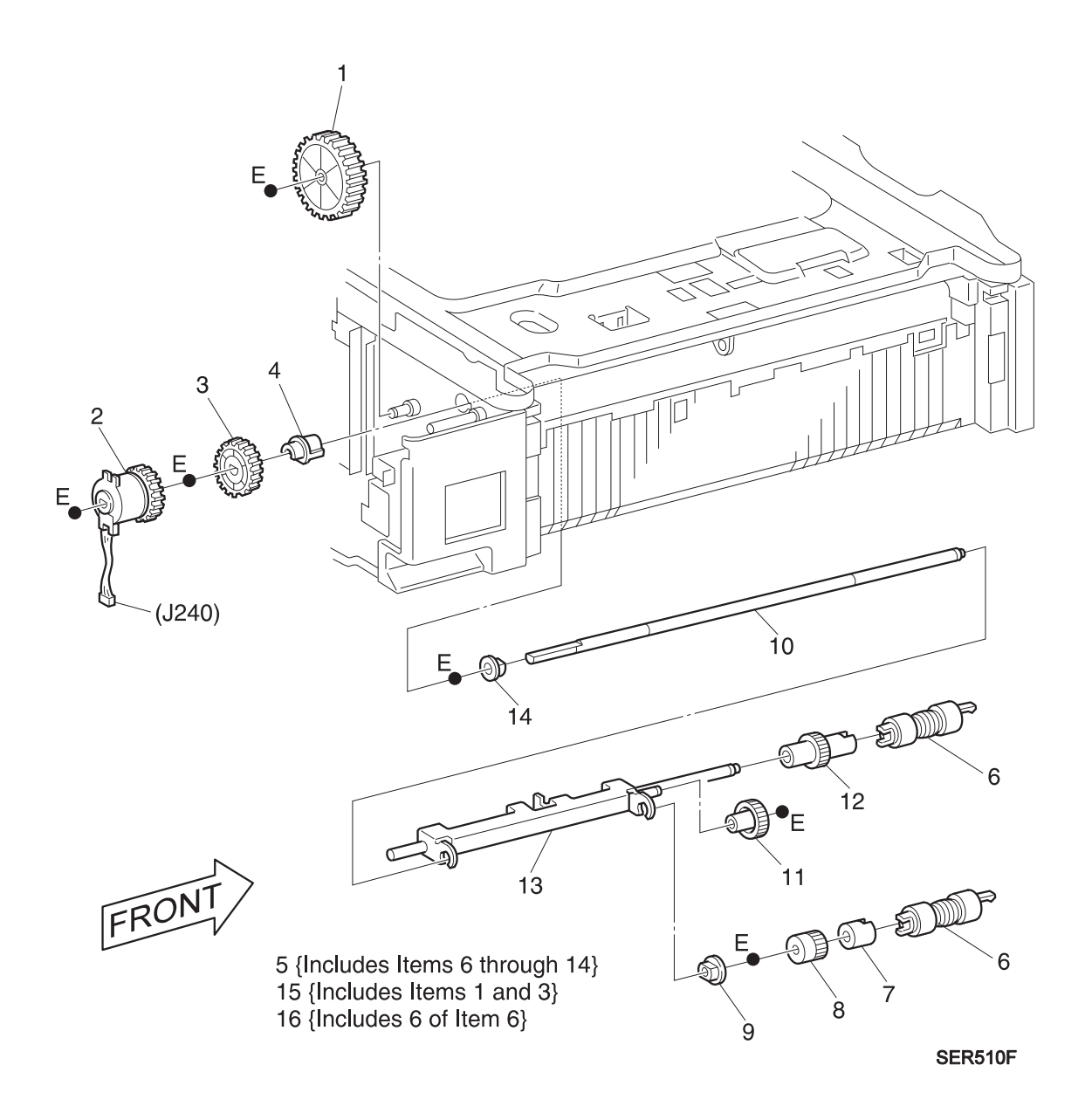

## PL 3.6 Retard and Take Away - Tray 2

| ltem | Part      | Description                                                             |
|------|-----------|-------------------------------------------------------------------------|
| 1)   | 50K29983  | Retard Assembly {Includes Items 2 through 8} {P/O Item 20}              |
| 2)   |           | 22T Gear {P/O Item 1} {P/O Item 18} {P/O Item 20}                       |
| 3)   |           | Retard Shaft Assembly {P/O Item 1} {P/O Item 20}                        |
| 4)   |           | Bearing {P/O Item 1} {P/O Item 20}                                      |
| 5)   |           | Roll Assembly {P/O Item 1} {P/O Item 20}                                |
| 6)   |           | Spacer {P/O Item 1} {P/O Item 20}                                       |
| 7)   |           | Friction Clutch Assembly {P/O Item 1} {P/O Item 20}                     |
| 8)   |           | Retard Support {P/O Item 1} {P/O Item 20}                               |
| 9)   |           | 22T Gear {P/O Item 18} {P/O Item 20}                                    |
| 10)  |           | Bearing {P/O Item 20}                                                   |
| 11)  |           | Gear Stopper {P/O Item 20}                                              |
| 12)  | 22K45900  | Take Away Roll Assembly {P/O Item 20}                                   |
| 13)  |           | Bearing {P/O Item 20}                                                   |
| 14)  | 54E08682  | Feed Out Chute Assembly {P/O Item 20}                                   |
| 15)  |           | Feed In Chute Assembly {P/O Item 20}                                    |
| 16)  |           | 22/20T Gear {P/O Item 18} {P/O Item 20}                                 |
| 17)  | 9E53230   | Spring {P/O Item 20}                                                    |
| 18)  | 600K56750 | Take Away Gear Kit {Includes Items 2, 9, and 16}                        |
| 19)  | 600K61600 | Feed Roll Kit {Includes six of Item 5}                                  |
| 20)  | 600K65480 | Complete Retard/Take Away Assembly {Includes Items 1, and 9 through 17} |
| A)   | 600K65640 | Screw Kit                                                               |

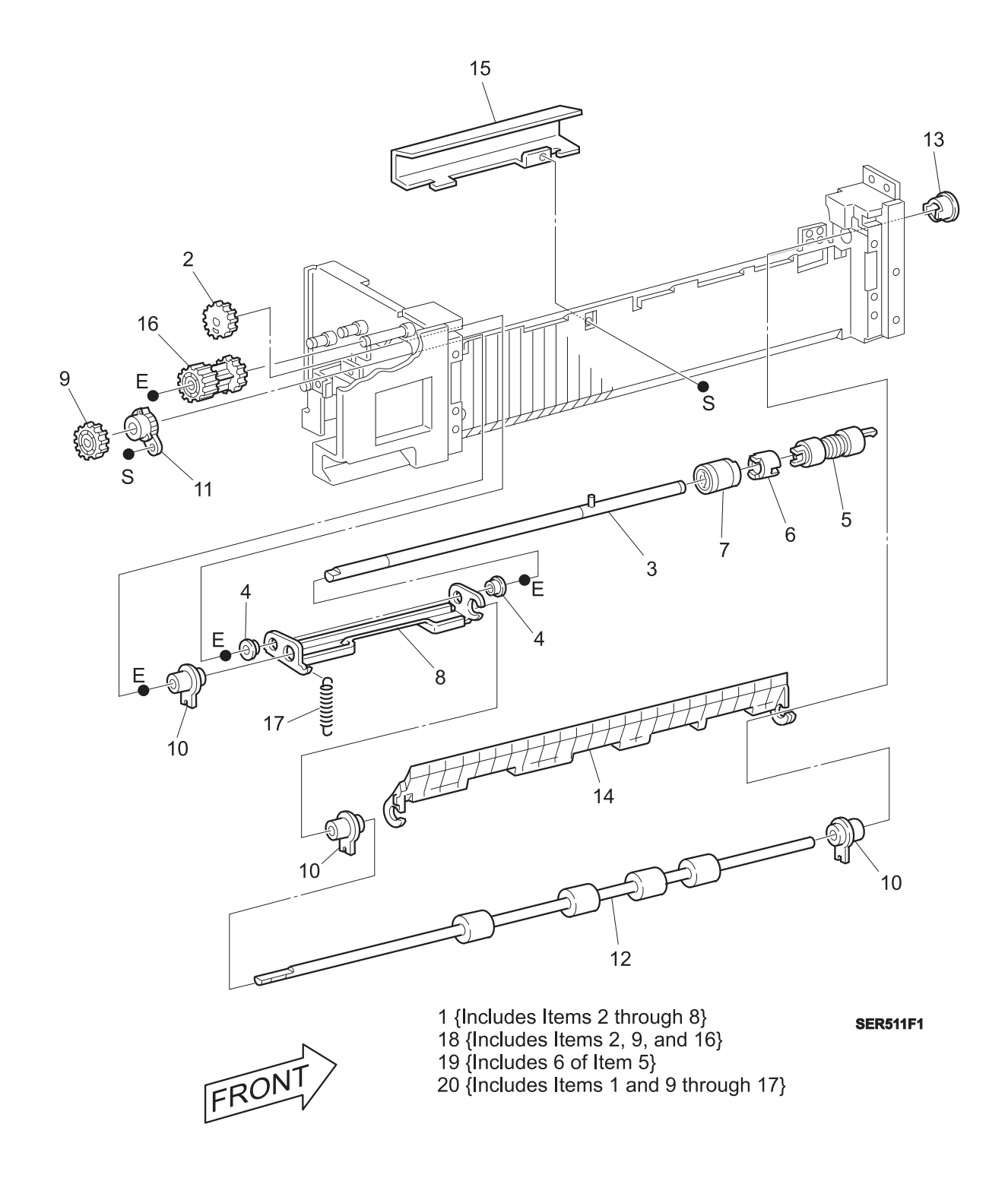

### **PL 3.7 Feed Drive Transmission**

| ltem | Part      | Description                                                      |
|------|-----------|------------------------------------------------------------------|
| 1)   |           | 16T Gear {P/O Item 12}                                           |
| 2)   |           | 30T Gear {P/O Item 12}                                           |
| 3)   |           | Take Away Shaft                                                  |
| 4)   |           | Bearing {P/O Item 12}                                            |
| 5)   |           | Take Away Support                                                |
| 6)   |           | 31T Gear {P/O Item 12}                                           |
| 7)   |           | 33T Gear {P/O Item 12}                                           |
| 8)   |           | 16/22T Gear {P/O Item 12}                                        |
| 9)   |           | Link Assembly {P/O Item 12}                                      |
| 10)  |           | Spring Torsion {P/O Item 12}                                     |
| 11)  |           | Bearing {P/O Item 12}                                            |
| 12)  | 600K60980 | Feed Drive Repair Kit {Includes Items 1, 2, 4, and 6 through 11} |
| A)   | 600K65640 | Screw Kit                                                        |

3/99

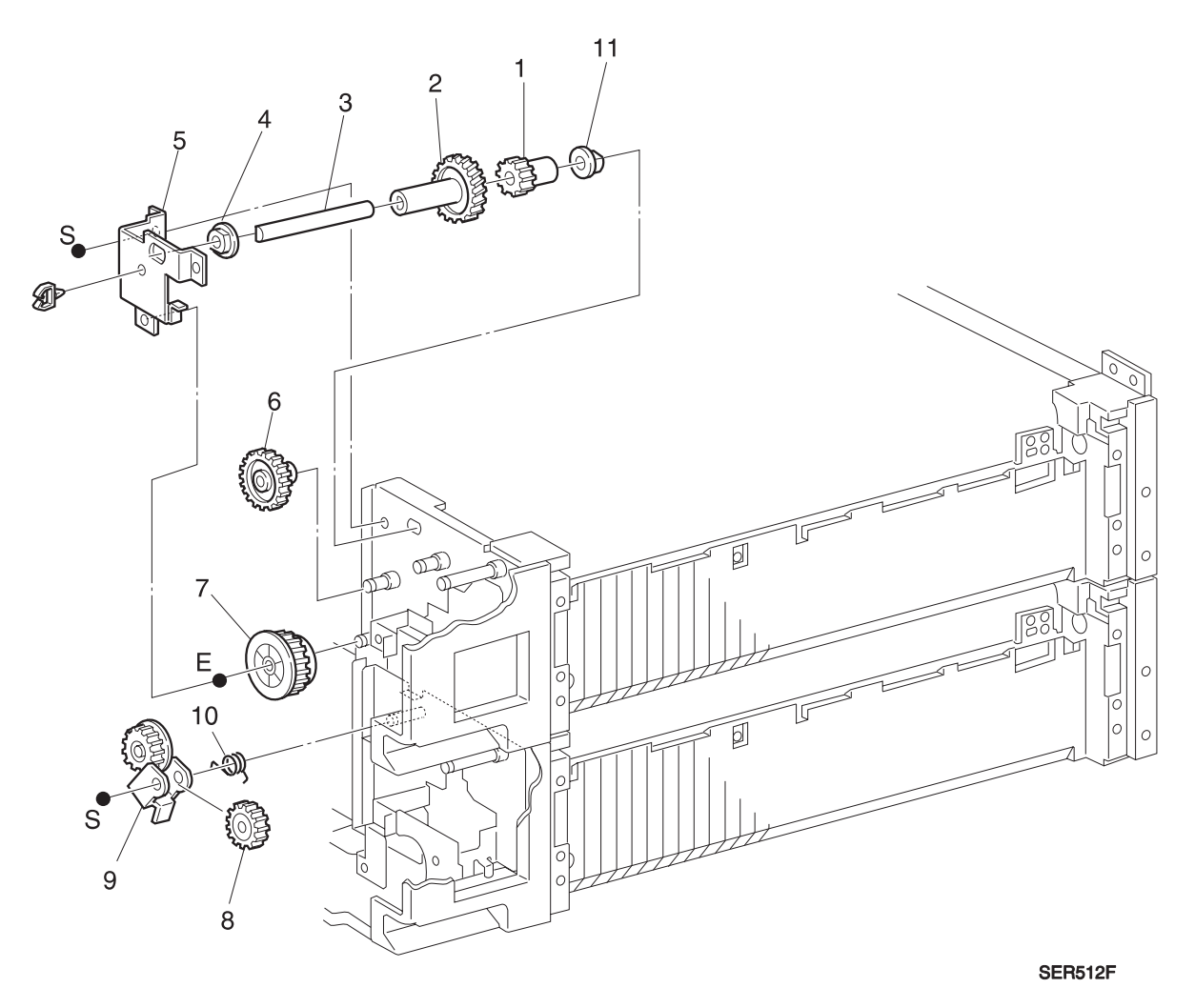

12 {Includes Items 1, 2, 4, and 6 through 11}

### PL 4.1 Multi-Sheet Bypass Feeder (MBF) / Duplex Support

| ltem | Part      | Description                                                             |
|------|-----------|-------------------------------------------------------------------------|
| 1)   | 48E37370  | Support Front Cover                                                     |
| 2)   | 48K58760  | Support Rear Cover                                                      |
| 3)   |           | Support Assembly                                                        |
| 4)   | 162K20380 | Drawer Harness Assembly                                                 |
| 5)   |           | Damper Front Spring                                                     |
| 6)   |           | Damper Rear Spring                                                      |
| 7)   | 59K06110  | MBF Assembly {Includes Items 8 through 12 and PL4.2 Items 1 through 16} |
| 8)   | 48E37401  | Top Cover {P/O Item 7}                                                  |
| 9)   |           | Tray Support {P/O Item 7}                                               |
| 10)  |           | Hinge Stud {P/O Item 7}                                                 |
| 11)  |           | Tray Spring {P/O Item 7}                                                |
| 12)  |           | Harness Clamp {P/O Item 7}                                              |
| A)   | 600K65640 | Screw Kit                                                               |

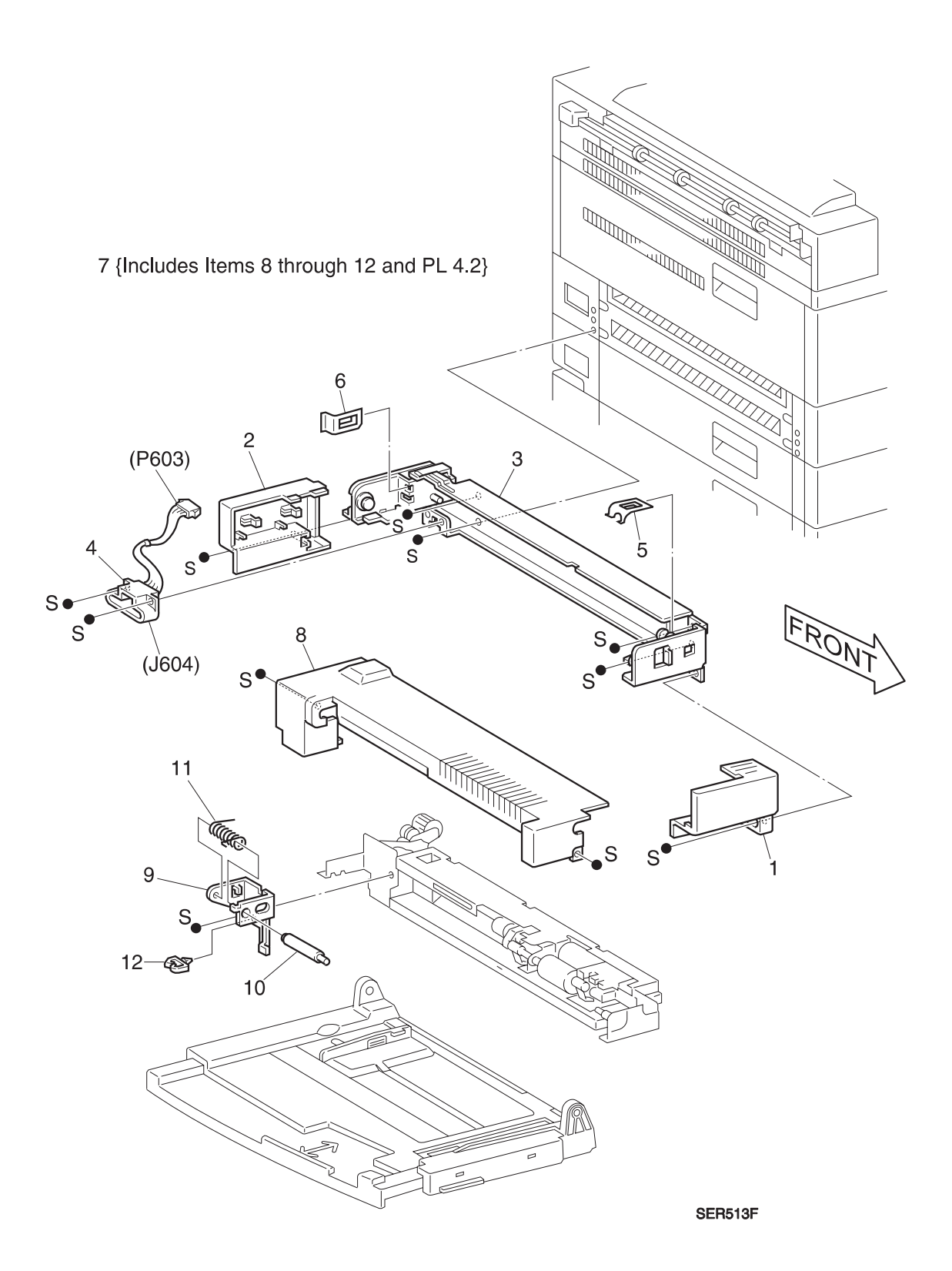

### PL 4.2 Multi-Sheet Bypass Feeder Assembly

| ltem | Part      | Description                             |
|------|-----------|-----------------------------------------|
| 1)   |           | Rear Latch {P/O PL 4.1 Item 7}          |
| 2)   |           | Link Gear {P/O PL 4.1 Item 7}           |
| 3)   |           | Drive Gear Assembly {P/O PL 4.1 Item 7} |
| 4)   |           | Drive Link Spring {P/O PL 4.1 Item 7}   |
| 5)   |           | Tie Plate {P/O PL 4.1 Item 7}           |
| 6)   | 19K92810  | Pad {P/O PL 4.1 Item 7}                 |
| 7)   |           | Pad Pin {P/O PL 4.1 Item 7}             |
| 8)   |           | Pad Shaft {P/O PL 4.1 Item 7}           |
| 9)   |           | Pad Spring {P/O PL 4.1 Item 7}          |
| 10)  |           | Paper Guide {P/O PL 4.1 Item 7}         |
| 11)  |           | Bracket {P/O PL 4.1 Item 7}             |
| 12)  |           | Bracket Front Hook {P/O PL 4.1 Item 7}  |
| 13)  |           | Bracket Rear Hook {P/O PL 4.1 Item 7}   |
| 14)  |           | Front Latch {P/O PL 4.1 Item 7}         |
| 15)  |           | Hook Spring {P/O PL 4.1 Item 7}         |
| 16)  |           | Lower Chute {P/O PL 4.1 Item 7}         |
| A)   | 600K65640 | Screw Kit                               |

3/99

3-30

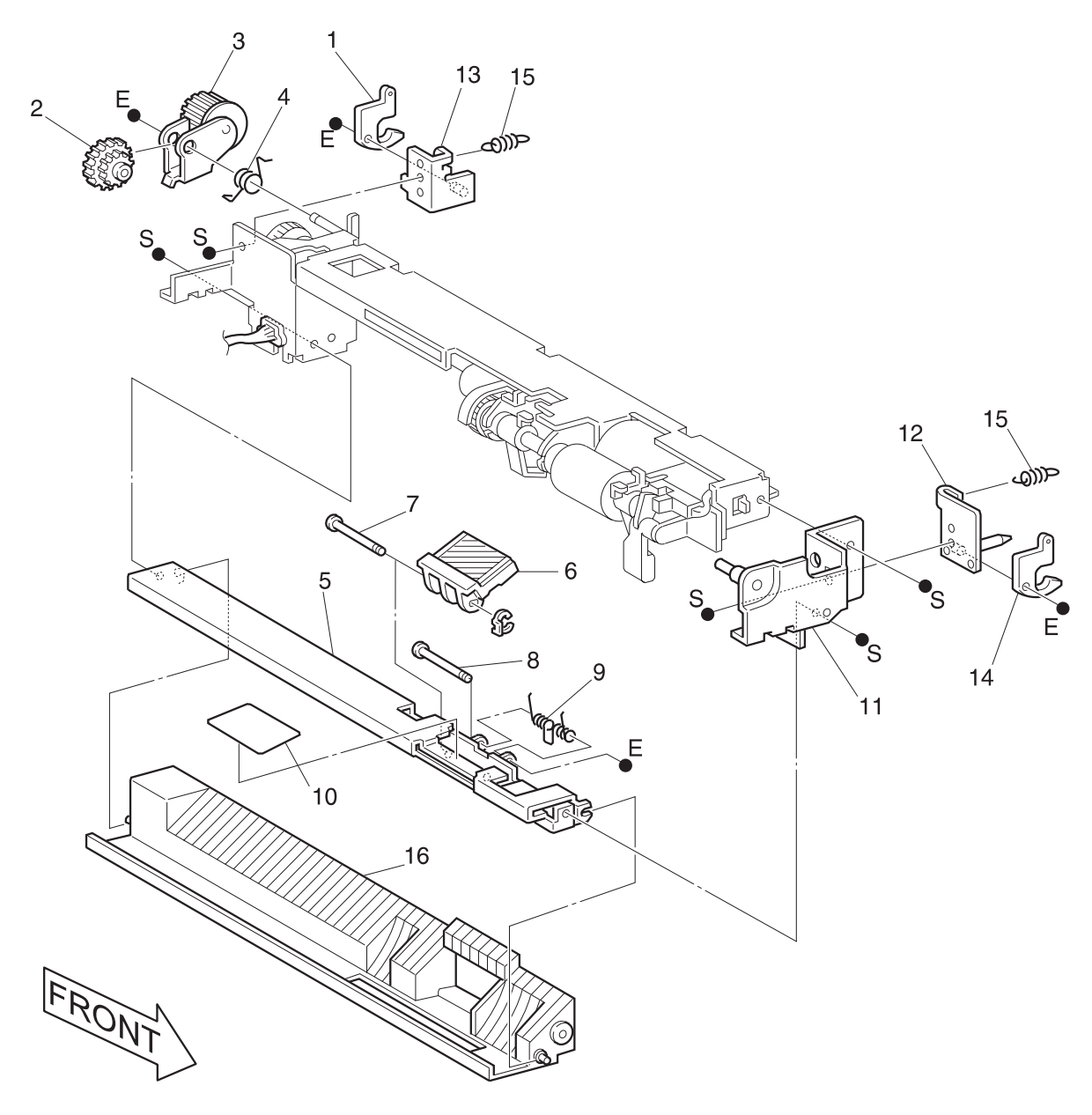

SER514F
### PL 4.3 MBF Upper Feeder Assembly

| ltem | Part      | Description                                                              |
|------|-----------|--------------------------------------------------------------------------|
| 1)   |           | Upper Feeder Assembly {Includes Items 2 through 26} {P/O PL 4.1, Item 7} |
| 2)   | 121K82880 | Feed Clutch {P/O Item 1}                                                 |
| 3)   |           | Rear 1 Feed Bearing {P/O Item 1}                                         |
| 4)   |           | Feed Shaft {P/O Item 1}                                                  |
| 5)   |           | Feed Gear {P/O Item 1}                                                   |
| 6)   |           | Rear 2 Feed Bearing {P/O Item 1}                                         |
| 7)   |           | Feed Spring {P/O Item 1}                                                 |
| 8)   |           | Front Feed Bearing {P/O Item 1}                                          |
| 9)   | 22K93360  | Feed Roller {P/O Item 1}                                                 |
| 10)  | 107E94941 | No Paper Sensor {P/O Item 1}                                             |
| 11)  |           | No Paper Sensor Bracket {P/O Item 1}                                     |
| 12)  |           | Stopper {P/O Item 1}                                                     |
| 13)  |           | Wire Harness {P/O Item 1}                                                |
| 14)  | 59K00430  | Nudger Roller Assembly {Includes Items 15 through 25} {P/O Item 1}       |
| 15)  |           | Nudger Roller Support {P/O Item 1} {P/O Item 14}                         |
| 16)  |           | Nudger Gear Cover {P/O Item 1} {P/O Item 14}                             |
| 17)  |           | Nudger Gear {P/O Item 1} {P/O Item 14}                                   |
| 18)  |           | Rear Nudger Bearing {P/O Item 1} {P/O Item 14}                           |
| 19)  |           | Gate {P/O Item 1} {P/O Item 14}                                          |
| 20)  |           | Front Nudger Roller Bearing {P/O Item 1} {P/O Item 14}                   |
| 21)  |           | Nudger Roller Shaft {P/O Item 1} {P/O Item 14}                           |
| 22)  | 59K00440  | Nudger Roller {P/O Item 1} {P/O Item 14}                                 |
| 23)  | 5K80880   | Friction Clutch {P/O Item 1} {P/O Item 14}                               |
| 24)  |           | Friction Clutch Spacer {P/O Item 1} {P/O Item 14}                        |
| 25)  |           | Friction Clutch Gear {P/O Item 1} {P/O Item 14}                          |
| 26)  |           | Upper Feeder Frame {P/O Item 1}                                          |
| A)   | 600K65640 | Screw Kit                                                                |

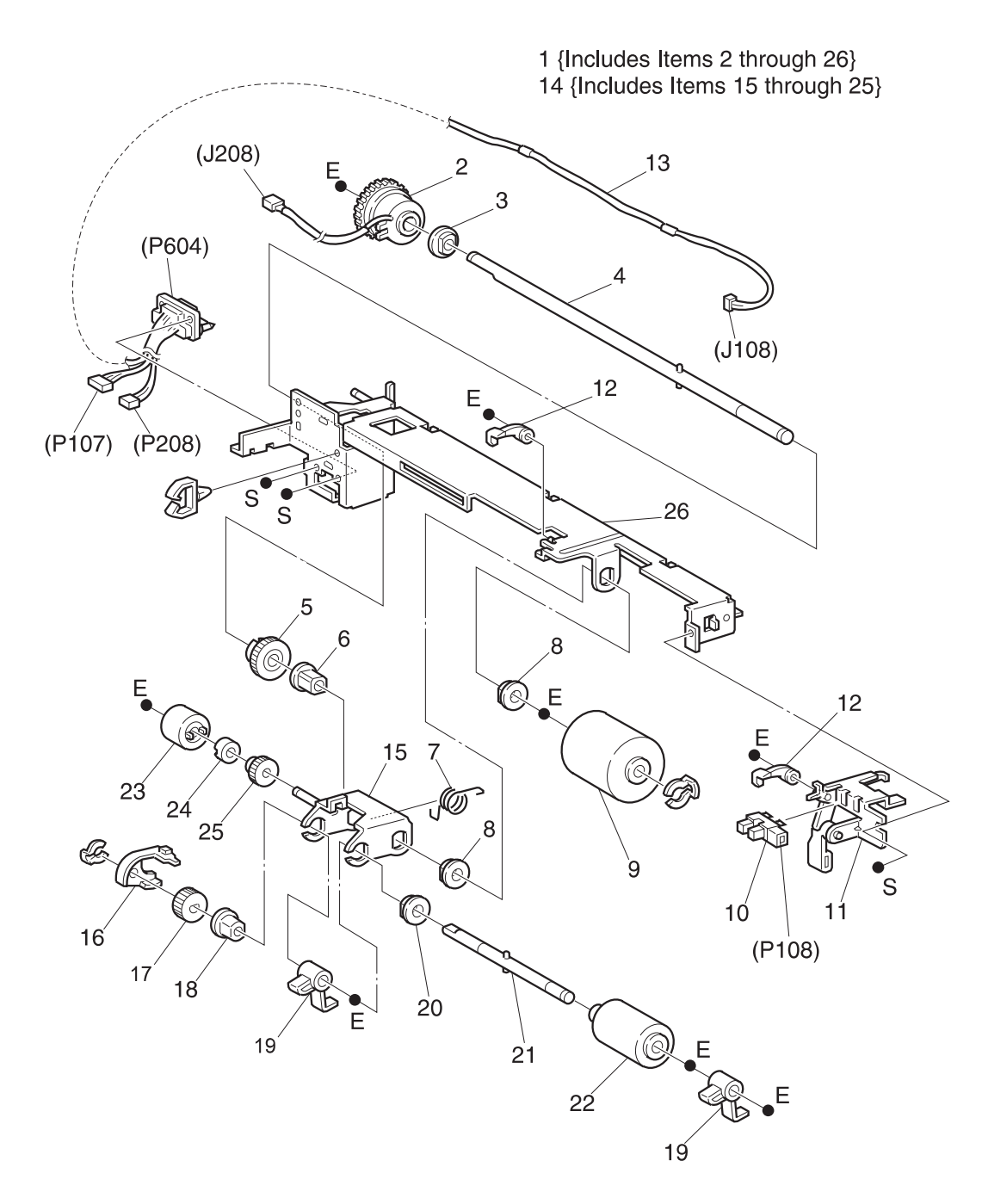

SER515F

# PL 4.4 MBF Tray Assembly

| ltem | Part      | Description                                |
|------|-----------|--------------------------------------------|
| 1)   | 50K30711  | Tray Assembly {Includes Items 2 through 9} |
| 2)   |           | Side Pad {P/O Item 1}                      |
| 3)   |           | Side Guide {P/O Item 1}                    |
| 4)   | 130K83360 | Size Sensor Assembly {P/O Item 1}          |
| 5)   |           | Size Guide Spring {P/O Item 1}             |
| 6)   |           | Size Guide Link {P/O Item 1}               |
| 7)   |           | Lower Cover {P/O Item 1}                   |
| 8)   |           | Tray {P/O Item 1}                          |
| 9)   |           | Upper Cover {P/O Item 1}                   |
| A)   | 600K65640 | Screw Kit                                  |

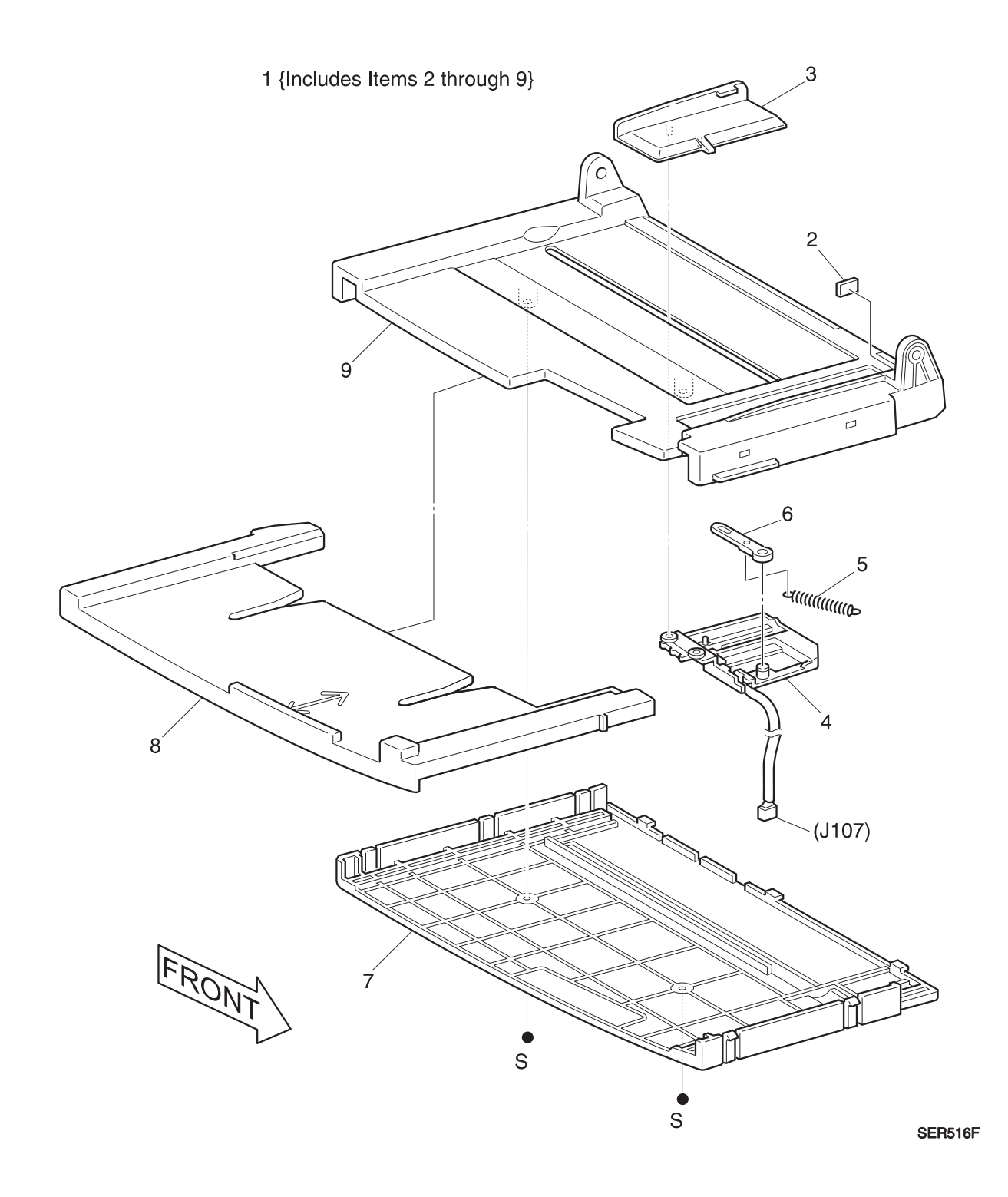

### PL 5.1 Tray 1 Frame and Left Cover

| ltem | Part      | Description                                      |
|------|-----------|--------------------------------------------------|
| 1)   | 68K79283  | Pinch Roll Assembly {Includes Items 2 through 7} |
| 2)   |           | Holding Spring {P/O Item 1}                      |
| 3)   |           | Shaft Spring {P/O Item 1}                        |
| 4)   |           | Center Bearing {P/O Item 1}                      |
| 5)   |           | End Bearing {P/O Item 1}                         |
| 6)   |           | Pinch Roller {P/O Item 1}                        |
| 7)   |           | Pinch Roller Bracket {P/O Item 1}                |
| 8)   | 48K49430  | Cover Assembly {Includes Items 9 and 10}         |
| 9)   |           | Grounding Metal {P/O Item 8}                     |
| 10)  |           | Left Middle Cover {P/O Item 8}                   |
| 11)  |           | Left Hand Frame                                  |
| 12)  | 130E81311 | Take Away Sensor                                 |
| A)   | 600K65640 | Screw Kit                                        |

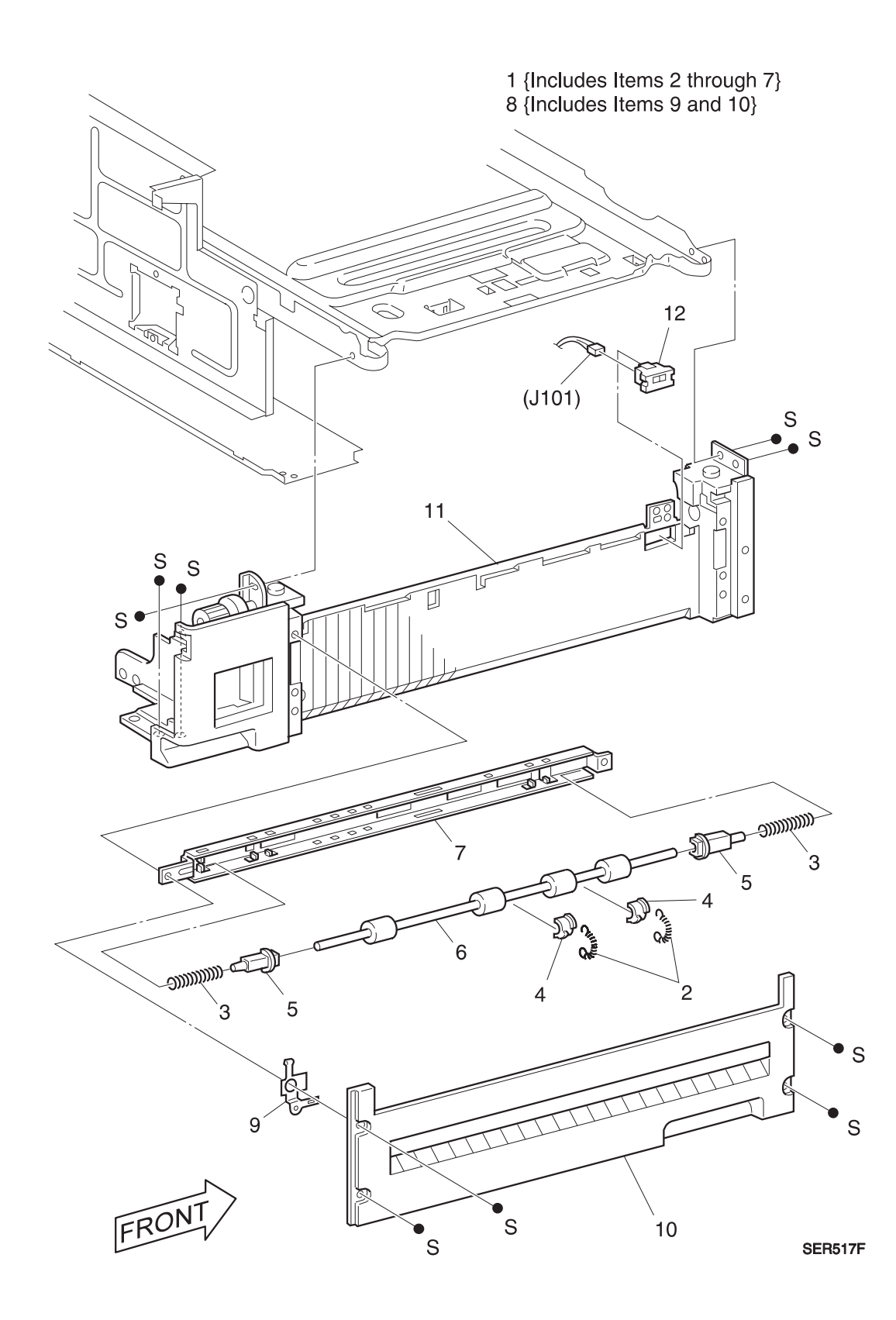

3/99

3-37

## PL 5.2 Tray 2 Frame and Left Cover

| ltem | Part      | Description                                                          |
|------|-----------|----------------------------------------------------------------------|
| 1)   | 48K69960  | Left Lower Cover Assembly {Includes Items 2, 3, 9, 10, 11, and 14}   |
| 2)   |           | Left Lower Cover {P/O Item 1}                                        |
| 3)   | 68K83512  | Pinch Roll Assembly {Includes Items 4 through 8 and 21} {P/O Item 1} |
| 4)   |           | Pinch Roll End Bearing {P/O Item 3}                                  |
| 5)   |           | Pinch Roll Center Bearing {P/O Item 3}                               |
| 6)   |           | Pinch Roller {P/O Item 3}                                            |
| 7)   |           | Pinch Roll Spring {P/O Item 3}                                       |
| 8)   |           | Pinch Roll Bracket {P/O Item 3}                                      |
| 9)   |           | Left Lower Cover Handle Assembly {P/O Item 1}                        |
| 10)  |           | Front Frame {P/O Item 1}                                             |
| 11)  |           | Rear Frame {P/O Item 1}                                              |
| 12)  |           | Front Hinge                                                          |
| 13)  |           | Rear Hinge                                                           |
| 14)  |           | Feed Out Chute {P/O Item 1}                                          |
| 15)  | 110E93440 | Left Lower Cover Interlock Switch                                    |
| 16)  |           | Well Tie Plate                                                       |
| 17)  |           | EME Spring                                                           |
| 18)  |           | Сар                                                                  |
| 19)  | 130E81311 | Tray 3Take Away Sensor                                               |
| 20)  |           | Rear Support                                                         |
| 21)  |           | Washer {P/O Item 3}                                                  |
| 22)  |           | Door B Interlock/Jam Sensor Harness                                  |
| A)   | 600K65640 | Screw Kit                                                            |

I

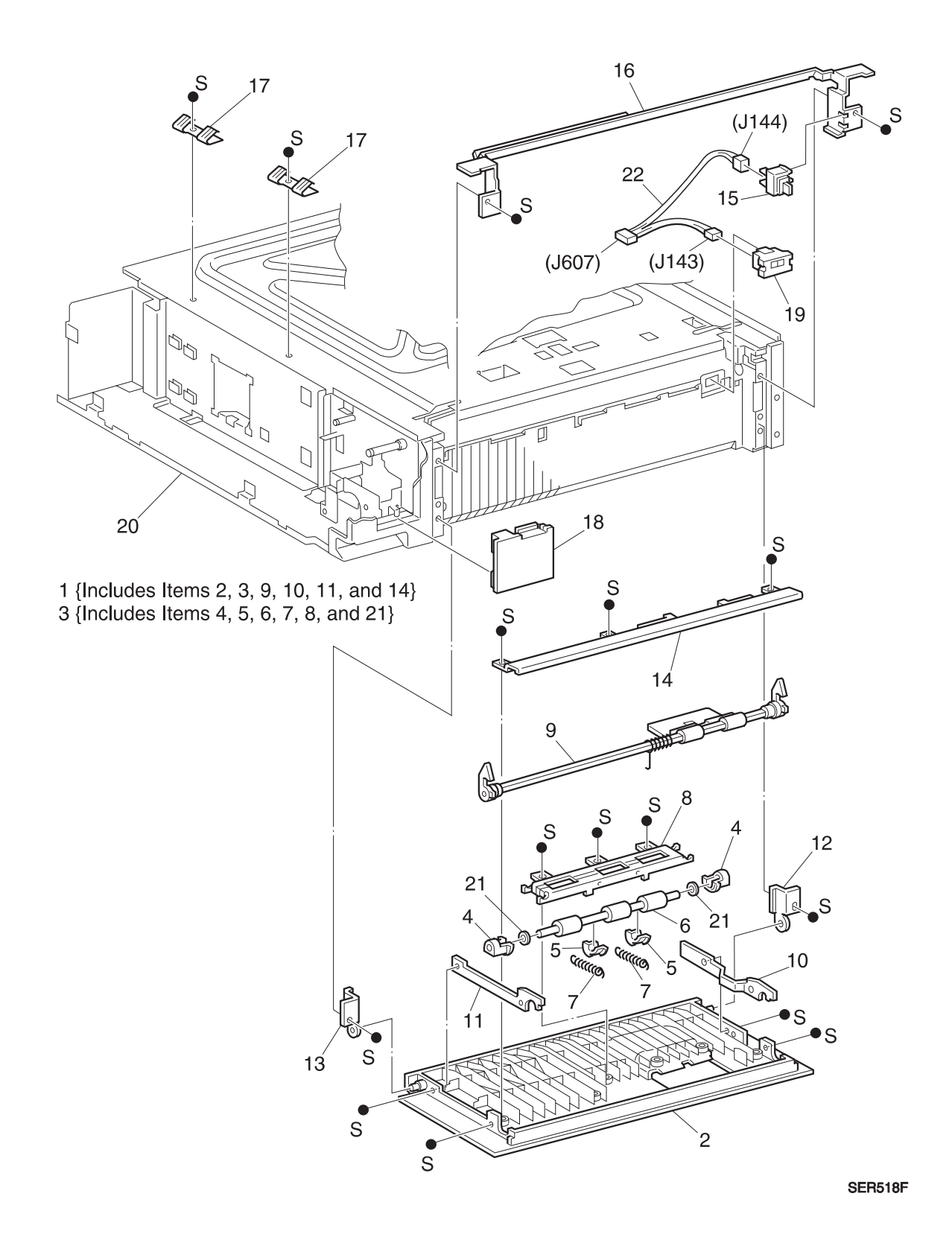

## PL 6.1 Registration

I

| ltem | Part      | Description                                          |
|------|-----------|------------------------------------------------------|
| 1)   | 121K83200 | Registration Clutch Assembly                         |
| 2)   |           | Bearing                                              |
| 3)   | 22K33900  | Registration Roller Assembly                         |
| 4)   | 54K04252  | Registration Chute Assembly {Includes Items 5 and 6} |
| 5)   |           | Registration Chute {P/O Item 4}                      |
| 6)   |           | Static Eliminator {P/O Item 4}                       |
| 7)   | 130E81311 | Registration Sensor                                  |
| 8)   | 103K80192 | Resistor/Capacitor Assembly                          |
| 9)   |           | Left Hand Frame                                      |
| A)   | 600K65640 | Screw Kit                                            |

4 {Includes Items 5 and 6}

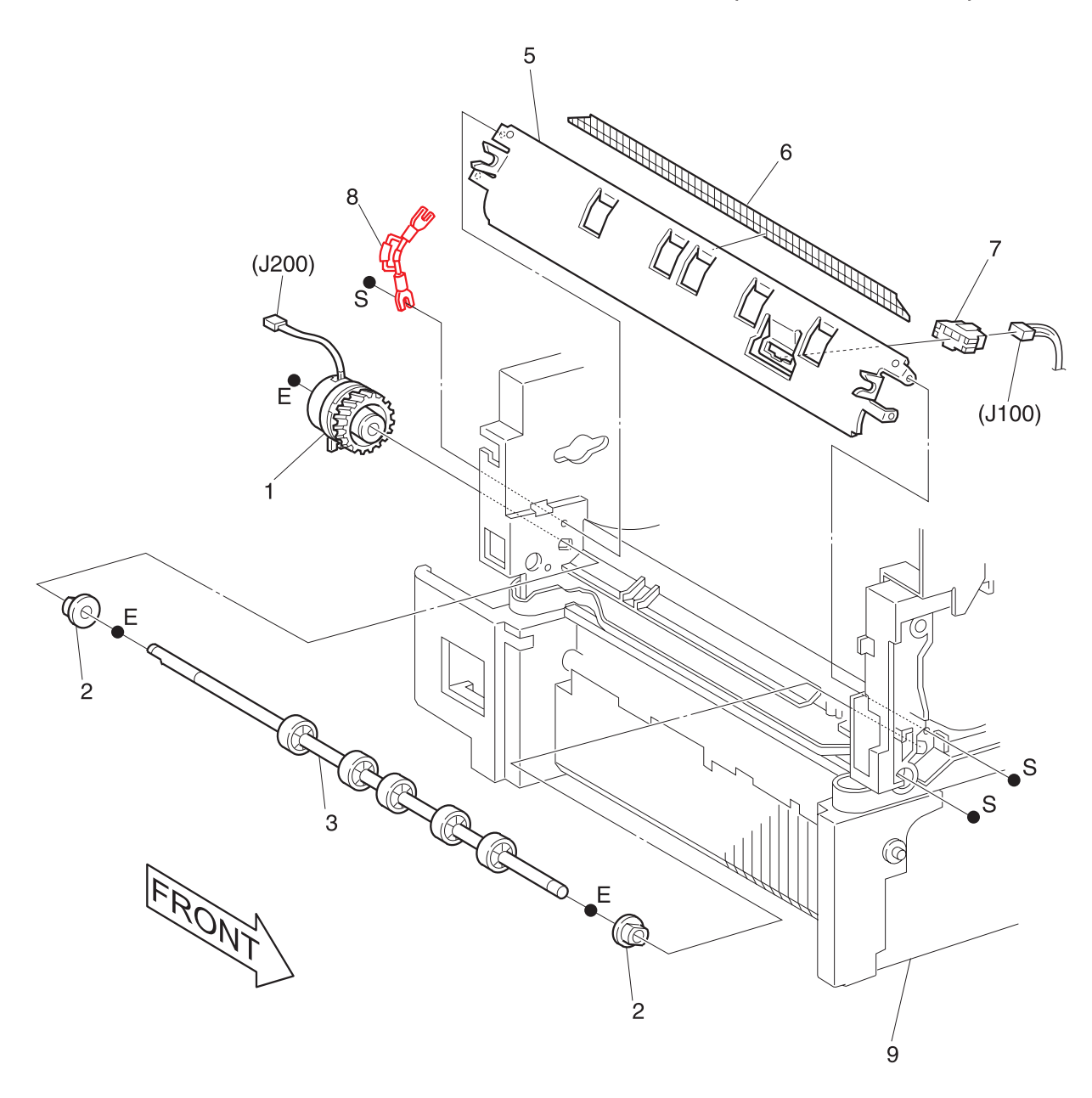

SER519FC

### PL 6.2 Left Upper Cover Assembly

| ltem | Part      | Description                                                               |
|------|-----------|---------------------------------------------------------------------------|
| 1)   |           | Hinge Front Shaft                                                         |
| 2)   |           | Hinge Rear Shaft                                                          |
| 3)   | 48K57322  | Cover Assembly {Includes Items 4 through 14 and PL6.3 Items 1 through 16} |
| 4)   |           | Lower Chute {P/O Item 3}                                                  |
| 5)   |           | Paper Guide {P/O Item 3}                                                  |
| 6)   |           | Complete Spring {P/O Item 3}                                              |
| 7)   | 54K88605  | Chute Assembly {Includes Items 8 through 13} {P/O Item 3}                 |
| 8)   |           | Extension Spring {P/O Item 3} {P/O Item 7}                                |
| 9)   |           | Registration Roller Assembly {P/O Item 3} {P/O Item 7}                    |
| 10)  |           | Registration Chute Assembly {P/O Item 3} {P/O Item 7}                     |
| 11)  |           | Paper Guide {P/O Item 3} {P/O Item 7}                                     |
| 12)  |           | Paper Guide {P/O Item 3} {P/O Item 7}                                     |
| 13)  |           | Pulley {P/O Item 3} {P/O Item 7}                                          |
| 14)  | 74E91101  | Cover Support {P/O Item 3}                                                |
| A)   | 600K65640 | Screw Kit                                                                 |

I

I

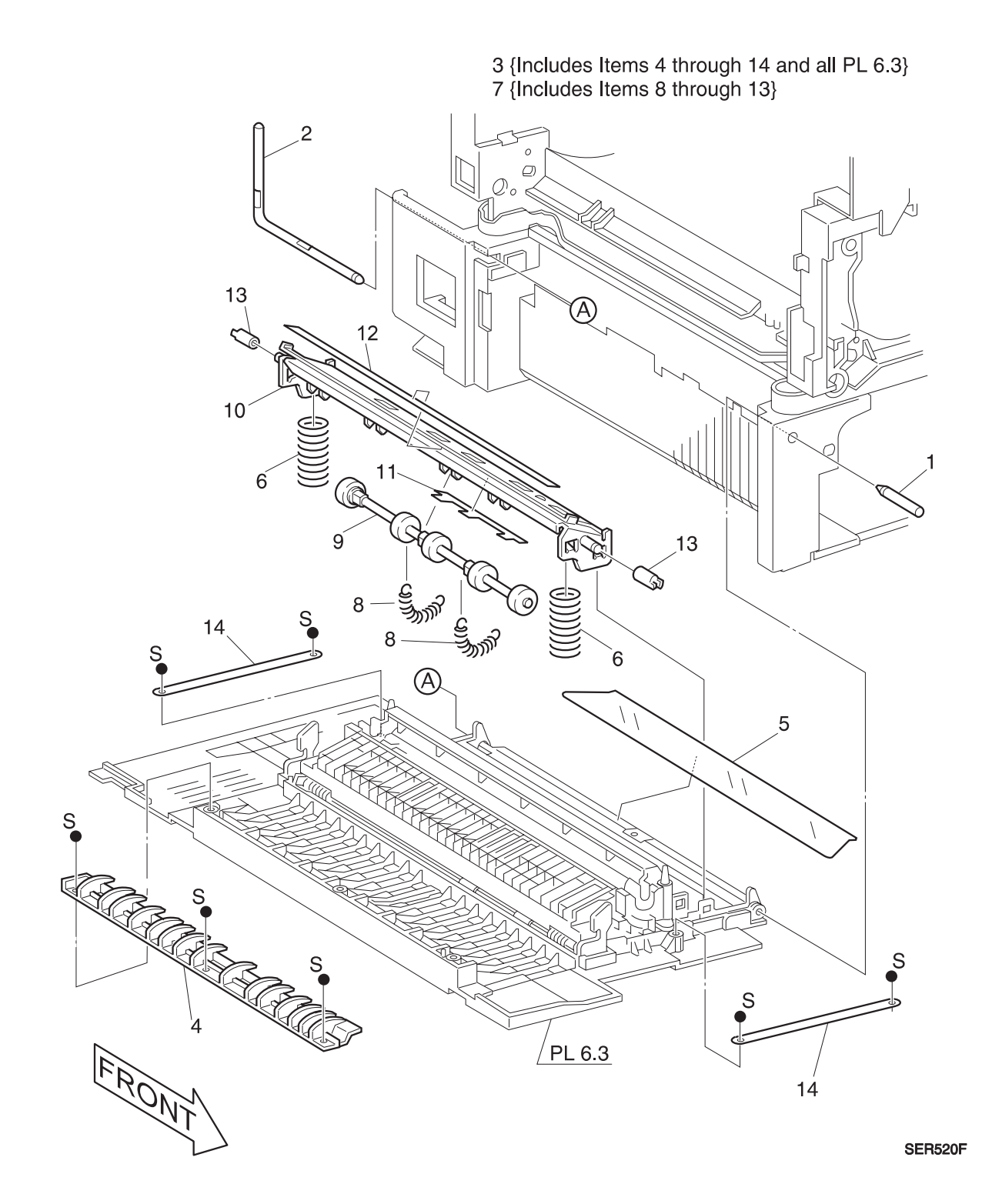

## PL 6.3 Transport Chute Assembly

| ltem | Part      | Description                                 |
|------|-----------|---------------------------------------------|
| 1)   |           | Inner BTR Sleeve Spring {P/O PL 6.2 Item 3} |
| 2)   |           | Transport Chute {P/O PL 6.2 Item 3}         |
| 3)   |           | Plate Eliminator {P/O PL 6.2 Item 3}        |
| 4)   |           | Outer BTR Sleeve Spring {P/O PL 6.2 Item 3} |
| 5)   |           | BTR Sleeve {P/O PL 6.2 Item 3}              |
| 6)   |           | Transport Chute Spring {P/O PL 6.2 Item 3}  |
| 7)   |           | Transport Chute Rod {P/O PL 6.2 Item 3}     |
| 8)   |           | Transport Chute Inlet {P/O PL 6.2 Item 3}   |
| 9)   |           | Cover Assembly {P/O PL 6.2 Item 3}          |
| 10)  |           | Pad {P/O PL 6.2 Item 3}                     |
| 11)  |           | Bracket {P/O PL 6.2 Item 3}                 |
| 12)  |           | Contact Plate {P/O PL 6.2 Item 3}           |
| 13)  |           | Contact Plate {P/O PL 6.2 Item 3}           |
| 14)  |           | Front Frame {P/O PL 6.2 Item 3}             |
| 15)  |           | Rear Frame {P/O PL 6.2 Item 3}              |
| 16)  |           | Handle Assembly {P/O PL 6.2 Item 3}         |
| A)   | 600K65640 | Screw Kit                                   |

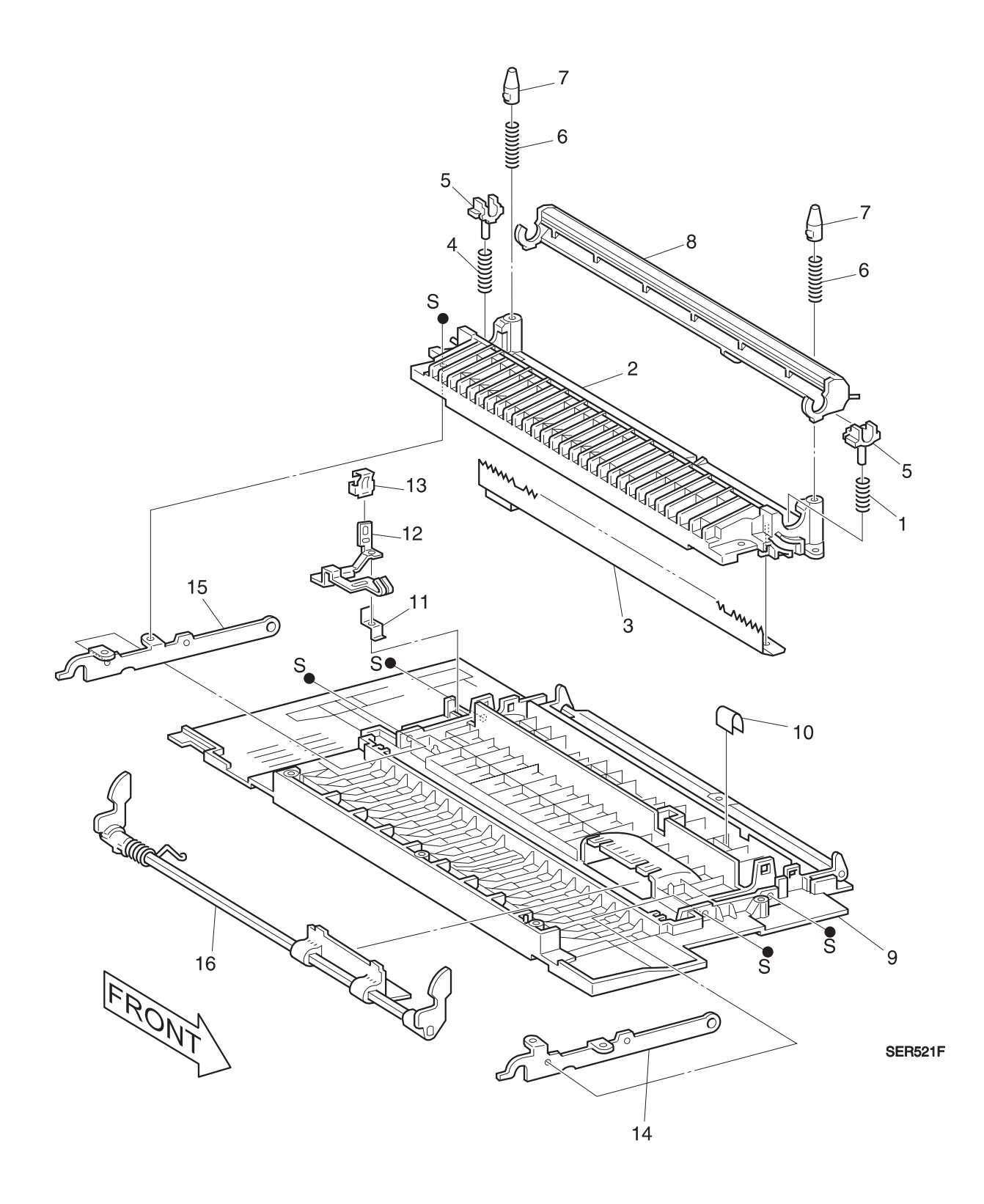

## PL 7.1 Laser Assembly

| ltem | Part      | Description    |
|------|-----------|----------------|
| 1)   | 62K97924  | Laser Assembly |
| A)   | 600K65640 | Screw Kit      |

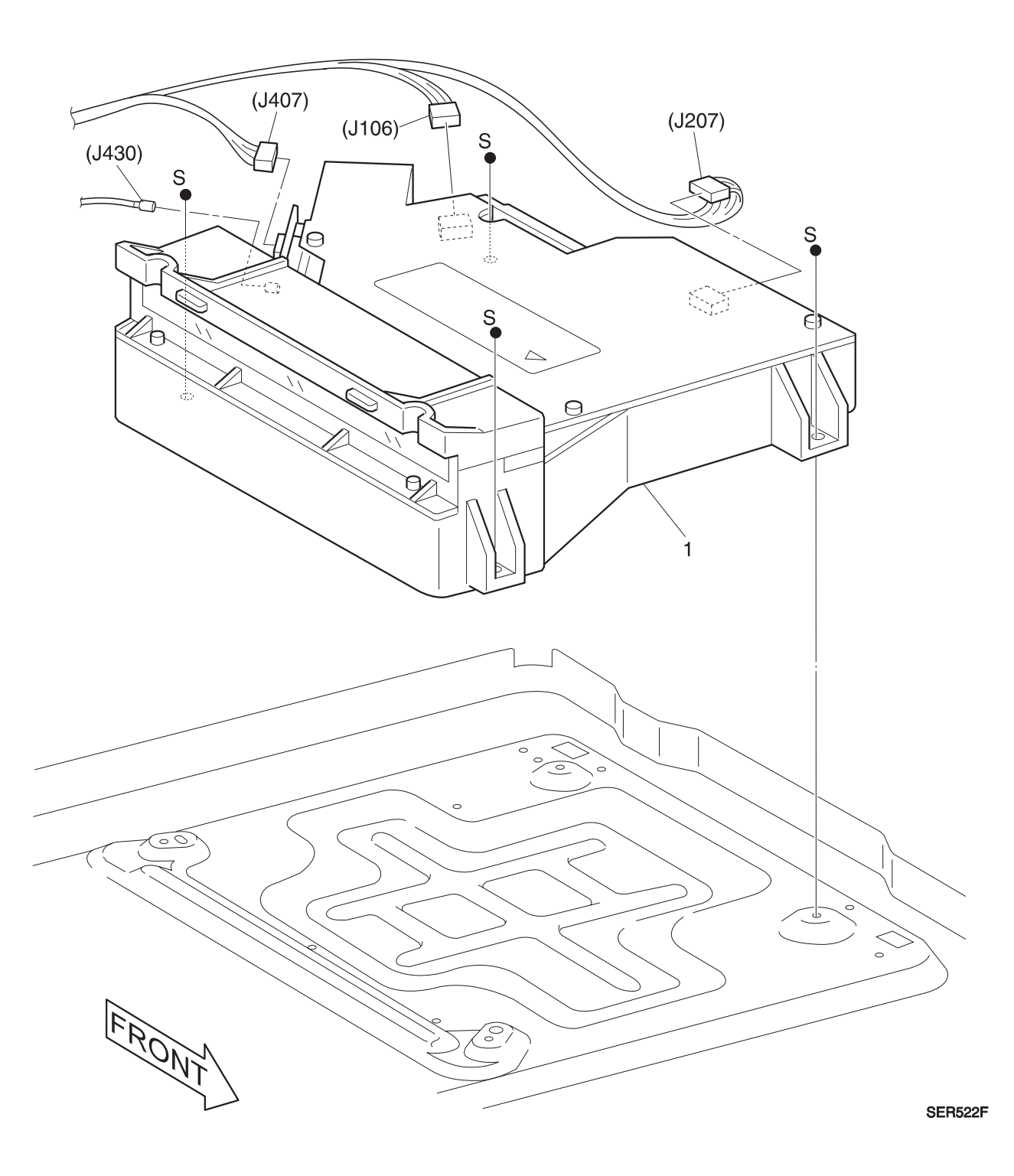

### PL 7.2 Xerography and Development

| ltem | Part      | Description                                                       |
|------|-----------|-------------------------------------------------------------------|
| 1)   | 22K48230  | BTR Assembly {Includes Items 2 through 7}                         |
| 2)   |           | BTR Front Lever {P/O Item 1}                                      |
| 3)   |           | BTR Roll Bearing {P/O Item 1}                                     |
| 4)   |           | BTR Roll {P/O Item 1}                                             |
| 5)   |           | BTR Positioning Pin {P/O Item 1}                                  |
| 6)   |           | BTR Gear {P/O Item 1}                                             |
| 7)   |           | BTR Gear Lever {P/O Item 1}                                       |
| 8)   | 38K81662  | BTR/DTS Guide Assembly {Includes Items 9, 10, and 11}             |
| 9)   |           | BTR/DTS Guide Bracket {P/O Item 8}                                |
| 10)  |           | BTR Lead Plate {P/O Item 8}                                       |
| 11)  |           | DTS Lead Plate {P/O Item 8}                                       |
| 12)  | 24K92311  | DTS Link Rod                                                      |
| 13)  |           | DTS Link Spring                                                   |
| 14)  | 130K55760 | Toner Empty Sensor                                                |
| 15)  | 9E55260   | Toner Sensor Spring                                               |
| 16)  | 162K26540 | Connector Assembly {Includes Items 17 through 20}                 |
| 17)  |           | Connector {P/O Item 16}                                           |
| 18)  |           | Connector Bracket {P/O Item 16}                                   |
| 19)  |           | Connector Spring {P/O Item 16}                                    |
| 20)  |           | Stud Screw {P/O Item 16}                                          |
| 21)  |           | BTR Guide                                                         |
| 22)  | 19K93342  | Charge Bias Assembly                                              |
| 23)  | 110K98770 | EP Cartridge Interlock Switch Assembly {Includes Items 24 and 25} |
| 24)  |           | EP Cartridge Interlock Switch Bracket {P/O Item 23}               |
| 25)  |           | EP Cartridge Interlock Switch {P/O Item 23}                       |
| 26)  |           | EP Cartridge Interlock Harness                                    |
| 27)  | 15E50040  | Plate Contact                                                     |
| 28)  | 15E50050  | Plate Contact                                                     |
| 29)  |           | PWB Stud                                                          |
| 30)  | 113R00173 | EP Cartridge                                                      |
|      | 113R00184 | EP Cartridge (Xerox Europe)                                       |
| A)   | 600K65640 | Screw Kit                                                         |
| B)   | 109R00046 | 115V Customer Maintenance Kit {Includes Item 1}                   |
|      | 109R00047 | 220V Customer Maintenance Kit {Includes Item 1}                   |

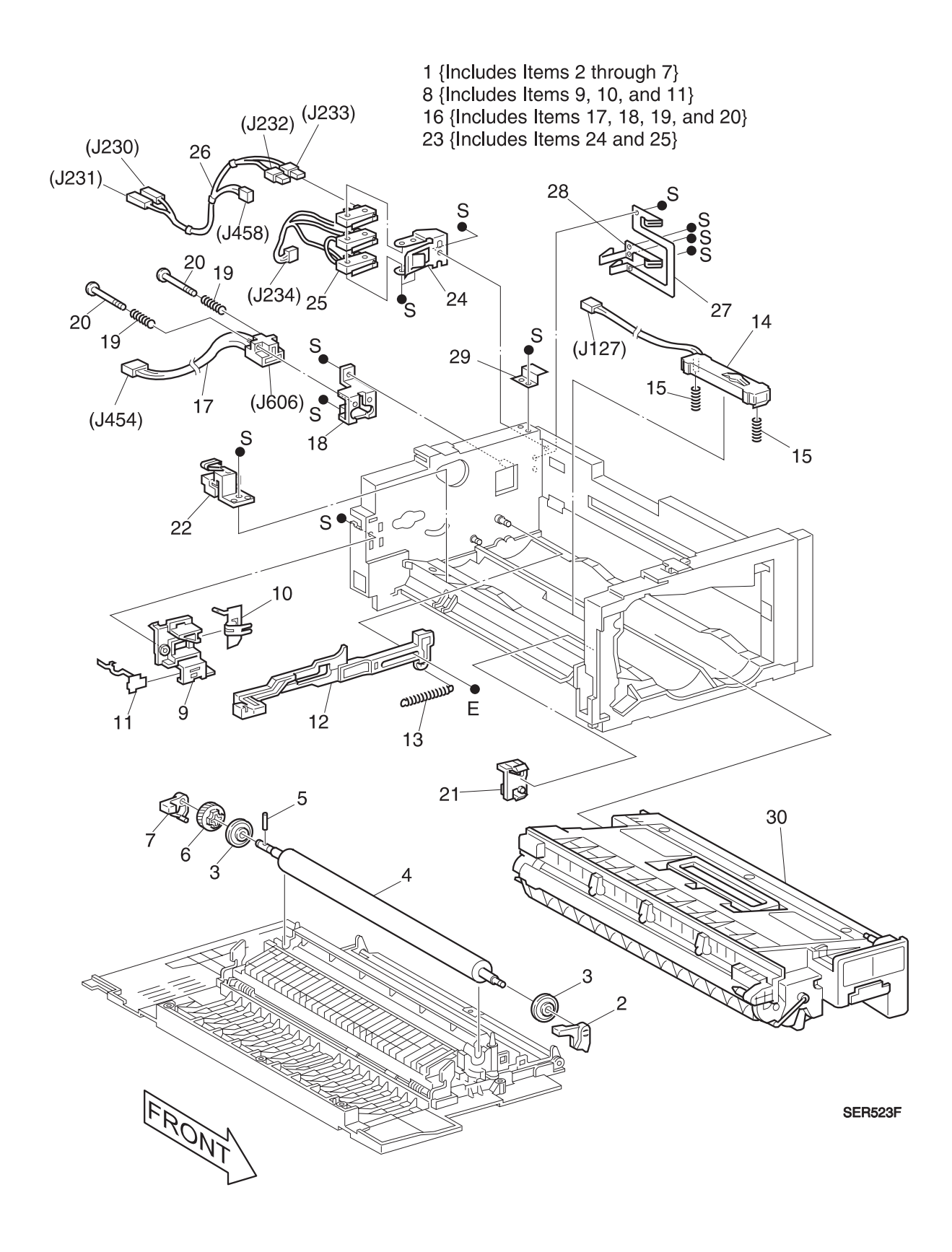

3/99

3-49

## PL 8.1 Fuser Assembly

| ltem | Part      | Description                                     |
|------|-----------|-------------------------------------------------|
| 1)   | 126K10011 | Fuser Assembly - 115V                           |
|      | 126K10021 | Fuser Assembly - 220V                           |
| A)   | 600K65640 | Screw Kit                                       |
| B)   | 109R00046 | 115V Customer Maintenance Kit {Includes Item 1} |
|      | 109R00047 | 220V Customer Maintenance Kit {Includes Item 1} |

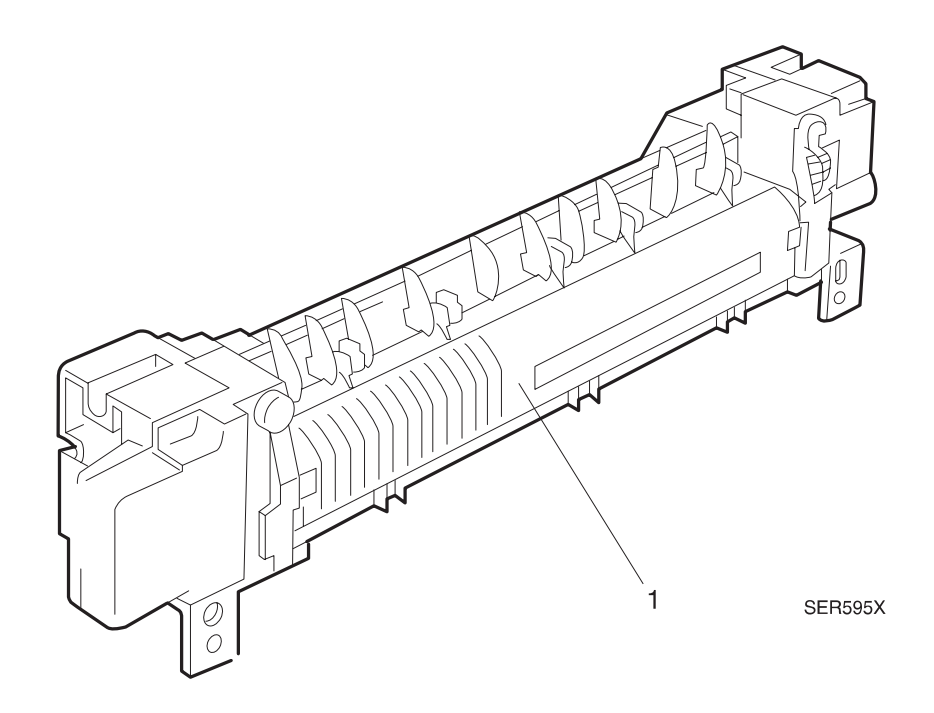

### PL 9.1 Exit Lower Chute

|   | ltem | Part      | Description                                                                               |
|---|------|-----------|-------------------------------------------------------------------------------------------|
|   | 1)   | 22K46547  | Offset / Exit Unit {Includes Items 2 through 22 and all Items in PL9.2, PL9.3, and PL9.4} |
| - | 2)   | 121K82870 | Solenoid Assembly {P/O Item 1}                                                            |
|   | 3)   |           | Solenoid Link {P/O Item 1}                                                                |
|   | 4)   |           | Spring {P/O Item 1}                                                                       |
|   | 5)   | 127K18861 | Offset Motor {P/O Item 1}                                                                 |
|   | 6)   | 54K06201  | Lower Chute Assembly {Includes Items 7 through 14} {P/O Item 1}                           |
|   | 7)   |           | Front 1 Pinch Roller Spring {P/O Item 1} {P/O Item 6}                                     |
|   | 8)   |           | Rear 1 Pinch Roller Spring {P/O Item 1} {P/O Item 6}                                      |
|   | 9)   |           | Front 2 Pinch Roller Spring {P/O Item 1} {P/O Item 6}                                     |
|   | 10)  |           | Front Pinch Roller {P/O Item 1} {P/O Item 6}                                              |
|   | 11)  |           | Rear Pinch Roller {P/O Item 1} {P/O Item 6}                                               |
|   | 12)  | 110K94631 | Fuser Exit Sensor {P/O Item 1} {P/O Item 6}                                               |
|   | 13)  |           | Lower Chute {P/O Item 1} {P/O Item 6}                                                     |
|   | 14)  |           | Static Eliminator {P/O Item 1} {P/O Item 6}                                               |
|   | 15)  |           | Rear 2 Pinch Roll Spring {P/O Item 1}                                                     |
|   | 16)  | 110K98480 | Stack Full Sensor {P/O Item 1}                                                            |
|   | 17)  | 120E99490 | Stack Full Actuator {P/O Item 1}                                                          |
|   | 18)  |           | Stack Full Sensor Spring {P/O Item 1}                                                     |
|   | 19)  |           | Stack Full Sensor Bracket {P/O Item 1}                                                    |
|   | 20)  |           | Front Bracket Assembly {P/O Item 1}                                                       |
|   | 21)  |           | Front Frame Assembly {P/O Item 1}                                                         |
|   | 22)  |           | Lower Chute {P/O Item 1}                                                                  |
|   | 23)  |           | Exit/Stack Full Harness Assembly                                                          |
|   | A)   | 600K65640 | Screw Kit                                                                                 |

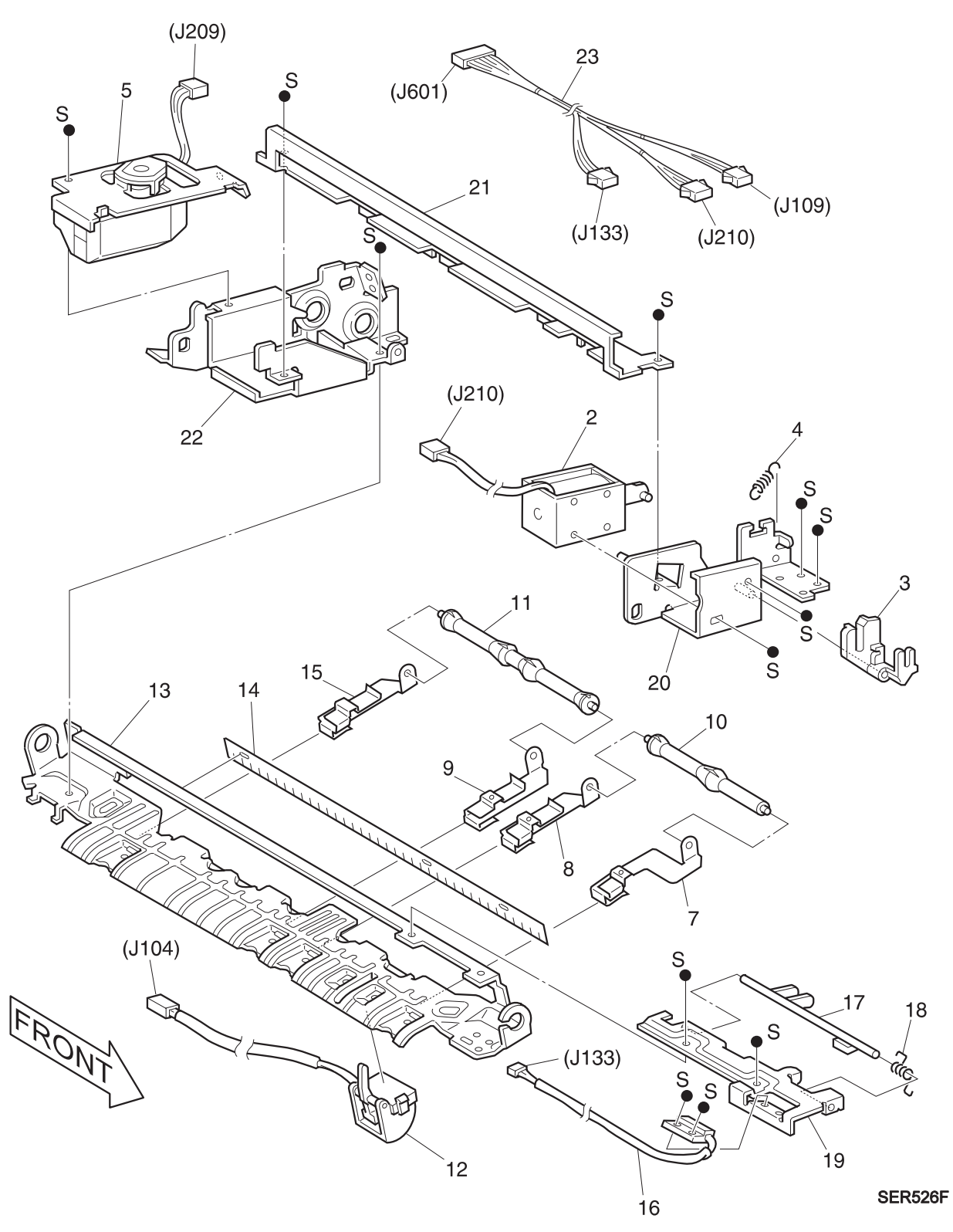

1 {Includes all items in PL 9.1, PL 9.2, PL 9.3, and PL9.4} 6 {Includes Items 7 through 14}  $\,$ 

#### PL 9.2 Offset Roller

| ltem | Part      | Description                                                             |
|------|-----------|-------------------------------------------------------------------------|
| 1)   |           | Bearing {P/O PL 9.1 Item 1}                                             |
| 2)   | 22K35430  | Face Up Exit Roller Assembly {P/O PL 9.1 Item 1}                        |
| 3)   |           | 19T Gear {P/O PL 9.1 Item 1}                                            |
| 4)   | 22K46031  | Offset Roller Assembly {Includes Items 5 through 9} {P/O PL 9.1 Item 1} |
| 5)   |           | Offset Rack {P/O PL 9.1 Item 1}                                         |
| 6)   |           | Offset Bracket {P/O PL 9.1 Item 1}                                      |
| 7)   |           | Offset Roller Sleeve {P/O PL 9.1 Item 1}                                |
| 8)   |           | Offset Roller {P/O PL 9.1 Item 1}                                       |
| 9)   |           | Offset Roller Bearing Rear {P/O PL 9.1 Item 1}                          |
| 10)  |           | Offset Roller Bearing Front {P/O PL 9.1 Item 1}                         |
| 11)  |           | Offset Shaft {P/O PL 9.1 Item 1}                                        |
| 12)  |           | Offset Shaft Pin {P/O PL 9.1 Item 1}                                    |
| 13)  |           | 19T Gear {P/O PL 9.1 Item 1}                                            |
| A)   | 600K65640 | Screw Kit                                                               |

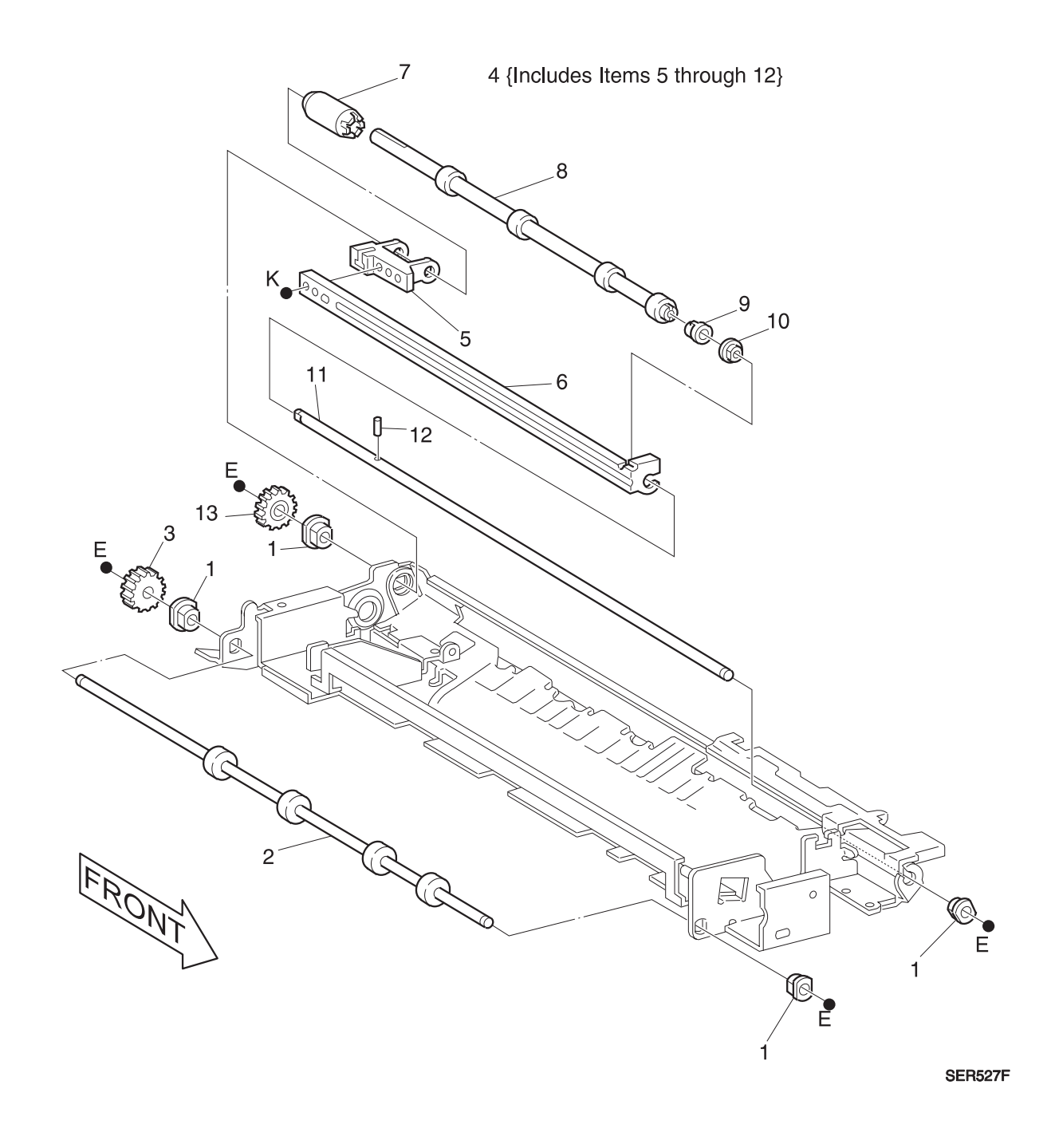

## PL 9.3 Exit Upper Chute Assembly

|    | ltem | Part      | Description                                                            |
|----|------|-----------|------------------------------------------------------------------------|
| I. | 1)   | 54K08504  | Upper Chute Assembly {Includes Items 2 through 15} {P/O PL 9.1 Item 1} |
| _  | 2)   | 110K94651 | Face Up Exit Switch Assembly {P/O Item 1}                              |
|    | 3)   |           | Tie Plate {P/O Item 1}                                                 |
|    | 4)   |           | Spring Plate {P/O Item 1}                                              |
|    | 5)   |           | H Pinch Spring Assembly {P/O Item 1}                                   |
|    | 6)   |           | I Pinch Spring Assembly {P/O Item 1}                                   |
|    | 7)   |           | Front Pinch Roller {P/O Item 1}                                        |
|    | 8)   |           | Rear Pinch Roller {P/O Item 1}                                         |
|    | 9)   |           | Exit Upper Chute {P/O Item 1}                                          |
|    | 10)  |           | Guide Paper {P/O Item 1}                                               |
|    | 11)  |           | K Pinch Spring Assembly {P/O Item 1}                                   |
|    | 12)  |           | Exit Middle Chute {P/O Item 1}                                         |
|    | 13)  |           | Exit Gate {P/O Item 1}                                                 |
|    | 14)  |           | Exit Gate Spring {P/O Item 1}                                          |
|    | 15)  |           | J Pinch Spring Assembly {P/O Item 1}                                   |
|    | A)   | 600K65640 | Screw Kit                                                              |
|    |      |           |                                                                        |

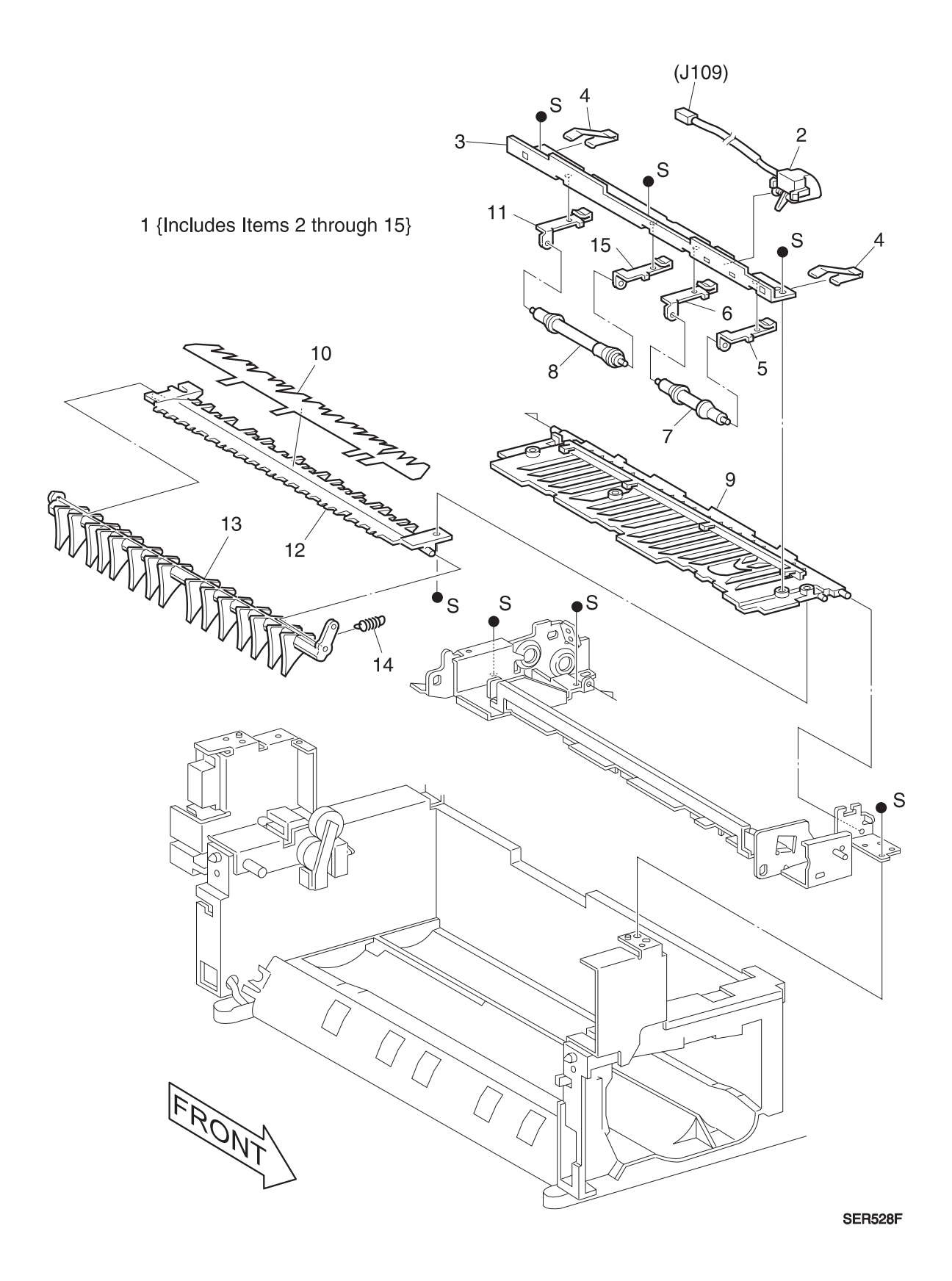

# PL 9.4 Exit Drive Assembly

| ltem | Part      | Description                                                           |
|------|-----------|-----------------------------------------------------------------------|
| 1)   | 68K12271  | Exit Drive Assembly {Includes Items 2 through 19} {P/O PL 9.1 Item 1} |
| 2)   |           | Exit Drive Support {P/O Item 1}                                       |
| 3)   |           | Exit Drive Idler Pulley {P/O Item 1}                                  |
| 4)   |           | Exit Gear 1 {P/O Item 1}                                              |
| 5)   |           | Exit Gear 2 {P/O Item 1}                                              |
| 6)   |           | Exit Gear 2 Bracket {P/O Item 1}                                      |
| 7)   |           | Exit Idler Gear {P/O Item 1}                                          |
| 8)   |           | Exit Ratchet Spring {P/O Item 1}                                      |
| 9)   |           | Inverter CCW Gear {P/O Item 1}                                        |
| 10)  | 121K84520 | Inverter CCW Clutch {P/O Item 1}                                      |
| 11)  |           | Inverter CCW Shaft {P/O Item 1}                                       |
| 12)  |           | Bearing {P/O Item 1}                                                  |
| 13)  |           | Inverter CW Gear {P/O Item 1}                                         |
| 14)  | 121K84520 | Inverter CW Clutch {P/O Item 1}                                       |
| 15)  |           | Inverter CW Shaft {P/O Item 1}                                        |
| 16)  |           | Rear Inverter Exit Gear {P/O Item 1}                                  |
| 17)  |           | Front Inverter Exit Gear {P/O Item 1}                                 |
| 18)  |           | Inverter Bracket {P/O Item 1}                                         |
| 19)  |           | Exit Wire Harness {P/O Item 1}                                        |
| A)   | 600K65640 | Screw Kit                                                             |

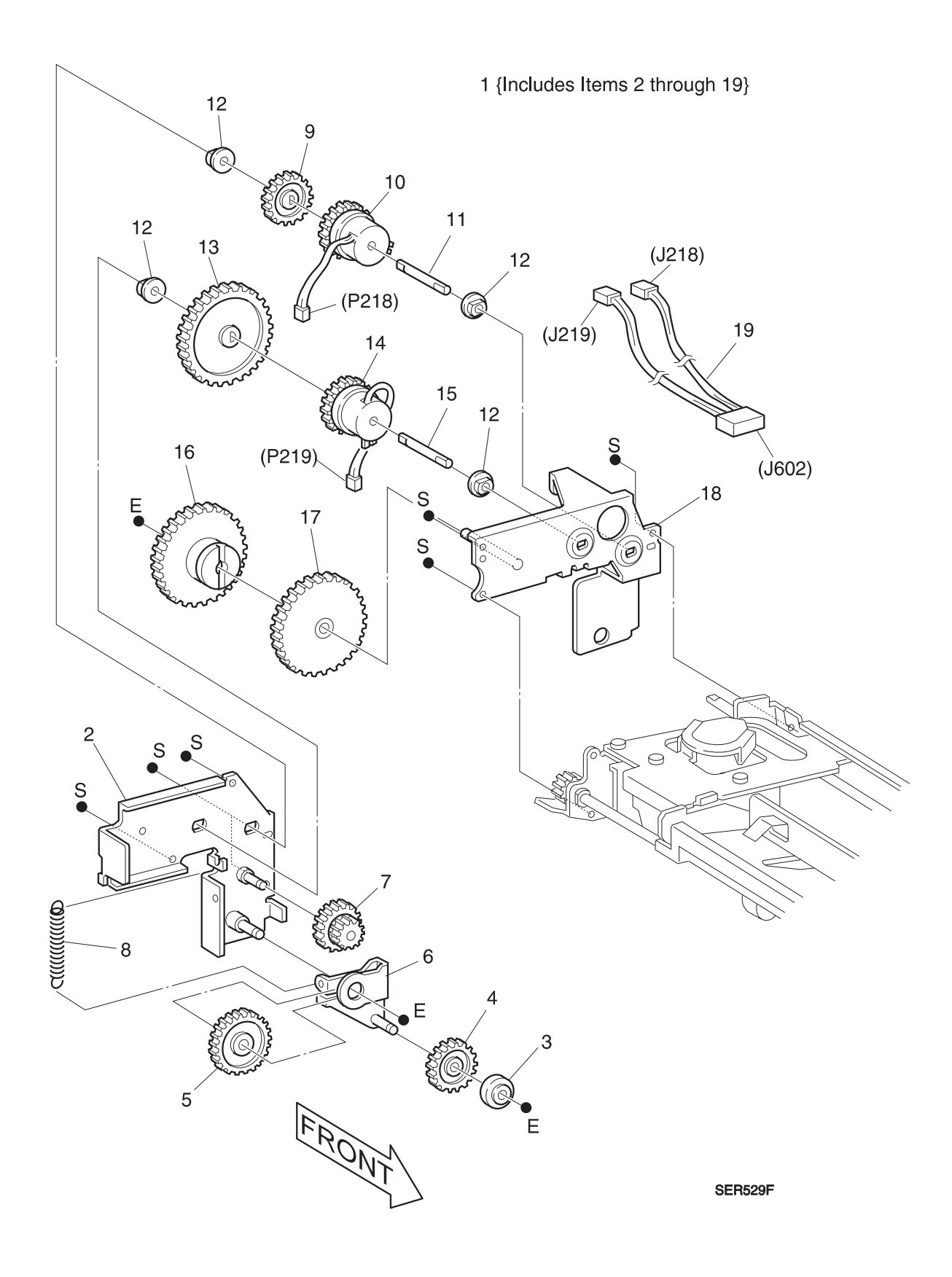

3/99

3-59

### PL 10.1 Main Drive Assembly

|    | ltem | Part      | Description         |
|----|------|-----------|---------------------|
| I. | 1)   | 7K83446   | Main Drive Assembly |
| -  | A)   | 600K65640 | Screw Kit           |

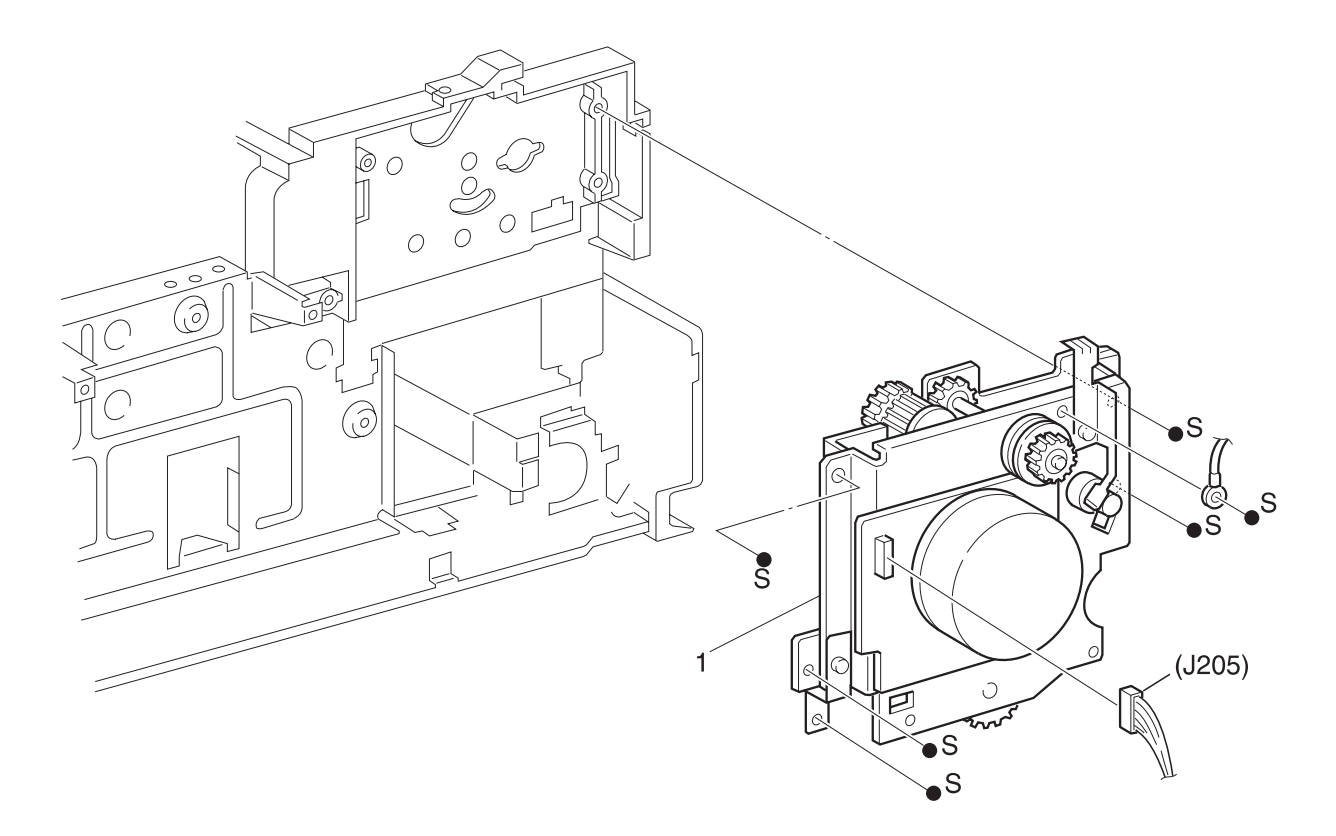

SER530F

### PL 10.2 Fuser Drive Assembly

| ltem | Part      | Description                                           |
|------|-----------|-------------------------------------------------------|
| 1)   | 68K11604  | Rear Exit Frame Assembly {Includes Items 2 through 9} |
| 2)   |           | 22T Gear {P/O Item 1}                                 |
| 3)   |           | Spring {P/O Item 1}                                   |
| 4)   |           | Bracket Assembly {P/O Item 1}                         |
| 5)   |           | Bracket {P/O Item 1}                                  |
| 6)   |           | Exit Spring {P/O Item 1}                              |
| 7)   |           | Bracket {P/O Item 1}                                  |
| 8)   |           | Rear Exit Frame Assembly {P/O Item 1}                 |
| 9)   |           | Stopper Hook {P/O Item 1}                             |
| 10)  |           | Harness Clamp 1                                       |
| 11)  |           | Harness Clamp 2                                       |
| 12)  |           | Harness Clamp 3                                       |
| 13)  |           | Fuser Harness Assembly                                |
| A)   | 600K65640 | Screw Kit                                             |

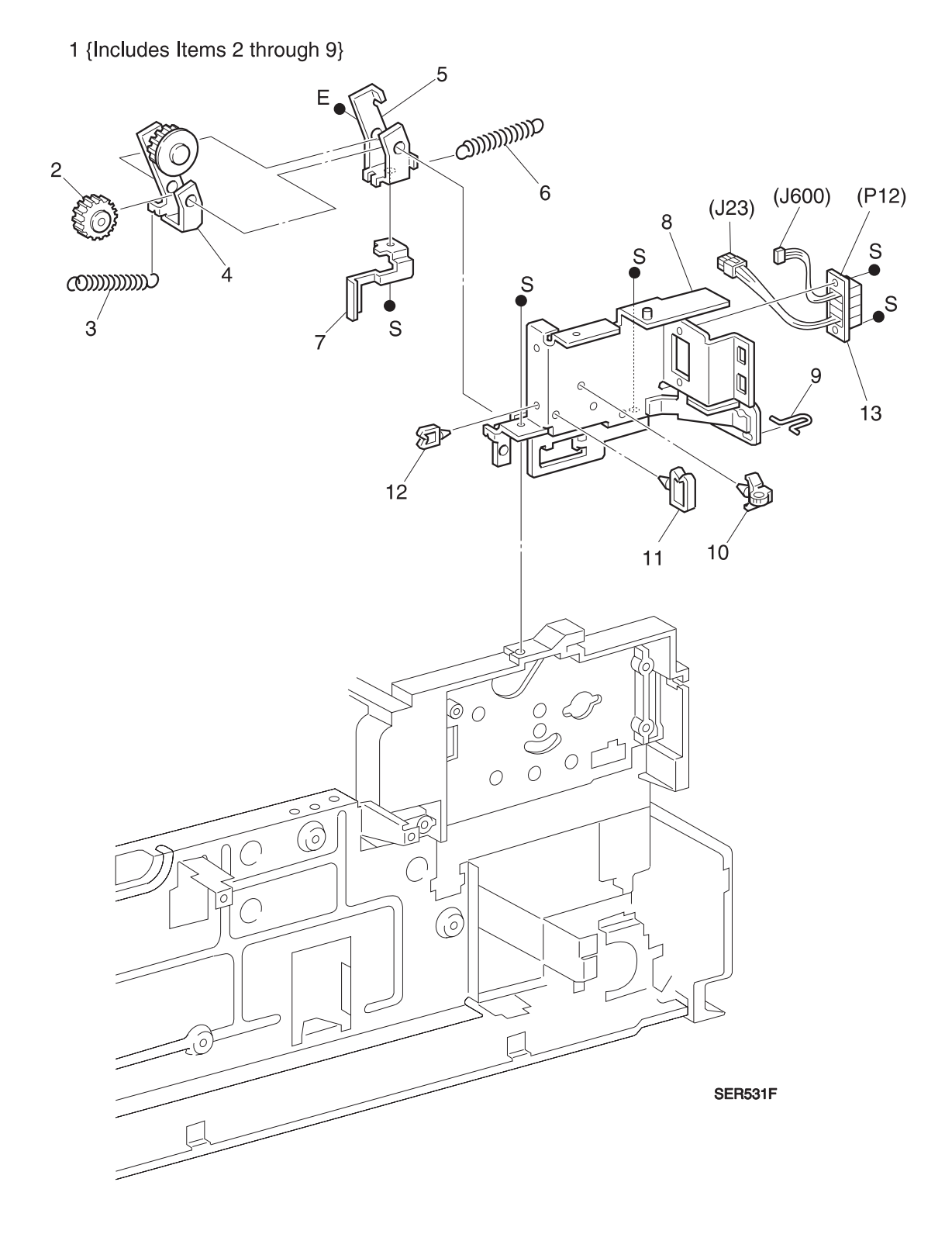

3/99

3-63

## PL 11.1 Power Inlet and LVPS

| ltem | Part      | Description                  |
|------|-----------|------------------------------|
| 1)   |           | Power Inlet Connector        |
| 2)   | 160K35141 | 115V Noise Filter PWB        |
|      | 160K35151 | 220V Noise Filter PWB        |
| 3)   |           | Noise Filter Bracket         |
| 4)   |           | PWB Stud                     |
| 5)   |           | Harness Clamp                |
| 6)   |           | Main Power Harness           |
| 7)   | 910W00202 | Main Power Switch            |
| 8)   |           | Bracket Assembly Switch      |
| 9)   |           | Option Outlet                |
| 10)  |           | Bracket Finisher             |
| 11)  | 105K94942 | 115V LVPS Assembly           |
|      | 105K94952 | 220V LVPS Assembly           |
| 12)  | 117K17510 | 115V Power Cord w/ GFI       |
|      | 117K26830 | 220V Power Cord w/ GFI       |
| 13)  |           | Manufacturing Test Connector |
| A)   | 600K65640 | Screw Kit                    |

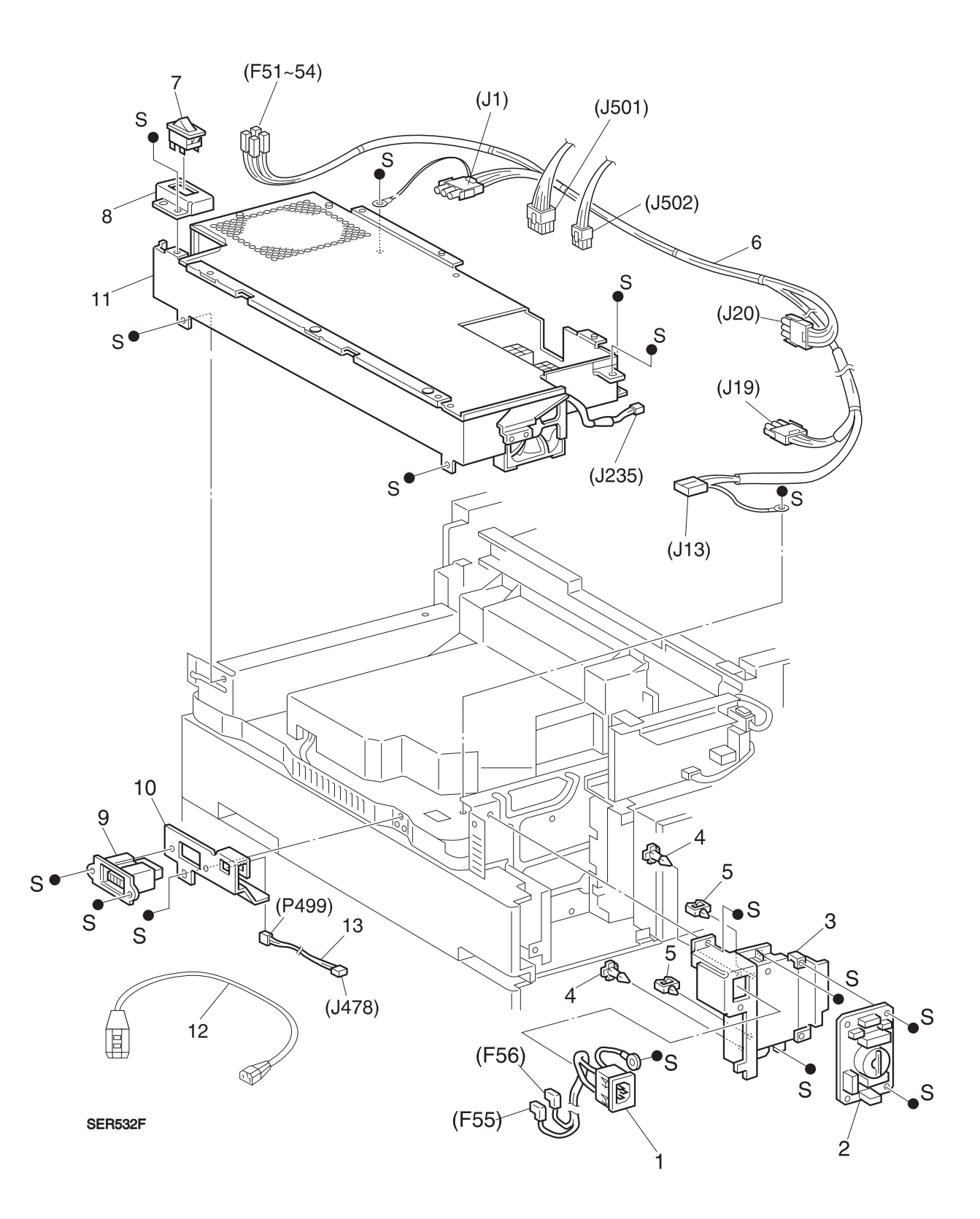

3/99 3-65

### PL 11.2 HVPS and Printer Engine Controller PWB

| Item | Part      | Description                                                                                                    |
|------|-----------|----------------------------------------------------------------------------------------------------|
| 1)   | 160K47100 | AC Driver PWB (Universal) {Tag 008}                                                                                    |
| 2)   |           | AC Driver Power Harness                                                                                                |
| 3)   |           | Printer Engine Controller Harness                                                                                      |
| 4)   | 105K14541 | HVPS                                                                                                    |
| 5)   | 101K28691 | N24 Printer Engine Controller Assembly {Includes Items 6, 7, and 8}                                                    |
|      | 101K28671 | N32 Printer Engine Controller Assembly {Includes Items 6, 7, and 8}                                                    |
|      | 101K30972 | N40 Printer Engine Controller Assembly {Includes Items 6, 7, and 8}                                                    |
| 6)   |           | Printer Engine Controller PWB {P/O Item 5}                                                                             |
| 7)   |           | Printer Engine Controller Bracket {P/O Item 5}                                                                         |
| 8)   |           | Printer Engine Controller Cover {P/O Item 5}                                                                           |
| 9)   |           | AC Driver - Fuser Harness                                                                                              |
| 10)  | 110E93460 | Left Cover Interlock Switch                                                                                            |
| 11)  |           | Interlock Switch Bracket                                                                                               |
| 12)  |           | Interlock Switch Lever                                                                                                 |
| 13)  |           | Support Harness                                                                                                    |
| 14)  |           | Harness Channel                                                                                                    |
| 15)  |           | Harness Clamp 2                                                                                                    |
| 16)  |           | PWB Support                                                                                                    |
| 17)  |           | Harness Clamp 4                                                                                                    |
| 18)  |           | Bracket AC Driver                                                                                                    |
| 19)  |           | HCF Connector                                                                                                    |
| 20)  |           | Mailbox / Finisher Connector                                                                                           |
| 21)  |           | Duplex Connector                                                                                                    |
| 22)  |           | Connectors Bracket                                                                                                    |
| 23)  |           | Exit Harness Assembly                                                                                                  |
| 24)  |           | Flicker Transformer (220V Only) {Pre-Tag 008} <deleted -="" 5="" matrix:<="" section="" see="" tag="" td=""></deleted> |
| 25)  | 600K67000 | Hashika Repair Kit (Tag 7) [Includes Item 4, Item 9, & Instructions]<br>[FOR USE ON PRE-TAG 7 PRINTERS <u>ONLY]</u>    |
| A)   | 600K65640 | Screw Kit                                                                                                    |

I

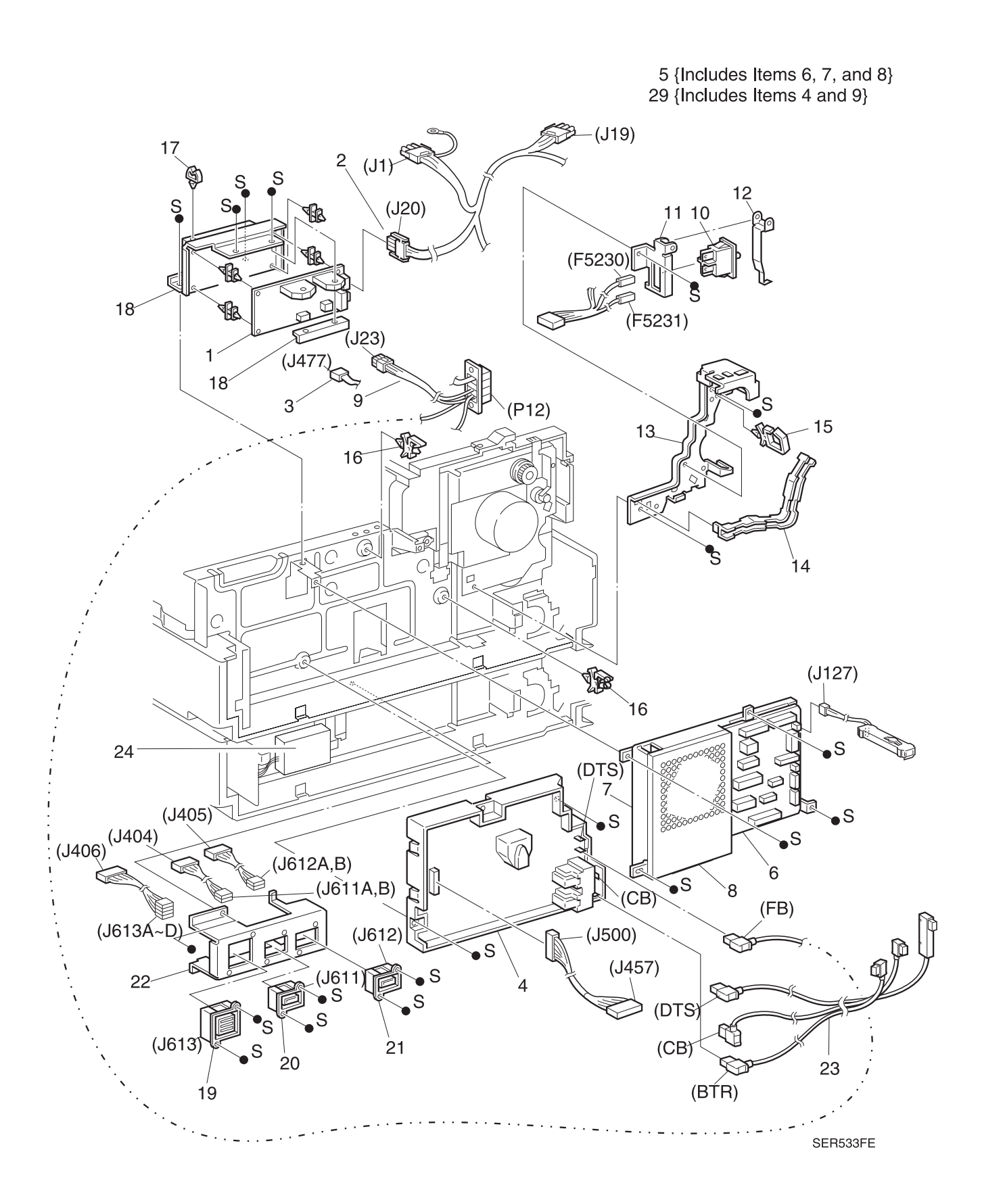
# PL 11.3 System Controller Assembly

| ltem | Part      | Description                                                   |
|------|-----------|---------------------------------------------------------------|
| 1)   | 160K34445 | Chassis Assembly {Includes Items 2 through 9 and 12}          |
| 2)   |           | System Controller Interface PWB Bracket Assembly {P/O Item 1} |
| 3)   | 160K29520 | System Controller Interface PWB {P/O Item 1}                  |
| 4)   |           | Bush Saddle {P/O Item 1}                                      |
| 5)   |           | Guide {P/O Item 1}                                            |
| 6)   |           | Fan Assembly {P/O Item 1}                                     |
| 7)   |           | Fan Bracket {P/O Item 1}                                      |
| 8)   |           | System Controller Box Assembly {P/O Item 1}                   |
| 9)   |           | Rear Panel {P/O Item 1}                                       |
| 10)  |           | System Controller Cover                                       |
| 11)  |           | SIMM Cover                                                    |
| 12)  |           | Clamp (4) {P/O Item 1}                                        |
| 13)  | 160K44906 | N24 & N32 System Controller PWB (Tag 100)                     |
|      | 160K59682 | N40 System Controller PWB                                     |
| 14)  | 121K19780 | Hard Disk Drive                                               |
| 15)  | 733W03647 | N24 & N32 8MByte SIMM RAM                                     |
|      | 733W03642 | N24 & N32 16MByte SIMM RAM                                    |
|      | 733W06861 | N24 & N32 16MByte SIMM RAM - Alternate                        |
|      | 733W03675 | N24 & N32 32MByte SIMM RAM                                    |
|      | 733W06865 | N40 8MByte SIMM RAM                                           |
|      | 733W06866 | N40 16MByte SIMM RAM                                          |
|      | 733W06867 | N40 32MByte SIMM RAM                                          |
| 16)  | 160K65620 | 8MByte Flash SIMM                                             |
| 17)  | 160K44790 | Token Ring PWB                                                |
|      | 160K54960 | 100MHz Ethernet PWB                                           |
| 18)  | 162K25111 | Harness Assembly Console                                      |
| 19)  |           | Ferrite Core {P/O Item 18}                                    |
| 20)  |           | Laser Video Harness                                           |
| 21)  | 14E35020  | Hard Disk Drive Right Side Standoff                           |
| 22)  | 14E35030  | Hard Disk Drive Left Side Standoff                            |
| A)   | 600K65640 | Screw Kit                                                     |

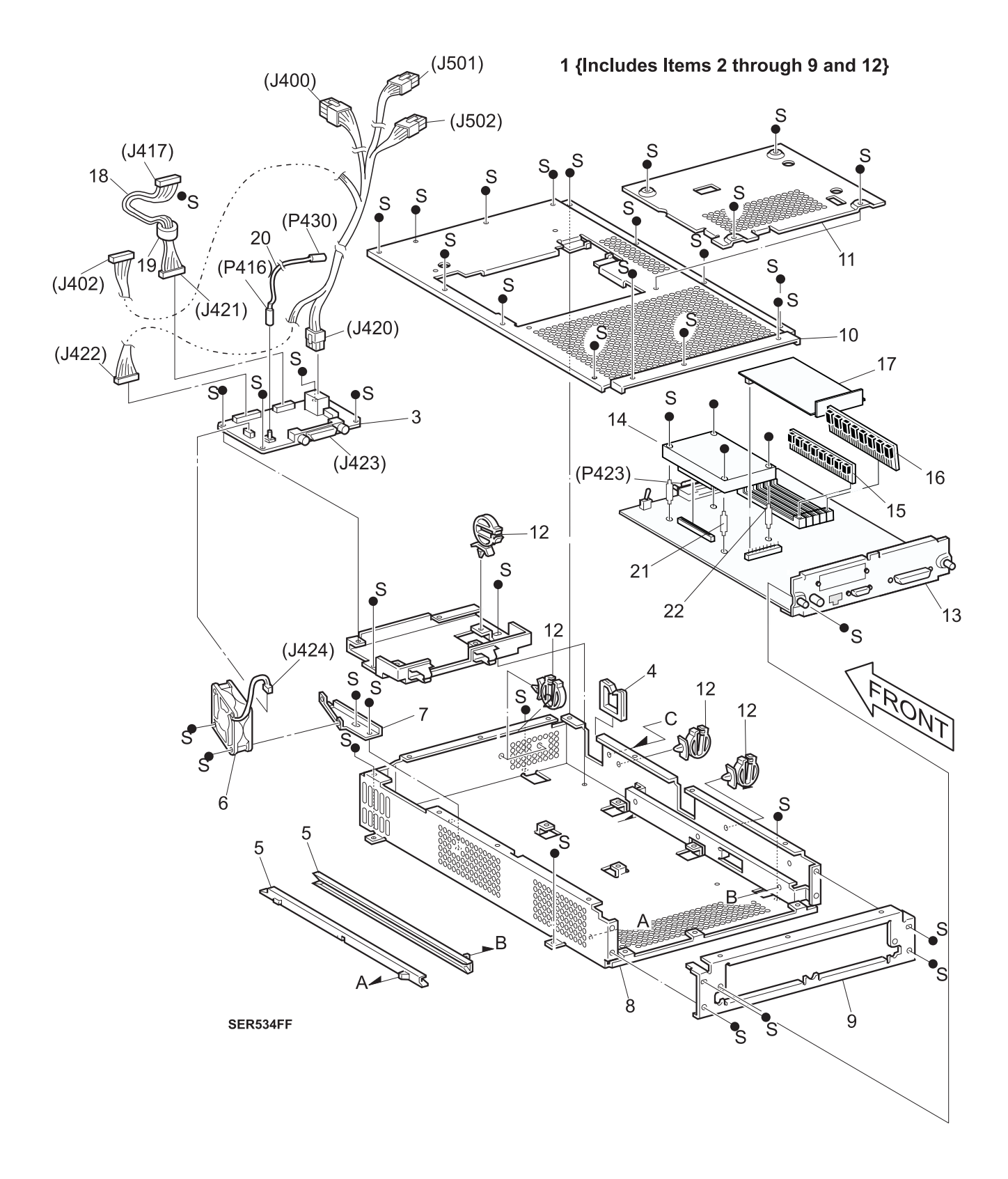

# PL 12.1 Part Number Locator Listing

| 001K55720 | PL 8.5.2.1-5   | 002E68401 | PL 1.1-7                               | 002E68570 | PL 8.4.2.1-2                                    |
|-----------|----------------|-----------|----------------------------------------|-----------|-------------------------------------------------|
| 003E23653 | PL 1.1-8       | 003E23671 | PL 3.1-8<br>PL 3.4-8<br>PL 8.4.2.3-10  | 003E23690 | PL 3.1-9<br>PL 3.4-9<br>PL 8.4.2.3-11           |
| 003E32140 | PL 8.2.2.1-2   | 003E35350 | PL 8.3.2.1-6                           | 003E35360 | PL 8.3.2.1-10                                   |
| 003K81881 | PL 8.1.2.3-2   | 003K83860 | PL 8.2.2.2-14                          | 003K91881 | PL 8.2.2.1-6                                    |
| 005K80880 | PL 4.3-23      | 005K81090 | PL 8.1.2.4-12                          | 005K81820 | PL 8.1.2.4-4                                    |
| 005K81990 | PL 3.2-4       | 006E55160 | PL 8.5.2.24-8                          | 006K83590 | PL 8.5.2.12-4                                   |
| 006K83630 | PL 8.5.2.13-25 | 006K83652 | PL 8.5.2.11-18                         | 006K83661 | PL 8.5.2.11-22                                  |
| 006K83790 | PL 8.5.2.12-11 | 007E45750 | PL 8.5.2.4-14                          | 007E54830 | PL 8.5.2.5-14<br>PL 8.5.2.7-11<br>PL 8.5.2.9-11 |
| 007K83446 | PL 10.1-1      | 009E53230 | PL 3.3-22<br>PL 3.6-17<br>PL 8.4.2.6-3 | 009E53302 | PL 8.1.2.3-3                                    |
| 009E55260 | PL 7.2-15      | 009E62730 | PL 1.2-2                               | 009E72130 | PL 8.5.2.14-18                                  |
| 009E72520 | PL 8.5.2.11-13 | 009E72550 | PL 8.5.2.16-11                         | 013E80030 | PL 8.1.2.4-1                                    |
| 013E82680 | PL 8.3.2.2-9   | 013E86260 | PL 3.5-4<br>PL 8.4.2.5-4               | 013E93460 | PL 8.5.2.4-24                                   |
| 014E35020 | PL 11.3-21     | 014E35030 | PL 11.3-22                             | 015K28221 | PL 8.5.2.22-10                                  |
| 015K28710 | PL 8.5.2.1-8   | 015K29131 | PL 8.5.2.14-20                         | 015E50040 | PL 7.2-27                                       |
| 015E50050 | PL 7.2-28      | 015K89062 | PL 8.5.2.19-26                         | 017K91951 | PL 8.4.2.1-13                                   |
| 017K91961 | PL 8.4.2.1-14  | 017E91970 | PL 8.4.2.1-7                           | 017E91980 | PL 8.4.2.1-8                                    |
| 017K92040 | PL 8.5.2.3-4   | 017K92050 | PL 8.5.2.3-5                           | 019E31680 | PL 8.5.2.5-11<br>PL 8.5.2.7-9<br>PL 8.5.2.9-9   |
| 019K92810 | PL 4.2-6       | 019K93342 | PL 7.2-22                              | 020E24810 | PL 8.5.2.17-7                                   |
| 020E24820 | PL 8.5.2.17-9  | 022E19170 | PL 8.3.2.2-21                          | 022K33900 | PL 6.1-3                                        |
| 022K33940 | PL 8.1.2.4-7   | 022K33950 | PL 8.1.2.4-11                          | 022K35430 | PL 9.2-2                                        |
| 022K45890 | PL 3.3-15      | 022K45900 | PL 3.6-12<br>PL 8.4.2.6-13             | 022K46031 | PL 9.2-4                                        |
| 022K46547 | PL 9.1-1       | 022K46650 | PL 8.1.2.4-2                           | 022K47500 | PL 8.5.2.24-7                                   |
| 022K48230 | PL 7.2-1       | 022K48570 | PL 8.3.2.2-26                          | 022K49860 | PL 8.3.2.2-27                                   |
| 022K49870 | PL 8.3.2.2-24  | 022K49880 | PL 8.3.2.3-12                          | 022E83451 | PL 8.2.2.4-9<br>PL 8.2.2.5-13                   |
| 022E84460 | PL 8.5.2.23-22 | 022K93360 | PL 4.3-9                               | 023E08660 | PL 3.1.11<br>PL 3.4-11                          |
| 023E13210 | PL 8.5.2.23-9  | 023E15560 | PL 8.5.2.14-15                         | 023E15580 | PL 8.3.2.2-23                                   |

Parts Lists

3/99 3-70

DocuPrint N24, N32 and N40 Service Manual

I

I

I

| |

| 024K92311 | PL 7.2-12                                       | 026E40710 | PL 1.2-6                     | 026P62716 | PL 8.4.2.1-11<br>PL 8.2.2.8-5 |
|-----------|-------------------------------------------------|-----------|------------------------------|-----------|-------------------------------|
| 027E91800 | PL 8.5.2.4-21                                   | 029K91702 | PL 8.5.2.14-9                | 031K92370 | PL 8.1.2.1-8                  |
| 031E92970 | PL 8.3.2.1-14                                   | 036K91380 | PL 8.3.2.1-15                | 038K81662 | PL 7.2-8                      |
| 038K83030 | PL 8.5.2.11-16                                  | 038K83320 | PL 8.5.2.6-1<br>PL 8.5.2.8-1 | 038K83330 | PL 8.5.2.10-1                 |
| 038K83930 | PL 8.3.2.1-12                                   | 048E16252 | PL 8.2.2.2-4                 | 048E16262 | PL 8.2.2.2-3                  |
| 048E16271 | PL 8.2.2.2-1                                    | 048E16291 | PL 8.2.2.2-6                 | 048E16302 | PL 8.2.2.2-7                  |
| 048E16311 | PL 8.2.2.2-8                                    | 048K30563 | PL 8.2.2.2-5                 | 048E36010 | PL 8.1.2.1-2                  |
| 048E37170 | PL 1.1-10                                       | 048E37211 | PL 1.3-1                     | 048E37260 | PL 8.4.2.1-5                  |
| 048E37272 | PL 8.4.2.1-1                                    | 048E37281 | PL 8.4.2.1-4                 | 048E37370 | PL 4.1-1                      |
| 048E37401 | PL 4.1-8                                        | 048E37410 | PL 1.3-4                     | 048E37560 | PL 8.2.2.2-13                 |
| 048E37570 | PL 8.2.2.6-12                                   | 048E37580 | PL 8.2.2.6-1                 | 048E45281 | PL 8.5.2.1-7                  |
| 048E45900 | PL 8.5.2.23-24                                  | 048E45921 | PL 8.5.2.2-6                 | 048E45930 | PL 8.5.2.2-3                  |
| 048E45940 | PL 8.5.2.1-4                                    | 048E45950 | PL 8.5.2.2-4                 | 048E45960 | PL 8.5.2.1-6                  |
| 048E46560 | PL 8.5.2.5-13<br>PL 8.5.2.7-10<br>PL 8.5.2.9-10 | 048K49430 | PL 5.1-8                     | 048K49621 | PL 1.3-3                      |
| 048E50030 | PL 1.3-2                                        | 048K54503 | PL 1.1-4                     | 048E54571 | PL 8.3.2.1-17                 |
| 048E54590 | PL 8.3.2.1-1                                    | 048K57322 | PL 6.2-3                     | 048K58321 | PL 8.5.2.22-1                 |
| 048K58481 | PL 1.1-1                                        | 048K58511 | PL 8.5.2.24-28               | 048K58551 | PL 8.5.2.3-1                  |
| 048K58590 | PL 8.5.2.15-1                                   | 048K58610 | PL 8.5.2.1-2                 | 048K58760 | PL 4.1-2                      |
| 048K59390 | PL 8.5.2.2-1                                    | 048K59840 | PL 8.1.2.1-3                 | 048K59862 | PL 8.5.2.1-1                  |
| 048K59870 | PL 8.5.2.2-2                                    | 048K59930 | PL 1.2-1                     | 048K62420 | PL 8.5.2.2-10                 |
| 048K66970 | PL 1.2-3                                        | 048K69960 | PL 5.2-1                     | 048K69971 | PL 8.4.2.11-1                 |
| 048K69980 | PL 8.4.2.14-14                                  | 048K71600 | PL 8.2.2.3-1                 | 048K74520 | PL 8.3.2.3-1                  |
| 048K74530 | PL 8.3.2.1-11                                   | 048K74540 | PL 8.3.2.1-13                | 048K79620 | PL 8.1.2.1-1                  |
| 049E08041 | PL 8.5.2.24-24                                  | 049E30781 | PL 8.4.2.1-10                | 049E30790 | PL 8.4.2.1-9<br>PL 8.2.2.8-4  |
| 049E73290 | PL 1.2-8                                        | 049E74600 | PL 8.1.2.2-10                | 049E78540 | PL 8.5.2.3-7<br>PL 8.5.2.3-11 |
| 049E79200 | PL 8.2.2.8-3                                    | 050K29000 | PL 8.2.2.6-11                | 050K29690 | PL 8.1.2.1-5                  |
| 050K29923 | PL 3.2-5<br>PL 3.5-5<br>PL 8.4.2.5-5            | 050K29933 | PL 8.4.2.6-4                 | 050K29943 | PL 8.4.2.7-3<br>PL 8.4.2.9-3  |
| 050K29955 | PL 8.4.2.8-3<br>PL 8.4.2.10-3                   | 050K29983 | PL 3.3-1<br>PL 3.6-1         | 050K30221 | PL 8.5.2.5-23                 |
| 050K30231 | PL 8.5.2.7-21                                   | 050K30241 | PL 8.5.2.9-21                | 050K30281 | PL 8.5.2.14-21                |

I

I

1

I

I

I

I

I

| 050K30711 | PL 4.4-1             | 050K33241 | PL 8.2.2.5-1                                  | 050K33251 | PL 8.2.2.5-3                                                                                                    |
|-----------|----------------------|-----------|-----------------------------------------------|-----------|----------------------------------------------------------------------------------------------------|
| 050K33260 | PL 8.2.2.5-2         | 050K33802 | PL 8.4.2.12-1                                 | 050K33812 | PL 8.4.2.13-1                                                                                                    |
| 050K35941 | PL 8.2.2.4-1         | 054K04252 | PL 6.1-4                                      | 054K06201 | PL 9.1-6                                                                                                    |
| 054K08201 | PL 8.2.2.3-11        | 054E08320 | PL 1.2-5                                      | 054K08504 | PL 9.3-1                                                                                                    |
| 054K08671 | PL 8.1.2.5-1         | 054E08682 | PL 3.6-14                                     | 054K09340 | PL 8.5.2.15-18                                                                                                    |
| 054K09360 | PL 8.5.2.12-16       | 054K09370 | PL 8.5.2.12-15                                | 054K09381 | PL 8.5.2.13-1                                                                                                    |
| 054K88590 | PL 3.3-18            | 054K88605 | PL 6.2-7                                      | 059K00430 | PL 4.3-14                                                                                                    |
| 059K00440 | PL 4.3-22            | 059K06110 | PL 4.1-7                                      | 059K06172 | PL 8.4.2.14-2                                                                                                    |
| 059K06190 | PL 8.4.2.8-13        | 059E90750 | PL 8.3.2.3-7                                  | 062K97924 | PL 7.1-1                                                                                                    |
| 068K11604 | PL 10.2-1            | 068K12271 | PL 9.4-1                                      | 068K79283 | PL 5.1-1                                                                                                    |
| 068K83512 | PL 5.2-3             | 074E91101 | PL 6.2-14                                     | 074E91242 | PL 8.2.2.2-16                                                                                                    |
| 074K92500 | PL 3.3-21            | 096E64410 | PL 8.2.2.2-2                                  | 098K57180 | PL 8.2.2.1-10                                                                                                    |
| 098K57190 | PL 8.2.2.8-1         | 101K28671 | PL 11.2-5                                     | 101K28691 | PL 11.2-5                                                                                                    |
| 101K30972 | PL 11.2-5            | 103K80192 | PL 6.1-8                                      | 105E07050 | PL 8.5.2.12-1                                                                                                    |
| 105K12530 | PL 8.5.2.20-8        | 105K12560 | PL 8.5.2.20-8                                 | 105K14541 | PL 11.2-4                                                                                                    |
| 105K94942 | PL 11.1-11           | 105K94952 | PL 11.1-11                                    | 107E94941 | PL 3.1-5<br>PL 3.1-6<br>PL 3.4-5<br>PL 3.4-6<br>PL 4.3-10<br>PL 8.4.2.3-4<br>PL 8.4.2.3-5<br>PL 8.4.2.4-3<br>PL 8.4.2.4-4 |
| 108R00158 | PL 8.5.2.14-22       | 109R00044 | PL 2.1-1                                      | 109R00046 | PL 7.2-A<br>PL 8.1-A                                                                                                    |
| 109R00047 | PL 7.2-A<br>PL 8.1-A | 110K07040 | PL 8.4.2.3-7                                  | 110K07740 | PL 3.1-1<br>PL 3.4-1                                                                                                    |
| 110K08140 | PL 8.5.2.16-4        | 110E93440 | PL 5.2-15<br>PL 8.1.2.4-15<br>PL 8.4.2.11-15  | 110E93460 | PL 11.2-10                                                                                                    |
| 110E94000 | PL 8.2.2.6-17        | 110E94510 | PL 8.5.2.3-3<br>PL 8.5.2.16-5                 | 110K94631 | PL 9.1-12                                                                                                    |
| 110K94651 | PL 9.3-2             | 110E94980 | PL 8.5.2.8-16<br>PL 8.5.2.10-16               | 110E97990 | PL 8.5.2.16-1                                                                                                    |
| 110K98480 | PL 9.1-16            | 110K98760 | PL 8.4.2.3-8                                  | 110K98770 | PL 7.2-23                                                                                                    |
| 113R00173 | PL 7.2-30            | 113R00184 | PL 7.2-30                                     | 117K17510 | PL 11.1-12                                                                                                    |
| 117K26830 | PL 11.1-12           | 120E09580 | PL 8.2.2.3-10<br>PL 8.2.2.4-6<br>PL 8.2.2.5-8 | 120E12360 | PL 8.5.2.5-3<br>PL 8.5.2.7-3<br>PL 8.5.2.9-3                                                                              |
| 120E12381 | PL 8.5.2.22-6        | 120E12390 | PL 8.5.2.3-10                                 | 120E12900 | PL 8.3.2.2-18                                                                                                    |

| |

| |

Parts Lists

DocuPrint N24, N32 and N40 Service Manual

| 120E13130 | PL 8.2.2.3-9<br>PL 8.2.2.4-5<br>PL 8.2.2.5-7                                                                                                    | 120E99480 | PL 8.5.2.11-10                                  | 120E99490 | PL 9.1-17                                                                                                    |
|-----------|----------------------------------------------------------------------------------------------------|-----------|-------------------------------------------------|-----------|----------------------------------------------------------------------------------------------------|
| 120E99661 | PL 8.5.2.16-6                                                                                                    | 121K13070 | PL 8.5.2.11-19                                  | 121K16450 | PL 8.3.2.2-13                                                                                                    |
| 121K16460 | PL 8.3.2.3-17                                                                                                    | 121K19780 | PL 11.3-14                                      | 121K82820 | PL 3.2-2<br>PL 3.5-2<br>PL 8.4.2.5-1<br>PL 8.4.2.7-1<br>PL 8.4.2.9-1                                                              |
| 121K82870 | PL 9.1-2<br>PL 8.1.2.3-11                                                                                                    | 121K82880 | PL 4.3-2                                        | 121E83120 | PL 8.2.2.5-10                                                                                                    |
| 121K83200 | PL 6.1-1                                                                                                    | 121K84001 | P 8.1.2.2-3                                     | 121K84520 | PL 9.4-10<br>PL 9.4-14                                                                                                    |
| 121K87190 | PL 8.3.2.2-11                                                                                                    | 126K10011 | PL 8.1-1                                        | 126K10021 | PL 8.1-1                                                                                                    |
| 127K16360 | PL 8.5.2.19-25                                                                                                    | 127K16600 | PL 8.5.2.17-13                                  | 127K18860 | PL 9.1-5                                                                                                    |
| 127K19080 | PL 8.4.2.3-9                                                                                                    | 127K19090 | PL 8.1.2.2-4                                    | 127K19110 | PL 1.1-9                                                                                                    |
| 127K19260 | PL 8.4.2.2-1                                                                                                    | 127K19350 | PL 8.5.2.17-1                                   | 127K19360 | PL 8.5.2.17-4                                                                                                    |
| 127K20662 | PL 3.1-2<br>PL 3.4-2<br>PL 8.4.2.3-1                                                                                                    | 127K20851 | PL 8.5.2.4-12                                   | 127K20861 | PL 8.5.2.5-24<br>PL 8.5.2.7-23<br>PL 8.5.2.9-23                                                                                   |
| 127K20871 | PL 8.5.2.11-30                                                                                                    | 127K20900 | PL 8.5.2.17-11                                  | 127K21470 | PL 1.1-9                                                                                                    |
| 127K21850 | PL 8.3.2.2-2                                                                                                    | 127K23500 | PL 8.5.2.16-9                                   | 127E81410 | PL 8.2.2.7-7                                                                                                    |
| 130K55760 | PL 7.2-14                                                                                                    | 130K56300 | PL 8.5.2.5-25<br>PL 8.5.2.7-24<br>PL 8.5.2.9-24 | 130E81311 | PL 5.1-12<br>PL 5.2-19<br>PL 8.4.2.4-7<br>PL 8.4.2.11-10                                                                          |
| 130E81850 | PL 8.2.2.6-9                                                                                                    | 130E81860 | PL 8.2.2.3-7                                    | 130E82530 | PL 8.3.2.2-19<br>PL 8.5.2.5-5<br>PL 8.5.2.7-5<br>PL 8.5.2.9-5<br>PL 8.5.2.11-6<br>PL 8.5.2.13-3<br>PL 8.5.2.14-5<br>PL 8.5.2.19-3 |
| 130E82540 | PL 8.5.2.3-8<br>PL 8.5.2.5-7<br>PL 8.5.2.7-14<br>PL 8.5.2.9-15<br>PL 8.5.2.17-10<br>PL 8.5.2.17-10<br>PL 8.5.2.19-24<br>PL 8.5.2.23-23<br>PL 8.5.2.24-26 | 130E82970 | PL 8.5.2.24-14                                  | 130E83280 | PL 8.3.2.3-5                                                                                                    |
| 130K83340 | PL 8.1.2.3-9<br>PL 8.1.2.4-14                                                                                                    | 130K83360 | PL 4.4-4<br>PL 8.3.2.1-16                       | 130K87330 | PL 8.5.2.13-26                                                                                                    |
| 130K93360 | PL 8.5.2.15-2<br>PL 8.5.2.24-9<br>PL 8.5.2.24-21                                                                                                    | 140E76190 | PL 8.2.2.6-13                                   | 140E79130 | PL 8.2.2.7-1                                                                                                    |

I

I

I

I

| 160K29520 | PL 11.3-3                                   | 160K34391 | PL 8.4.2.2-9                                                                                                    | 160K34445 | PL 11.3-1                       |
|-----------|---------------------------------------------|-----------|----------------------------------------------------------------------------------------------------|-----------|---------------------------------|
| 160K34454 | PL 8.1.2.2-1                                | 160K35141 | PL 11.1-2                                                                                                    | 160K35151 | PL 11.1-2                       |
| 160K36067 | PL 8.5.2.20-9                               | 160K44790 | PL 11.3-17                                                                                                    | 160K44906 | PL 11.3-13                      |
| 160K46160 | PL 8.3.2.2-17                               | 160K47100 | PL 11.2-1                                                                                                    | 160K54960 | PL 11.3-17                      |
| 160K59682 | PL 11.3-13                                  | 160K65620 | PL 11.3-16                                                                                                    | 162K10630 | PL 8.2.2.7-3                    |
| 162K16270 | PL 8.5.2.3-14<br>PL 8.5.2.21-5              | 162K16650 | PL 8.5.2.21-1                                                                                                    | 162K18850 | PL 8.5.2.14-10                  |
| 162K18870 | PL 8.5.2.5-17                               | 162K18900 | PL 8.5.2.14-3                                                                                                    | 162K18910 | PL 8.5.2.19-1                   |
| 162K18920 | PL 8.5.2.7-2                                | 162K18930 | PL 8.5.2.5-2                                                                                                    | 162K18940 | PL 8.5.2.11-31                  |
| 162K20380 | PL 4.1-4                                    | 162K20691 | PL 8.2.2.7-2                                                                                                    | 162K21950 | PL 8.2.2.7-4                    |
| 162K25111 | PL 1.1-6<br>PL 11.3-18                      | 162K26540 | PL 7.2-16                                                                                                    | 162K30660 | PL 8.1.2.2-11                   |
| 162K31570 | PL 8.5.2.20-6                               | 162K31590 | PL 8.5.2.15-7                                                                                                    | 162K31600 | PL 8.5.2.21-4                   |
| 162K31610 | PL 8.5.2.3-9                                | 162K31620 | PL 8.5.2.23-1<br>PL 8.5.2.24-27                                                                                                    | 162K31640 | PL 8.5.2.21-3                   |
| 162K31650 | PL 8.5.2.16-2                               | 162K31660 | PL 8.5.2.21-2                                                                                                    | 162K31670 | PL 8.5.2.16-3                   |
| 162K31680 | PL 8.5.2.21-7                               | 162K31690 | PL 8.5.2.9-2                                                                                                    | 162K31700 | PL 8.5.2.9-14                   |
| 162K31720 | PL 8.5.2.3-6                                | 162K31730 | PL 8.5.2.3-13                                                                                                    | 162K31750 | PL 8.5.2.5-22<br>PL 8.5.2.21-6  |
| 162K33900 | PL 8.5.2.7-15                               | 162K33920 | PL 8.5.2.20-6                                                                                                    | 162K37420 | PL 8.3.2.1-2                    |
| 413W08950 | PL 8.5.2.4-18                               | 423W00453 | PL 8.1.2.4-6                                                                                                    | 423W09853 | PL 8.5.2.13-21                  |
| 423W12553 | PL 8.1.2.4-10                               | 423W21053 | PL 8.5.2.11-29                                                                                                    | 423W23354 | PL 8.5.2.12-13                  |
| 423W25953 | PL 8.5.2.17-6                               | 423W38053 | PL 8.5.2.18-7                                                                                                    | 423W46753 | PL 8.5.2.17-8<br>PL 8.5.2.17-14 |
| 423W47353 | PL 8.4.2.2-2                                | 423W57354 | PL 8.5.2.6-10<br>PL 8.5.2.8-10<br>PL 8.5.2.10-10                                                                                                    | 423W91952 | PL 8.2.2.4-13                   |
| 600K56730 | PL 3.4-13<br>PL 8.4.2.3-15<br>PL 8.4.2.4-15 | 600K56740 | PL 3.2-15                                                                                                    | 600K56750 | PL 3.6-15                       |
| 600K60950 | PL 8.4.2.13-23                              | 600K60960 | PL 3.5-15                                                                                                    | 600K60970 | PL 3.3-23                       |
| 600K60980 | PL 3.7-12                                   | 600K60990 | PL 8.4.2.2-17                                                                                                    | 600K61010 | PL 8.4.2.12-28                  |
| 600K61021 | PL 8.1.2.1-10                               | 600K61600 | PL 3.2-16<br>PL 3.3-24<br>PL 3.5-16<br>PL 3.6-19<br>PL 8.4.2.5-14<br>PL 8.4.2.6-19<br>PL 8.4.2.7-13<br>PL 8.4.2.8-16<br>PL 8.4.2.9-13<br>PL 8.4.2.10-21 | 600K61610 | PL 2.2-8                        |

I I

| |

L

I

I

DocuPrint N24, N32 and N40 Service Manual

| 600K61630 | PL 8.1.2.1-9                                    | 600K61660 | PL 8.2.2.6-21                   | 600K61670 | PL 8.2.2.6-22                                   |
|-----------|-------------------------------------------------|-----------|---------------------------------|-----------|-------------------------------------------------|
| 600K61680 | PL 8.5.2.23-25                                  | 600K61690 | 8.5.2.23-26                     | 600K61860 | PL 8.5.2.5-27<br>PL 8.5.2.7-26<br>PL 8.5.2.9-26 |
| 600K61870 | PL 8.5.2.5-26<br>PL 8.5.2.7-25<br>PL 8.5.2.9-25 | 600K65440 | PL 3.1-13                       | 600K65460 | PL 3.3-26                                       |
| 600K65480 | PL 3.6-20                                       | 600K65540 | PL 8.4.2.6-20                   | 600K65560 | PL 8.4.2.8-17                                   |
| 600K65580 | PL 8.4.2.10-22                                  | 600K65640 | PL 1.1-A to<br>PL 8.5.2.24-A    | 600K67000 | PL 11.2-25                                      |
| 600K69040 | PL 8.4.2.9-14                                   | 600K70020 | PL 8.5.2.24-29                  | 733W03642 | PL 11.3-15                                      |
| 733W03647 | PL 11.3-15                                      | 733W03675 | PL 11.3-15                      | 733W06861 | PL 11.3-15                                      |
| 733W06865 | PL 11.3-15                                      | 733W06867 | PL 11.3-15                      | 809E02941 | PL 8.5.2.5-4                                    |
| 809E02950 | PL 8.5.2.6-9<br>PL 8.5.2.8-9<br>PL 8.5.2.10-9   | 809E02970 | PL 8.5.2.9-18<br>PL 8.5.2.10-18 | 809E03000 | PL 8.5.2.23-13                                  |
| 809E03020 | PL 8.5.2.22-8                                   | 809E03060 | PL 8.5.2.18-4                   | 809E05870 | PL 3.1-12<br>PL 3.4-12                          |
| 809E07920 | PL 8.3.2.3-11                                   | 809E16860 | PL 8.3.2.1-5                    | 891E37090 | PL 1.1-5                                        |
| 891E37100 | PL 1.1-5                                        | 891E42430 | PL 1.1-5                        | 891E42440 | PL 1.1-5                                        |
| 891E42990 | PL 1.1-5                                        | 891E43000 | PL 1.1-5                        | 891E43010 | PL 1.1-5                                        |
| 891E43020 | PL 1.1-5                                        | 891E68020 | PL 1.1-5                        | 891E68030 | PL 1.1-5                                        |
| 891E68040 | PL 1.1-5                                        | 891E68050 | PL 1.1-5                        | 910W00202 | PL 11.1-7                                       |

I

I

Notes:

# **Section 4**

# **Repair Procedures**

| 4.0 Overview   |  |
|----------------|--|
|                |  |
| REP 4.1 Covers |  |

| REP 4.1.1 Fuser Full Cover          |      |
|-------------------------------------|------|
| REP 4.1.2 Top Cover Assembly        | 4-7  |
| REP 4.1.3 Upper Rear Cover Assembly | 4-9  |
| REP 4.1.4 Lower Rear Cover          | 4-10 |
| REP 4.1.5 Right Cover               | 4-11 |
| REP 4.1.6 Left Upper Cover Assembly |      |
| REP 4.1.7 Control Panel             | 4-14 |

## REP 4.2 Tray 1 & 2

| REP 4.2.1 Tray 1 Lift Up Motor                               | 4-15          |
|--------------------------------------------------------------|---------------|
| REP 4.2.2 Tray 2 Lift Up Motor                               | 4-16          |
| REP 4.2.3 Tray 1 Feed Clutch                                 | 4-17          |
| REP 4.2.4 Tray 2 Feed Clutch                                 | 4-18          |
| REP 4.2.5 Tray 1 & 2 Feed Roll, Nudger Roll, and Retard Roll | 4-19          |
| REP 4.2.6 Tray 1 Take Away Roll and Retard Assembly          | 4-21          |
| REP 4.2.7 Tray 2 Take Away Roll and Retard Assembly          | 4-25          |
| REP 4.2.8 Tray 1 & 2 Lift Up Sensor                          | 4 <b>-</b> 28 |
| REP 4.2.9 Tray 1 & 2 No Paper Sensor                         | 4-29          |

| REP 4.2.10 Tray 1 & 2 Size Switch Assembly | 4-30 |
|--------------------------------------------|------|
| REP 4.2.11 Tray 1 Feeder Assembly          | 4-31 |
| REP 4.2.12 Tray 2 Feeder Assembly          | 4-33 |

## REP 4.3 Multisheet Bypass Feeder (MBF) Assembly

| REP 4.3.1 MBF Assembly                 | 4-35 |
|----------------------------------------|------|
| REP 4.3.2 MBF Tray Assembly            |      |
| REP 4.3.3 MBF Feed Roll                |      |
| REP 4.3.4 MBF Nudger Roll              |      |
| REP 4.3.5 MBF Pad                      |      |
| REP 4.3.6 MBF No Paper Sensor Assembly |      |
| REP 4.3.7 MBF Feed Clutch              |      |

### **REP 4.4 Registration**

| REP 4.4.1 Registration Clutch          | . 4-49 |
|----------------------------------------|--------|
| REP 4.4.2 Registration Sensor          | . 4-50 |
| REP 4.4.3 Registration Roller Assembly | . 4-51 |

### **REP 4.5 Xerographics**

| REP 4.5.1 EP Cartridge             | 4-53 |
|------------------------------------|------|
| REP 4.5.2 BTR (Bias Transfer Roll) | 4-55 |
| REP 4.5.3 Charge Bias Assembly     | 4-56 |

#### REP 4.6 Laser

| REP 4.6.1 Laser Assembly. |  |
|---------------------------|--|
|---------------------------|--|

#### REP 4.7 Fuser Assembly

| REP 4.7.1 Fuser Assembly       | 4-60 |
|--------------------------------|------|
| REP 4.7.2 Fuser Drive Assembly | 4-62 |
| REP 4.7.3 Fuser Exit Sensor    | 4-64 |

#### REP 4.8 Offset / Exit Assembly

| REP 4.8.1 Offset / Exit Assembly | 4-65 |
|----------------------------------|------|
| REP 4.8.2 Exit Drive Assembly    | 4-67 |
| REP 4.8.3 Face Up Exit Sensor    | 4-68 |
| REP 4.8.4 Exit Gate Solenoid     | 4-69 |
| REP 4.8.5 Stack Full Sensor      | 4-70 |
| REP 4.8.6 Offset Motor           | 4-71 |

#### REP 4.9 Main Drive

| REP 4.9.1 Main Drive Assembly |
|-------------------------------|
|-------------------------------|

## **REP 4.10 Electronics**

| REP 4.10.1 Main Switch                                |       |
|-------------------------------------------------------|-------|
| REP 4.10.2 LVPS Assembly                              |       |
| REP 4.10.3 AC Driver PWB                              |       |
| REP 4.10.4 HVPS Assembly                              | 4-81  |
| REP 4.10.5 Upper Left Cover Interlock Switch Assembly | 4-83  |
| REP 4.10.6 Printer Engine Controller PWB              | 4-85  |
| REP 4.10.7 System Controller PWB                      | 4-87  |
| REP 4.10.8 System Controller PWB Cover                | 4-88  |
| REP 4.10.9 System Controller Interface PWB            |       |
| REP 4.10.10 Toner Sensor                              |       |
| REP 4.10.11 EP Cartridge Interlock Switch             |       |
| REP 4.10.12 Noise Filter PWB                          |       |
| ADJ 4.1 Overall Lead Edge Registration - Simplex      | 4-95  |
| ADJ 4.2 Individual Lead Edge Registration - Simplex   | 4-96  |
| ADJ 4.3 Overall Lead Edge Registration - Duplex       | 4-98  |
| ADJ 4.4 Overall Side Edge Registration - Simplex      | 4-100 |
| ADJ 4.5 Individual Side Edge Registration - Simplex   | 4-102 |
| ADJ 4.6 Overall Side Edge Registration - Duplex       | 4-104 |
| ADJ 4.7 Individual Side Edge Registration - Duplex    | 4-106 |
| ADJ 4.8 Finisher Leveling Procedure                   | 4-108 |

# 4.0 Overview

Locations given in the Repair Procedures (REPs) assume you are facing the Control Panel with the orientation illustrated in (Figure 4.0.1).

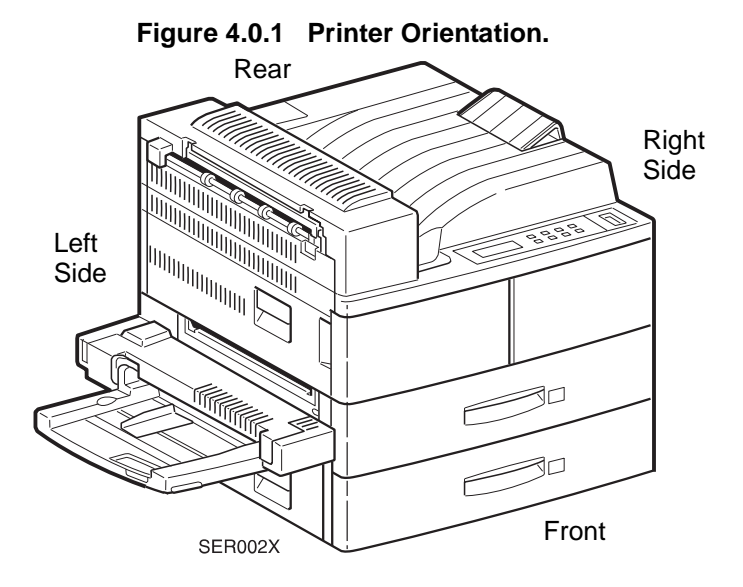

The following notations apply:

- Arrows in the illustrations show direction of movement. Follow the numerical order if the arrows are numbered.
- The notation *Figure X.Y.Z* references the illustration corresponding to the REP you are performing.
- Numbers in an illustration refer to the corresponding steps in the procedure being performed. Example, REP 4.1.1, steps 4 and 5 each says to remove a screw. Notice that the screws in the illustration are labeled 4 and 5, indicating steps 4 and 5.

There are a number of steps you should follow each time before you begin a procedure:

- 1 Do not use force to remove or install printer components.
- **2** Use only the screw size and type designated in the REP. The wrong screw could easily damage tapped holes.
- **3** Wear a ESD wrist strap to dissipate static electricity, which may damage sensitive electronic parts, and use a grounded mat when working with PWBs.
- 4 See *Section 6* for the precise location of electrical connectors in the printer.

This manual reflects the configuration of the printer at the time the manual was created. As the printer matures, the number of screws, bolts, E-Rings, etc. attaching components, the placement of hardware, the placement of wire runs, or the design of the components may change.

# **REP 4.1 Covers**

# **REP 4.1.1 Fuser Full Cover**

## Parts List on PL 1.1

### Removal

- 1 Switch off the printer power and disconnect the AC Power Cord.
- 2 Remove the Mailbox Unit, if installed.
- **3** Open the Duplex Unit if one is installed.
- **4** Open the Left Upper Cover Assembly and remove the screw securing the Fuser Cover to the frame (Figure 4.1.1a).
- **5** Open the Front Left Cover and remove the screw securing the Fuser Cover to the frame (Figure 4.1.1a).
- 6 Rotate the cover slightly, in the direction of the arrows to release the lock tabs (Figure 4.1.1a). The lock tabs are illustrated in figure 4.1.1b.
- 7 Lift the Fuser Full Cover off of the Top Cover Assembly.

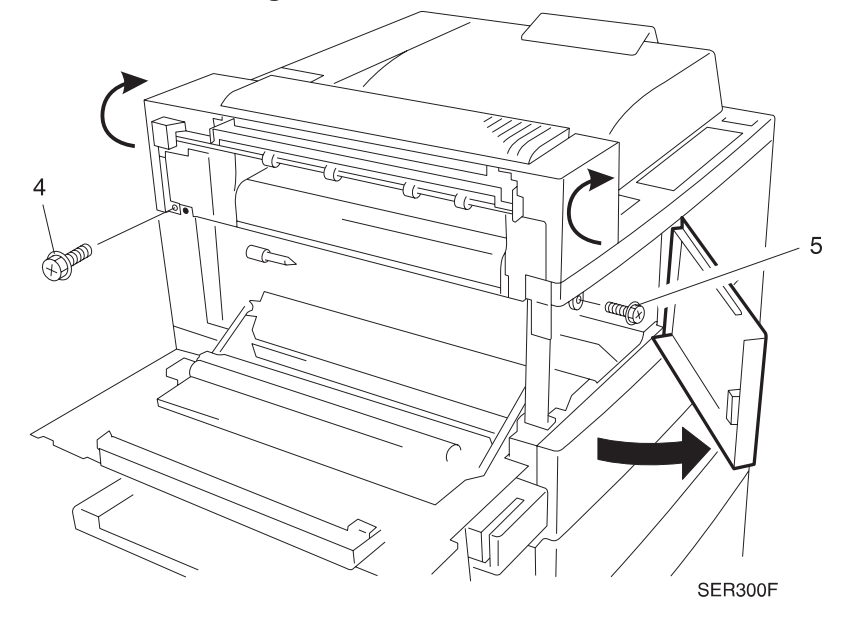

#### Figure 4.1.1a. Fuser Full Cover.

### Replacement

- **1** Open the Duplex Unit if one is installed.
- 2 Open the Front Left Cover Assembly.
- 3 Slide the Fuser Full Cover over the Fuser Assembly.
- **4** Slide the tabs located at both ends of the Cover into the corresponding openings in the Top Cover Assembly (Figure 4.1.1b).
- **5** Press the Fuser Full Cover into place. Make sure the tabs remain in place.
- 6 Use two screws to secure the Fuser Full Cover.
- 7 Verify proper operation.

#### Figure 4.1.1b. Fuser Full Cover Replacement.

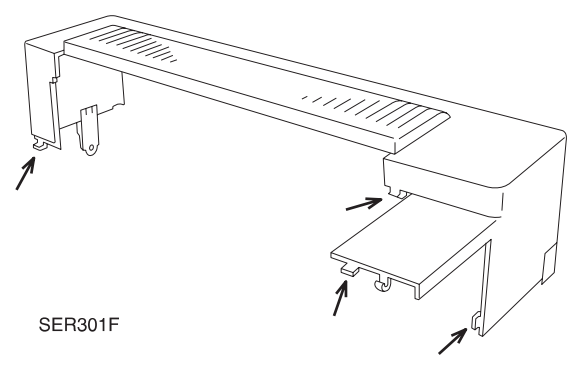

## **REP 4.1.2 Top Cover Assembly**

### Parts List on PL 1.1

#### Removal

- 1 Switch off the printer power and disconnect the AC Power Cord.
- 2 Remove the Mailbox Unit, if installed.
- **3** Remove the Fuser Full Cover (REP 4.1.1).
- **4** Remove the two screws securing the right side of the Top Cover Assembly to the Right Cover (Figure 4.1.2a).
- **5** Carefully lift the Top Cover a few inches off of the printer frame (use care not to damage the Stack Full Sensor Actuator).
- 6 Disconnect the Fuser Fan in-line connector (Figure 4.1.2a).
- 7 Disconnect the wire harness attached to the Control Panel(Figure 4.1.2a).
- 8 Lift the Top Cover Assembly off of the printer frame.

#### Figure 4.1.2a. Top Cover Assembly.

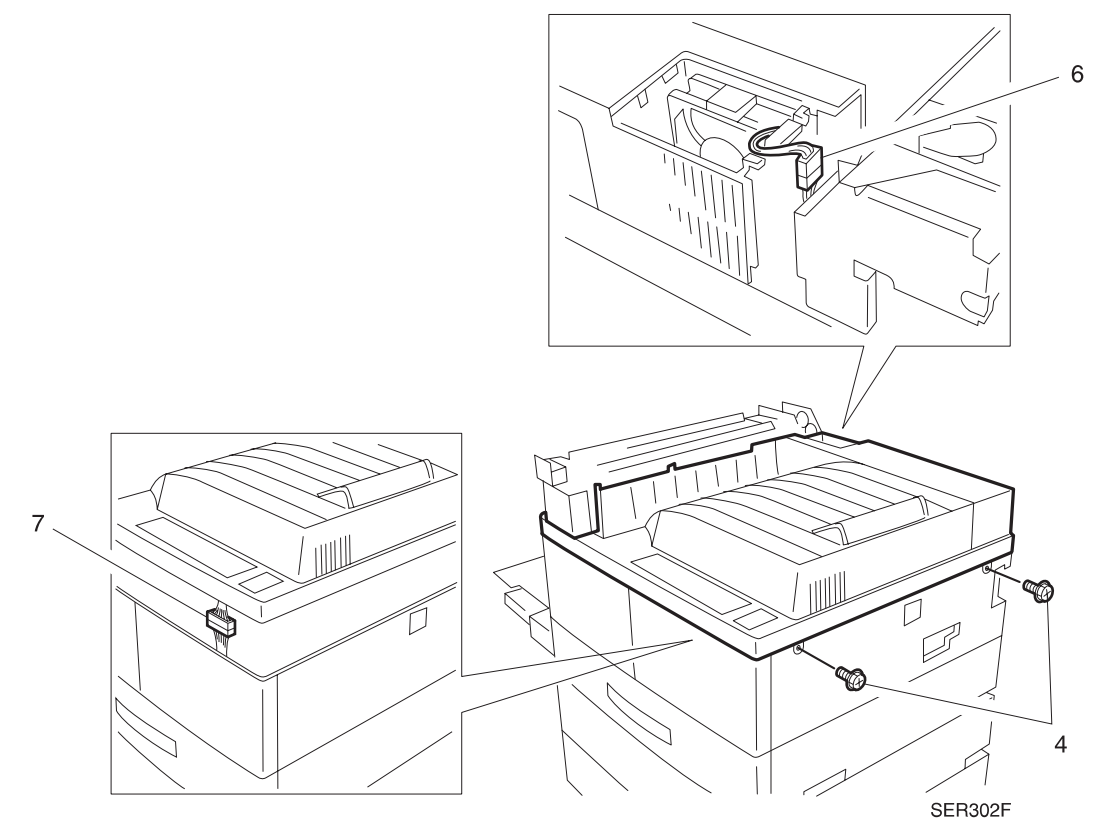

#### Replacement

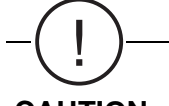

# CAUTION Do not reinstall the Top Cover with the AC Power Cord connected to the printer. Top Cover reinstallation may accidently switch on the Main Power Switch.

- 1 Switch off the printer power and disconnect the AC Power Cord.
- 2 Reconnect the wire harness to the Control Panel.
- **3** Reconnect the Fuser Fan inline connector.

NOTE: In the next step, be sure to insert the left end of the cover under the Stack Full Sensor Actuator and the Exit Chute Pinch Rolls(Figure 4.1.2b).

- 4 Reinstall the Top Cover Assembly onto the printer frame.
- 5 Use two screws to secure the Top Cover Assembly to the Right Cover.
- 6 Reinstall the Fuser Full Cover.
- 7 Verify proper operation.

#### Figure 4.1.2b. Reinstalling Top Cover Assembly.

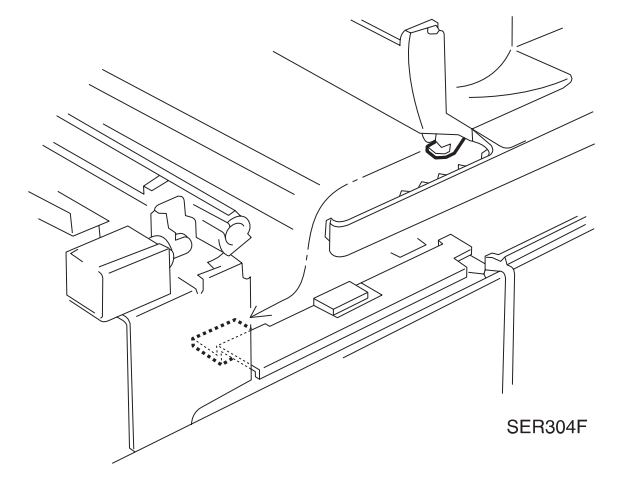

# **REP 4.1.3 Upper Rear Cover Assembly**

## Parts List on PL 1.3

#### Removal

- 1 Switch off the printer power and disconnect the AC Power Cord.
- **2** Remove the two screws securing the Upper Rear Cover Assembly to the printer frame (Figure 4.1.3a).
- **3** Lift the cover 1/4" (6 mm), pull the bottom of the Rear Cover away from the printer frame, and slide the Cover down to remove (Figure 4.1.3a).

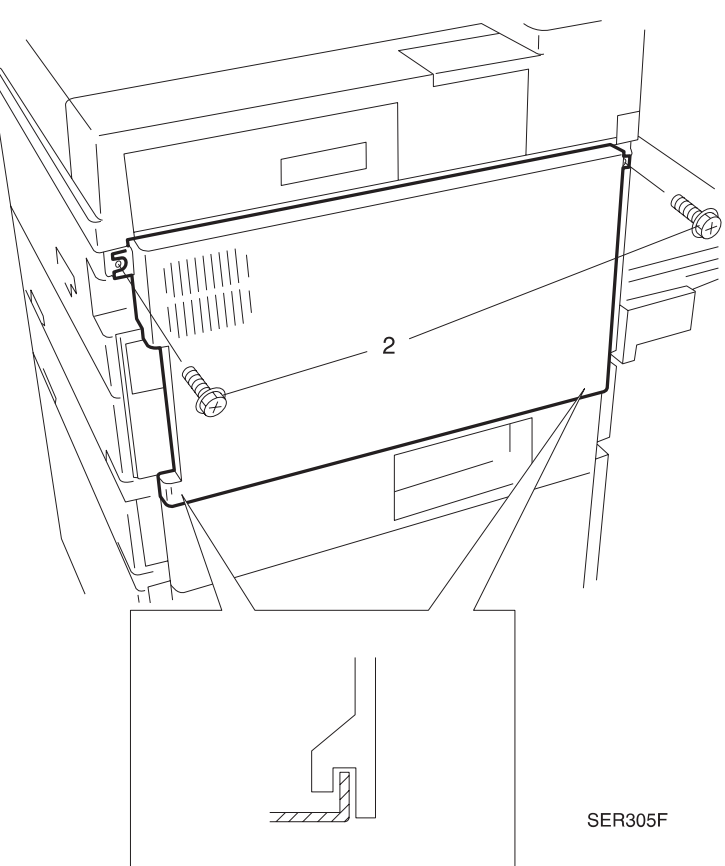

#### Figure 4.1.3a. Rear Cover Assembly.

- 1 Slide the top edge of the Rear Cover under the edge of the Top Cover, then press the Rear Cover against the printer frame.
- 2 Slide the Cover down so the bottom edge catches the lip of the printer frame (Figure 4.1.3a) (inset).
- **3** Use two screws to secure the Rear Cover Assembly to the printer frame.
- 4 Reconnect the AC power cord to the rear of the printer.
- 5 Verify proper operation.

## **REP 4.1.4 Lower Rear Cover**

#### Parts List on PL 1.3

#### Removal

- 1 Switch off the printer power and disconnect the AC Power Cord.
- 2 If connected, disconnect the Duplex Module, Mailbox, and High Capacity Feeder Interface Cables.
- **3** Remove the two screws securing the Lower Rear Cover to the printer frame (Figure 4.1.3a).
- 4 Lift the cover 1/4" (6 mm), pull the Rear Cover away from the printer frame (Figure 4.1.3a).

#### Figure 4.1.4a. Rear Cover Assembly.

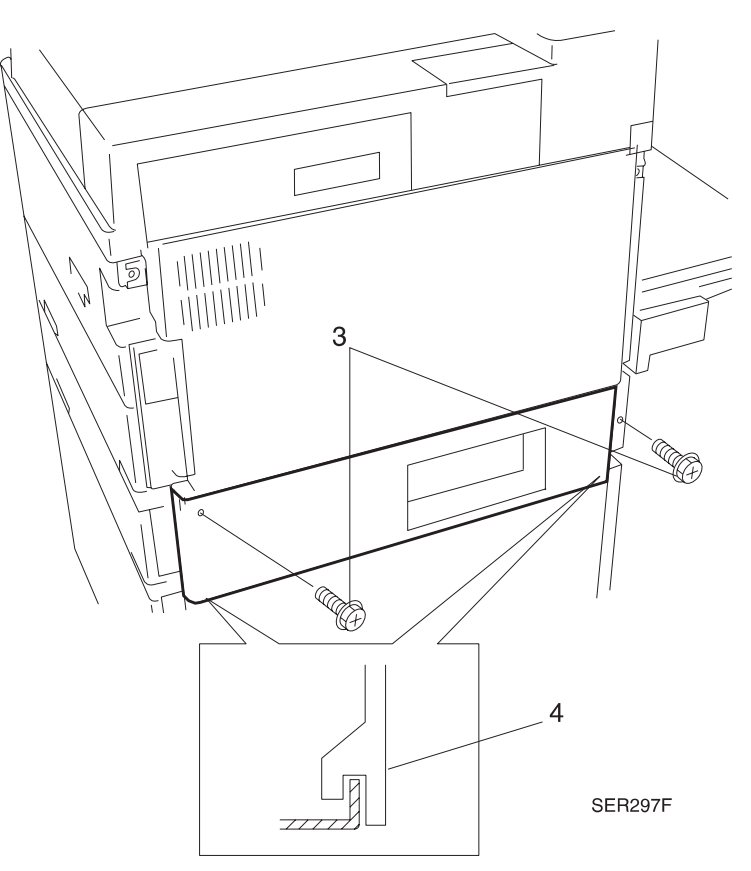

- 1 Assemble in reverse order.
- 2 Verify proper operation.

# **REP 4.1.5 Right Cover**

## Parts List on PL 1.3

#### Removal

- 1 Switch off the printer power and disconnect the AC Power Cord.
- 2 Remove the two screws securing the Top Cover to the Right Cover (Figure 4.1.5a).

#### Figure 4.1.5a. Right Cover Removal.

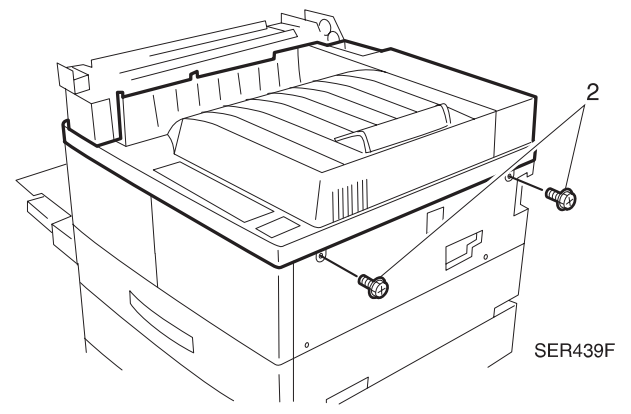

**3** Carefully raise the right end of the Top Cover and at the same time lift the Right Cover up and away from the printer frame.

#### Replacement

- 1 Raise the right end of the Top Cover.
- **2** Press the Right Cover against the printer frame and slide the Cover down until the bottom lip is hooked in place under the Tray 1 Cover (Figure 4.1.5b).
- 3 Press the top of the Right Cover against the printer frame while you lower the Top Cover.
- 4 Make sure the Top Cover screw tabs rest on top of the Right Cover.
- 5 Use two screws to secure the Right Cover to the printer frame.
- 6 Verify proper operation.

#### Figure 4.1.5b. Right Cover Replacement.

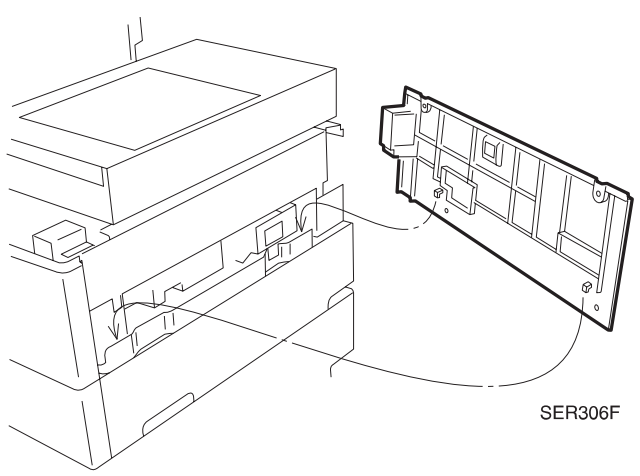

# **REP 4.1.6 Left Upper Cover Assembly**

#### Parts List on PL 6.2

#### Removal

- 1 Switch off the printer power and disconnect the AC Power Cord.
- **2** Remove the Rear Cover (REP 4.1.3).
- **3** Remove the Duplex Unit, if installed.
- 4 Open the Left Upper Cover.

## CAUTION When the Left Upper Cover is open, the BTR is exposed. Do not touch the BTR. Grease and dirt on, or physical damage to the BTR will effect print quality.

- **5** Open Tray 1 and carefully open the latch securing the Front Shaft Pin Hinge, and slide the Pin Hinge out of the Cover Assembly. Do not slide the Pin Hinge completely out of the printer frame (Figure 4.1.6a).
- 6 Repeat step 5 with the Rear Shaft Pin Hinge, and slide the Pin Hinge out of the Cover Assembly. Do not slide the Pin Hinge completely out of the printer frame (Figure 4.1.6a).
- **7** Remove the two screws securing the two Cover Support Straps to the frame, and remove the Cover (Figure 4.1.6a).

- 1 Reinstall the Left Upper Cover Assembly so the Pin Hinge openings in the Cover arms line up with the Pin Hinge holes in the printer frame.
- 2 Slide the Rear Shaft Pin Hinge into the hinge opening in the Left Upper Cover arm, until the latch locks the Pin Hinge onto the shaft.
- **3** Open Tray 1 and slide the Front Shaft Pin Hinge into the hinge opening in the Left Upper Cover arm, until the latch locks the Pin Hinge onto the shaft.
- 4 Use two screws to secure the two Cover Support Straps to the frame.
- 5 Reinstall the Rear Cover.
- 6 Open and close the Cover to make sure it opens and latches correctly.
- 7 Verify proper operation.

Figure 4.1.6a. Left Upper Cover Assembly.

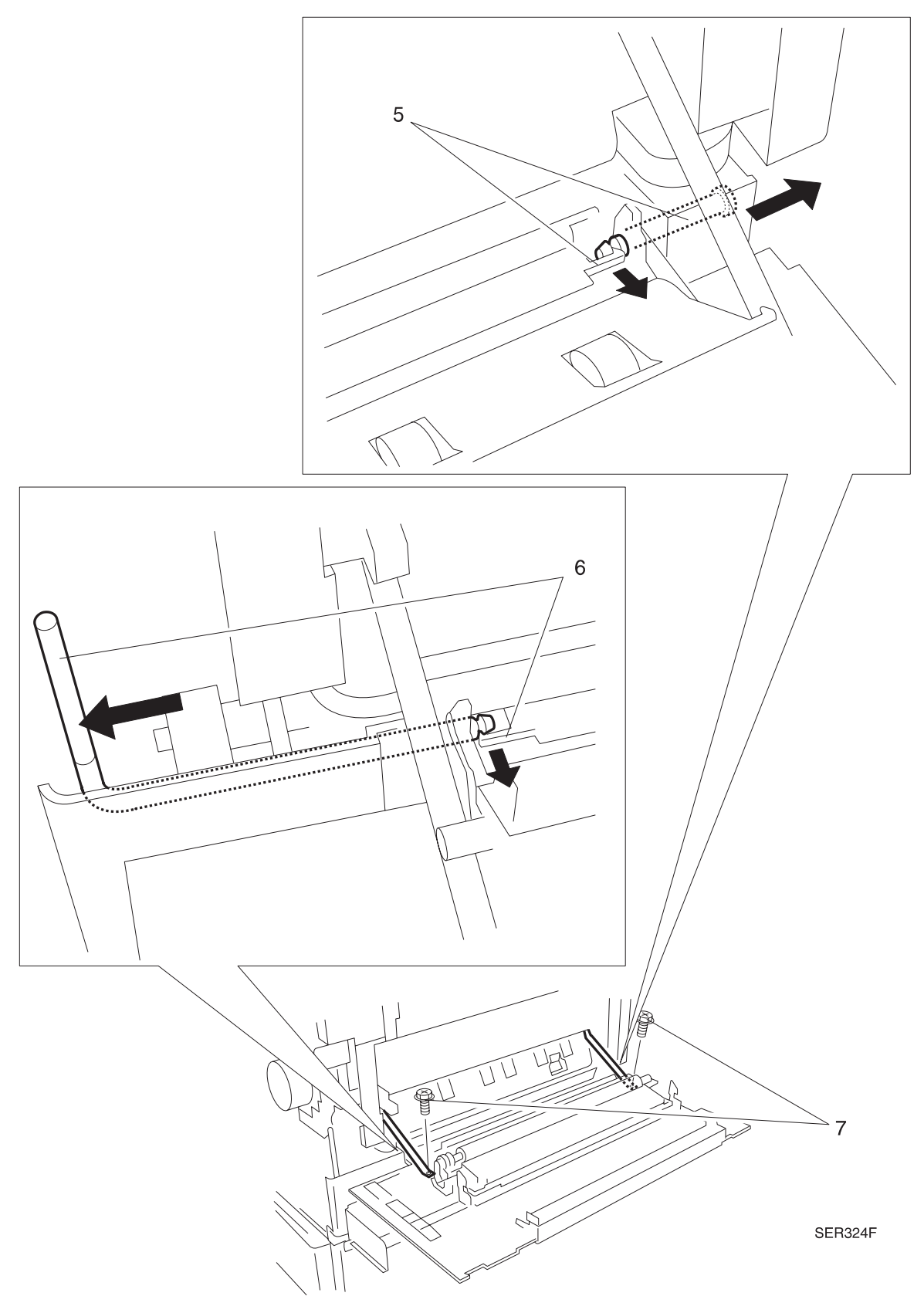

# **REP 4.1.7 Control Panel**

#### Parts List on PL 1.1

#### Removal

- 1 Switch off the printer power and disconnect the AC Power Cord.
- 2 Remove the Fuser Full Cover (REP 4.1.1)
- 3 Remove the Top Cover (REP 4.1.2)
- 4 Turn the Top Cover up side down to access the Control Panel (Figure 4.1.7a).
- **5** Carefully push in on the four tabs securing the Control Panel to the Top Cover, while you press the Control Panel out of the Cover (Figure 4.1.7a).

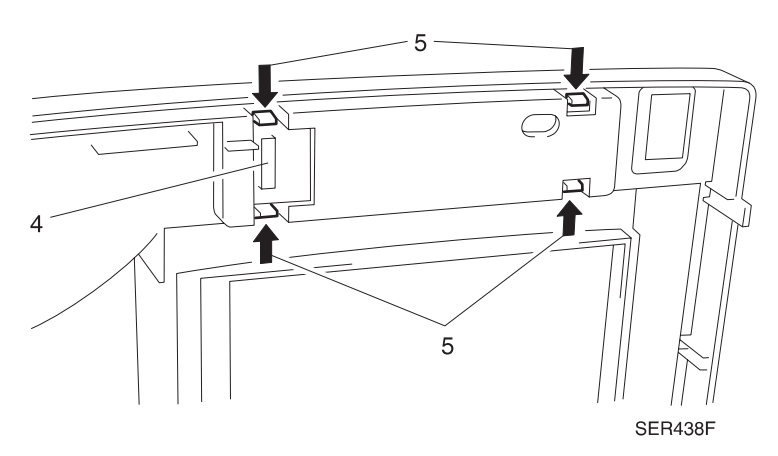

#### Figure 4.1.7a. Control Panel Removal.

- 1 Position the Control Panel over the opening in the Top Cover Assembly, and press the Panel into the opening until it snaps into place.
- 2 Reinstall the Top Cover.
- **3** Verify proper operation.

# REP 4.2 Tray 1

# REP 4.2.1 Tray 1 Lift Up Motor

## Parts List on PL 3.1

#### Removal

- 1 Switch off the printer power and disconnect the AC Power Cord.
- 2 Remove Tray 1.
- 3 Remove the Upper Rear Cover Assembly (REP 4.1.3).
- 4 Disconnect the Lift Up Motor harness (P/J203) (Figure 4.2.1a).
- **5** Release the cable clamp securing the MBF Cable. Remove the three screws securing the Lift Up Motor to the printer frame (Figure 4.2.1a).
- 6 Slide the Motor out to remove.

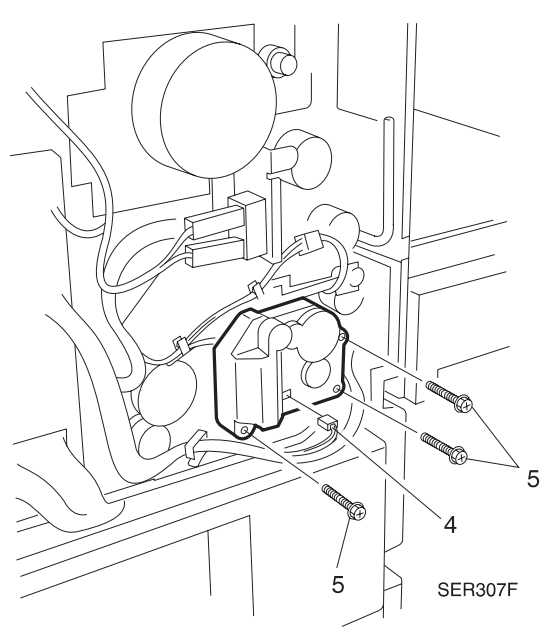

#### Figure 4.2.1a. Tray 1 Lift Up Motor Removal.

- **1** Reinstall the Lift Up Motor.
- 2 Be careful not to trap any wires between the Motor and the frame.
- **3** Secure the Motor to the frame with the screws.
- 4 Reconnect the harness to the rear of the Lift Up Motor.
- 5 Reinstall the Upper Rear Cover Assembly.
- 6 Reinstall Tray 1.
- 7 Verify proper operation.

# REP 4.2.2 Tray 2 Lift Up Motor

#### Parts List on PL 3.4

#### Removal

- 1 Switch off the printer power and disconnect the AC Power Cord.
- 2 Remove Tray 2.
- 3 Remove the Lower Rear Cover (REP 4.1.4).
- 4 Disconnect the Lift Up Motor harness (Figure 4.2.2a).
- **5** Move cables out of the way and remove the three screws securing the Lift Up Motor to the printer frame (Figure 4.2.2a).
- 6 Slide the Motor out to remove.

#### Figure 4.2.2a. Tray 2 Lift Up Motor Removal.

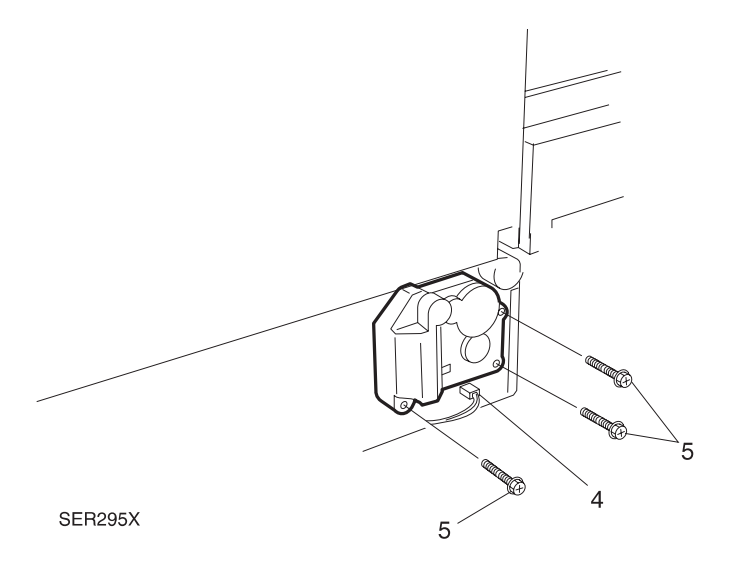

- 1 Reinstall the Lift Up Motor.
- 2 Be careful not to trap any wires between the Motor and the frame.
- 3 Secure the Motor to the frame with the screws.
- 4 Reconnect the harness to the rear of the Lift Up Motor.
- 5 Reinstall the Lower Rear Cover Assembly.
- 6 Reinstall Tray 2.
- 7 Verify proper operation.

# REP 4.2.3 Tray 1 Feed Clutch

#### Parts List on PL 3.2

#### Removal

- 1 Switch off the printer power and disconnect the AC Power Cord.
- 2 Remove the Upper Rear Cover Assembly (REP 4.1.3).
- **3** Remove the Duplex Unit, if installed.
- 4 Open the Upper Left Cover.
- 5 Remove the Left Hand Inner Cover (PL 1.3) (Figure 4.2.3a).
- 6 Remove the E-ring and the 22/20T Gear (Figure 4.2.3a).
- 7 Disconnect the P/J attached to the Tray 1 Feed Clutch wire harness (Figure 4.2.3a).
- 8 Remove the E-ring that is securing the Feed Clutch to the shaft (Figure 4.2.3a).
- **9** Slide the Feed Clutch off the shaft (Figure 4.2.3a).

#### Figure 4.2.3a. Tray 1 Feed Clutch.

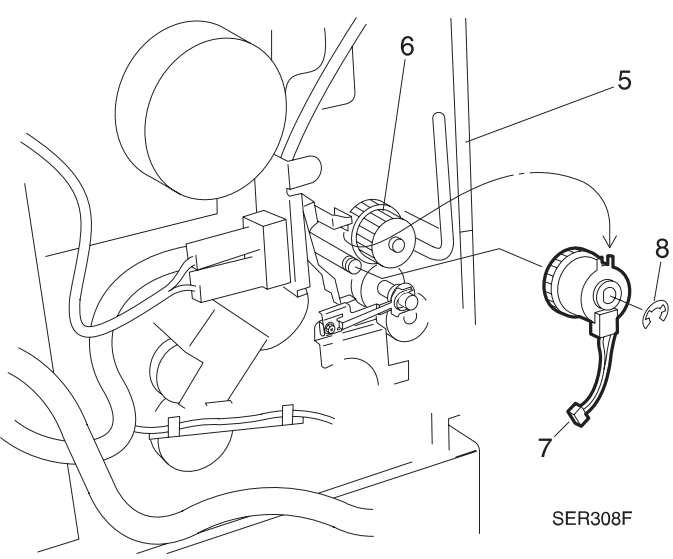

- 1 Slide the Clutch onto the shaft making sure the stop key on the frame is in the slot in the Clutch.
- **2** Use the E ring to secure the Clutch to the shaft.
- **3** Route the wire harness under the Support Spring and reconnect it to the inline connector.
- 4 Reinstall the 22/20T Gear and secure with the E-ring.
- 5 Reinstall the Left Hand Inner Cover.
- 6 Close the Upper Left Hand Cover and reinstall the Duplex Unit, if removed.
- 7 Reinstall the Upper Rear Cover Assembly.
- 8 Verify proper operation.

# REP 4.2.4 Tray 2 Feed Clutch

#### Parts List on PL 3.5

#### Removal

- 1 Switch off the printer power and disconnect the AC Power Cord.
- 2 Remove the Lower Rear Cover (REP 4.1.4).
- **3** Disconnect the P/J attached to the Feed Clutch wire harness (Figure 4.2.4a).
- 4 Remove the E-ring that is securing the Feed Clutch to the shaft (Figure 4.2.4a).
- 5 Slide the Feed Clutch completely off of the shaft.

#### Figure 4.2.4a. Tray 2 Feed Clutch.

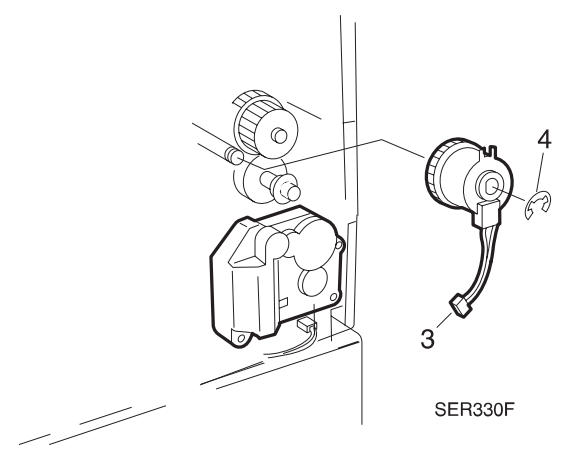

- 1 Slide the Clutch onto the shaft.
- 2 Rotate the Clutch counter clockwise until the slot in the Clutch lines up with the key on the frame.
- 3 Slide the Clutch onto the shaft until it stops.
- 4 Make sure the key on the frame is in the slot in the Clutch.
- 5 Use the E ring to secure the Clutch to the shaft.
- 6 Reconnect the wire harness to the inline connector.
- 7 Reinstall the Lower Rear Cover Assembly.
- 8 Verify proper operation.

# REP 4.2.5 Tray 1 & 2 Feed Roll, Nudger Roll, and Retard Roll

### Parts List on PL 3.2 / PL 3.5

Replace the Feeder, Nudger, and Retard Rolls as a set.

#### Removal

- 1 Switch off the printer power and disconnect the AC Power Cord.
- **2** Remove the paper tray from the appropriate feeder.
- **3** Use a small screwdriver to gently pull out on the tab on the front of the Chute, and remove the Chute.
- 4 Pull out on the Roll latch and slide the Rolls off of the shaft. Repeat for the remaining two rolls.

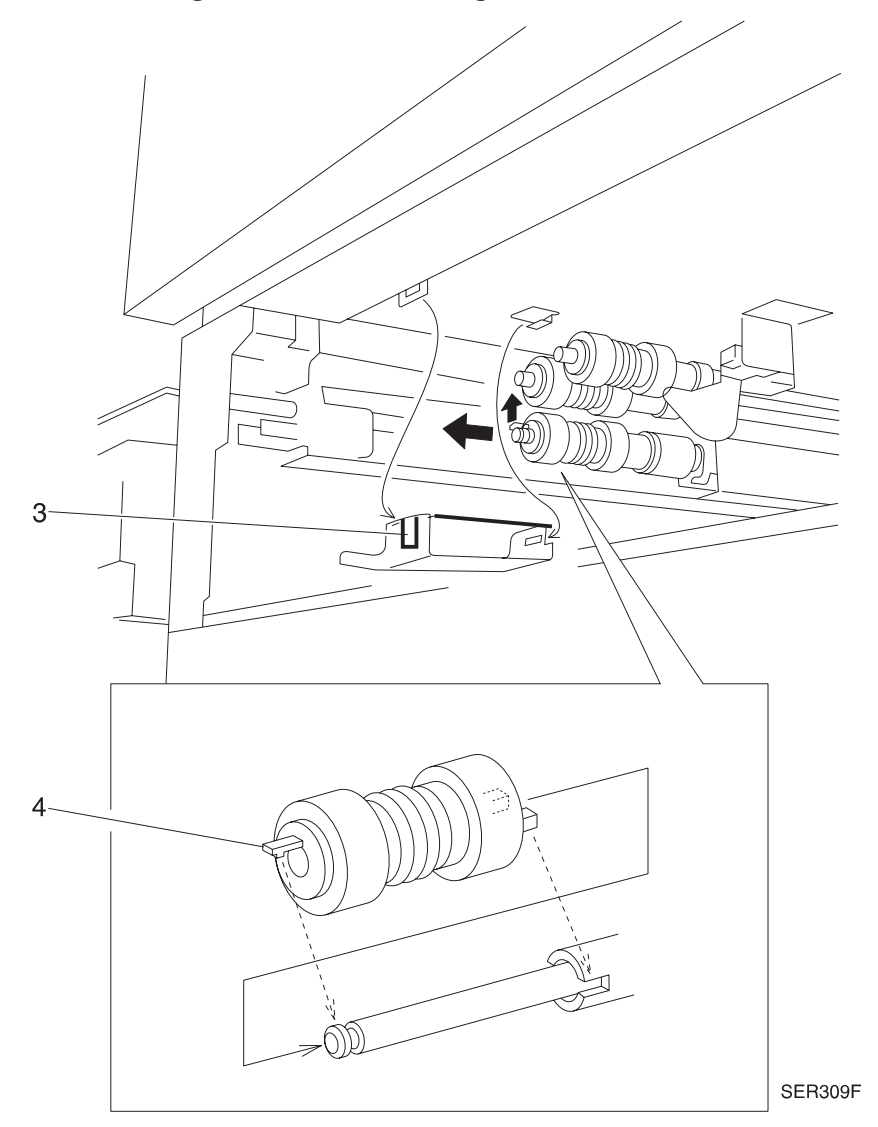

#### Figure 4.2.5a. Feed, Nudger, and Retard Roll.

### Replacement

- 1 Position the Roll with the latch end facing out, and slide the Roll onto the shaft.
- 2 Rotate and push the Roll down the shaft until the latch locks the Roll into place.
- 3 Repeat steps 1 and 2 for the remaining two Rolls.
- 4 Reinstall the Chute by sliding the opening in the rear of the Chute into the tab on the frame, then slightly squeezing the Chute and hooking the tab at the front of the Chute into the opening on the frame.
- **5** Reinstall the paper tray.
- 6 Verify proper operation and check registration using ADJ 4.1.

NOTE: Repeat steps 1 through 6 for each tray if its respective rolls are replaced.

3/99

4-20

# REP 4.2.6 Tray 1 Take Away Roll and Retard Assembly

### Parts List on PL 3.3

#### Removal

- 1 Switch off the printer power and disconnect the AC Power Cord.
- 2 Remove the EP Cartridge.
- **3** Remove the Duplex Unit, if one is installed.
- 4 Remove the MBF Assembly (REP 4.3.1).
- 5 Remove the Upper Rear Cover (REP 4.1.4).
- 6 Remove Tray 1 Paper Cassette.
- 7 Remove the Tray 1 Lift Up Motor (REP 4.2.1).
- 8 Disconnect P/J603 the MBF in-line connector (Figure 4.2.6a).
- 9 Remove the screw that secures the Spring Support Assembly and bracket (Figure 4.2.6a).

NOTE: The orientation of the two bearings that are held in place by the Spring Support Assembly.

- **10** Remove the Spring Support Assembly (Figure 4.2.6a).
- 11 Remove the outboard bearing, the E-ring, then the inboard bearing (Figure 4.2.6a).
- **12** Remove the Tray 1 Feed Clutch (REP 4.2.3).

#### Figure 4.2.6a. Spring Support Assembly

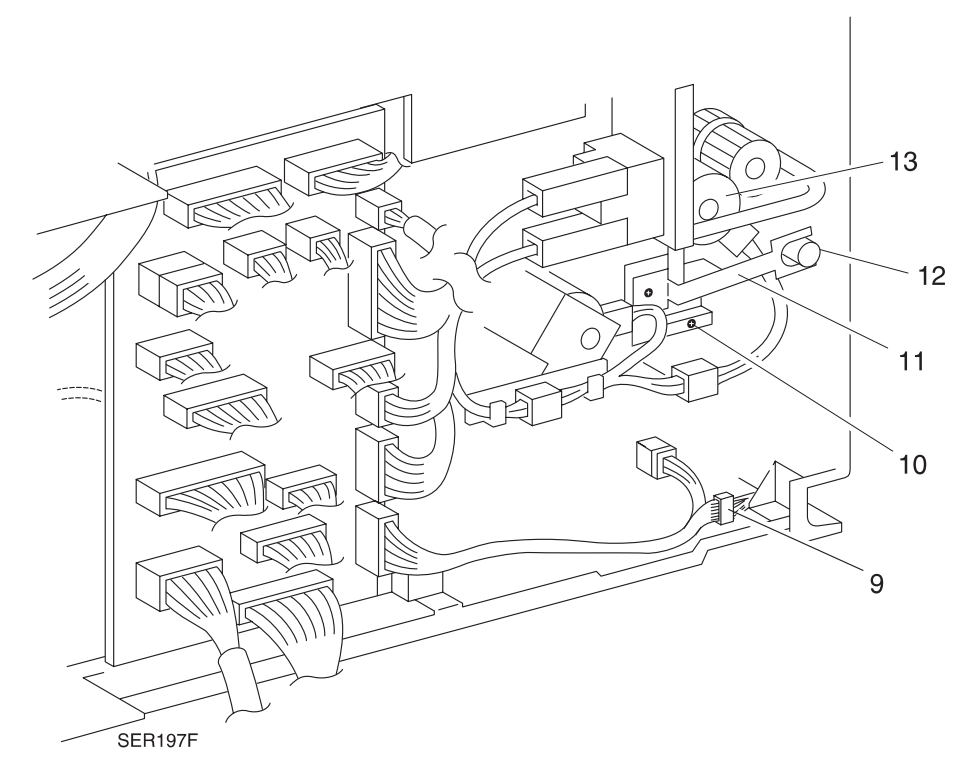

- **13** Remove the four screws that secure the MBF mounting Bracket. Remove the bracket (Figure 4.2.6b).
- 14 Remove the four screws that secure the Left Middle Cover. Remove the cover (Figure 4.2.6b).

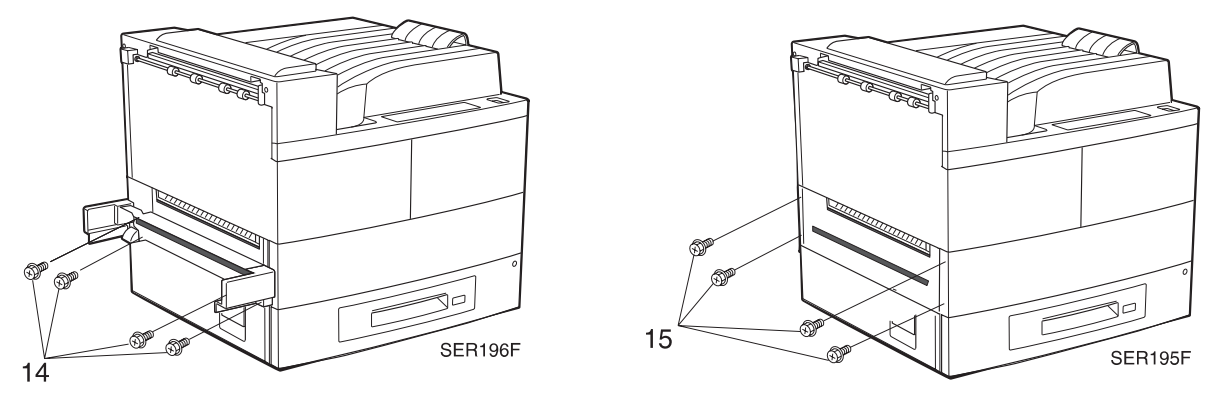

#### Figure 4.2.6b. MBF / Left Middle Cover Removal.

- **15** Remove the Left Upper Cover Assembly (REP 4.1.6).
- **16** Pry up both ends of the plastic Feed Out Chute covering the Take Away Roll. Allow the chute to rotate down and remove the Chute (Figure 4.2.6c).
- **17** Remove the screw that secures the metal Feed In Chute Assembly (Figure 4.2.6c).
- **18** Grasp the Chute Assembly from the paper tray side. Slide the chute toward the front of the printer, then pull away from the Take Away Assembly (Figure 4.2.6c).
- **19** Remove the Retard Assembly Spring (Figure 4.2.6c).
- 20 Note the position and direction of all the bearings on the Take Away Roll Shaft (Figure 4.2.6c).
- **21** From the rear of the printer, remove the E-ring that secures the gear to the end of the Take Away Roll Shaft (Figure 4.2.6c).
- 22 Remove the gear and the spacer located next on the Take Away Roll Shaft (Figure 4.2.6c).
- 23 Remove the screw that secures the Gear Stopper. Remove the Gear Stopper (Figure 4.2.6c).
- 24 Release the lock tabs and remove the bearing from the front end of the Take Away Roll Shaft (Figure 4.2.6c).
- **25** Slide the Take Away Roll Shaft and the Retard assembly toward the rear of the printer until the front of the shaft is free of the front printer frame.
- **26** Carefully remove the assembly out the front of the printer.

Figure 4.2.6c. Take Away Roll

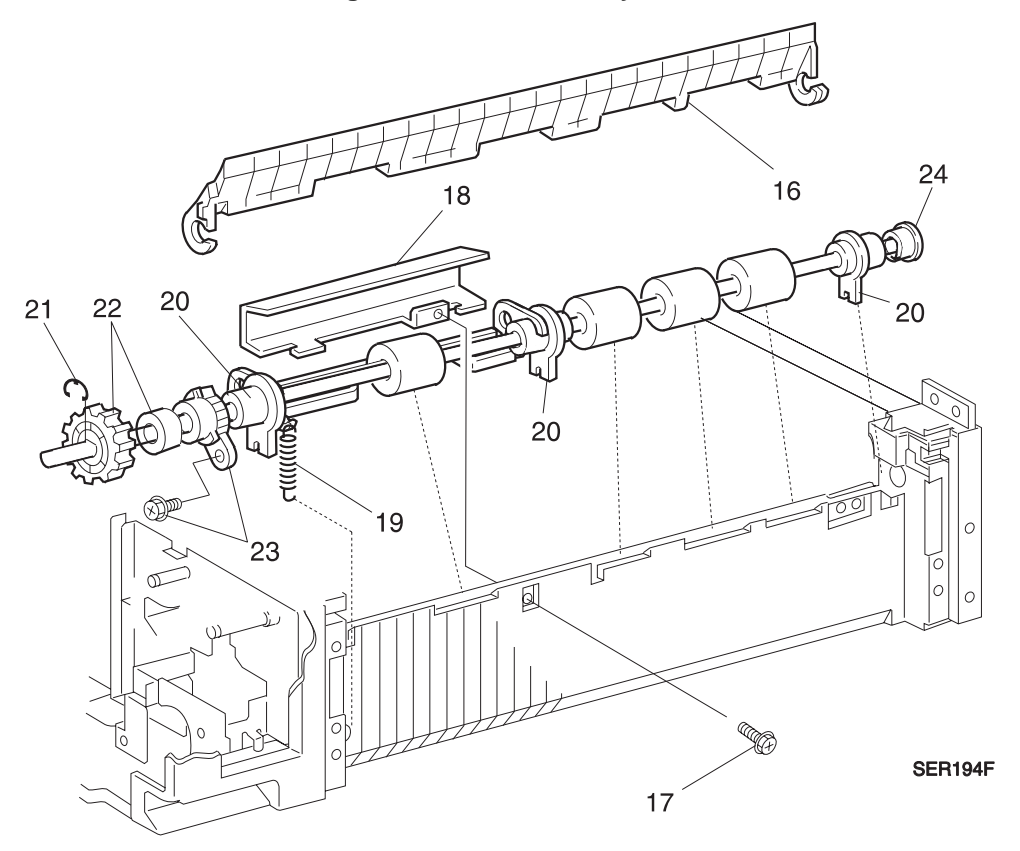

#### Replacement

- 1 Reinstall the Take Away Roll Assembly in the printer. Ensure that the front white bearing is to the front of the Take Away Shaft.
- **2** Reinstall the front bearing (Figure 4.2.6d).
- **3** Ensure that the slots in the tabs of the white bearings are mated with the tabs on the printer frame.
- 4 Reinstall the Gear Stopper and the screw (Figure 4.2.6d).
- 5 Reinstall the Spacer, Gear, and E-ring on the Take Away Roll Shaft (Figure 4.2.6d).
- 6 Reinstall the Retard Assembly Spring (Figure 4.2.6d).
- 7 Slightly lift the Retard shaft and reinstall the metal Feed In Chute. Install the chute slightly to the front and slide to the rear to engage the tabs. Install the screw to secure (Figure 4.2.6d).
- 8 Reinstall the plastic Feed Out Chute. Note that the front mounting on the chute is slotted. The collar on the front white bearing goes into the slot (Figure 4.2.6d).
- 9 Reinstall the remaining components.
- 10 Verify proper operation.

#### Figure 4.2.6d. Take Away Roll Replacement.

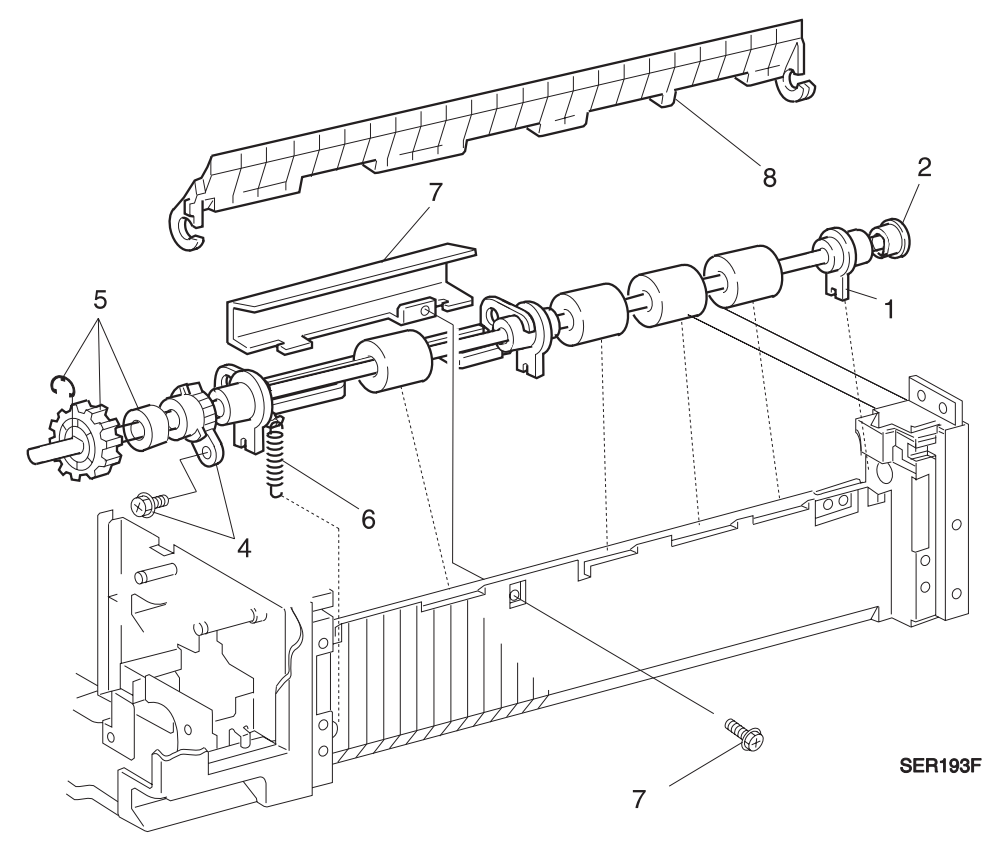

# REP 4.2.7 Tray 2 Take Away Roll and Retard Assembly

#### Parts List on PL 3.6

#### Removal

- 1 Switch off the printer power and disconnect the AC Power Cord.
- 2 Remove the Duplex Unit, if one is installed.
- 3 Remove the MBF Assembly (REP 4.3.1).
- 4 Remove the Lower Rear Cover (REP 4.1.4).
- **5** Remove Tray 2.
- 6 Open the Lower Left Cover.
- 7 Release the two locking tabs on the Lower Left Cover Interlock Sensor and remove the sensor (Figure 4.2.7a). Allow the switch to hang down.
- 8 Pry up both ends of the plastic Feed Out Chute covering the Take Away Roll. Allow the chute to rotate down and remove the Chute (Figure 4.2.7a).
- 9 Remove the screw that secures the metal Feed In Chute Assembly (Figure 4.2.7a).
- **10** Grasp the Chute Assembly from the paper tray side. Slide the chute toward the front of the printer, then remove.
- **11** Remove the Retard Assembly Spring (Figure 4.2.7a).
- **12** Remove the E-ring from between the center white bearing and the rubber roll (Figure 4.2.7a).

#### Figure 4.2.7a. Take Away Roll.

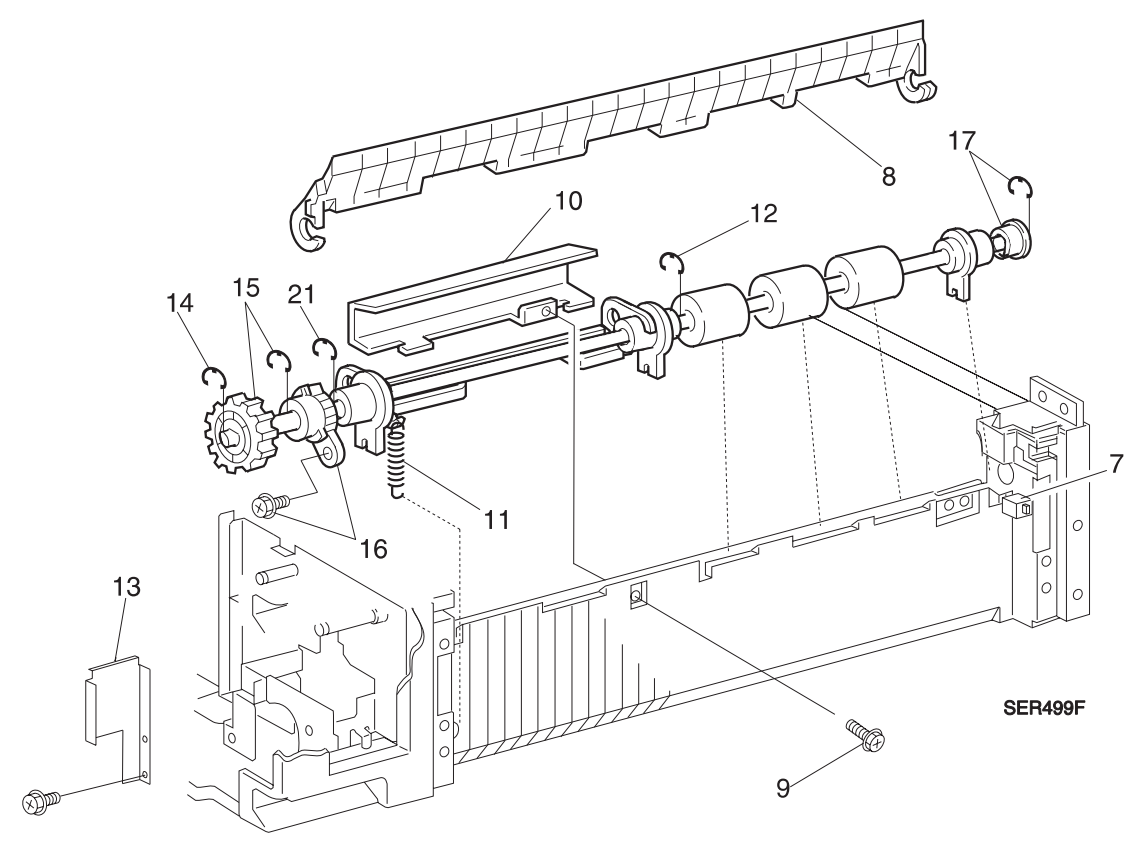

- **13** From the rear of the printer, remove the screw that secures the Take Away Roll Clutch stop bracket (Figure 4.2.7b).
- 14 Remove the E-ring that secures the gear to the end of the Take Away Roll Shaft (Figure 4.2.7b).
- **15** Remove the gear and the E-ring located next on the Take Away Roll Shaft (Figure 4.2.7b).
- **16** Remove the screw that secures the Gear Stopper. Remove the Gear Stopper (Figure 4.2.7b).
- **17** Remove the E-ring and bearing from the front of the Take Away Roll Shaft (Figure 4.2.7b).
- **18** Slide the Take Away Roll Shaft and the Retard assembly toward the rear of the printer until the front of the shaft is free of the printer frame.
- **19** Carefully remove the assembly out the front of the printer.
- 20 Note the position and direction of all the bearings on the Take Away Roll Shaft.
- **21** Remove the E-ring that secures the Retard Assembly to the Take Away Roll Shaft. Remove the Retard Assembly (Figure 4.2.7b).

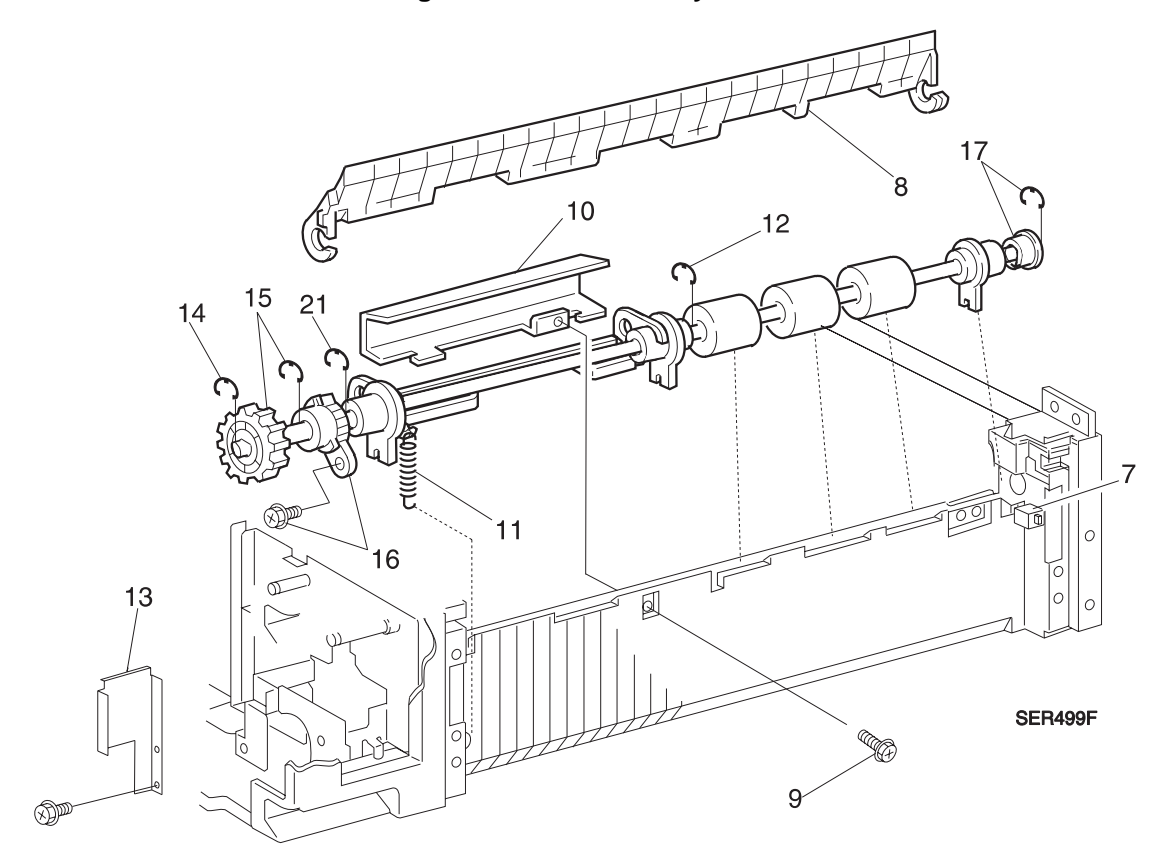

#### Figure 4.2.7b. Take Away Roll.

- 1 Reinstall the Retard Assembly on the Take Away Roll Shaft. Install the E-ring (Figure 4.2.7c).
- 2 Reinstall the Take Away Roll Assembly in the printer. Ensure that the front white bearing is to the front of the Take Away Sensor (Figure 4.2.7c).
- **3** Reinstall the front bearing and E-ring (Figure 4.2.7c).
- 4 Ensure that the slots in the tabs of the white bearings are mated with the tabs on the printer frame.
- 5 Reinstall the Gear Stopper and the screw (Figure 4.2.7c).
- 6 Ensure that the rear white bearing is properly inserted in the Retard Assembly Bracket.
- 7 Reinstall the E-ring between the center white bearing and the rubber roll (Figure 4.2.7c).
- 8 Reinstall the E-ring on the shaft next to the Gear Stopper (Figure 4.2.7c).
- 9 Reinstall the Gear and E-ring on the Take Away Roll Shaft (Figure 4.2.7c).
- **10** Reinstall the Take Away Roll Clutch Stop Bracket.
- **11** Reinstall the Retard Assembly Spring (Figure 4.2.7c).
- **12** Slightly lift the Retard shaft and reinstall the metal Feed In Chute. Install the chute slightly to the front and slide to the rear to engage the tabs. Install the screw to secure (Figure 4.2.7c).
- **13** Reinstall the plastic Feed Out Chute. Note that the front mounting on the chute is slotted. The collar on the front white bearing goes into the slot (Figure 4.2.7c).
- 14 Reinstall the Lower Left Cover Interlock Sensor.
- **15** Reinstall the remaining components.
- **16** Verify proper operation.

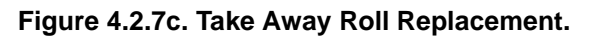

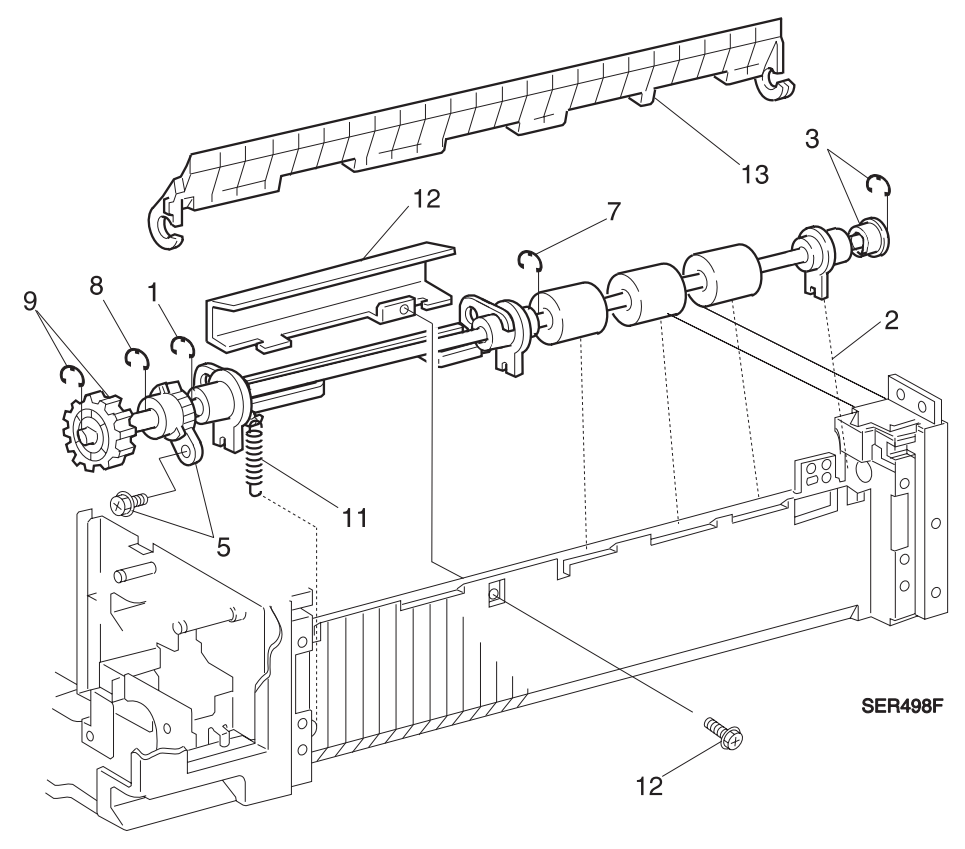
# REP 4.2.8 Tray 1 & 2 Lift Up Sensor

# Parts List on PL 3.1 / PL 3.4

## Removal

- 1 Switch off the printer power and disconnect the AC Power Cord.
- 2 Remove the Tray 1 / Tray 2.
- **3** Hold the feed rolls down with your hand or use a folded sheet of paper to hold the feed rolls down.
- 4 Release the lock tabs on the back of the Lift Up Sensor (Figure 4.2.8a).
- 5 Disconnect the harness from the sensor.

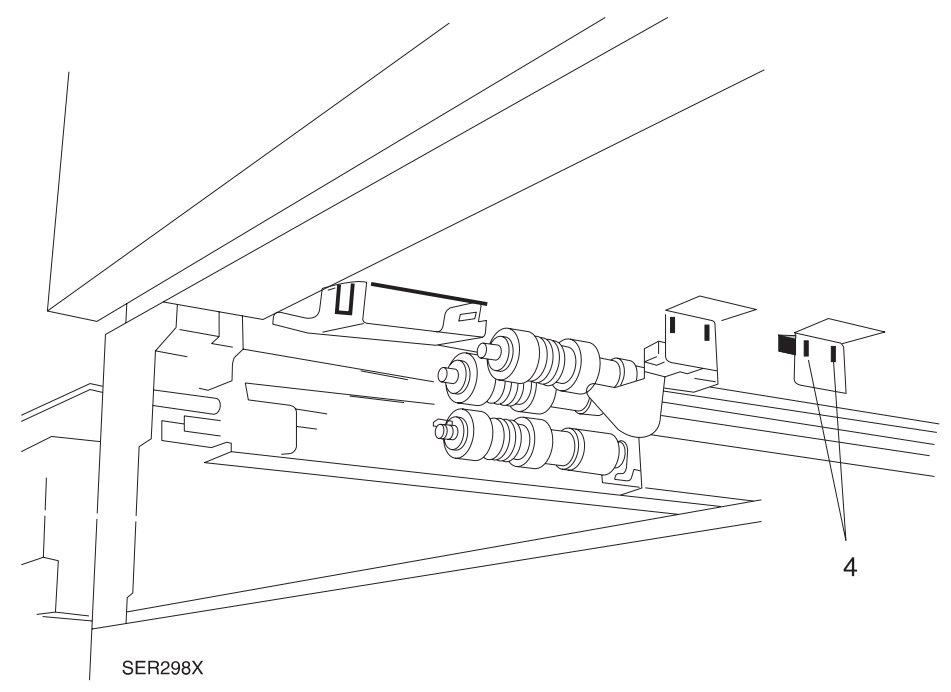

### Figure 4.2.8a. Lift Up Sensor.

- 1 Assemble in reverse order.
- 2 Verify proper operation.

# REP 4.2.9 Tray 1 & 2 No Paper Sensor

# Parts List on PL 3.1 / PL 3.4

## Removal

- 1 Switch off the printer power and disconnect the AC Power Cord.
- 2 Remove the Tray 1 / Tray 2.
- 3 Release the rear lock tab on the back of the No Paper Sensor (Figure 4.2.9a).
- 4 Disconnect the harness from the sensor.

#### Figure 4.2.9a. No Paper Sensor.

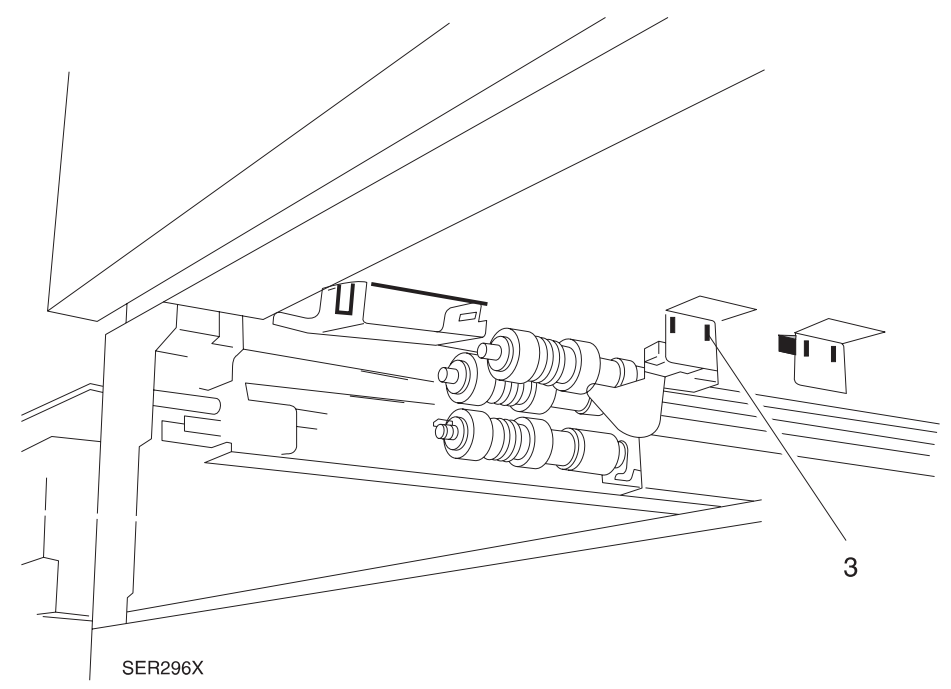

- **1** Assemble in reverse order.
- 2 Verify proper operation.

# REP 4.2.10 Tray 1 & 2 Size Switch Assembly

# Parts List on PL 3.1 / PL 3.4

# Removal

- 1 Switch off the printer power and disconnect the AC Power Cord.
- 2 Remove the Paper Cassette.
- 3 Disconnect the Size Switch Harness from CN1 on the Size Switch PWB (Figure 4.2.10a).
- 4 Remove the screw that secures the Size Switch Assembly to the printer frame (Figure 4.2.10a).
- **5** Remove the assembly from the printer. Remove the two standoffs from the back of the Size Switch PWB.

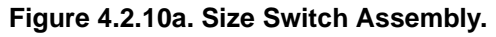

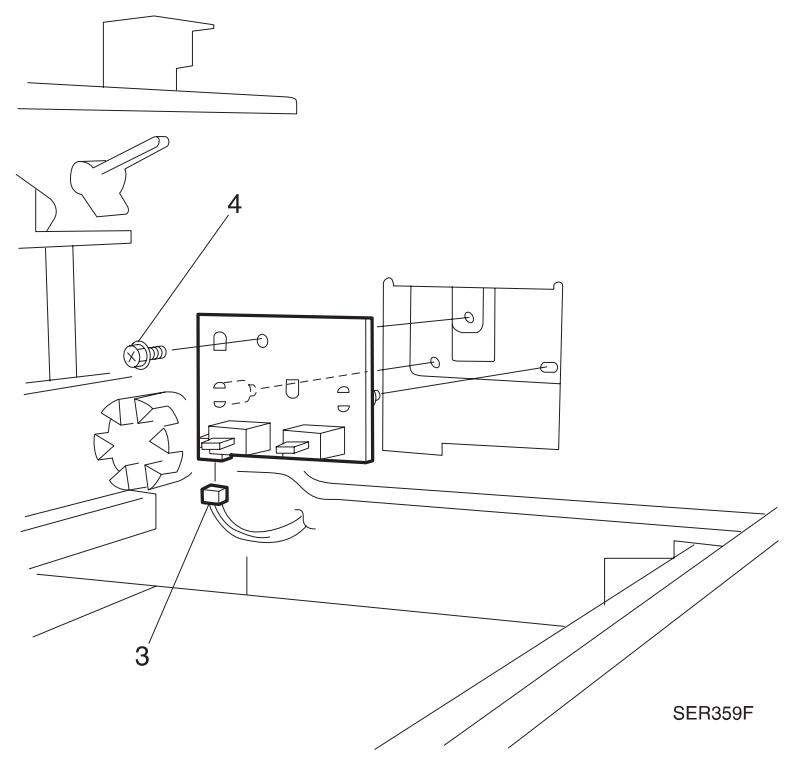

- 1 Install the two standoffs on the Size Switch PWB.
- 2 Assemble the remaining components in reverse order.
- **3** Verify proper operation.

# REP 4.2.11 Tray 1 Feeder Assembly

# Parts List on PL 3.2

# Removal

- 1 Switch the printer power off and disconnect the AC power cord.
- 2 Remove the Duplex Unit, if installed.
- 3 Open Left Upper Cover Assembly.
- 4 Remove Tray 1.
- 5 Remove Lift Up Sensor (REP 4.2.8).
- 6 Remove the Upper Rear Cover (REP 4.1.3).
- 7 Remove Tray 1 Feed Clutch (REP 4.2.3) (Figure 4.2.11a).
- 8 Remove the E-ring that secures the Tray 1 Gear Assembly located behind the Tray 1 Feed Clutch. Remove the Tray 1 Gear Assembly (Figure 4.2.11a).
- 9 Remove Tray 1 One Way Clutch located behind the Tray 1 Gear Assembly (Figure 4.2.11a).

#### Figure 4.2.11a. Tray 1 Feed.

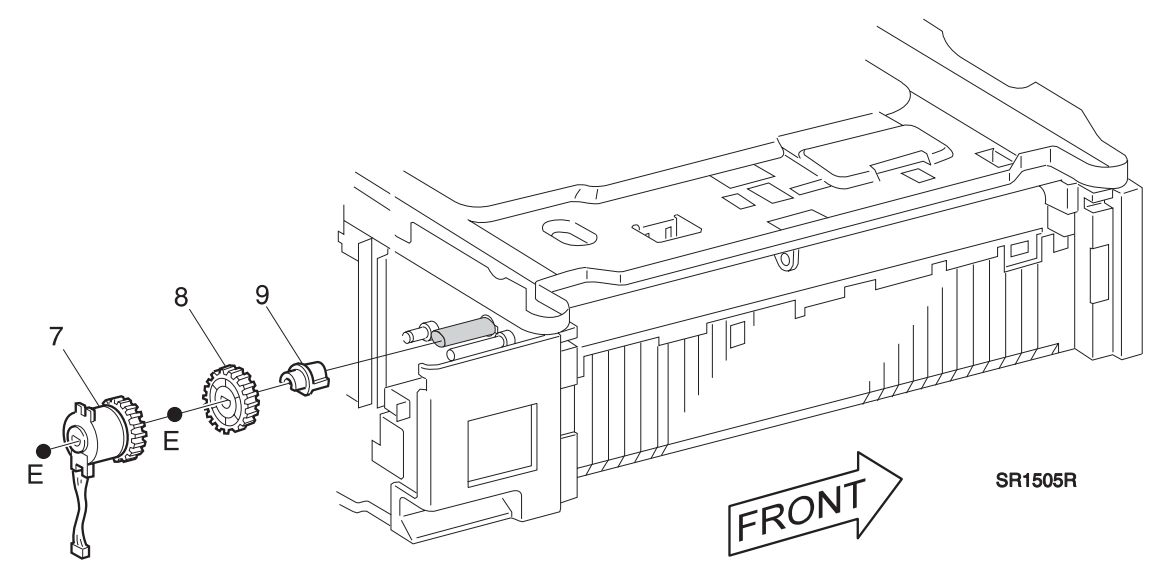

- 10 Remove the Tray 1 Retard Roll (REP 4.2.5) (Figure 4.2.11b).
- 11 Remove the Tray 1 Spacer and Clutch Assembly (Figure 4.2.11b).
- **12** Slide Feeder Assembly out of printer (Figure 4.2.11b).

#### Figure 4.2.11b. Tray 1 Retard Assembly.

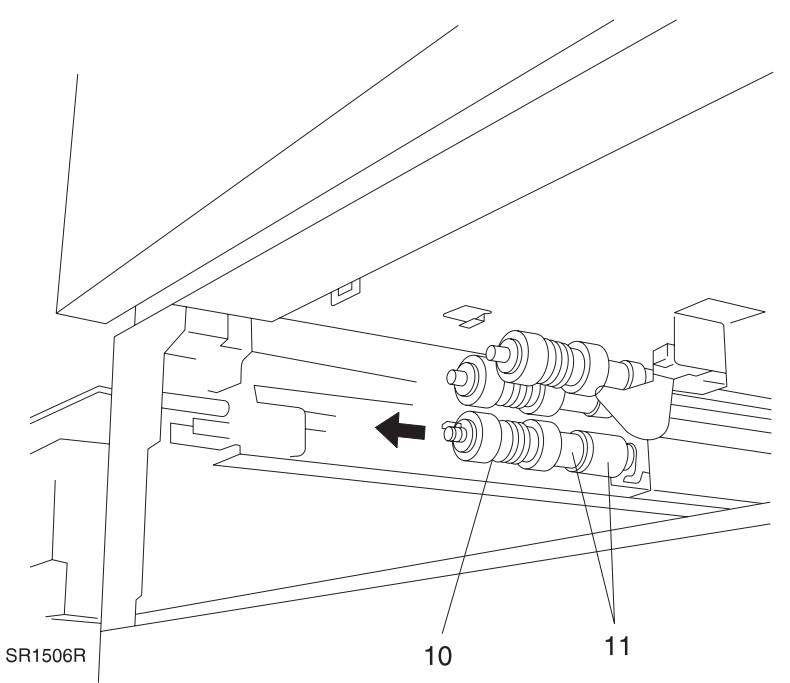

- 1 Reinstall the Feeder Assembly into position. Ensure the Feed Shaft bearing is in the support bracket.
- 2 Reinstall the Tray 1 Retard Clutch, Spacer and Roll.
- **3** Reinstall the Tray 1 One Way Clutch.
- 4 Reinstall Tray 1 Gear Assembly and secure with the E-ring.
- **5** Reinstall the Tray 1 Feed Clutch.
- 6 Reinstall the Upper Rear Cover.
- 7 Reinstall the Lift Up Sensor.
- 8 Reinstall Tray 1.
- 9 Close the Upper Left Cover.
- **10** Replace Duplex Unit, if removed.
- **11** Verify proper operation.

# REP 4.2.12 Tray 2 Feeder Assembly

# Parts List on PL 3.5

## Removal

- 1 Switch the printer power off and disconnect the AC power cord.
- 2 Remove Tray 2.
- 3 Remove Lift Up Sensor (REP 4.2.8).
- 4 Remove the Upper Rear Cover (REP 4.1.3).
- 5 Remove the Lower Rear Cover (REP 4.1.4).
- 6 Remove Tray 2 Feed Clutch (REP 4.2.4) (Figure 4.2.12a).
- 7 Remove the E-ring that secures the Tray 2 Gear Assembly located behind the Tray 2 Feed Clutch. Remove the Tray 2 Gear Assembly (Figure 4.2.12a).
- 8 Remove Tray 2 One Way Clutch located behind the Tray 2 Gear Assembly (Figure 4.2.12a).

#### Figure 4.2.12a. Tray 2 Feed.

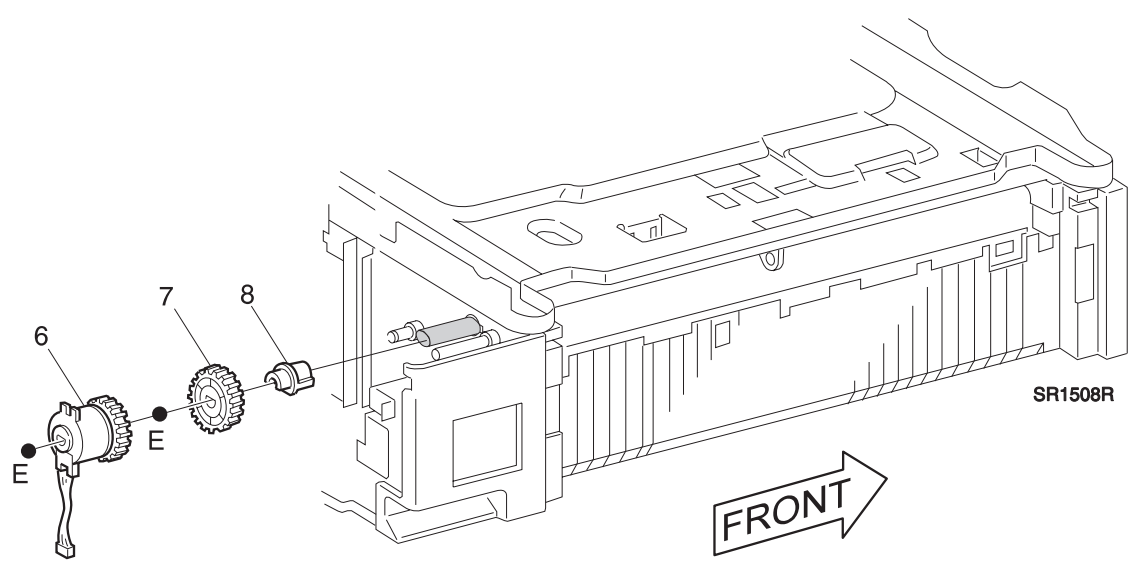

- 9 Remove the Tray 2 Retard Roll (REP 4.2.5) (Figure 4.2.12b).
- **10** Remove the Tray 2 Spacer and Clutch Assembly (Figure 4.2.12b).
- **11** Slide Feeder Assembly out of printer (Figure 4.2.11b).

#### Figure 4.2.12b. Tray 2 Retard Assembly.

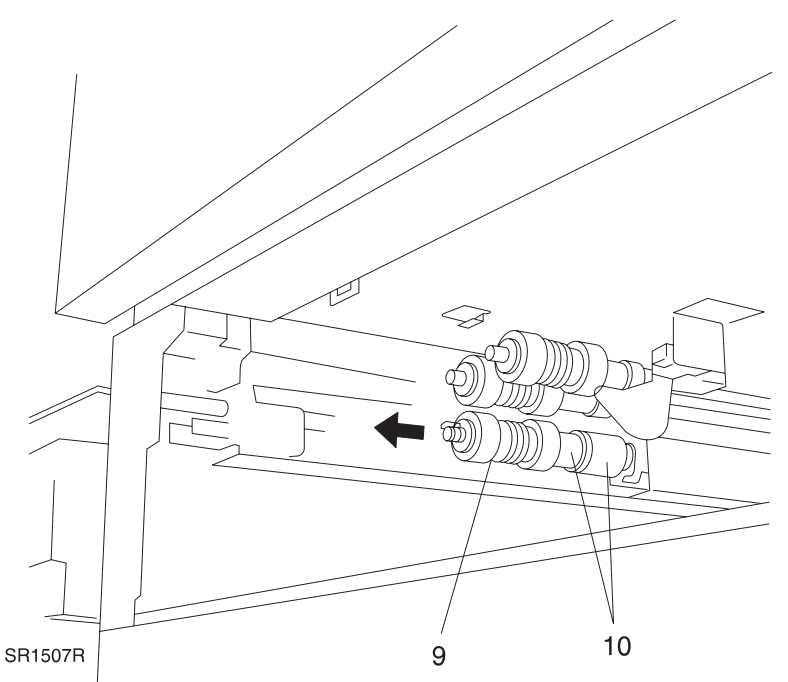

- 1 Reinstall the Feeder Assembly into position. Ensure the Feed Shaft bearing is in the support bracket.
- 2 Reinstall the Tray 2 Retard Clutch, Spacer and Roll.
- **3** Reinstall the Tray 2 One Way Clutch.
- 4 Reinstall Tray 2 Gear Assembly and secure with the E-ring.
- **5** Reinstall the Tray 2 Feed Clutch.
- 6 Reinstall the Lower Rear Cover.
- 7 Reinstall the Upper Rear Cover.
- 8 Reinstall the Lift Up Sensor.
- 9 Reinstall Tray 2.
- **10** Verify proper operation.

# **REP 4.3 Multisheet Bypass Feeder (MBF) Assembly**

# **REP 4.3.1 MBF Assembly**

# Parts List on PL 4.1

# Removal

- 1 Switch off the printer power and disconnect the AC Power Cord.
- 2 Remove the Duplex Unit, if one is installed.

NOTE: In the next step, do not grasp the MBF mounting bracket and edge covers

- **3** Grasp both sides of the MBF Assembly. Be sure to grasp the metal frame under the MBF and the MBF Top Cover (Figure 4.3.1a).
- 4 Use steady pressure and pull the MBF Assembly straight out from the printer (Figure 4.3.1a).

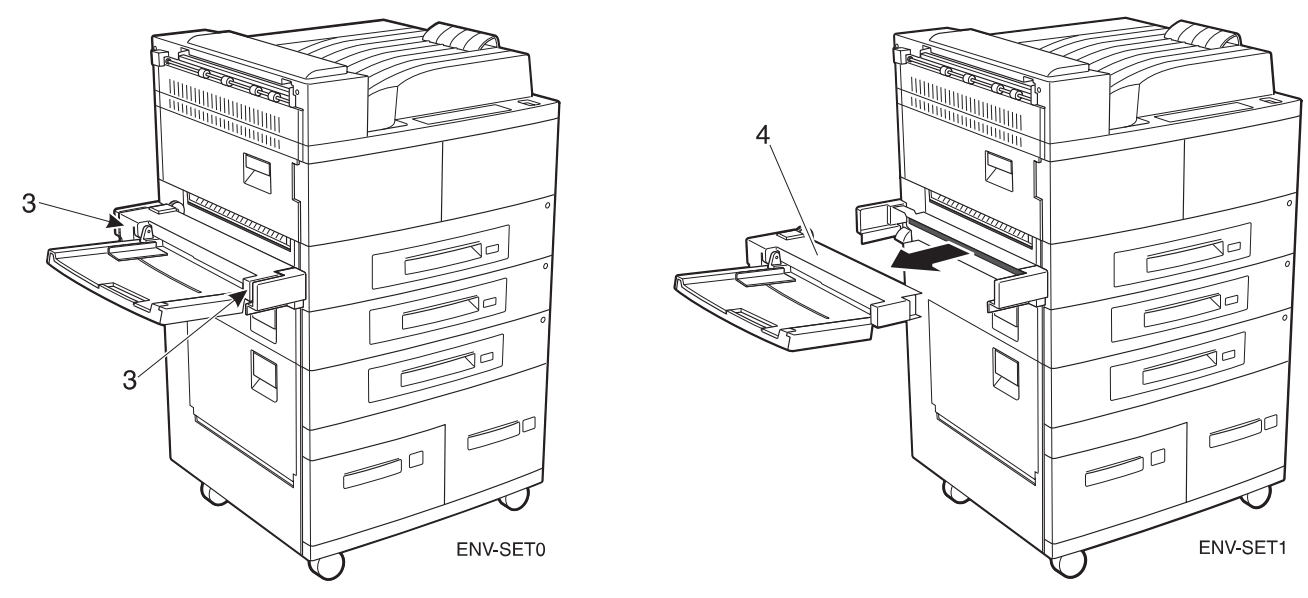

### Figure 4.3.1a. MBF Assembly.

- 1 Hold the MBF Assembly level with the MBF mounting bracket.
- 2 Slide the MBF Assembly into the mounting bracket until it locks into place.
- **3** Reinstall the Duplex Unit.
- 4 Verify proper operation.

# REP 4.3.2 MBF Tray Assembly

## Parts List on PL 4.1

## Removal

- 1 Switch off the printer power and disconnect the AC Power Cord.
- 2 Remove the Duplex Unit, if one is installed.
- 3 Remove the MBF Assembly (REP 4.3.1).
- 4 Remove the two screws securing the MBF Top Cover to the MBF Assembly, and remove the Top Cover (Figure 4.3.2a).

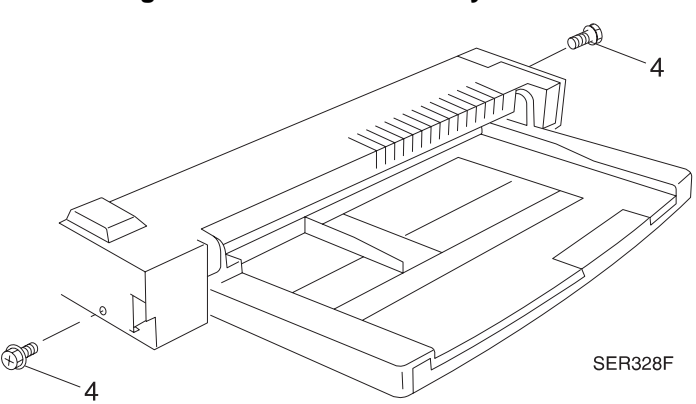

#### Figure 4.3.2a. MBF Assembly Cover.

- 5 Disconnect P/J107 that runs to the Tray Assembly (Figure 4.3.2b).
- 6 Remove the Tray Harness from the cable clamp and pull the connector through the MBF frame.
- 7 Release the Tray Spring that is attached to the left side of the Tray (Figure 4.3.2b).
- 8 Push on the Front Support as you slightly bow the Tray, and release the pivot hole on the side of the Tray from the metal shaft on the Front Support (Figure 4.3.2b).
- 9 Remove the MBF Tray Assembly.

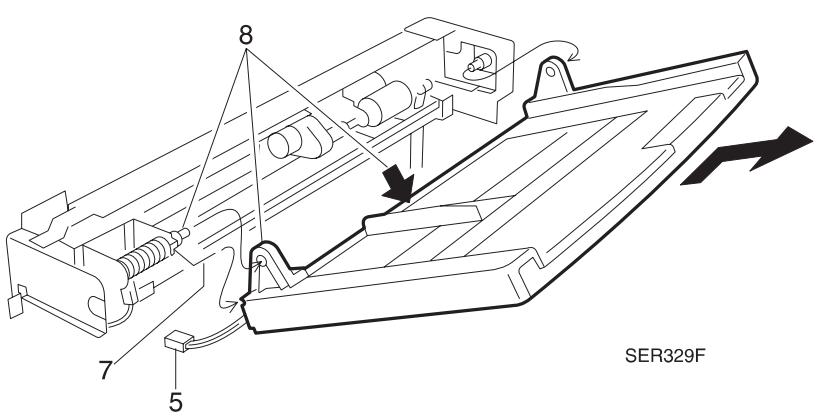

#### Figure 4.3.2b. MBF Tray Assembly.

- 1 Slide pivot hole on the left side of the Tray onto the metal shaft on the Rear Support.
- **2** Push out on the Front Support as you slightly bow the Tray, and slid the pivot hole on the right side of the Tray into the metal shaft on the Front Support.
- 3 Insert the free end of the Tray Spring into the slot at the left edge of the Tray.
- 4 Route harness, then reconnect P/J107 that runs to the Tray Assembly.
- 5 Reinstall the MBF Top Cover and use two screws to secure it to the MBF Assembly.
- 6 Reinstall the MBF Assembly.
- 7 Reinstall the Duplex Unit.
- 8 Verify proper operation.

# REP 4.3.3 MBF Feed Roll

## Parts List on PL 4.3

## Removal

- 1 Switch off the printer power and disconnect the AC Power Cord.
- 2 Remove the Duplex Unit, if one is installed.
- 3 Remove the MBF Assembly (REP 4.3.1).
- **4** Remove the two screws securing the MBF Top Cover to the MBF Assembly, and remove the Top Cover (Figure 4.3.3a).

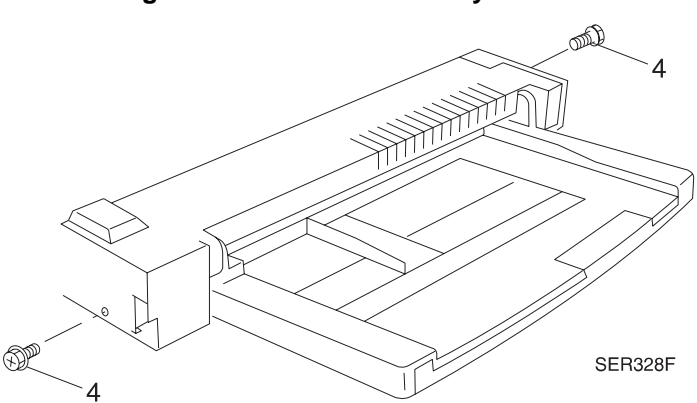

#### Figure 4.3.3a. MBF Assembly Cover.

- 5 Loosen the screw securing the MBF No-Paper Sensor Bracket to the Feeder Assembly, and lift the Sensor Bracket out of the way.
- 6 Remove the K-clip securing the MBF Feed Roll to the Feed Shaft, and slide the Feed Roll off of the shaft.

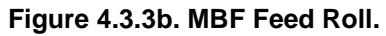

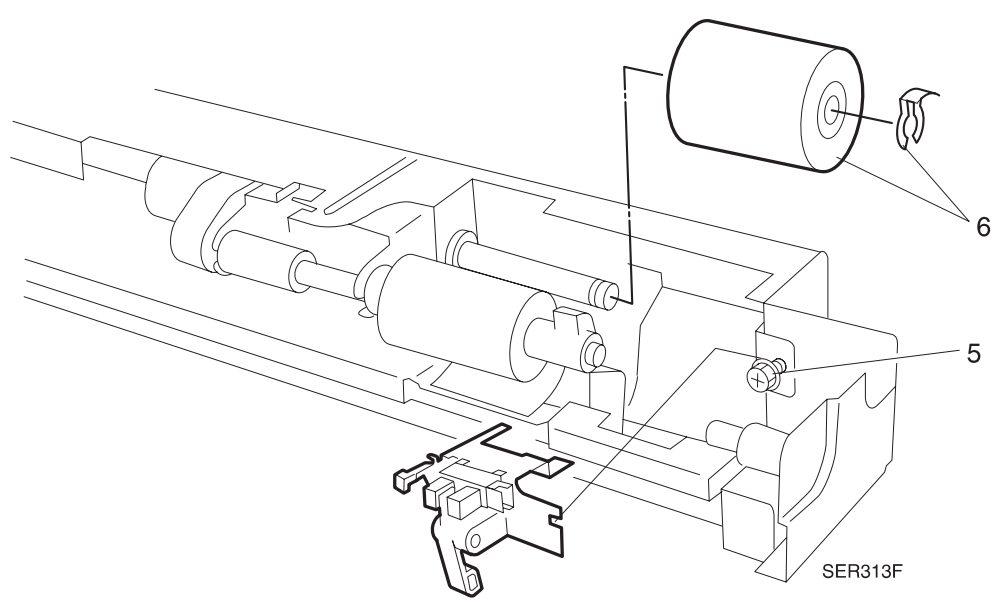

- 1 Position the Feed Roll so the metal end of the hole is facing the No-Paper Sensor.
- 2 Press down the Retard Pad and slide the MBF Feed Roll onto the Feed Shaft.
- **3** Use a K-clip to secure the Roll to the shaft.
- **4** Reinstall the No-Paper Sensor Bracket onto the Feeder Assembly, and use one screw to secure it to the Assembly.
- 5 Reinstall the MBF Top Cover.
- 6 Reinstall the MBF Assembly.
- 7 Reinstall the Duplex Module.
- 8 Verify proper operation.

# REP 4.3.4 MBF Nudger Roll

# Parts List on PL 4.3

## Removal

- 1 Switch off the printer power and disconnect the AC Power Cord.
- 2 Remove the Duplex Unit, if one is installed.
- 3 Remove the MBF Assembly (REP 4.3.1).
- **4** Remove the two screws securing the MBF Top Cover to the MBF Assembly, and remove the Top Cover (Figure 4.3.4a).

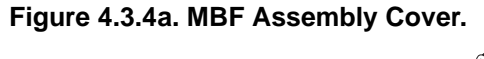

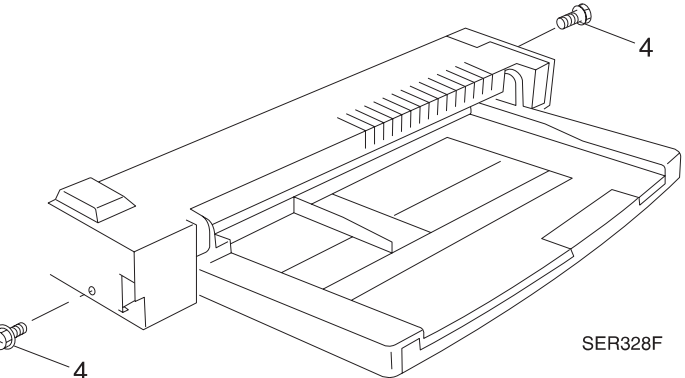

- 5 Loosen the screw securing the MBF No-Paper Sensor Bracket to the Feeder Assembly, and lift the Sensor Bracket out of the way (Figure 4.3.4b).
- 6 Remove the E-ring securing the MBF Gate to the Nudger Shaft and remove the Gate (Figure 4.3.4b).
- 7 Remove the E-ring securing the Nudger Roll to the Nudger Shaft and slide the Nudger Roll off of the shaft (Figure 4.3.4b).

#### Figure 4.3.4b. Nudger Roll Removal.

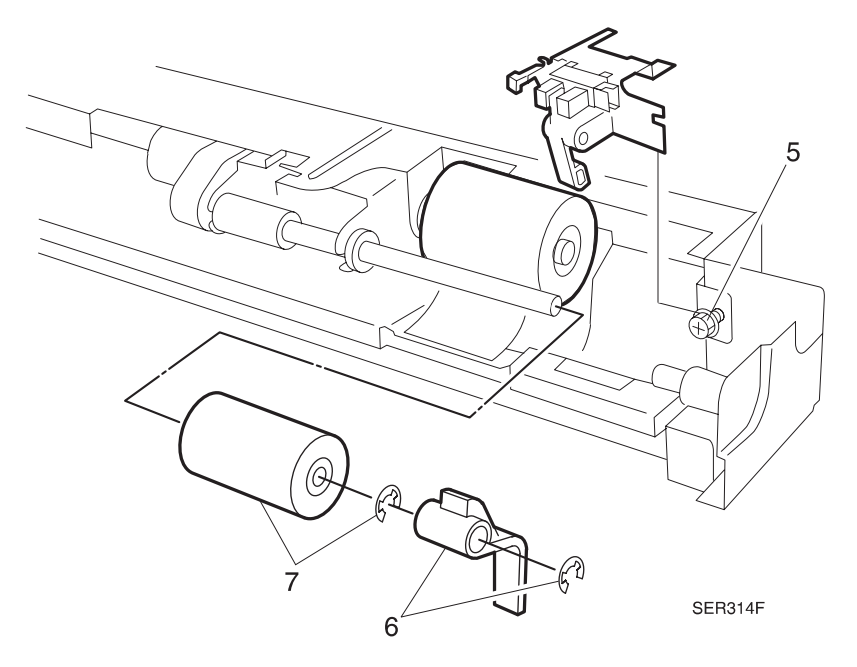

- 1 Position the Nudger Roll so the forked end faces away from the No-Paper Sensor.
- 2 Slide the Nudger Roll onto the Nudger Shaft, making sure the forked end engages the pin at the end of the shaft.
- 3 Use an E-ring to secure the Nudger Roll to the Shaft.
- **4** Slide the MBF Gate onto the Shaft (see the illustration for correct positioning of the Gate) (Figure 4.3.4b).
- 5 Use an E-clip to secure the Gate to the Shaft.
- 6 Reinstall and secure the No-Paper Sensor Bracket onto the Feeder Assembly.
- 7 Reinstall the MBF Top Cover.
- 8 Reinstall the MBF Assembly.
- 9 Reinstall the Duplex Module.
- **10** Verify proper operation.

# REP 4.3.5 MBF Pad

# Parts List on PL 4.2

## Removal

- 1 Switch off the printer power and disconnect the AC Power Cord.
- 2 Remove the Duplex Unit, if one is installed.
- 3 Remove the MBF Assembly (REP 4.3.1).
- 4 Remove the MBF Feed Roll (REP 4.3.3).
- 5 Remove the MBF Nudger Roll (REP 4.3.4).
- 6 Turn the MBF upside down.
- 7 Remove the K-clip securing the MBF Pad Pin to the Feeder, and slide the Pin out of the MBF Pad (Figure 4.3.5a).
- 8 Turn the MBF right side up.
- **9** Pull back the MBF Paper Guide and slide the MBF Pad to the right and out of the Feeder (Figure 4.3.5a).

#### Figure 4.3.5a. MBF Pad Removal.

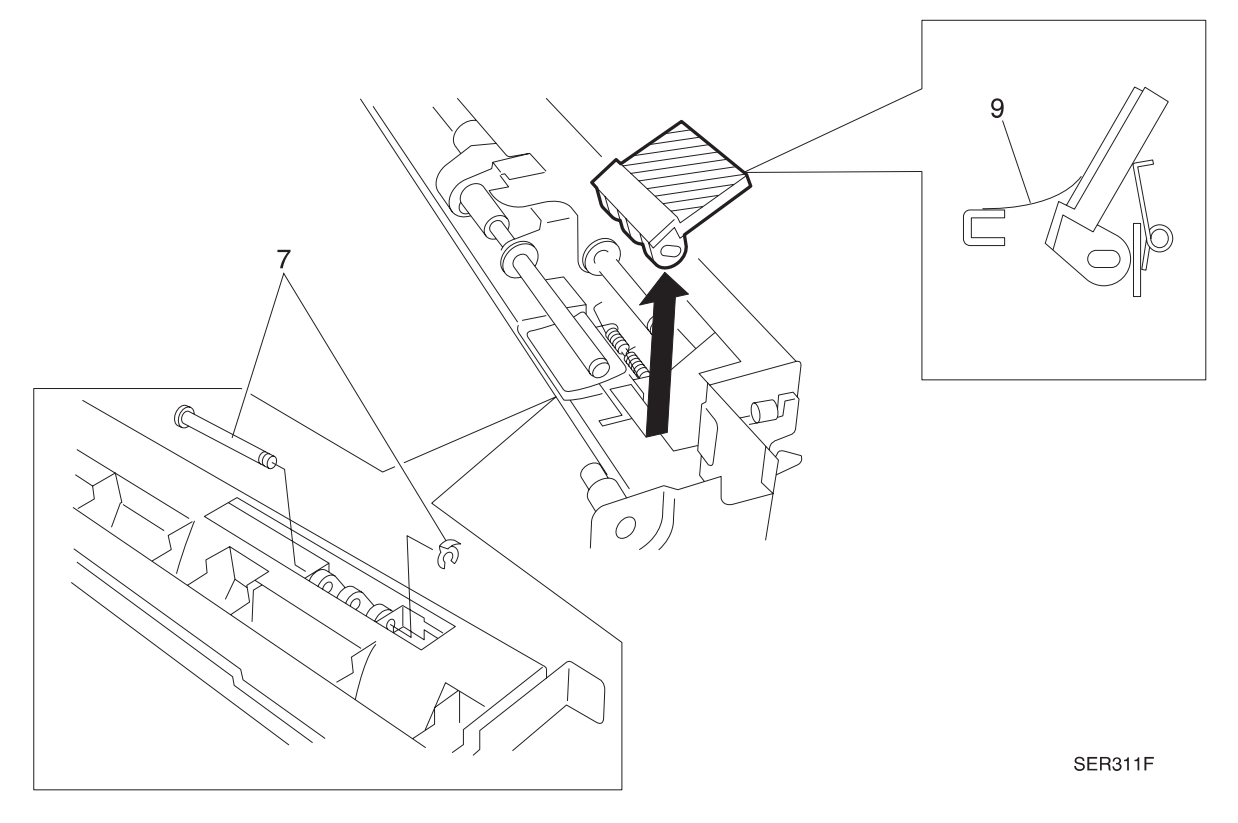

- 1 Pull back the MBF Paper Guide and slide the MBF Pad between the Guide and the Pad Spring.
- **2** Turn the MBF upside down.
- **3** Slide the MBF Pad Pin into the hole in the Feeder, through the holes in the three legs of the MBF Pad, and out through the other hole in the Feeder.
- 4 Use a K-clip to secure the MBF Pad Pin to the Feeder.
- 5 Press down on the MBF Pad to make sure it moves smoothly and has a spring action return.
- 6 Reinstall the MBF Nudger Roll.
- 7 Reinstall the MBF Feed Roll.
- 8 Reinstall the MBF Assembly.
- 9 Reinstall the Duplex Module.
- **10** Verify proper operation.

# REP 4.3.6 MBF No Paper Sensor Assembly

## Parts List on PL 4.3

## Removal

- 1 Switch off the printer power and disconnect the AC Power Cord.
- 2 Remove the Duplex Unit, if one is installed.
- 3 Remove the MBF Assembly (REP 4.3.1).
- **4** Remove the two screws securing the MBF Top Cover to the MBF Assembly, and remove the Top Cover (Figure 4.3.6a).

#### Figure 4.3.6a. MBF Assembly Cover.

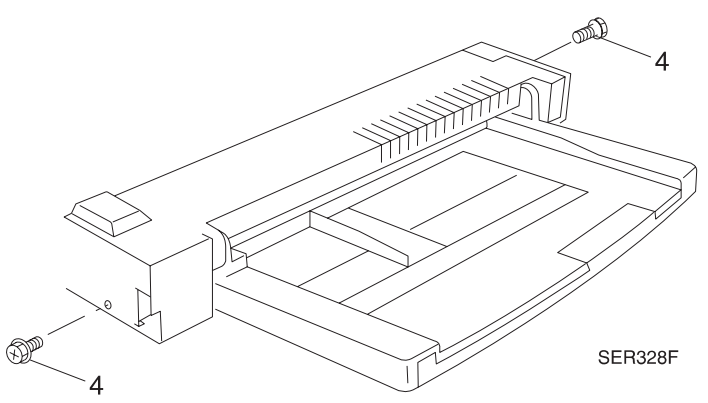

- **5** Remove the screw securing the MBF No-Paper Sensor Bracket to the Feeder Assembly, and lift the Sensor Bracket off of the Feeder (Figure 4.3.6b).
- 6 Disconnect the P/J from the No-Paper Sensor (Figure 4.3.6b).
- 7 Squeeze the Sensor latches and remove the Sensor from the Bracket (Figure 4.3.6b).

Figure 4.3.6b. No Paper Sensor.

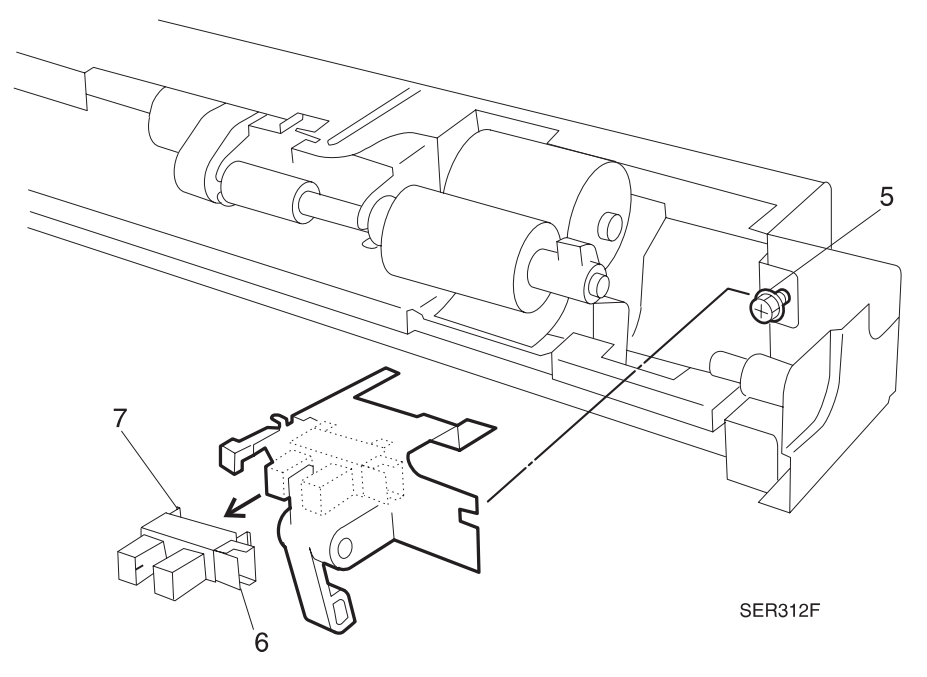

- 1 Position the Senor so the P/J connector faces the screw hole in the Sensor Bracket.
- 2 Insert the Sensor latches into the two opening in the Bracket.
- **3** Reconnect the P/J to the No-Paper Sensor.
- 4 Insert the Bracket prong through the opening in the back of the Feeder.
- 5 Slide the Bracket to the right so the screw hole in the Bracket lines up with the screw hole in the Feeder. Secure the Bracket to the Feeder.
- 6 Manually actuate the MBF Gate to make sure it moves freely between the arms of the Sensor.
- 7 Reinstall the MBF Assembly.
- 8 Verify proper operation.

# REP 4.3.7 MBF Feed Clutch

# Parts List on PL 4.3

## Removal

- 1 Switch off the printer power and disconnect the AC Power Cord.
- 2 Remove the Duplex Unit, if one is installed.
- 3 Remove the MBF Assembly (REP 4.3.1).
- **4** Remove the two screws securing the MBF Top Cover to the MBF Assembly, and remove the Top Cover (Figure 4.3.7a).

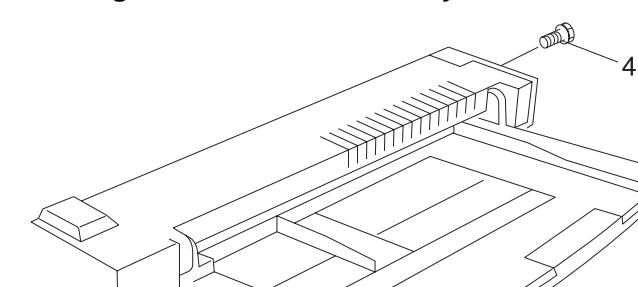

#### Figure 4.3.7a. MBF Assembly Cover.

- **5** Remove the screw securing the MBF Rear Hook Bracket to the Feeder Assembly (Figure 4.3.7b).
- 6 Disconnect the P/J running to the MBF Feed Clutch.

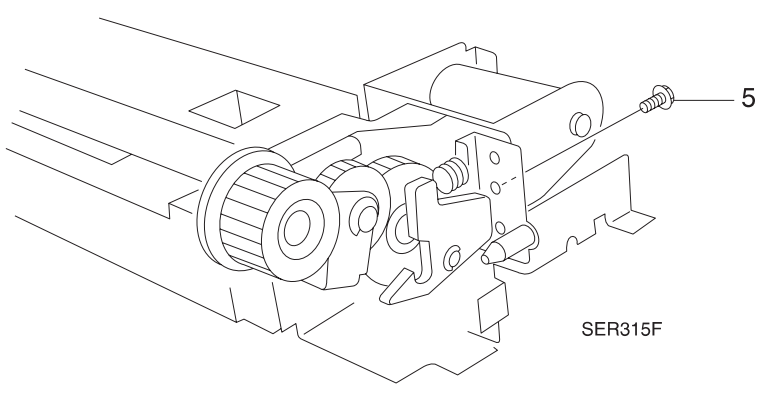

#### Figure 4.3.7b. MBF Rear Hook.

SER328F

- 7 Unhook the Link Spring from the Rear Latch (Figure 4.3.7c).
- 8 Remove the E-ring securing the MBF Link Gear to the idler shaft, and slide the Gear, along with the MBF Drive Gear Assembly off of the shaft.

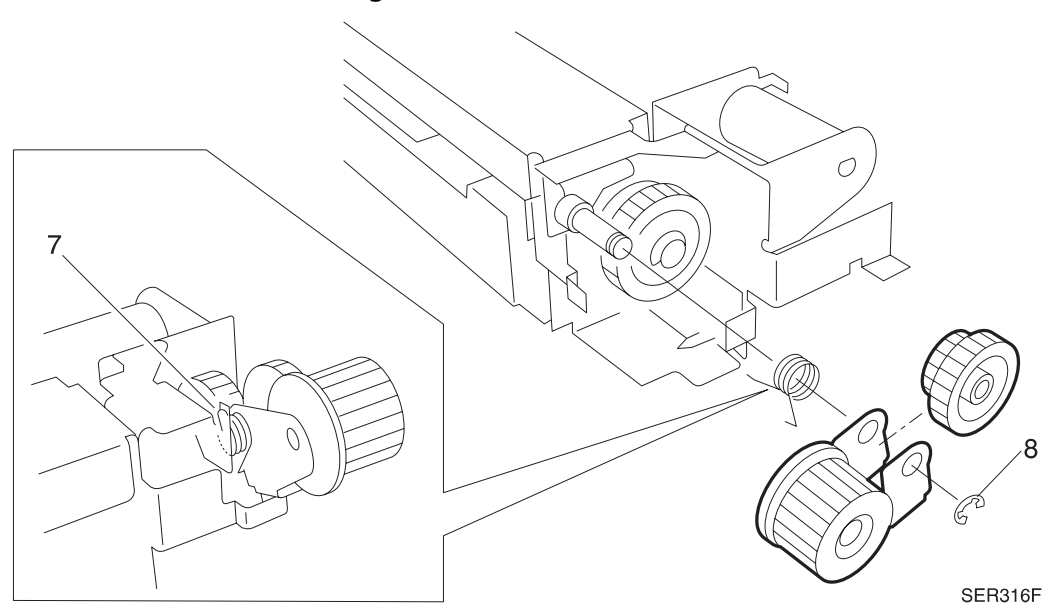

Figure 4.3.7c. MBF Link Gear.

- **9** To allow clearance, loosen the screw located under the notch in the clutch (Figure 4.3.7d)
- **10** Remove the E-ring securing the MBF Feed Clutch to the Feed Shaft and slide the Clutch off of the Feed Shaft (Figure 4.3.7d).

#### Figure 4.3.7d. MBF Feed Clutch.

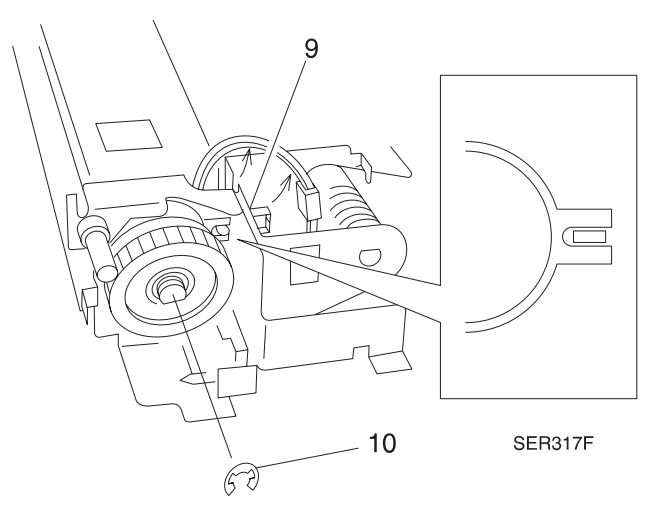

- 1 Position the MBF Feed Clutch with the gear facing out, and slide the Clutch onto the Feed Shaft.
- 2 Rotate the Clutch so the notch in the Clutch fits into the key in the Assembly (Figure 4.3.7d).
- 3 Use and E-ring to secure the MBF Feed Clutch to the Feed Shaft.
- 4 Reinstall the Link Spring onto the Rear Latch.
- 5 Slide the MBF Link Gear, along with the MBF Drive Gear Assembly, onto the idler shaft.
- 6 Hook the free end of the Link Spring around the bottom of the MBF Drive Gear Assembly.
- 7 Reconnect the P/J running to the MBF Feed Clutch.
- 8 Reinstall the MBF Rear Hook Bracket.
- **9** Tighten the screw located under the clutch notch.
- 10 Reinstall the MBF Top Cover.
- **11** Reinstall the MBF Assembly.
- **12** Reinstall the Duplex Module.
- **13** Verify proper operation.

# **REP 4.4 Registration**

# **REP 4.4.1 Registration Clutch**

# Parts List on PL 6.1

# Removal

- 1 Switch off the printer power and disconnect the AC Power Cord.
- 2 Remove the Upper Rear Cover Assembly (REP 4.1.3).
- 3 Disconnect connector (P/J 200) from the Registration Clutch (Figure 4.4.1a).
- 4 Remove the E-ring securing the Registration Clutch to the Registration Shaft (Figure 4.4.1a).
- 5 Push on the shaft latch as you slide the Clutch off of the shaft (Figure 4.4.1a).

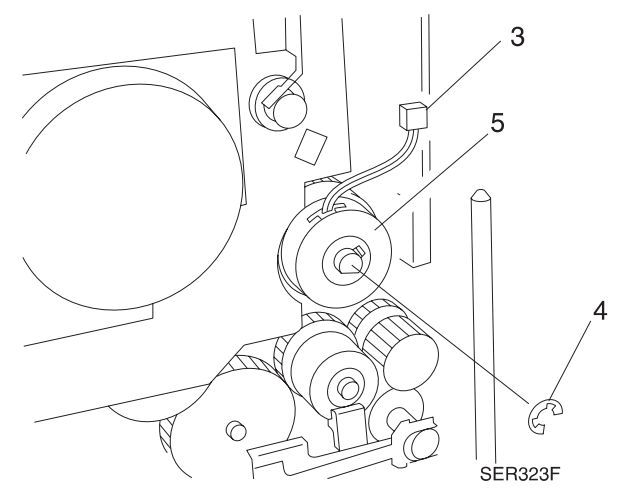

# Figure 4.4.1a. Registration Clutch.

- **1** Slide the Registration Clutch onto the shaft.
- 2 Use the E-ring to secure the Registration Clutch to the Registration Shaft.
- 3 Reconnect P/J 200 from the Registration Clutch.
- 4 Reinstall the Rear Cover.
- **5** Verify proper operation.

# **REP 4.4.2 Registration Sensor**

## Parts List on PL 6.1

## Removal

- 1 Switch off the printer power and disconnect the AC Power Cord.
- **2** Remove the Duplex Unit, if installed.
- 3 Open the Left Upper Cover Assembly.
- 4 Squeeze the locking tabs on each side of the Sensor and pull the sensor out (Figure 4.4.2a).
- 5 Disconnect the harness from the rear of the sensor (Figure 4.4.2a).

#### Figure 4.4.2a. Registration Sensor.

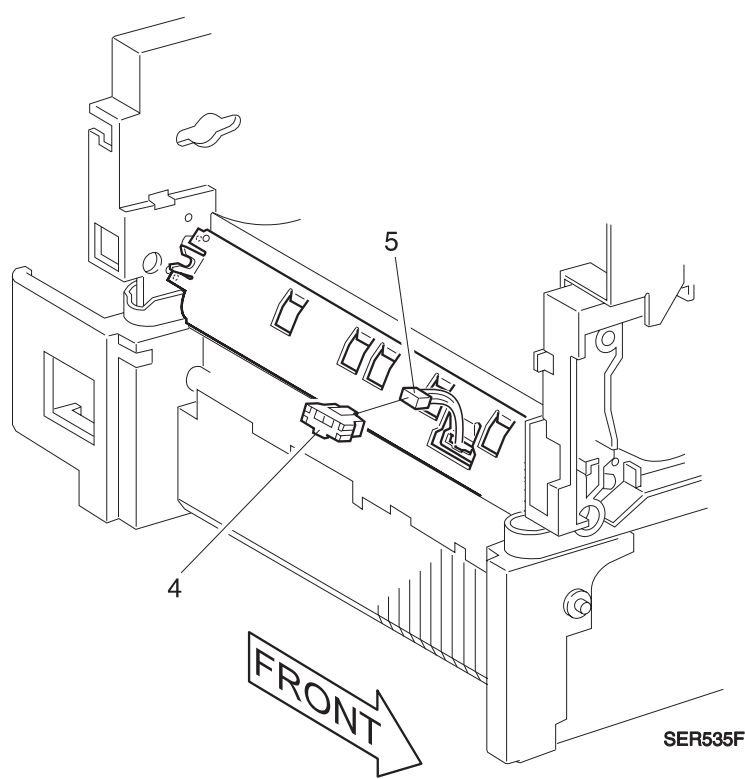

- 1 Assemble in reverse order.
- 2 Verify proper operation.

# **REP 4.4.3 Registration Roller Assembly**

# Parts List on PL 6.1

# Removal

- 1 Switch off the printer power and disconnect the AC Power Cord.
- 2 Remove the Duplex Unit, if installed.
- 3 Open the Left Upper Cover Assembly.
- 4 Remove the EP Cartridge.
- **5** Remove the screws that secure the Cover Support Straps to the Upper Left Cover Assembly. Allow the Cover Assembly to lay on the MBF.
- 6 Remove the Registration Sensor (REP 4.4.2).
- 7 Remove the Upper Rear Cover Assembly (REP 4.1.3).
- 8 Remove the Registration Clutch (REP 4.4.1).
- 9 Remove the screw that secures the Cover Plate. Remove the plate (Figure 4.4.3a).
- **10** Remove the two screws that secure the front of the Registration Chute (Figure 4.4.3a).
- **11** Remove the two screws that secure the rear of the Registration Chute (Figure 4.4.3a).

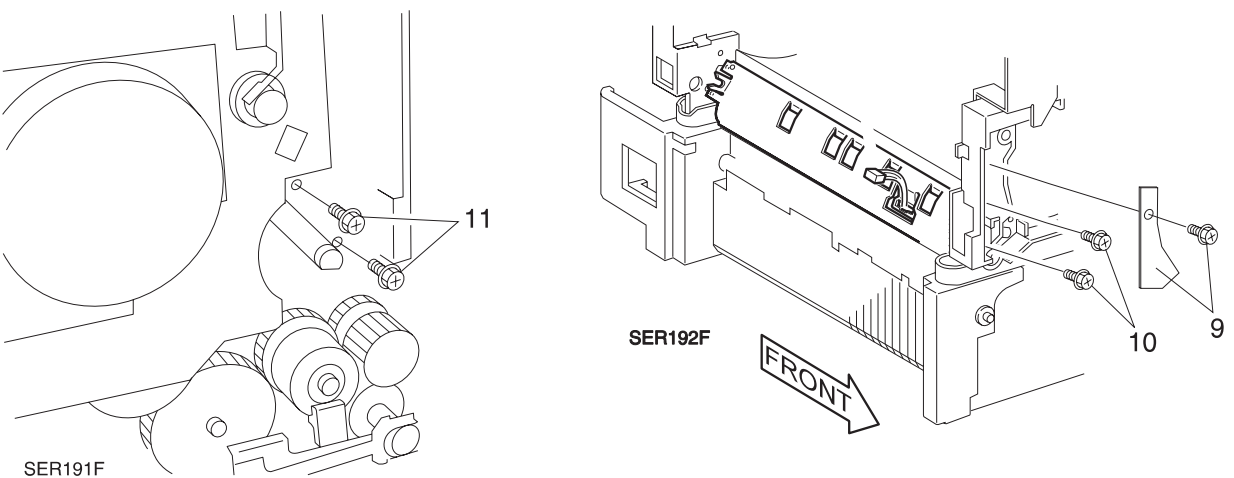

# Figure 4.4.3a. Registration Chute.

- **12** Carefully remove the Registration Chute.
- 13 Remove the E-ring from the inside rear of the Registration Shaft.
- **14** Slide the rear bearing toward the front of the printer.
- **15** Slide the Registration Shaft toward the rear until the front of the shaft is free of the printer frame. Remove the Registration Shaft.

3/99

4-51

- 1 Reinstall the Registration Shaft in the printer.
- 2 Ensure the front and rear bearings are properly inserted in the printer frame.
- **3** Secure the shaft with the inside rear E-ring.
- 4 Reinstall the Registration Chute and secure with the four screws.
- 5 Reinstall the cover plate and screw.
- 6 Reinstall the Registration Sensor.
- 7 Reinstall the Registration Clutch.
- 8 Reattach the two Cover Support Straps to the Upper Left Cover Assembly.
- **9** Reinstall the remaining components and covers.
- **10** Verify proper operation.

# **REP 4.5 Xerographics**

# **REP 4.5.1 EP Cartridge**

# Parts List on PL 7.2

# Removal

- 1 Switch off the printer power and disconnect the AC Power Cord.
- 2 Open the Duplex Unit, if installed.
- 3 Open the Left Upper Cover Assembly.

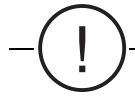

# CAUTION Do not attempt to remove the EP Cartridge without first opening the Left Upper Cover.

- 4 Open the Front Left Cover.
- 5 Pull up on the orange handle and slide the EP Cartridge half way out of the printer.
- 6 Hold on to the top handle and slide the EP Cartridge out of the printer.
- 7 If you are removing the EP Cartridge as part of another Repair Procedure, place the EP Cartridge in a dark box or cover it with a dark cloth to protect it from exposure to light.

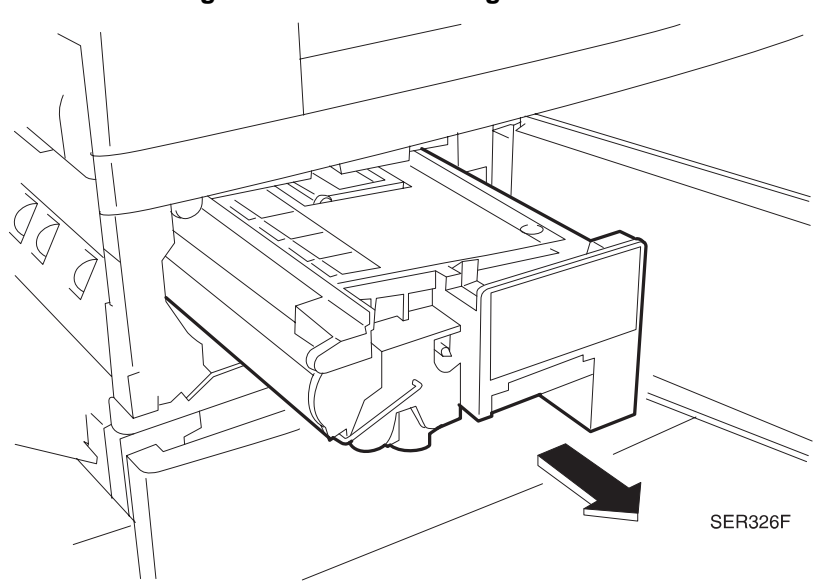

Figure 4.5.1a. EP Cartridge Removal.

- **1** Open the Duplex Unit, if installed.
- **2** Open the Left Upper Cover Assembly.

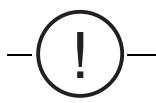

# CAUTION Do not attempt to install the EP Cartridge without first opening the Left Upper Cover.

- 3 Open the Front Left Cover Assembly.
- 4 Hold the EP Cartridge by the top handle and carefully slide it into the printer.
- 5 Release the top handle and allow it to fold out of the way, the slide the EP Cartridge the rest of the way into the printer, until it stops.
- 6 Firmly press in on the end of EP Cartridge to make sure it is correctly seated in the printer.
- 7 Hold the edges of the EP Cartridge and pull out, to make sure it is latched in place.
- 8 Close the Front Left Cover.
- 9 Close the Left Upper Cover
- 10 Close the Duplex Unit.
- **11** Verify proper operation.

# REP 4.5.2 BTR (Bias Transfer Roll)

# Parts List on PL 7.2

## Removal

- 1 Switch off the printer power and disconnect the AC Power Cord.
- 2 Open and remove the Duplex Unit (if one is installed).
- **3** Open the Left Upper Cover.

-(!)

CAUTION Do not touch the BTR. Grease and dirt on, or physical damage to the BTR will effect print quality.

- 4 Rotate the front and rear BTR bearings until the tabs are pointing up (Figure 4.5.2a).
- **5** Holding on to just the bearings, lift the bearings until the BTR comes free of the BTR Assembly (Figure 4.5.2a).

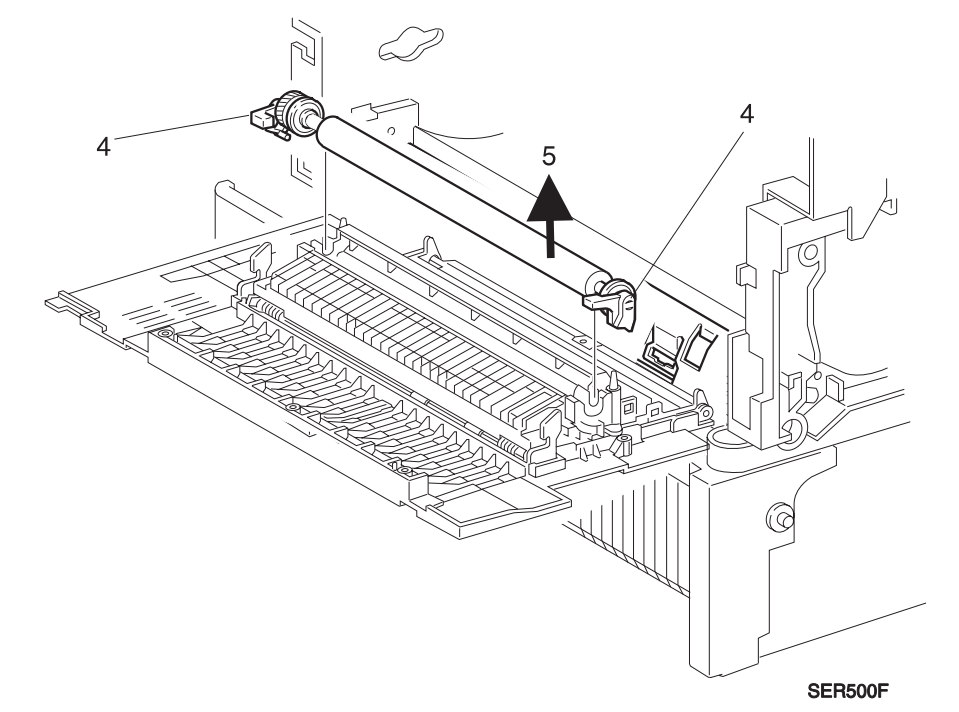

#### Figure 4.5.2a. Bias Transfer Roll.

- 1 Assemble in reverse order.
- 2 Verify proper operation.

# **REP 4.5.3 Charge Bias Assembly**

# Parts List on PL 7.2

NOTE: The bending of the Charge Bias Assembly is caused by the attempted removal of the EP Cartridge without opening the Area A Door. Review with the Customer the proper routine for removal and replacement of the EP Cartridge.

## Removal

- 1 Switch off the printer power and disconnect the AC Power Cord.
- 2 Open and remove the Duplex Unit, if the unit is installed.
- 3 Open the Left Upper Cover.
- 4 Remove EP Cartridge (REP 4.5.1).
- 5 Remove Mailbox Assembly (PL 8.2.2.1, Item 1) or Finisher Docking Assembly (PL 8.5.2.22, Item 1, if either unit is installed.
- 6 Remove Fuser Assembly (REP 4.7).
- 7 Remove Fuser Full Cover (REP 4.1.1).
- 8 Remove Top Cover (REP 4.1.2).
- 9 Remove Duct Bottom (PL 1.2, Item 5).
- **10** Locate the Charge Bias Assembly (Figure 4.5.3a).
- 11 Remove screw securing and disconnect cable to Charge Bias Assembly (Figure 4.5.3b).
- **12** Remove Charge Bias Assembly (Figure 4.5.3c).

NOTE: Figure 4.5.3c shows the correct angle to provide proper alignment of the spring to contact the EP Cartridge when Door A is closed and during normal print operation.

#### Figure 4.5.3a. Charge Bias Assembly Location.

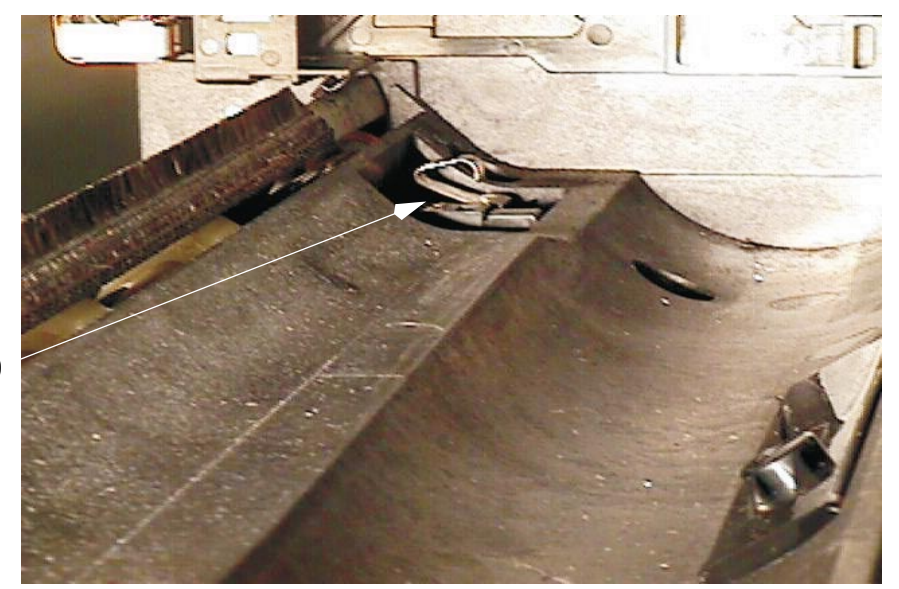

10

Figure 4.5.3b. Charge Bias Assembly Removal.

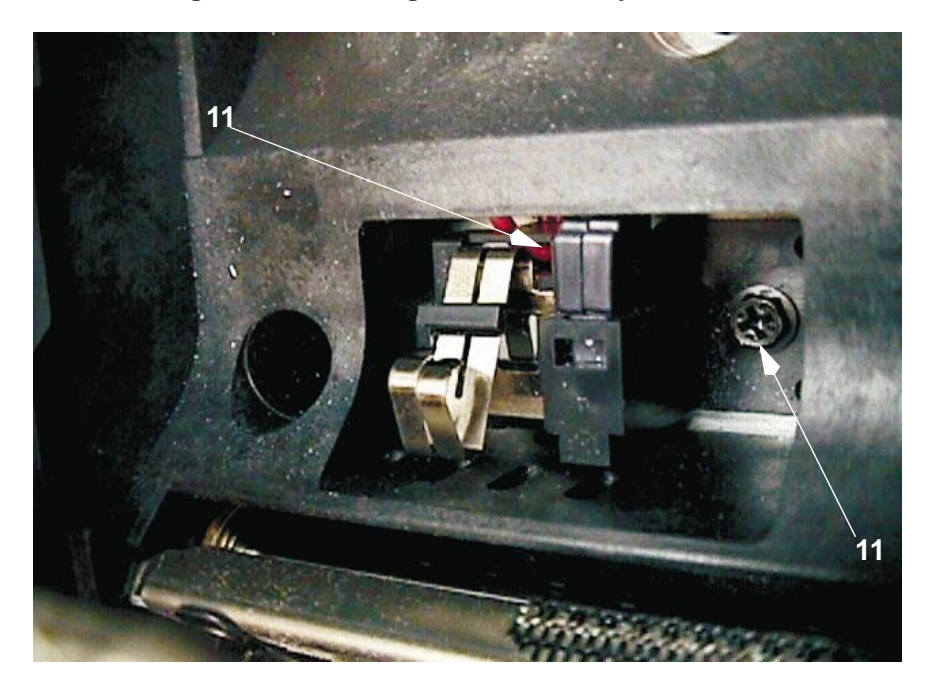

Figure 4.5.3c. Charge Bias Assembly.

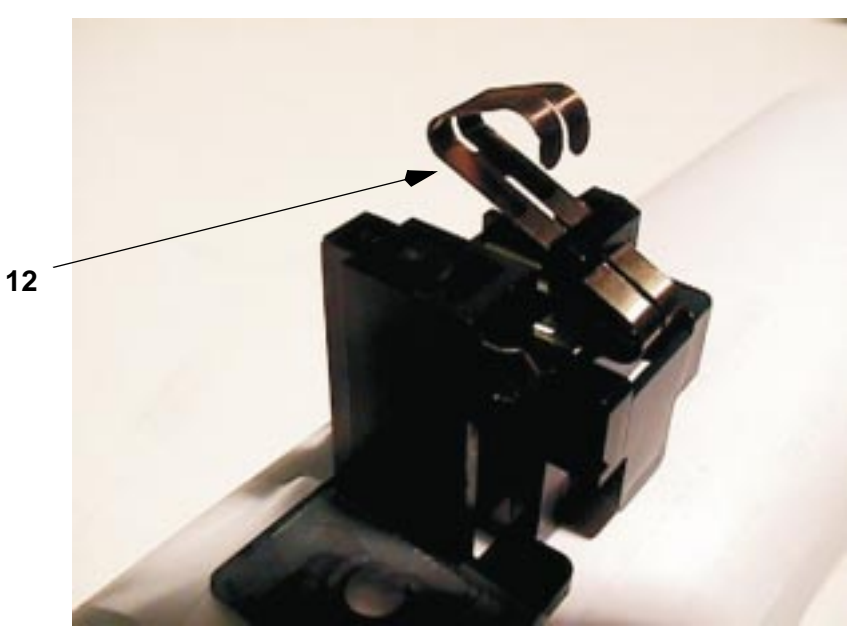

- **1** Assemble in reverse order.
- 2 Verify proper operation.

# **REP 4.6 Laser**

# **REP 4.6.1 Laser Assembly**

# Parts List on PL 7.1

## Removal

- 1 Switch off the printer power and disconnect the AC Power Cord.
- 2 Remove the LVPS (REP 4.10.2).
- 3 Disconnect the three P/J connectors and the video cable from the Laser (Figure 4.6.1a).
- 4 Remove the four screws that secure the Laser to the printer frame (Figure 4.6.1a).

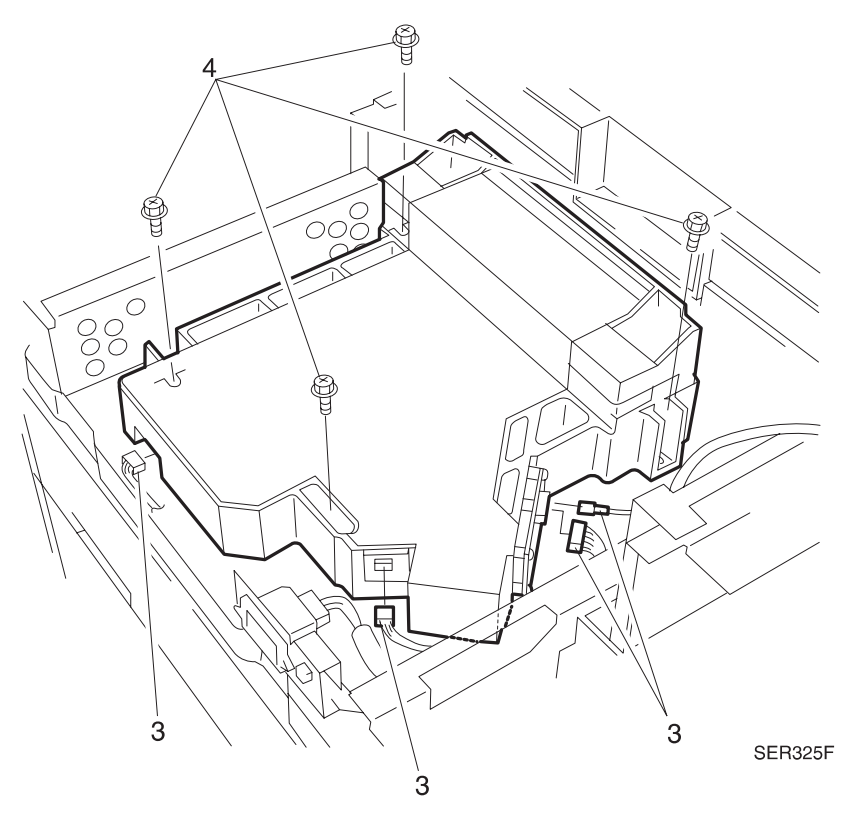

#### Figure 4.6.1a. Laser Assembly.

- 5 Lift the Laser Assembly off of the printer frame.
- 6 Place the Laser Assembly on a flat and stable surface.

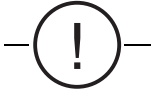

CAUTION Do not remove covers or disassemble the Laser Assembly. There are no replaceable parts or field adjustable points located inside the Laser Assembly.

- 1 Reinstall the Laser Assembly onto the printer frame aligning the two locating pins.
- 2 Ensure you have not trapped any wire harnesses under the Laser Assembly.
- **3** Use four screws to secure the Laser Assembly to the printer frame.
- 4 Reconnect the three P/J connectors and the video cable to the Laser.
- 5 Reinstall the LVPS.
- 6 Reinstall the System Controller Housing Assembly.
- 7 Verify proper operation.

# **REP 4.7 Fuser Assembly**

# **REP 4.7.1 Fuser Assembly**

# Parts List on PL 8.1

## Removal

1 Switch off the printer power and disconnect the AC Power Cord.

# WARNING! The Fuser is extremely hot. Switch off printer main power and wait an hour for the Fuser to cool down before attempting to work with or remove the Fuser Assembly.

- 2 Open Duplex Unit, if installed.
- 3 Open the Upper Left Cover Assembly.
- 4 Open the Left Front Cover.
- 5 Loosen the two thumb screws that secure the Fuser Assembly to the printer frame.
- 6 Hold onto the Fuser Handles and slide the Fuser Assembly forward and out of the printer frame (Figure 4.7.1a).

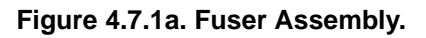

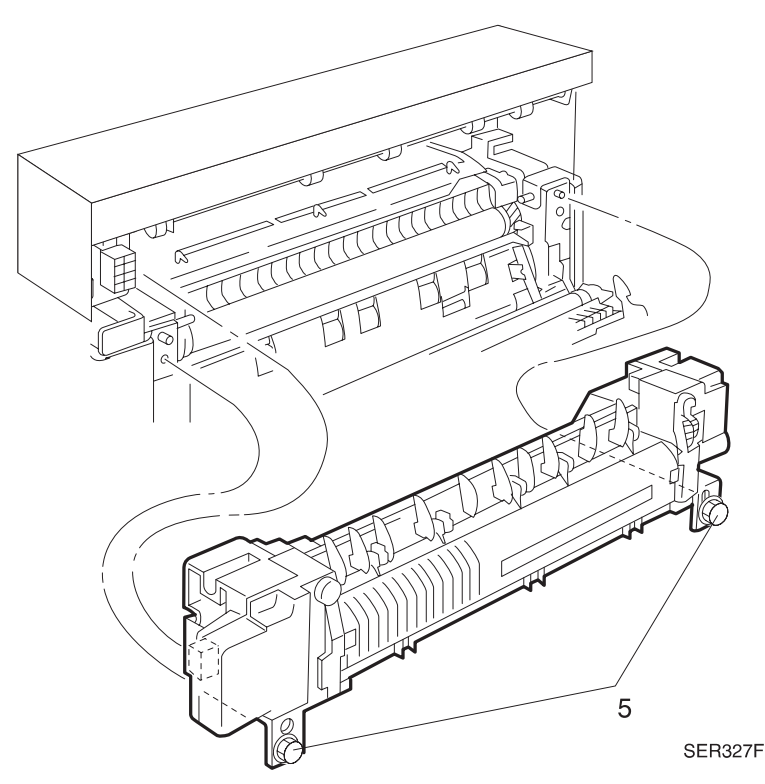

3/99

4-60

- 1 Open Duplex Unit, if installed and the Upper Left Cover Assembly.
- **2** Position the Fuser Assembly with the plug on the left end of the Assembly aligned with the jack mounted on the printer frame.
- 3 Open the Left Front Cover.
- 4 Slide the Fuser Assembly into the printer frame until it stops.
- **5** Firmly push the Fuser Assembly to make sure the P/J is mated correctly and that the two thumb screw line up with the two screw holes in the printer frame.
- 6 Use two thumb screws to secure the Fuser Assembly to the printer frame.
- 7 Close the Upper Left Cover and the Duplex Unit, if installed.
- 8 Verify proper operation.

# **REP 4.7.2 Fuser Drive Assembly**

# Parts List on PL 10.2

## Removal

- 1 Switch off the printer power and disconnect the AC Power Cord.
- 2 Remove EP Cartridge (REP 4.5.1).
- **3** Remove the Fuser Full Cover (REP 4.1.1).
- 4 Remove Top Cover Assembly (REP 4.1.2).
- 5 Remove the Fuser Assembly (REP 4.7.1).
- 6 Remove Duct Bottom (Figure 4.7.2a) (the Offset Assemblies have been removed for clarity in the illustration).
- 7 Release the two springs that are connected to the Fuser Drive Assembly.
- 8 Remove the E-ring that secures the Drive Assembly to the frame (Figure 4.7.2a).
- 9 Remove the Fuser Drive Assembly.

#### Figure 4.7.2a. Fuser Drive Assembly.

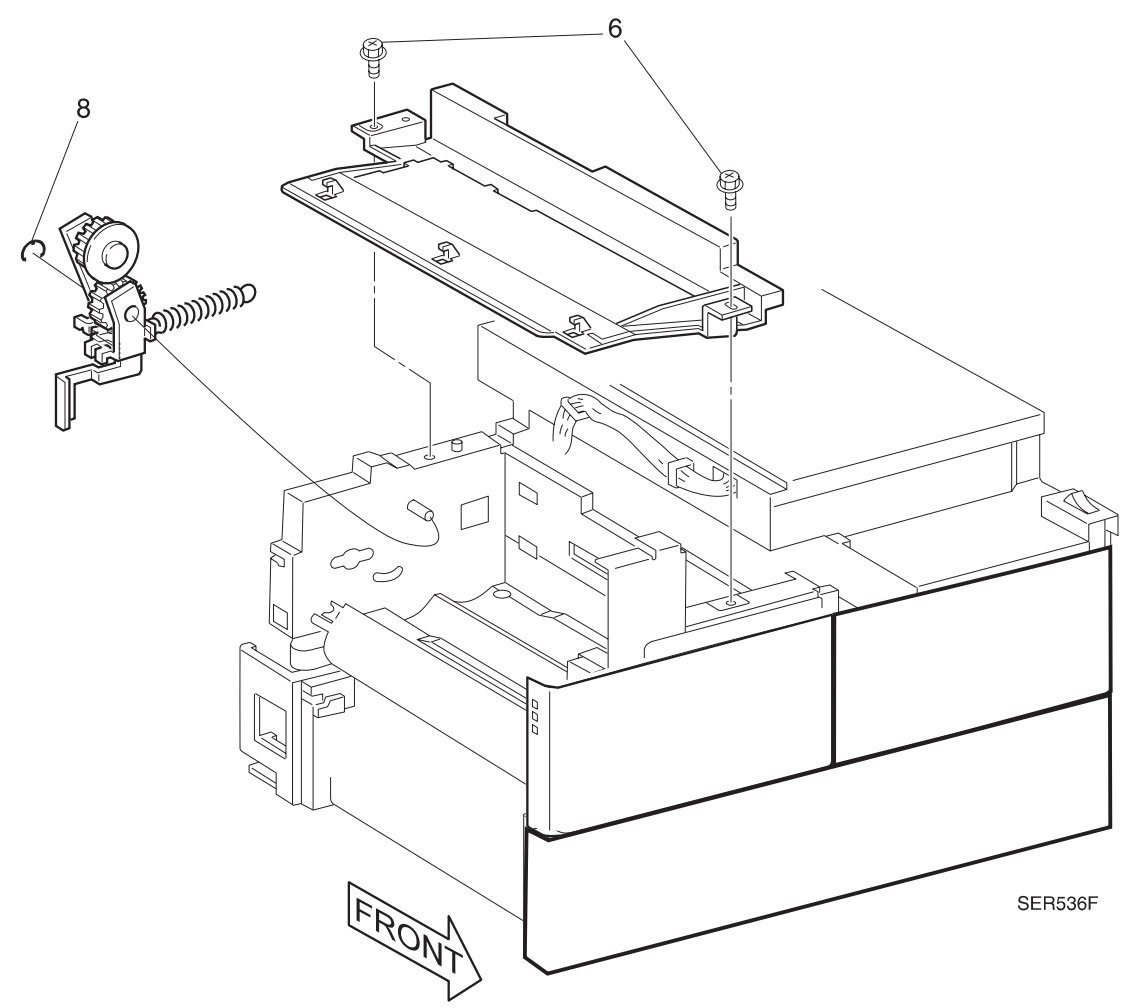

- 1 Reinstall the Fuser Drive Assembly onto the printer frame.
- 2 Reinstall the Duct Bottom.
- **3** Reinstall the Fuser Assembly.
- 4 Reinstall the Top Cover Assembly.
- 5 Reinstall the Fuser Full Cover.
- 6 Reinstall the EP Cartridge.
- **7** Verify proper operation.
# **REP 4.7.3 Fuser Exit Sensor**

## Parts List on PL 9.1

## Removal

- 1 Switch off the printer power and disconnect the AC Power Cord.
- 2 Open the Duplex Unit, if installed.
- **3** Remove the EP Cartridge.
- 4 Remove the Fuser Full Cover (REP 4.1.1).
- 5 Remove the Offset / Exit Assembly (REP 4.8.1).
- 6 The Fuser Exit Sensor is attached to the bottom of the Offset / Exit Assembly (Figure 4.7.3a). Place the Offset / Exit Assembly up side down on a work surface.
- 7 Remove the Fuser Exit Sensor harness from the cable clamps.
- 8 Release the two locking tabs on each end of the Fuser Exit Sensor. Remove the sensor.

#### Figure 4.7.3a. Fuser Exit Sensor

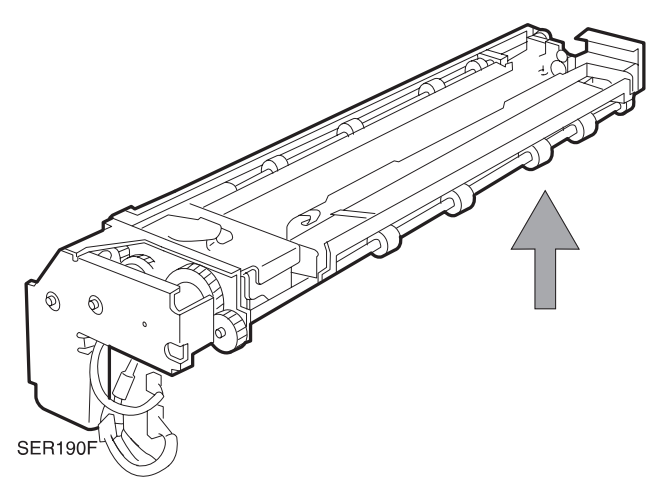

- 1 Assemble in reverse order.
- 2 Verify proper operation.

# **REP 4.8 Offset / Exit Assembly**

# REP 4.8.1 Offset / Exit Assembly

# Parts List on PL 9.1

# Removal

- 1 Switch off the printer power and disconnect the AC Power Cord.
- 2 Remove the Fuser Full Cover (REP 4.1.1).
- **3** Remove the Rear Cover Assembly (REP 4.1.3).
- 4 Open the Duplex Unit, if installed.
- **5** Open the Upper Left Cover.
- 6 Remove the four P/Js that are connected (at the rear) to the Offset / Exit Assembly (Figure 4.8.1a).
- 7 Remove the three screws (one screw at the front, next to the solenoid, and two screws at the rear) securing the Offset / Exit Assembly to the printer frame (Figure 4.8.1a).
- 8 Lift the Offset / Exit Assembly up and off of the printer frame.

### Figure 4.8.1a. Offset / Exit Assembly.

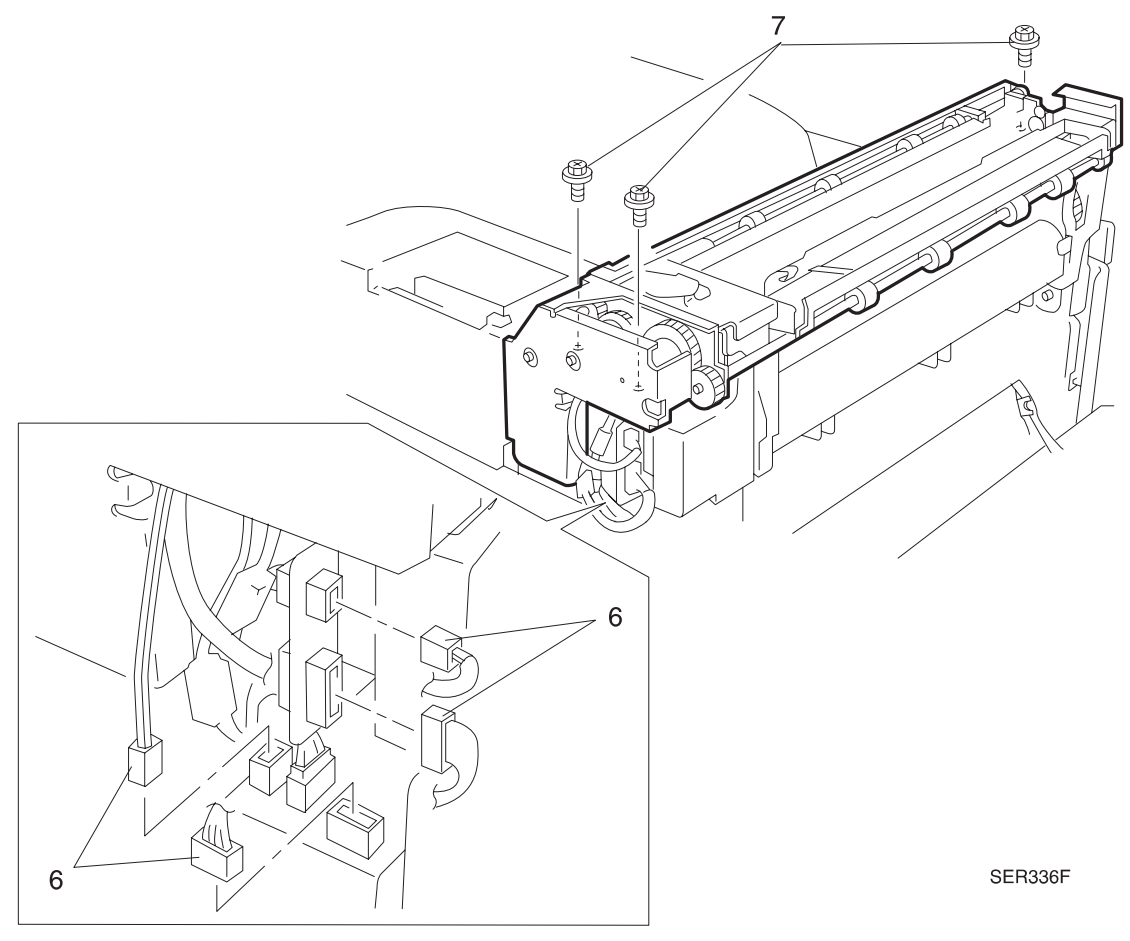

- **1** Open the Duplex Unit.
- **2** Open the Upper Left Cover.
- 3 Reinstall the Offset / Exit Assembly onto the printer frame.
- 4 Use three screws (one screw at the front, next to the solenoid, and two screws at the rear) to secure the Offset / Exit Assembly to the printer frame.
- 5 Reconnect the four P/Js to the Offset / Exit Assembly.
- 6 Reinstall the Rear Cover Assembly.
- 7 Reinstall the Fuser Full Cover.
- 8 Verify proper operation.

# **REP 4.8.2 Exit Drive Assembly**

# Parts List on PL 9.4

## Removal

- 1 Switch off the printer power and disconnect the AC Power Cord.
- 2 Remove the Offset / Exit Assembly (REP 4.8.1).
- 3 Remove the three screws securing the Exit Drive Assembly to the Offset / Exit Assembly.
- 4 Pull the Exit Drive Assembly straight out and away from the Offset / Exit Assembly.

#### Figure 4.8.2a. Exit Drive Assembly.

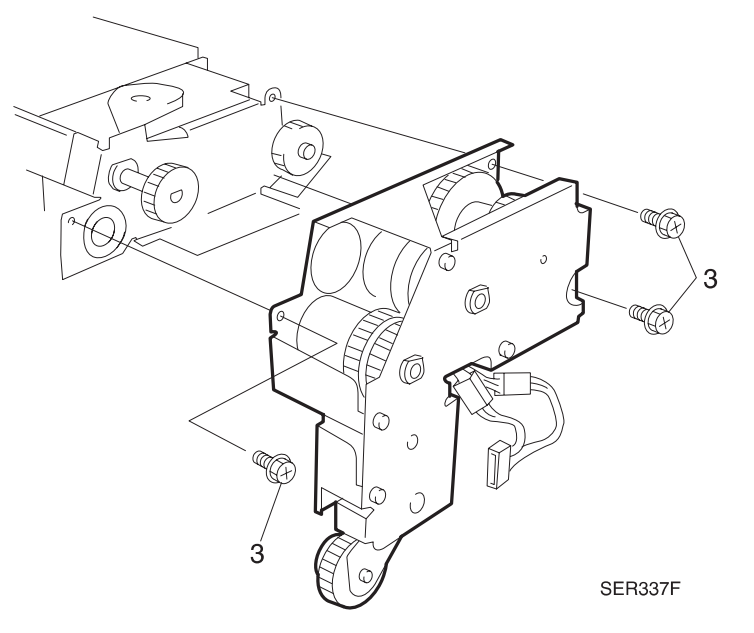

- 1 Align the Exit Drive Assembly with the Offset / Exit Assembly so the gear and shaft fit through the corresponding opening in the Exit Drive Assembly.
- 2 Press the Exit Drive Assembly onto the Offset / Exit Assembly, slightly repositioning the Assembly so the positioning pins on the Offset / Exit Assembly fits through the hole in the Exit Drive Assembly.
- **3** Check to make sure you do not trap any wire harnesses between the Exit Drive Assembly and the Offset / Exit Assembly.
- 4 Use three screws to secure the Exit Drive Assembly to the Offset / Exit Assembly.
- **5** Reinstall the Offset / Exit Assembly.
- 6 Verify proper operation.

# **REP 4.8.3 Face Up Exit Sensor**

# Parts List on PL 9.3

### Removal

- 1 Switch off the printer power and disconnect the AC Power Cord.
- **2** Open the Duplex Unit if one is installed.
- **3** Remove the Fuser Full Cover (REP 4.1.1).
- 4 Disconnect the Face Up Exit Sensor in-line connector (P/J 109) (Figure 4.8.3a).
- **5** Release the locking tabs on each end of the Face Up Exit Sensor (Figure 4.8.3a). Remove the sensor.

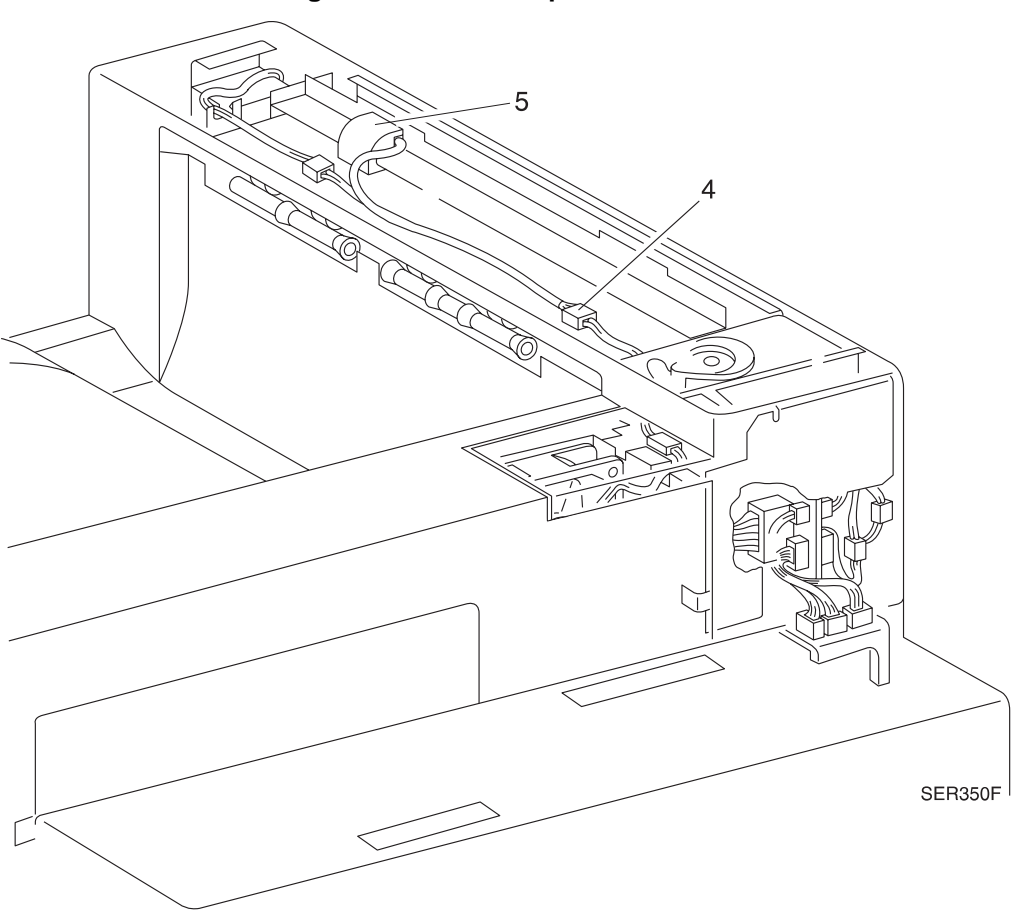

#### Figure 4.8.3a. Face Up Exit Sensor.

- 1 Assemble in reverse order.
- 2 Verify proper operation.

# REP 4.8.4 Exit Gate Solenoid

# Parts List on PL 9.1

## Removal

- 1 Switch off the printer power and disconnect the AC Power Cord.
- 2 Open the Duplex Unit if one is installed.
- 3 Remove the Fuser Full Cover (REP 4.1.1).
- 4 Disconnect the Exit Gate Solenoid inline connector (P/J 210) (Figure 4.8.4a).
- **5** Remove the two screws that secure the solenoid to the front of the Offset / Exit Assembly (Figure 4.8.4a). Remove the solenoid.

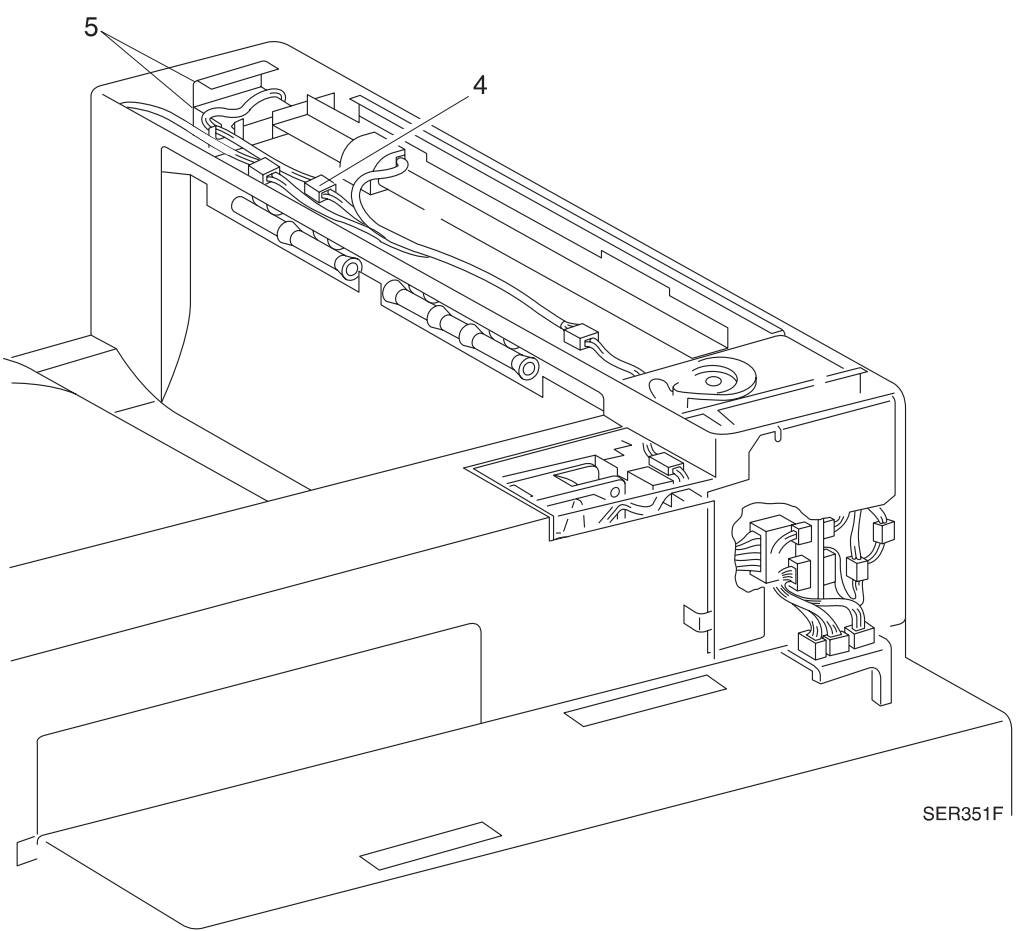

#### Figure 4.8.4a. Exit Gate Solenoid.

- 1 Assemble in reverse order.
- 2 Verify proper operation.

# **REP 4.8.5 Stack Full Sensor**

## Parts List on PL 9.1

## Removal

- 1 Switch off the printer power and disconnect the AC Power Cord.
- **2** Open the Duplex Unit if one is installed.
- 3 Remove the Fuser Full Cover (REP 4.1.1).
- 4 Disconnect the Stack Full Sensor inline connector (P/J133) (Figure 4.8.5a).
- **5** Remove the two screws that secure the Sensor Bracket to the Offset / Exit Assembly (Figure 4.8.5a). Remove the Sensor Bracket and Actuator.

#### Figure 4.8.5a. Stack Full Sensor.

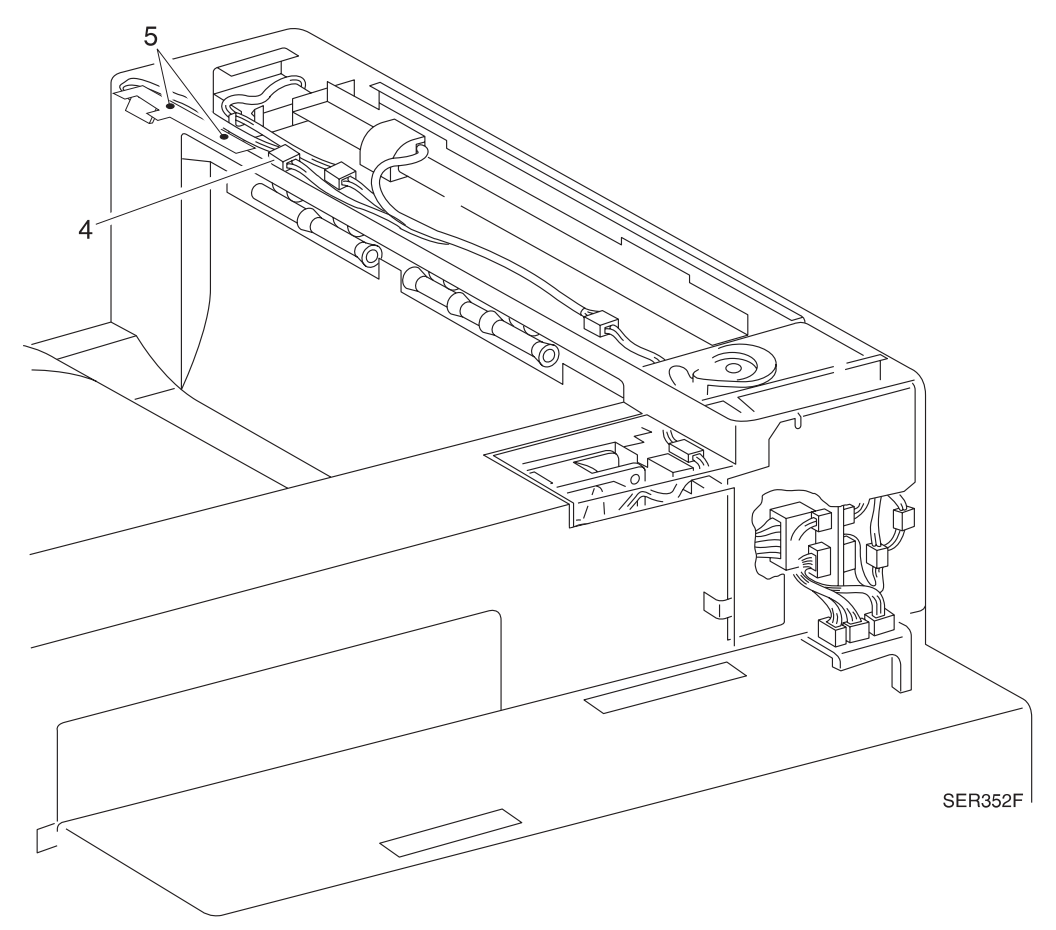

- 1 Assemble in reverse order.
- 2 Verify proper operation.

# **REP 4.8.6 Offset Motor**

# Parts List on PL 9.1

## Removal

- 1 Switch off the printer power and disconnect the AC Power Cord.
- 2 Open the Duplex Unit if one is installed.
- 3 Remove the Fuser Full Cover (REP 4.1.1).
- **4** Carefully rotate the motor shaft fully clockwise (Figure 4.8.6a) (the Offset Rollers are moved toward the front of the printer).
- **5** Remove the two screws that secure the Motor Mounting Bracket to the Offset / Exit Assembly (Figure 4.8.6a).
- 6 Lift the Offset Rollers as you lift the Offset Motor to disengage the motor cam.
- 7 Disconnect the harness from the Offset Motor.
- 8 Remove the two screws that secure the Offset Motor to the mounting bracket.

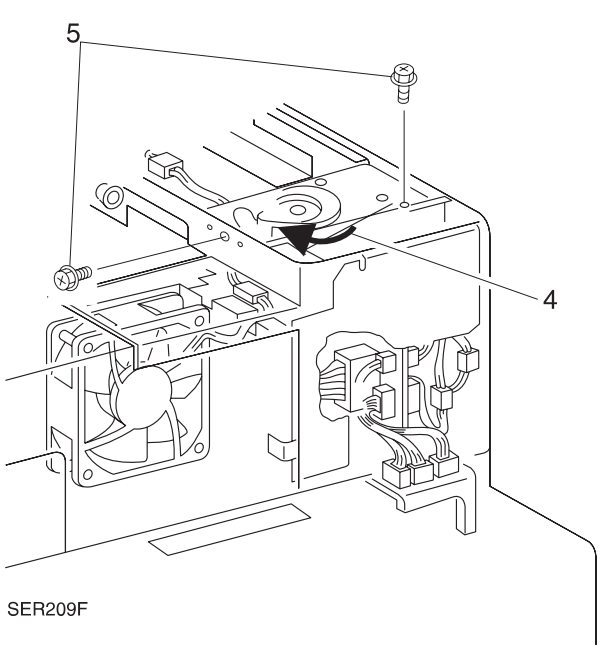

#### Figure 4.8.6a. Offset Motor.

- 1 Assemble in reverse order.
- 2 Verify proper operation.

# **REP 4.9 Main Drive**

# **REP 4.9.1 Main Drive Assembly**

# Parts List on PL 10.1

## Removal

- 1 Switch off the printer power and disconnect the AC Power Cord.
- 2 Open the Left Upper Cover Assembly.
- **3** Remove the EP Cartridge (REP 4.5.1).

-(!)

# CAUTION Do not attempt to remove the Main Drive Assembly without first removing the EP Cartridge (CRU).

- 4 Remove the Fuser Full Cover (REP 4.1.1).
- **5** Remove the Rear Cover (REP 4.1.3).
- 6 Remove the Left Cover Interlock Switch Assembly (REP 4.10.5).
- 7 Remove the screw securing the Inner Cover LH (PL 1.3) to the printer frame. Close the Left Upper Cover Assembly half-way to free the Inner Cover from the interlock actuator. Remove the Inner Cover.
- 8 From the rear of the Offset / Exit Assembly, disconnect the two connectors (P/J 104 and P/J 602) (Figure 4.9.1a).
- **9** From the rear of the Offset / Exit Assembly, disconnect the three lower connectors (P/J 209, 600, and 601) (Figure 4.9.1a).

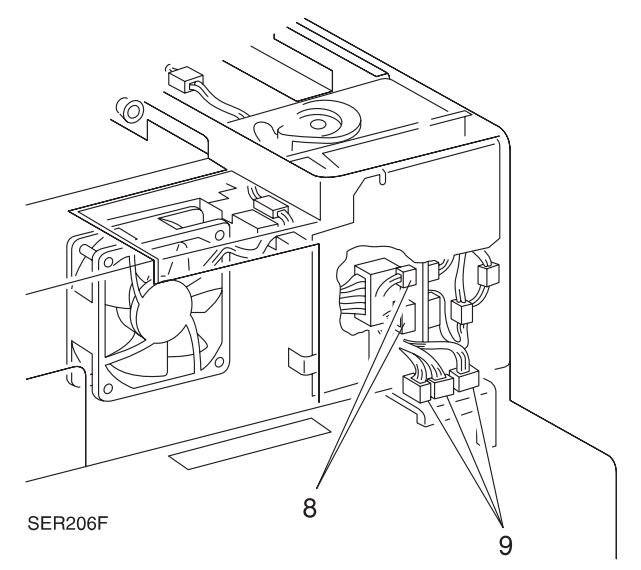

### Figure 4.9.1a. Offset / Exit Assembly Connectors.

- **10** Open the cable clamp and disconnect the Registration Clutch in line connector (P/J 200) (Figure 4.9.1b).
- **11** Remove the three screws that secure the Harness Support to the Main Drive Assembly (Figure 4.9.1b).
- **12** Remove the Harness Support and allow the support to hang down (Figure 4.9.1b).
- **13** Disconnect the harness from CN1 on the Main Motor PWB (Figure 4.9.1b).
- 14 Release the wire harness (located just above the Main Motor PWB) from the wire clip and move the harness out of the way (Figure 4.9.1b).
- **15** Remove the screw securing the green ground wire to the Main Drive Assembly, and move the wire out of the way (Figure 4.9.1b).

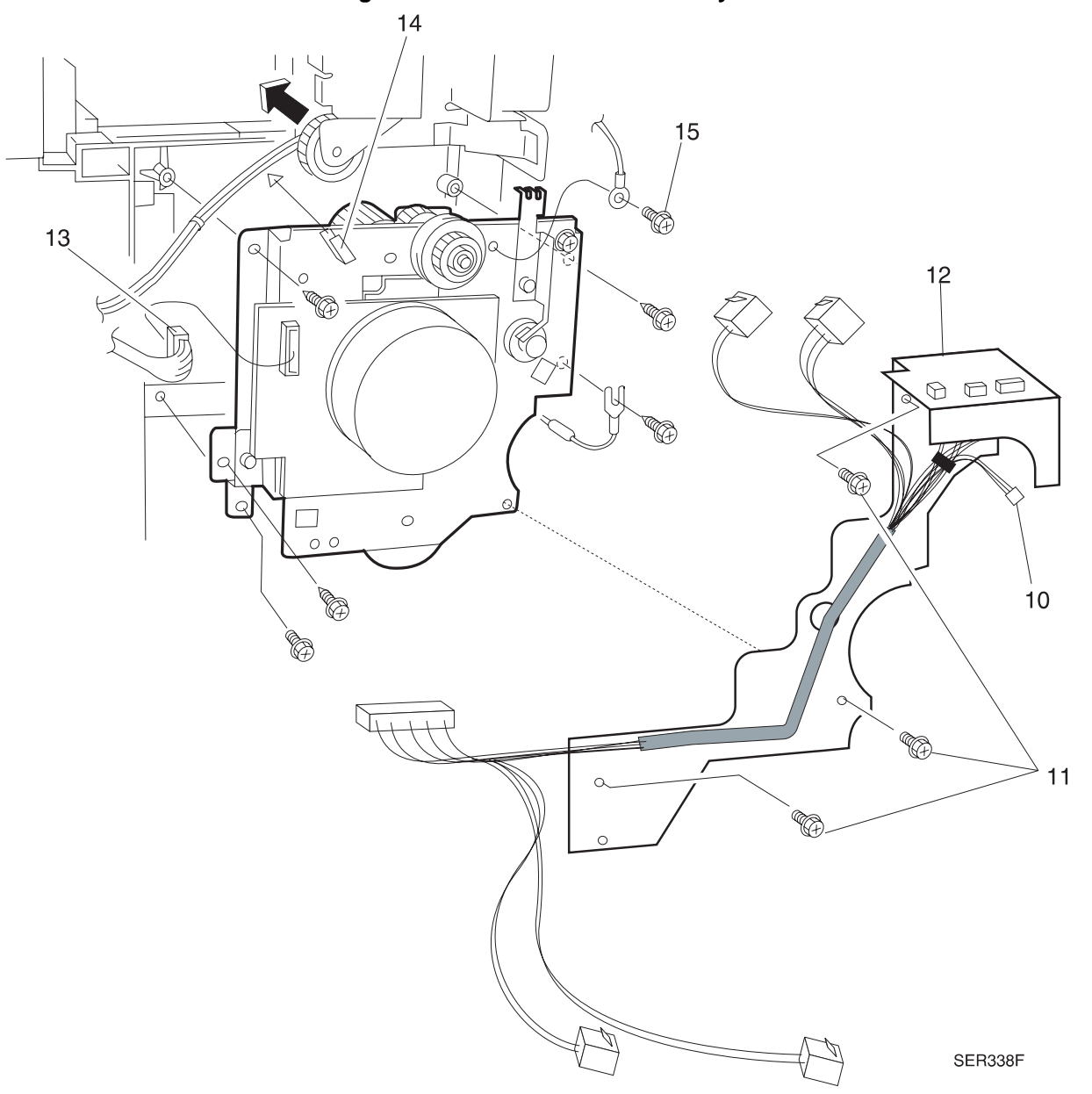

#### Figure 4.9.1b. Main Drive Assembly.

- **16** Remove the five screws securing the Main Drive Assembly to the printer frame. The bottom right screw also secures a ground wire (with attached resistor) to the printer frame (Figure 4.9.1c).
- **17** Lift the Exit Gear out of the way, and pull the Main Drive Assembly straight back and out of the printer frame (Figure 4.9.1c).
- NOTE: If you are having difficulty removing the Main Drive Assembly, check to make sure there are no wire harnesses in the way, the Registration Clutch location notch in not in the way, and that the drive pin on the Drive Assembly is in the center of the cutout in the printer frame.

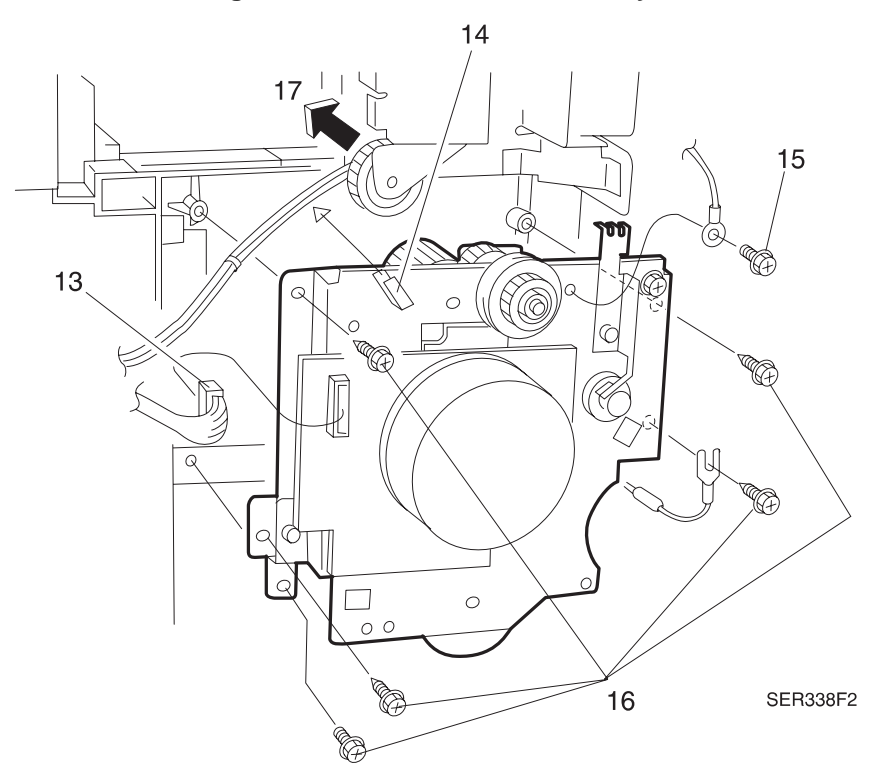

Figure 4.9.1c. Main Drive Assembly.

- 1 Lift the Exit Gear out of the way, and slide the drive pin at the back of the Main Drive Assembly into the large opening in the printer frame.
- **2** Make sure there are no wire harnesses trapped between the Drive Assembly and the printer frame.
- **3** Reach around through the open Left Upper Cover and take hold of the drive pin. Center the pin in the printer frame opening while you push the Drive Assembly against the frame.
- **4** Use the four self-tapping screws to secure the Main Drive Assembly to the printer frame. Use the machine screw to secure the ground strap at the lower left of the Main Drive Assembly.
- **5** Reinstall the green ground wire to the screw hole at the top of the Main Drive Assembly, and use one screw to secure the wire to the Assembly.
- 6 Secure the wire harness at the top of the Main Drive Assembly to the wire clip that is located just above the Main Motor.
- 7 Reconnect CN1 to the Main Motor PWB.

| Repair I | Procedures |
|----------|------------|
|----------|------------|

- 8 Position the Harness Support against the Main Drive Assembly (ensure the bearing is in place).
- **9** Rotate the Registration Clutch and in the Feed Clutch so the slots in the Clutches line up with the key on the Harness Support, then press the Support against the Main Drive Assembly.
- 10 Use the three screws to secure the Harness Support to the Main Drive Assembly.
- **11** Reconnect Registration Clutch inline connector (P/J 200).
- **12** Reconnect P/Js 104, 602, 209, 600, and 601.
- **13** Insert the wiring harnesses into the upper right cable clamp and close the clamp.
- 14 Reinstall the Left Cover Interlock Switch.
- **15** Reinstall the Inner Cover LH, and use one screw to secure the Cover to the printer frame.
- 16 Reinstall the Rear Cover.
- **17** Reinstall the EP Cartridge.
- 18 Reinstall the Fuser Full Cover
- **19** Close the Left Upper Cover Assembly.

# **REP 4.10 Electronics**

# **REP 4.10.1 Main Switch**

# Parts List on PL 11.1

# Removal

- 1 Switch off the printer power and disconnect the AC Power Cord.
- **2** Remove the Top Cover Assembly (REP 4.1.2).
- **3** Remove the screw securing the Main Switch Bracket to the Power Supply Assembly (Figure 4.10.1a).
- 4 Pull the Bracket and Switch up and out of the Power Supply.
- 5 Disconnect the four wires from the Switch.
- 6 Squeeze the two clips on the underside of the Switch while you slide the Switch out the top of the Bracket.

Figure 4.10.1a. Main Switch.

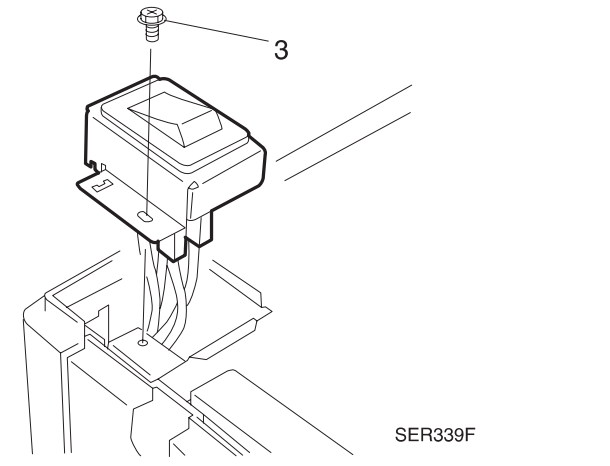

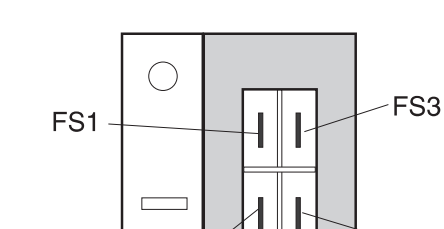

FS2

FS4

SER1010X

- 1 Slide the Main Switch into the opening in the top of the Main Switch Bracket until it snaps into place.
- 2 Reconnect the four wires to the Switch. Connect the black wires to FS1 and FS2 and the white wires to FS3 and FS4 (Figure 4.10.1a). The illustration represents the underside of the Main Switch Bracket and Main Switch.
- 3 Reinstall the Main Switch Bracket onto the Power Supply Assembly.
- 4 Make sure you align the screw hole in the Bracket with the screw hole in the Power Supply.
- 5 Use one screw to secure the Bracket to the Power Supply Assembly.
- 6 Reinstall the Top Cover Assembly.
- 7 Verify proper operation.

| Repair | Procedures |
|--------|------------|
| pan    |            |

# REP 4.10.2 LVPS Assembly

# Parts List on PL 11.1

### Removal

- 1 Switch off the printer power and disconnect the AC Power Cord.
- 2 Remove the Top Cover Assembly (REP 4.1.2).
- **3** Remove the Right Cover (REP 4.1.5).
- 4 Remove four screws securing the System Controller Housing Assembly to the LVPS, and tilt the System Controller Assembly out of the way (Figure 4.10.2a).

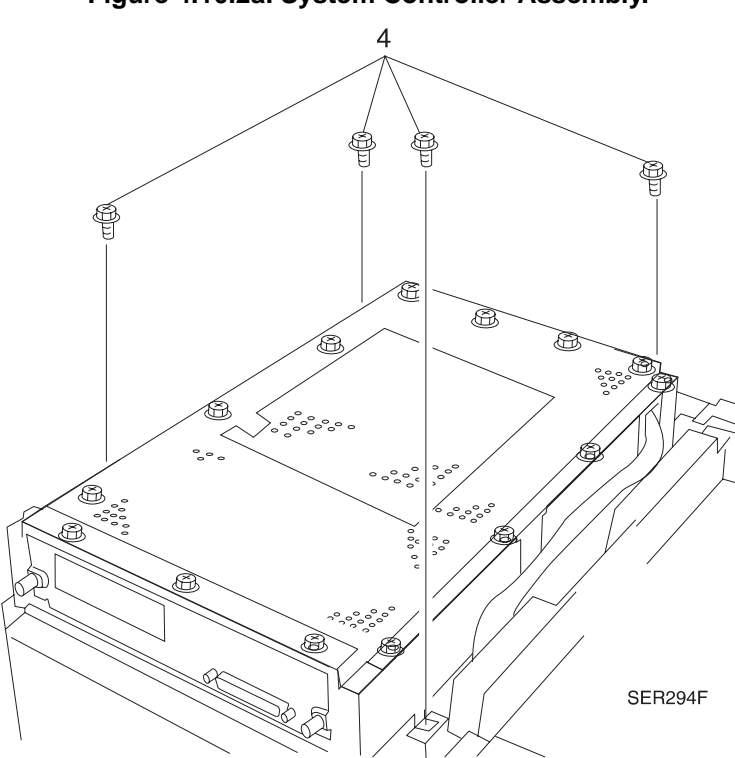

#### Figure 4.10.2a. System Controller Assembly.

- **5** Remove the screw that secures Main Switch Bracket to the printer frame (REP 4.10.1). It is not necessary to disconnect the wires.
- 6 Squeeze the two locking tabs and disconnect the AC Harness (P1) from the side of the LVPS (Figure 4.10.2b).
- 7 Open the three cable clamps and remove the AC harness from the clamps.
- 8 Press the locking tab and disconnect the two P/Js (P501 and P502) that are located at the rear of the LVPS (Figure 4.10.2b).
- **9** Remove the two harnesses from the harness clip at the rear of the LVPS.
- **10** Disconnect the LVPS Fan inline connector and remove harness from the harness clamp (Figure 4.10.2b).
- 11 Remove the five screws securing the LVPS to the printer frame (Figure 4.10.2b).
- **12** Remove the LVPS Assembly.

Figure 4.10.2b. LVPS Assembly.

- 1 Slide the LVPS into place in the printer frame.
- 2 Make sure you do not trap the Main Switch wires between the LVPS and the printer frame.
- **3** Secure the LVPS with the five screws.
- 4 Reinstall the Main Switch.
- 5 Reconnect the three P/Js to the LVPS.
- 6 Reconnect the Fan inline connector.
- 7 Reinstall the wire harness into the harness clips
- 8 Reinstall the System Controller Housing Assembly and use four screws to secure it to the top of the LVPS.
- 9 Reinstall the Right Cover.
- **10** Reinstall the Top Cover Assembly.
- **11** Verify proper operation.

# REP 4.10.3 AC Driver PWB

# Parts List on PL 11.2

### Removal

- 1 Switch off the printer power and disconnect the AC Power Cord.
- 2 Remove the Top Cover Assembly (REP 4.1.2).
- **3** Remove the Rear Cover Assembly (REP 4.1.3).
- **4** Remove the four screws securing the System Controller Housing Assembly to the LVPS, and tilt the Assembly out of the way (REP 4.10.2).
- 5 Remove the two screws securing the Bracket and AC Driver PWB to the frame (Figure 4.10.3a).

NOTE: The Bracket will fall off when you remove the two screws.

- 6 Disconnect all P/Js that are attached to the AC Driver PWB (Figure 4.10.3a).
- **7** Release the four latches securing the PWB to the printer frame and remove the PWB (Figure 4.10.3a).

#### Figure 4.10.3a. AC Driver PWB.

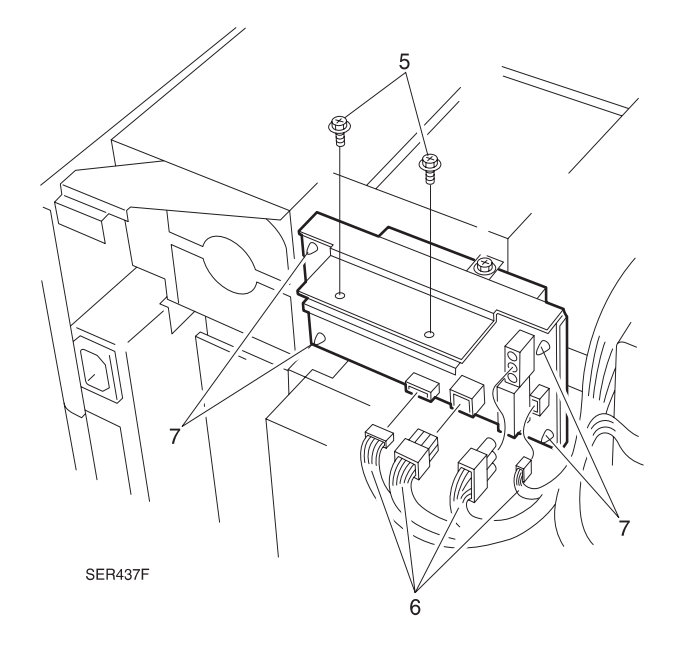

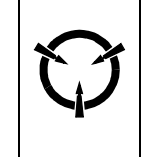

#### CAUTION

These components are susceptible to electrostatic discharge. Observe all ESD procedures to avoid damage.

- 1 Align the four holes in AC Driver PWB to the four latches on the frame and press the PWB into place.
- 2 Reconnect all the P/Js to the AC Driver PWB.
- **3** Reinstall the Bracket under the frame so it sandwiches SSR1 and SSR2 between it and the frame.
- 4 Use two screws to secure the Bracket and SSR1 and SSR2 to the frame.
- 5 Reinstall the System Controller Assembly and use four screws to secure it to the LVPS.
- 6 Reinstall the Rear Cover Assembly.
- 7 Reinstall the Top Cover Assembly.
- 8 Verify proper operation.

3/99

4-80

# REP 4.10.4 HVPS Assembly

# Parts List on PL 11.2

### Removal

- 1 Switch off the printer power and disconnect the AC Power Cord.
- 2 Remove the Printer Engine Controller PWB (REP 4.10.6)

# -(!)

# CAUTION The PWB is easily broken. Use care when removing the P/Js from the HVPS PWB. Use your fingers to hold down the PWB while you carefully disconnect each P/J.

- 3 Disconnect the five P/Js that are connected to the HVPS PWB (Figure 4.10.4a).
- **4** Remove the two screws, one on the left side and one on the right side, that secure the HVPS Assembly to the printer frame (Figure 4.10.4a).
- **5** Pull out on the HVPS Assembly while your release the two clips, one at the top and one on the right side, that secure the HVPS to the printer frame (Figure 4.10.4a).
- 6 Remove the HVPS Assembly from the frame.

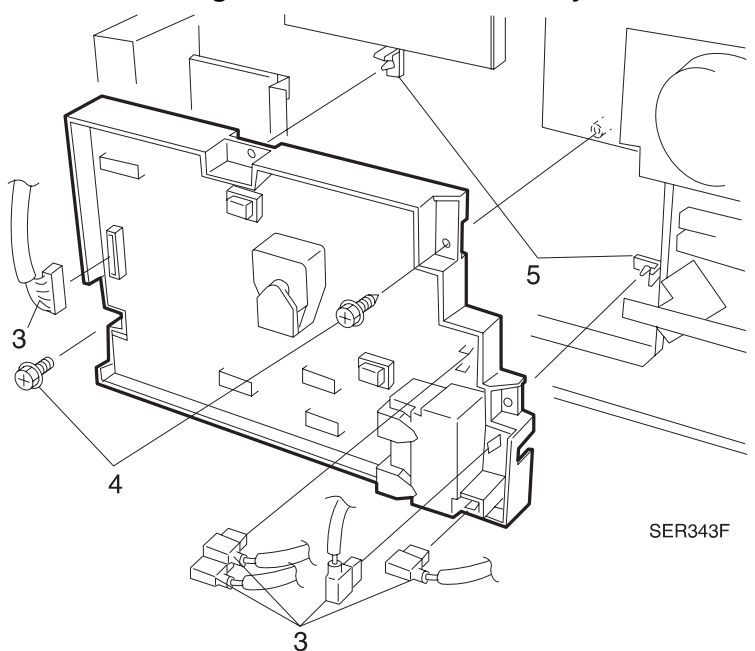

#### Figure 4.10.4a. HVPS Assembly.

# These co to electro all ES

#### CAUTION

These components are susceptible to electrostatic discharge. Observe all ESD procedures to avoid damage.

- 1 Reinstall the HVPS Assembly onto the printer frame.
- 2 Align the two positioning holes on the HVPS with the two tabs on the frame.
- **3** Make sure you do not trap any wire harnesses between the HVPS Assembly and the printer frame.
- 4 Push the HVPS against the frame until the two clips snap into place.
- **5** Use two screws to secure the HVPS Assembly into place on the printer frame.
- 6 Reconnect the five P/Js to the HVPS PWB.
- Blue to BTR
- White to DTS
- White to FB
- Black to CB
- P500
- 7 Reinstall the Printer Engine Controller PWB.
- 8 Verify proper operation.

3/99

4-82

# **REP 4.10.5 Upper Left Cover Interlock Switch Assembly**

# Parts List on PL 11.2

# Removal

- 1 Switch off the printer power and disconnect the AC Power Cord.
- 2 Open the Duplex Unit, if installed, and the Left Upper Cover.
- **3** Remove the Upper Rear Cover Assembly (REP 4.1.3).
- 4 Disconnect the two wires that are connected to the Interlock Switch (Figure 4.10.5a).
- **5** Remove the screw that secures the Interlock Switch Bracket to the printer frame (Figure 4.10.5a).
- 6 Move the switch assembly down and out of the printer.
- 7 Rotate the Switch Actuator Lever so it is straight up, and slide it off of the Bracket.
- 8 Press the two clips securing the Switch to the Bracket and push the Switch out of the Bracket.

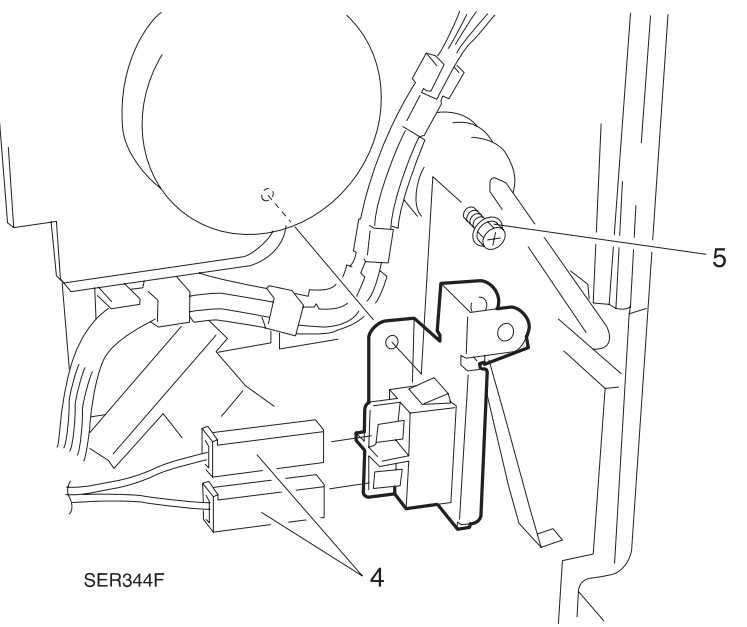

Figure 4.10.5a. Upper Left Cover Interlock Switch.

- 1 Position the Switch against the opening in the Bracket so the two wire terminals are on the outside of the Bracket, away from the screw hole.
- 2 Press the Switch into the Bracket.
- **3** Position the Switch Lever against the Switch, with the foot of the Lever facing out.
- 4 Rotate the Switch Lever so it is straight up, and slide it onto the Bracket.
- 5 Press and release the Lever to make sure it is functioning correctly.
- 6 Open the Duplex Unit and the Left Upper Cover.
- 7 Position the Switch Bracket against the printer frame, slightly below the screw hole in the printer frame.
- 8 Raise the Bracket so the aligning key at the bottom of the Switch Assembly matches with the slot in the printer frame.
- **9** Use one screw to secure the Interlock Switch Assembly to the printer frame.
- **10** Open and close the Left Upper Cover to make sure the Switch functions correctly.
- 11 Reconnect the two wires to the Interlock Switch.
- 12 Reinstall the Rear Cover Assembly.
- **13** Verify proper operation.

# REP 4.10.6 Printer Engine Controller PWB

# Parts List on PL 11.2

# Removal

- 1 Switch off the printer power and disconnect the AC Power Cord.
- 2 Remove the Upper Rear Cover Assembly (REP 4.1.3).
- **3** Disconnect the 17 P/Js that are connected to the Printer Engine Controller PWB (Figure 4.10.6a).
- 4 Remove the four screws securing the Printer Engine Controller Bracket to the printer frame, and remove the Bracket and Printer Engine Controller PWB (Figure 4.10.6a).

CAUTION These components are susceptible to electrostatic discharge. Observe

all ESD procedures to avoid damage.

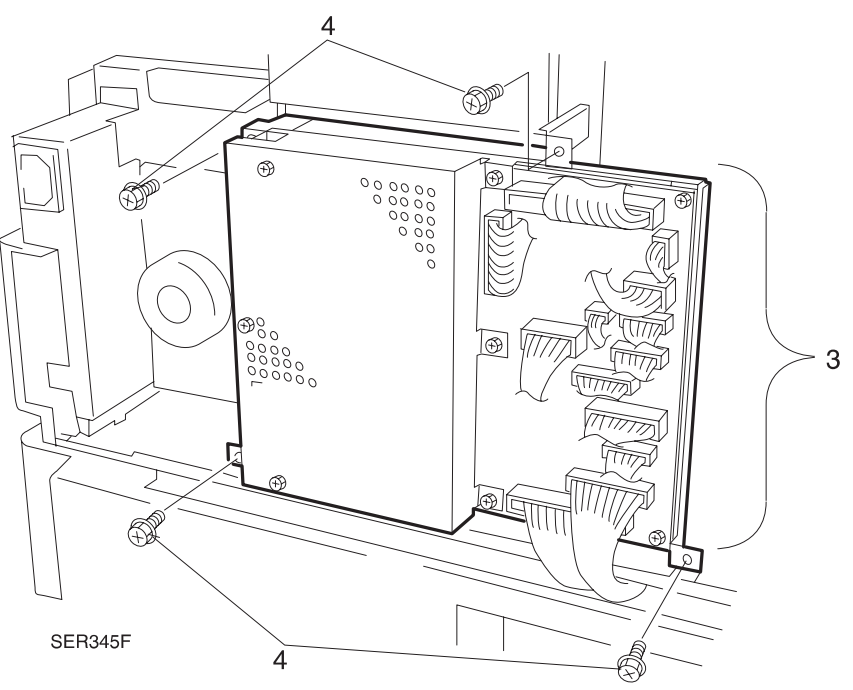

### Figure 4.10.6a. Printer Engine Controller.

# Replacement

- 1 Reinstall the Printer Engine Controller PWB Bracket onto the printer frame.
- 2 Make sure you do not trap any wire harnesses between the Bracket and the frame.
- **3** Use four screws to secure the Bracket to the printer frame.
- 4 Reconnect the 17 P/Js to the Printer Engine Controller PWB.

NOTE: Power On Printer and verify operation. If Control Panel displays "Ready", go to step 6 and complete replacement procedures. If the Control Panel displays an error messagem call for assistance before implementing step 5!

- 5 Perform initialization of the Printer Engine Controller PWB:
  - a. Remove the Control Panel (REP 4.1.7).
  - b. Remove the Control Panel Harness from the System Controller Interface PWB (P421) (REP 4.10.9) and connect one end of the harness to P410 on the Printer Engine Controller PWB and the other end to the Control Panel J417.
  - c. Switch the printer power on while pressing the [1] & [3] keys and hold until "Ch-00 Fun-00" is displayed.
  - d. Press the [4] key until "Ch-20 Fun-00" is displayed, then press the [1] key.
  - e. With the 1st digit "0" blinking on "Fun" press the [4] key until "Ch-20 Fun-60" is displayed, then press the [5] key.
  - f. With the 2nd digit "0" blinking on "Fun" press the [4] key until "Ch-20 Fun-67" is displayed, then press the [1] key.
  - g. With the 1st digit "6" blinking on "Fun" press the [5] key.
  - h. With the 2nd digit "7" blinking on "Fun" press the [4] key until "Ch-20 Fun-63" is displayed, then press the [1] key.
  - i. Switch the printer power off when the 1st digit "6" starts blinking on "Fun".

NOTE: If this is a 110 volt printer, skip to step (p). If this is a 220 volt printer, perform all steps.

- j. Switch the printer power on while pressing the [1] & [3] keys and hold until "Ch-00 Fun-00" is displayed.
- k. Press the [4] key until "Ch-20 Fun-00" is displayed, then press the [1] key.
- I. With the 1st digit "0" blinking on "Fun" press the [4] key until "Ch-20 Fun-60" is displayed, then press the [5] key.
- m. With the 2nd digit "0" blinking on "Fun" press the [4] key until "Ch-20 Fun-61" is displayed, then press the [1] key.
- n. Press the [2] key until the 1st digit "2" ON "Ch" is blinking.
- o. Press the [4] key until "Ch-50 Fun-61" is displayed, then press the [1] key.
- p. With the 1st digit "6" blinking on "Fun" press the [4] key until "Ch-50 Fun-21" is displayed, then press the [5] key.
- q. With the 2nd digit "1" blinking on "Fun" press the [4] key until "Ch-50 Fun-22"is displayed, then press the [1] key. The NVM value will be displayed.
- r. Press the [5] key. With the 2nd digit blinking, press the [4] key until NVM "01" is displayed, then press the [1] key.
- s. Press the [0] key twice. Enter "Chn-20 Fun-08" press the [1] key. Change the NVM setting to "NVM 46" and press the [1] key.
- t. Switch the printer power off, remove the Control Panel and harness from the Printer Engine Controller PWB (P410) and reinstall the harness onto the System Controller Interface PWB (P421).
- u. Reinstall the Control Panel.
- v. Reinstall the Top Cover.
- 6 Reinstall the Upper Rear Cover Assembly.
- 7 Switch the printer power on and enter Diagnostics. Perform Adjustment Procedure (5.4.8).
- 8 Perform Overall Lead Edge Registration Adjustment (ADJ 4.1).
- **9** Verify proper operation.

# REP 4.10.7 System Controller PWB

# Parts List on PL 11.3

#### Removal

1 Switch off the printer power and disconnect the AC Power Cord.

NOTE: Inform the customer before disconnecting and network cables from the printer.

- 2 Disconnect any interface cables connected to the System Controller PWB.
- **3** Loosen the two knurled screws that secure the System Controller PWB to the printer (Figure 4.10.7a).
- 4 Slide the System Controller PWB out of the printer.
- 5 Place the System Controller PWB on a flat, non-conductive surface.
- 6 Remove the two screws that secures the Network Interface PWB (if installed) to the panel (Figure 4.10.7a).
- 7 Disconnect the Network Interface PWB (if installed) from J1 on the System Controller PWB.

### Figure 4.10.7a. System Controller.

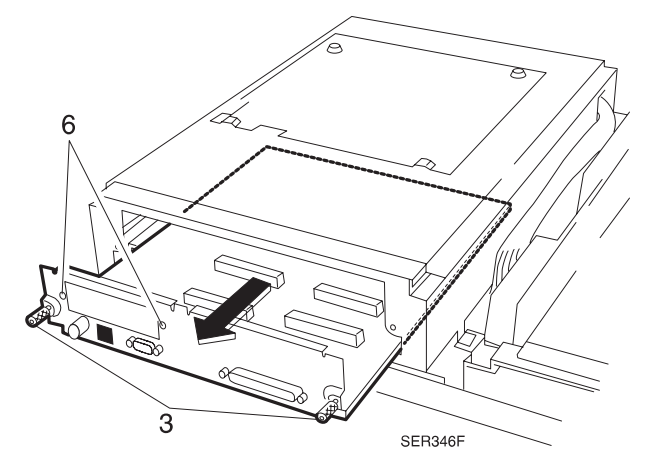

### Replacement

- 1 Place the System Controller PWB on a flat, non-conductive surface.
- 2 Reinstall the Network Interface PWB (if necessary).
- **3** Slide the System Controller PWB into the printer.
- 4 Tighten the two thumbscrews that secure the System Controller PWB to the printer.
- 5 Reconnect the interface cables to the connectors on the System Controller PWB.
- 6 Verify proper operation.

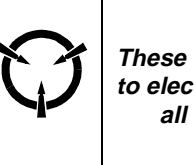

#### CAUTION

These components are susceptible to electrostatic discharge. Observe all ESD procedures to avoid damage.

# **REP 4.10.8 System Controller PWB Cover**

# Parts List on PL 11.3

# Removal

- 1 Switch off the printer power and disconnect the AC Power Cord.
- 2 Remove the Fuser Full Cover (REP 4.1.1).
- **3** Remove the Top Cover Assembly (REP 4.1.2).
- 4 Remove the fourteen screws that secure the System Controller PWB Cover to the System Controller PWB Box.
- 5 Lift the System Controller PWB Cover off of the System Controller PWB Box.

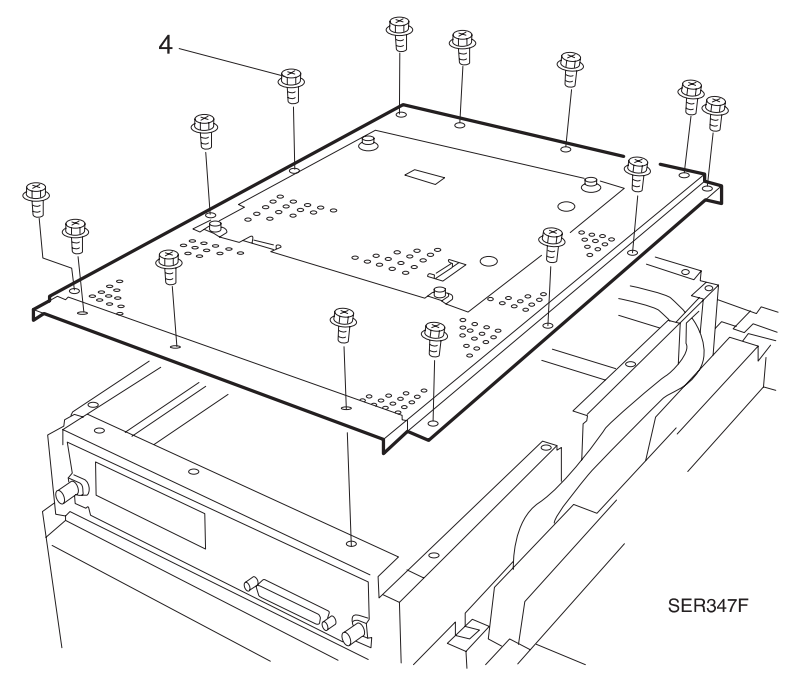

### Figure 4.10.8a. System Controller PWB Cover.

- 1 Reinstall the System Controller PWB Cover onto the top of the System Controller PWB Box.
- 2 Use fourteen screws to secure the System Controller PWB Cover to the System Controller PWB Box.
- 3 Reinstall the Top Cover Assembly.
- 4 Reinstall the Fuser Full Cover.
- **5** Verify proper operation.

# **REP 4.10.9 System Controller Interface PWB**

Parts List on PL 11.3

# Removal

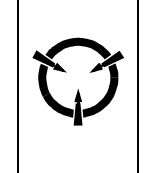

#### CAUTION

These components are susceptible to electrostatic discharge. Observe all ESD procedures to avoid damage.

- 1 Switch off the printer power and disconnect the AC Power Cord.
- 2 Remove the Fuser Full Cover (REP 4.1.1).
- 3 Remove the Top Cover Assembly (REP 4.1.2).
- 4 Remove the System Controller PWB (REP 4.10.7)
- 5 Remove the System Controller PWB Cover (REP 4.10.8).
- 6 Disconnect the four connectors from the System Controller Interface PWB (Figure 4.10.9a).
- 7 Disconnect the video cable from the System Controller Interface PWB (Figure 4.10.9a).
- 8 Remove the two 7mm nuts from J423 (Figure 4.10.9a).
- **9** Remove the four screws securing the System Controller Interface PWB to the System Controller PWB Box (Figure 4.10.9a).
- **10** Lift the System Controller Interface PWB out of the System Controller PWB Box.

#### Figure 4.10.9a. System Controller Interface PWB.

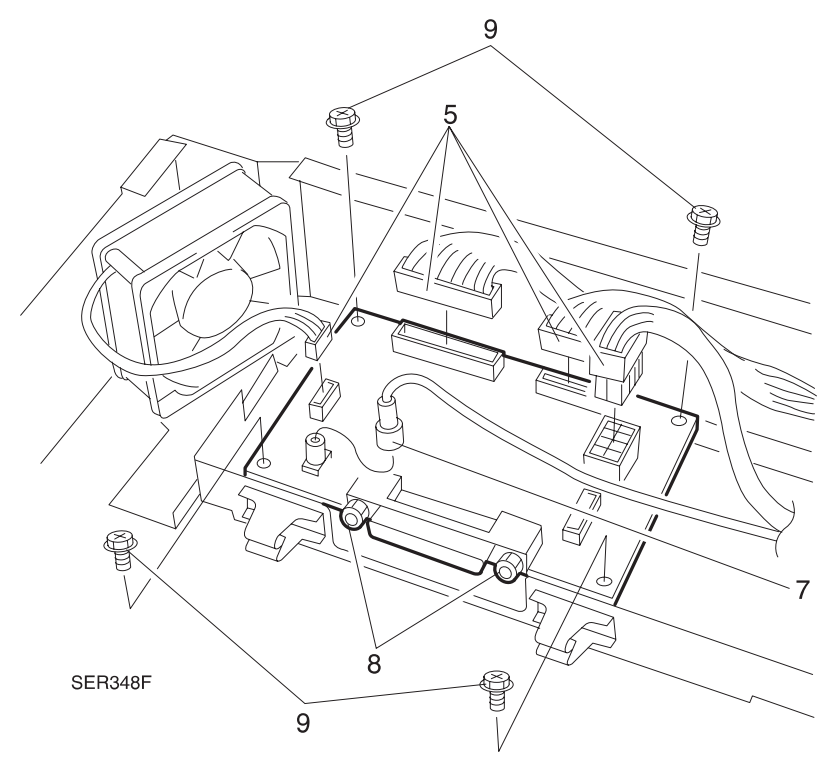

- 1 Reinstall the System Controller Interface PWB into the System Controller PWB Box.
- 2 Align the PWB so J423 faces the System Controller PWB location.
- 3 Use two 7mm nuts to secure J423 (do not fully tighten).
- **4** Use four screws to secure the System Controller Interface PWB to the System Controller PWB Box (do not fully tighten).
- 5 Slide the System Controller PWB into the System Controller PWB Box until J11 on the System Controller PWB mates with J423 on the System Controller Interface PWB.

# CAUTION In the next step, do not overtighten the four screws. You might crack the PWB.

6 Tighten the six screws securing the System Controller Interface PWB to the System Controller PWB Box.

3/99

4-90

- 7 Reconnect the four connectors to the System Controller Interface PWB.
- 8 Reconnect the video cable.
- 9 Reinstall the System Controller PWB Cover.
- **10** Reinstall the Top Cover.
- **11** Reinstall the Fuser Full cover.
- **12** Verify proper operation.

# **REP 4.10.10 Toner Sensor**

# Parts List on PL 7.2

## Removal

- 1 Switch off the printer power and disconnect the AC Power Cord.
- 2 Open the Upper Left Cover Assembly.
- **3** Remove the EP Cartridge.
- 4 Remove the Fuser Full Cover (REP 4.1.1).
- 5 Remove the Upper Rear Cover Assembly (REP 4.1.3).
- 6 Remove the Left Cover Interlock Switch Assembly (REP 4.10.5).
- 7 Remove the Main Drive Assembly (REP 4.9.1).
- 8 Disconnect P 127 from the Printer Engine Controller PWB.
- **9** The Toner Sensor is held in place by lock tabs on the front and rear of the sensor body. Use a small screwdriver to pry the front of the Toner Sensor up.
- **10** Remove the Toner Sensor Harness from the harness channel. Remove the Toner Sensor.

#### Figure 4.10.10a. Toner Sensor

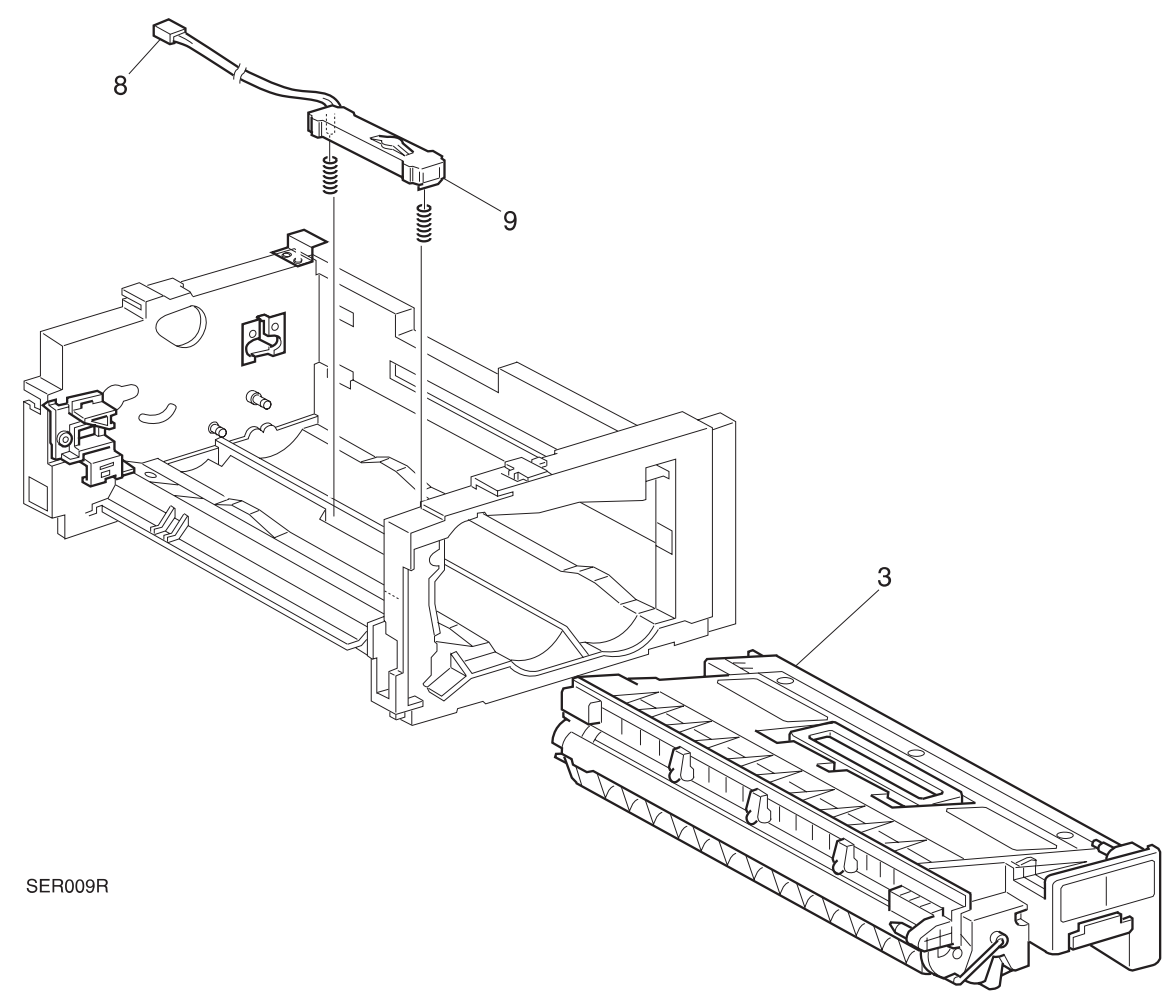

- 1 Install the Toner Sensor and press the harness into the harness channel.
- 2 Reconnect the sensor harness to P127 on the Printer Engine Controller PWB.
- **3** Reinstall the Main Drive Assembly.
- 4 Reinstall the Left Cover Interlock Switch Assembly.
- 5 Reinstall the Upper Rear Cover Assembly.
- 6 Reinstall the Fuser Full Cover.
- 7 Reinstall the EP Cartridge and close the Left Upper Cover Assembly.
- 8 Verify proper operation.

# **REP 4.10.11 EP Cartridge Interlock Switch**

# Parts List on PL 7.2

### Removal

- 1 Switch off the printer power and disconnect the AC Power Cord.
- 2 Open the Upper Left Cover Assembly.
- **3** Remove the EP Cartridge.
- 4 Remove the Upper Rear Cover Assembly (REP 4.1.3).
- **5** Remove the screw that secures the EP Cartridge Interlock Switch to the printer frame (Figure 4.10.11a).
- 6 Disconnect the Interlock Switch inline connector (Figure 4.10.11a).
- 7 Disconnect the two orange wires connected to the Interlock Switch (Figure 4.10.11a).

Figure 4.10.11a. EP Cartridge Interlock Switch.

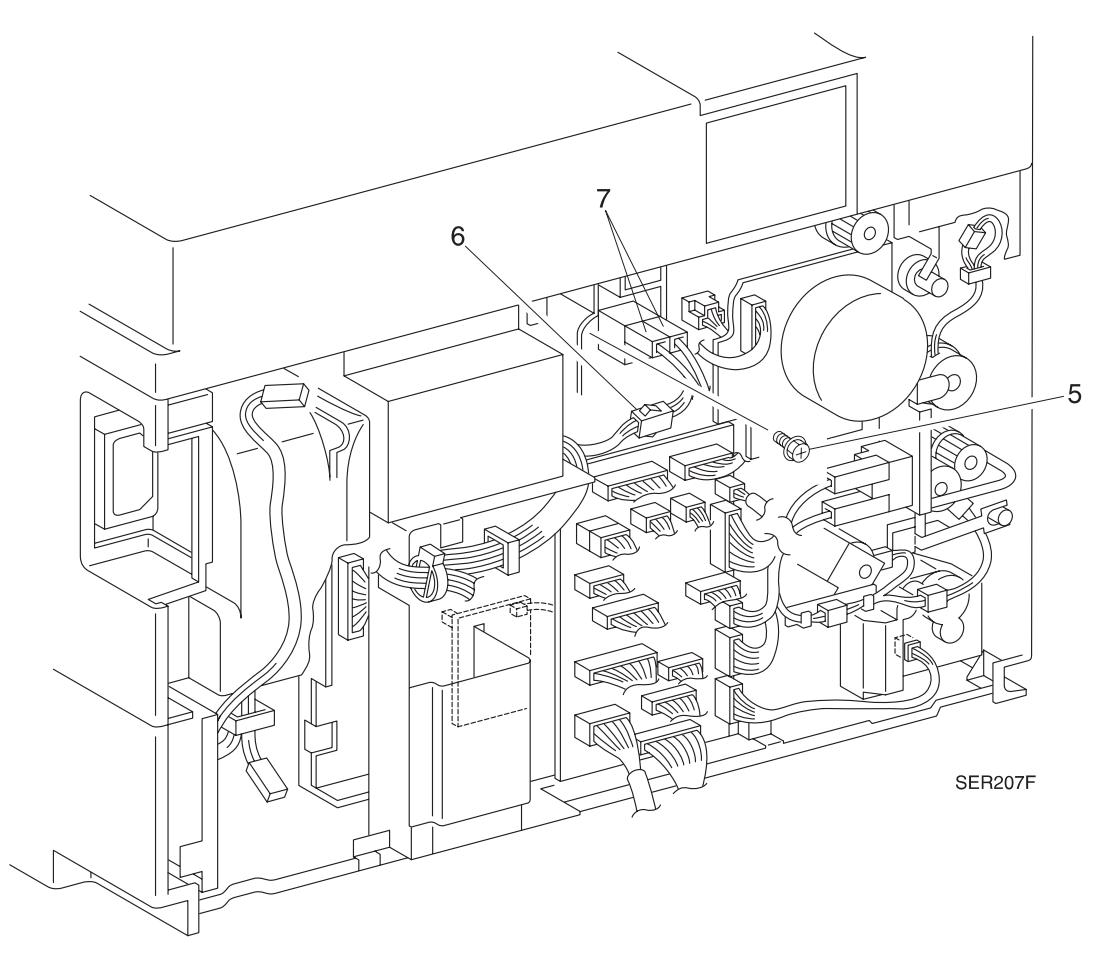

- 1 Assemble in reverse order.
- 2 Verify proper operation.

# REP 4.10.12 Noise Filter PWB

### Parts List on PL 11.1

#### Removal

- 1 Switch off the printer power and disconnect the AC Power Cord.
- 2 Remove the Upper Rear Cover Assembly (REP 4.1.3).
- 3 Disconnect the two wire plug (P19) from the top of the Noise Filter PWB (Figure 4.10.12a).
- **4** Disconnect the white wire from connector FS6 (Figure 4.10.12a).
- **5** Disconnect the black wire from connector FS5 (Figure 4.10.12a).
- 6 Remove the two screws that secure the Noise Filter PWB to the printer frame (Figure 4.10.12a).
- **7** Squeeze the tips of the two locking standoffs and remove the Noise Filter PWB (Figure 4.10.12a).

#### Figure 4.10.12a. Noise Filter.

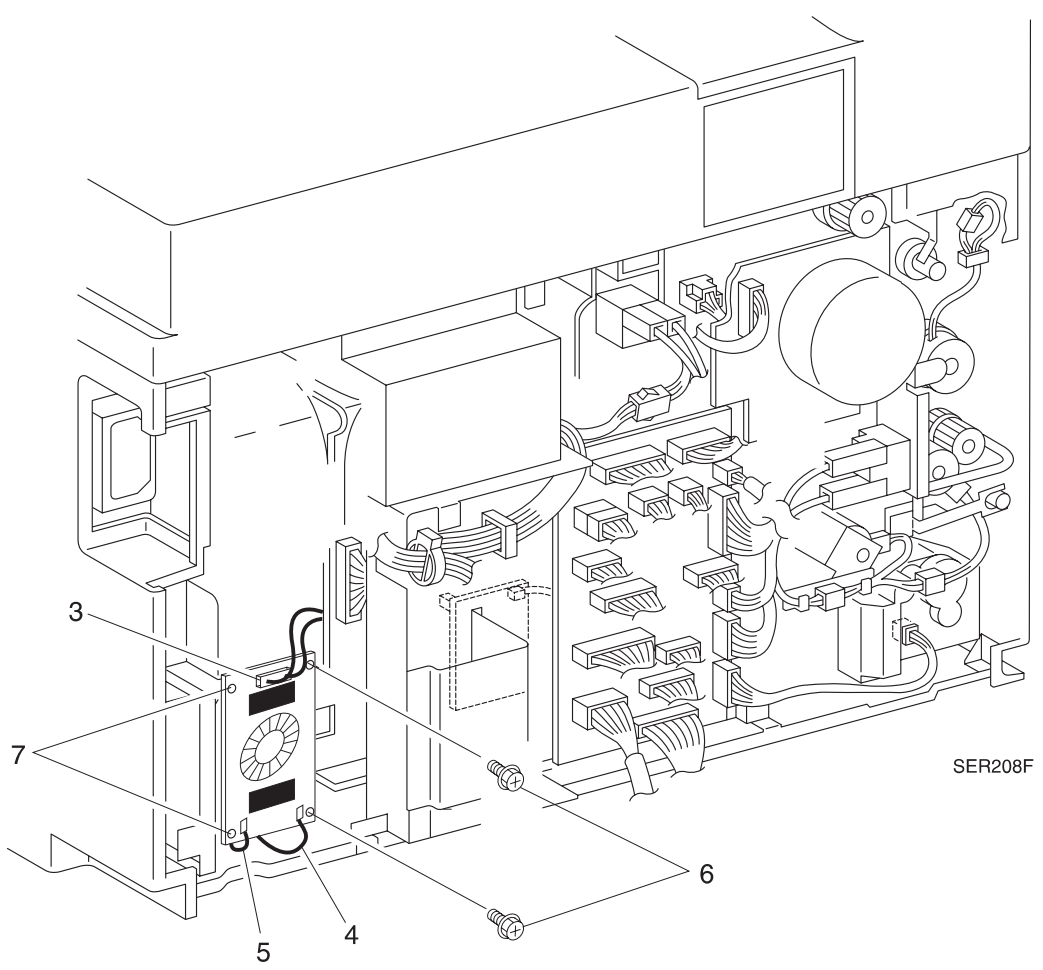

3/99

4-94

#### Replacement

- 1 Assemble in reverse order.
- 2 Verify proper operation.

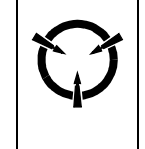

#### CAUTION

These components are susceptible to electrostatic discharge. Observe all ESD procedures to avoid damage.

# ADJ 4.1 Overall Lead Edge Registration - Simplex

NOTE: If multiple test prints are desired, enter the system menu and change "COPIES" value from 1 to the desired number. Remember to reset the copies value back to 1 after checking/adjusting registration.

# **Checking Overall Lead Edge Registration - Simplex**

- 1 While in the menu mode, press the [1] key until "TEST MENU" is displayed.
- 2 Press [2] until "TEST PRINT" is displayed.
- 3 Press [4] and the System Controller Test Print will be printed.
- 4 Fold the printed page in half and observe the crease relative to the Vertical Zero Reference Line, Figure 4.1a
- 5 If the crease is within +/- 2.0mm from the Vertical Reference Line, the printer is within specification. If greater than 2.0mm, proceed to *Adjusting Overall Lead Edge Registration*.

# Adjusting Overall Lead Edge Registration - Simplex

- Power printer on while pressing the [2] and [6] keys and hold keys until "\*IOT\*" is displayed.
- 2 Simultaneously press the [4] and [7] keys and after one second release the [7] key only.
- 3 Allow the UI to count from "1" to "3" and when "3" is displayed release the [4] key.
- 4 Press the [1] or [5] key until the UI displays "LASER LEAD REGI ADJUSTMENT".
- 5 Press the [4] key to enter this diagnostic procedure {UI changes to display "LEAD REGI ADJUST SELECT ALL TRAYS"}
- 6 Press the [4] key again to display the current value of all tray Lead Edge Registration. The UI displays, LEAD EDGE REGI ADJUST,NVM Value, and the current value.

NOTE: Value range is from 10 to 50 with 35 being nominal. the larger the value, the closer the Vertical Zero Reference Line will move toward the lead edge. Two increment changes of the NVM value is equivalent to

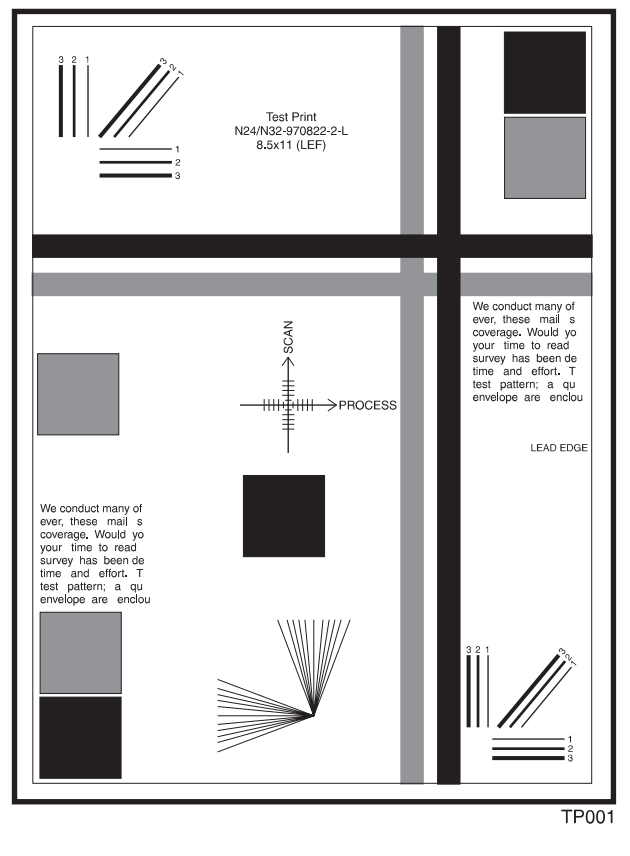

one reference tick line when adjusting the lead edge registration.

- 7 Press the [3] or [7] keys to change the value of the lead edge registration NVM value.
- 8 Press the [4] key to write the new value into memory
- 9 Wait 10 seconds, then power OFF/ON the printer and generate a System Controller Test Print.
- **10** Check the new lead edge registration. If registration is still out of specification, go to *ADJ 4.2 Individual Lead Edge Registration Simplex.*

### Figure 4.1a. Lead Edge Registration

# ADJ 4.2 Individual Lead Edge Registration - Simplex

NOTE: If multiple test prints are desired, enter the system menu and change "COPIES" value from 1 to the desired number. Remember to reset the copies value back to 1 after checking/adjusting registration.

NOTE: Verify all trays being tested/adjusted contain either A4 paper or 8.5" x 11" paper and that the tray being tested is the only tray installed when generating the test print.

# **Checking Individual Lead Edge Registration - Simplex**

- 1 While in the menu mode, press the [1] key until "TEST MENU" is displayed.
- 2 Press [2] until "TEST PRINT" is displayed.
- 3 Press [4] and the System Controller Test Print will be printed.
- 4 Label printed sheet stating which tray supplied the Test Print.
- **5** Fold the printed page in half and observe the crease relative to the Vertical Zero Reference Line, Figure 4.2a.
- 6 If the crease is within +/- 2.0mm from the Vertical Reference Line, the printer is within specification. If greater than 2.0mm, proceed to *Adjusting Individual Lead Edge Registration Simplex.*

# **Adjusting Individual Lead Edge Registration - Simplex**

- 1 Power printer on while pressing the [2] and [6] keys and hold keys until "\*IOT\*" is displayed.
- 2 Simultaneously press the [4] and [7] keys and after one second release the [7] key only.
- 3 Allow the UI to count from "1" to "3" and when "3" is displayed release the [4] key.
- 4 Press the [1] or [5] key until the UI displays "LASER LEAD REGI ADJUSTMENT".
- 5 Press the [4] key to enter this diagnostic procedure {UI changes to display "LEAD REGI ADJUST SELECT ALL TRAYS"}
- 6 Press the [1] or [5] key to highlight the tray that is out of specification. {Select Tray 1, Select Tray 2-5, Select Tray MBF, or Select Tray ENV}.
- 7 Press the [4] key again to display the current value of the desired tray's Lead Edge Registration. The UI displays, LEAD EDGE REGI ADJUST, NVM Value, and the current value.
- NOTE: Value range is from 0 to 16 with 8 being nominal. the larger the value, the closer the Vertical Zero Reference Line will move toward the lead edge. Two increment changes of the NVM value is equivalent to one reference tick line when adjusting the lead edge registration.
- 8 Press the [3] or [7] keys to change the value of the lead edge registration NVM value.
- 9 Press the [4] key to write the new value into memory
- **10** Wait 10 seconds, then power OFF/ON the printer and generate a System Controller Test Print.
- 11 Check the new lead edge registration. If registration is still out of specification, repeat steps 1-10. Repeat check/adjustment for each input tray. If registration is within specification and the duplex option is installed, go to *ADJ 4.3 Overall Lead Edge Registration - Duplex*. If a duplex option is not installed, go to ADJ 4.4 *Overall Side Edge Registration - Simplex*.

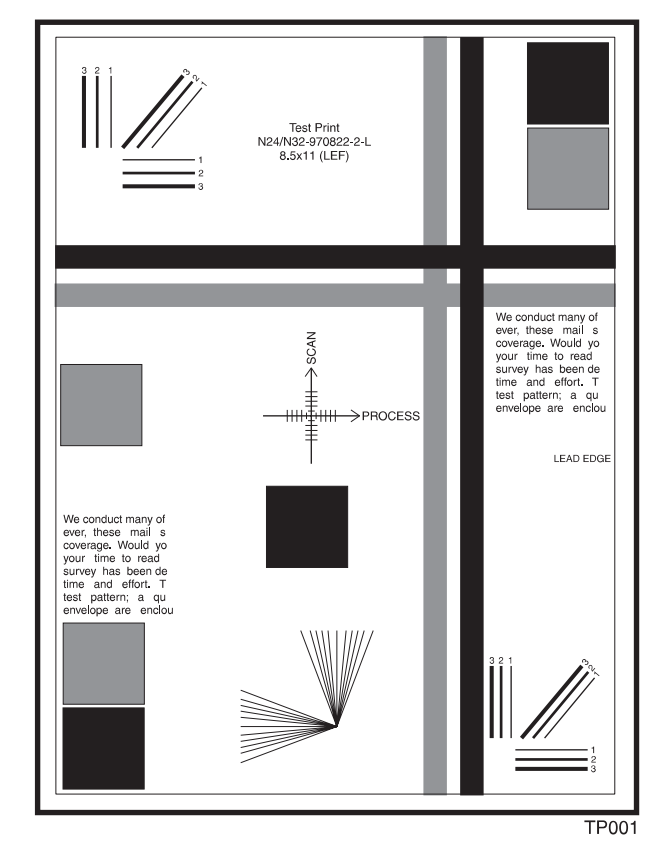

Figure 4.2a. Lead Edge Registration

# ADJ 4.3 Overall Lead Edge Registration - Duplex

NOTE: If multiple test prints are desired, enter the system menu and change "COPIES" value from 1 to the desired number. Remember to reset the copies value back to 1 after checking/adjusting registration.

# **Checking Overall Lead Edge Registration - Duplex**

- 1 While in the menu mode, press the [1] key until "SYSTEM MENU" is displayed.
- 2 Press [2] key until "DUPLEX" is displayed.
- 3 Press the [3] or [7] key to highlight "LONG EDGE".
- 4 Press [4] and the Duplex Option will be selected.
- 5 Press the [1] key until "TEST MENU" is displayed
- 6 Press [2] until "TEST PRINT" is displayed.
- 7 Press [4] and the System Controller Test Print will be printed.

**NOTE:** Use the second imaged side, delivered face down to the face-down bin, as the side for duplex checking/adjustment.

- 8 Fold the printed page in half and observe the crease relative to the Vertical Zero Reference Line, Figure 4.3a.
- **9** If the crease is within +/- 2.0mm from the Vertical Reference Line, the printer is within specification. If greater than 2.0mm, proceed to *Adjusting Overall Lead Edge Registration Duplex.*

# **Adjusting Overall Lead Edge Registration - Duplex**

- 1 Power printer on while pressing the [2] and [6] keys and hold keys until "\*IOT\*" is displayed.
- 2 Simultaneously press the [4] and [7] keys and after one second release the [7] key only.
- 3 Allow the UI to count from "1" to "3" and when "3" is displayed release the [4] key.
- 4 Press the [1] or [5] key until the UI displays "LASER LEAD REGI ADJUSTMENT".
- 5 Press the [4] key to enter this diagnostic procedure {UI changes to display "LEAD REGI ADJUST SELECT ALL TRAYS"}
- 6 Press the [1] or [5] key until the UI displays "LEAD REGI ADJUST SELECT TRAY DUP".
- 7 Press the [4] key again to display the current value of all tray duplex Lead Edge Registration. The UI displays, LEAD EDGE REGI ADJUST, NVM Value, and the current value.
- NOTE: Value range is from 0 to 16 with 8 being nominal. the larger the value, the closer the Vertical Zero Reference Line will move toward the lead edge. Two increment changes of the NVM value is equivalent to one reference tick line when adjusting the lead edge registration. There is no Duplex Lead Edge Registration Adjustment for each tray.
- 8 Press the [3] or [7] keys to change the value of the lead edge registration NVM value.
- 9 Press the [4] key to write the new value into memory
- **10** Wait 10 seconds, then power OFF/ON the printer and generate a System Controller Test Print.
- **11** Check the new lead edge registration. If registration is still out of specification, repeat steps 1-10. If registration is within specification, go to ADJ 4.4 *Overall Side Edge Registration Simplex.*

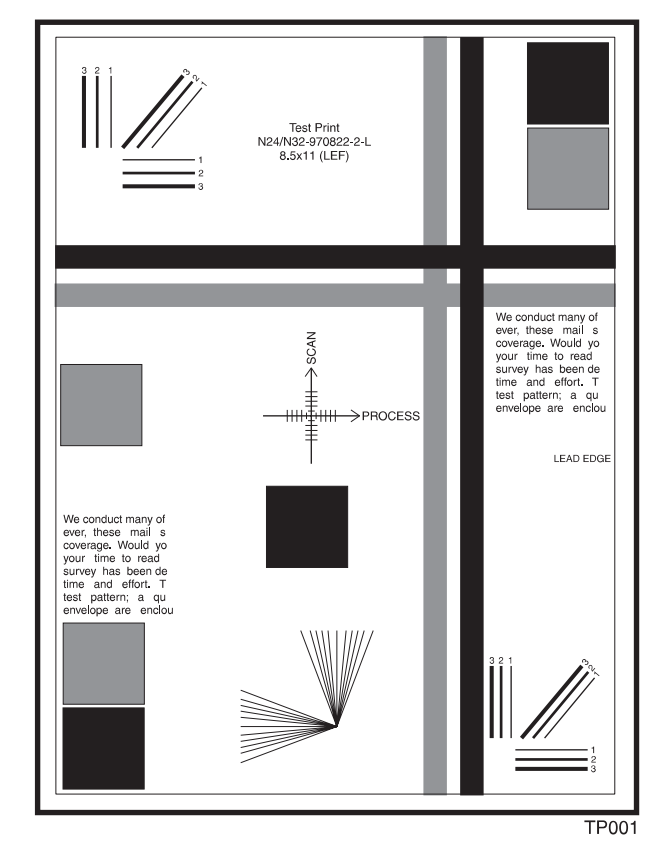

Figure 4.3a. Lead Edge Registration
### ADJ 4.4 Overall Side Edge Registration - Simplex

NOTE: If multiple test prints are desired, enter the system menu and change "COPIES" value from 1 to the desired number. Remember to reset the copies value back to 1 after checking/adjusting registration.

#### **Checking Overall Side Edge Registration - Simplex**

- 1 While in the menu mode, press the [1] key until "TEST MENU" is displayed.
- 2 Press [2] until "TEST PRINT" is displayed.
- 3 Press [4] and the System Controller Test Print will be printed.
- **4** Fold the printed page in half and observe the crease relative to the Horizontal Zero Reference Line, Figure 4.4a.
- 5 If the crease is within +/- 2.0mm from the Horizontal Reference Line, the printer is within specification. If greater than 2.0mm, proceed to *Adjusting Overall Side Edge Registration Simplex.*

#### Adjusting Overall Side Edge Registration -Simplex

- 1 Power printer on while pressing the [2] and [6] keys and hold keys until "\*IOT\*" is displayed.
- 2 Simultaneously press the [4] and [7] keys and after one second release the [7] key only.
- 3 Allow the UI to count from "1" to "3" and when "3" is displayed release the [4] key.
- 4 Press the [1] or [5] key until the UI displays "LASER SIDE REGI ADJUSTMENT".
- 5 Press the [4] key to enter this diagnostic procedure {UI changes to display "LASER SIDE REGI SELECT ALL TRAYS"}
- 6 Press the [4] key again to display the current value of all tray Side Edge Registration. The UI displays, LASER SIDE REGI, NVM Value, and the current value.

NOTE: Value range is from 1 to 99 with 50 being nominal. the larger the value, the closer the Horizontal Zero Reference Line will move toward the top edge of the page. Two increment changes of the NVM value is equivalent to one reference tick line when adjusting the side edge registration.

- 7 Press the [3] or [7] keys to change the value of the side edge registration NVM value.
- 8 Press the [4] key to write the new value into memory
- 9 Wait 10 seconds, then power OFF/ON the printer and generate a System Controller Test Print.
- **10** Check the new side edge registration. If registration is still out of specification, repeat steps 1- 10. If registration is within specification, go to ADJ 4.5 *Individual Side Edge Registration Simplex.*

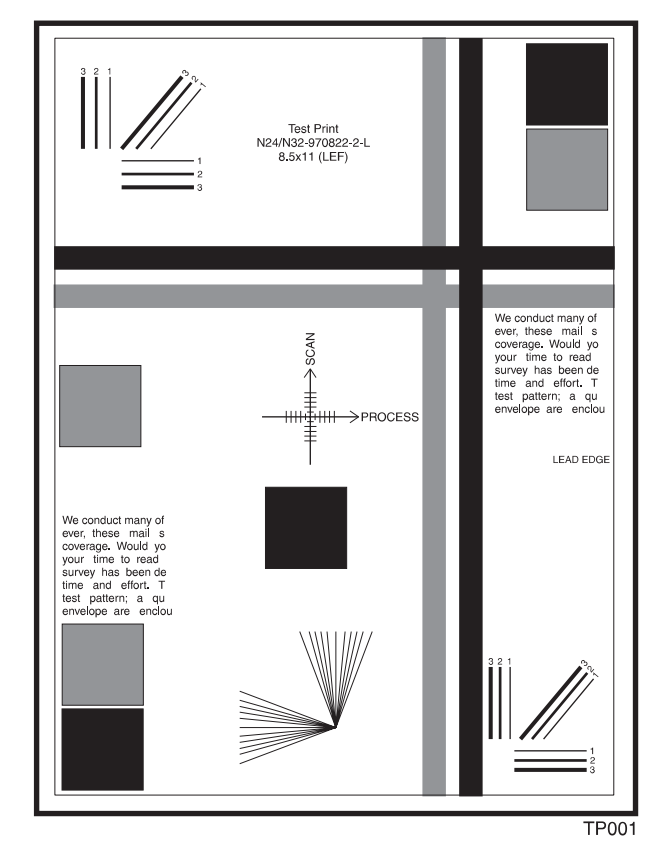

Figure 4.4a. Side Edge Registration

### ADJ 4.5 Individual Side Edge Registration - Simplex

NOTE: If multiple test prints are desired, enter the system menu and change "COPIES" value from 1 to the desired number. Remember to reset the copies value back to 1 after checking/adjusting registration.

NOTE: Verify all trays being tested/adjusted contain either A4 paper or 8.5" x 11" paper and that the tray being tested is the only tray installed when generating the test print.

#### Checking Individual Side Edge Registration - Simplex

- 1 While in the menu mode, press the [1] key until "TEST MENU" is displayed.
- 2 Press [2] until "TEST PRINT" is displayed.
- **3** Press **[4]** and the System Controller Test Print will be printed.
- **4** Fold the printed page in half and observe the crease relative to the Horizontal Zero Reference Line, Figure 4.5a.
- 5 If the crease is within +/- 2.0mm from the Horizontal Zero Reference Line, the printer is within specification. If greater than 2.0mm, proceed to *Adjusting Individual Side Edge Registration Simplex.*

#### Adjusting Individual Side Edge Registration - Simplex

- 1 Power printer on while pressing the [2] and [6] keys and hold keys until "\*IOT\*" is displayed.
- 2 Simultaneously press the [4] and [7] keys and after one second release the [7] key only.
- 3 Allow the UI to count from "1" to "3" and when "3" is displayed release the [4] key.
- 4 Press the [1] or [5] key until the UI displays "LASER SIDE REGI ADJUSTMENT".
- 5 Press the [4] key to enter this diagnostic procedure {UI changes to display "LASER SIDE REGI SELECT ALL TRAYS"}
- 6 Press the [1] or [5] key to highlight the tray that is out of specification. {Select Tray 1, Select Tray 2-5, Select Tray MBF, or Select Tray ENV}.
- 7 Press the [4] key again to display the current value of all tray Side Edge Registration. The UI displays, LASER SIDE REGI, NVM Value, and the current value.
- NOTE: Value range is from 1 to 99 with 50 being nominal. the larger the value, the closer the Horizontal Zero Reference Line will move toward the top edge of the page. Two increment changes of the NVM value is equivalent to one reference tick line when adjusting the side edge registration.
- 8 Press the [3] or [7] keys to change the value of the side edge registration NVM value.
- 9 Press the [4] key to write the new value into memory
- **10** Wait 10 seconds, then power OFF/ON the printer and generate a System Controller Test Print.
- 11 Check the new side edge registration. If registration is still out of specification, repeat steps 1- 10. Repeat check/adjustment for each input tray. If registration is within specification and the duplex option is installed, go to *ADJ 4.6 Overall Side Edge Registration - Duplex*. If a duplex option is not installed, go to Final Actions.

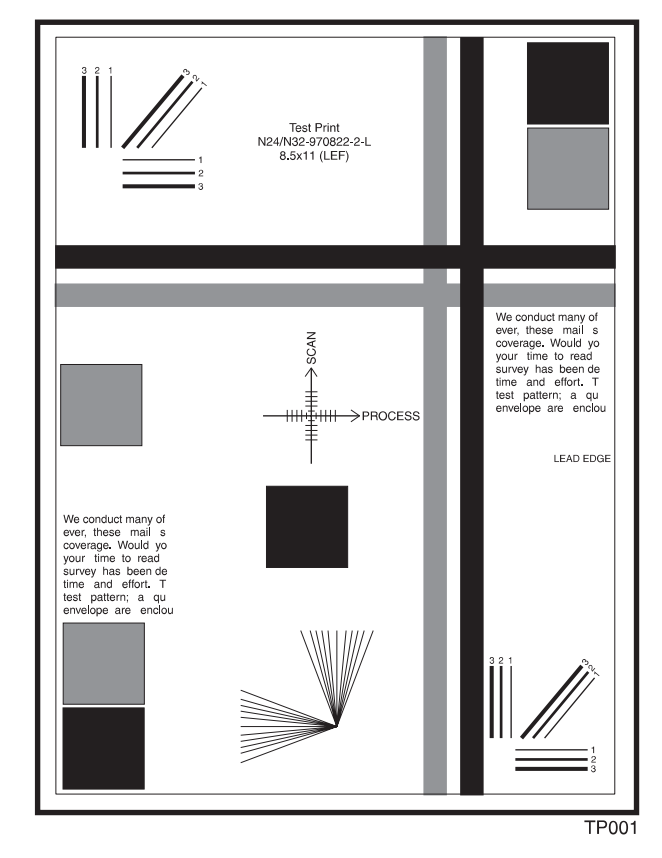

Figure 4.5a. Side Edge Registration

### ADJ 4.6 Overall Side Edge Registration - Duplex

NOTE: If multiple test prints are desired, enter the system menu and change "COPIES" value from 1 to the desired number. Remember to reset the copies value back to 1 after checking/adjusting registration.

#### **Checking Overall Side Edge Registration - Duplex**

- 1 While in the menu mode, press the [1] key until "SYSTEM MENU" is displayed.
- 2 Press [2] key until "DUPLEX" is displayed.
- 3 Press the [3] or [7] key to highlight "LONG EDGE".
- 4 Press [4] and the Duplex Option will be selected.
- 5 Press the [1] key until "TEST MENU" is displayed
- 6 Press [2] until "TEST PRINT" is displayed.
- 7 Press [4] and the System Controller Test Print will be printed.

NOTE: Use the second imaged side, delivered face down to the face-down bin, as the side for Duplex checking/adjustment.

- 8 Fold the printed page in half and observe the crease relative to the Horizontal Zero Reference Line, Figure 4.6a.
- **9** If the crease is within +/- 2.0mm from the Horizontal Zero Reference Line, the printer is within specification. If greater than 2.0mm, proceed to *Adjusting Overall Side Edge Registration Duplex.*

#### Adjusting Overall Side Edge Registration - Duplex

- 1 Power printer on while pressing the [2] and [6] keys and hold keys until "\*IOT\*" is displayed.
- 2 Simultaneously press the [4] and [7] keys and after one second release the [7] key only.
- 3 Allow the UI to count from "1" to "3" and when "3" is displayed release the [4] key.
- 4 Press the [1] or [5] key until the UI displays "LASER SIDE REGI DUPLEX ADJUSTMENT".
- 5 Press the [4] key to enter this diagnostic procedure {UI changes to display "DUP SIDE REGI ADJ SELECT ALL TRAYS"}
- 6 Press the [4] key again to display the current value of the desired tray's Side Edge Registration. The UI displays, LASER SIDE REGI, NVM Value, and the current value.

NOTE: Value range is from 1 to 99 with 50 being nominal. the larger the value, the closer the Horizontal Zero Reference Line will move toward the top edge of the page. Two increment changes of the NVM value is equivalent to one reference tick line when adjusting the Side Edge Registration.

- 7 Press the [3] or [7] keys to change the value of the side edge registration NVM value.
- 8 Press the [4] key to write the new value into memory
- 9 Wait 10 seconds, then power OFF/ON the printer and generate a System Controller Test Print.
- **10** Check the new side edge registration. If registration is still out of specification, repeat steps 1-10. Repeat check/adjustment for each input tray. If registration is within specification, go to *ADJ 4.3*

3/99

4-104

Overall Lead Edge Registration - Duplex. If a duplex option is not installed, go to ADJ 4.7 Individual Side Edge Registration - Duplex.

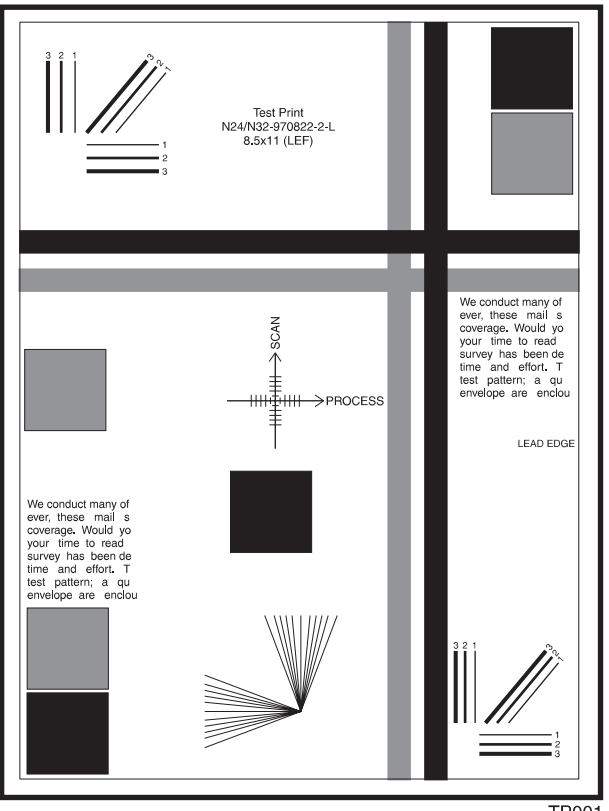

Figure 4.6a. Side Edge Registration

TP001

### ADJ 4.7 Individual Side Edge Registration - Duplex

- NOTE: If multiple test prints are desired, enter the system menu and change "COPIES" value from 1 to the desired number. Remember to reset the copies value back to 1 after checking/adjusting registration.
- NOTE: Verify all trays being tested/adjusted contain either A4 paper or 8.5" x 11" paper and that the tray being tested is the only tray installed when generating the test print.

#### **Checking Individual Side Edge Registration - Duplex**

- 1 While in the menu mode, press the [1] key until "SYSTEM MENU" is displayed.
- 2 Press [2] key until "DUPLEX" is displayed.
- 3 Press the [3] or [7] key to highlight "LONG EDGE".
- 4 Press [4] and the Duplex Option will be selected.
- 5 Press the [1] key until "TEST MENU" is displayed
- 6 Press [2] until "TEST PRINT" is displayed.
- 7 Press [4] and the System Controller Test Print will be printed.

NOTE: Use the second imaged side, delivered face down to the face-down bin, as the side for duplex checking/adjustment.

- 8 Fold the printed page in half and observe the crease relative to the Horizontal Zero Reference Line, Figure 4.7a.
- **9** If the crease is within +/- 2.0mm from the Horizontal Zero Reference Line, the printer is within specification. If greater than 2.0mm, proceed to *Adjusting Individual Side Edge Registration Duplex.*

#### Adjusting Individual Side Edge Registration - Duplex

- 1 Power printer on while pressing the [2] and [6] keys and hold keys until "\*IOT\*" is displayed.
- 2 Simultaneously press the [4] and [7] keys and after one second release the [7] key only.
- 3 Allow the UI to count from "1" to "3" and when "3" is displayed release the [4] key.
- 4 Press the [1] or [5] key until the UI displays "LASER SIDE REGI DUPLEX ADJUST".
- 5 Press the [4] key to enter this diagnostic procedure {UI changes to display "DUP SIDE REGI ADJ SELECT ALL TRAYS"}
- 6 Press the [1] or [5] key to highlight the tray that is out of specification. {Select Tray 1, Select Tray 2-5, Select Tray MBF, or Select Tray ENV}.
- 7 Press the [4] key again to display the current value of the desired tray's Duplex Side Edge Registration. The UI displays, DUP SIDE REGI ADJ, NVM Value, and the current value.
  - **NOTE:** Value range is from 1 to 99 with 50 being nominal. the larger the value, the closer the Horizontal Zero Reference Line will move toward the top edge of the page. Two increment changes of the NVM value is equivalent to one reference tick line when adjusting the Side Edge Registration.
- 8 Press the [3] or [7] keys to change the value of the duplex side edge registration NVM value.
- 9 Press the [4] key to write the new value into memory

- **10** Wait 10 seconds, then power OFF/ON the printer and generate a System Controller Test Print.
- **11** Check the new side edge registration. If registration is still out of specification, repeat steps 1-10. Repeat check/adjustment for each input tray. If registration is within specification, go to *Final Actions*

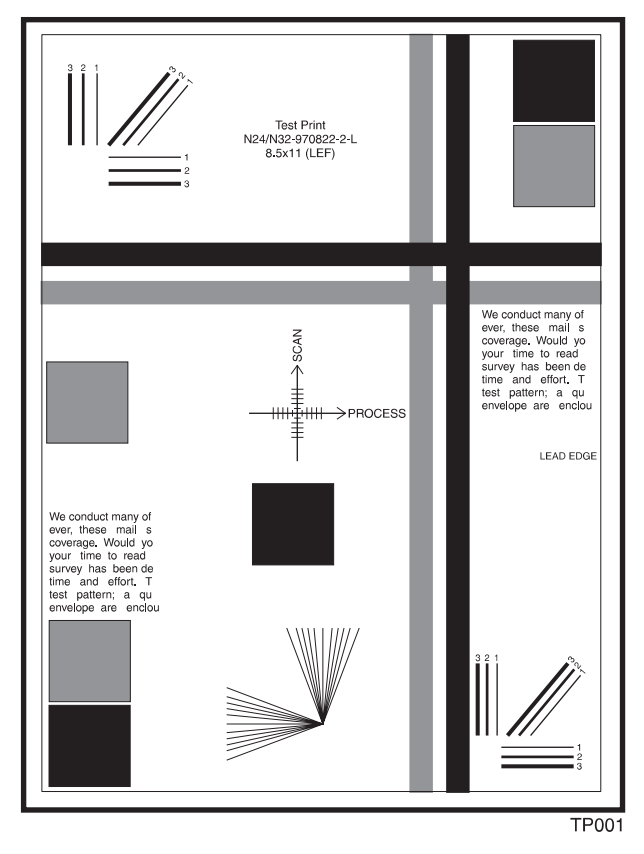

#### Figure 4.7a. Side Edge Registration

### **ADJ 4.8 Finisher Leveling Procedure**

# Alignment Front

Using a 100 mm scale measure the distance from the lower edge of the transport to the top cover of the printer. Fig 1 area A + B

A = 128 mm (+2mm / -3mm)

B = 128 mm (+2mm / -3mm)

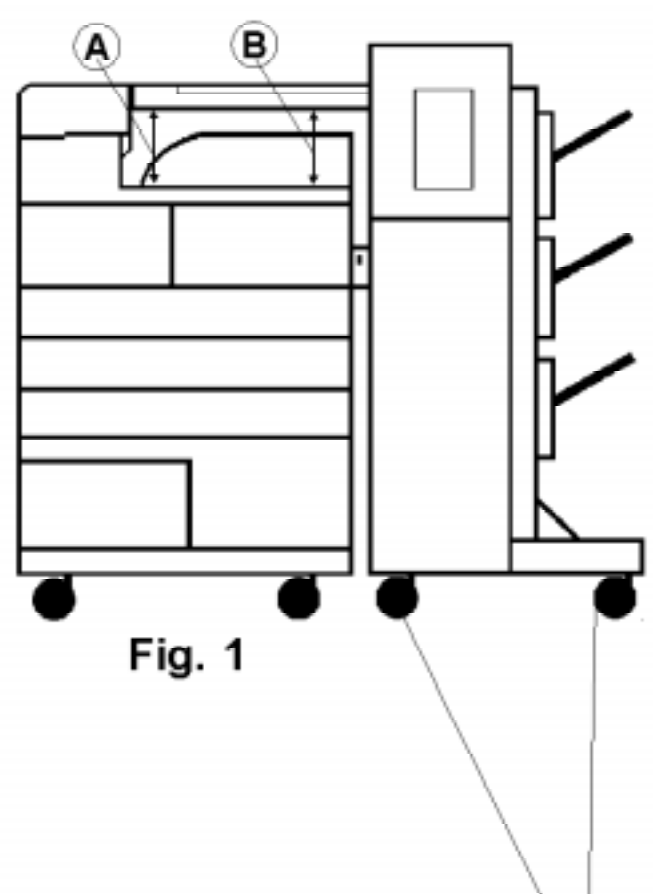

# Alignment Rear

Using a 100 mm scale measure the distance between the lower edge of the transport cover to the (left and right side) the top cover of the printer. Fig 2 area A + B

A = 20 mm (+2mm / -3mm)

B = 20 mm (+2mm / -3mm)

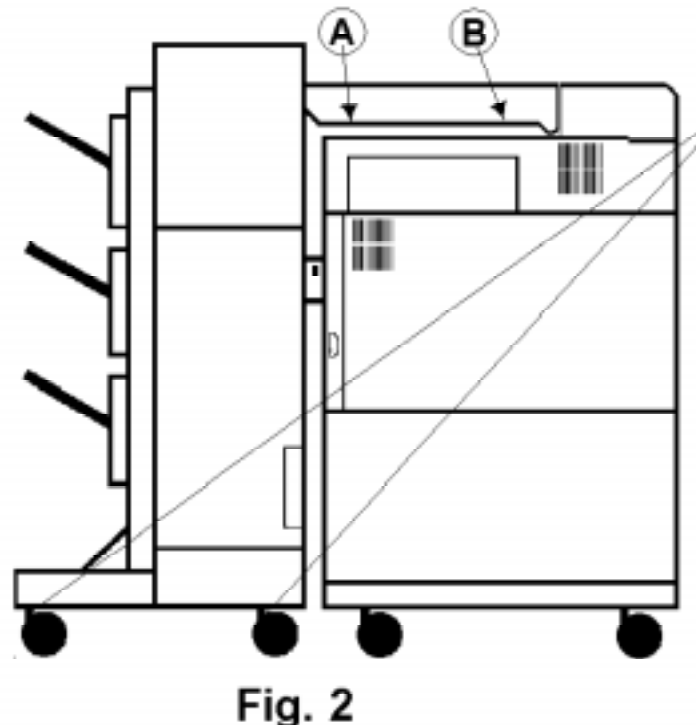

# Adjustment

Loosen the 4 caster jam nuts on the finisher.

Adjust the the Finisher alignment front and rear.

Turn caster studs conterclockwise to lower finisher

Turn caster studs clockwise to raise finisher.

Recheck aligment front and rear.

Tighten caster jam nuts once adjusted.

## Notes

3/99

4-108

The HCF casters are not adjustable.

If finisher and printer are moved realignment of the finisher may be required. This Page Intentionally Left Blank.

Notes:

## **Section 5**

## **General Procedures**

| 5.1 Precautions                                      | 5-5  |
|------------------------------------------------------|------|
| 5.1.1 General Safety Precautions                     | 5-5  |
| 5.1.2 Service Precautions                            | 5-5  |
| 5.1.3 ESD Precautions                                | 5-6  |
| 5.1.4 Laser Safety                                   | 5-6  |
| 5.2 Printer Control Panel                            | 5-7  |
| 5.2.1 Key Panel                                      | 5-7  |
| 5.3 Printer Modes (Overview)                         |      |
| 5.3.1 On Line                                        | 5-10 |
| 5.3.2 Power Saver                                    | 5-10 |
| 5.3.3 Diagnostics                                    | 5-11 |
| 5.3.4 Menu                                           | 5-11 |
| 5.4 Diagnostics Mode                                 |      |
| 5.4.1 Diagnostic Mode Routines and Subroutines       |      |
| 5.4.2 Control Panel Functions                        |      |
| 5.4.3 How to Enter Diagnostic Mode                   | 5-13 |
| 5.4.4 Running a Printer Engine Controller Test Print | 5-14 |
| 5.4.5 Running a Service Output Test                  | 5-15 |
| 5.4.6 Running a Service Sensor (H/L) Input Test      | 5-19 |
| 5.4.7 Running a Service Sensor (A/D) Input Test      | 5-24 |
| 5.4.8 Adjustment Procedures                          | 5-27 |
|                                                      |      |

I

| 5.5 Menu Mode - Version 1.7X and Below  | 5-33 |
|-----------------------------------------|------|
| 5.5.1 Menu Tree                         |      |
| 5.5.2 Accessing a Major Menu            | 5-35 |
| 5.5.2.1 Job Menu                        | 5-36 |
| 5.5.2.2 Test Menu                       | 5-36 |
| 5.5.2.2.1 Running a Configuration Sheet | 5-36 |
| 5.5.2.2.2 Running a Test Print          | 5-37 |
| 5.5.2.2.3 Running a Demo Page           |      |
| 5.5.2.2.4 Running a Menu Map            | 5-37 |
| 5.5.2.2.5 Running a Disk Directory      | 5-37 |
| 5.5.2.3 Novell Menu                     | 5-38 |
| 5.5.2.4 Ethernet Menu                   | 5-38 |
| 5.5.2.5 Parallel Menu                   |      |
| 5.5.2.6 System Menu                     | 5-40 |
| 5.5.2.7 PostScript Menu                 |      |
| 5.5.2.8 PCL Menu                        |      |
| 5.5.2.9 Tray Menu                       | 5-43 |
| 5.5.2.10 Reset Menu                     | 5-44 |
| 5.5.2.11 Password Menu                  |      |
| 5.5.2.12 Token Ring Menu                |      |
| 5.5.2.13 Serial Menu                    | 5-46 |
| 5.6 Menu Mode - Version 1.8X            | 5-47 |
| 5.6.1 Menu Tree                         |      |
| 5.6.2 Accessing a Major Menu            | 5-49 |
| 5.6.2.1 Job Menu                        | 5-50 |
| 5.6.2.2 Print Menu                      | 5-50 |
| 5.6.2.2.1 Running a Configuration Sheet | 5-50 |
| 5.6.2.2.2 Running a Test Print          | 5-51 |
| 5.6.2.2.3 Running a PCL Demo            | 5-51 |
| 5.6.2.2.4 Running a Menu Map            | 5-51 |
| 5.6.2.2.5 Running a Disk Directory      | 5-51 |
| 5.6.2.3 Novell Menu                     | 5-52 |
| 5.6.2.4 Ethernet Menu                   | 5-52 |
| 5.6.2.5 Parallel Menu                   | 5-54 |
| 5.6.2.6 System Menu                     |      |
| 5.6.2.7 PCL Menu                        |      |
| 5.6.2.8 Tray Menu                       |      |
| 5.6.2.9 Token Ring Menu                 | 5-58 |
|                                         |      |

I

| 5.6.2.11 Password Menu                                                                  | 5-59         |
|-----------------------------------------------------------------------------------------|--------------|
| 5.6.2.12 Serial Menu                                                                    | 5-60         |
| 5.7 Space Requirements                                                                  | 5-61         |
| 5.8 Tools and Supplies                                                                  | 5-62         |
| 5.8.1 Tools<br>5.8.2 Supplies                                                           | 5-62<br>5-62 |
| 5.9 Product Codes                                                                       | 5-63         |
| 5.9.1 Printers Product Codes<br>5.9.2 Options Product Codes                             | 5-63<br>5-64 |
| 5.10 Maintenance Reset Procedure                                                        | 5-65         |
| 5.10.1 Maintenance Kit Counter Reset Procedure                                          | 5-65         |
| 5.11 System Boot Code / Software Download Procedures                                    | 5-66         |
| 5.11.1 System Boot Code Download Procedure<br>5.11.2 System Software Download Procedure | 5-66<br>5-67 |
| 5.12 Tag Matrix                                                                         | 5-68         |
| 5.13 Technical Bulletins                                                                | 5-74         |
| 5.14 Glossary of Terms, Acronyms, and Abbreviations                                     | 5-76         |

I

> 3/99 5-3

This Page Intentionally Left Blank.

## 5.1 Precautions

The four subsections below focus on the four kinds of precautions important to service persons:

- General safety precautions needed by everyone using or handling the printer.
- Precautions needed by anyone servicing the printer.
- Additional service precautions specifically related to Electrostatically Sensitive Devices (ESDs).
- Laser Safety

Read each of these precautions carefully.

### 5.1.1 General Safety Precautions

- 1 Do not use this printer near water, or where any kind of liquid can spill on it, and do not expose it to inclement weather.
- 2 Make sure the printer is on a stable surface, and that the surface is large enough (table, desktop, workbench, etc...) to keep the printer from being accidentally knocked to the floor.
- **3** The printer's ventilation slots are designed to prevent overheating. Make sure these slots are not covered or blocked. Don't put the printer in any enclosure that doesn't permit full ventilation.
- 4 Never insert objects of any kind into the printer through the ventilation slots. Such objects may touch dangerous high voltage points, causing electric shock, a short circuit, or a fire.
- **5** Use only a grounded power source. If you are not sure of the type of power available, consult your dealer or the local power company.
- 6 Make sure no one can trip on the power cord or communication cable, and that no weight is placed on them.
- 7 Avoid touching the surface of the photo-sensitive drum. The surface is easily marked, and any scratch or mark can affect print quality.
- 8 Don't expose the print cartridge to direct light for long periods.
- 9 Follow the directions in Section 2, "Paper Specifications," on the proper choice of paper.
- **10** Before cleaning, disconnect the AC power. Use only a damp cloth for cleaning. Do not use liquid cleaners or aerosol sprays.

### 5.1.2 Service Precautions

- 1 Before disassembly, disconnect the AC power.
- 2 Replace parts only with the correct Xerox parts.
- 3 Pay attention to the proper orientation of parts when mounting or inserting them.
- **4** Pay particular attention to the Electrostatically Sensitive Device (ESD) precautions, since failure to follow them can seriously damage the unit.

### 5.1.3 ESD Precautions

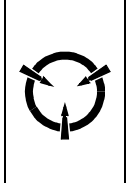

CAUTION These components are susceptible to electrostatic discharge. Observe all ESD procedures to avoid damage.

Semiconductor (solid state) devices that are easily damaged by static electricity are called Electrostatically Sensitive Devices. Examples are integrated circuits (ICs), large-scale integrated circuits (LSIs), semiconductor chip components, and some field-effect transistors.

The following techniques are designed to reduce the danger of damage to printer components as a result of static electricity.

- 1 Check and observe all the safety and servicing precautions.
- 2 Before handling any circuit board or wiring assembly, perform the ESD procedures.
- NOTE: To avoid the danger of shock, be sure to remove the wrist strap before powering up the unit under test.
  - **3** Place any sensitive assemblies on a conductive surface. This will prevent accumulation of static electricity.
  - **4** Do not use freon-propelled chemicals. These can generate enough static charge to damage sensitive components.
  - **5** Do not remove a replacement component from its protective package until you are ready to install it. Most replacement components are packaged with leads that are electrically shorted together by conductive foam, aluminum foil, or other conductive material.
  - 6 Immediately before removing the protective material from the component, touch the protective material to the printer chassis or the circuit assembly in which the device will be installed.
  - 7 Minimize body motions when handling unpackaged replacement components. Even such simple motions as clothes brushing together or a foot being lifted from a carpet can generate enough static electricity to cause damage.

#### 5.1.4 Laser Safety

The DocuPrint N24/N32/N40 printer contains a Class I Laser. All laser safety information is contained on pages iii and iv in the front of this manual.

## **5.2 Printer Control Panel**

### 5.2.1 Key Panel

The Key Panel (Figure 5.2.1a) includes four indicator LEDs, a 2x16-character LCD display, and 8 function keys.

The four Indicator LEDs, three green (On Line, Form Feed, and Data), one red (Fault) indicate the printer status.

| ○ ← On Line Form Feed Fault Data | Ready | On Line $\blacksquare$ Menu $\rightarrow$ Item $\Rightarrow$ Value<br>$\swarrow 0$ $\land 1$ $\land 2$ $+ 3$<br>$\swarrow 4$ $\checkmark 5$ $\checkmark 6$ $- 7$<br>Enter |
|----------------------------------|-------|----------------------------------------------------------------------------------------------------|
| Data 🔛                           |       | Enter                                                                                                    |
|                                  |       | SER774Y                                                                                                    |

Figure 5.2.1a. Key Panel.

The table below (5.2.1a) shows the relationship between printer mode, printer status, and LED signals

| LED                  | Description                                                                                                    |
|----------------------|----------------------------------------------------------------------------------------------------|
| l← On Line           | Glows when the printer is Ready to receive print data from the computer. It flashes when the printer is receiving and/or processing data.                                                                                                    |
| On Line              |                                                                                                    |
| (Green)              |                                                                                                    |
| Form<br>Feed         | The LED is turned On when the printer experiences a for feed timeout. A Form Feed timeout is when PCL job has formatted a partial page, the printer is waiting for more data in order to continue processing the job, and a 15 second timeout period has expired with no new data arriving in the input buffer. The timeout applies to all ports. |
| Form Feed<br>(Green) | The Form Feed light is turned off when either an actual Form Feed character is received or the Form Feed function is invoked by pressing [4] on the control panel when in the Job Menu and the Form Feed is displayed.                                                                                                    |

#### Table 5.2.1a. Control Panel LEDs

#### Table 5.2.1a. Control Panel LEDs

| LED                               | Description                                                                                                    |  |
|-----------------------------------|----------------------------------------------------------------------------------------------------|--|
| Fault                             | Glows to show that an Error/Fault has occurred and operator intervention is required in order to allow printing to continue.                                                                                                    |  |
| Fault                             |                                                                                                    |  |
| (Red)                             |                                                                                                    |  |
| olion<br>dollon<br>dollon<br>Data | When On Line, this LED flashes to indicate that data are being processed by either Postscript, PCL, PJL, or is being spooled to the disk. If data are not being processed, or either Postscript or PCL is processing a job but waiting for data (input buffer empty), this LED is Off. |  |
| Data<br>(Green)                   | When the LED flashes, data are being received by one of the emulation (i.e., Postscript, PCL, or PJL). When a secure or proof job is sent to the printer, this LED flashes while the job is being received, even though data are not being processed or printed.                       |  |
|                                   | This LED also flashes during processing of spooled jobs when one of the emulations processes a job and the input is filled from the disk rather than from one of the host interfaces.                                                                                                  |  |

I

There are eight keys on the control panel. Their functions are as shown in the table below.

| Кеу                                              | Description                                                                                                    |
|--------------------------------------------------|----------------------------------------------------------------------------------------------------|
|                                                  | Sets the printer On Line and Off Line.                                                                                       |
| On Line                                          | When On Line, the printer is ready to receive, or has already accepted, data for printing.                                   |
| On Line (0)                                      | You must take the printer Off Line to set menus, perform Off Line print tests, and do other manual tasks.                    |
|                                                  | Cycles the display forward through the major menus.                                                                          |
| <b>∃</b> Menu                                    |                                                                                                    |
| Menu Up (1)                                      |                                                                                                    |
|                                                  | Cycles the display forward through the items in each submenu.                                                                |
| $\rightarrow_{Item}$                             |                                                                                                    |
| Item Up (2)                                      |                                                                                                    |
|                                                  | Cycles the display forward through the values for each submenu item.                                                         |
| Value                                            | The current setting is indicated by an asterisk (*) at the right edge of the display.                                        |
| Value Up (3)                                     |                                                                                                    |
| Enter                                            | Sets the displayed value of the currently displayed menu item, or exe-<br>cutes the currently displayed Off Line print test. |
| Enter (4)                                        |                                                                                                    |
| (No Label<br>Indication)<br><b>Menu Down (5)</b> | Cycles the display backward through the major menus.                                                                         |
| (No Label<br>Indication)<br>Item Down (6)        | Cycles the display backward through the items in each submenu.                                                               |
| (No Label<br>Indication)                         | Cycles the display backward through the values for each submenu item.                                                        |
| value Down (7)                                   | The current setting is indicated by an asterisk (*) at the right edge of the display.                                        |

Table 5.2.1b Control Panel Keys

A 2x16-character liquid crystal display is used to indicate:

- Status Messages
- Menu Settings
- Fault Conditions

I

• Service Messages

DocuPrint N24, N32 and N40 Service Manual

## 5.3 Printer Modes (Overview)

The DocuPrint N24/N32/N40 printer has four modes of operation, each with its own set of options.

- On Line Mode
- Power Saver Mode
- Diagnostic Mode
- Menu Mode

### 5.3.1 On Line

On Line is the printer's normal operating mode. In this mode, the printer is On Line, under the control of the System Controller, and ready to generate output. On Line Mode occurs automatically when the printer is connected to AC power and the power ON/OFF switch is switched ON.

If the printer goes out of the On Line Mode during operation, On Line may be restored by pressing the On Line key on the Key Panel.

When the printer is in On Line Mode, the "On Line" LED on the Key Panel is lit. When the "On Line" LED is blinking, the printer is receiving or processing data, or printing. When the "On Line" LED is on steady, it indicates data reception, transmission, analysis, and printing are allowed.

### 5.3.2 Power Saver

The printer has the Power Saver Mode has a default setting to reduce power consumption by reducing the temperature of the fusing unit. If no data is supplied from the computer or no key operation is performed, the printer enters the power saver state.

The Power Saver Mode can be set by the operator from the System Menu (5.5.2.6) for Software 1.7X and lower or (5.6.2.6) for Software 1.8X. The Power Saver Mode can be preset in either Off, 15, 30, 60, 90, 120, or 180 minutes.

3/99

5-10

However when the printer is in the power saver state, it takes longer to start printing the first page because it takes some time to raise the temperature of the fusing unit.

### 5.3.3 Diagnostics

Diagnostics are built into the Printer Engine Controller PWB. You use the printer Control Panel to access Diagnostic Mode (5.4) so you can run the various diagnostic routines that are available. Diagnostics allow you to test various components and subsystems within the printer.

You can use Diagnostic Mode to:

- ٠ Check the operation of switches and sensors
- Test various motors, solenoids, and clutches •
- Generate test patterns to check printer operation and xerographic functions •
- Change registration settings

#### 5.3.4 Menu

Menu Mode utilizes the Key Panel to set various printer operations, print configuration sheets, print test prints, and print demo prints.

The Menu Mode also allows you to set, change, or adjust the various features/options available in the DocuPrint N24/N32/N40 printer. If an option is not installed, the menu items for that option will not be displayed.

The selections for the Menu Mode and the instructions for each of the selections is contained in Menu Mode Procedures (5.5) for Software 1.7X and lower or (5.6) for Software 1.8X.

## 5.4 Diagnostics Mode

### 5.4.1 Diagnostic Mode Routines and Subroutines

While in this Diagnostic Mode you have access to a variety of test functions:

- Test Print Generate a built-in Test Pattern.
- Service Output Test Switch on and off a specific component, such as a motor or solenoid.
- Service Sensor (H/L) Input Test) Check the signal level (on/off) coming from a specific sensor.
- Service Value (A/D) Input Test) Check the value of a signal coming from a specific sensor.
- Adjustment Procedures
   Checks the NVM value of a specific component.

### **5.4.2 Control Panel Functions**

The following figure displays the functions of the Control Panel when the Control Panel is connected to the System Controller PWB.

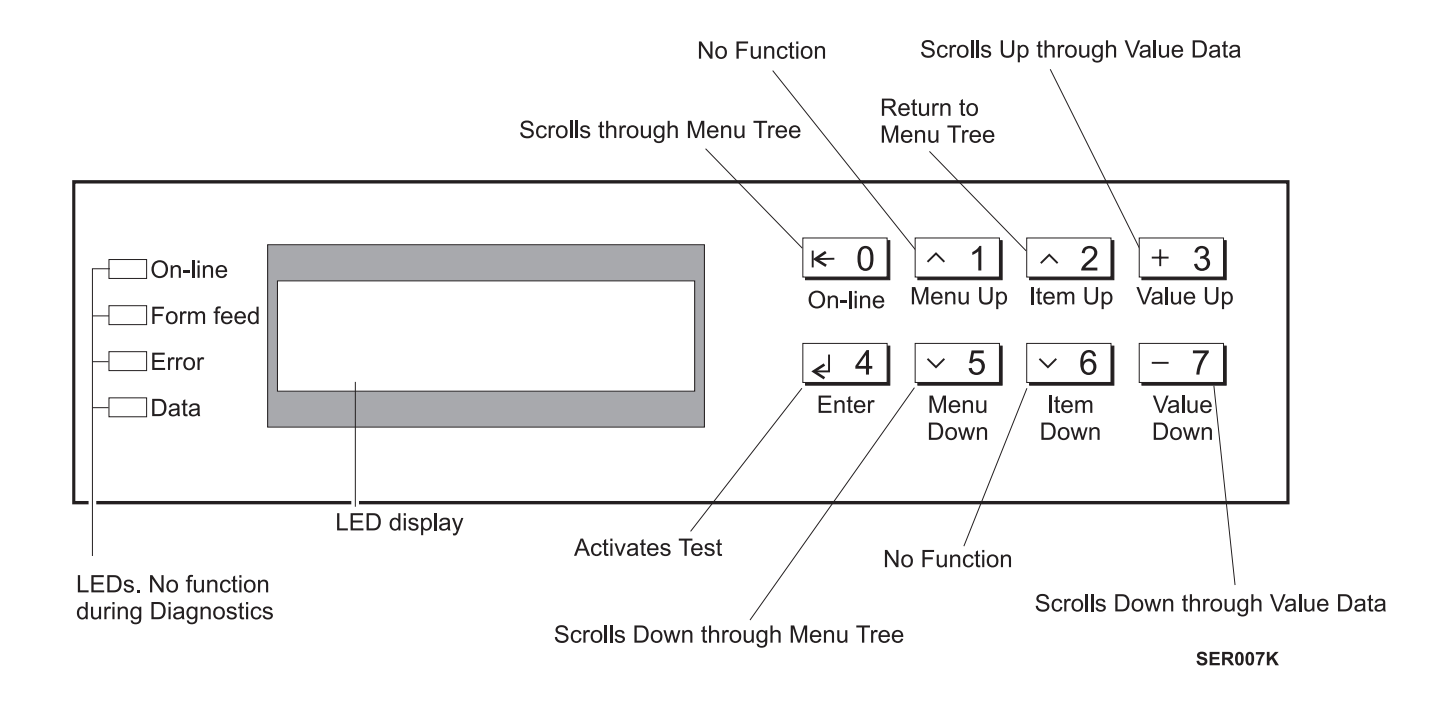

3/99

5-12

### 5.4.3 How to Enter Diagnostic Mode

#### 5.4.3.1 Entering Diagnostics

- 1 Press and hold [2] and [6] while you switch the printer power on.
- 2 When the Control Panel (Figure 5.4.3.a) displays IOT, release [2] and [6]
- **3** Within 5 seconds press either of the following keys depending on the test to be run:

NOTE: [4] will allow you to enter the "IOT Test Print Diagnostics". [7] will allow you to enter

> Service Value (A/D) Input Test Service Sensor (H/L) Input Test Service Output Test

4 The printer is now in Diagnostic Mode

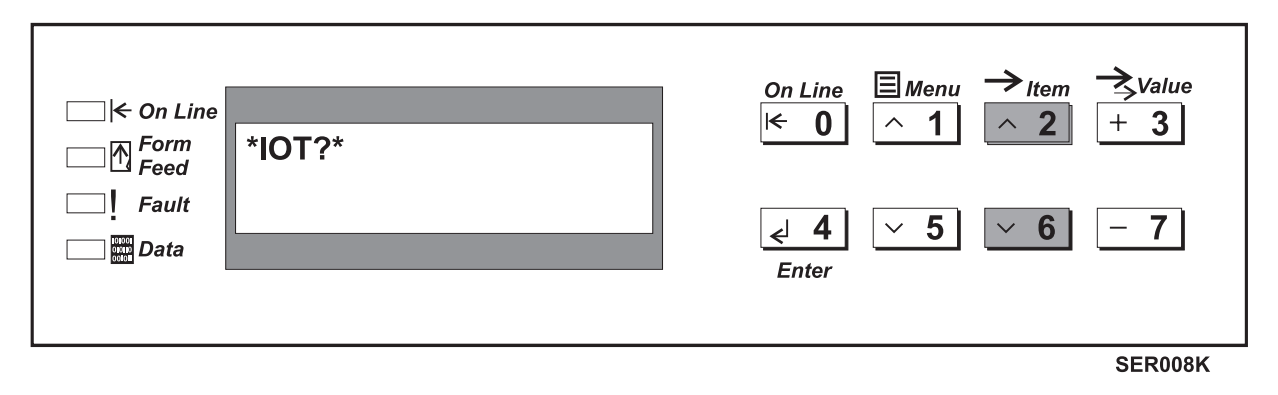

Figure 5.4.3.a. Control Panel

### 5.4.3.2 How to exit Diagnostics from the System Controller Interface PWB

1 If you are finished with Diagnostics, Switch off the printer power

3/99

NOTE: [4] and [7] together, then release [7], while holding [4] until the UI counts to "3", then release [4] will allow you to enter the NVM diagnostics.

### 5.4.4 Running a Printer Engine Controller Test Print

Use this routine to run a Printer Engine Controller Test Print.

1 Enter Diagnostic Mode (5.4.3.1).

I

- 2 The printer is in Diagnostic Mode. (UI displays "\*IOT\*")
- 3 Within 5 seconds press [4] and display will change to "Please Wait/Test Print(s) 00"
- NOTE: It will change to "Ready to Print/Test Print(s) 00" when the Fuser warms up. If a hard problem fault message is displayed during power up, the printer will display the fault code at the bottom of the display.
  - **4** Press [4] and the printer will print a Grid Pattern Test Print from Tray 1 to the Face Down Output Bin.
  - 5 When you have finished with this test, switch off the printer power to exit Diagnostic Mode.

### 5.4.5 Running a Service Output Test

Use this Diagnostic routine to actuate printer components such as motors, solenoids, and clutches. You can run multiple output tests simultaneously.

- 1 Enter Diagnostic Mode using [7].
- 2 The printer is in Diagnostic Mode.
- 3 Press [1] to scroll to the "Service Output Test".
- 4 Press [4] to display the 1st test from the Main Menu selection in the table (Table 5.4.5a).
- **5** Press [1] to scroll up or [5] to scroll down through the menu selection to find the desired Output Test.
- 6 Press [4] when the desired Output Test is displayed. The test will automatically stop after 2 minutes.
- 7 If the desired test has a sub test then press [1] to scroll up or [5] to scroll down through the sub test items.

Press [4] again when the desired sub test is displayed. The test will automatically stop after 2 minutes.

- 8 Press [2] to return to the Output Test.
- **9** Repeat steps 5 7 until all desired Output Tests are complete.
- **10** When you have finished running the Service Output Test, Press [2] to exit to the top of the Diagnostic Mode, or switch off the printer power to exit Diagnostic Mode.

| Main Menu Selection        | Sub Menu Selection | Comment                                                                         |
|----------------------------|--------------------|---------------------------------------------------------------------------------|
| MAIN MOTOR<br>ON/OFF       |                    | Energizes the main motor for 5 seconds                                          |
| FANS MOTOR<br>HIGH SPEED   |                    |                                                                                 |
|                            | FUSER FAN          | Fuser Fan changes from mid to high rota-<br>tion for 2 minutes                  |
|                            | LVPS FAN           | LVPS Fan changes from mid to high rota-<br>tion for 2 minutes                   |
| ROS MOTOR<br>SPEED         |                    |                                                                                 |
|                            | 600 dpi            | Rotates Laser Motor at speed for 600 dpi resolution for 2 minutes               |
|                            | 480 dpi            | Rotates Laser Motor at speed for 480 dpi resolution (power off to stop motor)   |
|                            | STANDBY            | Put Laser Motor into standby<br>(power off to stop motor)                       |
| LIFT UP MOTOR<br>OPERATION |                    | NOTE: Open and close the appropriate tray to ensure it is in the down position. |
|                            | SELECT TRAY 1      | When tray level sensor shows down, turn lift up motor for 2 seconds             |
|                            | SELECT TRAY 2      | When tray level sensor shows down, turn lift up motor for 2 seconds             |

Table 5.4.5a. Output Test Table

Table 5.4.5a. Output Test Table

| Main Menu Selection            | Sub Menu Selection | Comment                                                                |
|--------------------------------|--------------------|------------------------------------------------------------------------|
|                                | SELECT TRAY 3      | When tray level sensor shows down, turn lift<br>up motor for 2 seconds |
|                                | SELECT TRAY 4      | When tray level sensor shows down, turn lift<br>up motor for 2 seconds |
|                                | SELECT TRAY 5      | When tray level sensor shows down, turn lift<br>up motor for 2 seconds |
| HCF FEED MOTOR<br>OPERATION    |                    | Energizes HCF feed motor operation for 2<br>minutes                    |
| ENV FEED MOTOR<br>OPERATION    |                    | Energizes envelope feed motor operation                                |
| CLUTCH OPERATION               |                    |                                                                        |
|                                | REGI               | Energizes Clutch<br>Power off to deenergize                            |
|                                | INVERT CW          | Energizes clutch for 2 seconds                                         |
|                                | INVERT CCW         | Energizes clutch for 2 seconds                                         |
| FEED CLUTCH<br>OPERATIONS      |                    | Energizes the clutch for a given tray                                  |
|                                | SELECT TRAY 1      | Power off to deenergize                                                |
|                                | SELECT TRAY 2      | Power off to deenergize                                                |
|                                | SELECT TRAY 3      | Power off to deenergize                                                |
|                                | SELECT TRAY 4      | Power off to deenergize                                                |
|                                | SELECT TRAY 5      | Power off to deenergize                                                |
|                                | SELECT MBF/ENV     | Power off to deenergize                                                |
| DUPLEX OPERATION<br>SELECTIONS |                    |                                                                        |
|                                | EXIT GATE SOLENO   | Energizes solenoid for 2 seconds                                       |
|                                | WAIT CLUTCH        | Energizes clutch for 2 second                                          |
|                                | MOTOR (SLOW)       | Motor runs for 2 minutes                                               |
|                                | MOTOR (FAST)       | Power off to stop motor                                                |
| DEVE BIAS                      |                    |                                                                        |
| BCR                            |                    |                                                                        |
|                                | AC                 |                                                                        |
|                                | DC                 |                                                                        |
| BTR                            |                    |                                                                        |
|                                | SEL                |                                                                        |
|                                | RMT                |                                                                        |
| DTS                            |                    |                                                                        |

3/99

5-16

I

#### Table 5.4.5a. Output Test Table

| Main Menu Selection       | Sub Menu Selection          | Comment                                                                                                    |
|---------------------------|-----------------------------|----------------------------------------------------------------------------------------------------|
| OFFSET MOTOR<br>ROTATIONS |                             | <b>NOTE:</b> Each test will run for 2 minutes if entered into directly from power on diagnostics. If a second test is selected after the 2 minute timer runs out without powering off and on, the second test will not stop until power off is pressed. |
|                           | NORMAL ROTATION             |                                                                                                    |
|                           | REVERSE ROTATION            |                                                                                                    |
| EXIT GATE SOLENOID        |                             | Switches gate to face-up bin<br>Power off to deenergize                                                                                                    |
| INVERT CLUTCH CONTROL     |                             |                                                                                                    |
|                           | Invert clutch<br>Invert CCW | Toggle between CCW and CW to energize<br>clutch                                                                                                    |
|                           | Invert clutch<br>Invert CW  | Power off to deenergize                                                                                                    |
| MBX MOTOR ON/OFF          |                             | Energizes Mailbox Motor                                                                                                    |
| MBX SOLENOID GATES        |                             | Energizes Mailbox Gates                                                                                                    |
|                           | GATE IN PULL                | Gate is opened, MBX bin is ready for output                                                                                                    |
|                           | GATE IN PUSH                | Gate closes                                                                                                    |
|                           | 2 BIN GATE                  | Gate 2 solenoid energizes                                                                                                    |
|                           | 3 BIN GATE                  | Gate 3 solenoid energizes                                                                                                    |
|                           | 4 BIN GATE                  | Gate 4 solenoid energizes                                                                                                    |
|                           | 5 BIN GATE                  | Gate 5 solenoid energizes                                                                                                    |
|                           | 6 BIN GATE                  | Gate 6 solenoid energizes                                                                                                    |
|                           | 7 BIN GATE                  | Gate 7 solenoid energizes                                                                                                    |
|                           | 8 BIN GATE                  | Gate 8 solenoid energizes                                                                                                    |
|                           | 9 BIN GATE                  | Gate 9 solenoid energizes                                                                                                    |
|                           | 10 BIN GATE                 | Gate 10 solenoid energizes                                                                                                    |
| FINISHER<br>OPERATIONS    |                             |                                                                                                    |
|                           | GATE IN SO PULL             | Toggle between push and pull to                                                                                                    |
|                           | GATE IN SO PUSH             | Open and close gate                                                                                                    |
|                           | FINISHER TRANSP.<br>MOTOR   | Power off to stop motor                                                                                                    |
|                           | TAMPER FRONT                | Toggle between front and rear to observe                                                                                                    |
|                           | TAMPER REAR                 | tamper operation                                                                                                    |
|                           | COMPILER U/D SO.            | Power off to deenergize                                                                                                    |
|                           | END WALL FORWARD            | Toggle between forward and reverse to                                                                                                    |
|                           | END WALL REVERSE            | observe end wall operation                                                                                                    |

I

#### Table 5.4.5a. Output Test Table

| Main Menu Selection | Sub Menu Selection           | Comment                                                                                                    |
|---------------------|------------------------------|----------------------------------------------------------------------------------------------------|
|                     | STAPLER FRONT                | Toggle between front and rear to observe stapler movement.                                                                                                    |
|                     | STAPLER REAR                 | <b>NOTE:</b> If stapler is in home position press<br>enter twice to move it to the rear position.<br>If stapler is in the rear position, press enter<br>once to move it to front position or press<br>enter twice to move it to home position. |
|                     | STAPLE MOTOR                 |                                                                                                    |
|                     | EJECT CL/OFF CW              | Eject motor comes on<br>Power off to stop motor                                                                                                    |
|                     | EJECT CL/OFF CCW             | Toggle enter button to cycle clutch. Ensure<br>the stack height sensor is in the down posi-<br>tion before powering off to exit diagnostics.                                                                                                   |
|                     | EJECT FWD, LOW               | Motor cycles for 2 seconds                                                                                                    |
|                     | EJECT FWD, HIGH              | Motor cycles for 2 seconds                                                                                                    |
|                     | EJECT REVERSE                | Motor cycles for 2 seconds                                                                                                    |
|                     | SET CLAMP                    | Toggle enter button to observe rotation                                                                                                    |
|                     | FINISHER ELVR CW             | Elevator goes up                                                                                                    |
|                     |                              | <b>NOTE:</b> Elevator will not move if the stack height sensor assembly is not in the down position.                                                                                                    |
|                     | FINISHER ELVR CCW            | Elevator goes down                                                                                                    |
|                     | FINISHER T. 1 CW             | Finisher Bin one goes down                                                                                                    |
|                     | FINISHER T. 1 CCW            | Finisher Bin one goes up                                                                                                    |
|                     | FINISHER T. 2 CW             | Finisher Bin two goes down                                                                                                    |
|                     | FINISHER T. 2 CCW            | Finisher Bin two goes up                                                                                                    |
|                     | FINISHER T. 3 CW             | Finisher Bin three goes down                                                                                                    |
|                     | FINISHER T. 3 CCW            | Finisher Bin three goes up                                                                                                    |
|                     | FINISHER UNLOAD WHILE<br>RUN | Observe the LED on top of the finisher<br>unload button to verify it comes on.<br>Power off to turn off light.                                                                                                    |

3/99 5-18

### 5.4.6 Running a Service Sensor (H/L) Input Test

- 1 Enter Diagnostic Mode (5.4.3).
- 2 The printer is in Diagnostic Mode.
- 3 Press[1] to display "Service Sensor (H/L) Input Test".
- 4 Press [4] to display the 1st test from the Main Menu selection in the table (Table 5.4.6a).
- **5** Press [1] to scroll up or [5] to scroll down through the menu selection to find the desired Output Test.
- **6** Press [4] when the desired Input Test is displayed. The test will automatically stop after 5 seconds.
- 7 If the desired test has a sub test then press [5] to scroll through the sub test items. Press [4] again when the desired sub test is displayed. The test will automatically stop after 5 seconds.
- 8 Press [2] to return to the Input Test.
- 9 Repeat steps 5 7 until all desired Input Tests are complete.
- **10** When you have finished running the Service Sensor (H/L)Input test, Press [2] to exit to the top of the Diagnostic Mode or switch off the printer power to exit Diagnostic Mode.

| Main Menu Selection       | Menu Selection | Comment                                                  |
|---------------------------|----------------|----------------------------------------------------------|
| L/H<br>INTERLOCK          |                | H = Cover is OPEN<br>L = Cover is CLOSED                 |
| CABINET TRAY<br>INTERLOCK |                | (HCF Door C)<br>H = Cover is OPEN<br>L = Cover is CLOSED |
| DOOR B<br>INTERLOCK       |                | H = Cover is OPEN<br>L = Cover is CLOSED                 |
| ROS MOTOR<br>READY        |                | H = Is READY<br>L = Not READY                            |
| NO PAPER SENSOR<br>DETECT |                |                                                          |
|                           | SELECT TRAY 1  | H = Is WITHOUT paper<br>L = Is WITH paper                |
|                           | SELECT TRAY 2  | H =Is WITHOUT paper<br>L = Is WITH paper                 |
|                           | SELECT TRAY 3  | H =Is WITHOUT paper<br>L = Is WITH paper                 |
|                           | SELECT TRAY 4  | H = Is WITHOUT paper<br>L = Is WITH paper                |
|                           | SELECT TRAY 5  | H = Is WITHOUT paper<br>L = Is WITH paper                |
|                           | SELECT MBF/ENV | H = Is WITHOUT paper<br>L = Is WITH paper                |
| LEVEL SENSOR<br>DETECT    |                |                                                          |

 Table 5.4.6a. Service Sensor (H/L) Input Test Table

3/99 5-19

| Main Menu Selection              | Menu Selection | Comment                                    |
|----------------------------------|----------------|--------------------------------------------|
|                                  | SELECT TRAY 1  | H = Lifted UP<br>L = Is Lifted DOWN        |
|                                  | SELECT TRAY 2  | H = Is Lifted UP<br>L = Is Lifted DOWN     |
|                                  | SELECT TRAY 3  | H = Is Lifted UP<br>L = Lifted DOWN        |
|                                  | SELECT TRAY 3  | H = Is Lifted UP<br>L = Is Lifted DOWN     |
|                                  | SELECT TRAY 5  | H = Is Lifted UP<br>L =Is Lifted DOWN      |
| FULL STACK<br>SENSOR DETECT      |                | H = Is WITH Paper<br>L = Is WITHOUT Paper  |
| REGI SENSOR<br>DETECT            |                | H = Is WITH Paper<br>L = Is WITHOUT Paper  |
| T/A ROLL SENSOR DETECT           |                |                                            |
|                                  | SELECT ROLL2   | H = Is WITH Paper<br>L = Is WITHOUT Paper  |
|                                  | SELECT ROLL 3  | H = Is WITH Paper<br>L = Is WITHOUT Paper  |
|                                  | SELECT ROLL 4  | H = Is WITH Paper<br>L = Is WITHOUT Paper  |
|                                  | SELECT ROLL 5  | H = Is WITH Paper<br>L = Is WITHOUT Paper  |
| ENV FEED OUT<br>SENSOR DETECT    |                | H = Is WITH Paper<br>L = Is WITHOUT Paper  |
| DUPLEX SENSOR DETECT             |                | H = Is WITH Paper<br>L = Is WITHOUT Paper  |
|                                  | EXIT           | H = Is WITH Paper<br>L = Is WITHOUT Paper  |
|                                  | WAIT           | H = Is WITH Paper<br>L = Is WITHOUT Paper  |
|                                  | REGI           | H = Is WITH Paper<br>L = Is WITHOUT Paper  |
|                                  | INTERLOCK      | H = Cover is OPEN<br>L = Cover is CLOSED   |
|                                  | FUSER EXIT     | H = Is WITH Paper<br>L = Is WITHOUT Paper  |
| DRUM<br>DETECT                   |                | H = Cartridge GOOD<br>L = Cartridge BAD    |
| TONER EMPTY<br>SENSOR DETECT     |                | H =Toner IS Empty<br>L = Toner NOT Empty   |
| FUSER EXIT<br>SENSOR DETECT      |                | H = Is WITH Paper<br>L = Is WITHOUT Paper  |
| FACE UP EXIT<br>SENSOR DETECT    |                | H = Is WITH Paper<br>L = Is WITHOUT Paper  |
| FUSER FAN FAIL<br>MONITOR SIGNAL |                | H = Monitoring FAIL<br>L = State is NORMAL |

3/99

5-20

Table 5.4.6a. Service Sensor (H/L) Input Test Table

| Main Menu Selection               | Menu Selection   | Comment                                        |
|-----------------------------------|------------------|------------------------------------------------|
| L/H DOOR<br>INTERLOCK SW          |                  | H = Cover Is OPEN<br>L = Cover Is CLOSED       |
| BIN NO PAPER<br>SENSOR DETECT     |                  | Mailbox No Paper Sensor<br>Detectors           |
|                                   | 1 BIN            | H = Is WITH Paper<br>L = Is WITHOUT Paper      |
|                                   | 2 BIN            | H = Is WITH Paper<br>L = Is WITHOUT Paper      |
|                                   | 3 BIN            | H = Is WITH Paper<br>L = Is WITHOUT Paper      |
|                                   | 4 BIN            | H = Is WITH Paper<br>L = Is WITHOUT Paper      |
|                                   | 5 BIN            | H = Is WITH Paper<br>L = Is WITHOUT Paper      |
|                                   | 6 BIN            | H = Is WITH Paper<br>L = Is WITHOUT Paper      |
|                                   | 7 BIN            | H = Is WITH Paper<br>L = Is WITHOUT Paper      |
|                                   | 8 BIN            | H = Is WITH Paper<br>L = Is WITHOUT Paper      |
|                                   | 9 BIN            | H = Is WITH Paper<br>L = Is WITHOUT Paper      |
|                                   | 10 BIN           | H = Is WITH Paper<br>L = Is WITHOUT Paper      |
| VERTICAL SENSOR DETECT            |                  | H = Is WITH Paper<br>L = Is WITHOUT Paper      |
| 1 BIN JAM SENSOR<br>DETECT        |                  | H = Is WITH Paper<br>L = Is WITHOUT Paper      |
| IN SENSOR<br>DETECT               |                  | H = Is WITH Paper<br>L = Is WITHOUT Paper      |
| TRANSPORT DETECT<br>SENSOR/SWITCH |                  |                                                |
|                                   | ENTER SENSOR     | H = State Is NORMAL<br>L = State Is Not NORMAL |
|                                   | EXIT SENSOR      | H = State Is NORMAL<br>L = State Is Not NORMAL |
|                                   | INTERLOCK SWITCH | H = State Is NORMAL<br>L = State Is Not NORMAL |
| COMPILER DETECT<br>SENSOR/SWITCH  |                  |                                                |
|                                   | TRAY EXIT SENSOR | H = State Is NORMAL<br>L = State Is Not NORMAL |
|                                   | PAPER SENSOR     | H = State Is NORMAL<br>L = State Is Not NORMAL |
|                                   | COVER SAFETY SW  | H = State Is NORMAL<br>L = State Is Not NORMAL |
|                                   | COVER INTERLK SW | H = State Is NORMAL<br>L = State Is Not NORMAL |

#### Table 5.4.6a. Service Sensor (H/L) Input Test Table

I

3/99 5-21

| Main Menu Selection              | Menu Selection           | Comment                                        |
|----------------------------------|--------------------------|------------------------------------------------|
| TAMPER HOME<br>DETECT            |                          | H = State Is NORMAL<br>L = State Is Not NORMAL |
| TOP COVER<br>INTERLOCK SW        |                          | H = State Is NORMAL<br>L = State Is Not NORMAL |
| END WALL OPEN<br>SENSOR          |                          | H = State Is NORMAL<br>L = State Is Not NORMAL |
| STAPLER DETECT<br>SENSOR/SWITCH  |                          | H = State Is NORMAL<br>L = State Is Not NORMAL |
|                                  | FRONT CORNER SR          | H = State Is NORMAL<br>L = State Is Not NORMAL |
|                                  | FRONT STRAIGHT<br>SENSOR | H = State Is NORMAL<br>L = State Is Not NORMAL |
|                                  | FRONT STRAIGHT           | H = State Is NORMAL<br>L = State Is Not NORMAL |
|                                  | REAR STRAIGHT SR         | H = State Is NORMAL<br>L = State Is Not NORMAL |
|                                  | HEAD HOME SENSOR         | H = State Is NORMAL<br>L = State Is Not NORMAL |
|                                  | READY SENSOR             | H = State Is NORMAL<br>L = State Is Not NORMAL |
|                                  | LOW STAPLE SWITCH        | H = State Is NORMAL<br>L = State Is Not NORMAL |
| CARTRIDGE SET SWITCH             |                          | H = State Is NORMAL<br>L = State Is Not NORMAL |
| CLAMP SENSOR<br>DETECT           |                          |                                                |
|                                  | EJECT                    | H = State Is NORMAL<br>L = State Is Not NORMAL |
|                                  | SET CLAMP HOME           | H = State Is NORMAL<br>L = State Is Not NORMAL |
| FINISHER DETECT<br>SENSOR/SWITCH |                          |                                                |
|                                  | OFFSET HOME SR           | H = State Is NORMAL<br>L = State Is Not NORMAL |
|                                  | BIN 1 PAPER SR           | H = State Is NORMAL<br>L = State Is Not NORMAL |
|                                  | BIN 2 PAPER SR           | H = State Is NORMAL<br>L = State Is Not NORMAL |
|                                  | BIN 3 PAPER SR           | H = State Is NORMAL<br>L = State Is Not NORMAL |
|                                  | BIN 1 HALF SR            | H = State Is NORMAL<br>L = State Is Not NORMAL |
|                                  | BIN 2 HALF SR            | H = State Is NORMAL<br>L = State Is Not NORMAL |
|                                  | BIN 3 HALF SR            | H = State Is NORMAL<br>L = State Is Not NORMAL |
|                                  | BIN 1 FULL SR            | H = State Is NORMAL<br>L = State Is Not NORMAL |

Table 5.4.6a. Service Sensor (H/L) Input Test Table

| Main Menu Selection            | Menu Selection    | Comment                                        |
|--------------------------------|-------------------|------------------------------------------------|
|                                | BIN 2 FULL SR     | H = State Is NORMAL<br>L = State Is Not NORMAL |
|                                | BIN 3 FULL SR     | H = State Is NORMAL<br>L = State Is Not NORMAL |
|                                | BIN ID SENSOR     | H = State Is NORMAL<br>L = State Is Not NORMAL |
|                                | UPPER LIMIT SW    | H = State Is NORMAL<br>L = State Is Not NORMAL |
|                                | LOWER LIMIT SW    | H = State Is NORMAL<br>L = State Is Not NORMAL |
|                                | LOWER SAFETY SW   | H = State Is NORMAL<br>L = State Is Not NORMAL |
|                                | BIN 1 UP LIMIT SW | H = State Is NORMAL<br>L = State Is Not NORMAL |
|                                | BIN 2 UP LIMIT SW | H = State Is NORMAL<br>L = State Is Not NORMAL |
|                                | BIN 3 UP LIMIT SW | H = State Is NORMAL<br>L = State Is Not NORMAL |
|                                | BIN 1 LO LIMIT SW | H = State Is NORMAL<br>L = State Is Not NORMAL |
|                                | BIN 2 LO LIMIT SW | H = State Is NORMAL<br>L = State Is Not NORMAL |
|                                | BIN 3 LO LIMIT SW | H = State Is NORMAL<br>L = State Is Not NORMAL |
|                                | HIGHT SENSOR      | H = State Is NORMAL<br>L = State Is Not NORMAL |
| UNLOAD WHILE<br>RUNNING SWITCH |                   | H = State Is NORMAL<br>L = State Is Not NORMAL |
| FRONT COVER<br>INTERLOCK SW    |                   | H = State Is NORMAL<br>L = State Is Not NORMAL |
| GATE IN<br>INTERLOCK SW        |                   | H = State Is NORMAL<br>L = State Is Not NORMAL |
| FINISHER<br>INTERLOCK SW       |                   | H = State Is NORMAL<br>L = State Is Not NORMAL |
| IOT FULL PAPER<br>SENSOR       |                   | H = State Is NORMAL<br>L = State Is Not NORMAL |

#### Table 5.4.6a. Service Sensor (H/L) Input Test Table

I

3/99 5-23

### 5.4.7 Running a Service Sensor (A/D) Input Test

- **1** Enter Diagnostic Mode (5.4.3).
- **2** The printer is in Diagnostic Mode.
- 3 Press [1] to display "Service Sensor (A/D) Input Test".
- 4 Press [4] to display the 1st test from the Main Menu selection in the table (Table 5.4.7a).
- **5** Press [1] to scroll up or [5] to scroll down through the menu selection to find the desired Output Test.
- **6** Press [4] when the desired Input Test is displayed. The test will automatically stop after 5 seconds.
- 7 If the desired test has a sub test then press [5] to scroll through the sub test items. Press [4] again when the desired sub test is displayed. The test will automatically stop after 5 seconds.
- 8 Press [2] to return to the start of the Service Sensor (A/D) Input Test.
- 9 Repeat steps 5 7 until all desired Input Tests are complete.
- **10** When you have finished running the Service Sensor (A/D)Input test, Press [2] to exit to the top of the Diagnostic Mode or switch off the printer power to exit Diagnostic Mode.

| Main Menu Selection | Sub Menu Selection | Comment                               |
|---------------------|--------------------|---------------------------------------|
| PAPER SIZE SENSOR   |                    |                                       |
|                     | SELECT TRAY 1      | TRAY NOT INSTALLED = No cassette tray |
|                     |                    | WITH PAPER = Size of tray             |
|                     |                    | A3S (SEF)                             |
|                     |                    | 11x17S (SEF)                          |
|                     |                    | 8.5X14S (SEF)                         |
|                     |                    | 8.5X13S (SEF)                         |
|                     |                    | 8.5X11L (LEF)                         |
|                     |                    | A4L (LEF)                             |
|                     |                    | 7.25X10.5 (LEF)                       |
|                     |                    | A5L (LEF)                             |
|                     |                    | 5.5X8.5L (LEF)                        |

3/99

5-24

#### Table 5.4.7a. Service Value (A/D) Input Test Table

| Main Menu Selection | Sub Menu Selection | Comment                               |
|---------------------|--------------------|---------------------------------------|
|                     | SELECT TRAY 2      | TRAY NOT INSTALLED = No cassette tray |
|                     |                    | WITH PAPER = Size of tray             |
|                     |                    | A3S (SEF)                             |
|                     |                    | 11x17S (SEF)                          |
|                     |                    | 8.5X14S (SEF)                         |
|                     |                    | 8.5X13S (SEF)                         |
|                     |                    | 8.5X11L (LEF)                         |
|                     |                    | A4L (LEF)                             |
|                     |                    | 7.25X10.5 (LEF)                       |
|                     | SELECT TRAY 3      | TRAY NOT INSTALLED = No cassette tray |
|                     |                    | WITH PAPER = Size of tray             |
|                     |                    | A3S (SEF)                             |
|                     |                    | 11x17S (SEF)                          |
|                     |                    | 8.5X14S (SEF)                         |
|                     |                    | 8.5X13S (SEF)                         |
|                     |                    | 8.5X11L (LEF)                         |
|                     |                    | A4L (LEF)                             |
|                     |                    | 7.25X10.5 (LEF)                       |
|                     | SELECT TRAY 4      | TRAY NOT INSTALLED = No cassette tray |
|                     |                    | WITH PAPER = Size of tray             |
|                     |                    | 8.5X11L (LEF)                         |
|                     |                    | A4L (LEF)                             |
|                     |                    | 7.25X10.5 (LEF)                       |
|                     | SELECT TRAY 5      | TRAY NOT INSTALLED = No cassette tray |
|                     |                    | WITH PAPER = Size of tray             |
|                     |                    | 8.5X11L (LEF)                         |
|                     |                    | A4L (LEF)                             |
|                     |                    | 7.25X10.5 (LEF)                       |
| HCF/DOOR B DETECT   |                    | IS WITH HCF/DOOR B = INSTALLED        |
|                     |                    | WITHOUT HCF = NOT INSTALLED           |

Table 5.4.7a. Service Value (A/D) Input Test Table

I

3/99 5-25
| Main Menu Selection     | Sub Menu Selection | Comment                                                  |
|-------------------------|--------------------|----------------------------------------------------------|
| MBF SIDE GUIDE          |                    | LARGEST = 0300                                           |
| PAPER WDH DETECT        |                    | A4 = 0300                                                |
|                         |                    | 11" = 0282                                               |
|                         |                    | 10.5" = 0269                                             |
|                         |                    | A5 = 0153                                                |
|                         |                    | 5.5" = 0144                                              |
|                         |                    | A6 = 0109                                                |
|                         |                    | 8.5"                                                     |
|                         |                    | SMALLEST = 98                                            |
|                         |                    |                                                          |
| ENV SIDE GUIDE          |                    | MAX = 0244                                               |
| PAPER WDH DETECT        |                    | COM10 = 0244                                             |
|                         |                    | C5 = 0233                                                |
|                         |                    | DL = 0225                                                |
|                         |                    | MONARCH = 0195                                           |
| FUSER CONTROL<br>SENSOR |                    | CHANGING HEX NUMBER<br>EX. 0179 - 0174                   |
|                         |                    | (VARIABLE DEPENDANT ON FUSER<br>SETTING AND LINE VOLTAGE |

Table 5.4.7a. Service Value (A/D) Input Test Table

# 5.4.8 Adjustment Procedures

Use this diagnostic procedure to control parameters of the mechanical and electromagnetic components of the printer.

NOTE: Even though there are other routines displayed on the Control Panel when in the Adjustment Procedures section of Diagnostics, only those routines that can be adjusted by the Service Representative are listed in this manual.

- **1** Enter Diagnostic Mode (5.4).
- 2 Press [4] and [7] together, then release [7], while holding [4] until the UI counts to "3", then release [4]. will allow you to enter the NVM diagnostics.
- **3** The printer is in NVM Diagnostics Mode.
- 4 Select an Adjustment Procedure from the table (Table 5.4.8a).
- **5** When you are finished, switch off the printer power to exit Diagnostic Mode.

| Menu Selection                       | Sub Menu         | Min | Nominal | Max | Step | Comment                                                                      |
|--------------------------------------|------------------|-----|---------|-----|------|------------------------------------------------------------------------------|
| PAPER TRAIL EDGE<br>FORCED ERASE ADJ |                  | 0   | 12      | 71  | 1    | Trail Edge Deletion<br>Gap for all Trays                                     |
|                                      |                  |     |         |     |      | step = 0.34 mm                                                               |
| PAPER LEAD EDGE<br>IMG ROS ADJ MBF   |                  | 35  | 50      | 99  | 1    | Lead Edge ROS Turn<br>On for MBF Tray                                        |
|                                      |                  |     |         |     |      | step = 0.254 mm<br>35 = -3.81mm<br>50 = +/- 0.0mm<br>99 = +12.45mm           |
| LASER SIDE REGI<br>ADJUSTMENT        |                  |     |         |     |      | Side Edge Registra-<br>tion Adjustment -<br>Simplex Only                     |
|                                      | SELECT ALL TRAYS | 01  | 50      | 99  | 1    | step =.258 mm<br>01 min = -12.64mm<br>50 nom = +/-0.0mm<br>99 max = +12.64mm |
|                                      | SELECT TRAY 1    | 01  | 50      | 99  | 1    | 01 min = -12.64mm<br>50 nom = +/-0.0mm<br>99 max = +12.64mm                  |
|                                      | SELECT TRAY 2    | 01  | 50      | 99  | 1    | Same as Tray 1                                                               |
|                                      | SELECT TRAY 3    | 01  | 50      | 99  | 1    | Same as Tray 1                                                               |
|                                      | SELECT TRAY 4    | 01  | 50      | 99  | 1    | Same as Tray 1                                                               |
|                                      | SELECT TRAY 5    | 01  | 50      | 99  | 1    | Same as Tray 1                                                               |
|                                      | SELECT TRAY MBF  | 01  | 50      | 99  | 1    | Same as Tray 1                                                               |
|                                      | SELECT TRAY ENV  | 01  | 50      | 99  | 1    | Same as Tray 1                                                               |

Table 5.4.8a. Adjustment Procedures

| Menu Selection                                             | Sub Menu                                               | Min | Nominal | Max | Step                                                                                                    | Comment                                                                                                    |
|------------------------------------------------------------|--------------------------------------------------------|-----|---------|-----|----------------------------------------------------------------------------------------------------|----------------------------------------------------------------------------------------------------|
| LASER SIDE REGI<br>DUPLEX ADJUST.                          |                                                        |     |         |     |                                                                                                    | Side Edge Registra-<br>tion Adjustment -<br><b>Duplex</b>                                                          |
|                                                            | SELECT ALL TRAYS                                       | 01  | 50      | 99  | 1                                                                                                    | step =.258 mm<br>01 min = -12.64mm<br>50 nom = +/- 0.0mm<br>99 max = +12.64mm                                      |
|                                                            | SELECT TRAY 1                                          | 01  | 50      | 99  | 1                                                                                                    | Same as All Trays                                                                                                  |
|                                                            | SELECT TRAY 2                                          | 01  | 50      | 99  | 1                                                                                                    | Same as All Trays                                                                                                  |
|                                                            | SELECT TRAY 3                                          | 01  | 50      | 99  | 1                                                                                                    | Same as All Trays                                                                                                  |
|                                                            | SELECT TRAY 4                                          | 01  | 50      | 99  | 1                                                                                                    | Same as All Trays                                                                                                  |
|                                                            | SELECT TRAY 5                                          | 01  | 50      | 99  | 1                                                                                                    | Same as All Trays                                                                                                  |
|                                                            | SELECT TRAY MBF                                        | 01  | 50      | 99  | 1                                                                                                    | Same as All Trays                                                                                                  |
| FUSER TEMPERATURE<br>ADJUSTMENT                            |                                                        |     |         |     |                                                                                                    | Fuser Setting Adjust-<br>ments                                                                                     |
|                                                            | FUSER TEMP. ADJ.<br>READY TEMP.                        | 17  | 38      | 62  | 1                                                                                                    | step = 0.87°C<br>17 = 140°C<br>38 = 160°C<br>89 = 180°C                                                            |
|                                                            | FUSER TEMP. ADJ.<br>STANDBY TEMP.                      | 19  | 42      | 68  | 1                                                                                                    | step = 0.82°C<br>19 = 150°C<br>42 = 170°C<br>68 = 190°C                                                            |
|                                                            | FUSER TEMP. ADJ.<br>STANDBY2 TEMP.                     | 21  | 46      | 72  | 1                                                                                                    | step = $0.78^{\circ}C$<br>$21 = 160^{\circ}C$<br>$46 = 180^{\circ}C$<br>$78 = 200^{\circ}C$                        |
| F<br>C<br>(\$                                              | FUSER TEMP. ADJ.<br>OHP PAPER OP.<br>(SEE FUSER NOTE)  | 00  | 50      | 99  | 1                                                                                                    | step = $0.82^{\circ}C$<br>00 = INHIBIT<br>$50 = 180^{\circ}C$<br>$99 = 230^{\circ}C$                               |
| FUSER TEMP. ADJ. 11<br>TRAY OP. GP 1-5<br>(SEE FUSER NOTE) |                                                        | 49  | 86      | 1   | step =(115V=0.80°C)<br>step =[220V=0.81°C]<br>11 = (160°C) [170°C]<br>49 = (190°C) [200°C]<br>86 = (220°C) [230°C] |                                                                                                    |
|                                                            | FUSER TEMP. ADJ.<br>TRAY OP. GP 6<br>(SEE FUSER NOTE)  | 11  | 49      | 86  | 1                                                                                                    | step =(115V=0.80°C)<br>step =[220V=0.80°C]<br>11 = (160°C) [165°C]<br>49 = (190°C) [195°C]<br>86 = (220°C) [225°C] |
|                                                            | FUSER TEMP. ADJ.<br>MBF OP. GP 1-5<br>(SEE FUSER NOTE) | 11  | 49      | 86  | 1                                                                                                    | step =(115V=0.80°C)<br>step =[220V=0.81°C]<br>11 = (160°C) [170°C]<br>49 = (190°C) [200°C]<br>86 = (220°C) [230°C] |
|                                                            | FUSER TEMP. ADJ.<br>MBF OP. GP 6-8<br>(SEE FUSER NOTE) | 11  | 49      | 86  | 1                                                                                                    | step =(115V=0.80°C)<br>step =[220V=0.80°C]<br>11 = (160°C) [165°C]<br>49 = (190°C) [195°C]<br>86 = (220°C) [225°C] |

| Menu Selection                                            | Sub Menu                                               | Min | Nominal | Max | Step | Comment                                                            |
|-----------------------------------------------------------|--------------------------------------------------------|-----|---------|-----|------|--------------------------------------------------------------------|
|                                                           | FUSER TEMP. ADJ.<br>ENV OP. GP 9,10                    | 12  | 50      | 87  | 1    | step =(115V=0.80°C)<br>step =[220V=0.80°C]<br>12 = (165°C) [165°C] |
|                                                           |                                                        |     |         |     |      | 50 = (195°C) [195°C]<br>87 = (225°C) [225°C]                       |
| FUSER NOTE:                                               | Adjustment Fixed                                       |     |         |     |      |                                                                    |
| GP == STOCK SIZE<br>1 ==== A4 & A3                        | and not adjustable<br>for GP 1, 2, 6, 7, 8,<br>9 & 10. |     |         |     |      |                                                                    |
| <b>2</b> ==== 8.5x11 & 11x17<br><b>3</b> ==== 7.25x10.5   | Adjustment Only<br>Available for GP 3,                 |     |         |     |      |                                                                    |
| <b>4</b> ==== A5 & 5.5x8.5<br><b>5</b> ==== 8.5x13&8.5x14 | 4 & 5.                                                 |     |         |     |      |                                                                    |
| 6 ==== N/A<br>7 ==== N/A                                  |                                                        |     |         |     |      |                                                                    |
| 8 ==== Post Card-A6                                       |                                                        |     |         |     |      |                                                                    |
| <b>10</b> === Monarch, DL & C5                            |                                                        |     |         |     |      |                                                                    |
| READ SIDE GUIDE<br>PAPER WIDTH<br>(Read Only Value)       |                                                        |     |         |     |      | MBF/ENV Paper<br>Width Values                                      |
|                                                           | SIDE GUIDE PAPER<br>MBF MIN. WIDTH                     | 08  | 44      | 55  |      | NVM Value 44                                                       |
|                                                           | SIDE GUIDE PAPER<br>MBF MAX. WIDTH                     | 00  | 14      | 47  |      | NVM Value 14                                                       |
|                                                           | SIDE GUIDE PAPER<br>ENV MIN. WIDTH                     | 08  | 43      | 55  |      | NVM Value 43                                                       |
|                                                           | SIDE GUIDE PAPER<br>ENV MAX. WIDTH                     | 00  | 13      | 47  |      | NVM Value 13                                                       |
| MBF SIZE DETECT<br>OFFSET VALUE<br>(Read Only Value)      |                                                        | 00  | 15      | 30  | 1    | MBF Size Value<br>step = 1 mm<br>0 = 0 mm                          |
|                                                           |                                                        |     |         |     |      | 15=15 mm<br>30=30 mm                                               |
| SYSTEM DATA<br>SET UP CHECK                               |                                                        | 00  |         | 99  | 1    | When system data setting is completed,                             |
| (Read Only Value)                                         |                                                        |     |         |     |      | the Printer Engine<br>Controller will write<br>into this area.     |
| HCF LIFT UP<br>TIME ADJUSTMENT                            |                                                        | 08  | 14      | 20  | 1    | step = 10 msec                                                     |
| FACE DOWN BIN<br>FULL DETECT TIME                         |                                                        | 00  | 00      | 30  | 1    | step = 1 sec.                                                      |
| FACE DOWN BIN<br>FULL RESET TIME                          |                                                        | 00  | 00      | 30  | 1    | step = 1 sec.                                                      |
| LASER LEAD REGI<br>ADJUSTMENT                             |                                                        |     |         |     |      | Lead Edge Registra-<br>tion Adjustment -<br>(Simplex & Duplex)     |

I

| Menu Selection                         | Sub Menu                              | Min        | Nominal | Max                 | Step | Comment                                                            |
|----------------------------------------|---------------------------------------|------------|---------|---------------------|------|--------------------------------------------------------------------|
|                                        | LEAD REGI ADJUST.<br>SELECT ALL TRAYS | 10         | 36      | 50                  | 1    | step = 0.346 mm<br>10 = -6.92 mm<br>36 = +2.08 mm<br>50 = +6.92 mm |
|                                        | LEAD REGI ADJUST.<br>SELECT TRAY 1    | 00         | 08      | 16                  | 1    | step = 0.346 mm                                                    |
|                                        | LEAD REGI ADJUST.<br>SELECT TRAY 2-5  | 00         | 08      | 16                  | 1    | step = 0.346 mm                                                    |
|                                        | LEAD REGI ADJUST.<br>SELECT TRAY MBF  | 00         | 07      | 16                  | 1    | step = 0.346 mm                                                    |
|                                        | LEAD REGI ADJUST.<br>SELECT TRAY ENV  | 00         | 10      | 16                  | 1    | step = 0.346 mm                                                    |
|                                        | LEAD REGI ADJUST.<br>SELECT TRAY DUP  | 00         | 09      | 16                  | 1    | step = 0.346 mm                                                    |
| ENV SIZE DETECT<br>OFFSET VALUE        |                                       | 00         | 15      | 30                  | 1    | step = 1 mm<br>00 = 0.0mm<br>15 = 15 mm<br>30 = 30 mm              |
| TOTAL PRINT<br>COUNTER                 |                                       | 000<br>000 |         | 1.5<br>mil-<br>lion | 1    | NVM VALUE =<br>(Tracks total Prints<br>generated on Printer)       |
| TRAY FEED<br>CAPACITY                  |                                       |            |         |                     |      | NVM VALUE = Total<br>Prints fed from tray                          |
|                                        | TRAY FEED CAPAC.<br>SELECT TRAY 1     | 000<br>000 |         | 999<br>999          |      | NVM VALUE =                                                        |
|                                        | TRAY FEED CAPAC.<br>SELECT TRAY 2     | 000<br>000 |         | 999<br>999          |      | NVM VALUE =                                                        |
|                                        | TRAY FEED CAPAC.<br>SELECT TRAY 3     | 000<br>000 |         | 999<br>999          |      | NVM VALUE =                                                        |
|                                        | TRAY FEED CAPAC.<br>SELECT TRAY 4     | 000<br>000 |         | 999<br>999          |      | NVM VALUE =                                                        |
|                                        | TRAY FEED CAPAC.<br>SELECT TRAY 5     | 000<br>000 |         | 999<br>999          |      | NVM VALUE =                                                        |
| BIAS TRANSFER ROLL<br>SHEET # REACHING |                                       | 000<br>000 |         | 999<br>999          |      | NVM VALUE =Total<br>Sheets crossing BTR                            |
| DRUM ROTATION<br>TIME (CYCLE CNT)      |                                       |            |         |                     |      | NVM VALUE = Total<br>rotations of Drum                             |
| (Read Only Value)                      |                                       |            |         |                     |      |                                                                    |
| CARTRIDGE CRU<br>PRINT COUNT           |                                       |            |         |                     |      | NVM VALUE =Total<br>Number of prints on                            |
| (Read Only Value)                      |                                       |            |         |                     |      | EP Cartridge                                                       |
| CRUM SUB ID<br>(Read Only Value)       |                                       |            |         |                     |      | NVM VALUE = CRU<br>Monitor ID of EP Car-<br>tridge                 |
| FACE UP BIN<br>INSTALL                 |                                       | 00         | 01      | 01                  |      | 00 = not installed<br>01 = installed                               |
| OCT<br>INSTALL                         |                                       | 00         | 01      | 01                  |      | 00 = not installed<br>01 = installed                               |

| Menu Selection                  | Sub Menu                              | Min | Nominal        | Max | Step | Comment                                                                                                    |
|---------------------------------|---------------------------------------|-----|----------------|-----|------|----------------------------------------------------------------------------------------------------|
| MAILBOX/SORT MODE<br>SELECT     |                                       | 00  | 00             | 01  |      | 00 = Mailbox Mode<br>01=Sorter Mode                                                                                                    |
| MAIN MOTOR SPEED<br>FINE TUNING |                                       | 00  | 33             | 66  | 1    | step =.1%<br>0=1281<br>33=1248<br>66=1215                                                                                                    |
| MBX 1 BIN<br>STORAGE CAPACITY   |                                       | 00  | 01             | 99  | 1    | step = 1 sheet<br>0=100 sheets<br>1=101 sheets<br>199=199 sheets                                                                                                    |
| MBX BIN SENSOR<br>TYPE          |                                       | 00  | 00             | 01  |      | Mailbox Bin Sensor<br>00=full sensor<br>01=no paper sensor                                                                                                    |
| PAPER TRAY<br>SELECTION         |                                       |     |                |     |      | 00 = Xerox Only<br>01 = Non-Xerox Only                                                                                                    |
|                                 | PAPER TRAY SELE.<br>8.5x14/B4 SEF     | 00  | 00             | 01  |      | 00 = 8.5x14" SEF<br>01 = B4 SEF                                                                                                    |
|                                 | PAPER TRAY SELE.<br>7.25x10.5 /B5 LEF | 00  | 00             | 01  |      | 00 = 7.25x10.5" LEF<br>01 = B5 LEF                                                                                                    |
|                                 | PAPER TRAY SELE.<br>A4 LEF/A5 SEF     | 00  | 00             | 01  |      | 00 = A4 LEF<br>01 = A5 SEF                                                                                                    |
| SYSTEM VERSION/<br>RELEASES     |                                       |     |                |     |      |                                                                                                    |
| SYSTEM NUMBER<br>MCU VERSION    |                                       | 00  | 01<br>or<br>02 | 02  |      | 00 = Initial Release<br>01 = Second Release<br>02 = Third Release                                                                                                    |
|                                 | SYSTEM NUMBER<br>MCU ROM VERSION      | 00  |                | 99  |      | NVM VALUE = Digits<br>before decimal desig-<br>nating the installed<br>Printer Engine Con-<br>troller Firmware Ver-<br>sion. For example,<br>05.70 where the 05 is<br>the Firmware Version.   |
|                                 | SYSTEM NUMBER<br>MCU ROM RELEASE      | 00  |                | 99  |      | NVM VALUE = Digits<br>after decimal desig-<br>nating the installed<br>Printer Engine Con-<br>troller Firmware<br>Release. For exam-<br>ple, 05.70 where the<br>70 is the Firmware<br>Release. |
|                                 | SYSTEM NUMBER                         | 00  |                | 99  |      | NVM VALUE = Digits<br>before decimal desig-<br>nating the installed<br>Duplex Module Firm-<br>ware Version. For<br>example, 10.02<br>where the 10 is the<br>Firmware Version.                 |

I

| Menu Selection | Sub Menu                          | Min | Nominal | Max | Step | Comment                                                                                                    |
|----------------|-----------------------------------|-----|---------|-----|------|----------------------------------------------------------------------------------------------------|
|                | SYSTEM NUMBER<br>DM ROM RELEASE   | 00  |         | 99  |      | NVM VALUE = Digits<br>after decimal desig-<br>nating the installed<br>Duplex Module Firm-<br>ware Release. For<br>example, 10.02<br>where the 02 is the<br>Firmware Release. |
|                | SYSTEM NUMBER<br>MBX ROM VERSION  | 00  |         | 99  |      | NVM VALUE = Digits<br>before decimal desig-<br>nating the installed<br>Mailbox Firmware<br>Version. For example,<br>10.70 where the 10 is<br>the Firmware Version.           |
|                | SYSTEM NUMBER<br>MBX ROM RELEASE  | 00  |         | 99  |      | NVM VALUE = Digits<br>after decimal desig-<br>nating the installed<br>Mailbox Firmware<br>Release. For exam-<br>ple, 10.70 where the<br>70 is the Firmware<br>Release.       |
|                | SYSTEM NUMBER<br>FINISHER ROM VER | 00  |         | 99  |      | NVM VALUE = Digits<br>before decimal desig-<br>nating the installed<br>Finisher Firmware<br>Version. For example,<br>11.79 where the 11 is<br>the Firmware Version.          |
|                | SYSTEM NUMBER<br>FINISHER ROM REL | 00  |         | 99  |      | NVM VALUE = Digits<br>after decimal desig-<br>nating the installed<br>Finisher Firmware<br>Release. For exam-<br>ple, 11.79 where the<br>79 is the Firmware<br>Release.      |

# 5.5 Menu Mode - Version 1.7X and Below

Menu Mode utilizes the Key Panel to set various printer operations, print Configuration Sheets, System Controller Test Prints, PS Font lists, PCL Font Lists, Menu Maps, Disk Directories, and Demo Pages.

The Menu Mode also allows you to set, change, or adjust the various features/options available in the DocuPrint N24/N32/N40 printer. If an option is not installed, the menu items for that option will not be displayed.

# 5.5.1 Menu Tree

The major menus are listed in the table (Table 5.5.1a). This table also contains the submenus contained in each of the major menus.

| Job          | Test                             | Novell                      | Ethernet                     | Parallel                      | System                                    | Pass<br>word<br>#3 | Post<br>Script    | PCL                    | Tray                        | Serial                 | Token<br>Ring<br>#2     | Reset<br>#1                 |
|--------------|----------------------------------|-----------------------------|------------------------------|-------------------------------|-------------------------------------------|--------------------|-------------------|------------------------|-----------------------------|------------------------|-------------------------|-----------------------------|
| Can-<br>cel  | Con-<br>fig                      | Novell<br>PDL               | Novell<br>Enable             | Port<br>Enable                | Paper<br>Size                             | Enter<br>Pass-     | Printer<br>Errors | Font<br>Num-           | MBF<br>Size                 | Port<br>Enable         | Novell<br>Enable        | Lan-<br>guage               |
| Form<br>Feed | Demo<br>Page                     | Novell<br>Mode<br>Frame     | LPR<br>Enable<br>LPR Ban-    | Port Tim-<br>eout<br>Parallel | Paper<br>Type<br>Page                     | Print<br>Delete    | Binary<br>PS      | Pitch                  | MBF<br>Type<br>Tray 1       | Port<br>Time-<br>out   | LPR<br>Enable           | Factory<br>Defaults<br>Net- |
|              | PCL<br>Font<br>List              | Type<br>Polling<br>Interval | ner<br>LPR PDL               | PDL<br>Bi-Direc-<br>tional    | Policy<br>Page<br>Timeout                 |                    |                   | Size<br>Form<br>Length | Type<br>Tray 2<br>Type      | Serial<br>PDL<br>Hand- | Banner<br>LPR<br>PDL    | work<br>Defaults<br>Demo    |
|              | PS<br>Font<br>List               | PServer<br>Name             | DLC/LLC<br>Enable<br>DLC PDL |                               | Copies<br>Orienta-                        |                    |                   | Sym-<br>bol Set        | Tray 3<br>Type<br><b>#5</b> | shake<br>Baud<br>Rate  | DLC/<br>LLC<br>Enable   | Mode                        |
|              | Map<br>Test<br>Print             | Server<br>NDS<br>Tree       | NetBEUI<br>Enable<br>NetBEUI |                               | Duplex<br>#6                              |                    |                   | Termi-<br>nation       | Tray 4<br>Type<br><b>#5</b> |                        | DLC<br>PDL<br>Net-      |                             |
|              | Hex<br>Mode                      | NDS<br>Context              | PDL<br>App-<br>Socket        |                               | Draft<br>Mode<br>Edge-To-                 |                    |                   |                        | Tray 5<br>Type<br><b>#5</b> |                        | BEUI<br>Enable<br>Net-  |                             |
|              | Disk<br>Direc-<br>tory <b>#3</b> |                             | Enabl<br>App-<br>Socket      |                               | Edge<br>Output<br>Timeout                 |                    |                   |                        | Tray<br>Seque-<br>nce       |                        | BEUI<br>PDL<br>App-     |                             |
|              | Re-<br>start<br>Printer          |                             | PDL<br>Etalk<br>Enable       |                               | <b>#7</b> , <b>#8</b><br>Output<br>Offset |                    |                   |                        |                             |                        | Socket<br>Enabl<br>App- |                             |
|              |                                  |                             | HTTP<br>Enable<br>IP         |                               | Output<br>Dest<br>Staple                  |                    |                   |                        |                             |                        | PDL<br>Etalk<br>Enable  |                             |
|              |                                  |                             | Address<br>Res.              |                               | Mode <b>#7</b><br>Power<br>Saver          |                    |                   |                        |                             |                        | HTTP<br>Enable          |                             |
|              |                                  |                             | Address<br>Subnet<br>Mask    |                               | Defaults                                  |                    |                   |                        |                             |                        | IP<br>Address<br>Res.   |                             |
|              |                                  |                             | Default<br>Gateway           |                               |                                           |                    |                   |                        |                             |                        | IP<br>Address           |                             |
|              |                                  |                             | Port Time-<br>out            |                               |                                           |                    |                   |                        |                             |                        | Mask                    |                             |
|              |                                  |                             | Speed #4                     |                               |                                           |                    |                   |                        |                             |                        | Gate-<br>way<br>Port    |                             |
|              |                                  |                             |                              |                               |                                           |                    |                   |                        |                             |                        | Timeout<br>Source       |                             |
|              |                                  |                             |                              |                               |                                           |                    |                   |                        |                             |                        | Speed                   |                             |

3/99

5-34

NOTE: #1 Only Available through Special Front Panel Key Press routine.

NOTE: **#2** Only Available when Token Ring Option PWB is installed.

I

NOTE: #3 Only Available when the Hard Drive Option is installed.

NOTE: #4 Only Available when the 100MHz Ethernet Card PWB is installed.

NOTE: **#5** Only Available when the High Capacity Feeder Option is installed.

NOTE: #6 Only Available when the Duplex Option is installed.

NOTE: #7 Only Available when the Finisher Option is installed.

NOTE: #8 Only Available when the Mailbox Option is installed.

# 5.5.2 Accessing a Major Menu

- 1 From the Ready condition, press [1] once (Figure 5.5.2a).
- **2** Press[1] or [5] to scroll through the major menus.
- 3 Press [1] or [5] until the desired major menu is displayed.Each of the major menus has a number of submenus listed under them.Press the [2] or [6] to scroll through the submenus.
- Press the [2] or [6] until the desired submenu is displayed.
  In some cases you will have selections from the submenus.
  You will now be at the lowest level of the menu. At this level you set, change, or adjust the feature or option you selected.
- **5** If a selection exists, press [3] or [7] to scroll through the selections.
- 6 If you need to go back to the submenu press either [2] or [6].
- 7 If you need to go back to one of the major menus, press either [1] or [5].
- 8 When the desired setting is displayed, press [4] to "save" your setting.
- 9 When you have completed all settings, press [0] to return the printer to the "Ready" condition.

#### Figure 5.5.2a. Control Panel.

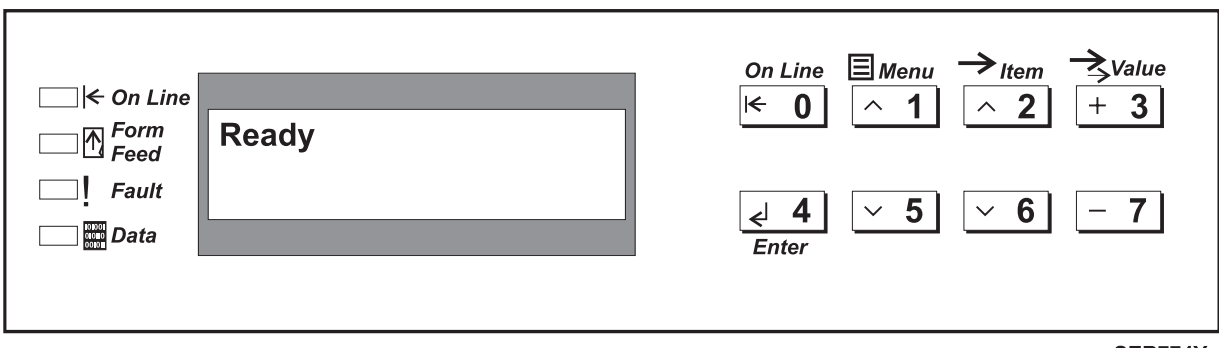

SER774Y

The following tables list all the possible menu paths for each major menu.

### 5.5.2.1 Job Menu

| Job Menu Submenu | Job Menu Function |
|------------------|-------------------|
| Cancel Job       | Yes               |
|                  | No (default)      |
| Form Feed        | Yes               |
|                  | No (default)      |

### 5.5.2.2 Test Menu

| Test Menu Submenu | Test Menu Function |
|-------------------|--------------------|
| Config Sheet      |                    |
| Demo Page         |                    |
| PCL Font List     |                    |
| PS Font List      |                    |
| Menu Map          |                    |
| Test Print        |                    |
| Disk Directory *  |                    |
| Hex Mode          | On                 |
|                   | Off (default)      |
| Restart Printer   | No (default)       |
|                   | Yes                |

NOTE: \* Only Available when Hard Drive is installed.

### 5.5.2.2.1 Running a Configuration Sheet

- 1 From the Test Menu, press [2] or [6] until the Configuration Sheet submenu is displayed.
- 2 Press [4] to run a Configuration Sheet.
- NOTE: A printed sheet containing the information defining how the printer is configured/set-up. Also located on the top of this sheet is the Printer Serial Number. Presently, the Printer Serial Number can only be entered via Centreware, which is a printer information package loaded on network's server.

### 5.5.2.2.2 Running a Test Print

- 1 From the Test Menu, press the [2] or [6] until the Test Print submenu is displayed.
- **2** Press [4] to run a Test Print.
- NOTE: The Test Print is known as the "System Controller Test Print. Also, for each print desired two sheets will be printed one sheet if duplexed.
- NOTE: If more than one print is desired, change Copies in the System Menu for desired quantity.

#### 5.5.2.2.3 Running a Demo Page

- 1 From the Test Menu, press the [2] or [6] until the Demo Page submenu is displayed.
- **2** Press [4] to print a Demo Page.

NOTE: If more than one print is desired, change Copies in the System Menu for desired quantity.

### 5.5.2.2.4 Running a Menu Map

- 1 From the Test Menu, press [2] or [6] until the Menu Map submenu is displayed.
- **2** Press [4] to print a Menu Map.

NOTE: Defines each Item and their respective choices which is located within each Menu.

### 5.5.2.2.5 Running a Disk Directory

- 1 From the Test Menu, press [2] or [6] until the Disk Directory submenu is displayed.
- **2** Press [4] to print a Disk Directory.
- NOTE: Provides a print out of all information (jobs, fonts, forms, & etc.) that is on the respective Hard Drive.

## 5.5.2.3 Novell Menu

| Novell Menu Submenu | Novel Menu Function                                     |
|---------------------|---------------------------------------------------------|
| Novell PDL          | Auto (default)<br>Postscript<br>PCL                     |
| Novell Mode         | NDS<br>BEM<br>NDS/BEM (default)                         |
| Frame Type          | Auto (default)<br>802.2<br>802.3<br>SNAP<br>Ethernet II |
| Polling Interval    | Blank<br>1 - 29 (2 is default)                          |
| PServer Name        | Blank<br>0 - 47 alphanumeric characters                 |
| Primary Server      | Blank (default)<br>0 - 47 alphanumeric characters       |
| NDS Tree            | Blank (default)<br>0 - 63 alphanumeric characters       |
| NDS Context         | Blank (default)<br>0 - 255 alphanumeric characters      |

## 5.5.2.4 Ethernet Menu

| Ethernet Menu Submenu | Ethernet Menu Function                        |
|-----------------------|-----------------------------------------------|
| Novell Enable         | On (default)<br>Off                           |
| Port Timeout          | 5-300 (30 is the default)                     |
| Default Gateway       | 000.000.000.000 to 255.255.255.255            |
| Sub Net Mask          | 000.000.000.000 to 255.255.255.255            |
| IP Address            | 000.000.000.000 to 255.255.255.255            |
| IP Address Res        | Control Panel (default)<br>DHCP<br>BOOTP/RARP |
| HTTP Enable           | On (default)<br>Off                           |
| Etalk Enable          | On (default)<br>Off                           |
| AppSocket PDL         | Auto (default)<br>PostScript<br>PCL           |

3/99

5-38

| Ethernet Menu Submenu | Ethernet Menu Function                                       |
|-----------------------|--------------------------------------------------------------|
| AppSocket Enabl       | On (default)<br>Off                                          |
| NetBEUI PDL           | Auto (default)<br>PostScript<br>PCL                          |
| NetBEUI Enable        | On (default)<br>Off                                          |
| DLC PDL               | Auto (default)<br>PostScript<br>PCL                          |
| DLC/LLC Enable        | On (default)<br>Off                                          |
| LPR PDL               | Auto (default)<br>PostScript<br>PCL                          |
| LPR Banner            | On (default)<br>Off                                          |
| LPR Enable            | On (default)<br>Off                                          |
| Speed *               | Auto (default)<br>10/Half<br>10/Full<br>100/Half<br>100/Full |

NOTE: \* Only Available/Shown when the 100MHz Ethernet Card PWB is installed.

### 5.5.2.5 Parallel Menu

I

I

| Parallel Menu Submenu | Parallel Menu Function              |
|-----------------------|-------------------------------------|
| Port Enable           | On (default)<br>Off                 |
| Bidirectional         | On (default)<br>Off                 |
| Parallel PDL          | Auto (default)<br>PostScript<br>PCL |
| Port Timeout          | 5 - 300 (30 is the default)         |

## 5.5.2.6 System Menu

| System Menu Submenu | System Menu Function                                                                                                    |
|---------------------|----------------------------------------------------------------------------------------------------|
| Paper Size          | Letter (8.5 x 11) (default = USA)<br>Monarc (3.8 x 7.5)<br>DL (110 x 220)<br>C5 (162 x 229)<br>Com10 (4.1 x 9.5)<br>A6 (105 x 148)<br>A5 (148 x 210)<br>A4 (210 x 297) (default = Europe)<br>A3 (297x 420)<br>Ledger (11 x 17)<br>Exec (7.25 x 10.5)<br>Statemt (5.5 x 8.5)<br>Folio (8.5 x 13)<br>Legal (8.5 x 14) |
| Defaults            | USA<br>Europe                                                                                                    |
| Power Saver         | Off<br>15<br>30<br>60 (default)<br>90<br>120<br>180                                                                                                    |
| Output Dest         | Face Down Bin (default)<br>**Sorter<br>**Mailbox 10<br>**Mailbox 9<br>**Mailbox 8<br>**Mailbox 7<br>**Mailbox 6<br>**Mailbox 5<br>**Mailbox 4<br>**Mailbox 4<br>**Mailbox 3<br>**Mailbox 2<br>**Mailbox 1<br>*Finisher Bin 1<br>*Finisher Bin 2<br>*Finisher Bin 3<br>Face Up Bin                                   |
| *Staple Mode        | Off (default)<br>Position 1<br>Position 2<br>Dual                                                                                                    |
| Output Offset       | Off<br>On (default)                                                                                                    |
| ***Output Timeout   | Off<br>0<br>30 (default)<br>60<br>120<br>180<br>300                                                                                                    |
| Edge-To-Edge        | On<br>Off (default)                                                                                                    |
| Draft Mode          | On<br>Off (default)                                                                                                    |

3/99

5-40

| System Menu Submenu | System Menu Function                                                                                                    |
|---------------------|----------------------------------------------------------------------------------------------------|
| ****Duplex          | Off (default)<br>Short Edge<br>Longe Edge                                                                                     |
| Orientation         | Portrait (default)<br>Landscape                                                                                               |
| Copies              | 1 - 999 (1 = default)                                                                                                    |
| Page Timeout        | 0<br>30 (default)<br>60<br>120<br>180<br>300                                                                                  |
| Page Policy         | Off (default)<br>Ignore Size/Typ<br>Ignore Type<br>Ignore Size                                                                |
| Paper Type          | Plain (default)<br>Cardstock<br>Color<br>Recycled<br>Bond<br>Labels<br>Prepunched<br>Transparency<br>Letterhead<br>Preprinted |

NOTE: \*Shown only if Finisher Option is installed.

NOTE: \*\* Shown only if Mailbox Option is installed.

NOTE: \*\*\* Shown only if either Mailbox Option or Finisher Option is installed.

NOTE: \*\*\*\* Shown only if Duplex Module Option is installed.

I

## 5.5.2.7 PostScript Menu

| PostScript Menu Submenu | PostScript Menu Function |
|-------------------------|--------------------------|
| Printer Errors          | Off (default)<br>On      |
| Binary PS               | Off (default)<br>On      |

## 5.5.2.8 PCL Menu

| PCL Menu Submenu | PCL Menu Function                                                                                                    |
|------------------|----------------------------------------------------------------------------------------------------|
| Font Number      | 0 - 50 (0 = default)                                                                                                    |
| Line Termination | Off (default)<br>On                                                                                                    |
| Symbol Set       | PC-8 (default)<br>Ms Publ<br>Math-8<br>Legal<br>ISO-69<br>ISO-60<br>ISO-21<br>ISO-17<br>ISO-15<br>ISO-11<br>ISO-6<br>ISO-4<br>ISO-25<br>ISO-L2<br>ISO-L1<br>Desktop<br>Win L5<br>Win L2<br>Win L1<br>Win 3.0<br>Vn US<br>Vn Math<br>Vn Int'l.<br>Roman-8<br>PS-Text<br>PS Math<br>Pi Font<br>PC-852<br>PC-850<br>PC-8 DN<br>ISO Latin Cyr<br>PC Cyrillic |
| Form Length      | 5 - 128 (default is 60 if Letter or 66 if A4)                                                                                                    |
| Point Size       | 4.00 - 999.75 (default is 10.00)                                                                                                    |
| Pitch            | 0.44 - 99.99 (default is 10.00)                                                                                                    |

3/99

5-42

## 5.5.2.9 Tray Menu

| Tray Menu<br>Submenu                  | Tray Menu<br>Function                                                                                                    |
|---------------------------------------|----------------------------------------------------------------------------------------------------|
| MBF Size                              | Letter (8.5 x 11) (default if USA)<br>Exec (7.25 X 10.5)<br>Statemt (5.5 x 8.5)<br>Monarc (3.8 x 7.5)<br>DL (110 x 220)<br>C5 (162 x 229)<br>Com10 (4.1 x 9.5)<br>A3 (297 x 420)<br>A4 (210 x 297) (default if Europe<br>A5 (148 x 210)<br>A6 (105 x 148)<br>Ledger (11 x 17)<br>Folio (8.5 x 13)<br>Legal (8.5 x 14) |
| Tray Sequence                         | MBF-4-5-1-2-3 (default w/HCF installed)<br>MBF-4-5-1-2<br>MBF-4-5-1<br>MBF-4-5<br>MBF-1-2 (default for Base Configuration)<br>MBF-1<br>4-1-2-3<br>4-1-2<br>4-5-1-2-3<br>4-5-1-2<br>4-5-1<br>1-2-3<br>1-2<br>Off                                                                                                    |
| Tray 5 Type (Only when HCF installed) | Plain (default)<br>Cardstock<br>Color<br>Recycled<br>Bond<br>Labels<br>Prepunched<br>Transparency<br>Letterhead<br>Preprinted                                                                                                    |
| Tray 4 Type (Only when HCF installed) | See Tray 5 Functions                                                                                                    |
| Tray 3 Type (Only when HCF installed) | See Tray 5 Functions                                                                                                    |
| Тray 2 Туре                           | See Tray 5 Functions                                                                                                    |
| Тгау 1 Туре                           | See Tray 5 Functions                                                                                                    |
| МВҒ Туре                              | See Tray 5 Functions                                                                                                    |

I

## 5.5.2.10 Reset Menu

NOTE: Only Accessible/Shown when [0] and [4] keys are pressed during Power On of Printer.

| Reset Menu<br>Submenu | Reset Menu<br>Function                                                              |
|-----------------------|-------------------------------------------------------------------------------------|
| Language              | Deutsch<br>English<br>Espanol<br>Francais<br>Italiano<br>Portugues (BRA)<br>Pyccknn |
| Factory Defaults      | Yes<br>No (default)                                                                 |
| Network Defaults      | Yes<br>No(default)                                                                  |
| Demo Mode             | Yes<br>No (default)                                                                 |
| Disk Init*            | Yes<br>No (default)                                                                 |
| Disk Format*          | Yes<br>No (default)                                                                 |

NOTE: \* Only Accessible/Shown when Hard Drive Option is installed

### 5.5.2.11 Password Menu

I

NOTE: Only Accessible/Shown when Hard Drive Option is installed.

| Password Menu<br>Submenu | Password Menu<br>Function |
|--------------------------|---------------------------|
| Enter Password           | 0000 to 7777              |
| Print                    | Yes<br>No (default)       |
| Delete                   | Yes<br>No (default)       |

3/99

5-44

## 5.5.2.12 Token Ring Menu

NOTE: Only Accessible/Shown when Token Ring Option PWB is installed.

| Token Ring Menu<br>Submenu | Token Ring Menu<br>Function                   |
|----------------------------|-----------------------------------------------|
| Novell Enable              | On (default)<br>Off                           |
| LPR Enable                 | On (default)<br>Off                           |
| LPR Banner                 | On (default)<br>Off                           |
| LPR PDL                    | Auto (default)<br>PCL<br>PostScript           |
| DLC/LLC Enable             | On (default)<br>Off                           |
| DLC PDL                    | Auto (default)<br>PCL<br>PostScript           |
| NetBEUI Enable             | On (default)<br>Off                           |
| NetBEUI PDL                | Auto (default)<br>PCL<br>PostScript           |
| AppSocket Enabl            | On (default)<br>Off                           |
| AppSocket PDL              | Auto (default)<br>PCL<br>PostScript           |
| Ttalk Enable               | On (default)<br>Off                           |
| HTTP Enable                | On (default)<br>Off                           |
| IP Address Res.            | Control Panel (default)<br>BOOTP/RARP<br>DHCP |
| IP Address                 | 000.000.000.000 to 255.255.255.255            |
| Subnet Mask                | 000.000.000.000 to 255.255.255                |
| Default Gateway            | 000.000.000.000 to 255.255.255                |
| Port Timeout               | 5 - 300 Seconds (default is 30)               |
| Source Routing             | On (default)<br>Off                           |
| Speed                      | 4 (default)<br>16                             |
| LAA                        | 400000000000 to 7FFFFFFFFFF                   |

I

## 5.5.2.13 Serial Menu.

| Serial Menu<br>Submenu | Serial Menu<br>Function                                                                     |
|------------------------|---------------------------------------------------------------------------------------------|
| Port Enable            | On (default)<br>Off                                                                         |
| Port Timeout           | 5 - 300 Seconds (30 is default)                                                             |
| Serial PDL             | Auto (default)<br>PCL<br>PostScript                                                         |
| Handshake              | XON/XOFF<br>Robust XON/XOFF<br>Hardware (default)                                           |
| Baud Rate              | 115200<br>57600<br>38400<br>28800<br>19200<br>9600 (default)<br>4800<br>2400<br>1200<br>600 |

3/99

5-46

# 5.6 Menu Mode - Version 1.8X

Menu Mode utilizes the Key Panel to set various printer operations, print Configuration Sheets, System Controller Test Prints, PS Font lists, PCL Font Lists, Menu Maps, Disk Directories, and Demo Pages.

The Menu Mode also allows you to set, change, or adjust the various features/options available in the DocuPrint N24/N32/N40 printer. If an option is not installed, the menu items for that option will not be displayed.

# 5.6.1 Menu Tree

The major menus are listed in the table (Table 5.6.1a). This table also contains the submenus contained in each of the major menus.

| Table 5.6.1a. I | Menu Tree. |
|-----------------|------------|
|-----------------|------------|

| Job                                                   | Print                                                                                                    | Novell                                                                                                    | Ethernet                                                                                                    | Parallel                                                                                      | System                                                                                                    | Pass<br>word<br>#3                        | PCL                                                                                                    | Tray                                                                                                    | Serial                                                                                                    | Token<br>Ring<br>#2                                                                                                    | Reset<br>#1                                                                                                    |
|-------------------------------------------------------|----------------------------------------------------------------------------------------------------|----------------------------------------------------------------------------------------------------|----------------------------------------------------------------------------------------------------|-----------------------------------------------------------------------------------------------|----------------------------------------------------------------------------------------------------|-------------------------------------------|----------------------------------------------------------------------------------------------------|----------------------------------------------------------------------------------------------------|----------------------------------------------------------------------------------------------------|----------------------------------------------------------------------------------------------------|----------------------------------------------------------------------------------------------------|
| Can-<br>cel Job<br>Form<br>Feed<br>Restart<br>Printer | Con-<br>fig<br>Sheet<br>PCL<br>Demo<br>PCL<br>Font<br>List<br>PS<br>Font<br>List<br>Menu<br>Map<br>Test<br>Print<br>Hex<br>Mode<br>Disk<br>Direc-<br>tory #3<br>Re-<br>start<br>Printer | Novell<br>Enable<br>Novell<br>PDL<br>Novell<br>Binary<br>PS<br>Novell<br>Mode<br>Frame<br>Type<br>Polling<br>Interval<br>PServer<br>NDS<br>Tree<br>NDS<br>Context | LPR<br>Enable<br>LPR Ban-<br>ner<br>LPR PDL<br>LPR<br>Binary PS<br>DLC/LLC<br>Enable<br>DLC/LLC<br>Bin PS<br>NetBEUI<br>PDL<br>NetBEUI<br>PDL<br>NetBEUI<br>Bin PS<br>App-<br>Socket<br>Enabl<br>App-<br>Socket<br>Enabl<br>App-<br>Socket Bin<br>PS<br>Etalk<br>Enable<br>HTTP<br>Enable<br>IP<br>Address<br>Res.<br>IP<br>Address<br>Subnet<br>Mask<br>Default<br>Gateway<br>Port Time-<br>out<br>Speed #4 | Port<br>Enable<br>Port Tim-<br>eout<br>Parallel<br>PDL<br>Binary<br>PS<br>Bi-Direc-<br>tional | Lan-guage<br>Paper<br>Size<br>Paper<br>Type<br>Page<br>Policy<br>Policy<br>Timeout<br>Print PS<br>Errors<br>Duplex<br>#6<br>Draft<br>Mode<br>Edge-To-<br>Edge<br>Output<br>Timeout<br>#7, #8<br>Output<br>Dest<br>Staple<br>Mode #7<br>Defaults<br>Power<br>Saver | Enter<br>Pass-<br>word<br>Print<br>Delete | Font<br>Number<br>Pitch<br>Point<br>Size<br>Symbol Set<br>Ori-<br>enta-<br>tion<br>Form<br>Length<br>Line<br>Termi-<br>nation | MBF<br>Size<br>MBF<br>Type<br>Tray 1<br>Type<br>Tray 2<br>Type<br>Tray 3<br><b>#5</b><br>Tray 4<br><b>#5</b><br>Tray 5<br>Type<br><b>#5</b><br>Tray 5<br>Type<br>Tray 5<br>Sequence | Port<br>Enable<br>Port<br>Time-<br>out<br>Serial<br>PDL<br>Binary<br>PS<br>Baud<br>Rate<br>Flow<br>Control | LPR<br>Enable<br>LPR<br>Banner<br>LPR<br>PDL<br>LPR<br>PDL<br>LPR<br>Binary<br>PS<br>DLC/<br>LLC<br>PDL<br>DLC/<br>LLC Bin<br>PS<br>Net-<br>BEU<br>PDL<br>DLC/<br>LLC Bin<br>PS<br>Net-<br>BEU<br>PDL<br>Net-<br>BEU<br>PDL<br>Net-<br>Socket<br>PDL<br>App-<br>Socket<br>PDL<br>App-<br>Socket<br>PDL<br>App-<br>Socket<br>PDL<br>Address<br>Subnet<br>Subnet<br>Source<br>Ross<br>Subnet<br>Source<br>Ross<br>Subnet<br>Net-<br>Source<br>PDL<br>App-<br>Socket<br>PDL<br>Address<br>Subnet<br>Source<br>Ross<br>Subnet<br>PA<br>Address<br>Subnet<br>Source<br>Ross<br>Subnet<br>PA<br>Address<br>Subnet<br>Source<br>Ross<br>Subnet<br>Source<br>Ross<br>Subnet<br>Source<br>Ross<br>Subnet<br>Source<br>Ross<br>Subnet<br>Source<br>Ross<br>Subnet<br>Source<br>Ross<br>Subnet<br>Source<br>Ross<br>Subnet<br>Source<br>Ross<br>Subnet<br>Source<br>Ross<br>Subnet<br>Source<br>Ross<br>Subnet<br>Source<br>Ross<br>Subnet<br>Source<br>Ross<br>Subnet<br>Source<br>Ross<br>Subnet<br>Source<br>Source<br>Ross<br>Subnet<br>Source<br>Source<br>Ross<br>Subnet<br>Source<br>Ross<br>Subnet<br>Source<br>Ross<br>Subnet<br>Source<br>Ross<br>Subnet<br>Source<br>Ross<br>Subnet<br>Source<br>Ross<br>Subnet<br>Source<br>Ross<br>Subnet<br>Source<br>Ross<br>Subnet<br>Source<br>Ross<br>Subnet<br>Source<br>Ross<br>Subnet<br>Source<br>Source<br>Sourc | Factory<br>Defaults<br>Net-<br>Work<br>Defaults<br>Demo<br>Mode<br>Delete<br>All Jobs<br>Disk ini-<br>tialize<br>Disk<br>Format |

3/99

5-48

NOTE: #1 Only Available through Special Front Panel Key Press routine.

NOTE: **#2** Only Available when Token Ring Option PWB is installed.

NOTE: #3 Only Available when the Hard Drive Option is installed.

NOTE: #4 Only Available when the 100MHz Ethernet Card PWB is installed.

NOTE: **#5** Only Available when the High Capacity Feeder Option is installed.

NOTE: #6 Only Available when the Duplex Option is installed.

NOTE: #7 Only Available when the Finisher Option is installed.

NOTE: #8 Only Available when the Mailbox Option is installed.

# 5.6.2 Accessing a Major Menu

- 1 From the Ready condition, press [1] once (Figure 5.6.2a).
- **2** Press[1] or [5] to scroll through the major menus.
- 3 Press [1] or [5] until the desired major menu is displayed.Each of the major menus has a number of submenus listed under them.Press the [2] or [6] to scroll through the submenus.
- Press the [2] or [6] until the desired submenu is displayed.
  In some cases you will have selections from the submenus.
  You will now be at the lowest level of the menu. At this level you set, change, or adjust the feature or option you selected.
- **5** If a selection exists, press [3] or [7] to scroll through the selections.
- 6 If you need to go back to the submenu press either [2] or [6].
- 7 If you need to go back to one of the major menus, press either [1] or [5].
- 8 When the desired setting is displayed, press [4] to "save" your setting.
- **9** When you have completed all settings, press [0] to return the printer to the "Ready" condition.

### Figure 5.6.2a. Control Panel.

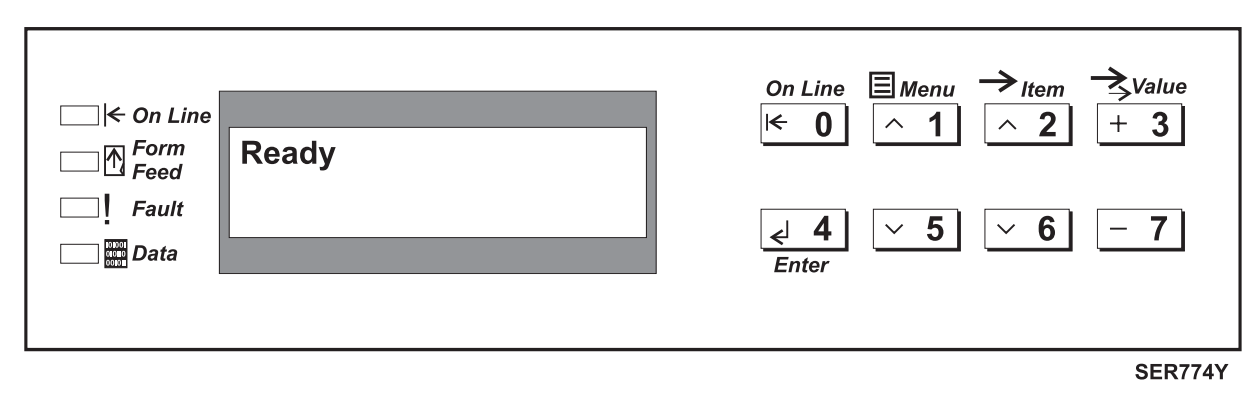

The following tables list all the possible menu paths for each major menu.

## 5.6.2.1Job Menu

| Job Menu Submenu | Job Menu Function |
|------------------|-------------------|
| Cancel Job       | Yes               |
|                  | No (default)      |
| Form Feed        | Yes               |
|                  | No (default)      |
| Restart Printer  | Yes               |
|                  | No (default)      |

### 5.6.2.2 Print Menu

| Test Menu Submenu | Test Menu Function |
|-------------------|--------------------|
| Config Sheet      |                    |
| PCL Demo          |                    |
| PCL Font List     |                    |
| PS Font List      |                    |
| Menu Map          |                    |
| Test Print        |                    |
| Disk Directory *  |                    |
| Hex Mode          | On                 |
|                   | Off (default)      |
| Restart Printer   | No (default)       |
|                   | Yes                |

NOTE: \* Only Available when Hard Drive is installed.

### 5.6.2.2.1 Running a Configuration Sheet

- 1 From the Test Menu, press [2] or [6] until the Configuration Sheet submenu is displayed.
- **2** Press [4] to run a Configuration Sheet.
- NOTE: A printed sheet containing the information defining how the printer is configured/set-up. Also located on the top of this sheet is the Printer Serial Number. Presently, the Printer Serial Number can only be entered via Centreware, which is a printer information package loaded on network's server.

### 5.6.2.2.2 Running a Test Print

- 1 From the Test Menu, press the [2] or [6] until the Test Print submenu is displayed.
- **2** Press [4] to run a Test Print.
- NOTE: The Test Print is known as the "System Controller Test Print. Also, for each print desired two sheets will be printed one sheet if duplexed.

NOTE: If more than one print is desired, change Copies in the System Menu for desired quantity.

### 5.6.2.2.3 Running a PCL Demo

- 1 From the Test Menu, press the [2] or [6] until the PCL Demo submenu is displayed.
- **2** Press [4] to print a PCL Demo.

NOTE: If more than one print is desired, change Copies in the System Menu for desired quantity.

#### 5.6.2.2.4 Running a Menu Map

- 1 From the Test Menu, press [2] or [6] until the Menu Map submenu is displayed.
- 2 Press [4] to print a Menu Map.

NOTE: Defines each Item and their respective choices which is located within each Menu.

### 5.6.2.2.5 Running a Disk Directory

- 1 From the Test Menu, press [2] or [6] until the Disk Directory submenu is displayed.
- **2** Press [4] to print a Disk Directory.
- NOTE: Provides a print out of all information (jobs, fonts, forms, & etc.) that is on the respective Hard Drive.

## 5.6.2.3 Novell Menu

| Novell Menu Submenu | Novel Menu Function                                     |
|---------------------|---------------------------------------------------------|
| Novell Enable       | On (default)<br>Off                                     |
| Novell PDL          | Auto (default)<br>Postscript<br>PCL                     |
| Novell Binary PS    | On<br>Off (default)                                     |
| Novell Mode         | NDS<br>BEM<br>NDS/BEM (default)                         |
| Frame Type          | Auto (default)<br>802.2<br>802.3<br>SNAP<br>Ethernet II |
| Polling Interval    | Blank<br>1 - 29 (2 is default)                          |
| PServer Name        | Blank (default)<br>0 - 47 alphanumeric characters       |
| Primary Server      | Blank (default)<br>0 - 47 alphanumeric characters       |
| NDS Tree            | Blank (default)<br>0 - 63 alphanumeric characters       |
| NDS Context         | Blank (default)<br>0 - 255 alphanumeric characters      |

## 5.6.2.4 Ethernet Menu

| Ethernet Menu Submenu | Ethernet Menu Function              |
|-----------------------|-------------------------------------|
| LPR Enable            | On (default)<br>Off                 |
| LPR Banner            | On (default)<br>Off                 |
| LPR PDL               | Auto (default)<br>PostScript<br>PCL |
| LPR Binary PS         | On<br>Off (default)                 |
| DLC/LLC Enable        | On (default)<br>Off                 |
| DLC/LLC PDL           | Auto (default)<br>PostScript<br>PCL |

I

| Ethernet Menu Submenu | Ethernet Menu Function                                       |
|-----------------------|--------------------------------------------------------------|
| DLC/LLC Bin PS        | On<br>Off (default)                                          |
| NetBEUI Enable        | On (default)<br>Off                                          |
| NetBEUI PDL           | Auto (default)<br>PostScript<br>PCL                          |
| NetBEUI Bin PS        | On<br>Off (default)                                          |
| AppSocket Enabl       | On (default)<br>Off                                          |
| AppSocket PDL         | Auto (default)<br>PostScript<br>PCL                          |
| AppSocket Bin PS      | On<br>Off (default)                                          |
| Etalk Enable          | On (default)<br>Off                                          |
| HTTP Enable           | On (default)<br>Off                                          |
| IP Address Res        | Control Panel (default)<br>DHCP<br>BOOTP/RARP                |
| IP Address            | 000.000.000.000 to 255.255.255.255                           |
| Sub Net Mask          | 000.000.000.000 to 255.255.255.255                           |
| Default Gateway       | 000.000.000.000 to 255.255.255.255                           |
| Port Timeout          | 5-300 (30 is the default)                                    |
| Speed *               | Auto (default)<br>10/Half<br>10/Full<br>100/Half<br>100/Full |

NOTE: \* Only Available/Shown when the 100MHz Ethernet Card PWB is installed.

I

I

I

I

I

## 5.6.2.5 Parallel Menu

| Parallel Menu Submenu | Parallel Menu Function              |
|-----------------------|-------------------------------------|
| Port Enable           | On (default)<br>Off                 |
| Port Timeout          | 5 - 300 (30 is the default)         |
| Parallel PDL          | Auto (default)<br>PostScript<br>PCL |
| Binary PS             | On<br>Off (default)                 |
| Bidirectional         | On (default)<br>Off                 |

# 5.6.2.6 System Menu

| System Menu Submenu | System Menu Function                                                                                                    |
|---------------------|----------------------------------------------------------------------------------------------------|
| Language            | Deutsch<br>English<br>Espanol<br>Francais<br>Italiano<br>Portugues (BRA)<br>Pyccknn                                                                                                    |
| Paper Size          | Letter (8.5 x 11) (default = USA)<br>Monarc (3.8 x 7.5)<br>DL (110 x 220)<br>C5 (162 x 229)<br>Com10 (4.1 x 9.5)<br>A6 (105 x 148)<br>A5 (148 x 210)<br>A4 (210 x 297) (default = Europe)<br>A3 (297x 420)<br>Ledger (11 x 17)<br>Exec (7.25 x 10.5)<br>Statemt (5.5 x 8.5)<br>Folio (8.5 x 13)<br>Legal (8.5 x 14) |
| Paper Type          | Plain (default)<br>Cardstock<br>Color<br>Recycled<br>Bond<br>Labels<br>Prepunched<br>Transparency<br>Letterhead<br>Preprinted                                                                                                    |
| Page Policy         | Off (default)<br>Ignore Size/Typ<br>Ignore Type<br>Ignore Size                                                                                                    |

3/99

5-54

| System Menu Submenu      | System Menu Function                                                                                                    |
|--------------------------|----------------------------------------------------------------------------------------------------|
| Policy Timeout (Seconds) | 0<br>30 (default)<br>60<br>120<br>180<br>300                                                                                                    |
| Print Quantity           | 1 - 999 (1 = default)                                                                                                    |
| Print PS Errors          | On<br>Off (default)                                                                                                    |
| ****Duplex               | Off (default)<br>Short Edge<br>Longe Edge                                                                                                    |
| Draft Mode               | On<br>Off (default)                                                                                                    |
| Edge-To-Edge             | On<br>Off (default)                                                                                                    |
| ***Output Timeout        | Off<br>On (default)                                                                                                    |
| Output Offset            | Off<br>On (default)                                                                                                    |
| Output Dest              | Face Down Bin (default)<br>**Sorter<br>**Mailbox 10<br>**Mailbox 9<br>**Mailbox 8<br>**Mailbox 7<br>**Mailbox 7<br>**Mailbox 6<br>**Mailbox 4<br>**Mailbox 4<br>**Mailbox 4<br>**Mailbox 3<br>**Mailbox 2<br>**Mailbox 1<br>*Finisher Bin 1<br>*Finisher Bin 2<br>*Finisher Bin 3<br>Face Up Bin |
| *Staple Mode             | Off (default)<br>Position 1<br>Position 2<br>Dual                                                                                                    |
| Defaults                 | Inches<br>Millimeters                                                                                                    |
| Power Saver (Minutes)    | Off<br>15<br>30<br>60 (default)<br>90<br>120<br>180                                                                                                    |

NOTE: \* Shown only if Finisher Option is installed.

I

I

I

I

I

NOTE: \*\* Shown only if Mailbox Option is installed.

NOTE: \*\*\* Shown only if either Mailbox Option or Finisher Option is installed.

NOTE: \*\*\*\* Shown only if Duplex Module Option is installed.

# 5.6.2.7 PCL Menu

I

| PCL Menu Submenu | PCL Menu Function                                                                                                    |
|------------------|----------------------------------------------------------------------------------------------------|
| Font Number      | 0 - 45 (0 = default)                                                                                                    |
| Pitch            | 0.44 - 99.99 (default is 10.00)                                                                                                    |
| Point Size       | 4.00 - 999.75 (default is 10.00)                                                                                                    |
| Symbol Set       | PC-8 (default)<br>Ms Publ<br>Math-8<br>Legal<br>ISO-69<br>ISO-60<br>ISO-21<br>ISO-17<br>ISO-15<br>ISO-15<br>ISO-14<br>ISO-6<br>ISO-4<br>ISO-22<br>ISO-L2<br>ISO-L2<br>ISO-L1<br>Desktop<br>Win L5<br>Win L2<br>Win L1<br>Win 3.0<br>Vn US<br>Vn Math<br>Vn Int'l.<br>Roman-8<br>PS-Text<br>PS Math<br>Pi Font<br>PC-852<br>PC-850<br>PC-8 Tk<br>PC-8 DN<br>ISO Latin Cyr<br>PC Cyrillic |
| Orientation      | Portrait (default)<br>Landscape                                                                                                    |
| Form Length      | 5 - 128 (default is 60 if Letter or 66 if A4)                                                                                                    |
| Line Termination | Off (default)<br>On                                                                                                    |

## 5.6.2.8 Tray Menu

I

I

| Tray Menu<br>Submenu                  | Tray Menu<br>Function                                                                                                    |
|---------------------------------------|----------------------------------------------------------------------------------------------------|
| MBF Size                              | Letter (8.5 x 11) (default if USA)<br>Exec (7.25 X 10.5)<br>Statemt (5.5 x 8.5)<br>Monarc (3.8 x 7.5)<br>DL (110 x 220)<br>C5 (162 x 229)<br>Com10 (4.1 x 9.5)<br>A3 (297 x 420)<br>A4 (210 x 297) (default if Europe<br>A5 (148 x 210)<br>A6 (105 x 148)<br>Ledger (11 x 17)<br>Folio (8.5 x 13)<br>Legal (8.5 x 14) |
| MBF Type<br>Tray 1 Type               | Plain (default)      Cardstock      Color      Recycled      Bond      Labels      Prepunched      Transparency      Letterhead      Preprinted      Plain (default)      Cardstock      Color      Recycled      Bond      Labels      Preprinted                                                                    |
| Tray 2 Type                           | See Tray 1 Functions                                                                                                    |
| Tray 3 Type (Only when HCF installed) | See Tray 1 Functions                                                                                                    |
| Tray 4 Type (Only when HCF installed) | See Tray 1 Functions                                                                                                    |
| Tray 5 Type (Only when HCF installed) | See Tray 1 Functions                                                                                                    |
| Tray Sequence                         | MBF-4-5-1-2-3 (default w/HCF installed)<br>MBF-4-5-1-2<br>MBF-4-5-1<br>MBF-4-5<br>MBF-1-2 (default for Base Configuration)<br>MBF-1<br>4-1-2-3<br>4-1-2<br>4-1<br>4-5-1-2-3<br>4-5-1-2<br>4-5-1<br>1-2-3<br>1-2<br>Off                                                                                                |

## 5.6.2.9 Token Ring Menu

NOTE: Only Accessible/Shown when Token Ring Option PWB is installed.

| Token Ring Menu<br>Submenu | Token Ring Menu<br>Function                   |
|----------------------------|-----------------------------------------------|
| LPR Enable                 | On (default)<br>Off                           |
| LPR Banner                 | On (default)<br>Off                           |
| LPR PDL                    | Auto (default)<br>PCL<br>PostScript           |
| LPR Binary PS              | On<br>Off (default)                           |
| DLC/LLC Enable             | On (default)<br>Off                           |
| DLC/LLC PDL                | Auto (default)<br>PCL<br>PostScript           |
| DLC/LLC Bin PS             | On<br>Off (default)                           |
| NetBEUI Enable             | On (default)<br>Off                           |
| NetBEUI PDL                | Auto (default)<br>PCL<br>PostScript           |
| NetBEUI Bin PS             | On<br>Off (default)                           |
| AppSocket Enabl            | On (default)<br>Off                           |
| AppSocket PDL              | Auto (default)<br>PostScript<br>PCL           |
| AppSocket Bin PS           | On<br>Off (default)                           |
| Ttalk Enable               | On (default)<br>Off                           |
| HTTP Enable                | On (default)<br>Off                           |
| IP Address Res.            | Control Panel (default)<br>BOOTP/RARP<br>DHCP |
| IP Address                 | 000.000.000.000 to 255.255.255                |
| Subnet Mask                | 000.000.000.000 to 255.255.255                |
| Default Gateway            | 000.000.000.000 to 255.255.255                |
| Port Timeout               | 5 - 300 Seconds (default is 30)               |

3/99

5-58

| Token Ring Menu<br>Submenu | Token Ring Menu<br>Function  |
|----------------------------|------------------------------|
| Source Routing             | On (default)<br>Off          |
| Speed                      | 4 (default)<br>16            |
| LAA                        | 4000000000000 to 7FFFFFFFFFF |

## 5.6.2.10 Reset Menu

NOTE: Only Accessible/Shown when [0] and [4] keys are pressed during Power On of Printer.

| Reset Menu<br>Submenu | Reset Menu<br>Function |
|-----------------------|------------------------|
| Factory Defaults      | Yes<br>No (default)    |
| Network Defaults      | Yes<br>No(default)     |
| PCL Demo              | Yes<br>No (default)    |
| Delete All Jobs       | Yes<br>No (default)    |
| Disk Init             | Yes<br>No (default)    |
| Disk Format           | Yes<br>No (default)    |

## 5.6.2.11 Password Menu

NOTE: Only Accessible/Shown when Hard Drive Option is installed.

| Password Menu<br>Submenu | Password Menu<br>Function |
|--------------------------|---------------------------|
| Enter Password           | 0000 to 7777              |
| Print                    | Yes<br>No (default)       |
| Delete                   | Yes<br>No (default)       |

## 5.6.2.12 Serial Menu.

| Serial Menu<br>Submenu | Serial Menu<br>Function                                                           |
|------------------------|-----------------------------------------------------------------------------------|
| Port Enable            | On (default)<br>Off                                                               |
| Port Timeout           | 5 - 300 Seconds (30 is default)                                                   |
| Serial PDL             | Auto (default)<br>PCL<br>PostScript                                               |
| Binary PS              | On<br>Off (default)                                                               |
| Baud Rate              | 57600<br>38400<br>28800<br>19200<br>9600 (default)<br>4800<br>2400<br>1200<br>600 |
| Flow Control           | XON/XOFF<br>Robust XON/XOFF<br>Hardware (default)                                 |

3/99

5-60

# 5.7 Space Requirements

For easy operation, maintenance, and replacing of consumables, the following space requirements are the minimum clearances allowed. (Figure 5.7a) illustrates the requirements for the base configuration of the printer. (Figure 5.7b) illustrates the requirements options installed on the printer.

#### Figure 5.7a Base Configuration

- **1** 60.5 inches (1537mm).
- 2 36 inches (914mm)
- **3** 4 inches (102mm)
- 4 12 inches (305mm)
- 5 36.5 inches (927mm)
- 6 72 inches (1829mm)

Minimum of 30 inches (762mm) above the top of the printer.

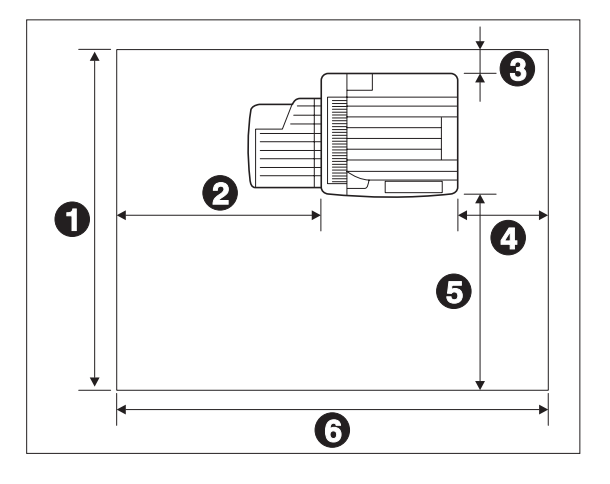

#### Figure 5.7b Printer With Options.

- 1 60 inches (1524mm).
- 2 32 inches (813mm)
- **3** 4 inches (102mm)
- 4 12 inches (305mm)
- **5** 36 inches (914mm)
- 6 72 inches (1829mm)

Minimum of 30 inches (762mm) above the top of the mailbox.

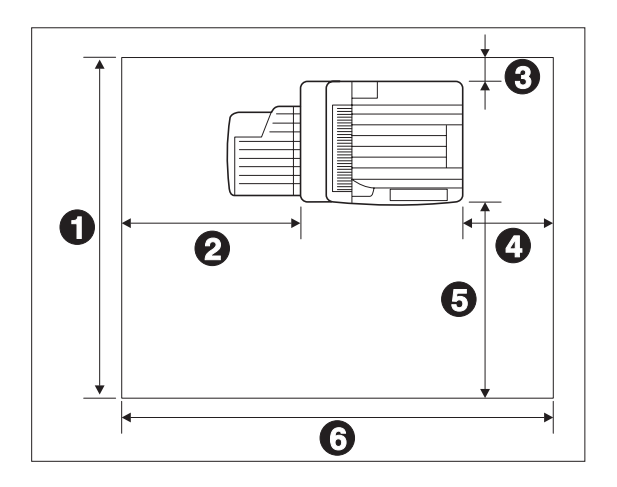
# 5.8 Tools and Supplies

## 5.8.1 Tools

- 1 Basic Tool Kit
- 2 5.5 mm Magnetic Socket Driver 1499T142

# 5.8.2 Supplies

I

| US Item                         | US Part Number |
|---------------------------------|----------------|
| Cleaning Cloth (treated)        | 35P1538        |
| Cleaning Pads                   | 600S4372       |
| Cotton Swabs                    | 35P2162        |
| Customer Maintenance Kit (115V) | 109R46         |
| Customer Maintenance Kit (220V) | 109R47         |
| Disposable Gloves               | 99P3082        |
| Disposable Plastic Bags         | 99P3023        |
| Drop Cloth                      | 5P1737         |
| Film Remover                    | 43P45          |
| Formula A Cleaner               | 43P48          |
| Glue Capsule                    | 63P560         |
| Polyurethane Pads               | 600S4653       |
| Towel (heavy duty)              | 35P3191        |

#### Table 5.8.2a. US Supplies

#### Table 5.8.2a. Xerox Europe Supplies.

| Rank Item                       | Rank Part Number |
|---------------------------------|------------------|
| Cleaner                         | 8R90175          |
| Cleaning Pad Kit                | 600S4372         |
| Cloth                           | 8R90019          |
| Fuser Cleaning Solvent Pads     | 43P83            |
| General Cleaning Solvent        | 8R90176          |
| Lens Cleaner                    | 8R90177          |
| Customer Maintenance Kit (220V) | 109R47           |

# **5.9 Product Codes**

I

1

| |

I

# 5.9.1 Printers Product Codes

| Item                                           | Product Code |
|------------------------------------------------|--------------|
| N24 Printer - Base (110v - US/XCI)             | Y1U          |
| N24 Printer - Hard Drive (110v - US/XCI)       | Y4U          |
| N24 Printer (110v - AO XBRA)                   | CG5          |
| N24 Printer (110v - AO Spanish)                | CG6          |
| N24 Printer (220v - AO Spanish)                | CG7          |
| N24 Printer (220v - Xerox Europe)              | R0F          |
| N32 Printer - Base (110v - US/XCI)             | Y3U          |
| N32 Printer - Hard Drive (110v - US/XCI)       | Y2U          |
| N32 Printer (110v - AO XBRA)                   | CG2          |
| N32 Printer (110v - AO Spanish)                | CG3          |
| N32 Printer (220v - AO Spanish)                | CG4          |
| N32 Printer - Base (220v - Xerox Europe)       | P9P          |
| N32 Printer - Hard Drive (220v - Xerox Europe) | P1R          |
| N40 Printer - Base (110v - US/XCI)             | W8F          |
| N40 Printer - Hard Drive (110v - US/XCI)       | W7F          |
| N40 Printer (110v - AO XBRA)                   | W9F          |
| N40 Printer (110v - AO Spanish)                | W0G          |
| N40 Printer (220v - AO Spanish)                | W1G          |
| N40 Printer - Base (220v - Xerox Europe)       | W2G          |
| N40 Printer - Hard Drive (220v - Xerox Europe) | W3G          |

Table 5.9.1 Printers Product Codes

# **5.9.2 Options Product Codes**

| ltem                                  | Sales Kit<br>Part<br>Numbers | Product<br>Codes |
|---------------------------------------|------------------------------|------------------|
| 8 MB SIMM (Flash)                     | 97S02348                     | KT4              |
| 8 MB Memory SIMM (50ns - N40 Unique)  | 97S02240                     | DV5              |
| 16 MB Memory SIMM (50ns - N40 Unique) | 97S02241                     | DV6              |
| 32 MB Memory SIMM (50ns - N40 Unique) | 97S02242                     | DV7              |
| 8 MB Memory SIMM (N24/N32 Only)       | N/A                          | M1N              |
| 16 MB Memory SIMM (N24/N32 Only)      | N/A                          | 8FG              |
| 32 MB Memory SIMM (N24/N32 Only)      | N/A                          | 4WL              |
| High Capacity Hard Disk Drive         | 97S02217                     | CC8              |
| 10/100 Base-T Ethernet                | 97S02189                     | W3M              |
| Token Ring                            | 97S02035                     | M4N              |
| 2500 Sheet Feeder                     | 97K24860                     | K9U              |
| Duplex                                | 97K24880                     | K0V              |
| CN Retail Kit (HCF & Duplex)          | 450S02048                    | T8T              |
| 10 Bin Mailbox/Collator               | 97K29430                     | L2M              |
| Console Bracket, Mailbox              | 98K57180                     | NOT              |
| Tabletop Bracket, Mailbox             | 98K57190                     | N1T              |
| Finisher/Stapler (110V)               | 97K24890                     | K7U              |
| Finisher/Stapler (220V)               | 97K26870                     | K8U              |
| 100 Envelope Feeder                   | 97K24870                     | K1V              |

3/99

5-64

 Table 5.9.2
 Options Product Codes

# 5.10 Maintenance Reset Procedure

# 5.10.1 Maintenance Kit Counter Reset Procedure

NOTE: The following procedure must be performed to reset the Maintenance Counter after a Kit is installed.

NOTE: The Maintenance Kit counter should only be reset when a complete kit has been installed.

#### Maintenance Kit Counter Reset Procedure

- A Power off the printer.
- **B** Hold down keys [2] <Item Up> and [6] <Item Down> at the same time and power on the printer.
- C Continue holding down keys [2] and [6] until the message "\*IOT?\*" appears.
- D Within 5 seconds after the "\*IOT?\*" message appears, hold down the [0] <On Line> and [5] <Menu Down> keys at the same time until the message "Reset Complete Please Reboot" appears. This message confirms the counter has been reset.
- **E** Reboot Printer by powering off then on.

**NOTE:** The Maintenance Kit is a customer purchased / Customer installed CRU. The interval for replacement is 300K prints.

Kit contents - (1) Fuser Assembly, (1) BTR Assembly, (15) Feed Rollers, (1) Cleaning cloth, & Install Instructions.

Maintenance Kit Part #

110V - 109R00046 220V - 109R00047

# 5.11 System Boot Code / Software Download Procedures

## 5.11.1 System Boot Code Download Procedure

- NOTE: The following procedure should be performed **ONLY** when directed by 2nd Level Support.
- NOTE: Follow all procedures as defined to prevent unrecoverable damage to the System Controller PWB.
  - **1** Power off the printer.
  - 2 Remove the Token Ring Option PWB, if installed.
  - 3 Connect to Parallel Port a Parallel Cable which is attached to a designated Laptop Computer.
  - 4 Power On Computer and locate System Boot Code BAT File, i.e.: Boot-127.Bat.
  - **5** Hold down keys **[1]** <Menu Up> and **[5]** <Menu Down> at the same time and power on the printer.
  - 6 Continue holding down keys [1] and [5] until the Control Panel displays the message "Entering. . . Download Mode".
  - 7 Enter DOS Mode on the Computer and locate on the Hard Drive the Boot Code Bat File. Once located type the Bat Filename (i.e., in DOS Mode the file was located in the directory *SOFTWARE*, you would enter the specific directory and then type the Bat Filename on the keypad, then with the Computer Display stating [C:\Software>Boot-127], press the *<ENTER>* key on the Computer Keypad.
  - 8 The Printer Control Panel will change to display "Downloading ... Please Wait".
- NOTE: After the message "Downloading . . . Please Wait" is displayed, <u>DO NOT</u> attempt to STOP the download or interrupt the Computer during the download process, doing so will cause the Boot Code to crash/fail and inhibit the System Controller PWB from operating, requiring the replacement of the System Controller PWB.
  - 9 Allow computer to send Boot Code to printer and watch printer Control Panel. When Message on Control Panel changes to display "**Download Passed Please Reboot**", power printer off.
- NOTE: If Control Panel displays the message "**Download Failed**", notify 2nd level support. The System Controller PWB is no longer usable and must be replaced.
  - **10** Disconnect Parallel Cable from Parallel Port on Printer and reinstall Token Ring Option PWB, if removed in step 2.
  - **11** Power On Printer, watching the Control Panel to verify the Boot Code has changed.
  - **12** Allow printer to come to "Ready", then generate a Configuration Sheet.

# 5.11.2 System Software Download Procedure

NOTE: Follow all procedures as defined to prevent failure of the System Software download.

- 1 Generate a Configuration Sheet, then power off the printer.
- 2 Remove the Token Ring Option PWB, if installed.
- **3** Connect to Parallel Port a Parallel Cable which is attached to a designated Laptop Computer.
- 4 Power On Computer and locate System Software BAT File, i.e.: N40-170.Bat.
- 5 Hold down keys [1] <Menu Up> and [5] <Menu Down> at the same time and power on the printer.
- 6 Continue holding down keys [1] and [5] until the Control Panel displays the message "Entering . . . Download Mode".
- 7 Enter DOS Mode on the Computer and locate on the Hard Drive the System Software Bat File. Once located, type the Bat Filename (i.e., in DOS Mode the file was located in the directory SOFTWARE, you would enter the specific directory and then type the Bat Filename on the keypad, then with the Computer Display stating [C:\Software>N40-170], press the <ENTER> key on the Computer Keypad.
- 8 The Printer Control Panel will change to display "Downloading ... Please Wait".
- 9 Allow computer to send System Software to printer and watch printer Control Panel. When Message on Control Panel changes to display "Download Passed Please Reboot", power printer off and proceed to Software Download Procedure.

NOTE: If Control Panel displays the message "Download Failed", repeat steps 1 through 9.

- **10** Disconnect Parallel Cable from Parallel Port on Printer and reinstall Token Ring Option PWB, if removed in step 2.
- 11 Power On Printer and allow printer to come to "Ready", then generate a Configuration Sheet.
- **12** Verify the Configuration Sheet states the System Software has changed by comparing to the Configuration Sheet printed in Step 1.

# 5.12 Tag Matrix

All important modifications are identified by a number on the Tag Matrix on the inside of the left front cover. This section describes all of the tags as well as multinational applicability, classification codes, and permanent or temporary modification information.

#### **Classification Codes**

A tag number may be required to identify differences between parts that cannot be interchanged, or differences in diagnostic, repair, installation, or adjustment procedures. A Tag number may also be required to identify the presence of optional hardware, special nonvolatile memory programming, or if mandatory modifications have been installed. Each Tag number is given a classification code to identify the type of change the Tag has made.

- M Mandatory
- N Not installed in the field
- O Optional
- R Repair
- S Situational

#### **Change Tag Index**

- Tag:001Class:NMfg. Serial No.AllName:Lift-Up Motor Change
- Purpose: Improvement to Lift-Up Motor for Trays 1 through 5 to prevent Collar on Motor Shaft from falling off.
- Kit Number: N/A
- Reference:

Tag: 002

Class: N

Mfg. Serial No.: All Printers

Name: New IOT Firmware for N24/N32 Printer Family. Version/Release = 05.50

Purpose: To add more features and correct firmware bugs.

Kit Number: N/A

Reference:

#### **Change Tag Index**

| Tag:           | 003                                                                  |  |  |
|----------------|----------------------------------------------------------------------|--|--|
| Class:         | Ν                                                                    |  |  |
| Mfg. Serial No | .:All                                                                |  |  |
| Name:          | New IOT Firmware for N24/N32 Printer Family. Version/Release = 05.60 |  |  |
| Purpose:       | To correct Firmware bugs.                                            |  |  |
| Kit Number:    | N/A                                                                  |  |  |
| Reference:     | Supersedes Tag 2.                                                    |  |  |

#### **Change Tag Index**

Tag: 004

Class: N

Mfg. Serial No.:All

Name: New Lift-Up Motors and Trays 1 through 3 improvement.

Purpose: Improvement to Lift-Up Motor for Trays 1 through 5 to prevent Collar on Motor Shaft from falling off and Improvement of insertion for Trays 1 through 3.

Kit Number: 600K67460

Reference: Supersedes Tag 1.

| Tag:           | 005                                                                  |  |  |
|----------------|----------------------------------------------------------------------|--|--|
| Class:         | Ν                                                                    |  |  |
| Mfg. Serial No | .:All                                                                |  |  |
| Name:          | New IOT Firmware for N24/N32 Printer Family. Version/Release = 05.70 |  |  |
| Purpose:       | To correct Firmware bugs.                                            |  |  |
| Kit Number:    | 600K67460                                                            |  |  |
| Reference:     | Supersedes Tag 3.                                                    |  |  |
|                |                                                                      |  |  |

#### **Change Tag Index**

| Tag:           | 006                                                                        |
|----------------|----------------------------------------------------------------------------|
| Class:         | Ν                                                                          |
| Mfg. Serial No | .:N/A                                                                      |
| Name:          | Dark Spots                                                                 |
| Purpose:       | Eliminate Dark Spots (Toner Particles) on Printed Pages. New Fuser Cut-In. |
| Kit Number:    | 126K07891 (110V) / 126K07901 (220V)                                        |
| Reference:     | See Parts List for new part numbers.                                       |
|                |                                                                            |

#### **Change Tag Index**

Tag: 007

Class: N

Mfg. Serial No.:N/A

- Name: Toner Scatter "Hashika" Improvement
- Purpose: Improve/eliminate the possible scatter of toner particles, which visually seen only under Eye Loop, on printed originals. New HVPS Cut-In.

Kit Number: 600K67000

Reference: N/A

Tag: 008

Class: N

Mfg. Serial No.:N/A

Name: Flicker Transformer (220V Printers Only)

- Purpose: Eliminate use of Flicker Transformer in all 220V Printers. Part must be removed when a failure of the AC Driver PWB occurs. New AC Driver PWB does not support Flicker Transformer. Mark off TAG when new AC Driver PWB is installed.
- Kit Number: N/A (See Parts List)

Reference:

#### **Change Tag Index**

| Tag:           | 009                                                                  |  |  |
|----------------|----------------------------------------------------------------------|--|--|
| Class:         | Ν                                                                    |  |  |
| Mfg. Serial No | .:N/A - Never released.                                              |  |  |
| Name:          | New IOT Firmware for N24/N32 Printer Family. Version/Release = 05.80 |  |  |
| Purpose:       | To correct Firmware bugs.                                            |  |  |
| Kit Number:    | N/A                                                                  |  |  |
| Reference:     | Supersedes Tag 5.                                                    |  |  |

#### **Change Tag Index**

Tag: 010

Class:

Mfg. Serial No.:

Name:

Purpose:

Kit Number:

Reference:

I

| Tag:           | 011                                                                  |  |  |
|----------------|----------------------------------------------------------------------|--|--|
| Class:         | Ν                                                                    |  |  |
| Mfg. Serial No | .:N/A                                                                |  |  |
| Name:          | New IOT Firmware for N24/N32 Printer Family. Version/Release = 05.90 |  |  |
| Purpose:       | To correct Firmware bugs.                                            |  |  |
| Kit Number:    | N/A                                                                  |  |  |
| Reference:     | Supersedes Tag 9.                                                    |  |  |

#### **Change Tag Index**

Tag: 012

Class:

Mfg. Serial No.:

Name:

Purpose:

Kit Number:

Reference:

#### **Change Tag Index**

Tag: 013

Class:

Mfg. Serial No.:

Name:

Purpose:

Kit Number:

Reference:

Tag: 100

Class: R

Mfg. Serial No.:

Name: New N24/N32 System Controller PWB w/ V1.7

Purpose: Issue new System Controller PWB which includes PostScript 3 and provides enablement support for Token Ring and Fast Ethernet. System Controller requires 24MBytes of minimal RAM being installed to operate!

Kit Number: N/A

Reference: See Parts List for new Part Number.

#### **Change Tag Index**

Tag: 101

Class:

Mfg. Serial No.:

Name:

Purpose:

Kit Number:

Reference:

#### **Change Tag Index**

Tag: 102

Class:

Mfg. Serial No.:

Name:

Purpose:

Kit Number:

Reference:

# 5.13 Technical Bulletins

I

The following tables represent the hardware technical bulletins issued as of the publication date of this manual. **Table 5.13.1** defines bulletins common to the N24, N32 and N40 Printers. **Table 5.13.2** defines bulletins unique to the N40 Printer only.

| Bulletin # | Date     | Description                                                                                                    |
|------------|----------|----------------------------------------------------------------------------------------------------|
| 001 Rev II | 11/18/97 | Changes to the key press routine procedures for scrolling through the diagnostic routines for power on version 1.25 and greater. The revisions are included in this manual. |
| 002        | 11/20/97 | Revised part numbers. The revisions are included in this manual.                                                                                                    |
| 003        | 11/19/97 | Procedure for resetting the Maintenance Kit Counter. Procedure included in section 5 of this manual.                                                                        |
| 004        | 12/8/97  | New production packaging to eliminate bottom plate lift wires for Tray 4 falling off the idler pulleys during shipment.                                                     |
| 005        | 12/8/97  | Revised procedures for replacing feed, nudger, and retard rolls. New instructions included in this printing.                                                                |
| 006        | 2/11/98  | Finisher Diagnostics - Notification of Finisher Diagnostics in Boot Code 1.26 and higher.                                                                                   |
| 007 Rev II | 2/17/98  | Revised procedure for replacing the Printer Engine Controller PWB.<br>The revised procedure is included in this manual.                                                     |
| 008        | 2/11/98  | New Adjustment Procedure for aligning the Finisher Option. Procedure included in section 4 of this manual.                                                                  |
| 009        | 2/15/98  | Revised RAP procedure for RAP 7.1 and RAP 7.2. New procedures included in this printing.                                                                                    |
| 010        | 2/15/98  | Revised Fault Message changes to Section 7. Changes included in this printing.                                                                                              |
| 011        | 2/15/98  | Revised part numbers. The revisions are included in this manual.                                                                                                    |
| 012        | 2/15/98  | New RAP procedure for message "Processing". New RAP is 7.69 and is included in this printing.                                                                               |
| 013        | 2/15/98  | Revised Table of Contents for Section 7. The revisions are included in this manual.                                                                                         |
| 014        | 2/17/98  | New Specification included in Section 2 regarding Print Alignment.<br>New specification included in this printing.                                                          |

| Bulletin # | Date    | Description                                                                             |
|------------|---------|-----------------------------------------------------------------------------------------|
| 015        | 2/17/98 | Revised Table of Contents for Section 2. The revisions are included in this manual.     |
| 016        | 2/17/98 | Revised registration procedure instructions. The revisions are included in this manual. |
| 017        | 2/17/98 | Revised Table of Contents for Section 4. The revisions are included in this manual.     |
| 018        | 8/14/98 | N24/N32 Boot Code Downloading Capability                                                |
| 019        | 8/18/98 | N24/N32/N40 1.7X System Controller PWB Overall Requirement                              |
| 020        | 9/9/98  | N24/N32 1.7X System Controller PWB Memory Requirement                                   |
| 021        | 9/9/98  | N24/N32 1.7X System Controller PWB Options Requirement                                  |
| 022        | 1/13/99 | Use of DC220/DC230 Printer Family Spare Parts on the N24/N32/N40 Printer Family         |
| 023        | 2/17/99 | Area F Paper Jams - Announcement of Finisher Transport Repair Kit                       |
| 024        |         |                                                                                         |
| 025        |         |                                                                                         |
| 026        |         |                                                                                         |
| 027        |         |                                                                                         |
| 028        |         |                                                                                         |
| 029        |         |                                                                                         |
| 030        |         |                                                                                         |

#### Table 5.13.1 N24/N32/N40 Technical Bulletins

#### Table 5.13.2 N40 Only Technical Bulletins

| Bulletin # | Date   | Description                          |
|------------|--------|--------------------------------------|
| 001        | 8/3/98 | Announcement of DocuPrint N40 Launch |
| 002        |        |                                      |
| 003        |        |                                      |
| 004        |        |                                      |
| 005        |        |                                      |

I

# 5.14 Glossary of Terms, Acronyms, and Abbreviations

| A-<br>AC<br>Aux                                                             | Alternating Current<br>Auxiliary                                                                                                    |
|-----------------------------------------------------------------------------|----------------------------------------------------------------------------------------------------|
| <b>B-</b><br>BCR<br>BTR                                                     | Bias Charge Roll<br>Bias Transfer Roll                                                                                                    |
| <b>C-</b>                                                                   | Degrees Celsius                                                                                                    |
| °C                                                                          | Counterclockwise                                                                                                    |
| CCW                                                                         | The uniform negative voltage that the High Voltage Power Supply applies to the surface of the                                                                                                    |
| Charge                                                                      | drum                                                                                                    |
| Continuity                                                                  | A resistance reading of approximately 0 ohms                                                                                                    |
| Controller PWB                                                              | The electrical interface between the printer Printer Engine Controller and the host computer                                                                                                    |
| CR                                                                          | Signal name for the Charge voltage                                                                                                    |
| CRU                                                                         | Customer Replaceable Unit, such as the EP Cartridge                                                                                                    |
| CW                                                                          | Clockwise                                                                                                    |
| D-                                                                          | Direct Current                                                                                                    |
| DC                                                                          | Signal name for the Developer Bias voltage                                                                                                    |
| DB                                                                          | The process when toner adheres to the latent image on the drum                                                                                                    |
| Develop                                                                     | The visible image on the drum after going through the development stage                                                                                                    |
| Developed image                                                             | The mode of operation that lets you check various components, such as sensors, solenoids,                                                                                                    |
| Diagnostic Mode                                                             | and motors                                                                                                    |
| DPI                                                                         | Dots Per Inch                                                                                                    |
| Drum                                                                        | The Xerographic photoreceptor                                                                                                    |
| DTS                                                                         | Signal name for the Detack Saw voltage                                                                                                    |
| DUP                                                                         | Duplex                                                                                                    |
| Duplex                                                                      | Printing on both sides of a single sheet of paper                                                                                                    |
| E-<br>Earth<br>Earth Plate<br>EP Cartridge<br>Error Code<br>ESS<br>Exposure | Electrical ground<br>Electrical ground plate or ground strap<br>Electro-Photography Cartridge; sometimes referred to as the Print Cartridge or as the EP Car-<br>tridge<br>A unique set of letters and numbers that the printer displays to indicate that a problem exists in<br>a specific area of the printer<br>Electronic Subsystem; synonym for the System Controller PWB<br>The action of the laser beam striking and discharging select areas of the electrically charged |

| F-                   |                                                                                                    |  |  |
|----------------------|----------------------------------------------------------------------------------------------------|--|--|
| °F                   | Degrees Fahrenheit                                                                                                    |  |  |
| Factory default      | An adjustment value that is set at the time of equipment manufacture                                                                 |  |  |
| FG                   | Frame Ground                                                                                                    |  |  |
| FIP                  | Fault Isolation Procedure. Step by step procedures that you use to troubleshoot printer prob-<br>lems                                |  |  |
| Fuser                | The printer subsystem that uses heat and pressure to permanently adhere, or fuse, a trans-<br>ferred toner image to a sheet of paper |  |  |
| G-                   |                                                                                                    |  |  |
| Ground               | Electrical ground                                                                                                    |  |  |
| H-                   |                                                                                                    |  |  |
| Harness              | A bundle of wires that form a single unit and are generally terminated with connectors at both ends                                  |  |  |
| High <i>(signal)</i> | A signal voltage that is equal to or almost equal to the base voltage; such as +5VDC or +24VDC. <i>(see Low)</i>                     |  |  |
| H/R                  | Heat Rod. A component of the Fuser Assembly                                                                                          |  |  |
| HS                   | High Speed                                                                                                    |  |  |
| HVPS                 | High Voltage Power Supply                                                                                                    |  |  |
| I-                   |                                                                                                    |  |  |
| Input test           | Diagnostic test used to test switches and sensors                                                                                    |  |  |
| Image density        | The relative darkness of the toner image on a sheet of paper                                                                         |  |  |
| Image developme      | entToner turning the latent image into a visible image. (see Develop)                                                                |  |  |
| Image fusing         | Using heat and pressure to permanently adhere the toner image to a sheet of paper                                                    |  |  |
| Image transfer       | Moving the developed image from the surface of the drum to the surface of a sheet of paper                                           |  |  |
| Interlock            | Interlock Switch. Used as a safety measure to remove voltage from circuits whenever the printer covers are open                      |  |  |
| ΙΟΤ                  | Image Output Terminal. Acronym that is sometimes used in schematic diagrams to describe print engine                                 |  |  |
| J-                   |                                                                                                    |  |  |
| J                    | Jack. A female electrical connector                                                                                                  |  |  |
| L-                   |                                                                                                    |  |  |
| Laser Diode          | Generates the laser beam that is used in the Laser                                                                                   |  |  |
| L                    | Left                                                                                                    |  |  |
| Latent image         | The invisible, electrical image remaining on the surface of the drum after exposure                                                  |  |  |
| L/H                  | Left hand                                                                                                    |  |  |
| Laser                | Refers to the Laser Diode or to the laser beam                                                                                       |  |  |
| Laser beam path      | The path the laser beam takes, through lenses and mirrors, from the Laser Diode to the surface of the drum                           |  |  |
| LCD                  | Liquid Crystal Diode                                                                                                    |  |  |
| LD                   | Laser Diode. (see Laser Diode)                                                                                                    |  |  |
| LED                  | Light Emitting Diode                                                                                                    |  |  |
| Low (signal)         | A signal voltage that is significantly lower than the base voltage (see High)                                                        |  |  |
| LVPS                 | Low Voltage Power Supply                                                                                                    |  |  |
| 15                   | Low Speed                                                                                                    |  |  |
|                      |                                                                                                    |  |  |

I

| M-<br>MCU<br>MBF<br>MID<br>MOT                                                                                                 | Machine Control Unit. The PWB that controls the operation of the IOT<br>Multi Bypass Feeder<br>Middle<br>Motor                                                                                                    |
|----------------------------------------------------------------------------------------------------|----------------------------------------------------------------------------------------------------|
| N-<br>NC<br>NVRAM                                                                                                    | No Connection<br>Non-Volatile Random Access Memory                                                                                                    |
| <b>O-</b><br>Output test                                                                                                    | Diagnostic tests used to switch on motors, solenoids, and the HVPS                                                                                                    |
| P-<br>Paper jam<br>Paper path<br>P/H<br>PL<br>PLL<br>PLL<br>P/J<br>PPM<br>Pre-Regi<br>Print surface<br>Primary FIP             | A sheet of paper stops at a point along the paper path<br>The path a sheet of paper takes from the paper feeder to the output bin<br>Paper Handling<br>Parts List<br>Phase Locked Loop<br>Plug. A male electrical connector<br>Plug and Jack. Electrical connectors as a unit<br>Pages Per Minute or Prints Per Minute<br>Pre-Registration<br>The side of a sheet of paper that receives the printed image<br>The first level of troubleshooting. Primary FIPS ask you to make component checks, replace<br>parts, or proceed to a specific Secondary FIP<br>Power Supply<br>Printed Wiring Board. Synonym for PCB (Printed Circuit Board) |
| R-<br>Reg, or Regi<br>R<br>R/H<br>RTN<br>S-<br>Sensor<br>SG<br>Signal name<br>Simplex<br>SNR<br>SOL<br>SOS<br>STA<br>STS<br>SW | Registration<br>Right<br>Right Hand<br>Return<br>A device used to monitor a function or operation, such as paper travel along the paper path<br>Signal Ground<br>A name given to a wire indicating the purpose of the wire and/or the voltage carried by that wire<br>Generally means printing on one side of a single sheet of paper. <i>(see Duplex)</i><br>Sensor<br>Solenoid<br>Start Of Scan<br>Status<br>Soft Touch Sensor<br>Switch                                                                                                    |

I

| Т-              |                                                                                                    |  |  |
|-----------------|----------------------------------------------------------------------------------------------------|--|--|
| Temp            | Temperature                                                                                          |  |  |
| Test Print Mode | lode The mode of operation that lets you generate a test pattern                                     |  |  |
| Test Pattern    | A grid that is generated by the Printer Engine Controller                                            |  |  |
| Toggle          | To switch between two states, such as on and off or up and down                                      |  |  |
| Toner           | The dry ink that is used to create the visible image. Toner is stored in the EP Cartridge            |  |  |
| TR              | Signal name for Transfer current                                                                     |  |  |
| Transfer        | Moving the toner image from the surface of the drum to the surface of a sheet of paper               |  |  |
| TTL             | Transistor Transistor Logic                                                                          |  |  |
| V-              |                                                                                                    |  |  |
| V               | Volts                                                                                                |  |  |
| W-              |                                                                                                    |  |  |
| Warm-up         | The time it takes the printer to go from main power ON to Ready to Print                             |  |  |
| Wire Harness    | A bundle of wires that form a single unit and are generally terminated with connectors at both ends. |  |  |

I

Notes:

# **Section 6**

# Wiring Data

| 6.1 Master Connection and Wiring Diagram                                                                                                    | 6-3                                                                 |
|----------------------------------------------------------------------------------------------------|---------------------------------------------------------------------|
| 6.2 Plug / Jack Locator                                                                                                    | 6-5                                                                 |
| 6.2.1 Laser Assembly Area                                                                                                    |                                                                     |
| 6.2.2 Multisheet Bypass Feeder Area                                                                                                    | 6-6                                                                 |
| 6.2.3 Offset / Exit Area                                                                                                    | 6-7                                                                 |
| 6.2.4 Printer Engine Controller PWB Area                                                                                                    | 6-8                                                                 |
| 6.2.5 Low Voltage Power Supply                                                                                                    | 6-10                                                                |
| 6.2.6 System Controller Interface PWB                                                                                                    | 6-11                                                                |
| 6.2.7 AC Driver PWB and Noise Filter                                                                                                    | 6-12                                                                |
|                                                                                                    |                                                                     |
| 6.3 Wiring Harnesses                                                                                                    | 6-13                                                                |
| 6.3 Wiring Harnesses<br>6.3.1 AC Input                                                                                                    | <b>6-13</b><br>6-13                                                 |
| <ul> <li>6.3 Wiring Harnesses</li> <li>6.3.1 AC Input</li> <li>6.3.2 AC Driver PWB / Fuser</li> </ul>                                                                                                    | <b>6-13</b><br>6-13<br>6-14                                         |
| <ul> <li>6.3 Wiring Harnesses</li> <li>6.3.1 AC Input</li> <li>6.3.2 AC Driver PWB / Fuser</li> <li>6.3.3 Low Voltage Power Supply</li> </ul>                                                                                                    | 6-13<br>6-13<br>6-14<br>6-15                                        |
| <ul> <li>6.3 Wiring Harnesses</li> <li>6.3.1 AC Input</li> <li>6.3.2 AC Driver PWB / Fuser</li> <li>6.3.3 Low Voltage Power Supply</li> <li>6.3.4 Control Panel</li> </ul>                                                                                                    | 6-13<br>6-13<br>6-14<br>6-15<br>6-15                                |
| <ul> <li>6.3 Wiring Harnesses</li> <li>6.3.1 AC Input</li> <li>6.3.2 AC Driver PWB / Fuser</li> <li>6.3.3 Low Voltage Power Supply</li> <li>6.3.4 Control Panel</li> <li>6.3.5 System Controller Interface PWB</li> </ul>                                                                          | 6-13<br>6-13<br>6-14<br>6-15<br>6-15<br>6-16                        |
| <ul> <li>6.3 Wiring Harnesses</li> <li>6.3.1 AC Input</li> <li>6.3.2 AC Driver PWB / Fuser</li> <li>6.3.3 Low Voltage Power Supply</li> <li>6.3.4 Control Panel</li> <li>6.3.5 System Controller Interface PWB</li> <li>6.3.6 Laser Assembly</li> </ul>                                            | 6-13<br>6-13<br>6-14<br>6-15<br>6-15<br>6-16<br>6-17                |
| <ul> <li>6.3 Wiring Harnesses</li> <li>6.3.1 AC Input</li> <li>6.3.2 AC Driver PWB / Fuser</li> <li>6.3.3 Low Voltage Power Supply</li> <li>6.3.4 Control Panel</li> <li>6.3.5 System Controller Interface PWB</li> <li>6.3.6 Laser Assembly</li> <li>6.3.7 Toner Sensor / EP Cartridge</li> </ul> | <b>6-13</b><br>6-13<br>6-14<br>6-15<br>6-15<br>6-16<br>6-17<br>6-17 |

3/99 6-1

| 6.3.9 Main Motor and Fuser Fan6-1                     | 18 |
|-------------------------------------------------------|----|
| 6.3.10 EP Cartridge and Upper Left Cover Interlock    | 19 |
| 6.3.11 Tray 1 Lift Up Motor and Take Away Roll Sensor | 19 |
| 6.3.12 Tray 2 Sensors, Lift up Motor, and Feed Clutch | 20 |
| 6.3.13 Multisheet Bypass Feeder6-2                    | 21 |
| 6.3.14 Tray 1 Sensors                                 | 22 |
| 6.3.15 Tray 1 Clutches                                | 22 |
| 6.3.16 Offset / Exit Assembly                         | 23 |
| 6.3.17 Mailbox                                        | 24 |
| 6.3.18 Finisher                                       | 24 |

# 6.1 Master Connection and Wiring Diagram

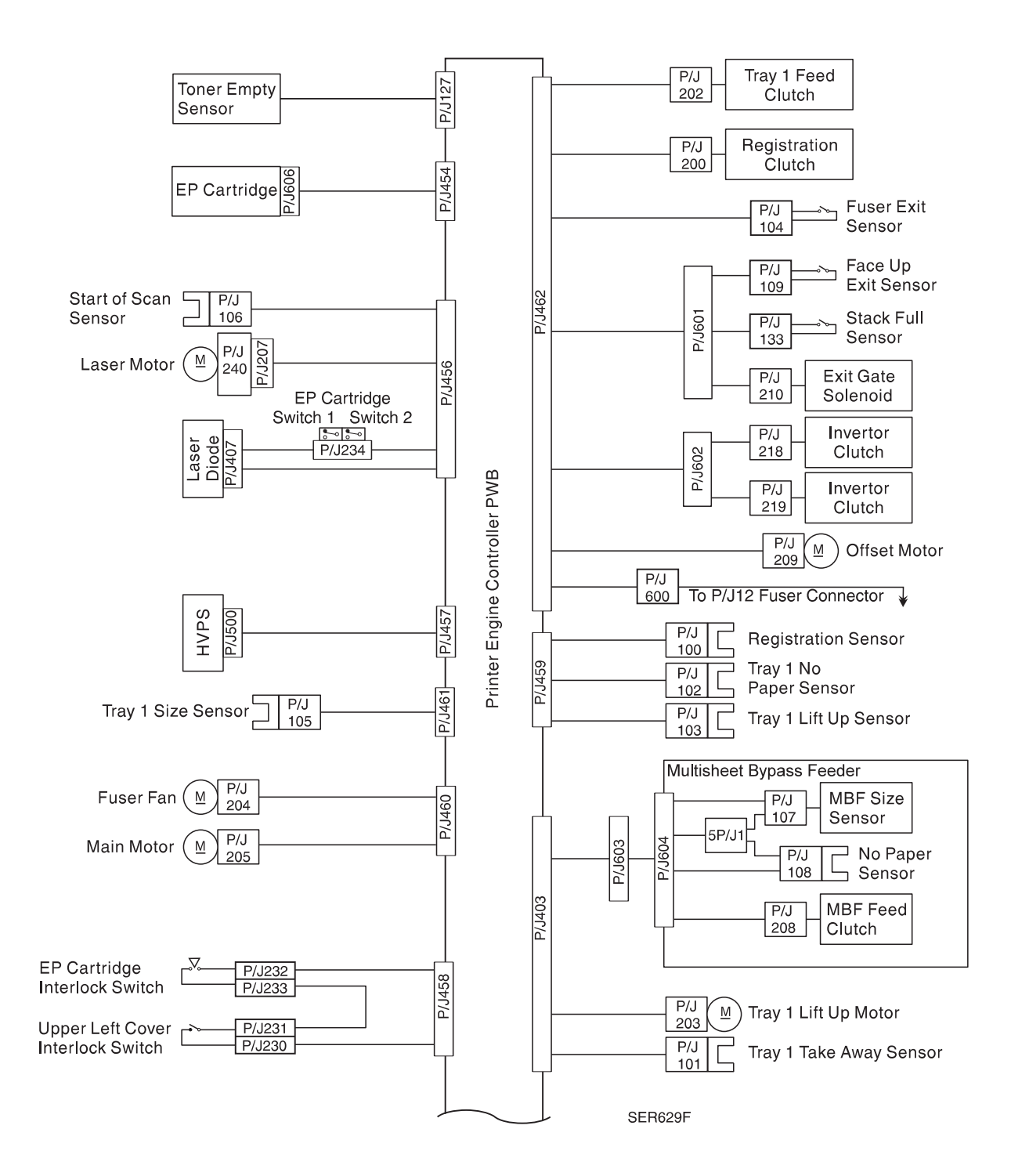

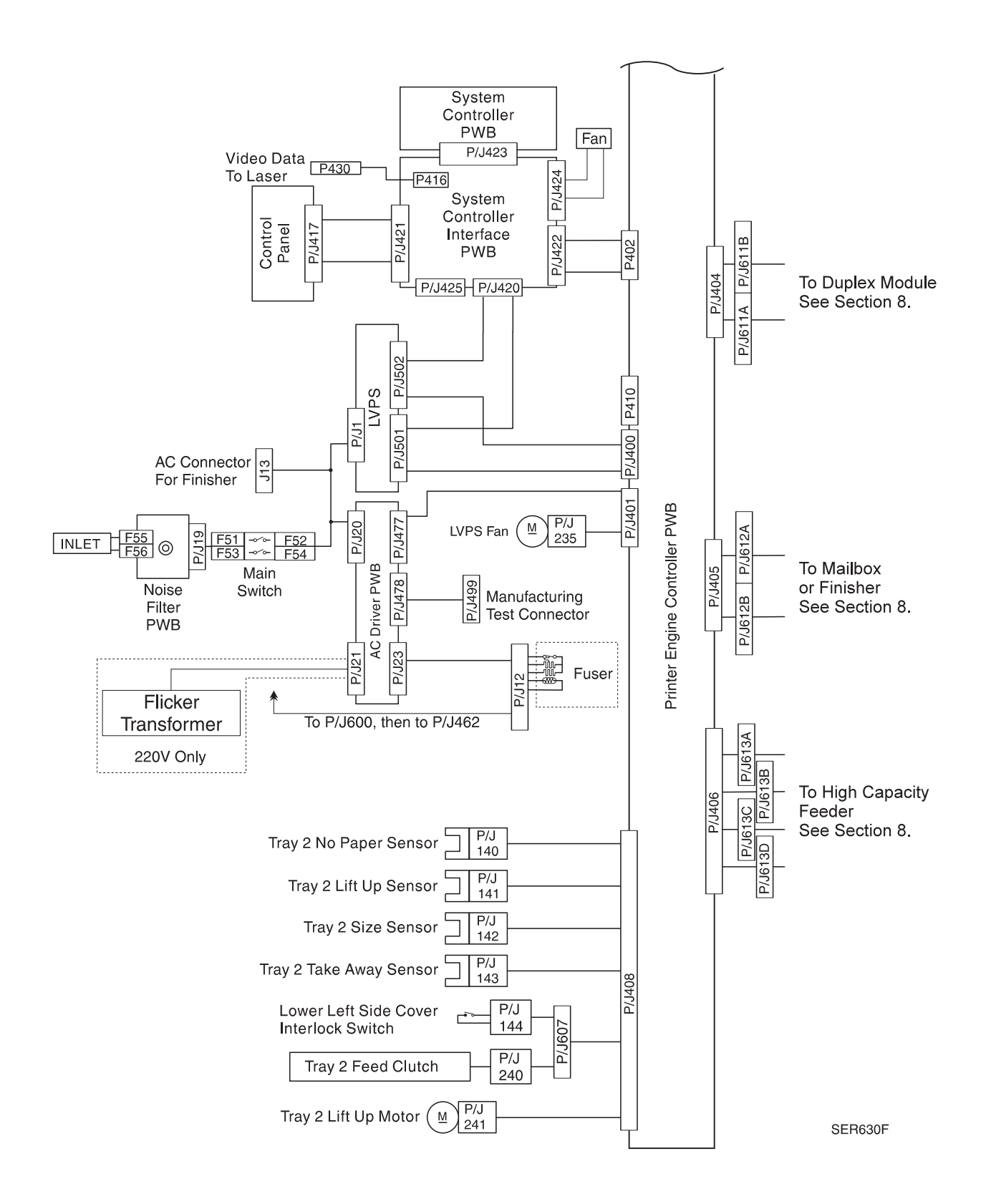

# 6.2 Plug / Jack Locator

### 6.2.1 Laser Assembly Area

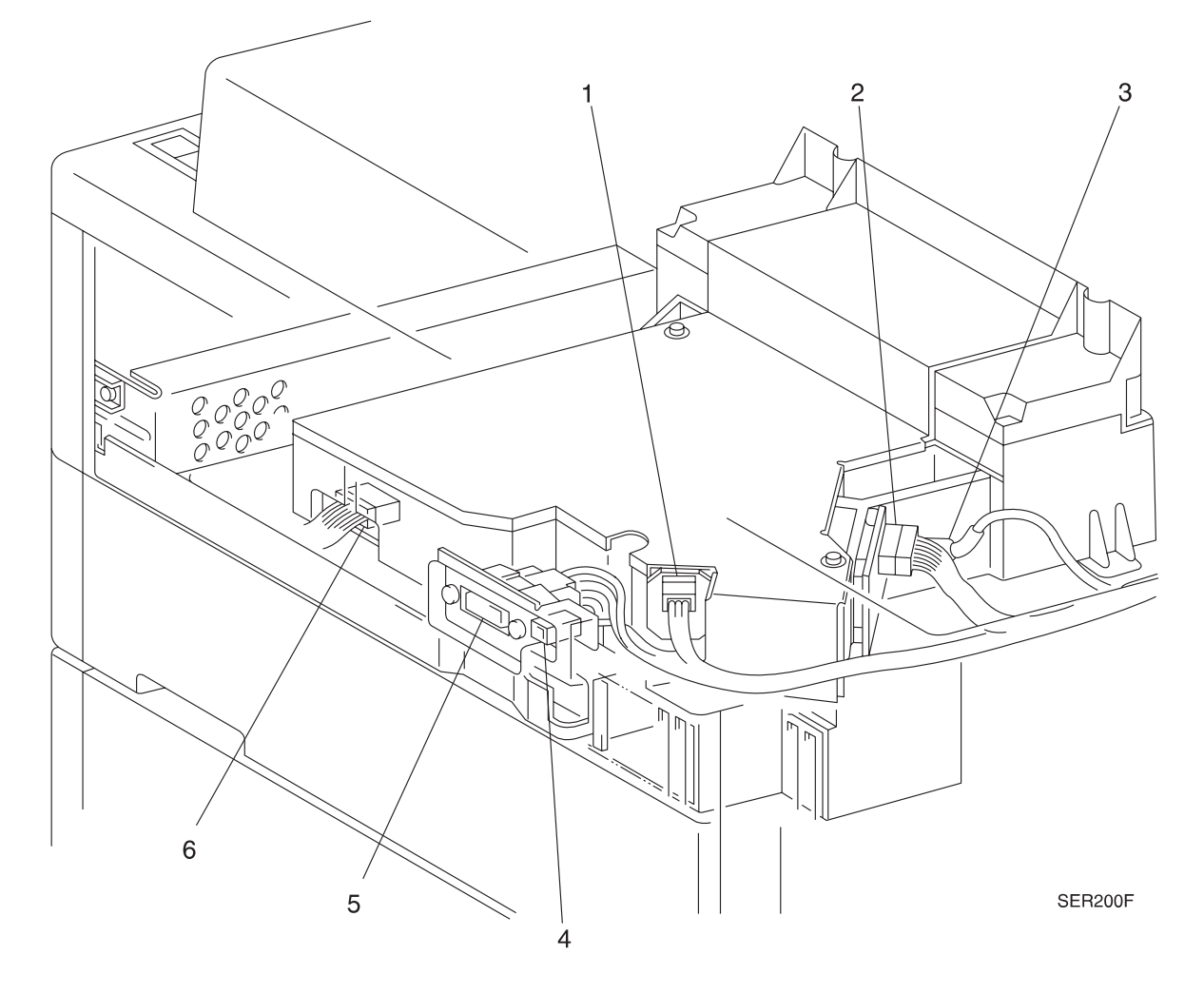

- 1 P/J106 Start Of Scan Sensor from Printer Engine Controller PWB.
- 2 P/J407 Laser Diode from Printer Engine Controller PWB. The EP Cartridge Interlock Switches are inline between P/J407 and the Printer Engine Controller PWB.
- 3 P/J430 Video Data from the System Controller Interface PWB.
- **4** P499 Manufacturing Test Connector from the AC Driver PWB.
- **5** J13 AC supply connector for the Finisher.
- 6 P/J207 Laser Motor from Printer Engine Controller PWB.

### 6.2.2 Multisheet Bypass Feeder Area

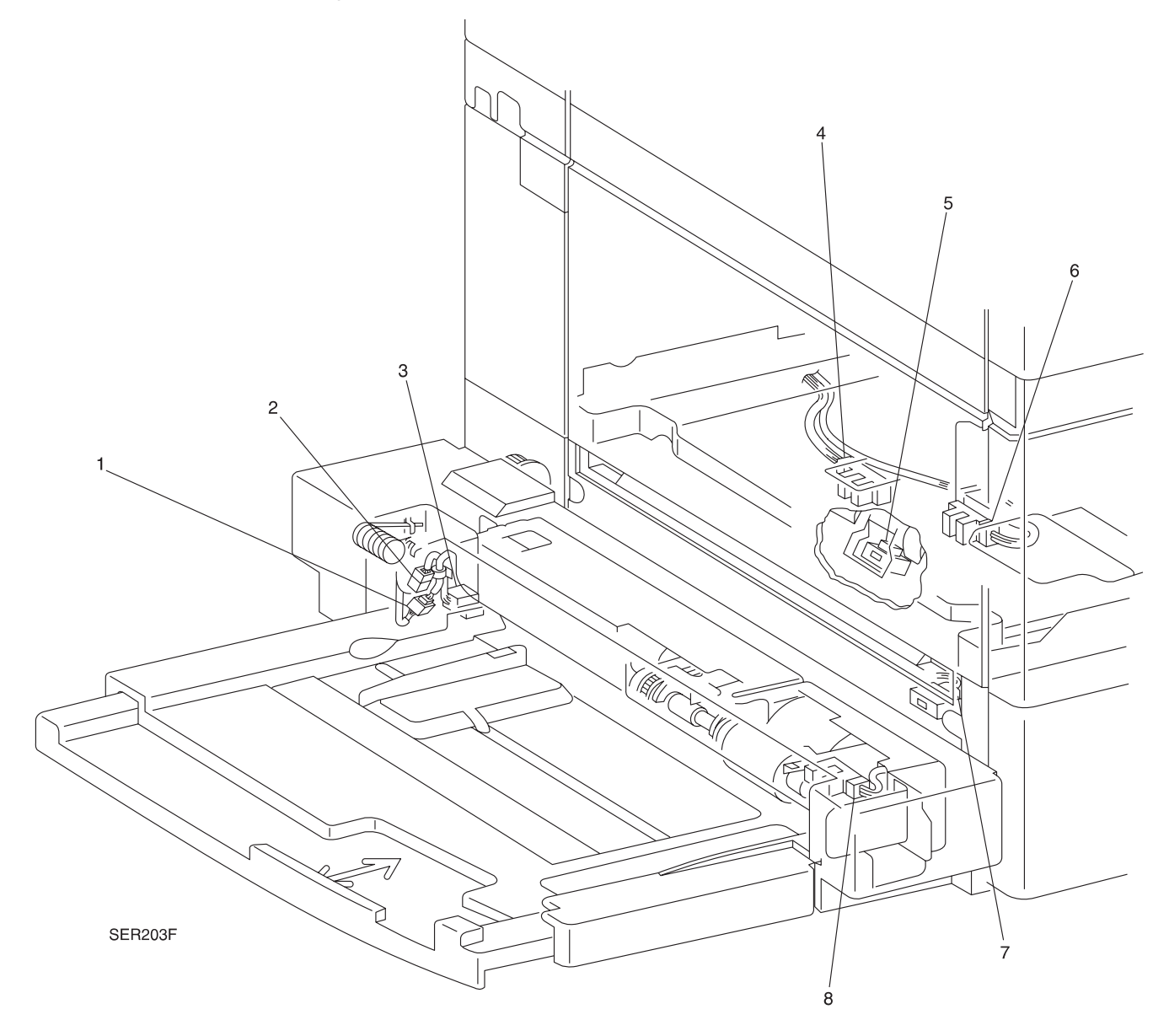

- 1 P/J107 MBF Size Sensor, to P/J604/603, to Printer Engine Controller PWB.
- 2 P/J208 MBF Feed Clutch, to P/J604/603, to Printer Engine Controller PWB.
- 3 P/J604 MBF Connector to Printer Engine Controller PWB.
- 4 P/J103 Tray 1 Lift Up Sensor from Printer Engine Controller PWB.
- 5 P/J100 Registration Sensor from Printer Engine Controller PWB.
- 6 P/J102 Tray 1 No paper Sensor from Printer Engine Controller PWB.
- 7 P/J101 Tray 1 Take Away Sensor from Printer Engine Controller PWB.
- 8 P/J108 MBF No Paper Sensor, to P/J604/603, to Printer Engine Controller PWB.

# 6.2.3 Offset / Exit Area

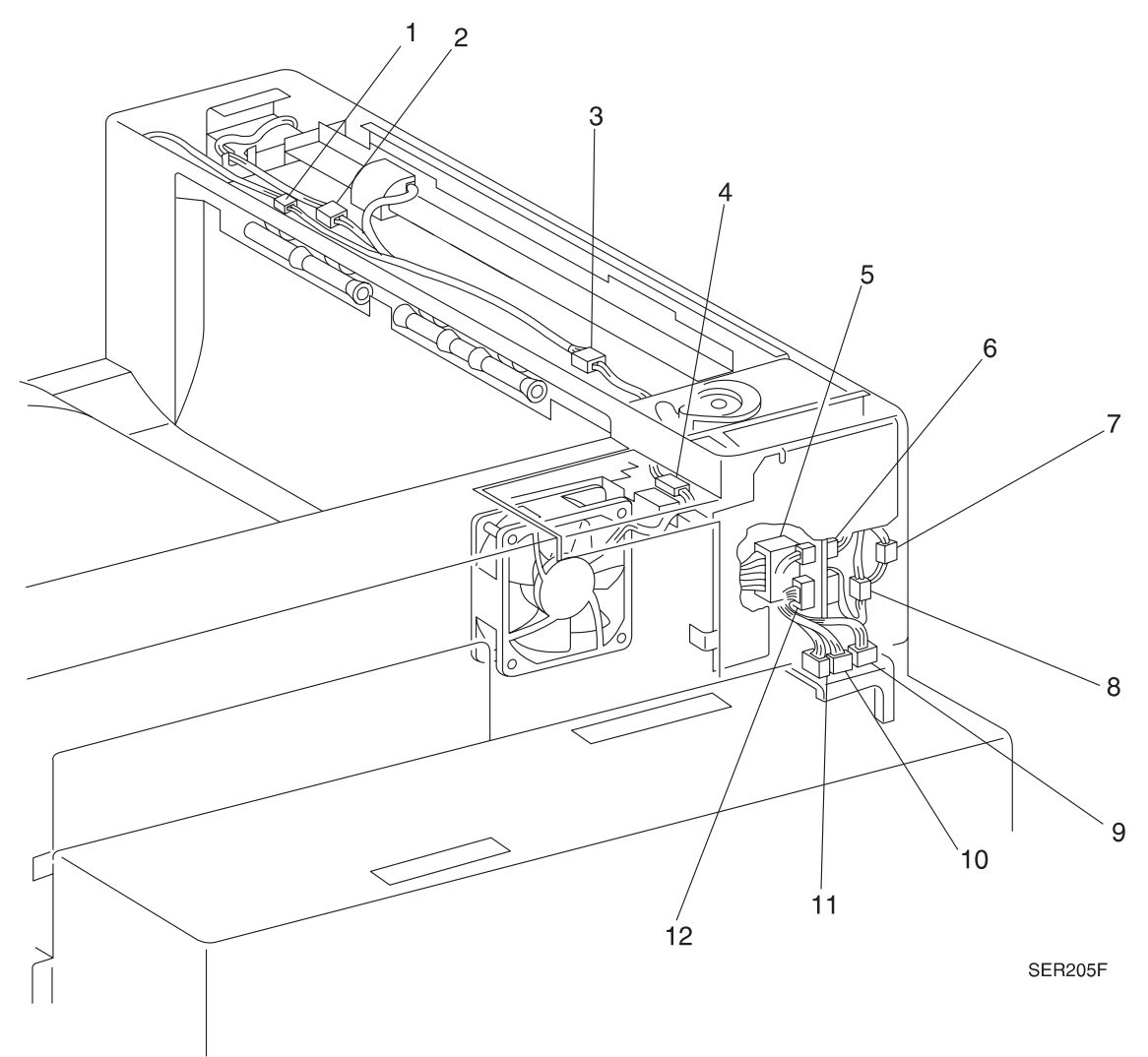

- 1 P/J133 Stack Full Sensor to Printer Engine Controller PWB.
- 2 P/J210 Exit Gate Solenoid to Printer Engine Controller PWB.
- **3** P/J109 Face Up Exit Sensor to Printer Engine Controller PWB.
- 4 P/J204 Fuser Fan to Printer Engine Controller PWB.
- 5 P/J12 Fuser Heat Rods to AC Driver PWB.
- 6 P/J104 Fuser Exit Sensor from Printer Engine Controller PWB.
- 7 P/J218 Inverter Clutch to Printer Engine Controller PWB.
- 8 P/J219 Inverter Clutch to Printer Engine Controller PWB.
- 9 P/J601 Inline connector between the sensors and the Printer Engine Controller PWB.
- **10** P/J600 Inline connector between Fuser Connector and the Printer Engine Controller PWB.
- **11** P/J209 Offset Motor to Printer Engine Controller PWB.
- **12** P/J602 Inline connector between the clutches and the Printer Engine Controller PWB.

# 6.2.4 Printer Engine Controller PWB Area

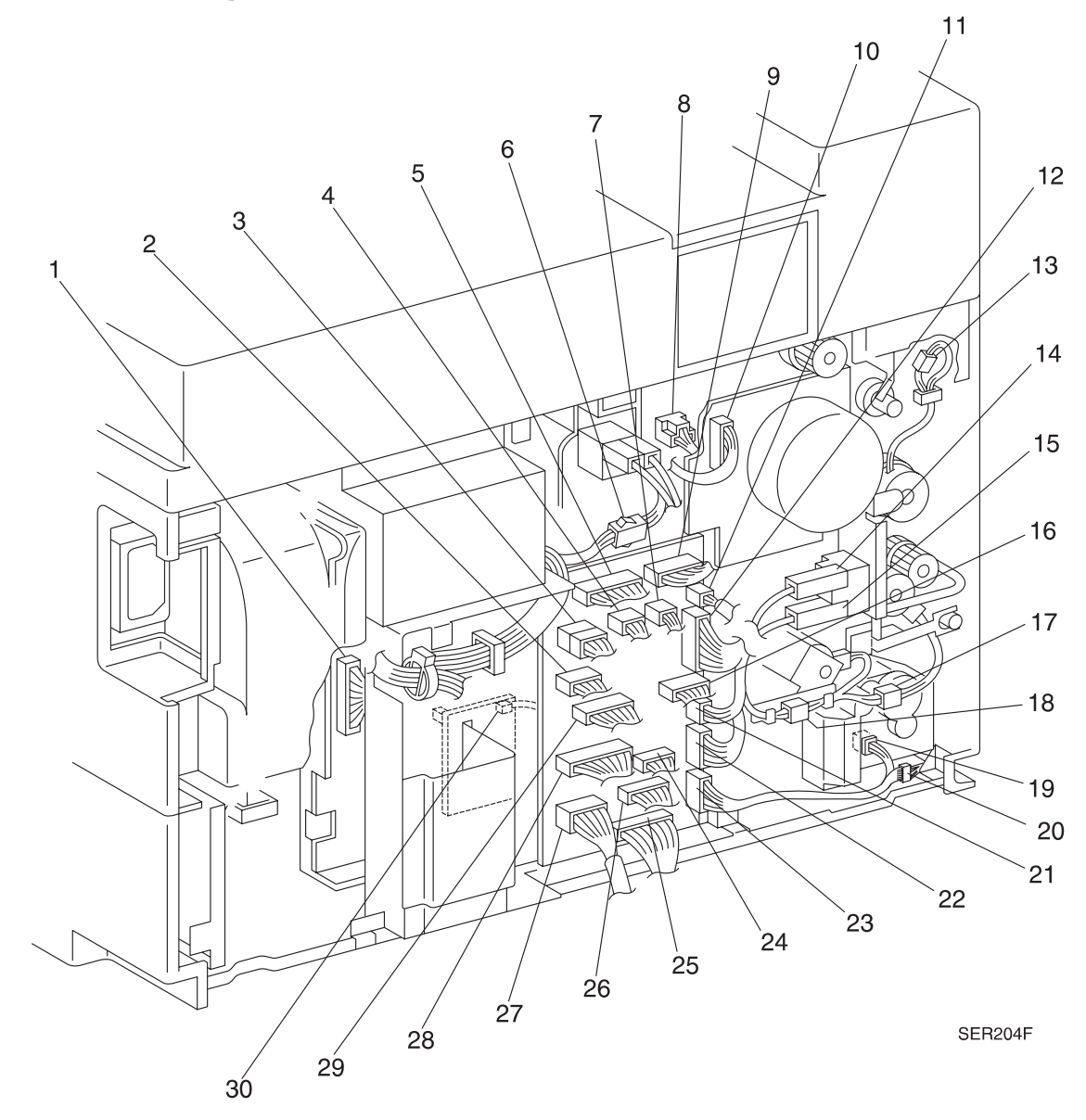

- 1 P/J500 High Voltage Power Supply to the Printer Engine Controller PWB.
- 2 P/J456 Printer Engine Controller PWB to EP Cartridge Switches, Start of Scan .
- 3 P/J400 Printer Engine Controller PWB to P/J501/502 on the LVPS.
- 4 P/J458 Printer Engine Controller PWB to EP Cartridge and Upper Left Cover Interlock Switches.
- 5 P/J457 Printer Engine Controller PWB to High Voltage Power Supply.
- 6 P/J234 Inline connector between the Laser Diode and the Printer Engine Controller PWB.
- 7 P/J454 Printer Engine Controller PWB to EP Cartridge.
- 8 P/J606 EP Cartridge to the Printer Engine Controller PWB.
- 9 P/J460 Printer Engine Controller PWB to the Fuser Fan and Main Motor.
- **10** P/J205 Main Motor to Printer Engine Controller PWB.
- 11 P/J127 Toner Empty Sensor to Printer Engine Controller PWB.
- 12 P/J462 Printer Engine Controller PWB to all sensors, clutches, and motors on the Offset Unit, and to the Tray 1 Feed and Take Away clutches. Also to the Registration Clutch.
- **13** P/J200 Registration Clutch to Printer Engine Controller PWB.
- 14 P/J231 Upper Left Cover Interlock Switch to EP Cartridge Interlock Switch.
- 15 P/J230 Upper Left Cover Interlock Switch to Printer Engine Controller PWB.
- **16** P/J401 Printer Engine Controller PWB to AC Driver PWB and Fuser Fan.
- 17 P/J202 Tray 1 Feed Clutch to Printer Engine Controller PWB.
- 18 P/J201 An inline connector (not used) to Printer Engine Controller PWB.
- **19** P/J203 Tray 1 Lift Up Motor to Printer Engine Controller PWB.
- 20 P/J603 Inline connector between P/J403 (Printer Engine Controller PWB) and P/J604 (MBF).
- 21 P/J461 Printer Engine Controller PWB to Tray 1 Size Sensors.
- **22** P/J459 Printer Engine Controller PWB to the Registration Sensor and Tray 1 No Paper and Lift Up Sensors.
- **23** P/J403 Printer Engine Controller PWB to Tray 1 Take Away Sensor, Tray 1 Lift Up Motor, and to the MBF.
- 24 P/J405 Printer Engine Controller PWB to the Mailbox or Finisher.
- **25** P/J406 Printer Engine Controller PWB to the High Capacity Feeder.
- **26** P/J404 Printer Engine Controller PWB to the Duplex Module.
- 27 P/J408 Printer Engine Controller PWB to Tray 2 sensors (4), Lower Left Side Interlock Switch, Tray 2 Feed Clutch and Lift Up Motor.
- 28 P/J402 Printer Engine Controller PWB to System Controller Interface PWB.
- **29** P/J410 Used to run diagnostics from the Printer Engine Controller PWB.
- **30** P/J105 Tray 1 Size Sensor to Printer Engine Controller PWB.

## 6.2.5 Low Voltage Power Supply

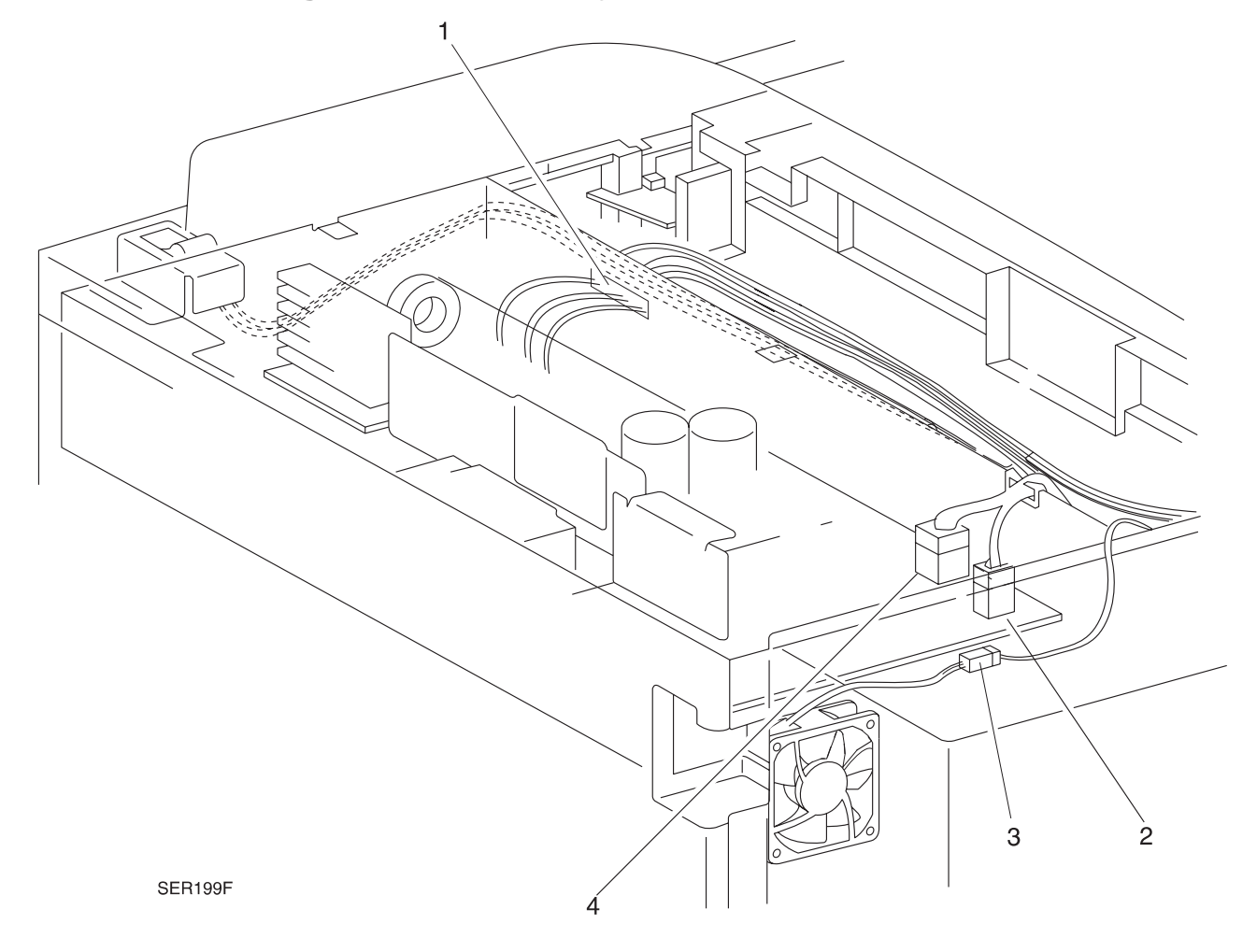

- **1** P/J1 AC input from the main Switch.
- 2 P/J502 24VDC from the LVPS to the System Controller Interface PWB and to the Printer Engine Controller PWB.
- 3 P/J235 Inline connector between the LVPS Fan and the Printer Engine Controller PWB.
- 4 P/J501 5VDC from the LVPS to the System Controller Interface PWB and to the Printer Engine Controller PWB.

## 6.2.6 System Controller Interface PWB

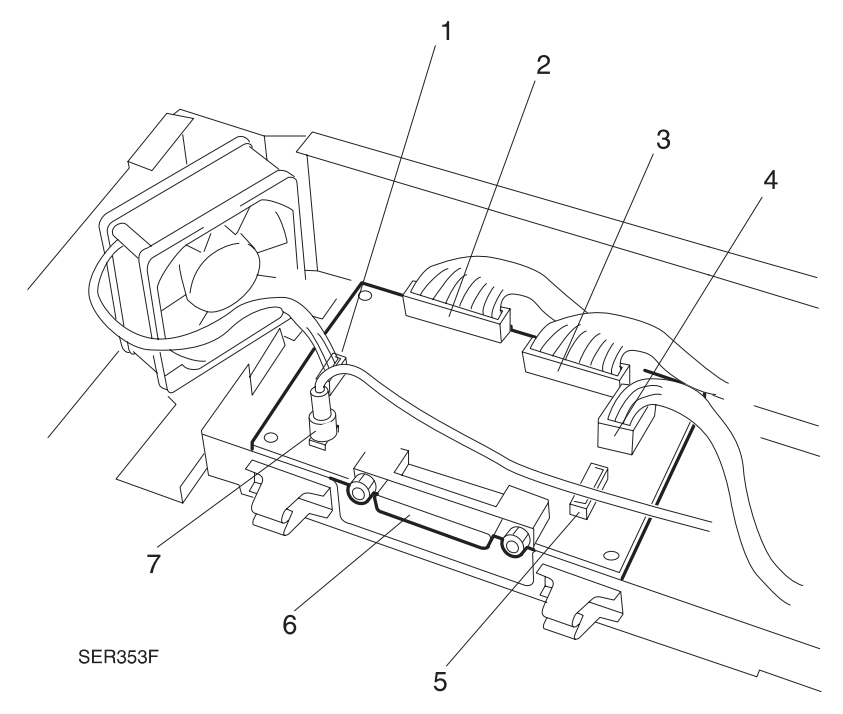

- 1 P/J424 System Controller PWB Fan.
- 2 P/J422 Connection to P/J402 on the Printer Engine Controller PWB.
- 3 P/J421 Connection to P/J417 on the Control Panel.
- 4 P/J420 Connection to P/J501 and P/J502 on the LVPS.
- **5** P/J425 Not Used.
- 6 P/J423 Connection to System Controller PWB.
- 7 P/J416 Video Data to P/J430 on the Laser Assembly.

### 6.2.7 AC Driver PWB and Noise Filter

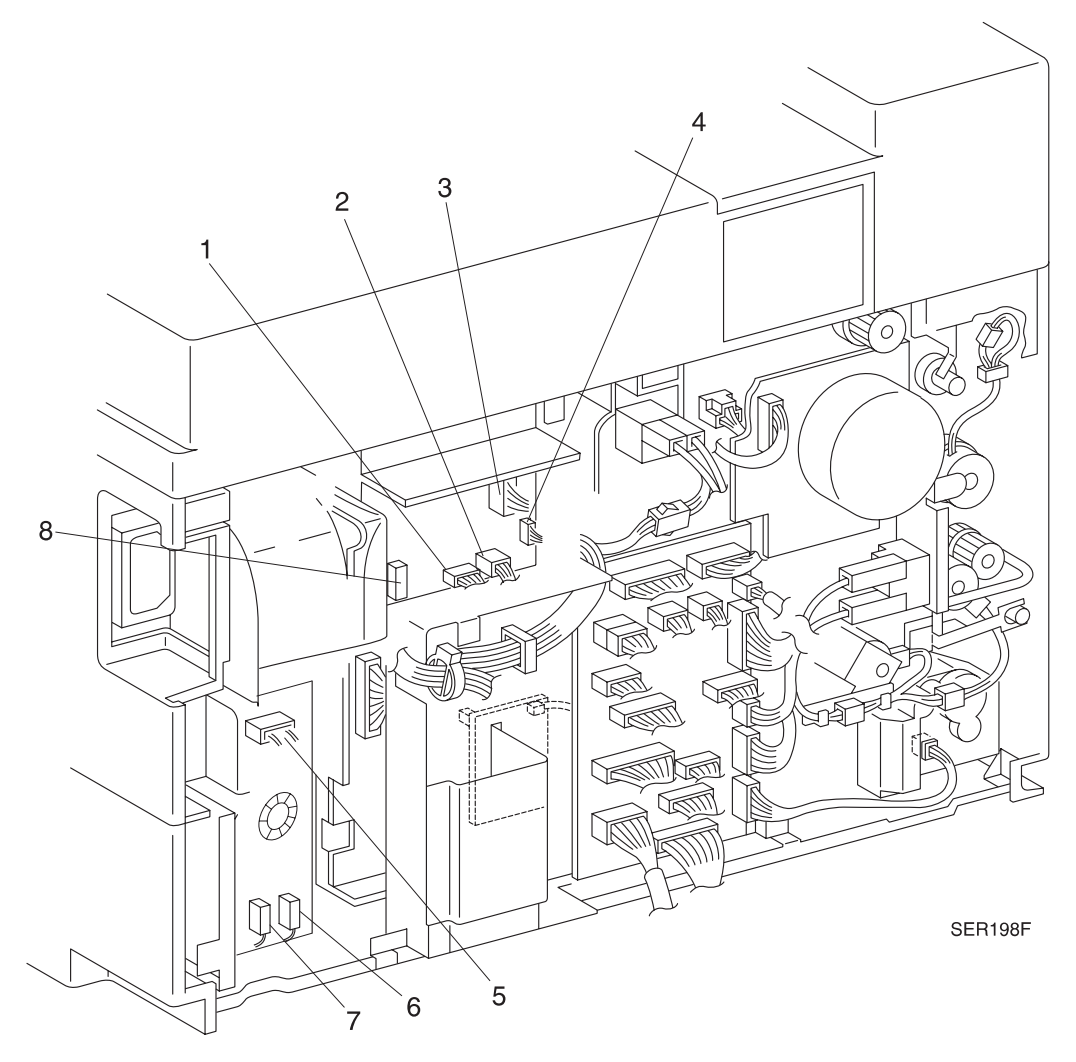

- 1 P/J477 Fuser control from the Printer Engine Controller PWB.
- 2 P/J23 AC output to J/P12 Fuser Connector.
- **3** P/J20 AC input from Main Switch.
- 4 P/J478 Connection to Manufacturing Test Connector.
- 5 P/J19 AC Line from Noise Filter PWB to Main Switch.
- 6 F55 AC Line from Input to Noise Filter PWB.
- 7 F56 AC Neutral from input to Noise Filter PWB (US), AC Line from Input to Noise Filter PWB (RX).
- 8 P/J21 AC line to Flicker Transformer (220V only).

# 6.3 Wiring Harnesses

# 6.3.1 AC Input

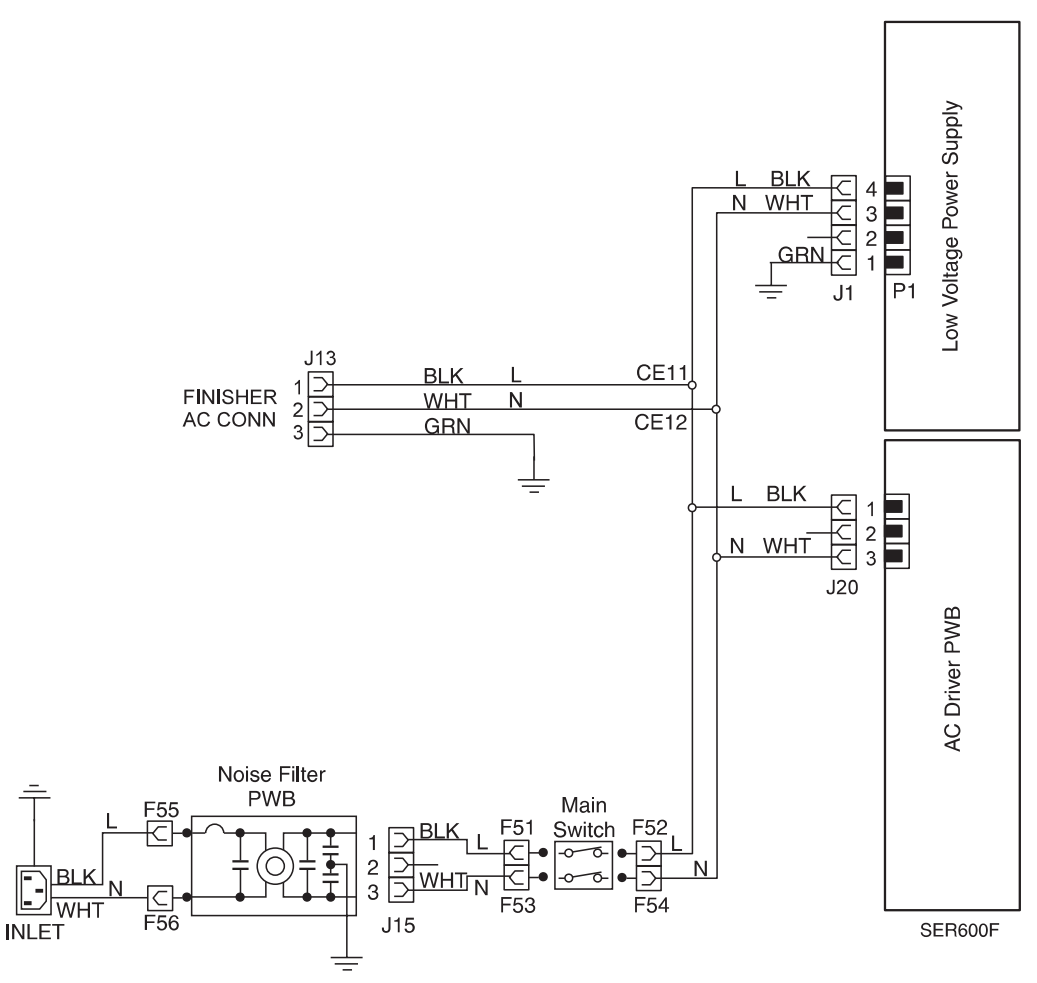

# 6.3.2 AC Driver PWB / Fuser

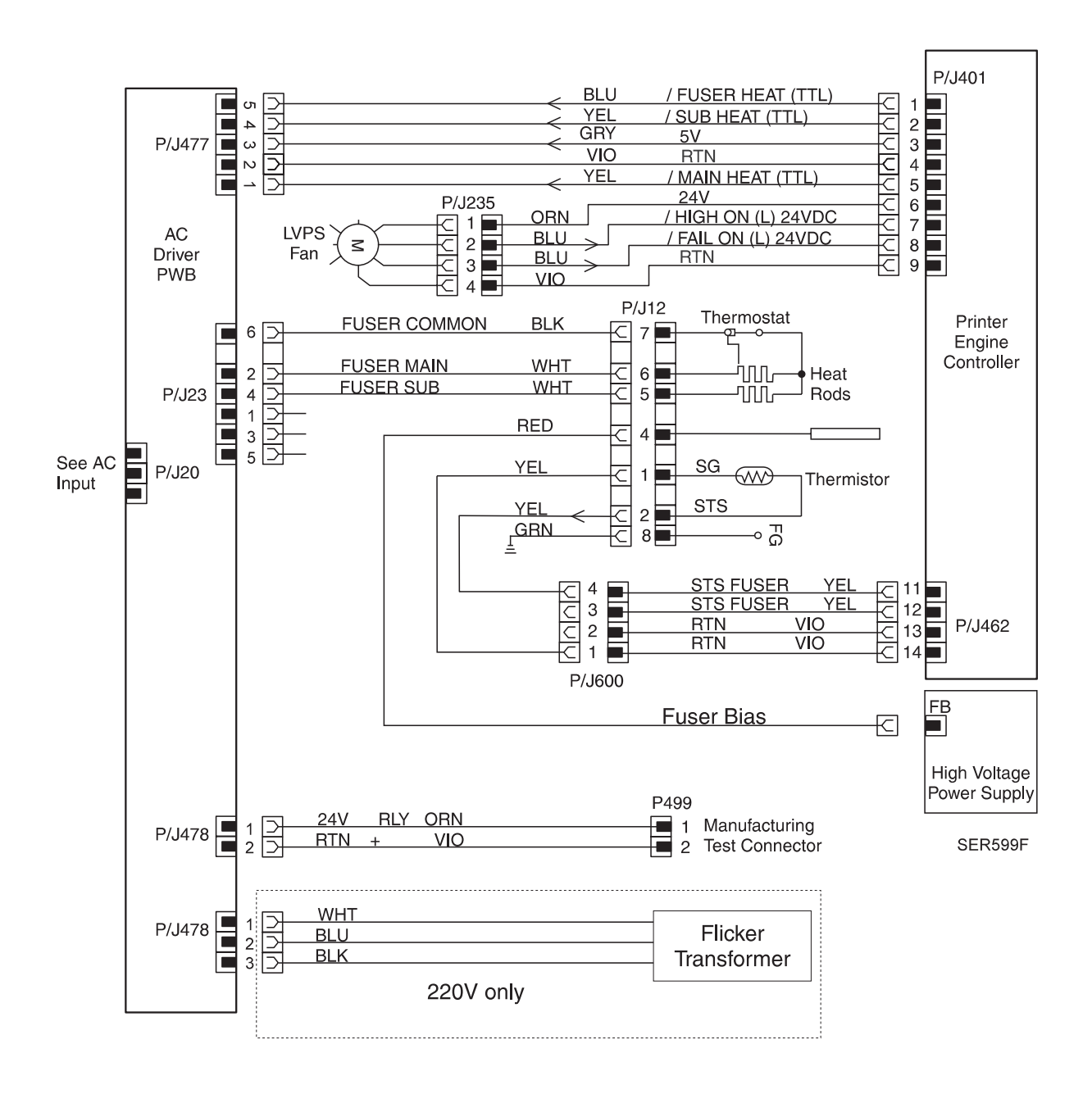

## 6.3.3 Low Voltage Power Supply

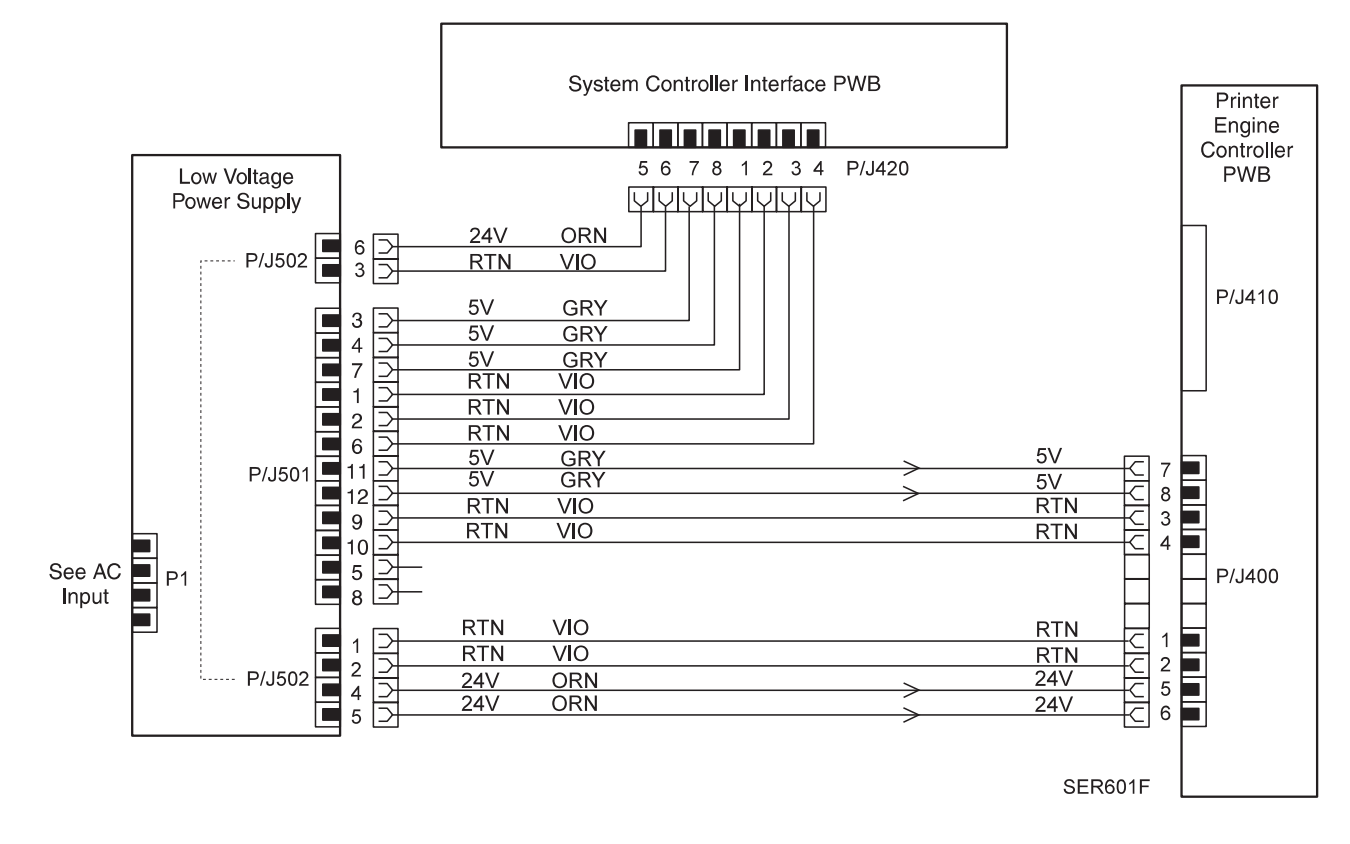

# 6.3.4 Control Panel

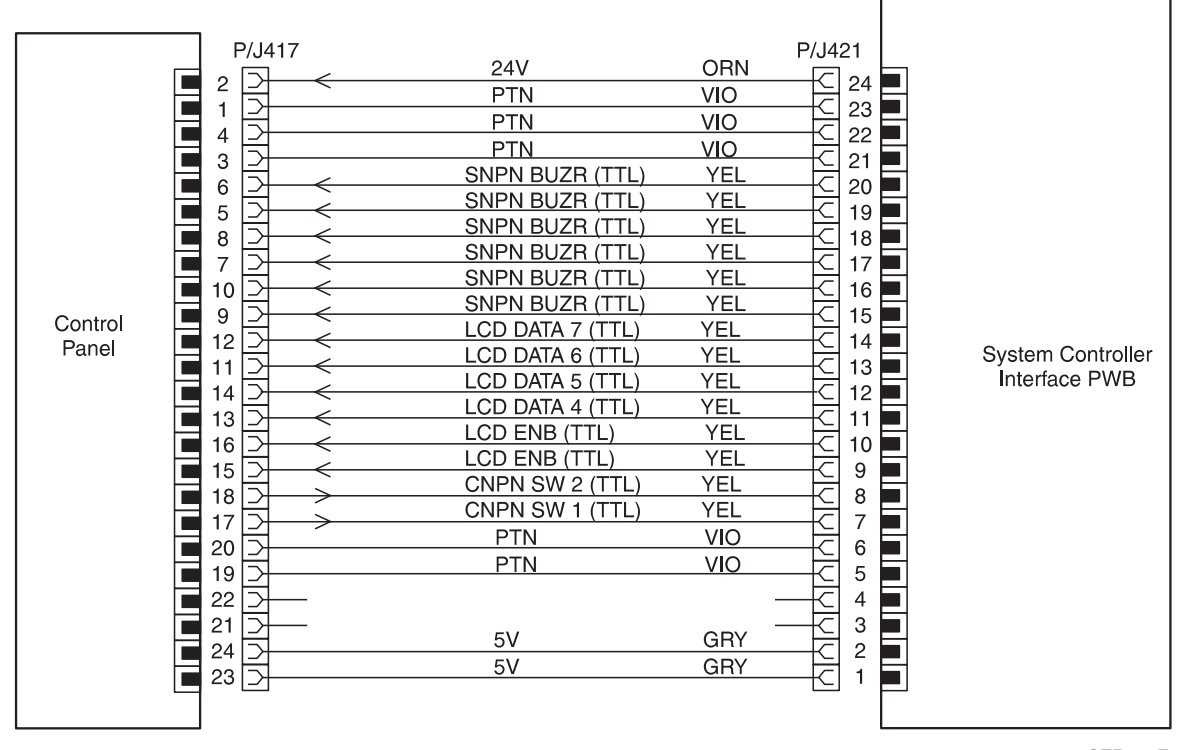

SER602F

# 6.3.5 System Controller Interface PWB

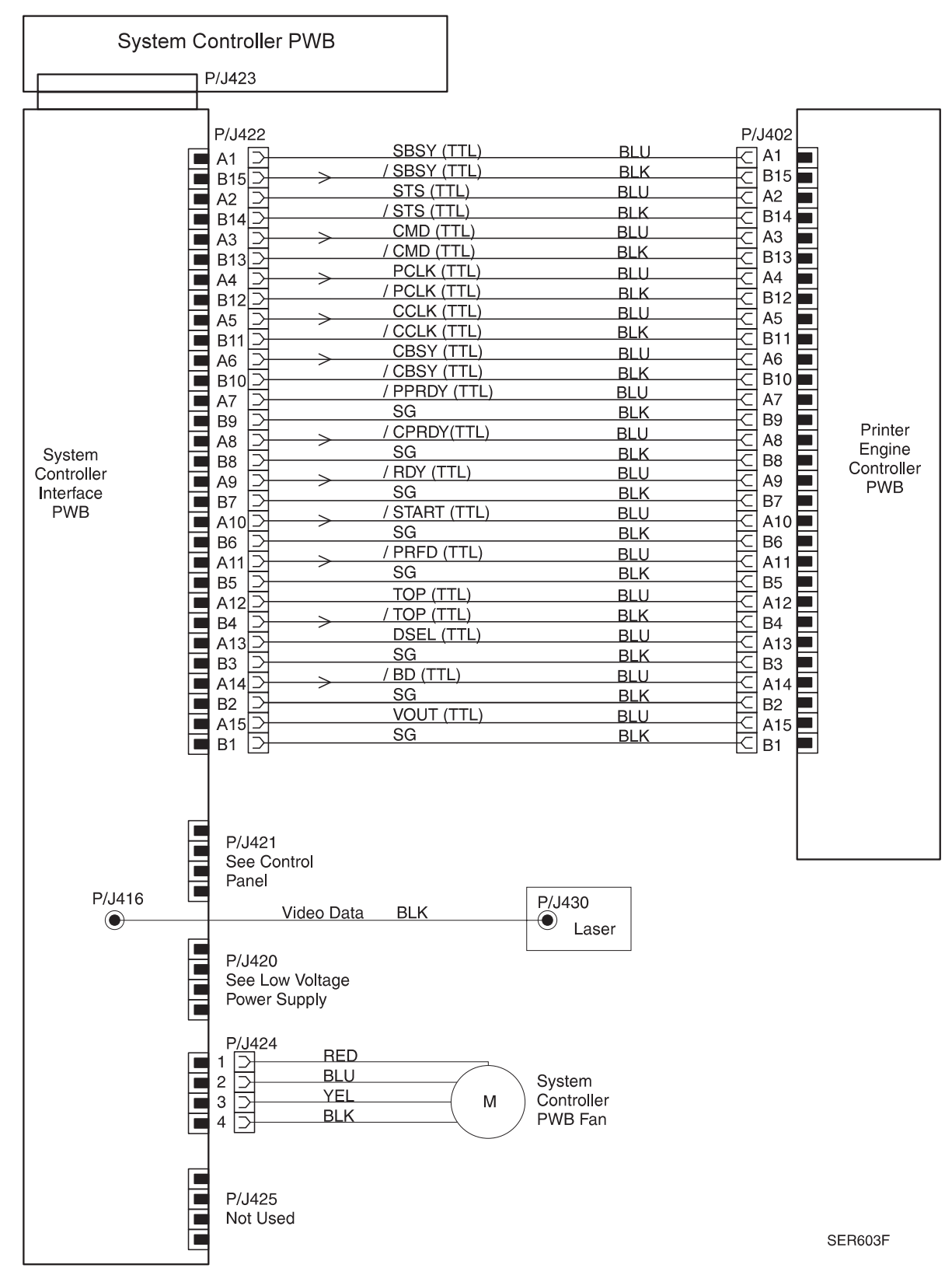

### 6.3.6 Laser Assembly

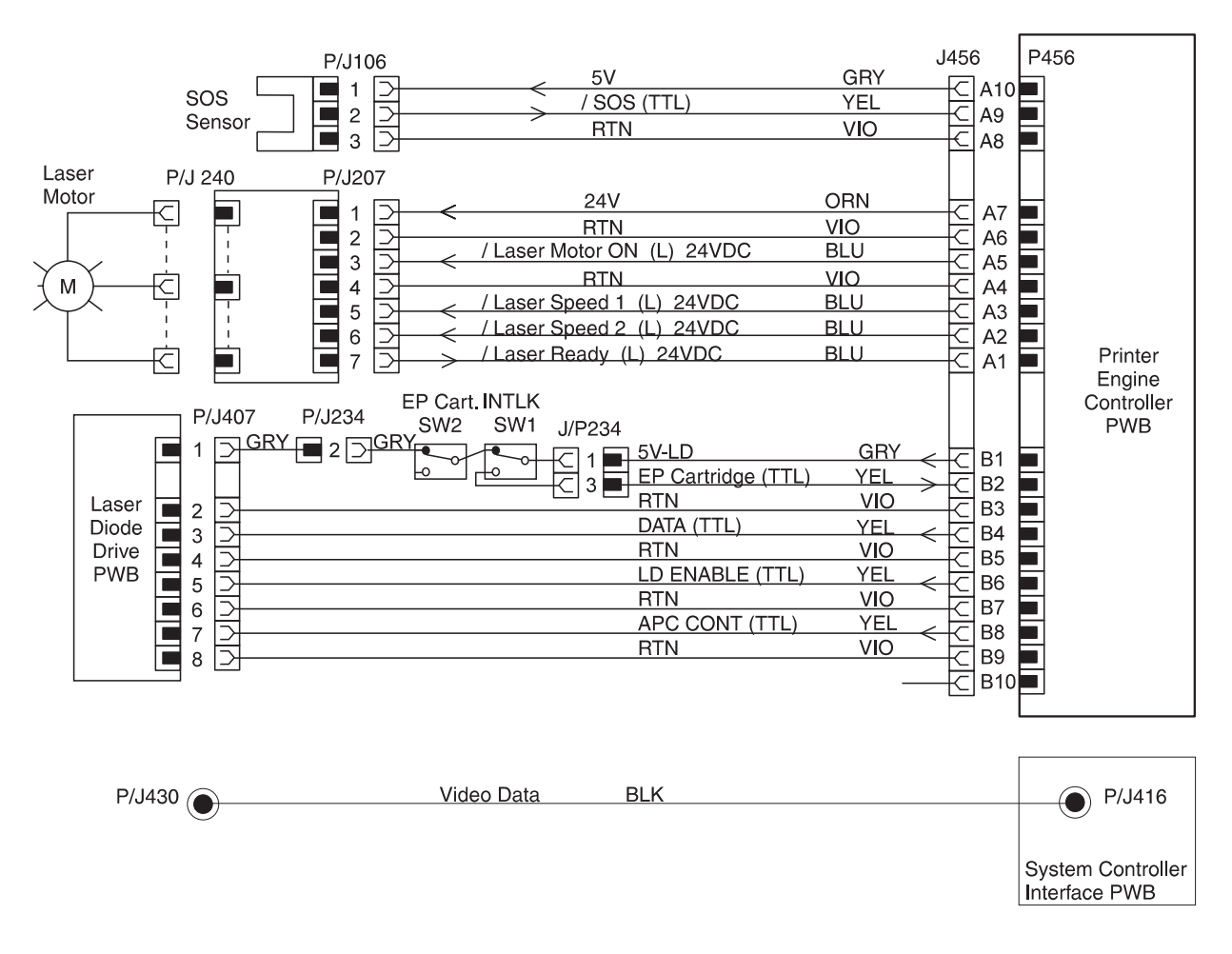

SER604F

### 6.3.7 Toner Sensor / EP Cartridge

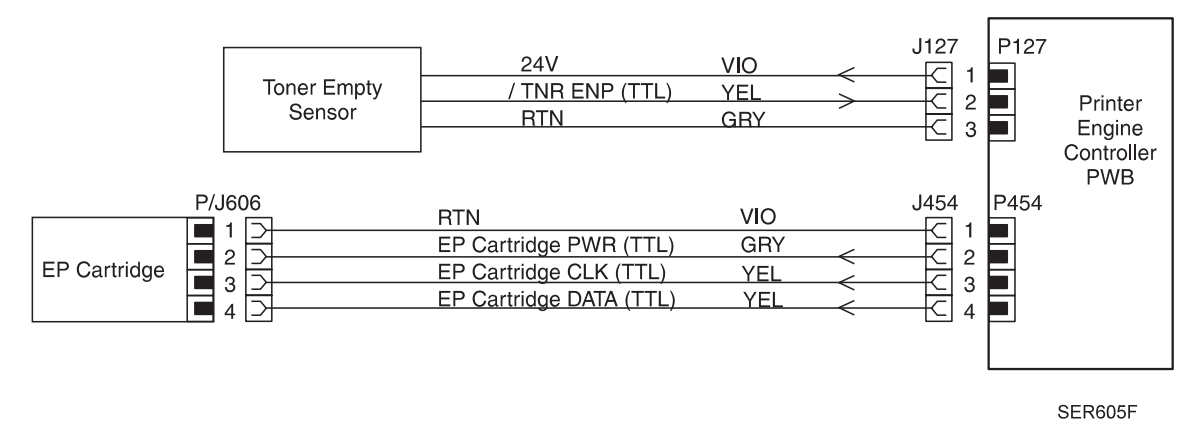
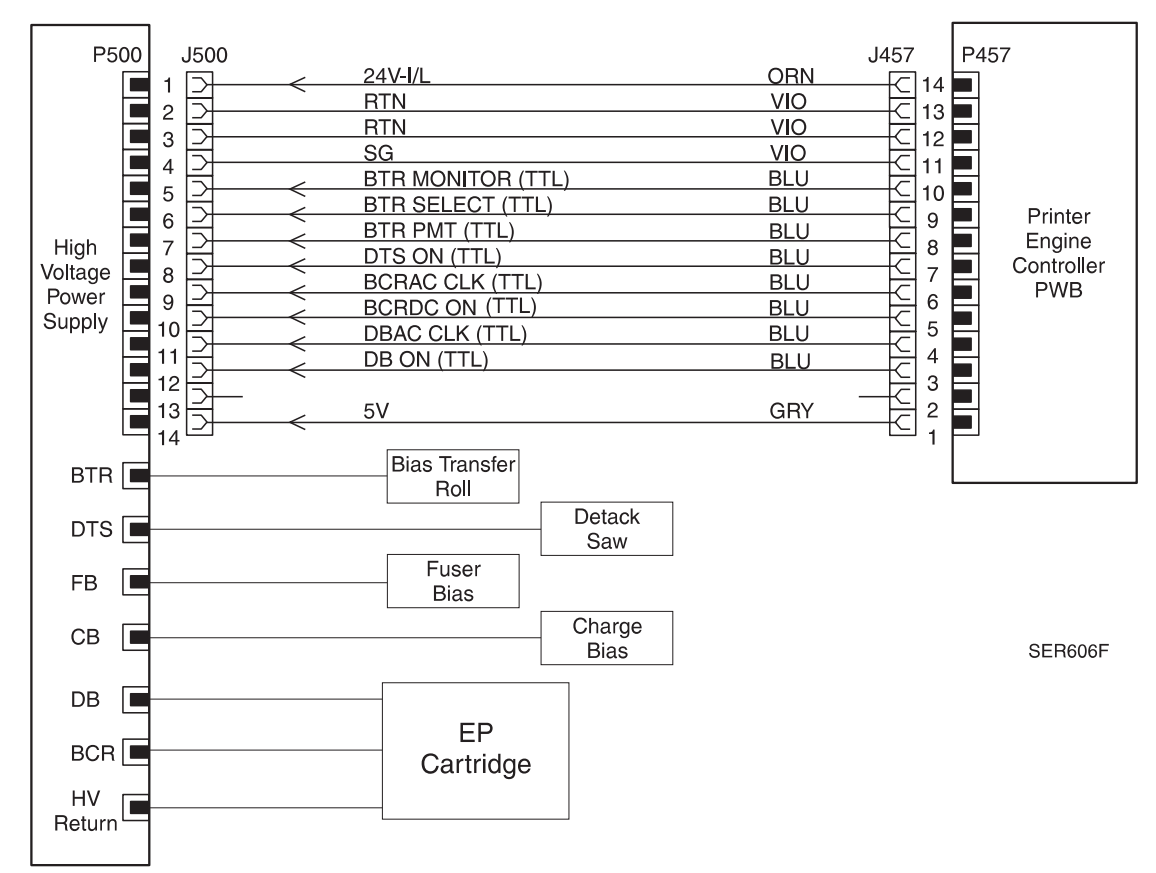

#### 6.3.8 High Voltage Power Supply (HVPS)

#### 6.3.9 Main Motor and Fuser Fan

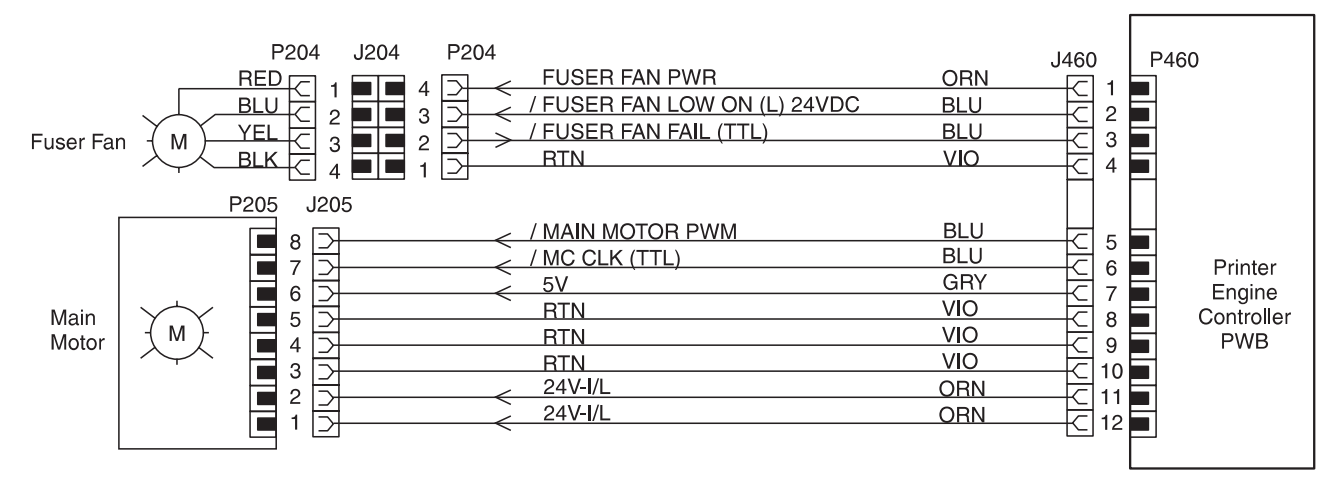

SER607F

#### 6.3.10 EP Cartridge and Upper Left Cover Interlock

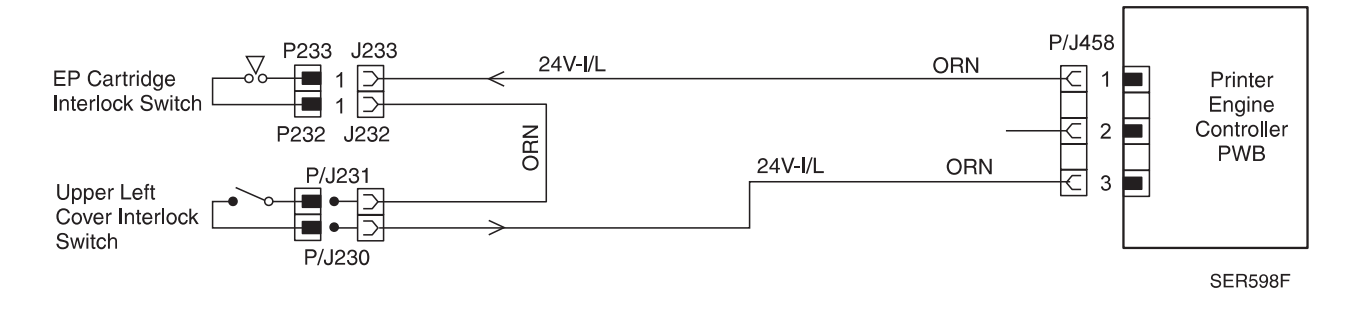

#### 6.3.11 Tray 1 Lift Up Motor and Take Away Roll Sensor

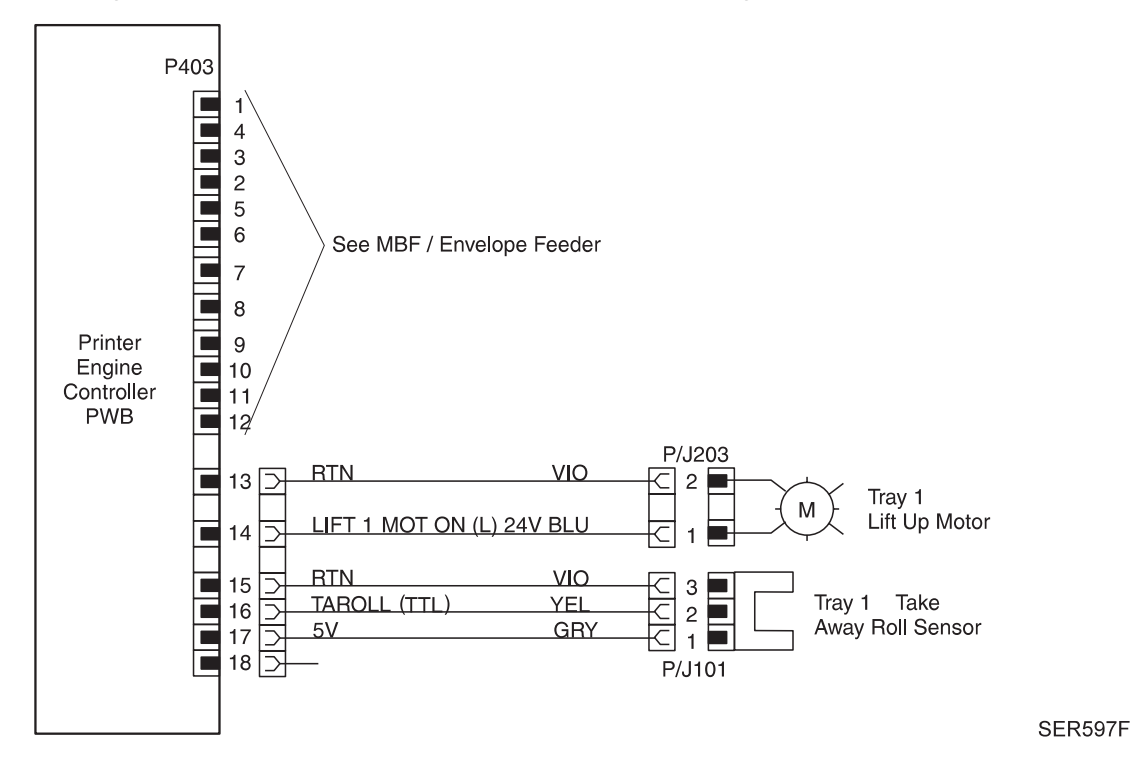

3/99 DocuPrint N24, N32 and N40 Service Manual 6-19

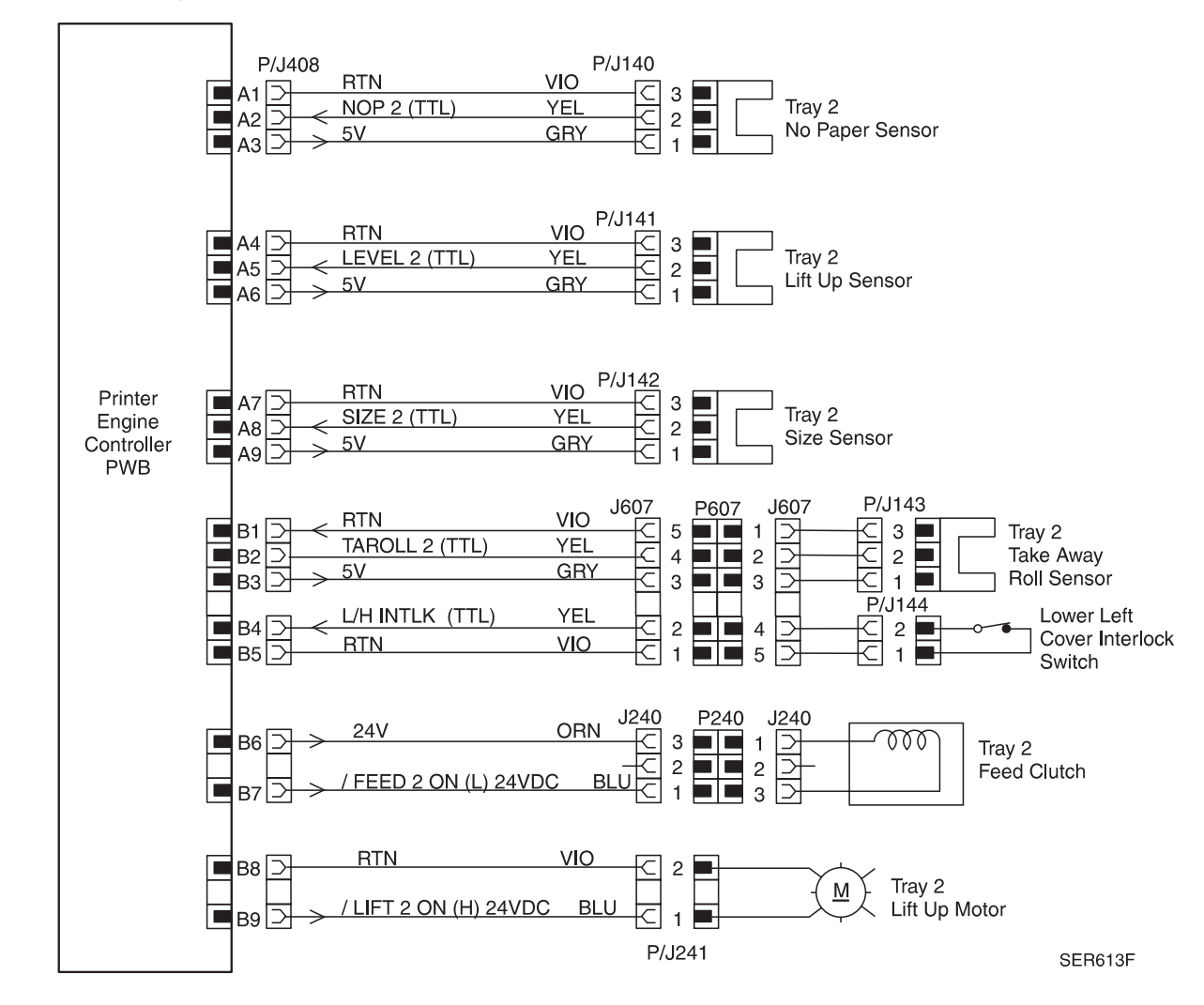

#### 6.3.12 Tray 2 Sensors, Lift up Motor, and Feed Clutch

#### 6.3.13 Multisheet Bypass Feeder

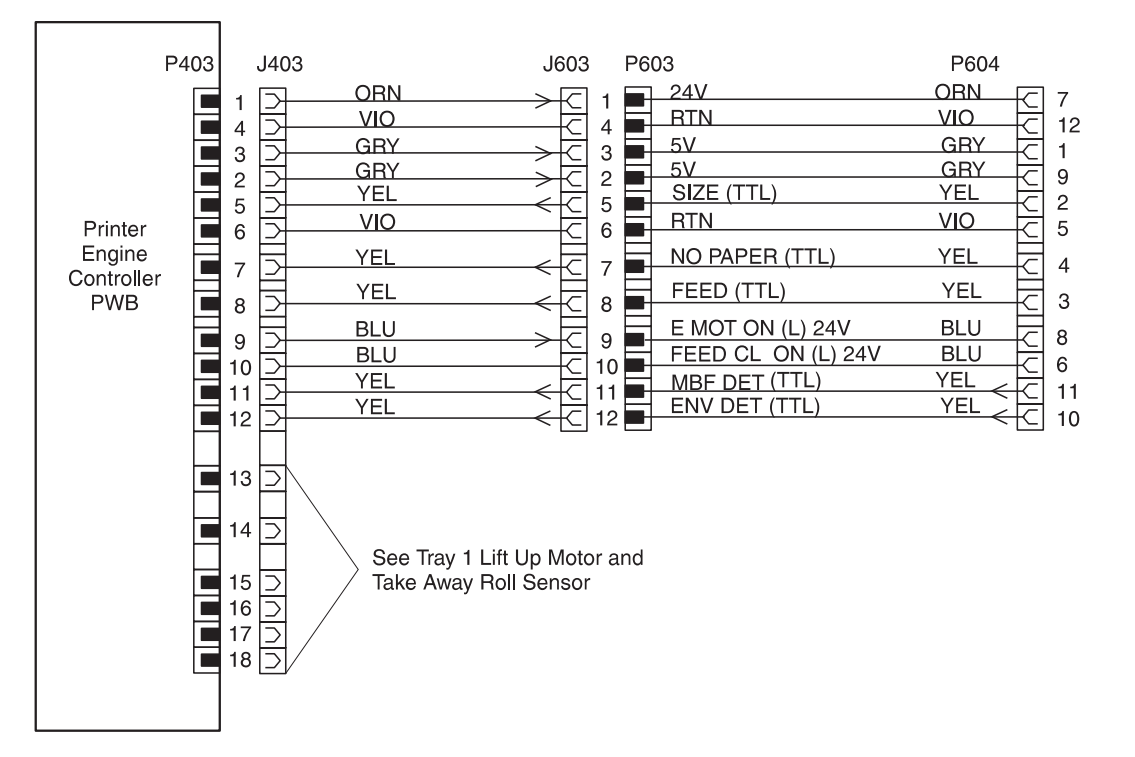

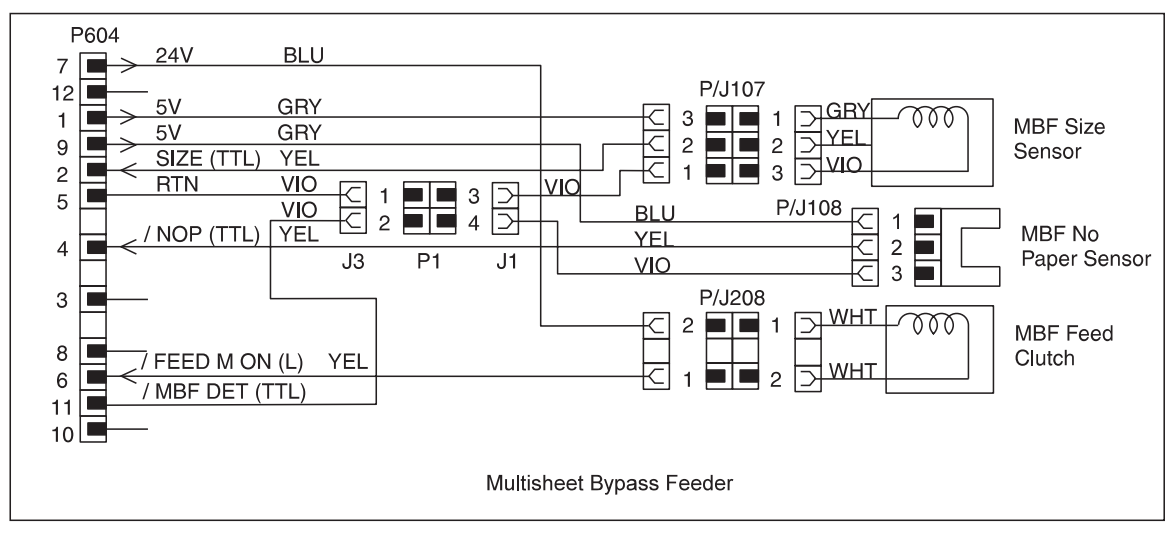

SER596F

#### 6.3.14 Tray 1 Sensors

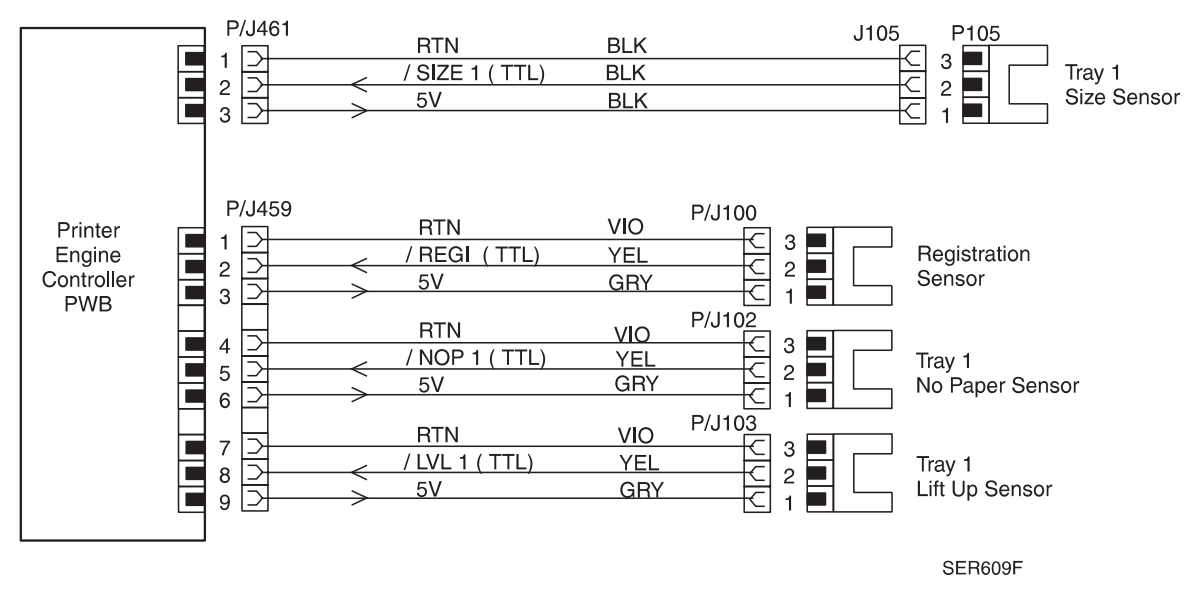

#### 6.3.15 Tray 1 Clutches

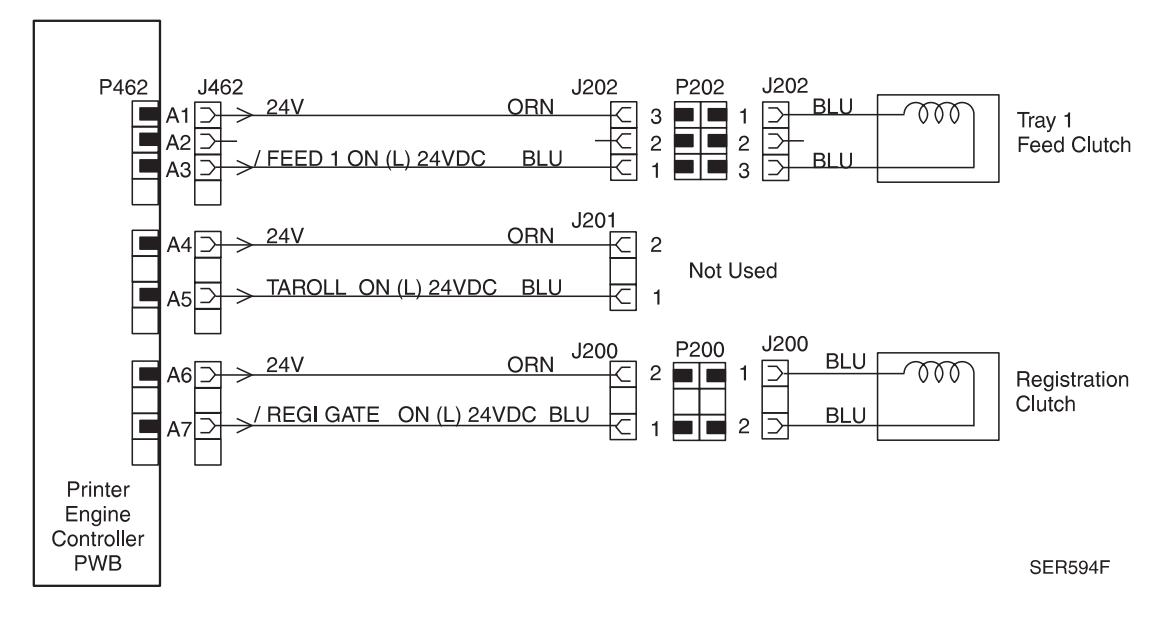

3/99

6-22

#### 6.3.16 Offset / Exit Assembly

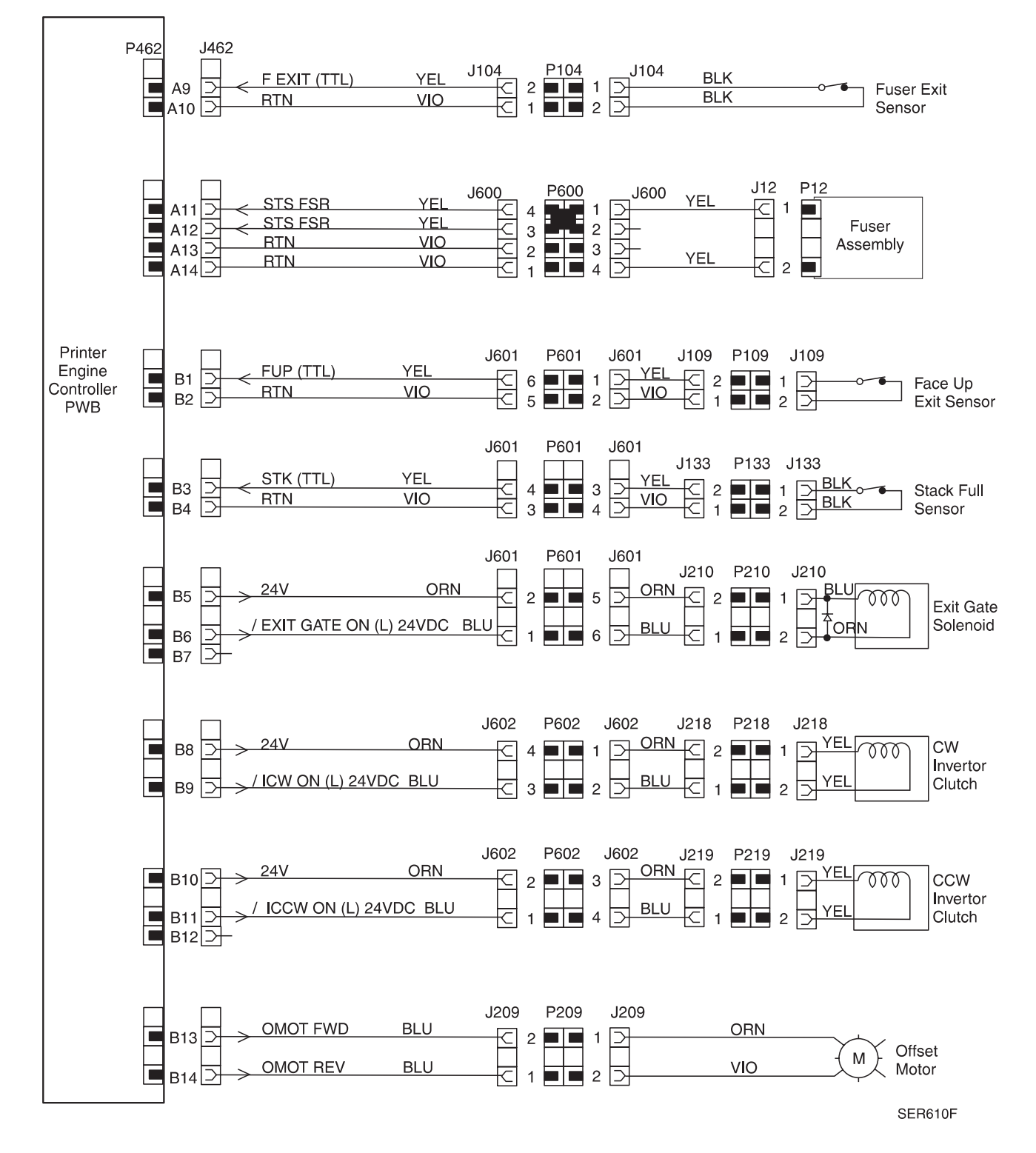

#### 6.3.17 Mailbox

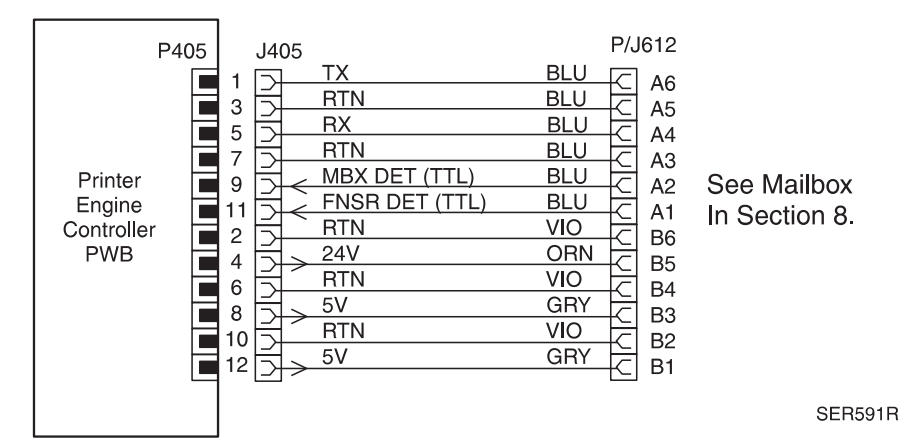

#### 6.3.18 Finisher

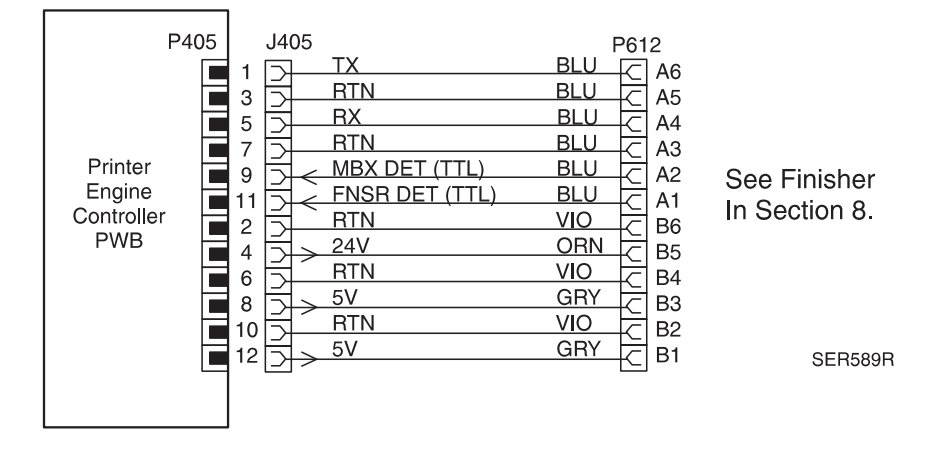

# **Section 7**

# **Repair Analysis Procedures**

| Using RAPs                                                 | 7-3  |
|------------------------------------------------------------|------|
| RAP 7.1 Entry Level                                        | 7-6  |
| RAP 7.2 Paper Jam/Clear Area A Entry                       | 7-8  |
| RAP 7.3 Clear Area A / Reset Tray 1 (C1-3)                 | 7-9  |
| RAP 7.4 Jam Area B / Reset Tray 2 (C2-2)                   | 7-10 |
| RAP 7.5 Paper Jam / Clear Area A (C2-3)                    | 7-11 |
| RAP 7.6 Jam Area A, B / Reset Tray 2 (C8-2)                | 7-12 |
| RAP 7.7 Clear Area A / Reset Env/Bypass (C9-3)             | 7-13 |
| RAP 7.8 Paper Jam / Clear Area A (E1-1, E1-2, E1-3, E1-6)  | 7-15 |
| RAP 7.9 Paper Jam / Clear Area A (E3-1)                    | 7-17 |
| RAP 7.10 Paper Jam / Close Area A (E4-1, E4-3, E4-5, E4-6) | 7-18 |
| RAP 7.11 Close Door A (E5-1)                               | 7-19 |
| RAP 7.12 Close Door B (E5-2)                               | 7-20 |
| RAP 7.13 Tray 1 Problem (H1-1)                             | 7-21 |
| RAP 7.14 Tray 2 Problem (H1-2)                             | 7-22 |
| RAP 7.15 Duplex Unit Fail / Service Required (H2-7)        | 7-23 |
| RAP 7.16 Replace Toner Cartridge (J1-2/J6-1)               | 7-24 |
| RAP 7.17 Toner Cartridge / OEM ID Mismatch (J8-1)          | 7-25 |
| RAP 7.18 CRUM Failure (J8-3/J8-4)                          | 7-26 |
| RAP 7.19 Motor Failure (U1-1)                              | 7-27 |
| RAP 7.20 Fan Failure (U1-3)                                | 7-29 |
| RAP 7.21 Laser Failure (U3-2, U3-3, U3-4, & U3-5)          | 7-30 |
| RAP 7.22 Fuser Failure (U4-1, U4-2, & U4-3)                | 7-31 |
| RAP 7.23 Fuser Fan Fail (U4-9)                             | 7-32 |
| RAP 7.24 MCU Failure (U6-1)                                | 7-33 |
| RAP 7.25 IOT MEM Failure (U6-2)                            | 7-34 |

| RAP 7.26 IOT NVM Fail (U6-3, U6-4)                | 7-35   |
|---------------------------------------------------|--------|
| RAP 7.27 Inoperative Printer                      | 7-36   |
| RAP 7.28 Erratic Operation                        | 7-37   |
| RAP 7.29 Replace Toner Cartridge (J1-2)           | 7-39   |
| RAP 7.30 Inoperative Interlock Switch             | 7-40   |
| RAP 7.31 Inoperative Offset                       | 7-41   |
| RAP 7.32 Electrical Noise                         | 7-42   |
| RAP 7.33 Image Quality Problems                   | 7-44   |
| RAP 7.34 Light (Undertoned) Prints                | 7-55   |
| RAP 7.35 Blank Prints                             | 7-56   |
| RAP 7.36 Black Prints                             | 7-57   |
| RAP 7.37 Vertical Band Deletions                  | 7-58   |
| RAP 7.38 Horizontal Band Deletions                | 7-60   |
| RAP 7.39 Vertical Streaks                         | 7-61   |
| RAP 7.40 Horizontal Streaks                       | 7-62   |
| RAP 7.41 Spot Deletions                           | 7-63   |
| RAP 7.42 Spots                                    | 7-64   |
| RAP 7.43 Residual Image or Ghosting               | 7-65   |
| RAP 7.44 Background                               | 7-66   |
| RAP 7.45 Skewed Image                             | 7-67   |
| RAP 7.46 Damaged Prints                           | 7-68   |
| RAP 7.47 Unfused Image or Image Easily Rubbed Off | 7-69   |
| RAP 7.48 Image Not Registered Correctly           | 7-70   |
| RAP 7.49 Memory Mismatch                          | 7-71   |
| RAP 7.50 0001 - ESS                               | . 7-73 |
| RAP 7.51 0001 - BASE ROM                          | . 1-14 |
| RAP 7.52 0001 - ROM BOARD                         | 7-75   |
| RAP 7.53 0001 - BASE RAM                          | 7-76   |
| RAP 7.54 0001 - ASIC                              | 7 70   |
| RAP 7.55 0001 - DIMA                              | 7-78   |
| RAP 7.56 0001 - COMM                              | 7-79   |
| RAP 7.57 0002 - ESS FAN                           | 7-80   |
| RAP 7.50 0010 - DISK                              | 7 01   |
| RAP 7.59 0101 - SININI                            | 7 02   |
| RAP 7.00 0102 - SININIZ                           | 7 01   |
| RAP 7.01 0103 - SIMMA                             | 7-85   |
| PAD 7 63 0105 - SIMM5                             | 7-86   |
| RAP 7.65 0103 - SIMMS                             | 7-87   |
| RAP 7 65 2000 - XIF RAM                           | 7-97   |
| RAP 7 66 3000 - Token Ring                        | 7-80   |
| RAP 7 67 4000 - NIC                               | 7-09   |
| RAP 7 68 5000 - MEMORY                            | 7-91   |
| RAP 7 69 Printer hangs with "Processing" Message  | 7-92   |
| RAP 7 70 "IM****" Message Faults                  | 7-02   |
|                                                   | 1 30   |

## Using RAPs

In each of the following Repair Analysis Procedures (RAPs) you are instructed to perform certain actions and make observations. The instruction is followed by a statement. If your response to the statement is yes, perform the action following the "Y". If your response to the statement is no, perform the action following the "N."

In addition, keep the following points in mind while performing any RAP:

- 1 RAPs use the following notation when referring to printer connections:
  - P/J XX indicates Plug/Jack XX is connected to a component.
  - CN XX indicates connector XX is connected to a component.
  - P XX refers to the plug of P/J XX (except for connectors soldered directly to the board).
  - J XX refers to the jack of P/J XX (except for connectors soldered directly to the board).
- 2 When you take a voltage reading at a P/J location, the notation "P/J3-5 and P/J 2-6" indicates that you should place the red probe (+) of the voltmeter on pin 5 of P/J 3, and place the black probe (-) of the voltmeter on pin 6 of P/J 2. In most cases the second P/J pin in the notation is a Return (RTN), Frame Ground (FG), or Signal Ground (SG).
- **3** When a RAP tells you to take a reading between P/J X and P/J Y, with no pin numbers given, refer to the Wiring and Connection Diagrams in Section 6 and take readings on ALL pins.
- 4 Voltage values stated in RAPs are approximate. Actual voltages you get may differ slightly. A small difference in voltage is acceptable.
- 5 Refer to the appropriate Repair Procedures if you must remove, replace or reinstall a component.
- 6 The term *replace* means the named part or parts could be the cause of the initial problem. Example: the phrase "replace the Fuser Assembly" means to remove the current Fuser Assembly and replace with a new Fuser Assembly.
- 7 Throughout these procedures, the term "vertical" refers to the process direction (the direction paper travels through the printer); the term "horizontal" refers to the scanning direction (the direction the laser beam scans across the page).

#### **Image Quality Problems**

Use letter-size paper or A4 paper when troubleshooting an image quality problem. Use the System Controller Test Prints to determine whether an image quality problem is being caused by the printer or by the host. If the test prints are normal, but in the Online mode the prints have an image quality problem, the problem may be in the System Controller PWB, Serial or Network Option PWB, Interface Cable, or with the Host Computer.

#### ESD

The following symbol will be displayed when the components in an area are susceptible to electrostatic discharge. Use all appropriate ESD procedures.

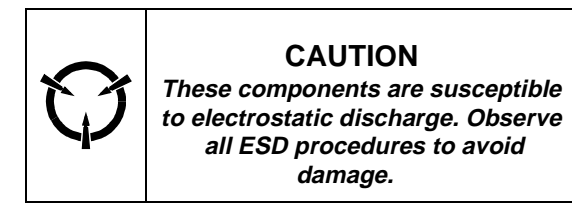

#### The use of System Controller Test Print

Image Quality RAPs may ask you to run a specific Diagnostic Test Print subroutine to help isolate the cause of an image quality problem. For each subroutine the printer circuity generates a test print that serves a single, diagnostic purpose. Follow the instructions in each RAP to evaluate the test print. The test patterns are built into the printer circuity, so Test Print is an excellent tool for isolating and diagnosing print quality problems.

#### Defaults

Unless you specify otherwise, the printer generates a test print using the default values;

- Simplex mode
- Feed from Tray 1
- Print the current selected image area
- Deliver to the Face Down Output Tray, with no sheet offset

#### To generate a System Controller Test Print (Figure 7.1).

- **1** With Ready displayed, press the "0" key to put the printer in the Off-line Mode.
- 2 Press the "1" key twice to display "Menus/Test Menu" on the LCD.
- 3 Press the "2" key three times to display "Test Print" on the bottom line of the LCD.
- 4 Press the "4" key to initiate the printing of the System Controller Test Print

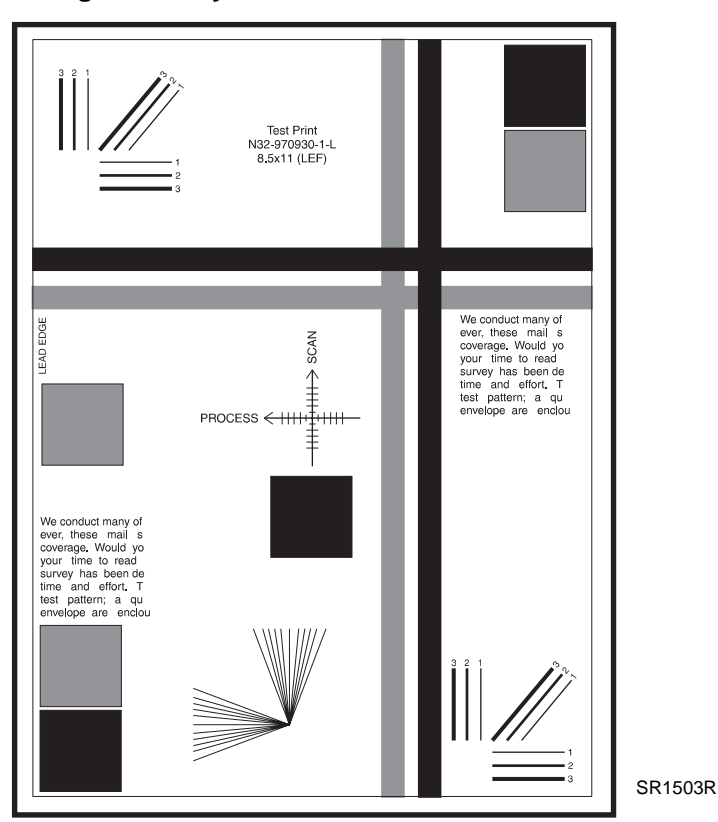

#### Figure 7.1. System Controller Test Print

#### Before entering the RAPs, check to ensure:

- 1 The printer plugged into a recommended AC wall outlet.
- 2 The AC power provided at the wall outlet within recommended specifications.
- **3** The AC power cord connected to the printer.
- **4** The AC power cord in good condition; not frayed or broken.
- 5 The printer properly grounded through the AC wall outlet.
- 6 The printer located in an area where the temperature and humidity are moderate and stable.
- 7 The printer located in an area that is free of excessive dust.
- 8 The printer located in an area away from water outlets, steamers, electric heaters, volatile gases, or open flames.
- **9** The printer shielded from the direct rays of the sun.
- **10** The printer has recommended space around all sides for proper ventilation.
- **11** The printer sitting on a level and stable surface.
- 12 The recommended paper stock is being used in the printer.
- **13** The customer uses the printer as instructed in the User Manual.
- 14 Consumables, such as the Print Cartridge (EP Cartridge), replaced at recommended intervals.

## **RAP 7.1 Entry Level**

If the display indicates a Error Message/Error Code, or there is an obvious failure or fault, go immediately to the appropriate Error Message/Error Code, Repair Procedure, or Repair Analysis Procedure. If you are not sure where to begin, continue troubleshooting using the following steps. If the printer exhibits intermittent operation and/or inconsistent failure symptoms, the problem may be due to electrical noise.

- **1** Perform the following:
- Disconnect the AC power.
- Disconnect the Duplex Module, if installed.
- Disconnect the High Capacity Feeder, if installed.
- Disconnect the Mailbox Assembly, if installed.
- Disconnect the Finisher, if installed.
- Check the printer paper path for jammed paper or other obstacles
- Ensure that the paper trays have a good supply of fresh paper and are fully inserted in the printer.
- Ensure the EP Cartridge is properly installed.
- Ensure that all covers are properly closed.
- **2** Reconnect the AC power cord and switch the AC power on. The Fuser Fan runs after two seconds.
  - Y N

- **3** The fuser fan cycles three times during initialization.
  - Y N
  - Go to RAP 7.23.
- 4 Pull all paper trays except tray 1. Run a Test Print (5.5.2.2.2) for Version 1.7X and below or (5.6.2.2.2) for Version 1.8X. Paper is delivered to the output tray.
  - Y N
  - Go to RAP 7.2.
- **5** The test print meets/surpasses the Image Quality Specifications established in RAP 7.43.
  - Y

Ν

- Go to RAP 7.33.
- 6 Pull tray 1 and insert tray 2. Run a Test Print (5.5.2.2.2) for Version 1.7X and below or (5.6.2.2.2) for Version 1.8X. Paper is delivered to the output tray.
  - Y N

Go to RAP 7.4.

- 7 Pull tray 2. Run a Test Print (5.5.2.2.2) for Version 1.7X and below or (5.6.2.2.2) for Version 1.8X. from the MBF. Paper is delivered to the output tray.
  - Go to RAP 7.7.

Go to RAP 7.27.

8 Insert all trays. Print a Configuration Sheet (5.5.2.2.1) for Version 1.7X and below or (5.6.2.2.1) for Version 1.8X. The amount of memory listed on the Config Sheet matches the actual memory in the printer.

Y N

Go to RAP 7.49.

**9** Ask the customer to print a document from an application program at the host. The document prints successfully.

Y N

L

- Have the customer validate the application and printer setup.
- **10** The basic printer appears to be functioning properly. The printer has options.

Y N

- Entry Level is complete.
- **11** Perform the following tasks in order as related to the option installed:
  - Generate 20 System Controller Test Prints (5.5.2.2.2) for Version 1.7X and below or (5.6.2.2.2) for Version 1.8X from Trays 3, 4, & 5, if HCF Option is installed.
  - Generate 10 System Controller Duplexed Test Prints (5.5.2.2.2) for Version 1.7X and below or (5.6.2.2.2) for Version 1.8X (Long Edge) from any input tray to all output bins, if Duplex Option is installed.
  - Generate 5 System Controller Test Prints (5.5.2.2.2) for Version 1.7X and below or (5.6.2.2.2) for Version 1.8X from any input tray and output to each Mailbox Bin, if the Mailbox Option is installed.
  - Generate 20 System Controller Test Prints (5.5.2.2.2) for Version 1.7X and below or (5.6.2.2.2) for Version 1.8X from Trays 3, 4, & 5, and output to each output bin with Dual Stapled enabled, if the Finisher Option is installed.

All options tested above function properly.

- Y N
- Refer to the appropriate option check out procedure in Section (8).
- **12** Go to 1.4 Final Actions.

### RAP 7.2 Paper Jam/Clear Area A Entry

Use the following procedure to determine the RAP required to troubleshoot the appropriate paper jam.

NOTE: Verify that all paper trays have paper and all trays are in the feed position.

- 1 Switch the printer power off, then on. Generate a Configuration Sheet (5.5.2.2.1) for Version 1.7X and below or (5.6.2.2.1) for Version 1.8X from all Trays and outputted to the face down bin and face up bin. The message "**Paper Jam/Clear Area A**" is displayed on the Control Panel and paper is jammed at or before the Registration Sensor.
  - Y N
  - Go to step 3.
- 2 Go to RAP 7.8.
- 3 The paper is jammed between the Registration Sensor and the Fuser Exit Sensor.
  - Y N
  - Go to step 5.
- 4 Go to RAP 7.9.
- 5 The paper is jammed when the face up bin is selected.
  - Y N
  - Go to step 7.
- 6 Go to RAP 7.10.
- 7 The Duplex Option is installed and the jam occurs when the Duplex option is used.
  - Y N
  - Go to step 9.
- 8 Go to RAP 8.1.7.1.
- 9 The Envelope Feeder is installed and the jam occurs when the Envelope Feeder Option is used.

- The jam occurs when the HCF Option is used. Go to RAP 8.4.7.4.
- **10** Go to RAP 8.3.7.2.

## RAP 7.3 Clear Area A / Reset Tray 1 (C1-3)

1 Inspect the paper that is loaded in the paper tray. The paper loaded in the tray is smooth (not wrinkled) and undamaged.

Y N

- Replace the paper with new paper.
- 2 Inspect the paper path for paper scraps or foreign objects that could cause a paper jam. The paper path is clear.

Y N

- Clear the paper path.
- 3 Enter Diagnostic Mode 5.4.5 Running a Service Output Test, Feed Clutch Operation (Select Tray 1) to check the Tray 1 Feed Clutch function. The Tray 1 Feed Clutch energizes when Output Test starts.

Y N

- Replace the Tray 1 Feed Clutch (REP 4.2.3).
- 4 Enter Diagnostic Mode and generate a Test Print (5.5.2.2.2) for Version 1.7X and below or (5.6.2.2.2) for Version 1.8X. After generating a print, open the left upper cover and verify a sheet of paper was fed into the registration area.

Y N

- Replace the Tray 1 Feed Rolls (REP 4.2.5).
- **5** Enter Diagnostic Mode 5.4.6 Running a Service Sensor (H/L) Input Test, Regi Sensor Detect. Insert a sheet of paper into the Registration Sensor and press [4], then remove the sheet of paper and press [4]. The Control Panel LCD displays H when paper is inserted into the Registration Sensor, and displays L when the paper is removed.

- Replace the Registration Sensor (REP 4.4.2).
- 6 Replace the Printer Engine Controller PWB (REP 4.10.6).

## RAP 7.4 Jam Area B / Reset Tray 2 (C2-2)

1 Inspect the paper that is loaded in the paper tray. The paper loaded in the tray is smooth (not wrinkled) and undamaged.

Y N

- Replace the paper with new paper.
- 2 Inspect the paper path for paper scraps or foreign objects that could cause a paper jam. The paper path is clear.

Y N

Clear the paper path.

**3** Enter Diagnostic Mode - 5.4.5 Running a Service Output Test, Lift Up Motor Operation to test the Tray 2 Lift Up Motor function. The Motor runs when the Output Test starts.

Y N

- Check wiring between P/J 408 to P/J 241 (6.3.12). If OK, replace Tray 2 Lift Up Motor (REP 4.2.2).
- 4 Enter Diagnostic Mode 5.4.5 Running a Service Output Test, Feed Clutch Operation (Select Tray 2) to check the Tray 2 Feed Clutch function. The Tray 2 Feed Clutch energizes when the Output Test starts.

Y N

- Check wiring between P/J 408 to P/J 240 (6.3.12). If OK, replace the Tray 2 Feed Clutch (REP 4.2.4).
- 5 Generate a System Controller Test Print (5.5.2.2.2) for Version 1.7X and below or (5.6.2.2.2) for Version 1.8X to check the Tray 2 Feed function. A sheet of paper was fed out of paper Tray 2 and into the Take Away Roll area.

Y N

- Replace Tray 2 Feed Rolls (REP 4.2.5).
- 6 Enter Diagnostic Mode 5.4.5 Running a Service Output Test, Main Motor On/Off to start the Main Motor. Open the Tray 2 Transport Cover. The Take Away Rolls rotate when you run the Main Motor.

Y N

- Replace Tray 2 Take Away Rollers (REP 4.2.7)
- 7 Enter Diagnostic Mode 5.4.6 Running a Service Sensor (H/L) Input Test, T/A Roll Sensor Detect (Select Roll 2). Insert a sheet of paper into the Tray 2 Take Away Sensor and press [4], then remove the sheet of paper and press [4]. The Control Panel LCD displays L when paper is inserted into the Tray 2 Take Away Sensor and displays H when the paper is removed.

- Check wiring between P/J 408 and P/J 143 (6.3.12). If OK, replace the Tray 2 Take Away Sensor (PL 5.2).
- 8 Replace the Printer Engine Controller PWB (REP 4.10.6).

## RAP 7.5 Paper Jam / Clear Area A (C2-3)

1 Inspect the paper that is loaded in the paper tray. The paper loaded in the tray is smooth (not wrinkled) and undamaged.

- Replace the paper with new paper.
- 2 Inspect the paper path for paper scraps or foreign objects that could cause a paper jam. The paper path is clear.

Y N

- Clear the paper path.
- **3** Enter Diagnostic Mode 5.4.5 Running a Service Output Test, Main Motor On/Off to start the Main Motor. Open the Tray 2 Transport Cover. The Take Away Rolls rotate when you run the Main Motor.

Y N

- Replace Tray 2 Take Away Rolls (REP 4.2.7).
- 4 Enter Diagnostic Mode 5.4.6 Running a Service Sensor (H/L) Input Test, Regi Sensor Detect (Select Roll 2). Insert a sheet of paper into the Registration Sensor and press [4], then remove the sheet of paper and press [4]. The Control Panel LCD displays H when paper is inserted into the Registration Sensor, and displays L when the paper is removed.

Y N

- Check wiring between P/J 459 and P/J 100 (6.3.14). If OK, replace the Registration Sensor (REP 4.4.2).
- 5 Replace the Printer Engine Controller PWB (REP 4.10.6).

3/99 7-11

Y N

## RAP 7.6 Jam Area A, B / Reset Tray 2 (C8-2)

1 Inspect the Tray 2 Take Away Sensor for contamination or paper scraps that may have actuated the sensor. The Sensor is clean and free of paper scraps.

- Clean or clear paper scraps from the Sensor.
- 2 Enter Diagnostic Mode 5.4.6 Running a Service Sensor (H/L) Input Test, T/A Roll Sensor Detect (Select Roll 2). Open the Left Upper Cover. Insert a sheet of paper into the Tray 2 Take Away Sensor and press [4], then remove the sheet of paper and press [4]. The Control Panel LCD displays "IS WITH PAPER" when paper is inserted into the Tray 2 Take Away Sensor, and displays "IS WITHOUT PAPER" when the paper is removed.

- Check wiring between P/J 143 and P/J 408 (6.3.12). If OK, replace the Tray 2 Take Away Sensor (PL 5.2).
- **3** Replace the Printer Engine Controller PWB (REP 4.10.6).

Y N

## RAP 7.7 Clear Area A / Reset Env/Bypass (C9-3)

1 Inspect the paper that is loaded in the MBF. The paper loaded in the MBF is smooth (not wrinkled) and undamaged.

Y N

- Replace the paper with new paper.
- 2 Inspect the paper path for paper scraps or foreign objects that could cause a paper jam. The paper path is clear.

Y N

- Clear the paper path.
- **3** Run System Controller Test Print (5.5.2.2.2) for Version 1.7X and below or (5.6.2.2.2) for Version 1.8X, feeding from the MBF. Observe the paper in the MBF Tray. The paper is partially fed out of the MBF Tray.

Y N

- Go to step 5.
- 4 Replace the MBF Feed Roll (REP 4.3.3), Nudger Roll (REP 4.3.4), and Pad (REP 4.3.5).
- 5 Remove the Upper Rear Cover Assembly (REP 4.1.3) so you can observe the Main Drive Assembly and the MBF Drive Gear Assembly. Enter Diagnostic Mode, 5.4.5 Running a Service Output Test, Main Motor On/Off to check the MBF Drive Assembly. The Main Drive Assembly rotates the MBF Drive Gear Assembly.

Y N

- Replace the MBF Feeder Assembly (REP 4.3.1).
- 6 Run Diagnostic Mode, 5.4.5 Running a Service Output Test, Feed Clutch Operation (Select MBF/ ENV). The ENV/MBF Feed Clutch energizes.
  - Y N
  - Check wiring between P/J 403 and P/J 208 (6.3.13) or between P/J 703 and P/J 221 (WIR 8.3.5.1). If OK for MBF, then go to step 7. If OK for ENV, then go to step 8. Replace the MBF Feed Clutch (REP 4.3.7) or ENV Feed Clutch (PL 8.3.2.3).
- 7 Enter Diagnostic Mode 5.4.6 Running a Service Sensor (H/L) Input Test, Regi Sensor Detect. Insert a sheet of paper into the Registration Sensor and press [4], then remove the sheet of paper and press [4]. The Control Panel LCD displays H when paper is inserted into the Registration Sensor, and displays L when the paper is removed.

Y N

- Replace the Registration Sensor (REP 4.4.2).
- 8 Measure across P/J 604-7 and FG to verify that +24VDC is present. Voltage measured

Y N

- Check wiring from P/J 403 to P/J 604 (6.3.13). If OK, replace the Printer Engine Controller PWB (REP 4.10.6).
- **9** Measure across P/J 703-2 to FG and verify +24VDC is present. Voltage is measured.

Y N

Check wiring between P/J 604 and PJ 700 (WIR 8.3.5.1). If OK, replace Envelope Feed Clutch (PL 8.3.2.3).

10 Run Diagnostic Mode, 5.4.5 Running a Service Output Test, Feed Clutch Operation (Select MBF/ ENV). Using the DMM verify voltage at P/J 604-6 and FG (6.3.13) goes from +24VDC to 0VDC when [4] is pressed. Voltage changes.

Y N

- Go to step 12.
- 11 Check wiring from P/J 403 to P/J 604 (6.3.13). If OK, replace the Printer Engine Controller PWB (REP 4.10.6).
- 12 Run Diagnostic Mode, 5.4.5 Running a Service Output Test, Feed Clutch Operation (Select MBF/ ENV). Use the DMM and verify P/J 703-1 and FG goes from +24VDC to 0VDC when [4] is pressed. Voltage drops from +24VDC to 0VDC on P/J 703-1 when [4] is pressed.

- Check wiring between P/J 703 and P/J 221 (WIR 8.3.5.1). If OK, replace Envelope Feed Clutch (PL 8.3.2.3).
- **13** Check wiring between P/J 604 and P/J 700 (WIR 8.3.5.1). If OK, replace Envelope Feeder PWB (REP 8.3.3.7).

## RAP 7.8 Paper Jam / Clear Area A (E1-1, E1-2, E1-3, E1-6)

- 1 Inspect the paper path for paper scraps that may cause a paper jam. The paper path free of paper scraps.
  - Y N
  - Clear the paper path.
- 2 Inspect the paper that is loaded in the paper tray. The paper loaded in the tray is smooth (not wrinkled) and undamaged.
  - Y N
  - Replace with new paper.
- 3 Inspect the paper tray guides. The guides are set to the size of paper loaded in the tray.
  - Y N
  - Adjust the guides.
- 4 Open the Left Upper Cover and observe the position of the jammed paper. The sheet of paper is straight.
  - Y N
  - Replace the Feed, Nudger, and Retard Rolls (REP 4.2.5).
- **5** Enter Diagnostic Mode 5.4.5 Running a Service Output Test, Clutch Operation (REGI) to check the Registration Clutch function. The Registration Roll energizes when the Output Test starts.
  - Y N
  - Check wiring between P/J 462 and P/J 200 (6.3.15). If OK, replace the Registration Clutch (REP 4.4.1).
- 6 Clean the Registration Rollers or replace the Left Upper Cover Assembly (REP 4.1.6).
- 7 Enter Diagnostic Mode 5.4.6 Running a Service Sensor (H/L) Input Test, REGI Sensor Detect. Open the Left Upper Cover. Insert a sheet of paper into the Registration Sensor and press [4], then remove the sheet of paper and press [4]. The Control Panel LCD displays H when paper is inserted into the Registration Sensor, and displays L when paper is removed.

- Check wiring between P/J 459 and P/J 100 (6.3.14). If OK, replace the Registration Sensor (REP 4.4.2).
- 8 Open the Left Upper Cover and observe the position of the jammed paper. The sheet of paper stopped on the Drum.
  - Y N
  - Go to step 10.
- **9** Check the Charge Bias Assembly (REP 4.5.3) for damage, if OK; open the Drum Shutter on the EP Cartridge. The stripper fingers are undamaged and there is no paper stuck under the fingers or stuck between the Drum and EP Cartridge frame.

- Replace the EP Cartridge (PL 7.2).
- **10** Open the Drum Shutter. Hand rotate (counterclockwise) the Main Drive Motor. The Drum rotates smoothly and without binding.
  - Y N
  - Replace the EP Cartridge (PL 7.2).

Y N

- **11** Open the Left Upper Cover, and observe the position of the jammed paper. The sheet of paper stopped before entering the Fuser Assembly and the image is misregistered.
  - Y N

Go to step 13.

- 12 Replace the Resistor/Capacitor Assembly (PL 6.1). If problem still exists, replace the Registration Sensor (REP 4.4.2).
- **13** Open the Left Upper Cover, and observe the position of the jammed paper. The sheet of paper stopped while exiting the Fuser.

Y N

Go to step 15.

14 Remove the three screws securing the Fuser Left Cover and remove the Cover so you can observe the Fuser Rolls. Hand rotate (counterclockwise) the Main Drive Motor. The Pressure Roll rotates smoothly and the Fuser Stripper Fingers are undamaged.

Y N

- Replace the Fuser Assembly (REP 4.7.1)
- **15** Remove the Fuser Full Cover (REP 4.1.1) and observe the position of the jammed paper. The sheet of paper stopped in the Offset Unit Assembly.

Y N

Go to step 17.

**16** Check the Offset Unit Assembly for lodged scraps paper or damage. The Offset Unit Assembly clean and undamaged

Y N

- Clean or replace the Offset Unit Assembly (REP 4.8.1).
- **17** Enter Diagnostic Mode 5.4.5 Running a Service Output Test, Clutch Operation (Invert CCW) to check the Face Up Clutch function. With clutch energized, hand rotate (counterclockwise) the Main Motor. The Offset Rollers rotate.

Y N

- Replace the Offset Exit Unit Assembly (REP 4.8.1).
- 18 Enter Diagnostic Mode 5.4.6 Running a Service Sensor (H/L) Input Test, Face Up Exit Sensor Detect. Insert, then remove, a sheet of paper into the Face Up Exit Sensor actuator. The Control Panel LCD displays "IS WITH PAPER" when paper is inserted into the Face Up Exit Sensor, and displays "IS WITHOUT PAPER" when the paper is removed.

Y N

- Check the wiring between P/J 109 and P/J 462 (6.3.15) and between P/J 104 and P/J 462 (6.3.16). If OK, replace the Fuser Exit Sensor (REP 4.7.3).
- **19** Enter Diagnostic Mode 5.4.5 Running a Service Output Test, Gate Solenoid Operation (Exit Gate) to test the Exit Gate Solenoid function. The Exit Gate Solenoid energizes when Output Test runs.

- Check the wiring between P/J 210 and P/J 462 (6.3.16). If OK, replace the Exit Gate Solenoid (REP 4.8.4).
- **20** Replace the Printer Engine Controller PWB (REP 4.10.6).

### RAP 7.9 Paper Jam / Clear Area A (E3-1)

- 1 Inspect the Fuser Exit Sensor for paper scraps that may have actuated the Sensor or may have caused it to stick. The Fuser Exit Sensor is free of paper scraps.
  - Y N
  - Clear paper from the Sensor.
- 2 Remove the Fuser Full Cover (REP 4.1.1). Observe the position of the sheet of paper. The sheet of paper stopped on the Fuser Exit Switch.
  - Y N
  - Go to step 4.
- 3 Enter Diagnostic Mode 5.4.6 Running a Service Sensor (H/L) Input Test, Fuser Exit Sensor Detect. Insert a sheet of paper into the Fuser Exit Switch and press [4], then remove the sheet of paper and press [4]. The Control Panel LCD displays H when paper is inserted into the Fuser Exit Switch, and displays L when the paper is removed.

Y N

- Check wiring between P/J 462 and P/J 104 (6.3.16). If OK, replace the Fuser Exit Sensor (REP 4.7.3).
- 4 Observe the position of the sheet of paper. The trail edge of the paper is still in the Fuser.

Y N

- Go to step 6.
- 5 Remove the three screws securing the Fuser Left Cover and remove the Cover so you can observe the Fuser Rolls. Hand rotate (counterclockwise) the Main Drive Motor. The Pressure Roll rotates smoothly and the Fuser Stripper Fingers are undamaged.
  - Y N
  - Replace the Fuser Assembly (REP 4.7.1).
- 6 Enter Diagnostic Mode 5.4.5 Running a Service Output Test, Clutch Operation (Invert CCW) to check the Face Up Clutch function. With Output Test functioning, hand rotate (counterclockwise) the Main Motor. The Offset Rollers rotate.

Y N

- Check wiring between P/J 462 and P/J 219 (6.3.16). If OK, replace the Inverter CCW Clutch (PL 9.4). If problem still exists; replace Offset/Exit Unit Assembly (REP 4.8).
- 7 Replace the Printer Engine Controller PWB (REP 4.10.6).

3/99 7-17

### RAP 7.10 Paper Jam / Close Area A (E4-1, E4-3, E4-5, E4-6)

- 1 Examine the Duplex Unit operation. The Duplex Unit is functioning correctly, and the rollers are feeding paper from the Offset Unit Assembly into the Duplex Unit.
  - Y N
    - Go to 8.1 Duplex Module and troubleshoot the Duplex Module problem.
- 2 Remove the Fuser Full Cover (REP 4.1.1). Inspect the Face Up Exit Sensor for paper scraps that may be actuating the sensor. The Face Up Exit Sensor actuator is free of paper scraps.
  - Y N
  - Clear paper from the Sensor.
- 3 Inspect the Face Up Exit Sensor for damage. The sensor is undamaged.

- Replace the Face Up Exit Sensor (REP 4.8.3).
- 4 Enter Diagnostic Mode 5.4.6 Running a Service Sensor (H/L) Input Test, Face Up Exit Sensor Detect. Insert, then remove, a sheet of paper into the Face Up Exit Sensor. The Control Panel LCD displays "IS WITH PAPER" when paper is inserted into the Face Up Exit Sensor, and displays "IS WITHOUT PAPER" when the paper is removed.
  - Y N
  - Check the wiring between P/J 109 and P/J 462 (6.3.16). If OK, replace the Face Up Exit Sensor (REP 4.8.3).
- 5 Enter Diagnostic Mode 5.4.5 Running a Service Output Test, Clutch Operation (Invert CCW) to check the Inverter CCW Clutch function. Hand rotate (counterclockwise) the Main Motor. The Offset Rollers rotate.
  - Y N
  - Check wiring between P/J 462 and P/J 219 (6.3.16). If OK, replace the Inverter CCW Clutch (PL 9.4).
- 6 Replace the Printer Engine Controller PWB (REP 4.10.6).

## RAP 7.11 Close Door A (E5-1)

- 1 Open the Upper Left Cover. Remove, then reinstall the EP Cartridge. The error message still appears.
  - Y N
  - Problem solved.
- 2 Enter Diagnostic Mode 5.4.6 Running a Service Sensor (H/L) Input Test, L/H Interlock. Open the Upper Left Cover. Install, then remove, the EP Cartridge. The Control Panel LCD displays "Closed" when the EP Cartridge is installed in the printer and [4] is pressed, and displays "Open" when the EP Cartridge is removed.

Y N

- Go to step 4.
- 3 Replace the Printer Engine Controller PWB (REP 4.10.6).
- 4 Remove the Upper Rear Cover (REP 4.1.3). Inspect the EP Cartridge Interlock Switch for damage. The switch is free of damage.

Y N

- Replace EP Cartridge Interlock Switch (REP 4.10.11).
- **5** Switch the printer power off. Verify actuation and deactuation of EP Cartridge Interlock Switch by testing continuity across P 233-1 and P 233-2 (6.3.10). Continuity is measured.

Y N

- Replace EP Cartridge Interlock Switch (REP 4.10.11).
- 6 Verify continuity of wiring P/J 458-1 to P/J 232-1 (6.3.10) and P/J 234-1 to P/J 234-2 (6.3.6). Continuity is measured.

Y N

- Replace open wiring.
- 7 Inspect the Left Cover Interlock Switch for damage, such as a broken or missing spring or a broken switch button. The switch is undamaged.

Y N

- Replace the Upper Left Cover Interlock Switch (REP 4.10.5).
- 8 Open and close the Left Upper Cover while observing the action of the Left Upper Cover Actuator against the Interlock Switch Spring. The Left Cover Interlock Actuator is pressing against the Interlock Switch Spring.

Y N

- Replace the Left Upper Cover (REP 4.1.6).
- **9** Verify actuation and deactuation of the Upper Left Cover Interlock Switch by testing continuity across the switch. Continuity is measured.

- Replace the Upper Left Cover Interlock Switch (REP 4.10.5).
- **10** Replace the Printer Engine Controller PWB (REP 4.10.6).

## RAP 7.12 Close Door B (E5-2)

- 1 Open and close the Left Lower Cover. The error message still appears.
  - Y N
    - Problem solved.
- 2 Inspect the Left Lower Cover Interlock Switch for damage. The switch is OK (undamaged).
  - Y N
  - Replace the Left Lower Cover Interlock Switch (PL 5.2).
- **3** Inspect the Left Lower Cover Interlock Actuator for damage that may prevent the Cover from actuating the Interlock when the Cover is closed. The Interlock Actuator is undamaged.

- Replace the Left Lower Cover (PL 5.2).
- 4 Enter Diagnostic Mode 5.4.6 Running a Service Sensor (H/L) Input Test, Door B Interlock. Actuate and deactuate the Left Lower Cover Interlock Switch by pressing [4]. The LCD displays "Closed" when actuated and "Open" when deactuated.
  - Go to step 6.
- 5 Replace the Printer Engine Controller PWB (REP 4.10.6).
- 6 Check the wiring between P/J 408 and P/J 144 (6.3.12). If OK, replace the Left Lower Cover Interlock Switch (PL 5.2).

## RAP 7.13 Tray 1 Problem (H1-1)

- 1 Remove the Upper Rear Cover Assembly (REP 4.1.3). Load paper into Tray 1 and install Tray 1 into Feeder 1. Enter Diagnostic Mode 5.4.5 Running a Service Output Test, Lift Up Motor Operation (Select Tray 1) to check the Tray 1 Lift Up Motor. The Tray 1 Lift Up Motor runs when the Diagnostic Mode starts.
  - Y N
  - Check the wiring between P/J 403 and P/J 203 (6.3.11). If OK, replace Tray 1 Lift Up Motor (REP 4.2.1).
- 2 Slowly side Tray 1 out of Feeder 1. You hear the Tray 1 bottom plate drop as you slide the Tray out of the Feeder.
  - Y N
  - Replace Tray 1 (PL 2.1).
- 3 Enter Diagnostic Mode 5.4.6 Running a Service Sensor (H/L) Input Test, Level Sensor Detect (Select Tray 1) to check the Tray 1 Lift Up Sensor. Remove Tray 1 from the printer. The Control Panel LCD displays H before you pull down the Nudger Roll. Pull down on the Nudger Roll so it clears the Tray 1 Level Sensor and press [4]. The Control Panel LCD displays L when you pull down the Nudger Roll and press [4].

Y N

- Check wiring between P/J 459 and P/J 103 (6.3.14). If OK, replace the Tray 1 Lift Up Sensor (REP 4.2.8).
- 4 Replace the Printer Engine Controller PWB (REP 4.10.6).

3/99 7-21

## RAP 7.14 Tray 2 Problem (H1-2)

 Remove the Lower Rear Cover (REP 4.1.4). Load paper into Tray 2 and install Tray 2 into Feeder 2. Enter Diagnostic Mode 5.4.5 Running a Service Output Test, Lift Up Motor Operation (Select Tray 2) to check the Tray 2 Lift Up Motor. The Tray 2 Lift Up Motor runs when the Diagnostic Mode starts.

Y N

- Check wiring between P/J 408 and P/J 241 (6.3.12). If OK, replace Tray 2 Lift Up Motor (REP 4.2.1).
- 2 Slowly side Tray 2 out of Feeder 2. You hear the Tray 2 bottom plate drop as you slide the Tray out of the Feeder.

Y N

Replace Tray 2 (PL 2.1).

3 Enter Diagnostic Mode - 5.4.6 Running a Service Sensor (H/L) Input Test, Level Sensor Detect (Select tray 2) to check the Tray 2 Lift Up Sensor. Remove Tray 2 from the printer. Pull down on the Nudger Roll so it clears the Tray 2 Level Sensor. The Control Panel LCD displays H before you pull down the Nudger Roll. Pull down on the Nudger Roll so it clears the Tray 2 Level Sensor and press [4]. The Control Panel LCD displays L when you pull down the Nudger Roll.

- Check wiring between P/J 408 and P/J 141 (6.3.12). If OK, replace the Tray 2 Lift Up Sensor (REP 4.2.8).
- 4 Replace the Printer Engine Controller PWB (REP 4.10.6).

## RAP 7.15 Duplex Unit Fail / Service Required (H2-7)

- 1 Measure the voltage between P/J 404-6 and FG (WIR 8.1.5.1) on the Printer Engine Controller PWB. There is +5VDC between P/J 404-6 and FG.
  - Y N
  - Replace the Printer Engine Controller PWB (REP 4.10.6).
- 2 Check Duplex Harness from the Printer Engine Controller to the Duplex Module PWB (WIR 8.1.5.1). Check for proper connection and for broken or damaged connectors or harnesses. All harnesses are properly connected and undamaged.

Y N

- Repair or replace harnesses as necessary.
- **3** Replace the Duplex Module PWB (PL 8.1.2.2).The error message reappears.
  - Y N
  - Problem solved.
- 4 Replace the Printer Engine Controller PWB (REP 4.10.6).

3/99 7-23

### RAP 7.16 Replace Toner Cartridge (J1-2/J6-1)

- 1 Replace the EP Cartridge (PL 7.2). The error message reappears.
  - Y N
  - Problem solved.
- 2 Enter Diagnostic Mode 5.4.6 Running a Service Sensor (H/L) Input Test, Toner Empty Sensor Detect. Open the Upper Left Cover. Install, then remove, a new EP Cartridge. The Control Panel LCD displays L when the EP Cartridge is installed into the printer and [4] is pressed, and displays H when the EP Cartridge is removed and [4] is pressed.
  - Y N
  - Replace the Toner Sensor (REP 4.10.10).
- 3 Replace the Printer Engine Controller PWB (REP 4.10.6).

#### RAP 7.17 Toner Cartridge / OEM ID Mismatch (J8-1)

- 1 Replace the EP Cartridge (PL 7.2). The error message reappears.
  - Y N
  - Problem solved.
- 2 Inspect wiring between P/J 454 and P/J 606 (6.3.7). If OK, replace the Printer Engine Controller (REP 4.10.6).

## RAP 7.18 CRUM Failure (J8-3/J8-4)

- 1 Measure the voltage between P/J 454-2 and FG (6.3.7) on the Printer Engine Controller PWB. There is +5VDC between P/J 454-2 and FG.
  - Y N
  - Replace the Printer Engine Controller PWB. (REP 4.10.6).
- 2 Inspect the wiring between P/J 454 and P/J 606 (6.3.7). If OK, replace the EP Cartridge (PL 7.2).

## RAP 7.19 Motor Failure (U1-1)

- 1 Power off the printer and remove the Upper Rear Cover Assembly (REP 4.1.3) so you can observe the Main Motor and Drive Assembly. Hand rotate (counterclockwise) the Main Motor. The Main Motor and all of the gears on the Main Drive Assembly rotate freely and without binding.
  - Y N
  - Go to step 4.
- 2 Power on the printer and enter Diagnostic 5.4.5 Running a Service Output Test, Main Motor On/ Off to check the Main Motor function. The Main Motor runs when you start the Output Test.

Y N

- Replace the Main Drive Assembly (REP 4.9.1).
- **3** Replace the Printer Engine Controller PWB (REP 4.10.6).
- 4 Remove the EP Cartridge. Hand rotate (counterclockwise) the Main Motor. The Main Motor and all of the gears on the Main Drive Assembly rotate freely and without binding.

Y N

Go to step 6.

- **5** Replace the EP Cartridge (PL 7.2).
- 6 Open the Left Upper Cover. Touching only the drive gear at the end of the Roll, hand rotate the BTR. The BTR rotates easily.

Y N

- Replace the BTR Roll (REP 4.5.2) and/or the Left Upper Cover Assembly (REP 4.1.6).
- 7 Remove the Fuser Assembly (REP 4.7.1). Hand rotate (counterclockwise) the Main Motor. The Main Motor and all of the gears on the Main Drive Assembly rotate freely and without binding.

Y N

Go to step 9.

- 8 Replace the Fuser Assembly (PL 8.1)
- **9** Remove the Offset Unit Assembly (REP 4.8.1). Hand rotate (counterclockwise) the Main Motor. The Main Motor and all of the gears on the Main Drive Assembly rotate freely without binding.

Y N

Go to step 11.

- **10** Replace the Offset Unit Assembly (REP 4.8.1).
- **11** Remove the Tray 1 Feed Clutch (REP 4.2.3). Hand rotate (counterclockwise) the Main Motor. The Main Motor and all of the gears on the Main Drive Assembly rotate freely and without binding.

Y N

Go to step 13.

- **12** Replace the Tray 1 Feed Clutch (REP 4.2.3).
- **13** Remove the MBF Feed Clutch (REP 4.3.7). Hand rotate (counterclockwise) the Main Motor. The Main Motor and all of the gears on the Main Drive Assembly rotate freely and without binding.
  - Y N

Go to step 15.

- **14** Replace the MBF Feed Clutch (REP 4.3.7). If the problem still exists replace LVPS Assembly (REP 4.10.2).
- **15** Lift the Exit Drive Assembly spring-loaded drive gear off of the Main Drive Assembly drive gear. Hand rotate (counterclockwise) the Main Motor. You can rotate the Main Motor and the gears of the Drive Assembly rotate easily and without binding.

Y N

Go to step 17.

- 16 Replace the Exit Drive Assembly (REP 4.8.2).
- **17** Lift the Tray 2 spring-loaded drive gear off of the Main Drive Assembly drive gear. Hand rotate (counterclockwise) the Main Motor. You can rotate the Main Motor and the gears of the Drive Assembly rotate easily and without binding.

Y N

Go to step 19.

- **18** Replace Tray 2 Drive Assembly (PL 3.5) & (PL 3.7).
- **19** Remove the Registration Clutch (REP 4.4.1). Hand rotate (counterclockwise) the Main Motor. You can rotate the Main Motor and the gears of the Drive Assembly rotate easily and without binding.
  - Y N
  - Go to step 21.
- **20** Replace the Registration Clutch (REP 4.4.1).
- **21** Replace the Feed Clutch (REP 4.2.3) (REP 4.2.4).

## RAP 7.20 Fan Failure (U1-3)

1 Check harness from the LVPS Fan to the Printer Engine Controller (6.3.3). Check for proper connection and for broken or damaged connectors or harnesses. All harnesses are properly connected and undamaged.

Y N

- Repair or replace harnesses as necessary.
- 2 Enter Diagnostic Mode 5.4.5 Running a Service Output Test, Fan Motor High Speed (LVPS FAN) to check the LVPS Fan function. The Fan rotates when the Output Test starts.

- Replace the LVPS Assembly (REP 4.10.2).
- 3 Replace the Printer Engine Controller PWB (REP 4.10.6).
# RAP 7.21 Laser Failure (U3-2, U3-3, U3-4, & U3-5)

- 1 The Printer experiencing this Laser Failure message is a modified XEROX DocuPrint N24/N32/ N40 MICR Enhanced Printer developed by ACOM Computer, Inc.
  - Y N
  - Go to step 3.
- **2** Go to Section (8.6) ACOM Printer to troubleshoot the ACOM MICR Printer.
- **3** Switch off printer main power. Wait one minute. Switch on printer main power. The error message reappears.
  - Y N
  - Suspect a possible intermittent problem with the Printer Engine Controller PWB (REP 4.10.6), the Laser Assembly (REP 4.6.1), or the connectors and wiring linking these components.
- 4 Enter Diagnostic Mode 5.4.5 Running a Service Output Test, ROS Motor Speed (600 dpi) to check the Laser Motor function. The Laser Motor runs when you start the Output Test.
  - Y N
  - Go to step 8.
- **5** Measure the voltage between P/J 456-A10 and FG (6.3.6) on the Printer Engine Controller PWB. There is +5VDC between P/J 456-A10 and FG.

Y N

- Replace the Printer Engine Controller (REP 4.10.6).
- 6 Measure the voltage between P/J 456-B4 and FG (6.3.6) on the Printer Engine Controller PWB as the printer powers up. The voltage should go from 5.1V to 1.2V every time the AC Driver Relay cycles and then stay at 1.2V when the Console displays "Ready".

Y N

- Replace the Printer Engine Controller PWB (REP 4.10.6).
- 7 Check the wiring between P/J 456 and P/J 407 (6.3.6). If OK, replace the Laser Assembly (REP 4.6).
- 8 Measure the voltage between P/J 456-A7 and FG (6.3.6) on the Printer Engine Controller PWB. There is +24VDC between P/J456-A7 and FG.

- Replace the Printer Engine Controller PWB (REP 4.10.6).
- 9 Check wiring between P/J 456 and P/J 240 (6.3.6). If OK, replace the Laser Assembly (REP 4.6).

# RAP 7.22 Fuser Failure (U4-1, U4-2, & U4-3)

- 1 Switch off printer main power. Remove the Fuser Full Cover (REP 4.1.1) so you can observe the Heat Rods. Switch on printer main power and observe the ends of the Fuser Assembly. The Heat Rods glow.
  - Y N
  - Go to step 5.
- 2 Replace the Printer Engine Controller PWB (REP 4.10.6). The error message reappears.
  - Y N
  - Problem solved.
- **3** Replace the Fuser Assembly (REP 4.7.1). The error message reappears.
  - Y N
  - Problem solved.
- 4 Refer to the wiring diagrams Section 6 and check for a broken wire or a loose connection between components
- **5** Measure the AC voltage between J23-2 and J23-6 (PL 11.2) on the AC Driver PWB. There is 110VAC (or 220VAC if the printer is the 220VAC model) between J23-2 and J23-6.

Y N

- Go to step 7.
- 6 Replace the Fuser Assembly (REP 4.7.1). If the problem persists, replace the Printer Engine Controller PWB (REP 4.10.6).
- 7 The Fuser cycles up and down.

Y N

- Replace the Printer Engine Controller PWB (REP 4.10.6).
- 8 Measure the voltage between P401-1 and P 401-4 (6.3.2) when the Fuser Fan cycles up and down. There is 24VDC between P401-1 and P401-4 when the fan is rotating and 0VDC when the fan is off.

Y N

- Replace the Printer Engine Controller PWB (REP 4.10.6).
- 9 Replace the AC Driver PWB (REP 4.10.3).

3/99

# RAP 7.23 Fuser Fan Fail (U4-9)

- 1 Enter Diagnostic Mode 5.4.5 Running a Service Output Test, Fan Motor High Speed (Fuser Fan) to check the Fuser Fan function. The Fuser Fan runs when the Output Test starts.
  - Y N
  - Go to step 3.
- 2 Replace the Printer Engine Controller PWB (REP 4.10.6).
- **3** Measure the voltage between J460-1 and FG (6.3.9), and between J460-3 and FG (6.3.9) on the Printer Engine Controller PWB. The voltage cycles On/Off reading +24VDC between J460-3 and FG, and +5VDC between J400-6 and FG.

- Check wiring between P/J 400 and P/J 502 (6.3.3). If OK, replace the LVPS Assembly (REP 4.10.2).
- 4 Replace the Fuser Fan (PL 1.1).

# RAP 7.24 MCU Failure (U6-1)

- 1 Switch off printer main power. Wait one minute. Switch on printer main power. The error message reappears.
  - Y N
  - Suspect a possible intermittent problem with the Printer Engine Controller PWB (REP 4.10.6), the LVPS (REP 4.10.2), or the connectors and wiring linking these components.
- 2 Measure the voltage between J400-7 and FG (6.3.3), and between J400-8 and FG on the Printer Engine Controller PWB. There is a steady +5VDC between J400-7 and FG, and a steady +5VDC between J400-8 and FG.

- Check wiring between P/J 400 and P/J 501 (6.3.3). If OK, replace the LVPS Assembly (REP 4.10.2).
- 3 Replace the Printer Engine Controller PWB (REP 4.10.6).

# RAP 7.25 IOT MEM Failure (U6-2)

- 1 Switch off printer main power. Wait one minute. Switch on printer main power. The error message reappears.
  - Υ Ν
  - Suspect a possible intermittent problem with the Printer Engine Controller PWB (REP L 4.10.6), the LVPS (REP 4.10.2), or the connectors and wiring linking these components.
- 2 Measure the voltage between J400-7 and FG (6.3.3), and between J400-8 and FG on the Printer Engine Controller PWB. There is a steady +5VDC between J400-7 and FG, and a steady +5VDC between J400-8 and FG.

Υ Ν

- Check wiring between P/J 400 and P/J 501 (6.3.3). If OK, replace the LVPS Assembly L (REP 4.10.2).
- **3** Replace the Printer Engine Controller PWB (REP 4.10.6).

3/99

7-34

# RAP 7.26 IOT NVM Fail (U6-3, U6-4)

- NOTE: If the Printer Engine Controller PWB was just replaced and this error message appeared, verify the PWB is initialized by performing the Printer Engine Controller PWB replacement procedures in (REP 4.10.6).
  - 1 Switch off printer main power. Wait one minute. Switch on printer main power. The error message reappears.
    - Y N
    - Suspect a possible intermittent problem with the Printer Engine Controller PWB (REP 4.10.6), the LVPS (REP 4.10.2), or the connectors and wiring linking these components.
  - 2 Measure the voltage between J400-7 and FG (6.3.3), and between J400-8 and FG on the Printer Engine Controller PWB. There is a steady +5VDC between J400-7 and FG, and a steady +5VDC between J400-8 and FG.

- Check wiring between P/J 400 and P/J 501 (6.3.3). If OK, replace the LVPS Assembly (REP 4.10.2).
- **3** Replace the Printer Engine Controller PWB (REP 4.10.6).

# **RAP 7.27 Inoperative Printer**

- 1 Inspect the AC Power Cord. The AC Power Cord plugged into the back of the printer, the other end plugged into an AC wall outlet, and the GFI is in the ON (operational) state.
  - Y N
  - Plug the AC Power Cord into the printer, into the AC wall outlet, or reset the GFI.
- 2 Check the voltage at the AC wall outlet. There is approximately 110VAC (or 220VAC if the printer is the 220VAC model) at the AC wall outlet.
  - Y N
  - Notify the customer of the power problem.
- **3** Switch the main power off. Remove the Upper Rear Cover Assembly (REP 4.1.3). Switch the main power on and measure the voltage between J400-7 and FG, and between J400-8 and FG on the Printer Engine Controller PWB. There is +5VDC between J400-7 and FG, and +5VDC between J400-8 and FG.
  - Y N
  - Go to step 6.
- 4 Measure the voltage between J400-5 and FG (6.3.3), and between J400-6 and FG on the Printer Engine Controller PWB (REP 4.10.6). There is +24VDC between J400-5 and FG, and +24VDC between J400-6 and FG.
  - Y N
  - Replace the LVPS (REP 4.10.2).
- 5 Go to RAP 7.23.
- 6 Measure the voltage between J19-1 and J19-3 (PL 11.2)on the Noise Filter PWB. There is 110VAC (or 220VAC if the printer is the 220VAC model) between J19-1 and J19-3.
  - Y N
  - Go to step 10.
- 7 Measure the voltage between J20-1 and J20-3 (6.3.1)on the AC Driver PWB. There is 110VAC (or 220VAC if the printer is the 220VAC model) between J20-1 and J20-3.
  - Y N
  - Replace the Main Switch (REP 4.10.1).
- 8 Replace the LVPS Assembly (REP 4.10.2).
- **9** Switch the printer power off. Disconnect the AC Power Cord from both the wall outlet and the rear of the printer. Measure continuity between the ends of the Power Cord. Continuity is measured on all terminals respectively.
  - Y N
  - Replace the Power Cord (PL 11.1).
- **10** There is continuity between the power inlet connector and F55 and F56 respectively.
  - Y N
  - Repair the Power Inlet Connector and wiring.
- **11** Replace the Noise Filter (REP 4.10.12).

## **RAP 7.28 Erratic Operation**

- 1 Power the printer off and remove the Host Interface cable(s) from the System Controller PWB. Power on the printer and generate 50 System Controller Test Prints (5.5.2.2.2) for Version 1.7X and below or (5.6.2.2.2) for Version 1.8X. The printer stops and resets and/or the test patterns are blank, black or partially printed.
  - Y N
  - Go to step 4.
- 2 Verify the Host Interface Cable is free of damage. The cable is free of damage.

Y N

- Request customer to replace/repair interface cable.
- **3** Problem is in customer application, host system, or print job.
- 4 The printer frequently fails to enter printer warm-up or the Control Panel is frequently inoperative.
  - Y N

Go to step 6.

- **5** Go to RAP 7.27.
- 6 Remove the Upper Rear Cover Assembly (REP 4.1.3). Generate 50 System Controller Test Patterns (5.5.2.2.2) for Version 1.7X and below or (5.6.2.2.2) for Version 1.8X. While the printing is generating the Test Patterns, measure the voltage between J400-7 and FG on the Printer Engine Controller PWB. The +5VDC measured between J400-7 and FG remains relatively constant throughout the print run, and does not deviate more than one volt during the print run.

Y N

- Check the wiring between P/J 400 and P/J 501 (6.3.3). If OK, replace the LVPS Assembly (REP 4.10.2).
- 7 Generate 50 System Controller Test Patterns (5.5.2.2.2) for Version 1.7X and below or (5.6.2.2.2) for Version 1.8X. While the printing is generating the Test Patterns, measure the voltage between J400-5 and FG (6.3.3) on the Printer Engine Controller PWB. The +24VDC measured between J400-5 and FG remains relatively constant throughout the print run, and does not deviate more than a few volts during the print run.

- Check the wiring between P/J 400 and P/J 502 (6.3.3). If OK, replace the LVPS Assembly (REP 4.10.2).
- 8 The printer is able to generate all of the Test Prints requested in above steps.

Y N

- Replace the Printer Engine Controller PWB (REP 4.10.6).
- 9 The printer stops and resets while making test prints.

- Go to step 12.
- **10** Go to the Electrical Noise RAP (RAP 7.32).

Y N

- **11** Remove all options, such as the Duplex Unit or the High Capacity Feeder, from the base printer. The printer still exhibits erratic operation.
  - Y N
  - Go to step 13.
- **12** Replace the System Controller PWB (REP 4.10.7).
- **13** Reinstall each option removed in step 12 on by one until the problem reappears. Go to Section 8 Options and troubleshoot the option that exhibits the problem.

# **RAP 7.29 Replace Toner Cartridge (J1-2)**

- 1 Use Diagnostic Mode 5.4.6 Running a Service Sensor (H/L) Input Test, Toner Empty Sensor Detect to check the Toner Sensor. Insert and remove a new EP Cartridge into the printer. The Control Panel LCD displays L when the EP Cartridge is in place and [4] is pressed, and displays H when the Cartridge is removed and [4] is pressed.
  - Y N
  - Replace the No Toner Sensor (PL 7.2).
- 2 Replace the Printer Engine Controller PWB (REP 4.10.6). If the problem persists, go to step 3.
- 3 Replace the System Controller PWB (REP 4.10.7)

### **RAP 7.30** Inoperative Interlock Switch

- 1 Use Diagnostic Mode 5.4.6 Running a Service Sensor (H/L) Input Test, Interlock (for Left Upper Cover Interlock Switch and EP Cartridge Interlock Switch) and 1TM Interlock (for Left Lower Cover Interlock Switch) to check the interlock switch of the Door/Cover in question. Open/Close the Cover/Door or Insert/Remove the EP Cartridge while pressing [4] to change the display from "Cover is Open" to Cover is Closed". The display changes from "Cover is Closed" when the door is closed and EP Cartridge is installed to "Cover is Open" when door is open and EP Cartridge is removed.
  - Y N
  - If the EP Cartridge is being tested then go to step 3. If the Left Upper Cover is being tested then go to step 4. If the Lower Left Cover is being tested then go to step 5.
- 2 Replace the Printer Engine Controller PWB (REP 4.10.6).
- **3** Check the wiring for EP Cartridge Interlock Switch (6.3.10). If OK, replace the EP Cartridge Interlock Switch (REP 4.10.11).
- 4 Check the wiring for the Left Upper Cover Interlock Switch (6.3.10). If OK, replace the Left Upper Cover Interlock Switch. (REP 4.10.5).
- 5 Check the wiring for the Left Lower Cover Interlock Switch (6.3.12). If OK, replace the Left Lower Cover Interlock Switch (PL 5.2).

# **RAP 7.31 Inoperative Offset**

1 Remove the Upper Rear Cover Assembly (REP 4.1.3). Use Diagnostic Mode - 5.4.5 Running a Service Output Test, Main Motor On/Off to check the Main Motor and Main Drive Assembly. The Main Motor runs and the gears of the Drive Assembly rotate normally.

Ν

Go to RAP 7.26.

2 Remove the Fuser Full Cover (REP 4.1.1). Use Diagnostic Mode - 5.4.5 Running a Service Output Test, Offset Motor (Normal Rotation) to check the Exit Motor in the forward mode. Use Diagnostic Mode - Output, Offset Motor (Reverse Rotation) to check the Exit Motor in the reverse mode. The Exit Motor runs forward during, Normal Rotation and reverse during Reverse Rotation.

Y N

- Check the wiring between P/J462 and P/J209 (6.3.16). If OK, replace the Exit Drive Assembly (REP 4.8.2).
- **3** Use Diagnostic Mode 5.4.5 Running a Service Output Test, Offset Motor (Normal Rotation) and Offset Motor (Reverse Rotation) to check the movement of the Offset Roll. The Offset Roll shift away from the Exit Motor during Normal Rotation and toward the Motor during Reverse Rotation.

- Check the wiring between P/J462 and P/J209 (6.3.16). If OK, replace the Offset Unit Assembly (REP 4.8.1).
- 4 Replace the Printer Engine Controller PWB (REP 4.10.6).

Y

# **RAP 7.32 Electrical Noise**

- 1 Check if there is other electrical equipment, such as electrical generators, radio transmitters, or devices using electrical motors, within ten feet of the printer. Shut off the other electrical equipment or relocate the printer at least twenty feet away from the other devices. The Electrical Noise problem is still present.
  - Y N
    - Permanently relocate either the printer or the problem device.
- 2 Check the AC wall outlet. The AC wall outlet is correctly wired and grounded

- Have the customer correct the wiring problem.
- **3** If the printer has options installed, such as Duplex Unit or the High Capacity Feeder, remove each option one at a time, and see how the printer operates without that option installed. The Electrical Noise problem is still present.
  - Y N
  - Go the Section 8 Options and troubleshoot the option that is having the problem.
- NOTE: Steps 4 through 11 attempt to find a faulty printer component that may be generating electrical noise. If replacing a component does not solve the problem, reinstall the old component before moving on to the next step.
  - 4 Replace the EP Cartridge (PL 7.2). The Electrical Noise problem is still present.
    - Y N
    - Problem solved.
  - 5 Replace the Main Switch (REP 4.10.1). The Electrical Noise problem is still present.
    - Y N
    - Problem solved.
  - 6 Replace the HVPS Assembly (REP 4.10.4). The Electrical Noise problem is still present.
    - Y N
    - Problem solved.
  - 7 Replace the AC Driver PWB (REP 4.10.3). The Electrical Noise problem is still present.
    - Y N
    - Problem solved.
  - 8 Replace the LVPS Assembly (REP 4.10.2). The Electrical Noise problem is still present.
    - Y N
    - Problem solved.
  - **9** Replace the Fuser Assembly (REP 4.7.1). The Electrical Noise problem is still present.
    - Y N
    - Problem solved.
  - **10** Replace the Printer Engine Controller PWB (REP 4.10.6). The Electrical Noise problem is still present.
    - Y N
    - Problem solved.

- **11** Replace the Main Drive Assembly (REP 4.9.1). The Electrical Noise problem is still present.
  - Y N
  - Problem solved.
- 12 Replace the Noise Filter PWB (REP 4.10.12). The Electrical Noise problem is still present.
  - Y N
  - Problem Solved
- Replace each component listed below, one at a time, until the problem disappears. Lift Up Motors (REP 4.2.1) / (REP 4.2.2) Feed Clutches (REP 4.2.3) / (REP 4.2.4) Laser Assembly (REP 4.6.1) Offset Unit Assembly (REP 4.8.1) System Controller PWB (REP 4.10.7)

# **RAP 7.33 Image Quality Problems**

This section contains image quality repair procedures to assist in correcting image quality defects. These procedures provide defect samples, definitions and specifications to help identify the type of defect that exists, the **System Controller Test Print to use (5.5.2.2.2) for Version 1.7X and below or (5.6.2.2.2) for Version 1.8X**, and actions required to correct the defects.

Throughout these procedures, the term "vertical" refers to the process direction (the direction paper travels through the printer); the term "horizontal" refers to the scanning direction (the direction the laser beam scans across the page).

Refer to (Table 7.52a) for a list of the Image Quality Defect procedures.

Start the Image Quality Defect procedures with checkout on the next page.

#### Table 7.52a. Image Quality Defect Definitions

| Defect Definitions                                                                                                    | Go to      |
|----------------------------------------------------------------------------------------------------|------------|
| <b>LIGHT (UNDERTONED) PRINTS:</b> The overall image density is too light. The image may also be unfused due to insufficient image density.                                                                                            | (RAP 7.34) |
| BLANK PRINTS: The entire print is blank.                                                                                                    | (RAP 7.35) |
| BLACK PRINTS: The entire print is black.                                                                                                    | (RAP 7.36) |
| <b>VERTICAL BAND DELETIONS</b> : There are areas of the image that are extremely light or missing entirely. These missing areas form wide bands that run vertically along the page in the direction of paper movement.                | (RAP 7.37) |
| <b>HORIZONTAL BAND DELETIONS</b> : There are areas of the image that are extremely light or missing entirely. These missing areas form wide bands that run horizontally across the page, parallel with the direction of paper travel. | (RAP 7.38) |
| VERTICAL STREAKS: There are black lines running vertically along the page.                                                                                                    | (RAP 7.39) |
| HORIZONTAL STREAKS: There are black lines running horizontally across the page.                                                                                                    | (RAP 7.40) |
| <b>SPOT DELETIONS</b> : There are areas of the image that are extremely light or missing entirely. These missing areas form spots that are localized to small areas of the page.                                                      | (RAP 7.41) |
| SPOTS: There are spots of toner randomly scattered across the page.                                                                                                    | (RAP 7.42) |
| <b>RESIDUAL IMAGES OR GHOSTING:</b> There are faint, ghost images appearing randomly on the page. The images may be either from a previous page or from the page currently being printed.                                             | (RAP 7.43) |
| <b>BACKGROUND</b> : There is toner contamination on all or part of the page. The contamination appears as a very light gray dusting.                                                                                                  | (RAP 7.44) |
| SKEWED IMAGE: The printed image is not parallel with the sides of the page.                                                                                                    | (RAP 7.45) |
| DAMAGED PRINTS: The printed page comes out of the printer either wrinkled, creased, or torn.                                                                                                    | (RAP 7.46) |
| <b>UNFUSED IMAGE OR IMAGE EASILY RUBBED OFF</b> : The printed image is not fully fused to the paper. The image easily rubs off.                                                                                                    | (RAP 7.47) |
| <b>MISREGISTERED IMAGE (lead edge to trail edge):</b> The printed image is not centered on the page or is bleeding off of the page.                                                                                                   | (RAP 7.48) |

- 1 Compare the solid areas on the System Controller Test Prints (5.5.2.2.2) for Version 1.7X and below or (5.6.2.2.2) for Version 1.8X with the Output Reference document 82P520 (Figure 7.33a). There are no solid areas on any print lighter than the 1.20 density square on the scale, and there are no two solid areas on any print that differ in density of more than one density square.
  - Y N
  - Go to step 3.
- 2 The Solid Area Density is within specifications. Go to the checkout on the next page.
- 3 The solid area density is uniform.
  - Y N
  - Replace in the following order: EP Cartridge (PL 7.2), HVPS (REP 4.10.4).
- 4 The prints are too faint.
  - Y N
  - Go to step 6.
- 5 Go to RAP 7.34.
- 6 The prints are black.
  - Y N
  - Replace in the following order: EP Cartridge (PL 7.2), HVPS (REP 4.10.4).
- 7 Go to RAP 7.35.

#### Figure 7.33a. Output Reference Document

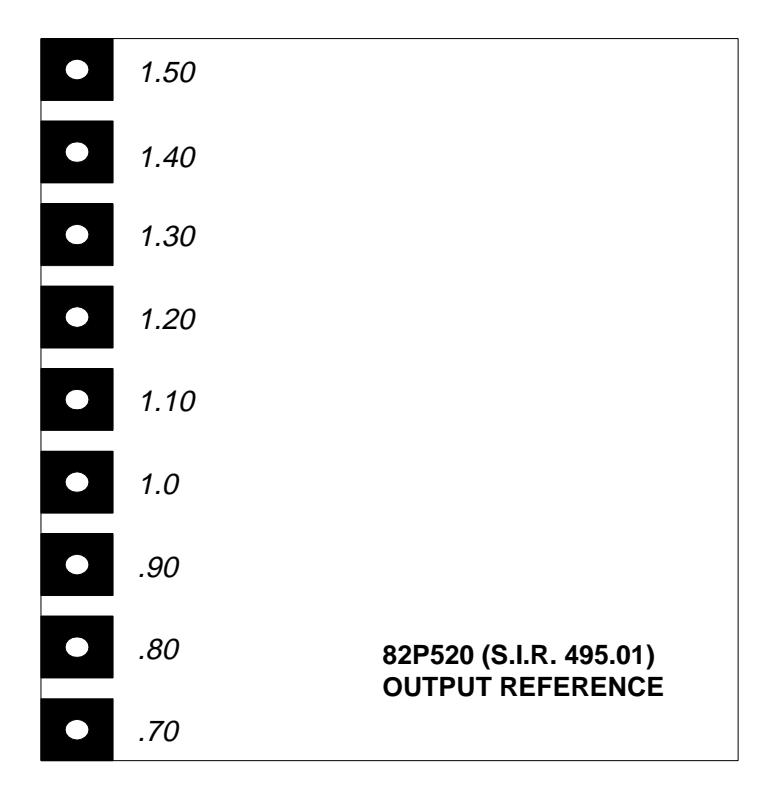

Compare the Test Prints with the Visual Scale (82P284). The highest Background area on any print should be at, or below, area 3 on the rating guide, (Figure 7.33b).

1 The pattern is free from background.

Y N

- Go to step 3.
- 2 The printed test patterns meet the Background specification. Go to the **Deletions (Line, Band, Spot)** checkout on the next page.
- 3 The background is uniform.
  - Y N
  - Replace in the following order: EP Cartridge (PL 7.2), HVPS (REP 4.10.4).
- 4 Go to RAP 7.44.

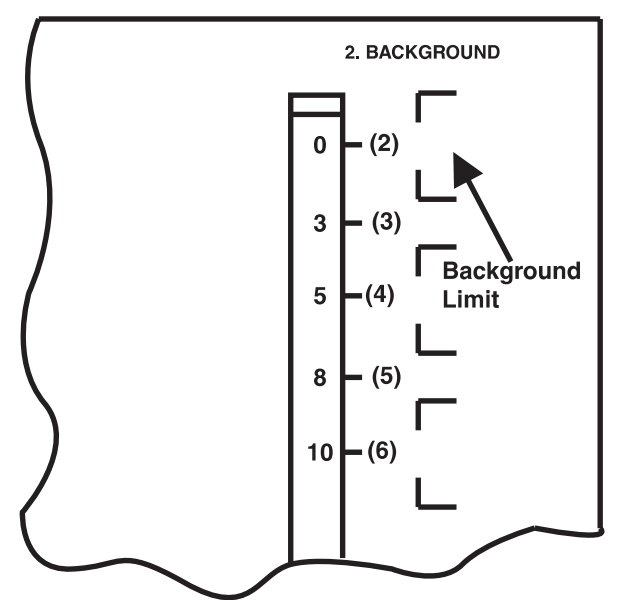

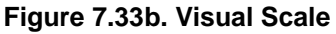

3/99 7-46

### **Deletions (Line, Band, Spot)**

Inspect Test Prints for the presence of deletions (missing image). There should be no deletions with a diameter larger than 0.5 mm visible on test prints, (Figure 7.33c).

- 1 There are deletions on the test prints.
  - Y N

L

- Go to the **Fusing** on the following page.
- 2 There are Vertical (in direction of paper movement) Line/Band deletions present.
  - Y N

```
Go to step 4.
```

- **3** Go to RAP 7.37.
- 4 There are Horizontal (in direction of scanning) Line/Band Deletions present.
  - Y N
  - Go to step 6.
- **5** Go to RAP 7.38.
- 6 There are Spot Deletions present.
  - Y N
  - The defect apparently isn't manifesting as a deletion, continue to the **Fusing** checkout on the next page
- 7 Go to RAP 7.41.

#### Figure 7.33c. Test Prints

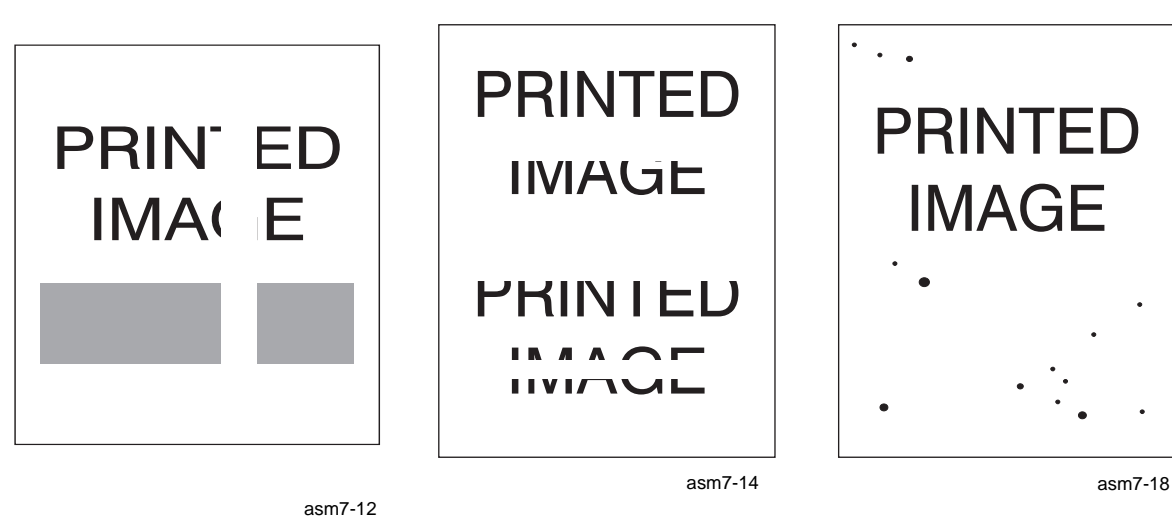

DocuPrint N24, N32 and N40 Service Manual

3/99 7-47

### Fusing

NOTE: The operating environment of the paper is from 5 celsius at 15% relative humidity, to 30 Celsius at 85% relative humidity. The fusing performance of the printer will vary according to the environment.

- A cold environment will affect the warm-up time.
- The weight (lb / gsm) of the paper or transparency will affect the fusing of prints
- High humidity will have an adverse affect on the fusing of prints.

Check the fusing quality of the image of a System Controller Test Print (5.5.2.2.2) for Version 1.7X and below or (5.6.2.2.2) for Version 1.8X. Rub the image three times with a soft cloth or tissue (Figure 7.33d). The image should not lift off of the surface of the print.

1 The fusing quality of the image meets the specification.

```
Y N
```

- Go to RAP 7.47.
- 2 The printed test patterns meet the Fusing specification. Go to the **Resolution** checkout on the next page.

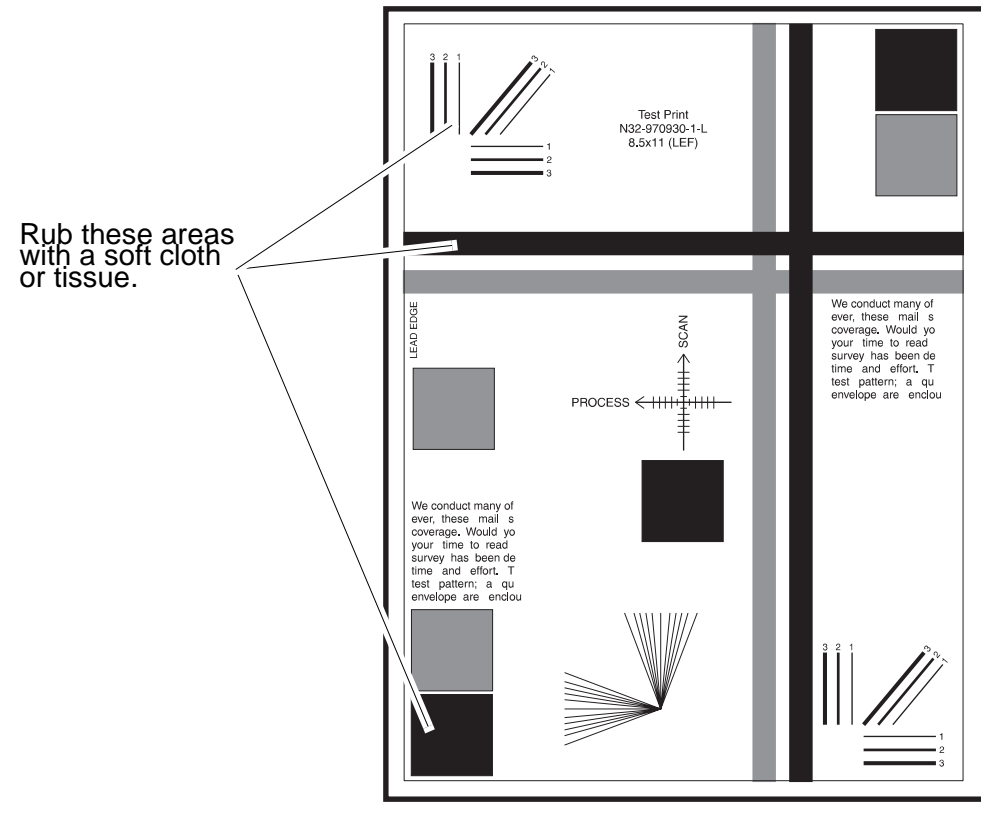

3/99

7-48

Figure 7.33d. System Controller Test Print (fusing quality)

SR1503R

### Resolution

Refer to (Figure 7.33e). Observe the three image areas on several System Controller Test Prints (5.5.2.2.2) for Version 1.7X and below or (5.6.2.2.2) for Version 1.8X. Check the resolution of the images in each of the areas:

### Area 1:

The two pixel vertical, horizontal and diagonal lines should be clear and continuous. The diagonal lines may appear to be narrower than the others.

### Area 2:

The text paragraphs should be roughly equal in density.

### Area 3:

The 50% half tone patches adjacent to the solid blocks in the corners should measure .70 or greater on the Output Reference document (82P520).

- 1 The resolution of the image meets the specification.
  - Y N
    - Replace the following components in order EP Cartridge (PL 7.2), HVPS (REP 4.10.4).
- 2 Go to the Registration (Lead Edge to Trail Edge) checkout on the next page.

Figure 7.33e. System Controller Test Print (resolution)

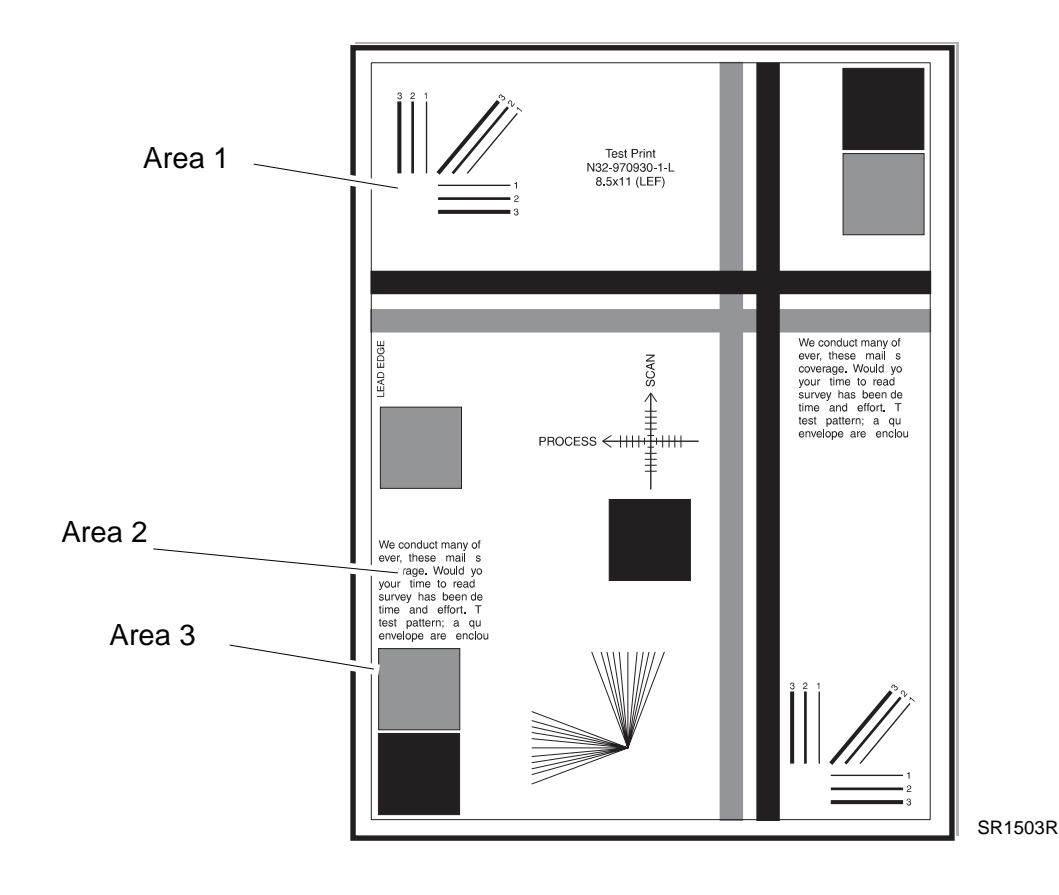

3/99 7-49

### **Registration (Lead Edge to Trail Edge)**

Measure the registration on two consecutive System Controller Test Prints (5.5.2.2.2) for Version 1.7X and below or (5.6.2.2.2) for Version 1.8X. Fold the lead edge to trail edge and crease the paper. Observe the fold at the zero reference line, (Figure 7.33f).

- 1 The fold is within +/- 2.5 mm from the zero reference line.
  - Y N
  - Go to ADJ 4.1.
- 2 The test prints meet the registration specification. Go to the **Registration (Inboard to Outboard)** checkout on the next page.

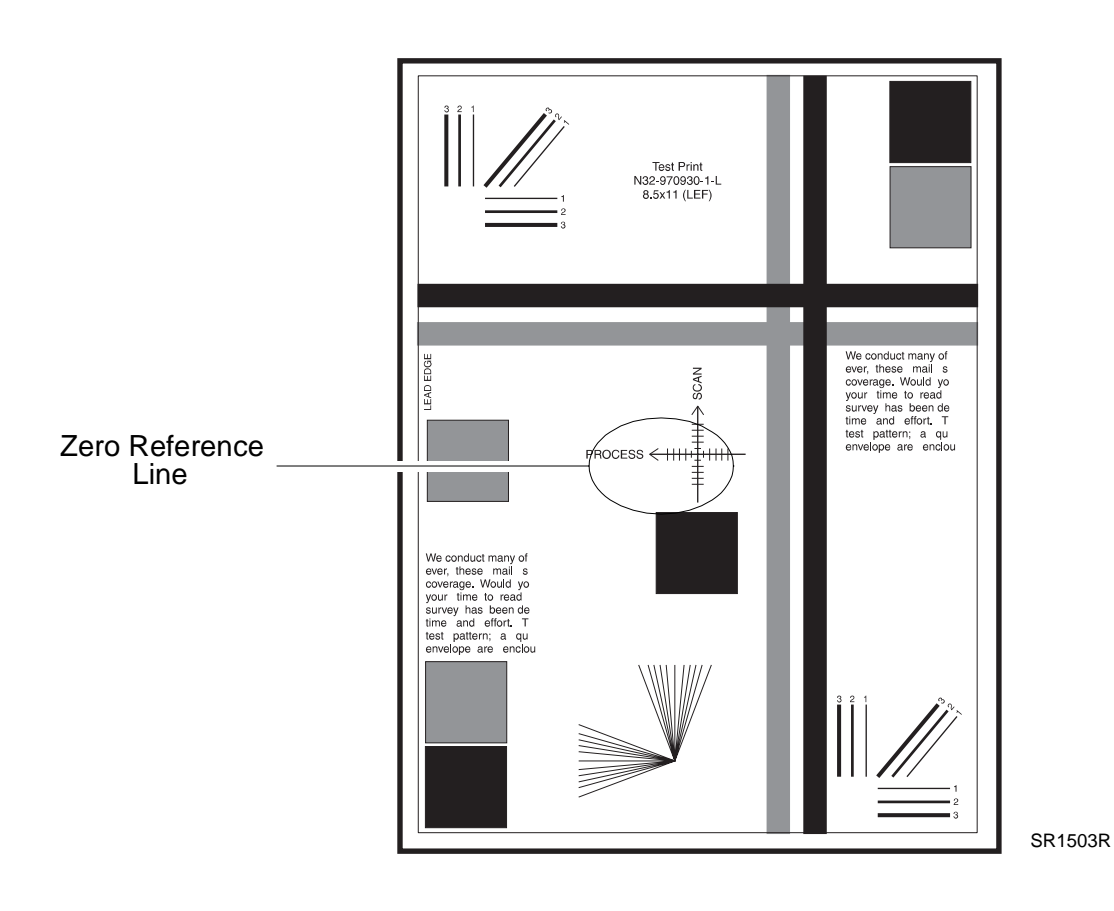

#### Figure 7.33f. System Controller Test Print (lead edge to trail edge)

3/99 7-50

### **Registration (Inboard to Outboard)**

Measure the registration on two consecutive System Controller Test Prints (5.5.2.2.2) for Version 1.7X and below or (5.6.2.2.2) for Version 1.8X. Fold the outboard edge to the inboard edge and crease the paper. Observe the fold at the zero reference line, (Figure 7.33g).

- 1 The fold is within +/- 2.0 mm from the zero reference line.
  - Y N
  - Go to ADJ 4.4.
- 2 The printed test patterns meet the Inboard to Outboard registration specification. Go to the **Skew** checkout on the next page.

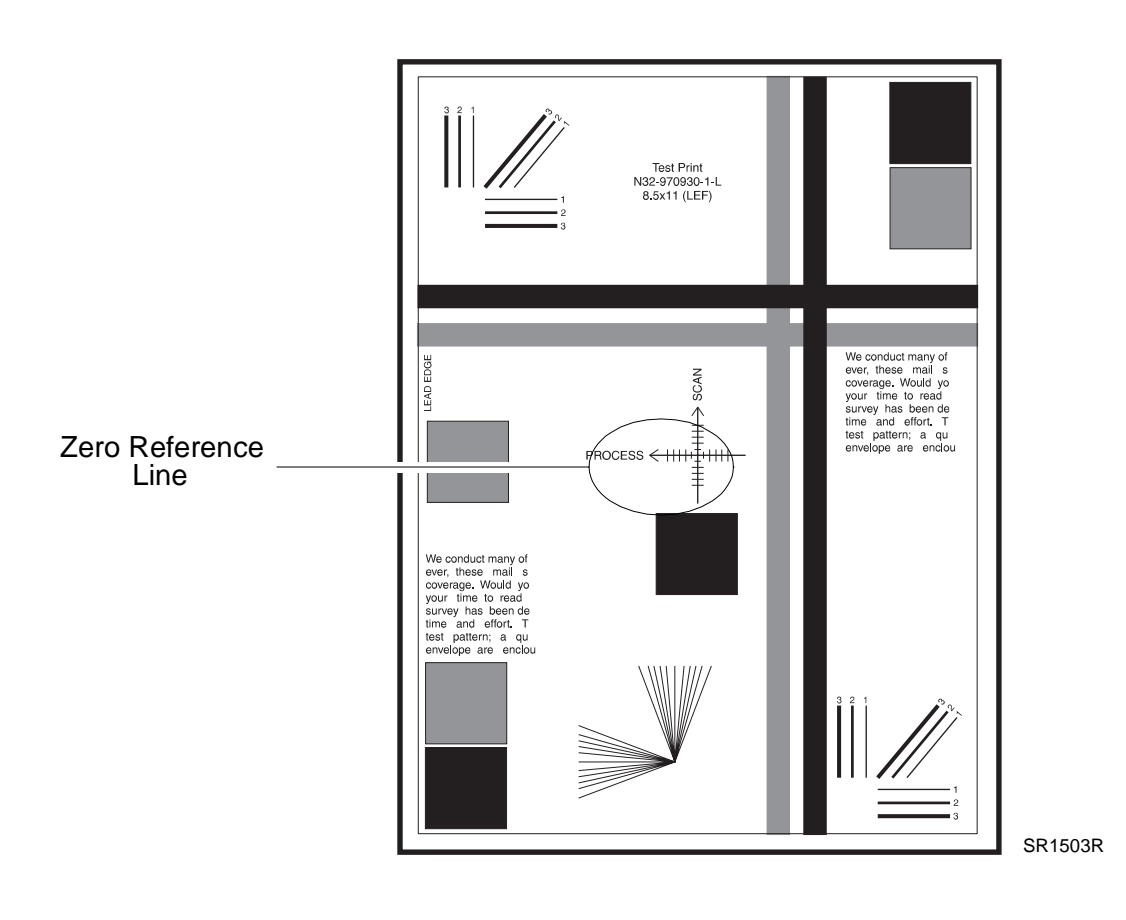

#### Figure 7.33g. System Controller Test Print (inboard to outboard)

### Skew

Observe the System Controller Test Pattern, Measure the dimensions 'A' and 'B' on two consecutive test patterns and check the following: (Figure 7.33h).

- With a distance of 180mm between points 'A' and 'B', the difference in the measurements between these two points should be less than +/- 1.54mm in Simplex and less than +/- 2.0mm in Duplex.
- 1 The skew on the test patterns meets the specification.
  - Y N
  - Go to RAP 7.45.
- 2 The printed test patterns meet the Skew specification. Go to the **Skips/Smears** checkout on the next page.

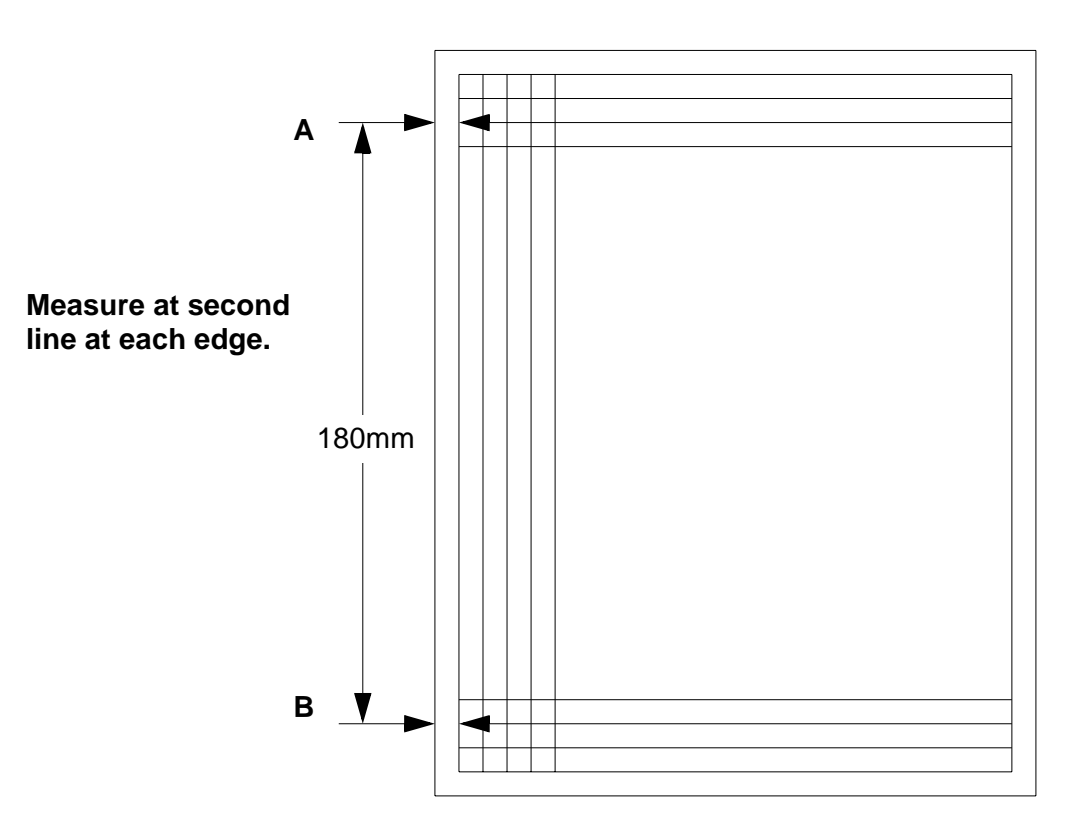

Figure 7.33h. Printer Engine Controller Test Pattern

3/99 7-52

### Skips/Smears

Inspect the 2 on / 2 off ladder chart test patterns. The patterns should be free from skips and smears and lines should exist in the lead edge to trail edge (process) direction.

1 The test prints are free from skips and smears.

Y N

- Go to step 4.
- 2 Refer to (Figure 7.33c), Test Prints and perform the following in sequence:
  - There should be no spots larger than or equal to 0.5 mm visible on the prints.
  - There should be no more than 1 spot measuring between 0.4 and 0.5 mm visible on the print.
  - There should be no more than 16 spots measuring between 0.25 and 0.4 mm visible on the print.
  - Any spot measuring less than 0.25 mm is acceptable.

The prints are free of spots or the spots that are visible fall within the acceptable range.

Y N

- Go to RAP 7.42.
- 3 Go to Other Print Defects checkout on the next page.
- 4 Perform the following in sequence to resolve a Skips or Smears problem:
  - Inspect the Drive Assembly for damaged and worn gears. Replace (REP 4.9), if necessary.
  - Inspect Main Drive Motor for smooth operation and wear of drive gear. Replace (REP 4.9), if necessary.
  - Replace EP Cartridge (PL 7.2), if problem still exists.

#### Figure 7.33i. 2on/2off ladder chart test pattern

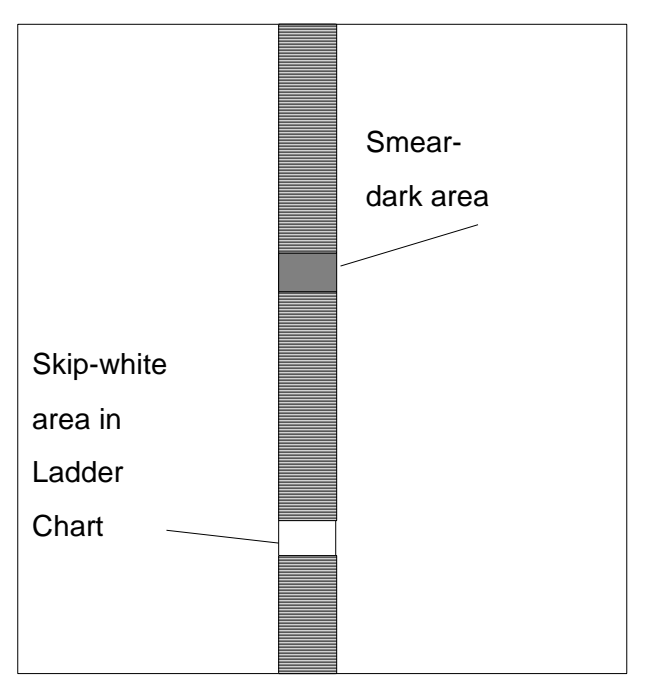

### **Other Print Defects**

Inspect the Test Patterns for other Print Defects. There should be no other Print Defects.

- 1 There are dark streaks present on the Test Prints.
  - Υ Ν
  - L Go to step 3.
- 2 Go to Vertical Streaks (RAP 7.39), or Horizontal Streaks (RAP 7.40).
- **3** There is a residual image (ghosts) on the Test Prints.
  - Υ Ν
  - Go to step 5. L
- **4** Go to Residual Image (RAP 7.43).
- **5** There is print damage: wrinkles, creases, tears, etc.
  - Υ Ν
  - There are no print defects. Return to Entry Level (RAP 7.1). L
- 6 Go to Damaged Print (RAP 7.46).

3/99

7-54

# RAP 7.34 Light (Undertoned) Prints

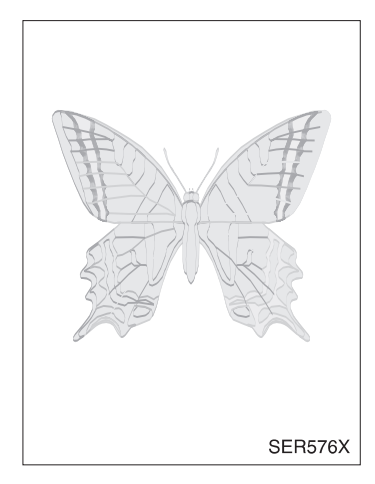

### PROBLEM

The overall image density is too light. The image may also be unfused due to insufficient image density.

- 1 The paper is smooth (not wrinkled) and undamaged.
  - Y N
  - Load fresh, dry paper.
- 2 Install a new EP Cartridge (PL 7.2). The problem is still present.
  - Y N
  - Problem solved.
- 3 Remove the Upper Rear Cover Assembly (REP 4.1.3). Generate a Printer Engine Controller Test Print (5.4.4) and switch OFF printer power halfway through the print cycle. Open the Left Upper Cover. Open the Drum Shutter. Hand rotate (counterclockwise) the Main Drive Motor to advance the Drum far enough so you can see the developed image area on the Drum before it reached Transfer. The image on the drum is completely developed; with sharp, black, easily to read areas.
  - Y N
  - Replace the HVPS Assembly (REP 4.10.4).
- 4 Carefully remove the Test Print generated in step 3. Inspect the print. The toner image on the drum transferred completely to the paper. And the grid lines are black and unbroken.

- Replace the BTR Assembly (REP 4.5.2). If the problem persists, replace the HVPS Assembly (REP 4.10.4).
- 5 Generate another Printer Engine Controller Test Print (5.4.4) and switch OFF printer power when the print is halfway through the Fuser. Open the Left Upper Cover. Examine the paper areas before the image enters the Fuser and after the image exits the Fuser. The image is normal before it enters the Fuser, but light when it exits the Fuser.
  - Y N
  - Replace each component listed below, one at a time, until the problem disappears. Laser Assembly (REP 4.6.1). Printer Engine Controller PWB (REP 4.10.6).
- 6 Replace the Fuser Assembly (REP 4.7.1).

# **RAP 7.35 Blank Prints**

### PROBLEM

The entire print is blank.

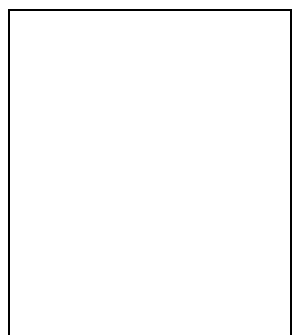

- 1 Remove the EP Cartridge. Inspect the Laser Window for a sheet of paper that may have lodged in front of it and could be blocking the laser beam from reaching the Drum. The Laser Window is free of paper.
  - Y N
    - Remove the paper.
- 2 Generate a Printer Engine Controller Test Print (5.4.4). The problem is still present.
  - Y N
  - Troubleshoot or replace the System Controller PWB (REP 4.10.7) or reload the Host Driver Software.
- 3 Install a new EP Cartridge (PL 7.2). The problem is still present.
  - Y N
  - Problem solved.
- 4 Replace the Laser Assembly (REP 4.6.1). The problem is still present.
  - Y N
  - Problem solved.
- 5 Remove the Upper Rear Cover Assembly (REP 4.1.3). Generate a System Controller Test Print (5.5.2.2.2) for Version 1.7X and below or (5.6.2.2.2) for Version 1.8X and switch OFF printer power halfway through the print cycle. Open the Left Upper Cover. Open the Drum Shutter. Hand rotate (counterclockwise) the Main Drive Motor to advance the Drum far enough so you can see the developed image area on the Drum before it reached Transfer. The image on the drum completely developed; with sharp, black, easily read areas.
  - Y N
  - Replace the HVPS Assembly (REP 4.10.4).
- 6 Carefully remove the Test Print generated in step 5. Inspect the print. The toner image on the drum transferred completely to the paper. And the grid lines are black and unbroken.
  - Y N
  - Replace the BTR Assembly (REP 4.5.2). If the problem persists, replace the HVPS Assembly (REP 4.10.4), Printer Engine Controller PWB (REP 4.10.6). Check the EP Cartridge Connector and Contact Springs (PL 7.2).
- 7 Problem Solved.

# **RAP 7.36 Black Prints**

### PROBLEM

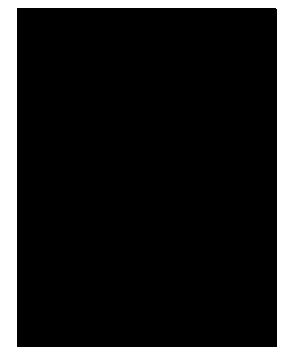

The entire print is black.

- 1 Generate a Printer Engine Controller Test Print (5.4.4). The problem is still present.
  - Y N
  - Replace the System Controller PWB (REP 4.10.7) or reload the Host Software
- 2 Install a new EP Cartridge (PL 7.2). The problem is still present.
  - Y N
  - | Problem solved
- 3 Remove the Upper Rear Cover Assembly (REP 4.1.3). Generate a System Controller Test Print (5.5.2.2.2) for Version 1.7X and below or (5.6.2.2.2) for Version 1.8X and switch OFF printer power halfway through the print cycle. Open the Left Upper Cover. Open the Drum Shutter. Hand rotate (counterclockwise) the Main Drive Motor to advance the Drum far enough so you can see the developed image area on the Drum before it reached Transfer. The image on the drum is completely developed; with sharp, black, easily read areas and clear, white areas.
  - Y N
  - Go to step 5.
- 4 Replace the BTR Assembly (REP 4.5.2).
- **5** Replace the System Controller PWB (REP 4.10.7). Generate a System Controller Test Print (5.5.2.2.2) for Version 1.7X and below or (5.6.2.2.2) for Version 1.8X. The problem is still present.
  - Y N
  - Problem solved.
- 6 Replace the Printer Engine Controller PWB (REP 4.10.6). Generate a System Controller Test Print (5.5.2.2.2) for Version 1.7X and below or (5.6.2.2.2) for Version 1.8X. The problem is still present.
  - Y N
  - Problem solved.
- 7 Replace the Laser Assembly (REP 4.6.1). Generate a System Controller Test Print (5.5.2.2.2) for Version 1.7X and below or (5.6.2.2.2) for Version 1.8X. The problem is still present.
  - Y N
  - Problem solved.
- 8 Replace the LVPS (REP 4.10.2). If the problem is still present, refer to the wiring diagrams Section (6) and check for a broken wire or loose connection between components in the Xerographic sections of the printer.

# **RAP 7.37 Vertical Band Deletions**

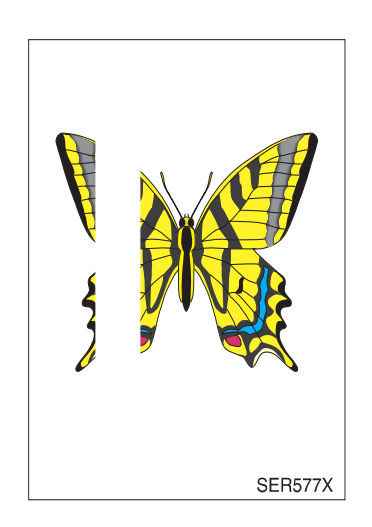

### PROBLEM

There are areas of the image that are extremely light or missing entirely. These missing areas form wide bands that run vertically along the page, in the direction of paper travel.

1 Remove the EP Cartridge. Inspect the Laser Window for a scrap of paper or other contamination that may have lodged in front of it and could be blocking part of the laser beam from reaching the Drum. The Laser Window free of paper or other contamination.

```
Y
```

Ν

- Remove the paper scrap or clean the Laser window.
- 2 Inspect the paper loaded into the trays. The paper is smooth (not wrinkled) and undamaged.
  - Y N
  - Load fresh, dry paper.
- 3 Install a new EP Cartridge (PL 7.2). The problem is still present.
  - Y N
  - Problem solved.
- 4 Remove the Upper Rear Cover Assembly (REP 4.1.3). Generate a System Controller Test Print (5.5.2.2.2) for Version 1.7X and below or (5.6.2.2.2) for Version 1.8X and switch OFF printer power halfway through the print cycle. Open the Left Upper Cover. Open the Drum Shutter. Hand rotate (counterclockwise) the Main Drive Motor to advance the Drum far enough so you can see the developed image area on the Drum before it reached Transfer. Before Transfer the toner image on the drum was normal and without vertical band deletions.
  - Y N
  - Look for something blocking the Laser beam or replace the Laser Assembly (REP 4.6.1).
- **5** Generate another System Controller Test Print (5.5.2.2.2) for Version 1.7X and below or (5.6.2.2.2) for Version 1.8X and switch OFF printer power when the print is halfway through the Fuser. Open the Left Upper Cover. Examine the paper areas before the image enters the Fuser. The image on the paper is normal before it enters the Fuser (no vertical band deletions).
  - Y N
  - Replace the BTR assembly (REP 4.5.2).

- 6 Generate another System Controller Test Print (5.5.2.2.2) for Version 1.7X and below or (5.6.2.2.2) for Version 1.8Xt and switch OFF printer power when the print is halfway through the Fuser. Open the Left Upper Cover. Examine the paper areas after the image exits the Fuser. There are vertical band deletions visible when it exits the Fuser.
  - Y N
  - Problem solved.
- 7 Replace the Fuser Assembly (REP 4.7.1).

# **RAP 7.38 Horizontal Band Deletions**

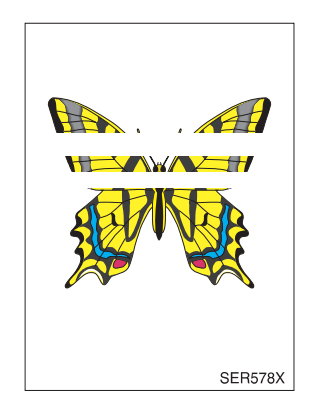

### PROBLEM

There are areas of the image that are extremely light or missing entirely. These missing areas form wide bands that run horizontally across the page, parallel with the direction of paper travel.

- **1** The paper is smooth (not wrinkled) and undamaged.
  - Y N
  - Replace with fresh, dry paper.
- 2 Install a new EP Cartridge (PL 7.2). The problem is still present.
  - Y N
  - Problem solved.
- 3 Remove the Upper Rear Cover Assembly (REP 4.1.3). Generate a System Controller Test Print (5.5.2.2.2) for Version 1.7X and below or (5.6.2.2.2) for Version 1.8X and switch OFF printer power halfway through the print cycle. Open the Left Upper Cover. Open the Drum Shutter. Hand rotate (counterclockwise) the Main Drive Motor to advance the Drum far enough so you can see the developed image area on the Drum before it reached Transfer. Before Transfer, the toner image on the drum was normal and without horizontal band deletions.
  - Y N
  - Replace the HVPS Assembly (REP 4.10.4). If the problem is still present, refer to the wiring diagrams Section (6) and check for a broken wire or loose connection between components in the Xerographic sections of the printer.
- 4 Generate another System Controller Test Print (5.5.2.2.2) for Version 1.7X and below or (5.6.2.2.2) for Version 1.8X and switch OFF printer power when the print is halfway through the Fuser. Open the Left Upper Cover. Examine the paper areas before the image enters the Fuser. The image on the paper is normal before it enters the Fuser (no horizontal band deletions).
  - Y N
  - Replace each component listed below, one at a time, until the problem disappears. Replace the BTR assembly (REP 4.5.2).
     EP Cartridge Connector and Contact Springs (PL 7.2) Printer Engine Controller PWB (REP 4.10.6).
- 5 Generate another System Controller Test Print (5.5.2.2.2) for Version 1.7X and below or (5.6.2.2.2) for Version 1.8X and switch OFF printer power when the print is halfway through the Fuser. Open the Left Upper Cover. Examine the paper areas after the image exits the Fuser. There are horizontal band deletions visible when it exits the Fuser.
  - Y N
  - Problem solved.
- 6 Replace the Fuser Assembly (REP 4.7.1).

# **RAP 7.39 Vertical Streaks**

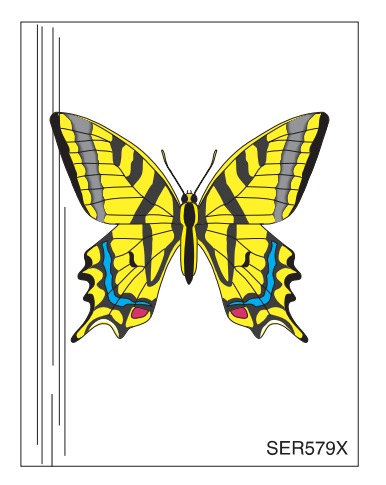

### PROBLEM

There are black lines running vertically along the page.

1 Inspect the paper path, between feed and exit, for contamination or obstructions. The paper path is free of contamination and obstructions.

Y N

- Remove contamination and obstructions from the paper path.
- 2 Remove the EP Cartridge. Inspect the Laser Window for contamination that could be blocking part of the laser beam from reach the Drum. The Laser Window is clean.
  - Y N
  - Clean Laser window.
- 3 Install a new EP Cartridge (PL 7.2). The problem is still present.
  - Y
  - Problem solved.

Ν

4 Remove the Upper Rear Cover Assembly (REP 4.1.3). Generate a System Controller Test Print (5.5.2.2.2) for Version 1.7X and below or (5.6.2.2.2) for Version 1.8X and switch OFF printer power halfway through the print cycle. Open the Left Upper Cover. Open the Drum Shutter. Hand rotate (counterclockwise) the Main Drive Motor to advance the Drum far enough so you can see the developed image area on the Drum before it reached Transfer. Before Transfer, the toner image on the drum was normal and without vertical streaks, but there are vertical streaks on the paper after Transfer.

- Go to step 6.
- **5** Replace the BTR Assembly (REP 4.5.2).
- 6 Generate another System Controller Test Print (5.5.2.2.2) for Version 1.7X and below or (5.6.2.2.2) for Version 1.8X and switch OFF printer power when the print is halfway through the Fuser. Open the Left Upper Cover. Examine the paper areas before the image enters the Fuser and after the image exits the Fuser. The image on the paper normal before it enters the Fuser, but there are vertical streaks visible when it exits the Fuser.
  - Y N
  - Inspect the paper path, between feed and exit, for contamination or obstructions.
- 7 Replace the Fuser Assembly (REP 4.7.1).

## **RAP 7.40 Horizontal Streaks**

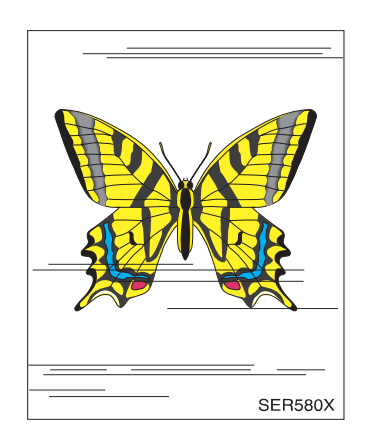

### PROBLEM

There are black lines running horizontally across the page.

- 1 Install a new EP Cartridge (PL 7.2). The problem is still present.
  - Y N
  - Problem solved.
- 2 Remove the Upper Rear Cover (REP 4.1.3). Generate a System Controller Test Print (5.5.2.2.2) for Version 1.7X and below or (5.6.2.2.2) for Version 1.8X and switch OFF printer power halfway through the print cycle. Open the Left Upper Cover. Open the Drum Shutter. Hand rotate (counterclockwise) the Main Drive Motor to advance the Drum far enough so you can see the developed image area on the Drum before it reached Transfer. The image on the drum is completely white; without any horizontal streaks visible.
  - Y N
  - Replace the Laser Assembly (REP 4.6.1).
- **3** Inspect the System Controller Test Print you generated in step 2 after transfer. The paper is blank (no horizontal streaks are visible).
  - Y N
  - Replace the BTR Assembly (REP 4.5.2).
- 4 Generate another System Controller Test Print (5.5.2.2.2) for Version 1.7X and below or (5.6.2.2.2) for Version 1.8X and switch OFF printer power when the print is halfway through the Fuser. Open the Left Upper Cover. Examine the paper areas after the image exits the Fuser. The paper is blank (no horizontal streaks are visible).
  - Y N
  - Replace the Fuser Assembly (REP 4.7.1).
- 5 Replace the System Controller PWB (REP 4.10.7). The problem is still present.
  - Y N
  - Problem solved.
- 6 Replace the HVPS Assembly (REP 4.10.4). The problem is still present.
  - Y N
  - Problem solved.
- Replace each component listed below, one at a time, until the problem disappears.
  Printer Engine Controller PWB (REP 4.10.6)
  EP Cartridge Connector and Contact Springs (PL 7.2)

# **RAP 7.41 Spot Deletions**

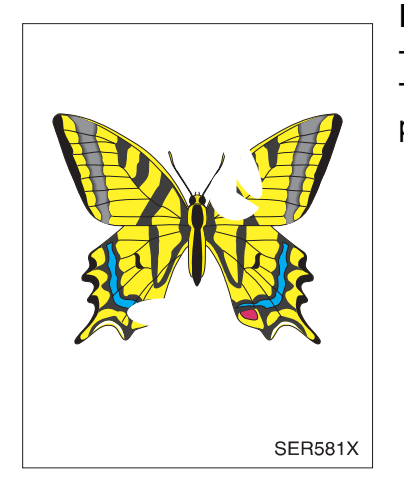

### PROBLEM

There are areas of the image that are extremely light or missing entirely. These missing areas form spots that are localized to small areas of the page.

1 The paper is smooth (not wrinkled) and undamaged.

Y N

- Replace with fresh, dry paper.
- 2 Install a new EP Cartridge (PL 7.2). The problem is still present.
  - Y N
  - Problem solved.
- **3** Generate a System Controller Test Print (5.5.2.2.2) for Version 1.7X and below or (5.6.2.2.2) for Version 1.8X and switch OFF printer power halfway through the print cycle. Open the Left Upper Cover. Inspect the image on the paper. The image is good (no spot deletions).

Y N

- Replace the BTR Assembly (REP 4.5.2).
- 4 Generate another System Controller Test Print (5.5.2.2.2) for Version 1.7X and below or (5.6.2.2.2) for Version 1.8X and switch OFF printer power when the print is halfway through the Fuser. Open the Left Upper Cover. Examine the paper after the image exits the Fuser. Is the image on the paper is good (no spot deletions).

- Replace the Fuser Assembly (REP 4.7.1).
- 5 Problem solved.

### RAP 7.42 Spots

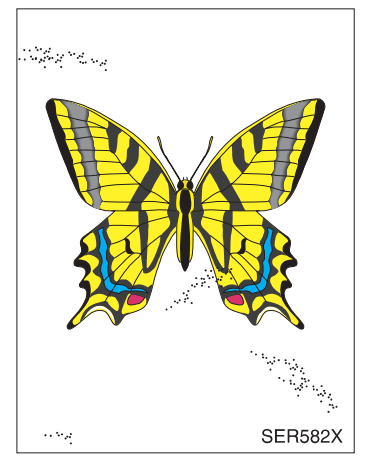

### PROBLEM

There are spots of toner randomly scattered across the page.

1 Remove the EP Cartridge. Inspect the outside of the Cartridge. Open the Shutter and inspect the Drum. The EP Cartridge and drum are clean and is not leaking toner.

Y N

- Replace the EP Cartridge (PL 7.2).
- 2 With the EP Cartridge removed, inspect the interior of the printer for toner contamination. Vacuum or wipe all interior surfaces, including Feed Rolls. Place an obstruction across the Laser window and generate 30 System Controller Test Prints (5.5.2.2.2) for Version 1.7X and below or (5.6.2.2.2) for Version 1.8X to clean out the printer. Examine the last print out. The problem is still present.

Y N

- Problem solved.
- **3** Reinstall the EP Cartridge. Generate a System Controller Test Print (5.5.2.2.2) for Version 1.7X and below or (5.6.2.2.2) for Version 1.8X and switch OFF printer power halfway through the print cycle. Open the Left Upper Cover. Inspect the paper. The paper clean after Transfer (no spots).

- Replace the BTR Assembly (REP 4.5.2).
- 4 Generate another System Controller Test Print (5.5.2.2.2) for Version 1.7X and below or (5.6.2.2.2) for Version 1.8X and switch OFF printer power when the print is halfway through the Fuser. Open the Left Upper Cover. Examine the paper after the image exits the Fuser. The paper is clean when it exits the Fuser (no spots).
  - Y N
  - Replace the Fuser Assembly (REP 4.7.1).
- 5 Problem solved.

# **RAP 7.43 Residual Image or Ghosting**

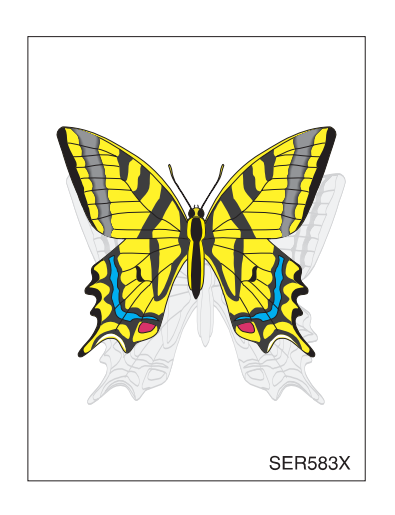

### PROBLEM

There are faint, ghost images appearing randomly on the page. The images may be either from a previous page or from the page currently being printed.

- 1 Inspect the residual images. The customer was printing numerous copies of the same image.
  - Y N
  - Go to step 3.
- 2 Generate a print run of 30 pages of varying images. Residual images still appear.
  - Y N
  - Problem solved. Avoid printing numerous copies of the same image.
- 3 Install a new EP Cartridge (PL 7.2). The problem is still present.
  - Y N
  - Problem solved.
- 4 Generate ten System Controller Test Prints (5.5.2.2.2) for Version 1.7X and below or (5.6.2.2.2) for Version 1.8X and switch OFF printer power when the last print is halfway through the Fuser. Carefully remove the EP Cartridge and inspect the toner image on the print before it enters the Fuser and immediately after it exits the Fuser. The image on the paper is normal before it enters the Fuser, but there are ghost images on the paper when it exits the Fuser.
  - Y N
  - Replace the BTR Assembly (REP 4.5.2).
- **5** Replace the Fuser Assembly (REP 4.7.1).

3/99 7-65
#### RAP 7.44 Background

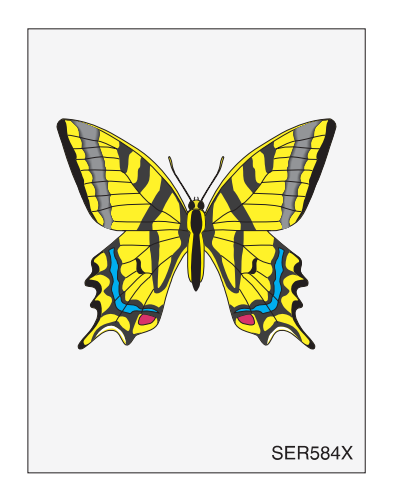

#### PROBLEM

There is toner contamination on all or part of the page. The contamination appears as a very light gray dusting.

- 1 Install a new EP Cartridge (PL 7.2). The problem is still present.
  - Y N
    - Problem solved.
- 2 Remove the Upper Rear Cover Assembly (REP 4.1.3). Generate a System Controller Test Print (5.5.2.2.2) for Version 1.7X and below or (5.6.2.2.2) for Version 1.8X and switch OFF printer power halfway through the print cycle. Open the Left Upper Cover. Open the Drum Shutter. Hand rotate (counterclockwise) the Main Drive Motor to advance the Drum far enough so you can see the developed image area on the Drum before it reached Transfer. The image on the drum is completely clean; without any noticeable background toner.
  - Y N
  - Replace the Laser Assembly (REP 4.6.1).
- **3** Generate a System Controller Test Print (5.5.2.2.2) for Version 1.7X and below or (5.6.2.2.2) for Version 1.8X and switch OFF printer power halfway through the print cycle. Open the Left Upper Cover. Inspect the image on the paper. The image on the paper is completely clean; without any noticeable background toner.

- Replace the BTR Assembly (REP 4.5.2).
- 4 Generate another System Controller Test Print (5.5.2.2.2) for Version 1.7X and below or (5.6.2.2.2) for Version 1.8X and switch OFF printer power when the print is halfway through the Fuser. Open the Left Upper Cover. Examine the paper areas before the image enters the Fuser and after the image exits the Fuser. The paper is clean before it enters the Fuser, but there is background on the paper when it exits the Fuser.
  - Y N
  - Replace each component listed below, one at a time, until the problem disappears. HVPS Assembly (REP 4.10.4)
     Printer Engine Controller PWB (REP 4.10.6)
     System Controller PWB (REP 4.10.7)
- **5** Replace the Fuser Assembly (REP 4.7.1).

### RAP 7.45 Skewed Image

| SER585X |  |
|---------|--|

#### PROBLEM

The printed image is not parallel with the sides of the page.

- 1 The paper trays are installed correctly, and the paper is correctly loaded into each tray.
  - Y N
    - Reload the paper and reinstall the paper trays.
- 2 Inspect the paper path, between the feed tray and the exit tray, for contamination or obstructions. The paper path is free of obstructions.
  - Y N
  - Remove obstructions or contamination from the paper path.
- **3** Replace the Feed Roll, Nudger Roll, and Retard Roll (REP 4.2.5) and (REP 4.3.3) for the MBF or the Feeder having the skew problem. The image is still skewed.
  - Y N
    - Problem solved.
- 4 Replace the Registration Roll (PL 6.2). The image is still skewed.
  - Y N
  - Problem solved.
- 5 Replace the EP Cartridge (PL 7.2). The image is still skewed.
  - Y N
  - Problem solved.
- 6 Replace the Laser Assembly (REP 4.6.1).

### **RAP 7.46 Damaged Prints**

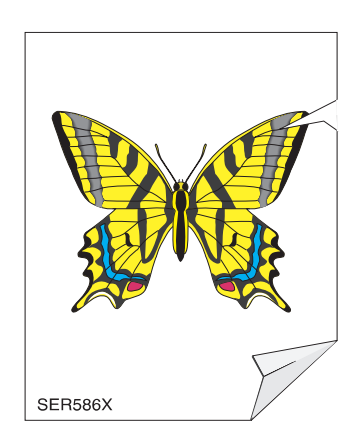

#### PROBLEM

The printed page comes out of the printer either wrinkled, creased, or torn.

- 1 Inspect the paper that is loaded in the Feeder that is having the damage problem. The paper is in good condition (not wrinkled, creased, or torn).
  - Y N
  - Replace with fresh, dry paper.
- 2 Inspect the paper path, between the feed tray and the exit tray, for paper scrap, obstructions, or broken printer components. The paper path is clear and there are no broken components.

Y N

- Clear the paper path or replace the broken component.
- **3** Run a System Controller Test Print (5.5.2.2.2) for Version 1.7X and below or (5.6.2.2.2) for Version 1.8X and switch OFF printer power halfway through the print cycle. Open the Left Upper Cover. The paper was fed straight.

Y N

Go to RAP 7.45.

- 4 Inspect all of the rolls along the paper path, between the feed tray and the exit tray, for contamination, wear, or damage. The paper path rolls are free of contamination, wear, or damage.
  - Y N
  - Replace any damaged or worn rolls.
- **5** Run a System Controller Test Print (5.5.2.2.2) for Version 1.7X and below or (5.6.2.2.2) for Version 1.8X and switch OFF printer power before the sheet of paper reaches the Fuser. Open the Left Upper Cover. The paper is undamaged.

Y N

- Replace the EP Cartridge (PL 7.2) and/or the BTR Assembly (REP 4.5.2).
- 6 Run another System Controller Test Print (5.5.2.2.2) for Version 1.7X and below or (5.6.2.2.2) for Version 1.8X and switch OFF printer power when the print is halfway through the Fuser. Open the Left Upper Cover. Examine the paper as it exits the Fuser. The paper is undamaged as it exits the Fuser.

- Replace the Fuser Assembly (REP 4.7.1).
- 7 Inspect the exit transport area for obstructions or defective rolls. Repair or replace as necessary.

### RAP 7.47 Unfused Image or Image Easily Rubbed Off

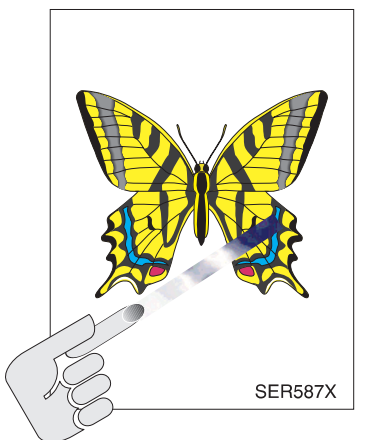

#### PROBLEM

The printed image is not fully fused to the paper. The image easily rubs off.

- 1 The paper is smooth (not wrinkled) and undamaged.
  - Y N
  - Replace with fresh, dry paper.
- 2 Run a System Controller Test Print (5.5.2.2.2) for Version 1.7X and below or (5.6.2.2.2) for Version 1.8X . The Black boxes on the Test Print a rich, dark gray/black.
  - Y

Ν

- Go to RAP 7.34.
- Replace the Fuser Assembly (REP 4.7.1). If the problem persists, replace each component listed below, one at a time, until the problem disappears.
  Printer Engine Controller PWB (REP 4.10.6).
  AC Driver PWB (REP 4.10.3).

#### **RAP 7.48 Image Not Registered Correctly**

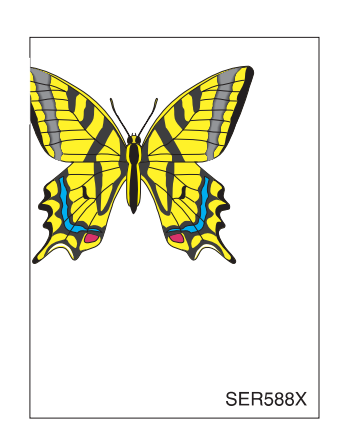

#### PROBLEM

The printed image is not centered on the page or is bleeding off of the page.

1 Generate a System Controller Test Print (5.5.2.2.2) for Version 1.7X and below or (5.6.2.2.2) for Version 1.8X from each Tray. The Test Prints are registered correctly.

```
Y N
```

- Go to step 3.
- **2** Generate ten System Controller Test Prints (5.5.2.2.2) for Version 1.7X and below or (5.6.2.2.2) for Version 1.8X from each tray. All of the Test Prints are out of registration by the same amount, with no variation in offset.

- **3** Perform Registration Adjustments (ADJ 4.1), then return to step 4.
- 4 Switch OFF printer power. Wait one minute, then switch ON printer power. Generate a System Controller Test Print (5.5.2.2.2) for Version 1.7X and below or (5.6.2.2.2) for Version 1.8X. The Test Print is still registered incorrectly.

Y N

Problem solved.

5 Replace the Printer Engine Controller PWB (REP 4.10.6). If the problem persists, replace each component listed below, one at a time, until the problem disappears. Laser Assembly (REP 4.6.1)

System Controller PWB (REP 4.10.7)

RAP 7.45.

### **RAP 7.49 Memory Mismatch**

#### PROBLEM

The amount of memory listed on the Config Sheet does not match the actual memory in the printer.

- 1 Disconnect the AC power and remove all SIMMS from the System Controller PWB and place on a flat, non-conductive surface. The board is free from obvious damage.
  - Y N
  - Replace the System Controller PWB (REP 4.10.7).
- 2 Inspect the SIMMS removed in step 1 for obvious damage. The SIMMS are free from obvious damage.

Y N

- Replace defective SIMM(s) (PL 11.3).
- **3** Reinstall the System Controller PWB. Connect AC Power and switch the printer power on. Print a Configuration Sheet (5.5.2.2.1) for Version 1.7X and below or (5.6.2.2.1) for Version 1.8X. The amount of memory listed on the Config Sheet is 8 MB.

Y N

- Replace the System Controller PWB (REP 4.10.7).
- 4 Switch the AC power off, remove the System Controller PWB, and install one SIMM into slot 1. Reinstall the System Controller PWB, switch the printer power on, and print a Configuration Sheet (5.5.2.2.1) for Version 1.7X and below or (5.6.2.2.1) for Version 1.8X. The amount of memory listed on the Configuration Sheet is 8 MB plus the value of the SIMM.

Y N

- Go to step 18.
- 5 Switch the AC power off, remove the System Controller PWB, and move the SIMM from slot 1 to slot 2. Reinstall the System Controller PWB, switch the printer power on, and print a Configuration Sheet (5.5.2.2.1) for Version 1.7X and below or (5.6.2.2.1) for Version 1.8X. The amount of memory listed on the Configuration Sheet is 8 MB plus the value of the SIMM.

Y N

- Replace the System Controller PWB (REP 4.10.7).
- **6** Repeat step 5 until all slots on the System Controller PWB have been tested. Then proceed to step 7.
- 7 The printer contains additional SIMMs.

- The System Controller PWB and installed SIMM appear to be functioning properly. Problem solved.
- 8 Switch the AC power off, remove the System Controller PWB. Move the SIMM from slot 5 to slot 1. Install one additional SIMM into slot 2. Reinstall the System Controller PWB, switch the printer power on, and print a Configuration Sheet (5.5.2.2.1) for Version 1.7X and below or (5.6.2.2.1) for Version 1.8X. The amount of memory listed on the Configuration Sheet is 8 MB plus the value of the two SIMMs.
  - Y N
  - Replace the last SIMM installed (PL 11.3).

- **9** The printer contains additional SIMMs.
  - Y N
  - The System Controller PWB and installed SIMM appear to be functioning properly. Problem solved.
- **10** Switch the AC power off, remove the System Controller PWB. Install one additional SIMM into slot 3. Reinstall the System Controller PWB, switch the printer power on, and print a Configuration Sheet (5.5.2.2.1) for Version 1.7X and below or (5.6.2.2.1) for Version 1.8X. The amount of memory listed on the Configuration Sheet is 8 MB plus the value of the three SIMMs.

Y N

- Replace the last SIMM installed (PL 11.3).
- **11** The printer contains additional SIMMs.

Y N

- The System Controller PWB and installed SIMM appear to be functioning properly. Problem solved.
- 12 Switch the AC power off, remove the System Controller PWB. Install one additional SIMM into slot 4. Reinstall the System Controller PWB, switch the printer power on, and print a Configuration Sheet (5.5.2.2.1) for Version 1.7X and below or (5.6.2.2.1) for Version 1.8X. The amount of memory listed on the Configuration Sheet is 8 MB plus the value of the four SIMMs.

Y N

- Replace the last SIMM installed (PL 11.3).
- **13** The printer contains additional SIMMs.

Y N

- The System Controller PWB and installed SIMM appear to be functioning properly. Problem solved.
- 14 Switch the AC power off, remove the System Controller PWB. Install one additional SIMM into slot 5. Reinstall the System Controller PWB, switch the printer power on, and print a Configuration Sheet (5.5.2.2.1) for Version 1.7X and below or (5.6.2.2.1) for Version 1.8X. The amount of memory listed on the Configuration Sheet is 8 MB plus the value of the four SIMMs.

Y N

- Replace the last SIMM installed (PL 11.3).
- **15** The System Controller PWB and installed SIMM appear to be functioning properly. Problem solved.
- 16 Switch the AC power off. Remove System Controller PWB and move SIMM in slot to slot 2. Reinstall the System Controller and switch on the printer power. Print a configuration sheet (5.5.2.2.1) for Version 1.7X and below or (5.6.2.2.1) for Version 1.8X. The amount of memory listed on the Configuration Sheet is 8 MB plus the value of the SIMM.

- Replace the SIMM.
- **17** Replace the System Controller PWB (REP 4.10.7).

### RAP 7.50 0001 - ESS

- 1 Switch the printer power off. Remove System Controller PWB from System Controller Chassis. Remove all options (SIMMs, Hard Disk, etc.) from the System Controller PWB. Reinstall the System Controller PWB into its chassis and switch the printer power on. The error message reappears.
  - Y N
  - Go to Step 3.
- 2 Replace the System Controller PWB (REP 4.10.7).
- 3 Switch the printer power off. Remove System Controller PWB from System Controller Chassis. Install one of the options removed in step 1. Reinstall System Controller PWB into its chassis and switch the printer power on. The error message reappears.
  - Y N
  - Repeat Step 3 until the faulty option is found. If problem fails to reoccur, attribute problem to a poor connection of option to System Controller PWB and go to 1.4 Final Actions.
- 4 Replace the last installed option.

### RAP 7.51 0001 - BASE ROM

- 1 Switch the printer power off. Remove System Controller PWB from System Controller Chassis. Remove all options (SIMMs, Hard Disk, etc.) from the System Controller PWB. Reinstall the System Controller PWB into its chassis and switch the printer power on. The error message reappears.
  - Y N
  - Go to Step 3.
- 2 Replace the System Controller PWB (REP 4.10.7).
- 3 Switch the printer power off. Remove System Controller PWB from System Controller Chassis. Install one of the options removed in step 1. Reinstall System Controller PWB into its chassis and switch the printer power on. The error message reappears.
  - Y N
  - Repeat Step 3 until the faulty option is found. If problem fails to reoccur, attribute problem to a poor connection of option to System Controller PWB and go to 1.4 Final Actions.
- 4 Replace the last installed option.

### RAP 7.52 0001 - ROM BOARD

1 Switch the printer power off. Remove System Controller PWB from System Controller Chassis. Remove the Flash Memory SIMM installed on System Controller PWB. Reinstall the System Controller PWB into its chassis and switch the printer power on. The error message reappears.

Y N

Go to Step 3.

- 2 Replace the System Controller PWB (REP 4.10.7).
- 3 Switch the printer power off. Remove System Controller PWB from System Controller Chassis. Install the Flash Memory SIMM removed in step 1 into a different SIMM slot from the original location. Reinstall the System Controller PWB into its chassis and switch the printer power on. The error message reappears.

Y N

L

Go to Step 5.

- 4 Replace the Flash Memory SIMM (PL 11.3).
- 5 Switch the printer power off. Remove System Controller PWB from System Controller Chassis. Reinstall the Flash Memory SIMM removed in step 1 into the SIMM Slot the Flash Memory occupied in step 1. Reinstall the System Controller PWB into its chassis and switch the printer power on. The error message reappears.

Y N

- Attribute problem to a poor connection of the SIMM on the System Controller PWB and go to 1.4 Final Actions.
- 6 Replace the System Controller PWB (REP 4.10.7).

#### RAP 7.53 0001 - BASE RAM

- 1 Switch the printer power off. Remove System Controller PWB from System Controller Chassis. Remove all options (SIMMs, Hard Disk, etc.) from the System Controller PWB. Reinstall the System Controller PWB into its chassis and switch the printer power on. The error message reappears.
  - Y N
  - Go to Step 3.
- 2 Replace the System Controller PWB (REP 4.10.7).
- **3** Switch the printer power off. Remove System Controller PWB from System Controller Chassis. Install one of the options removed in step 1. Reinstall the System Controller PWB into its chassis and switch the printer power on. The error message reappears.
  - Y N
  - Repeat Step 3 until the faulty option is found. If problem fails to reoccur, attribute problem to a poor connection of option to System Controller PWB and go to 1.4 Final Actions.
- 4 Replace the last installed option.

### RAP 7.54 0001 - ASIC

- 1 Switch the printer power off. Remove System Controller PWB from System Controller Chassis. Remove all options (SIMMs, Hard Disk, etc.) from the System Controller PWB. Reinstall the System Controller PWB into its chassis and switch the printer power on. The error message reappears.
  - Y N
  - Go to Step 3.
- 2 Replace the System Controller PWB (REP 4.10.7).
- **3** Switch the printer power off. Remove System Controller PWB from System Controller Chassis. Install one of the options removed in step 1. Reinstall the System Controller PWB into its chassis and switch the printer power on. The error message reappears.
  - Y N
  - Repeat Step 3 until the faulty option is found. If problem fails to reoccur, attribute problem to a poor connection of option to System Controller PWB and go to 1.4 Final Actions.
- 4 Replace the last installed option.

#### RAP 7.55 0001 - DMA

- 1 Switch the printer power off. Remove System Controller PWB from System Controller Chassis. Remove all options (SIMMs, Hard Disk, etc.) from the System Controller PWB. Reinstall the System Controller PWB into its chassis and switch the printer power on. The error message reappears.
  - Y N
  - Go to Step 3.
- 2 Replace the System Controller PWB (REP 4.10.7).
- **3** Switch the printer power off. Remove System Controller PWB from System Controller Chassis. Install one of the options removed in step 1. Reinstall the System Controller PWB into its chassis and switch the printer power on. The error message reappears.
  - Y N
  - Repeat Step 3 until the faulty option is found. If problem fails to reoccur, attribute problem to a poor connection of option to System Controller PWB and go to 1.4 Final Actions.
- 4 Replace the last installed option.

### RAP 7.56 0001 - COMM

- 1 Switch the printer power off. Remove System Controller PWB from System Controller Chassis. Remove all options (SIMMs, Hard Disk, etc.) from the System Controller PWB. Reinstall the System Controller PWB into its chassis and switch the printer power on. The error message reappears.
  - Y N
  - Go to Step 3.
- 2 Replace the System Controller PWB (REP 4.10.7).
- **3** Switch the printer power off. Remove System Controller PWB from System Controller Chassis. Install one of the options removed in step 1. Reinstall the System Controller PWB into its chassis and switch the printer power on. The error message reappears.
  - Y N
  - Repeat Step 3 until the faulty option is found. If problem fails to reoccur, attribute problem to a poor connection of option to System Controller PWB and go to 1.4 Final Actions.
- 4 Replace the newly installed option.

#### RAP 7.57 0002 - ESS FAN

- 1 Switch the printer power off. Remove the Top Cover and the System Controller Chassis Cover (REP 4.10.8). Remove then reinstall the System Controller PWB. Switch the printer power on. Locate the System Controller Fan and observe the fan rotation during power up. The fan rotates.
  - Y N
  - Replace the following in order:
    - System Controller Fan (PL 11.3)
    - System Controller Interface PWB (REP 4.10.9)
    - System Controller PWB (REP 4.10.7)
    - System Controller Chassis (REP 4.10.8)
- **2** Go to 1.4 Final Actions.

### RAP 7.58 0010 - DISK

1 Switch the printer power off. Remove System Controller PWB from System Controller Chassis. Remove and reinstall the Hard Disk on the System Controller PWB. Reinstall System Controller PWB into its chassis and switch the printer power on. The error message reappears.

- Go to 1.4 Final Actions.
- 2 Replace the Hard Disk (PL 11.3). If problem still exists, replace the System Controller PWB (REP 4.10.7).

#### RAP 7.59 0101 - SIMM1

1 Switch the printer power off. Remove System Controller PWB from System Controller Chassis. Remove the SIMM installed in Slot 1. Reinstall the System Controller PWB into its chassis and switch the printer power on. The error message reappears.

Y N

Go to Step 3.

- 2 Replace the System Controller PWB (REP 4.10.7).
- **3** Switch the printer power off. Remove System Controller PWB from System Controller Chassis. Install the SIMM removed in step 1 into Slot 2. Reinstall the System Controller PWB into its chassis and switch the printer power on. The error message reappears.

Y N

Go to Step 5.

- 4 Replace the SIMM (PL 11.3).
- **5** Switch the printer power off. Remove System Controller PWB from System Controller Chassis. Reinstall the SIMM removed in step 1 into Slot 1. Reinstall the System Controller PWB into its chassis and switch the printer power on. The error message reappears.

- Attribute problem to a poor connection of the SIMM on the System Controller PWB and go to 1.4 Final Actions.
- 6 Replace the System Controller PWB (REP 4.10.7).

### RAP 7.60 0102 - SIMM2

1 Switch the printer power off. Remove System Controller PWB from System Controller Chassis. Remove the SIMM installed in Slot 2. Reinstall the System Controller PWB into its chassis and switch the printer power on. The error message reappears.

Y N

Go to Step 3.

- 2 Replace the System Controller PWB (REP 4.10.7).
- **3** Switch the printer power off. Remove System Controller PWB from System Controller Chassis. Install the SIMM removed in step 1 into Slot 1. Reinstall System Controller PWB into its chassis and switch the printer power on. The error message reappears.

Y N

Go to Step 5.

- 4 Replace the SIMM (PL 11.3).
- **5** Switch the printer power off. Remove System Controller PWB from System Controller Chassis. Reinstall the SIMM removed in step 1 into Slot 2. Reinstall System Controller PWB into its chassis and switch the printer power on. The error message reappears.

Y N

- Attribute problem to a poor connection of the SIMM on the System Controller PWB and go to 1.4 Final Actions.
- 6 Replace the System Controller PWB (REP 4.10.7).

### RAP 7.61 0103 - SIMM3

1 Switch the printer power off. Remove System Controller PWB from System Controller Chassis. Remove the SIMM installed in Slot 3. Reinstall the System Controller PWB into its chassis and switch the printer power on. The error message reappears.

Y N

Go to Step 3.

- 2 Replace the System Controller PWB (REP 4.10.7).
- **3** Switch the printer power off. Remove System Controller PWB from System Controller Chassis. Install the SIMM removed in step 1 into Slot 1. Reinstall the System Controller PWB into its chassis and switch the printer power on. The error message reappears.

Y N

Go to Step 5.

- 4 Replace the SIMM (PL 11.3).
- **5** Switch the printer power off. Remove System Controller PWB from System Controller Chassis. Reinstall the SIMM removed in step 1 into Slot 3. Reinstall the System Controller PWB into its chassis and switch the printer power on. The error message reappears.

- Attribute problem to a poor connection of the SIMM on the System Controller PWB and go to 1.4 Final Actions.
- 6 Replace the System Controller PWB (REP 4.10.7).

#### RAP 7.62 0104 - SIMM4

1 Switch the printer power off. Remove System Controller PWB from System Controller Chassis. Remove the SIMM installed in Slot 4. Reinstall the System Controller PWB into its chassis and switch the printer power on. The error message reappears.

Y N

Go to Step 3.

- 2 Replace the System Controller PWB (REP 4.10.7).
- **3** Switch the printer power off. Remove System Controller PWB from System Controller Chassis. Install the SIMM removed in step 1 into Slot 1. Reinstall the System Controller PWB into its chassis and switch the printer power on. The error message reappears.

Y N

Go to Step 5.

- 4 Replace the SIMM (PL 11.3).
- **5** Switch the printer power off. Remove System Controller PWB from System Controller Chassis. Reinstall the SIMM removed in step 1 into Slot 4. Reinstall the System Controller PWB into its chassis and switch the printer power on. The error message reappears.

Y N

- Attribute problem to a poor connection of the SIMM on the System Controller PWB and go to 1.4 Final Actions.
- 6 Replace the System Controller PWB (REP 4.10.7).

#### RAP 7.63 0105 - SIMM5

1 Switch the printer power off. Remove System Controller PWB from System Controller Chassis. Remove the SIMM installed in Slot 5. Reinstall the System Controller PWB into its chassis and switch the printer power on. The error message reappears.

Y N

Go to Step 3.

- 2 Replace the System Controller PWB (REP 4.10.7).
- **3** Switch the printer power off. Remove System Controller PWB from System Controller Chassis. Install the SIMM removed in step 1 into Slot 1. Reinstall the System Controller PWB into its chassis and switch the printer power on. The error message reappears.

Y N

Go to Step 5.

- 4 Replace the SIMM (PL 11.3).
- **5** Switch the printer power off. Remove System Controller PWB from System Controller Chassis. Reinstall the SIMM removed in step 1 into Slot 5. Reinstall the System Controller PWB into its chassis and switch the printer power on. The error message reappears.

- Attribute problem to a poor connection of the SIMM on the System Controller PWB and go to 1.4 Final Actions.
- 6 Replace the System Controller PWB (REP 4.10.7).

### RAP 7.64 1000 - IOT

1 Switch the printer power off. Remove System Controller PWB from System Controller Chassis and inspect connector which plugs into System Controller Interface PWB. The connector is damaged.

Y N

Go to Step 3.

- 2 Replace the System Controller PWB (REP 4.10.7).
- **3** Remove rear cover on Printer and verify P/J 402 is properly installed and free of damage. P/J 402 is properly installed and free of damage.

Y N

Repair or replace harness.

**4** Remove printer top cover and System Controller Chassis Cover. Verify P/J 422 is properly installed and free of damage. P/J 422 is properly installed and free of damage.

Y N

- Repair or replace harness.
- 5 Replace following components one at a time until problem is resolved:
  - Printer Engine Controller PWB (REP 4.10.6).
  - System Controller Interface PWB (REP 4.10.9).
  - System Controller PWB (REP 4.10.7).

#### RAP 7.65 2000 - XIE RAM

- 1 Switch the printer power off. Remove System Controller PWB from System Controller Chassis. Remove all options (SIMMs, Hard Disk, etc.) from the System Controller PWB. Reinstall the System Controller PWB into its chassis and switch the printer power on. The error message reappears.
  - Y N
  - Go to Step 3.
- 2 Replace the System Controller PWB (REP 4.10.7).
- **3** Switch the printer power off. Remove System Controller PWB from System Controller Chassis. Install one of the options removed in step 1. Reinstall the System Controller PWB into its chassis and switch the printer power on. The error message reappears.
  - Y N
  - Repeat Step 2 until the faulty option is found. If problem fails to reoccur, attribute problem to a poor connection of option to System Controller PWB and go to 1.4 Final Actions.
- 4 Replace the last installed option.

#### RAP 7.66 3000 - Token Ring

1 Switch the printer power off. Remove System Controller PWB from System Controller Chassis. Remove the Token Ring PWB installed on System Controller PWB. Reinstall the System Controller PWB into its chassis and switch the printer power on. The error message reappears.

Y N

Go to Step 3.

- 2 Replace the System Controller PWB (REP 4.10.7).
- 3 Switch the printer power off. Remove System Controller PWB from System Controller Chassis. Reinstall the Token Ring PWB. Reinstall the System Controller PWB into its chassis and switch the printer power on. The error message reappears.

- Attribute problem to a poor connection of the Token Ring PWB onto the System Controller PWB and go to 1.4 Final Actions.
- 4 Replace the Token Ring PWB (PL 11.3).

### RAP 7.67 4000 - NIC

1 Switch the printer power off. Remove System Controller PWB from System Controller Chassis. Remove the NIC PWB installed on System Controller PWB. Reinstall the System Controller PWB into its chassis and switch the printer power on. The error message reappears.

Y N

Go to Step 3.

- 2 Replace the System Controller PWB (REP 4.10.7).
- **3** Switch the printer power off. Remove System Controller PWB from System Controller Chassis. Reinstall the NIC PWB. Reinstall the System Controller PWB into its chassis and switch the printer power on. The error message reappears.

- Attribute problem to a poor connection of the NIC PWB onto the System Controller PWB and go to 1.4 Final Actions.
- 4 Replace the NIC PWB (PL 11.3).

### RAP 7.68 5000 - MEMORY

This fault message is displayed when the System Controller PWB does not detect the presence of a optional SIMM of at least 4M Bytes or greater.

1 Switch the printer power off. Remove System Controller PWB from System Controller Chassis. There is a SIMM installed on the System Controller PWB and it is at least 4M Bytes or greater.

Y N

- Install a SIMM in any of the SIMM slots on the System Controller PWB.
- 2 Relocate the SIMM installed to another slot on the System Controller PWB. Reinstall the System Controller PWB into its chassis and switch the printer power on. The error message reappears.

Y N

- Replace the System Controller PWB (REP 4.10.7).
- **3** Replace the SIMM (PL 11.3). If problem still exists, replace the System Controller PWB (REP 4.10.7).

#### RAP 7.69 Printer hangs with "Processing..." Message

This fault message is displayed when the System Controller PWB is unable to print a job.

1 The Finisher Option is installed on the printer.

```
Y N
```

- Go to step 8.
- 2 Switch the printer power off and disconnect the Finisher. Switch the printer power on and generate a Configuration Sheet (5.5.2.2.1) for Version 1.7X and below or (5.6.2.2.1) for Version 1.8X outputted to the face down bin. The printer hangs with "**Processing...**" on the top line of the Control Panel.

```
Y N
```

- Go to step 4.
- **3** Replace the System Controller PWB (REP 4.10.7).
- 4 Switch the printer power off and reconnect the Finisher. Switch the printer power on and generate 10 copies of the System Controller Test Pattern (5.5.2.2.2) for Version 1.7X and below or (5.6.2.2.2) for Version 1.8X, dual stapled, and outputted to Bin 2 on the Finisher.
  - Y N
  - Go to step 6.
- **5** Go to (RAP 8.5.7.22) and (RAP 8.5.7.23).
- 6 Ask customer to send the print job which originally caused the printer to display the message "Processing...". The printer hangs with "Processing..." on the top line of the Control Panel.
  - Y N
  - Re-seat System Controller PWB (REP 4.10.7) and check Host cable(s) for intermittent connection.
- **7** Have customer validate the application and printer setup. Replace the System Controller PWB (REP 4.10.7).
- 8 Generate a Configuration Sheet (5.5.2.2.1) for Version 1.7X and below or (5.6.2.2.1) for Version 1.8X. The printer hangs with "**Processing...**" on the top line of the Control Panel.
  - Y N
  - Re-seat System Controller PWB (REP 4.10.7) and check Host cable(s) for intermittent connection, then go to step 10.
- **9** Replace the System Controller PWB (REP 4.10.7).
- **10** Ask customer to send the print job which originally caused the printer to display the message "**Processing...**". The printer hangs with "**Processing...**" on the top line of the Control Panel.

- Attribute problem to an intermittent connection.
- **11** Have customer validate the application and printer setup. Replace the System Controller PWB (REP 4.10.7).

### RAP 7.70 "IM\*\*\*\*" Message Faults

This fault message is displayed because of a failure of the Imager Hardware/Software on the System Controller.

1 Switch the printer power off. Remove System Controller PWB from System Controller Chassis. Verify all SIMM PWBs on the System Controller PWB are properly installed. All SIMMs are properly installed.

Y N

I

- Properly install all SIMMs in their respective SIMM slot on the System Controller PWB.
- 2 Upgrade System Controller Software to latest level (5.11). The error message reappears.

Y N

- Problem is fixed.
- **3** Replace the System Controller PWB (REP 4.10.7). The error message reappears.
  - Y N
  - Problem is fixed.
- 4 Call for assistance.

This Page Intentionally Left Blank.

## **Section 8**

# **Options**

| 8.1 Duplex Module                                 | . 8-13 |
|---------------------------------------------------|--------|
| 8.1.1 Duplex Module Specifications                | . 8-13 |
| GEN 8.1.1.1 General Specifications                | . 8-13 |
| GEN 8.1.1.2 Available Duplex Printing Modes       | . 8-13 |
| GEN 8.1.1.3 Continuous Printing Speed             | . 8-14 |
| GEN 8.1.1.4 Duplex Module Recommended Paper Sizes | .8-14  |
| GEN 8.1.1.5 Duplex Space Requirements             | 8-15   |
| 8.1.2 Duplex Module Parts List                    | . 8-16 |
| PL 8.1.2.1 Cover and Duplex Assembly              | . 8-16 |
| PL 8.1.2.2 Drives                                 | . 8-18 |
| PL 8.1.2.3 Upper Chute                            | . 8-20 |
| PL 8.1.2.4 Paper Transport                        | . 8-22 |
| PL 8.1.2.5 Inner Chute                            | . 8-24 |
| 8.1.3 Repair Procedures                           | . 8-27 |
| REP 8.1.3.1 Duplex Module Assembly                | . 8-27 |
| REP 8.1.3.2 Duplex Cover                          | . 8-28 |
| REP 8.1.3.3 Duplex Rear Cover                     | . 8-29 |
| REP 8.1.3.4 Duplex Front Cover                    | . 8-30 |

3/99 8-1

|     | REP 8.1.3.5 Duplex PWB and Bracket                                           | 8-31           |
|-----|------------------------------------------------------------------------------|----------------|
|     | REP 8.1.3.6 Duplex Wait Clutch                                               | 8-32           |
|     | REP 8.1.3.7 Duplex Drive Assembly                                            | 8-33           |
|     | REP 8.1.3.8 Duplex Exit Sensor                                               | 8-34           |
|     | REP 8.1.3.9 Duplex Exit Gate Solenoid                                        | 8-35           |
|     | REP 8.1.3.10 Exit Roll                                                       | 8-37           |
|     | REP 8.1.3.11 Duplex Wait Sensor                                              | 8-39           |
|     | REP 8.1.3.12 Duplex Interlock Switch                                         | 8-41           |
|     | REP 8.1.3.13 Exit Roll Belt                                                  | 8-42           |
|     | 8.1.4 Running Duplex Module Diagnostics                                      | 8-45           |
|     | 8.1.5 Wiring Data                                                            | 8-47           |
|     | WIR 8.1.5.1 Master Connection and Wiring Diagrams                            | 8-47           |
|     | WIR 8.1.5.2 Plug / Jack Locator                                              | 8-48           |
|     | 8.1.6 Duplex Module Principles of Operation                                  | 8-49           |
|     | 8.1.6.1 Duplex Module Control                                                | 8-49           |
|     | 8.1.6.2 Mechanical Drive                                                     | 8-50           |
|     | 8.1.6.3 Duplex Module Paper Path                                             | 8-51           |
|     | 8.1.7 Repair Analysis Procedures                                             | 8-55           |
|     | RAP 8.1.7.1 Error Code "Paper Jam Clear Duplex Unit" and Jam / Clear Area A" | "Paper<br>8-55 |
|     | RAP 8.1.7.2 Error Code "Close Duplex Unit"                                   | 8-57           |
|     | RAP 8.1.7.3 Error Code "Paper Jam/Clear Area A"                              | 8-58           |
|     | RAP 8.1.7.4 Error Code "Paper Jam/Clear Duplx Unit"                          | 8-60           |
|     | RAP 8.1.7.5 Duplex Unit Fail / Service Required                              | 8-61           |
| 8.2 | 2 Mailbox                                                                    | 8-63           |
|     | 8.2.1 Mailbox Specifications.                                                | 8-63           |
|     | GEN 8.2.1.1 General Specifications                                           | 8-63           |
|     | GEN 8.2.1.2 Available Mailbox Modes                                          | 8-63           |
|     | GEN 8.2.1.3 Printing Speeds While Using the Mailbox                          | 8-64           |
|     | GEN 8.2.1.4 Mailbox Recommended Paper Sizes                                  | 8-64           |
|     | GEN 8.2.1.5 Components that Need Periodic Replacement                        | t8-65          |
|     | GEN 8.2.1.6 Mailbox Space Requirements                                       | 8-65           |
|     | 8.2.2 Mailbox Parts List                                                     | 8-66           |
|     |                                                                              |                |

3/99 8-2

|     | PL 8.2.2.1 Console Bracket Frame and Rack         | 8-66  |
|-----|---------------------------------------------------|-------|
|     | PL 8.2.2.2 Cover and Frame                        | 8-68  |
|     | PL 8.2.2.3 Actuator Cover and Left Chute          | 8-70  |
|     | PL 8.2.2.4 Bin 1 Assembly                         | 8-72  |
|     | PL 8.2.2.5 Bin Assembly                           | 8-74  |
|     | PL 8.2.2.6 Solenoid and Sensor                    | 8-76  |
|     | PL 8.2.2.7 Control PWB and Drive Motor            | 8-78  |
|     | PL 8.2.2.8 Desktop Bracket Assembly               | 8-80  |
| 8.2 | 2.3 Repair Procedures                             | 8-83  |
|     | REP 8.2.3.1 Mailbox Left Cover Assembly           | 8-83  |
|     | REP 8.2.3.2 Mailbox Front Cover                   | 8-84  |
|     | REP 8.2.3.3 Mailbox Rear Cover                    | 8-85  |
|     | REP 8.2.3.4 Mailbox Top Cover                     | 8-86  |
|     | REP 8.2.3.5 Actuator (ACT) Cover Assembly         | 8-87  |
|     | REP 8.2.3.6 BIN 1 Jam Sensor                      | 8-88  |
|     | REP 8.2.3.7 Bin 1 Assembly                        | 8-89  |
|     | REP 8.2.3.8 Mailbox Drive Belt                    | 8-91  |
|     | REP 8.2.3.9 BINs 2 through 10                     | 8-93  |
|     | REP 8.2.3.10 Gate Solenoids                       | 8-95  |
|     | REP 8.2.3.11 Mailbox Exit Roll                    | 8-97  |
|     | REP 8.2.3.12 IN Gate Solenoid                     | 8-99  |
|     | REP 8.2.3.13 Vertical LED / Sensor                | 8-101 |
|     | REP 8.2.3.14 Mailbox Control PWB                  | 8-103 |
|     | REP 8.2.3.15 Mailbox Drive Motor                  | 8-105 |
|     | REP 8.2.3.16 Mailbox IN Sensor                    | 8-107 |
| 8.2 | 2.4 Running Mailbox Diagnostics                   | 8-109 |
| 8.2 | 2.5 Wiring Data                                   | 8-111 |
|     | WIR 8.2.5.1 Master Connection and Wiring Diagrams | 8-111 |
|     | WIR 8.2.5.2 Plug / Jack Locator                   | 8-114 |
| 8.2 | 2.6 Mailbox Principles of Operation               | 8-117 |
|     | 8.2.6.1 Mailbox Control                           | 8-117 |
|     | 8.2.6.2 Mechanical Drive                          | 8-119 |
|     | 8.2.6.3 Mailbox Paper Path                        | 8-120 |
|     |                                                   |       |

| 8.2.7 Repair Analysis Procedures                       | . 8-125 |
|--------------------------------------------------------|---------|
| RAP 8.2.7.1 Error Code "Paper Jam Clear Area D"        | . 8-125 |
| RAP 8.2.7.2 Mailbox Failure Service Required           | .8-128  |
| 8.3 Envelope Feeder                                    | . 8-129 |
| 8.3.1 Envelope Feeder Specifications                   | .8-129  |
| GEN 8.3.1.1 General Specifications                     | .8-129  |
| GEN 8.3.1.2 Recommended Envelope Sizes                 | . 8-129 |
| GEN 8.3.1.3 Components that Need Periodic Replacement. | . 8-129 |
| 8.3.2 Envelope Feeder Parts List                       | .8-130  |
| PL 8.3.2.1 Covers                                      | .8-130  |
| PL 8.3.2.2 Drives                                      | .8-132  |
| PL 8.3.2.3 Feed                                        | .8-134  |
| 8.3.3 Repair Procedures                                | .8-137  |
| REP 8.3.3.1 Envelope Feeder Bottom Cover               | . 8-137 |
| REP 8.3.3.2 Envelope Feeder Top Cover                  | .8-138  |
| REP 8.3.3.3 Envelope Feeder Front Cover                | .8-139  |
| REP 8.3.3.4 Envelope Feeder Rear Cover                 | . 8-140 |
| REP 8.3.3.5 Envelope Feeder Center Bracket Assembly    | . 8-141 |
| REP 8.3.3.6 Envelope Feeder Motor                      | .8-142  |
| REP 8.3.3.7 Envelope Feeder PWB                        | .8-143  |
| REP 8.3.3.8 Envelope Feeder Belt                       | . 8-144 |
| REP 8.3.3.9 Envelope Feeder Retard Roll Assembly       | . 8-146 |
| 8.3.4 Running Envelope Feeder Diagnostics              | . 8-149 |
| 8.3.5 Wiring Data                                      | .8-151  |
| WIR 8.3.5.1 Master Connection and Wiring Diagrams      | . 8-151 |
| WIR 8.3.5.2 Plug / Jack Locator                        | . 8-152 |
| 8.3.6 Envelope Feeder Principles of Operation          | .8-153  |
| 8.3.6.1 Envelope Feeder Power                          | .8-153  |
| 8.3.6.2 Envelope Feeder Control                        | . 8-154 |
| 8.3.6.3 Mechanical Drive                               | . 8-155 |
| 8.3.6.4 The Envelope Feeder Paper Path                 | . 8-156 |
| 8.3.7 Repair Analysis Procedures                       | . 8-157 |
| RAP 8.3.7.1 Error Code "Clear Area A / Reset ENV/PASS" | . 8-157 |

#### 3/99

8-4

| RAP 8.3.7.2 Error Code "Paper Jam / Clear Area A"      | 8-159  |
|--------------------------------------------------------|--------|
| RAP 8.3.7.3 Error Code "Install MBF/ENV"               | 8-161  |
| 8.4 High Capacity Feeder                               | 8-163  |
| 8.4.1 High Capacity Feeder Specifications              | 8-163  |
| GEN 8.4.1.1 General Specifications                     | 8-163  |
| GEN 8.4.1.2 High Capacity Feeder Space Requirements    | 8-163  |
| 8.4.2 High Capacity Feeder Parts List                  | 8-164  |
| PL 8.4.2.1 Cover and Frame                             | 8-164  |
| PL 8.4.2.2 Drive, HCF PWB, and Harness                 | 8-166  |
| PL 8.4.2.3 Tray Interface (1 of 2)                     | 8-168  |
| PL 8.4.2.4 Tray Interface (2 of 2)                     | 8-170  |
| PL 8.4.2.5 Paper Pick Up - Tray 3                      | 8-172  |
| PL 8.4.2.6 Retard and Take Away Roll - Tray 3          | 8-174  |
| PL 8.4.2.7 Paper Pick Up - Tray 4                      | 8-176  |
| PL 8.4.2.8 Retard and Take Away Roll - Tray 4          | 8-178  |
| PL 8.4.2.9 Paper Pick Up - Tray 5                      | 8-180  |
| PL 8.4.2.10 Retard and Take Away Drive - Tray 5        | 8-182  |
| PL 8.4.2.11 Left Cover Assembly                        | 8-184  |
| PL 8.4.2.12 Tray 4                                     | 8-186  |
| PL 8.4.2.13 Tray 5                                     | 8-188  |
| PL 8.4.2.14 Tray 5 - Paper Feed                        | 8-190  |
| 8.4.3 Repair Procedures                                | 8-193  |
| REP 8.4.3.1 HCF Rear Cover                             | 8-193  |
| REP 8.4.3.2 HCF Left Cover                             | 8-194  |
| REP 8.4.3.3 HCF Feed Motor                             | 8-195  |
| REP 8.4.3.4 HCF Drive Belt                             | 8-197  |
| REP 8.4.3.5 HCF PWB                                    | 8-199  |
| REP 8.4.3.6 Lift Up Motor                              | 8-200  |
| REP 8.4.3.7 Tray 3 Paper Size Sensor PWB               | 8-201  |
| REP 8.4.3.8 Tray 4 or Tray 5 Paper Size Sensor PWBs .  | 8-202  |
| REP 8.4.3.9 Trays 3, 4, and 5 Feed Clutches            | 8-203  |
| REP 8.4.3.10 Trays 3, 4, and 5 Paper Level Sensors     | 8-204  |
| REP 8.4.3.11 Feed, Nudger, and Retard Rolls - Trays 3~ | 58-205 |

| REP 8.4.3.12 Tray 3 Feeder Assembly8-207                               |
|------------------------------------------------------------------------|
| REP 8.4.3.13 Tray 3 Take Away Roll and Retard Assembly8-209            |
| REP 8.4.3.14 Left Cover Assembly 8-211                                 |
| REP 8.4.3.15 Tray 4 Removal8-212                                       |
| REP 8.4.3.16 Tray 4 Bottom Plate Lift Wires8-213                       |
| REP 8.4.3.17 Tray 4 Retard Assembly8-215                               |
| REP 8.4.3.18 HCF Drive Roll Assembly8-217                              |
| REP 8.4.3.19 Tray 4 and 5 Feeder Assembly8-219                         |
| REP 8.4.3.20 Tray 5 Removal8-221                                       |
| REP 8.4.3.21 Tray 5 Bottom Plate Lift Wire8-222                        |
| REP 8.4.3.22 Tray 5 Retard Assembly8-224                               |
| 8.4.4 Running HCF Diagnostics8-227                                     |
| 8.4.5 Wiring Data                                                      |
| WIR 8.4.5.1 Connection and Wiring Diagrams8-229                        |
| WIR 8.4.5.2 Plug / Jack Locator8-232                                   |
| 8.4.6 HCF Principles of Operation8-235                                 |
| 8.4.6.1 High Capacity Feeder Power8-235                                |
| 8.4.6.2 HCF Control8-236                                               |
| 8.4.6.3 Mechanical Drive8-237                                          |
| 8.4.6.4 The HCF Paper Path8-243                                        |
| 8.4.7 Repair Analysis Procedures8-249                                  |
| RAP 8.4.7.1 Error Code "Clear Areas B,C Reset Trays 2,3" 8-249         |
| RAP 8.4.7.2 Error Code "Paper Jam Clear Area B"8-250                   |
| RAP 8.4.7.3 Error Code "Paper Jam Clear Area C"                        |
| RAP 8.4.7.4 Error Code "Paper Jam Clear Area A"8-252                   |
| RAP 8.4.7.5 Error Code "Clear Area C Reset Tray 5"                     |
| RAP 8.4.7.6 Error Code "Paper Jam/Clear Areas B,C" 8-254               |
| RAP 8.4.7.7 Error Code "Close Door C"8-255                             |
| RAP 8.4.7.8 Error Code "Tray 3 Problem Service Required" .8-256        |
| RAP 8.4.7.9 Error Code "Tray 4 Problem Service Required" .8-257        |
| RAP 8.4.7.10 Error Code "Tray 5 Problem Service Required" 8-258        |
| RAP 8.4.7.11 Inoperative HCF (HFC not detected on Configuration Sheet) |

| 8.5 Finisher                                 | 8-261 |
|----------------------------------------------|-------|
| 8.5.1 Finisher Specifications                | 8-261 |
| GEN 8.5.1.1 General Specifications           | 8-261 |
| GEN 8.5.1.2 Stapler Specifications           | 8-261 |
| GEN 8.5.1.3 Compiler Specifications          | 8-261 |
| GEN 8.5.1.4 Finisher Specifications          | 8-262 |
| GEN 8.5.1.5 Offset Specifications            | 8-262 |
| GEN 8.5.1.6 Finisher Recommended Paper Sizes | 8-262 |
| GEN 8.5.1.7 Finisher Space Requirements      | 8-263 |
| 8.5.2 Finisher Parts List                    | 8-264 |
| PL 8.5.2.1 Front and Left Covers             | 8-264 |
| PL 8.5.2.2 Rear Covers                       | 8-266 |
| PL 8.5.2.3 Rack                              | 8-268 |
| PL 8.5.2.4 Rails and Bins                    | 8-270 |
| PL 8.5.2.5 Bottom Bin                        | 8-272 |
| PL 8.5.2.6 Bottom Bin Frame                  | 8-274 |
| PL 8.5.2.7 Middle Bin                        | 8-276 |
| PL 8.5.2.8 Middle Bin Frame                  | 8-278 |
| PL 8.5.2.9 Top Bin                           | 8-280 |
| PL 8.5.2.10 Top Bin Frame                    | 8-282 |
| PL 8.5.2.11 Bin Eject                        | 8-284 |
| PL 8.5.2.12 Exit                             | 8-286 |
| PL 8.5.2.13 Offset and Eject                 | 8-288 |
| PL 8.5.2.14 Stapler                          | 8-290 |
| PL 8.5.2.15 Transport                        | 8-292 |
| PL 8.5.2.16 Front Frame                      | 8-294 |
| PL 8.5.2.17 Rear Frame 1                     | 8-296 |
| PL 8.5.2.18 Rear Frame 2                     | 8-298 |
| PL 8.5.2.19 Rear Frame 3                     | 8-300 |
| PL 8.5.2.20 Electrical Module                | 8-302 |
| PL 8.5.2.21 Harness                          | 8-304 |
| PL 8.5.2.22 Docking Assembly                 | 8-306 |
| PL 8.5.2.23 Transport Frame, Rear            | 8-308 |
| PL 8.5.2.24 Transport Frame                  | 8-310 |
| 8.5.3 Repair Procedures                      | 8-313 |

3/99

8-7
| REP 8.5.3.1 Finisher                                | 8-314   |
|-----------------------------------------------------|---------|
| REP 8.5.3.2 Stapler Door Cover                      | 8-316   |
| REP 8.5.3.3 Stapler Door Inner Cover Assembly       | 8-317   |
| REP 8.5.3.4 Lower Front Cover                       | 8-318   |
| REP 8.5.3.5 Upper Rear Cover                        | 8-319   |
| REP 8.5.3.6 Lower Left Cover                        | 8-320   |
| REP 8.5.3.7 Eject Cover                             | 8-321   |
| REP 8.5.3.8 Harness Cover                           | 8-322   |
| REP 8.5.3.9 Add Cover                               | 8-323   |
| REP 8.5.3.10 Finisher PWB Cover                     | 8-324   |
| REP 8.5.3.11 Transport Assembly                     | 8-326   |
| REP 8.5.3.12 Upper Left Cover                       | 8-328   |
| REP 8.5.3.13 Lower Limit Switch                     | 8-329   |
| REP 8.5.3.14 Upper Limit Switch                     | 8-330   |
| REP 8.5.3.15 Interlock Sensor and Actuator          | . 8-332 |
| REP 8.5.3.16 Bin ID Sensor                          | 8-334   |
| REP 8.5.3.17 Elevator Motor                         | 8-336   |
| REP 8.5.3.18 Bottom Bin Assembly                    | 8-338   |
| REP 8.5.3.19 Bottom Bin Rear Cover                  | . 8-340 |
| REP 8.5.3.20 Bottom Bin Half and Full Sensors       | 8-342   |
| REP 8.5.3.21 Bottom Bin Lower & Upper Limit Sensors | 8-344   |
| REP 8.5.3.22 Bottom Bin Paper Sensor                | . 8-346 |
| REP 8.5.3.23 Bottom Bin Safety Sensor               | 8-347   |
| REP 8.5.3.24 Bottom Bin Motor                       | 8-348   |
| REP 8.5.3.25 Bottom Bin Front Cover                 | 8-349   |
| REP 8.5.3.26 Bottom Bin Drive Belts                 | 8-350   |
| REP 8.5.3.27 Bottom Bin                             | 8-352   |
| REP 8.5.3.28 Middle Bin Assembly                    | 8-354   |
| REP 8.5.3.29 Middle Bin Rear Cover                  | 8-356   |
| REP 8.5.3.30 Middle Bin Half and Full Sensors       | . 8-358 |
| REP 8.5.3.31 Middle Bin Lower & Upper Limit Sensors | 8-360   |
| REP 8.5.3.32 Middle Bin Paper Sensor                | 8-362   |
| REP 8.5.3.33 Middle Bin Safety Switch               | 8-363   |
| REP 8.5.3.34 Middle Bin Motor                       | 8-364   |
| REP 8.5.3.35 Middle Bin Front Cover                 | 8-365   |
| REP 8.5.3.36 Middle Bin Drive Belts                 | 8-366   |
| REP 8.5.3.37 Middle Bin                             | 8-368   |

3/99 8-8

| REP 8.5.3.3  | 8 Top Bin Assembly                    | . 8-370 |
|--------------|---------------------------------------|---------|
| REP 8.5.3.3  | 9 Top Bin Rear Cover                  | .8-372  |
| REP 8.5.3.4  | 0 Top Bin Half and Full Sensors       | . 8-374 |
| REP 8.5.3.4  | 1 Top Bin Lower & Upper Limit Sensors | 8-376   |
| REP 8.5.3.42 | 2 Top Bin Paper Sensor                | .8-378  |
| REP 8.5.3.4  | 3 Top Bin Front Cover                 | .8-379  |
| REP 8.5.3.4  | 4 Top Bin Safety Switch               | . 8-380 |
| REP 8.5.3.4  | 5 Top Bin Motor                       | . 8-381 |
| REP 8.5.3.4  | 6 Top Bin Drive Belts                 | . 8-382 |
| REP 8.5.3.4  | 7 Top Bin                             | . 8-384 |
| REP 8.5.3.4  | 8 Right Rack Cover Assembly           | . 8-386 |
| REP 8.5.3.4  | 9 Tamper Motor                        | . 8-388 |
| REP 8.5.3.5  | 0 Tamper Home Sensor                  | . 8-390 |
| REP 8.5.3.5  | 1 Compiler Paper Sensor               | .8-392  |
| REP 8.5.3.5  | 2 End Wall Open Sensor                | . 8-394 |
| REP 8.5.3.5  | 3 Tamper Motor Drive Belt             | .8-396  |
| REP 8.5.3.5  | 4 Unload While Run Switch             | .8-398  |
| REP 8.5.3.5  | 5 Compiler Bin Solenoid Assembly      | 8-399   |
| REP 8.5.3.5  | 6 End Wall Motor                      | . 8-400 |
| REP 8.5.3.5  | 7 Eject Clamp Sensor                  | . 8-402 |
| REP 8.5.3.5  | 8 Offset Home Sensor                  | . 8-404 |
| REP 8.5.3.5  | 9 Eject Bracket Assembly              | . 8-406 |
| REP 8.5.3.6  | 0 Set Clamp Motor and Drive Belt      | . 8-408 |
| REP 8.5.3.6  | 1 Eject Shaft Assemblies              | . 8-410 |
| REP 8.5.3.6  | 2 Eject Chute Assembly                | . 8-412 |
| REP 8.5.3.6  | 3 Eject Pinch Roll Shaft Assembly     | .8-414  |
| REP 8.5.3.6  | 4 Upper Exit Chute Assembly           | . 8-416 |
| REP 8.5.3.6  | 5 Exit Shaft Assembly                 | . 8-418 |
| REP 8.5.3.6  | 6 Paddle Shaft Assembly               | . 8-420 |
| REP 8.5.3.6  | 7 Paddle Drive Belt                   | . 8-422 |
| REP 8.5.3.6  | 8 Stack Height Sensor                 | . 8-424 |
| REP 8.5.3.6  | 9 Stapler Assembly                    | . 8-425 |
| REP 8.5.3.7  | 0 Stapler Position Sensors            | . 8-426 |
| REP 8.5.3.7  | 1 Stapler Rail Belt                   | . 8-428 |
| REP 8.5.3.7  | 2 Top Cover Assembly                  | . 8-430 |
| REP 8.5.3.7  | 3 Compiler Bin Exit Sensor            | . 8-431 |
| REP 8.5.3.7  | 4 Transport Motor                     | .8-432  |

| REP 8.5.3.75 Top & Front Cover Interlock Switches        | 8-433 |
|----------------------------------------------------------|-------|
| REP 8.5.3.76 Transport Motor Drive Belt                  | 8-434 |
| REP 8.5.3.77 Upper Transport Chute Assembly              | 8-436 |
| REP 8.5.3.78 Compiler Cover & Safety Interlock Switches. | 8-438 |
| REP 8.5.3.79 Set Clamp Home Sensor                       | 8-440 |
| REP 8.5.3.80 Stapler Transport Motor                     | 8-441 |
| REP 8.5.3.81 Eject Motor                                 | 8-442 |
| REP 8.5.3.82 Eject Clamp Offset Motor                    | 8-444 |
| REP 8.5.3.83 Finisher PWB Assembly                       | 8-446 |
| REP 8.5.3.84 Low Voltage Power Supply                    | 8-448 |
| REP 8.5.3.85 In Gate Support Assembly                    | 8-450 |
| REP 8.5.3.86 In Gate Actuator                            | 8-451 |
| REP 8.5.3.87 In Gate Interlock Switch                    | 8-452 |
| REP 8.5.3.88 Roller Unit                                 | 8-453 |
| REP 8.5.3.89 Transport Assembly Drive Belt               | 8-454 |
| REP 8.5.3.90 In Gate Solenoid Assembly                   | 8-456 |
| REP 8.5.3.91 Transport Cover Assembly                    | 8-458 |
| REP 8.5.3.92 Transport Interlock Sensor                  | 8-459 |
| REP 8.5.3.93 Transport Roll                              | 8-460 |
| REP 8.5.3.94 Transport Entrance Sensor                   | 8-462 |
| REP 8.5.3.95 Face Down Bin Full Sensor                   | 8-463 |
| REP 8.5.3.96 Transport Exit Sensor                       | 8-464 |
| 8.5.4 Running Finisher Diagnostics                       | 8-465 |
| 8.5.5 Wiring Data                                        | 8-467 |
| WIR 8.5.5.1 Connection and Wiring Diagrams               | 8-467 |
| WIR 8.5.5.2 Plug / Jack Locator                          | 8-479 |
| 8.5.6 Finisher Principles of Operation                   | 8-497 |
| 8.5.6.1 Finisher Power                                   | 8-497 |
| 8.5.6.2 Finisher Control                                 | 8-498 |
| 8.5.6.4 Finisher Components                              | 8-516 |
| 8.5.6.5 Mechanical Drive                                 | 8-522 |
| 8.5.6.3 The Finisher Paper Path                          | 8-500 |
| 8.5.7 Repair Analysis procedures                         | 8-535 |
| RAP 8.5.7.1 Error Code "Paper Jam Clear Area E"          | 8-535 |
| RAP 8.5.7.2 Error Code "Paper Jam Clear Area F"          | 8-537 |
|                                                          |       |

3/99 8-10

|     | RAP 8.5.7.3 Error Code "Paper Jam Clear Area G, H"                                             | 8-539          |
|-----|------------------------------------------------------------------------------------------------|----------------|
|     | RAP 8.5.7.4 Error Code "Paper Jam Clear Area H"                                                | 8-541          |
|     | RAP 8.5.7.5 Error Code "Close Cover E"                                                         | 8-542          |
|     | RAP 8.5.7.6 Error Code "Close Door F"                                                          | 8-543          |
|     | RAP 8.5.7.7 Error Code "Close Stapler Door"                                                    | 8-544          |
|     | RAP 8.5.7.8 Error Code "Close Cover G"                                                         | 8-545          |
|     | RAP 8.5.7.9 Error Code "Clear Area H"                                                          | 8-546          |
|     | RAP 8.5.7.10 Error Code "Close Cover H"                                                        | 8-547          |
|     | RAP 8.5.7.11 Error Code "Slide In Finisher"                                                    | 8-548          |
|     | RAP 8.5.7.12 Error Code "Finisher Fail Power Off/On"                                           | 8-549          |
|     | RAP 8.5.7.13 Error Code "Fin Fail H5-81 Power Off/On"                                          | 8-551          |
|     | RAP 8.5.7.14 Error Code "Fin Fail H5-82 Power Off/On"                                          | 8-552          |
|     | RAP 8.5.7.15 Error Code "Fin Fail H5-83 Power Off/On"                                          | 8-553          |
|     | RAP 8.5.7.16 Error Code "Fin Fail H5-84 Power Off/On"                                          | 8-554          |
|     | RAP 8.5.7.17 Error Code "Fin Fail H5-85 Power Off/On"                                          | 8-555          |
|     | RAP 8.5.7.18 Error Code "Fin Fail H5-86 Power Off/on"                                          | 8-556          |
|     | RAP 8.5.7.19 Error Code "Staple Fail H5-91 Power Off/Or                                        | າ" 8-557       |
|     | RAP 8.5.7.20 Error Code "Stapler Fail H5-92 Power Off/O                                        | n".8-558       |
|     | RAP 8.5.7.21 Error Code "Stapler Fail H5-93 Power Off/O                                        | n".8-559       |
|     | RAP 8.5.7.22 Error Code "Staple Fail H5-94 Power Off/Or                                        | າ" 8-560       |
|     | RAP 8.5.7.23 Error Code "Stapler Fail H5-95 Power Off/O                                        | n".8-561       |
|     | RAP 8.5.7.24 Error Code "Stapler Fail H5-96 Power Off/O                                        | n".8-562       |
|     | RAP 8.5.7.25 Error Code "Stapler Fail H5-97 Power Off/O                                        | n".8-563       |
|     | RAP 8.5.7.26 Inoperative Finisher                                                              | 8-564          |
|     | RAP 8.5.7.27 Printer Does Not See The Finisher                                                 | 8-566          |
|     | RAP 8.5.7.28 Loss of +5.0 VDC                                                                  | 8-567          |
|     | RAP 8.5.7.29 Loss of +24.0 VDC                                                                 | 8-568          |
|     | RAP 8.5.7.30 Error Code "Clear Underneath Finisher Bins<br>"Clear Underneath Finisher Elevatr" | s" or<br>8-569 |
| 8.6 | ACOM MICR Enhancement Printer Supplemental Manual                                              | 8-571          |
|     | 8.6.1 ACOM MICR Printer Specifications                                                         | 8-571          |
|     | GEN 8.6.1.1 Model Types                                                                        | 8-571          |
|     | 8.6.2 ACOM Parts List                                                                          | 8-572          |
|     | 8.6.3 Repair Procedures                                                                        | 8-573          |
|     | 8.6.4 ACOM MICR Unique Wiring Data                                                             | 8-575          |

3/99 8-11

| WIR 8.6.4.1 Plug / Jack Locator                     | . 8-575 |
|-----------------------------------------------------|---------|
| WIR 8.6.4.2 ACOM Wiring Change Diagrams             | 8-576   |
| WIR 8.6.4.2.1 Model 1 Laser Assembly Wiring         | . 8-576 |
| WIR 8.6.4.2.2 Model 2 Laser Assembly Wiring         | . 8-577 |
| 8.6.5 ACOM MICR Enhanced User's Guide               | 8-579   |
| 8.6.5.1 Introduction                                | . 8-579 |
| 8.6.5.2 Technical Support                           | 8-579   |
| 8.6.5.3 Printer Installation                        | . 8-580 |
| 8.6.5.4 Operating Instructions                      | . 8-581 |
| 8.6.5.4.1 Model 1 - Dedicated MICR Printer          | . 8-581 |
| 8.6.5.4.2 Model 2 – Dual Mode MICR/Non-MICR Printer | . 8-581 |
| 8.6.5.5 MICR Keylock- MODEL 2 Only                  | 8-583   |
| 8.6.5.6 Secure-A-Font Module                        | . 8-584 |
| 8.6.5.6.1 Unpacking                                 | . 8-584 |
| 8.6.5.6.2 PCMCIA Cards                              | . 8-584 |
| 8.6.5.6.3 Installation                              | . 8-584 |
| 8.6.6 ACOM MICR Guide                               | . 8-585 |
| 8.6.6.1 Introduction                                | . 8-585 |
| 8.6.6.2 ACOM Printer Models                         | 8-585   |
| 8.6.6.3 MICR Enhancements                           | . 8-586 |
| 8.6.6.3.1 Fuser Temperature Adjustment              | . 8-586 |
| 8.6.6.3.2 Magnetic MICR Toner Sensor                | . 8-586 |
| 8.6.6.4 Magnetic Non-MICR Toner Sensor              | 8-589   |
| 8.6.6.5 MICR Mode Keylock                           | . 8-589 |
| 8.6.6.6 Secure-A-Font Module                        | 8-590   |
| 8.6.7 Repair Analysis Procedures                    | 8-591   |
| 8.6.7.1 Laser Failure (U3-2, U3-3, U3-4, & U3-5)    | . 8-591 |

# 8.1 Duplex Module

# 8.1.1 Duplex Module Specifications.

## **GEN 8.1.1.1 General Specifications**

| Category           | Specification                                                                                                    |
|--------------------|----------------------------------------------------------------------------------------------------|
| Configuration      | Customer installed option. Attaches to the left side of the printer, above<br>the MBF.<br>The optional Face Up Bin can be used with the Duplex Module. |
| Paper feed         | The Duplex Module can duplex print paper fed from all available paper feeders, except the MBF.                                                         |
| Power requirements | The Printer provides all of the Duplex Module power requirements;<br>+5VDC and +24VDC                                                                  |
| Size and weight    | Height: 14.5" (369mm)<br>Width: 3.6" (92mm)<br>Depth: 19" (484mm)<br>Weight: 17 lbs. (7.7kg)                                                           |

## **GEN 8.1.1.2** Available Duplex Printing Modes

| Mode            | Specification                                                                                                    |
|-----------------|----------------------------------------------------------------------------------------------------|
| One Sheet Batch | The printer prints on one side of a sheet of paper. The Duplex Module<br>returns the printed sheet to the printer. The printer prints on the other<br>side of the sheet of paper. The printer transports the duplex printed<br>sheet to the Output Bin.                                                                                                    |
| Two Sheet Batch | The printer prints on one side of a sheet of paper. The Duplex Module<br>holds that sheet, while the printer prints on one side of a second sheet<br>of paper. The Duplex Module returns the first sheet to the printer. The<br>printer prints on the second side of the first sheet. The Duplex Module<br>then returns the second sheet to the printer. The printer transports the<br>duplex printed first sheet to the Output Bin. The printer prints on the<br>second side of the second sheet. The printer transports the duplex<br>printed second sheet to the Output Bin. This process repeats for<br>additional prints. |

3/99

## **GEN 8.1.1.3 Continuous Printing Speed**

| Paper Type       | Tray 1 and 2<br>(prints per minute) | Tray 3<br>(prints per minute) | HCF 4 & 5<br>(prints per minute) | MBF<br>(prints per minute) |
|------------------|-------------------------------------|-------------------------------|----------------------------------|----------------------------|
| A4 (LEF*)        | 31                                  | 28                            | 23                               | 19                         |
| LETTER (LEF*) 31 |                                     | 28                            | 23                               | 19                         |
| Executive (LEF)  | 31                                  | 28                            | 23                               | 19                         |
| Legal 13" (SEF*) | 15                                  | 15                            |                                  |                            |
| Legal 14" (SEF*) | 15                                  | 15                            |                                  |                            |
| A3 (SEF*)        | 14                                  | 13                            |                                  |                            |
| Ledger (SEF*) 14 |                                     | 13                            |                                  |                            |

After The First Sheet Out in Duplex Mode

\* LEF = Long Edge Feed, SEF = Short Edge Feed

### **GEN 8.1.1.4 Duplex Module Recommended Paper Sizes**

16 ~ 24 lbs (64 ~ 90gsm) paper fed from Trays 1 through 5. The minimum paper size recommended for Duplex feed is Executive. The maximum paper size recommended for Duplex feed is A3 SEF or Ledger SEF.

| Paper Type                 | Use with Simplex<br>Face Up output<br>using the Duplex<br>Module | Use with Duplex<br>printing using One<br>Sheet Batch<br>method | Use with Duplex<br>printing using Two<br>Sheet Batch<br>method |
|----------------------------|------------------------------------------------------------------|----------------------------------------------------------------|----------------------------------------------------------------|
| Ledger (SEF*)              | Y                                                                | Y                                                              | Ν                                                              |
| A3 (SEF*)                  | Y                                                                | Y                                                              | Ν                                                              |
| Legal 14" (SEF*) 8.5x14"   | Y                                                                | Y                                                              | Ν                                                              |
| Legal 13" (SEF*) 8.5x13"   | Y                                                                | Y                                                              | Ν                                                              |
| Letter (LEF*) 11x8.5"      | Y                                                                | Y                                                              | Y                                                              |
| A4 (LEF*) 297x210mm        | Y                                                                | Y                                                              | Y                                                              |
| Executive (LEF*) 267x184mm | Y                                                                | Y                                                              | Ν                                                              |
| A5 (LEF*) 210x148mm        | Y                                                                | Ν                                                              | Ν                                                              |
| Statement (LEF*)           | Y                                                                | Ν                                                              | Ν                                                              |

| Paper Type                        | Use with Simplex<br>Face Up output<br>using the Duplex<br>Module | Use with Duplex<br>printing using One<br>Sheet Batch<br>method | Use with Duplex<br>printing using Two<br>Sheet Batch<br>method |
|-----------------------------------|------------------------------------------------------------------|----------------------------------------------------------------|----------------------------------------------------------------|
| COM#10 (LEF*) Envelopes 105x241mm | Y                                                                | Ν                                                              | Ν                                                              |
| C5 (LEF*) Envelopes 162x229mm     | Y                                                                | Ν                                                              | Ν                                                              |
| DL (LEF*) Envelopes 110x229mm     | Y                                                                | Ν                                                              | Ν                                                              |
| Monarch (LEF*) Envelopes 98x191mm | Y                                                                | Ν                                                              | Ν                                                              |

\* LEF = Long Edge Feed, SEF = Short Edge Feed

### **GEN 8.1.1.5 Duplex Space Requirements**

For easy operation, maintenance, and replacing of consumables, the following space requirements are the minimum clearances allowed. Figure 8.1.1.5a illustrates the space requirements when only the Duplex Option is installed on the printer.

#### Figure 8.1.1.5aDuplex Configuration

- 1 60.5 inches (1537mm)
- **2** 32 inches (914mm)
- **3** 4 inches (102mm)
- 4 12 inches (305mm)
- 5 36.5 inches (927mm)
- **6** 72 inches (1829mm)

Minimum of 30 inches (762mm) above the top of the printer.

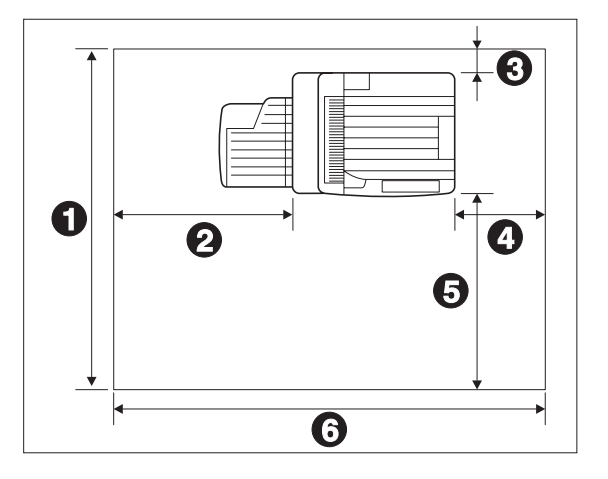

# 8.1.2 Duplex Module Parts List

## PL 8.1.2.1 Cover and Duplex Assembly

| ltem | Part                                   | Description                                                                                        |
|------|----------------------------------------|----------------------------------------------------------------------------------------------------|
| 1)   | 48K79620                               | Cover                                                                                              |
| 2)   | 48E36010                               | Rear Cover                                                                                         |
| 3)   | 48K59840                               | Front Cover {Includes Item 4}                                                                      |
| 4)   |                                        | Label {P/O Item 3}                                                                                 |
| 5)   | 50K29690                               | Face Up Bin                                                                                        |
| 6)   |                                        | Bin Cover {P/O Item 10}                                                                            |
| 7)   |                                        | Bin Cover Knurled Screw {P/O Item 10}                                                              |
| 8)   | 31K92370                               | Bin Link Assembly                                                                                  |
| 9)   | 600K61630                              | Duplex Assembly {Includes All Items in (PL 8.1.2.2), (PL 8.1.2.3), and (PL 8.1.2.4)}               |
| 10)  | 600K61021                              | Bin Cover Kit {Includes Item 6 & 7}                                                                |
| A)   | 600K65640                              | Screw Kit                                                                                          |
|      | Item 1) 2) 3) 4) 5) 6) 7) 8) 9) 10) A) | ItemPart1)48K796202)48E360103)48K598404)5)50K296906)7)8)31K923709)600K6163010)600K61021A)600K65640 |

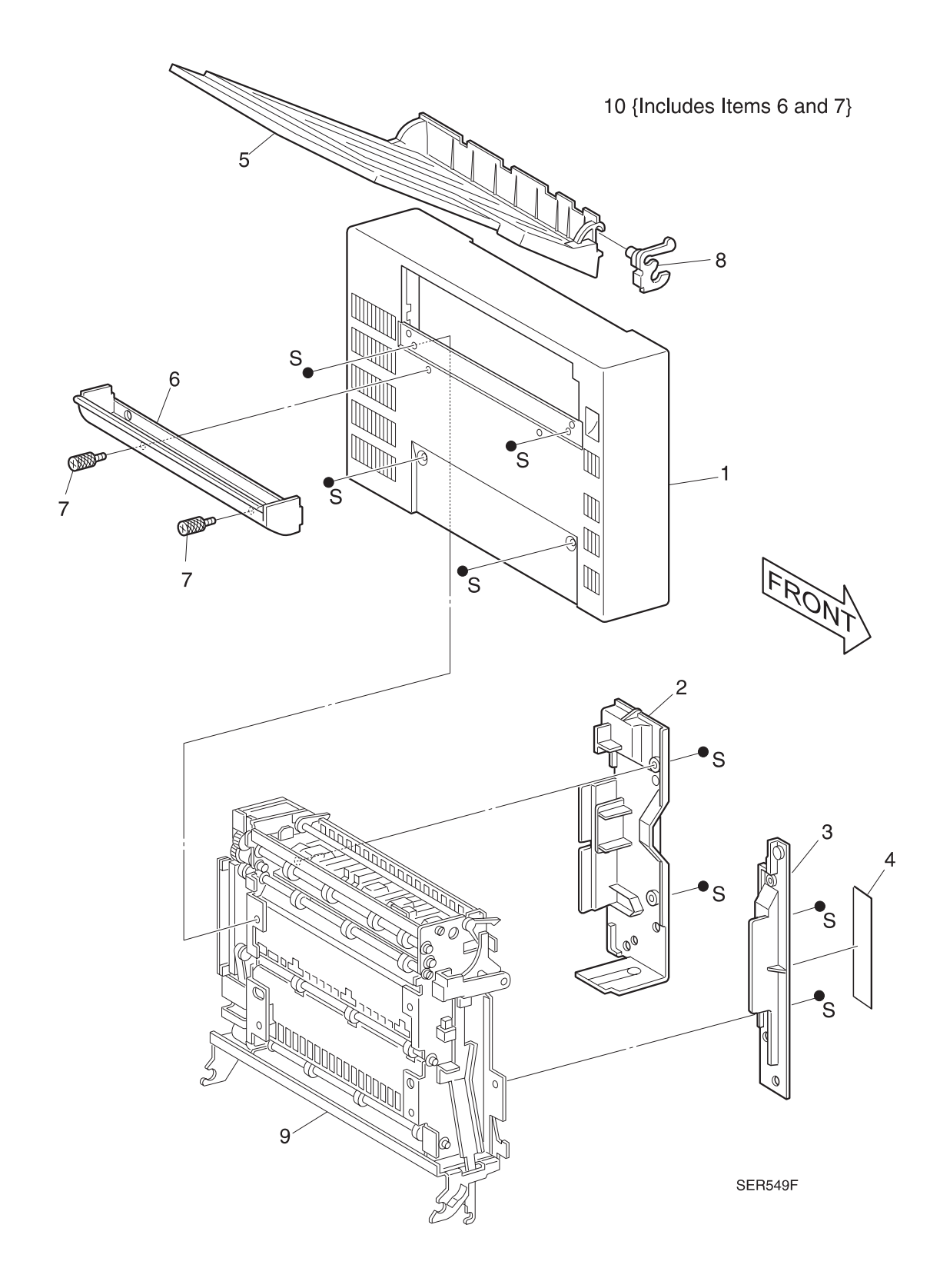

### PL 8.1.2.2 Drives

|   | ltem | Part      | Description                                 |
|---|------|-----------|---------------------------------------------|
|   | 1)   | 160K34454 | Duplex PWB                                  |
| - | 2)   |           | PWB Bracket                                 |
|   | 3)   | 121K84001 | Wait Clutch (J224)                          |
|   | 4)   | 127K19090 | Drive Assembly {Includes Items 5 Through 9} |
|   | 5)   |           | Motor {J223} {P/O Item 4}                   |
|   | 6)   |           | Damper {P/O Item 4}                         |
|   | 7)   |           | Gear (24T/30T/22T) {P/O Item 4}             |
|   | 8)   |           | Belt {P/O Item 4}                           |
|   | 9)   |           | Bracket {P/O Item 4}                        |
|   | 10)  |           | Wire Cover                                  |
| - | 11)  | 162K30660 | Base Engine Connector Harness (J473)        |
|   | 12)  |           | Wait Sensor Harness (J475)                  |
|   | 13)  |           | Interlock & Exit Sensor Harness (J474)      |
|   | 14)  |           | Cable Clamp                                 |
|   | 15)  | 49E74600  | Support Wire                                |
| _ | A)   | 600K65640 | Screw Kit                                   |
|   |      |           |                                             |

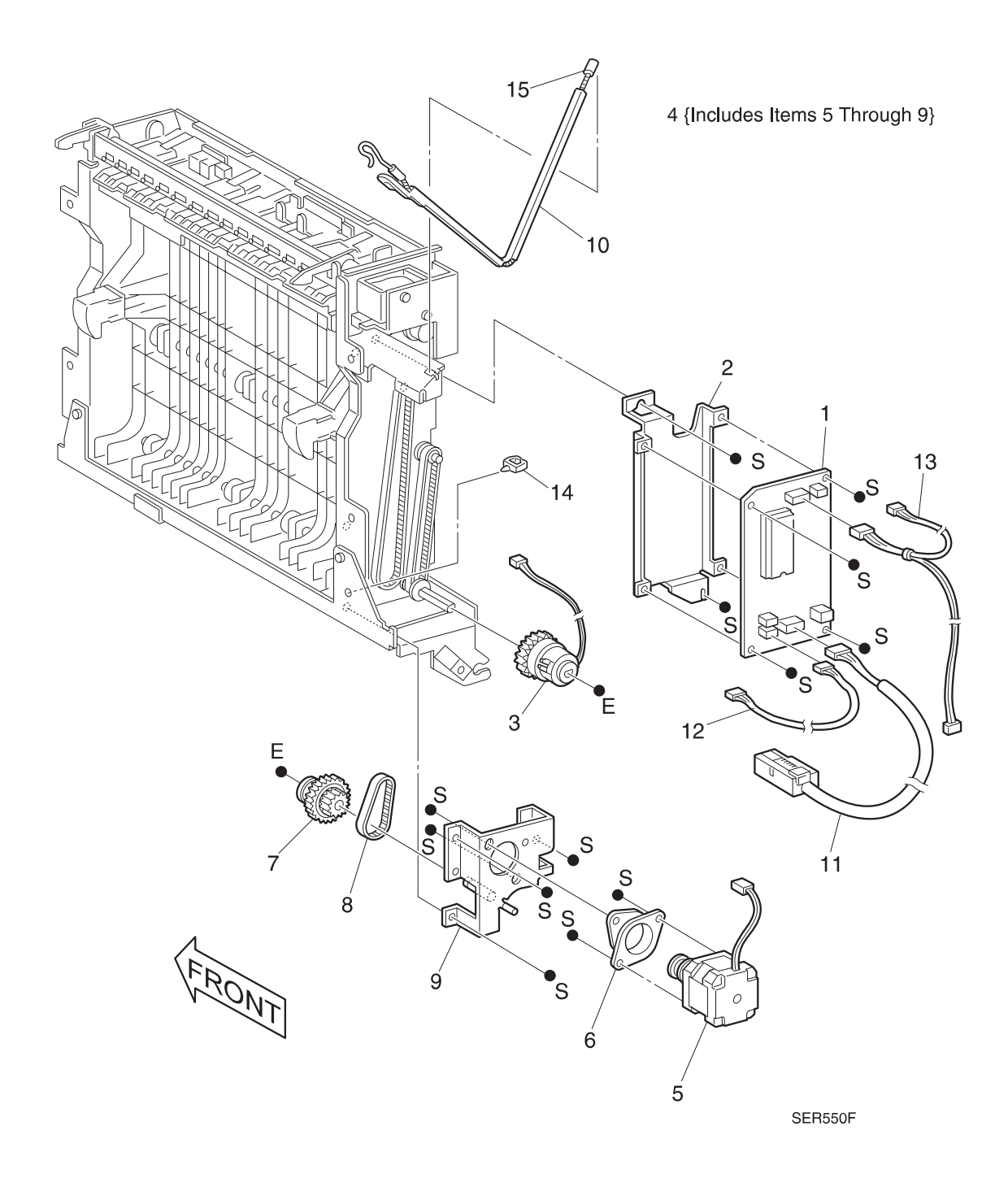

# PL 8.1.2.3 Upper Chute

| ltem | Part      | Description                                |
|------|-----------|--------------------------------------------|
| 1)   |           | Saddle                                     |
| 2)   | 3K81881   | Latch Assembly                             |
| 3)   | 9E53302   | Latch Spring                               |
| 4)   |           | Handle                                     |
| 5)   |           | Front Pinch Roller Spring Assembly (Rear)  |
| 6)   |           | Front Pinch Roller Spring Assembly (Front) |
| 7)   |           | Front Pinch Roller                         |
| 8)   |           | Rear Pinch Roller                          |
| 9)   | 130K83340 | Exit Sensor                                |
| 10)  |           | Exit Gate Solenoid Bracket                 |
| 11)  | 121K82870 | Exit Gate Solenoid (J222)                  |
| 12)  |           | Exit Gate Link                             |
| 13)  |           | Rear Pinch Roller Spring Assembly (Rear)   |
| 14)  |           | Rear Pinch Roller Spring Assembly (Front)  |
| 15)  |           | Upper Chute                                |
| 16)  |           | Static Eliminator                          |
| A)   | 600K65640 | Screw Kit                                  |

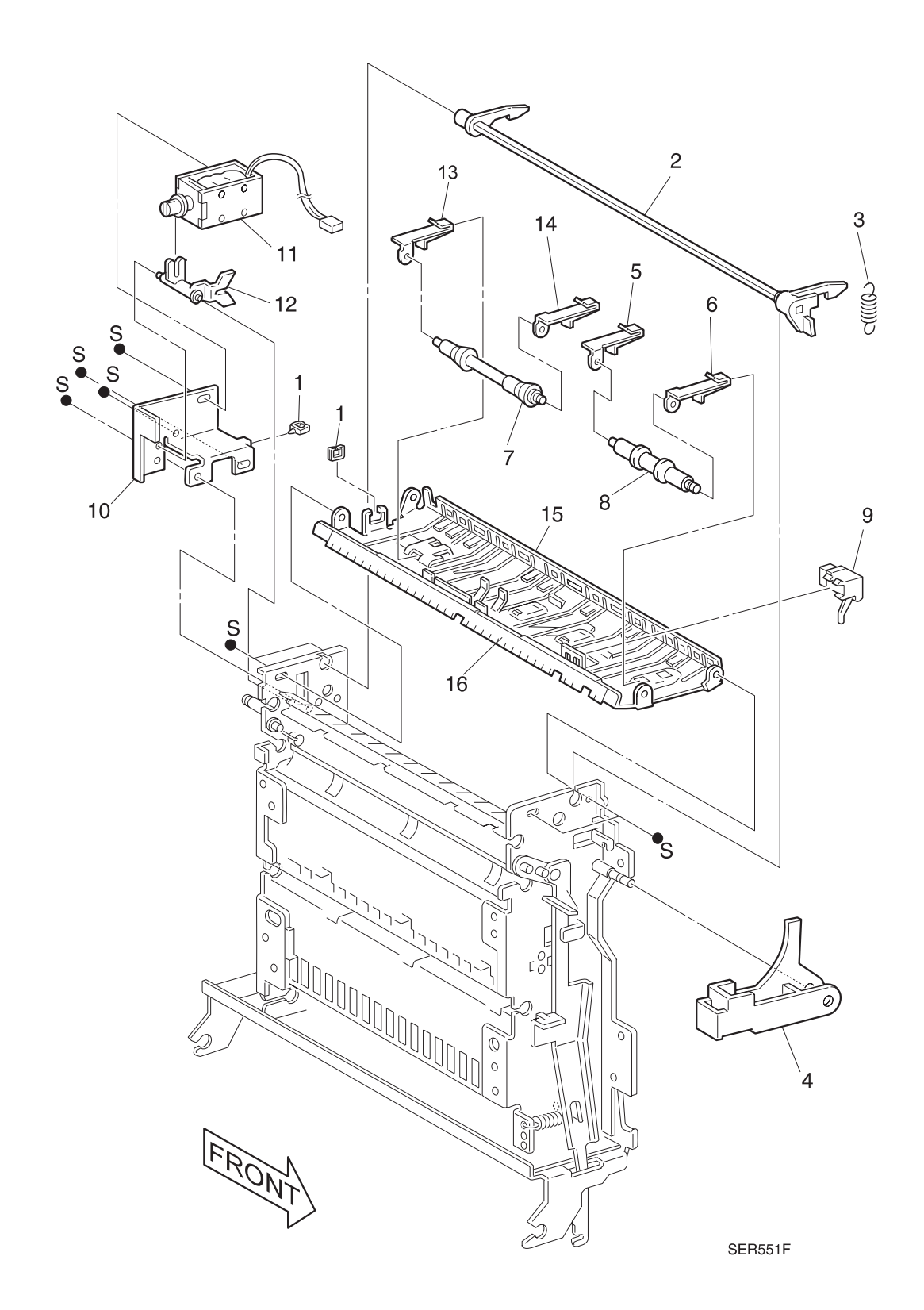

3/99

8-21

## PL 8.1.2.4 Paper Transport

| ltem | Part      | Description                          |
|------|-----------|--------------------------------------|
| 1)   | 13E80030  | Bearing                              |
| 2)   | 22K46650  | Exit Roller                          |
| 3)   |           | Exit Roller Gear                     |
| 4)   | 5K81820   | Friction Clutch Assembly             |
| 5)   |           | Exit Roller Pulley                   |
| 6)   | 423W00453 | Exit Roller Belt                     |
| 7)   | 22K33940  | Transport Roller                     |
| 8)   |           | Transport Roller Gear                |
| 9)   |           | Wait/Transport Roller Pulley         |
| 10)  | 423W12553 | Transport Roller Belt                |
| 11)  | 22K33950  | Wait Roller                          |
| 12)  | 5K81090   | Wait Roller Bearing (One Way Clutch) |
| 13)  |           | Wait Sensor Bracket                  |
| 14)  | 130K83340 | Wait Sensor                          |
| 15)  | 110E93440 | Interlock Switch                     |
| A)   | 600K65640 | Screw Kit                            |

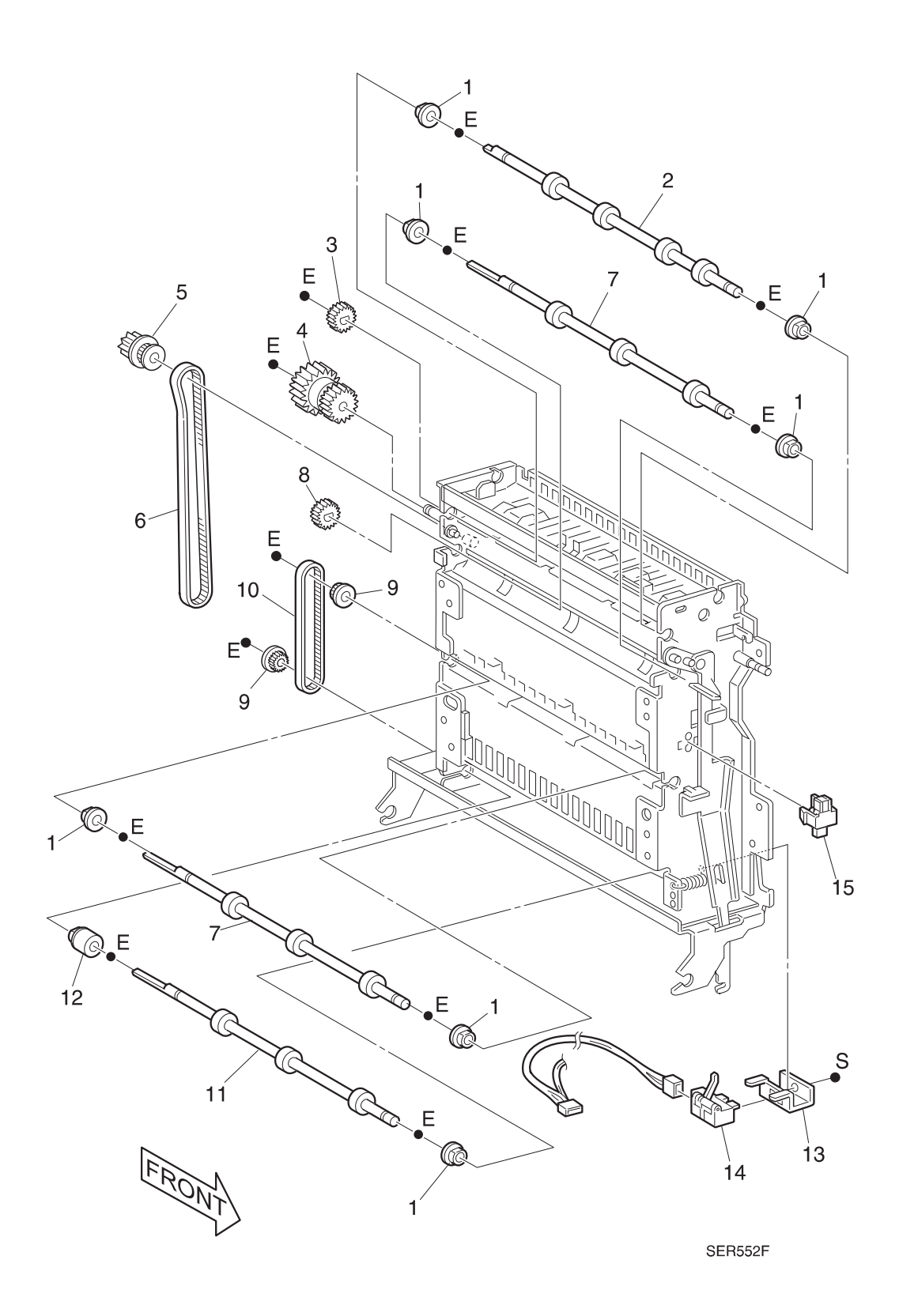

## PL 8.1.2.5 Inner Chute

| ltem | Part      | Description                                       |
|------|-----------|---------------------------------------------------|
| 1)   | 54K08671  | Inner Chute Assembly {Includes Items 2 Through 9} |
| 2)   |           | Exit Gate {P/O Item 1}                            |
| 3)   |           | Exit Gate Spring {P/O Item 1}                     |
| 4)   |           | Pinch Roll {P/O Item 1}                           |
| 5)   |           | Lower Pinch Roll Spring {P/O Item 1}              |
| 6)   |           | Holder {P/O Item 1}                               |
| 7)   |           | Holder Spring {P/O Item 1}                        |
| 8)   |           | Inner Chute {P/O Item 1}                          |
| 9)   |           | Handle Labe Handle {P/O Item 1}                   |
| A)   | 600K65640 | Screw Kit                                         |

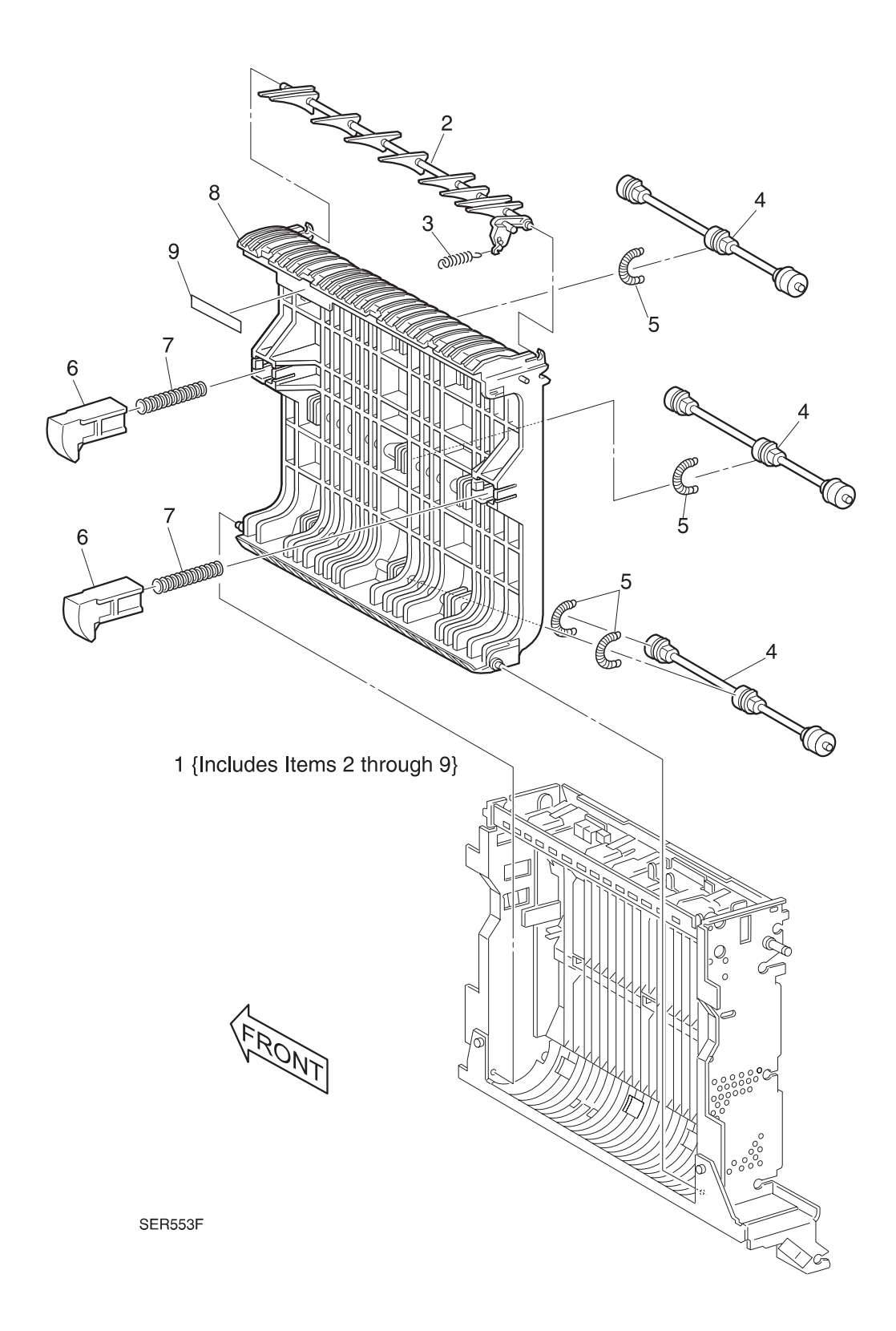

This Page Intentionally Left Blank.

# 8.1.3 Repair Procedures

### **REP 8.1.3.1 Duplex Module Assembly**

#### Parts List on PL 8.1.2.1

#### Removal

- 1 Switch off the printer power and disconnect the AC Power Cord.
- 2 Disconnect the Duplex Module interface cable from the rear of the printer.
- 3 Remove the screw securing the Front MBF Support Cover and remove the Cover.
- 4 Open the Duplex Module.
- 5 Unhook the Support Cable from the printer frame.
- 6 Support the Duplex Module with your left hand.
- 7 Close the Unit just enough so you can release the metal arm that runs from the Unit to the metal stud on the Front MBF Support.
- 8 Open the Duplex Module all the way and lift it up to remove it from the printer.

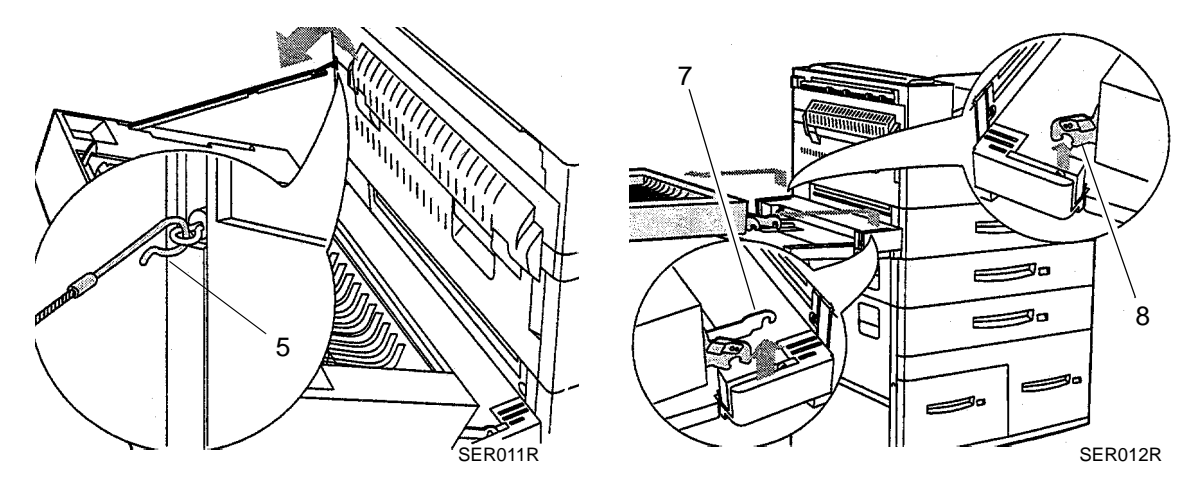

#### Figure 8.1.3.1a. Duplex Module Assembly

#### Replacement

- 1 Hold the Duplex Module so the front of the Unit is facing down and the metal hinges facing the printer.
- 2 Slip both the front and rear hinges onto the metal studs on the Front and Rear MBF Supports.
- **3** Support the Duplex Module with your left hand.
- 4 Close the Unit just enough so you can hook the metal arm that runs from the Unit to the metal stud on the Front MBF Support.

3/99

8-27

- 5 Hook the Support Cable to the printer frame.
- 6 Close the Duplex Module.
- 7 Reconnect the Duplex Module interface cable to the rear of the printer.

### REP 8.1.3.2 Duplex Cover

#### Parts List on PL 8.1.2.1

#### Removal

- 1 Switch off the printer power and disconnect the AC Power Cord.
- 2 Remove the Duplex Module Assembly (REP 8.1.3.1).
- **3** Place the Assembly on a flat and stable surface.
- 4 If a Face Up Bin in installed, remove the two knurled screws securing the Bin to the Cover, and remove the Bin (Figure 8.1.3.2a).
- **5** Remove the four screws securing the Duplex Cover to the Assembly, and remove the Cover (Figure 8.1.3.2a).

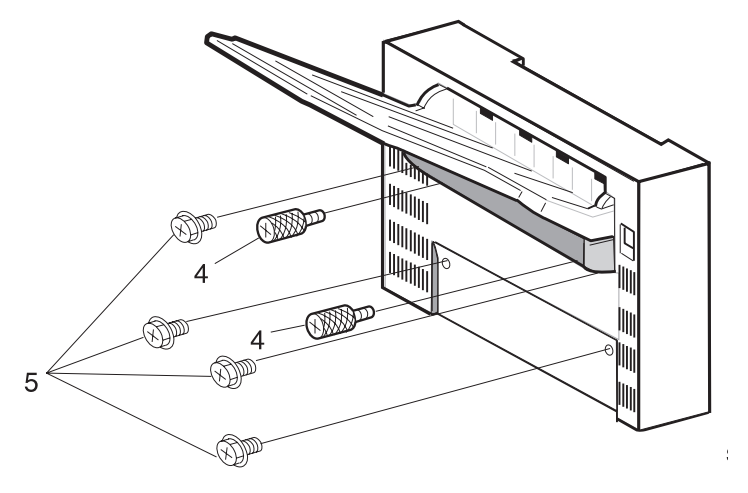

#### Figure 8.1.3.2a. Duplex Cover.

- 1 Place the Assembly, feed wheels up, on a flat and stable surface.
- **2** Reinstall the Duplex Cover over the Duplex Module Assembly, and use four screws to it to the Assembly.
- 3 Reinstall the Bin onto the Cover, and use two knurled screws to secure it to the Cover.
- 4 Reinstall the Duplex Module Assembly onto the printer.

### **REP 8.1.3.3 Duplex Rear Cover**

#### Parts List on PL 8.1.2.1

#### Removal

- 1 Switch off the printer power and disconnect the AC Power Cord.
- **2** Remove the Duplex Cover (REP 8.1.3.2).
- 3 Position the Duplex Assembly so the Inner Chute faces up.
- 4 Remove the two screws securing the Rear Cover to the Duplex Assembly, and remove the Cover (Figure 8.1.3.3a).

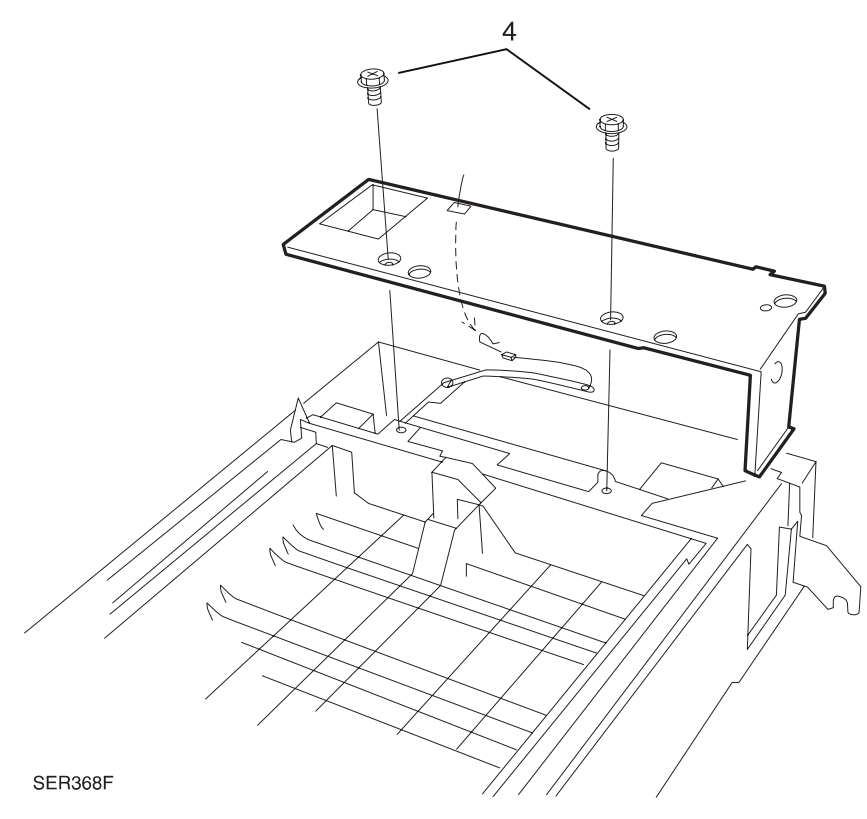

#### Figure 8.1.3.3a. Duplex Rear Cover

#### Replacement

- 1 Position the Rear Cover over the Duplex Assembly.
- 2 Route the Support Cable through the small, rectangular opening in the Rear Cover.
- 3 Seat the Cover on the Duplex Assembly, and use two screws to secure the Cover.
- 4 Reinstall the Duplex Cover.

3/99

8-29

### **REP 8.1.3.4 Duplex Front Cover**

#### Parts List on PL 8.1.2.1

#### Removal

- 1 Switch off the printer power and disconnect the AC Power Cord.
- 2 Remove the Duplex Cover (REP 8.1.3.2).
- **3** Position the Duplex Assembly so the Inner Chute faces up (Figure 8.1.3.4a).
- **4** Remove the two screws securing the Front Cover to the Duplex Assembly, and remove the Cover (Figure 8.1.3.4a).

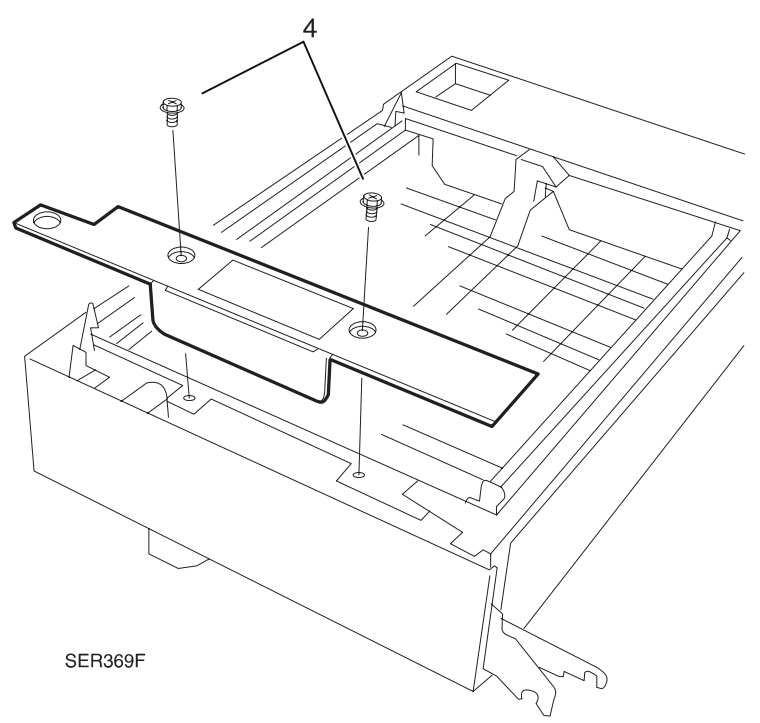

#### Figure 8.1.3.4a. Duplex Front Cover

- 1 Seat the Front Cover on the Duplex Assembly, and use two screws to secure the Cover.
- 2 Reinstall the Duplex Cover.

### **REP 8.1.3.5 Duplex PWB and Bracket**

#### Parts List on PL 8.1.2.2

#### Removal

- 1 Switch off the printer power and disconnect the AC Power Cord.
- 2 Remove the Duplex Rear Cover (REP 8.1.3.3).
- 3 Disconnect the six P/Js that are connected to the Duplex PWB (Figure 8.1.3.5a).
- **4** Remove the four screws securing the Duplex PWB to the Duplex PWB Bracket, and remove the PWB.
- 5 Remove the two screws securing the bracket.

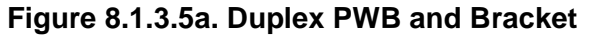

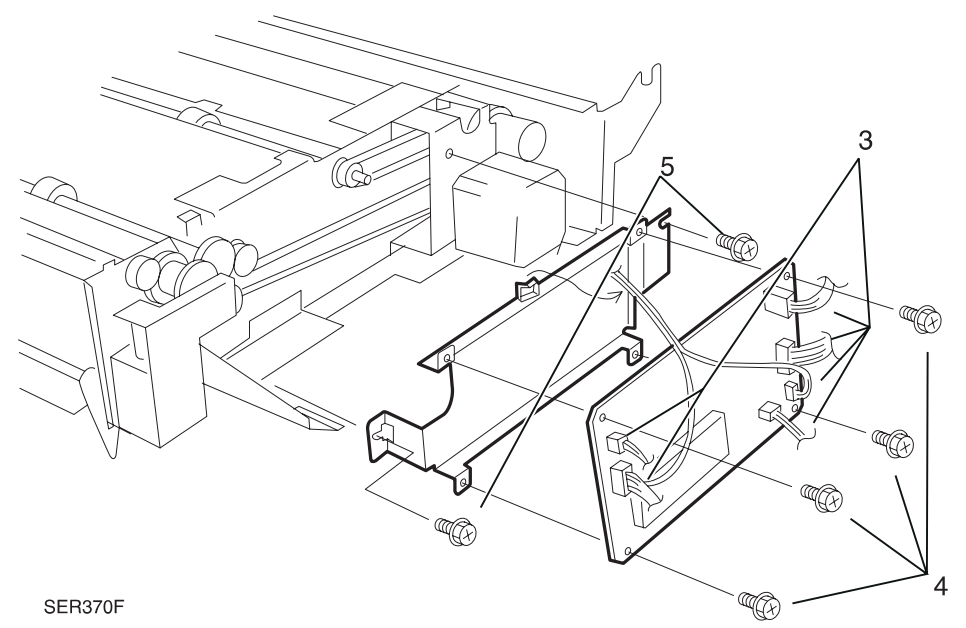

3/99

8-31

#### Replacement

- 1 Use two screws to secure the PWB Bracket.
- 2 Reinstall the Duplex PWB onto the PWB Bracket.
- **3** Use four screws to secure the PWB to the Bracket.
- 4 Reconnect the six P/Js to the Duplex PWB.
- 5 Reinstall the Duplex Rear Cover.

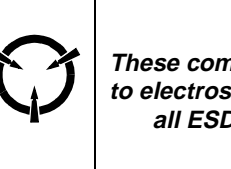

#### CAUTION

These components are susceptible to electrostatic discharge. Observe all ESD procedures to avoid damage.

### **REP 8.1.3.6 Duplex Wait Clutch**

#### Parts List on PL 8.1.2.2

#### Removal

- 1 Switch off the printer power and disconnect the AC Power Cord.
- 2 Remove the Duplex Rear Cover (REP 8.1.3.3).
- **3** Disconnect P/J224 (Wait Clutch) from the Duplex PWB (Figure 8.1.3.6a).
- 4 Remove the E-ring from the end of the Wait Clutch shaft (Figure 8.1.3.6a).
- 5 Push up on the shaft latch as you slide the Clutch off the shaft.

#### Figure 8.1.3.6a. Duplex Wait Clutch

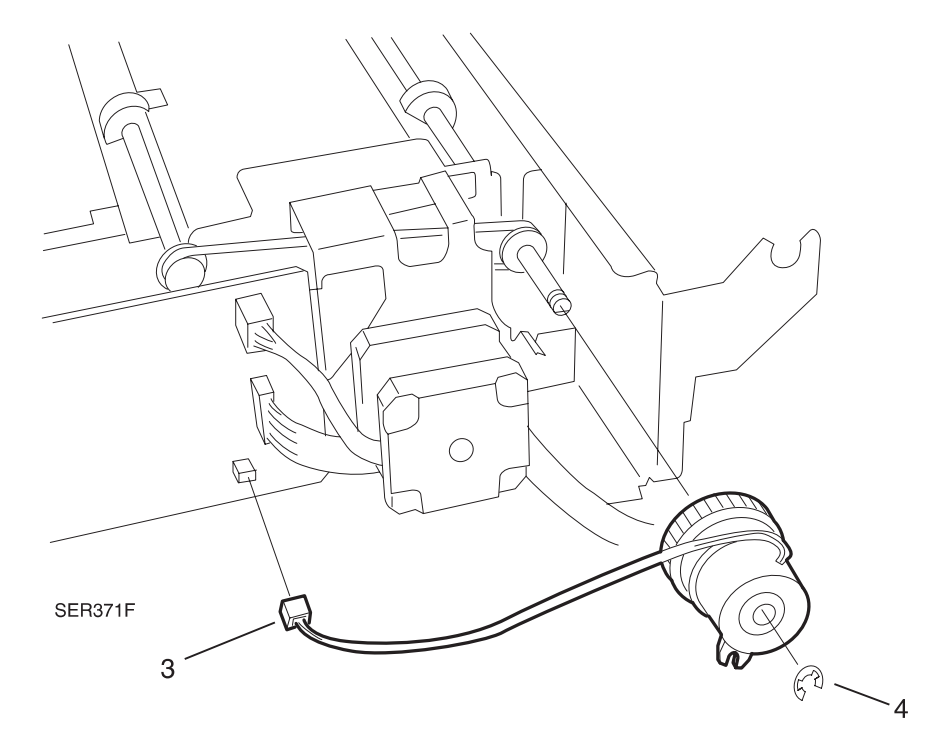

- 1 Position the Wait Clutch so the notch in the Clutch lines up with the tab on the Duplex frame.
- 2 Slide the Clutch onto the shaft. The shaft latch snaps the Clutch into place on the shaft.
- **3** Use an E-ring to secure the Clutch to the shaft.
- 4 Reconnect P/J224 to the Duplex PWB.
- 5 Reinstall the Duplex Rear Cover.

### **REP 8.1.3.7 Duplex Drive Assembly**

#### Parts List on PL 8.1.2.2

#### Removal

- 1 Switch off the printer power and disconnect the AC Power Cord.
- 2 Remove the Duplex Rear Cover (REP 8.1.3.3).
- 3 Remove the Duplex PWB and Bracket (REP 8.1.3.5).
- **4** Remove the four screws securing the Duplex Drive Assembly to the Duplex frame, and remove the Assembly (Figure 8.1.3.7a).

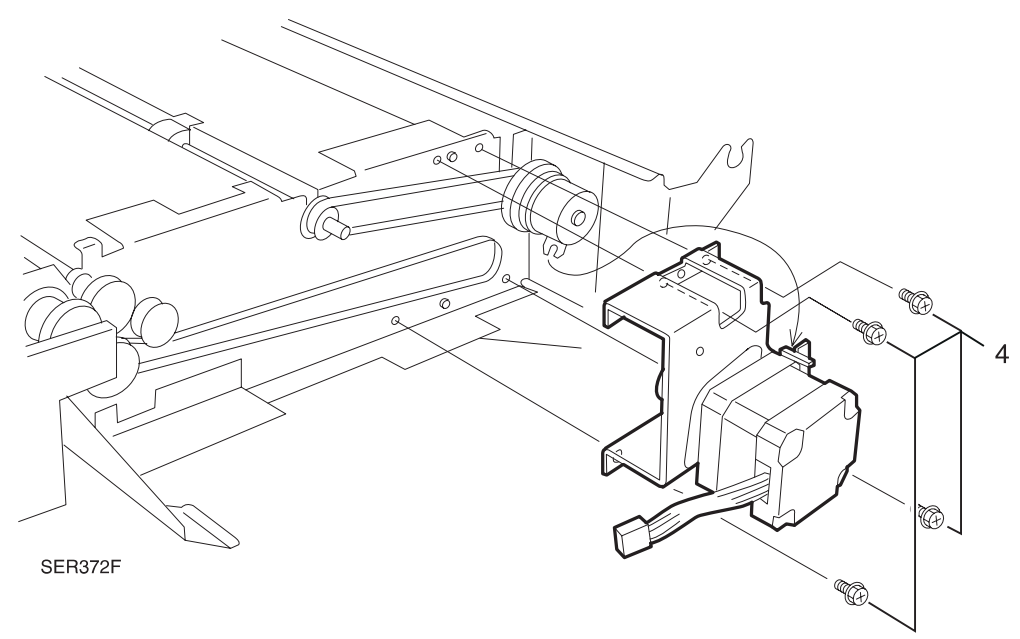

#### Figure 8.1.3.7a. Duplex Drive Assembly

#### Replacement

- 1 Position the Duplex Drive Assembly so the open end is to the left of the Duplex Wait Clutch.
- 2 Loop the end of the Exit Roll Belt over the small gear on the Drive Assembly.
- **3** Rotate the Duplex Wait Clutch so the tab on the Drive Assembly fits through the notch on the Clutch.

3/99

8-33

- **4** Use four screws to secure the Drive Assembly to the Duplex frame.
- 5 Reinstall the Duplex PWB and Bracket.
- 6 Reinstall the Duplex Rear Cover.

### **REP 8.1.3.8 Duplex Exit Sensor**

#### Parts List on PL 8.1.2.3

#### Removal

- 1 Switch off the printer power and disconnect the AC Power Cord.
- 2 Remove the Duplex Cover (REP 8.1.3.2).
- **3** Squeeze the four latches securing the Sensor to the bracket on the Upper Chute and remove the Duplex Exit Sensor (Figure 8.1.3.8a).
- 4 Disconnect the P/J from the Sensor (Figure 8.1.3.8a).

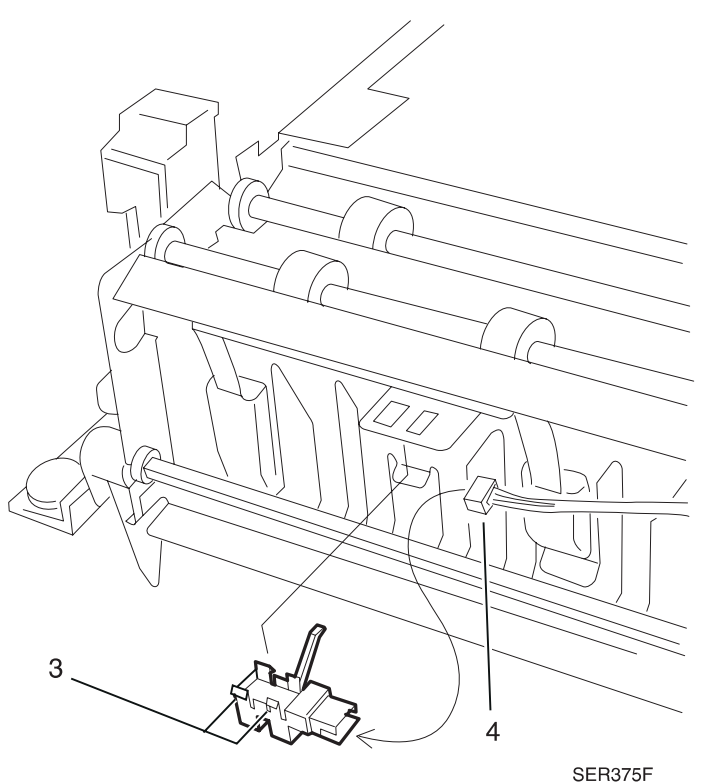

#### Figure 8.1.3.8a. Duplex Exit Sensor

- 1 Position the Duplex Exit Sensor so the P/J is facing the wire harness.
- 2 Insert the Sensor actuator through the opening in the Upper Chute.
- **3** Press the four latches on the bottom of the Sensor into the four openings in the bracket on the Upper Chute.The Sensor snaps into place.
- 4 Reconnect the P/J to the Sensor.

### **REP 8.1.3.9 Duplex Exit Gate Solenoid**

#### Parts List on PL 8.1.2.3

#### Removal

- 1 Switch off the printer power and disconnect the AC Power Cord.
- 2 Remove the Duplex Cover (REP 8.1.3.2).
- 3 Remove the Duplex Rear Cover (REP 8.1.3.3).
- 4 Disconnect P/J 222 from the Duplex PWB (Figure 8.1.3.9a).
- **5** Remove the wire harnesses from the two wire clips that are mounted on the Solenoid Bracket (Figure 8.1.3.9a).
- 6 Remove the two screws securing the Duplex Exit Gate Solenoid Bracket to the Duplex frame, and remove the Bracket and attached Solenoid (Figure 8.1.3.9a).
- 7 Remove the two screws securing the Duplex Exit Gate Solenoid from the Bracket, and remove the Solenoid (Figure 8.1.3.9a).

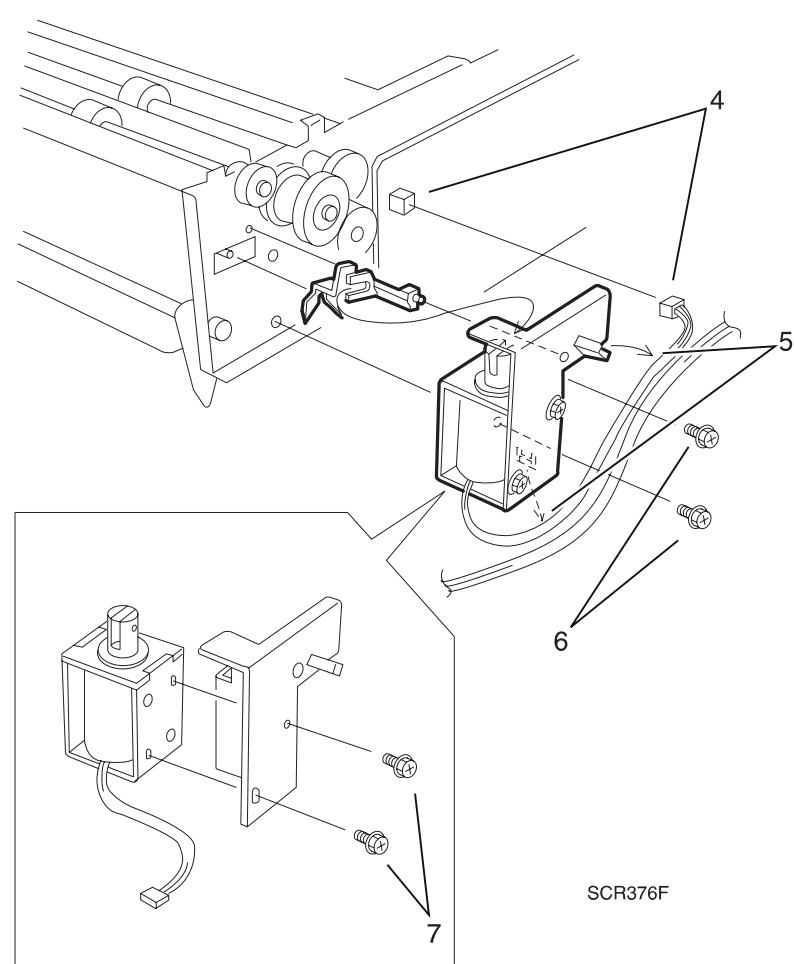

3/99

8-35

#### Figure 8.1.3.9a. Duplex Exit Gate Solenoid

- 1 Reinstall the Duplex Exit Gate Solenoid onto the Bracket.
- 2 Line up the two screw holes in the Bracket with the two screw holes in the Solenoid, and use two short screws to secure the Solenoid to the Bracket.
- 3 Make sure the Exit Gate Link is in place.
- 4 Rotate the Solenoid plunger so the fork in the Link will slip through the slot in the plunger.
- 5 Press the Solenoid Bracket against the Duplex frame.
- 6 Use two screws to secure the Bracket to the frame.
- 7 Lift and release the Solenoid plunger to make sure it opens the Link correctly.
- 8 Reconnect P/J222 to the Duplex PWB.
- **9** Reroute the wire harnesses through the two wire clips in the Solenoid Bracket.
- **10** Reinstall the Duplex Rear Cover.
- **11** Reinstall the Duplex Cover.

### REP 8.1.3.10 Exit Roll

#### Parts List on PL 8.1.2.4

#### Removal

- 1 Switch off the printer power and disconnect the AC Power Cord.
- 2 Remove the Duplex Cover (REP 8.1.3.2).
- **3** Remove the E-ring securing the Rear end of the Exit Roll shaft to the Duplex frame (Figure 8.1.3.10a).
- **4** Remove the E-ring securing the Front end of the Exit Roll shaft to the Duplex frame (Figure 8.1.3.10a).
- **5** Slide both bearings toward the center of the shaft, and lift the Exit Roll shaft out of the Duplex frame (Figure 8.1.3.10a).
- 6 Remove the E-ring securing the Exit Roll Gear to the shaft, and remove the Gear (Figure 8.1.3.10a).
- 7 Remove the two bearings from the shaft (Figure 8.1.3.10a).

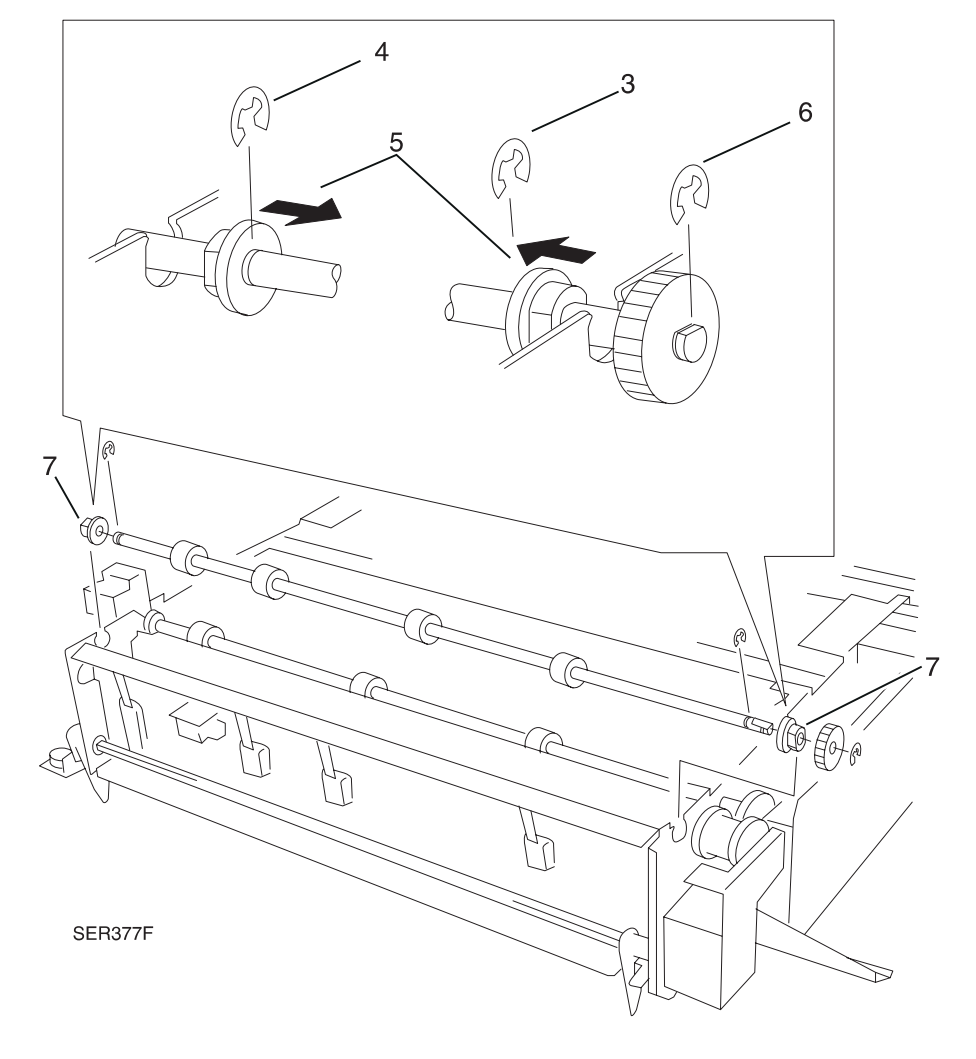

Figure 8.1.3.10a. Exit Roll

- 1 Slide the two bearings, lip facing to the center of the shaft, onto the Exit Roll shaft.
- 2 Reinstall the Exit Roll Gear to the end of the shaft, and use an E-ring to secure it.
- **3** Reinstall the Exit Roll shaft, the Gear at the Rear of the Duplex Assembly, into the slot in the Duplex frame.
- 4 Slide the shaft so the rubber rollers drop into the cutouts in the Duplex Assembly.
- 5 Slide the bearings along the shaft and into the cutouts in the Assembly.
- 6 Rotate the bearings so they fit into the cutouts.
- 7 Use E-rings at the Front and Rear ends of the Exit Roll shaft to secure the bearings.
- 8 Reinstall the Duplex Cover.

### REP 8.1.3.11 Duplex Wait Sensor

#### Parts List on PL 8.1.2.4

#### Removal

- 1 Switch off the printer power and disconnect the AC Power Cord.
- 2 Remove the Duplex Cover (REP 8.1.3.2).
- 3 Set the Duplex Module on end so you can access the Wait Sensor.
- 4 Remove the screw securing the Wait Sensor Bracket to the Duplex frame (Figure 8.1.3.11a).
- 5 Remove the Bracket and the attached Wait Sensor (Figure 8.1.3.11a).
- **6** Squeeze the four latches securing the Sensor to the bracket and remove the Sensor (Figure 8.1.3.11a).
- 7 Disconnect the P/J from the Sensor.

#### Figure 8.1.3.11a. Duplex Wait Sensor

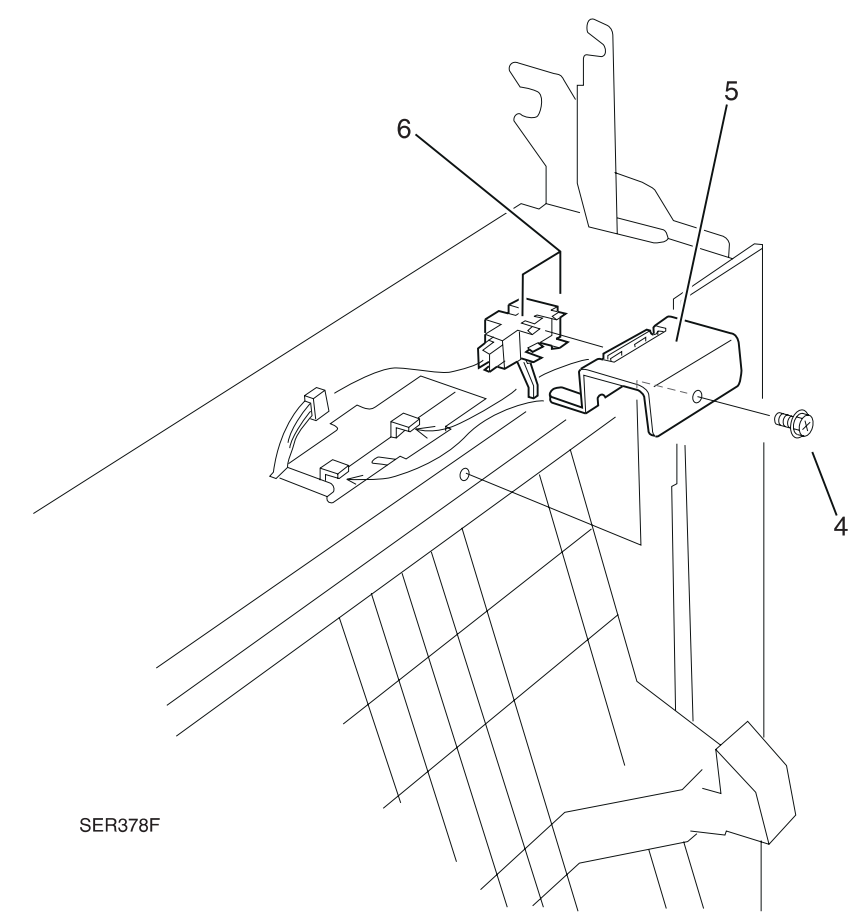

- 1 Position the Sensor on the Bracket so the P/J on the Sensor is to the left.
- **2** Press the four latches on the bottom of the Sensor into the four openings in the Bracket. The Sensor snaps into place.
- **3** Reconnect the P/J to the Sensor.
- 4 Slide the Sensor actuator through the slot in the Duplex Module, and slide the two arms of the Sensor Bracket under the tabs next to the actuator slot.
- **5** Use one screw to secure the Bracket to the Duplex Module.
- 6 Reinstall the Duplex Cover.

### **REP 8.1.3.12 Duplex Interlock Switch**

#### Parts List on PL 8.1.2.4

#### Removal

- 1 Switch off the printer power and disconnect the AC Power Cord.
- **2** Remove the Duplex Cover (REP 8.1.3.2).
- **3** Remove the Duplex Front Cover (REP 8.1.3.4).
- 4 Disconnect the P/J from the Interlock Switch (Figure 8.1.3.12a).
- **5** Squeeze the two latches securing the Duplex Interlock Switch to the Duplex frame, and remove the Switch.

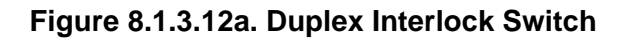

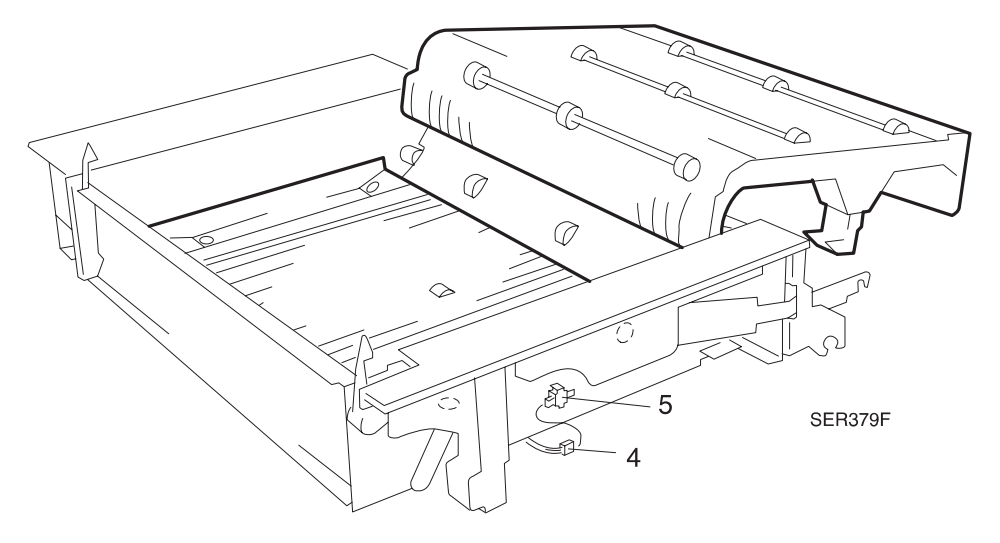

#### Replacement

- 1 Insert the two latches and one locating tab of the Duplex Interlock Switch into the two rectangular and one round opening in the side of the Duplex frame. The Switch snaps into place.
- 2 Reinstall the Outer Chute into the Duplex frame, and use four screws to secure the Chute to the frame.

3/99

- **3** Route the wire harnesses into the wire clips that are located under the Outer Chute.
- 4 Reconnect the P/J to the Interlock Switch.

### REP 8.1.3.13 Exit Roll Belt

#### Parts List on PL 8.1.2.4

#### Removal

- 1 Switch off the printer power and disconnect the AC Power Cord.
- 2 Remove the Duplex PWB (REP 8.1.3.5).
- 3 Remove the Duplex Drive Assembly (REP 8.1.3.7).
- 4 Remove the Exit Gate Solenoid Assembly (REP 8.1.3.9).
- **5** Remove the E-Ring that secures the Friction Clutch (Figure 8.1.3.13a).
- 6 Slide the Friction Clutch off of the shaft (Figure 8.1.3.13a).
- 7 Remove the E-Ring that secures the Transport Roller Gear (Figure 8.1.3.13a).
- 8 Slide the Transport Roller Gear off of the shaft (Figure 8.1.3.13a).
- 9 Slide the Exit Roller Pulley off of the shaft (Figure 8.1.3.13a).
- **10** Remove the Exit Roll Belt (Figure 8.1.3.13a).

#### Figure 8.1.3.13a. Exit Roll Belt

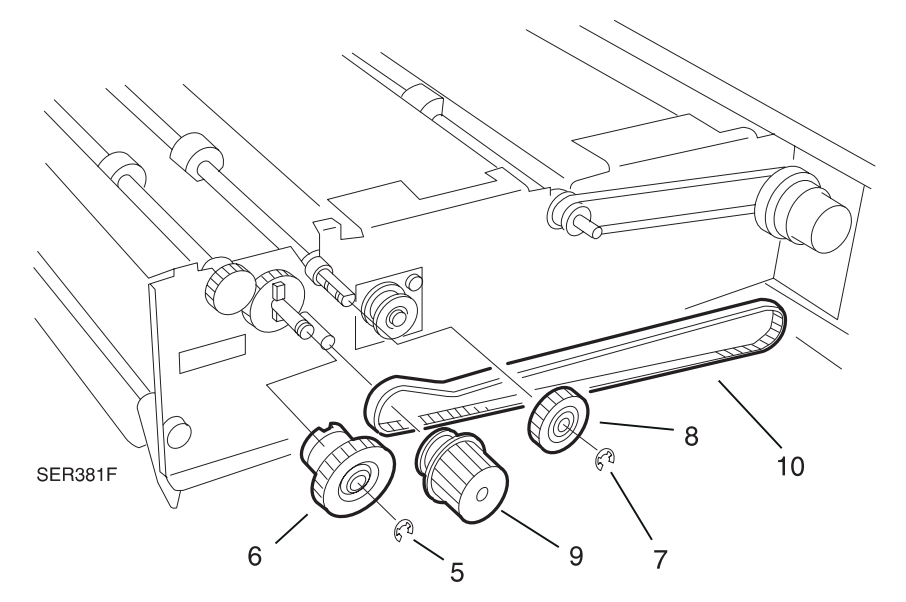

- 1 Reinstall one end of the Exit Roll Belt over the small end of the Exit Roller Pulley.
- 2 Slide the Exit Roller Pulley and attached Belt over the shaft, with the Belt against the Duplex frame.
- 3 Reinstall the Transport Roller Gear and E-Ring.
- 4 Reinstall the Friction Clutch and E-Ring.
- 5 Reinstall the Exit Gate Solenoid Assembly.
- 6 Reinstall the Duplex Drive Assembly and making sure you reinstall the other end of the Exit Roll Belt over the small gear on the Drive Assembly.
- 7 Reinstall the Duplex PWB.
This Page Intentionally Left Blank.

# 8.1.4 Running Duplex Module Diagnostics

See Section 5 for all diagnostic Routines and Subroutines

This Page Intentionally Left Blank.

# 8.1.5 Wiring Data

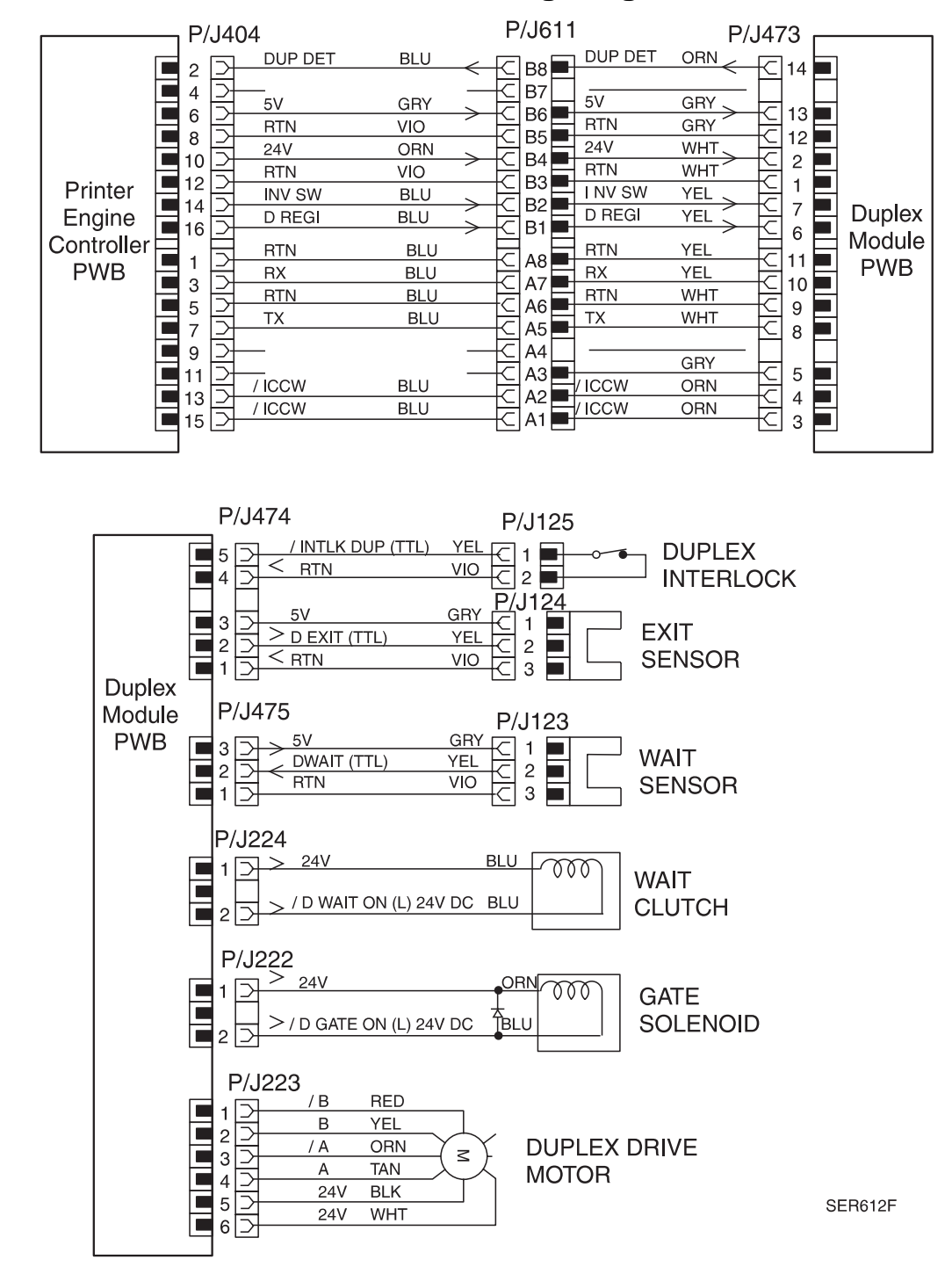

3/99

8-47

#### WIR 8.1.5.1 Master Connection and Wiring Diagrams

### WIR 8.1.5.2 Plug / Jack Locator

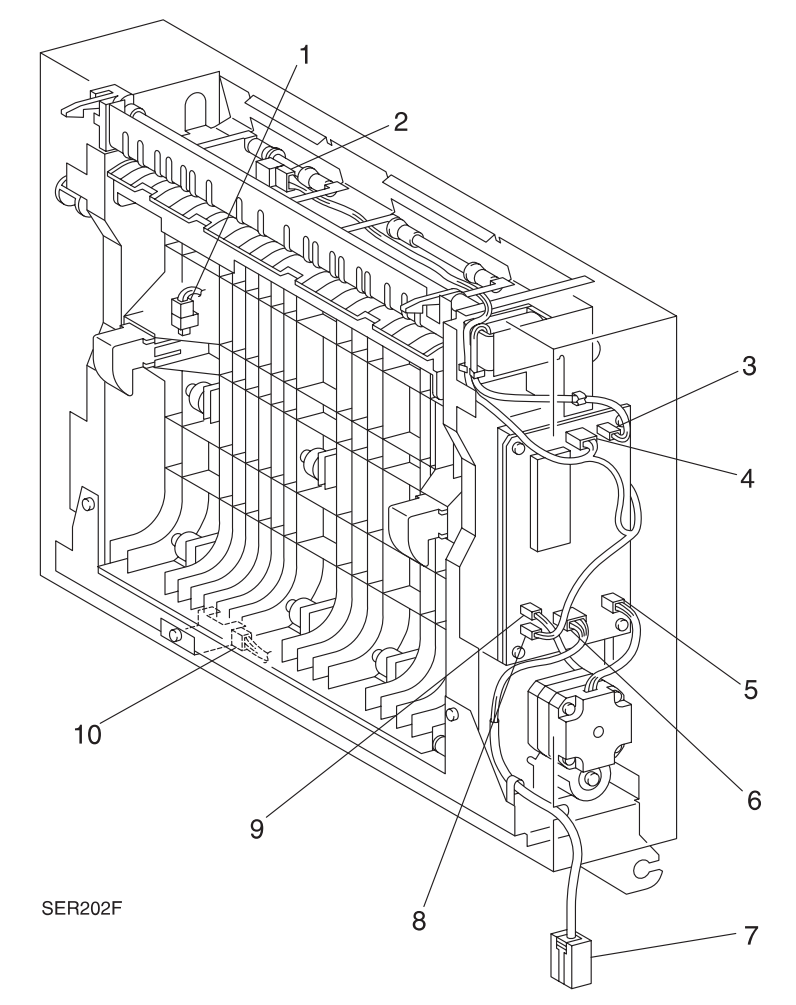

- 1 P/J125 from Duplex Interlock Switch to P/J474 Duplex PWB.
- 2 P/J124 from Exit Sensor to P/J474 Duplex PWB.
- **3** P/J222 Duplex PWB to Exit Gate Solenoid.
- 4 P/J474 Duplex PWB to Duplex Interlock Switch and Exit Sensor.
- 5 P/J223 Duplex PWB to Duplex Motor.
- 6 P/J473 Duplex PWB to Duplex Interface Cable.
- 7 P/J611 Duplex Interface Cable to P/J473 Duplex PWB.
- 8 P/J475 Duplex PWB to P/J123 Wait Sensor.
- 9 P/J224 Duplex PWB to Wait Sensor.
- 10 P/J123 from Wait Sensor to P/J475 Duplex PWB

# 8.1.6 Duplex Module Principles of Operation

### 8.1.6.1 Duplex Module Control

Duplex Module Control is a broad term that is used to describe the printer resources that monitor and control the actions and operations of the printer and the Duplex Module; from paper feed to Duplex error detection. The center of Duplex control is the Duplex PWB. The Printer Engine Controller PWB provides the logic and information processing that is necessary for the printer to function, and the Duplex PWB provides the logic and information processing that is necessary for the Duplex Module to function. Every electrical component within the Duplex Module is connected to the Duplex PWB. Sensors in the Duplex Module send Duplex status information to the Duplex PWB. The Duplex PWB processes that information, shares it with the Printer Engine Controller PWB, and compares it to timing tables stored in ROM. Acting on the results of the processing, the Duplex PWB sends commands to the various Duplex components; switching on the Motor or switching off a clutch.

### 8.1.6.2 Mechanical Drive

Mechanical Drive is a term that is used to describe both the rotation of the Duplex Motor and the action of the gears, belts, and clutches that are used to transmit and control motor rotation to the various components throughout the Duplex Module. The primary purpose of Mechanical Drive within the Duplex Module is to provide the mechanical energy to drive a sheet through the Duplex Module and back into the printer registration area.

The Duplex PWB switches on the Duplex Motor. The Motor Belt drives Gear (24T/30T/22T). One end of the Exit Roll Belt is attached to Gear (24T/30T/22T) and the other end of the belt is attached to the Exit Roller Pulley. Teeth on the Exit Roller Pulley drive the Friction Clutch, which in turn drives the Exit Roller Gear and the #1 Transport Roller Gear. Teeth on the Gear (24T/30T/22T) drive the Wait Clutch. One end of the #2 Transport Roller Belt is attached to the Wait Roller Pulley that is attached to the Wait Clutch. The other end of the belt is attached to another Transport Roller Pulley located about half way up the Duplex Module paper path. When the Duplex PWB switches on the Wait Clutch, the Clutch transmits drive from the Duplex Motor to the Wait Roller Pulley, which drives the Roller Belt, which in turn drives the Transport Roller Pulley.

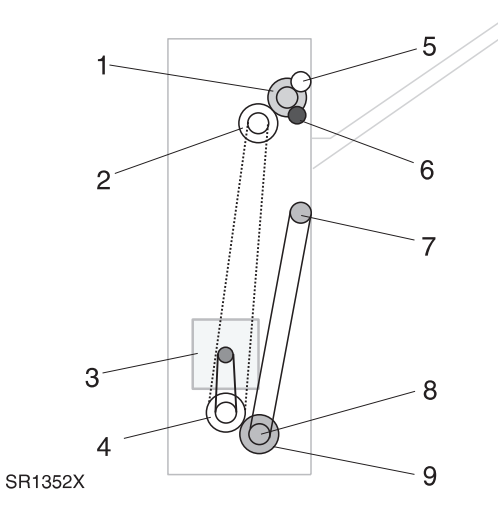

#### **Mechanical Drive**

- 1 Friction Clutch
- 2 Exit Roller Pulley
- 3 Duplex Motor
- 4 Gear (24T/30T/22T)
- 5 Exit Roller Gear
- 6 #1 Transport Roller Gear
- 7 Transport Roller Pulley
- 8 Wait Roller Pulley
- 9 Wait Clutch

### 8.1.6.3 Duplex Module Paper Path

The Duplex Module Paper Path is the physical route that a sheet of paper takes through the Duplex Module during a Duplex Mode print cycle. Rubber rollers and solenoid activated gates drive and direct the paper along the Paper Path. The primary purpose of the Duplex Module Paper Path is to accept a printed sheet of paper from the Fuser exit area, drive that sheet down through the Duplex Module, effectively flipping over the sheet, and refeed the sheet back into the printer registration area so the printer can begin to transfer an image onto the second side.

#### Step 1

The Drum and BTR place an image on side one of a sheet of paper. The Drum/BTR drive the paper into the Heat and Pressure Rolls. The Heat and Pressure Rolls drive the sheet into the Exit Unit. The Exit Gate Solenoid toggles the Exit Gate so the paper path runs to the Offset Roll. The Offset Roll drives the sheet partially into the Output Bin, then stops.

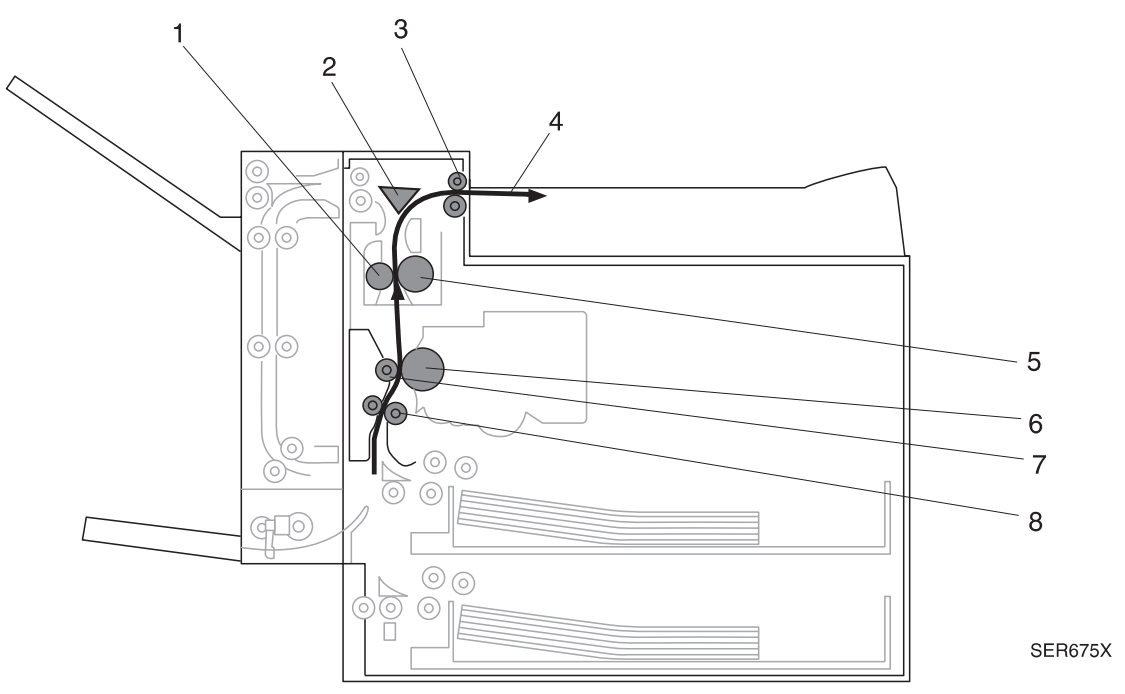

#### The Duplex Module Paper Path: Printing side 1

- 1 Pressure Roll
- 2 Exit Gate (up)
- 3 Offset Roll
- 4 Paper partially fed into Output Bin
- 5 Heat Roll
- 6 Drum
- 7 BTR
- 8 Registration Roll

#### Step 2

The Inverter CCW Clutch switches on and rotates the Offset Roll backwards, driving the sheet of paper back into the Exit Unit. The Exit Gate Solenoid toggles the Exit Gate so the paper path runs to the Exit Roll. The Exit Roll drives the sheet of paper into the Duplex Module. The Duplex Exit Solenoid toggles the Duplex Exit Gate so the paper path runs to the Duplex Transport Roll. Two sets of Transport Rolls drive the paper down to the Wait Roll. The paper stops momentarily at the Wait Roll. When it is time to send the sheet of paper back into the printer for printing on the second side, the Wait Clutch switches on and the Wait Roll drives the paper out of the Duplex Module and into the printer Registration Roll. The paper stops at the Registration Roll so the image on the Drum can align with the leading edge of the paper. When registration is complete, the Registration Roll drives the paper into the Drum and BTR where the second side is printed.

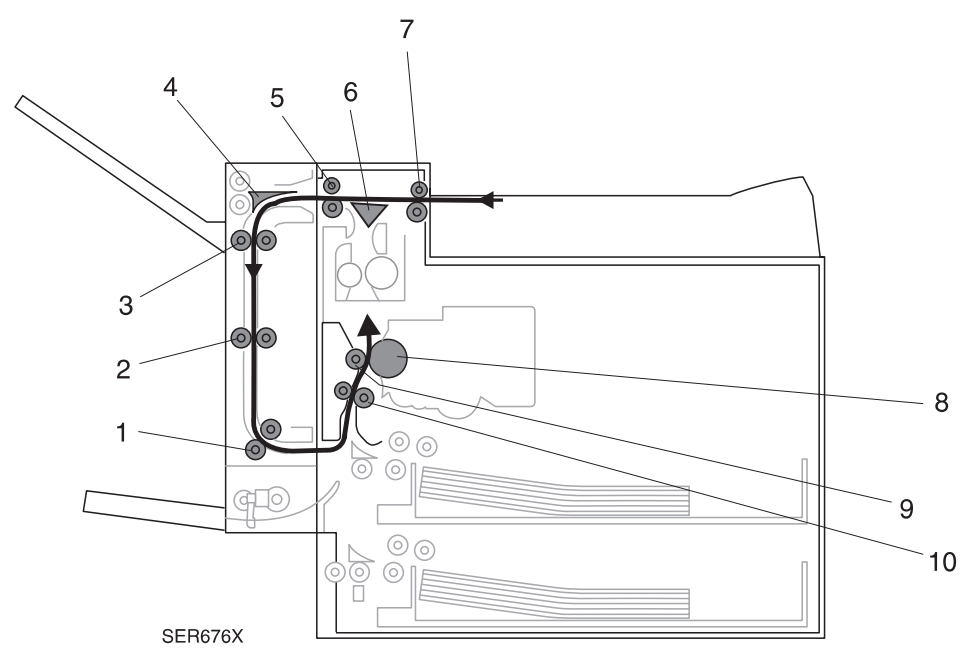

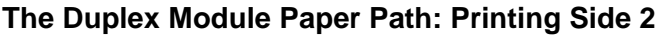

- 1 Wait Roll
- 2 Transport Roll
- 3 Transport Roll
- 4 Duplex Exit Gate (up)
- 5 Exit Roll
- 6 Exit Gate (down)
- 7 Offset Roll (reverse)
- 8 Drum
- 9 BTR
- 10 Registration Roll

#### Step 3

The Drum and BTR place an image onto the second side of the sheet of paper. The Drum/BTR drive the paper into the Heat and Pressure Rolls. The Heat and Pressure Rolls drive the sheet into the Exit Unit. Depending on the output location the user selected, the Exit Gate Solenoid toggles the Exit Gate so the paper path runs to either the Face Down Output Bin or back through the Duplex Module and into the Face Up Output Bin. If the user selected the Face Down Output Bin the Exit Gate Solenoid toggles the Exit Gate so the paper path runs to the Offset Roll, which drives the sheet into the Face Down Output Bin. If the user selected the Face Up Output Bin, the Exit Gate Solenoid toggles the Exit Gate so the paper path runs to the Offset Roll, which drives the sheet into the Face Down Output Bin. If the user selected the Face Up Output Bin, the Exit Gate Solenoid toggles the Exit Gate so the paper path runs to the Exit Rolls, which drive the sheet into the Duplex Module. Inside the Duplex Module the Duplex Exit Gate Solenoid toggles the Duplex Exit Gate so the paper path runs to the Duplex Exit Gate Solenoid toggles the Duplex Exit Gate Solenoid toggles the Dupl

#### The Duplex Module Paper Path: Two sided sheet feed

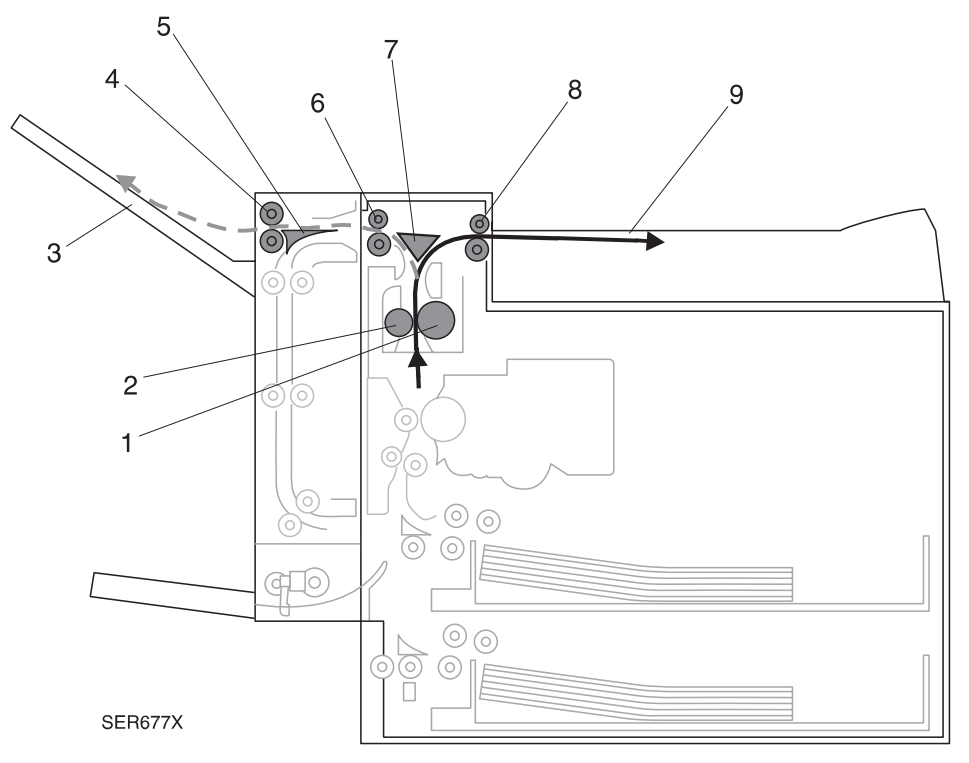

3/99

8-53

- 1 Heat Roll
- 2 Pressure Roll
- 3 Two sided sheet fed to the Face Up Bin
- 4 Exit Roll
- 5 Duplex Exit Gate (down)
- 6 Exit Roll
- 7 Exit Gate (up for Output Bin) (down for Face Up Bin)
- 8 Offset Roll (forward)
- 9 Two sided sheet fed to the Face Down Output Bin

This Page Intentionally Left Blank.

# 8.1.7 Repair Analysis Procedures

# RAP 8.1.7.1 Error Code "Paper Jam Clear Duplex Unit" and "Paper Jam / Clear Area A"

1 Inspect the paper that is loaded in the paper tray. The paper loaded in the tray is smooth (not wrinkled) and not damaged.

Y N

- Replace the paper with new paper.
- 2 Open the Duplex Module and inspect the paper path between the Fuser and the Duplex for paper scraps or foreign objects that could cause a paper jam. The paper path is clear.

Y N

- Clear the paper path.
- 3 Enter Diagnostic Mode Input H/L, Face Up Exit Sensor Detect. Insert a sheet of paper into the Face Up Exit Sensor actuator and press [4], then remove the sheet of paper and press [4]. The Control Panel LCD displays "IS WITH PAPER" when you insert the paper into the Face Up Exit Sensor and [4] is pressed, and the LCD displays "IS WITHOUT PAPER" when you remove the paper and [4] is pressed.

Y N

- Check wiring between P/J 109 and P/J 462 (6.3.16). If OK, replace the Face Up Exit Sensor (REP 4.8.3).
- 4 Enter Diagnostic Mode Input H/L, Duplex Sensor Detect (Exit). Insert a sheet of paper into the Duplex Module Exit Sensor and press [4], then remove the sheet of paper and press [4]. The Control Panel LCD displays "IS WITH PAPER" when you insert the paper into the Exit Sensor, and the LCD displays "IS WITHOUT PAPER" when you remove the paper.

Y N

- Check wiring between P/J 124 and P/J474 and between Duplex Module PWB and P/J 404 (WIR 8.1.5.1). If OK, replace the Duplex Exit Sensor (REP 8.1.3.8).
- 5 Enter Diagnostic Mode Output Test, Clutch Operation (INVERT CCW) to check the Inverter Clutch function. With the clutch on, hand rotate (counterclockwise) the Main Motor. The Exit Rollers rotate.

Y N

- Check wiring between P/J 219 and P/J 462 (6.3.16). If OK, replace the Inverter Clutch CCW (PL 9.4).
- 6 Enter Diagnostic Mode Output Test Duplex Operation (Exit Gate Solenoid) to check the Duplex Exit Gate Solenoid function. The Duplex Exit Gate Solenoid energizes when you start the Output Test.

Y N

Check wiring between P/J 222 and P/J 404 (WIR 8.1.5.1). If OK, replace the Duplex Exit Gate Solenoid (REP 8.1.3.9).

7 Open the Inner Chute. Check the Duplex Exit Gate and Gate Spring. The Duplex Exit Gate is in place on the Inner Chute, the Gate is unbroken, it pivots freely on the Inner Chute, and it has a spring-action return.

Y N

- Reinstall the Exit Gate and Spring or replace the Duplex Inner Chute (PL 8.1.2.5).
- 8 Enter Diagnostic Mode Output Test, Duplex Operation (Exit Gate Solenoid to check the Duplex Exit Gate function. The Duplex Exit Gate Solenoid toggles the Exit Gate when you start the Output Test, and it toggles the Exit Gate in the other direction when the Output Test stops.

Y N

- Realign the Exit Gate Solenoid plunger with the fork at the end of the Gate, or replace the Inner Chute Assembly (PL 8.1.2.5).
- 9 Replace the Duplex PWB (REP 8.1.3.5). The problem still exists.

Y N

Problem resolved.

**10** Go to RAP 8.1.7.3.

### RAP 8.1.7.2 Error Code "Close Duplex Unit"

- 1 Open and close the Duplex Cover. The E7-3 still exists.
  - Y N
  - Problem is solved.
- 2 Enter Diagnostic Mode Input H/L, Duplex Sensor Detect (INTERLOCK). Open and close the Duplex Module. The Control Panel LCD displays "Cover is OPEN" when you close the Duplex Module and the LCD displays "Cover is CLOSED" when you open the Duplex Module.
  - Y N
  - Check the wiring between P/J 125 and P/J 404 (WIR 8.1.5.1). If OK, replace the Duplex Interlock Switch (REP 8.1.3.12).
- **3** Replace the Duplex PWB (REP 8.1.3.5). The E7-3 error code reappears.
  - Y N
  - Problem is resolved.
- 4 Replace the Printer Engine Controller PWB (REP 4.10.6).

### RAP 8.1.7.3 Error Code "Paper Jam/Clear Area A"

1 Inspect the paper that is loaded in the paper cassette. The paper loaded in the cassette is smooth (not wrinkled) and is not damaged.

Y N

- Replace the paper with new paper.
- 2 Observe the location of the last sheet of paper out of the Duplex Module. The paper exits the Duplex Module.

Y N

Go to step 5.

3 Enter Diagnostic Mode - Input H/L, Duplex Sensor Detect (EXIT). Insert a sheet of paper into the Duplex Module Exit Sensor and press [4], then remove the sheet of paper and press [4]. The Control Panel LCD displays "IS WITH PAPER" when you insert the paper into the Duplex Module Exit Sensor, and the LCD displays "IS WITHOUT PAPER" when you remove the paper.

Y N

- Check the wiring between P/J 124 and P/J 404 (WIR 8.1.5.1). If OK, replace the Duplex Exit Sensor (REP 8.1.3.8).
- 4 Replace the Duplex PWB (REP 8.1.3.5).
- **5** Open the Inner Chute and observe the location of the jammed sheet of paper. The paper actuates the Wait Sensor.

Y N

- Go to step 11.
- 6 Enter Diagnostic Mode Input H/L, Duplex Sensor Detect (WAIT). Insert a sheet of paper into the Duplex Module Wait Sensor and press [4], then remove the sheet of paper and press [4]. The Control Panel LCD displays "IS WITH PAPER" when you insert the paper into the Duplex Module Wait Sensor, and the LCD displays "IS WITHOUT PAPER" when you remove the paper.

Y N

- Check the wiring between P/J 123 and P/J 404 (WIR 8.1.5.1). If OK, replace the Duplex Wait Sensor (REP 8.1.3.11).
- 7 Enter Diagnostic Mode Output Test, Duplex Operation (Motor Slow) to check the Duplex Drive Motor. The Duplex Drive Motor runs and the gears on the Drive Assembly rotate.

Y N

- Check the wiring between P/J 223 and P/J 404 (WIR 8.1.5.1). If OK, replace the Duplex Drive Assembly (REP 8.1.3.7).
- 8 While running Diagnostic Mode Output Test, Duplex Operation (Motor Slow) observe the Exit and Transport Rolls. The Exit Roll and Transport Roll rotates when you run the test.

Y N

- Replace the Exit Roll Belt (REP 8.1.3.13).
- **9** Replace the Exit Roll (REP 8.1.3.10). The problem still exists.

Y N

- Problem is resolved.
- **10** Replace the Duplex PWB (REP 8.1.3.5).

- 11 Verify the voltage from P/J 224-2 and FG (WIR 8.1.5.1) goes from +24VDC to 0VDC when Diagnostic Mode-Output Test, Duplex Operation (Wait Clutch) is entered. Voltage changes from +24VDC to 0VDC.
  - Y N
  - Replace the Duplex Wait Clutch (REP 8.1.3.6).
- **12** Replace the Exit Roll (REP 8.1.3.10).

### RAP 8.1.7.4 Error Code "Paper Jam/Clear Duplx Unit"

- 1 The error message is displayed at power on.
  - Y N
  - Go to step 7.
- 2 Inspect the Duplex Wait Sensor for contamination or paper scraps that may be actuating the sensor. The Duplex Wait Sensor is clean and free of paper scraps.

Y N

- Clean or clear paper scraps from the Sensor.
- **3** Inspect the Duplex Wait Sensor for damage, such as a broken spring or actuator, that may have locked the Sensor in the on position. The sensor is undamaged.

Y N

- Replace the Duplex Wait Sensor (REP 8.1.3.11).
- 4 Enter Diagnostic Mode Input H/L, Duplex Sensor Detect (WAIT). Insert a sheet of paper into the Duplex Wait Sensor and press [4], then remove the sheet of paper and press [4]. The Control Panel LCD displays "IS WITH PAPER" when you insert the paper into the Duplex Wait Sensor, and the LCD displays "IS WITHOUT PAPER" when you remove the paper.

Y N

- Check wiring between P/J 123 and P/J 474 and between Duplex Module PWB and P/J 404 (WIR 8.1.5.1). If OK, replace the Duplex Wait Sensor (REP 8.1.3.11).
- **5** Replace the Duplex PWB (REP 8.1.3.5). The error message reappears.
  - Y N
  - Problem is solved.
- 6 Replace the Printer Engine Controller PWB (REP 4.10.6).
- 7 Inspect the paper that is loaded in the paper tray. The paper loaded in the tray is smooth (not wrinkled) and is not damaged.

Y N

- Replace the paper with new paper.
- 8 Open the Duplex Module and observe the location of the jammed sheet of paper. The paper is sticking a few inches out of the bottom of the Duplex Module.

Y N

Go to step 10.

- **9** Check the wiring for obstructions between Duplex Module and Registration Roll. If OK, replace Inner Chute Assembly (PL 8.1.2.5).
- **10** Enter Diagnostics Mode Output Test, Duplex Operation (WAIT CLUTCH). Verify the voltage at P/J 224-2 (WIR 8.1.5.1) goes from +24VDC to 0VDC when the test is run. Voltage changes.

Y N

- Replace Duplex Wait Clutch (REP 8.1.3.6). If problem still exists, replace the Duplex PWB (REP 8.1.3.5).
- **11** Replace Exit Roll (REP 8.1.3.10).

### RAP 8.1.7.5 Duplex Unit Fail / Service Required

1 Check the Duplex Interface Cable. The Cable is firmly connected to the P/J at the rear of the printer.

Y N

- Reconnect the Duplex Interface Cable.
- 2 Remove the Duplex Covers and verify the voltage between P/J 473-13 and FG (WIR 8.1.5.1) is +5VDC. Verify the voltage between P/J 473-2 and FG (WIR 8.1.5.1) is +24VDC. Voltages are present.

Y N

- Go to step 4.
- **3** Replace the Duplex PWB (REP 8.1.3.5).
- **4** Verify the voltage between P/J 404-6 and FG is +5VDC (WIR 8.1.5.1). Verify the voltage between P/J 404-10 and FG (WIR 8.1.5.1) is +24VDC. Voltages are present.

Y N

Т

- Replace the Printer Engine Controller PWB (REP 4.10.6).
- 5 Repair or replace faulty wiring between P/J 404 and P/J 473 (WIR 8.1.5.1).

This Page Intentionally Left Blank.

# 8.2 Mailbox

# 8.2.1 Mailbox Specifications.

## **GEN 8.2.1.1 General Specifications**

| Category                | Specification                                                                                                    |
|-------------------------|----------------------------------------------------------------------------------------------------|
| Configuration           | Customer installed option. Attaches on top of the base printer.<br>The Mailbox cannot be installed if the Finisher is already<br>installed.<br>The basic Mailbox can sort printer output into 10 individual<br>bins, with a maximum capacity of 100 sheets of standard 20lb<br>paper per bin.                                                                                                    |
| Duty cycle              | Maximum 150,000 sheets of paper per month, with an average of 25,000 sheets of paper per month.                                                                                                    |
| Mailbox life expectancy | 450,000 sheets of paper handled or 5 years, whichever comes first.                                                                                                    |
| Mailbox noise levels    | Maximum of 71.8db while running                                                                                                    |
| Power requirements      | The Printer provides all of the Mailbox power requirements;<br>+5VDC and +24VDC.                                                                                                    |
| Size and weight         | Mailbox Height: 18 in. (465mm)<br>Mailbox Width: 21 in. (539mm)<br>Mailbox Depth: 23 in. (590mm)<br>Mailbox Only Weight: 55 lbs. (25kg)<br>Console Mailbox Height: 52.6 in. (1349mm)<br>Console Mailbox Width: 28 in. (717mm)<br>Console Mailbox Depth: 24 in. (612mm)<br>Console Brackets Weight: 13.2 lbs. (6.0kg)<br>DeskTop Mailbox Height: 37.2 in. (955mm)<br>DeskTop Mailbox Width: 22 in. (561mm)<br>DeskTop Mailbox Depth: 23.4 in. (600mm)<br>DeskTop Brackets Weight: 14.3 lbs. (6.5kg) |

### GEN 8.2.1.2 Available Mailbox Modes

| Category             | Specification                                                                                                    |
|----------------------|----------------------------------------------------------------------------------------------------|
| Sorter Mode          | A maximum of 10 sets of 100 sheets per set, with one set<br>delivered to each of the ten bins. Delivered 1st Page printed<br>side face down in either the Simplex or Duplex Mode. |
| Stack (Mailbox) Mode | A maximum of 100 sheets delivered to a designated bin. Delivered 1st Page Face Down in either Simplex or Duplex Mode.                                                             |

| Paper Type | Trays 1 & 2  | Tray 3       | Trays 4 & 5  | MBF          |
|------------|--------------|--------------|--------------|--------------|
|            | (prints per  | (prints per  | (prints per  | (prints per  |
|            | minute)      | minute)      | minute)      | minute)      |
| A4 LEF     | Simplex = 32 | Simplex = 32 | Simplex = 32 | Simplex = 26 |
|            | Duplex = 31  | Duplex = 28  | Duplex = 23  | Duplex = 19  |
| LETTER LEF | Simplex = 32 | Simplex = 32 | Simplex = 32 | Simplex = 26 |
|            | Duplex = 31  | Duplex = 28  | Duplex = 23  | Duplex = 19  |

\* LEF = Long Edge Feed, SEF = Short Edge Feed

## GEN 8.2.1.4 Mailbox Recommended Paper Sizes

64gsm ~ 90gsm paper for Duplex prints. 64gsm ~ 105gsm paper for Simplex prints.

| Paper Type      | Use with Simplex<br>runs | Use with Duplex<br>runs (one sheet<br>batch) |
|-----------------|--------------------------|----------------------------------------------|
| Ledger (SEF)    | Y                        | Y                                            |
| A3 (SEF)        | Y                        | Y                                            |
| Legal 14" (SEF) | Y                        | Y                                            |
| Legal 13" (SEF) | Y                        | Y                                            |
| Letter (LEF)    | Y                        | Y                                            |
| A4 (LEF)        | Y                        | Y                                            |
| Executive (LEF) | Y                        | Y                                            |

\* LEF = Long Edge Feed, SEF = Short Edge Feed

### **GEN 8.2.1.5** Components that Need Periodic Replacement

| Component                              | Replace at |
|----------------------------------------|------------|
| Exit Roll (Complete Assembly)          | As needed  |
| Mailbox Drive Belt (Complete Assembly) | As needed  |

### **GEN 8.2.1.6 Mailbox Space Requirements**

For easy operation, maintenance, and replacing of consumables, the following space requirements are the minimum clearances allowed. Figure 8.2.1.6a illustrates the space requirements when the Console Mailbox Option is installed on the printer. Figure 8.2.1.6b illustrates the space requirements when the Desktop Mailbox Option is installed on the printer.

#### Figure 8.2.1.6aConsole Mailbox Configuration

- **1** 60 inches (1537mm)
- 2 32 inches (914mm)
- **3** 4 inches (102mm)
- 4 12 inches (305mm)
- 5 36 inches (927mm)
- 6 72 inches (1829mm)

Minimum of 30 inches (762mm) above the top of the Mailbox.

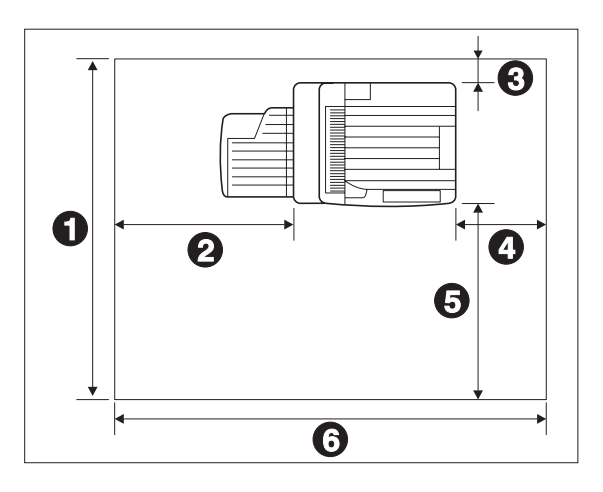

#### Figure 8.2.1.6bDeskTop Mailbox Configuration

3/99

8-65

- **1** 60 inches (1537mm)
- **2** 32 inches (914mm)
- **3** 4 inches (102mm)
- 4 12 inches (305mm)
- 5 36.5 inches (927mm)
- 6 72 inches (1829mm)

Minimum of 30 inches (762mm) above the top of the Mailbox.

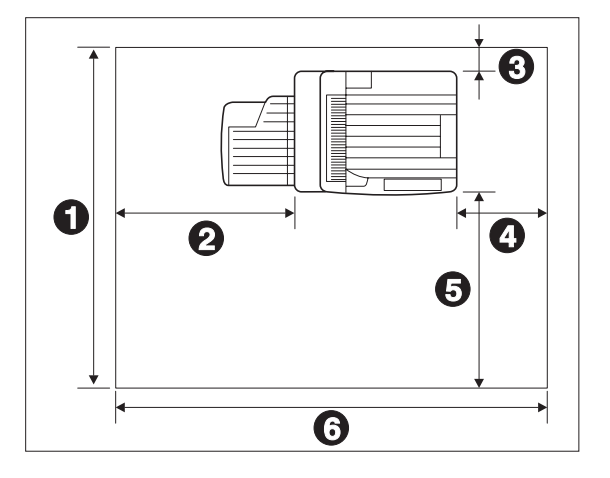

# 8.2.2 Mailbox Parts List

### PL 8.2.2.1 Console Bracket Frame and Rack

| ltem | Part      | Description                                                        |
|------|-----------|--------------------------------------------------------------------|
| 1)   |           | Mailbox Unit {Includes all items in PL 8.2.2.1 through PL 8.2.2.7} |
| 2)   | 3E32140   | Stopper                                                            |
| 3)   |           | Rack {P/O Item 1}                                                  |
| 4)   |           | Left Bracket {P/O Item10}                                          |
| 5)   |           | Right Bracket {P/O Item10}                                         |
| 6)   | 3K91881   | Bracket Screw {P/O Item10}                                         |
| 7)   |           | Left Stand {P/O Item10}                                            |
| 8)   |           | Left Stand Connection {P/O Item10}                                 |
| 9)   |           | Right Stand {P/O Item10}                                           |
| 10)  | 98K57180  | Console Bracket Assembly (Includes Items 4 through 9)              |
| A)   | 600K65640 | Screw Kit                                                          |

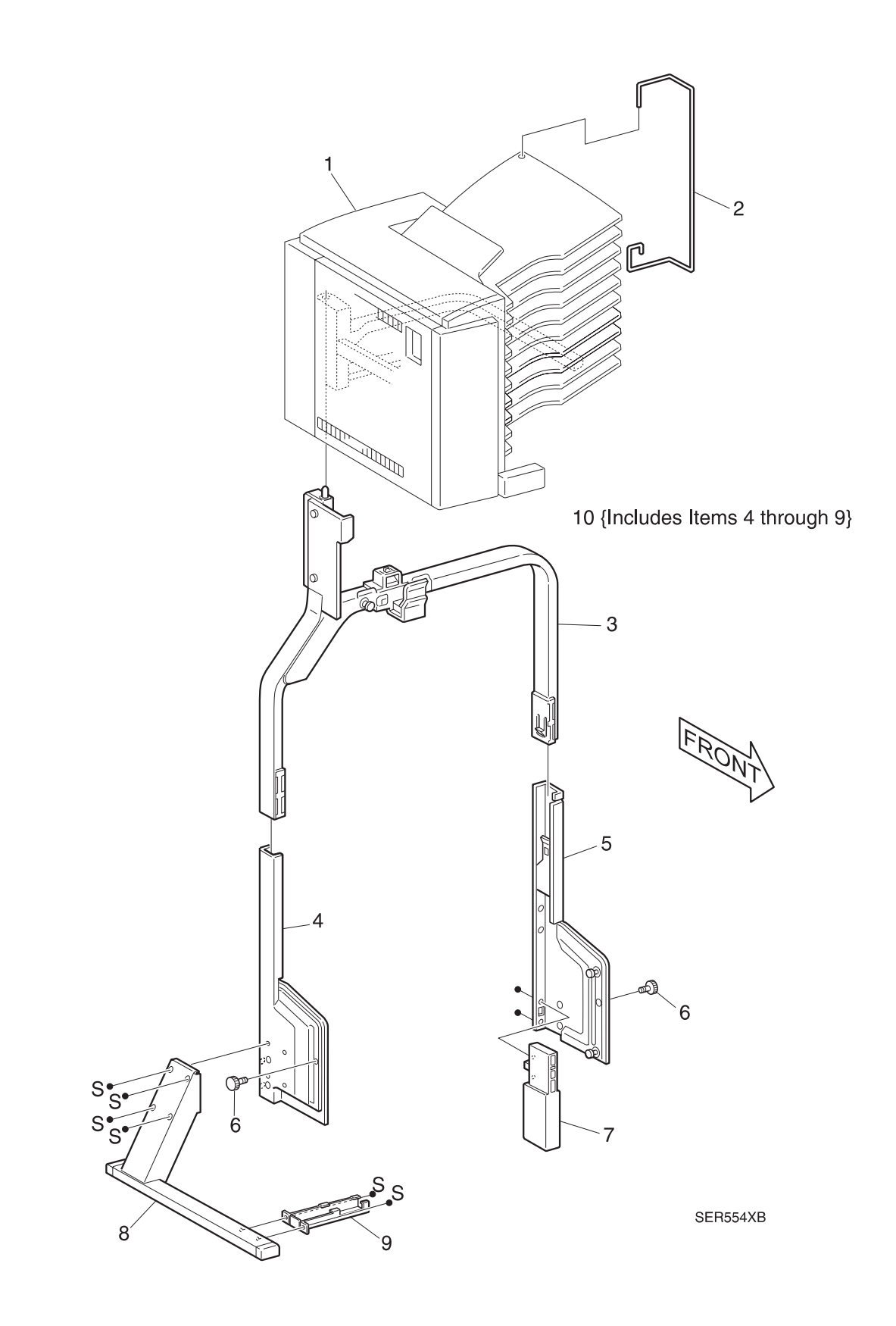

### PL 8.2.2.2 Cover and Frame

| ltem | Part      | Description                                       |
|------|-----------|---------------------------------------------------|
| 1)   | 48E16271  | Panel                                             |
| 2)   | 96E64410  | Label                                             |
| 3)   | 48E16262  | Front Cover                                       |
| 4)   | 48E16252  | Top Cover                                         |
| 5)   | 48K30563  | Left Cover Assembly {Includes Items 6 through 12} |
| 6)   | 48E16291  | Left Front Cover {P/O Item 5}                     |
| 7)   | 48E16302  | Left Cover {P/O Item 5}                           |
| 8)   | 48E16311  | Left Rear Cover {P/O Item 5}                      |
| 9)   |           | Left Cover Handle {P/O Item 5}                    |
| 10)  |           | Frame Cover {P/O Item 5}                          |
| 11)  |           | Support Cover {P/O Item 5}                        |
| 12)  |           | Cover Plate Spring {P/O Item 5}                   |
| 13)  | 48E37560  | Rear Cover                                        |
| 14)  | 3K83860   | Handle                                            |
| 15)  |           | Left Cover Hook                                   |
| 16)  | 74E91242  | Left Cover Strap                                  |
| 17)  |           | Frame Assembly                                    |
| 18)  |           | Handle Support                                    |
| A)   | 600K65640 | Screw Kit                                         |

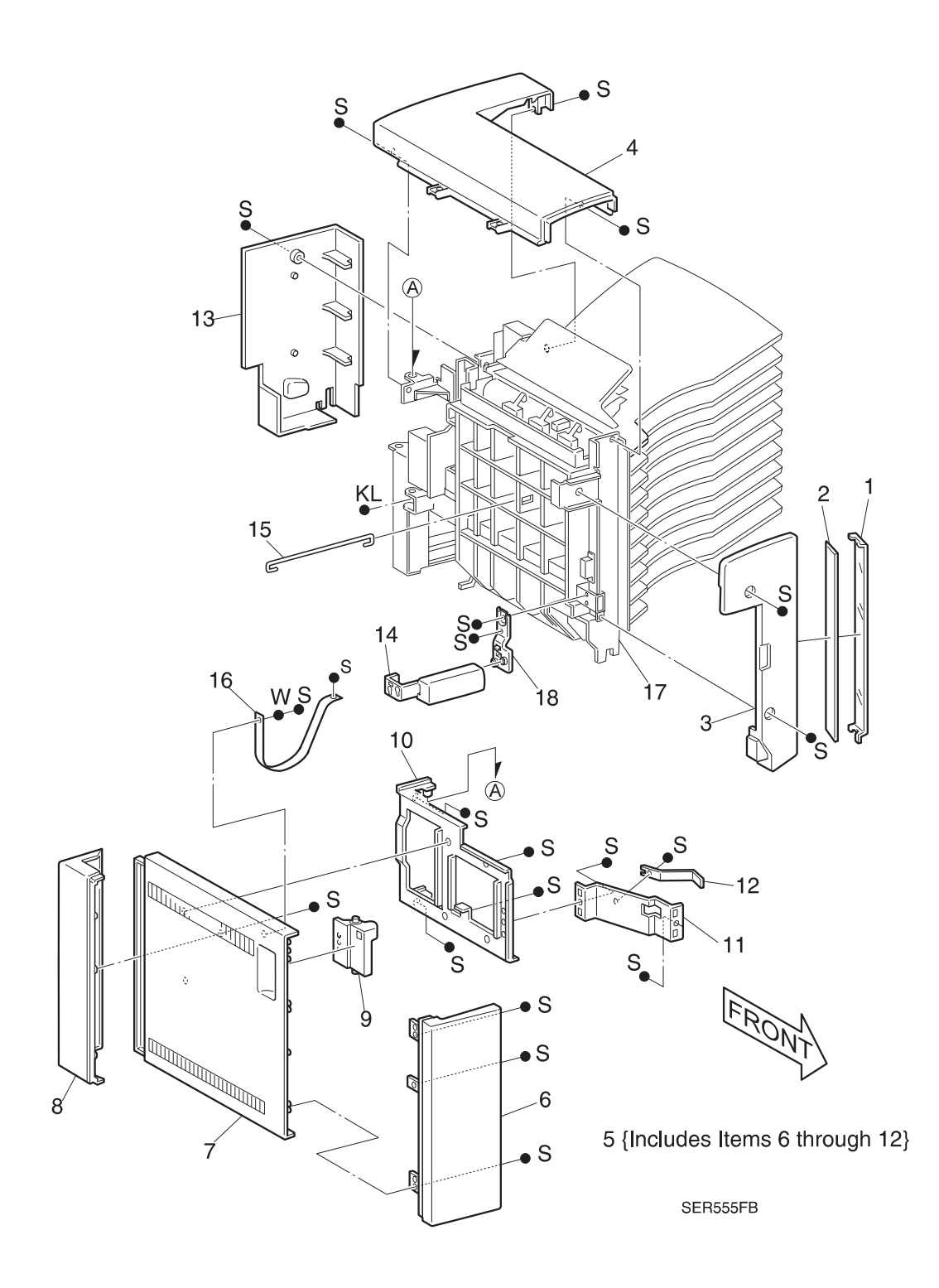

## PL 8.2.2.3 Actuator Cover and Left Chute

| ltem | Part      | Description                                                      |
|------|-----------|------------------------------------------------------------------|
| 1)   | 48K71600  | Actuator Cover Assembly {Includes Items 2 through 11}            |
| 2)   |           | Actuator Cover {P/O Item 1} {P/O Item 1}                         |
| 3)   |           | Upper Paper Guide {P/O Item 1}                                   |
| 4)   |           | Lower Paper Guide {P/O Item 1}                                   |
| 5)   |           | Pinch Roller Spring {P/O Item 1}                                 |
| 6)   |           | Pinch Roller {P/O Item 1}                                        |
| 7)   | 130E81860 | Bin 1 Jam Sensor {P/O Item 1}                                    |
| 8)   |           | Eliminator {P/O Item 1}                                          |
| 9)   | 120E13130 | Full Stack Actuator 1 {P/O Item 1}                               |
| 10)  | 120E09580 | Full Stack Actuator 2 {P/O Item 1}                               |
| 11)  | 54K08201  | Left Chute Assembly {P/O Item 1} {Includes Items 12, 13, and 14} |
| 12)  |           | Left Chute {P/O Item 11}                                         |
| 13)  |           | Left Chute Pinch Roller Spring {P/O Item 11}                     |
| 14)  |           | Left Chute Pinch Roller {P/O Item 11}                            |
| A)   | 600K65640 | Screw Kit                                                        |

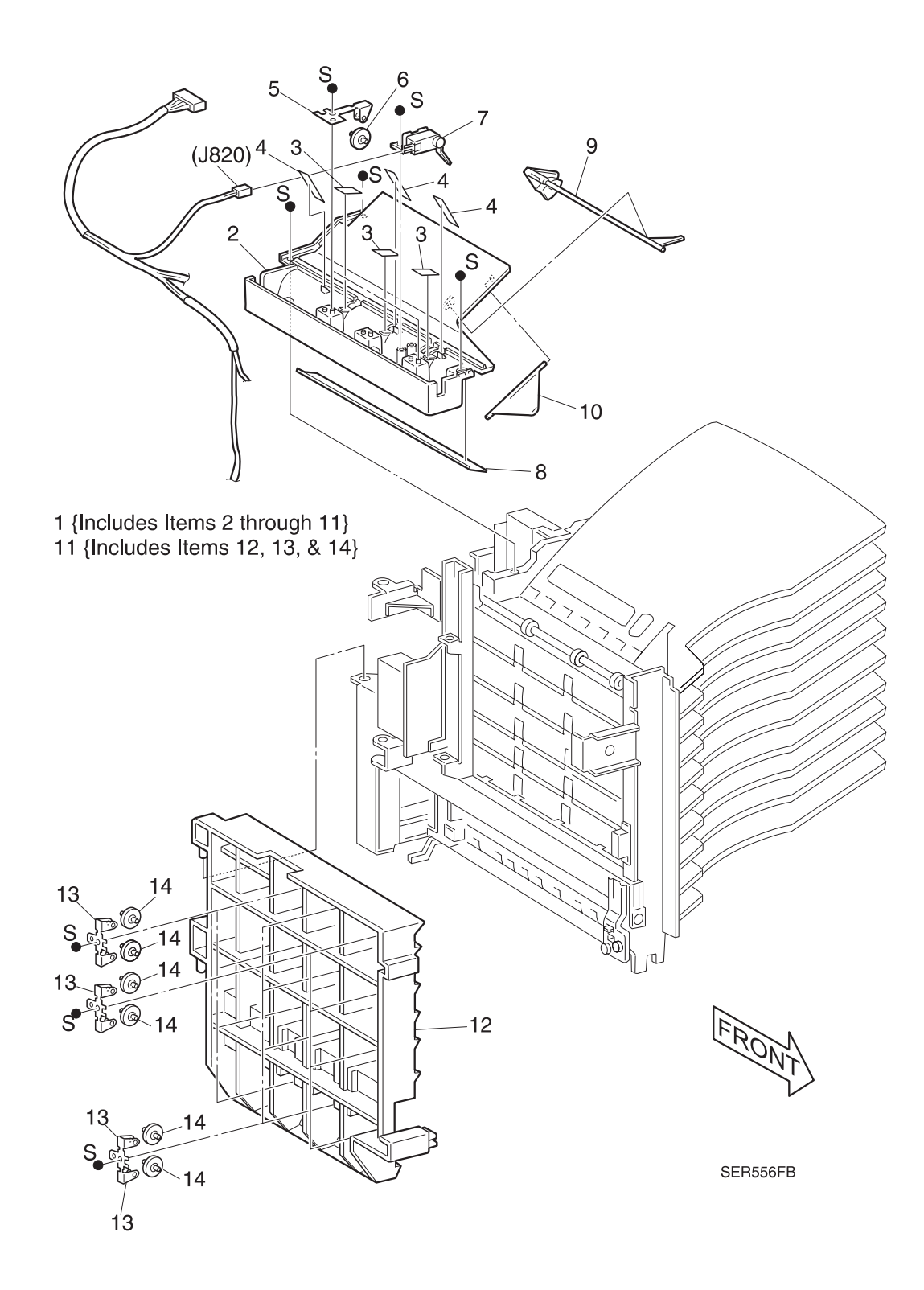

# PL 8.2.2.4 Bin 1 Assembly

I

| Item | Part      | Description                                  |
|------|-----------|----------------------------------------------|
| 1)   | 50K35941  | Bin 1 Assembly {Includes Items 2 through 12} |
| 2)   |           | Bin {P/O Item 1}                             |
| 3)   |           | Lower Paper Guide {P/O Item 1}               |
| 4)   |           | Eliminator {P/O Item 1}                      |
| 5)   | 120E13130 | Full Stack Actuator 1 {P/O Item 1}           |
| 6)   | 120E09580 | Full Stack Actuator 2 {P/O Item 1}           |
| 7)   |           | Bin Support {P/O Item 1}                     |
| 8)   |           | Front Bearing {P/O Item 1}                   |
| 9)   | 22E83451  | Exit Roller {P/O Item 1}                     |
| 10)  |           | Rear Bearing {P/O Item 1}                    |
| 11)  |           | Collar {P/O Item 1}                          |
| 12)  |           | Pulley {P/O Item 1}                          |
| 13)  | 423W91952 | Drive Belt                                   |
| 14)  |           | LED Cover                                    |
| A)   | 600K65640 | Screw Kit                                    |

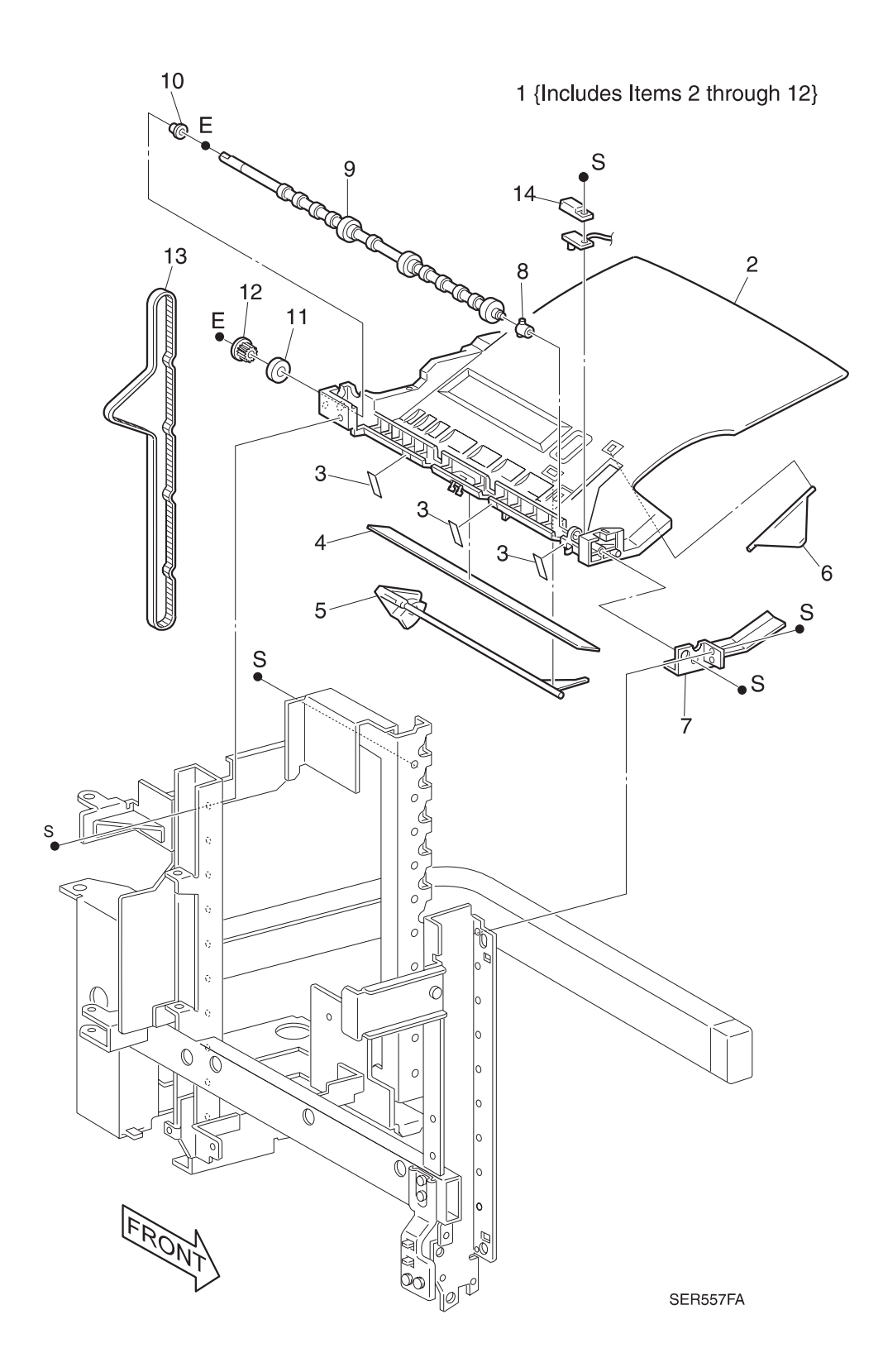

3/99 8-73

# PL 8.2.2.5 Bin Assembly

| ltem | Part      | Description                                                                  |
|------|-----------|------------------------------------------------------------------------------|
| 1)   | 50K33241  | Even Bin Assembly {Includes Items 4 through 14 and 16}                       |
| 2)   | 50K33260  | Bin 10 Assembly {Includes Items 4 and 9 through 16)                          |
| 3)   | 50K33251  | Odd Bin Assembly {Includes Items 4 through 14 and 16, 17, and 18)            |
| 4)   |           | Bin {P/O Item 1} {P/O Item 2} {P/O Item 3}                                   |
| 5)   |           | Lower Paper Guide {P/O Item 1} {P/O Item 3}                                  |
| 6)   |           | Eliminator {P/O Item 1} {P/O Item 3}                                         |
| 7)   | 120E13130 | Full Stack Actuator 1 {P/O Item 1} {P/O Item 3}                              |
| 8)   | 120E09580 | Full Stack Actuator 2 {P/O Item 1} {P/O Item 3}                              |
| 9)   |           | Bin Support {P/O Item 1} {P/O Item 2} {P/O Item 3}                           |
| 10)  | 121E83120 | Gates 2 to 10 Solenoid (J803 To J811) {P/O Item 1} {P/O Item 2} {P/O Item 3} |
| 11)  |           | Gate {P/O Item 1} {P/O Item 2} {P/O Item 3}                                  |
| 12)  |           | Front Bearing {P/O Item 1} {P/O Item 2} {P/O Item 3}                         |
| 13)  | 22E83451  | Exit Roller {P/O Item 1} {P/O Item 2} {P/O Item 3}                           |
| 14)  |           | Rear Bearing {P/O Item 1} {P/O Item 2} {P/O Item 3}                          |
| 15)  |           | Collar {P/O Item 2}                                                          |
| 16)  |           | Pulley {P/O Item 1} {P/O Item 2} {P/O Item 3}                                |
| 17)  |           | Tension Roller {P/O Item 3}                                                  |
| 18)  |           | Tension Roller Bracket {P/O Item 3}                                          |
| A)   | 600K65640 | Screw Kit                                                                    |

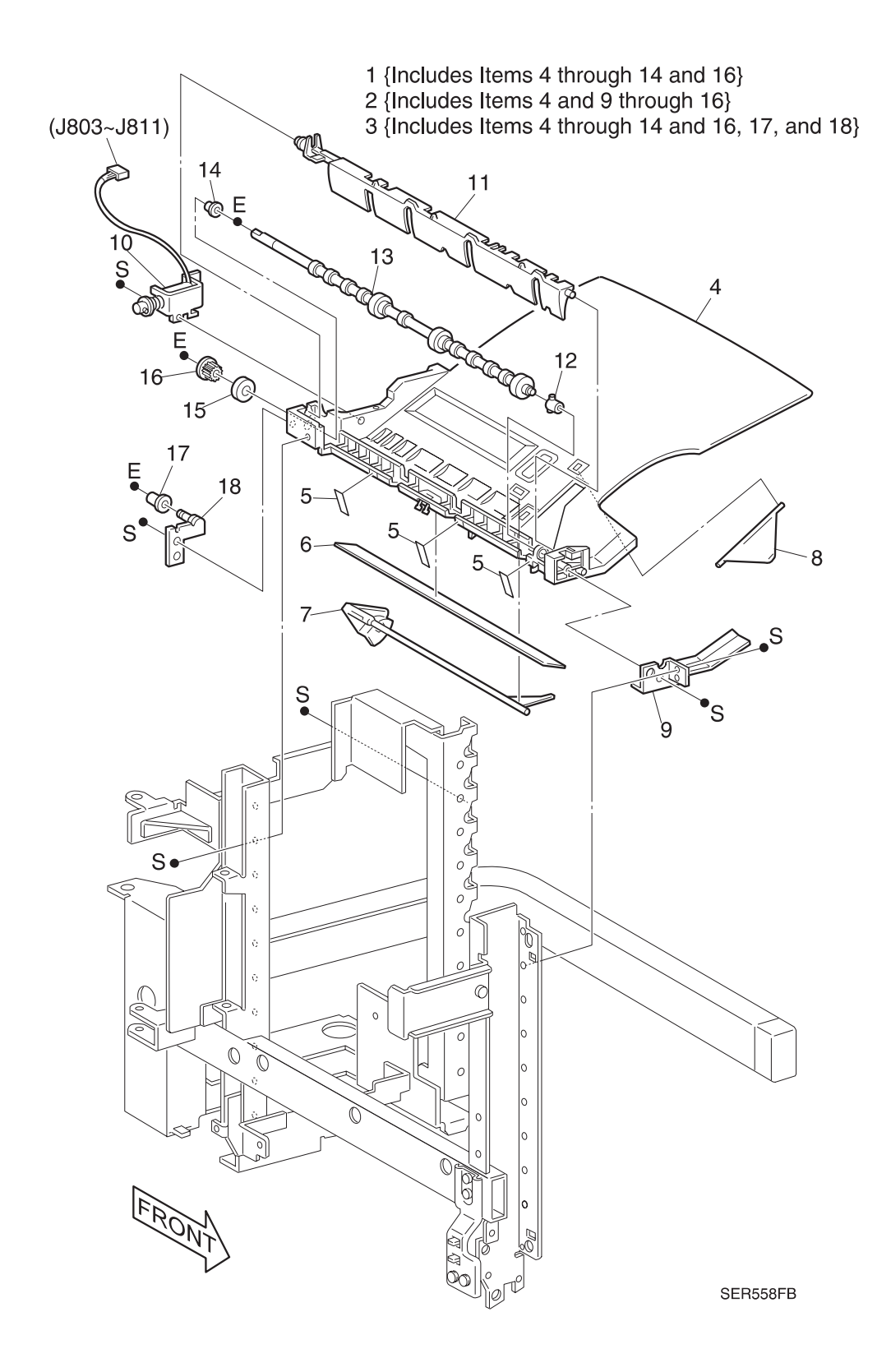

### PL 8.2.2.6 Solenoid and Sensor

| ltem | Part      | Description                                       |
|------|-----------|---------------------------------------------------|
| 1)   | 48E37580  | Rear Lower Cover                                  |
| 2)   |           | IN Gate Solenoid (J812) {P/O Item 22}             |
| 3)   |           | IN Gate Solenoid Spring {P/O Item 22}             |
| 4)   |           | IN Gate Link {P/O Item 22}                        |
| 5)   |           | IN Gate Spring {P/O Item 22}                      |
| 6)   |           | IN Gate Arm {P/O Item 21}                         |
| 7)   |           | IN Gate Arm Spring {P/O Item 21}                  |
| 8)   |           | Front Left Chute                                  |
| 9)   | 130E81850 | IN Gate Sensor                                    |
| 10)  |           | IN Gate Support                                   |
| 11)  | 50K29000  | IN Gate                                           |
| 12)  | 48E37570  | Lower Chute                                       |
| 13)  | 140E76190 | Vertical LED / Sensor PWB                         |
| 14)  |           | Upper Chute                                       |
| 15)  |           | Upper Chute Pinch Roller Spring {P/O Item 23}     |
| 16)  |           | Upper Chute Pinch Roller {P/O Item 23}            |
| 17)  | 110E94000 | Interlock Switch                                  |
| 18)  |           | Harness Clamp                                     |
| 19)  |           | IN Gate Arm Bracket                               |
| 20)  |           | Tie Plate                                         |
| 21)  | 600K61660 | IN Gate Arm Kit {Includes Items 6 and 7}          |
| 22)  | 600K61670 | IN Gate Solenoid Kit {Includes Items 2 through 5} |
| A)   | 600K65640 | Screw Kit                                         |
|      |           |                                                   |

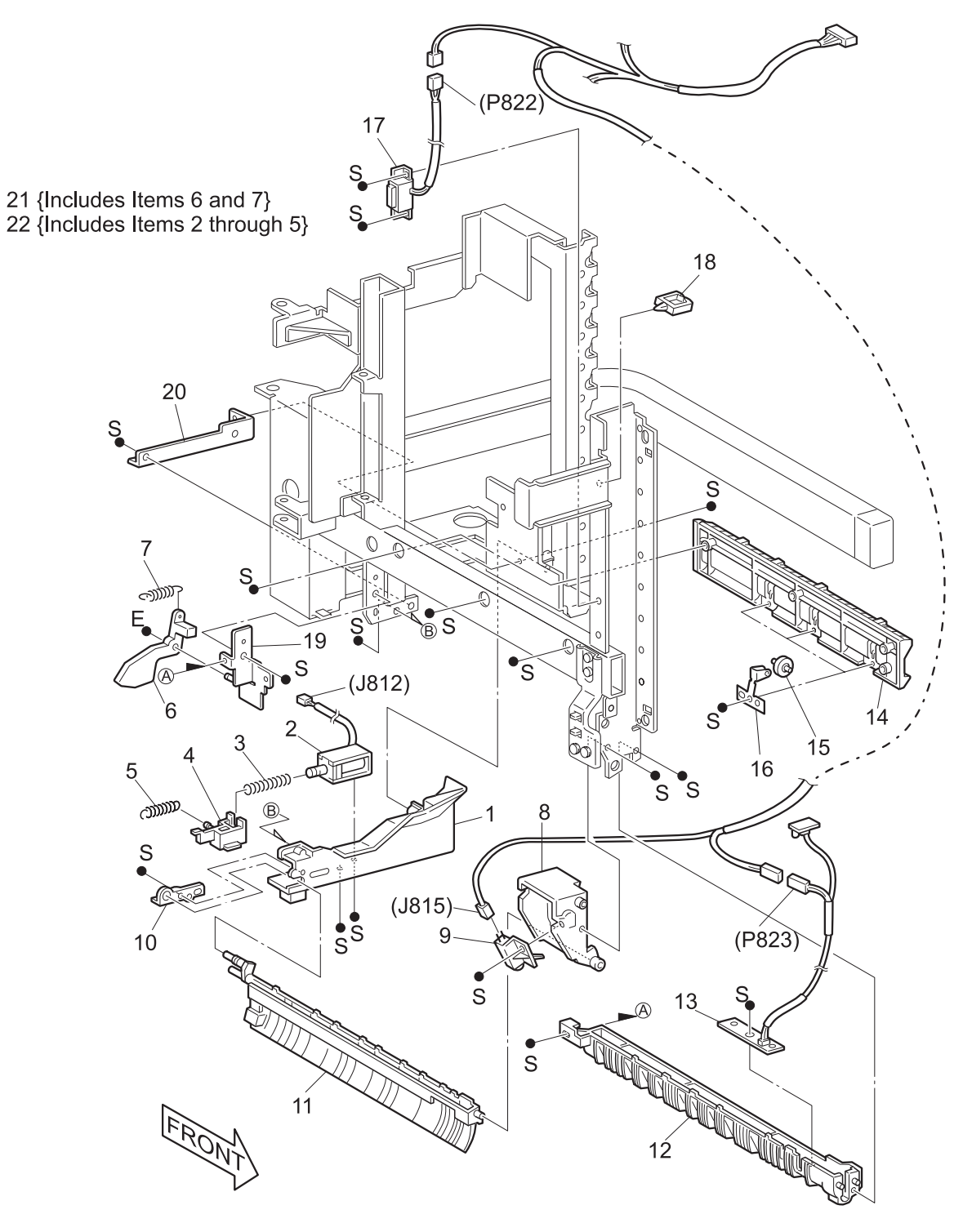

SER559XF

### PL 8.2.2.7 Control PWB and Drive Motor

| ltem | Part      | Description                                   |
|------|-----------|-----------------------------------------------|
| 1)   | 140E79130 | Control PWB                                   |
| 2)   | 162K20691 | Interface Harness (J800 to P612)              |
| 3)   | 162K10630 | Sensor Harness (J801 to J815/J820/J822/J823)) |
| 4)   | 162K21950 | Drive Motor Harness (J802 to J813)            |
| 5)   |           | Drive Bracket                                 |
| 6)   |           | Drive Cover                                   |
| 7)   | 127E81410 | Drive Motor                                   |
| 8)   |           | Drive Gear                                    |
| 9)   |           | Drive Collar                                  |
| 10)  |           | Drive Tension Bracket                         |
| 11)  |           | Drive Tension Roller                          |
| 12)  |           | Drive Tension Spring                          |
| 13)  |           | Harness Clamp                                 |
| A)   | 600K65640 | Screw Kit                                     |

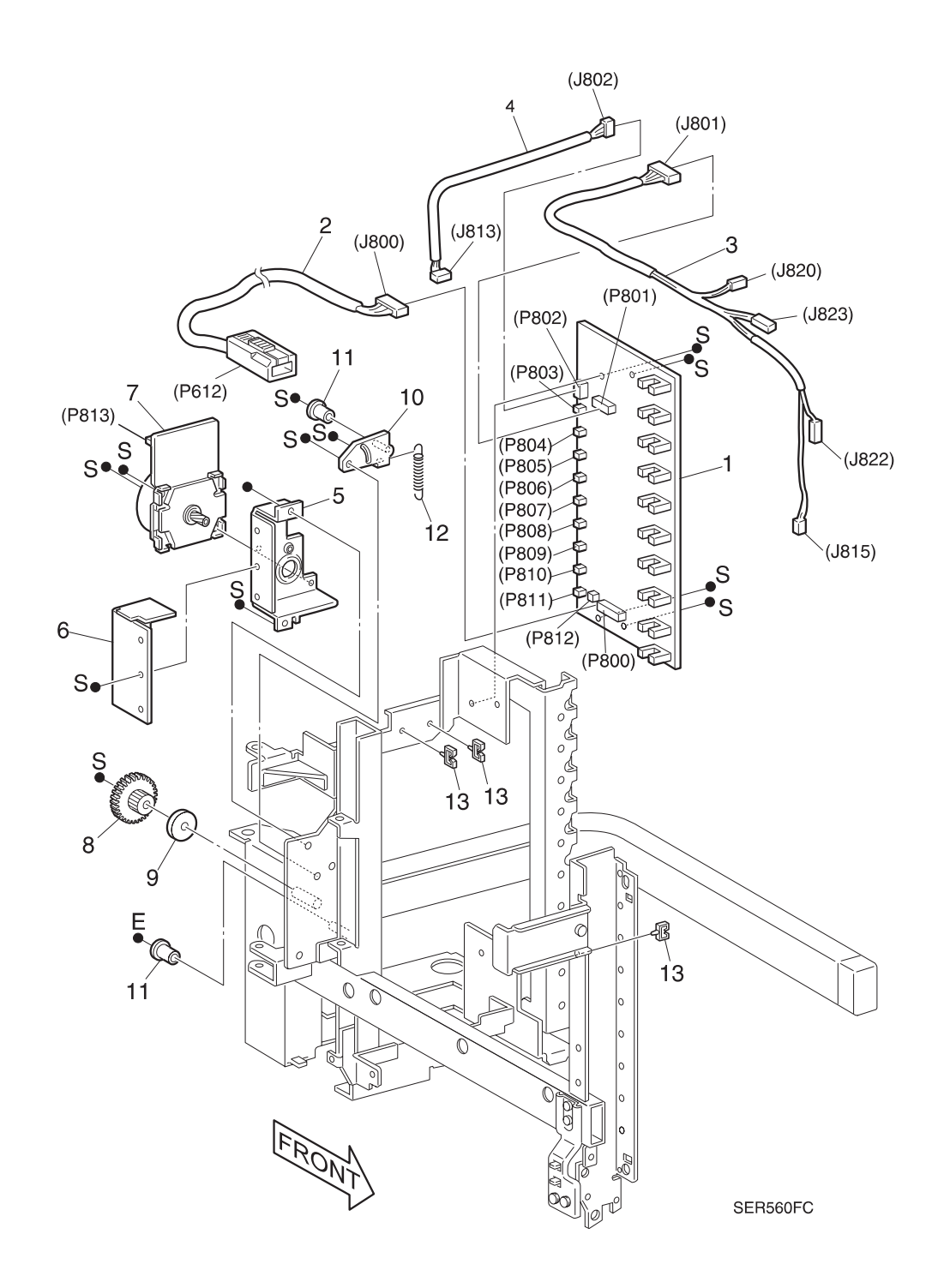

3/99 8-79
# PL 8.2.2.8 Desktop Bracket Assembly

|     | ltem | Part      | Description                                                 |
|-----|------|-----------|-------------------------------------------------------------|
|     | 1)   | 98K57190  | Desktop Bracket Frame Assembly {Includes Items 2 through 5} |
|     | 2)   |           | Frame Assembly {P/O Item 1}                                 |
| I I | 3)   | 49E79200  | Bracket-docking, Right {P/O Item 1}                         |
|     | 4)   | 49E30790  | Bracket-docking, Left {P/O Item 1}                          |
| I I | 5)   | 26P62716  | Lock Down Screw                                             |
|     | A)   | 600K65640 | Screw Kit                                                   |

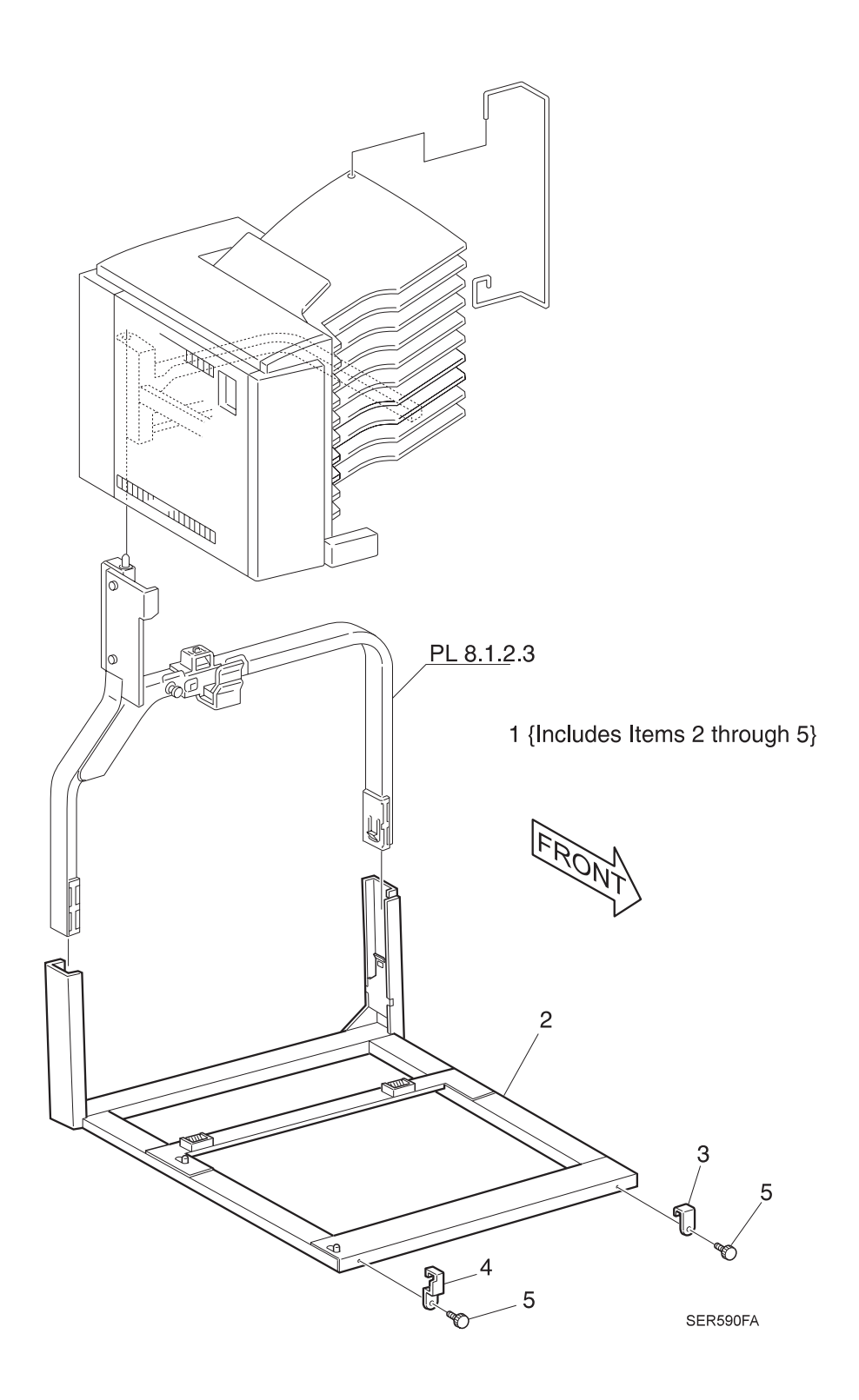

This Page Intentionally Left Blank.

# 8.2.3 Repair Procedures

# **REP 8.2.3.1 Mailbox Left Cover Assembly**

### Parts List on PL 8.2.2.2

### Removal

- 1 Switch off the printer power and disconnect the AC Power Cord.
- 2 Remove the screw securing the Left Cover Strap to the Mailbox Top Cover (Figure 8.2.3.1a).
- **3** Unhook the Left Cover Hook from the Mailbox Frame Assembly (Figure 8.2.3.1a).
- 4 Remove the K-clip from the Mailbox Left Cover Assembly (Figure 8.2.3.1a).
- 5 Lift the Cover up and off of the Mailbox (Figure 8.2.3.1a).

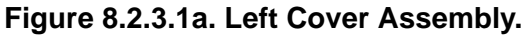

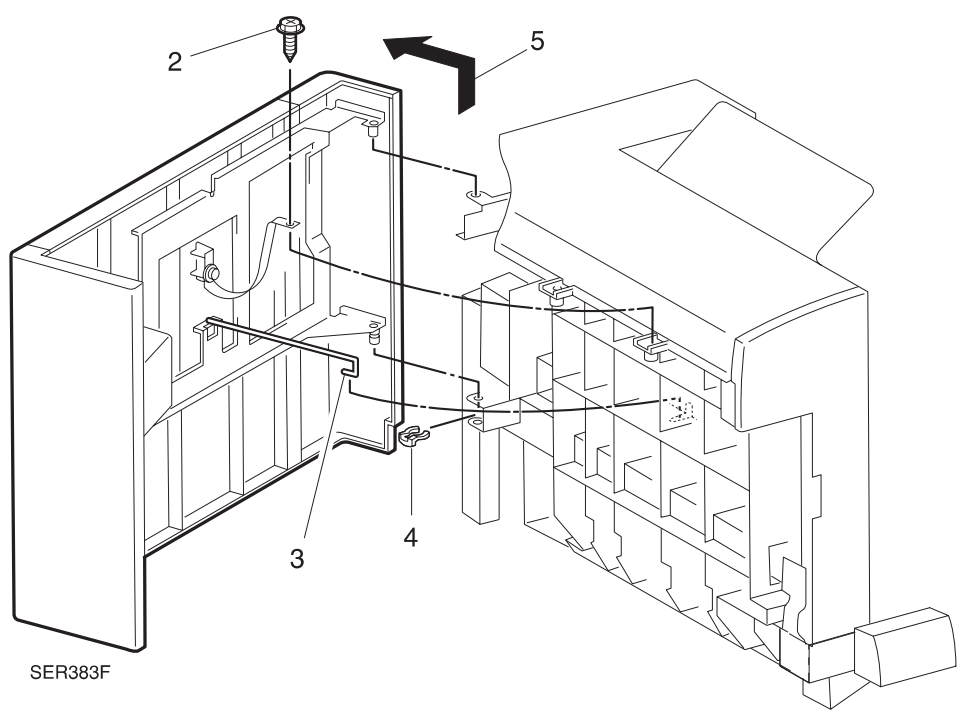

- 1 Position the Left Cover Assembly approximately half way open, and reinstall it onto the Mailbox.
- 2 Use a K-clip to secure the Left Cover to the Mailbox.
- 3 Rehook the Left Cover Hook onto the Mailbox Frame Assembly.
- 4 Reinstall the Left Cover Strap to the Mailbox Top Cover, and use screw to secure the Strap.
- 5 Verify proper operation.

# **REP 8.2.3.2 Mailbox Front Cover**

### Parts List on PL 8.2.2.2

### Removal

- 1 Switch off the printer power and disconnect the AC Power Cord.
- 2 Open the Mailbox Left Cover Assembly.
- **3** Remove the two screws securing the Mailbox Front Cover to the Mailbox, and remove the Front Cover.

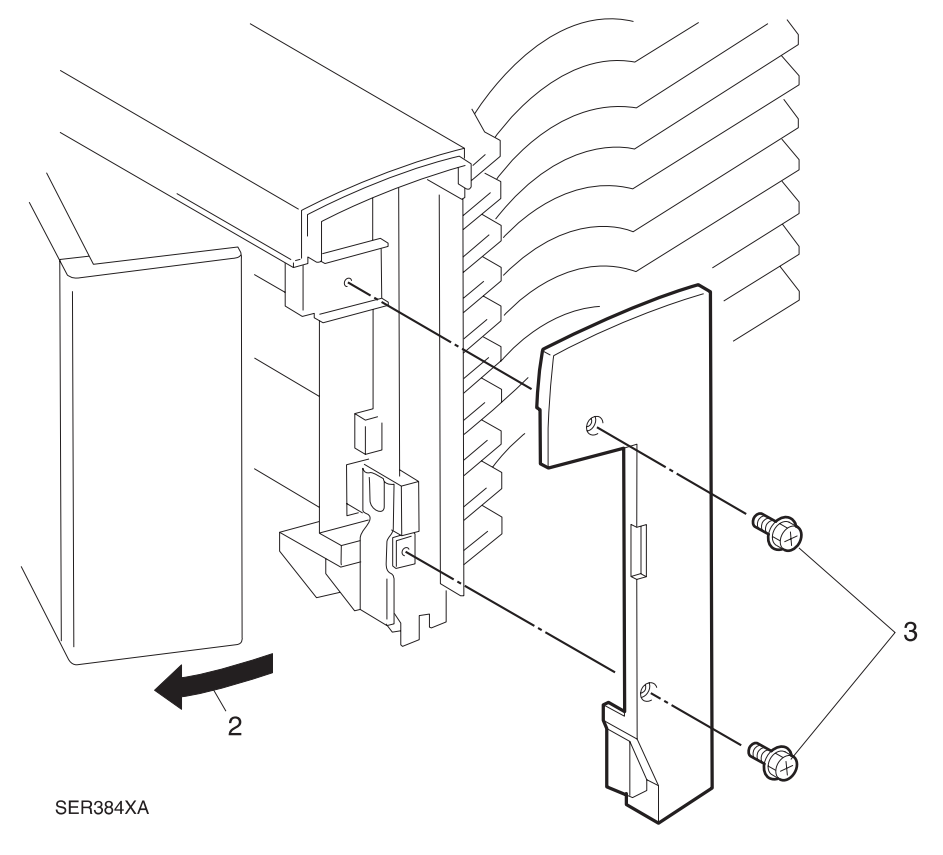

### Figure 8.2.3.2a. Front Cover.

- 1 Reinstall the Front Cover onto the Mailbox frame.
- 2 Use two screws to secure the Front Cover to the frame.
- 3 Close the Mailbox Left Cover Assembly.
- 4 Verify proper operation.

# REP 8.2.3.3 Mailbox Rear Cover

### Parts List on PL 8.2.2.2

### Removal

- 1 Switch off the printer power and disconnect the AC Power Cord.
- 2 Remove handle from storage bracket.
- 3 Remove the screw securing the Rear Cover to the Mailbox frame (Figure 8.2.3.3a).
- 4 Remove the Rear Cover from the Mailbox frame (Figure 8.2.3.3a).

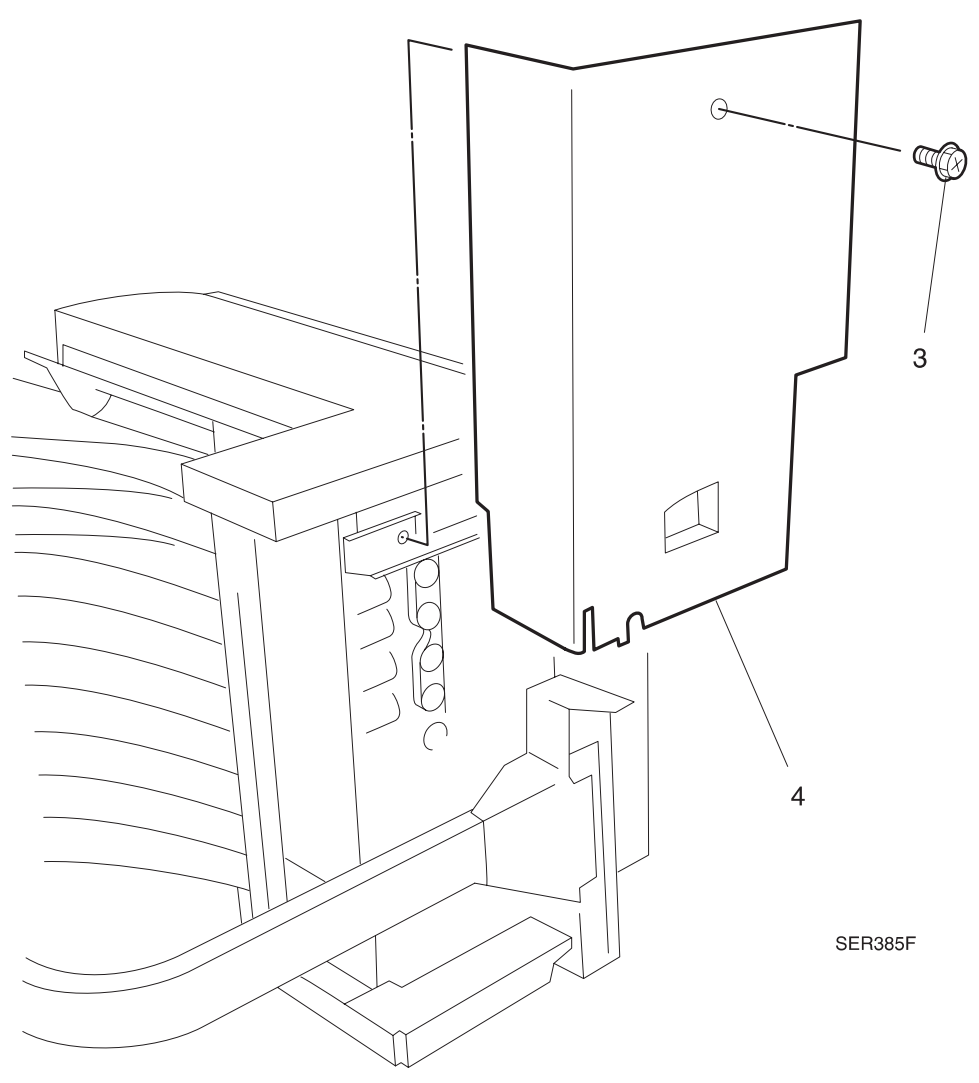

### Figure 8.2.3.3a. Rear Cover.

- 1 Reinstall the Rear Cover onto the Mailbox frame.
- 2 Use screw to secure the Rear Cover to the Mailbox frame.

# REP 8.2.3.4 Mailbox Top Cover

### Parts List on PL 8.2.2.2

### Removal

- 1 Switch off the printer power and disconnect the AC Power Cord.
- 2 Remove Mailbox Left Cover Assembly (REP 8.2.3.1).
- **3** Remove the Mailbox Front Cover Assembly (REP 8.2.3.2).
- 4 Remove the Mailbox Rear Cover Assembly (REP 8.2.3.3).
- 5 Loosen the three screws securing the Top Cover to the Mailbox frame, and remove the Top Cover (Figure 8.2.3.4a).

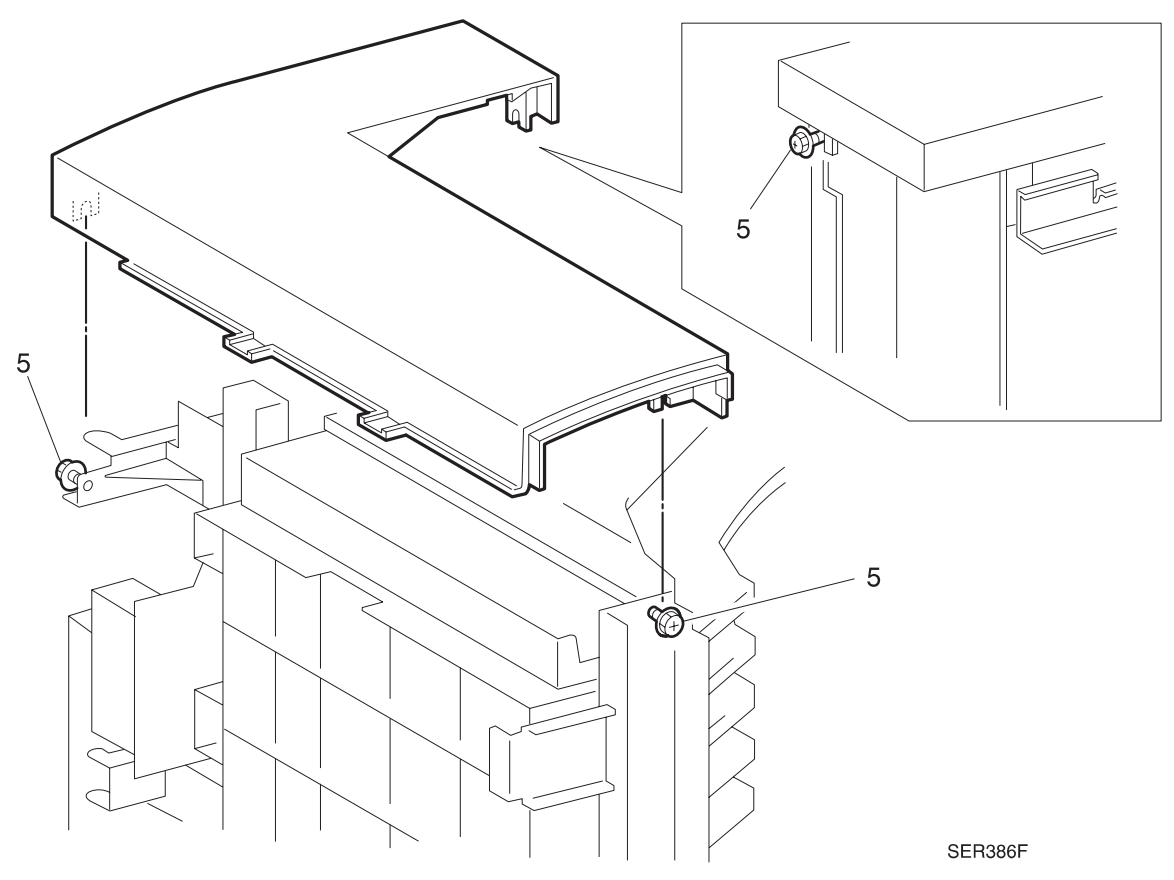

### Figure 8.2.3.4a. Top Cover.

- 1 Reinstall the Mailbox Top Cover to the Mailbox frame, making sure you line up the screw holes in the Cover with the screw holes in the frame. Use screws to secure the Top Cover to the frame.
- 2 Reinstall the Mailbox Rear Cover Assembly.
- 3 Reinstall the Mailbox Front Cover Assembly.
- 4 Reinstall the Mailbox Left Cover Assembly.
- 5 Verify proper operation.

# REP 8.2.3.5 Actuator (ACT) Cover Assembly

### Parts List on PL 8.2.2.3

### Removal

- 1 Switch off the printer power and disconnect the AC Power Cord.
- 2 Remove Mailbox Left Cover Assembly (REP 8.2.3.1).
- **3** Remove the Mailbox Front Cover Assembly (REP 8.2.3.2).
- 4 Remove the Mailbox Rear Cover Assembly (REP 8.2.3.3).
- 5 Remove the Mailbox Top Cover Assembly (REP 8.2.3.4).
- 6 Disconnect the P/J from the BIN 1 Jam Sensor, and pull the wire harness free of the ACT Cover (Figure 8.2.3.5a).
- 7 Remove the three screws securing the ACT Cover Assembly to the Mailbox, and remove the ACT Cover (Figure 8.2.3.5a).

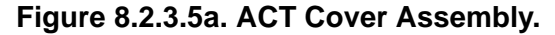

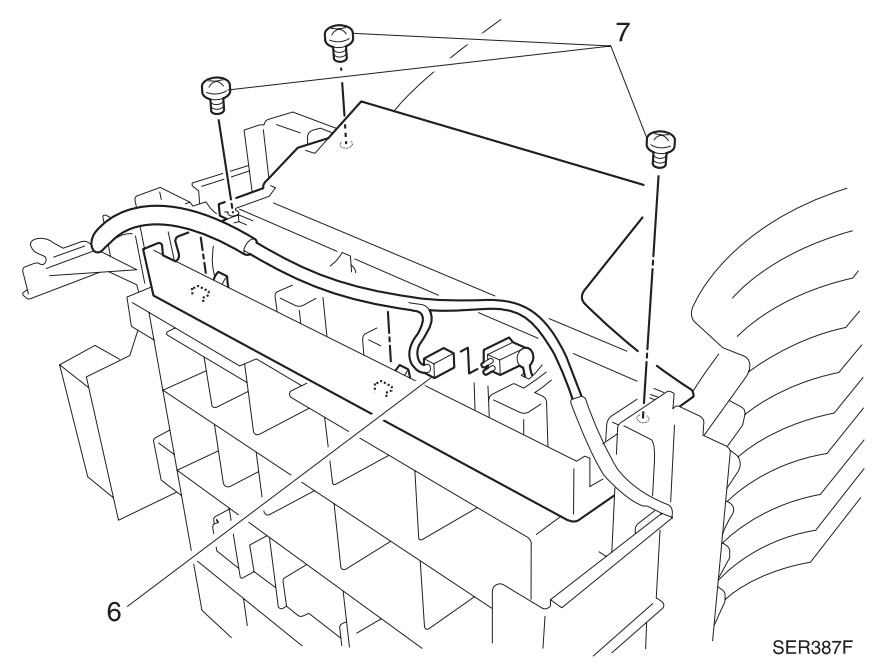

- 1 Position the ACT Cover Assembly over the top of the Mailbox.
- 2 Reinstall The ACT Cover Assembly onto the Mailbox.
- **3** Reinstall the wire harness under the wire clips located on the side of the ACT Cover and reconnect the BIN 1 Jam Sensor.
- 4 Reinstall the ACT Cover Assembly.
- 5 Reinstall the Top Cover.
- 6 Reinstall the Rear Cover.
- 7 Reinstall the Front Cover.

# REP 8.2.3.6 BIN 1 Jam Sensor

### Parts List on PL 8.2.2.3

### Removal

- 1 Switch off the printer power and disconnect the AC Power Cord.
- 2 Remove the Mailbox Top Cover Assembly (REP 8.2.3.4).
- **3** Disconnect the BIN 1 Jam Sensor connector.
- 4 Remove the screw securing the BIN 1 Jam Sensor to the ACT Cover.
- 5 Remove BIN 1 Jam Sensor from the ACT Cover.

# SERSOF

### Figure 8.2.3.6a. BIN 1 Jam Sensor.

### Replacement

1 Reinstall BIN 1 Jam Sensor to the ACT Cover. Make sure you insert the Sensor actuator through the rectangular slot.

3/99

8-88

- 2 Use screw to secure the Sensor to the Cover.
- 3 Reconnect the BIN 1 Jam Sensor connector.
- 4 Reinstall the Mailbox Top Cover Assembly.
- 5 Verify proper operation.

# REP 8.2.3.7 Bin 1 Assembly

### Parts List on PL 8.2.2.4

### Removal

- 1 Switch off the printer power and disconnect the AC Power Cord.
- 2 Remove stopper wire.
- 3 Remove Mailbox Left Cover Assembly (REP 8.2.3.1).
- 4 Remove the Mailbox Front Cover Assembly (REP 8.2.3.2).
- 5 Remove the Mailbox Rear Cover Assembly (REP 8.2.3.3).
- 6 Remove the Mailbox Top Cover Assembly (REP 8.2.3.4).
- 7 Remove the ACT Cover Assembly (REP 8.2.3.5).
- 8 Remove the screw securing the LED and LED Cover to the Bin 1 Assembly, and remove the LED and LED Cover (Inset 1) (Figure 8.2.3.7a).
- 9 Slip the Drive Belt off of Bin 1 Drive Pulley (Figure 8.2.3.7a).
- 10 Remove the three screws securing Bin 1 to the Mailbox frame (Figure 8.2.3.7a).
- **11** Pull out on latch arms to release the latch that is securing Bin 1 Assembly to Bin 2 Gate (inset 2) and remove Bin 1 Assembly (Figure 8.2.3.7a).

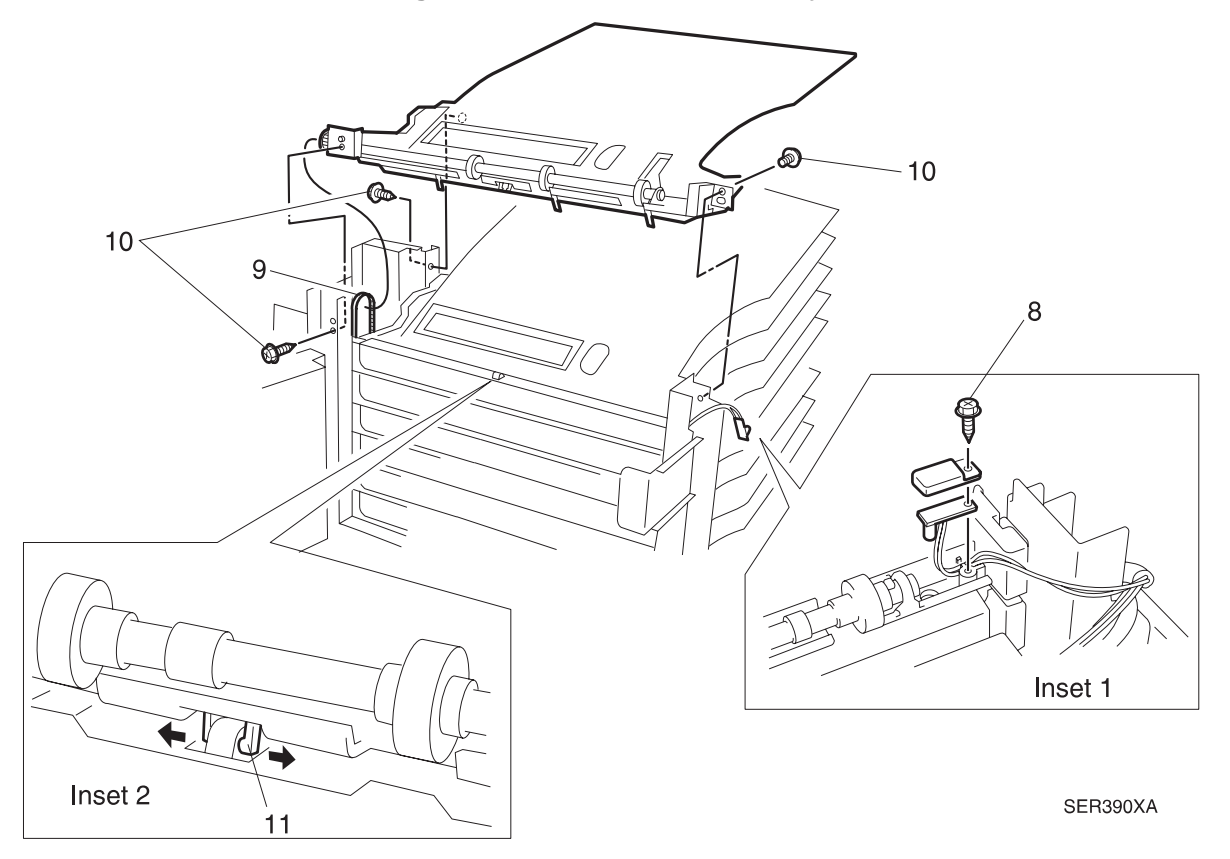

### Figure 8.2.3.7a. Bin 1 Assembly.

- 1 Reinstall BIN 1 onto the Mailbox frame. Make sure the tabs on the Bin line up with the slots in the frame.
- 2 Open the Mailbox Chute so you can access BIN 2 Gate.
- **3** Hold on to BIN 2 Gate while you press down on the Bin Assembly so the latch arms on the Bin Assembly latch onto BIN 2 Gate.
- 4 Use three screws to secure BIN 1 to the Mailbox frame.
- 5 Slip the Drive Belt onto BIN 1 Drive Pulley.
- 6 Reinstall the LED and LED Cover, and use screw to secure them to the BIN 1 Assembly.
- 7 Reinstall the ACT Cover Assembly.
- 8 Reinstall the Top Cover.
- 9 Reinstall the Rear Cover.
- **10** Reinstall the Front Cover.
- **11** Verify proper operation.

# **REP 8.2.3.8 Mailbox Drive Belt**

### Parts List on PL 8.2.2.4

### Removal

- 1 Switch off the printer power and disconnect the AC Power Cord.
- 2 Remove Mailbox Left Cover Assembly (REP 8.2.3.1).
- **3** Remove the Mailbox Front Cover Assembly (REP 8.2.3.2).
- 4 Remove the Mailbox Rear Cover Assembly (REP 8.2.3.3).
- 5 Remove the Mailbox Drive Motor Assembly (REP 8.2.3.15).
- 6 Slide the Mailbox Drive Gear off of the shaft (Figure 8.2.3.8a).
- 7 Slip the Mailbox Drive Belt off of the Drive Pulleys (Figure 8.2.3.8a).

### Figure 8.2.3.8a. Mailbox Drive Belt.

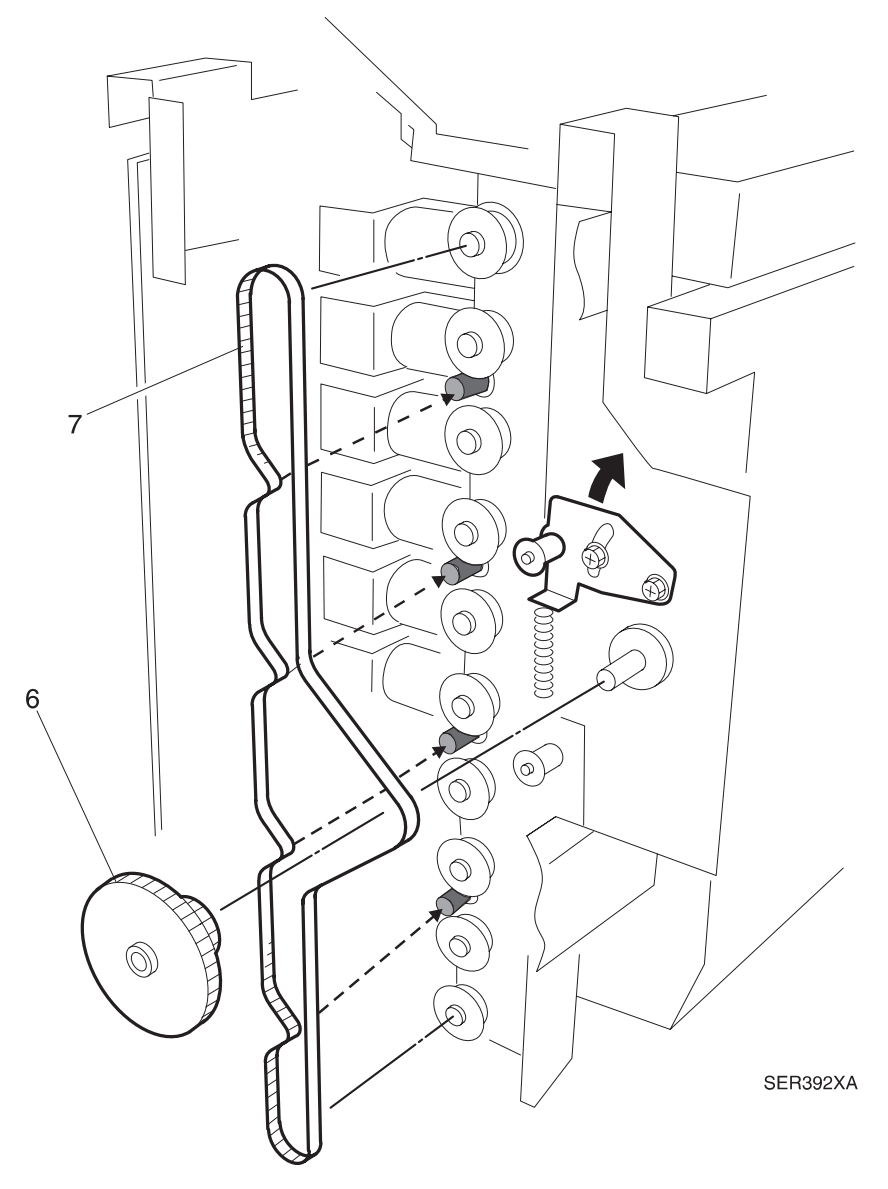

- 1 Position the Mailbox Belt as shown in the illustration, and reinstall the Belt onto the Drive Pulleys. Make sure you reinstall the Belt over the four Tension Pulleys, as shown by the arrows in the illustration.
- 2 Reinstall the Mailbox Drive Gear.
- **3** Push up on the Mailbox Drive Transport Bracket while you reinstall the Belt onto the Mailbox Drive Gear.
- 4 Reinstall the Mailbox Drive Motor Assembly.
- 5 Reinstall the Mailbox Rear Cover Assembly.
- 6 Reinstall the Mailbox Front Cover Assembly.
- 7 Reinstall the Mailbox Left Cover Assembly.
- 8 Verify proper operation.

# REP 8.2.3.9 BINs 2 through 10

### Parts List on PL 8.2.2.4

### Removal

- NOTE: This procedure covers the removal and replacement of a single BIN. When removing BINs start with BIN 1 (REP 8.2.3.7) then proceed to step 1 in this procedure. Remove the BINs sequentially by repeating the steps in this procedure for each Bin in the Mailbox.
  - 1 Switch off the printer power and disconnect the AC Power Cord.
  - 2 Remove wire stopper.
  - 3 Remove Mailbox Left Cover Assembly (REP 8.2.3.1).
  - 4 Remove the Mailbox Front Cover Assembly (REP 8.2.3.2).
  - 5 Remove the Mailbox Rear Cover Assembly (REP 8.2.3.3).
  - 6 Remove the Mailbox Top Cover Assembly (REP 8.2.3.4).
  - 7 Remove the ACT Cover Assembly (REP 8.2.3.5).
  - 8 Remove BIN 1 Assembly (REP 8.2.3.7).
  - 9 Remove Gate 2 Solenoid (REP 8.2.3.10).
  - 10 Remove the three screws securing BIN 2 to the Mailbox frame (Figure 8.2.3.9a).
  - **11** Slide Bin 2 Drive Pulley out of the Drive Belt (Figure 8.2.3.9a)
  - **12** Pull out on latch arms to release the latch that is securing BIN 2 Assembly to BIN 3 Gate (Figure 8.2.3.9a) and remove BIN 2 Assembly.

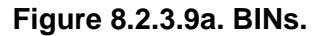

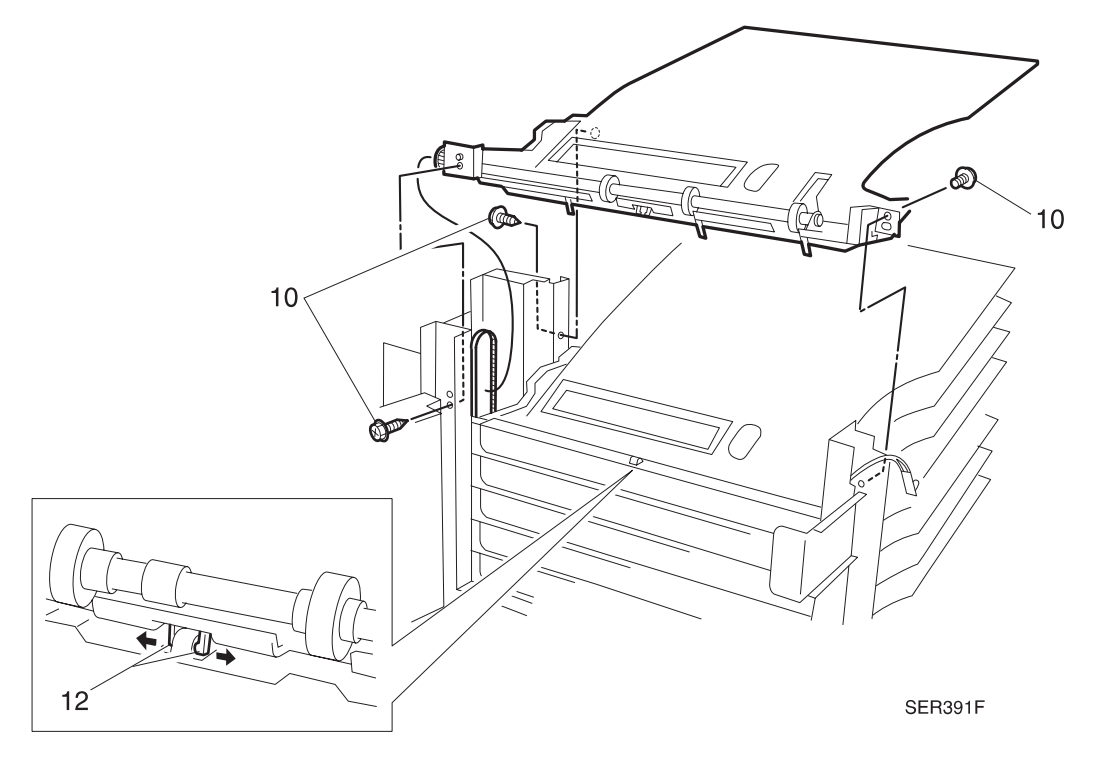

- 1 Reinstall BIN 2 onto the Mailbox frame. Make sure the tabs on the Bin line up with the slots in the frame.
- 2 Open the Mailbox Chute so you can access BIN 3 Gate.
- **3** Hold on to BIN 3 Gate while you press down on the Bin Assembly so the latch arms on the Bin Assembly latch onto BIN 3 Gate.
- 4 Use screws to secure BIN 2 to the Mailbox frame.
- 5 Slip the Drive Belt onto BIN 2 Drive Pulley.
- 6 Reinstall BIN 1 Assembly.
- 7 Reinstall the ACT Cover Assembly.
- 8 Reinstall the Top Cover.
- 9 Reinstall the Rear Cover.
- **10** Reinstall the Front Cover.
- **11** Verify proper operation.

# REP 8.2.3.10 Gate Solenoids

### Parts List on PL 8.2.2.5

### Removal

- 1 Switch off the printer power and disconnect the AC Power Cord.
- 2 Remove Mailbox Left Cover Assembly (REP 8.2.3.1).
- **3** Remove the Mailbox Front Cover Assembly (REP 8.2.3.2).
- 4 Remove the Mailbox Rear Cover Assembly (REP 8.2.3.3).
- 5 Remove the Mailbox Top Cover Assembly (REP 8.2.3.4).
- 6 Remove all of the BINs above the BIN of the Solenoid you want to remove. For example: If you want to remove Gate Solenoid 5, first remove BIN 1 (REP 8.2.3.7) and BINs 2 through 4 (REP 8.2.3.9).
- 7 Disconnect the P/J for the solenoid from the Mailbox Control PWB (Figure 8.2.3.10a).
- 8 Loosen, do not remove, the screw securing the Solenoid to the Mailbox (Figure 8.2.3.10a).
- **9** Release the Solenoid plunger from the end of the Gate, and remove the Solenoid (Figure 8.2.3.10a).

### Figure 8.2.3.10a. Gate Solenoids.

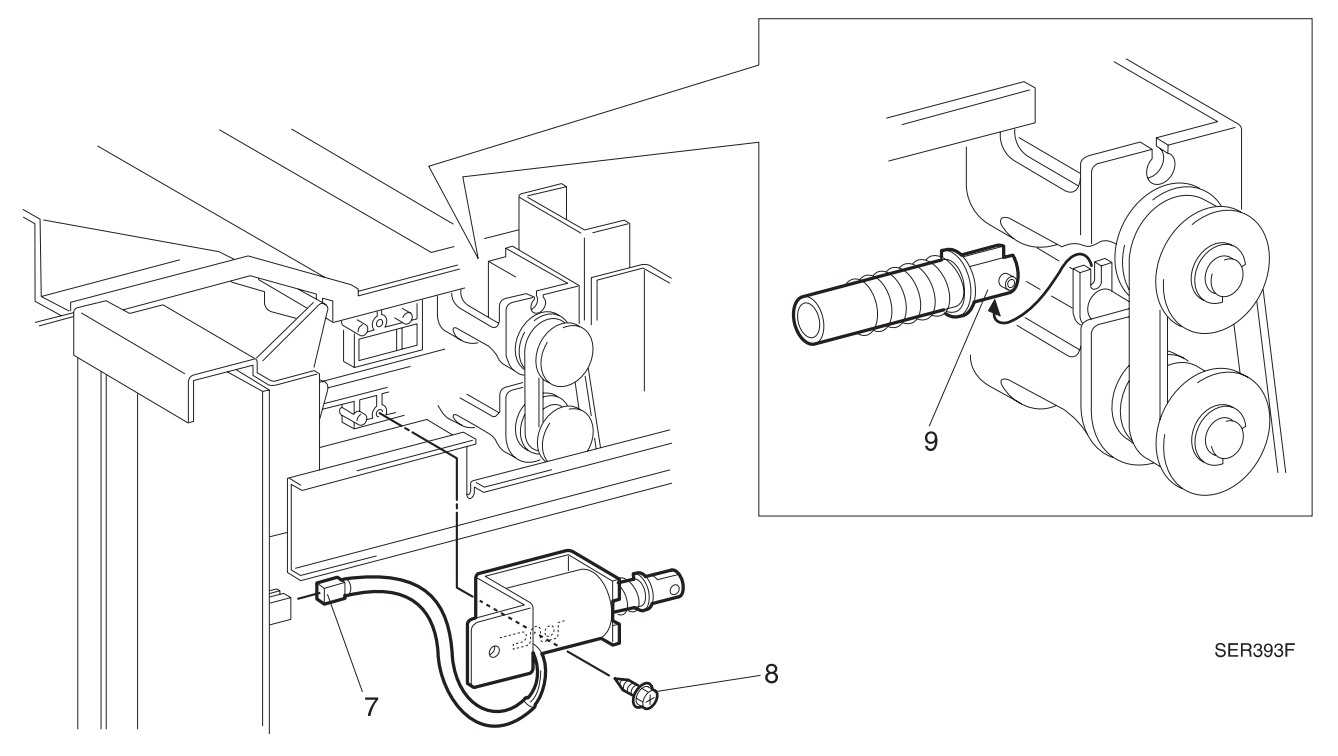

3/99

8-95

- 1 Reinstall the Solenoid onto the Mailbox frame.
- 2 Insert the Solenoid plunger into the end of the Gate (insert in illustration).
- **3** Tighten the screw to secure the Solenoid to the frame.
- 4 Reconnect P/J to the Mailbox Control PWB.
- 5 Reinstall all the of BINs you removed in order to reach the specific Solenoid.
- 6 Reinstall the Mailbox Top Cover Assembly.
- 7 Reinstall the Mailbox Rear Cover Assembly.
- 8 Reinstall the Mailbox Front Cover Assembly.
- 9 Reinstall the Mailbox Left Cover Assembly.

# REP 8.2.3.11 Mailbox Exit Roll

### Parts List on PL 8.2.2.4

### Removal

- 1 Switch off the printer power and disconnect the AC Power Cord.
- 2 Remove the ACT Cover Assembly (REP 8.2.3.5).
- 3 Remove the Bin Assembly of the Exit Roll you want to remove (REP 8.2.3.7)(REP 8.2.3.9).
- 4 Rotate the Gate 90° and remove it from the Bin Assembly (Bins 2 through 10).
- 5 Remove the two E-rings from the Pulley end of the Mailbox Exit Roll (Figure 8.1.3.11a).
- 6 Slide the Drive Pulley, Collar off of the Roll (Figure 8.1.3.11a).
- 7 Push the Bearing out of the hole and along the Roll (Figure 8.1.3.11a).
- 8 Slide the Roll out of the holes in the Bin, and remove the Roll (Figure 8.1.3.11a).

### Figure 8.2.3.11a. Exit Roll.

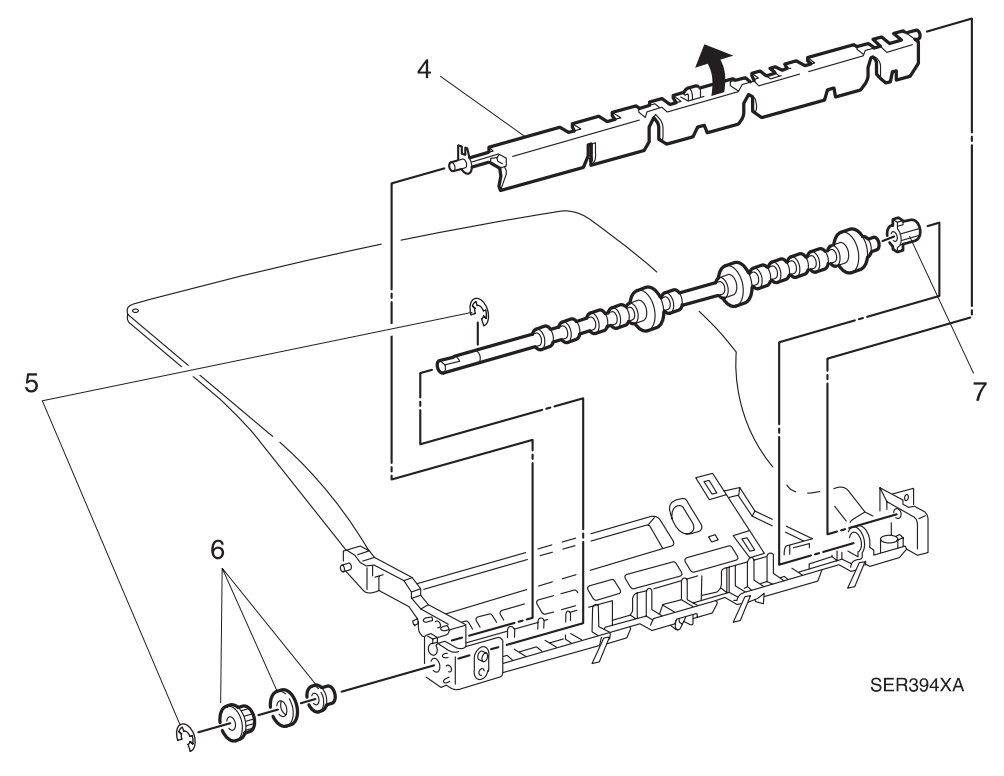

3/99

8-97

- 1 Slide the Front Bearing onto the Roll.
- 2 Slide the Rear Bearing onto the Roll.
- 3 Align the Mailbox Exit Roll so the keyed end of the Roll is positioned on the drive side of the Bin.
- 4 Slide the ends of the Exit Roll into the holes in the Bin.
- 5 Rotate the Rear Bearing until it slides into the hole in the Bin.
- **6** Use an E-ring, behind the Rear Bearing, to secure the Roll to the Bin.
- 7 Slide the Collar and Drive Pulley onto the end of the Roll.
- 8 Use an E-ring to secure the Pulley to the Roll.
- 9 Reinstall the Gate onto the Bin Assembly.
- 10 Reinstall the ACT Cover Assembly.

# REP 8.2.3.12 IN Gate Solenoid

### Parts List on PL 8.2.2.6

### Removal

- 1 Switch off the printer power and disconnect the AC Power Cord.
- 2 Remove the Mailbox Rear Cover Assembly (REP 8.2.3.3).
- 3 Remove Mailbox from mounting frame and position it so it rests on the Front Cover.
- 4 Disconnect P/J 812 (In Solenoid) from the Mailbox Control PWB (Figure 8.2.3.12a).

NOTE: Use care not to lose the IN Gate Solenoid Spring or the two small brass screws.

- **5** Remove the two screws securing the Bracket to the frame, and remove the Bracket (Figure 8.2.3.12a).
- 6 Remove the two screws securing the IN Gate Solenoid to the Rear Lower Cover (Figure 8.2.3.12a).
- 7 Slide the Solenoid plunger out of the IN Gate Link and remove the IN Gate Solenoid from the Mailbox frame (Figure 8.2.3.12a).

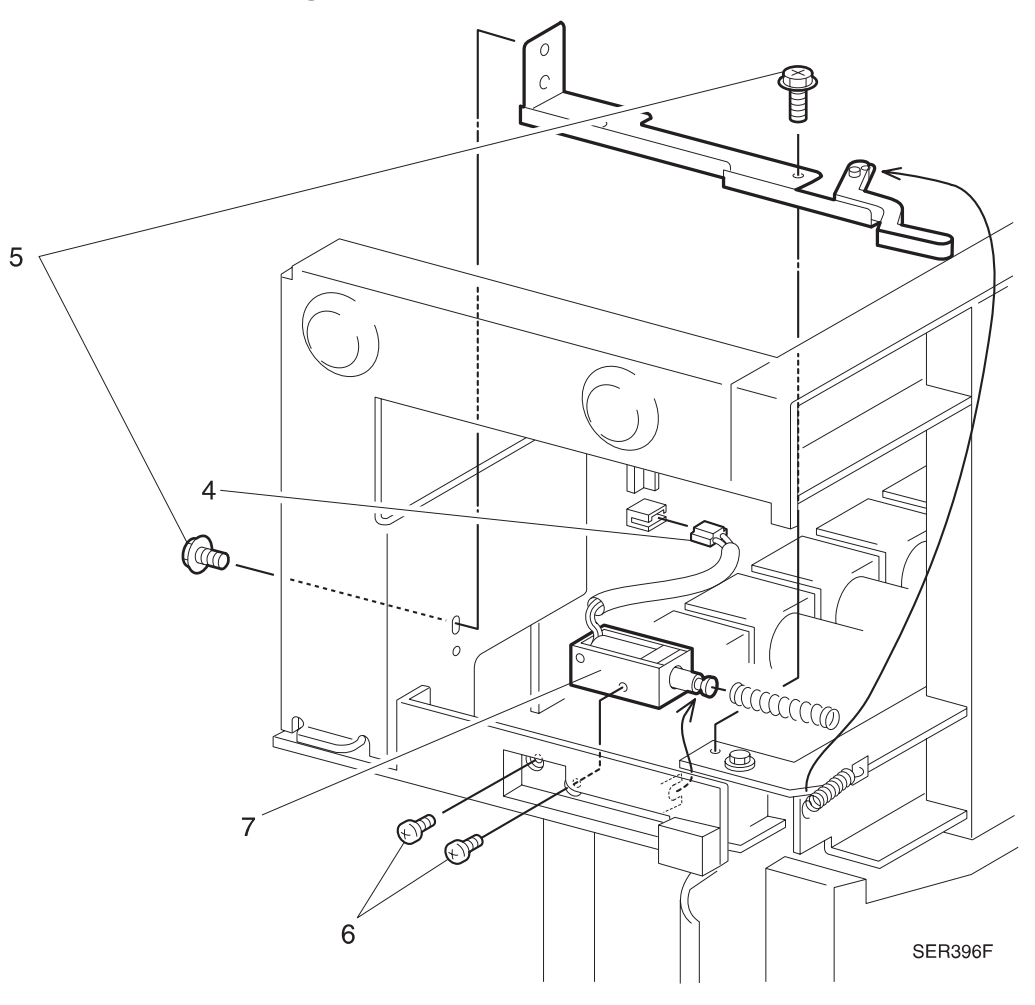

3/99

8-99

Figure 8.2.3.12a. IN Gate Solenoid

- 1 Reinstall the IN Gate Solenoid Spring onto the Solenoid plunger.
- 2 Slide the end of the Solenoid plunger into the slot in the IN Gate Link.
- **3** Reinstall the Solenoid and attached IN Gate Link onto the frame, making sure the tab on the Link fits into the slot in the frame.
- 4 Use two small brass screws to secure the Solenoid to the frame.
- 5 Reinstall the Bracket to the frame, and use the screws to secure the Bracket.
- 6 Reconnect P/J 812 to the Mailbox Control PWB.
- 7 Reinstall the Mailbox Rear Cover Assembly.

# REP 8.2.3.13 Vertical LED / Sensor

### Parts List on PL 8.2.2.6

### Removal

- 1 Switch off the printer power and disconnect the AC Power Cord.
- 2 Remove the ACT Cover Assembly (REP 8.2.3.5).
- **3** Remove the screw securing the LED Cover and LED to the Bin 1 Assembly, and remove the LED Cover and LED (inset in illustration).
- 4 Disconnect P/J 823 located near the LED.
- 5 Remove the two screws securing the Lower Chute to the frame, and remove the Lower Chute.
- 6 Remove the screw securing the Vertical Sensor to the Lower Chute and remove the Sensor, wire harness, and LED.

SER397F

3/99

Figure 8.2.3.13a. Vertical LED / Sensor.

- 1 Reinstall the Vertical Sensor to the Lower Chute, and use screw to secure it to the Chute.
- 2 Reinstall the Lower Chute, and use two screws to secure it to the frame.
- **3** Reroute the wire harness up the front of the Mailbox frame.
- **4** Reinstall the LED Cover and LED to the Bin 1 Assembly, and use screw to secure it to the Assembly.
- 5 Reconnect P/J 823 located near the LED.
- 6 Reinstall the ACT Cover Assembly.
- 7 Verify proper operation.

# REP 8.2.3.14 Mailbox Control PWB

### Parts List on PL 8.2.2.7

### Removal

- 1 Switch off the printer power and disconnect the AC Power Cord.
- 2 Remove Mailbox Left Cover Assembly (REP 8.2.3.1).
- 3 Remove the Mailbox Rear Cover Assembly (REP 8.2.3.3).
- 4 Disconnect the thirteen P/Js from the Mailbox Control PWB.
- **5** Remove the four screws securing the Mailbox Control PWB to the Mailbox frame, and remove the PWB (Figure 8.2.3.14a).

### Figure 8.2.3.14a. Mailbox Control PWB.

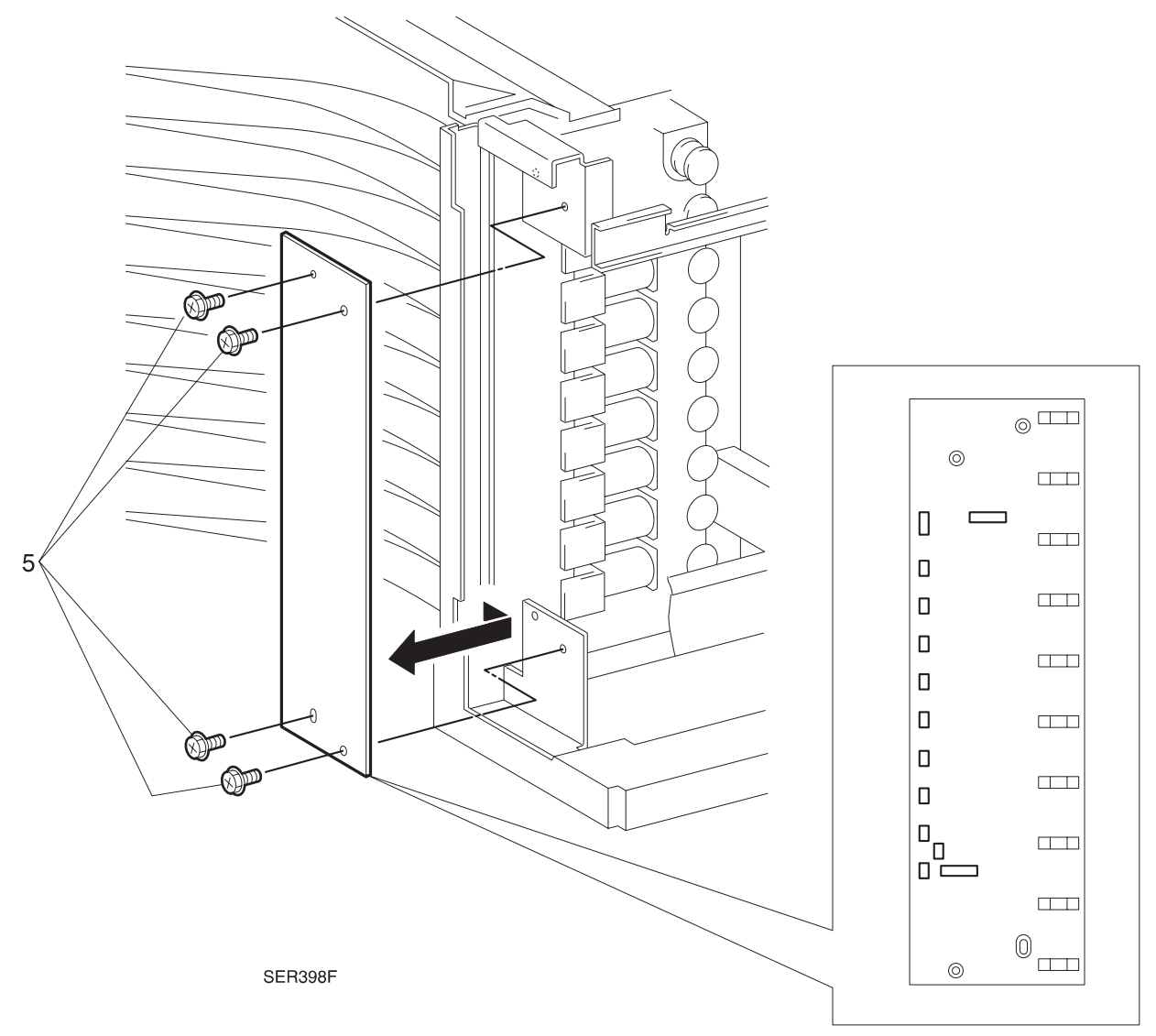

3/99

8-103

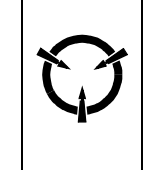

### CAUTION

These components are susceptible to electrostatic discharge. Observe all ESD procedures to avoid damage.

- 1 Reinstall the Mailbox Control PWB to the Mailbox frame, and use the four screws to secure it to the frame.
- 2 Reconnect the thirteen P/Js (P/J 800 ~ P/J 812) to the Mailbox Control PWB.
- 3 Reinstall the Mailbox Rear Cover Assembly.
- 4 Reinstall the Mailbox Left Cover Assembly.

# REP 8.2.3.15 Mailbox Drive Motor

### Parts List on PL 8.2.2.7

### Removal

- 1 Switch off the printer power and disconnect the AC Power Cord.
- 2 Remove Mailbox Left Cover Assembly (REP 8.2.3.1).
- 3 Remove the Mailbox Rear Cover Assembly (REP 8.2.3.3).
- 4 Disconnect P/J 802 (Drive Motor) from the Mailbox Control PWB (Figure 8.2.3.15a).
- **5** Remove the two screws securing the Mailbox Drive Motor Assembly to the frame, and remove the Motor Assembly (Figure 8.2.3.15a).

### Figure 8.2.3.15a. Mailbox Drive Motor Assembly.

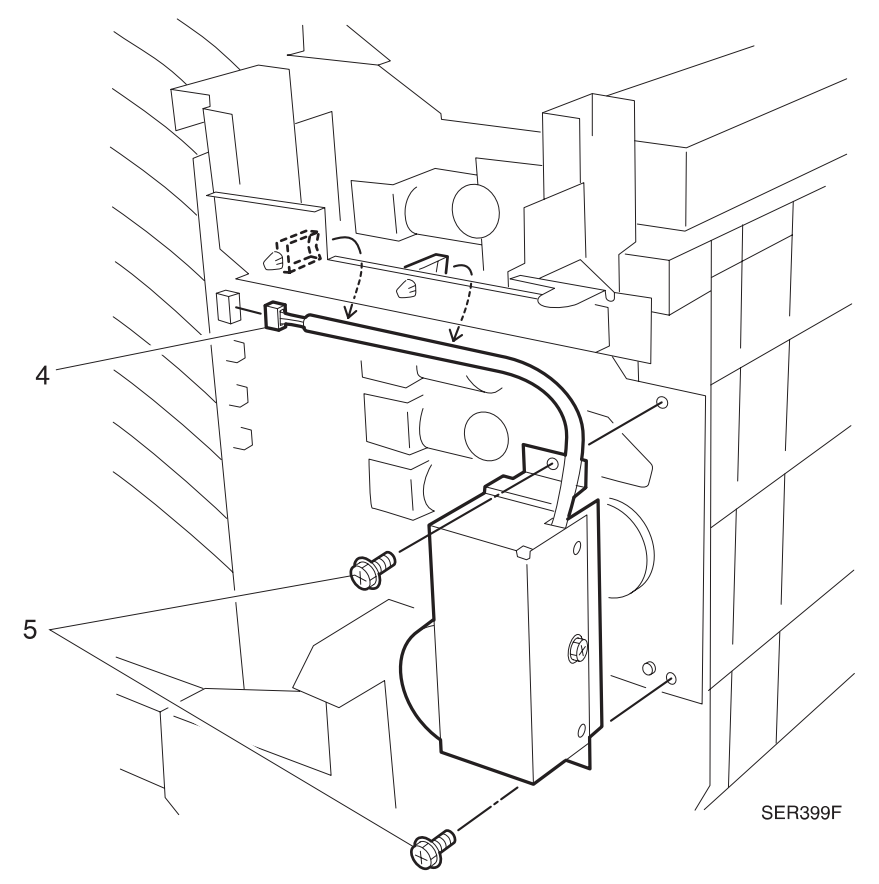

- 6 Remove the screw securing the Mailbox Drive Cover to the Mailbox Drive Bracket, and remove the Cover (Figure 8.2.3.15b).
- 7 Disconnect the P/J from the Drive Motor PWB (Figure 8.2.3.15b).
- 8 Remove the two screws securing the Mailbox Drive Motor to the Mailbox Drive Bracket, and remove the Motor (Figure 8.2.3.15b).

Figure 8.2.3.15b. Mailbox Drive Motor.

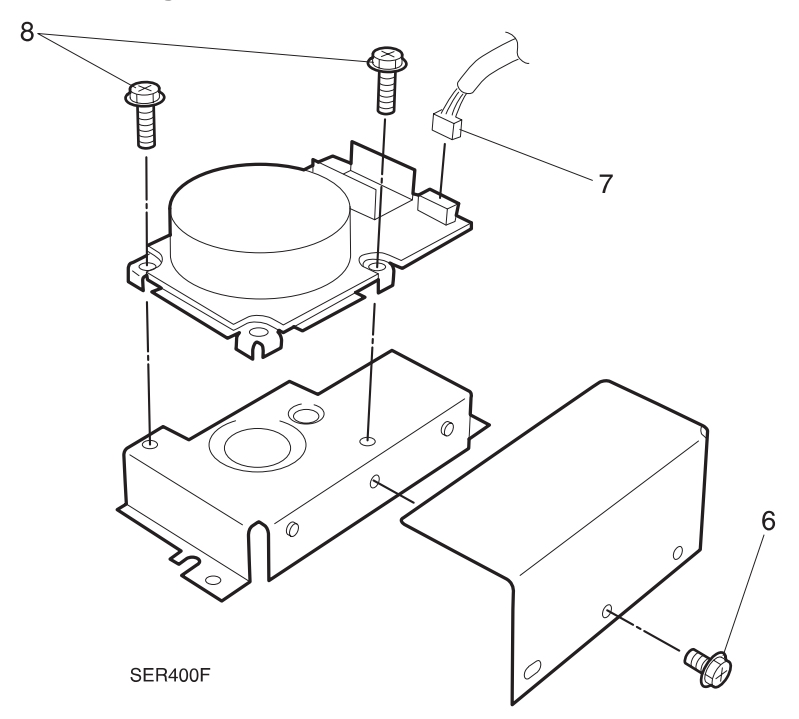

- 1 Reinstall the Mailbox Drive Motor to the Mailbox Drive Bracket, and use two screws to secure the Motor to the Bracket.
- 2 Reconnect the P/J to the Drive Motor PWB.
- **3** Reinstall the Mailbox Drive Cover to the Mailbox Drive Bracket, and use screw to secure the Cover to the Bracket.
- **4** Reinstall the Mailbox Drive Motor Assembly to the frame, and use the screws to secure the Assembly to the frame.
- 5 Reconnect P/J 802 to the Mailbox Control PWB.
- 6 Reinstall the Mailbox Rear Cover Assembly.
- 7 Reinstall the Mailbox Left Cover Assembly.

# REP 8.2.3.16 Mailbox IN Sensor

### Parts List on PL 8.2.2.6

### Removal

- 1 Switch off the printer power and disconnect the AC Power Cord.
- 2 Open the Left Cover Assembly.
- **3** Remove the screw securing the Mailbox IN Sensor to the Mailbox frame, and remove the Sensor (Figure 8.2.3.16a).
- **4** Disconnect the P/J from the Mailbox IN Sensor (Figure 8.2.3.16a).

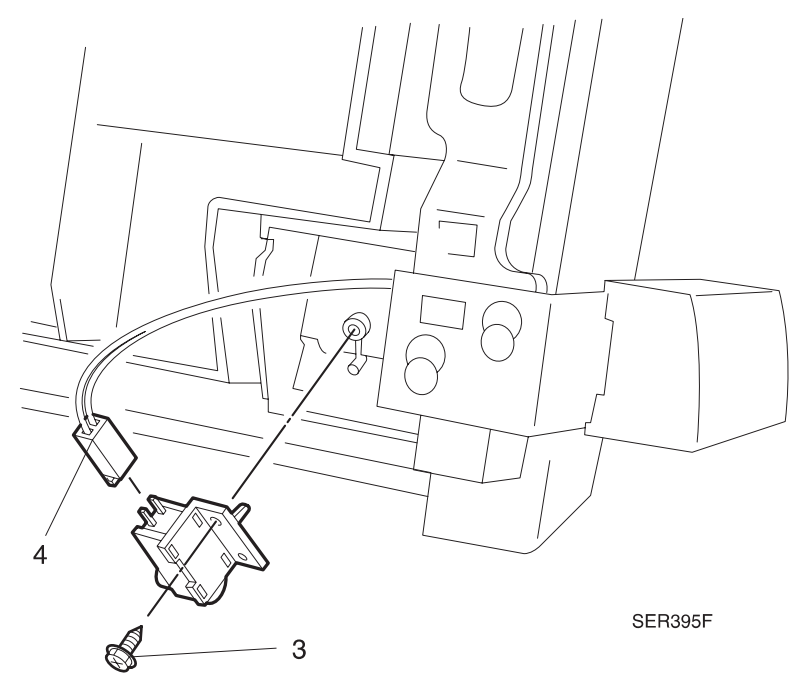

### Figure 8.2.3.16a. Mailbox IN Sensor.

- 1 Reconnect the Mailbox IN Sensor P/J.
- 2 Reinstall the Mailbox IN Sensor, and use one screw to secure it to the Mailbox frame. Make sure you insert the Sensor actuator through the rectangular slot.
- **3** Close the Left Cover Assembly.
- 4 Verify proper operation.

This Page Intentionally Left Blank.

# 8.2.4 Running Mailbox Diagnostics

See Section 5 for all Diagnostic Routines and Subroutines

This Page Intentionally Left Blank.

# 8.2.5 Wiring Data

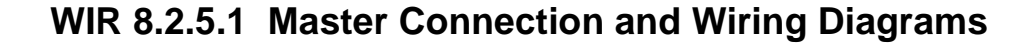

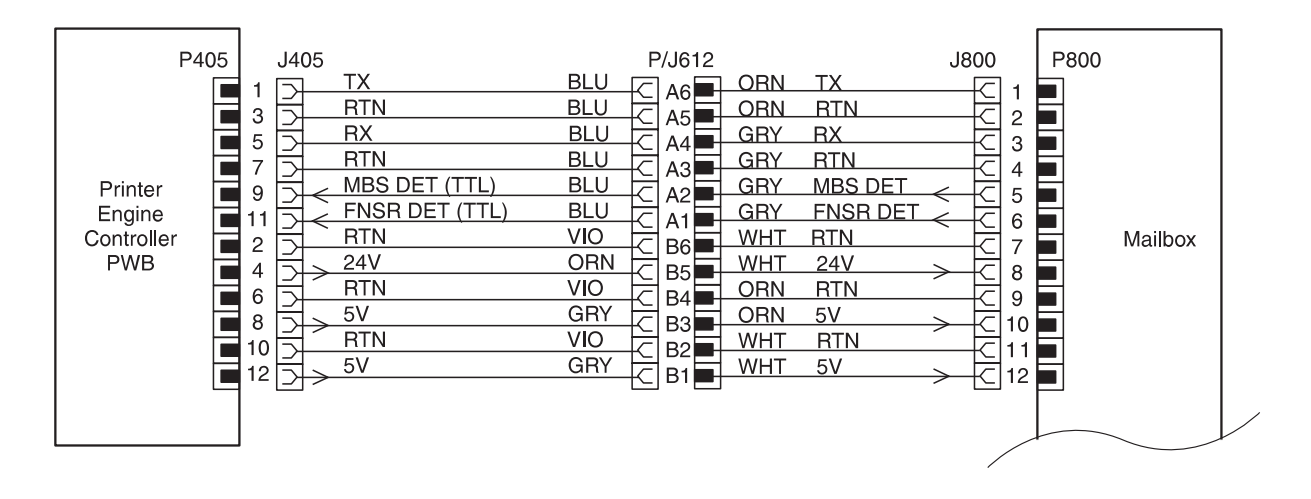

SER593F

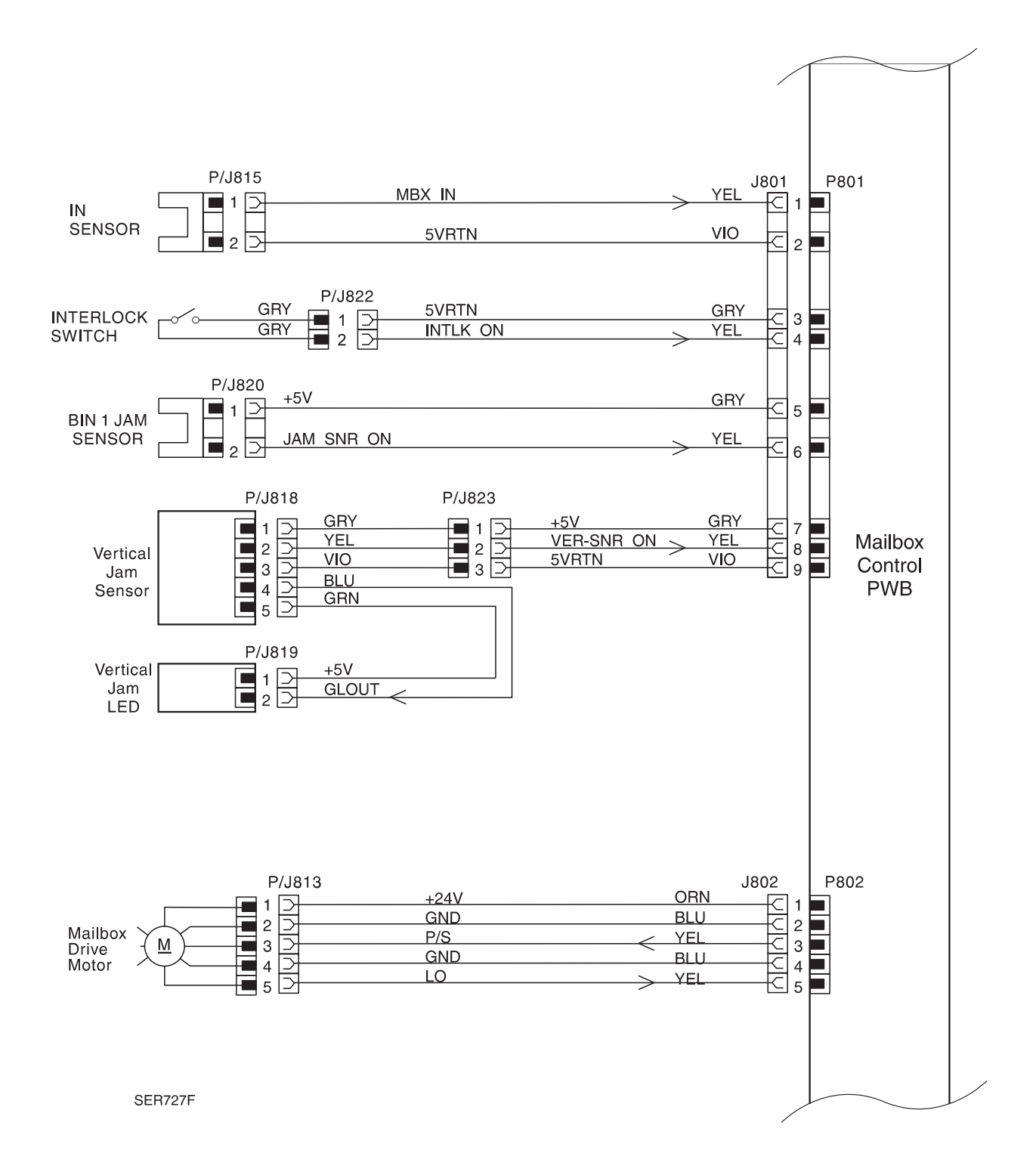

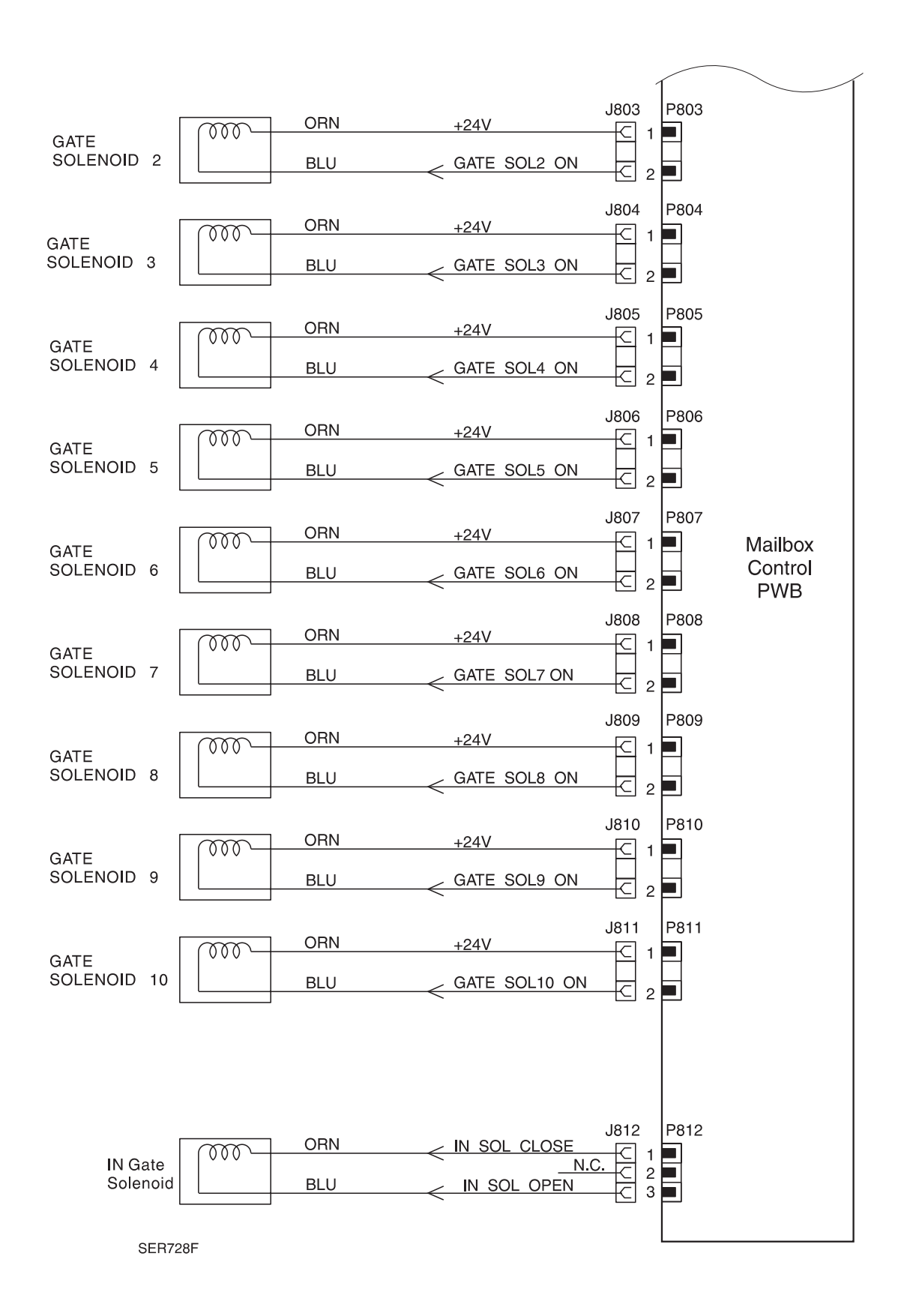

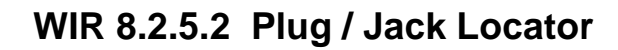

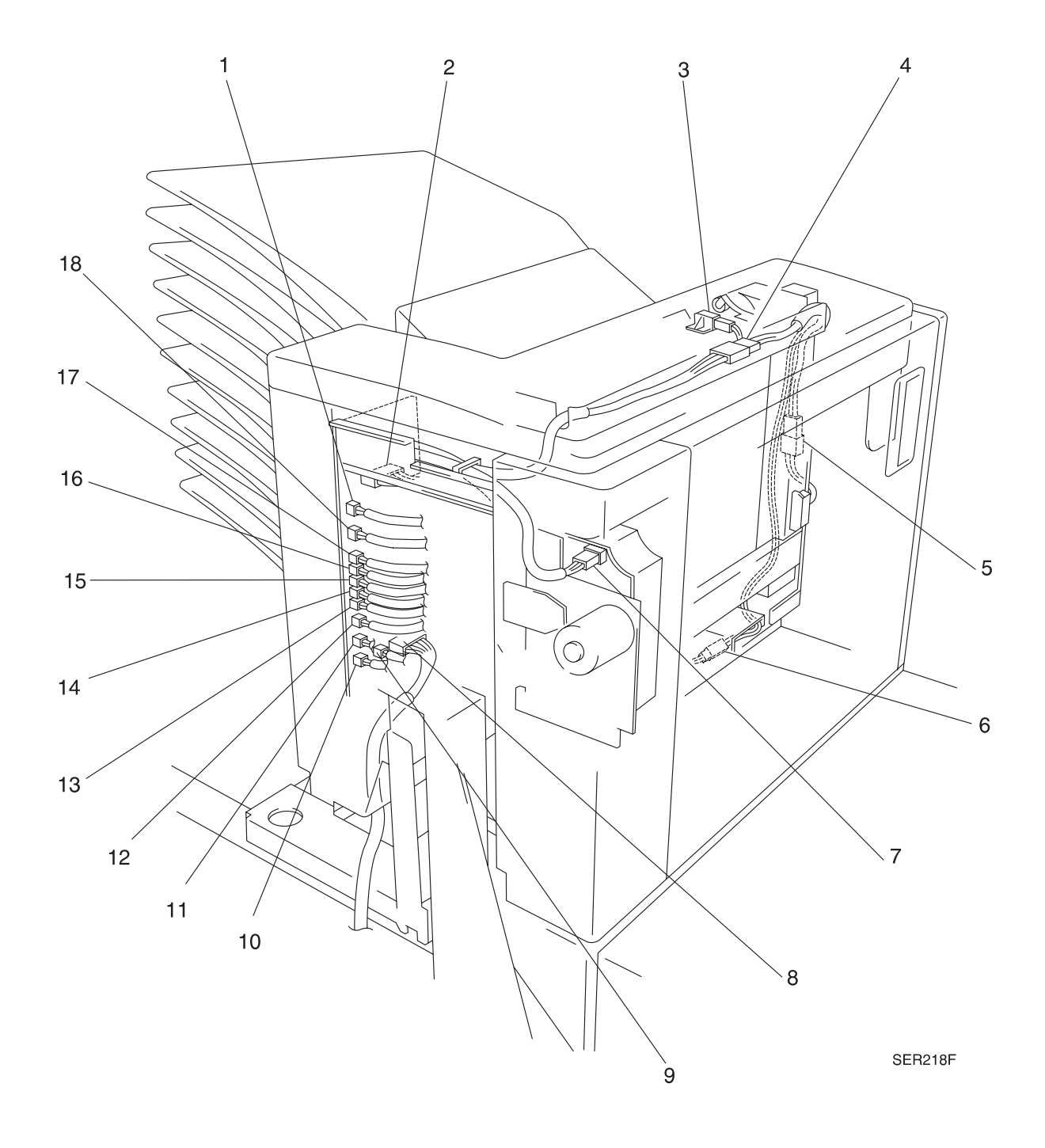

- 1 P/J802 Mailbox Control PWB to Mailbox Drive Motor.
- 2 P/J801 Mailbox Control PWB to IN Sensor, Vertical Jam Sensor, BIN 1 Jam Sensor, and Interlock Switch.
- 3 P/J820 BIN 1 Jam Sensor to Mailbox Control PWB.
- 4 P/J823 Inline connector between P/J801 Mailbox Control PWB and The Vertical Jam Sensor.
- 5 P/J822 Interlock Switch to Mailbox Control PWB.
- 6 P/J815 IN Sensor to Mailbox Control PWB.
- 7 P/J813 Mailbox Drive Motor to Mailbox Control PWB.
- 8 P/J800 Mailbox Control PWB to Printer Engine Controller PWB.
- **9** P/J812 Mailbox Control PWB to IN Gate Solenoid.
- **10** P/J811 Mailbox Control PWB to BIN 10 Gate Solenoid.
- **11** P/J810 Mailbox Control PWB to BIN 9 Gate Solenoid.
- 12 P/J809 Mailbox Control PWB to BIN 8 Gate Solenoid.
- 13 P/J808 Mailbox Control PWB to BIN 7 Gate Solenoid.
- 14 P/J807 Mailbox Control PWB to BIN 6 Gate Solenoid.
- 15 P/J806 Mailbox Control PWB to BIN 5 Gate Solenoid.
- 16 P/J805 Mailbox Control PWB to BIN 4 Gate Solenoid.
- 17 P/J804 Mailbox Control PWB to BIN 3 Gate Solenoid.
- 18 P/J803 Mailbox Control PWB to BIN 2 Gate Solenoid.
This Page Intentionally Left Blank.

# 8.2.6 Mailbox Principles of Operation

### 8.2.6.1 Mailbox Control

The base engine Printer Engine Controller PWB provides the +5VDC and +24VDC that the Mailbox requires for operation.

The printer AC power cord plugs into a grounded AC wall outlet. The cord transmits AC line voltage to the Noise Filter PWB. The Noise Filter smooths the AC voltage and sends it to the Main Power Switch. Switching on the Main Power Switch applies AC voltage to the Low Voltage Power Supply (LVPS) PWB. The LVPS converts the 110VAC to regulated +5VDC and +24VDC voltages. The LVPS sends these voltages to the Printer Engine Controller PWB. The MCU sends these two DC voltages to the Sorter Control PWB. The Sorter Control PWB uses these voltages to run internal logic, sensors, solenoids, and the motor within the Mailbox.

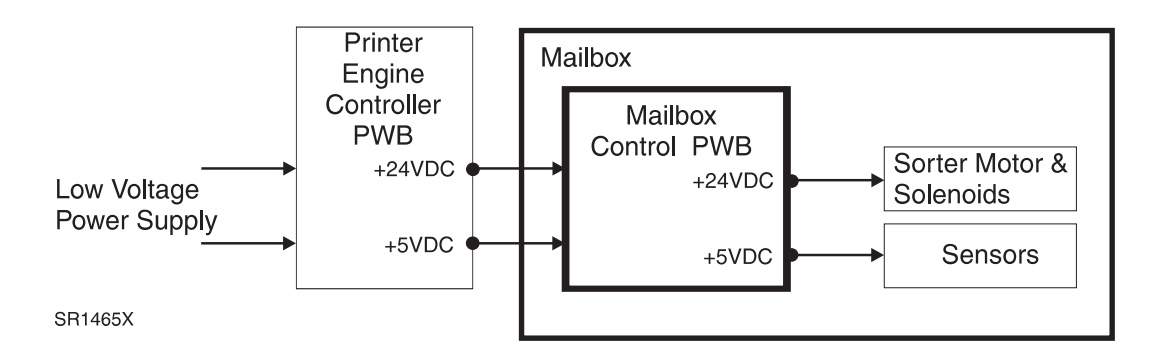

Mailbox Control is a broad term that is used to describe the printer resources that monitor and control the actions and operations of the printer and the Mailbox; from bin output to error detection.

The center of Mailbox control is the Mailbox Control PWB. The Printer Engine Control PWB provides the logic and information processing that is necessary for the printer to function, and the Mailbox Control PWB provides the logic and information processing that is necessary for the Mailbox to function. Every electrical component within the Mailbox is connected to the Mailbox Control PWB. Sensors in the Mailbox send paper travel status information to the Mailbox Control PWB. The Mailbox Control PWB processes that information and shares it with the Printer Engine Control PWB. Acting on the results of the processing, the Mailbox Control PWB sends commands to the various Mailbox components; switching on the motor or switching off a bin solenoid.

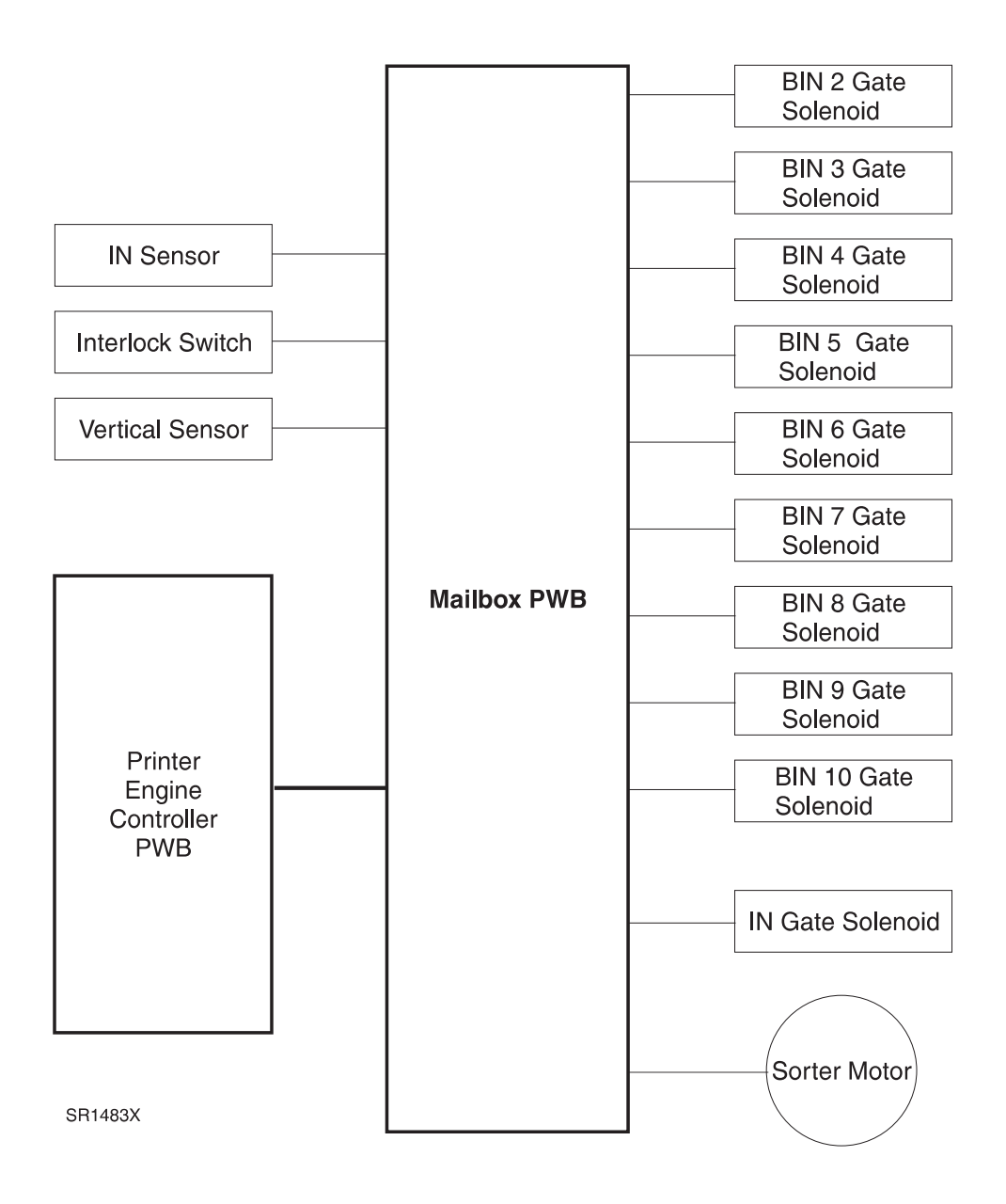

### 8.2.6.2 Mechanical Drive

Mechanical Drive is a term that is used to describe both the rotation of the Sorter Drive Motor and the action of the gear, belt, pulleys, and rollers that are used to transmit motor rotation to the ten Sorter Rolls within the Mailbox. The purpose of Mechanical Drive within the Mailbox is to provide the mechanical energy needed to drive a sheet from the printer paper exit and into a Mailbox bin.

The Sorter Control PWB controls the Sorter Motor. The Motor rotates the Drive Gear. The Drive Belt wraps around the Drive Gear and the ten Drive Pulleys. Six Tension Rollers along the path press the Drive Belt against the Drive Pulleys. When the Sorter Control PWB switches on the Sorter Motor, the Motor rotates the Drive Gear, the Drive Gear drives the Belt which in turn rotates the ten Drive Pulleys. The ten Drive Pulleys rotate the ten Sorter Exit Rolls.

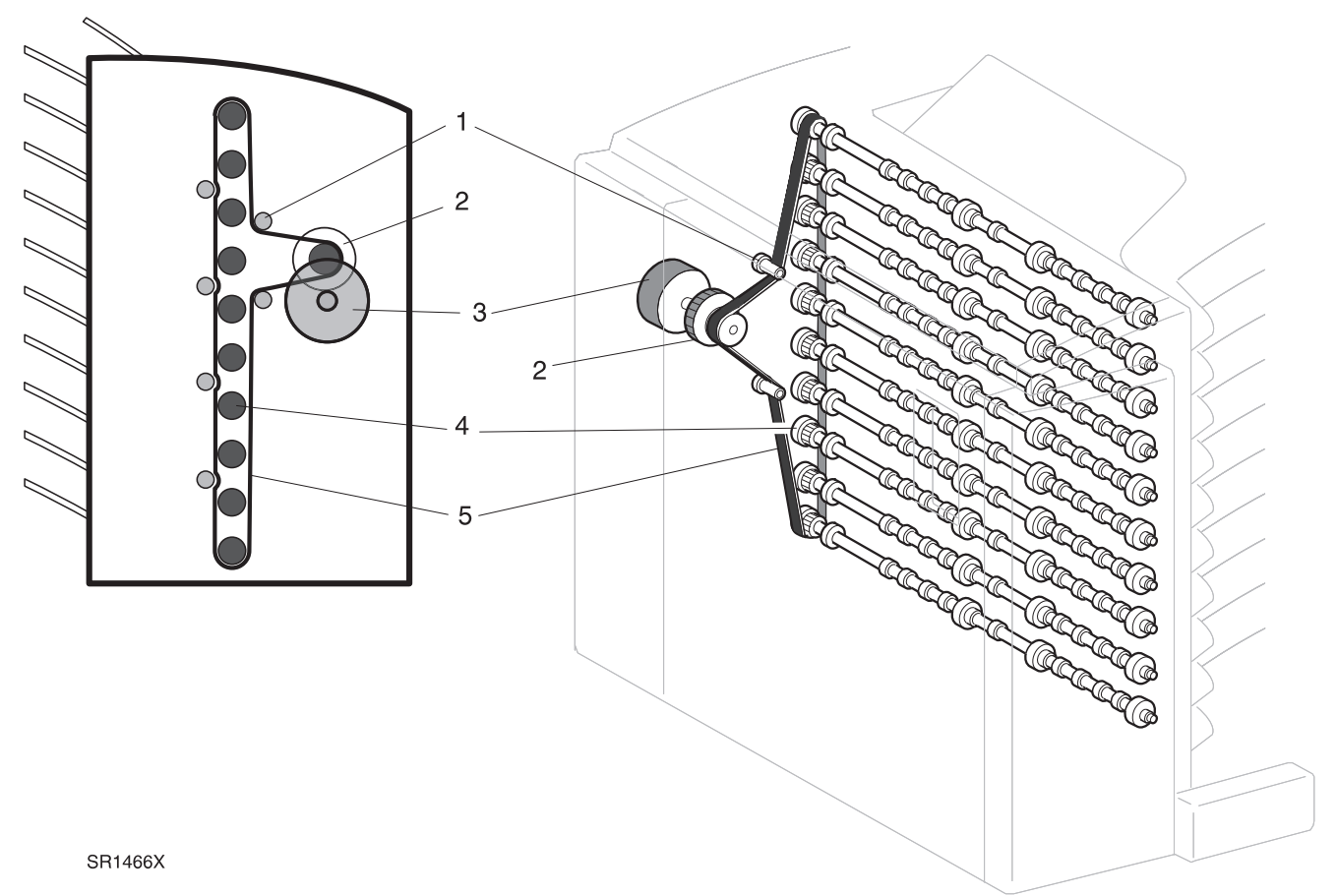

#### **Mechanical Drive**

- 1 Tension Roller Six rollers that press the Drive Belt against the Drive Pulleys.
- 2 Drive Gear A two part gear. One side of the gear rides on the Motor gear. The other side of the gear drives the Sorter Drive Belt.
- **3** Sorter Drive Motor Provides the mechanical drive for the Mailbox.
- 4 Drive Pulley 10 pulleys.
- **5** Drive Belt Transmits Sorter Motor drive to the ten Drive Pulleys.

### 8.2.6.3 Mailbox Paper Path

The Mailbox Paper Path is the physical route that a sheet of paper takes from the printer exit area to a specific Mailbox bin. Rubber rollers drive the paper along the Paper Path.

#### Bypass the Mailbox; Feed Paper to the Output Bin

If the Controller signals the Printer Engine Controller PWB not to use the Mailbox mode, the Printer Engine Controller PWB does not actuate the In Gate Solenoid, the Solenoid does not drop the In Gate, and the paper path continues into the Output Bin.

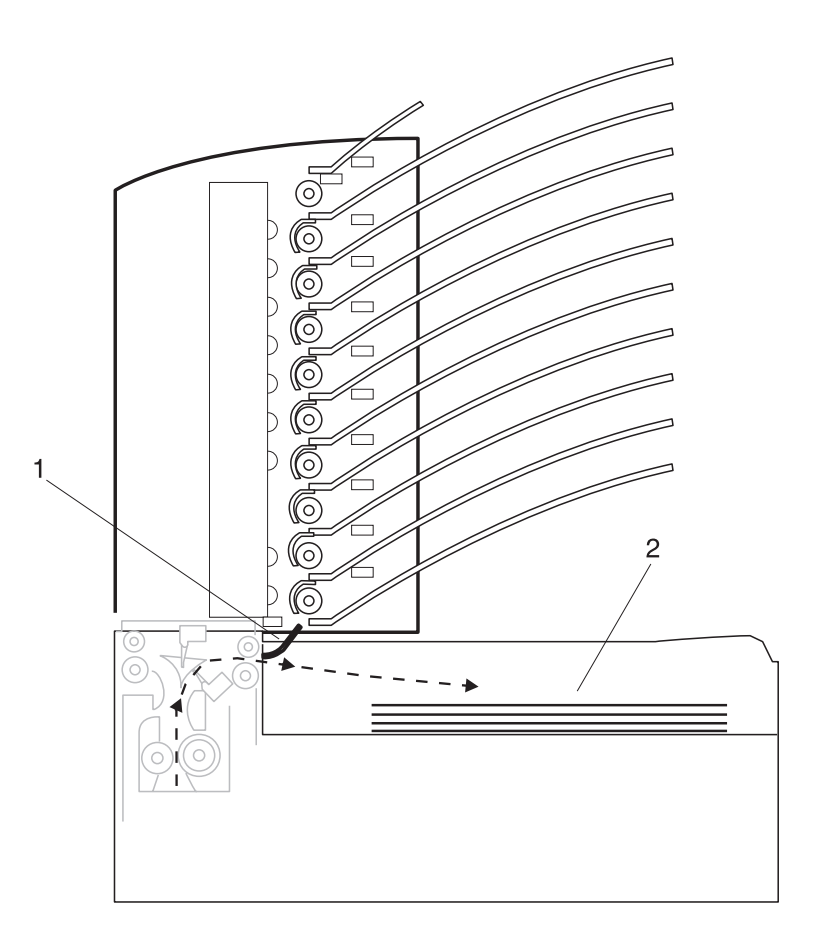

SR1467X

- 1 IN Gate up.
- 2 Paper is delivered to the Output Bin.

### **Mailbox Paper Path Components**

The Mailbox paper path when the Mailbox is bypassed is made up of two components.

1 IN Gate Solenoid and Linkage

Toggles the IN Gate. In this case, the Gate Solenoid does not actuate.

2 In Gate

Switches the paper path from the Output Bin to the Mailbox. In this case, the IN Gate remains up, and the paper is delivered to the printer Output Bin.

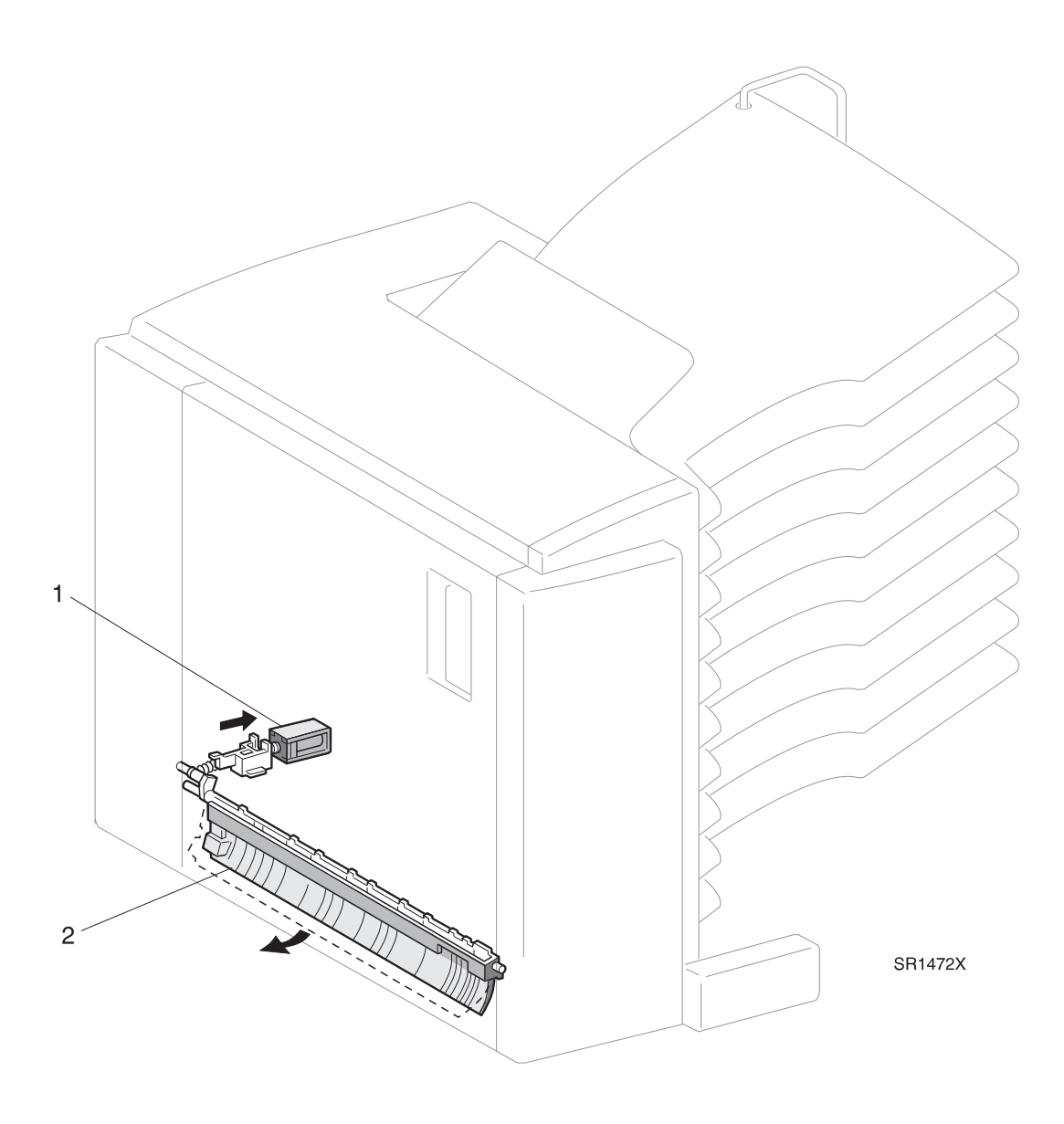

#### Feed Paper to Bin 1

If the Controller signals the Printer Engine Controller PWB to send the output to Bin 1, the Mailbox PWB actuates the In Gate Solenoid, the Solenoid drops the In Gate, and the paper path switches to the Mailbox. The IN Sensor monitors paper arrival at the Mailbox entrance. The Exit and Pinch Rolls drive the sheet of paper to the top of the Mailbox. All of the Bin Gates remain closed, so the paper path moves past Bins 10 through 2. Bin 1, located at the top of the Mailbox, is unique. Bin 1 has neither a Bin Gate Solenoid nor a Bin Gate. In the event of a Solenoid or Gate malfunction in any or all of the Bins, the paper is driven to Bin 1. There is a jam sensor in Bin 1 that detects when a sheet of paper arrives at Bin 1.

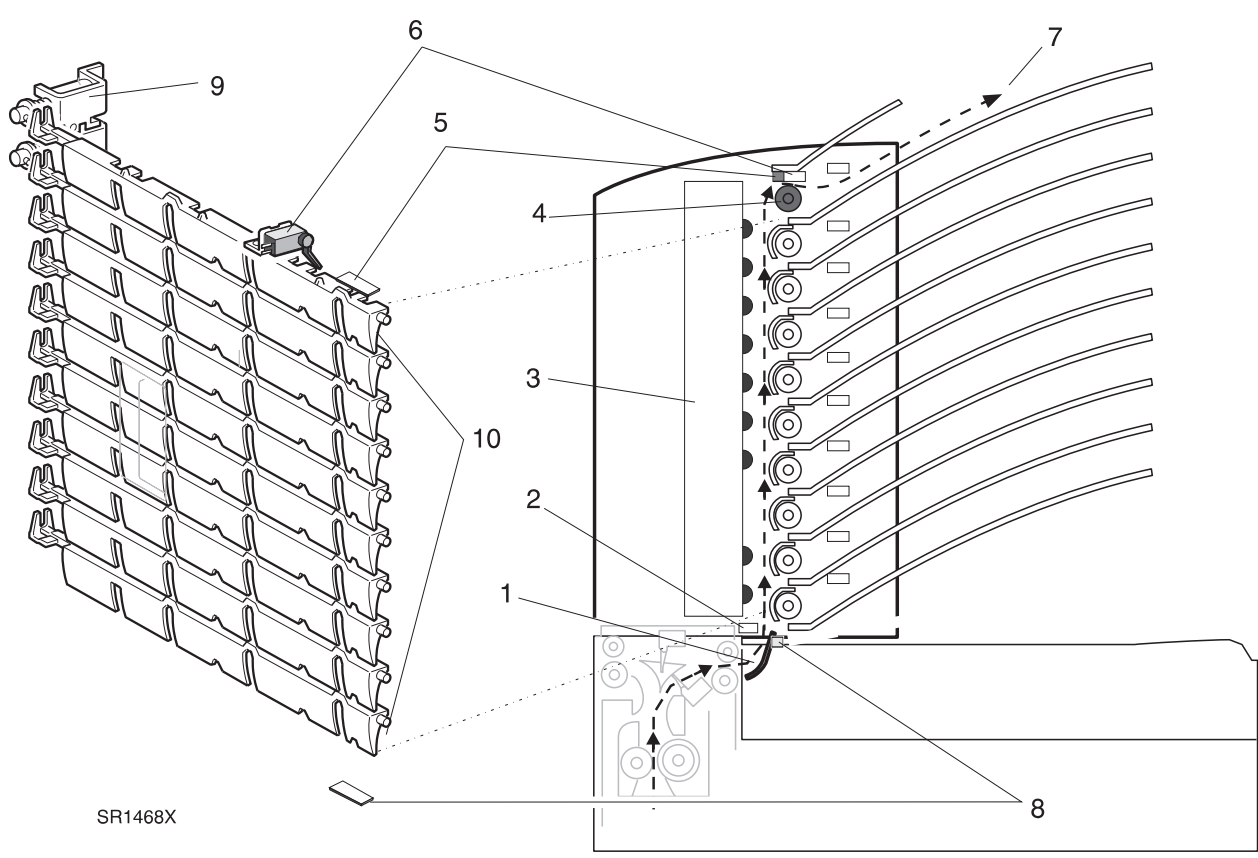

- 1 IN Gate down The IN Gate Solenoid energizes moving the IN Gate to the down position, switching the paper path from the Output Bin to the Mailbox.
- 2 IN Sensor Monitors the paper arriving at the Mailbox.
- 3 Bins Rolls and Pinch Rolls Drives the sheet of paper up the Mailbox paper path.
- 4 Bin 1 Roller Drives the paper into Bin 1.
- 5 Vertical Sensor LED Monitors to paper travel into Bins 2 through 10.
- 6 Bin 1 Jam Sensor Monitors paper arriving at Bin 1.
- 7 Paper delivered to Bin 1 Any paper not delivered to Bins 2 through 10, will be delivered to Bin 1.
- 8 Vertical Sensor Monitors to paper travel into Bins 2 through 10.
- 9 Gate 2 Solenoid Opens and closes Bin 2 Gate.
- **10** Bin Gates 2 through 10 Shown in the closed position.

| 3  | /  | 99 |
|----|----|----|
| 8- | .1 | 22 |

#### Feed Paper to Bins 2 through 10

If the Controller signals the Printer Engine Controller PWB to send the output to another Mailbox Bin, the Printer Engine Controller PWB actuates the In Gate Solenoid, the Solenoid drops the In Gate, and the paper path continues into the Mailbox. The IN Sensor, located at the input of the Mailbox paper path, monitors paper arrival into the Mailbox. The Exit Rolls and the Pinch Rolls drive the sheet of paper to the top of the Mailbox. Along the way, all of the Bin Gates remain closed except the BIn Gate of the designated Bin. (In the example below, the output is destined for Bin 6.) The paper path moves past Bins 10 through 5. Bin 6 Gate Solenoid opens Bin 6 Gate and Bin 6 Roller drives the paper into Bin 6. The Vertical Sensor monitors paper travel into Bins 2 through 10. An LED located at the top of the Bin Gates shines light down through cutouts in each Gate and onto the Vertical Sensor that is located at the bottom of the Bin Gates. When a sheet of paper enters any Bin, 2 through 10, the sheet breaks the light beam and the Sensor signals the Mailbox PWB that a sheet of paper has entered a Bin. All Bins have a Full Stack Sensor. The Full Stack Sensors monitors the paper level in each Bin and signals the Mailbox PWB when the Bin is full.

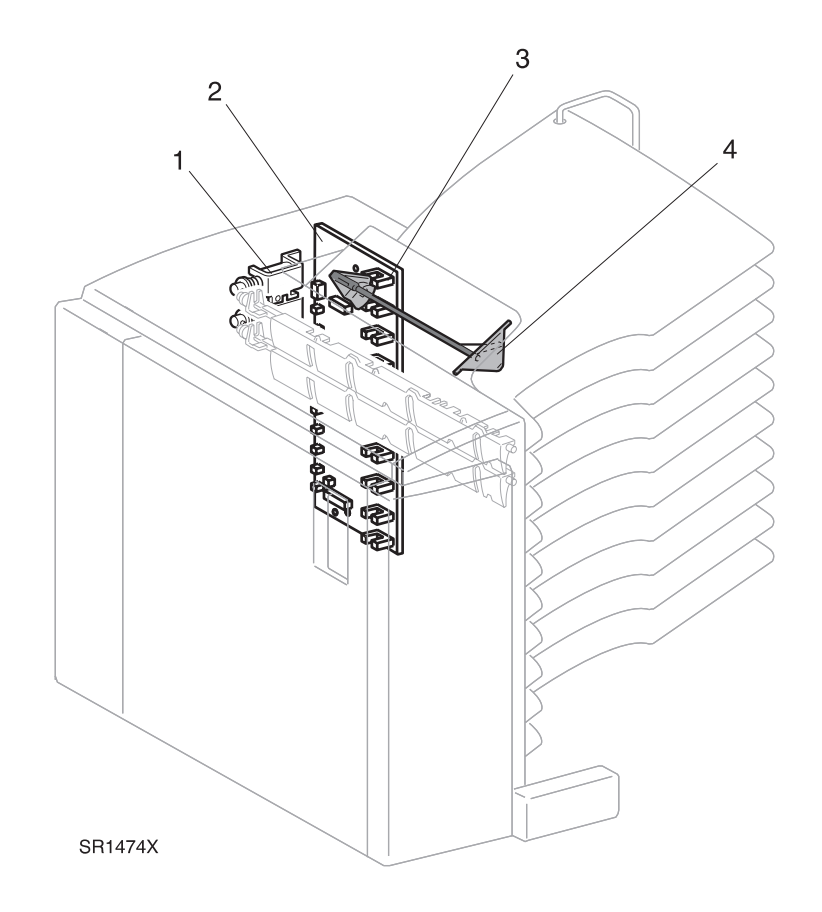

3/99

8-123

- 1 Gate Solenoid (9 total).
- 2 Mailbox Control PWB.
- 3 Full Stack Sensor (10 on PWB).
- 4 Full Stack Actuator (1 per Bin).

This Page Intentionally Left Blank.

# 8.2.7 Repair Analysis Procedures

### RAP 8.2.7.1 Error Code "Paper Jam Clear Area D"

1 Inspect the paper that is loaded in the paper cassette. The paper loaded in the cassette smooth (not wrinkled) and undamaged.

Y N

- Replace the paper with new paper.
- 2 Open the Mailbox Left Cover and observe if a sheet of paper entered or started to enter a Bin. There a sheet of paper inside a Bin or at the entrance to a Bin.

Y N

Go to step 7.

3 Enter Diagnostic Mode - Input H/L, Vertical Sensor Detect. Insert a sheet of paper into the Vertical Sensor path and press [4], then remove the sheet of paper and press [4]. The Control Panel LCD displays "IS WITH PAPER" when you insert the paper into the Vertical Sensor and displays "IS WITHOUT PAPER" when the paper is removed.

Y N

- Replace the Vertical Sensor (PL 8.2.2.6).
- 4 Enter Diagnostic Mode Input H/L, 1 Bin Jam Sensor Detect. Insert a sheet of paper into the BIN 1 Jam Sensor and press [4], then remove the sheet of paper and press [4]. The Control Panel LCD displays "IS WITH PAPER" when you insert the paper into the BIN 1 Jam Sensor and displays "IS WITHOUT PAPER" when the paper is removed.

Y N

- Replace the BIN 1 Jam Sensor (PL 8.2.2.3).
- 5 Replace the Mailbox Control PWB (PL 8.2.2.7). The error message reappears.
  - Y N
  - Problem solved.
- 6 Replace the Printer Engine Controller PWB (REP 4.10.6).
- 7 The paper passed the IN Sensor actuator.

Y N

- Go to step 10.
- 8 Enter Diagnostic Mode Input H/L, IN Sensor Detect. Insert a sheet of paper into the IN Sensor and press [4], then remove the sheet of paper and press[4]. The Control Panel LCD displays "IS WITH PAPER" when you insert the paper into the Mailbox IN Sensor, and displays "IS WITHOUT PAPER" when the paper is removed.

Y N

Check wiring between P/J 815 and P/J 801 (WIR 8.2.5.1). If OK, replace the IN Sensor (PL 8.2.2.6).

3/99

**9** Replace the Mailbox Control PWB.

**10** The paper is jammed at the IN Sensor Actuator.

Y N

- Go to step 18.
- **11** Enter Diagnostic Mode Output Test, Mailbox Motor On/Off to check the Mailbox Drive Motor. The Mailbox Motor runs.

Y N

- Check the wiring between P/J 813 and P/J 802 (WIR 8.2.5.1). If OK, replace the Mailbox Drive Motor (PL 8.2.2.7).
- **12** While the Drive Motor is running, inspect the Drive Belt. The Drive Belt runs smoothly, without stalling or slipping.

Y N

- Replace the Mailbox Drive Belt (PL 8.2.2.4).
- **13** While the Drive Motor is running, inspect the Mailbox Exit Rolls. The Exit Rolls run smoothly, without stalling or slipping, and they are clean and free of wear.

Y N

- Replace the problem Exit Rollers (PL 8.2.2.5).
- 14 Open the Mailbox Chute and inspect, rotate, push down and release each individual Pinch Roll. The Pinch Rolls are clean and free from wear, they rotate freely, and have a spring-action return.

Y N

- Replace the Mailbox Left Chute (PL 8.2.2.3).
- **15** Open the Mailbox Chute and inspect each Bin Gate; checking to make sure they are laying flat and that none are broken or chipped. The Bin Gates are undamaged and all are laying flat.

Y N

- Replace the problem Bin Gate (PL 8.2.2.5).
- **16** Enter Diagnostic Mode. One at a time run Output Tests, Gate Solenoid (2 Bin through 10 Bin Gate) to check Bin Gate Solenoids 2 through 10. Each of the Solenoids function correctly, they open the associated Bin Gate, and when deactuated, the Bin Gates lay flat.

Y N

- Replace the problem Bin Solenoid (PL 8.2.2.5).
- 17 Replace the Mailbox Control PWB (PL 8.2.2.7). The error message reappears.

Y N

Problem solved.

- **18** Replace the Printer Engine Controller PWB (REP 4.10.6).
- **19** There is a sheet of paper at the IN Sensor actuator.

Y N

Go to step 23.

- 20 Remove the sheet of paper from the Mailbox. Enter Diagnostic Mode Output Test, Gate Solenoid Operation (Gate In Pull) IN Gate Solenoid. Observe the IN Gate when you actuate and deactuate the Solenoid. The Solenoid drops the IN Gate when actuated, and raises the IN Gate when deactuated.
  - Y N
  - Replace the IN Gate Solenoid (PL 8.2.2.6).

- **21** Inspect the IN Sensor for damage, such as a broken spring or actuator, that may have locked the Sensor in the on position. The sensor is undamaged.
  - Y N
  - Replace the IN Sensor (PL 8.2.2.6).
- 22 Enter Diagnostic Mode Input H/L, IN Sensor Detect. Insert, then remove, a sheet of paper into the IN Sensor. The Control Panel LCD displays "IS WITH PAPER" when you insert the paper and displays "IS WITHOUT PAPER" when you remove the paper.

Y N

- Replace the IN Sensor (PL 8.2.2.6).
- **23** Replace the Mailbox Control PWB (PL 8.2.2.7).
- 24 Enter Diagnostic Mode Input H/L, IN Sensor Detect. Insert a sheet of paper into the IN Sensor and press [4], then remove the sheet of paper and press [4]. The Control Panel LCD displays "IS WITH PAPER" when you insert the paper into the Mailbox IN Sensor, and displays "IS WITHOUT PAPER" when the paper is removed.

Y N

- Check the wiring between P/J 815 and P/J 801 (WIR 8.2.5.1). If OK, replace the IN Sensor (PL 8.2.2.6).
- **25** Replace the Mailbox Control PWB (PL 8.2.2.7). The Error message reappears.

Y N

- Problem solved.
- **26** Check the wiring between P/J 800 and P/J 405 WIR 8.3.5.1. If OK, replace the Printer Engine Controller PWB (REP 4.10.6).

### RAP 8.2.7.2 Mailbox Failure Service Required

1 Check the Mailbox Interface Harness. The Harness is firmly connected to P/J 612 at the rear of the Printer.

Y N

- Reconnect the Mailbox Interface Harness
- 2 Remove the Mailbox Rear Cover and verify the voltages between P/J 800-10 and FG (WIR 8.2.5.1) and P/J 800-8 and FG (WIR 8.2.5.1) are +5VDC and +24VDC, respectively. Voltages are present.

Y N

- Go to step 4.
- **3** Replace the Mailbox Control PWB (REP 8.2.3.14).
- 4 Verify the voltages between P/J 405-8 and FG (6.3.17) and P/J 405-4 and FG (6.3.17) are +5VDC and +24VDC, respectively. Voltages are present.

Y N

- Replace the Printer Engine Controller PWB (REP 4.10.6).
- 5 Repair or replace any faulty wiring between P/J 405 (6.3.17) and P/J 800 (WIR 8.2.5.1).

# 8.3 Envelope Feeder

# 8.3.1 Envelope Feeder Specifications

### **GEN 8.3.1.1 General Specifications**

| Category                | Specification                                                                                                    |
|-------------------------|----------------------------------------------------------------------------------------------------|
| Configuration           | Customer installed option. Replaces the MBF. The<br>Envelope Feeder uses the MBF Support for attachment<br>to the printer base engine. |
| Envelope stack capacity | Maximum 100 envelopes.<br>Envelope Feeder is equipped with a No-Paper Sensor.                                                          |
| Power requirements      | The Printer provides all of the Envelope Feeder power requirements; +5VDC and +24VDC                                                   |
| Size and weight         | Height: 5in. (133mm)<br>Width: 11in. (278mm)<br>Depth: 17.4in. (444mm)<br>Weight: 9.5lbs. (4.3kg)                                      |

### **GEN 8.3.1.2 Recommended Envelope Sizes**

| Brand and size                               |
|----------------------------------------------|
| COM #10 - 4in. x 9.5in. (104.8mm x 241.3mm)  |
| Monarch - 3.9in. x 7.5in. (98.4mm x 190.5mm) |
| C5 - 6.4in. x 8.7in. (162mm x 220mm)         |
| DL -4.3in. x 8.7in. (110mm x 220mm)          |

### **GEN 8.3.1.3 Components that Need Periodic Replacement**

| Component   | Replace at |
|-------------|------------|
| Retard Roll | As needed  |
| Feed Belt   | As needed  |

# 8.3.2 Envelope Feeder Parts List

## PL 8.3.2.1 Covers

| ltem | Part      | Description          |
|------|-----------|----------------------|
| 1)   | 48E54590  | Top Cover            |
| 2)   | 162K37420 | Interface Harness    |
| 3)   |           | Rear Bracket         |
| 4)   |           | Rear Latch Assembly  |
| 5)   | 809E16860 | Latch Spring         |
| 6)   | 3E35350   | Rear Latch           |
| 7)   |           | Center Bracket       |
| 8)   |           | Front Bracket        |
| 9)   |           | Front Latch Assembly |
| 10)  | 3E35360   | Front Latch          |
| 11)  | 48K74530  | Rear Cover           |
| 12)  | 38K83930  | Side Guide           |
| 13)  | 48K74540  | Front Cover          |
| 14)  | 31E92970  | Weight Arm           |
| 15)  | 36K91380  | Paper Weight         |
| 16)  | 130K83360 | Size Sensor Assembly |
| 17)  | 48E54571  | Bottom Cover         |
| A)   | 600K65640 | Screw Kit            |

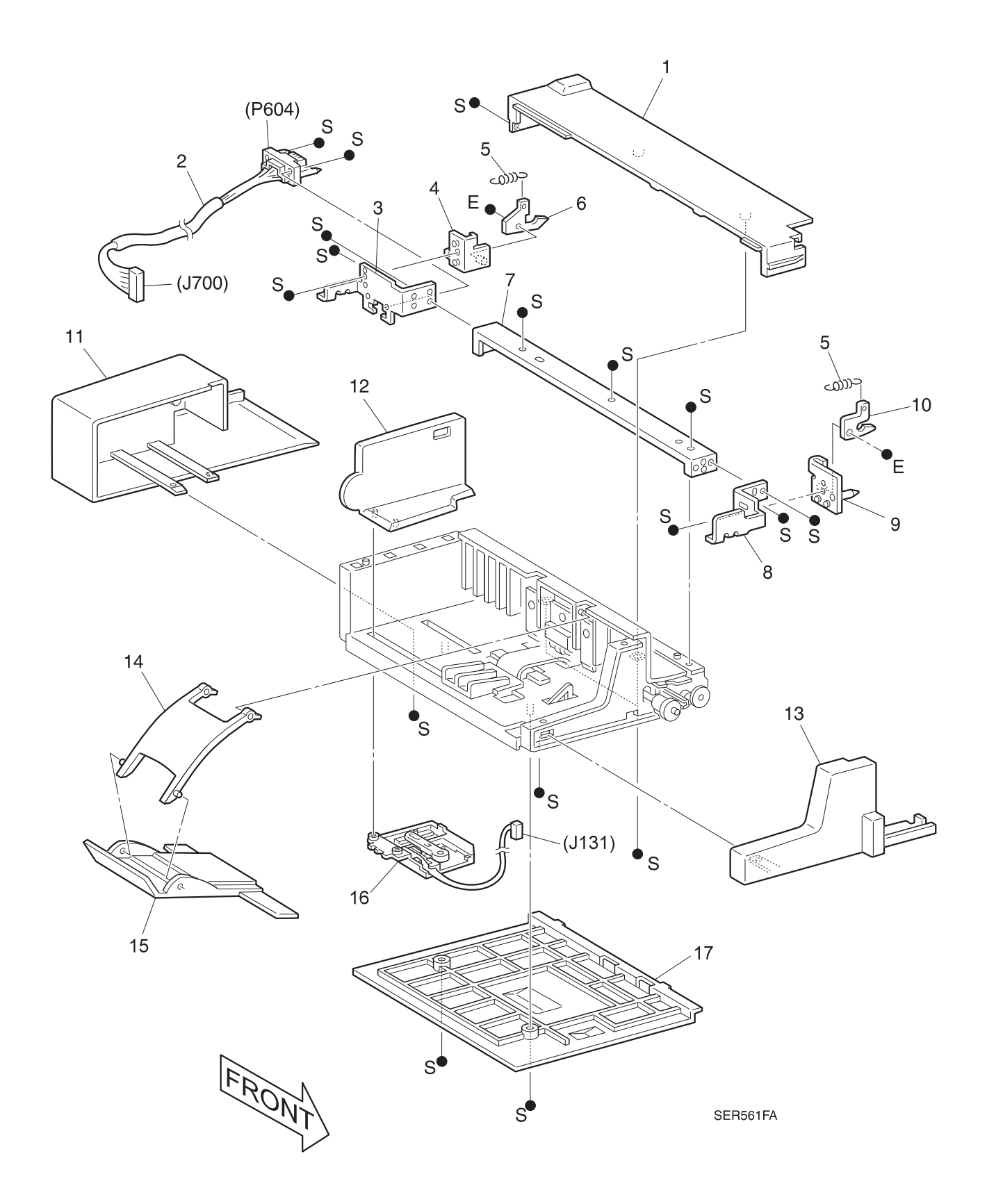

3/99

8-131

### PL 8.3.2.2 Drives

| ltem | Part      | Description             |
|------|-----------|-------------------------|
| 1)   |           | DC Motor Harness        |
| 2)   | 127K21850 | Feeder Motor            |
| 3)   |           | Clamp 1                 |
| 4)   |           | Clamp 2                 |
| 5)   |           | Motor Bracket           |
| 6)   |           | 47T Gear                |
| 7)   |           | 56/18T Gear             |
| 8)   |           | 19T Idler Gear          |
| 9)   | 13E82680  | Feeder Bearing          |
| 10)  |           | Clutch Harness          |
| 11)  | 121K87190 | Electromagnetic Clutch  |
| 12)  |           | 17T Gear                |
| 13)  | 121K16450 | Spring Clutch           |
| 14)  |           | 25T Gear                |
| 15)  |           | 25T Gear Stopper        |
| 16)  |           | Idler Gear              |
| 17)  | 160K46160 | Envelope Feeder PWB     |
| 18)  | 120E12900 | No Paper Actuator       |
| 19)  | 130E82530 | No Paper Sensor         |
| 20)  |           | No Paper Sensor Harness |
| 21)  | 22E19170  | Core Belt               |
| 22)  |           | Feed Shaft              |
| 23)  | 23E15580  | Feed Belt               |
| 24)  | 22K49870  | Bottom Roll             |
| 25)  |           | Bottom Shaft            |
| 26)  | 22K48570  | Takeaway Roll Assembly  |
| 27)  | 22K49860  | Transport Roll Assembly |
| 28)  |           | Clamp 3                 |
| A)   | 600K65640 | Screw Kit               |

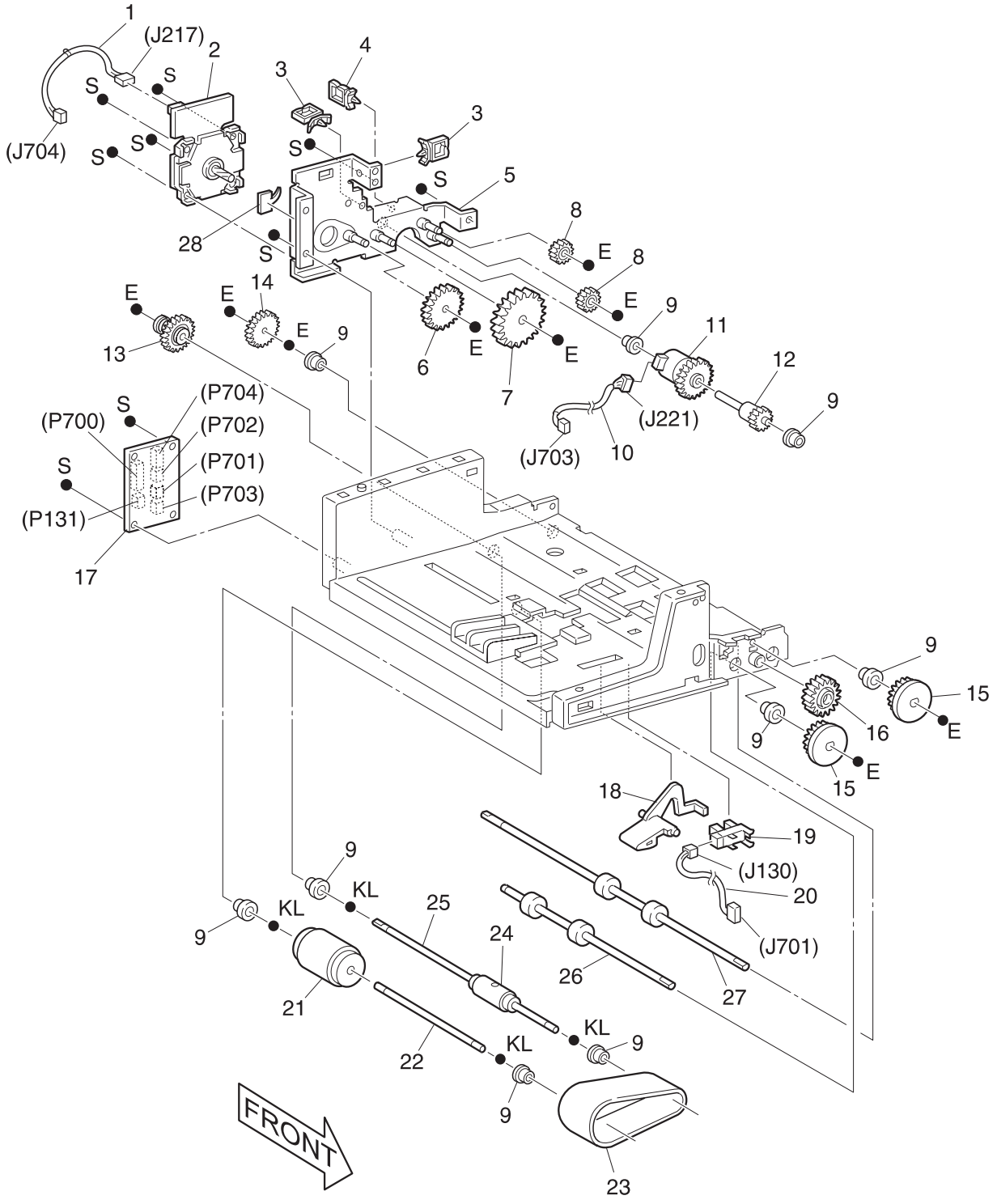

3/99

### PL 8.3.2.3 Feed

| ltem | Part      | Description                                                   |
|------|-----------|---------------------------------------------------------------|
| 1)   | 48K74520  | Upper Cover                                                   |
| 2)   |           | Paper Guide                                                   |
| 3)   |           | Main Frame                                                    |
| 4)   |           | Sensor Harness                                                |
| 5)   | 130E83280 | Sensor                                                        |
| 6)   |           | Bearing Feeder                                                |
| 7)   | 59E90750  | Pinch Roll (2 Sets)                                           |
| 8)   |           | Spring Plate                                                  |
| 9)   |           | Spring Plate                                                  |
| 10)  |           | Retard Holder                                                 |
| 11)  | 809E07920 | Retard Spring                                                 |
| 12)  | 22K49880  | Retard Roll Assembly {Includes Items 13 and 14}               |
| 13)  |           | Retard Shaft {P/O Item 12}                                    |
| 14)  |           | Retard Roll Assembly {P/O Item 12} {Includes Items 15 and 16} |
| 15)  |           | Retard Core {P/O Item 14}                                     |
| 16)  |           | Retard Roll {P/O Item 14}                                     |
| 17)  | 121K16460 | Friction Clutch Assembly {Includes Item 18}                   |
| 18)  |           | Stopper - Clutch {P/O Item 17}                                |
| A)   | 600K65640 | Screw Kit                                                     |

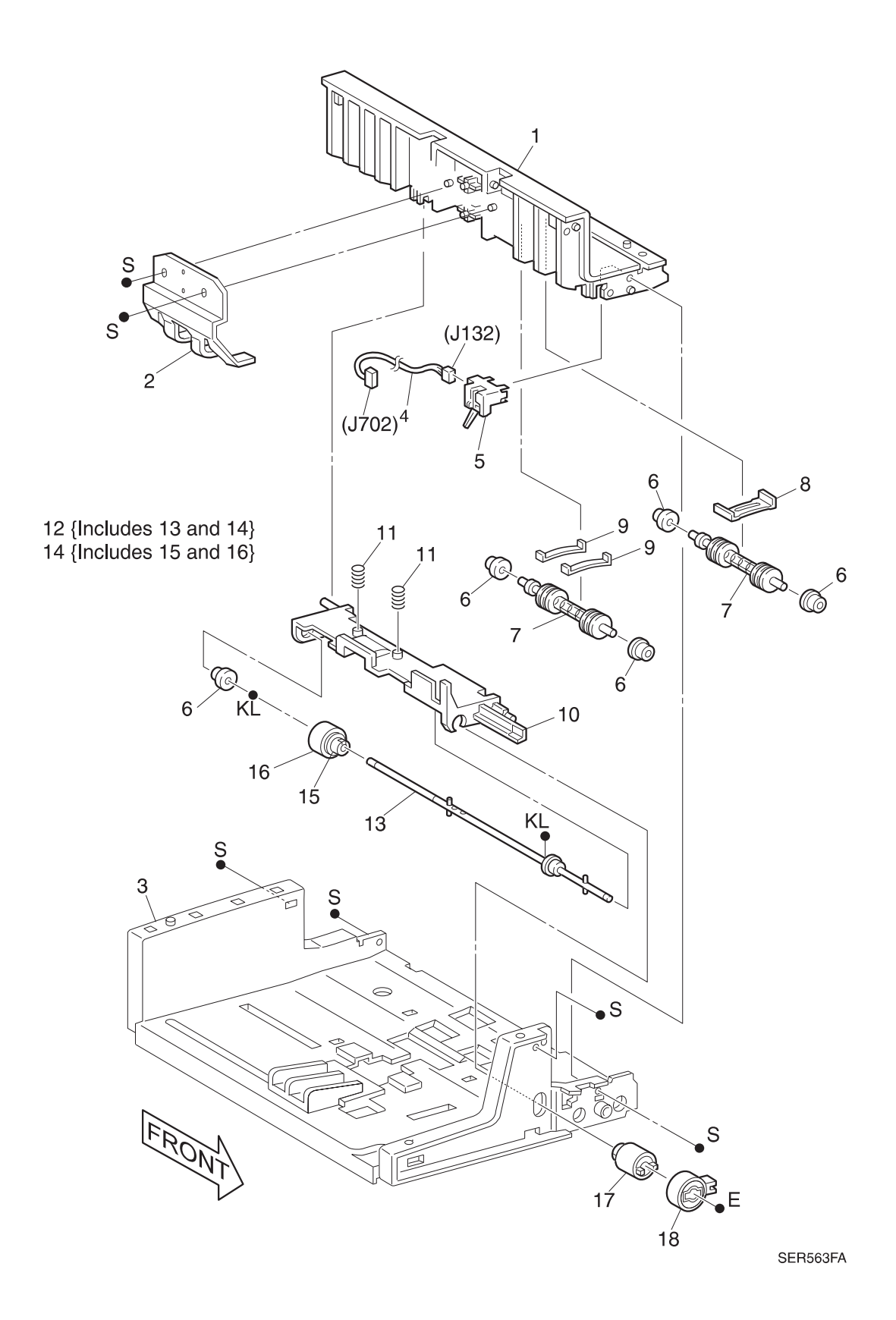

This Page Intentionally Left Blank.

# 8.3.3 Repair Procedures

### **REP 8.3.3.1 Envelope Feeder Bottom Cover**

### Parts List on PL 8.3.2.1

#### Removal

- 1 Switch off the printer power and disconnect the AC Power Cord.
- 2 Remove the Envelope Feeder from the base engine.
- 3 Turn the Feeder over so you can access the bottom.
- 4 Remove the two screws securing the Bottom Cover to the Feeder frame, and remove the Cover (Figure 8.2.3.1a).

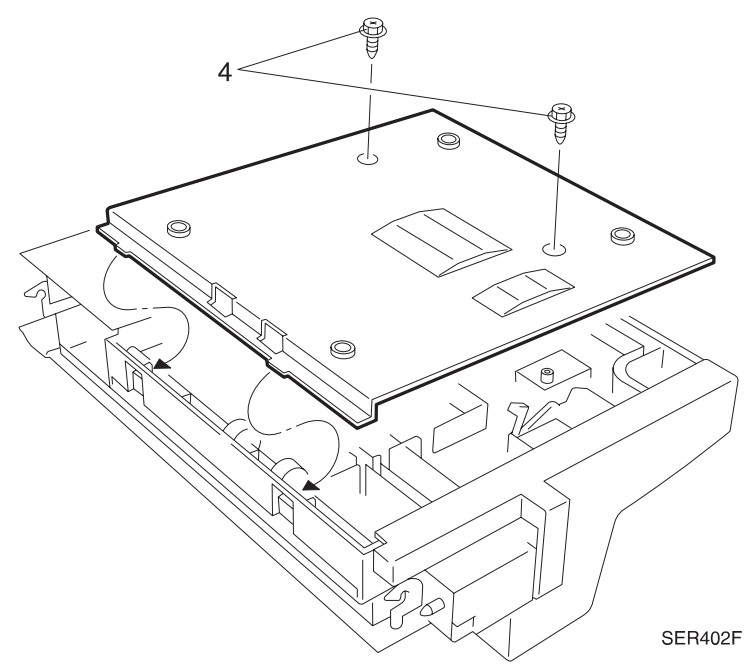

#### Figure 8.3.3.1a. Bottom Cover.

- 1 Turn the Feeder upside down.
- 2 Reinstall the Bottom Cover onto the Feeder frame.
- 3 Use screws to secure the Bottom Cover to the Feeder frame.
- 4 Reinstall the Envelope Feeder to the base printer.
- 5 Verify proper operation.

### REP 8.3.3.2 Envelope Feeder Top Cover

### Parts List on PL 8.3.2.1

### Removal

- 1 Switch off the printer power and disconnect the AC Power Cord.
- 2 Remove the Envelope Feeder from the base engine.
- 3 Remove the Envelope Feeder Bottom Cover (REP 8.3.3.1).

NOTE: The two Retard Holder Springs may fall out when the cover is removed.

**4** Remove the three screws securing the Top Cover to the Feeder frame, and remove the Top Cover (Figure 8.3.3.2a).

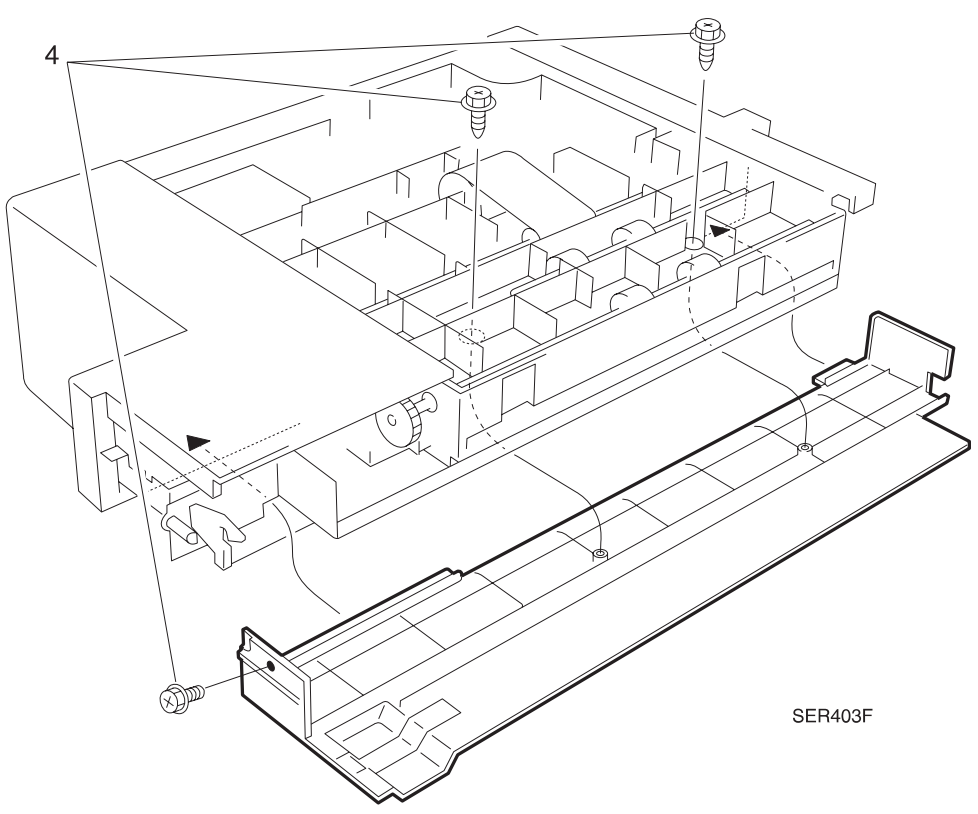

#### Figure 8.3.3.2a. Top Cover.

- 1 Reinstall the Top Cover onto the Feeder frame.
- 2 Use screws to secure the Top Cover to the Feeder frame.
- 3 Reinstall the Envelope Feeder Bottom Cover.
- 4 Reinstall the Envelope Feeder to the base printer.
- 5 Verify proper operation.

### **REP 8.3.3.3 Envelope Feeder Front Cover**

### Parts List on PL 8.3.2.1

#### Removal

- 1 Switch off the printer power and disconnect the AC Power Cord.
- 2 Remove the Envelope Feeder from the base engine.
- **3** Remove the Bottom Cover (REP 8.3.3.1).
- 4 Remove the screw securing the Front Cover to the Feeder frame (Figure 8.2.3.3a).
- **5** Release the locking tab and remove the Cover (Figure 8.2.3.3a).

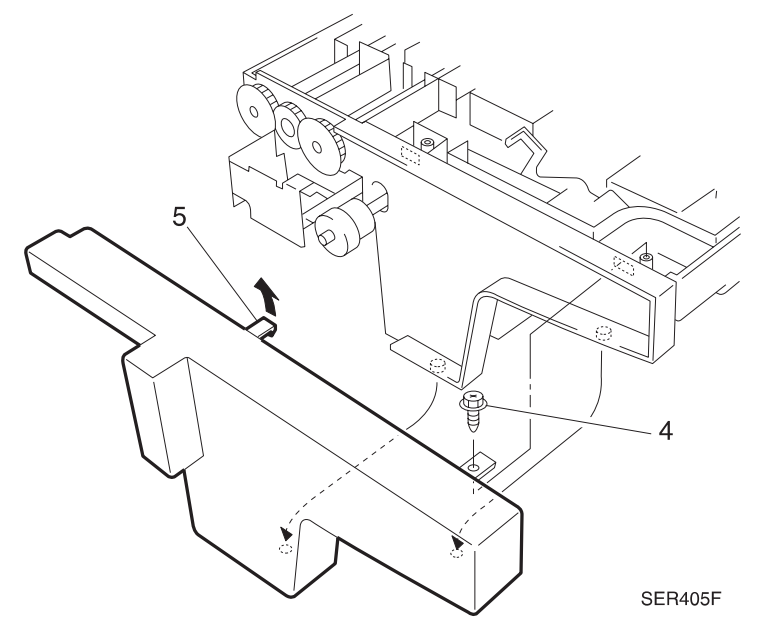

### Figure 8.3.3.3a. Front Cover

- 1 Reinstall the Front Cover onto the Feeder frame.
- 2 Align the positioning tabs on the Cover with the tabs on the frame.
- 3 Use screw to secure the Cover to the frame.
- 4 Reinstall the Bottom Cover.
- 5 Verify proper operation.

### REP 8.3.3.4 Envelope Feeder Rear Cover

### Parts List on PL 8.3.2.1

### Removal

- 1 Switch off the printer power and disconnect the AC Power Cord.
- 2 Remove the Envelope Feeder from the base engine.
- **3** Remove the Bottom Cover (REP 8.3.3.1).
- 4 Remove the Top Cover (REP 8.3.3.2).
- 5 Remove the screw securing the Rear Cover to the Feeder frame (Figure 8.3.3.4a).
- 6 Release the latch and remove the Cover (Figure 8.3.3.4a).

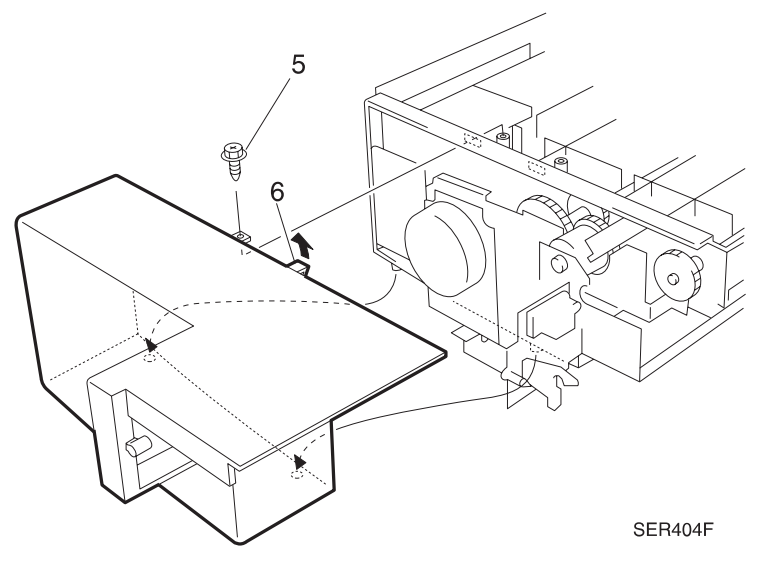

### Figure 8.3.3.4a. Rear Cover.

- 1 Reinstall the Rear Cover onto the Feeder frame.
- 2 Press in to make sure the Cover latches into place.
- **3** Use a screw to secure the Cover to the frame.
- 4 Reinstall the Top Cover.
- 5 Reinstall the Bottom Cover.
- 6 Verify proper operation.

### **REP 8.3.3.5 Envelope Feeder Center Bracket Assembly**

### Parts List on PL 8.3.2.1

#### Removal

- 1 Switch off the printer power and disconnect the AC Power Cord.
- 2 Remove the Envelope Feeder from the base engine.
- **3** Remove the Bottom Cover (REP 8.3.3.1).
- 4 Remove the Top Cover (REP 8.3.3.2).
- **5** Remove the three screws securing the Center Bracket Assembly to the frame, and remove the Center Bracket (Figure 8.2.3.5a).
- 6 Remove the two screws securing the I/F Harness to the Center Bracket, and remove the I/F Harness (Figure 8.2.3.5a).

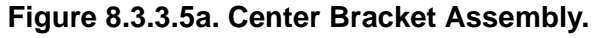

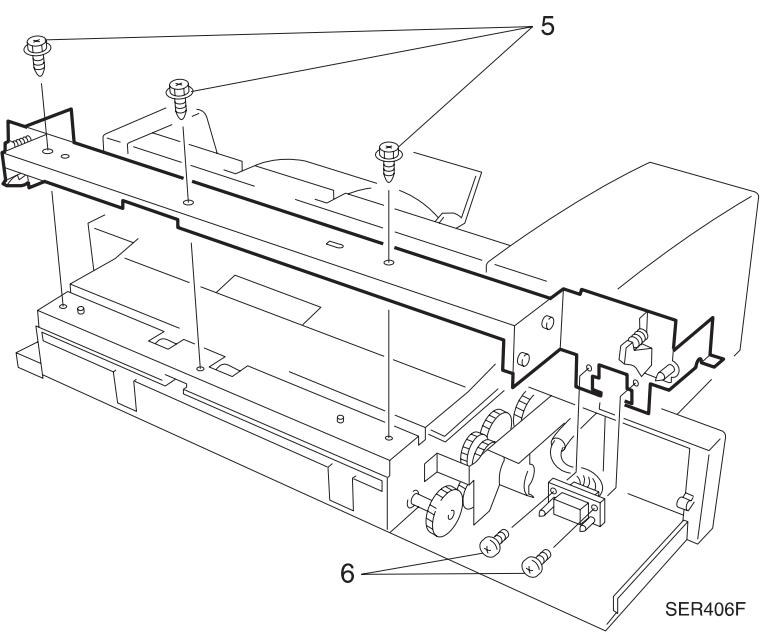

### Replacement

- 1 Reinstall the I/F Harness to the Center Bracket, and use the screws to secure the Harness to the Bracket.
- 2 Reinstall the Center Bracket to the Feeder frame, and use the screws to secure the Bracket to the frame.

3/99

- 3 Reinstall the Top Cover.
- 4 Reinstall the Bottom Cover.

### **REP 8.3.3.6 Envelope Feeder Motor**

### Parts List on PL 8.3.2.2

### Removal

- 1 Switch off the printer power and disconnect the AC Power Cord.
- 2 Remove the Envelope Feeder from the base engine.
- **3** Remove the Bottom Cover (REP 8.3.3.1).
- 4 Remove the Top Cover (REP 8.3.3.2).
- 5 Remove the Rear Cover (REP 8.3.3.4).
- 6 Disconnect the P/J from the Envelope Feeder Motor (Figure 8.3.3.6a).
- 7 Remove four screws securing the Motor to the Motor Bracket, and remove the Motor (Figure 8.3.3.6a).

Figure 8.3.3.6a. Envelope Feeder Motor.

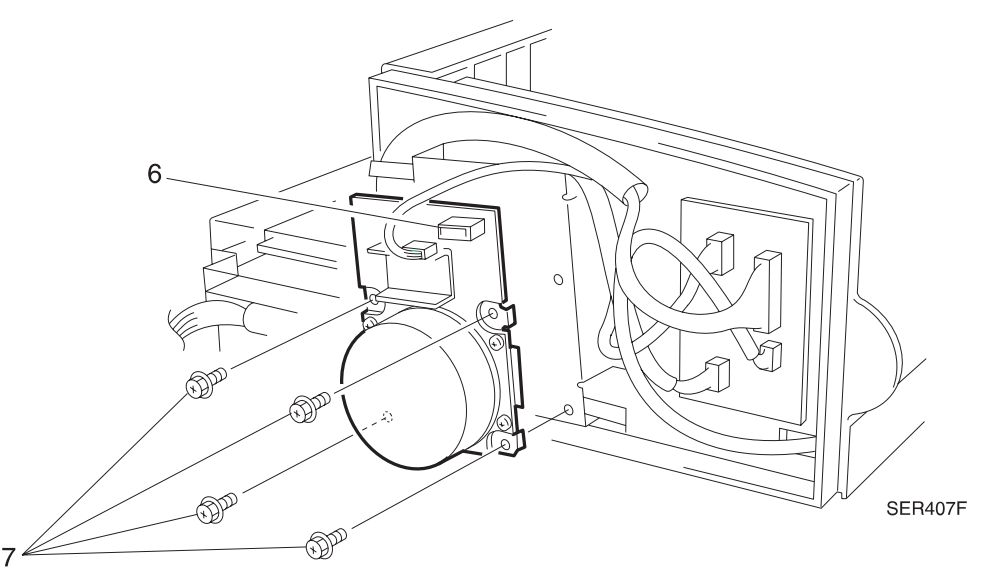

- 1 Reinstall the Motor onto the Motor Bracket, and use four screws to secure the Motor to the Bracket.
- 2 Reconnect the P/J to the Envelope Feeder Motor.
- 3 Reinstall the Rear Cover.
- 4 Reinstall the Top Cover.
- 5 Reinstall the Bottom Cover.
- 6 Verify proper operation.

### REP 8.3.3.7 Envelope Feeder PWB

### Parts List on PL 8.3.2.2

#### Removal

- 1 Switch off the printer power and disconnect the AC Power Cord.
- 2 Remove the Envelope Feeder from the base engine.
- **3** Remove the Bottom Cover (REP 8.3.3.1).
- 4 Remove the Top Cover (REP 8.3.3.2).
- 5 Remove the Rear Cover (REP 8.3.3.4).
- 6 Disconnect the six P/Js from the Envelope Feeder PWB (Figure 8.3.3.7a).
- 7 Remove the two screws securing the PWB to the frame, and remove the PWB (Figure 8.3.3.7a).

#### Figure 8.3.3.7a. Envelope Feeder PWB.

T SER408F

### Replacement

- 1 Reinstall the Envelope Feeder PWB onto the Envelope Feeder frame.
- **2** Use two screws to secure the PWB to the frame.
- **3** Reconnect the six P/Js to the PWB.
- 4 Reinstall the Rear Cover.
- 5 Reinstall the Top Cover.
- 6 Reinstall the Bottom Cover.
- 7 Verify proper operation.

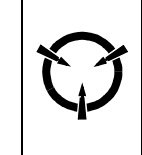

#### CAUTION

These components are susceptible to electrostatic discharge. Observe all ESD procedures to avoid damage.

### REP 8.3.3.8 Envelope Feeder Belt

### Parts List on PL 8.3.2.2

### Removal

- 1 Switch off the printer power and disconnect the AC Power Cord.
- 2 Remove the Envelope Feeder from the base engine.
- **3** Remove the Bottom Cover (REP 8.3.3.1).
- 4 Remove the Top Cover (REP 8.3.3.2).
- 5 Remove the Rear Cover (REP 8.3.3.4).
- 6 Remove the Center Bracket Assembly (REP 8.3.3.5).
- 7 Remove the Motor Assembly (REP 8.3.3.6).
- 8 Remove the Motor Bracket (REP 8.3.3.6).
- **9** Remove the four K clips from the Feed Shaft and from the Bottom Shaft (Figure 8.3.3.8a).
- **10** Slide two Feed Shaft bearings toward center of the Shaft, lift the Shaft out of the Feeder (Figure 8.3.3.8a).

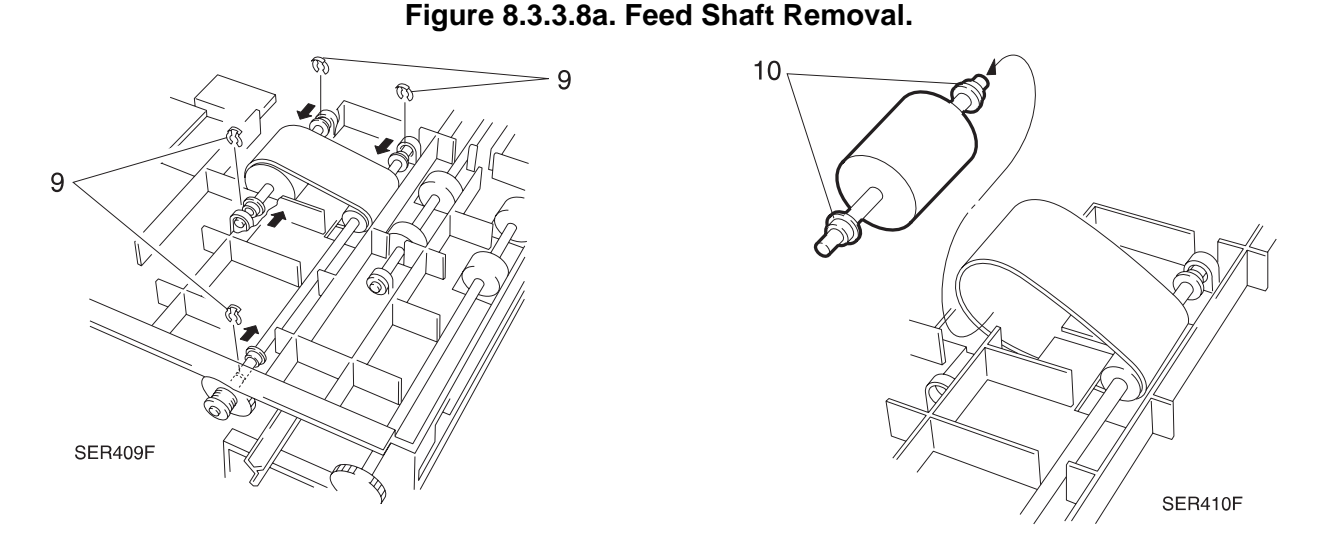

- **11** Slide the two Bottom Shaft bearings toward the center of the Shaft, and slide the Shaft to the side.
- 12 Remove the Feed Belt from the Feeder (Figure 8.3.3.8b).

#### Figure 8.3.3.8b. Feed Belt Removal.

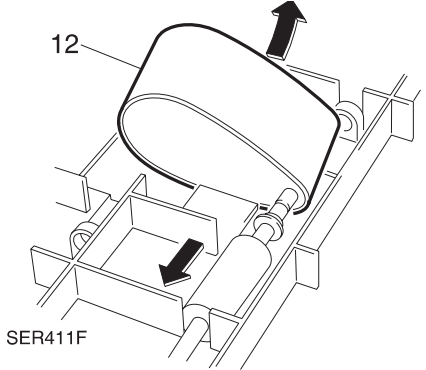

#### Replacement

1 Position the Feed Belt so the tooth of the Belt is pointing in the direction as shown in the illustration (Figure 8.3.3.8c).

Figure 8.3.3.8c. Feed Belt.

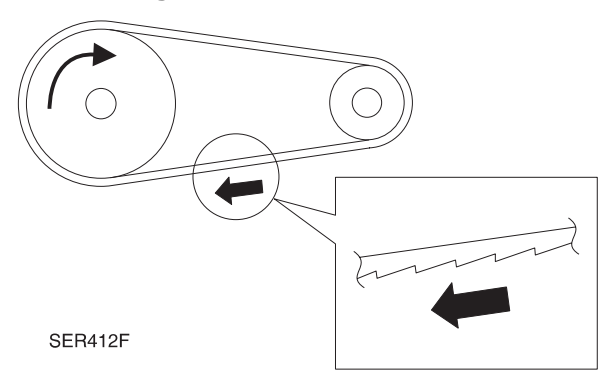

- 2 Slide the Feed Belt over the Bottom Shaft.
- **3** Reinstall the Bottom Shaft into the slot in the Feeder, and slide the Bearings out to the ends of the Shaft.
- 4 Use two K clips to secure both ends of the Bottom Shaft to the Feeder.
- 5 Slide the Feed Shaft through the free end of the Belt, and reinstall the Feed Shaft into the slot in the Feeder.
- 6 Slide the Bearings out to the ends of the Shaft.
- 7 Use two K clips to secure both ends of the Feed Shaft to the Feeder.
- 8 Reinstall the Motor Assembly.
- 9 Reinstall the Center Bracket Assembly.
- **10** Reinstall the Rear Cover.
- **11** Reinstall the Top Cover.
- 12 Reinstall the Bottom Cover.

### **REP 8.3.3.9 Envelope Feeder Retard Roll Assembly**

### Parts List on PL 8.3.2.3

### Removal

- 1 Switch off the printer power and disconnect the AC Power Cord.
- 2 Remove the Envelope Feeder from the base engine.
- **3** Remove the Bottom Cover (REP 8.3.3.1).
- 4 Remove the Top Cover (REP 8.3.3.2).
- 5 Remove the Front Cover (REP 8.3.3.3).
- 6 Remove the Weight Arm from the Feeder Assembly.
- 7 Remove the two screws that secure the Paper Guide to the Upper Cover (Figure 8.3.3.9a).

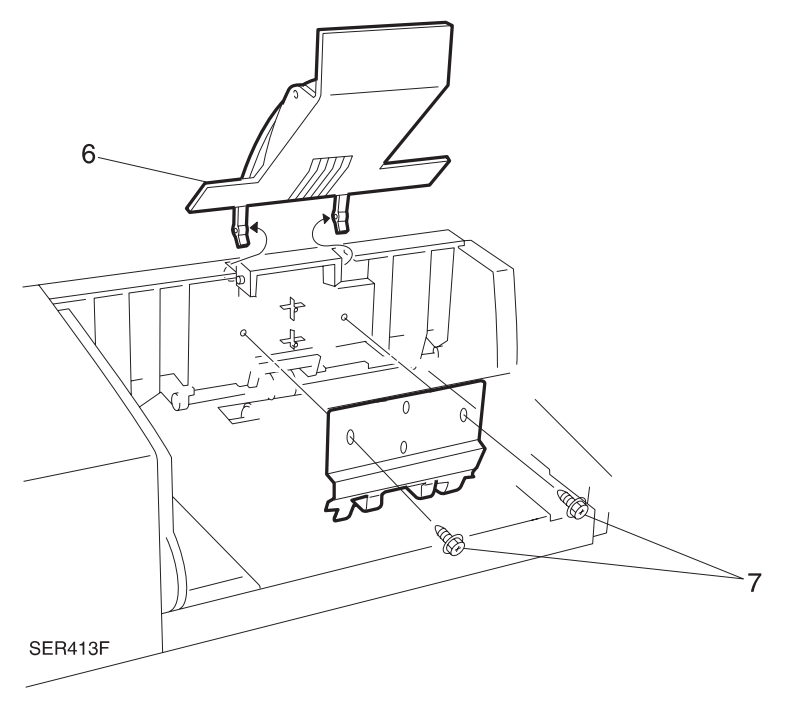

#### Figure 8.3.3.9a. Paper Guide.

- 8 Remove the two K clips from the Retard Shaft (Figure 8.3.3.9b).
- **9** Remove the E-ring from the Retard Shaft (Figure 8.3.3.9b).
- **10** Slide the Friction Clutch and Clutch Stopper off of the Retard Shaft.
- **11** Slide the Feeder Bearing off of the Retard Shaft.
- **12** Slide the Retard Roll off of the Retard Shaft.

Figure 8.3.3.9b. Retard Shaft.

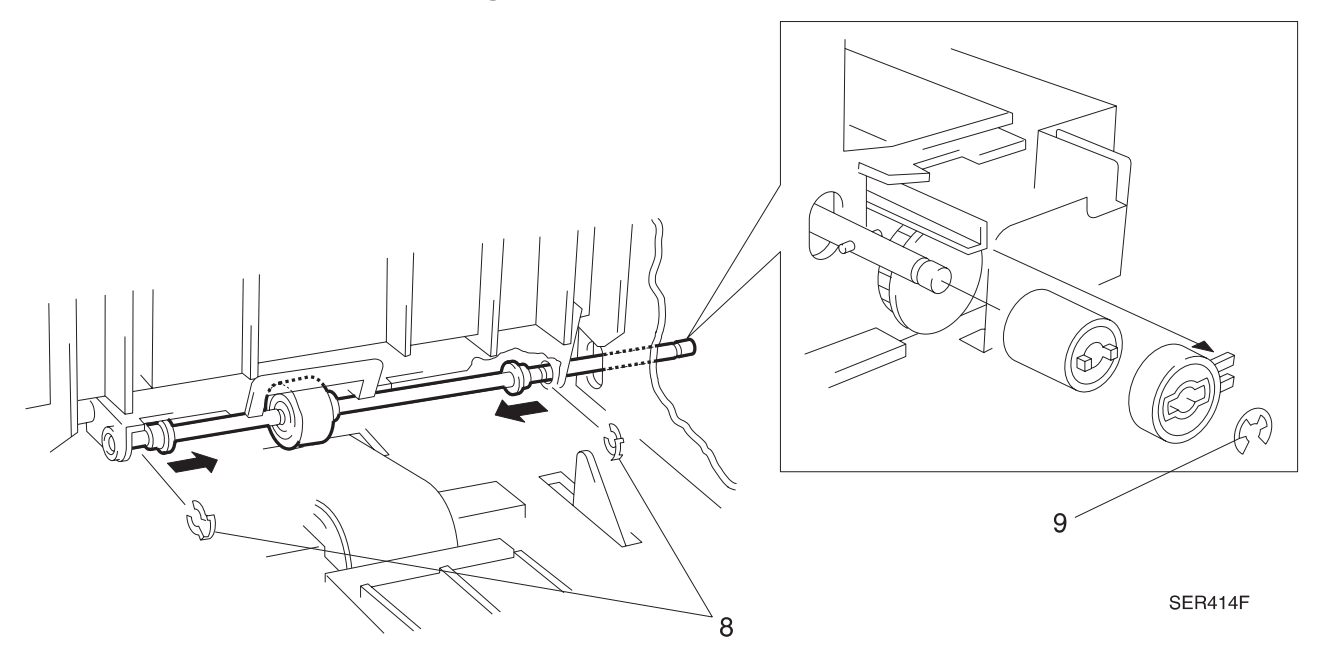

- 1 Slide the Retard Roll onto the Retard Shaft.
- 2 Slide the Feeder Bearing onto the Retard Shaft (Figure 3).
- 3 Slide the Clutch Stopper and Friction Clutch onto the Retard Shaft.
- 4 Reinstall an E-ring onto the end of the Retard Shaft.
- 5 Reinstall two K clips onto the Retard Shaft.
- 6 Align the Paper Guide with the positioning tabs on the Upper Cover.
- 7 Reinstall the screws and secure the Paper Guides.
- 8 Reinstall the Weight Arm onto the Feeder Assembly.
- 9 Reinstall the Front Cover.
- **10** Reinstall the Top Cover.
- **11** Reinstall the Bottom Cover.

This Page Intentionally Left Blank.

## 8.3.4 Running Envelope Feeder Diagnostics

See Section 5 for all Diagnostic Routines and Subroutines

This Page Intentionally Left Blank.

# 8.3.5 Wiring Data

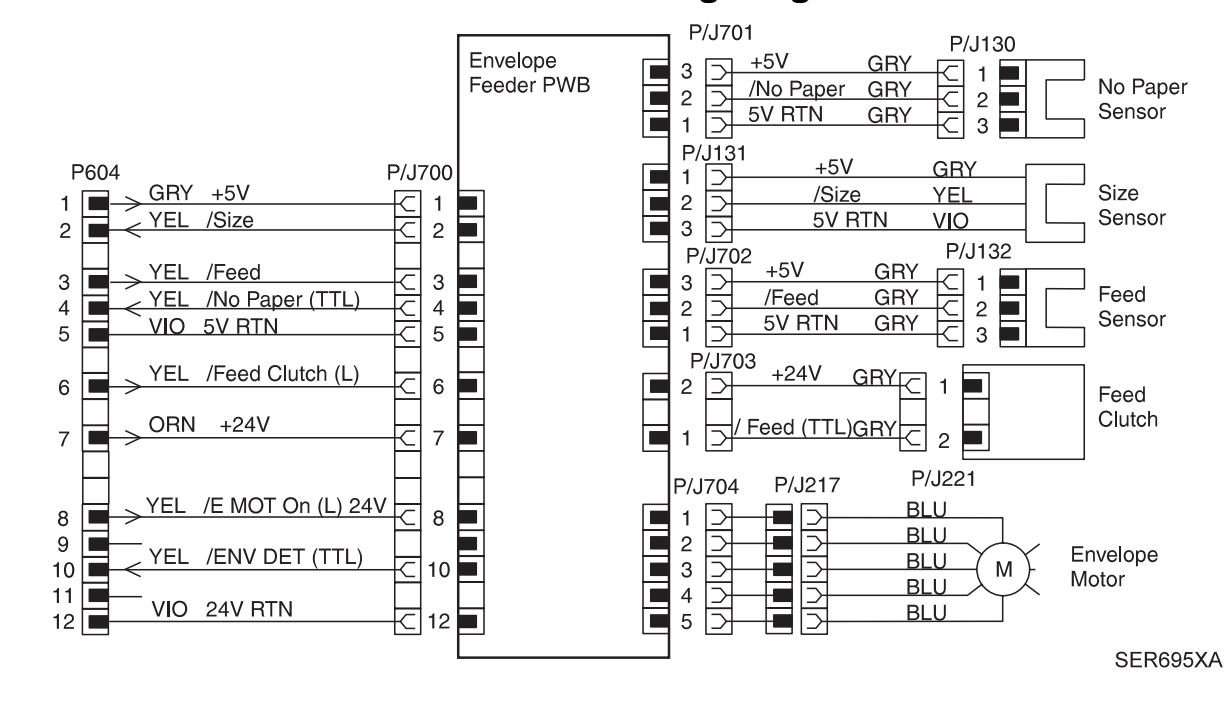

### WIR 8.3.5.1 Master Connection and Wiring Diagrams
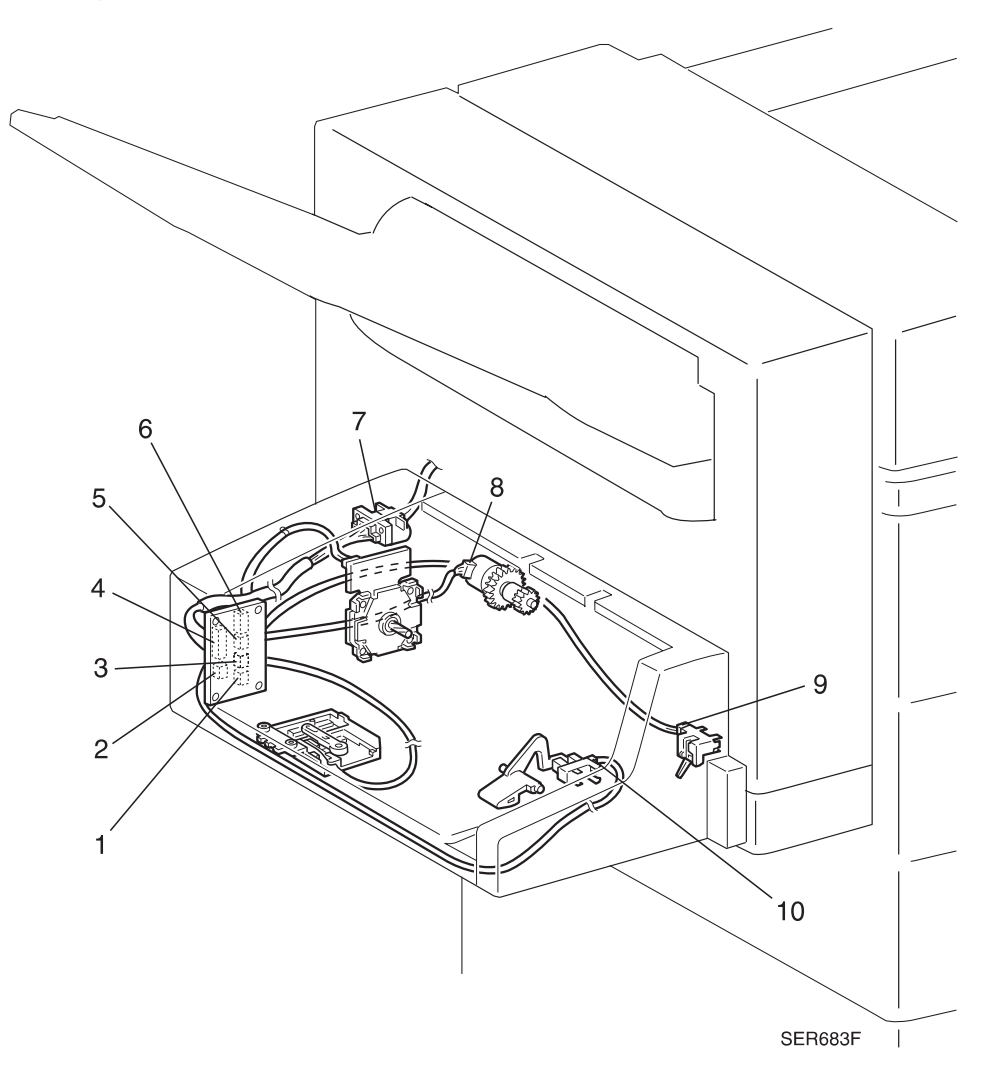

- 1 P/J703 Envelope Feeder PWB to Feed Clutch P/J221.
- 2 P/J131 Envelope Feeder PWB to Size Sensor.
- **3** P/J701 Envelope Feeder PWB to No Paper Sensor P/J130.
- 4 P/J700 Envelope Feeder PWB to Printer Engine PWB Interconnect P/J604.
- 5 P/J702 Envelope Feeder PWB to Feed Sensor P/J132.
- 6 P/J704 Envelope Feeder PWB to Envelope Feeder Motor P/J217.
- 7 P/J604 Interconnect from Printer Engine Controller PWB to Envelope Feeder PWB P/J700.
- 8 P/J221 Feed Clutch to Envelope Feeder PWB P/J703.
- 9 P/J132 Feed Sensor to Envelope Feeder PWB P/J702.
- **10** P/J130 No Paper Sensor to Envelope Feeder PWB P/J701.

### 8.3.6 Envelope Feeder Principles of Operation

### 8.3.6.1 Envelope Feeder Power

The base engine Printer Engine Controller PWB provides the +5VDC and +24VDC that the Envelope Feeder requires for operation.

The printer AC power cord plugs into a grounded AC wall outlet. The cord transmits AC line voltage to the Noise Filter PWB. The Noise Filter smooths the AC voltage and sends it to the Main Power Switch. Switching on the Main Power Switch applies AC voltage to the Low Voltage Power Supply (LVPS) PWB. The LVPS converts the 110VAC to regulated +5VDC and +24VDC voltages. The LVPS sends these voltages to the Printer Engine Controller PWB. The Printer Engine Controller PWB sends these two DC voltages to the Envelope Feeder PWB. The Envelope Feeder PWB uses these voltages to run internal logic, sensors, clutches, and the Envelope Feeder Motor.

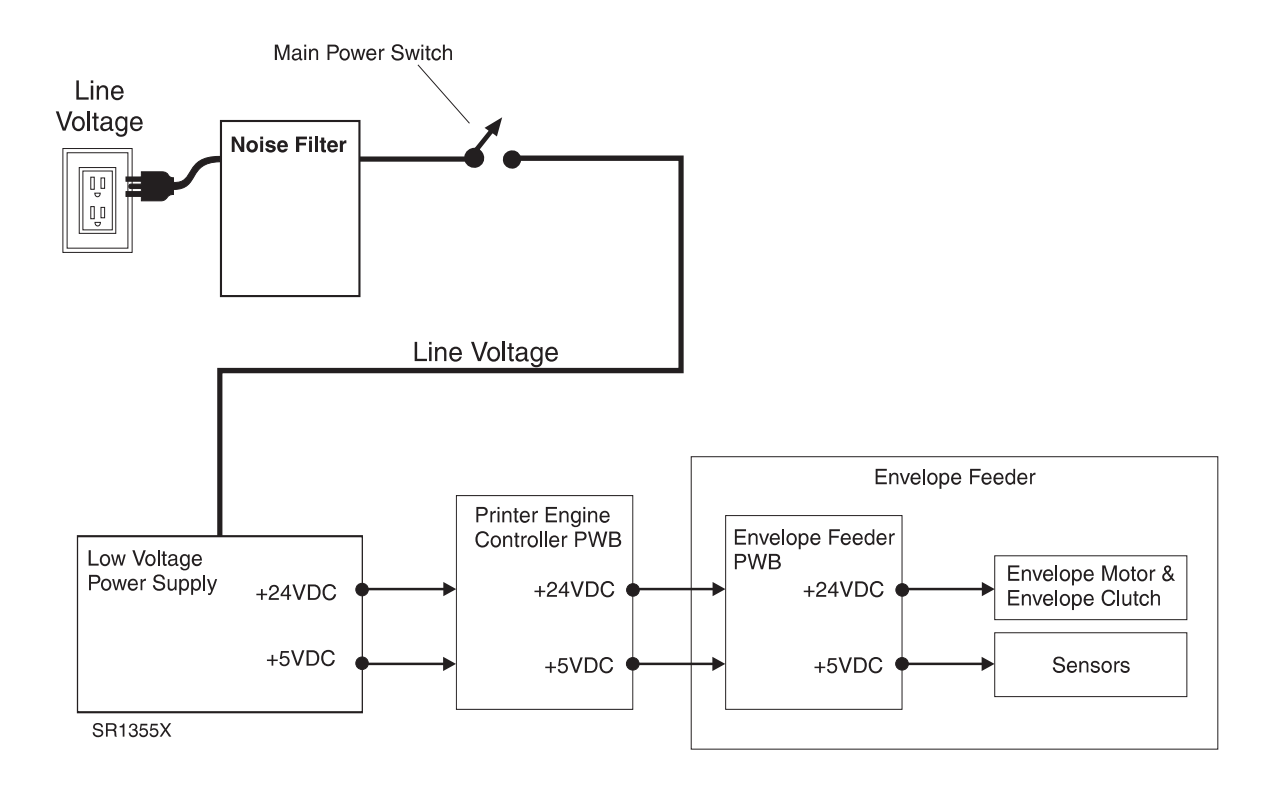

### 8.3.6.2 Envelope Feeder Control

Envelope Feeder Control is a broad term that is used to describe the printer resources that monitor and control the actions and operations of the printer and the Envelope Feeder; from envelope feed to Envelope Feeder error detection.

The center of Envelope Feeder control is the Envelope Feeder PWB. The Envelope Feeder PWB provides the logic and information processing that is necessary for the Envelope Feeder to function. Every electrical component within the Envelope Feeder is connected to the Envelope Feeder PWB. Sensors in the Envelope Feeder send status information to the Envelope Feeder PWB. The Envelope Feeder PWB processes that information, shares it with the Printer Engine Controller PWB, and compares it to timing tables stored in ROM. Acting on the results of the processing, the Envelope Feeder PWB sends commands to the various Envelope Feeder components; switching on the Motor or switching off the clutch.

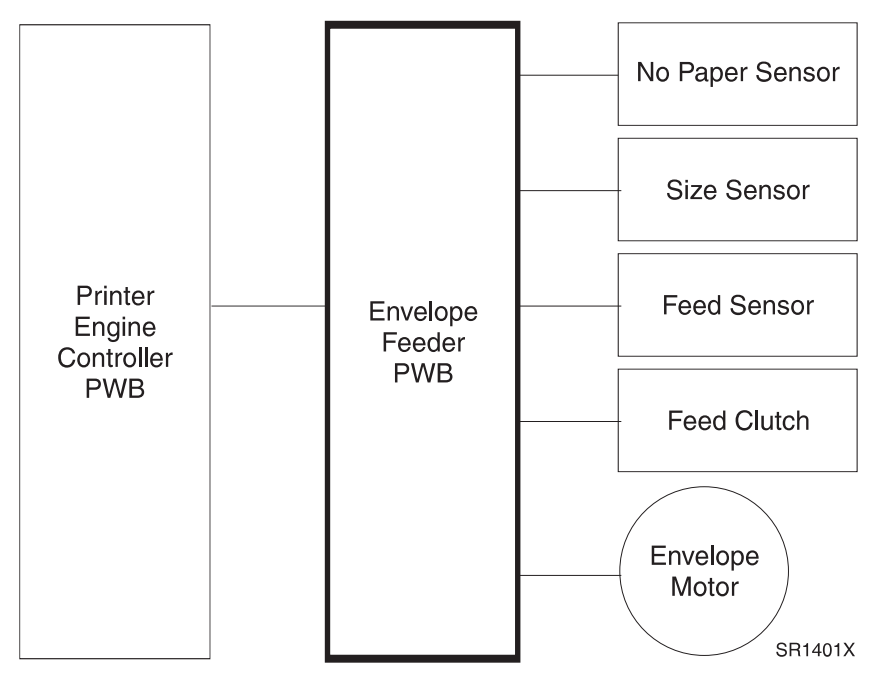

#### **Envelope Feeder Control Components**

1 Envelope Feeder PWB

The Envelope Feeder PWB controls all Envelope Feeder functions, executes commands sent by the Printer Engine Controller PWB, and sends information back to the Printer Engine Controller PWB.

2 No Paper Sensor

Monitors the envelope level in the Envelope Tray.

3 Size Sensor

Monitors the envelope size loaded in the Envelope Tray.

4 Feed Sensor

Monitors envelope travel out of the Envelope Feeder.

### 8.3.6.3 Mechanical Drive

Mechanical Drive is a term that is used to describe both the rotation of the Envelope Feeder Motor and the action of the gears, belts, and clutches that are used to transmit and control motor rotation to the various components throughout the Envelope. The primary purpose of Mechanical Drive within the Envelope Feeder is to provide the mechanical energy to drive a single envelope out of the Envelope Tray and into the printer registration area.

The Envelope Feeder PWB switches on the Envelope Feeder Motor. The gears transmit motor drive to the Feed Clutch. When the Envelope Feeder PWB actuates the Feed Clutch, the Clutch transmit motor drive to all of the envelope feed and transport assemblies. A friction clutch transmits motor drive to the Retard Roll.

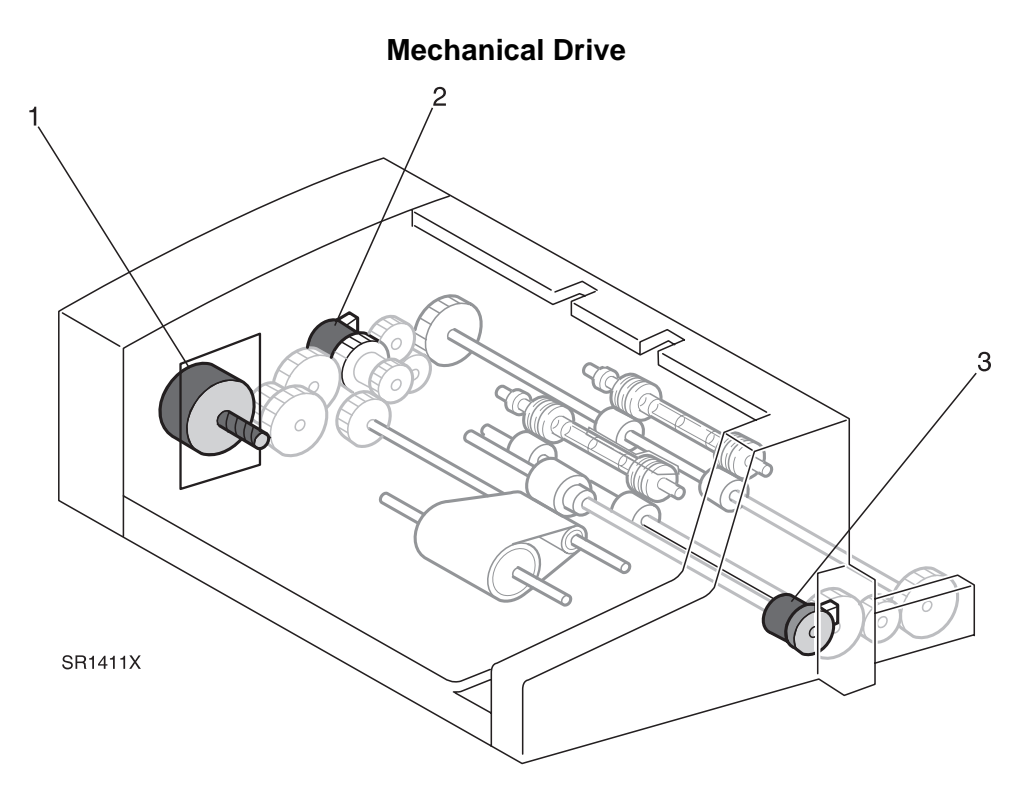

#### **Envelope Feeder Mechanical Drive Components**

1 Envelope Feeder Motor

A 24VDC motor.

2 Feed Clutch

An electric clutch that is controlled by the Envelope Feeder PWB. When actuated, the Feed Clutch transmit Envelope Feeder Motor drive to the Envelope Feeder feed and transport assemblies.

3/99

3 Retard Roll Friction Clutch

Transmits motor drive to the Retard Roll.

### 8.3.6.4 The Envelope Feeder Paper Path

The Envelope Feeder Paper Path is the physical route that an envelope takes through the Envelope Feeder during a print cycle. The Feed Belt and Retard Roll feed a single envelope out of the stack and into the Take Away Roll. The Take Away Roll drives the envelope into the Transport Roll. The Transport Roll drives the envelope out of the Envelope Feeder and into the printer Registration Roll.

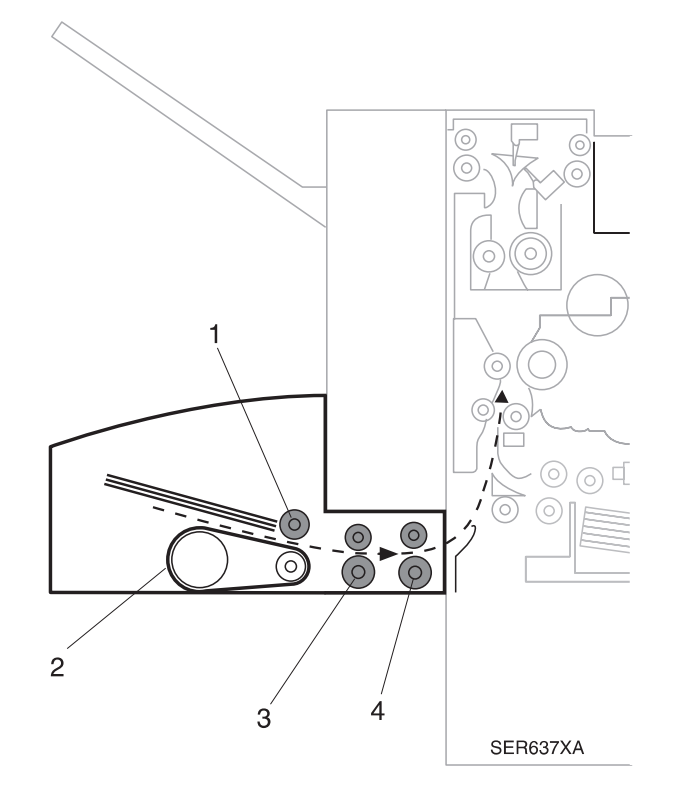

#### **Envelope Feeder Paper Path Components**

1 Retard Roll.

Prevents multiple envelope feed.

2 Feed Belt.

Feeds an envelope off of the stack and into the Take Away Roll.

3 Take Away Roll & Pinch Roll.

Continues to drive the envelope out of the feed area and into the Transport Roll.

- 4 Transport Roll & Pinch Roll.Drives the envelope out of the Envelope Feeder and into the printer Registration Roll.
- **5** Weight Arm (not shown).

Presses the stack of envelopes against the Feed Belt.

## 8.3.7 Repair Analysis Procedures

### RAP 8.3.7.1 Error Code "Clear Area A / Reset ENV/PASS"

- 1 Error message "Clear Sheets Reset ENV/PASS" was displayed
  - Y N
  - Go to step 6.
- 2 Inspect the Envelope Feed Sensor for paper scraps that may be actuating the sensor. The Sensor is free of paper scraps.

Y N

- Remove the paper scraps.
- 3 Enter Diagnostic Mode Input H/L, ENV Feedout Sensor Detect. Insert a sheet of paper into the Envelope Feed Sensor and press [4], then remove the sheet of paper and press [4]. The Control Panel LCD displays "IS WITH PAPER" when you insert the paper into the Feed Sensor and "IS WITHOUT PAPER" when the paper is removed.
  - Y N
  - Check the wiring between P/J 132 and P/J 702 (WIR 8.3.5.1). If OK, replace the Envelope Feed Sensor (PL 8.3.2.3).
- 4 Replace the Envelope Feeder PWB (REP 8.3.3.7). The error message reappears.
  - Y N
  - Problem solved.
- 5 Check the wiring between P/J 700 and P/J 403 (WIR 8.3.5.1). If OK, replace the Printer Engine Controller PWB (REP 4.10.6).
- 6 Inspect the paper path for paper scraps that may cause a paper jam. The paper path is free of paper scraps.
  - Y N
  - Clean the paper path.
- 7 Inspect the envelopes that are loaded in the Envelope Tray. The envelopes that are loaded in the Envelope Tray are smooth (not wrinkled) and undamaged.

- Replace the envelopes with new envelopes.
- 8 Enter Diagnostic Mode Input H/L, ENV Feedout Sensor Detect. Insert a sheet of paper into the Envelope Feed Sensor and press [4], then remove the paper and press [4]. The Control Panel LCD displays "IS WITH PAPER" when you insert the paper into the Feed Sensor and "IS WITHOUT PAPER" when the paper is removed.

Y N

- Check the wiring between P/J 132 and P/J 702 (WIR 8.3.5.1). If OK, replace the Envelope Feed Sensor (PL 8.3.2.3).
- **9** Enter Diagnostic Mode Output Test, ENV Feed Motor Operation to start the Envelope Feeder Motor. The Envelope Feeder Motor runs when the Output Test starts.

3/99

Y N

Go to step 12.

Y N

- **10** Enter Output Test, Feed Clutch Operation (Select SMH/ENV) to actuate the Envelope Feed Clutch. The Envelope Feed Clutch energizes when Output Test starts.
  - Y N
  - Replace the Envelope Feed Clutch (PL 8.3.2.2).
- 11 Replace the Envelope Feeder Belt (REP 8.3.3.8).
- 12 Measure the voltage between P/J700-7 and P/J700-12 (WIR 8.3.5.1) on the Envelope Feeder PWB. There is +24VDC between P/J700-7 and P/J700-12 (WIR 8.3.5.1).

Y N

- Check the wiring between P/J 700 and P/J 403 (WIR 8.3.5.1). If OK, replace the Printer Engine Controller PWB (REP 4.10.6).
- **13** Replace the Envelope Feeder Motor (REP 8.3.3.6). If the problem still exists, replace the Envelope Feeder PWB (REP 8.3.3.7).

### RAP 8.3.7.2 Error Code "Paper Jam / Clear Area A"

1 Inspect the paper path for paper scraps that may cause a paper jam. The paper path is free of paper scraps.

Y N

- Clean the paper path.
- 2 Inspect the envelopes that are loaded in the Envelope Tray. The envelopes are smooth (not wrinkled) and undamaged.

Y N

- Replace the envelopes with new envelopes.
- 3 Enter Diagnostic Mode Input H/L, REGI Sensor Detect. Insert a sheet of paper into the Registration Sensor and press [4], then remove the sheet of paper and press [4]. The Control Panel LCD displays "IS WITH PAPER" when you insert the paper into the Registration Sensor and "IS WITHOUT PAPER" when the paper is removed.

Y N

- Check the wiring between P/J 100 and P/J459 (6.3.14). If OK, replace the Registration Sensor (REP 4.4.2).
- 4 Enter Diagnostic Mode Input H/L, T/A Roll Sensor Detect (Select Roll 2). Insert a sheet of paper into the Tray 2 Take Away Sensor and press [4], then remove the sheet of paper and press [4]. The Control Panel LCD displays "IS WITH PAPER" when you insert the paper into the Tray 2 Take Away Sensor and "IS WITHOUT PAPER" when the paper is removed.

Y N

- Check the wiring between P/J 143 and P/J 408 (6.3.12). If OK, replace the Tray 2 Take Away Sensor (PL 5.2).
- 5 Enter Diagnostic Mode Input H/L, ENV Feedout Sensor Detect. Insert a sheet of paper into the Envelope Feed Sensor and press [4], then remove the sheet of paper and press [4]. The Control Panel LCD displays "IS WITH PAPER" when you insert the paper into the Feed Sensor and "IS WITHOUT PAPER" when the paper is removed.
  - Y I
  - Check the wiring between P/J 132 and P/J 702 (WIR 8.3.5.1). If OK, replace the Envelope Feed Sensor (PL 8.3.2.3).
- 6 Enter Diagnostic Mode Output Test, ENV Feed Motor Operation to start the Envelope Feeder Motor. The Envelope Feeder Motor runs when the Output Test starts.

Y N

Go to step 10.

7 With Output Test, ENV Feed Motor Operation, enter Output Test, Feed Clutch Operation (Select (SMH/ENV) to actuate the Envelope Feed Clutch. The Envelope Feed Clutch energizes when Output Test starts.

3/99

Y N

Replace the Envelope Feed Clutch (PL 8.3.2.2).

- 8 With Output Tests, ENV Feed Motor Operation and Feed Clutch Operation (Select (SMH/ENV) running, observe the Transport Rolls. The Transport Rolls rotate smoothly without stalling or slipping.
  - Y N
  - Replace the Envelope Feeder Motor (REP 8.3.3.6) and the Envelope Feed Clutch (PL 8.3.2.2).
- 9 Clean or replace the Transport Rolls.
- 10 Measure the voltage between P/J700-7 and P/J700-12 (WIR 8.3.5.1) on the Envelope Feeder PWB. There is +24VDC between P/J700-7 and P/J700-12 (WIR 8.3.5.1).

Y N

- Check the wiring between P/J 700 and P/J 403 (WIR 8.3.5.1). If OK, replace the Printer Engine Controller PWB (REP 4.10.6).
- **11** Replace the Envelope Feeder Motor (REP 8.3.3.6).

### RAP 8.3.7.3 Error Code "Install MBF/ENV"

- 1 Error message is displayed with the MBF installed.
  - Y N
  - Go to step 5.
- **2** Remove MBF from the Printer. Inspect P/J 604 for damage, loose wires, or missing pins (connects Feeder to Printer). The P/J is free of damage, loose wires, or missing pins.

Y N

- Replace or repair wiring (6.3.13).
- 3 Check the wiring between P/J 604 and P/J 403 (6.3.13). Wiring is OK.

Y N

- Replace or repair wiring (6.3.13).
- **4** Replace the Printer Engine Controller PWB (REP 4.10.6). If problem still exists, replace the MBF Assembly (REP 4.3).
- **5** Remove the Envelope Feeder from the Base Engine. Inspect the P/J that connects the Feeder to the Base Engine. The P/J is free of damage, loose wires, and missing pins.

Y N

- Replace or repair the connector.
- 6 Remove the Envelope Bottom Cover. Remove the Envelope Top Cover. Remove the Envelope Rear Cover. Reinstall the coverless Envelope Feeder onto the printer. Switch on the printer power. Measure the voltage between J700-1 and J700-5 (WIR 8.3.5.1), and the voltage between J700-7 and J700-12 (WIR 8.3.5.1) on the Envelope Feeder PWB. There is +5VDC between J700-1 and J700-5 (WIR 8.3.5.1) and +24VDC between J700-7 and J700-12 (WIR 8.3.5.1).

Y N

- Go to step 8.
- 7 Check the wiring between P/J 700 and P/J 403 (WIR 8.3.5.1). If OK, replace the Envelope Feeder PWB (REP 8.3.3.7).
- 8 Remove the printer Rear Cover. Measure the voltage between J403-3 and FG (6.3.13), and the voltage between J403-1 and FG (6.3.13) on the Printer Engine Controller PWB. There is +5VDC between J403-3 and FG (6.3.13), and +24VDC between J404-12 and FG (WIR 8.1.5.1).

3/99

Y N

- Repair or replace wiring between P/J 403 and P/J 400 (6.3.13).
- 9 Replace the Printer Engine Controller PWB (REP 4.10.6).

This Page Intentionally Left Blank.

# 8.4 High Capacity Feeder

## 8.4.1 High Capacity Feeder Specifications.

### **GEN 8.4.1.1 General Specifications**

| Category           | Specification                                                                                                    |
|--------------------|----------------------------------------------------------------------------------------------------|
| Configuration      | Customer installed option. Attaches under the base printer.<br>The High Capacity Feeder (HCF) has three trays; Tray 3, Tray 4 and<br>Tray 5.                                                                          |
| Paper feed         | The HCF Tray 3 is the same as Trays 1 and 2 and supports the same paper handling capabilities as Tray 2. Trays 4 and 5 each hold 1000 sheets of Letter, A4 or Executive Paper. Trays 4 and 5 use long edge feed only. |
| Power requirements | The Printer provides all of the HCF power requirements; +5VDC and +24VDC                                                                                                    |
| Size and weight    | Height: 16.8in. (426mm)<br>Width: 20.5in. (520mm)<br>Depth: 19.3in. (490mm)<br>Weight: 89.5lbs. (40.7kg)                                                                                                    |

### **GEN 8.4.1.2 High Capacity Feeder Space Requirements**

For easy operation, maintenance, and replacing of consumables, the following space requirements are the minimum clearances allowed. Figure 8.4.1.2a illustrates the space requirements when the High Capacity Feeder Option is installed below the printer.

#### Figure 8.4.1.2aHCF Configuration

3/99

- **1** 60.5 inches (1537mm)
- **2** 36 inches (914mm)
- 3 4 inches (102mm)
- 4 12 inches (305mm)
- 5 36.5 inches (927mm)
- **6** 72 inches (1829mm)

Minimum of 30 inches (762mm) above the top of the printer.

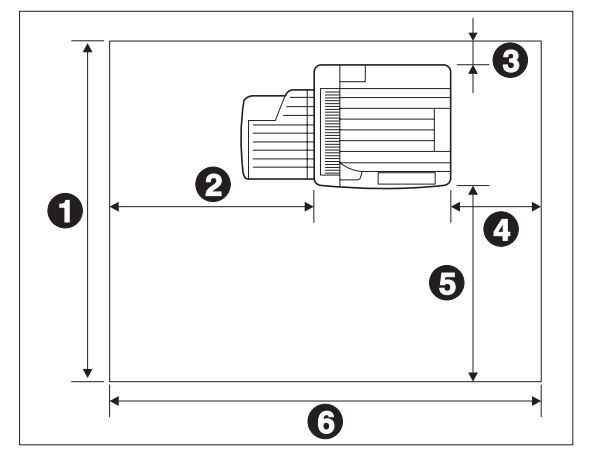

# 8.4.2 High Capacity Feeder Parts List

## PL 8.4.2.1 Cover and Frame

| ltem | Part      | Description                       |
|------|-----------|-----------------------------------|
| 1)   | 48E37272  | Left Cover                        |
| 2)   | 2E68570   | Bottom Front Cover                |
| 3)   |           | Ground Spring                     |
| 4)   | 48E37281  | Right Cover                       |
| 5)   | 48E37260  | Rear Cover                        |
| 6)   |           | Frame Assembly {Includes 7 and 8} |
| 7)   | 17E91970  | Lockable Caster {P/O Item 6}      |
| 8)   | 17E91980  | Caster {P/O Item 6}               |
| 9)   | 49E30790  | Left docking Bracket              |
| 10)  | 49E30781  | Right Docking Bracket             |
| 11)  | 26P62716  | Lock Down Screw                   |
| 12)  |           | Spring Cushion                    |
| 13)  | 17K91951  | Stabilizer Leg (Left)             |
| 14)  | 17K91861  | Stabilizer Leg (Right)            |
| A)   | 600K65640 | Screw Kit                         |
|      |           |                                   |

I

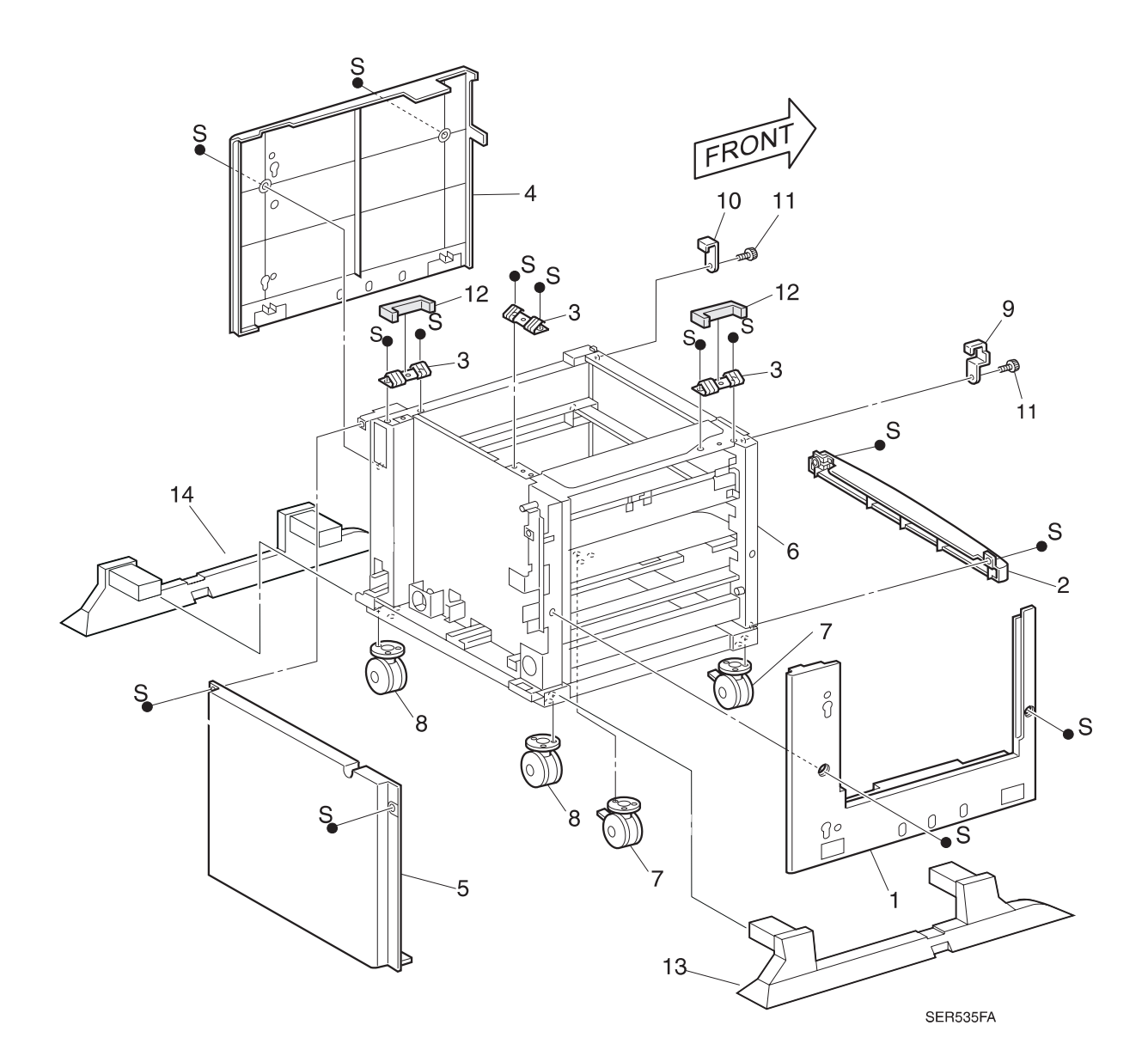

### PL 8.4.2.2 Drive, HCF PWB, and Harness

| ltem | Part      | Description                                 |
|------|-----------|---------------------------------------------|
| 1)   | 127K19260 | Feed Motor (Includes 11 ~ 13)               |
| 2)   | 423W47353 | Drive Belt                                  |
| 3)   |           | Drive Pulley {P/O Item 17}                  |
| 4)   |           | Drive Transmission Gear 1 {P/O Item 17}     |
| 5)   |           | Drive Transmission Gear 2 {P/O Item 17}     |
| 6)   |           | Tray 3 Drive Gear {P/O Item 17}             |
| 7)   |           | Tray 4 Drive Gear 1 {P/O Item 17}           |
| 8)   |           | Tray 4 Drive Gear 2 {P/O Item 17}           |
| 9)   | 160K34391 | HCF Control PWB                             |
| 10)  |           | Hook                                        |
| 11)  |           | Motor Assembly Feed {P/O Item 1}            |
| 12)  |           | Damper {P/O Item 1}                         |
| 13)  |           | Bracket Motor {P/O Item 1}                  |
| 14)  |           | Interface Harness                           |
| 15)  |           | Tray 5 Harness                              |
| 16)  |           | Trays 3 & 4 Harness                         |
| 17)  | 600K60990 | Drive Gear Kit {Includes Items 3 through 8} |
| A)   | 600K65640 | Screw Kit                                   |

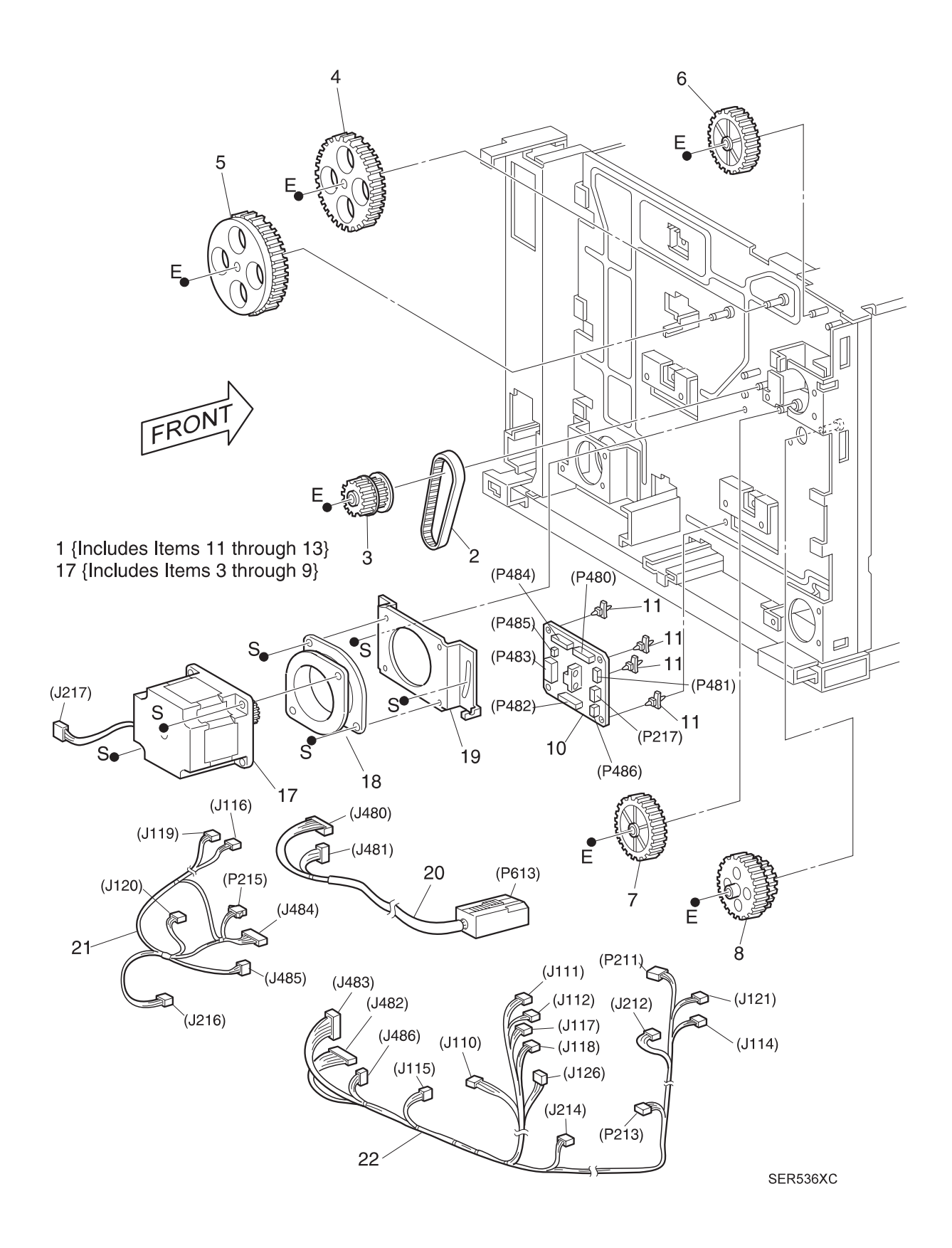

## PL 8.4.2.3 Tray Interface (1 of 2)

I

| Item | Part      | Description                                         |
|------|-----------|-----------------------------------------------------|
| 1)   | 127K20662 | Tray 3 Lift Up Motor                                |
| 2)   |           | Trays 3 & 4 No Paper Actuator {P/O Item 15}         |
| 3)   |           | Trays 3 & 4 No Paper Actuator Bracket {P/O Item 15} |
| 4)   | 107E94941 | Trays 3 & 4 No Paper Sensor                         |
| 5)   | 107E94941 | Trays 3 & 4 Paper Level Sensor                      |
| 6)   |           | Upper Chute                                         |
| 7)   | 110K07040 | Tray 3 Paper Size Sensor PWB                        |
| 8)   | 110K98760 | Trays 4 & 5 Paper Size Sensor PWB                   |
| 9)   | 127K19080 | Trays 4 & 5 Lift Up Motor                           |
| 10)  | 3E23671   | Tray 3 Stopper Front                                |
| 11)  | 3E23690   | Tray 3 Stopper Rear                                 |
| 12)  |           | Tray 3 Slide Pad Left                               |
| 13)  |           | Tray 3 Slide Pad Right                              |
| 14)  |           | Trays 4 & 5 End Guide                               |
| 15)  | 600K56730 | Actuator Sensor Kit (Includes 2 and 3)              |
| A)   | 600K65640 | Screw Kit                                           |

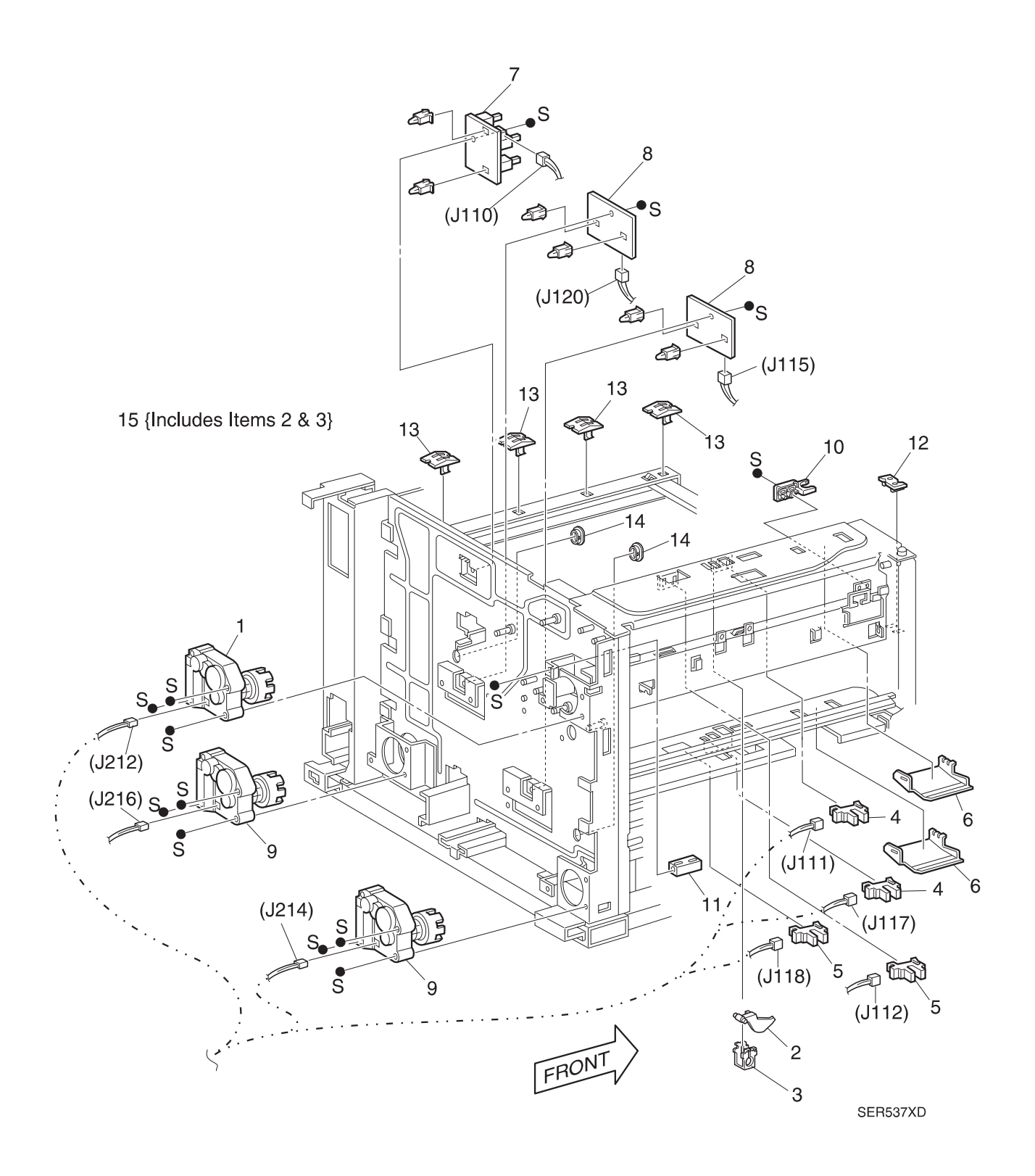

## PL 8.4.2.4 Tray Interface (2 of 2)

| ltem | Part      | Description                                    |
|------|-----------|------------------------------------------------|
| 1)   |           | Tray 5 No Paper Actuator {P/O Item 15}         |
| 2)   |           | Tray 5 No Paper Actuator Bracket {P/O Item 15} |
| 3)   | 107E94941 | Tray 5 No Paper Sensor                         |
| 4)   | 107E94941 | Tray 5 Paper Level Sensor                      |
| 5)   |           | Tray 4 Stopper Link                            |
| 6)   |           | Stopper Link Spring                            |
| 7)   | 130E81311 | Tray 5 Take Away Sensor                        |
| 8)   |           | Bracket - Stopper                              |
| 9)   |           | Harness Clamp 1                                |
| 10)  |           | Harness Clamp 2                                |
| 11)  |           | Harness Clamp 3                                |
| 12)  |           | Trays 3 & 5 Stopper Link                       |
| 13)  |           | Tray 5 Upper Chute                             |
| 14)  |           | Connector                                      |
| 15)  | 600K56730 | Actuator Sensor Kit (Includes 1 and 2)         |
| A)   | 600K65640 | Screw Kit                                      |

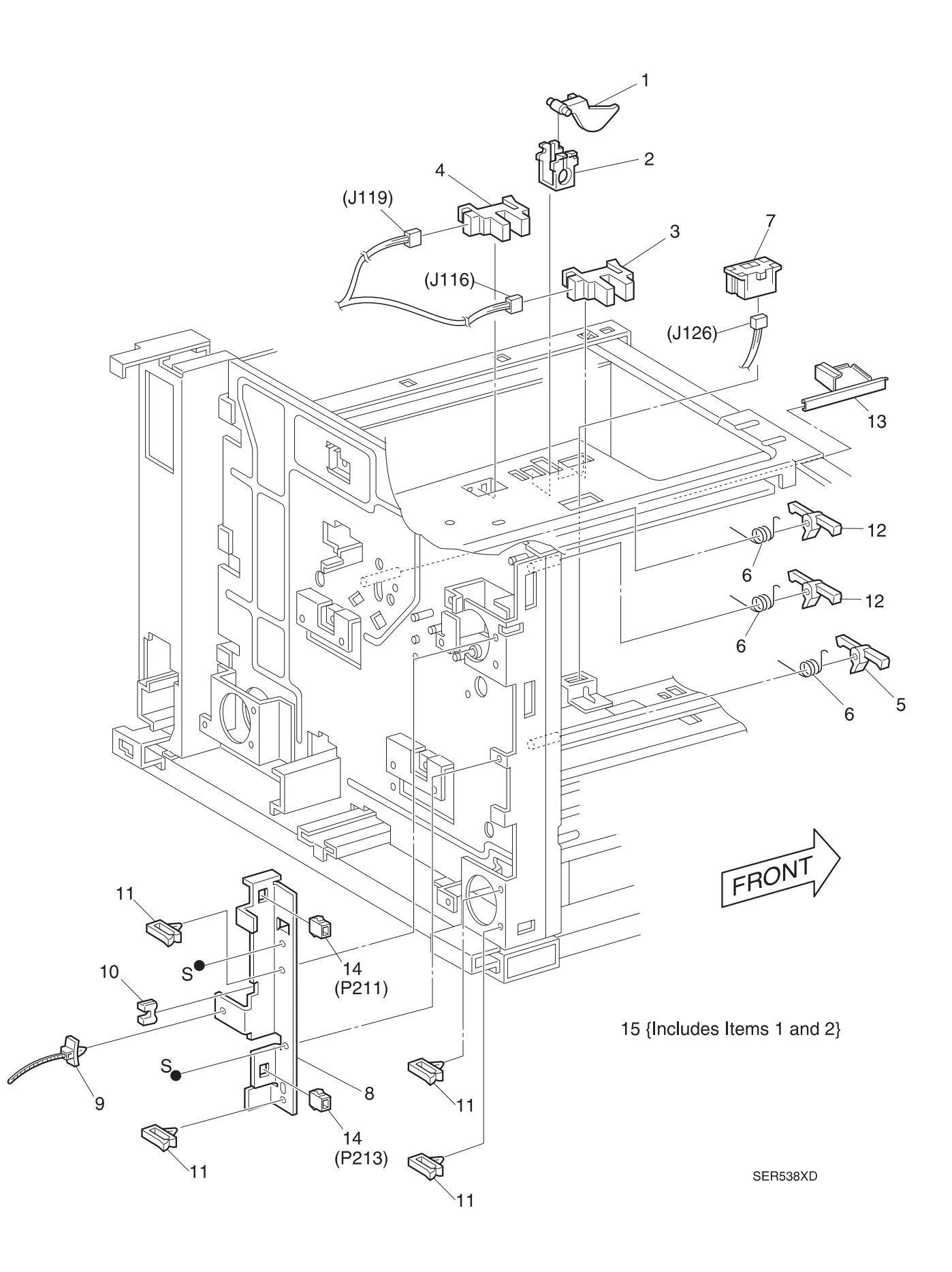

# PL 8.4.2.5 Paper Pick Up - Tray 3

| ltem | Part      | Description                                   |
|------|-----------|-----------------------------------------------|
| 1)   | 121K82820 | Feed Clutch (Includes Harness)                |
| 2)   |           | Bearing                                       |
| 3)   |           | Feed Gear                                     |
| 4)   | 13E86260  | Feeder Bearing                                |
| 5)   | 50K29923  | Feeder Assembly (Includes 6 ~ 13)             |
| 6)   |           | Feed/Nudger Roller {P/O Item 5} {P/O Item 14} |
| 7)   |           | One Way Clutch {P/O Item 5}                   |
| 8)   |           | Feed Clutch Gear {P/O Item 5}                 |
| 9)   |           | Feed Bearing {P/O Item 5}                     |
| 10)  |           | Feed Shaft {P/O Item 5}                       |
| 11)  |           | Feed Idler Gear {P/O Item 5}                  |
| 12)  |           | Nudger Gear {P/O Item 5}                      |
| 13)  |           | Nudger Shaft Assembly {P/O Item 5}            |
| 14)  | 600K61600 | Feed Roll Kit {Includes 6 of Item 6}          |
| A)   | 600K65640 | Screw Kit                                     |

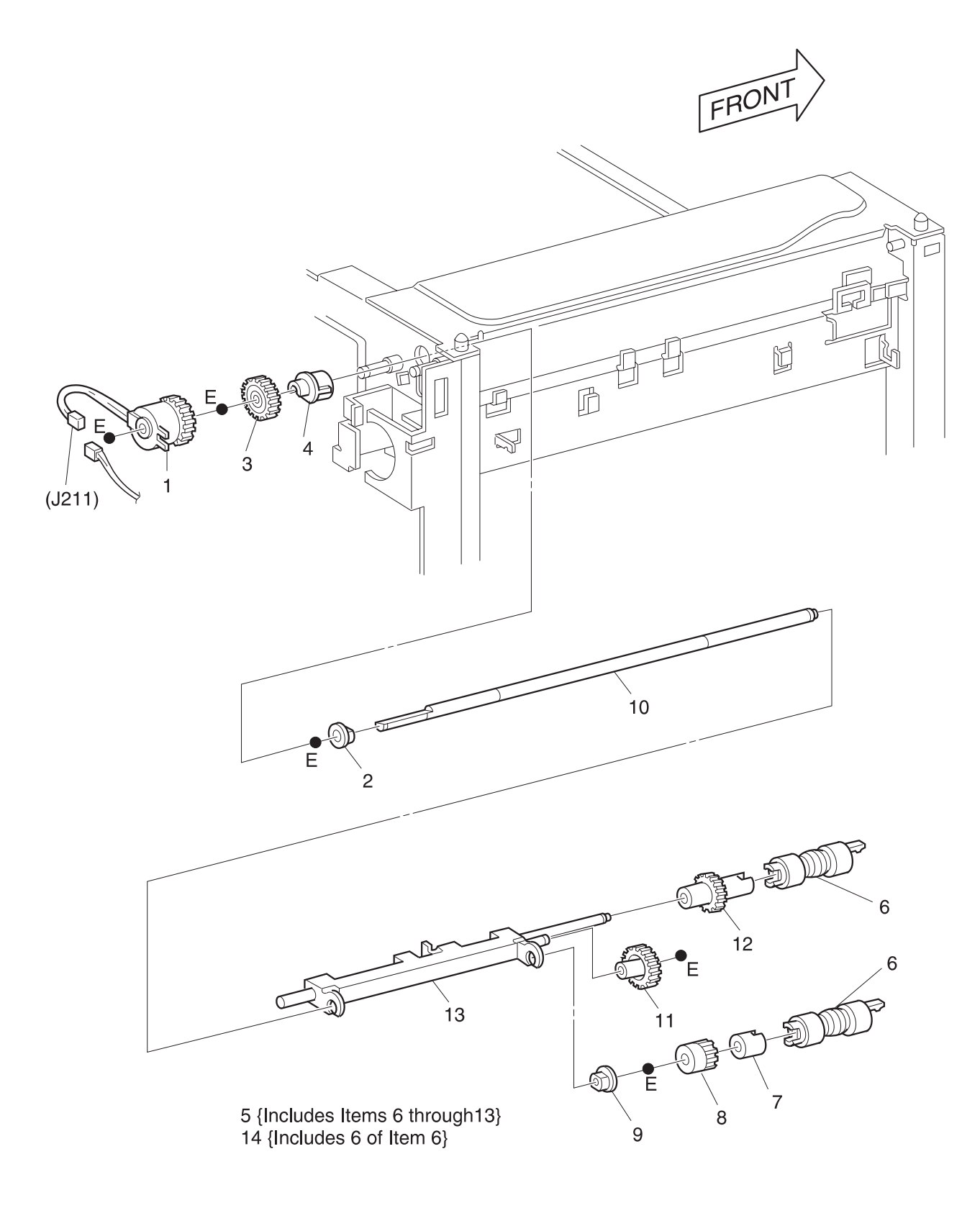

SER539FB

## PL 8.4.2.6 Retard and Take Away Roll - Tray 3

| ltem | Part      | Description                                                              |
|------|-----------|--------------------------------------------------------------------------|
| 1)   |           | Drive Transmission Gear                                                  |
| 2)   |           | Retard Gear                                                              |
| 3)   | 9E53230   | Retard Spring                                                            |
| 4)   | 50K29933  | Retard Assembly (Includes 5 ~ 8, 17, and 18)                             |
| 5)   |           | Retard Roller {P/O Item 4} {P/O Item 19}                                 |
| 6)   |           | Retard Spacer {P/O Item 4}                                               |
| 7)   |           | Friction Clutch {P/O Item 4}                                             |
| 8)   |           | Retard Shaft Assembly {P/O Item 4}                                       |
| 9)   |           | Take Away Gear                                                           |
| 10)  |           | Fixed Gear                                                               |
| 11)  |           | Rear Take Away Bearing                                                   |
| 12)  |           | Collared Bearing                                                         |
| 13)  | 22K45900  | Take Away Roller                                                         |
| 14)  |           | Front Take Away Bearing                                                  |
| 15)  |           | Upper Take Away Chute                                                    |
| 16)  |           | Feed In Chute                                                            |
| 17)  |           | Retard Shaft Assembly {P/O Item 4}                                       |
| 18)  |           | Retard Bearing {P/O Item 4}                                              |
| 19)  | 600K61600 | Feed Roll Kit {Includes 6 of Item 5}                                     |
| 20)  | 600K65540 | Retard/Take Away Kit {Includes Items 1 through 4 and Items 9 through 16} |
| A)   | 600K65640 | Screw Kit                                                                |

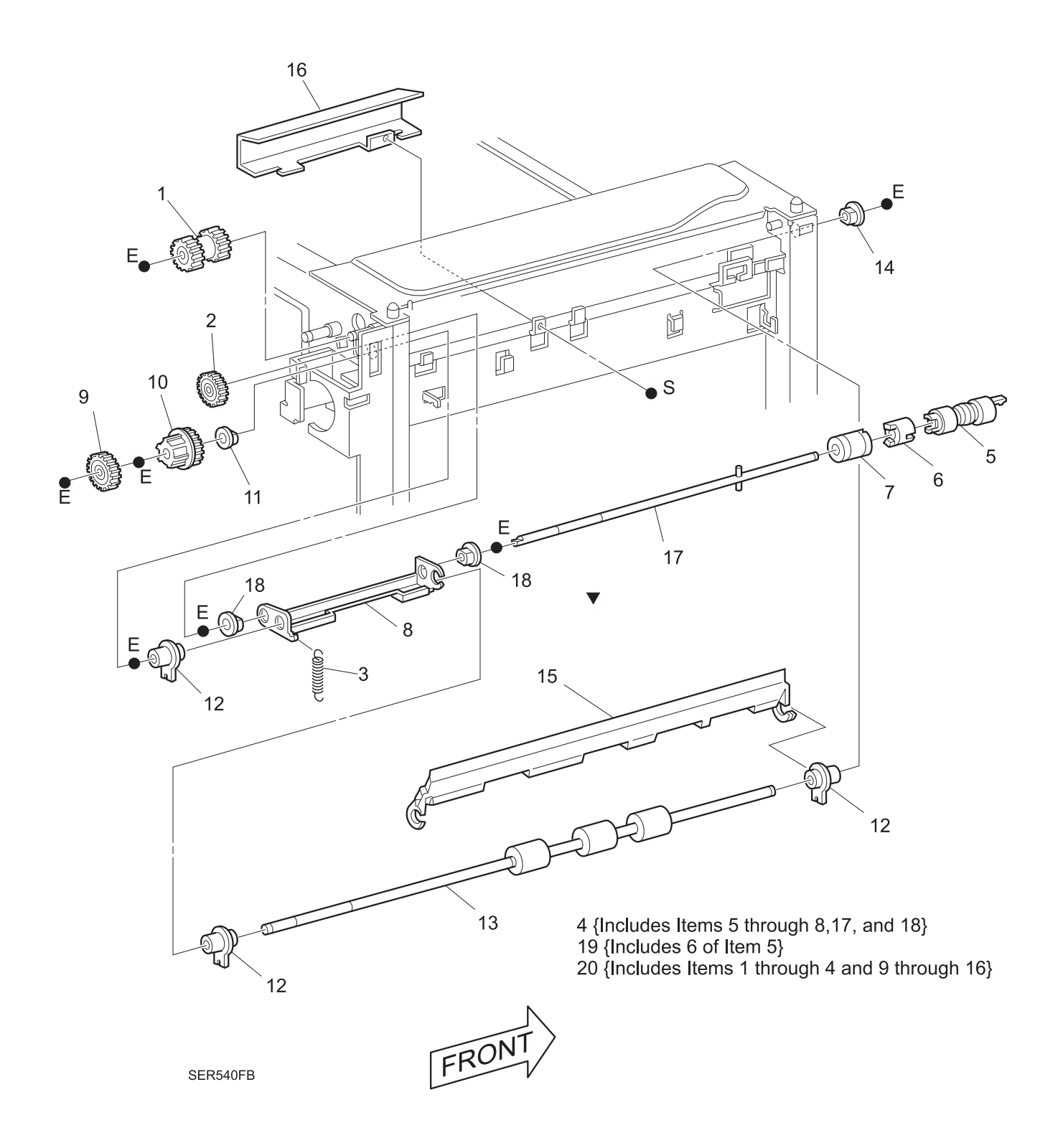

3/99

## PL 8.4.2.7 Paper Pick Up - Tray 4

| ltem | Part      | Description                                   |
|------|-----------|-----------------------------------------------|
| 1)   | 121K82820 | Feed Clutch (Includes Harness)                |
| 2)   |           | Feed Clutch Bearing                           |
| 3)   | 50K29943  | Feeder Assembly (Includes 4 ~ 12)             |
| 4)   |           | Bearing {P/O Item 3}                          |
| 5)   |           | Feed/Nudger Roller {P/O Item 3} {P/O Item 13} |
| 6)   |           | One Way Clutch {P/O Item 3}                   |
| 7)   |           | Feed Clutch Gear {P/O Item 3}                 |
| 8)   |           | Feed Bearing {P/O Item 3}                     |
| 9)   |           | Feed Shaft {P/O Item 3}                       |
| 10)  |           | Feed Idler Gear {P/O Item 3}                  |
| 11)  |           | Nudger Gear {P/O Item 3}                      |
| 12)  |           | Nudger Shaft Assembly {P/O Item 3}            |
| 13)  | 600K61600 | Feed Roll Kit {Includes 6 of Item 5}          |
| A)   | 600K65640 | Screw Kit                                     |

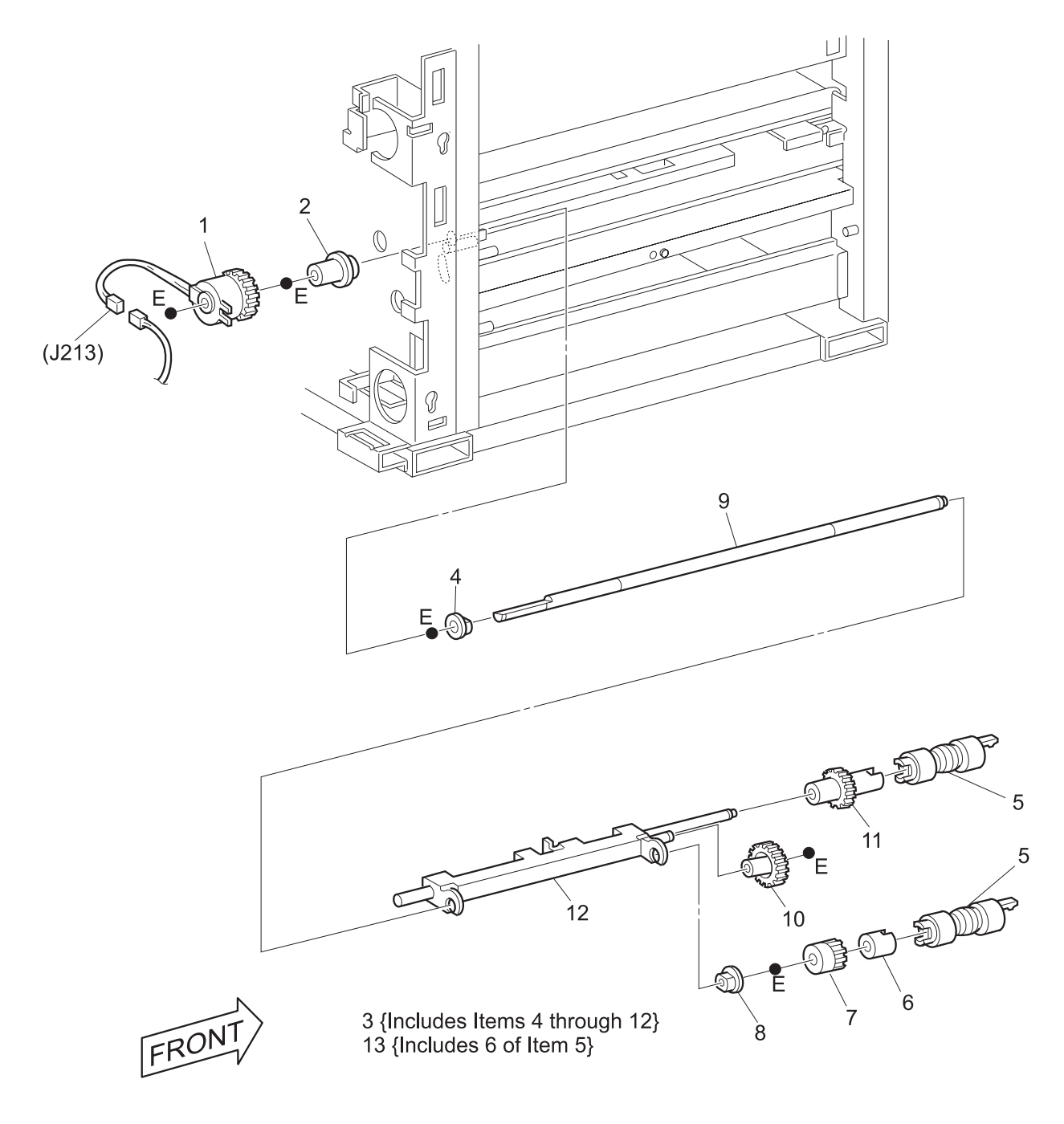

SER541XD

## PL 8.4.2.8 Retard and Take Away Roll - Tray 4

| ltem | Part      | Description                                                               |
|------|-----------|---------------------------------------------------------------------------|
| 1)   |           | Retard Gear                                                               |
| 2)   |           | Retard Spring                                                             |
| 3)   | 50K29955  | Retard Assembly (Includes 4 ~ 9)                                          |
| 4)   |           | Retard Roller {P/O Item 3} {P/O Item 16}                                  |
| 5)   |           | Retard Spacer {P/O Item 3}                                                |
| 6)   |           | Friction Clutch {P/O Item 3}                                              |
| 7)   |           | Retard Bearing {P/O Item 3}                                               |
| 8)   |           | Retard Shaft Assembly {P/O Item 3}                                        |
| 9)   |           | Retard Assembly Bracket {P/O Item 3}                                      |
| 10)  |           | Support Retard                                                            |
| 11)  |           | Gear Stopper                                                              |
| 12)  |           | 22T Gear                                                                  |
| 13)  | 59K06190  | Roll Assembly Drive                                                       |
| 14)  |           | Bearing                                                                   |
| 15)  |           | Bearing                                                                   |
| 16)  | 600K61600 | Feed Roll Kit {Includes 6 of Item 4}                                      |
| 17)  | 600K65560 | Retard/Take Away Kit {Includes Items 1 through 3 and Items 10 through 15} |
| A)   | 600K65640 | Screw Kit                                                                 |

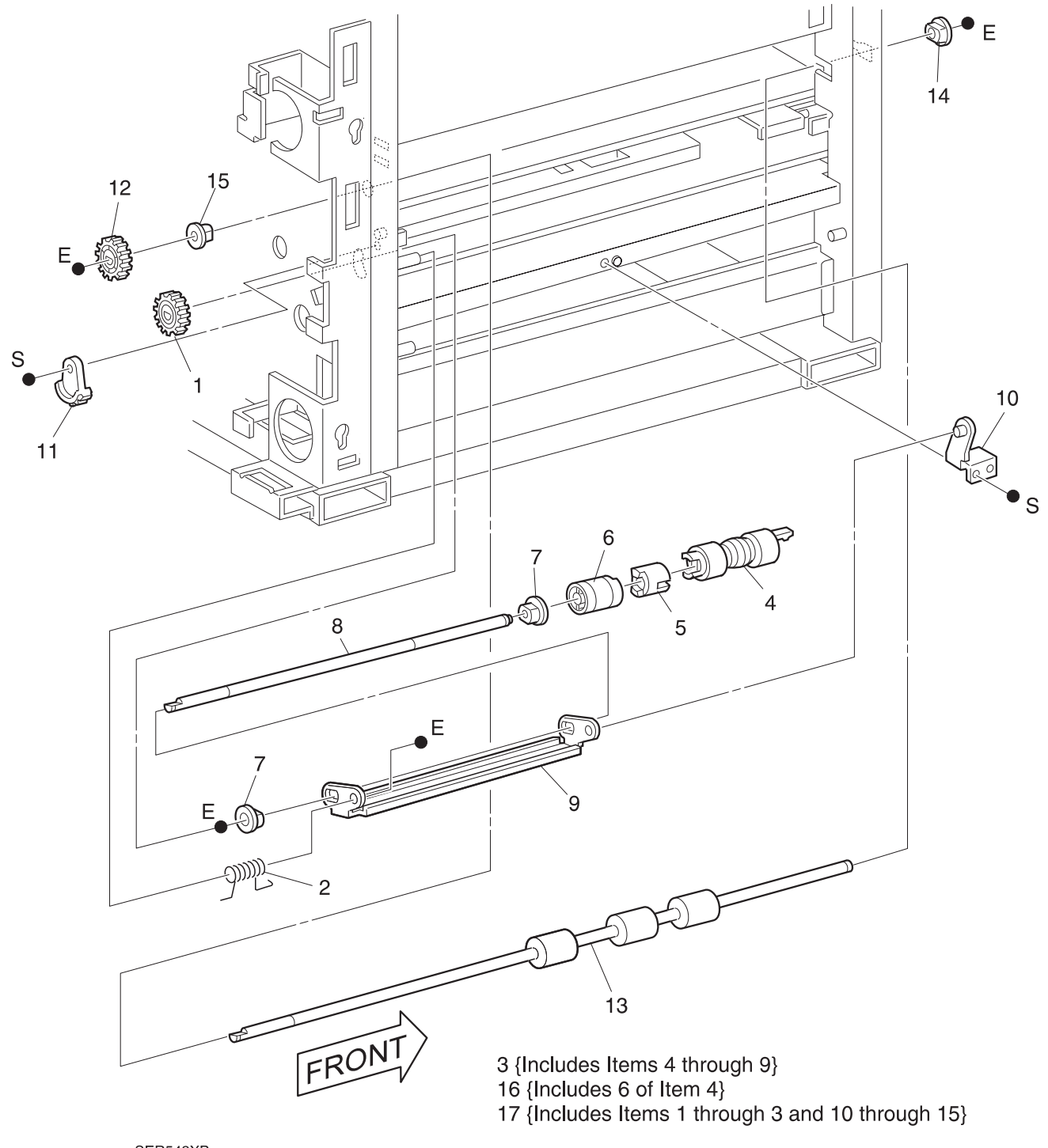

3/99

8-179

SER542XB

## PL 8.4.2.9 Paper Pick Up - Tray 5

| ltem | Part      | Description                                                                  |
|------|-----------|------------------------------------------------------------------------------|
| 1)   | 121K82820 | Feed Clutch (Includes Harness)                                               |
| 2)   |           | Feed Clutch Bearing                                                          |
| 3)   | 50K29943  | Feeder Assembly (Includes 4 ~ 12)                                            |
| 4)   |           | Bearing {P/O Item 3}                                                         |
| 5)   |           | Feed/Nudger Roller {P/O Item 3} {P/O Item 13}                                |
| 6)   |           | One Way Clutch {P/O Item 3}                                                  |
| 7)   |           | Feed Clutch Gear {P/O Item 3}                                                |
| 8)   |           | Feed Bearing {P/O Item 3}                                                    |
| 9)   |           | Feed Shaft {P/O Item 3}                                                      |
| 10)  |           | Feed Idler Gear {P/O Item 3}                                                 |
| 11)  |           | Nudger Gear {P/O Item 3}                                                     |
| 12)  |           | Nudger Shaft Assembly {P/O Item 3}                                           |
| 13)  | 600K61600 | Feed Roll Kit {Includes 6 of Item 5}                                         |
| 14)  | 600K69040 | HCF Guide Repair Kit (Includes Instructions & 1-Plastic Self-Adhesive Guide) |
| A)   | 600K65640 | Screw Kit                                                                    |

I

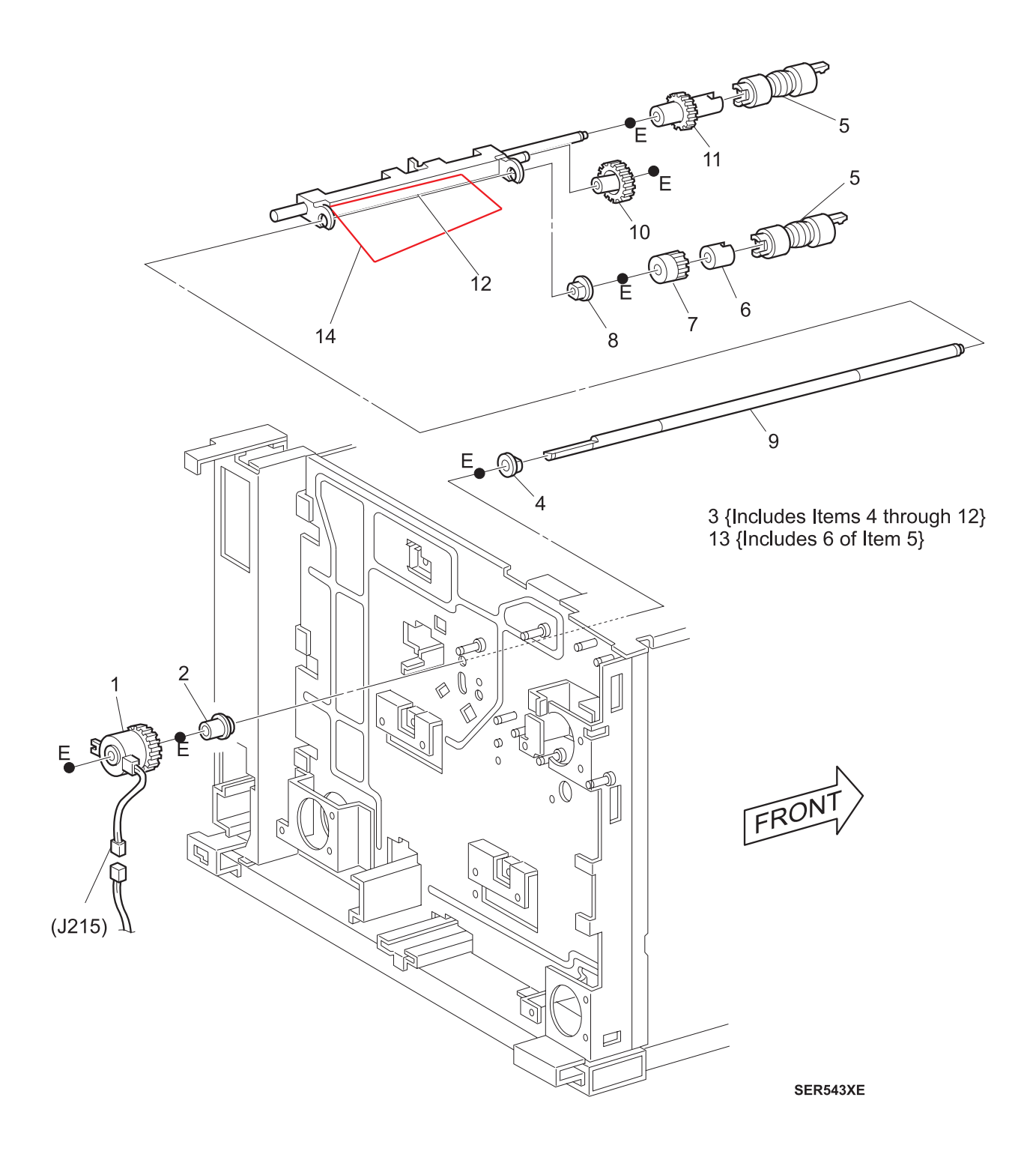

## PL 8.4.2.10 Retard and Take Away Drive - Tray 5

| Item | Part      | Description                                                              |
|------|-----------|--------------------------------------------------------------------------|
| 1)   |           | Retard Gear                                                              |
| 2)   |           | Retard Spring                                                            |
| 3)   | 50K29955  | Retard Assembly (Includes 4 ~ 9)                                         |
| 4)   |           | Retard Roller {P/O Item 3} {P/O Item 21}                                 |
| 5)   |           | Retard Spacer {P/O Item 3}                                               |
| 6)   |           | Friction Clutch {P/O Item 3}                                             |
| 7)   |           | Retard Bearing {P/O Item 3}                                              |
| 8)   |           | Retard Shaft {P/O Item 3}                                                |
| 9)   |           | Retard Shaft Assembly {P/O Item 3}                                       |
| 10)  |           | Retard Support Shaft                                                     |
| 11)  |           | Fixed Gear                                                               |
| 12)  |           | Take Away Link                                                           |
| 13)  |           | Take Away Spring                                                         |
| 14)  |           | Take Away Spring Collar                                                  |
| 15)  |           | Take Away Drive Shaft                                                    |
| 16)  |           | Take Away Gear                                                           |
| 17)  |           | Take Away Bearing                                                        |
| 18)  |           | Take Away Bracket                                                        |
| 19)  |           | Take Away Tray Support                                                   |
| 20)  |           | Drive Gear                                                               |
| 21)  | 600K61600 | Feed Roll Kit {Includes 6 of Item 4}                                     |
| 22)  | 600K65580 | Retard/Take Away Kit {Includes Items 1 through 3, 10 through 17, and 20} |
| A)   | 600K65640 | Screw Kit                                                                |

I

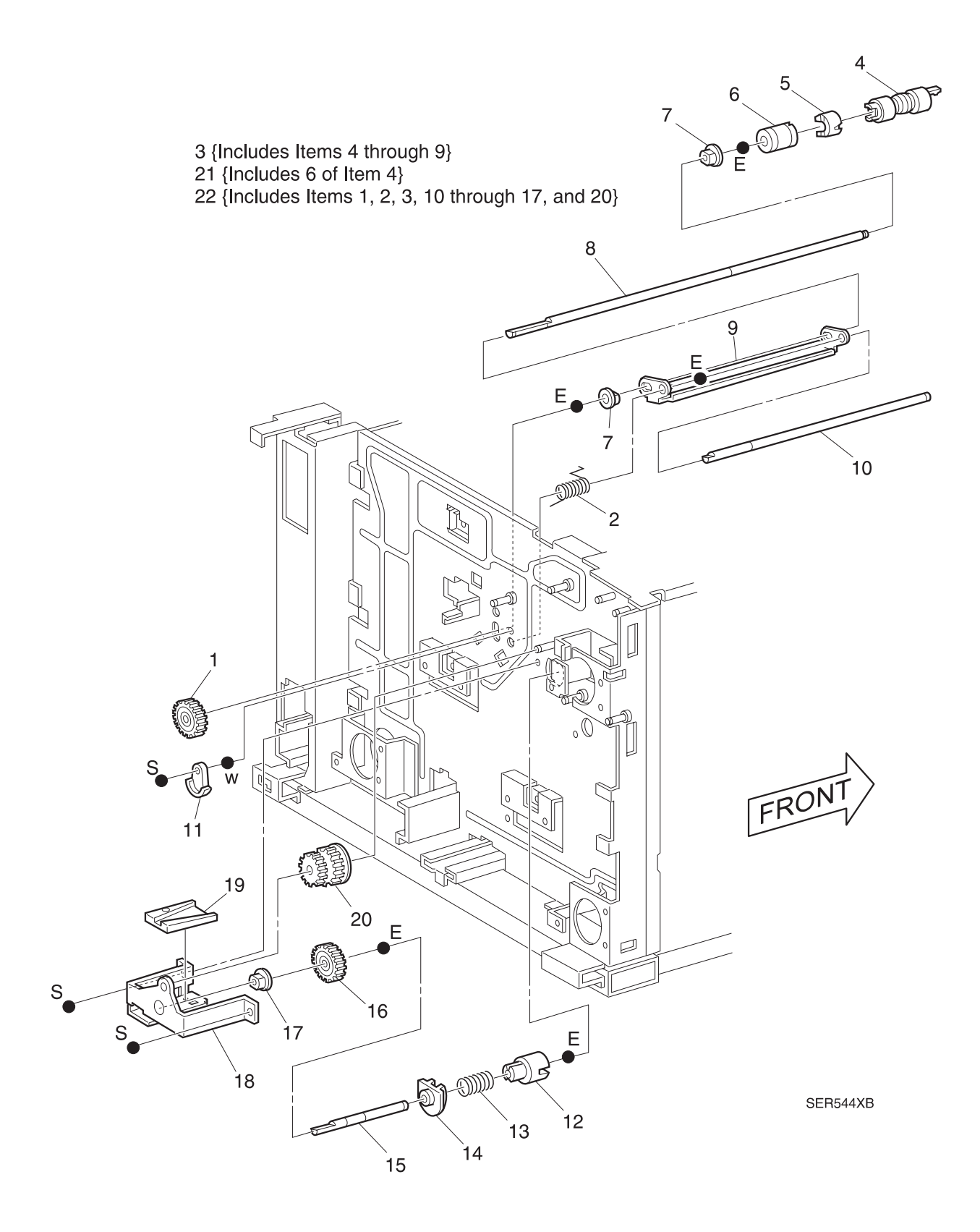

3/99

8-183

## PL 8.4.2.11 Left Cover Assembly

| ltem | Part      | Description                                  |
|------|-----------|----------------------------------------------|
| 1)   | 48K69971  | Left Cover Assembly (Includes 2 ~ 6, and 12) |
| 2)   |           | Left Cover {P/O Item 1}                      |
| 3)   |           | Pinch Roller Assembly {P/O Item 1}           |
| 4)   |           | Left Cover Handle Assembly {P/O Item 1}      |
| 5)   |           | Left Cover Frame {P/O Item 1}                |
| 6)   |           | Pinch Roller Cover {P/O Item 1}              |
| 7)   |           | Left Cover Strap                             |
| 8)   |           | Inner Chute                                  |
| 9)   | 110E93440 | Left Cover Interlock Switch                  |
| 10)  | 130E81311 | Tray 4 Take Away Sensor                      |
| 11)  |           | Left Cover Chute                             |
| 12)  |           | Take Away Sensor Shield {P/O Item 1}         |
| A)   | 600K65640 | Screw Kit                                    |

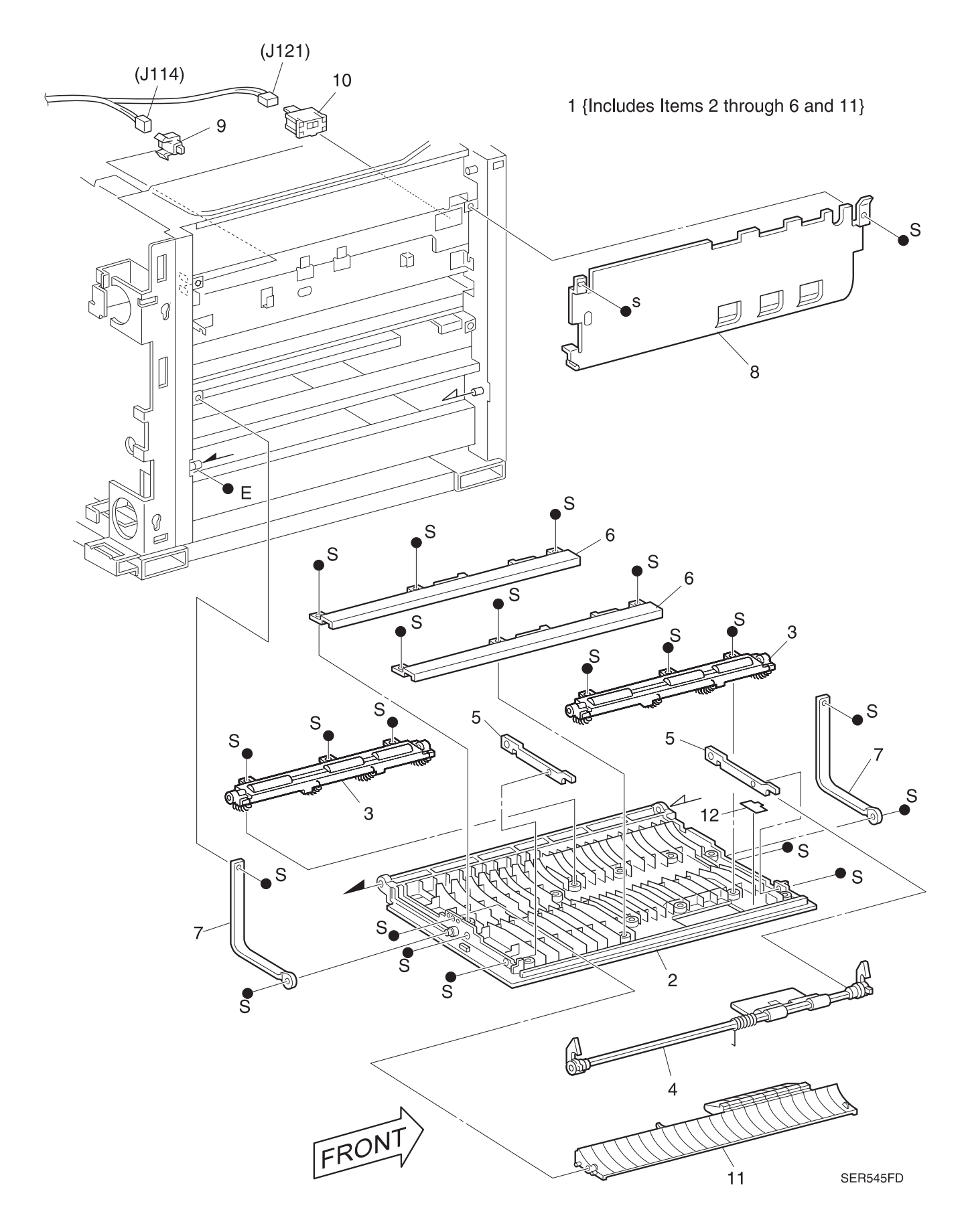

### PL 8.4.2.12 Tray 4

| ltem | Part      | Description                                          |
|------|-----------|------------------------------------------------------|
| 1)   | 50K33802  | Tray 4 (Includes 2 ~ 27)                             |
| 2)   |           | Bottom Plate {P/O Item 1}                            |
| 3)   |           | Bottom Plate Lift Gear {P/O Item 1}                  |
| 4)   |           | Bottom Plate Lift Pulley {P/O Item 1}                |
| 5)   |           | Bottom Plate Lift Bearing {P/O Item 1}               |
| 6)   |           | Bottom Plate Lift Wire {P/O Item 1} {P/O Item 28}    |
| 7)   |           | Bottom Plate Lift Idle Pulley {P/O Item 1}           |
| 8)   |           | Idle Pulley Cover {P/O Item 1}                       |
| 9)   |           | Retard Gear Assembly (Includes 10 ~ 13) {P/O Item 1} |
| 10)  |           | Retard Gear 1 {P/O Item 1} {P/O Item 9}              |
| 11)  |           | Retard Gear 2 {P/O Item 1} {P/O Item 9}              |
| 12)  |           | Retard Gear 3 {P/O Item 1} {P/O Item 9}              |
| 13)  |           | Retard Gear Support {P/O Item 1}                     |
| 14)  |           | Retard Gear Bracket {P/O Item 1}                     |
| 15)  |           | Stopper Bracket {P/O Item 1}                         |
| 16)  |           | Stopper {P/O Item 1}                                 |
| 17)  |           | Paper End Guide {P/O Item 1}                         |
| 18)  |           | End Position Indication Sheet {P/O Item 1}           |
| 19)  |           | End Guide Slide {P/O Item 1}                         |
| 20)  |           | Main Frame {P/O Item 1}                              |
| 21)  |           | Shaft Cover {P/O Item 1}                             |
| 22)  |           | Front Cover {P/O Item 1}                             |
| 23)  |           | Slide Knob {P/O Item 1}                              |
| 24)  |           | End Guide Spring {P/O Item 1}                        |
| 25)  |           | End Guide Stopper Rod {P/O Item 1}                   |
| 26)  |           | End Guide Stopper Lever {P/O Item 1}                 |
| 27)  |           | Bottom Plate Lift Shaft {P/O Item 1}                 |
| 28)  | 600K61010 | Tray 4 Cables Kit (Quantity 4 of Item 6)             |
| A)   | 600K65640 | Screw Kit                                            |
|      |           |                                                      |

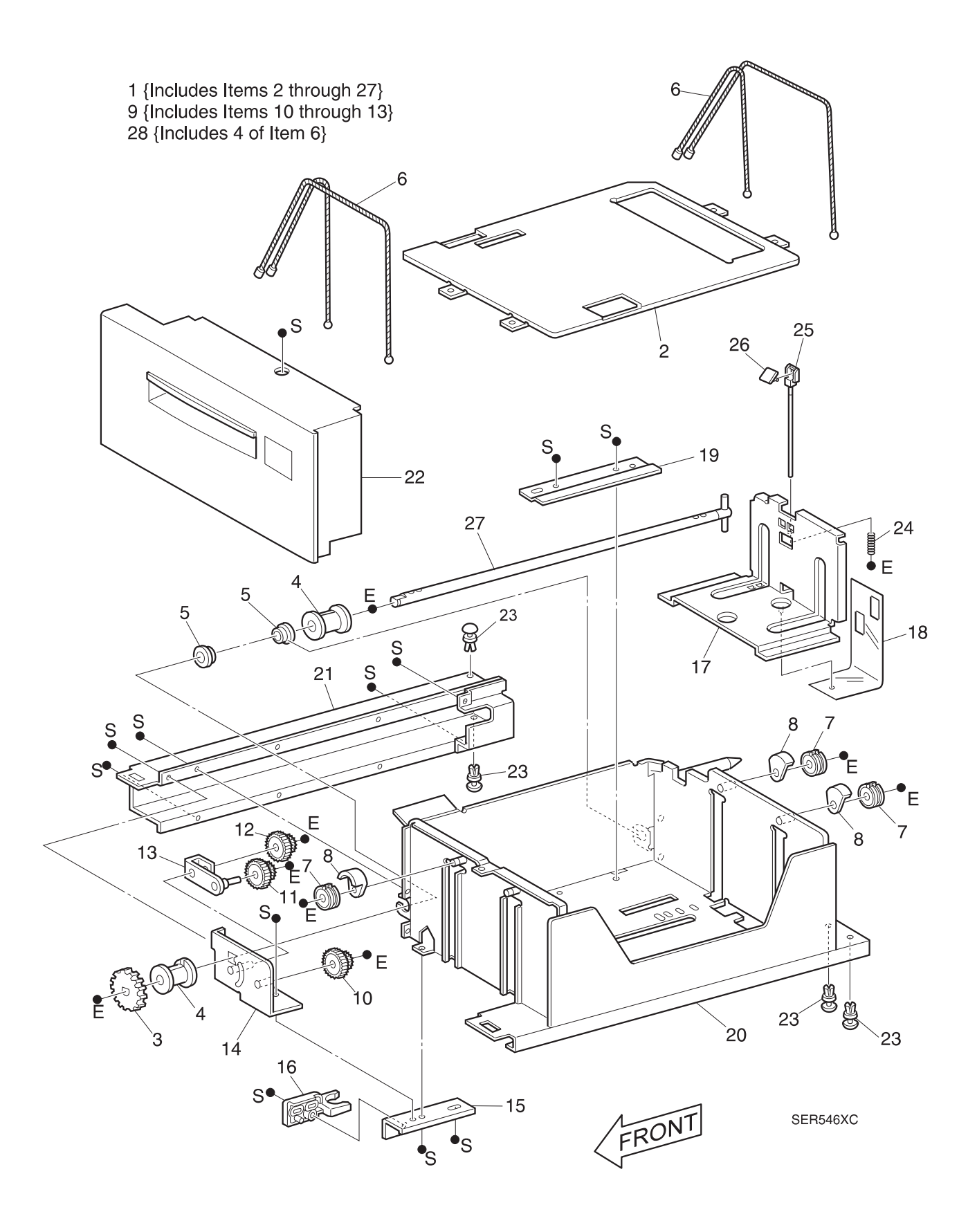

3/99

8-187
# PL 8.4.2.13 Tray 5

| ltem | Part      | Description                                                            |
|------|-----------|------------------------------------------------------------------------|
| 1)   | 50K33812  | Tray 5 (Includes Items 2 through 22)                                   |
| 2)   |           | Bottom Plate {P/O Item 1}                                              |
| 3)   |           | Bottom Plate Lift Gear {P/O Item 1}                                    |
| 4)   |           | Bottom Plate Lift Pulley {P/O Item 1}                                  |
| 5)   |           | Bottom Plate Lift Shaft Assembly {P/O Item 1}                          |
| 6)   |           | Bottom Plate Lift Wire {P/O Item 1} {P/O Item 23}                      |
| 7)   |           | Bottom Plate Lift Idle Pulley {P/O Item 1}                             |
| 8)   |           | Lift Idle Pulley Cover {P/O Item 1}                                    |
| 9)   |           | Bottom Plate Lift Retard Gear Assembly (Includes 10 ~ 13) {P/O Item 1} |
| 10)  |           | Retard Gear 1 {P/O Item 1} {P/O Item 9}                                |
| 11)  |           | Retard Gear 2 {P/O Item 1} {P/O Item 9}                                |
| 12)  |           | Retard Gear 3 {P/O Item 1} {P/O Item 9}                                |
| 13)  |           | Retard Gear Support {P/O Item 1}                                       |
| 14)  |           | Retard Gear Bracket {P/O Item 1}                                       |
| 15)  |           | Stopper Bracket {P/O Item 1}                                           |
| 16)  |           | Stopper {P/O Item 1}                                                   |
| 17)  |           | Paper End Guide {P/O Item 1}                                           |
| 18)  |           | Paper End Guide Slide {P/O Item 1}                                     |
| 19)  |           | End Position Indication Sheet {P/O Item 1}                             |
| 20)  |           | End Guide Stopper Rod {P/O Item 1}                                     |
| 21)  |           | End Guide Stopper Lever {P/O Item 1}                                   |
| 22)  |           | End Guide Spring {P/O Item 1}                                          |
| 23)  | 600K60950 | Tray 5 Cables Kit (Quantity 4 of Item 6)                               |
| A)   | 600K65640 | Screw Kit                                                              |

Options

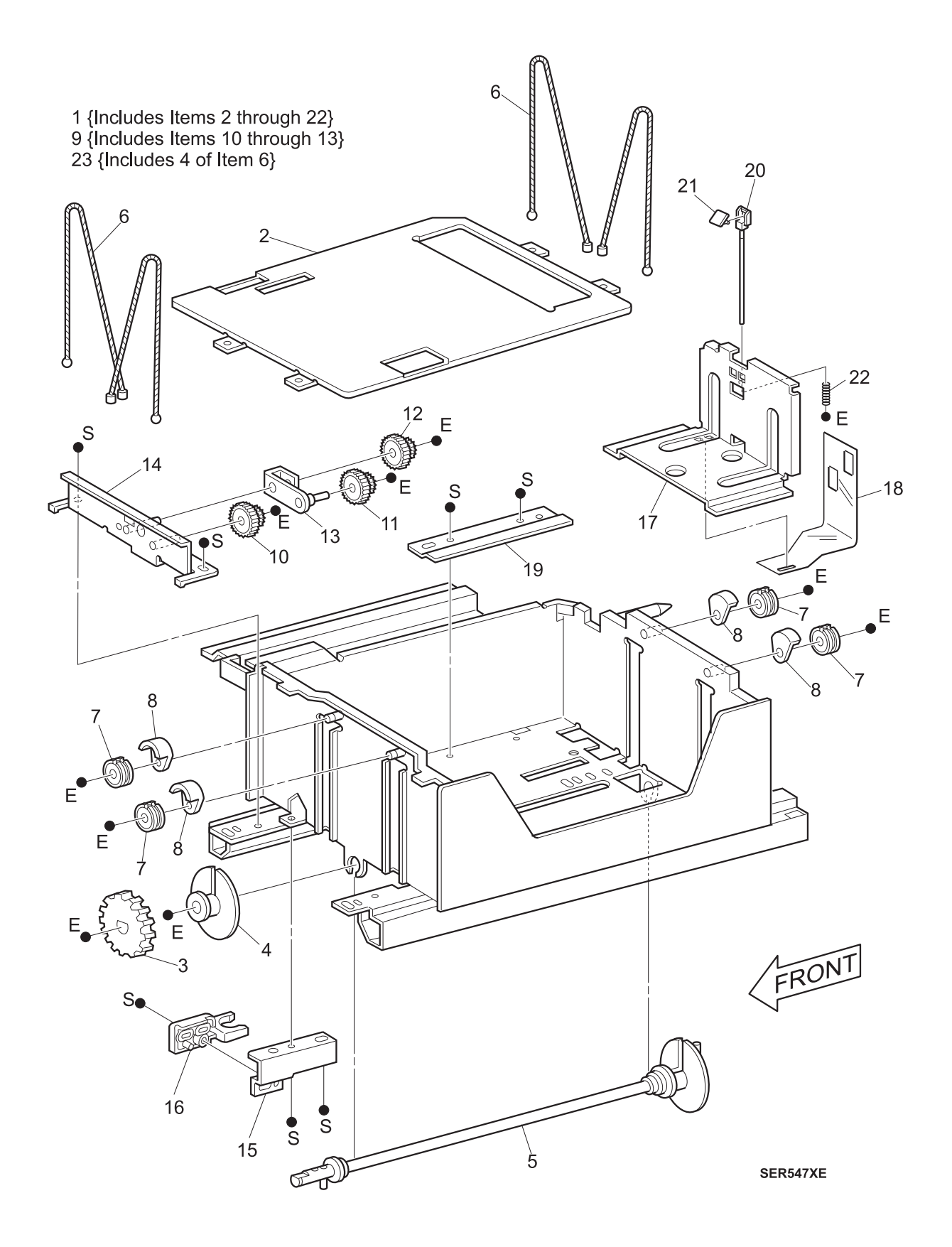

3/99

8-189

# PL 8.4.2.14 Tray 5 - Paper Feed

| ltem | Part      | Description                                                             |
|------|-----------|-------------------------------------------------------------------------|
| 1)   |           | Upper Chute {P/O Item 2}                                                |
| 2)   | 59K06172  | Lower Chute Assembly (Includes Items 1, 3 through 11 and 15 through 17) |
| 3)   |           | Lower Chute {P/O Item 2}                                                |
| 4)   |           | Take Away Bearing Front {P/O Item 2}                                    |
| 5)   |           | Take Away Bearing Rear {P/O Item 2}                                     |
| 6)   |           | Take Away Roll {P/O Item 2}                                             |
| 7)   |           | Pinch Roll Bearing {P/O Item 2}                                         |
| 8)   |           | Pinch Roll Collar {P/O Item 2}                                          |
| 9)   |           | Pinch Roll Center Bearing {P/O Item 2}                                  |
| 10)  |           | Pinch Roll Spring {P/O Item 2}                                          |
| 11)  |           | Pinch Roll {P/O Item 2}                                                 |
| 12)  |           | Chute Screw                                                             |
| 13)  |           | Main Frame                                                              |
| 14)  | 48K69980  | Front Cover                                                             |
| 15)  |           | Slide Pad {P/O Item 2}                                                  |
| 16)  |           | Slide Bar {P/O Item 2}                                                  |
| 17)  |           | Slide Pad {P/O Item 2}                                                  |
| A)   | 600K65640 | Screw Kit                                                               |

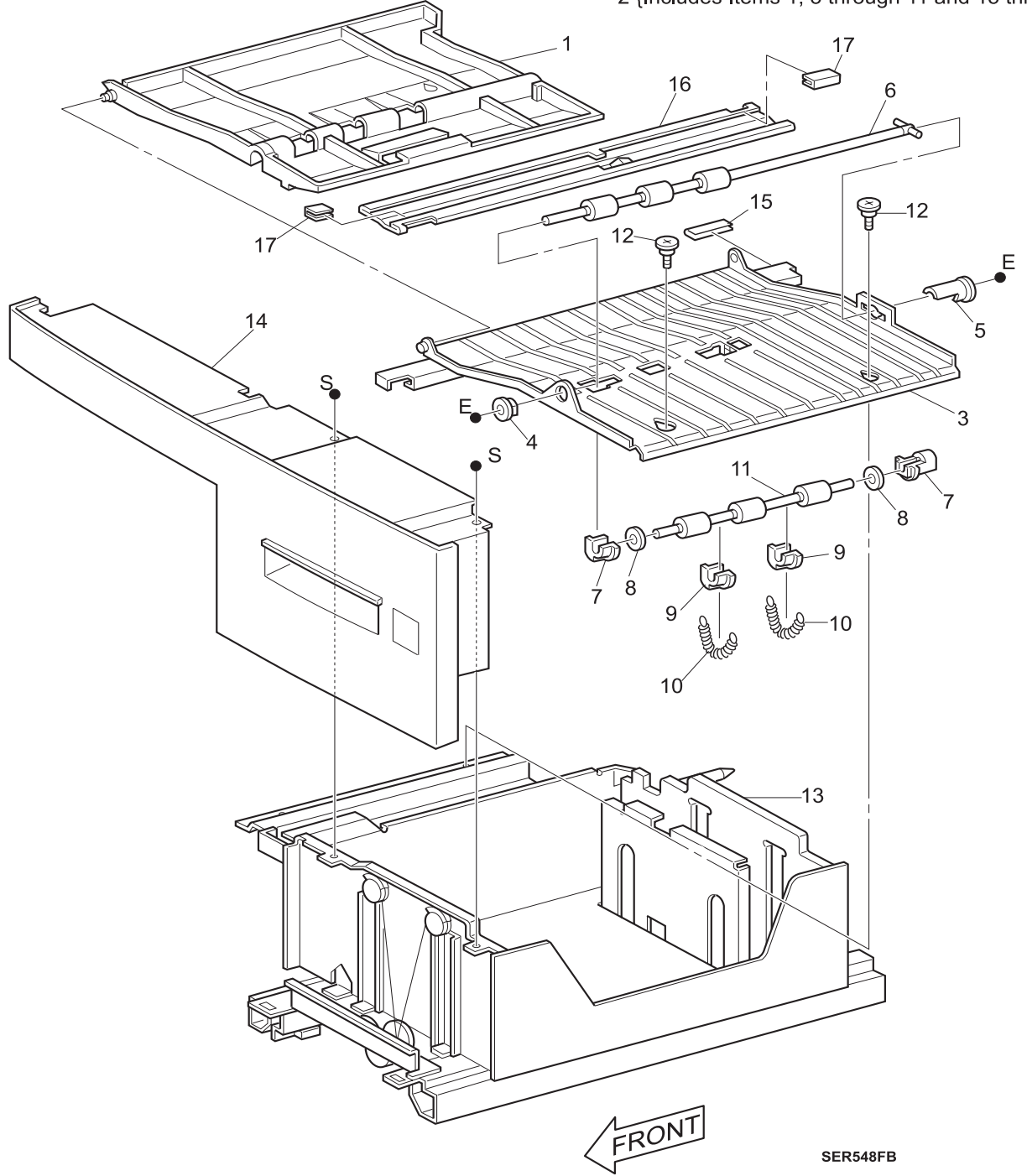

2 {Includes Items 1, 3 through 11 and 15 through 17}

This Page Intentionally Left Blank.

# 8.4.3 Repair Procedures

# REP 8.4.3.1 HCF Rear Cover

### Parts List on PL 8.4.2.1

### Removal

- 1 Switch the printer power off and disconnect the AC power cord.
- 2 Remove the two screws securing the Rear Cover to the HCF frame (Figure 8.4.3.1a).
- 3 Lift up on the Rear Cover and remove it from the frame.

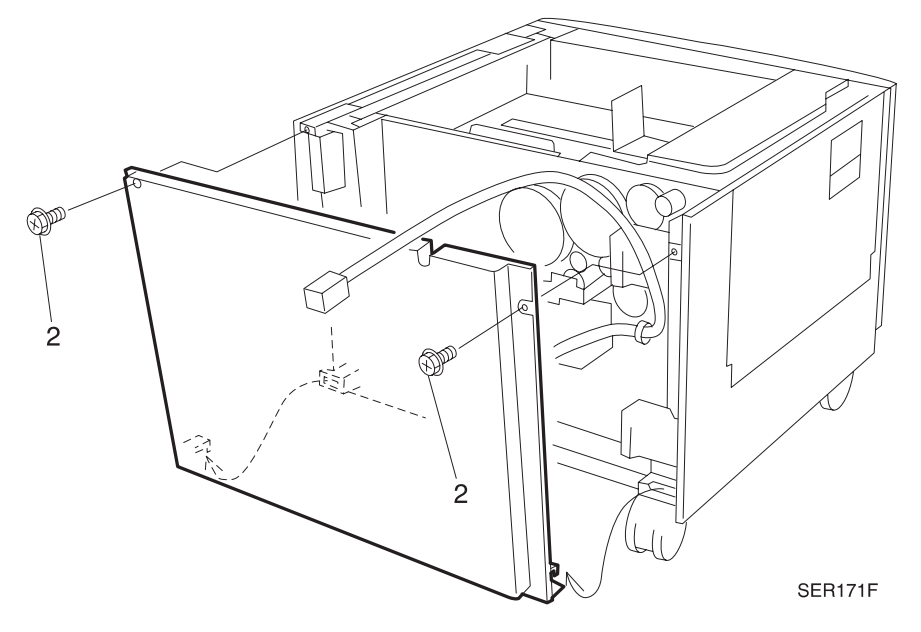

### Figure 8.4.3.1a. Rear Cover

- 1 Slip the two tabs that are located at the bottom of the Rear Cover into the openings at the bottom of the HCF frame.
- 2 Slide the edges the Rear Cover into the groves in the Left and Right Covers.
- **3** Use two screws to secure the Rear Cover to the HCF frame.

# REP 8.4.3.2 HCF Left Cover

### Parts List on PL 8.4.2.1

### Removal

- 1 Switch the printer power off and disconnect the AC power cord.
- 2 Slide Trays 3, 4, and 5 a few inches out of the HCF.
- 3 Open the Left Cover door.
- 4 Remove two screws securing the Left Cover onto the HCF frame (Figure 8.4.3.2a).
- 5 Lift up on the Left Cover to free the four latching tabs from the HCF frame, and remove the Cover.

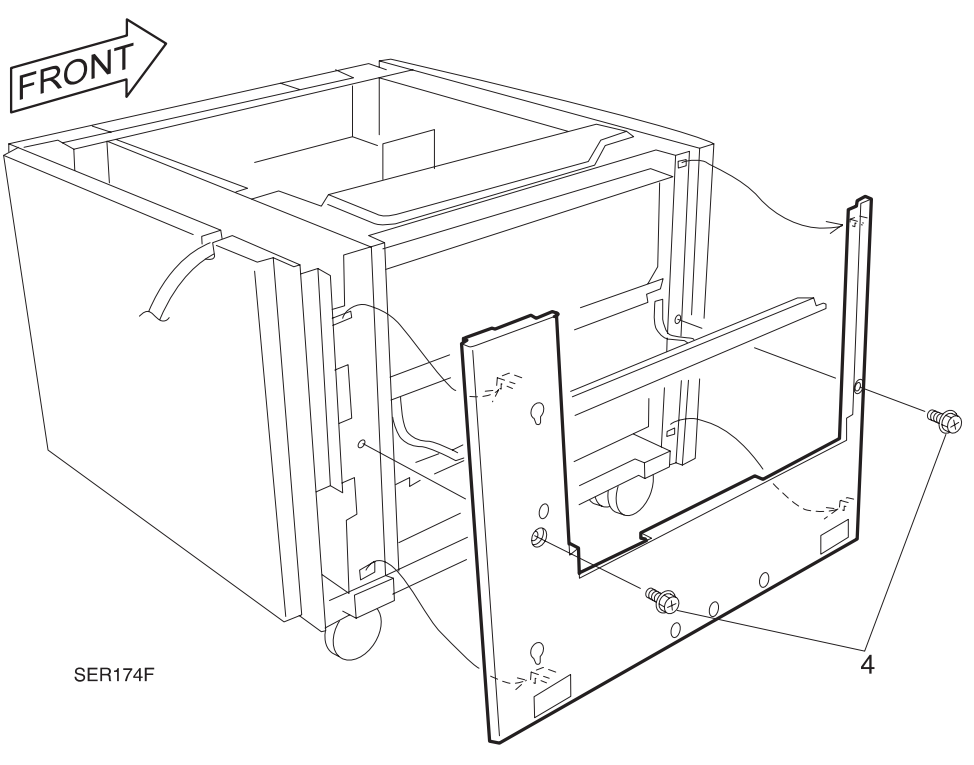

### Figure 8.4.3.2a. HCF Left Cover

- 1 Slide Trays 3, 4, and 5 a few inches out of the HCF.
- **2** Open the Left Cover door.
- **3** Align the Left Cover so the four latches tabs on the back of the Cover are opposite the four openings in the HCF Frame.
- 4 Press the Cover into the frame, then push down on the Cover to lock the tabs in place.
- 5 Use two screws to secure the Left Cover to the HCF frame.

# REP 8.4.3.3 HCF Feed Motor

### Parts List on PL 8.4.2.2

### Removal

- 1 Switch the printer power off and disconnect the AC power cord.
- 2 Remove the HCF Rear Cover (REP 8.4.3.1).
- 3 Disconnect P/J217 from the HCF PWB.
- 4 Remove the two screws securing the Motor Bracket to the frame (Figure 8.4.3.3a).
- 5 Slide the Feed Motor out of the HCF Drive Belt and remove the Motor from the frame.

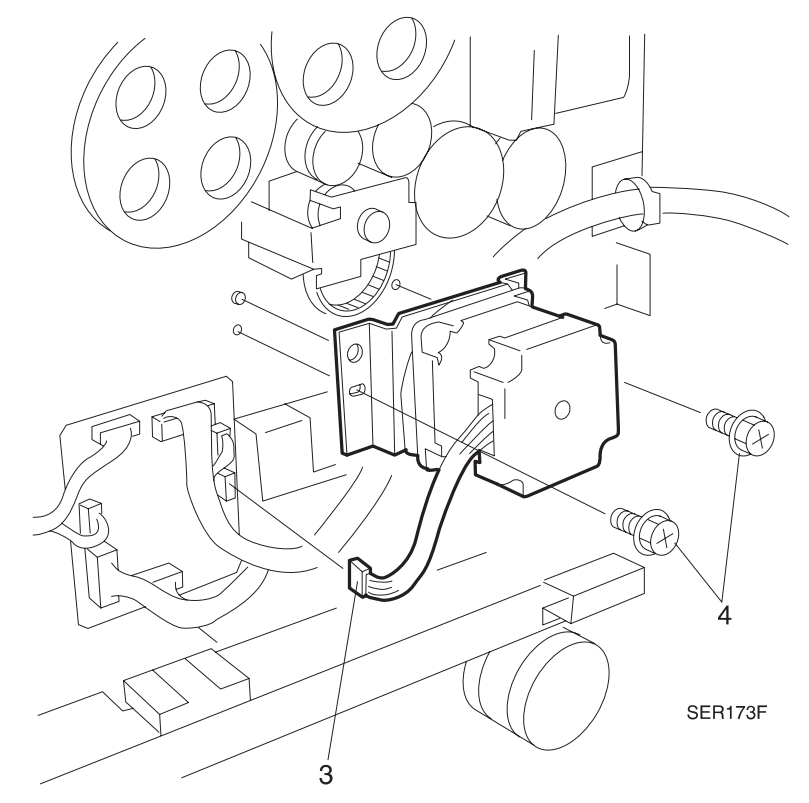

### Figure 8.4.3.3a. HFC Motor

### Replacement

- 1 Position the Feed Motor so the wire harness is on the left side of the Motor.
- 2 Slip the Drive Belt over the Feed Motor Gear.
- **3** Press the Motor against the HCF frame and align the Motor Bracket with the frame positioning tabs.
- 4 Use two screws to secure the Motor Bracket to the frame, but do not tighten fully.
- **5** Remove the slack from the Drive Belt by pushing the Motor Bracket in the direction of the arrow (Figure 8.4.3.3b) and tightening the two screws securing the Bracket to the frame.

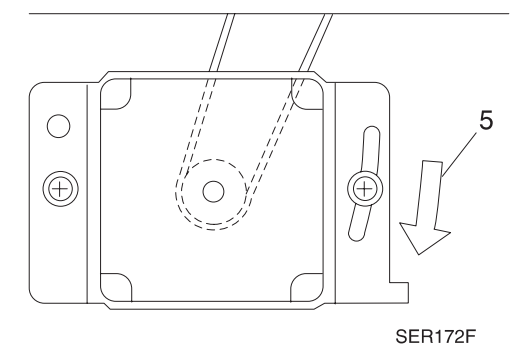

### Figure 8.4.3.3b. HFC Motor and Belt

- 6 Reconnect P/J217 to the HCF PWB.
- 7 Reinstall the Rear Cover.

# REP 8.4.3.4 HCF Drive Belt

### Parts List on PL 8.4.2.2

### Removal

- 1 Switch the printer power off and disconnect the AC power cord.
- 2 Remove the HCF Rear Cover (REP 8.4.3.1).
- **3** Remove the HCF Feed Motor (REP 8.4.3.3).
- **4** Remove two screws securing the Take Away Bracket to the frame and remove the Bracket (Figure 8.4.3.4a).

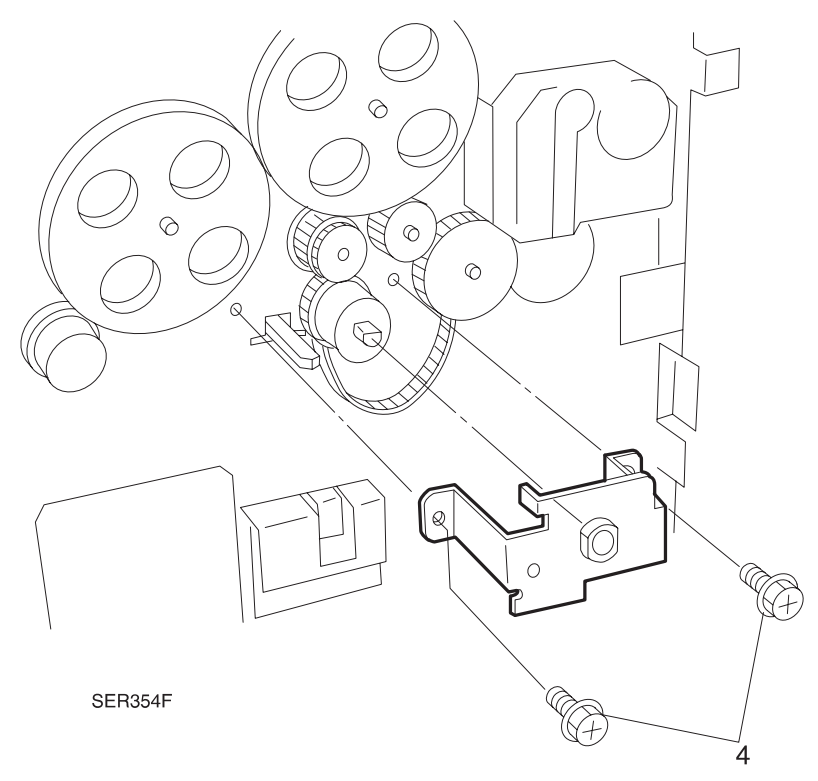

### Figure 8.4.3.4a. HFC Drive Belt

- 5 Remove the E-ring securing HCF Drive Gear 1 and slide Gear off the shaft (Figure 8.4.3.4b).
- 6 Remove the E-ring securing Tray 4 Drive Gear 1 and slide Gears off the shaft (Figure 8.4.3.4b).
- 7 Remove the Drive Belt from the HCF Drive Pulley.

# SER355A

### Figure 8.4.3.4b. Drive Gears and HCF Drive Belt

- 1 Reinstall the Drive Belt over the HCF Drive Pulley.
- 2 Reinstall the HCF Drive Gear 1 and the Tray 4 Drive Gear 1 onto the respective shafts, and use one E-ring to secure each gear.
- **3** Reinstall the Take Away Bracket to the frame, making sure the bearing is still in place on the end of the Feed Clutch, and use two screws to secure the Bracket.
- **4** Reinstall the HCF Feed Motor.
- 5 Reinstall the Rear Cover.

# REP 8.4.3.5 HCF PWB

### Parts List on PL 8.4.2.2

### Removal

- 1 Switch the printer power off and disconnect the AC power cord.
- 2 Remove the HCF Rear Cover (REP 8.4.3.1).
- 3 Disconnect all eight P/Js from the HCF PWB (Figure 8.4.3.5a).
- **4** Press in and release the latches on the four plastic standoffs securing the PWB to the HCF frame (Figure 8.4.3.5a). Remove the PWB.

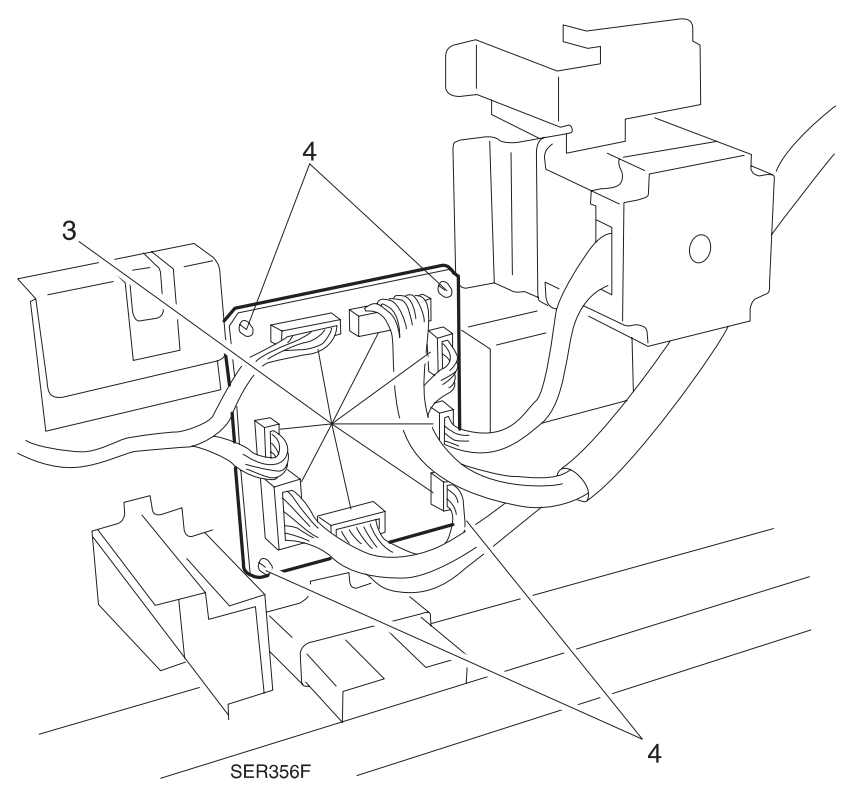

### Figure 8.4.3.5a. HCF PWB

### Replacement

1 Reinstall the HCF PWB onto the HCF frame, and align the four holes in the PWB with the four standoffs on the frame.

3/99

- 2 Press the PWB onto the four standoffs until they latch into place.
- 3 Reconnect the eight P/Js to the HCF PWB.
- 4 Reinstall the HCF Rear Cover.

# REP 8.4.3.6 Lift Up Motor

### Parts List on PL 8.4.2.3

Use this procedure for removal of Tray 3, Tray 4, and Tray 5 Lift Up Motor.

### Removal

- 1 Switch the printer power off and disconnect the AC power cord.
- **2** Open the Paper Tray  $(3 \sim 5)$  from the Paper Feeder.
- 3 Remove the HCF Rear Cover (REP 8.4.3.1).
- 4 Disconnect the P/J that is attached to the Lift Up Motor (Figure 8.4.3.6a).
- 5 Remove the three long screws securing the Motor to the HCF frame (Figure 8.4.3.6a).
- 6 Slide the Motor out to remove it.

### Figure 8.4.3.6a. Lift Up Motor

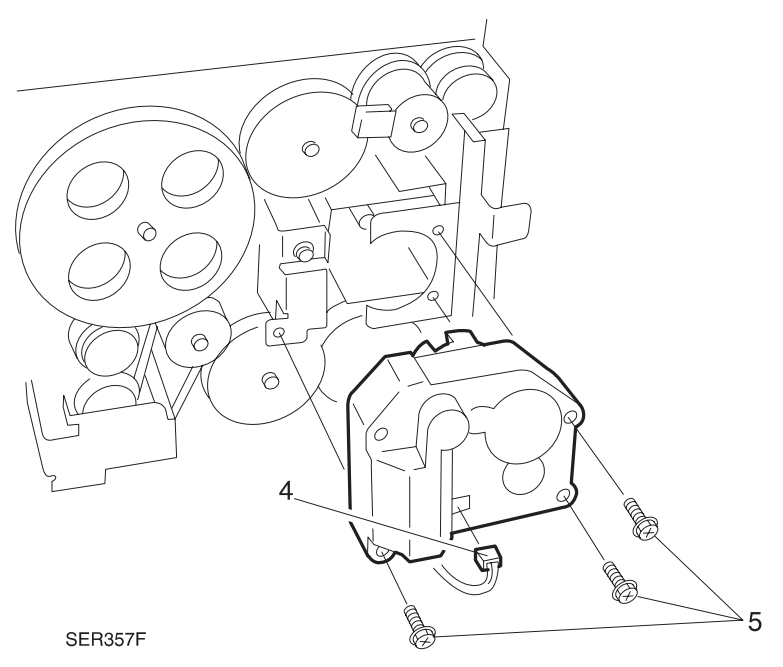

- 1 Reinstall the Lift Up Motor onto the printer frame.
- 2 Be careful not to trap any wires between the Motor and the frame.
- **3** Use three long screws to secure the Motor to the frame.
- 4 Use one screw on the lower left and two screws on the right side of the Motor.
- 5 Reconnect the P/J to the Motor.
- 6 Close the HCF Rear Cover.
- 7 Reinstall the Paper Tray.

# REP 8.4.3.7 Tray 3 Paper Size Sensor PWB

### Parts List on PL 8.4.2.3

### Removal

- 1 Switch the printer power off and disconnect the AC power cord.
- 2 Slide Paper Tray 3 out of the HCF.
- **3** Disconnect the P/J from the Size Sensor PWB (Figure 8.4.3.7a).
- **4** Remove the screw securing the Tray 3 Paper Size Sensor PWB to the HCF frame and remove the Sensor (Figure 8.4.3.6a).

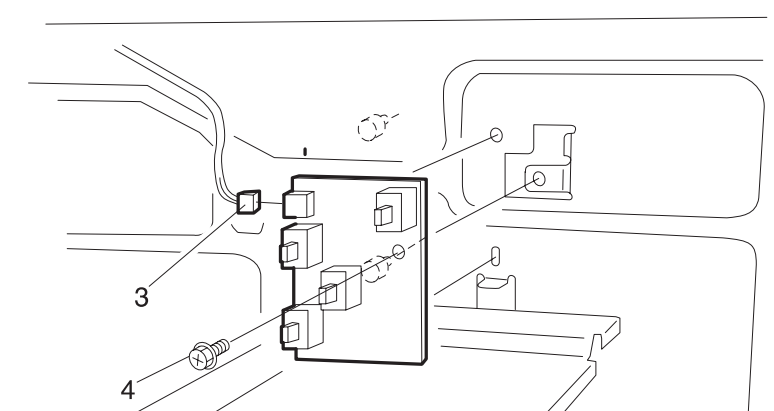

SER358F

### Figure 8.4.3.7a. Tray 3 Paper Size Sensor PWB

- 1 Reinstall the Tray 3 Paper Size Sensor PWB onto the HCF frame.
- **2** Align the positioning tabs.
- 3 Use one screw to secure the PWB to the frame.
- 4 Reconnect the P/J to the Size Sensor PWB.
- 5 Reinstall Paper Tray 3.

# REP 8.4.3.8 Tray 4 or Tray 5 Paper Size Sensor PWBs

### Parts List on PL 8.4.2.3

### Removal

- 1 Switch the printer power off and disconnect the AC power cord.
- 2 Remove Tray 4 (REP 8.4.3.15) or Tray 5 (REP 8.4.3.20).
- 3 Disconnect the P/J from the appropriate Size Sensor PWB (Figure 8.4.3.8a).
- **4** Remove the screw securing the appropriate Paper Size Sensor PWB to the frame, pull the PWB straight out and remove it from the HCF frame (Figure 8.4.3.8a).

### Figure 8.4.3.8a. Tray 4 or Tray 5 Paper Size Sensor PWBs

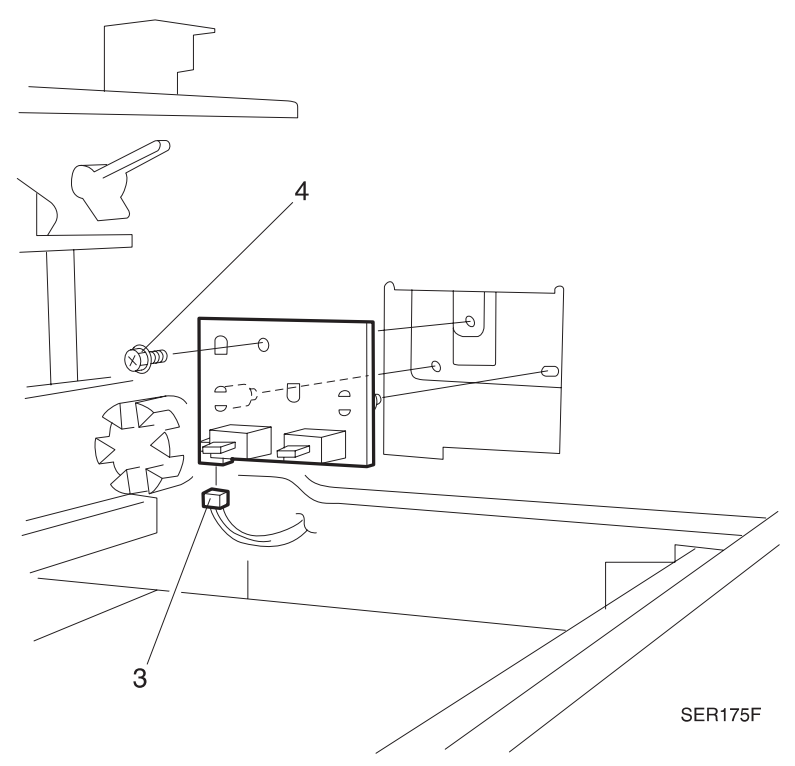

- 1 Reinstall the Paper Size Sensor PWB onto the HCF frame.
- 2 Align the positioning tabs and screw holes.
- 3 Use one screw to secure the PWB to the frame.
- 4 Reconnect the P/J to the Size Sensor PWB.
- 5 Reinstall Tray 4 or Tray 5.

# REP 8.4.3.9 Trays 3, 4, and 5 Feed Clutches

### Parts List on PL 8.4.2.5

Removal and replacement of the three Feed Clutches are very similar. Differences are noted in the text.

### Removal

- 1 Switch the printer power off and disconnect the AC power cord.
- 2 Remove the Rear Cover (REP 8.4.3.1).
- **3** Open the Paper Tray associated with the Feeder Assembly you are going to remove.
- 4 Disconnect the Feed Clutch P/J (Figure 8.4.3.9a).
- NOTE: For Tray 3 Feed Clutch, you may have to remove the E-ring of the gear immediately to the right of the Feed Clutch, and slide that gear forward so you can remove the Feed Clutch.
  - **5** Remove the E-ring securing the Feed Clutch to the Feed Shaft and slide the Clutch off of the Shaft (Figure 8.4.3.9a).

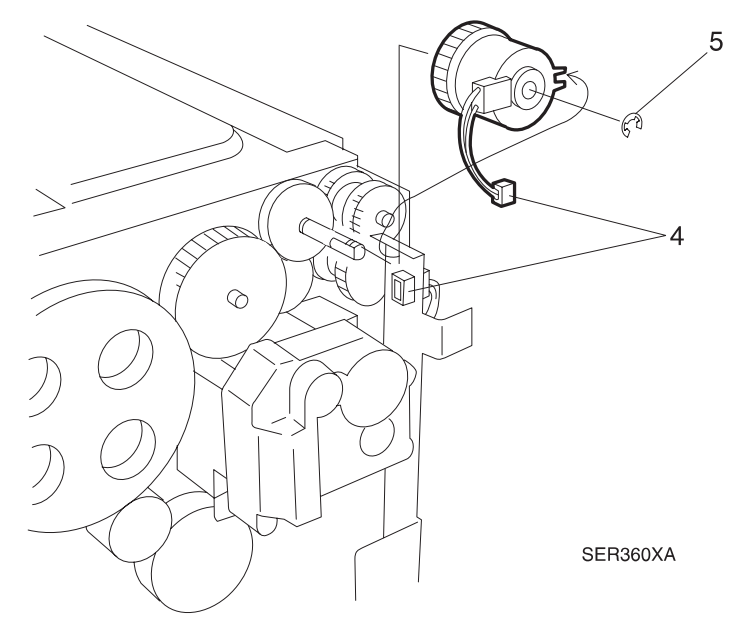

### Figure 8.4.3.9a. Trays 3, 4, and 5 Feed Clutches

### Replacement

- 1 Position the Feed Clutch on the Feed Shaft so the notch on the Clutch lines up with the tab on the frame. Slide the Feed Clutch onto the Feed Shaft and use an E-ring to secure Clutch to the Shaft.
- 2 If you removed the E-Ring of the gear immediately to the right of the Feed Clutch, reinstall the gear and secure it with an E-ring

3/99

8-203

- **3** Reconnect the Feed Clutch P/J.
- 4 Close the Paper Tray.
- **5** Reinstall the HCF Rear Cover.

# REP 8.4.3.10 Trays 3, 4, and 5 Paper Level Sensors

### Parts List on PL 8.4.2.3

### Removal

- 1 Switch the printer power off and disconnect the AC power cord.
- 2 Remove the Paper Tray associated with the Paper Level Sensor you are going to remove.
- **3** Squeeze the Sensor latches and remove the Paper Level Sensor from the frame (Figure 8.4.3.10a).
- 4 Disconnect the Paper Level Sensor P/J (Figure 8.4.3.10a).

### Figure 8.4.3.10a. Trays 3, 4, and 5 Paper Level Sensors

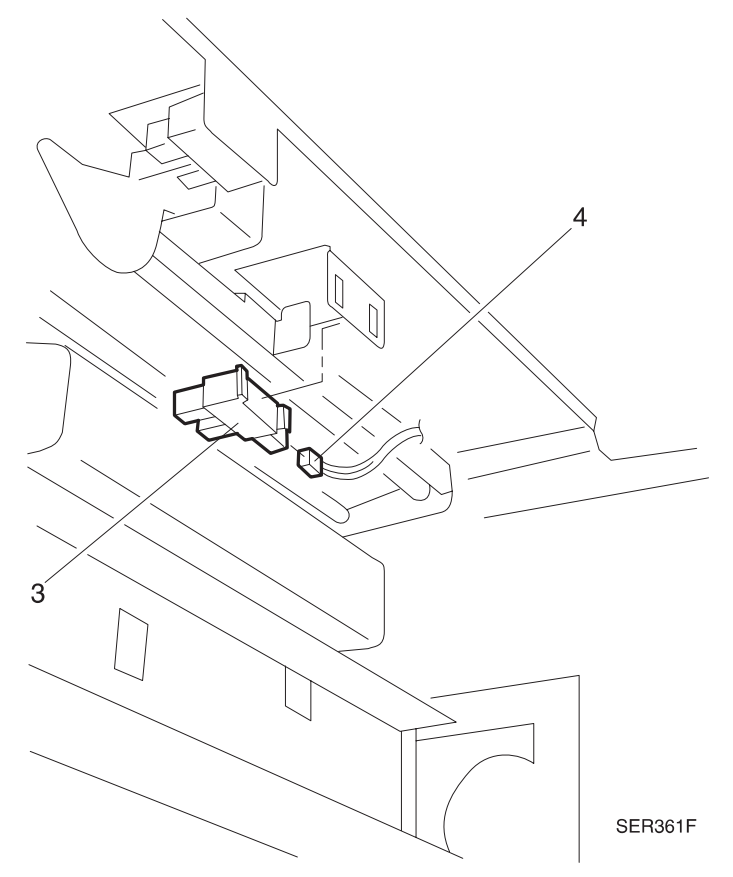

- 1 Reconnect the Paper Level Sensor P/J.
- 2 Reinstall the Paper Lever Sensor into the slot in the frame, and press in on the Sensor until the latches snap into place.
- **3** Reinstall the Paper Tray.

# REP 8.4.3.11 Feed, Nudger, and Retard Rolls - Trays 3~5

### Parts List on PL 8.4.2.5

Replace the Feeder, Nudger, and Retard Rolls as a unit.

### Removal

- 1 Switch the printer power off and disconnect the AC power cord.
- 2 Remove the paper tray from the appropriate feeder.
- **3** Use a small screwdriver to gently pull out on the tab on the front of the Chute, and remove the Chute (Figure 8.4.3.11a).
- 4 Pull out on the Roll latch and slide the Roll off of the shaft (Figure 8.4.3.11a).
- 5 Repeat step 4 for the remaining two Rolls.

### Figure 8.4.3.11a. Feed, Nudger, and Retard Rolls - Trays 3~5

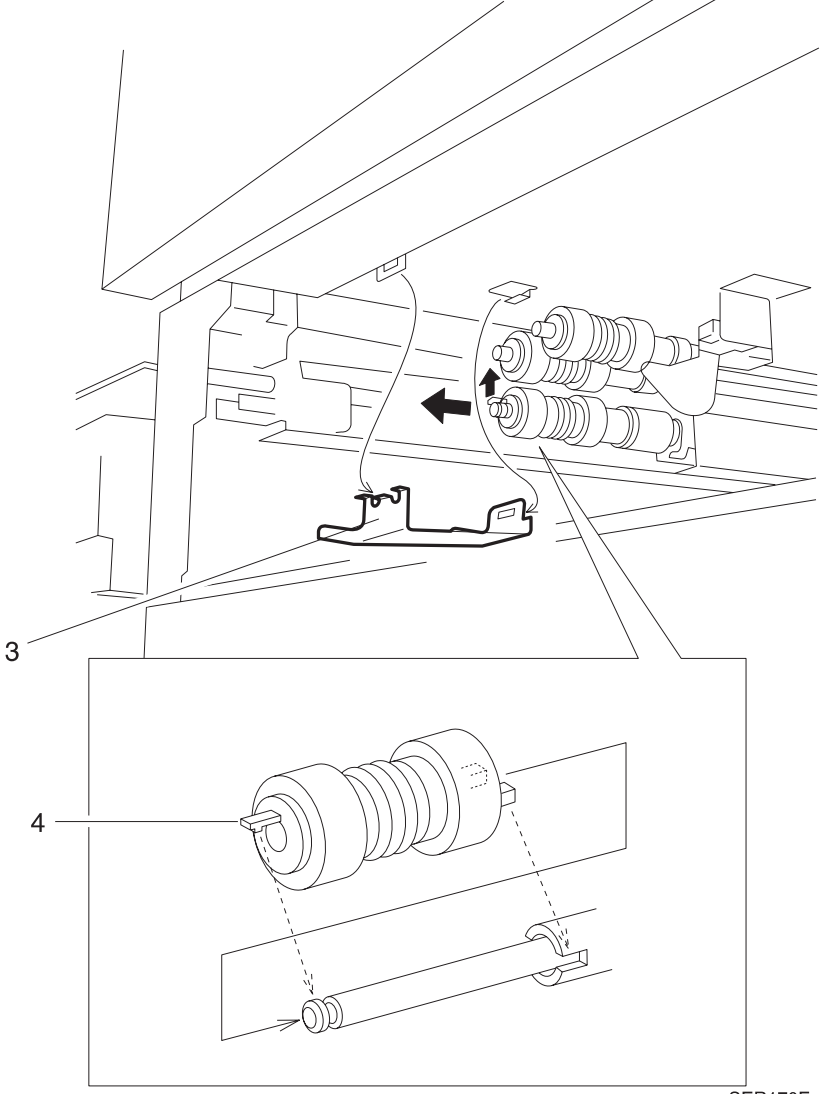

3/99

8-205

SER170F

### Replacement

- 1 Position the Roll with the latch end facing out, and slide the Roll onto the shaft.
- 2 Rotate and push the Roll down the shaft until the latch locks the Roll into place.
- 3 Repeat steps 1 and 2 for the remaining two Rolls.
- 4 Reinstall the Chute by sliding the opening in the rear of the Chute into the tab on the frame, then slightly squeezing the Chute and hooking the tab at the front of the Chute into the opening on the frame.
- 5 Reinstall the paper tray.
- 6 Verify proper operation and check registration using ADJ 4.1.

NOTE: Repeat steps 1 through 6 for each tray if its respective rolls are changed.

# REP 8.4.3.12 Tray 3 Feeder Assembly

### Parts List on PL 8.4.2.5

### Removal

- 1 Switch the printer power off and disconnect the AC power cord.
- 2 Remove Tray 3.
- 3 Remove Paper Level Sensor (REP 8.4.3.10).
- 4 Remove the HCF Rear Cover (REP 8.4.3.1).
- 5 Remove Tray 3 Feed Clutch (REP 8.4.3.9) (Figure 8.4.3.12a).
- 6 Remove the E-ring that secures the Tray 3 Gear Assembly located behind the Tray 3 Feed Clutch. Remove the Tray 3 Gear Assembly (Figure 8.4.3.12a).
- 7 Remove Tray 3 One Way Clutch located behind the Tray 3 Gear Assembly (Figure 8.4.3.12a).

### Figure 8.4.3.12a. Tray 3 Feed.

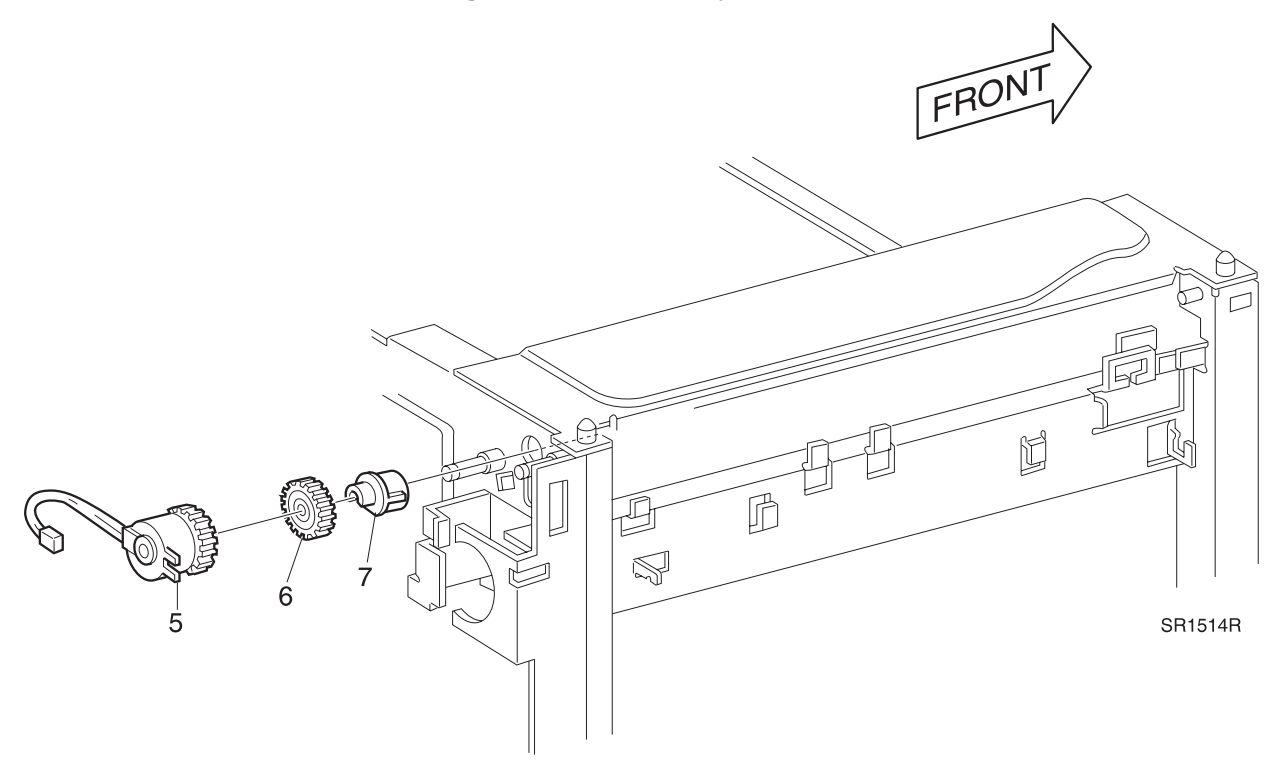

3/99

8-207

- 8 Remove the Tray 3 Retard Roll (Figure 8.4.3.12b).
- **9** Remove the Tray 3 Spacer and Clutch Assembly (Figure 8.4.3.12b).
- **10** Slide Feeder Assembly out of printer.

### Figure 8.4.3.12b. Tray 3 Retard Assembly.

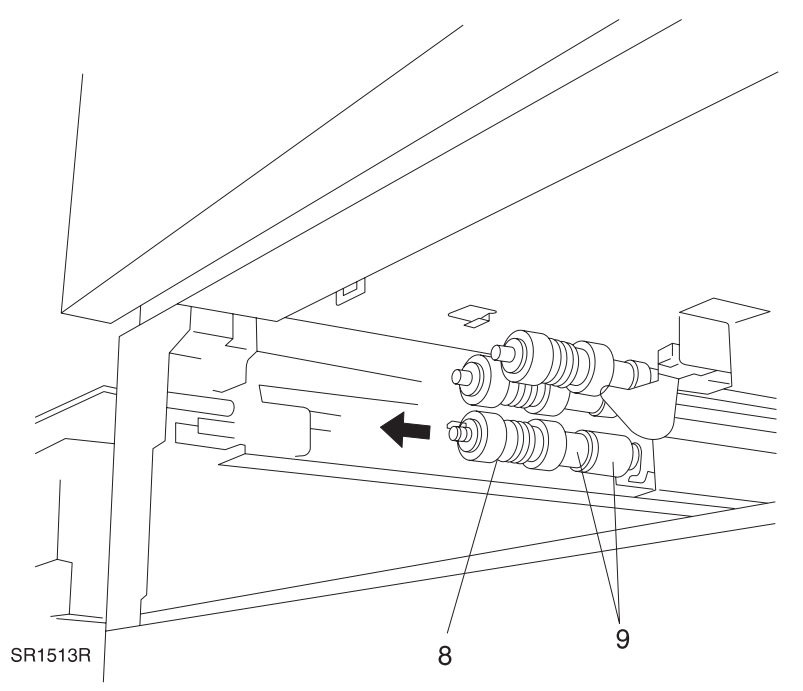

- 1 Reinstall the Feeder Assembly into position. Ensure the Feed Shaft bearing is in the support bracket.
- 2 Reinstall the Tray 3 Retard Clutch, Spacer and Roll.
- **3** Reinstall the Tray 3 One Way Clutch.
- 4 Reinstall Tray 3 Gear Assembly and secure with the E-ring.
- **5** Reinstall the Tray 3 Feed Clutch.
- 6 Reinstall the HCF Rear Cover.
- 7 Reinstall the Paper Level Sensor.
- 8 Reinstall Tray 3.
- 9 Verify proper operation.

# REP 8.4.3.13 Tray 3 Take Away Roll and Retard Assembly

### Parts List on PL 8.4.2.6

### Removal

- 1 Switch the printer power off and disconnect the AC power.
- **2** Remove Tray 3.
- **3** Remove the HCF Rear Cover (REP 8.4.3.1).
- 4 Open the HCF Left Cover.
- **5** Pry up both ends of the plastic Upper Take Away Chute covering the Take Away Roll. Allow the chute to rotate down and remove the Chute (Figure 8.4.3.13a).
- 6 Remove the Retard Assembly Spring (Figure 8.4.3.13a).
- 7 Remove the two screws that secure the Inner Chute (Figure 8.4.3.13a). Remove the Inner Chute.
- 8 Remove the screw that secures the metal Feed In Chute (Figure 8.4.3.13a).
- **9** Grasp the Chute Assembly from the paper tray side. Slide the chute toward the front of the printer, then pull away from the Take Away Assembly (Figure 8.4.3.13a).
- **10** Remove the two screws that secure the Stopper Bracket. Remove the bracket (Figure 8.4.3.13a).
- 11 Remove the Tray 3 Feed Clutch (REP 8.4.3.9).
- **12** Remove the E-ring that secures the Take Away Gear to the Take Away Shaft (Figure 8.4.3.13a). Remove the Take Away Gear.
- **13** Remove the E-ring that secures the Drive Transmission Gear (Figure 8.4.3.13a). Remove the Transmission Gear.
- **14** Remove the E-ring that secures the Fixed Gear to the shaft (Figure 8.4.3.13a). Remove the Fixed Gear.
- **15** Remove the Retard Gear (Figure 8.4.3.13a).
- **16** Remove the Bearing (Figure 8.4.3.13a).
- **17** Remove the E-ring and bearing from the front end of the Take Away Roll Shaft (Figure 8.4.3.13a).
- **18** Slide the Take Away Roll Shaft and the Retard Assembly toward the rear of the printer until the front of the shaft is free of the front printer frame (Figure 8.4.3.13a).

3/99

8-209

**19** Carefully remove the assembly out the front of the printer.

- 1 Reinstall the Take Away Roll Shaft and the Retard Assembly in the printer.
- 2 Reinstall the Bearing and E-ring on the front of the Take Away Roll Shaft.
- 3 Reinstall the bearing on the rear of the Take Away Roll Shaft.
- 4 Reinstall the Retard Gear.
- 5 Reinstall the Fixed gear and E-ring.
- 6 Reinstall the Drive Transmission Gear and E-ring.

- 7 Reinstall the Take Away Gear and the E-ring.
- 8 Reinstall the Tray 3 Feed Clutch and E-ring.
- 9 Reinstall the Stopper Bracket and secure with the screws.
- 10 Reinstall the Feed In Chute and secure with the screw.
- **11** Reinstall the Inner Chute and secure with the screws.
- **12** Reinstall the Retard Spring.
- **13** Reinstall the plastic Upper Take Away Chute on the front and rear white plastic bearings.
- **14** Close the HCF Left Cover.
- **15** Reinstall the HCF Rear Cover.
- **16** Reinstall Tray 3.
- **17** Verify proper operation.

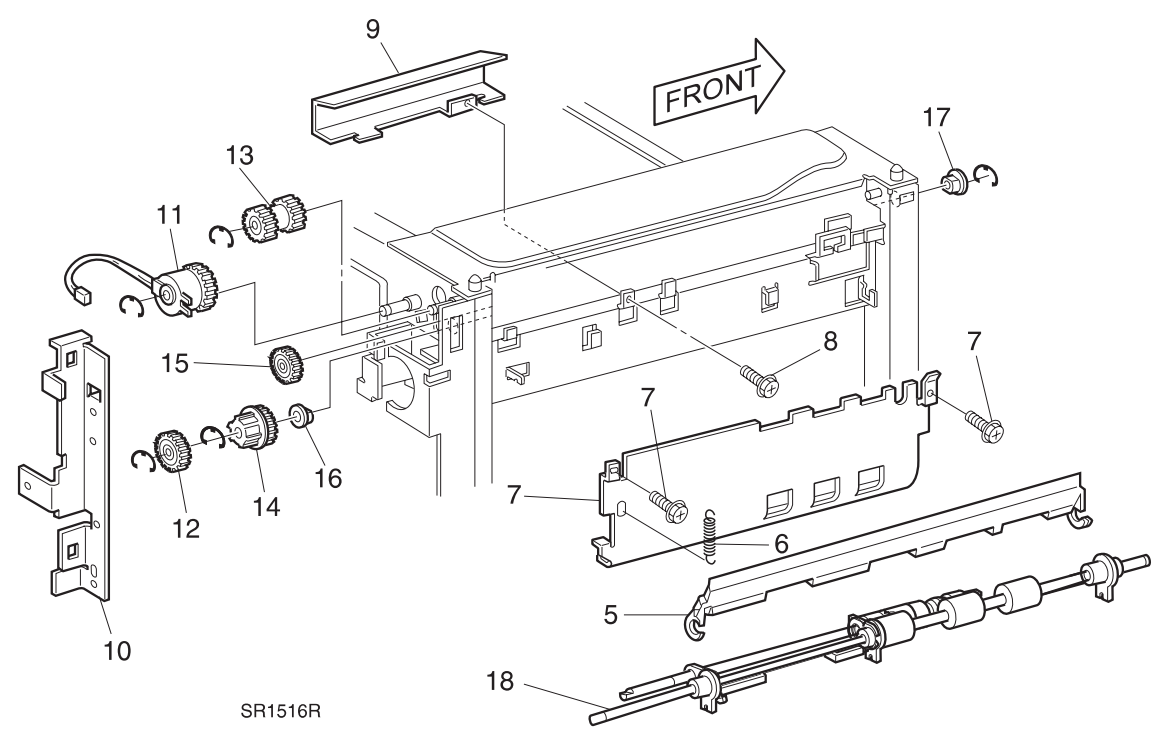

Figure 8.4.3.13a. Tray 3 Take Away Roll.

# REP 8.4.3.14 Left Cover Assembly

### Parts List on PL 8.4.2.11

### Removal

- 1 Switch the printer power off and disconnect the AC power cord.
- 2 Remove the HCF Left Cover (REP 8.4.3.2).
- 3 Open the Left Cover Assembly.
- **4** Remove the two screws securing the Left Cover Straps to the Left Cover Assembly (Figure 8.4.3.14a).
- **5** Remove the E-ring that is located on the left end of the shaft, and slide the Left Cover Assembly off of the shaft (Figure 8.4.3.14a).

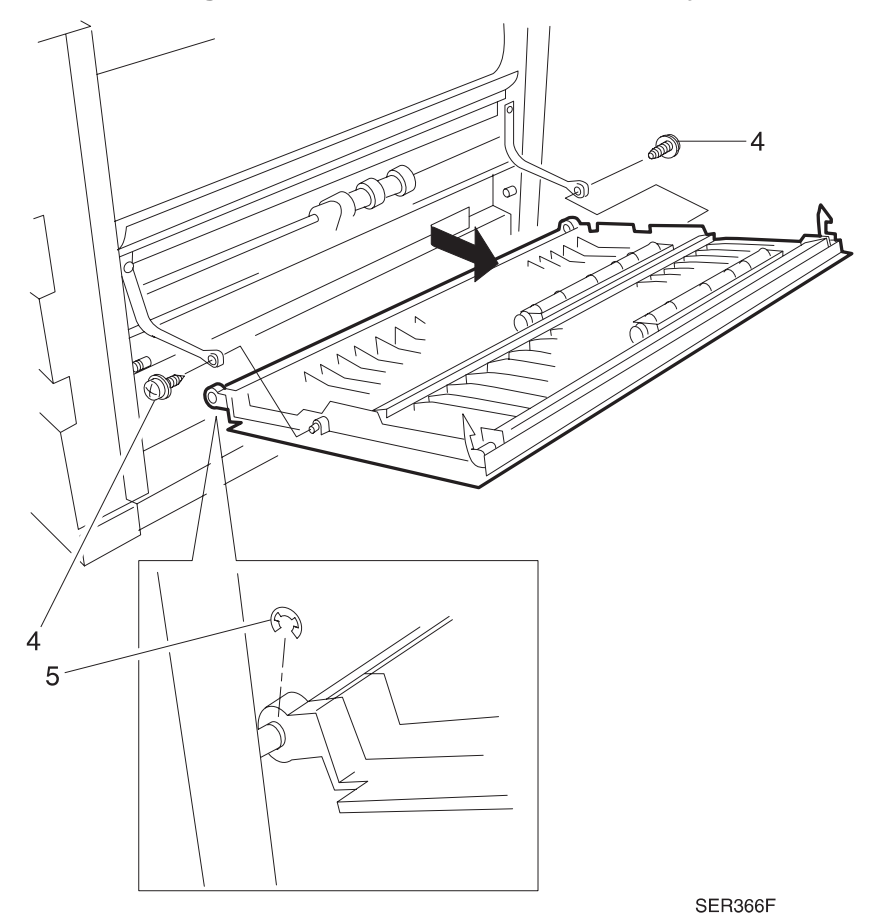

Figure 8.4.3.14a. Left Cover Assembly

- 1 Reinstall the Left Cover Assembly onto the shaft.
- 2 Reinstall an E-ring to the left end of the shaft to secure the Assembly to the shaft.
- **3** Reinstall the Left Cover Straps and use two screws to secure them.
- 4 Reinstall the HCF Left Cover.

# REP 8.4.3.15 Tray 4 Removal

### Parts List on PL 8.4.2.12

### Removal

- 1 Pull Tray 4 out to the Stopper position.
- **2** Push the release tab located on the rear of the left rail and pull Tray 4 out of the HCF (Figure 8.4.3.15a).

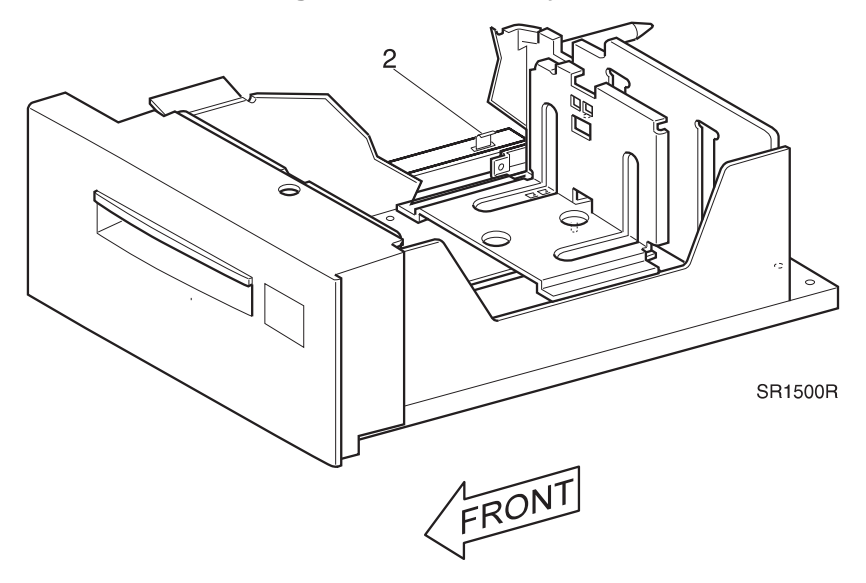

Figure 8.4.3.15a. Tray 4.

### Replacement

1 Align the Tray with the two guide rails and slide the Tray into the HCF.

# REP 8.4.3.16 Tray 4 Bottom Plate Lift Wires

### Parts List on PL 8.4.2.12

### Removal

- 1 Switch the printer power off and disconnect the AC power cord.
- 2 Remove Tray 4 (REP 8.4.3.15).
- 3 Remove screw that secures the Tray 4 Front Cover (Figure 8.4.3.16a). Remove the Front Cover.
- **4** Remove the five screws from Tray 4 Shaft Cover, and remove the Shaft Cover by sliding it to the rear (Figure 8.4.3.16a).
- **5** Remove the screw that secures the Tray 4 Retard Gear Bracket (Figure 8.4.3.16a). Remove the bracket.
- 6 Remove the E-ring securing the Bottom Plate Lift Gear (Figure 8.4.3.16a). Remove the Lift Gear.
- 7 Slide the front Bottom Plate Lift Pulley away from cables to release the front cable anchors (Figure 8.4.3.16a).
- 8 Slide the Bottom Plate Lift Shaft toward the rear.
- **9** Slide the rear Bottom Plate Lift Pulley away from cables to release the rear cable anchors (Figure 8.4.3.16a).

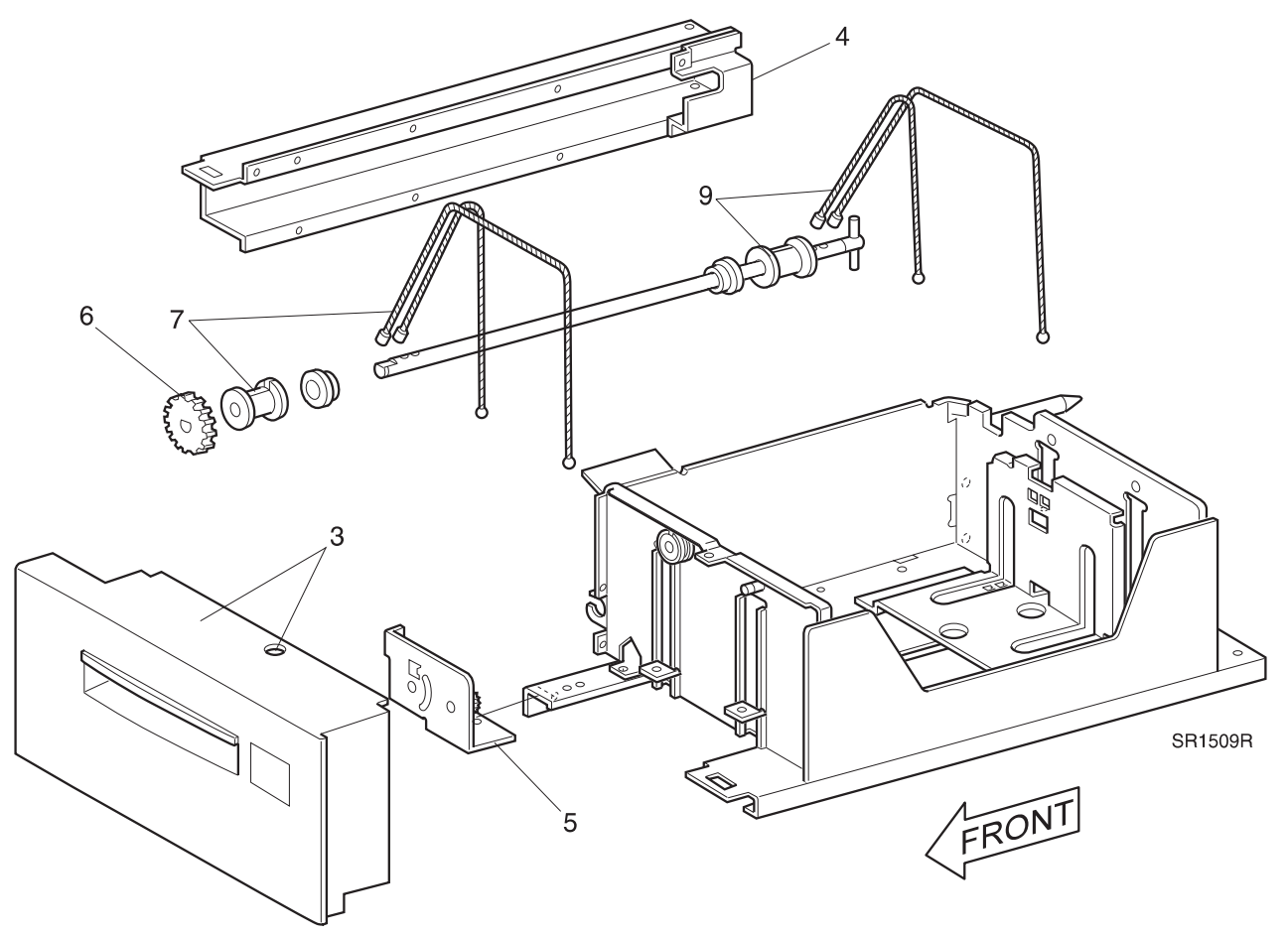

Figure 8.4.3.16a. Tray 4 Lift Wires.

### Replacement

NOTE: There are two sizes of cables, the longer cable goes furthest from pulley.

- 1 Install the new cables through the Bottom Lift Plate and over the Idler Pulleys.
- 2 Place the cable anchors in the holes in the Bottom Plate Lift Shaft and slide Bottom Plate Idle Lift Pulley over the cables to engage the cable anchors.
- **3** Reinstall the Bottom Plate Lift Gear and E-ring.
- **4** Reinstall the Tray 4 Retard Gear Bracket.
- 5 Reinstall the Tray 4 shaft cover.
- 6 Reinstall the Tray 4 Front Cover.
- 7 Reinstall Tray 4.

# REP 8.4.3.17 Tray 4 Retard Assembly

### Parts List on PL 8.4.2.8

### Removal

- 1 Switch the printer power off and disconnect the AC power cord.
- 2 Remove HCF Rear Cover (REP 8.4.3.1).
- 3 Remove the two screws that secure the Stopper Bracket. Remove the bracket (Figure 8.4.3.17a).
- 4 Remove Tray 4 Feed Clutch (REP 8.4.3.9) (Figure 8.4.3.17a).
- **5** Remove the screw that secures the Tray 4 Gear stopper (Figure 8.4.3.17a). Remove the Gear Stopper.
- 6 Remove the Tray 4 Retard Gear (Figure 8.4.3.17a).
- 7 Open Tray 4.
- 8 Lower the HCF Left Cover Assembly.
- **9** Release the Tray 4 Retard Spring (Figure 8.4.3.17a).
- **10** Remove the screw that secures the Retard Support (Figure 8.4.3.17a). Remove the support.
- **11** Remove Tray 4 Retard Assembly (Figure 8.4.3.17a).

# 

3/99

8-215

### Figure 8.4.3.17a. Tray 4 Retard Assembly.

- 1 Reinstall the Retard Assembly.
- 2 Reattach the Tray 4 Retard Spring.
- 3 Reinstall the Retard Support and secure with the screw.
- 4 Reinstall Retard Gear.
- 5 Reinstall Tray 4 Gear stopper.
- 6 Reinstall Tray 4 Feed Clutch.
- 7 Reinstall the bracket stopper.
- 8 Reinstall the Rear Cover.
- 9 Close Tray 4.

# REP 8.4.3.18 HCF Drive Roll Assembly

### Parts List on PL 8.4.2.8

### Removal

- 1 Switch the printer power off and disconnect the AC power.
- 2 Remove Tray 3.
- 3 Open Tray 5.
- 4 Remove the HCF Rear Cover (REP 8.4.3.1).
- 5 Open the HCF Left Cover.
- 6 Remove the Retard Assembly Spring (Figure 8.4.3.18a).
- 7 Remove the two screws that secure the Inner Chute (Figure 8.4.3.18a). Remove the Inner Chute.
- 8 Remove the two screws that secure the Stopper Bracket. Remove the bracket (Figure 8.4.3.18a).
- 9 Remove the E-ring that secures the Tray 4 Drive Gear #2 (Figure 8.4.3.18a) Remove the Gear.
- **10** Remove the E-ring that secures the Gear to the HCF Drive Roll Shaft (Figure 8.4.3.18a). Remove the Gear.
- **11** Remove the Bearing (Figure 8.4.3.18a).
- **12** Remove the E-ring and bearing from the front end of the HCF Drive Roll Shaft (Figure 8.4.3.18a).
- **13** Slide the HCF Drive Roll Shaft toward the rear of the printer until the front of the shaft is free of the front printer frame (Figure 8.4.3.18a).
- 14 Carefully remove the assembly out the left side of the printer.

### Figure 8.4.3.18a. HCF Drive Roll Shaft.

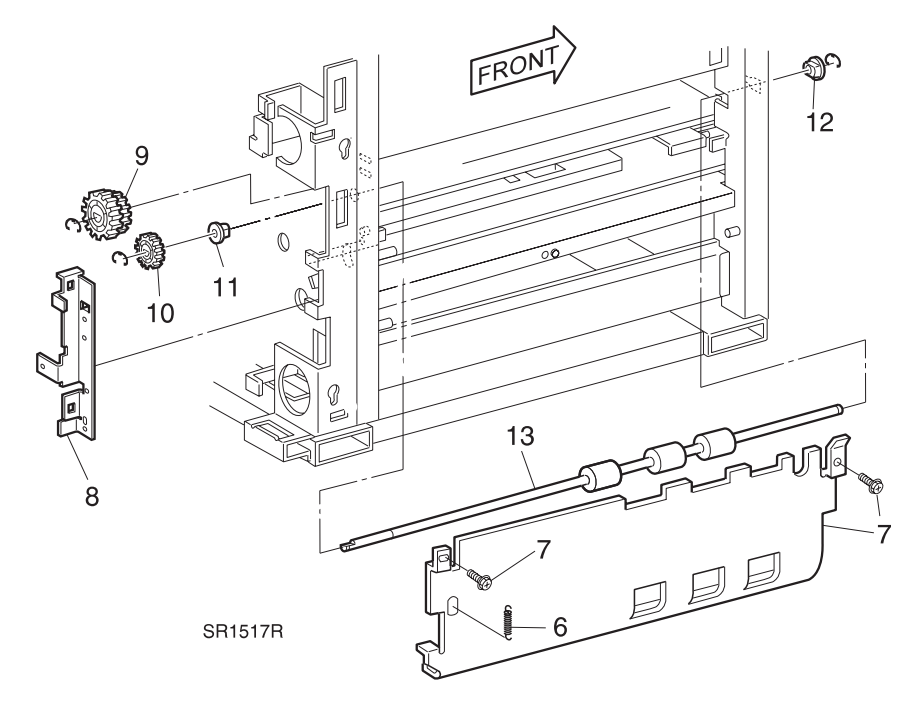

3/99

8-217

- 1 Reinstall the HCF Drive Roll Shaft into the printer.
- 2 Reinstall the Bearing and E-ring on the front of the HCF Drive Roll Shaft.
- 3 Reinstall the Bearing on the rear of the shaft.
- 4 Reinstall the Gear and E-ring on the rear of the shaft.
- 5 Reinstall the Tray 4 Drive Gear #2 and E-ring.
- 6 Reinstall the Stopper Bracket and secure with the screws.
- 7 Reinstall the Inner Chute and secure with the screws.
- 8 Reinstall the Retard Assembly Spring.
- 9 Close the HCF Left Cover.
- **10** Reinstall the HCF Rear Cover.
- **11** Close Tray 5 and reinstall Tray 3.
- **12** Verify Proper Operation.

# REP 8.4.3.19 Tray 4 and 5 Feeder Assembly

### Parts List on PL 8.4.2.7/PL 8.4.2.9

### Removal

- 1 Switch the printer power off and disconnect the AC power cord.
- 2 Remove Tray 4/5.
- 3 Remove Paper Level Sensor (REP 8.4.3.10).
- 4 Remove the HCF Rear Cover (REP 8.4.3.1).
- 5 Remove Tray 4/5 Feed Clutch (REP 8.4.3.9) (Figure 8.4.3.19a).
- 6 Remove the E-ring that secures the One Way Clutch located behind the Tray 4/5 Feed Clutch.
- 7 Remove Tray 4/5 Gear Assembly (Figure 8.4.3.19a).

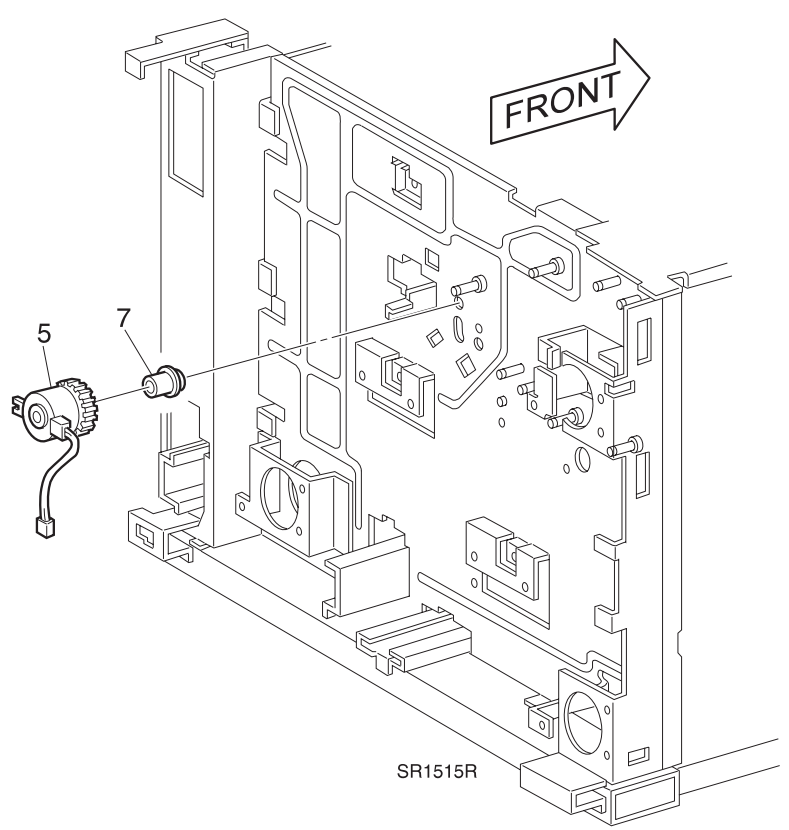

Figure 8.4.3.19a. Tray 4/5 Feed.

- 8 Remove the Tray 4/5 Retard Roll (Figure 8.4.3.19b).
- 9 Remove the Tray 4/5 Spacer and Clutch Assembly (Figure 8.4.3.19b).
- 10 Slide Feeder Assembly out of printer.

### Figure 8.4.3.19b. Tray 4/5 Retard Assembly.

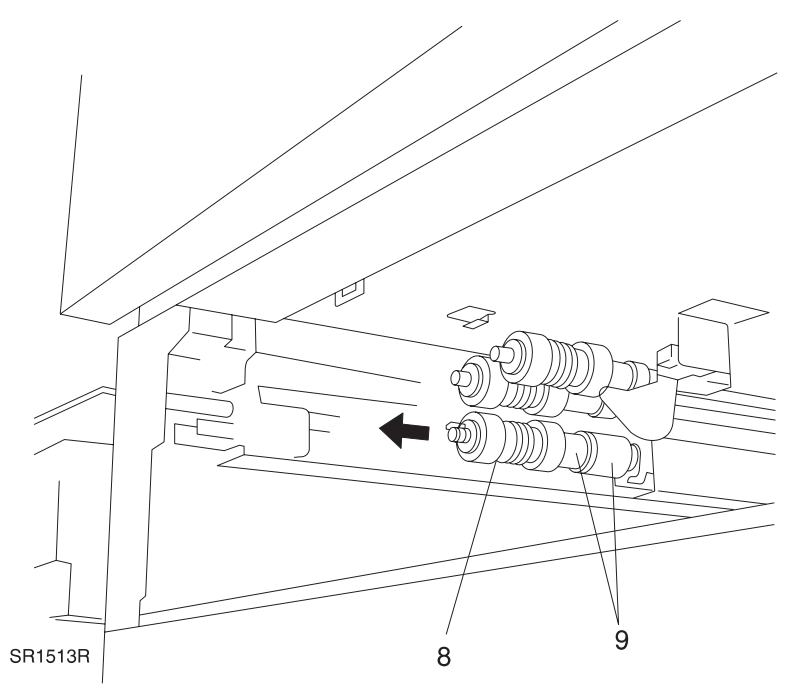

- 1 Reinstall the Feeder Assembly into position. Ensure the Feed Shaft bearing is in the support bracket.
- 2 Reinstall the Tray 4/5 Retard Clutch, Spacer and Roll.
- **3** Reinstall the Tray 4/5 One Way Clutch.
- 4 Reinstall the Tray 4/5 Feed Clutch.
- 5 Reinstall the HCF Rear Cover.
- 6 Reinstall the Paper Level Sensor.
- 7 Reinstall Tray 4/5.
- 8 Verify proper operation.

# REP 8.4.3.20 Tray 5 Removal

### Parts List on PL 8.4.2.13

### Removal

NOTE: The removal of Tray 5 is technique sensitive.

- 1 Remove Tray 3.
- 2 Pull Tray 5 out to the Stopper position.
- **3** Reach down through the Tray 3 opening to the rear of Tray 5. Push the release tabs located on the two rails and pull the Tray out approximately 1 inch (25mm) (Figure 8.4.3.20a).
- 4 Push the Left Rail extension to the left (Figure 8.4.3.20a).
- 5 Press until the rail stop clears the brass stopper (Figure 8.4.3.20a). Remove the Tray Assembly.

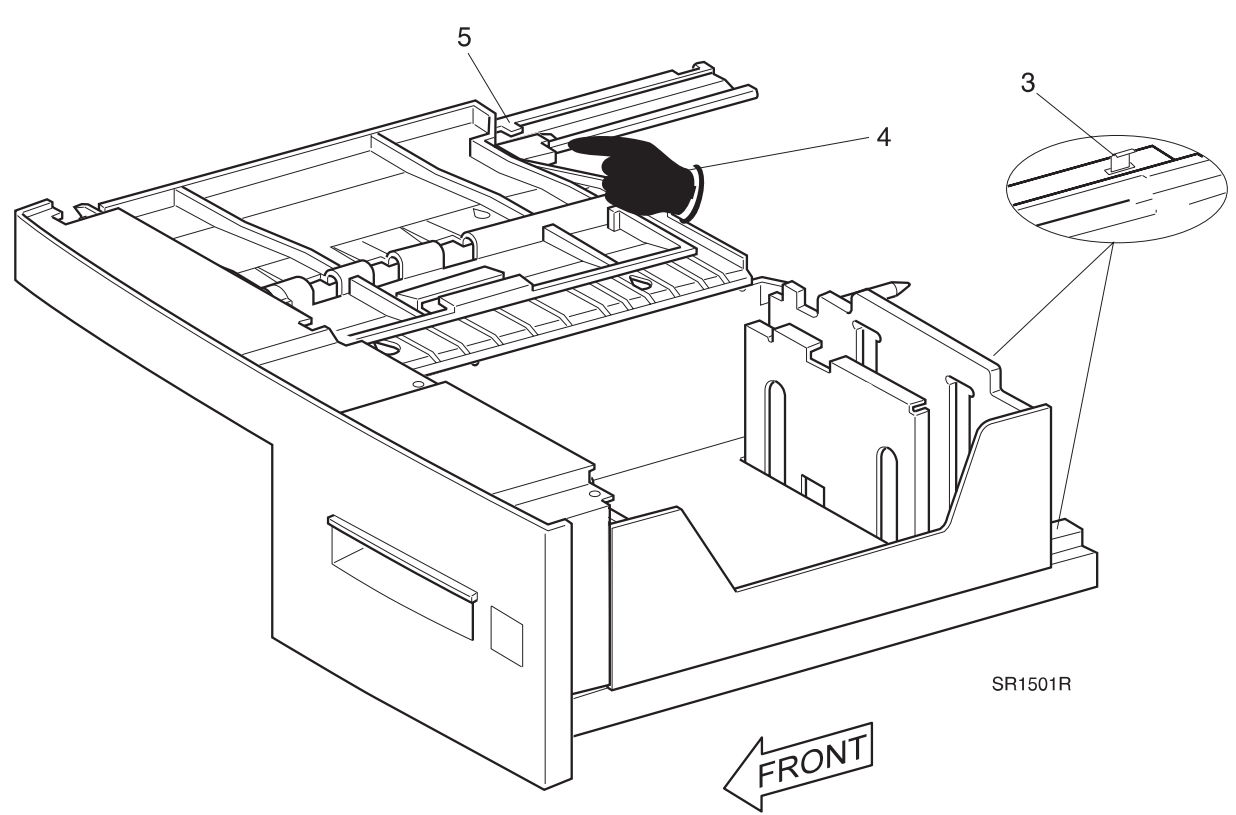

3/99

8-221

Figure 8.4.3.20a. Tray 5.

### Replacement

1 Align the Tray with the three guide rails and slide the Tray into the HCF.

# REP 8.4.3.21 Tray 5 Bottom Plate Lift Wire

### Parts List on PL 8.4.2.13

### Removal

- 1 Switch the printer power off and disconnect the AC power cord.
- 2 Remove Tray 5 (REP 8.4.3.20)
- **3** Remove the two screws that secure the Tray 5 Front Cover. Remove the Front Cover (Figure 8.4.3.21a).
- **4** Remove the two screws that secure the Tray 5 Retard Gear Bracket (Figure 8.4.3.21a). Remove the bracket (Figure 8.4.3.21a).
- **5** Remove the E-ring that secures the Bottom Plate Lift Gear to the front of Tray 5. Remove the Lift Gear (Figure 8.4.3.21a).
- 6 Remove the E-ring that secures the Front Bottom Plate Pulley and side the pulley forward to release cable anchors (Figure 8.4.3.21a).
- **7** Slide the Bottom Plate Pulley Shaft forward to remove the bushing and shaft from the bushing support (Figure 8.4.3.21a).
- 8 Slide the Bottom Plate Pulley Shaft toward the rear.
- **9** Slide the Rear Bottom Plate Lift Pulley away from cables to release the rear cable anchors (Figure 8.4.3.21a).

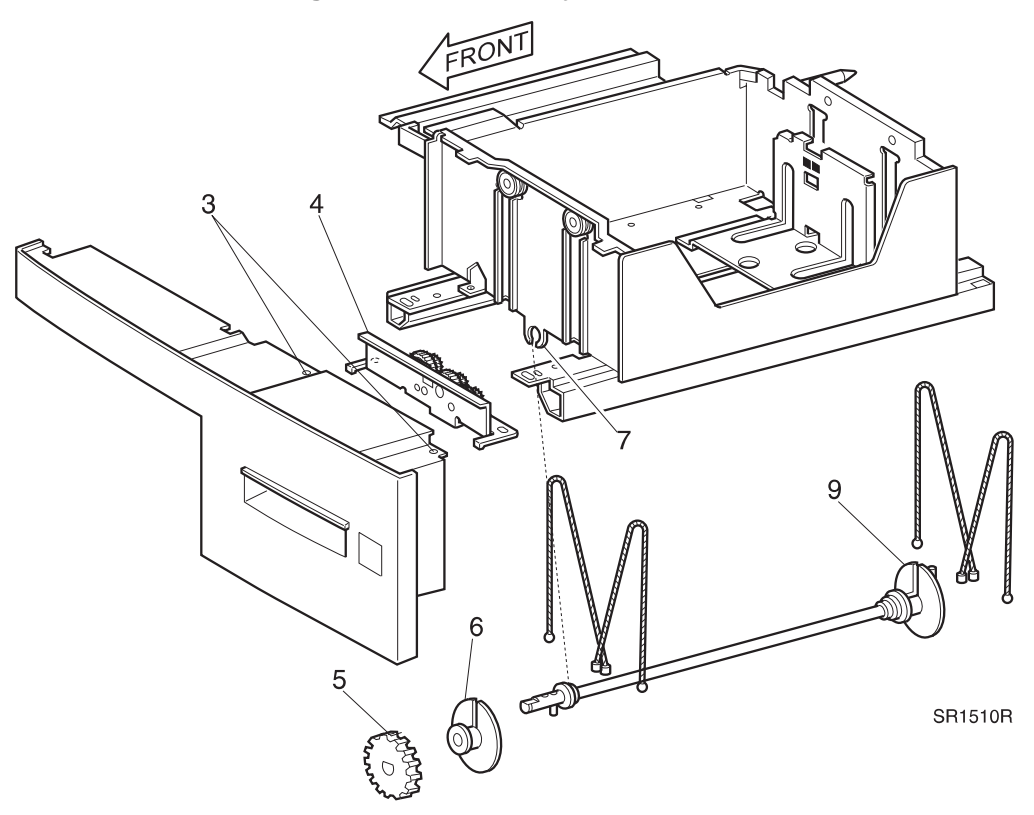

3/99

8-222

### Figure 8.4.3.21a. Tray 5 Lift Wires

- 1 Install the new rear cables through the Bottom Lift Plate and over the Idler Pulleys.
- 2 Place the cable anchors in the holes in the Bottom Plate Lift Shaft and slide the Rear Bottom Plate Lift Pulley over the cables to engage the cable anchors.
- 3 Reinstall the Bottom Plate Lift Shaft.
- 4 Install the new front cables through the Bottom Lift Plate and over the Idler Pulleys.
- 5 Place the cable anchors in the holes in the Bottom Plate Lift Shaft and slide the Front Bottom Plate Lift Pulley over the cables to engage the cable anchors.
- 6 Secure the Front Bottom Plate Lift Pulley with the E-ring.
- 7 Reinstall the Bottom Plate Lift Gear and E-ring.
- 8 Reinstall the Tray 5 Retard Gear Bracket.
- **9** Reinstall the Tray 5 Front Cover.
### REP 8.4.3.22 Tray 5 Retard Assembly

### Parts List on PL 8.4.2.10

#### Removal

- 1 Switch the printer power off and disconnect the AC power cord.
- 2 Remove HCF Rear Cover (REP 8.4.3.1).
- 3 Remove the Tray 5 Feed Clutch (REP 8.4.3.9) (Figure 8.4.3.22a).
- 4 Remove the screw that secures the Gear Stopper. Remove the Gear Stopper (Figure 8.4.3.22a).
- **5** Remove the Retard Gear (Figure 8.4.3.22a).
- 6 Remove Tray 5.
- 7 Release the Tray 5 Retard Spring (Figure 8.4.3.22a).
- 8 Push the Retard Assembly to the rear to release the pivot pin, then remove the assembly toward front of machine.

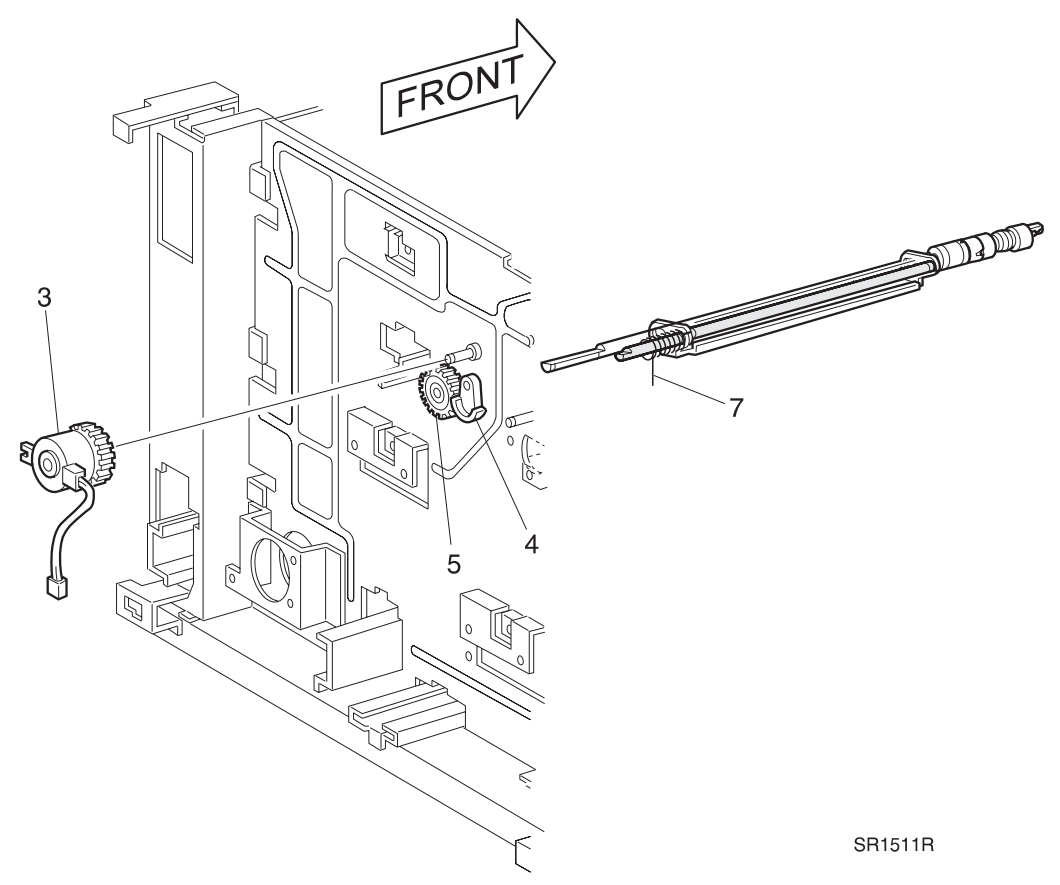

#### Figure 8.4.3.22a. Tray 5 Retard Assembly.

### Replacement

- 1 Reinstall the Retard Assembly. Ensure the pivot pin is inserted into the Tray 5 Feed Assembly.
- 2 Reinstall the Retard Spring on the tab on the frame.
- 3 Reinstall the Retard Gear on the Retard Shaft.
- 4 Replace the Gear Stopper.
- **5** Reinstall the Tray 5 Feed Clutch and secure with the E-ring.
- 6 Reinstall Rear Cover.
- 7 Reinstall Tray 5.

This Page Intentionally Left Blank.

# 8.4.4 Running HCF Diagnostics

See Section 5 for all Diagnostic Routines and Subroutines

This Page Intentionally Left Blank.

# 8.4.5 Wiring Data

WIR 8.4.5.1 Connection and Wiring Diagrams

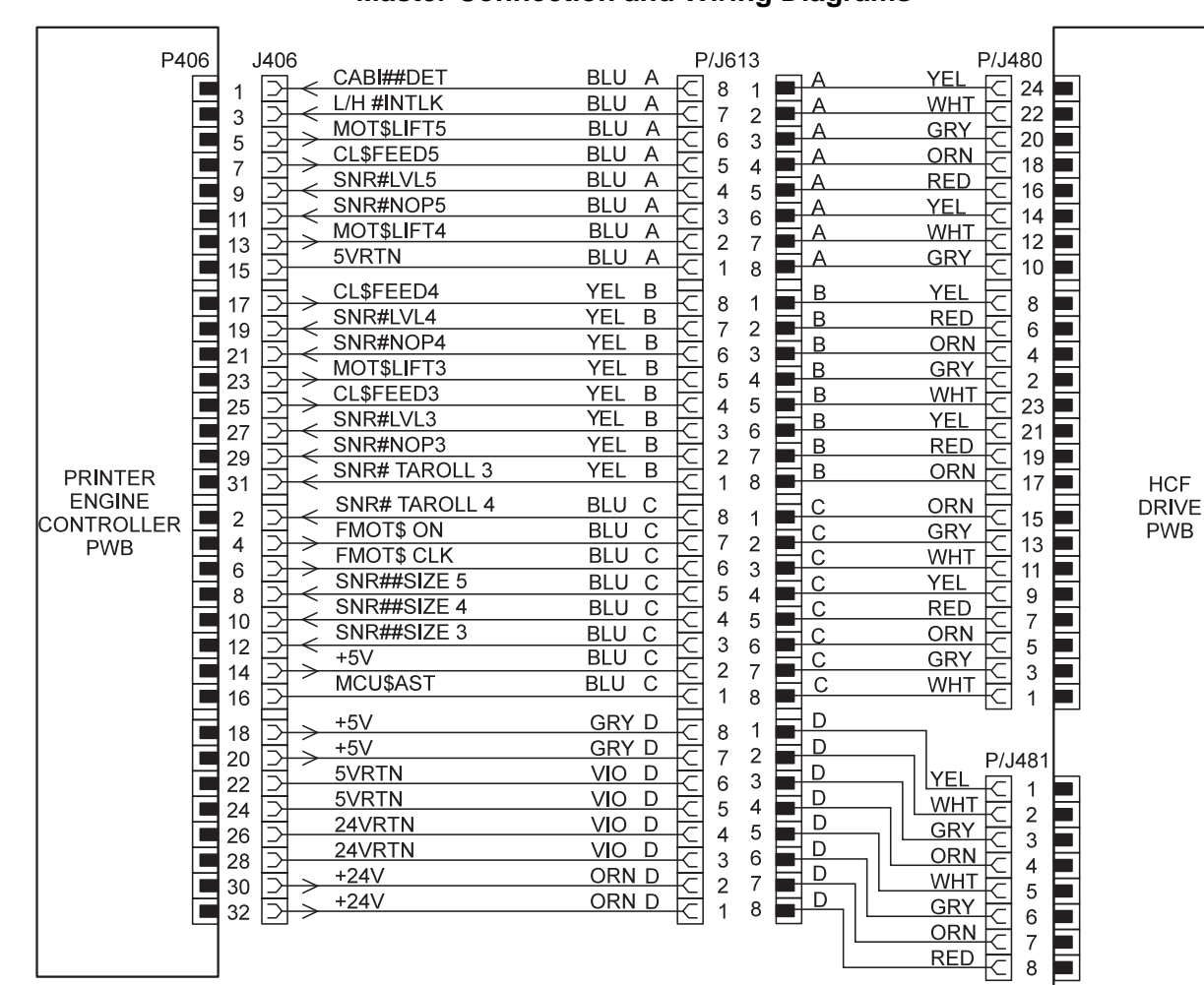

#### Master Connection and Wiring Diagrams

SER614FA

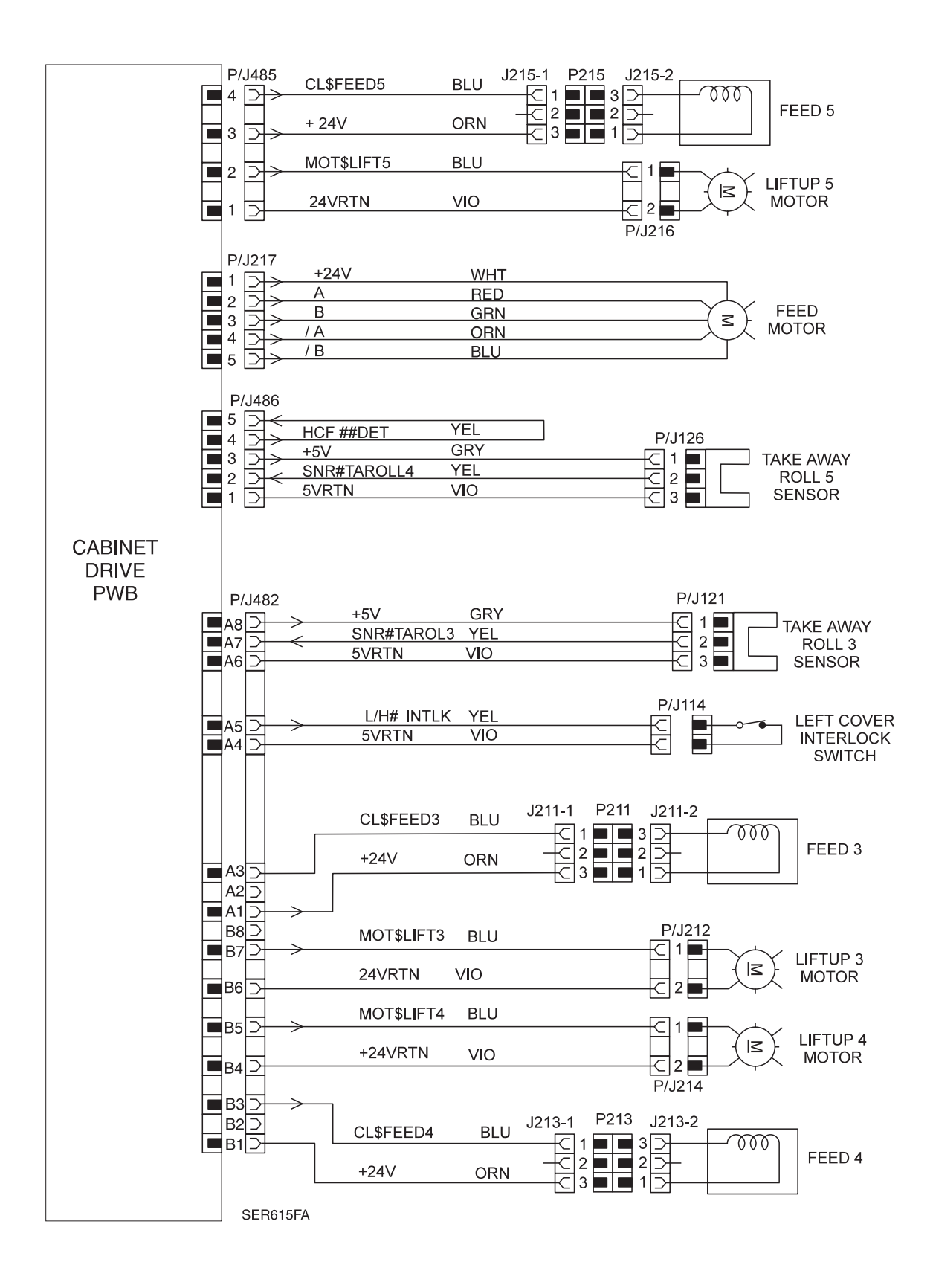

3/99

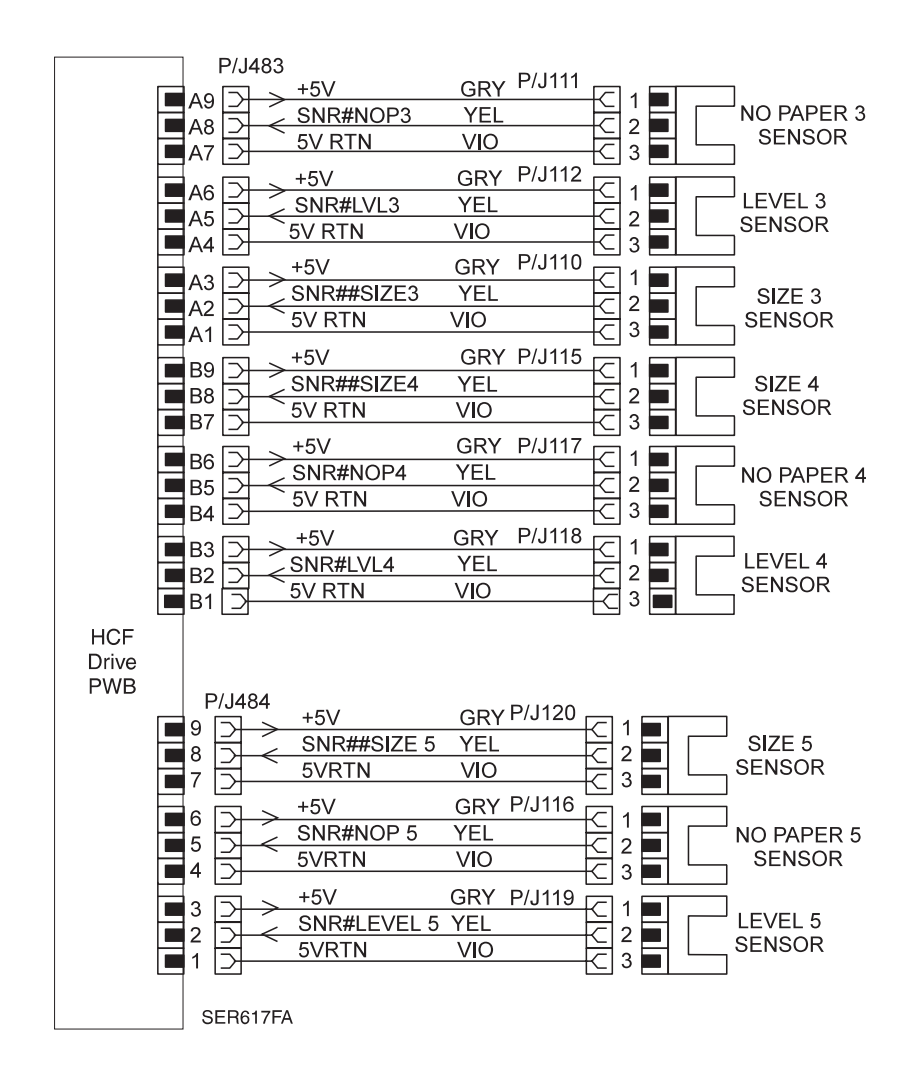

# WIR 8.4.5.2 Plug / Jack Locator

### **HCF Control and Drives**

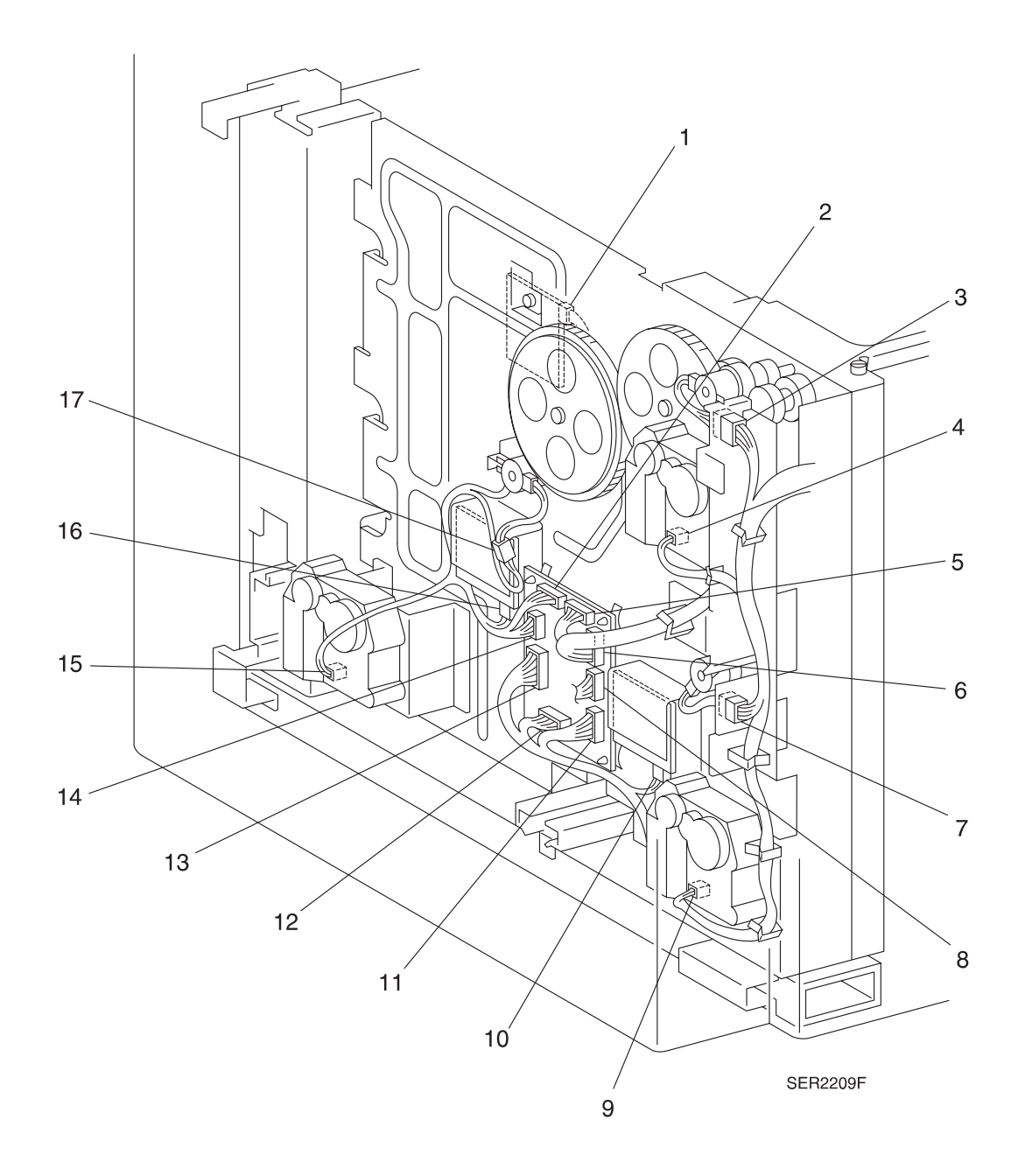

- 1 P/J110 Size 3 Sensor to P483 HCF Drive PWB.
- **2** P/J484 HCF Drive PWB to P116, P119, and P120.
- **3** P/J211 Feed Clutch 3 to P482 HCF Drive PWB.
- 4 P/J212 Lift Up Motor 3 to P482 HCF Drive PWB.
- 5 P/J480 HCF Drive PWB to Printer Engine Controller PWB.
- 6 P/J481 HCF Drive PWB to Printer Engine Controller PWB.
- 7 P/J213 Feed Clutch 4 to P482 HCF Drive PWB.
- **8** P/J217 Feed Motor to P217 HCF Drive PWB.
- 9 P/J214 Lift Up Motor 4 to P482 HCF Drive PWB.
- **10** P/J115 Size 4 Sensor to P483 HCF Drive PWB.
- 11 P/J486 HCF Drive PWB to P126 Take Away Sensor 4.
- **12** P/J482 HCF Drive PWB to P114, P121, P211, P212, P213, and P214.
- **13** P/J483 HCF Drive PWB to P110, P111, P112, P115, P117, and P118.
- 14 P/J485 HCF Drive PWB to P215 and P216.
- **15** P/J216 Lift Up Motor 5 to P485 HCF Drive PWB.
- 16 P/J120 Size 5 Sensor to P482 HCF Drive PWB.
- 17 P/J215 Feed Clutch 5 to P485 HCF Drive PWB.

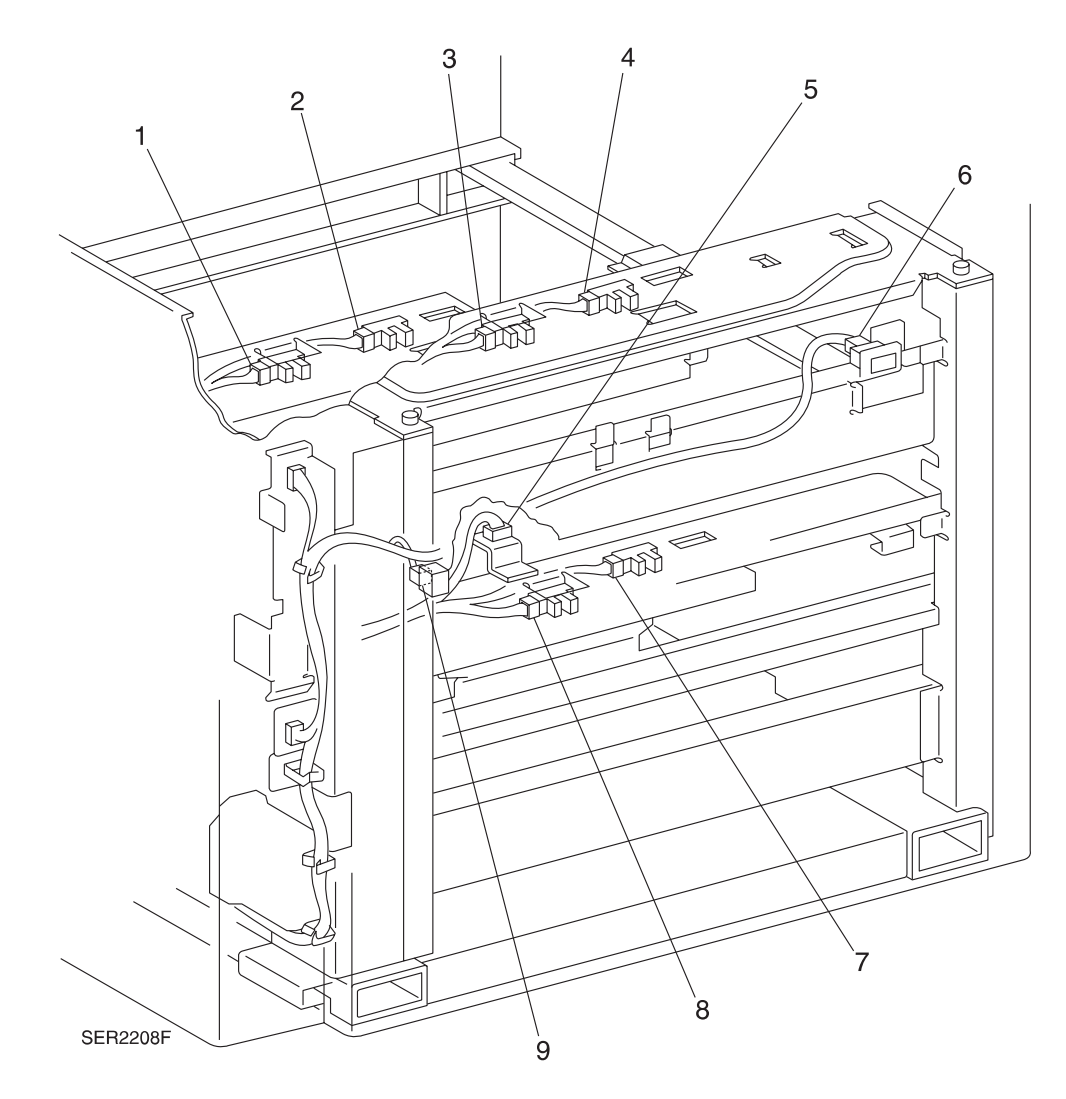

- 1 P/J119 Level 5 Sensor to P484 HCF Drive PWB.
- 2 P/J116 No Paper 5 Sensor to P484 HCF Drive PWB.
- 3 P/J112 Level 3 Sensor to P483 HCF Drive PWB.
- 4 P/J111 No Paper 3 Sensor to P483 HCF Drive PWB.
- 5 P/J126 Take Away Roll 5 Sensor to P486 HCF Drive PWB.
- 6 P/J121 Take Away Roll 3 Sensor to P482 HCF Drive PWB.
- 7 P/J117 No Paper 4 Sensor to P483 HCF Drive PWB.
- 8 P/J118 Level 4 Sensor to P483 HCF Drive PWB.
- 9 P/J114 Left Side Interlock Switch to P482 HCF Drive PWB.

# 8.4.6 HCF Principles of Operation

### 8.4.6.1 High Capacity Feeder Power

The base engine Printer Engine Controller PWB provides the +5VDC and +24VDC that the High Capacity Feeder requires for operation.

The printer AC power cord plugs into a grounded AC wall outlet. The cord transmits AC line voltage to the Noise Filter PWB. The Noise Filter smooths the AC voltage and sends it to the Main Power Switch. Switching on the Main Power Switch applies AC voltage to the Low Voltage Power Supply (LVPS) PWB. The LVPS converts the line voltage to regulated +5VDC and +24VDC voltages. The LVPS sends these voltages to the Printer Engine Controller PWB. The Printer Engine Controller PWB sends these two DC voltages to the **HCF Drive PWB**. The HCF Drive PWB uses these voltages to run internal logic, sensors, clutches, and motors within the HCF.

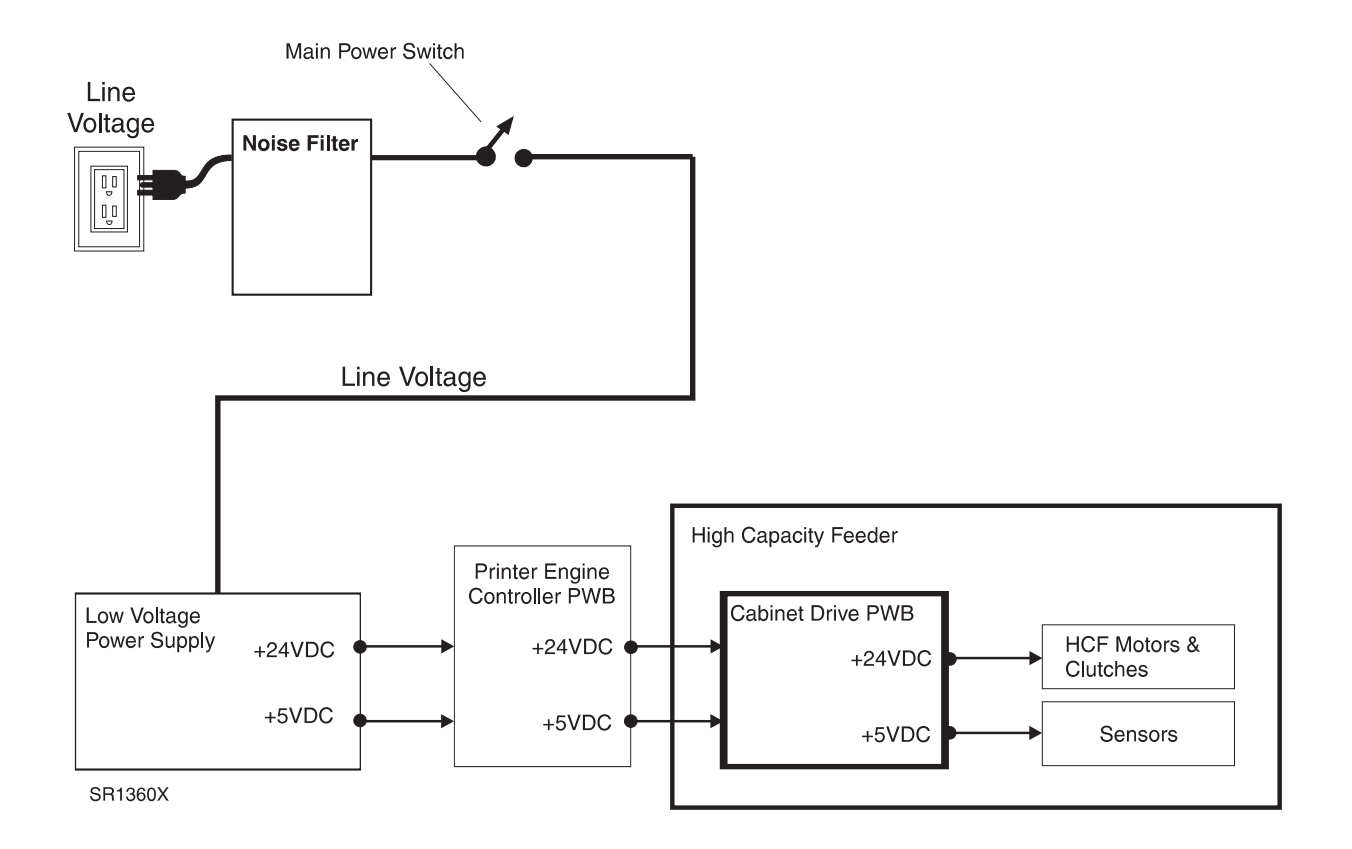

# 8.4.6.2 HCF Control

High Capacity Feeder Control is a broad term that is used to describe the printer resources that monitor and control the actions and operations of the printer and the HCF; from paper feed to error detection.

The center of HCF control is the HCF Drive PWB. The Printer Engine Controller PWB provides the logic and information processing that is necessary for the printer to function, and the HCF Drive PWB provides the logic and information processing that is necessary for the HCF to function. Every electrical component within the HCF is connected to the HCF Drive PWB. Sensors in the HCF send paper feed status information to the HCF Drive PWB. The HCF Drive PWB processes that information, shares it with the Printer Engine Controller PWB, and compares it to timing tables stored in ROM. Acting on the results of the processing, the HCF Drive PWB sends commands to the various HCF components; switching on a motor or switching off a feed clutch.

#### **HFC Control Components**

The HCF Control is made up of several major components.

1 HCF Drive PWB

The HCF Drive PWB controls all HCF functions, executes commands sent from the Printer Engine Controller PWB, and sends information back to the Printer Engine Controller PWB. All HCF components are connected directly to the HCF Drive PWB.

2 L/H Interlock Switch

Monitors the Left Cover position.

3 Feed Motor

Provides most of the mechanical drive for the HCF.

4 Lift Up Motor 3

Raises the paper tray in Feeder 3.

5 Lift Up Motor 4

Raises the paper tray in Feeder 4.

6 Lift Up Motor 5

Raises the paper tray in Feeder 5.

7 Feed Clutch 3

Transmits Feed Motor drive to the Tray 3 Feed Rolls.

8 Feed Clutch 4

Transmits Feed Motor drive to the Tray 4 Feed Rolls.

9 Feed Clutch 5

Transmits Feed Motor drive to the Tray 5 Feed Rolls.

- 10 Tray 3 Take Away Sensor Monitors paper travel from the HCF arriving at the Take Away Rolls in Feeder 3.
- **11** Tray 4 Take Away Sensor Monitors paper travel from the HCF arriving at the Take Away Rolls in Feeder 4.

### 8.4.6.3 Mechanical Drive

Mechanical Drive is a term that is used to describe both the rotation of the High Capacity Feed Motor and the action of the gears, belts, and clutches that are used to transmit and control motor rotation to the various components throughout the HCF. The primary purpose of Mechanical Drive within the HCF is to provide the mechanical energy needed to drive a sheet out of a paper tray and into the printer registration area.

### Drive for Tray 3

The HCF Drive PWB switches on the Feed Motor. The HCF Drive Belt transmits the drive energy from the Feed Motor to HCF Drive Transmission Gear 1. Gear 1 transmits drive to Tray 3 Drive Gear, which in turn transmits drive to Tray 3 Feed Clutch. When the HCF Drive PWB actuates Tray 3 Feed Clutch, the Clutch transmits drive to the Tray 3 Feed Rolls, to the Retard Rolls, and to the Tray 3 Take Away Rolls.

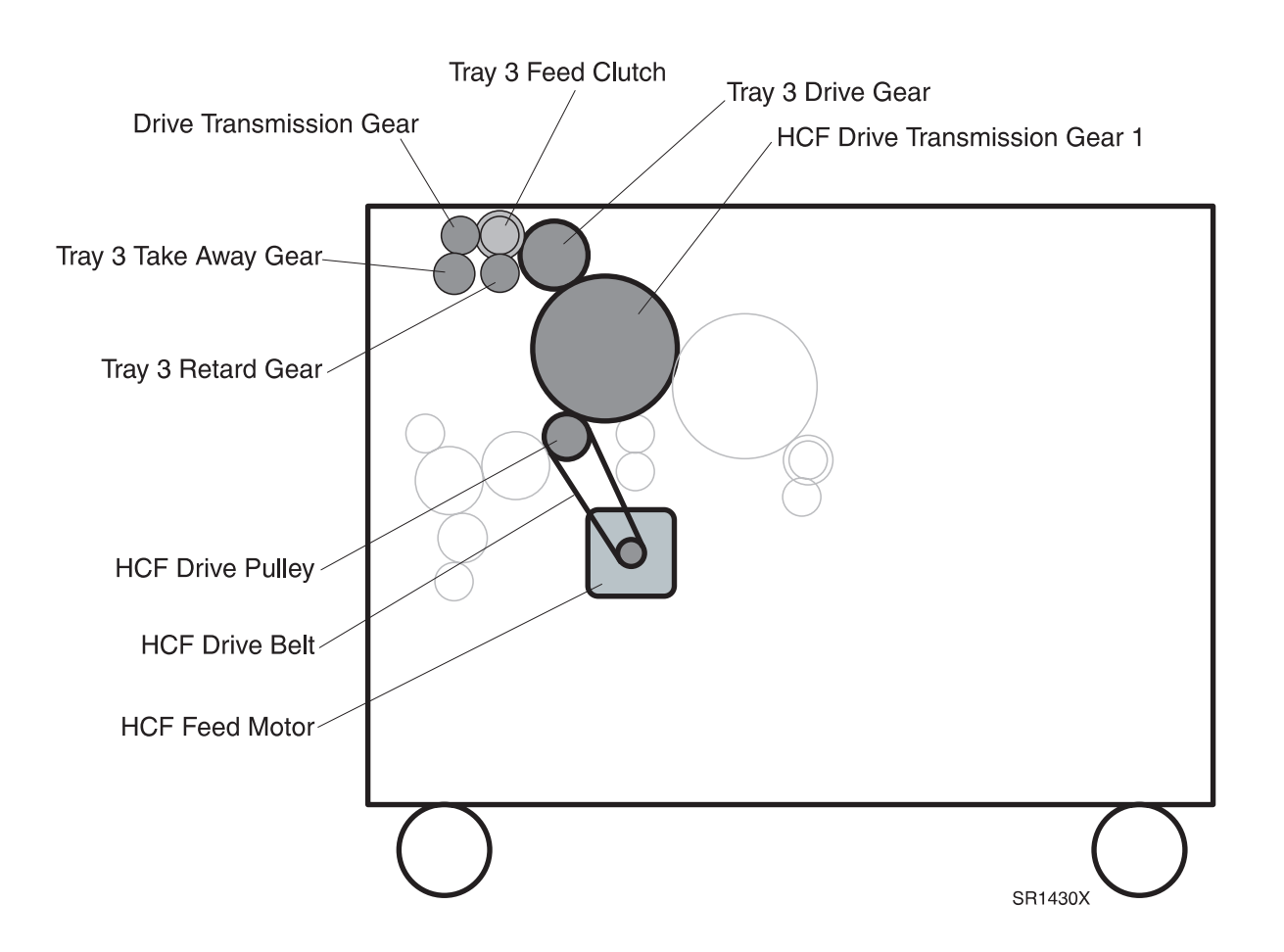

#### **Mechanical Drive Tray 3 Components**

The Mechanical Drive for Tray 3 of the HCF is made up of two motors along with associated gears that transmit the motor drive to the various Tray 3 paper transport rolls.

1 Feed Motor

Provides most the mechanical drive for Tray 3 paper feed.

2 HCF Drive Belt

Transmits Feed Motor drive to the HCF Drive Pulley.

3 HCF Drive Pulley

Transmits Feed Motor drive to the HCF Drive Gear 1.

4 HCF Drive Gear 1

Transmits Feed Motor drive to Tray 3 Drive Gear

5 Tray 3 Feed Clutch

When actuated by the HCF Drive PWB, the Clutch transmits drive to the Tray 3 Feed Roll, to the Tray 3 Retard Gear, and to the Drive Transmission Gear.

6 Tray 3 Retard Gear

Rotates the Tray 3 Retard Roll.

7 Drive Transmission Gear

Transmits drive to the Tray 3 Take Away Gear.

- 8 Tray 3 Take Away Gear Rotates the Tray 3 Take Away Roll.
- 9 Lift Up Motor 3

Raises the paper tray in Feeder 3.

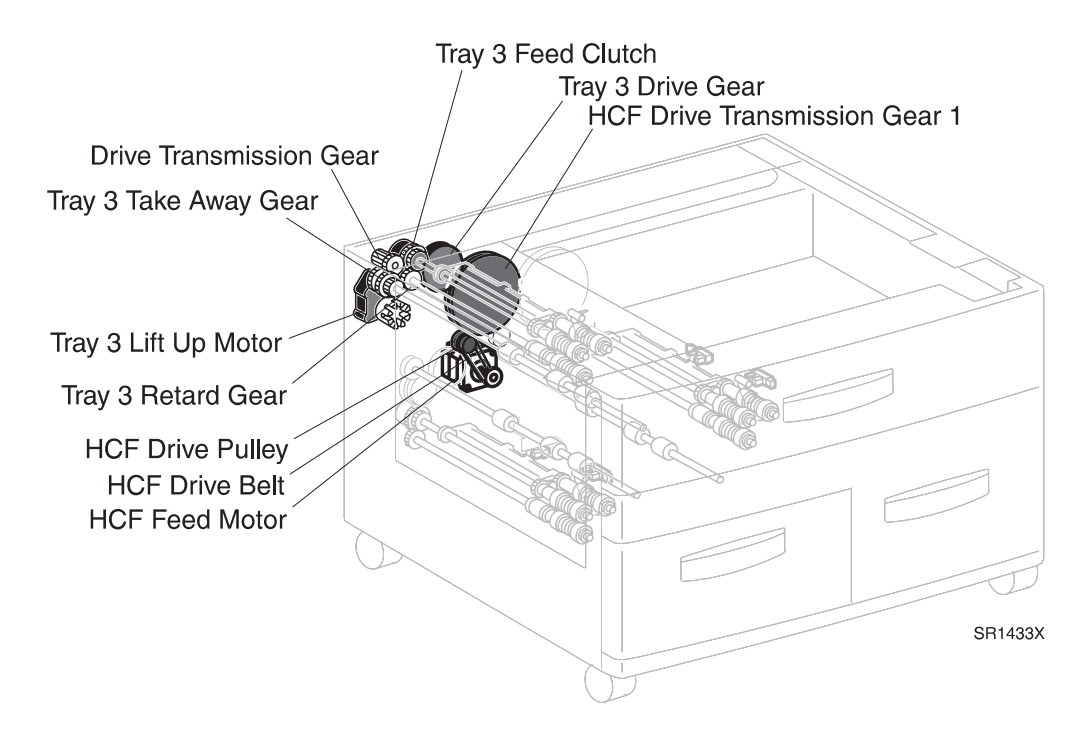

#### Drive for Tray 4

The HCF Drive PWB switches on the Feed Motor. The HCF Drive Belt transmits the drive energy from the Feed Motor to Tray 4 Drive Gear 1. Gear 1 transmits drive to Tray 4 Drive Gear 2, which in turn transmits drive to Tray 4 Take Away Gear and Tray 4 Feed Clutch. When the HCF Drive PWB actuates Tray 4 Feed Clutch, the Clutch transmits drive to the Tray 4 Feed Roll and to the Retard Roll.

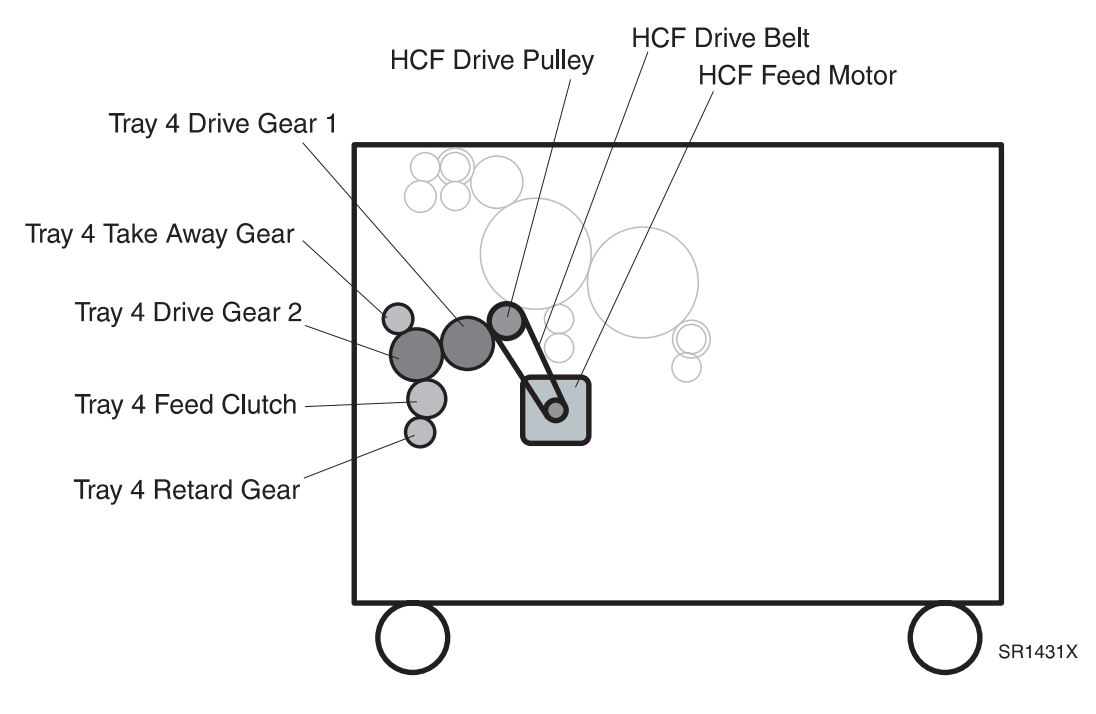

#### Lift Motor Operation for Tray 4

The Tray 4 Lift Motor rotates the Bottom Plate Lift Pulley. Two cables are attached to each end of the Pulley. The other ends of the cables are attached to the four corners of the bottom plate. When the Motor rotates the Pulley, the cables wrap around the Pulley and raise the bottom plate.

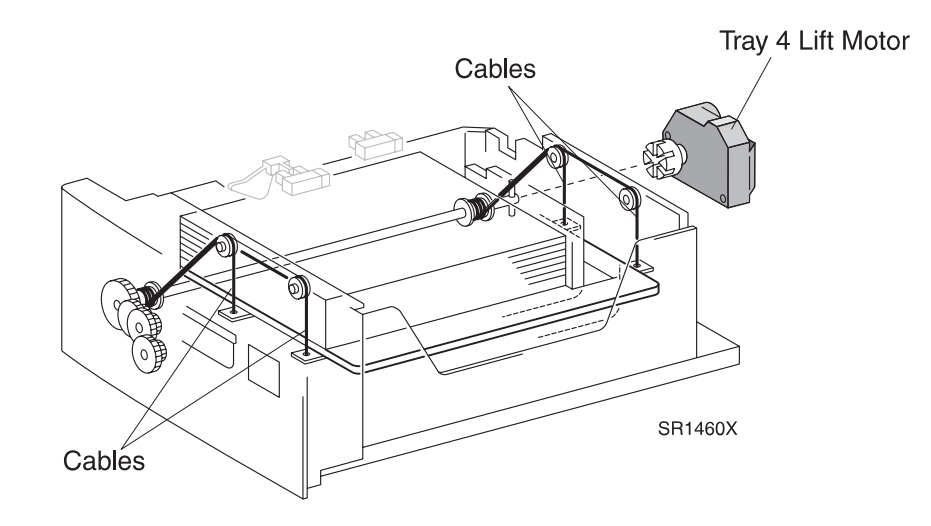

#### **Mechanical Drive Tray 4 Components**

The Mechanical Drive for Tray 4 of the HCF is made up of two motors along with associated gears that transmit the motor drive to the various Tray 4 paper transport rolls.

1 Feed Motor

Provides most the mechanical drive for Tray 4 paper feed.

2 HCF Drive Belt

Transmits Feed Motor drive to the HCF Drive Pulley.

3 HCF Drive Pulley

Transmits Feed Motor drive to the Tray 4 Drive Gear 1.

- 4 Tray 4 Drive Gear 1 Transmits Feed Motor drive to the Tray 4 Drive Gear 2
- **5** Tray 4 Drive Gear 2

Transmits Feed Motor drive to the Tray 4 Take Away Gear and to the Tray 4 Feed Clutch.

6 Tray 4 Feed Clutch

When actuated by the HCF Drive PWB, the Clutch transmits drive to the Tray 4 Feed Roll and to the Tray 4 Retard Gear.

7 Tray 4 Retard Gear

Rotates the Tray 4 Retard Roll.

- 8 Tray 4 Take Away GearRotates the Tray 4 Take Away Roll.
- 9 Lift Up Motor 4

Raises the paper tray in Feeder 4.

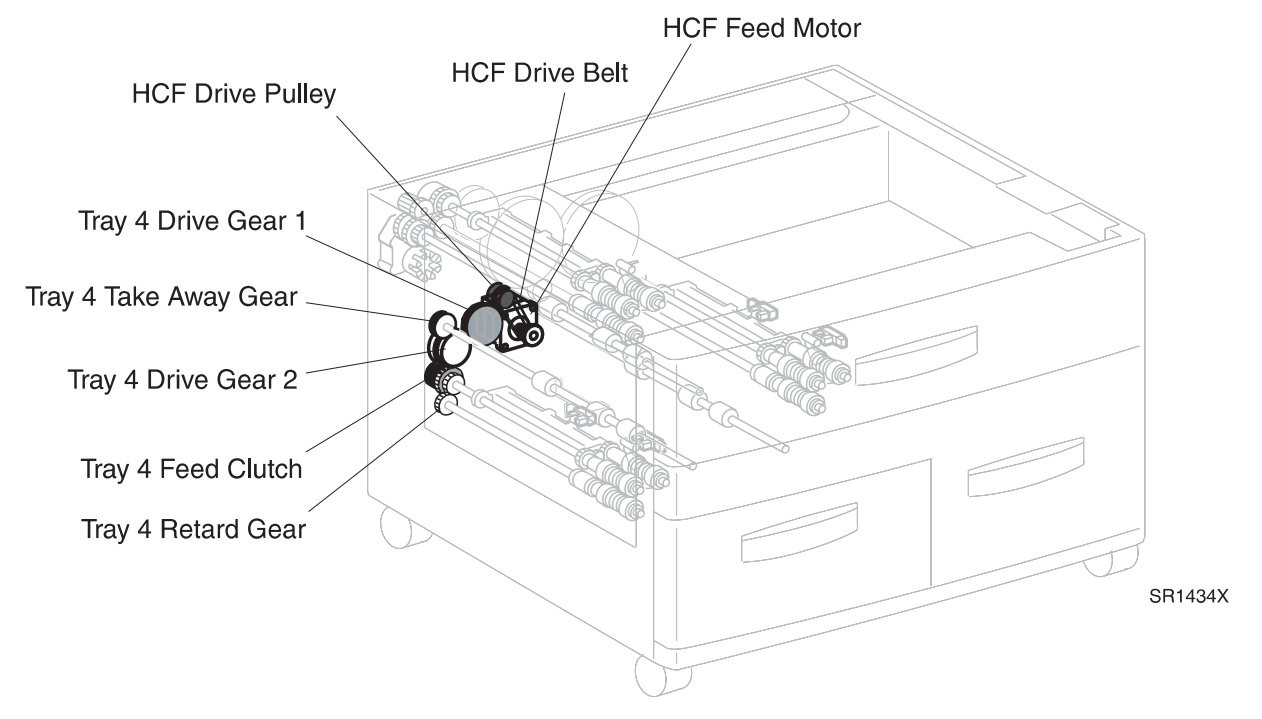

### Drive for Tray 5

The HCF Drive PWB switches on the Feed Motor. The HCF Drive Belt transmits the drive energy from the Feed Motor to HCF Drive Transmission Gear 1. Gear 1 transmits drive to HCF Drive Transmission Gear 2. HCF Drive Transmission Gear 1 also transmits drive to Tray 5 Drive Gear, which transmits drive to Tray 5 Take Away Gear. HCF Drive Transmission Gear 2 transmits drive to Tray 5 Feed Clutch. When the HCF Drive PWB actuates Tray 5 Feed Clutch, the Clutch transmits drive to the Tray 5 Feed Roll and to the Retard Roll.

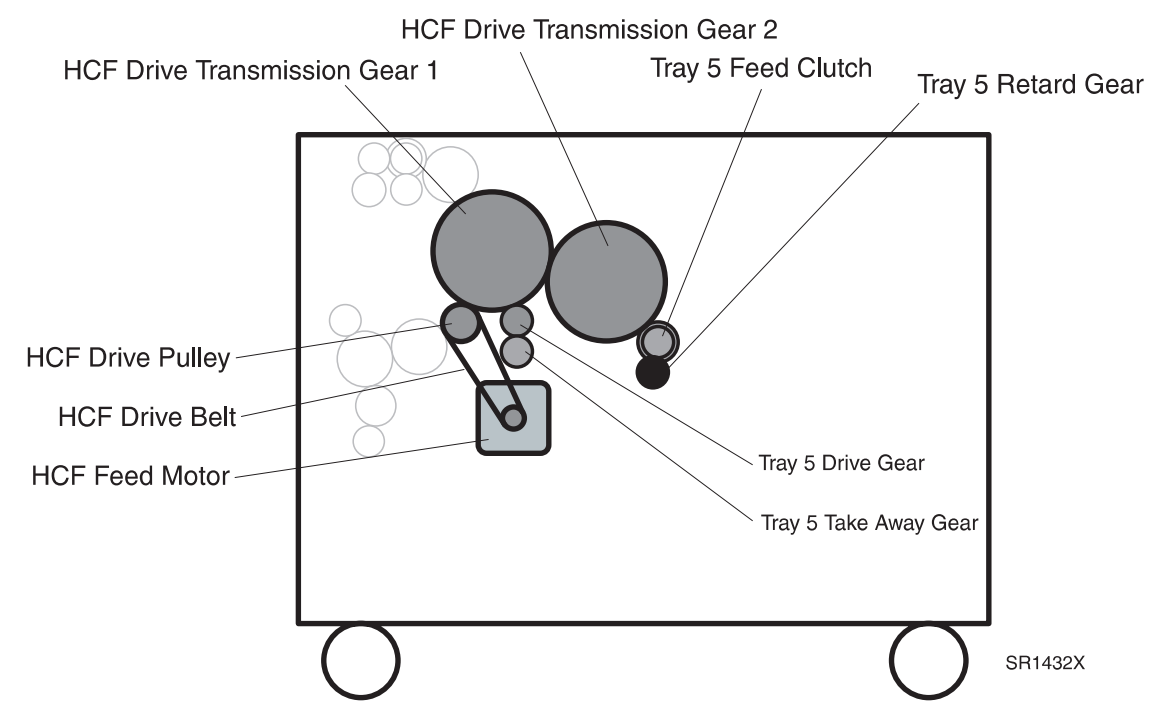

### Lift Motor Operation for Tray 5

The Tray 5 Lift Motor rotates the Bottom Plate Lift Pulley. Two cables are attached to each end of the Pulley. The other ends of the cables are attached to the four corners of the bottom plate. When the Motor rotates the Pulley, the cables wrap around the Pulley and raise the bottom plate.

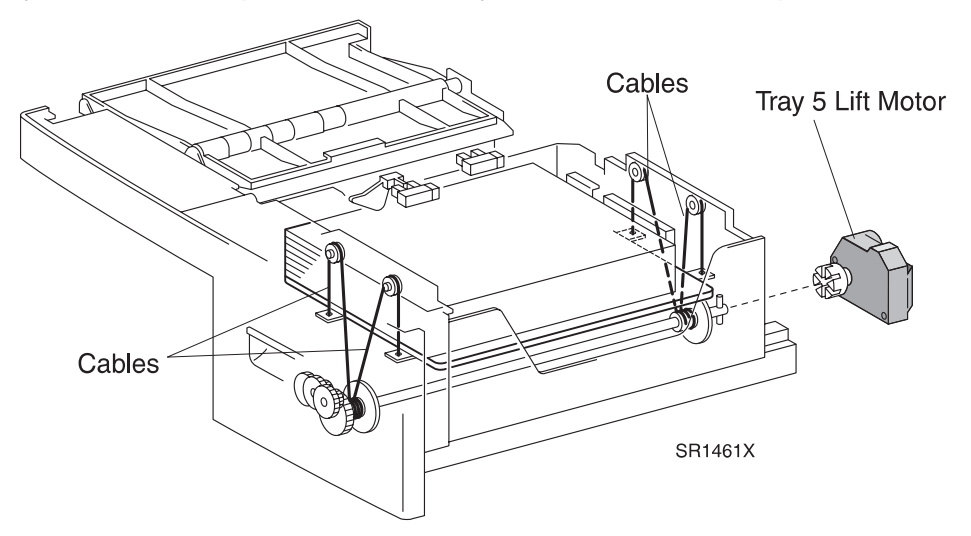

#### **Mechanical Drive Tray 5 Components**

The Mechanical Drive for Tray 5 of the HCF is made up of two motors along with associated gears that transmit the motor drive to the various Tray 5 paper transport rolls.

1 Feed Motor

Provides most the mechanical drive for Tray 5 paper feed.

2 HCF Drive Belt

Transmits Feed Motor drive to the HCF Drive Pulley.

3 HCF Drive Pulley

Transmits Feed Motor drive to the HCF Drive Transmission Gear 1.

- 4 HCF Drive Transmission Gear 1
  Transmits Feed Motor drive to the HCF Drive Transmission Gear 2 and to the Tray 5 Drive Gear.
- 5 Tray 5 Drive Gear

Transmits Feed Motor drive to the Tray 5 Take Away Gear.

- 6 HCF Drive Transmission Gear 2 Transmits Feed Motor drive to the Tray 5 Feed Clutch.
- 7 Tray 5 Feed Clutch

When actuated by the HCF Drive PWB, the Clutch transmits drive to the Tray 5 Feed Roll and to the Tray 5 Retard Gear.

8 Tray 5 Retard Gear

Rotates the Tray 5 Retard Roll.

9 Tray 5 Take Away Gear

Rotates the Tray 5 Take Away Roll.

10 Lift Up Motor 5

Raises the paper tray in Feeder 5.

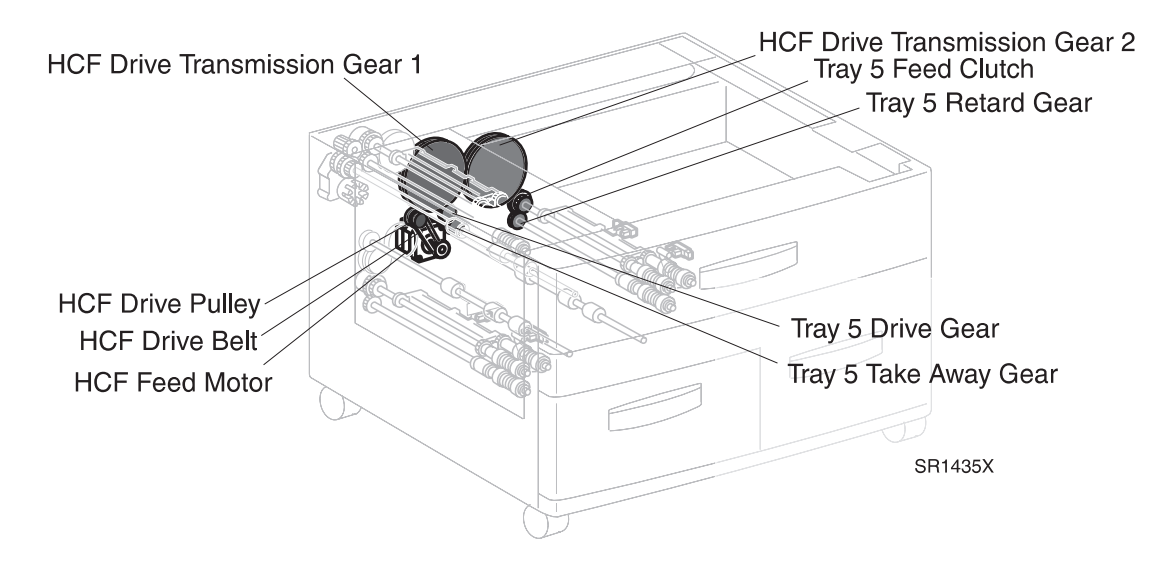

### 8.4.6.4 The HCF Paper Path

The High Capacity Feeder Paper Path is the physical route that a sheet of paper takes from an HCF paper tray to the printer during a single print cycle. Rubber rollers drive the paper along the Paper Path.

#### Feed from Tray 3

At the start of a print cycle the Tray 3 Nudger Roll moves a sheet of paper into Tray 3 Feed Roll. The Feed Roll moves a single sheet of paper out of Tray 3 and toward the Tray 2 Take Away Roll in the base engine. The Tray 3 Retard Roll makes sure that only one sheet of paper is fed. As the sheet of paper is driven to the Tray 2 Take Away Roll it actuates the Tray 2 Take Away Sensor, notifying the Printer Engine Controller PWB logic that the paper has arrived. The Tray 2 Take Away Roll drives the sheet of paper into the Registration Roll. After that the sheet continues along the printer paper path until the sheet of paper, complete with fused image, is driven into an Output Bin.

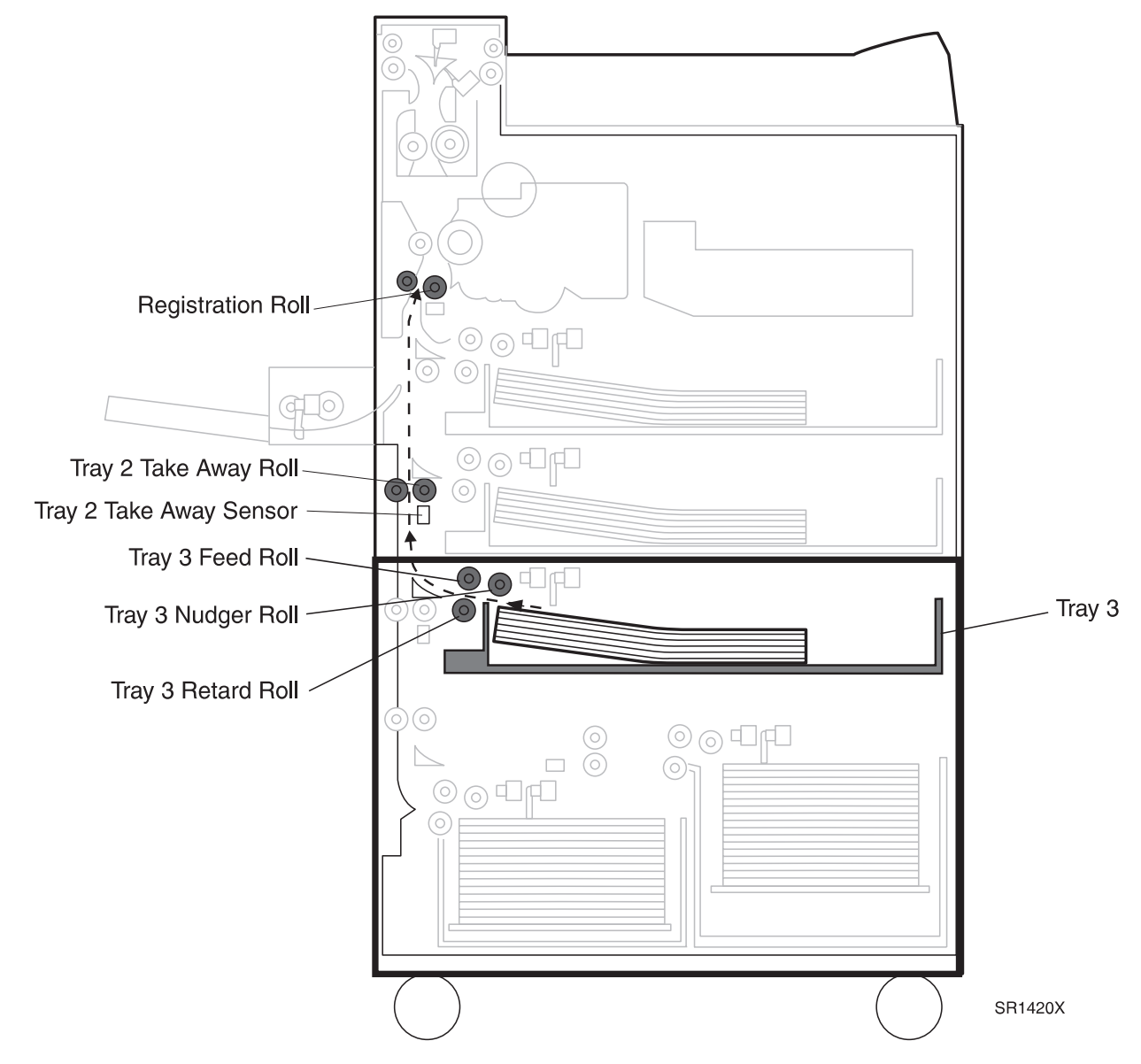

3/99

8-243

#### **Tray 3 Paper Path Components**

The HCF Tray 3 Paper Path is made up of a number of transport rolls and paper sensors.

1 Tray 3 Assembly

Holds plain paper of various sizes. Slides into the top feeder, Feeder 3, of the High Capacity Feeder.

2 Tray 3 Lift Up Motor

Raises the tray bottom plate so the paper contacts the Feed Roll.

- Tray 3 No Paper Sensor
  Monitors the level of paper in Tray 3.
- 4 Tray 3 Paper Size Sensor Monitors the size of paper that is loaded into Tray 3.
- 5 Tray 3 Feed Clutch

Transmits HCF Motor drive to the Tray 3 Feed Roll and Nudger Roll

6 Tray 3 Nudger Roll

Drives the top sheet of paper into the Feed Roll.

7 Tray 3 Feed Roll

Drives the top sheet of paper out of Tray 3 and into the Tray 2 Take Away Roll area of the base engine.

8 Tray 2 Take Away Sensor

Monitors paper travel from the HCF into the base engine.

9 Tray 2 Take Away Roll

Drives the sheet of paper into the printer Registration Rolls.

#### Feed from Tray 4

At the start of a print cycle the Tray 4 Nudger Roll moves a sheet of paper into Tray 4 Feed Roll. The Feed Roll moves a single sheet of paper out of Tray 4 and toward the Tray 4 Take Away Roll. The Tray 4 Retard Roll makes sure that only one sheet of paper is fed. Tray 4 Take Away Roll drives the paper into Tray 3 Take Away Roll. As the sheet of paper is driven to the Tray 3 Take Away Roll it actuates the Tray 3 Take Away Sensor, notifying the Printer Engine Controller PWB logic that the paper has arrived. The Tray 3 Take Away Roll drives the sheet of paper to the Tray 2 Take Away Roll. As the sheet of paper is driven into the Take 2 Take Away Roll it actuates the Tray 2 Take Away Roll. As the sheet of paper is driven into the Take 2 Take Away Roll it actuates the Tray 2 Take Away Sensor, notifying the Printer Engine Controller PWB logic that the paper into the Registration Roll. After that the sheet continues along the printer paper path until the sheet of paper, complete with fused image, is driven into an Output Bin.

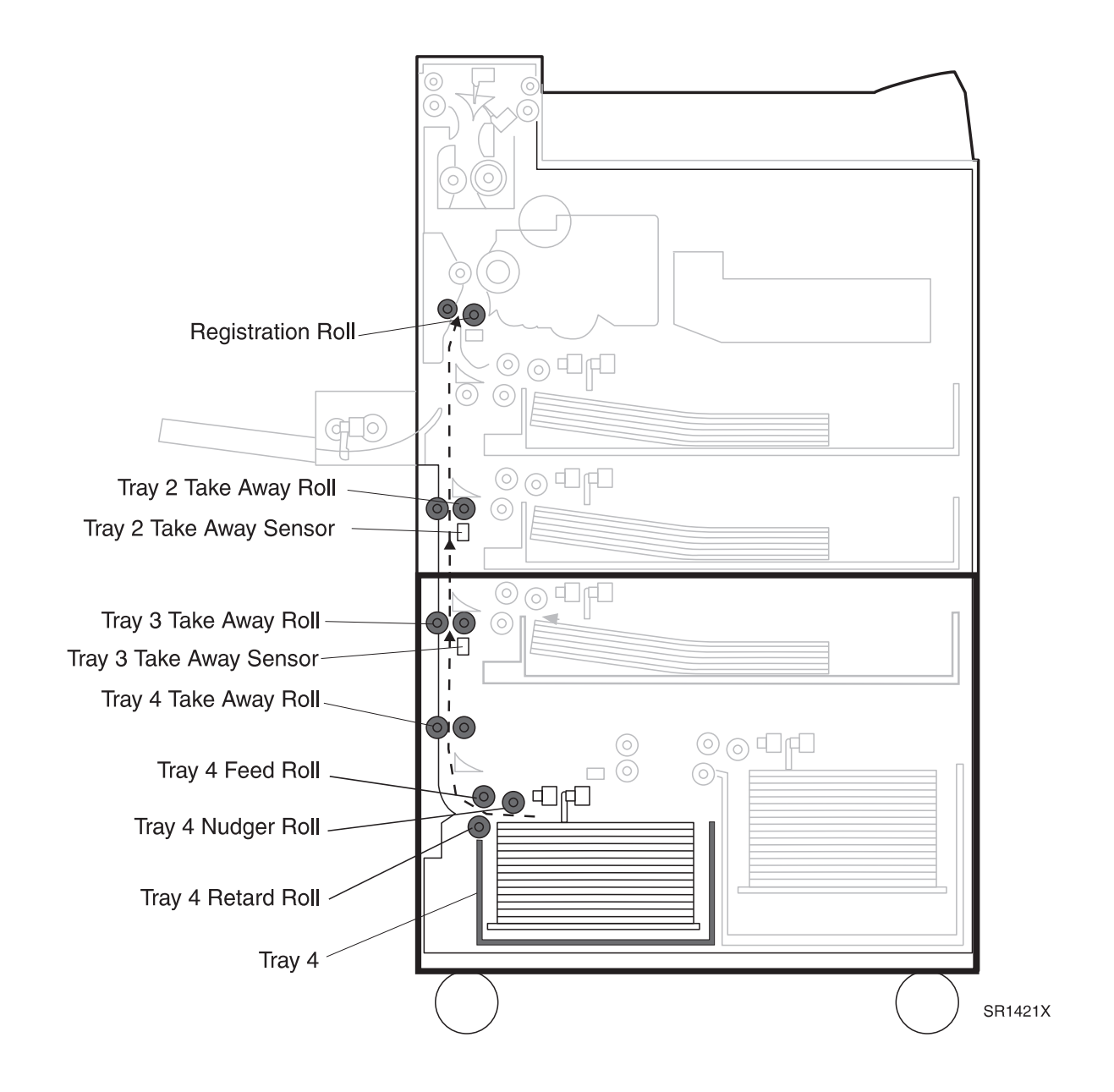

3/99

8-245

Options

#### Tray 4 Paper Path Components

The HCF Tray 4 Paper Path is made up of a number of transport rolls and paper sensors.

1 Tray 4 Assembly

Holds plain paper of various sizes. Slides into the bottom left feeder, Feeder 4, of the High Capacity Feeder.

2 Tray 4 Lift Up Motor

Raises the tray bottom plate so the paper contacts the Feed Roll.

- Tray 4 No Paper Sensor
  Monitors the level of paper in Tray 4.
- 4 Tray 4 Paper Size SensorMonitors the size of paper that is loaded into Tray 4.
- 5 Tray 4 Feed Clutch

Transmits HCF Motor drive to the Tray 4 Feed Roll and Nudger Roll

6 Tray 4 Nudger Roll

Drives the top sheet of paper into the Feed Roll.

7 Tray 4 Feed Roll

Drives the top sheet of paper out of Tray 4 and into the Tray 4 Take Away Roll.

8 Tray 4 Take Away Roll

Drives the sheet of paper out of Feeder 4 and into Tray 3 Take Away Roll.

- 9 Tray 3 Take Away SensorMonitors paper travel from the Tray 4 to Tray 3 Take Away Roll.
- 10 Tray 3 Take Away Roll

Drives the sheet of paper into the Tray 2 Take Away Roll area of the base engine.

- 11 Tray 2 Take Away SensorMonitors paper travel from the HCF into the base engine.
- **12** Tray 2 Take Away Roll

Drives the sheet of paper into the printer Registration Rolls.

#### Feed from Tray 5

At the start of a print cycle the Tray 5 Nudger Roll moves a sheet of paper into Tray 5 Feed Roll. The Feed Roll moves a single sheet of paper out of Tray 5 and toward the Tray 5 Take Away Roll. The Tray 5 Retard Roll makes sure that only one sheet of paper is fed. Tray 5 Take Away Roll drives the paper into Tray 4 Take Away Roll. As the sheet of paper is driven to the Tray 4 Take Away Roll it actuates the Tray 4 Take Away Sensor, notifying the Printer Engine Controller PWB logic that the paper has left Take Away Roll 5. Tray 4 Take Away Roll drives the paper into Tray 3 Take Away Roll. As the sheet of paper is driven to the Tray 3 Take Away Roll. As the sheet of paper is driven to the Tray 3 Take Away Roll drives the paper has arrived. The Tray 3 Take Away Roll drives the sheet of paper to the Tray 2 Take Away Roll. As the sheet of paper is driven into the Take 2 Take Away Roll it actuates the Tray 2 Take Away Roll drives the paper into the Registration Roll. After that the sheet continues along the printer paper path until the sheet of paper, complete with fused image, is driven into an Output Bin.

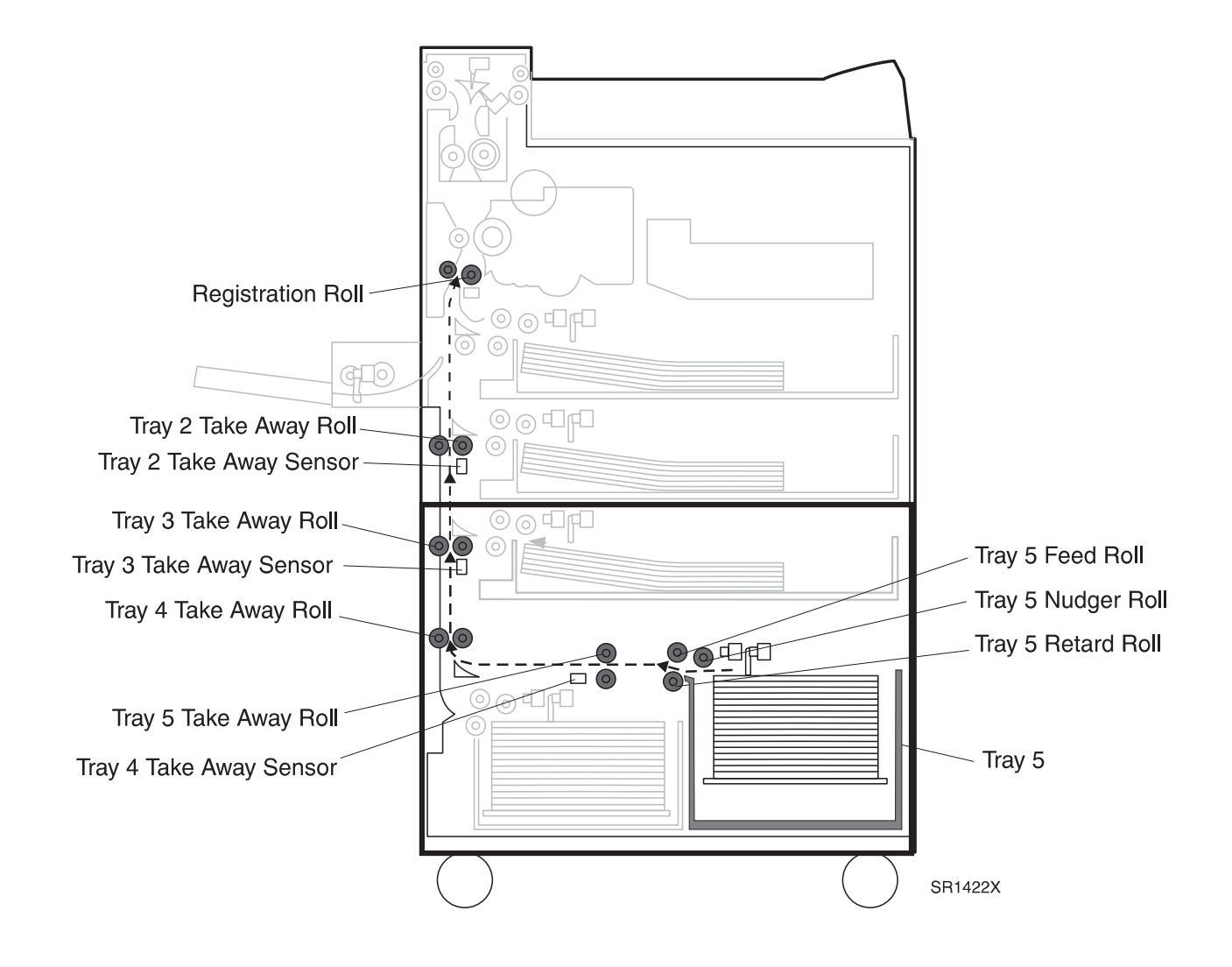

3/99

#### Tray 5 Paper Path Components

The HCF Tray 5 Paper Path is made up of a number of transport rolls and paper sensors.

1 Tray 5 Assembly

Holds plain paper of various sizes. Slides into the bottom right feeder, Feeder 5, of the High Capacity Feeder.

2 Tray 5 Lift Up Motor

Raises the tray bottom plate so the paper contacts the Feed Roll.

- Tray 5 No Paper Sensor
  Monitors the level of paper in Tray 5.
- 4 Tray 5 Paper Size SensorMonitors the size of paper that is loaded into Tray 5.
- 5 Tray 5 Feed ClutchTransmits HCF Motor drive to the Tray 5 Feed Roll and Nudger Roll
- 6 Tray 5 Nudger Roll

Drives the top sheet of paper into the Feed Roll.

7 Tray 5 Feed Roll

Drives the top sheet of paper out of Tray 5 and into the Tray 5 Take Away Roll.

8 Tray 4 Take Away Sensor

Monitors paper travel from the Tray 5 Take Away Roll to Tray 3 Take Away Roll.

- 9 Tray 4 Take Away RollDrives the sheet of paper out of Feeder 4 and into Tray 3 Take Away Roll.
- **10** Tray 3 Take Away Sensor Monitors paper travel from the Tray 4 Take Away Roll to Tray 3 Take Away Roll.
- 11 Tray 3 Take Away RollDrives the sheet of paper into the Tray 2 Take Away Roll area of the base engine.
- 12 Tray 2 Take Away SensorMonitors paper travel from the HCF into the base engine.
- 13 Tray 2 Take Away Roll

Drives the sheet of paper into the printer Registration Rolls.

# 8.4.7 Repair Analysis Procedures

### RAP 8.4.7.1 Error Code "Clear Areas B,C Reset Trays 2,3"

1 Inspect the paper that is loaded in the paper tray. The paper loaded in the tray is smooth (not wrinkled) and not damaged.

Y N

- Replace the paper with new paper.
- 2 Inspect the paper path for paper scraps or foreign objects that could cause a paper jam. The paper path is clear.

Y N

Clear the paper path.

3 Enter Diagnostic Mode - Output Test, Lift Up Motor Operation (Select Tray 3) to test the Tray 3 Lift Up Motor function. The Motor switches on when the Output Test starts.

Y N

- Check the wiring between P/J 212 and P/J 406 (WIR 8.4.5.1). If OK, replace Tray 3 Lift Up Motor (REP 8.4.3.6).
- 4 Enter Diagnostic Mode Output Test, Lift Up Motor (Select Tray 3) to transition Tray 3 to engage with Feed Rolls (run test until paper engages Feed Rolls) Output Test Feed Clutch (Select Tray 3) to energize Tray 3 Feed clutch, and Output Test TTM Feed Motor Operation to start HCF Motor. When Output Test TTM Feed Motor Operation is started, the Feed Rolls turn and feed paper.

Y N.

- Check the wiring between P/J 211 and P/J 406 (WIR 8.4.5.1). If OK, replace the Tray 3 Feed Clutch (8.1.3.9) (REP 8.4.3.6).
- **5** After performing step 4, open the Left Upper Cover of the HCF. A sheet of paper was fed out of the tray.

Y N

- Replace Tray 3 Feeder Assembly (PL 8.4.2.5).
- 6 Enter Diagnostic Mode Input H/L, T/A Roll Sensor Detect (Select Roll2). Insert a sheet of paper into the Tray 2 Take Away Sensor and press [4], then remove the sheet of paper and press [4]. The Control Panel LCD displays "IS WITH PAPER" when you insert the paper into the Tray 2 Take Away Sensor and displays "IS WITHOUT PAPER" when the paper is removed.

- Check the wiring between P/J 143 and P/J408 (6.3.12). If OK, replace the Tray 2 Take Away Sensor (PL 5.2).
- 7 Replace the HCF PWB (REP 8.4.3.5). The error message reappears.
  - Y N
  - Problem solved.
- 8 Replace the Printer Engine Controller PWB (REP 4.10.6).

### RAP 8.4.7.2 Error Code "Paper Jam Clear Area B"

1 Inspect the paper that is loaded in the paper cassette. The paper loaded in the cassette is smooth (not wrinkled) and not damaged.

Y N

- Replace the paper with new paper.
- 2 Inspect the paper path for paper scraps or foreign objects that could cause a paper jam. The paper path is clear.

Y N

- Clear the paper path.
- 3 Enter Diagnostic Mode Input H/L, REGI Sensor Detect. Insert a sheet of paper into the Registration Sensor and press [4], then remove the sheet of paper and press [4]. The Control Panel LCD displays "IS WITH PAPER" when paper in inserted into the Registration Sensor and "IS WITHOUT PAPER" when the paper is removed.

Y N

- Check the wiring between P/J 100 and P/J 459 (6.3.14). If OK, replace the Registration Sensor (4.42).
- 4 Enter Diagnostic Mode Output Test, main Motor On/Off to start the Main Motor. Open the Tray 2 Transport Cover. The Take Away rolls rotate when Main Motor runs.

Y N

- Problem with the Tray 2 Feeder Drives. Replace the Feed Drive repair kit. (PL 3.7).
- 5 Enter Diagnostic Mode Input H/L, T/A Roll Sensor Detect (Select Tray 2). Insert a sheet of paper into the Tray 2 Take Away Sensor and press [4], then remove the sheet of paper and press [4]. The Control Panel LCD displays "IS WITH PAPER" when paper is inserted into the Tray 2 Take Away Sensor "IS WITHOUT PAPER" when the paper is removed.

Y N

- Check the wiring between P/J 143 AND P/J 408 (6.3.12). If OK, replace the Tray 2 Take Away Sensor (PL 5.2).
- 6 Replace the HCF PWB (REP 8.4.3.5). The error message reappears.

- Problem solved.
- 7 Replace the Printer Engine Controller PWB (REP 4.10.6).

### RAP 8.4.7.3 Error Code "Paper Jam Clear Area C"

1 Inspect the paper that is loaded in the paper tray. The paper loaded in the tray is smooth (not wrinkled) and not damaged.

Y N

- Replace the paper with new paper.
- 2 Inspect the paper path for paper scraps or foreign objects that could cause a paper jam. The paper path is clear.

Y N

Clear the paper path.

**3** Enter Diagnostic Mode - Output Test, Tray 4 Lift Motor to test the Tray 4 Lift Up Motor function. The Motor switches on when the Output Test starts.

Y N

- Check the wiring between P/J 212 and P/J 406 (WIR 8.4.5.1). If OK, replace Tray 3 Lift Up Motor (REP 8.4.3.6).
- 4 Enter Diagnostic Mode Output Test, Feed Clutch operation (Select Tray 4 to energize clutch and TTM Feed Motor Operation to start HCF Motor to check the Tray 4 Feed Clutch function. The Tray 4 Feed Clutch energizes and the Feed Rolls rotated when the Output Test starts.

Y N

- Check the wiring between P/J 211 and P/J 406 (WIR 8.4.5.1). If OK, replace the Tray 3 Feed Clutch (REP 8.4.3.9).
- **5** After performing step 4, open the Left Upper Cover of the HCF. A sheet of paper was fed out of the tray.

Y N

- Replace Tray 4 Feeder Assembly.
- 6 Enter Diagnostic Mode Input H/L, T/A Roll Sensor Detect (Select Roll 3). Insert a sheet of paper into the Tray 3 Take Away Sensor and press [4], then remove the sheet of paper and press [4]. The Control Panel LCD displays "IS WITH PAPER" when paper is inserted into the Tray 3 Take Away Sensor and "IS WITHOUT PAPER" when the paper is removed.

Y N

Check the wiring between P/J 121 AND P/J 406 (WIR 8.4.5.1). If OK, replace the Tray 3 Take Away Sensor (PL 8.4.2.11).

3/99

8-251

7 Replace the HCF PWB (REP 8.4.3.5). The error message reappears.

Y N

Problem solved.

8 Replace the Printer Engine Controller PWB (REP 4.10.6).

### RAP 8.4.7.4 Error Code "Paper Jam Clear Area A"

1 Inspect the paper that is loaded in the paper cassette. The paper is loaded in the cassette smooth (not wrinkled) and not damaged.

Y N

- Replace the paper with new paper.
- 2 Inspect the paper path for paper scraps or foreign objects that could cause a paper jam. The paper path is clear.

Y N

- Clear the paper path.
- 3 Enter Diagnostic Mode Input H/L, T/A Roll Sensor Detect (Select Roll 2). Insert a sheet of paper into the Tray 2 Take Away Sensor and press [4], then remove the sheet of paper and press [4]. The Control Panel LCD displays "IS WITH PAPER" when paper is inserted into the Tray 2 Take Away Sensor and "IS WITHOUT PAPER" when the paper is removed.

Y N

- Check wiring between P/J 143 and P/J 408 (6.3.12). If OK, replace the Tray 2 Take Away Sensor (PL 5.2).
- 4 Enter Diagnostic Mode Input H/L, REGI Sensor Detect. Insert a sheet of paper into the Registration Sensor and press [4], then remove the sheet of paper and press [4]. The Control Panel LCD displays "IS WITH PAPER" when paper is inserted into the Registration Sensor and "IS WITHOUT PAPER" when the paper is removed.

Y N

- Check the wiring between P/J 100 and P/J 459 (6.3.14). If OK, replace the Registration Sensor (PL 6.1).
- 5 Enter Diagnostic Mode Output Test, Main Motor On/Off to start the Main Motor. Open the Tray 2 Transport Cover. The Take Away rolls rotate when the Main Motor runs.

- Replace Tray 2 Retard Assembly (PL 3.6).
- 6 Replace the Printer Engine Controller PWB (REP 4.10.6).

### RAP 8.4.7.5 Error Code "Clear Area C Reset Tray 5"

1 Inspect the paper that is loaded in the paper tray. The paper loaded in the tray is smooth (not wrinkled) and not damaged.

Y N

- Replace the paper with new paper.
- 2 Inspect the paper path for paper scraps or foreign objects that could cause a paper jam. The paper path is clear.

Y N

- Clear the paper path.
- **3** Enter Diagnostic Mode Output Test, Tray 5 Lift Motor to test the Tray 5 Lift Up Motor function. The Motor switches on when the Output Test starts.

Y N

- Replace Tray 5 Lift Up Motor (REP 8.4.3.6)
- 4 Enter Diagnostic Mode Output Test, Feed Clutch Operation (Select Tray 5) to energize the clutch, and TTM Feed Motor Operation to check the Tray 5 Feed Clutch function. The Tray 5 Feed Clutch energizes and the Feed Rolls rotated when the Output Test starts.

Y N

- Check the wiring between P/J 406 and P/J 215 (WIR 8.4.5.1). If OK, replace the Tray 5 Feed Clutch.
- **5** After performing step 4, carefully open Tray 5. A sheet of paper was fed out of Tray 5.

Y N

- Replace Tray 5 Feeder Assembly.
- 6 Enter Diagnostic Mode Input H/L, T/A Roll Sensor Detect (Select Roll 4). Insert a sheet of paper into the Tray 4 Take Away Sensor and press [4], then remove the sheet of paper and press [4]. The Control Panel LCD displays "IS WITH PAPER" when paper is inserted into the Tray 4 Take Away Sensor and "IS WITHOUT PAPER" when the paper is removed.

Y N

Check the wiring between P/J 406 and P/J 126 (WIR 8.4.5.1). If OK, replace the Tray 4 Take Away Sensor (PL 8.4.2.8).

3/99

- 7 Replace the HCF PWB (REP 8.4.3.5). The error message reappears.
  - Y N

Problem solved.

8 Replace the Printer Engine Controller PWB.

### RAP 8.4.7.6 Error Code "Paper Jam/Clear Areas B,C"

1 Inspect the paper that is loaded in the paper cassette. The paper loaded in the cassette is smooth (not wrinkled) and not damaged.

Y N

- Replace the paper with new paper.
- 2 Inspect the paper path for paper scraps or foreign objects that could cause a paper jam. The paper path is clear.

Y N

- Clear the paper path.
- 3 Enter Diagnostic Mode Input H/L, T/A Roll Sensor Detect (Select Roll 2). Insert a sheet of paper into the Tray 2 Take Away Sensor and press [4], then remove the sheet of paper and press [4]. The Control Panel LCD displays "IS WITH PAPER" when paper is inserted into the Tray 2 Take Away Sensor and "IS WITHOUT PAPER" when the paper is removed.

Y N

- Check the wiring between P/J 408 and P/J 143 (6.3.12). If OK, replace the Tray 2 Take Away Sensor (PL 5.2).
- 4 Enter Diagnostic Mode Input H/L, T/A Roll Sensor Detect (Select Roll 3). Insert a sheet of paper into the Tray 3 Take Away Sensor and press [4], then remove the sheet of paper and press [4]. The Control Panel LCD displays "IS WITH PAPER" when paper is inserted into the Tray 3 Take Away Sensor and "IS WITHOUT PAPER" when the paper is removed.

Y N

- Check the wiring between P/J 121 and P/J 406 (WIR 8.4.5.1). If OK, Replace the Tray 3 Take Away Sensor (PL 8.4.2.11).
- 5 Enter Diagnostic Mode Input H/L, T/A Roll Sensor Detect (Select Roll 4). Insert a sheet of paper into the Tray 4 Take Away Sensor and press [4], then remove the sheet of paper and press [4]. The Control Panel LCD displays "IS WITH PAPER" when paper is inserted into the Tray 4 Take Away Sensor and "IS WITHOUT PAPER" when the paper is removed.
  - Y N
  - Check the wiring between P/J 126 and P/J 406 (WIR 8.4.5.1). If OK, Replace the Tray 5 Take Away Sensor (PL 8.4.2.4).
- 6 Enter Diagnostic Mode Output Test, TTM Feed Motor Operations to start the HCF Motor. Open the HCF Left Cover. The Take Away Rolls rotate when the HCF Motor runs.

Y N

- Troubleshoot the drive transmission from the HCF Motor to Tray 3, Tray 4, Tray 5, Take Away Gears. Replace if necessary (PL 8.4.2.2).
- 7 Replace the HCF PWB (REP 8.4.3.5). The error message reappears.

- Problem solved.
- 8 Replace the Printer Engine Controller PWB (REP 4.10.6).

### RAP 8.4.7.7 Error Code "Close Door C"

- 1 Open and close the Left Cover. The error message reappears.
  - Y N
  - Problem solved.
- 2 Inspect the HCF Left Cover Interlock Switch for damage that may have locked the Switch in the off position. The switch is undamaged.

Y N

- Replace the HCF Left Cover Interlock Switch (PL 8.4.2.11).
- **3** Inspect the Left Cover Interlock Actuator tab for damage that may prevent the Cover from actuating the Interlock when the Cover is closed. The Interlock Actuator tab is undamaged.

Y N

- Replace the Left Cover Assembly (REP 8.4.3.2).
- 4 Enter Diagnostic Mode. Actuate and deactuate the HCF Left Cover Interlock Switch. The LCD displays "Cover Closed" when activated and "Cover is Open" when deactuated.
  - Y N
  - Check the wiring between P/J 114 and P/J 406 (WIR 8.4.5.1). If OK, replace the HCF Left Cover Interlock Switch (PL 8.4.2.11).
- **5** Replace the HCF PWB (REP 8.4.3.5). The error message reappears.

- Problem solved.
- 6 Replace the Printer Engine Controller PWB (REP 4.10.6). The error message reappears.
  - Y N
  - Problem solved.
- 7 Refer to the wiring diagrams and check for a broken wire or loose connection between components

### RAP 8.4.7.8 Error Code "Tray 3 Problem Service Required"

1 Remove the HCF Rear Cover. Load paper into Tray 3 and slide Tray 3 into Feeder 3. Enter Diagnostic Mode Output Test, Lift Up Motor Operation (Select Tray 3)to check the Tray 3 Lift Up Motor. The Tray 3 Lift Up Motor runs when the test starts.

- Replace Tray 3 Lift Up Motor (REP 8.4.3.6).
- 2 Slowly side Tray 3 out of Feeder 3. You can hear the Tray 3 bottom plate drop as you slide the Tray out of the Feeder.

Y N

- Replace Tray 3.
- 3 Enter Diagnostic Mode Input H/L, Level Sensor Detect (Select Tray 3) to check the Tray 3 Paper Level Sensor. Remove Tray 3 from the HCF. Push up on the Nudger Roll so it clears the Tray 3 Paper Level Sensor. The Control Panel LCD displays L before you push up on the Nudger Roll and [4] is pressed and H when the Nudger Roll is lifted and [4] is pressed.

Y N

- Check the wiring between P/J406 and P/J 112 (WIR 8.4.5.1). If OK, replace the Tray 3 Paper Level Sensor (PL 8.4.2.3).
- **4** Replace the HCF PWB (REP 8.4.3.5). The error message reappears.

- | Problem solved
- 5 Replace the Printer Engine Controller PWB (REP 4.10.6).

Y N

### RAP 8.4.7.9 Error Code "Tray 4 Problem Service Required"

1 Remove Tray 3 from the HCF so you can observe Tray 4. Enter Diagnostic Mode Output Test, Output Test Lift Up Motor (Select Tray 4) to check the Tray 4 Lift Up Motor. The Tray 4 Lift Up Motor runs when the test starts.

Y N

- Check the wiring between P/J 406 and P/J 214 (WIR 8.4.5.1). If OK, replace Tray 4 Lift Up Motor (REP 8.4.3.6).
- 2 Slowly slide Tray 4 out of Feeder 4. The Tray 4 bottom plate drops as you slide the Tray out of the Feeder.

Y N

- Verify Tray Lift Cables are free of damage. If OK, replace Tray 4.
- 3 Enter Diagnostic Mode Input H/L, Level Sensor Detect (Select Tray 4) to check the Tray 4 Paper Level Sensor. Remove Tray 4 from the HCF. Push up on the Nudger Roll so it clears the Tray 4 Paper Level Sensor. The Control Panel LCD displays L before you push up on the Nudger Roll and press [4] and H when lifted and press [4].

Y N

- Check the wiring between P/J 406 and P/J 118 (WIR 8.4.5.1). If OK replace the Tray 4 Paper Level Sensor (PL 8.4.2.3).
- **4** Replace the HCF PWB (REP 8.4.3.5). The error message reappears.

- Problem solved.
- 5 Replace the Printer Engine Controller PWB (REP 4.10.6).

### RAP 8.4.7.10 Error Code "Tray 5 Problem Service Required"

1 Remove Tray 3 from the HCF so you can observe Tray 5. Enter Diagnostic Mode Output Test, Lift Up Motor Operation (Select Tray 5) to check the Tray 5 Lift Up Motor. The Tray 5 Lift Up Motor runs and the Tray 5 bottom plate raises when the test starts.

- Check wiring between P/J 406 and P/J 216 (WIR 8.4.5.1). If OK, replace Tray 5 Lift Up Motor (REP 8.4.3.6).
- 2 Slowly slide Tray 5 out of Feeder 5. The Tray 5 bottom plate drops as you slide the Tray out of the Feeder.

Y N

- Verify Tray 5 Lift Cables are free of damage. If OK replace Tray 5.
- 3 Enter Diagnostic Mode Input H/L, Level Sensor Detect (Select Tray 5) to check the Tray 5 Paper Level Sensor. Remove Tray 5 from the HCF. Push up on the Nudger Roll so it clears the Tray 5 Paper Level Sensor. The Control Panel LCD displays L before you push up on the Nudger Roll and press [4] and H when lifted and press [4].

Y N

- Check wiring between P/J 119 and P/J 406 (WIR 8.4.5.1). If OK, replace the Tray 5 Paper Level Sensor (PL 8.4.2.4).
- **4** Replace the HCF PWB (REP 8.4.3.5). The error message reappears.

- Problem solved.
- 5 Replace the Printer Engine Controller PWB (REP 4.10.6).

Y N

### RAP 8.4.7.11 Inoperative HCF (HFC not detected on Configuration Sheet)

1 Check the HCF Interface Harness. The Harness is firmly connected to P/J 613 at the rear of the Printer.

Y N

- Reconnect the HCF Interface Harness.
- 2 Remove the HCF Rear Cover (REP 8.4.3.1). Measure the voltage between J481-1 and FG, between J481-2 and FG, and between J480-3 and FG on the HCF PWB (WIR 8.4.5.1). There is +5VDC between J481-1 and FG, between J481-2 and FG, and between J481-5 and FG.

Y N

- Check the wiring between P/J 480 and P/J 481 to P/J 406 (WIR 8.4.5.1). If OK, replace the Printer Engine Controller PWB (REP 4.10.6).
- **3** Measure the voltage between J481-7 and FG and between J481-8 and FG on the HCF Drive PWB (WIR 8.4.5.1). There is +24VDC between J481-7 and FG and between J481-8 and FG.

Y N

I

- Check the wiring between P/J 481 and P/J 406 (WIR 8.4.5.1). If OK, replace the Printer Engine Controller PWB (REP 4.10.6).
- 4 Replace the HCF PWB (REP 8.4.3.5).
This Page Intentionally Left Blank.

# 8.5 Finisher

## 8.5.1 Finisher Specifications

#### **GEN 8.5.1.1 General Specifications**

| Category              | Specification                                                                                                    |  |
|-----------------------|----------------------------------------------------------------------------------------------------|--|
| Configuration         | Customer installed option. Attaches to the right side of the printer, with part of the Finisher extending over the printer output Bin.<br>The Finisher cannot be installed if the Mailbox option is installed.<br>The Finisher has two modes: 1- Sort and 2- Staple and Sort. |  |
| Power requirements    | The Printer provides all of the Finisher power requirements; +5VDC and +24VDC.<br>The Printer also provides filtered 110 or 220 VAC, which the Finisher converts into<br>+5VDC and an interlock controlled +24VDC.                                                            |  |
| Power consumption     | The Finisher consumes 55W (110VAC) or 55W (220VAC) during operation.                                                                                                    |  |
| Finisher noise levels | els 71.8 db while running                                                                                                    |  |
| Size and weight       | Height: 44.6 inches (1,133mm)<br>Width: 22.9 inches (582mm)<br>Depth: 25.9 inches (658mm)<br>Weight: 127.9 Lbs (58kg)                                                                                                    |  |

#### **GEN 8.5.1.2 Stapler Specifications**

| Category                  | Specification                                                                                                    |
|---------------------------|----------------------------------------------------------------------------------------------------|
| Stapler Specifications    | The Finisher Stapler can staple a maximum stack size of 50 sheets of 20lb (80 GSM) paper.<br>The user can specify front staple, rear staple, or dual staples. |
| Staple Cartridge Capacity | Contains 5,000 staples                                                                                                    |

### **GEN 8.5.1.3 Compiler Specifications**

| Category                          | Specification                                                                            |
|-----------------------------------|------------------------------------------------------------------------------------------|
| Compiler specifications           | The Complier aligns the sides of the paper stack before delivering it to the Output Bin. |
| Maximum quantity of paper per set | 50 sheets                                                                                |
| Minimum size of paper             | 182mm / 7.2 in. wide                                                                     |

3/99

8-261

#### **GEN 8.5.1.4 Finisher Specifications**

| Category                              | Specification                                             |
|---------------------------------------|-----------------------------------------------------------|
| Finisher specifications               | The Finisher has 3 output bins; upper. middle, and lower. |
| Maximum amount of unstapled paper/bin | 667 sheets of unstapled standard paper                    |
| Maximum amount of stapled paper/bin   | 100 sets of stapled A4/Letter per bin                     |

## **GEN 8.5.1.5 Offset Specifications**

| Category              | Specification                                                              |
|-----------------------|----------------------------------------------------------------------------|
| Offset specifications | The Finisher delivers paper to the output bins with 20mm offset job to job |

## **GEN 8.5.1.6 Finisher Recommended Paper Sizes**

| Туре            | Size          |
|-----------------|---------------|
| Ledger (SEF)    | 11" x 17"     |
| A3 (SEF)        | 297mm x 420mm |
| Legal 14" (SEF) | 8.5" x 14"    |
| Legal 13" (SEF) | 8.5" x 13"    |
| A4 (LEF)        | 210mm x 297mm |
| Letter (LEF)    | 8.5" x 11"    |
| Executive (LEF) | 7.25" x 10.5" |

#### **GEN 8.5.1.7 Finisher Space Requirements**

For easy operation, maintenance, and replacing of consumables, the following space requirements are the minimum clearances allowed. Figure 8.5.1.7a illustrates the requirements for the Finisher Option installed on the printer.

#### Figure 8.5.1.7aFinisher Configuration

- **1** 60 inches (1524mm).
- **2** 32 inches (813mm)
- **3** 4 inches (102mm)
- 4 12 inches (305mm)
- 5 36 inches (914mm)
- **6** 72 inches (1829mm)

Minimum of 30 inches (762mm) above the top of the Finisher when the Finisher is set to output to Bin 3.

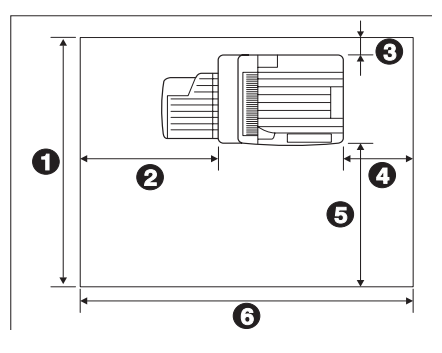

## 8.5.2 Finisher Parts List

#### PL 8.5.2.1 Front and Left Covers

|   | ltem | Part      | Description                       |
|---|------|-----------|-----------------------------------|
| I | 1)   | 48K59862  | Stapler Door Inner Cover Assembly |
|   | 2)   | 48K58610  | Stapler Door Cover                |
|   | 3)   | 3K91881   | Knob Assembly                     |
|   | 4)   | 48E45940  | Lower Front Cover                 |
|   | 5)   | 1K55720   | Docking Rail Assembly             |
|   | 6)   | 48E45960  | Lower Left Cover                  |
|   | 7)   | 48E45281  | Upper Left Cover                  |
|   | 8)   | 15K28710  | EMI Bracket Assembly              |
|   | A)   | 600K65640 | Screw Kit                         |
|   | B)   | 600K65630 | E-ring Kit                        |
|   |      |           |                                   |

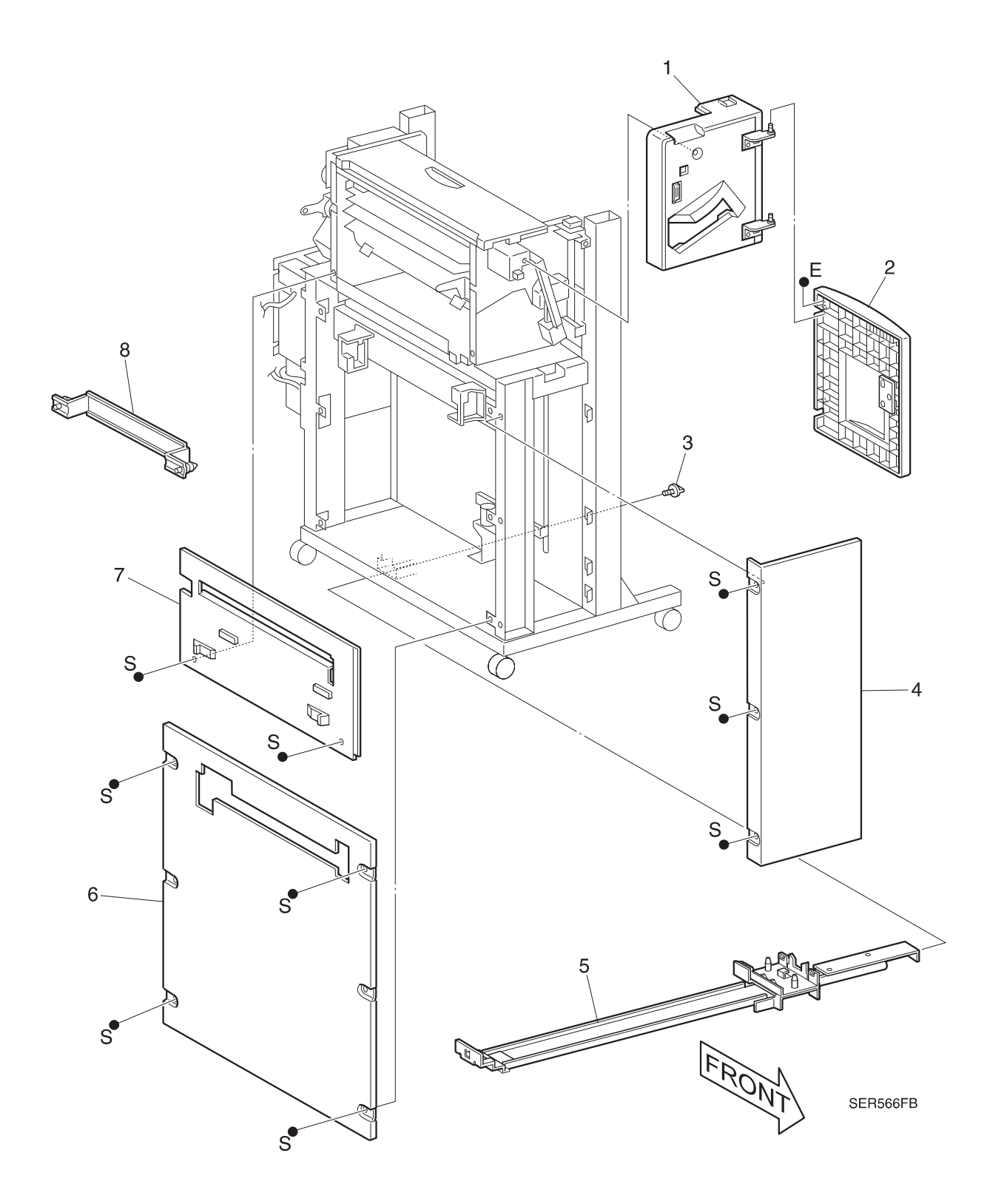

#### PL 8.5.2.2 Rear Covers

| 1) | 48K59390  | PWB Cover Assembly           |
|----|-----------|------------------------------|
| 2) | 48K59870  | Upper Rear Cover             |
| 3) | 48E45930  | Eject Cover                  |
| 4) | 48E45950  | Add Cover                    |
| 5) | 48K62420  | Connector Cover              |
| 6) | 48E45921  | Harness Cover                |
| 7) |           | Clamp {P/O Item 5}           |
| 8) |           | Rear (Right) Stabilizer Leg  |
| 9) |           | Right & Left Stabilizer Arms |
| A) | 600K65640 | Screw Kit                    |
| B) | 600K65630 | E-ring Kit                   |

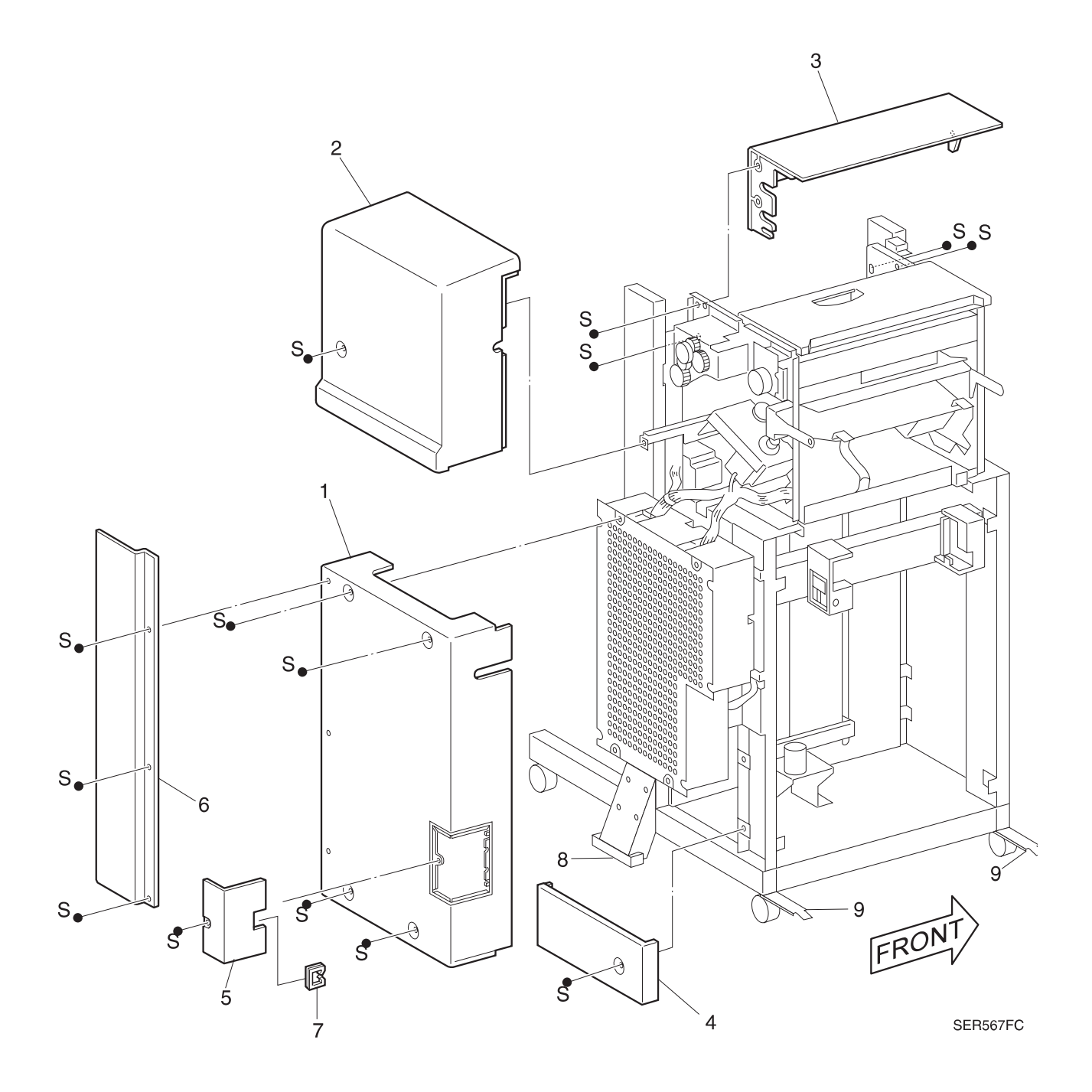

Options

#### PL 8.5.2.3 Rack

| 1)  | 48K58551  | Right Rack Cover Assembly               |
|-----|-----------|-----------------------------------------|
| 2)  |           | Slit Plate                              |
| 3)  | 110E94510 | Upper & Lower Limit Switches            |
| 4)  | 17K92040  | Caster                                  |
| 5)  | 17K92050  | Locking Caster                          |
| 6)  | 162K31720 | Bin ID Harness Assembly                 |
| 7)  | 49E78540  | Docking Support                         |
| 8)  | 130E82540 | Front Interlock and Bin ID Sensors      |
| 9)  | 162K31610 | Front Interlock Sensor Harness Assembly |
| 10) | 120E12390 | Interlock Sensor Actuator               |
| 11) | 49E78540  | Docking Support                         |
| 12) |           | Sensor Bracket                          |
| 13) | 162K31730 | Bin Limit Harness Assembly              |
| 14) | 162K16270 | DC Main Harness Assembly Com-2          |
| A)  | 600K65640 | Screw Kit                               |
| B)  | 600K65630 | E-ring Kit                              |
|     |           |                                         |

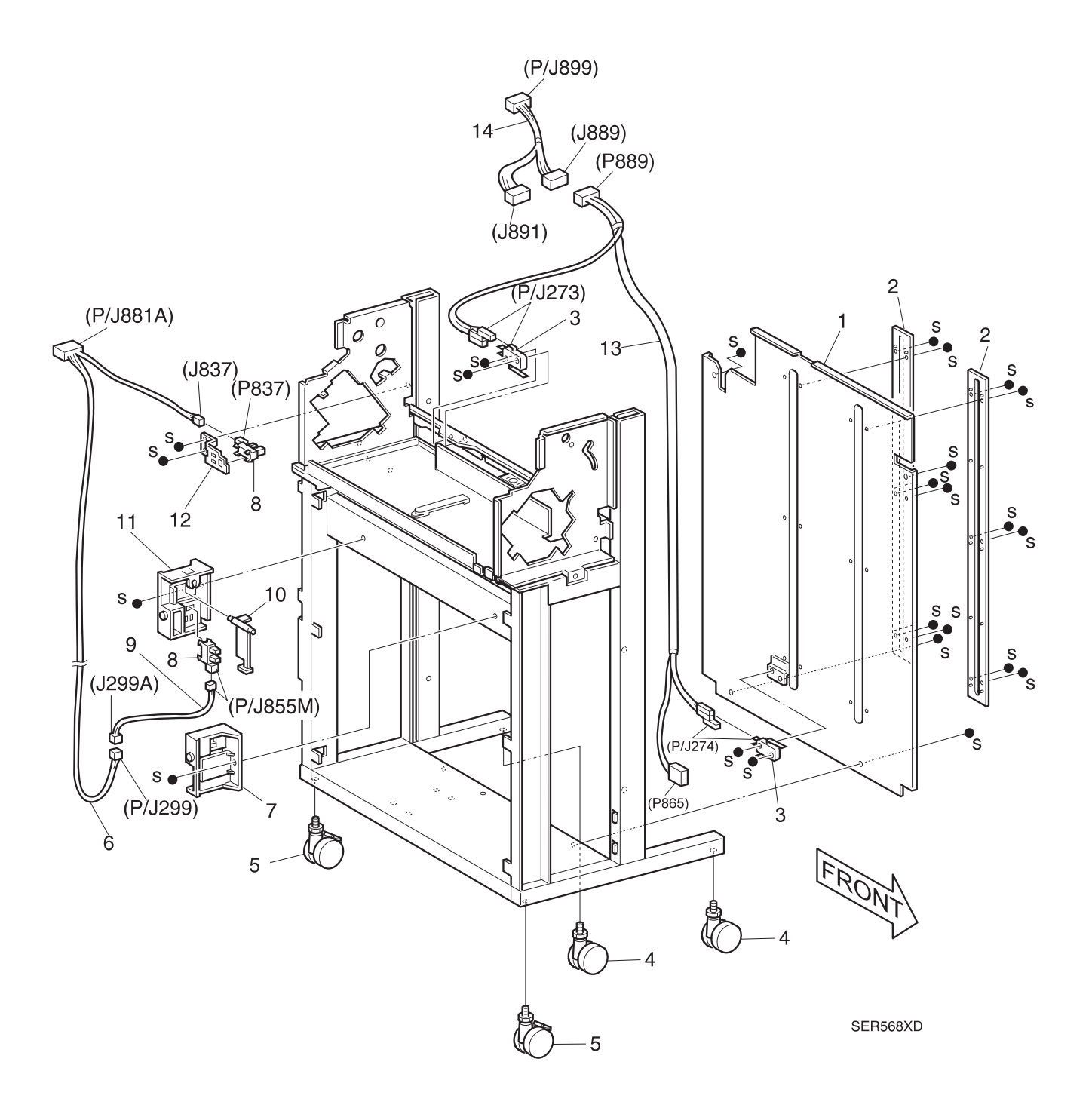

#### PL 8.5.2.4 Rails and Bins

| 1)  |           | Front Rail Assembly                                                   |
|-----|-----------|-----------------------------------------------------------------------|
| 2)  |           | Rail Cover {P/O Item 1} {P/O Item 5}                                  |
| 3)  |           | Rear Bin Bracket {P/O Item 5}                                         |
| 4)  |           | Rail Assembly {P/O Item 1} {P/O Item 5}                               |
| 5)  |           | Rear Rail Assembly {Includes Items 2, 3, & 4}                         |
| 6)  |           | Front Bin Bracket {P/O Item 1}                                        |
| 7)  |           | Up Harness Guide                                                      |
| 8)  |           | Locking Clamp                                                         |
| 9)  |           | Bottom Harness Guide                                                  |
| 10) |           | Elevator Hinge Bracket                                                |
| 11) |           | Lower Elevator Tie Plate                                              |
| 12) | 127K20851 | Bin Elevator Motor Assembly {Includes Items 13, 15, 16, 17, 19, & 20} |
| 13) |           | Belt {P/O Item 12}                                                    |
| 14) | 7E45750   | Gear Drive 37Z                                                        |
| 15) |           | Gear 50Z/34T {P/O Item 12}                                            |
| 16) |           | Gear 24Z/42Z {P/O Item 12}                                            |
| 17) |           | Elevator Motor Bracket Assembly {P/O Item 12}                         |
| 18) | 413W08950 | Bearing                                                               |
| 19) |           | Motor Change Plate {P/O Item 12}                                      |
| 20) |           | DC Motor Assembly {P/O Item 12}                                       |
| 21) | 27E91800  | Nut Lift                                                              |
| 22) |           | Elevator Drive Bracket                                                |
| 23) |           | Drive Shaft                                                           |
| 24) | 13E93460  | Bearing                                                               |
| 25) |           | Cover Guide Bin                                                       |
| 26) |           | Elevator Up Tie Plate                                                 |
| A)  | 600K65640 | Screw Kit                                                             |
| B)  | 600K65630 | E-ring Kit                                                            |

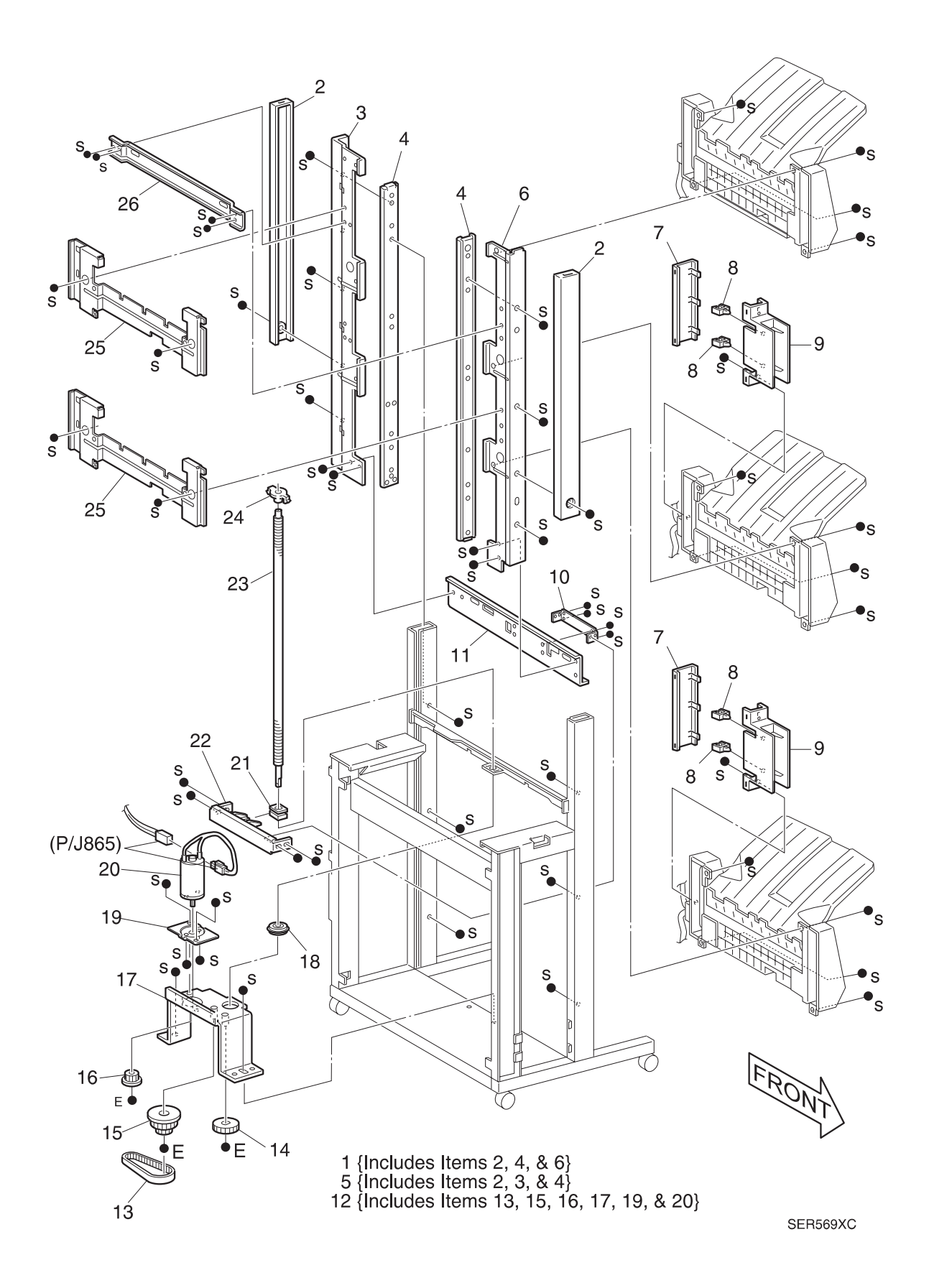

3/99

8-271

Options

#### PL 8.5.2.5 Bottom Bin

| 1)  |           | Bottom Bin {P/O Item 23}                                                              |
|-----|-----------|---------------------------------------------------------------------------------------|
| 2)  | 162K18930 | Low Paper Harness Assembly {P/O Item 23}                                              |
| 3)  | 120E12360 | No Paper Actuator {P/O Item 23}                                                       |
| 4)  | 809E02941 | Torsion Spring {P/O Item 23}                                                          |
| 5)  | 130E82530 | Bottom Bin No Paper, Upper Limit, and Lower Limit Sensors {P/O Item 23} {P/O Item 25} |
| 6)  |           | No Paper Bracket {P/O Item 23}                                                        |
| 7)  | 130E82540 | Bottom Bin Half, Full, and Safety Sensors {P/O Item 23} {P/O Item 25}                 |
| 8)  |           | Carriage Assembly {Includes Items 9 & 10}                                             |
| 9)  |           | Elevator Roll {P/O Item 8} {P/O Item 23} {P/O Item 27}                                |
| 10) |           | Carriage {P/O Item 8} {P/O Item 23}                                                   |
| 11) | 19E31680  | Clamp {P/O Item 23}                                                                   |
| 12) |           | Limit Actuator {P/O Item 23}                                                          |
| 13) | 48E46560  | Elevator Front Cover {P/O Item 23}                                                    |
| 14) | 7E54830   | Gear 20Z {P/O Item 23} {P/O Item 24}                                                  |
| 15) |           | Elevator Motor Bracket {P/O Item 23} {P/O Item 24}                                    |
| 16) |           | DC Motor Assembly {P/O Item 23} {P/O Item 24}                                         |
| 17) | 162K18870 | Low Sensor Harness Assembly                                                           |
| 18) |           | Actuator Guide {P/O Item 23} {P/O Item 25}                                            |
| 19) |           | Elevator Sensor Bracket {P/O Item 23} {P/O Item 25}                                   |
| 20) |           | Rear Elevator Cover {P/O Item 23} {P/O Item 26}                                       |
| 21) |           | Rear Harness Cover {P/O Item 23} {P/O Item 26}                                        |
| 22) | 162K31750 | Bin Unit Move Harness Assembly                                                        |
| 23) | 50K30221  | Bottom Bin Assembly {Includes Items 1 - 7 & 9 - 21}                                   |
| 24) | 127K20861 | Bin Motor Assembly {Includes Items 14, 15, & 16}                                      |
| 25) | 130K56300 | Sensor Assembly {Includes Items 5, 7, 18, & 19}                                       |
| 26) | 600K61870 | Kit, Rear Elevator Cover {Includes Items 20 & 21}                                     |
| 27) | 600K61860 | Kit, Elevator Roller (Includes Four Of Item 9)                                        |
| A)  | 600K65640 | Screw Kit                                                                             |
| B)  | 600K65630 | E-ring Kit                                                                            |

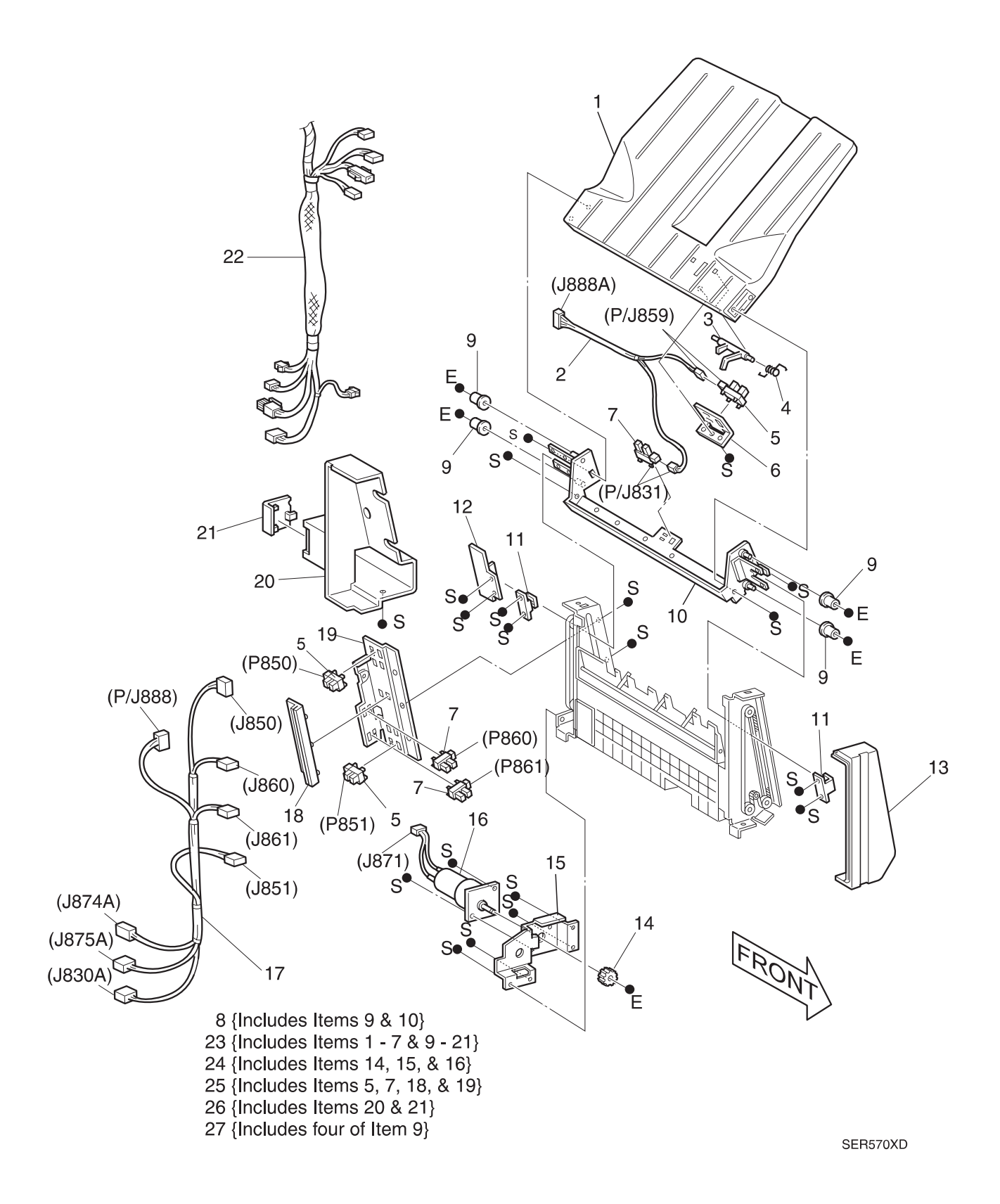

#### PL 8.5.2.6 Bottom Bin Frame

| 1)  | 38K83320  | Guide Assembly Bin Low {Includes Items 2 - 5} |
|-----|-----------|-----------------------------------------------|
| 2)  |           | Bin Guide {P/O Item 1}                        |
| 3)  |           | Paper Stopper Assembly {P/O Item 1}           |
| 4)  |           | Torsion Spring {P/O Item 1}                   |
| 5)  |           | Bearing {P/O Item 1}                          |
| 6)  |           | FL Elevator Frame Assembly                    |
| 7)  |           | Idler Pulley 20T                              |
| 8)  |           | Tension Plate                                 |
| 9)  | 809E02950 | Exit Spring                                   |
| 10) | 423W57354 | Belt                                          |
| 11) |           | Drive Pulley 18T                              |
| 12) |           | Bearing                                       |
| 13) |           | Elevator Shaft                                |
| 14) |           | Spur Gear 32Z                                 |
| 15) |           | Gear Pulley 14Z/18T                           |
| 16) |           | Spur Gear 20Z                                 |
| 17) |           | Rear Elevator Frame Assembly                  |
| A)  | 600K65640 | Screw Kit                                     |
| B)  | 600K65630 | E-ring Kit                                    |
|     |           |                                               |

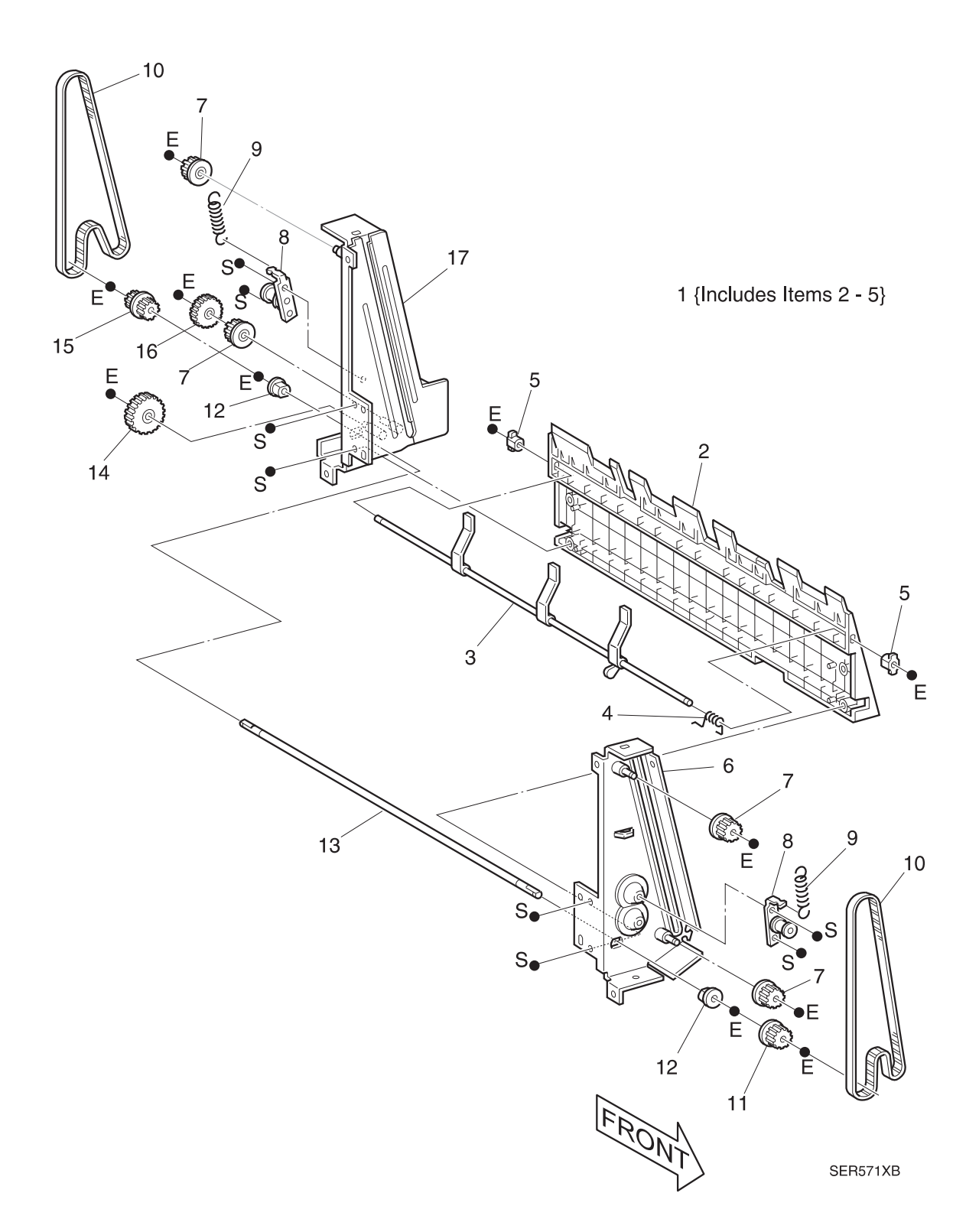

#### PL 8.5.2.7 Middle Bin

|   | 1)  |           | Middle Bin {P/O Item 21}                                                              |
|---|-----|-----------|---------------------------------------------------------------------------------------|
|   | 2)  | 162K18920 | Middle Paper Harness Assembly Com                                                     |
|   | 3)  | 120E12360 | No Paper Actuator {P/O Item 21}                                                       |
| L | 4)  | 809E02941 | Torsion Spring {P/O Item 21}                                                          |
| _ | 5)  | 130E82530 | Middle Bin No Paper, Upper Limit, and Lower Limit Sensors {P/O Item 21} {P/O Item 24} |
|   | 6)  |           | No Paper Bracket {P/O Item 21}                                                        |
|   | 7)  |           | Elevator Roll {P/O Item 21} {P/O Item 22} {P/O Item 26}                               |
|   | 8)  |           | Carriage {P/O Item 21} {P/O Item 22}                                                  |
|   | 9)  | 19E31680  | Clamp {P/O Item 21}                                                                   |
|   | 10) | 48E46560  | Elevator Front Cover {P/O Item 21}                                                    |
| L | 11) | 7E54830   | Gear 20z {P/O Item 21} {P/O Item 23}                                                  |
|   | 12) |           | Elevator Motor Bracket {P/O Item 21} {P/O Item 23}                                    |
|   | 13) |           | DC Motor Assembly {P/O Item 21} {P/O Item 23}                                         |
|   | 14) | 130E82540 | Middle Bin Half and Full Sensors {P/O Item 21} {P/O Item 24}                          |
|   | 15) | 162K33900 | Middle Harness Sensor Assembly {P/O Item 21}                                          |
|   | 16) |           | Actuator Guide {P/O Item 21} {P/O Item 24}                                            |
|   | 17) |           | Elevator Sensor Bracket {P/O Item 21} {P/O Item 24}                                   |
|   | 18) |           | Rear Elevator Cover {P/O Item 21} {P/O Item 25}                                       |
|   | 19) |           | Rear Harness Cover {P/O Item 21} {P/O Item 25}                                        |
|   | 20) |           | Limit Actuator {P/O Item 21}                                                          |
| L | 21) | 50K30231  | Middle Bin Assembly (Includes Items 1 - 20 & 22 - 24}                                 |
|   | 22) |           | Carriage Assembly {Includes Items 7 & 8} {P/O Item 21}                                |
| I | 23) | 127K20861 | Bin Motor Assembly {Includes Items 11 - 13} {P/O Item 21}                             |
|   | 24) | 130K56300 | Elevator Sensor Assembly {Includes Items 5, 14, 16, & 17} {P/O Item 21}               |
|   | 25) | 600K61870 | Kit, Rear Elevator Cover {Includes Items 18 & 19}                                     |
|   | 26) | 600K61860 | Kit, Elevator Roller {Includes Four Of Item 7}                                        |
|   | A)  | 600K65640 | Screw Kit                                                                             |
|   | B)  | 600K65630 | E-ring Kit                                                                            |
|   |     |           |                                                                                       |

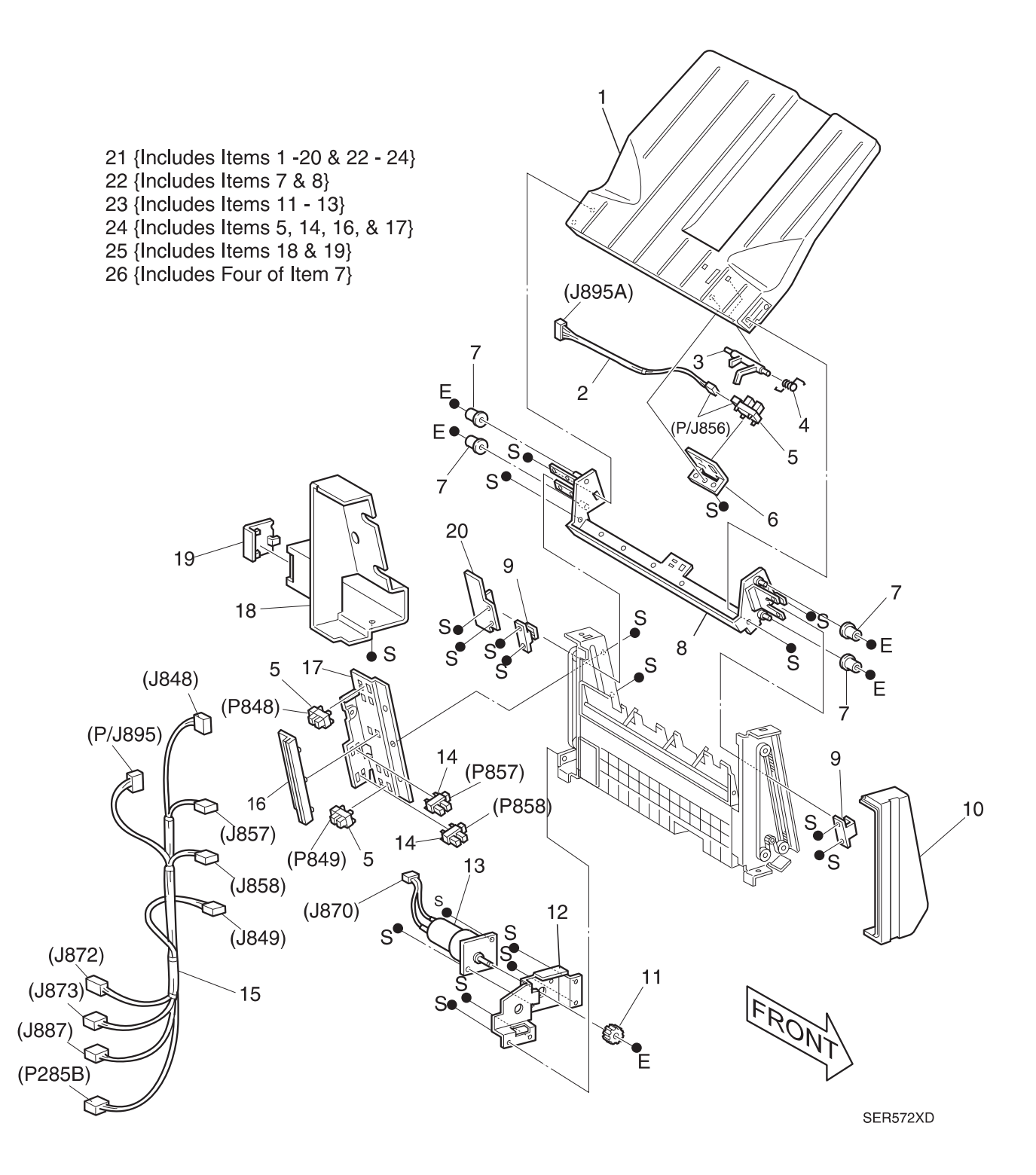

Options

3/99 8-277

### PL 8.5.2.8 Middle Bin Frame

|   | 1)  | 38K83320  | Middle Bin Guide Assembly {Includes Items 2 - 5} |
|---|-----|-----------|--------------------------------------------------|
|   | 2)  |           | Bin Guide {P/O Item 1}                           |
|   | 3)  |           | Paper Stopper Assembly {P/O Item 1}              |
|   | 4)  |           | Torsion Spring {P/O Item 1}                      |
|   | 5)  |           | Bearing {P/O Item 1}                             |
|   | 6)  |           | FL Elevator Frame Assembly                       |
|   | 7)  |           | Idler Pulley 20T                                 |
|   | 8)  |           | Tension Plate                                    |
|   | 9)  | 809E02950 | Exit Spring                                      |
| 1 | 10) | 423W57354 | Belt                                             |
|   | 11) |           | Drive Pulley 18T                                 |
|   | 12) |           | Bearing                                          |
|   | 13) |           | Elevator Shaft                                   |
|   | 14) |           | Push Link                                        |
|   | 15) |           | Idler Link                                       |
|   | 16) | 110E94980 | Middle Bin Safety Switch                         |
|   | 17) |           | Screw                                            |
|   | 18) | 809E02970 | Exit Spring                                      |
|   | 19) |           | Shaft Plate                                      |
|   | 20) |           | Spur Gear 32Z                                    |
|   | 21) |           | Pulley Gear 14Z/18T                              |
|   | 22) |           | Spur Gear 20Z                                    |
|   | 23) |           | Rear Elevator Frame Assembly                     |
|   | A)  | 600K65640 | Screw Kit                                        |
|   | B)  | 600K65630 | E-ring Kit                                       |

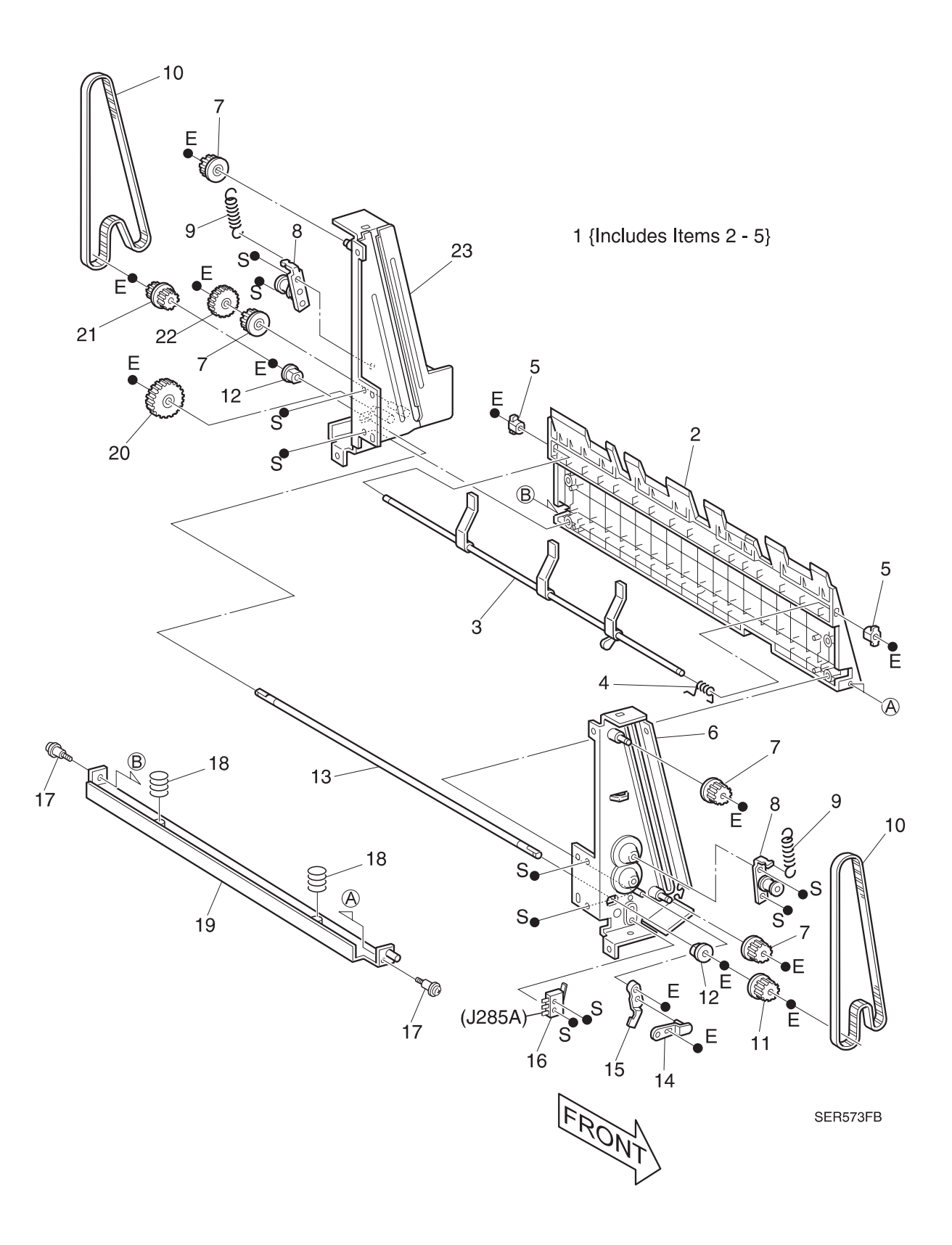

3/99 8-279

## PL 8.5.2.9 Top Bin

|   | 1)  |           | Top Bin {P/O Item 21}                                                              |
|---|-----|-----------|------------------------------------------------------------------------------------|
|   | 2)  | 162K31690 | Top Paper Sensor Harness Assembly                                                  |
|   | 3)  | 120E12360 | No Paper Actuator {P/O Item 21}                                                    |
|   | 4)  | 809E02941 | Torsion Spring {P/O Item 21}                                                       |
|   | 5)  | 130E82530 | Top Bin No Paper, Upper Limit, and Lower Limit Sensors {P/O Item 21} {P/O Item 24} |
|   | 6)  |           | No Paper Bracket {P/O Item 21}                                                     |
|   | 7)  |           | Elevator Roller {P/O Item 21} {P/O Item 22} {P/O Item 26}                          |
|   | 8)  |           | Carriage {P/O Item 21} {P/O Item 22}                                               |
|   | 9)  | 19E31680  | Clamp {P/O Item 21}                                                                |
|   | 10) | 48E46560  | Elevator Front Cover {P/O Item 21}                                                 |
|   | 11) | 7E54830   | Gear 20Z {P/O Item 21} {P/O Item 23}                                               |
|   | 12) |           | Elevator Motor Bracket {P/O Item 21} {P/O Item 23}                                 |
|   | 13) |           | DC Motor Assembly {P/O Item 21} {P/O Item 23}                                      |
|   | 14) | 162K31700 | Top Sensor Harness Assembly {P/O Item 21}                                          |
|   | 15) | 130E82540 | Top Bin Half and Full Sensors {P/O Item 21} {P/O Item 24}                          |
|   | 16) |           | Actuator Guide {P/O Item 21} {P/O Item 24}                                         |
|   | 17) |           | Elevator Sensor Bracket {P/O Item 21} {P/O Item 24}                                |
|   | 18) |           | Rear Elevator Cover {P/O Item 21} {P/O Item 25}                                    |
|   | 19) |           | Rear Harness Cover {P/O Item 21} {P/O Item 25}                                     |
|   | 20) |           | Limit Actuator {P/O Item 21}                                                       |
|   | 21) | 50K30241  | Top Bin Assembly {Includes Items 1 - 20 & 22 - 24}                                 |
|   | 22) |           | Carriage Assembly {Includes Items 7 & 8} {P/O Item 21}                             |
| I | 23) | 127K20861 | Bin Motor Assembly {Includes Items 11 - 13} {P/O Item 21}                          |
|   | 24) | 130K56300 | Sensor Assembly {Includes Items 5, 15, 16, & 17} {P/O Item 21}                     |
|   | 25) | 600K61870 | Kit, Rear Elevator Cover {Includes Items 18 & 19}                                  |
|   | 26) | 600K61860 | Kit, Elevator Roller {Includes Four Of Item 7}                                     |
|   | A)  | 600K65640 | Screw Kit                                                                          |
|   | B)  | 600K65630 | E-ring Kit                                                                         |

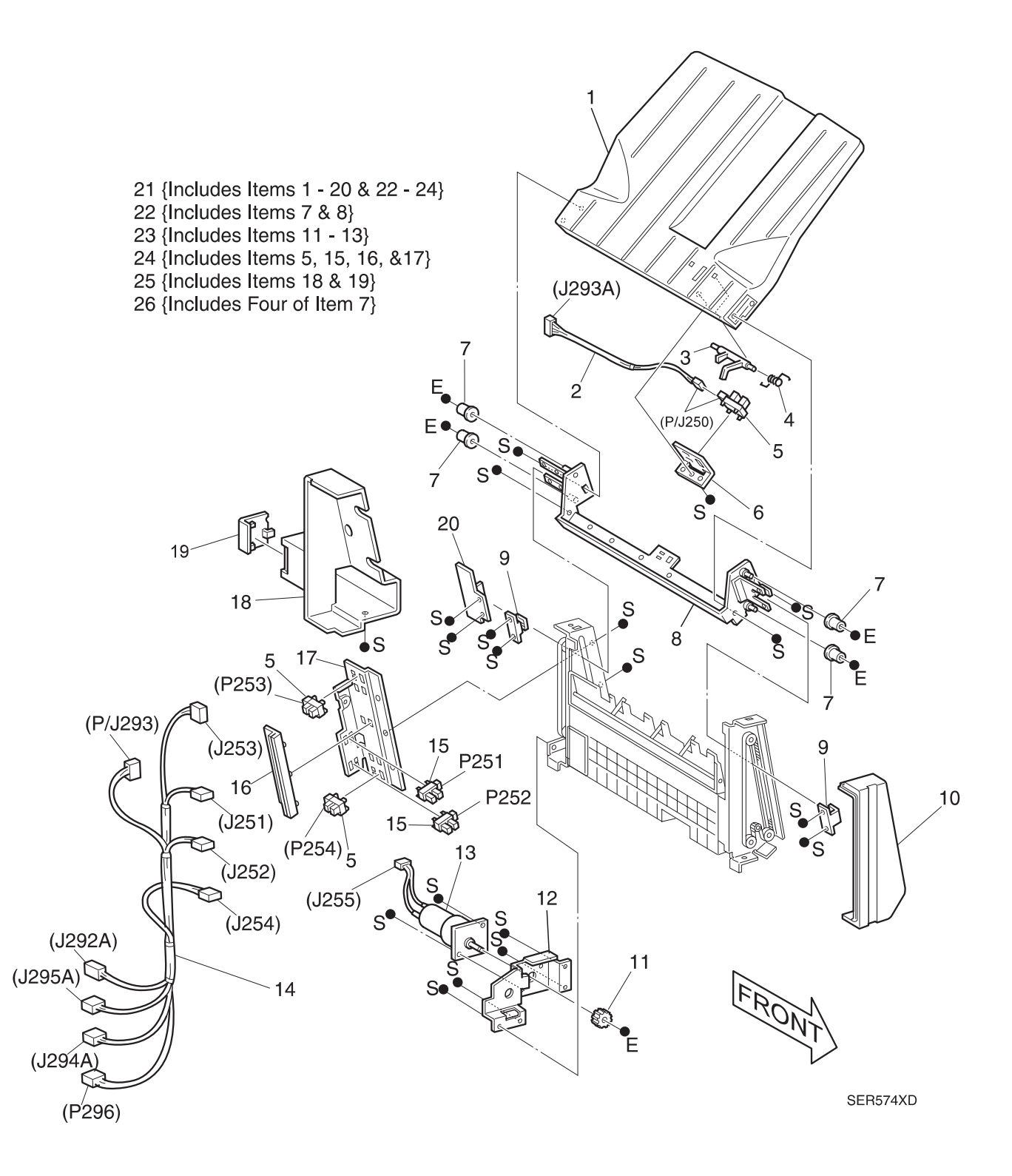

3/99 8-281

## PL 8.5.2.10 Top Bin Frame

| 1)  | 38K83330  | Top Bin Guide Assembly {Includes Items 2~5} |
|-----|-----------|---------------------------------------------|
| 2)  |           | Bin Guide {P/O Item 1}                      |
| 3)  |           | Paper Stopper Assembly {P/O Item 1}         |
| 4)  |           | Torsion Spring {P/O Item 1}                 |
| 5)  |           | Bearing {P/O Item 1}                        |
| 6)  |           | FL Elevator Frame Assembly                  |
| 7)  |           | Idler Pulley 20T                            |
| 8)  |           | Tension Plate                               |
| 9)  | 809E02950 | Exit Spring                                 |
| 10) | 423W57354 | Belt                                        |
| 11) |           | Drive Pulley 18T                            |
| 12) |           | Bearing                                     |
| 13) |           | Elevator Shaft                              |
| 14) |           | Push Link                                   |
| 15) |           | Idler Link                                  |
| 16) | 110E94980 | Top Bin Safety Switch                       |
| 17) |           | Screw                                       |
| 18) | 809E02970 | Exit Spring                                 |
| 19) |           | Shaft Plate                                 |
| 20) |           | Spur Gear 32Z                               |
| 21) |           | Pulley Gear 14Z/18T                         |
| 22) |           | Spur Gear 20Z                               |
| 23) |           | Rear Elevator Frame Assembly                |
| A)  | 600K65640 | Screw Kit                                   |
| B)  | 600K65630 | E-ring Kit                                  |

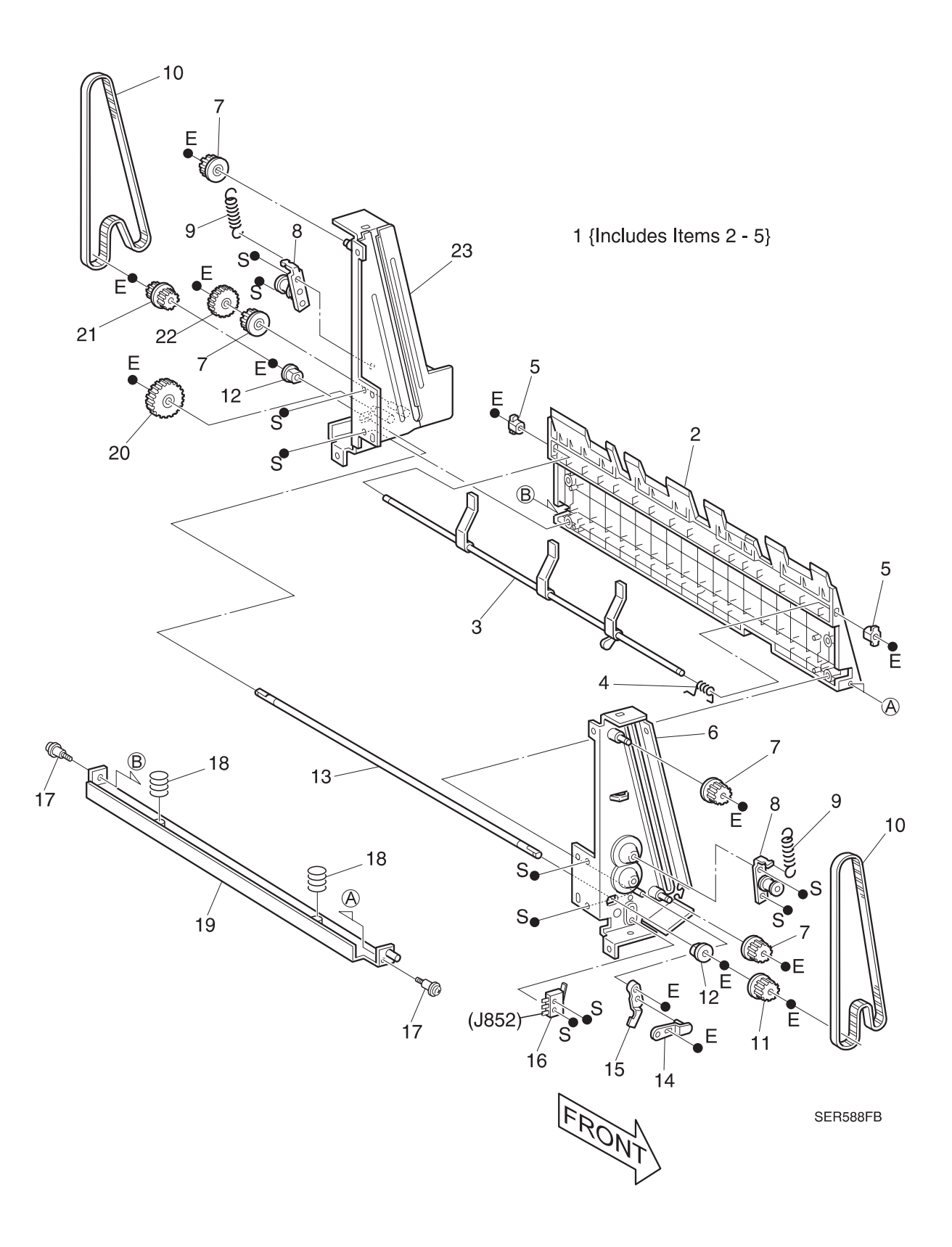

## PL 8.5.2.11 Bin Eject

|   | 1)  |           | Tamper Support                          |
|---|-----|-----------|-----------------------------------------|
|   | 2)  |           | Tamper Guide                            |
|   | 3)  |           | Tamper Base                             |
|   | 4)  |           | Tamper Spring                           |
|   | 5)  |           | Bin Spring                              |
|   | 6)  | 130E82530 | Tamper Home Sensor                      |
|   | 7)  |           | Compiler Bin Assembly                   |
|   | 8)  |           | Compiler Cover                          |
|   | 9)  |           | Bearing                                 |
|   | 10) | 120E99480 | Actuator                                |
|   | 11) | 130E82540 | Endwall Open and Compiler Paper Sensors |
|   | 12) |           | Tamper Holder                           |
|   | 13) | 9E72520   | Tension Spring                          |
|   | 14) |           | Endwall Link                            |
|   | 15) |           | Bracket Assembly                        |
|   | 16) | 38K83030  | End Guide Assembly                      |
|   | 17) |           | Eject Chute Roll                        |
|   | 18) | 6K83652   | Eject 1 Shaft Assembly                  |
|   | 19) | 121K13070 | Compiler Bin Up/Down Solenoid Assembly  |
|   | 20) |           | Bearing                                 |
|   | 21) |           | Bearing                                 |
| I | 22) | 6K83661   | Eject 2 Shaft Assembly                  |
|   | 23) |           | Registration Guide                      |
|   | 24) |           | Pulley                                  |
|   | 25) |           | Set Clamp Actuator                      |
|   | 26) |           | Eject Gear (Z-20)                       |
|   | 27) |           | Offset Lever Assembly                   |
|   | 28) |           | Belt Holder                             |
|   | 29) | 423W21053 | Synchronous Belt                        |
|   | 30) | 127K20871 | Tamper Motor Assembly                   |
|   | 31) | 162K18940 | Compiler Harness Assembly Com           |
|   | A)  | 600K65640 | Screw Kit                               |
|   | B)  | 600K65630 | E-ring Kit                              |

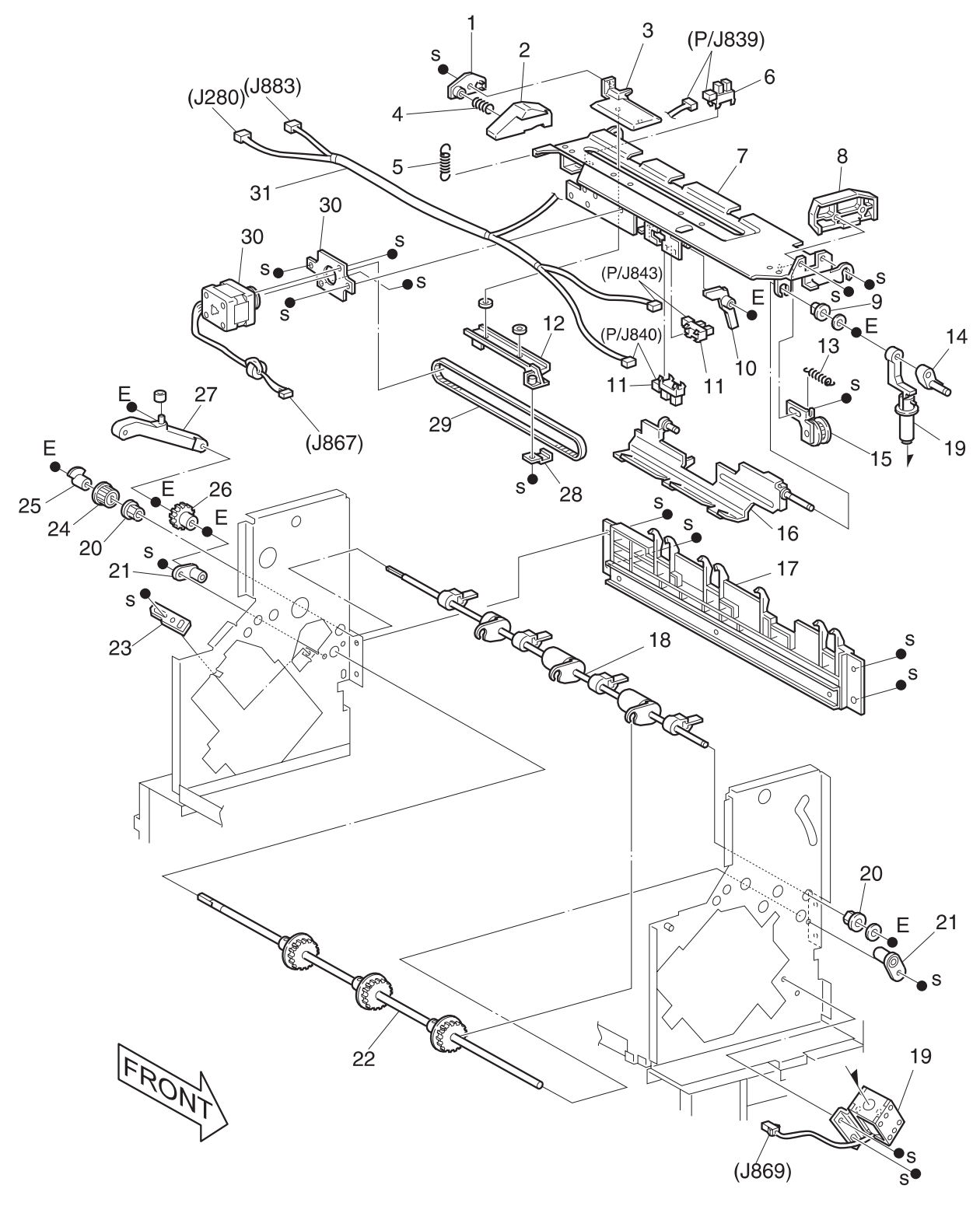

3/99

8-285

SER575XC

#### PL 8.5.2.12 Exit

| 1)  | 105E07050 | Eliminator {P/O Item 15}                                  |
|-----|-----------|-----------------------------------------------------------|
| 2)  |           | Exit Chute {P/O Item 15}                                  |
| 3)  |           | Guide Spring {P/O Item 15}                                |
| 4)  | 6K83590   | Exit Shaft Assembly                                       |
| 5)  |           | Drive Paddle Shaft Assembly {P/O Item 16}                 |
| 6)  |           | Exit Pulley {P/O Item 16}                                 |
| 7)  |           | Exit Chute Assembly {P/O Item 16}                         |
| 8)  |           | Bearing                                                   |
| 9)  |           | Roller Assembly {P/O Item 16}                             |
| 10) |           | Pinch Spring {P/O Item 16}                                |
| 11) | 6K83790   | Paddle Shaft Assembly {P/O Item 16}                       |
| 12) |           | Paddle Bearing {P/O Item 16}                              |
| 13) | 423W23354 | Synchronous Belt {P/O Item 16}                            |
| 14) |           | Tie Plate                                                 |
| 15) | 54K09370  | Upper Exit Chute Assembly {Includes Items 1, 2, & 3}      |
| 16) | 54K09360  | Lower Exit Chute Assembly {Includes Items 5 - 7 & 9 - 13} |
| A)  | 600K65640 | Screw Kit                                                 |
| B)  | 600K65630 | E-ring Kit                                                |

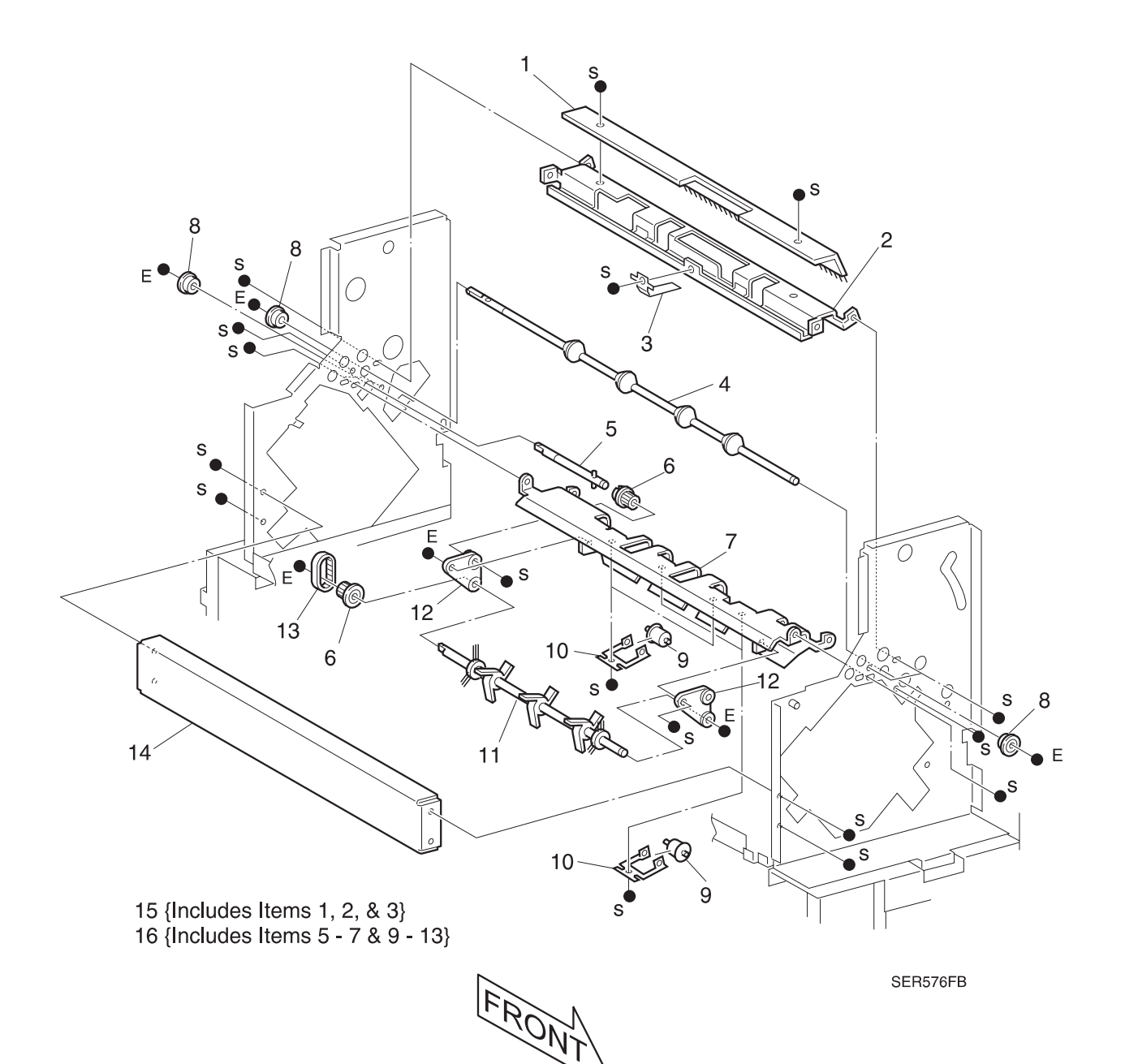

## PL 8.5.2.13 Offset and Eject

| 1)  | 54K09381  | Eject Chute Assembly                                              |
|-----|-----------|-------------------------------------------------------------------|
| 2)  |           | Bracket Assembly {P/O Item 25} {P/O Item 26}                      |
| 3)  | 130E82530 | Stack Height Sensor {P/O Item 25} {P/O Item 26}                   |
| 4)  |           | Actuator Assembly {P/O Item 25} {P/O Item 26}                     |
| 5)  |           | Spring {P/O Item 25} {P/O Item 26}                                |
| 6)  |           | Pinch Roll Cover {P/O Item 25}                                    |
| 7)  |           | Shaft {P/O Item 25}                                               |
| 8)  |           | Rev Paddle Cover {P/O Item 25}                                    |
| 9)  |           | Pinch Roll Spring {P/O Item 25}                                   |
| 10) |           | Pinch Roll {P/O Item 25}                                          |
| 11) |           | Pinch Roll Shaft {P/O Item 25}                                    |
| 12) |           | Eject Shaft Assembly                                              |
| 13) |           | Bearing                                                           |
| 14) |           | Bearing                                                           |
| 15) |           | Tie Plate Common                                                  |
| 16) |           | Magnet                                                            |
| 17) |           | Pulley 21T                                                        |
| 18) |           | Lever                                                             |
| 19) |           | Stud                                                              |
| 20) |           | Roll                                                              |
| 21) | 423W09853 | Synchronous Belt {P/O Item 25}                                    |
| 22) |           | Gear {P/O Item 25}                                                |
| 23) |           | Paddle Assembly {P/O Item 25}                                     |
| 24) |           | Lever {P/O Item 25}                                               |
| 25) | 6K83630   | Eject Pinch Shaft Assembly {Includes Items 2 - 11, 21 - 24, & 26} |
| 26) | 130K87330 | Stack Height Sensor Assembly {Includes Items 2 - 5} {P/O Item 25} |
| A)  | 600K65640 | Screw Kit                                                         |
| B)  | 600K65630 | E-ring Kit                                                        |

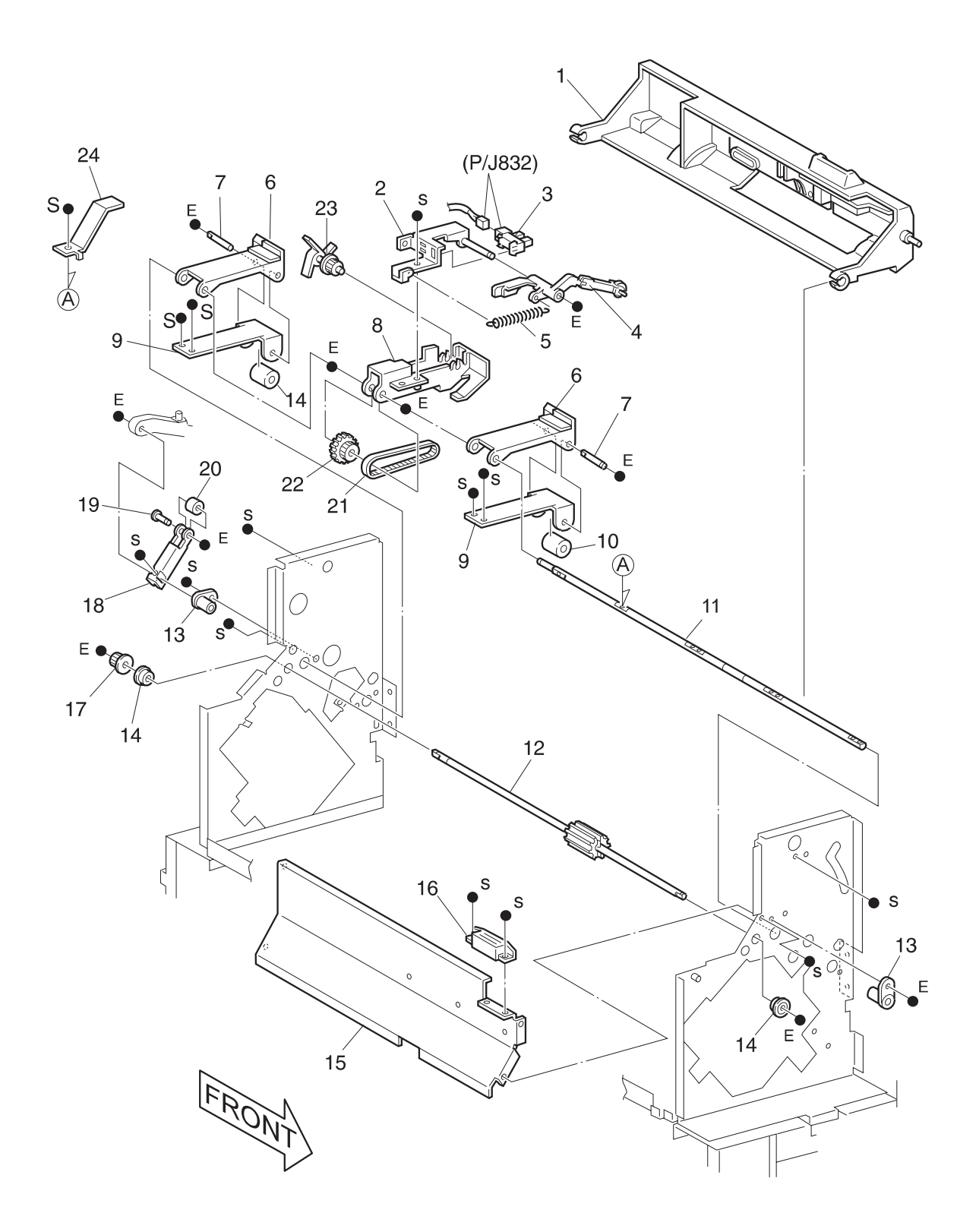

25 {Includes Items 2 - 11, 21 - 24, & 26} 26 {Includes Items 2 - 5}

SER577FB

## PL 8.5.2.14 Stapler

|   | 1)  |           | Locking Clamp                                                                 |
|---|-----|-----------|-------------------------------------------------------------------------------|
|   | 2)  |           | Tension Cover {P/O Item 20}                                                   |
|   | 3)  | 162K18900 | Stapler Sensor Harness Assembly Com                                           |
|   | 4)  |           | Sensor Bracket {P/O Item 20}                                                  |
| L | 5)  | 130E82530 | Stapler Front Corner, Front Straight, and Rear Straight Sensors {P/O Item 20} |
| - | 6)  |           | Pulley (16T) {P/O Item 20}                                                    |
|   | 7)  |           | Stopper {P/O Item 20}                                                         |
|   | 8)  |           | Lower Bracket Assembly {P/O Item 20}                                          |
| L | 9)  | 29K91702  | Stapler Head Assembly {Includes Item 21}                                      |
| - | 10) | 162K18850 | Stapler Head Harness Assembly Com                                             |
|   | 11) |           | Slider Bracket Assembly                                                       |
|   | 12) |           | Belt Clamp                                                                    |
|   | 13) |           | Pulley (16T, 32T) {P/O Item 20}                                               |
|   | 14) |           | Pulley Flange 8 {P/O Item 20}                                                 |
|   | 15) | 23E15560  | Synchronous Belt {P/O Item 20}                                                |
|   | 16) |           | Tension Bracket Assembly {P/O Item 20}                                        |
|   | 17) |           | Upper Bracket Assembly {P/O Item 20}                                          |
|   | 18) | 9E72130   | Staple Spring 1 {P/O Item 20}                                                 |
|   | 19) |           | Staple Spring 1 {P/O Item 20}                                                 |
| L | 20) | 15K29131  | Rail Bracket Assembly {Includes Items 2, 4 - 8, & 13 - 19}                    |
|   | 21) | 50K30281  | Stapler Cartridge Assembly (Includes Stapler Refill) {P/O Item 9}             |
|   | 22) | 108R00158 | Stapler Cartridge Staples Refill (Contains 3 Refills)                         |
|   | A)  | 600K65640 | Screw Kit                                                                     |
|   | B)  | 600K65630 | E-ring Kit                                                                    |
|   |     |           |                                                                               |

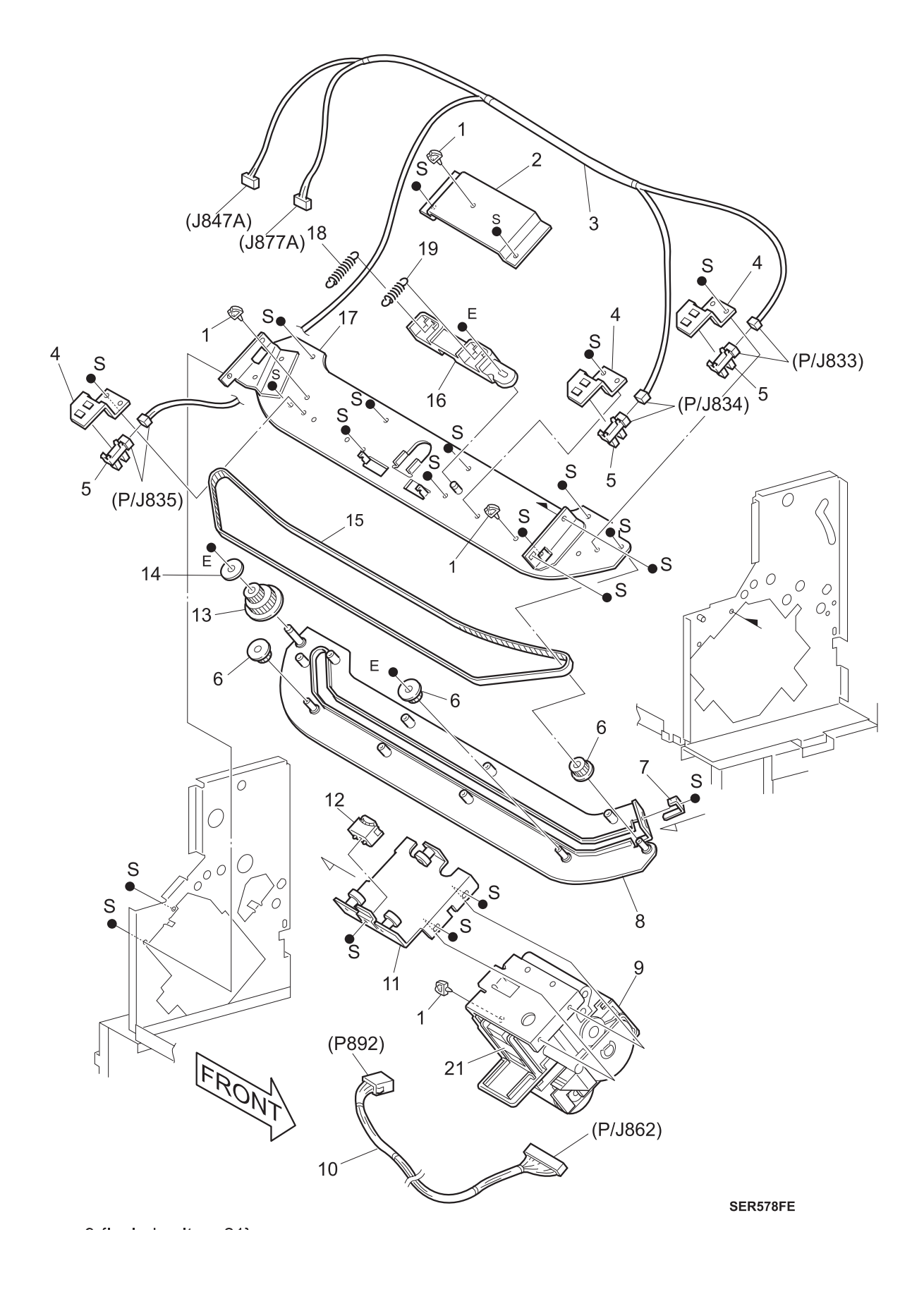

## PL 8.5.2.15 Transport

| 1)  | 48K58590  | Top Cover Assembly                                                   |
|-----|-----------|----------------------------------------------------------------------|
| 2)  | 130K93360 | Compiler Bin Exit Sensor {P/O Item 18}                               |
| 3)  |           | Bracket                                                              |
| 4)  |           | Screw SL Del M3x2x6                                                  |
| 5)  |           | Tension Link                                                         |
| 6)  |           | Pinch Roll {P/O Item 18}                                             |
| 7)  | 162K31590 | Exit Sensor Harness Assembly                                         |
| 8)  |           | Lower Chute Assembly                                                 |
| 9)  |           | Tie Plate                                                            |
| 10) |           | Transport Shaft Assembly                                             |
| 11) |           | Hinge Bracket                                                        |
| 12) |           | Rear Frame Assembly                                                  |
| 13) |           | Bearing                                                              |
| 14) |           | Front Frame Assembly                                                 |
| 15) |           | Transport Chute Assembly {P/O Item 18}                               |
| 16) |           | Catch Magnet {P/O Item 18}                                           |
| 17) |           | Pinch Transport Spring {P/O Item 18}                                 |
| 18) | 54K09340  | Upper Transport Chute Assembly - {Includes Items 2, 6, 15, 16, & 17} |
| A)  | 600K65640 | Screw Kit                                                            |
| B)  | 600K65630 | E-ring Kit                                                           |

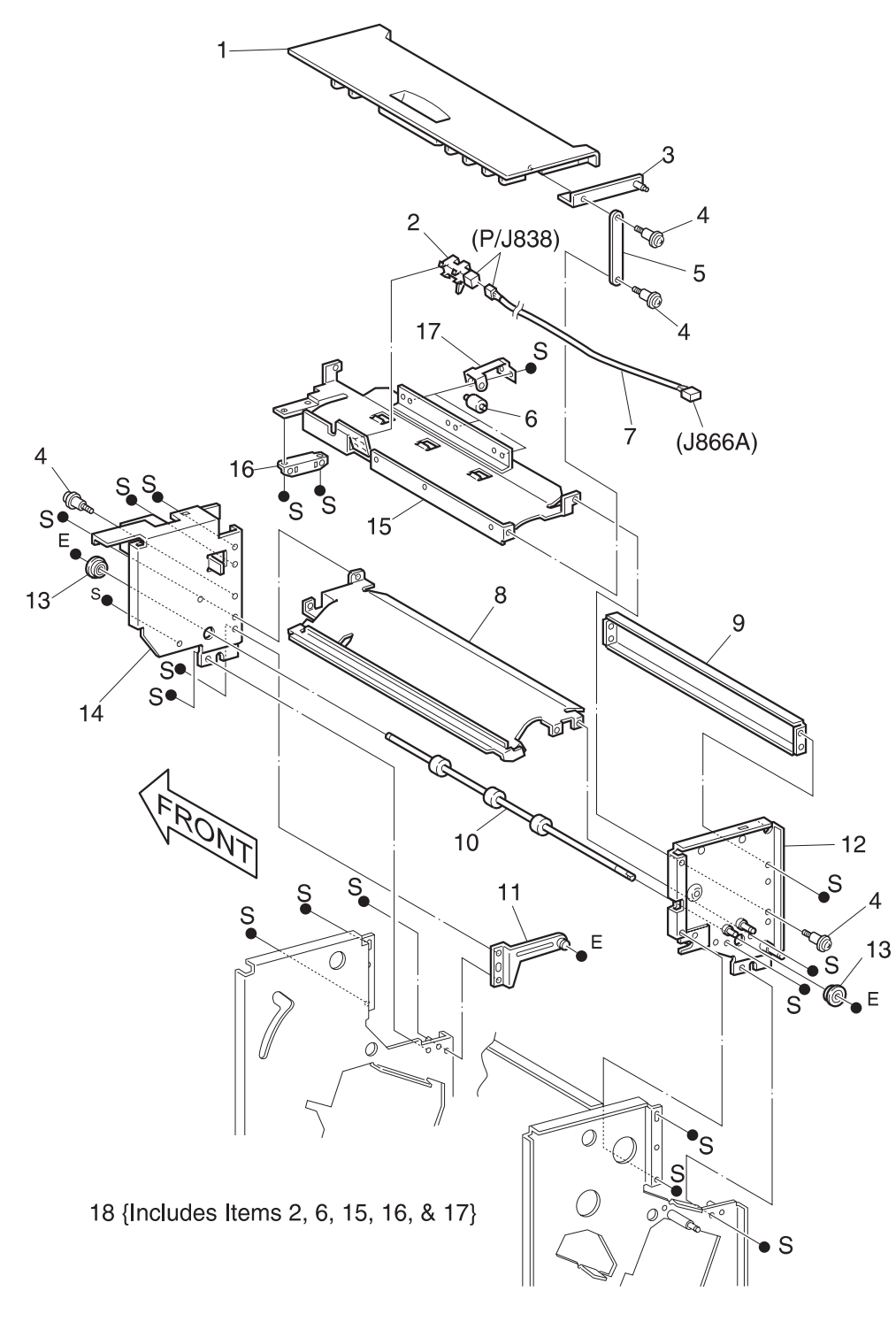

SER579FB

#### PL 8.5.2.16 Front Frame

| 1)  | 110E97990 | Stapler Door and Top Cover Interlock Switches                      |
|-----|-----------|--------------------------------------------------------------------|
| 2)  | 162K31650 | Interlock Harness Assembly                                         |
| 3)  | 162K31670 | LED Switch Harness Assembly                                        |
| 4)  | 110K08140 | Unload While Run Switch                                            |
| 5)  | 110E94510 | Compiler Cover Interlock Switches and Compiler Cover Safety Switch |
| 6)  | 120E99661 | Interlock Actuator                                                 |
| 7)  |           | Bracket Assembly                                                   |
| 8)  |           | Bracket                                                            |
| 9)  | 127K23500 | End Wall Motor Assembly                                            |
| 10) |           | Damper                                                             |
| 11) | 9E72550   | Endwall Spring                                                     |
| 12) |           | Harness Holder                                                     |
| A)  | 600K65640 | Screw Kit                                                          |
| B)  | 600K65630 | E-ring Kit                                                         |

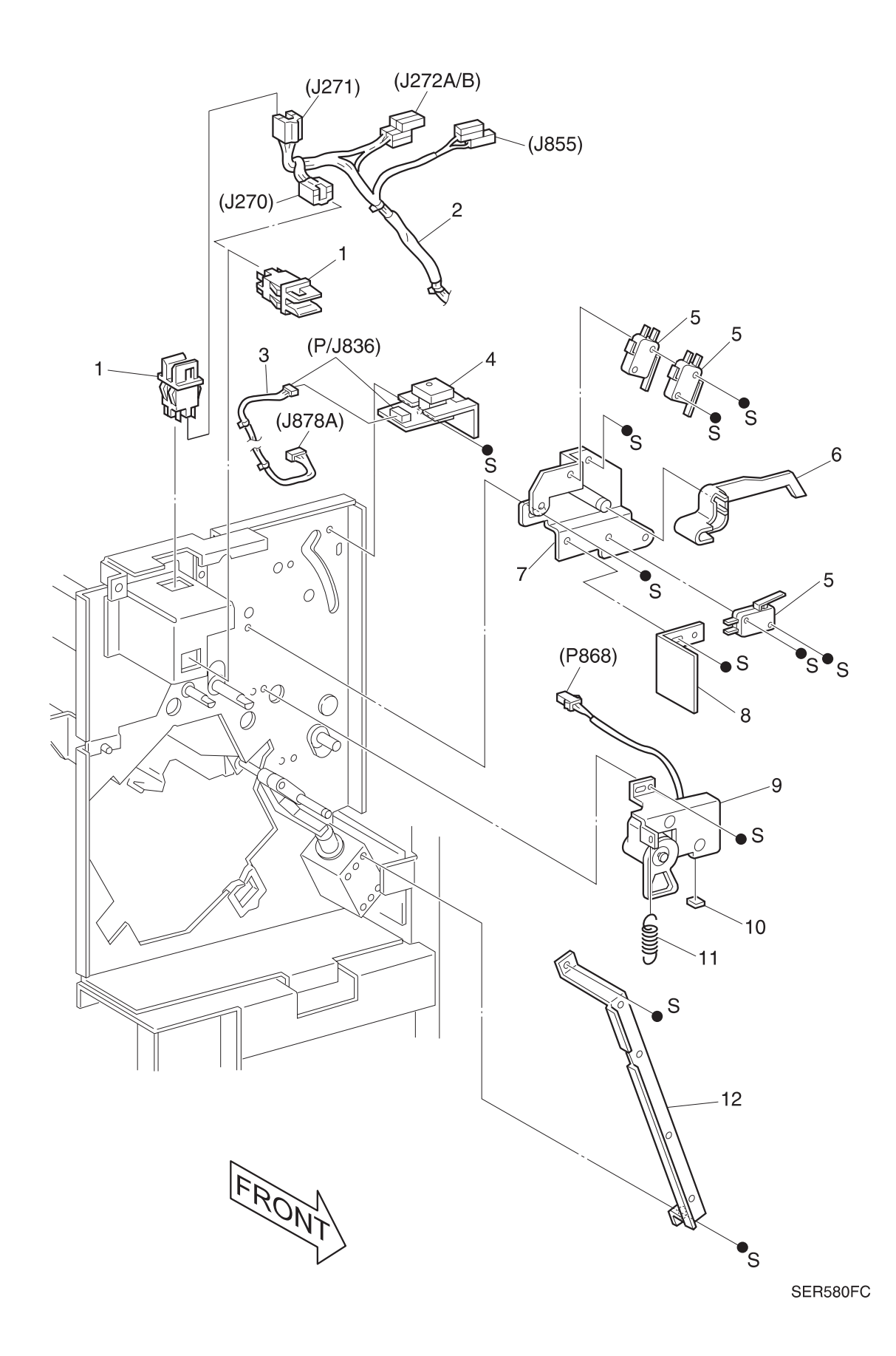
## PL 8.5.2.17 Rear Frame 1

| 127K19350 | Transport Motor Assembly                                                                                                    |
|-----------|----------------------------------------------------------------------------------------------------|
|           | Clamp                                                                                                    |
|           | Bracket                                                                                                    |
| 127K19360 | Set Clamp Motor Assembly                                                                                                    |
|           | Motor Bracket                                                                                                    |
| 423W25953 | Synchronous Belt                                                                                                    |
| 20E24810  | Pulley (23T)                                                                                                    |
| 423W46753 | Synchronous Belt                                                                                                    |
| 20E24820  | Eject Pulley (20T, Z-22)                                                                                                    |
| 130E82540 | Set Clamp Sensor                                                                                                    |
| 127K20900 | Eject Motor Assembly                                                                                                    |
|           | Motor Bracket                                                                                                    |
| 127K16600 | Stapler Move Motor Assembly                                                                                                    |
| 423W46753 | Synchronous Belt                                                                                                    |
|           | Stapler Motor Bracket                                                                                                    |
| 600K65640 | Screw Kit                                                                                                    |
| 600K65630 | E-ring Kit                                                                                                    |
|           | 127K19350<br><br>127K19360<br><br>423W25953<br>20E24810<br>423W46753<br>20E24820<br>130E82540<br>127K20900<br><br>127K16600<br>423W46753<br><br>600K65640<br>600K65630 |

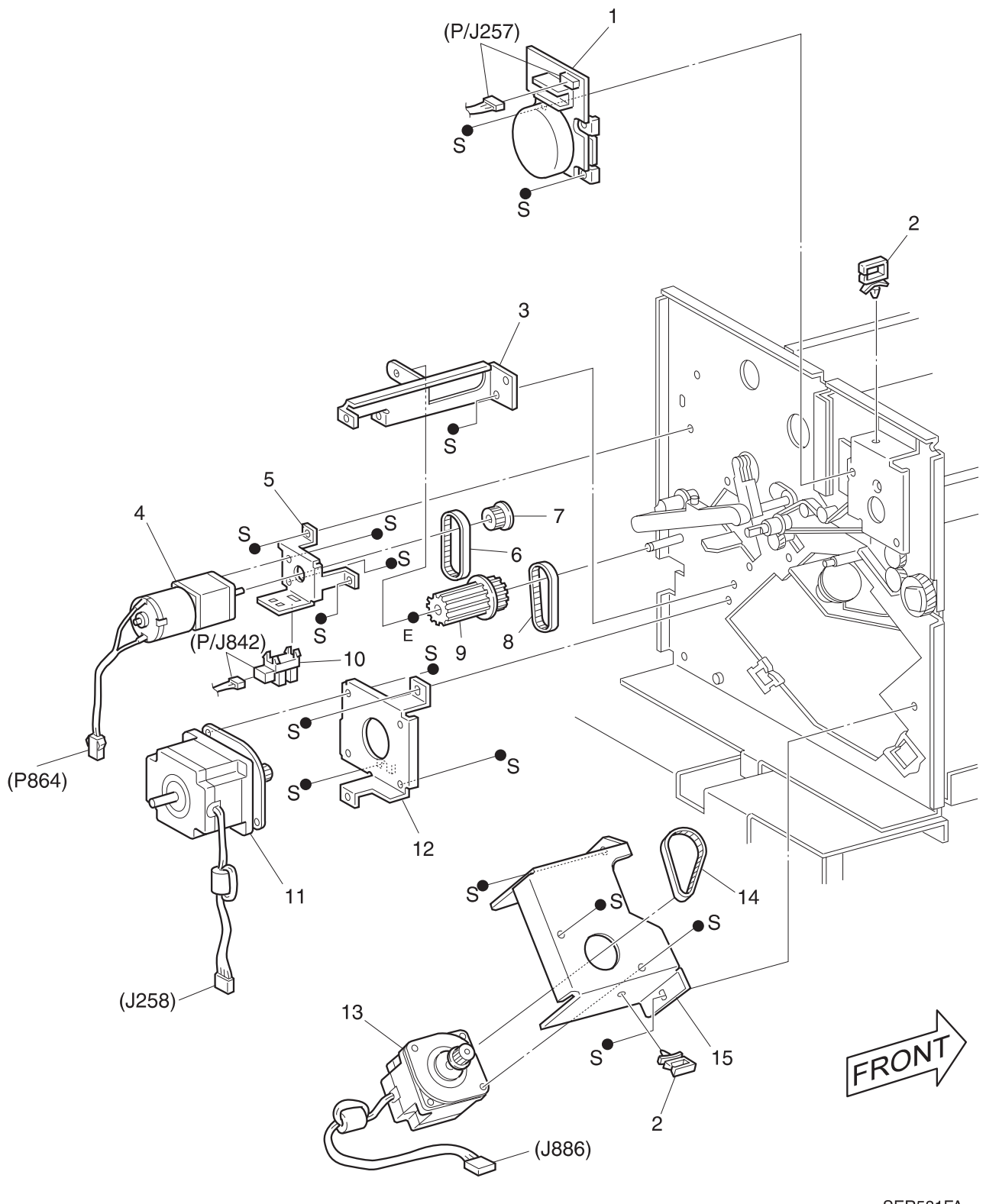

SER581FA

## PL 8.5.2.18 Rear Frame 2

| 1)  |           | Flange                   |
|-----|-----------|--------------------------|
| 2)  |           | Gear (Z-50, T34)         |
| 3)  |           | Motor Bracket            |
| 4)  | 809E03060 | Tension Spring           |
| 5)  |           | Tension Bracket Assembly |
| 6)  |           | Idler Roller             |
| 7)  | 423W38053 | Synchronous Belt         |
| 8)  |           | Gear Z17, T21            |
| 9)  |           | Idler Roller             |
| 10) |           | Screw                    |
| 11) |           | Gear Z20, T21            |
| 12) |           | Gear 24Z                 |
| 13) |           | Gear 20Z                 |
| 14) |           | Idler Gear Support Fin   |
| 15) |           | Idler Gear L             |
| 16) |           | Clamp                    |
| 17) |           | Hinge Bracket            |
| A)  | 600K65640 | Screw Kit                |
| B)  | 600K65630 | E-ring Kit               |
|     |           |                          |

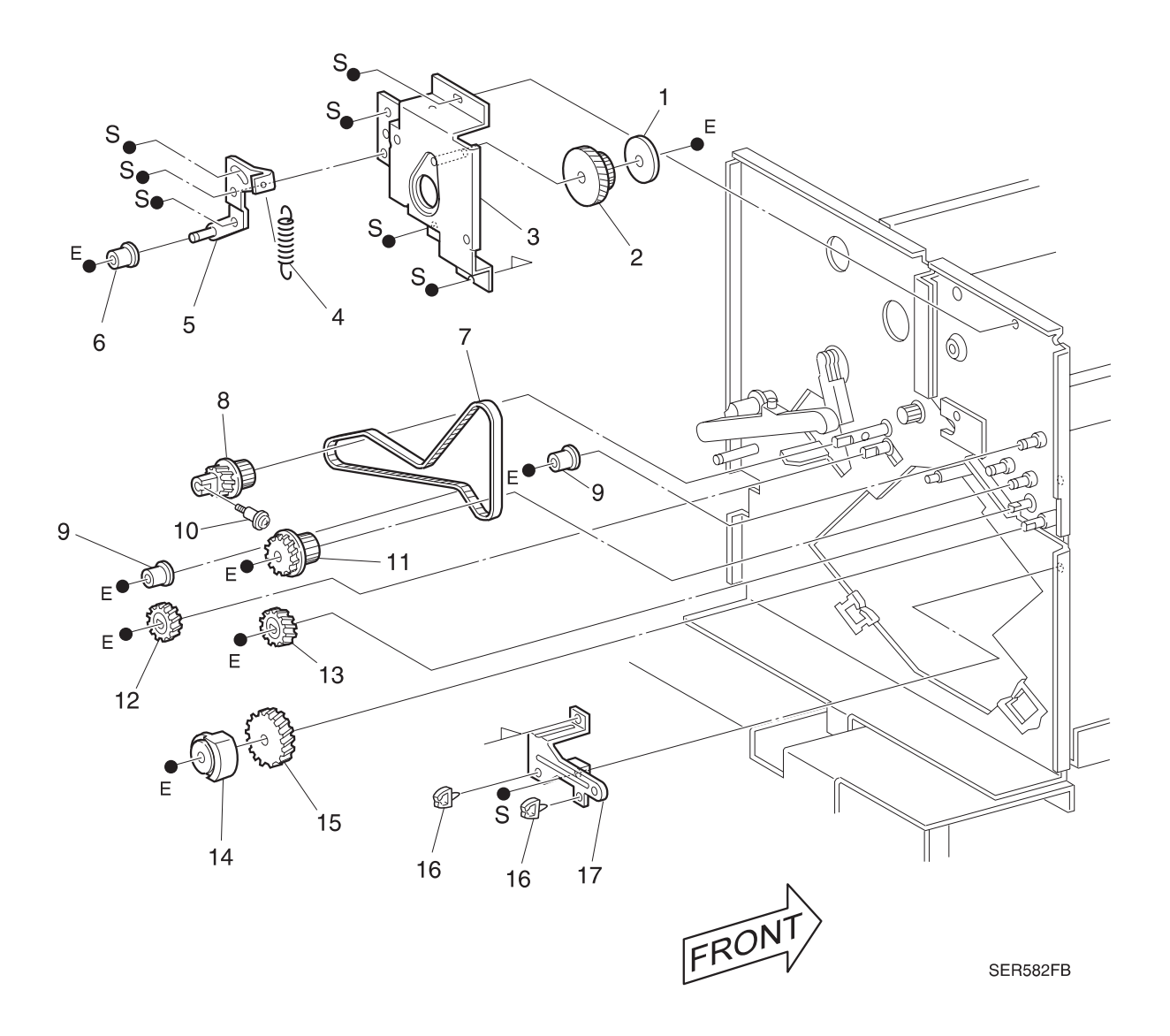

## PL 8.5.2.19 Rear Frame 3

| 2)        Clamp Sensor Bracket {P/O Item 26}         3)       130E82530       Eject Clamp Sensor {P/O Item 26}         4)        Clamp {P/O Item 26}         5)        Bearing {P/O Item 26}         6)        Bracket Assembly {P/O Item 26}         8)        Bracket Assembly {P/O Item 26}         8)        Eject Cam Clamp {P/O Item 26}         9)        Eject Cam Clamp {P/O Item 26}         10)        Eject Cam Clamp {P/O Item 26}         11)        Offset Shaft Assembly {P/O Item 26}         12)        Offset Cam / Actuator {P/O Item 26}         13)        Offset Cam / Actuator {P/O Item 26}         14)        Clamp Up Spring {P/O Item 26}         15)        Clamp Up Shaft {P/O Item 26}         16)        Clamp Up Shaft {P/O Item 26}         17)        Clamp Up Shaft {P/O Item 26}         18)        Clamp Up Shaft {P/O Item 26}         20)        Clamp Up Shaft {P/O Item 26}         21)        Clamp Up Shaft {P/O Item 26}         22)                                                                                                    | 1)  | 162K18910 | Rear Harness Assembly Com {P/O Item 26}                  |
|----------------------------------------------------------------------------------------------------|-----|-----------|----------------------------------------------------------|
| 3)       130E82530       Eject Clamp Sensor {P/O Item 26}         4)        Clamp {P/O Item 26}         5)        Bearing {P/O Item 26}         6)        Bracket Assembly {P/O Item 26}         8)        Bracket Assembly {P/O Item 26}         8)        Eject Camp Shaft Assembly {P/O Item 26}         9)        Eject Clamp Actuator {P/O Item 26}         10)        Eject Clamp Actuator {P/O Item 26}         11)        Offset Shaft Assembly {P/O Item 26}         12)        Offset Cam / Actuator {P/O Item 26}         13)        Spring {P/O Item 26}         14)        Clamp Up Spring {P/O Item 26}         15)        Clamp Up Shaft {P/O Item 26}         16)        Clamp Up Shaft {P/O Item 26}         17)        Clamp Up Shaft {P/O Item 26}         18)        Clamp Up Shaft {P/O Item 26}         20)        Clamp Up Shaft {P/O Item 26}         21)        Clamp Up Shaft {P/O Item 26}         22)        Clamp Up Shaft {P/O Item 26}         23)                                                                                                    | 2)  |           | Clamp Sensor Bracket {P/O Item 26}                       |
| 4)Clamp $\{P/O \text{ Item } 26\}$ 5)Cam Clamp Spring $\{P/O \text{ Item } 26\}$ 6)Bearing $\{P/O \text{ Item } 26\}$ 7)Bracket Assembly $\{P/O \text{ Item } 26\}$ 8)Clamp Shaft Assembly $\{P/O \text{ Item } 26\}$ 9)Eject Cam Clamp $\{P/O \text{ Item } 26\}$ 10)Eject Clamp Actuator $\{P/O \text{ Item } 26\}$ 11)Offset Shaft Assembly $\{P/O \text{ Item } 26\}$ 12)Offset Cam / Actuator $\{P/O \text{ Item } 26\}$ 13)Spring $\{P/O \text{ Item } 26\}$ 14)Clamp Up Spring $\{P/O \text{ Item } 26\}$ 15)Clamp Up Spring $\{P/O \text{ Item } 26\}$ 16)Clamp Up Spring $\{P/O \text{ Item } 26\}$ 17)Clamp Up Shaft $\{P/O \text{ Item } 26\}$ 18)Clamp Up Shaft $\{P/O \text{ Item } 26\}$ 20)Gear $\{P/O \text{ Item } 26\}$ 21)Gear $\{P/O \text{ Item } 26\}$ 22)Gear $\{P/O \text{ Item } 26\}$ 23)Gear $\{P/O \text{ Item } 26\}$ 24)130E82540Offset Sensor Bracket $\{P/O \text{ Item } 26\}$ 25)127K16360Eject Camp Offset Motor Assembly $\{P/O \text{ Item } 26\}$ 26)15K89062Eject Bracket Assembly $\{\text{Includes Items } 1 - 16 \& 20 - 25 A)600K65640Screw Kit$ | 3)  | 130E82530 | Eject Clamp Sensor {P/O Item 26}                         |
| 5)Cam Clamp Spring {P/O Item 26}6)Bearing {P/O Item 26}7)Bracket Assembly {P/O Item 26}8)Clamp Shaft Assembly {P/O Item 26}9)Eject Cam Clamp {P/O Item 26}10)Eject Clamp Actuator {P/O Item 26}11)Offset Shaft Assembly {P/O Item 26}12)Offset Cam / Actuator {P/O Item 26}13)Spring {P/O Item 26}14)Clamp Up Spring {P/O Item 26}15)Clamp Up Spring {P/O Item 26}16)Clamp Up Shaft {P/O Item 26}17)Clamp Up Shaft {P/O Item 26}18)Clamp Up Shaft {P/O Item 26}19)Edge Saddle20)One way Gear Assembly {P/O Item 26}21)Gear {P/O Item 26}23)Gear Z56(H), Z12 {P/O Item 26}23)Offset Sensor Bracket {P/O Item 26}24)130E82540Offset Home Sensor {P/O Item 26}25)127K16360Eject Camp Offset Motor Assembly {P/O Item 26}26)15K89062Eject Bracket Assembly {Includes Items 1 - 16 & 20 - 25A)600K65640Screw Kit                                                                                                    | 4)  |           | Clamp {P/O Item 26}                                      |
| 6)        Bearing {P/O Item 26}         7)        Bracket Assembly {P/O Item 26}         8)        Eject Cam Clamp Shaft Assembly {P/O Item 26}         9)        Eject Clamp Actuator {P/O Item 26}         10)        Eject Clamp Actuator {P/O Item 26}         11)        Offset Shaft Assembly {P/O Item 26}         12)        Offset Cam / Actuator {P/O Item 26}         13)        Spring {P/O Item 26}         14)        Clamp Up Spring {P/O Item 26}         15)        Clamp Up Shaft {P/O Item 26}         16)        Clamp Up Shaft {P/O Item 26}         17)        Clamp Up Shaft {P/O Item 26}         18)        Clamp Up Shaft {P/O Item 26}         19)        Edge Saddle         20)        Gear {P/O Item 26}         21)        Gear Z56(H), Z12 {P/O Item 26}         22)        Gear Z56(H), Z12 {P/O Item 26}         23)        Gear Z56(H), Z12 {P/O Item 26}         24)       130E82540       Offset Home Sensor {P/O Item 26}         25)       127K16360       E                                                                                         | 5)  |           | Cam Clamp Spring {P/O Item 26}                           |
| 7)Bracket Assembly $\{P/O \text{ Item 26}\}$ 8)Clamp Shaft Assembly $\{P/O \text{ Item 26}\}$ 9)Eject Cam Clamp $\{P/O \text{ Item 26}\}$ 10)Eject Clamp Actuator $\{P/O \text{ Item 26}\}$ 11)Offset Shaft Assembly $\{P/O \text{ Item 26}\}$ 12)Offset Cam / Actuator $\{P/O \text{ Item 26}\}$ 13)Spring $\{P/O \text{ Item 26}\}$ 14)Clamp Up Spring $\{P/O \text{ Item 26}\}$ 15)Clamp Up Lever $\{P/O \text{ Item 26}\}$ 16)Clamp Up Shaft $\{P/O \text{ Item 26}\}$ 17)Clamp Up Shaft $\{P/O \text{ Item 26}\}$ 18)Bracket Harness19)Edge Saddle20)Gear $\{P/O \text{ Item 26}\}$ 21)Gear $Z56(H), Z12 \{P/O \text{ Item 26}\}$ 23)Offset Sensor Bracket $\{P/O \text{ Item 26}\}$ 24)130E82540Offset Home Sensor $\{P/O \text{ Item 26}\}$ 25)127K16360Eject Camp Offset Motor Assembly $\{P/O \text{ Item 26}\}$ 26)15K89062Eject Bracket Assembly $\{Includes Items 1 - 16 \& 20 - 25 + 25 + 26 + 26 + 26 + 26 + 26 + 26 +$                                                                                                    | 6)  |           | Bearing {P/O Item 26}                                    |
| 8)        Clamp Shaft Assembly {P/O Item 26}         9)        Eject Cam Clamp {P/O Item 26}         10)        Eject Clamp Actuator {P/O Item 26}         11)        Offset Shaft Assembly {P/O Item 26}         12)        Offset Cam / Actuator {P/O Item 26}         13)        Offset Cam / Actuator {P/O Item 26}         14)        Clamp Up Spring {P/O Item 26}         15)        Clamp Up Lever {P/O Item 26}         16)        Clamp Up Shaft {P/O Item 26}         17)        Clamp Up Lever {P/O Item 26}         18)        Clamp         18)        Edge Saddle         20)        Gear {P/O Item 26}         21)        Gear Z56(H), Z12 {P/O Item 26}         22)        Gear Z56(H), Z12 {P/O Item 26}         23)        Offset Sensor Bracket {P/O Item 26}         24)       130E82540       Offset Home Sensor {P/O Item 26}         25)       127K16360       Eject Camp Offset Motor Assembly {P/O Item 26}         26)       15K89062       Eject Bracket Assembly {Includes Items 1 - 16 & 20 - 25         A)<                                                  | 7)  |           | Bracket Assembly {P/O Item 26}                           |
| 9)        Eject Cam Clamp {P/O Item 26}         10)        Eject Clamp Actuator {P/O Item 26}         11)        Offset Shaft Assembly {P/O Item 26}         12)        Offset Cam / Actuator {P/O Item 26}         13)        Spring {P/O Item 26}         14)        Clamp Up Spring {P/O Item 26}         15)        Clamp Up Spring {P/O Item 26}         16)        Clamp Up Shaft {P/O Item 26}         17)        Clamp Up Shaft {P/O Item 26}         18)        Clamp         18)        Edge Saddle         20)        Gear {P/O Item 26}         21)        Gear Z56(H), Z12 {P/O Item 26}         22)        Gear Z56(H), Z12 {P/O Item 26}         23)        Offset Sensor Bracket {P/O Item 26}         24)       130E82540       Offset Home Sensor {P/O Item 26}         25)       127K16360       Eject Camp Offset Motor Assembly {P/O Item 26}         26)       15K89062       Eject Bracket Assembly {Includes Items 1 - 16 & 20 - 25         A)       600K65640       Screw Kit                                                                                      | 8)  |           | Clamp Shaft Assembly {P/O Item 26}                       |
| 10)        Eject Clamp Actuator {P/O Item 26}         11)        Offset Shaft Assembly {P/O Item 26}         12)        Offset Cam / Actuator {P/O Item 26}         13)        Spring {P/O Item 26}         14)        Clamp Up Spring {P/O Item 26}         15)        Clamp Up Lever {P/O Item 26}         16)        Clamp Up Shaft {P/O Item 26}         17)        Clamp Up Shaft {P/O Item 26}         18)        Clamp         18)        Edge Saddle         20)        Gear {P/O Item 26}         21)        Gear {P/O Item 26}         22)        Gear Z56(H), Z12 {P/O Item 26}         23)        Gear Z56(H), Z12 {P/O Item 26}         23)        Offset Sensor Bracket {P/O Item 26}         24)       130E82540       Offset Home Sensor {P/O Item 26}         25)       127K16360       Eject Camp Offset Motor Assembly {P/O Item 26}         26)       15K89062       Eject Bracket Assembly {Includes Items 1 - 16 & 20 - 25         A)       600K65640       Screw Kit                                                                                                 | 9)  |           | Eject Cam Clamp {P/O Item 26}                            |
| 11)        Offset Shaft Assembly {P/O Item 26}         12)        Offset Cam / Actuator {P/O Item 26}         13)        Spring {P/O Item 26}         14)        Clamp Up Spring {P/O Item 26}         15)        Clamp Up Lever {P/O Item 26}         16)        Clamp Up Shaft {P/O Item 26}         17)        Clamp Up Shaft {P/O Item 26}         18)        Clamp         18)        Bracket Harness         19)        Edge Saddle         20)        One way Gear Assembly {P/O Item 26}         21)        Gear {P/O Item 26}         22)        Gear Z56(H), Z12 {P/O Item 26}         23)        Offset Sensor Bracket {P/O Item 26}         24)       130E82540       Offset Home Sensor {P/O Item 26}         25)       127K16360       Eject Camp Offset Motor Assembly {P/O Item 26}         26)       15K89062       Eject Bracket Assembly {Includes Items 1 - 16 & 20 - 25         A)       600K65640       Screw Kit                                                                                                    | 10) |           | Eject Clamp Actuator {P/O Item 26}                       |
| 12)        Offset Cam / Actuator {P/O Item 26}         13)        Spring {P/O Item 26}         14)        Clamp Up Spring {P/O Item 26}         15)        Clamp Up Lever {P/O Item 26}         16)        Clamp Up Shaft {P/O Item 26}         17)        Clamp Up Shaft {P/O Item 26}         18)        Clamp         18)        Edge Saddle         20)        Edge Saddle         20)        Gear {P/O Item 26}         21)        Gear {P/O Item 26}         22)        Gear Z56(H), Z12 {P/O Item 26}         23)        Gear Z56(H), Z12 {P/O Item 26}         24)       130E82540       Offset Home Sensor {P/O Item 26}         25)       127K16360       Eject Camp Offset Motor Assembly {P/O Item 26}         26)       15K89062       Eject Bracket Assembly {Includes Items 1 - 16 & 20 - 25         A)       600K65640       Screw Kit                                                                                                    | 11) |           | Offset Shaft Assembly {P/O Item 26}                      |
| 13)        Spring {P/O Item 26}         14)        Clamp Up Spring {P/O Item 26}         15)        Clamp Up Lever {P/O Item 26}         16)        Clamp Up Shaft {P/O Item 26}         17)        Clamp         18)        Clamp         19)        Edge Saddle         20)        Edge Saddle         21)        Gear {P/O Item 26}         22)        Gear {P/O Item 26}         23)        Gear Z56(H), Z12 {P/O Item 26}         23)        Offset Sensor Bracket {P/O Item 26}         24)       130E82540       Offset Home Sensor {P/O Item 26}         25)       127K16360       Eject Camp Offset Motor Assembly {P/O Item 26}         26)       15K89062       Eject Bracket Assembly {Includes Items 1 - 16 & 20 - 25         A)       600K65640       Screw Kit                                                                                                    | 12) |           | Offset Cam / Actuator {P/O Item 26}                      |
| 14)        Clamp Up Spring {P/O Item 26}         15)        Clamp Up Lever {P/O Item 26}         16)        Clamp Up Shaft {P/O Item 26}         17)        Clamp         18)        Bracket Harness         19)        Edge Saddle         20)        Dne way Gear Assembly {P/O Item 26}         21)        Gear {P/O Item 26}         22)        Gear Z56(H), Z12 {P/O Item 26}         23)        Offset Sensor Bracket {P/O Item 26}         23)        Offset Sensor Bracket {P/O Item 26}         24)       130E82540       Offset Home Sensor {P/O Item 26}         25)       127K16360       Eject Camp Offset Motor Assembly {P/O Item 26}         26)       15K89062       Eject Bracket Assembly {Includes Items 1 - 16 & 20 - 25         A)       600K65640       Screw Kit                                                                                                    | 13) |           | Spring {P/O Item 26}                                     |
| 15)        Clamp Up Lever {P/O Item 26}         16)        Clamp Up Shaft {P/O Item 26}         17)        Clamp         18)        Bracket Harness         19)        Edge Saddle         20)        Dne way Gear Assembly {P/O Item 26}         21)        Gear {P/O Item 26}         22)        Gear Z56(H), Z12 {P/O Item 26}         23)        Offset Sensor Bracket {P/O Item 26}         24)       130E82540       Offset Home Sensor {P/O Item 26}         25)       127K16360       Eject Camp Offset Motor Assembly {P/O Item 26}         26)       15K89062       Eject Bracket Assembly {Includes Items 1 - 16 & 20 - 25         A)       600K65640       Screw Kit                                                                                                    | 14) |           | Clamp Up Spring {P/O Item 26}                            |
| 16)        Clamp Up Shaft {P/O Item 26}         17)        Clamp         18)        Bracket Harness         19)        Edge Saddle         20)        One way Gear Assembly {P/O Item 26}         21)        Gear {P/O Item 26}         22)        Gear Z56(H), Z12 {P/O Item 26}         23)        Offset Sensor Bracket {P/O Item 26}         24)       130E82540       Offset Home Sensor {P/O Item 26}         25)       127K16360       Eject Camp Offset Motor Assembly {P/O Item 26}         26)       15K89062       Eject Bracket Assembly {Includes Items 1 - 16 & 20 - 25         A)       600K65640       Screw Kit                                                                                                    | 15) |           | Clamp Up Lever {P/O Item 26}                             |
| 17)        Clamp         18)        Bracket Harness         19)        Edge Saddle         20)        One way Gear Assembly {P/O Item 26}         21)        Gear {P/O Item 26}         22)        Gear Z56(H), Z12 {P/O Item 26}         23)        Offset Sensor Bracket {P/O Item 26}         24)       130E82540       Offset Home Sensor {P/O Item 26}         25)       127K16360       Eject Camp Offset Motor Assembly {P/O Item 26}         26)       15K89062       Eject Bracket Assembly {Includes Items 1 - 16 & 20 - 25         A)       600K65640       Screw Kit                                                                                                    | 16) |           | Clamp Up Shaft {P/O Item 26}                             |
| <ul> <li>18) Bracket Harness</li> <li>19) Edge Saddle</li> <li>20) One way Gear Assembly {P/O Item 26}</li> <li>21) Gear {P/O Item 26}</li> <li>22) Gear Z56(H), Z12 {P/O Item 26}</li> <li>23) Offset Sensor Bracket {P/O Item 26}</li> <li>24) 130E82540 Offset Home Sensor {P/O Item 26}</li> <li>25) 127K16360 Eject Camp Offset Motor Assembly {P/O Item 26}</li> <li>26) 15K89062 Eject Bracket Assembly {Includes Items 1 - 16 &amp; 20 - 25</li> <li>A) 600K65640 Screw Kit</li> </ul>                                                                                                    | 17) |           | Clamp                                                    |
| 19)        Edge Saddle         20)        One way Gear Assembly {P/O Item 26}         21)        Gear {P/O Item 26}         22)        Gear Z56(H), Z12 {P/O Item 26}         23)        Offset Sensor Bracket {P/O Item 26}         24)       130E82540       Offset Home Sensor {P/O Item 26}         25)       127K16360       Eject Camp Offset Motor Assembly {P/O Item 26}         26)       15K89062       Eject Bracket Assembly {Includes Items 1 - 16 & 20 - 25         A)       600K65640       Screw Kit                                                                                                    | 18) |           | Bracket Harness                                          |
| 20)        One way Gear Assembly {P/O Item 26}         21)        Gear {P/O Item 26}         22)        Gear Z56(H), Z12 {P/O Item 26}         23)        Offset Sensor Bracket {P/O Item 26}         24)       130E82540       Offset Home Sensor {P/O Item 26}         25)       127K16360       Eject Camp Offset Motor Assembly {P/O Item 26}         26)       15K89062       Eject Bracket Assembly {Includes Items 1 - 16 & 20 - 25         A)       600K65640       Screw Kit                                                                                                    | 19) |           | Edge Saddle                                              |
| 21)        Gear {P/O Item 26}         22)        Gear Z56(H), Z12 {P/O Item 26}         23)        Offset Sensor Bracket {P/O Item 26}         24)       130E82540       Offset Home Sensor {P/O Item 26}         25)       127K16360       Eject Camp Offset Motor Assembly {P/O Item 26}         26)       15K89062       Eject Bracket Assembly {Includes Items 1 - 16 & 20 - 25         A)       600K65640       Screw Kit                                                                                                    | 20) |           | One way Gear Assembly {P/O Item 26}                      |
| 22)        Gear Z56(H), Z12 {P/O Item 26}         23)        Offset Sensor Bracket {P/O Item 26}         24)       130E82540       Offset Home Sensor {P/O Item 26}         25)       127K16360       Eject Camp Offset Motor Assembly {P/O Item 26}         26)       15K89062       Eject Bracket Assembly {Includes Items 1 - 16 & 20 - 25         A)       600K65640       Screw Kit                                                                                                    | 21) |           | Gear {P/O Item 26}                                       |
| <ul> <li>23) Offset Sensor Bracket {P/O Item 26}</li> <li>24) 130E82540 Offset Home Sensor {P/O Item 26}</li> <li>25) 127K16360 Eject Camp Offset Motor Assembly {P/O Item 26}</li> <li>26) 15K89062 Eject Bracket Assembly {Includes Items 1 - 16 &amp; 20 - 25</li> <li>A) 600K65640 Screw Kit</li> </ul>                                                                                                    | 22) |           | Gear Z56(H), Z12 {P/O Item 26}                           |
| <ul> <li>24) 130E82540 Offset Home Sensor {P/O Item 26}</li> <li>25) 127K16360 Eject Camp Offset Motor Assembly {P/O Item 26}</li> <li>26) 15K89062 Eject Bracket Assembly {Includes Items 1 - 16 &amp; 20 - 25</li> <li>A) 600K65640 Screw Kit</li> </ul>                                                                                                    | 23) |           | Offset Sensor Bracket {P/O Item 26}                      |
| <ul> <li>25) 127K16360 Eject Camp Offset Motor Assembly {P/O Item 26}</li> <li>26) 15K89062 Eject Bracket Assembly {Includes Items 1 - 16 &amp; 20 - 25</li> <li>A) 600K65640 Screw Kit</li> </ul>                                                                                                    | 24) | 130E82540 | Offset Home Sensor {P/O Item 26}                         |
| 26)         15K89062         Eject Bracket Assembly {Includes Items 1 - 16 & 20 - 25           A)         600K65640         Screw Kit                                                                                                    | 25) | 127K16360 | Eject Camp Offset Motor Assembly {P/O Item 26}           |
| A) 600K65640 Screw Kit                                                                                                    | 26) | 15K89062  | Eject Bracket Assembly {Includes Items 1 - 16 & 20 - 25} |
|                                                                                                    | A)  | 600K65640 | Screw Kit                                                |
| B) 600K65630 E-ring Kit                                                                                                    | B)  | 600K65630 | E-ring Kit                                               |

I

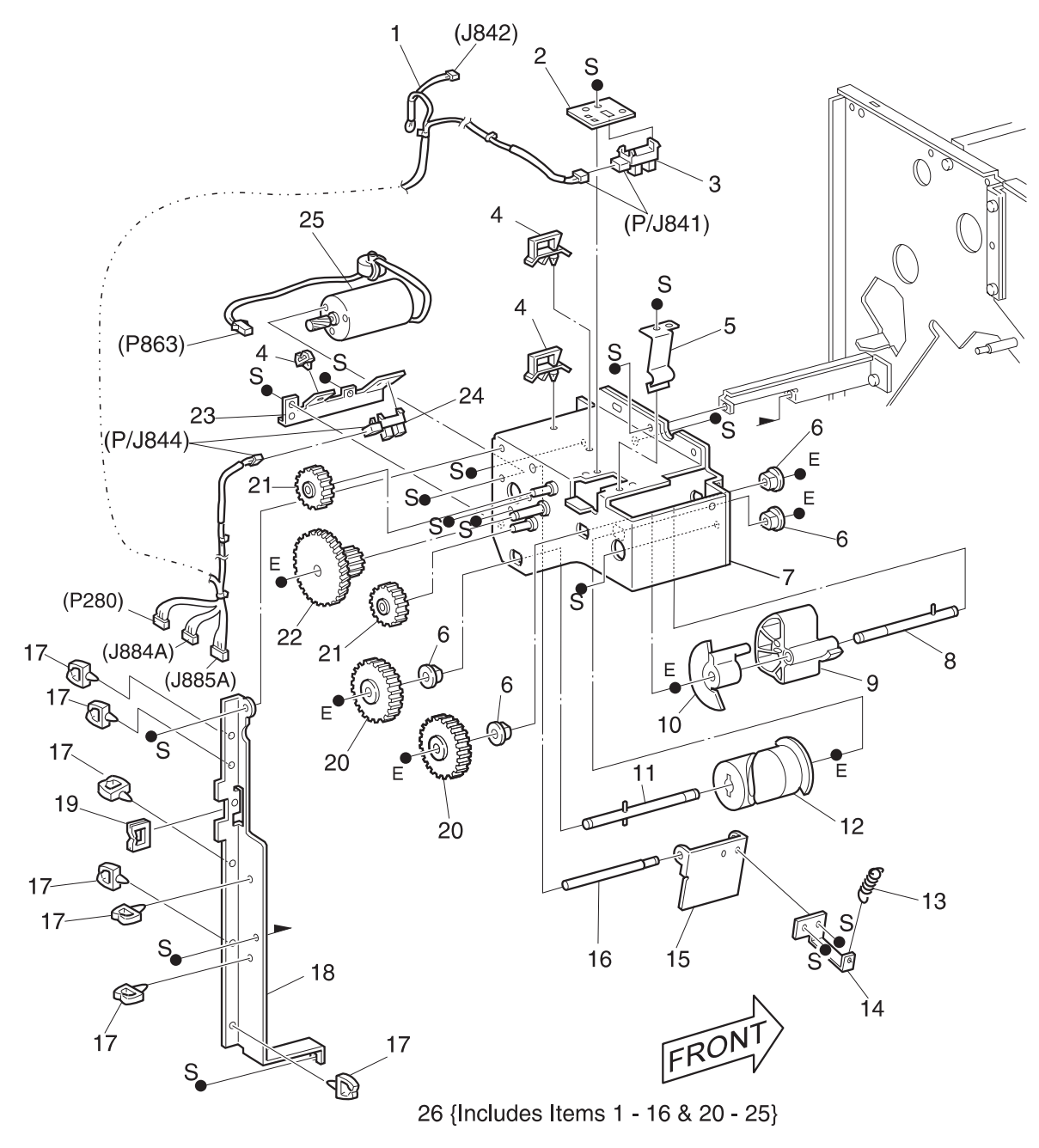

SER583FB

## PL 8.5.2.20 Electrical Module

| 1)  |           | Top Cover                            |
|-----|-----------|--------------------------------------|
| 2)  |           | Locking Clamp                        |
| 3)  |           | Clamp                                |
| 4)  |           | PWB Support                          |
| 5)  |           | Clamp                                |
| 6)  | 162K31570 | AC In-Out Harness Assembly - 120 VAC |
|     | 162K33920 | AC In-Out Harness Assembly - 220 VAC |
| 7)  |           | Housing                              |
| 8)  | 105K12530 | Low Voltage Power Supply - 120 VAC   |
|     | 105K12560 | Low Voltage Power Supply - 220 VAC   |
| 9)  | 160K36067 | Finisher PWB Assembly                |
| 10) |           | LVPS PWB Bracket                     |
| A)  | 600K65640 | Screw Kit                            |
| B)  | 600K65630 | E-ring Kit                           |

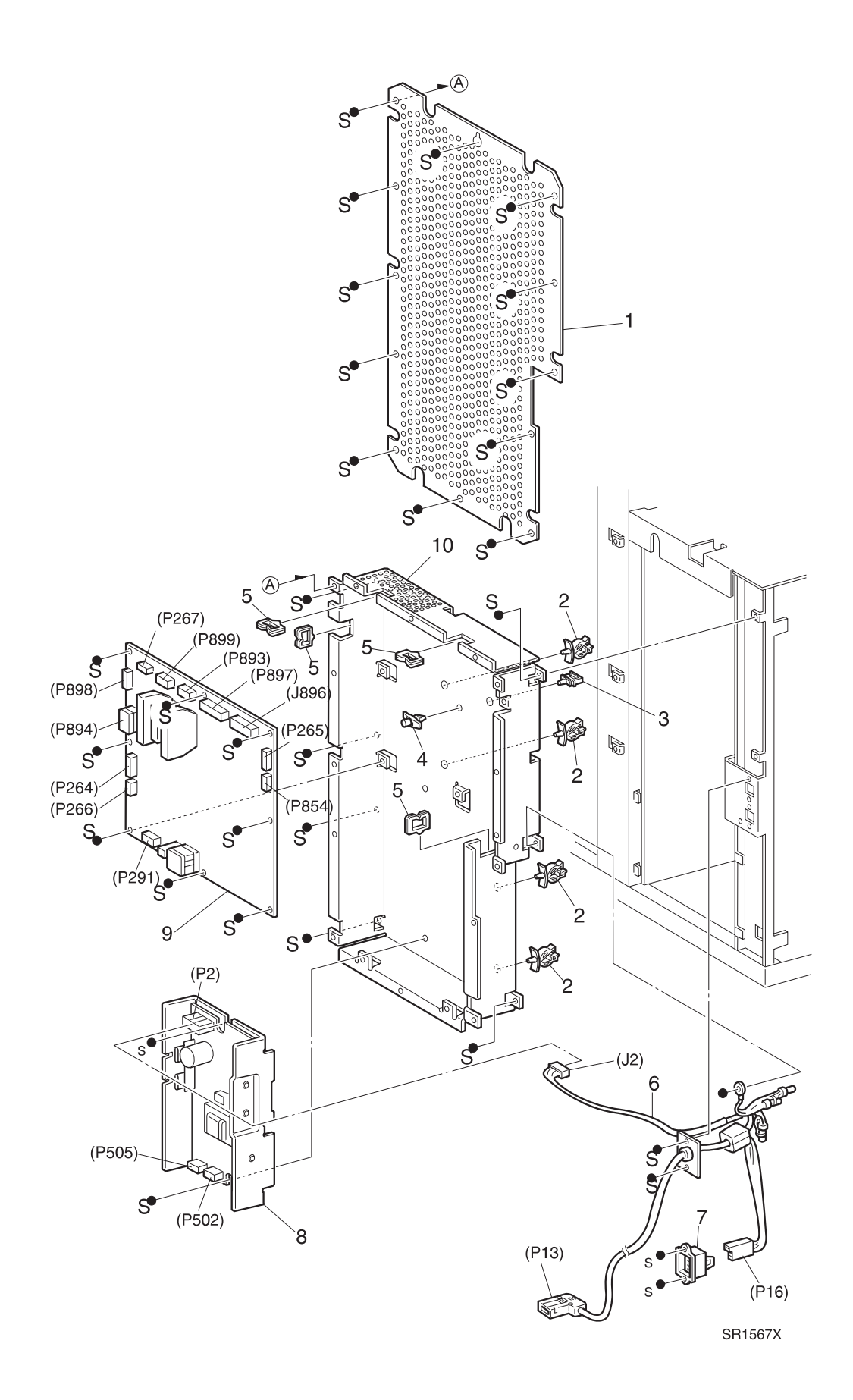

## PL 8.5.2.21 Harness

L

I

- 1) 162K16650 DC Main Harness COM-1 Assembly
- 2) 162K31660 Finisher/Printer Harness Assembly
- 3) 162K31640 Horizontal Transport Sensor Harness 2 Assembly
- 4) 162K31600 Eject Motor Harness Assembly
- 5) 162K16270 DC Main Harness COM-2 Assembly
- 6) 162K31750 Bin Unit Move Harness Assembly
- 7) 162K31680 LVPS Harness Assembly
- A) 600K65640 Screw Kit
- B) 600K65630 E-ring Kit

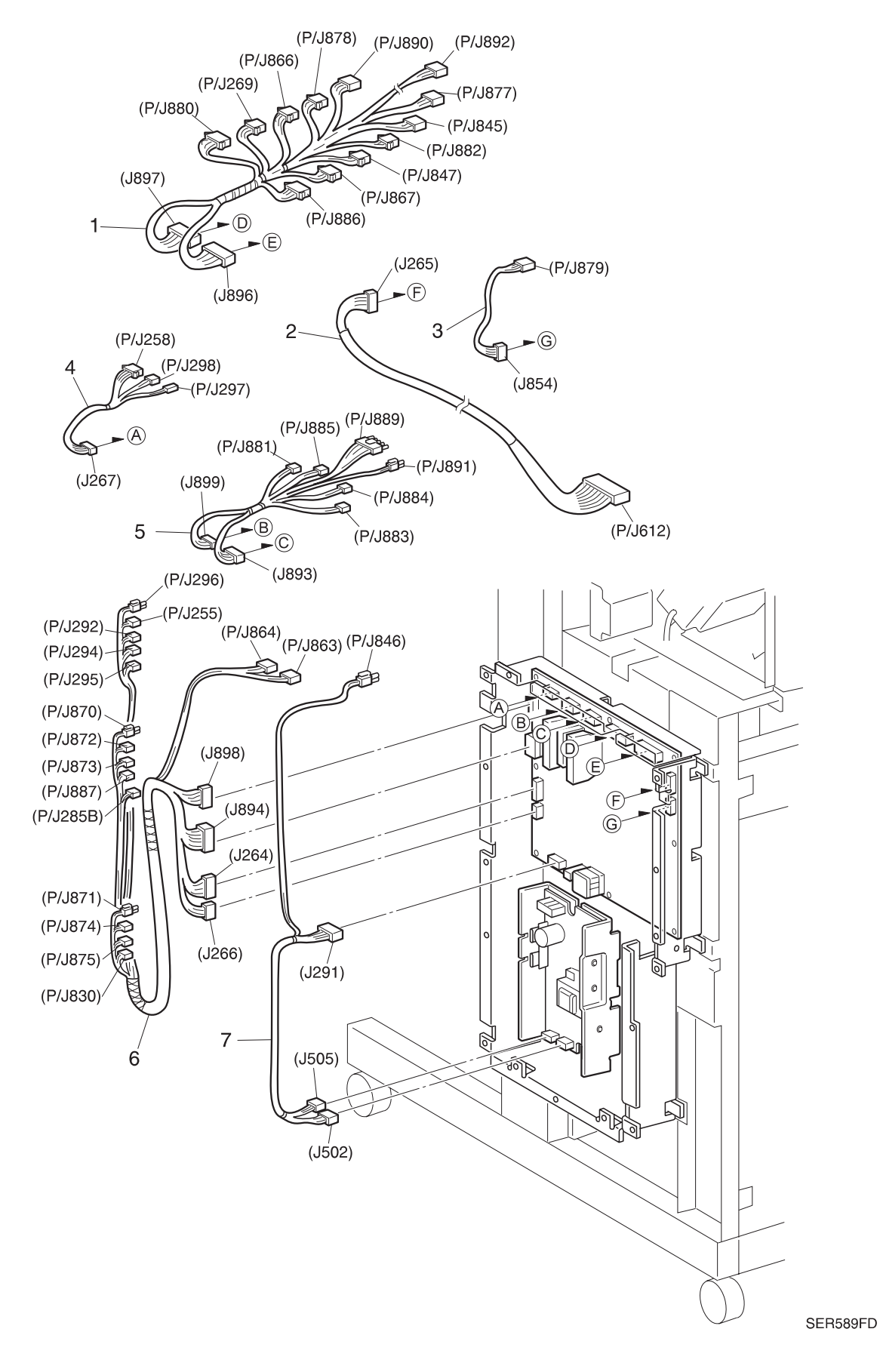

# PL 8.5.2.22 Docking Assembly

| 1)  | 48K58321  | Docking Cover                                   |
|-----|-----------|-------------------------------------------------|
| 2)  |           | Upper Chute {P/O Item 10}                       |
| 3)  |           | In Gate {P/O Item 10}                           |
| 4)  |           | In Gate Support {P/O Item 10}                   |
| 5)  |           | Support 2 Damper {P/O Item 10}                  |
| 6)  | 120E12381 | In Gate Actuator {P/O Item 10}                  |
| 7)  |           | Support 1 Damper {P/O Item 10}                  |
| 8)  | 809E03020 | In Gate Spring {P/O Item 10}                    |
| 9)  |           | In Gate Lever {P/O Item 10}                     |
| 10) | 15K28221  | In Gate Support Assembly {Includes Items 2 - 9} |
| A)  | 600K65640 | Screw Kit                                       |
| B)  | 600K65630 | E-ring Kit                                      |

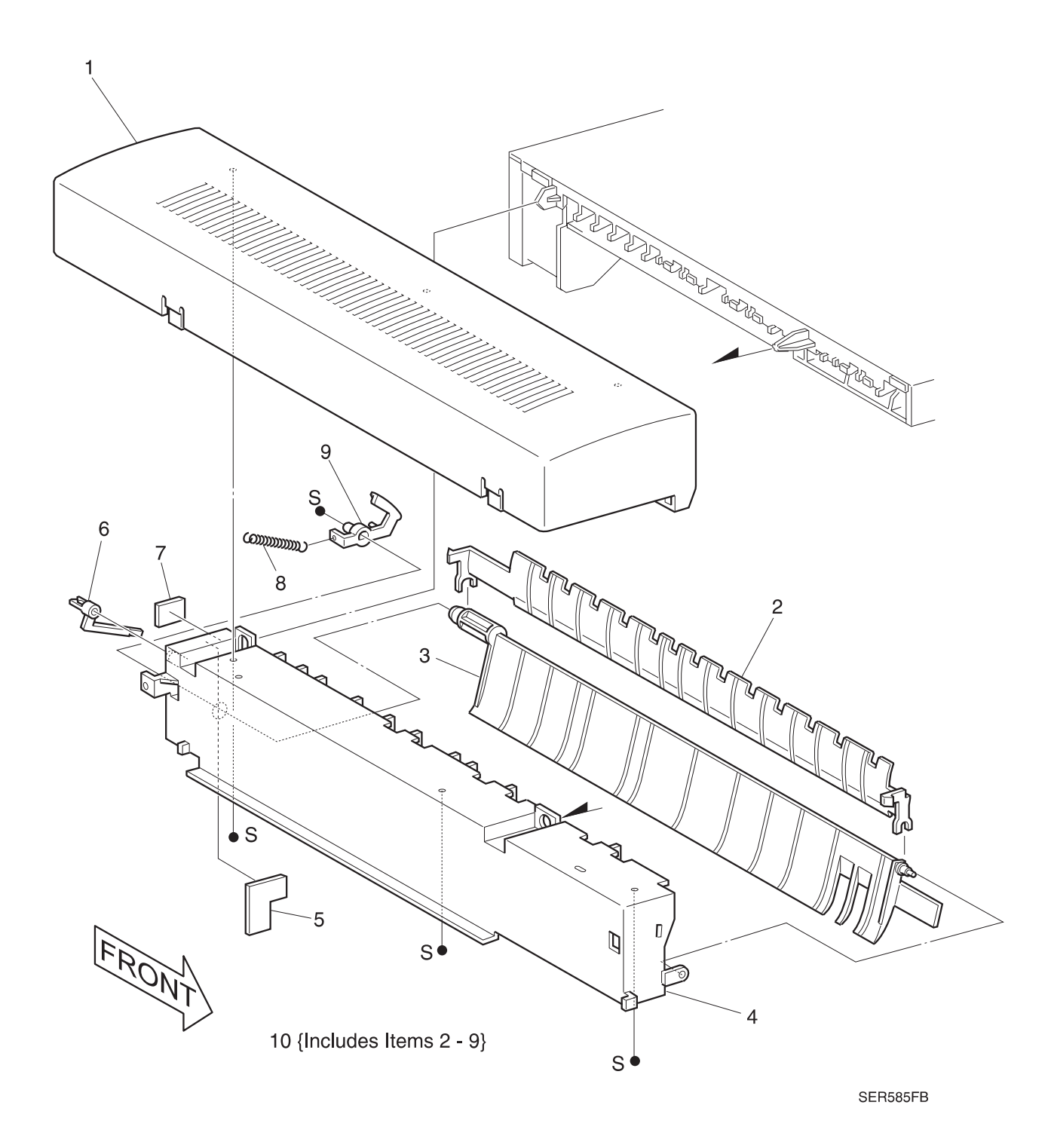

# PL 8.5.2.23 Transport Frame, Rear

I

| 1)  | 162K31620 | Horizontal Transport Sensor Harness 1 Assembly |
|-----|-----------|------------------------------------------------|
| 2)  |           | Clamp                                          |
| 3)  |           | Drive Bracket Assembly                         |
| 4)  |           | Idler Gear R {P/O Item 25}                     |
| 5)  |           | Gear Idle HT Support Assembly {P/O Item 25}    |
| 6)  |           | Idler Gear L {P/O Item 25}                     |
| 7)  |           | Gear 250 Spring {P/O Item 25}                  |
| 8)  |           | Gear Pulley 32/26 {P/O Item 25}                |
| 9)  | 23E13210  | Synchronous Belt                               |
| 10) |           | Idler Pulley                                   |
| 11) |           | Tension Bracket Assembly                       |
| 12) |           | Pulley 2                                       |
| 13) | 809E03000 | Tension Spring 80                              |
| 14) |           | Saddle Clamp                                   |
| 15) |           | Plate Spring                                   |
| 16) |           | Damper Bracket Assembly                        |
| 17) |           | Bracket Assembly                               |
| 18) |           | Solenoid Cover Assembly {P/O Item 26}          |
| 19) |           | Solenoid Assembly {P/O Item 26}                |
| 20) |           | Spring Solenoid {P/O Item 26}                  |
| 21) |           | Damper Link Assembly {P/O Item 26}             |
| 22) | 22E84460  | Transport Roller                               |
| 23) | 130E82540 | In Gate Interlock Sensor                       |
| 24) | 48E45900  | Rear Cover                                     |
| 25) | 600K61680 | Kit, Transport Gear {Includes Items 4 - 8}     |
| 26) | 600K61690 | Kit, Gate Solenoid {Includes Items 18 - 21}    |
| A)  | 600K65640 | Screw Kit                                      |
| B)  | 600K65630 | E-ring Kit                                     |
|     |           |                                                |

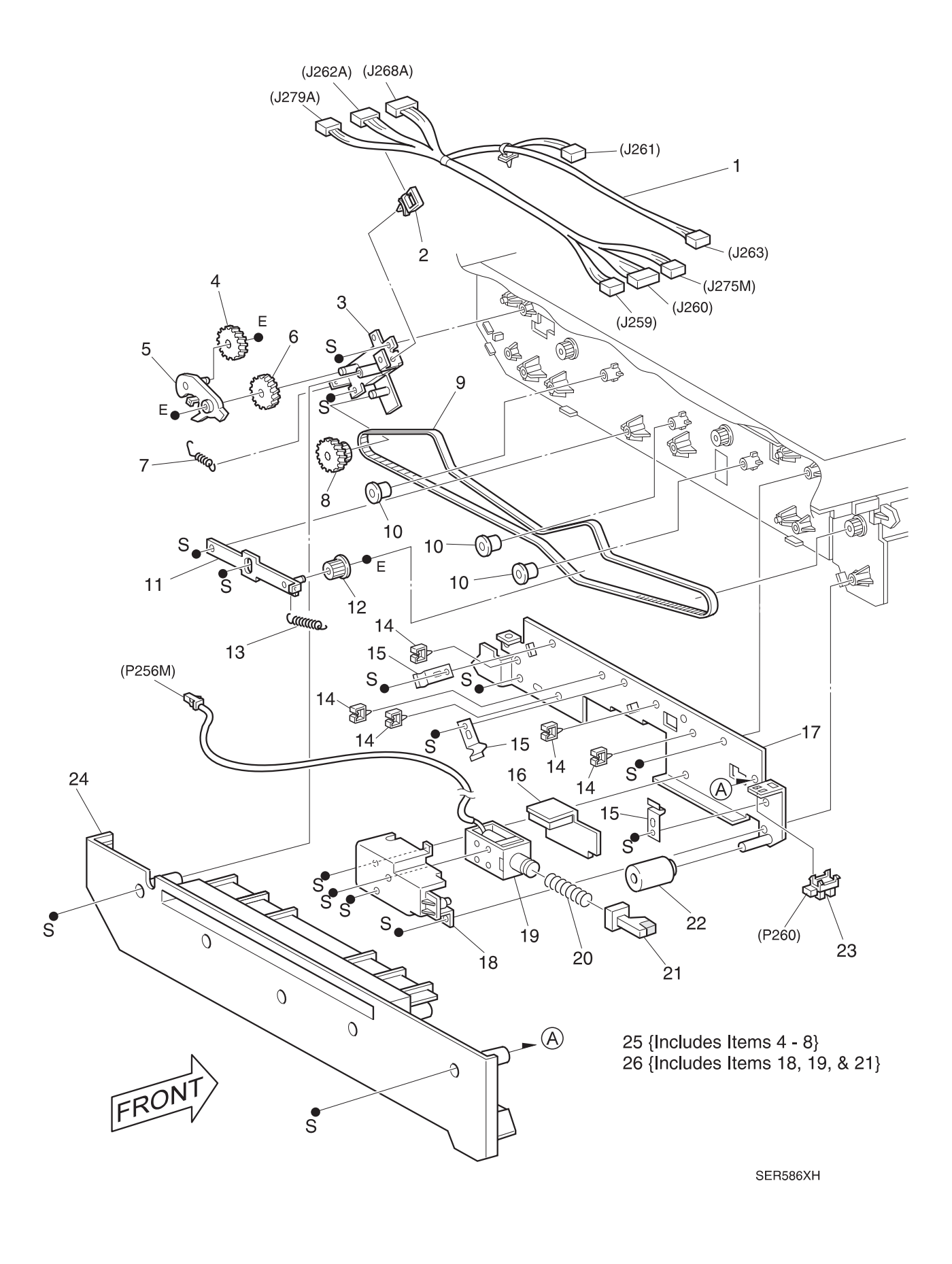

# PL 8.5.2.24 Transport Frame

| 1)  |           | Transport Cover {P/O Item 28}                          |
|-----|-----------|--------------------------------------------------------|
| 2)  |           | Magnet 1.5 {P/O Item 28}                               |
| 3)  |           | Pinch Spring {P/O Item 28}                             |
| 4)  |           | Pinch Roll {P/O Item 28}                               |
| 5)  |           | Pass Cover Sensor                                      |
| 6)  |           | Transport Guide Roll                                   |
| 7)  | 22K47500  | Transport Roll                                         |
| 8)  | 6E55160   | Transport Shaft                                        |
| 9)  | 130K93360 | Transport Exit Sensor Assembly                         |
| 10) |           | Support Lever                                          |
| 11) |           | Transport Frame Assembly                               |
| 12) |           | Magnet Bracket                                         |
| 13) |           | Bearing                                                |
| 14) | 130E82970 | Face Down Bin Paper Full Sensor                        |
| 15) |           | Chute Cover                                            |
| 16) |           | One Way Pulley                                         |
| 17) |           | Pinch Roll                                             |
| 18) |           | Pinch Spring                                           |
| 19) |           | Bearing                                                |
| 20) |           | Full Cover Sensor                                      |
| 21) | 130K93360 | Transport Entrance Sensor Assembly                     |
| 22) |           | Mini Clamp                                             |
| 23) |           | Pass Sensor Bracket                                    |
| 24) | 49E08041  | Left Hand Cover Support                                |
| 25) |           | Photo Plate Sensor                                     |
| 26) | 130E82540 | Transport Interlock Sensor                             |
| 27) | 162K31620 | Horizontal Transport Sensor Harness 1 Assembly         |
| 28) | 48K58511  | Cover Assembly {Includes Items 1 - 4}                  |
| 29) | 600K70020 | Transport Repair Kit (Includes 3 Self-Adhesive Blocks) |
| A)  | 600K65640 | Screw Kit                                              |
| B)  | 600K65630 | E-ring Kit                                             |

I

I

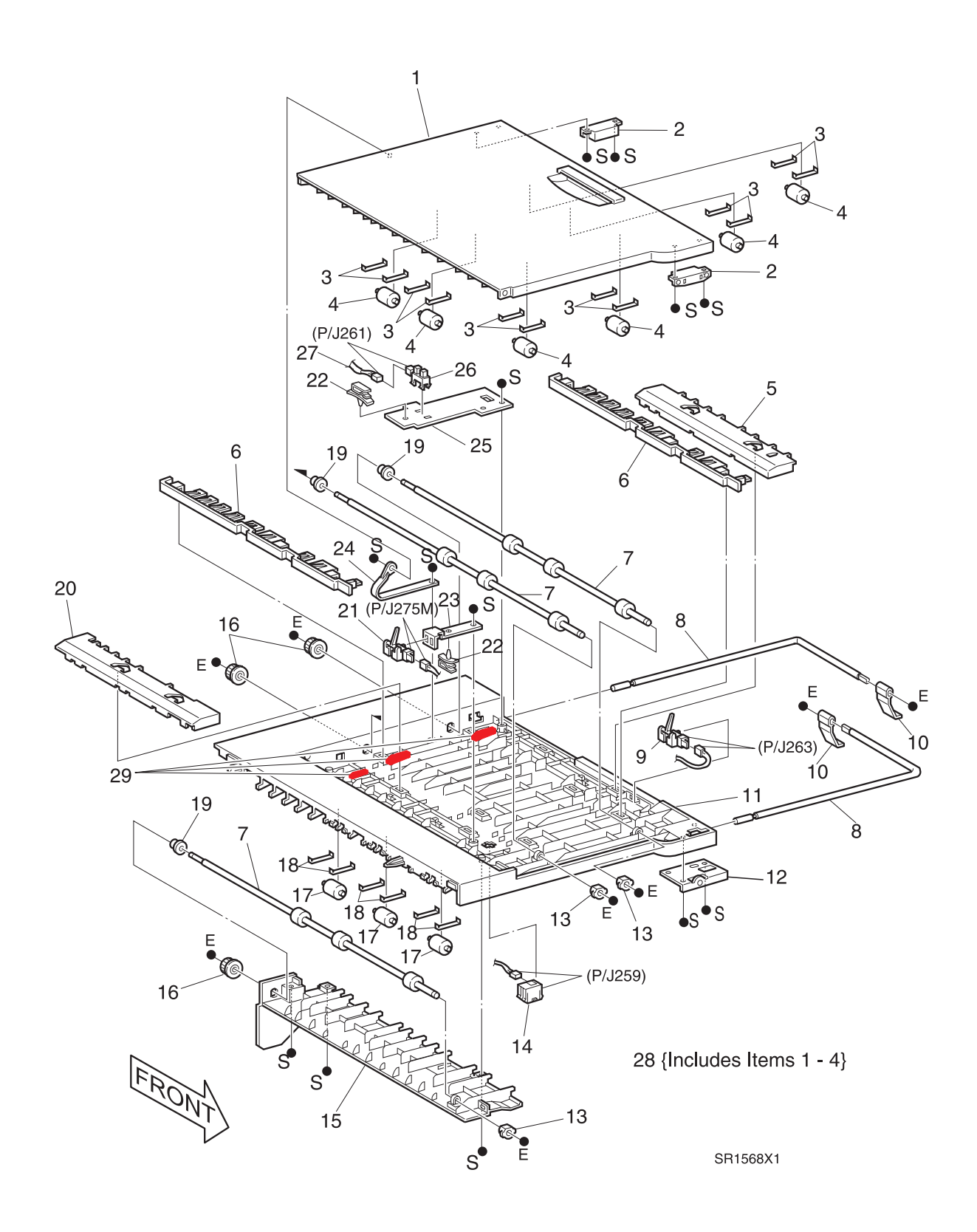

3/99 8-311 This Page Intentionally Left Blank.

# 8.5.3 Repair Procedures

Use care when performing the removal and replacement procedures. It is possible to cut yourself on the metal edges. Also, do not over tighten the screws.

Locations, such as Right, Left, Front, and Rear, given in the repair procedures assume you are facing the printer console panel. See the figure below.

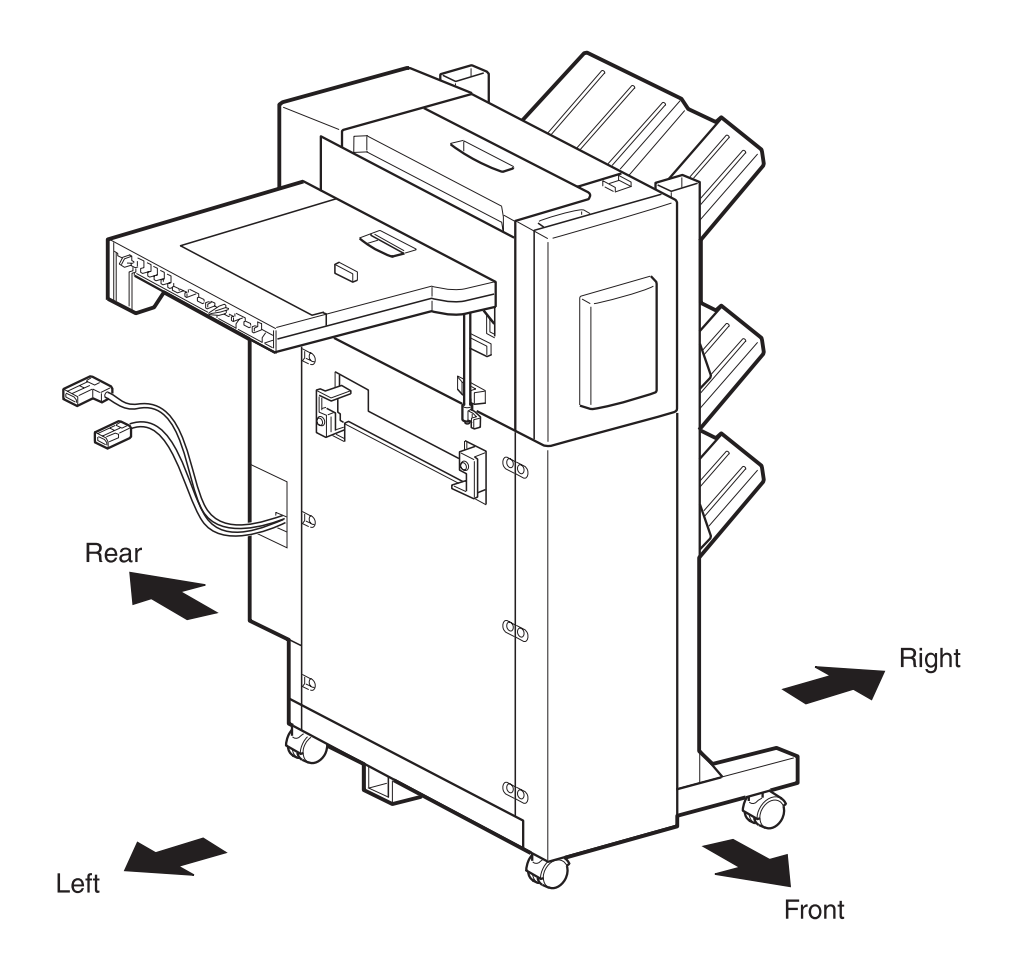

SER731F

## REP 8.5.3.1 Finisher

#### Removal

- 1 Switch off the printer power and disconnect the AC Power Cord.
- 2 Move the Finisher away from the printer.
- **3** Remove the screw from the end of the Docking Rail, and remove the Docking Rail (Figure 8.5.3.1a).
- 4 Disconnect the Finisher interface cable from the rear of the printer (Figure 8.5.3.1a).
- **5** Disconnect the Finisher AC power cord from the right side of the printer (Figure 8.5.3.1a).
- 6 Roll the Finisher away from the printer.

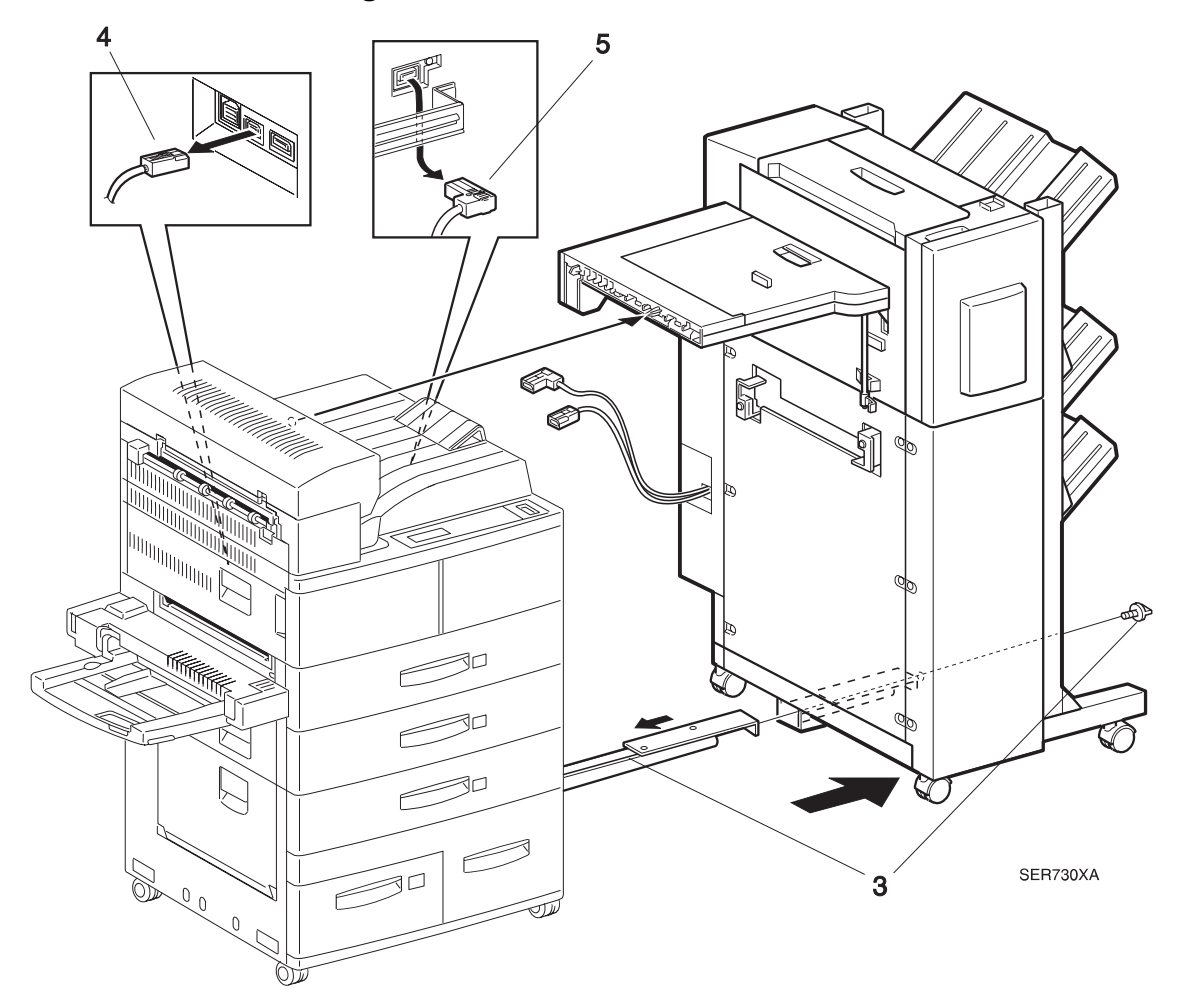

#### Figure 8.5.3.1a. Finisher Removal

- **1** Move the Finisher to within 12 inches (304.8 mm) from the printer.
- 2 Reinstall the Docking Rail under the printer.
- **3** Secure the Docking Rail with thumb screw.
- 4 Reconnect the Finisher interface cable to the rear of the printer, and reconnect the Finisher AC power cord to the right side of the printer.
- **5** Push the Finisher against the printer, making sure the locating pin on the Transport lines up with the locating hole on the Docking Cover.

## REP 8.5.3.2 Stapler Door Cover

#### Parts List on PL 8.5.2.1

#### Removal

- 1 Switch off the printer power and disconnect the AC Power Cord.
- 2 Open the Front Cover.
- **3** Remove the E ring on the top hinge that secures the Front Cover to the Stapler Door Inner Cover Assembly (Figure 8.5.3.2a).
- 4 Lift and remove the Stapler Door Cover.

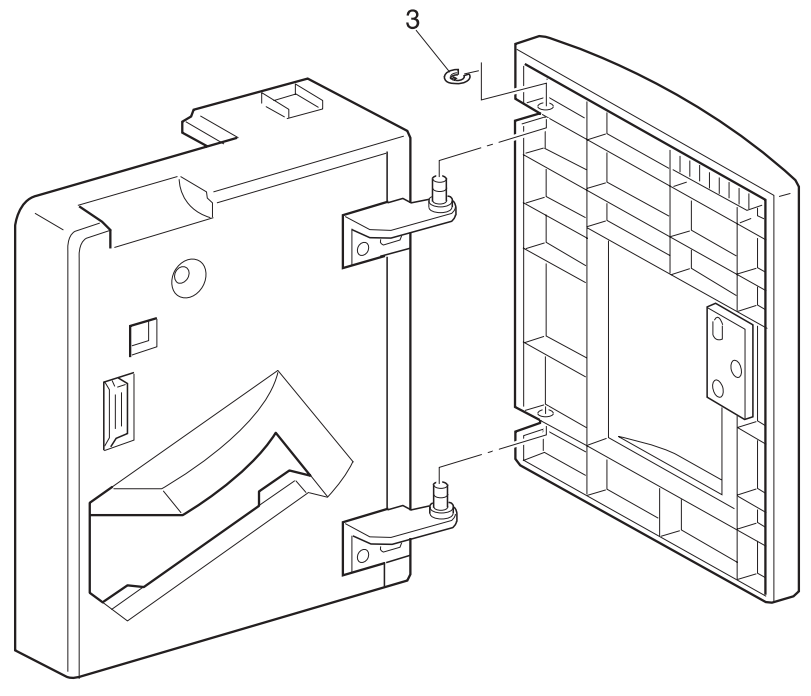

#### Figure 8.5.3.2a. Front Cover.

SER744FA

- 1 Reinstall the Stapler Door Cover by sliding the two hinges that are located on the Inner Assembly, into the two holes in the Stapler Door Cover.
- **2** Use one E ring on the top hinge to secure the Stapler Door Cover to the Stapler Door Inner Cover Assembly.
- **3** Close the Front Cover.

## **REP 8.5.3.3 Stapler Door Inner Cover Assembly**

#### Parts List on PL 8.5.2.1

#### Removal

- 1 Switch off the printer power and disconnect the AC Power Cord.
- 2 Open the Top Cover.
- **3** Open the Stapler Door Cover (Figure 8.5.3.3a).
- **4** Remove the screw securing the Stapler Door Inner Cover Assembly to the Finisher frame (Figure 8.5.3.3a).
- **5** Press the *Unload While Run* button as you lift the Stapler Door Inner Cover Assembly up and off of the Finisher frame (Figure 8.5.3.3a).

# 

#### Figure 8.5.3.3a. Stapler Door Inner Cover Assembly.

- 1 Reinstall the Stapler Door Inner Cover Assembly by first inserting the two tabs that are located at the bottom of the Assembly into the cutouts in the Finisher frame.
- 2 Press the *Unload While Run* button as you press the top of the Inner Assembly against the Finisher frame.
- **3** Reposition the Inner Assembly so when you press and release the *Unload While Run* button, the button moves freely.
- 4 Use one screw to secure the Assembly to the Finisher frame.
- **5** Close the Front Cover and the Top Cover.

## REP 8.5.3.4 Lower Front Cover

#### Parts List on PL 8.5.2.1

#### Removal

- 1 Switch off the printer power and disconnect the AC Power Cord.
- 2 Roll the Finisher away from the printer until it stops.
- **3** Remove the three screws securing the Lower Front Cover to the Finisher frame (Figure 8.5.3.4a).
- 4 Pull the Cover to the left and remove it from the frame.

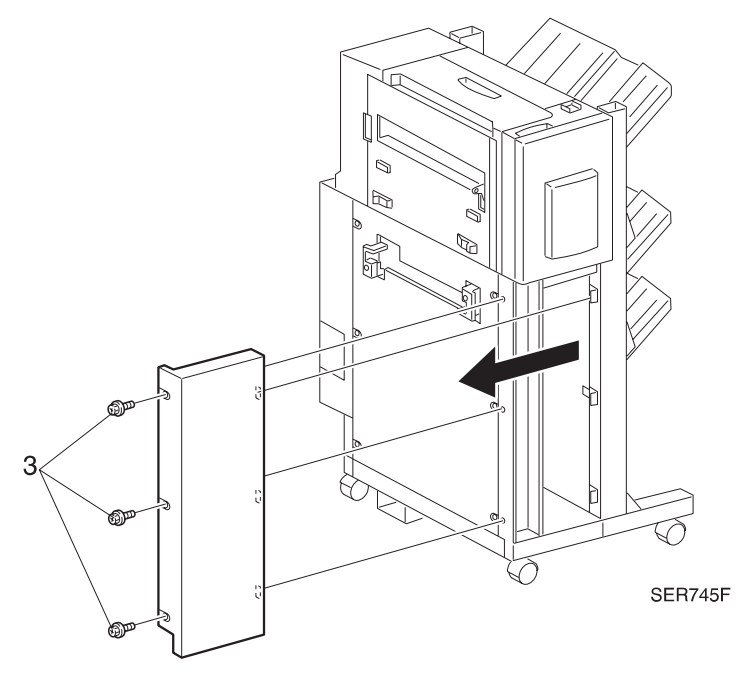

#### Figure 8.5.3.4a. Lower Front Cover.

- 1 Position the Cover as shown in figure 8.5.3.4a.
- 2 Slide the Cover onto the frame so the tabs on the frame fit into the rectangular cutouts in the Cover.
- 3 Press the Cover against the frame.
- 4 Use 3 screws to secure the Cover to the frame.
- **5** Reassemble the Finisher to the printer.

## REP 8.5.3.5 Upper Rear Cover

#### Parts List on PL 8.5.2.2

#### Removal

- 1 Switch off the printer power and disconnect the AC Power Cord.
- 2 Open the Top Cover.
- 3 Remove the screw securing the Upper Rear Cover to the Finisher frame (Figure 8.5.3.5a).
- 4 Lift the Cover and remove it from the frame.

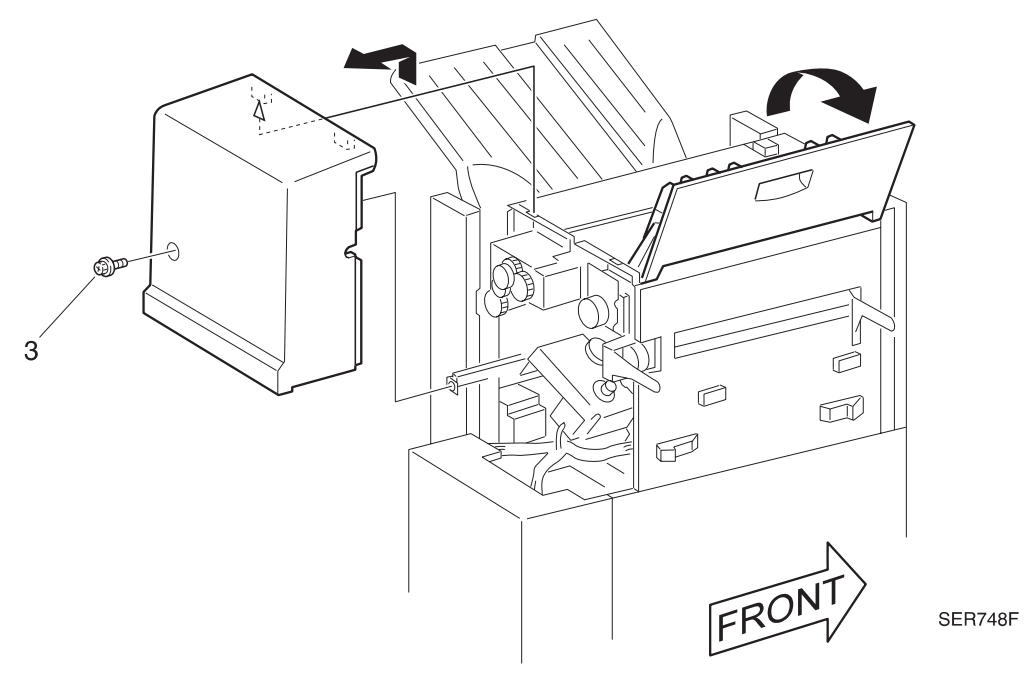

#### Figure 8.5.3.5a. Upper Rear Cover.

- **1** Open the Top Cover.
- 2 Reinstall the Upper Rear Cover by first hooking the two tabs that are located at the top of the Cover, into the two cutouts in Finisher frame.
- **3** Use one screw to secure the Upper Rear Cover to the frame.
- 4 Close the Top Cover.

## REP 8.5.3.6 Lower Left Cover

#### Parts List on PL 8.5.2.1

#### Removal

- 1 Switch off the printer power and disconnect the AC Power Cord.
- 2 Roll the Finisher away from the printer until it stops.
- **3** Remove the six screws securing the Lower Left Cover from the Finisher frame, and remove the Cover (Figure 8.5.3.6a).

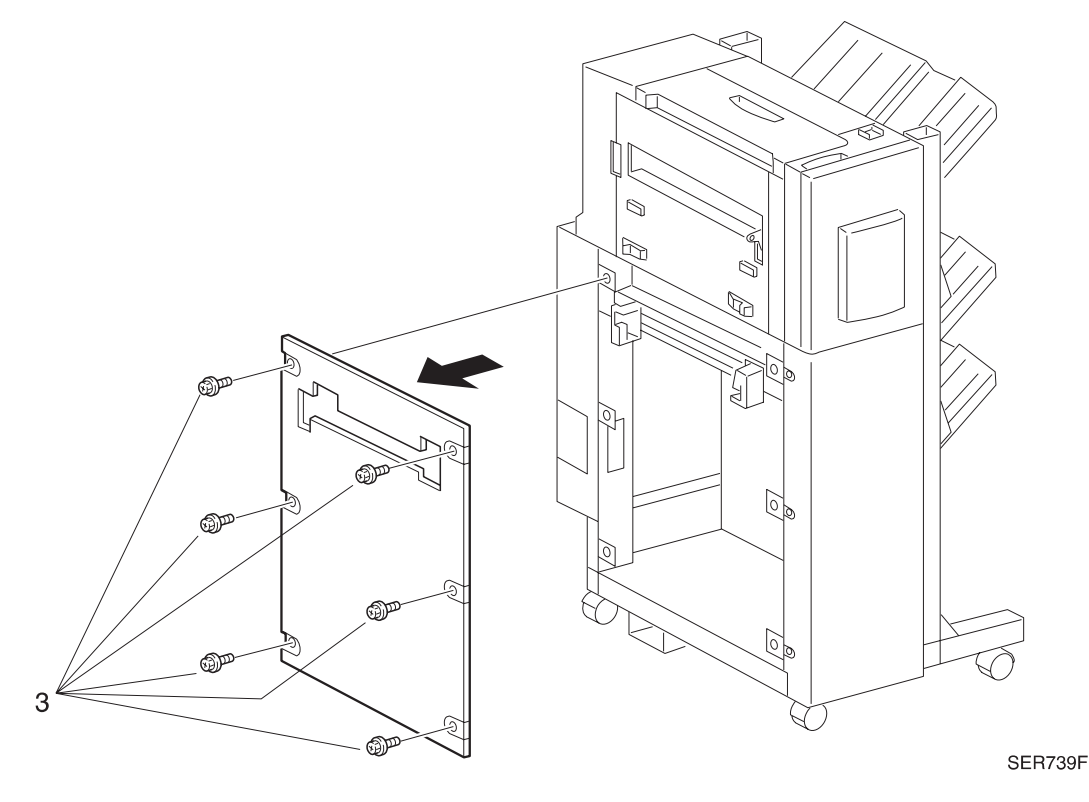

#### Figure 8.5.3.6a. Lower Left Cover.

- 1 Reinstall the Lower Left Cover onto the Finisher frame.
- **2** Use six screws to secure the Cover to the frame.
- **3** Reassemble the Finisher to the printer.

## REP 8.5.3.7 Eject Cover

#### Parts List on PL 8.5.2.2

#### Removal

- 1 Switch off the printer power and disconnect the AC Power Cord.
- 2 Remove the Stapler Door Inner Cover Assembly (REP 8.5.3.3).
- 3 Remove the Upper Rear Cover (REP 8.5.3.5).
- 4 Open the Top Cover.
- **5** Remove the four screws securing the Eject Cover to the Finisher frame, and remove the Cover (Figure 8.5.3.7a).

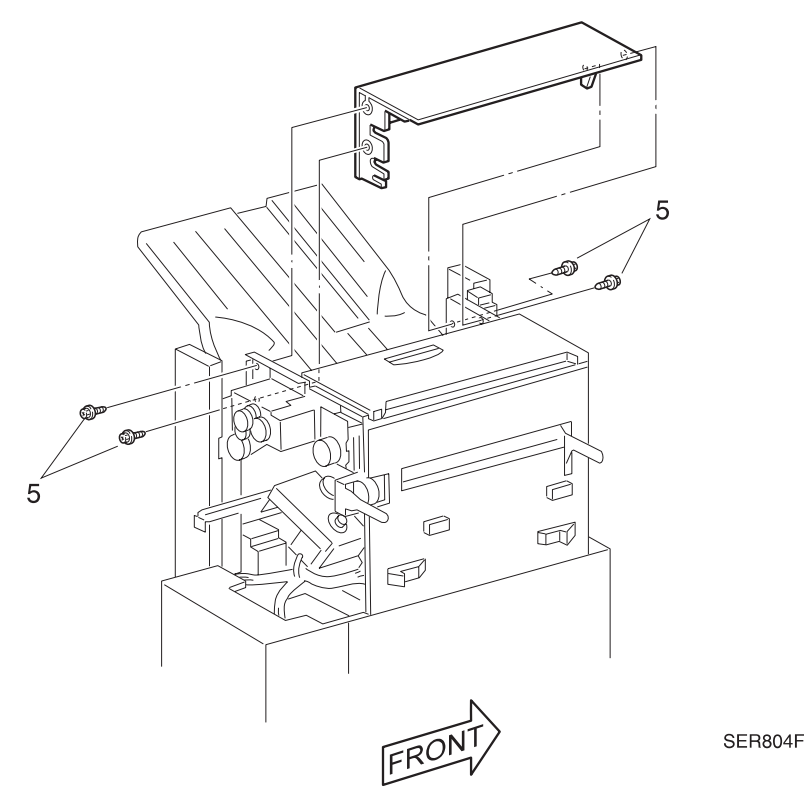

#### Figure 8.5.3.7a. Eject Cover.

- 1 Position the Eject Cover as shown in the figure, and reinstall the Cover onto the Finisher frame.
- 2 Align the four screw holes in the Cover with the four screw holes in the Finisher frame.
- **3** Use four screws to secure the Eject Cover to the frame.
- 4 Reinstall the Stapler Door Inner Cover Assembly.
- 5 Reinstall the Upper Rear Cover.

## REP 8.5.3.8 Harness Cover

#### Parts List on PL 8.5.2.2

#### Removal

- 1 Switch off the printer power and disconnect the AC Power Cord.
- **2** Remove the three screws securing the Harness Cover to the rear Finisher frame (Figure 8.5.3.8a).
- 3 Remove the Cover.

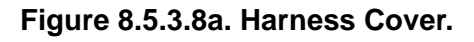

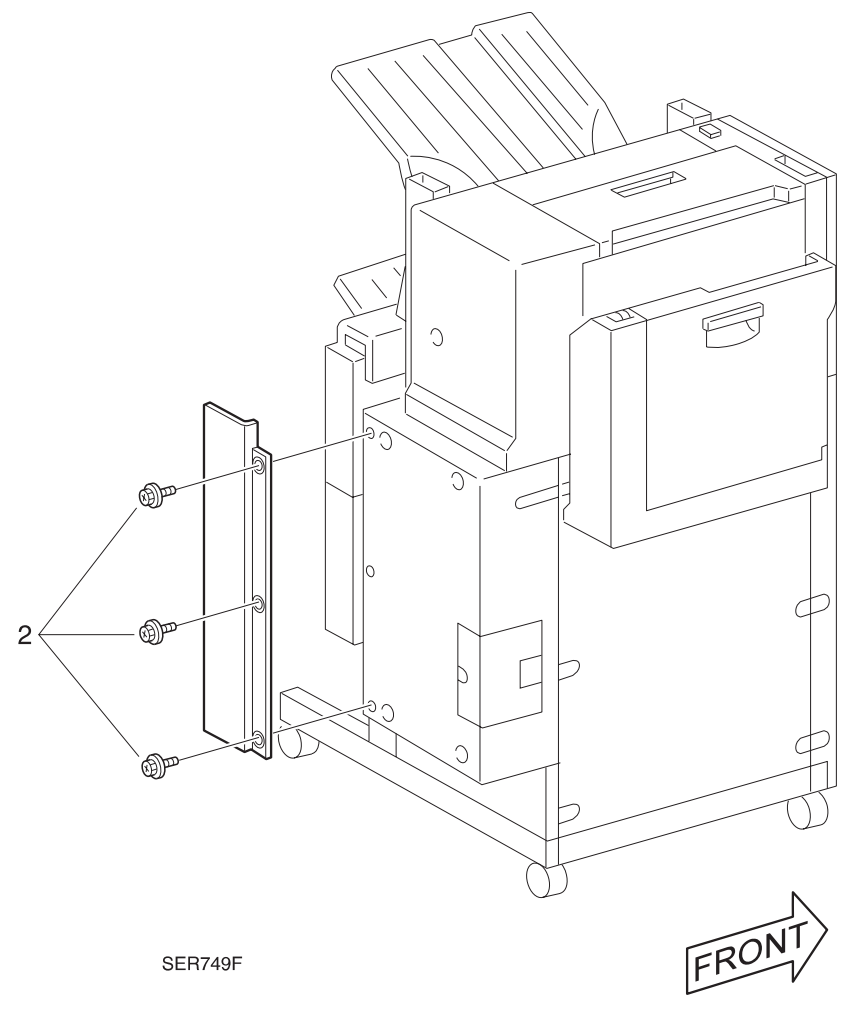

- 1 Reinstall the Harness Cover as shown in the figure.
- **2** Use three screws to secure the Cover to the Finisher frame.

## REP 8.5.3.9 Add Cover

#### Parts List on PL 8.5.2.2

#### Removal

- 1 Switch off the printer power and disconnect the AC Power Cord.
- 2 Remove the screw that secures the Add Cover to the Finisher frame (Figure 8.5.3.9a).
- **3** Remove the Add Cover.

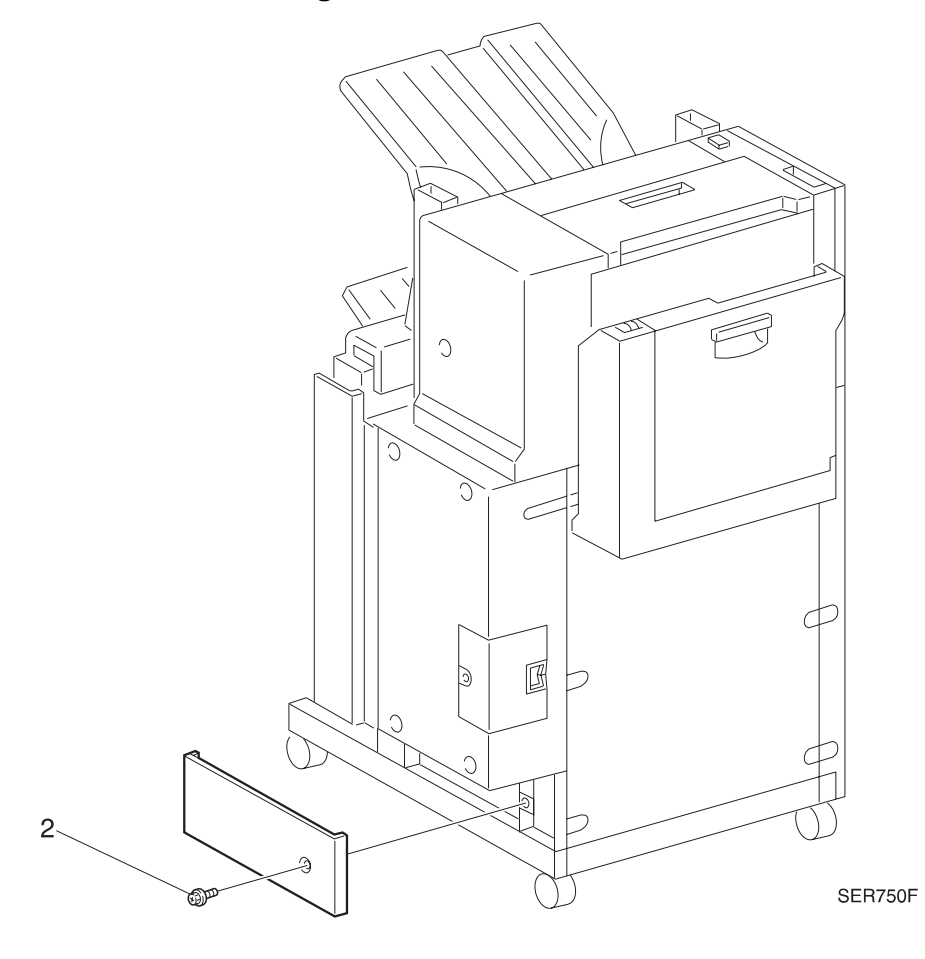

#### Figure 8.5.3.9a. Add Cover.

- 1 Slide the Cover onto the Finisher frame so the tab on the frame fits into the rectangular cutout in the Cover.
- 2 Use one screw to secure the Cover to the Finisher frame.

## REP 8.5.3.10 Finisher PWB Cover

#### Parts List on PL 8.5.2.2

#### Removal

- 1 Switch off the printer power and disconnect the AC Power Cord.
- 2 Roll the Finisher away from the printer until it stops.
- 3 Disconnect the Finisher AC Power Cable and Interface Cable from the printer (Figure 8.5.3.10a).
- 4 Remove the Harness Cover (REP 8.5.3.8).
- 5 Remove the screw securing the Connector Cover and remove the Cover (Figure 8.5.3.10a).
- 6 Remove the four screws securing the PWB Cover Assembly to the Finisher frame, and pull the Cover away from the frame approximately three inches (Figure 8.5.3.10a).
- 7 Reach inside the PWB Cover and free the wire harness clamp from the cover (Figure 8.5.3.10a).
- 8 Free the wire harness from the harness retainer (Figure 8.5.3.10a).
- 9 Remove the Finisher PWB Cover.

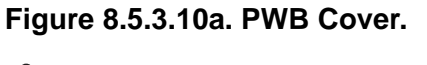

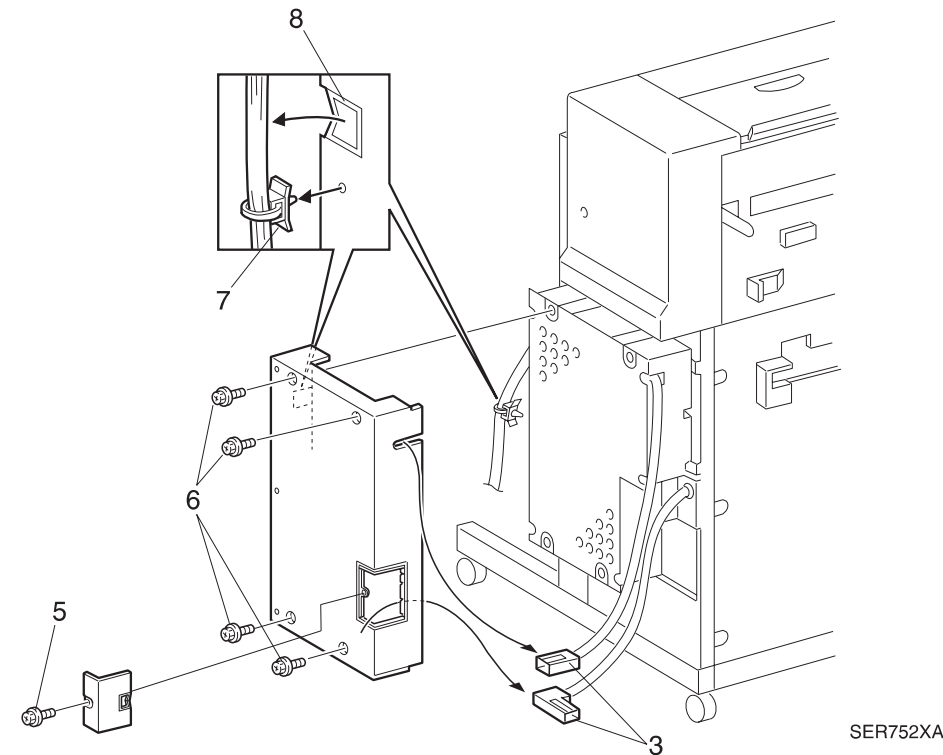

3/99

- 1 Place the Finisher PWB Cover up to the Finisher frame.
- 2 Install the wire harness in the retainer and secure the harness clamp.
- 3 Route the Finisher Interface cable through the cutout near the top of the Cover.
- 4 Route the AC Power cable through the Connector Cover opening of the Cover.
- 5 Reinstall the Finisher PWB Cover against the Finisher frame.
- **6** Use four screws to secure the Cover to the frame.
- 7 Reinstall the Harness Cover.
- 8 Reinstall the Connector Cover, route the AC Power cable through the cutout in the Connector Cover. Slide the Cover onto the Finisher frame so the tab on the frame fits into the rectangular cutout in the Cover.
- 9 Use one screw to secure the Cover to the frame.

## **REP 8.5.3.11 Transport Assembly**

#### Parts List on PL 8.5.2.23 / PL 8.5.2.24

#### Removal

- 1 Switch off the printer power and disconnect the AC Power Cord.
- 2 Disconnect the Finisher from the Printer (REP 8.5.3.1).
- **3** Remove the two screws securing the Transport Rear Cover to the Transport Assembly, and remove the Cover (Figure 8.5.3.11a).
- **4** Disconnect J256M, J262A, J268A, and J279.
- **5** Fold up and lock the two Support Arms that are located under the Transport Assembly, and lower the Assembly (Figure 8.5.3.11a).
- 6 Remove the K Clip from the Transport Assembly front pivot shaft (Figure 8.5.3.11a).
- 7 Slide the Transport Assembly toward the rear to free the front pivot (Figure 8.5.3.11a).
- 8 Pull the front of the Transport Assembly away from the frame and slide the Assembly toward the front to free the rear pivot. Remove the Assembly (Figure 8.5.3.11a).

- 1 Hold the Transport Assembly vertically, and insert the Transport Assembly rear pivot into the hole in the rear Transport Bracket.
- 2 Insert the Transport Assembly front pivot into the hole in the front of the Assembly.
- **3** Use a K Clip to secure the front pivot shaft.
- **4** Raise the Transport Assembly into the horizontal position, and lower and lock the two Support Arms that are located under the Assembly.
- **5** Reconnect J256M, J262A, J268A, and J279.
- 6 Reinstall the Transport Rear Cover onto the Transport Assembly, and use two screws to secure the Cover.
- 7 Reconnect the Finisher to the Printer.

Figure 8.5.3.11a. Transport Assembly.

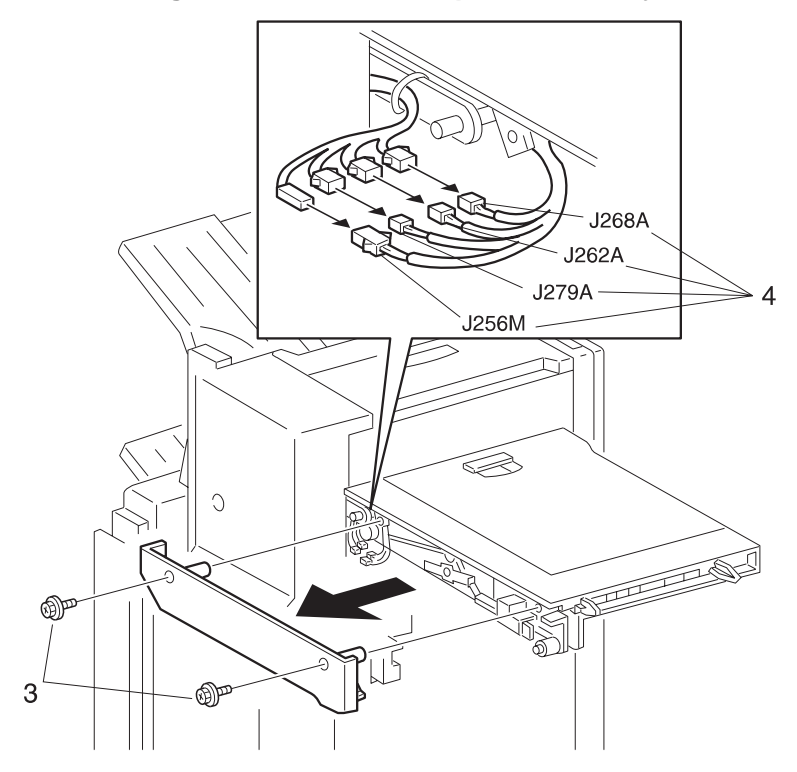

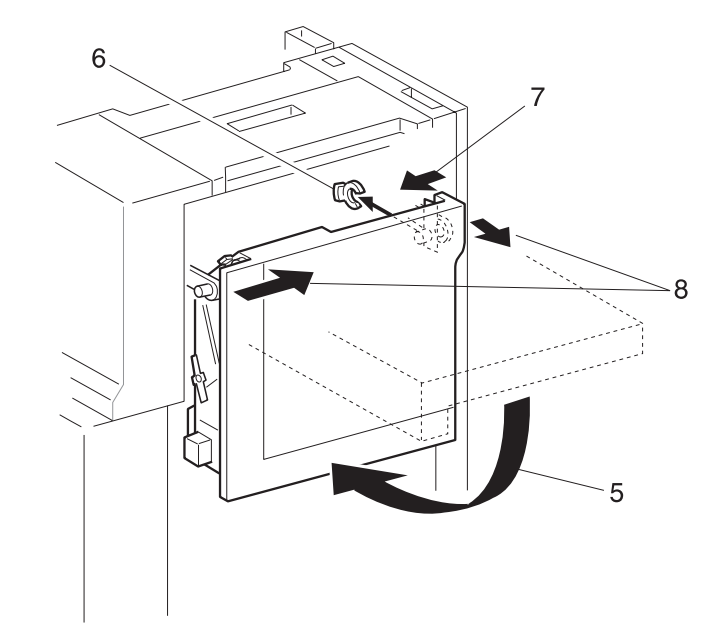

SER734XA

3/99 8-327

## REP 8.5.3.12 Upper Left Cover

#### Parts List on PL 8.5.2.1

#### Removal

- 1 Switch off the printer power and disconnect the AC Power Cord.
- 2 Remove the Upper Rear Cover (REP 8.5.3.5).
- 3 Remove the Transport Assembly (REP 8.5.3.11).
- 4 Remove the two screws securing the Upper Left Cover to the Finisher frame (Figure 8.5.3.12a).
- 5 Remove the Cover.

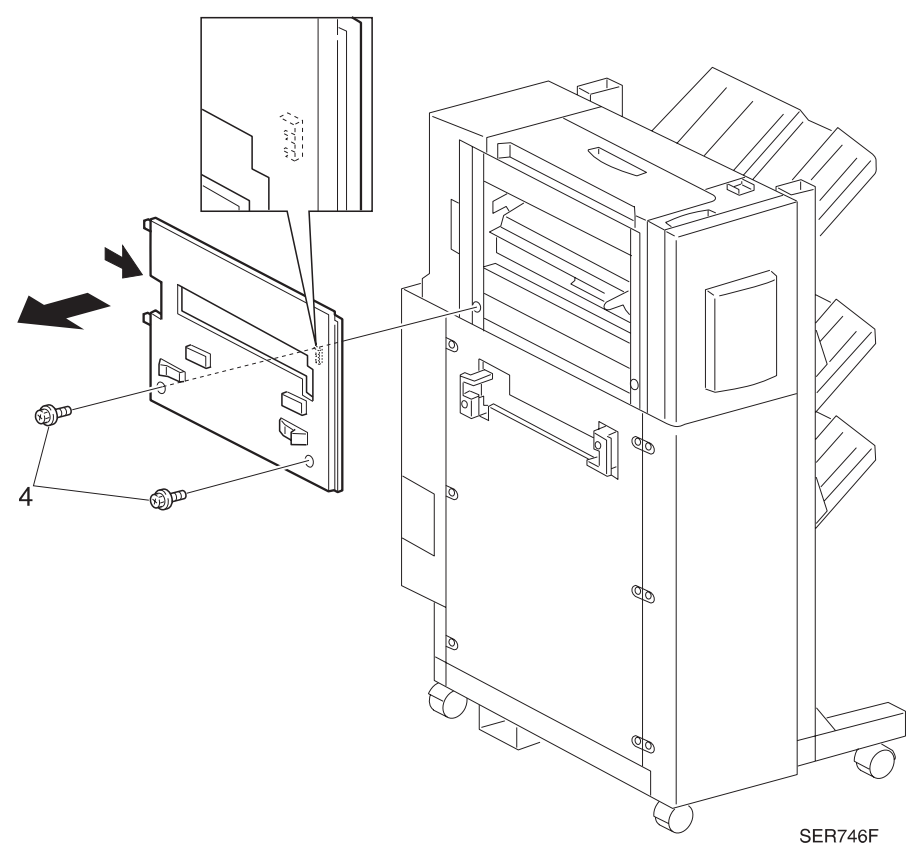

Figure 8.5.3.12a. Upper Left Cover.

#### Replacement

1 Reinstall the Upper Left Cover by first sliding the front lip of the Cover under the Front Cover.

3/99

8-328

- 2 Press the Cover against the Finisher frame, and reposition as necessary so the two screw holes in the Cover line up with the two screw holes in the frame.
- 3 Use two screws to secure the Cover to the Finisher frame.
- 4 Reinstall the Upper Rear Cover.
- 5 Reinstall the Transport Assembly.

## REP 8.5.3.13 Lower Limit Switch

#### Parts List on PL 8.5.2.3

#### Removal

- 1 Switch off the printer power and disconnect the AC Power Cord.
- 2 Disconnect the Finisher from the Printer (REP 8.5.3.1).
- **3** Remove the Lower Left Cover (REP 8.5.3.6).
- 4 Disconnect J274 from the Lower Limit Switch (Figure 8.5.3.13a).
- **5** Remove the two screws securing the Lower Limit Switch, and remove the Switch (Figure 8.5.3.13a).

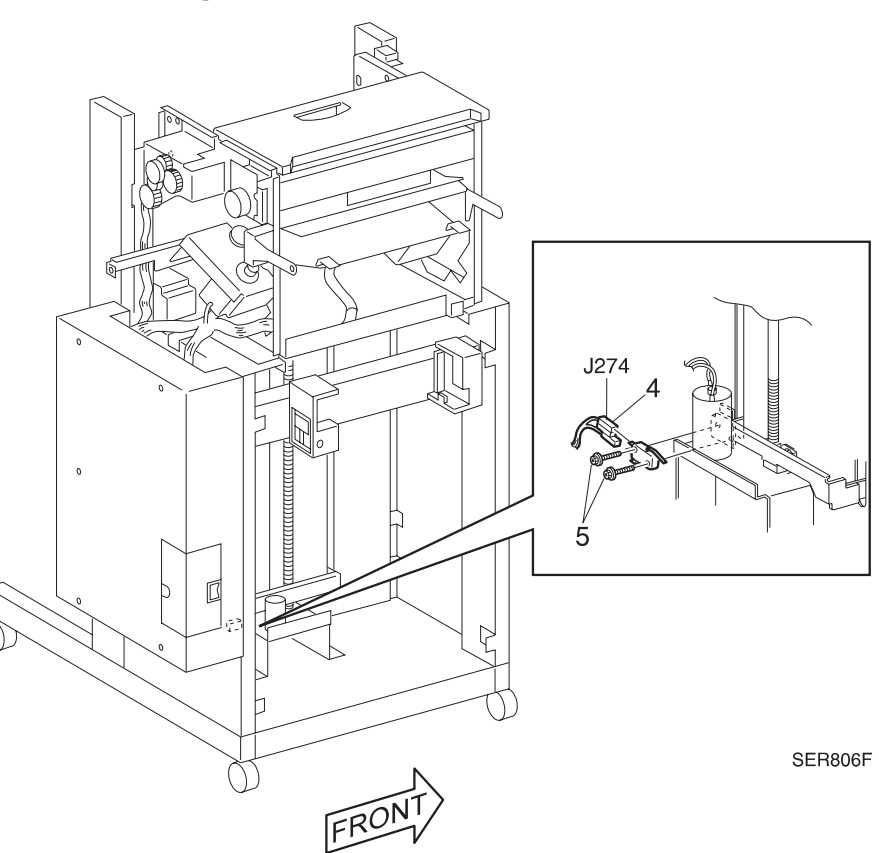

#### Figure 8.5.3.13a. Lower Limit Switch.

#### Replacement

- 1 Position the Lower Limit Switch onto the Finisher frame.
- 2 Use two screws to secure the Switch to the frame.
- 3 Reconnect J274 to the Switch.
- 4 Reinstall the Lower Left Cover.
- **5** Reconnect the Finisher to the printer.

3/99 8-329

## REP 8.5.3.14 Upper Limit Switch

#### Parts List on PL 8.5.2.3

#### Removal

- 1 Switch off the printer power and disconnect the AC Power Cord.
- 2 Disconnect the Finisher from the Printer (REP 8.5.3.1).
- **3** Remove the Transport Assembly (REP 8.5.3.11).
- 4 Remove the Upper Left Cover (REP 8.5.3.12).
- **5** Remove the four screws securing the Tie Plate to the Finisher frame (Figure 8.5.3.14a). Remove the Tie Plate.
- 6 Remove the two screws securing the Upper Limit Switch Cover (Figure 8.5.3.14a). Remove the Cover.
- 7 Disconnect J273 from the Upper Limit Switch (Figure 8.5.3.14a).
- 8 Remove the two screws securing the Upper Limit Switch to the Finisher frame (Figure 8.5.3.14a), and remove the Switch.

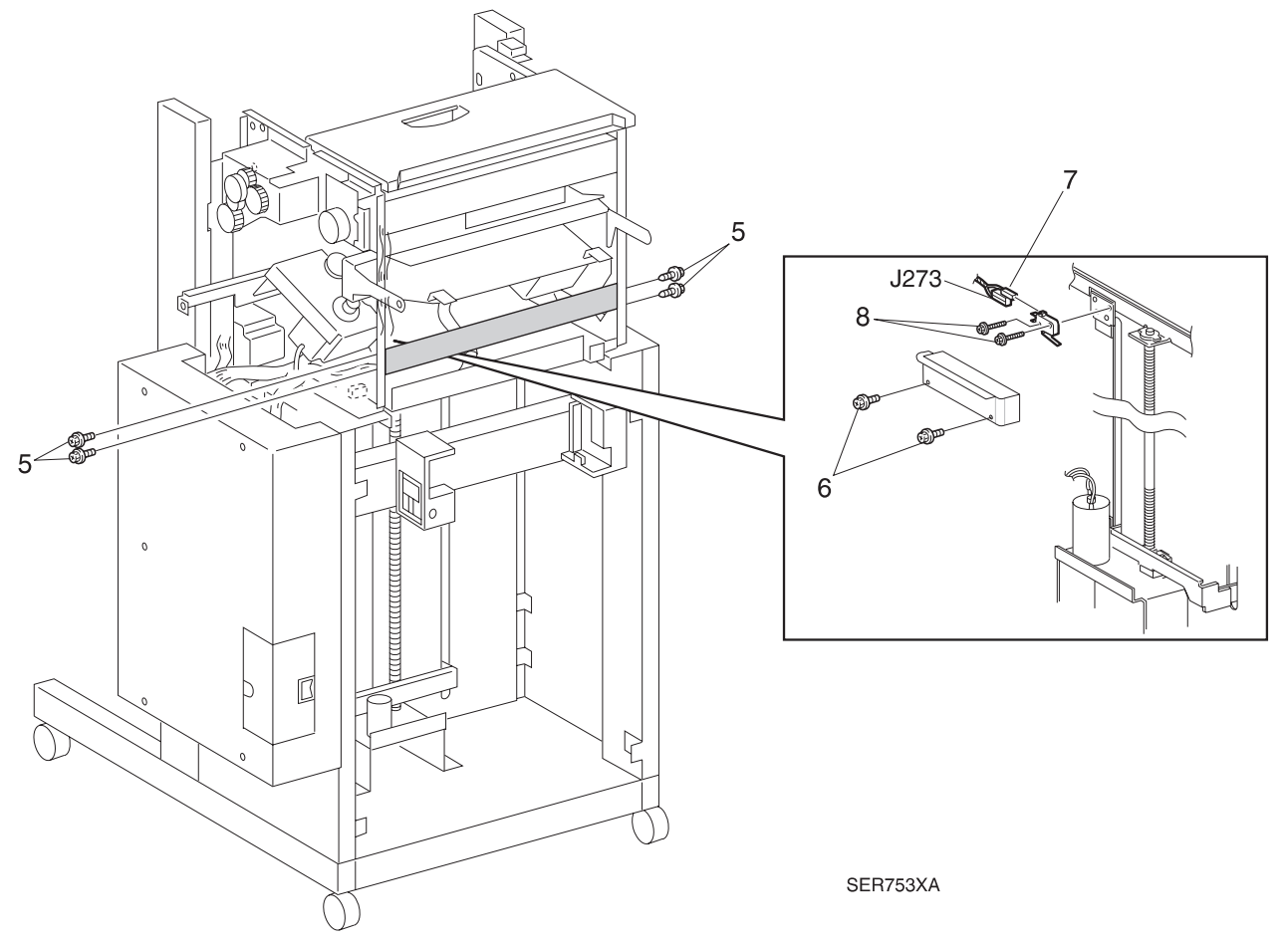

#### Figure 8.5.3.14a. Upper Limit Switch.

- 1 Position the Upper Limit Switch onto the Finisher frame.
- **2** Use two screws to secure the Switch to the frame.
- **3** Reconnect J273 to the Switch.
- 4 Reinstall the Switch Cover, and use two screws to secure it to the frame.
- 5 Reinstall the Tie Plate, flat side facing out, onto the Finisher frame.
- **6** Use four screws to secure the Tie Plate to the frame.
- 7 Reinstall the Upper Left Cover.
- 8 Reinstall the Transport Assembly.
- 9 Reconnect the Finisher to the printer.
## **REP 8.5.3.15 Interlock Sensor and Actuator**

## Parts List on PL 8.5.2.3

## Removal

- 1 Switch off the printer power and disconnect the AC Power Cord.
- 2 Roll the Finisher away from the printer until it stops.
- **3** Remove the Lower Left Cover (REP 8.5.3.6).
- 4 Release the latches securing the Finisher Interlock Sensor to the Docking Support, and remove the Sensor (Figure 8.5.3.15a).
- **5** Disconnect J855M from the Sensor (Figure 8.5.3.15a).
- **6** Use the flat blade of a screwdriver to spread the arms of the Actuator support, and remove the Actuator (Figure 8.5.3.15a).

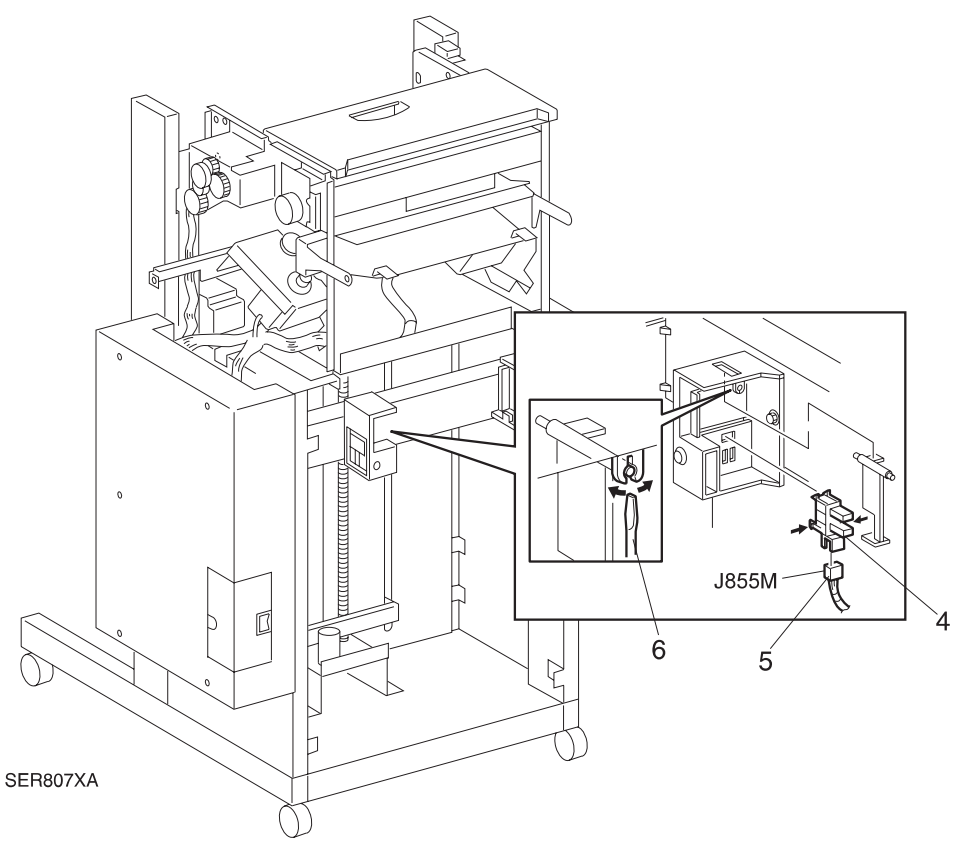

#### Figure 8.5.3.15a. Interlock Sensor.

- 1 Insert the inside Actuator pivot into the hole in the Docking Support and press the outside pivot into the arms of the Actuator support.
- 2 Reconnect J855M to the Interlock Sensor.
- **3** Push the Actuator out of the way while you reinstall the Sensor.
- 4 Position the Sensor as shown in the figure, and press the latches on the rear of the Sensor into the four holes in the Docking Support.
- 5 Rock the Actuator back and forth to make sure it moves freely between the arms of the Sensor.
- 6 Reinstall the Lower Left Cover.
- 7 Reconnect the Finisher to the printer.

## REP 8.5.3.16 Bin ID Sensor

### Parts List on PL 8.5.2.3

### Removal

- 1 Switch off the printer power and disconnect the AC Power Cord.
- 2 Roll the Finisher away from the printer until it stops.
- **3** Remove the Upper Rear Cover (REP 8.5.3.5).
- 4 Free the ID Sensor wire harness from the harness clip (Figure 8.5.3.16a).
- **5** Remove the screw securing the Bin ID Sensor Bracket to the frame, and remove the Bracket and attached Sensor (Figure 8.5.3.16a).
- 6 Disconnect J837 from the Sensor (Figure 8.5.3.16a).
- 7 Press in and release the Sensor latches that are securing the Sensor to the Bracket, and remove the Sensor (Figure 8.5.3.16a).

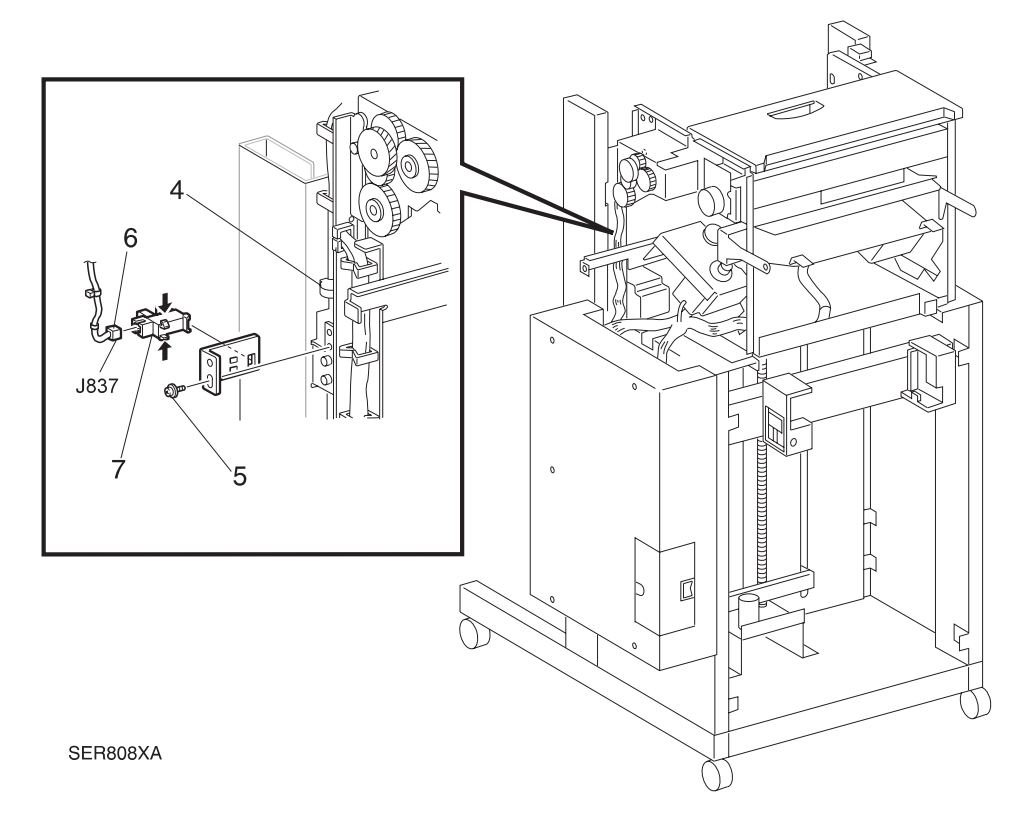

Figure 8.5.3.16a. Bin ID Sensor.

- 1 Insert the Stacker Bin ID Sensor into the Sensor cutouts in the Sensor Bracket.
- 2 Reconnect J837 to the Sensor.
- **3** Reinstall the Sensor Bracket onto the frame, making sure you align the positioning hole in the Bracket with the positioning tab on the frame.
- 4 Use one screw to secure the Bracket and Sensor to the frame.
- 5 Route the ID Sensor wire harness through the harness clip.
- 6 Reinstall the Upper Rear Cover.
- 7 Reconnect the Finisher to the printer.

## REP 8.5.3.17 Elevator Motor

## Parts List on PL 8.5.2.4

## Removal

- 1 Switch off the printer power and disconnect the AC Power Cord.
- **2** Disconnect the Finisher from the Printer (REP 8.5.3.1).
- **3** Remove the Lower Left Cover (REP 8.5.3.6).
- 4 Remove the E-ring that secures the Drive Pulley to the motor shaft (Figure 8.5.3.17a).
- 5 Remove the Drive Pulley and the Drive Belt from the drive motor (Figure 8.5.3.17a).
- 6 Disconnect J865 (Figure 8.5.3.17a).
- 7 Remove the two screws securing the Elevator Motor to the Motor Bracket, and remove the Motor (Figure 8.5.3.17a).

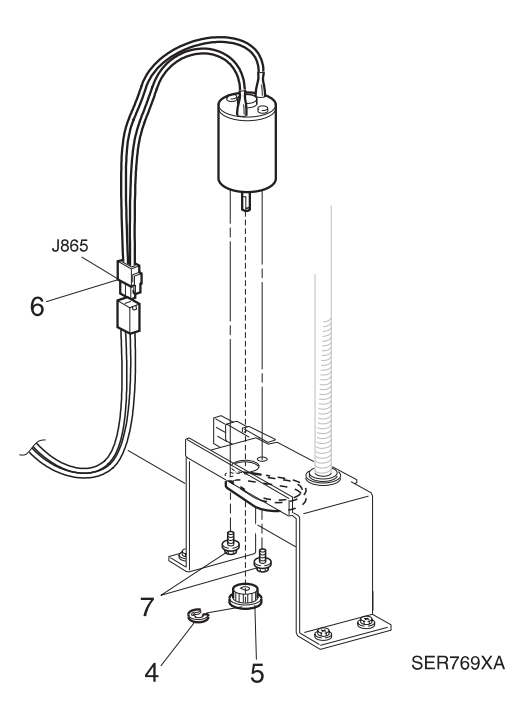

Figure 8.5.3.17a. Elevator Motor.

- 1 Position the Elevator Motor against the Motor Bracket and use the two screws to secure the Motor to the Bracket.
- 2 Reinstall the Motor Pulley, with the lip of the Pulley away from the Motor, and the Drive Belt onto the end of the Motor shaft.
- **3** Use an E ring to secure the Pulley to the Motor shaft.
- 4 Reconnect J865.
- **5** Reinstall the Lower Left Cover.
- 6 Reconnect the Finisher to the printer.

# REP 8.5.3.18 Bottom Bin Assembly

## Parts List on PL 8.5.2.5

## Removal

- 1 Switch off the printer power and disconnect the AC Power Cord.
- 2 Remove the Harness Cover (REP 8.5.3.8).
- 3 Release the three locking tabs and remove the bottom Harness Guide Cover (Figure 8.5.3.18a).
- 4 Free the wire harnesses in the Harness Guide, from the harness clips.
- 5 Disconnect J830A, J871, J874A, and J875A (Figure 8.5.3.18a).
- 6 Remove the screw securing the bottom Harness Guide, and remove the Guide (Figure 8.5.3.18a).
- **7** Remove the two screws securing the bottom of the Bottom Bin Assembly to the Finisher frame (Figure 8.5.3.18a).
- 8 Loosen the two screws securing the top of the Assembly to the Finisher frame (Figure 8.5.3.18a).
- 9 Lift the Bottom Bin Assembly off of the top screws, and remove the Assembly from the frame.

- 1 Reinstall the Bottom Bin Assembly by hooking the keyhole screw holes at the top of the Assembly over the two screws on the frame.
- **2** Use two screws to secure the bottom of the Assembly to the frame.
- 3 Tighten the two top screws.
- 4 Route the Bottom Bin Assembly wire harness into the slot in the bottom Harness Guide.
- **5** Reinstall the bottom Harness Guide, and use one screw to secure it to the frame.
- 6 Reconnect J830A, J871A, J874A, and J875A.
- 7 Secure the wire harness into the harness clips.
- 8 Reinstall the bottom Harness Guide Cover.
- 9 Reinstall the Harness Cover.

## Figure 8.5.3.18a. Bottom Bin Assembly.

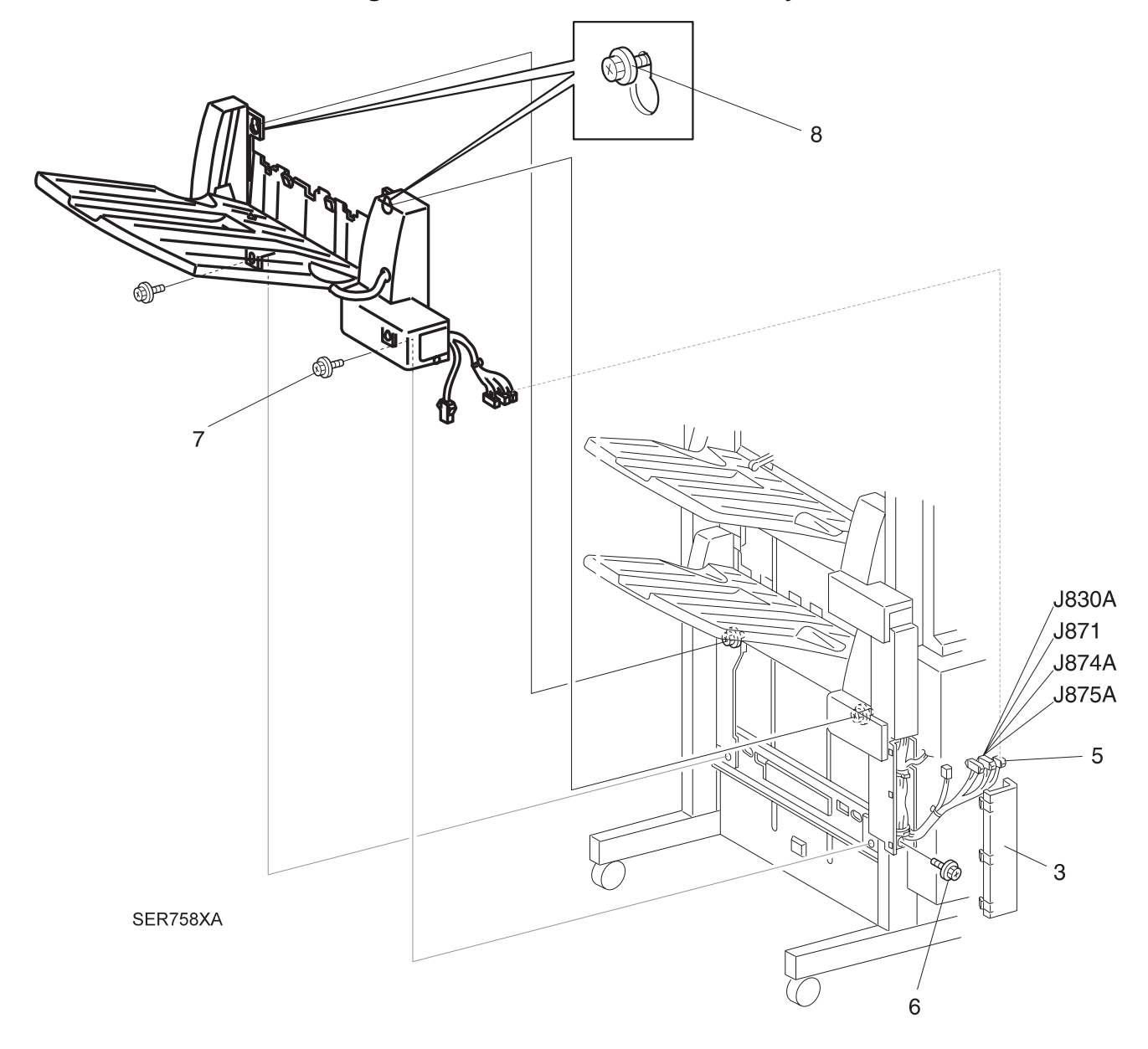

## REP 8.5.3.19 Bottom Bin Rear Cover

### Parts List on PL 8.5.2.5

### Removal

- 1 Switch off the printer power and disconnect the AC Power Cord.
- 2 Remove the Harness Cover (REP 8.5.3.8).
- 3 Remove the Bottom Bin Assembly (REP 8.5.3.18).
- **4** Turn the Bin Assembly upside down. Remove the three screws that secure the Back Cover to the bottom of the bin (Figure 8.5.3.19a).
- **5** Disconnect J888 (Figure 8.5.3.19a).
- 6 Remove the screw that secures the cable clamp to the bin (Figure 8.5.3.19a).
- 7 Turn the Bin Assembly right side up.

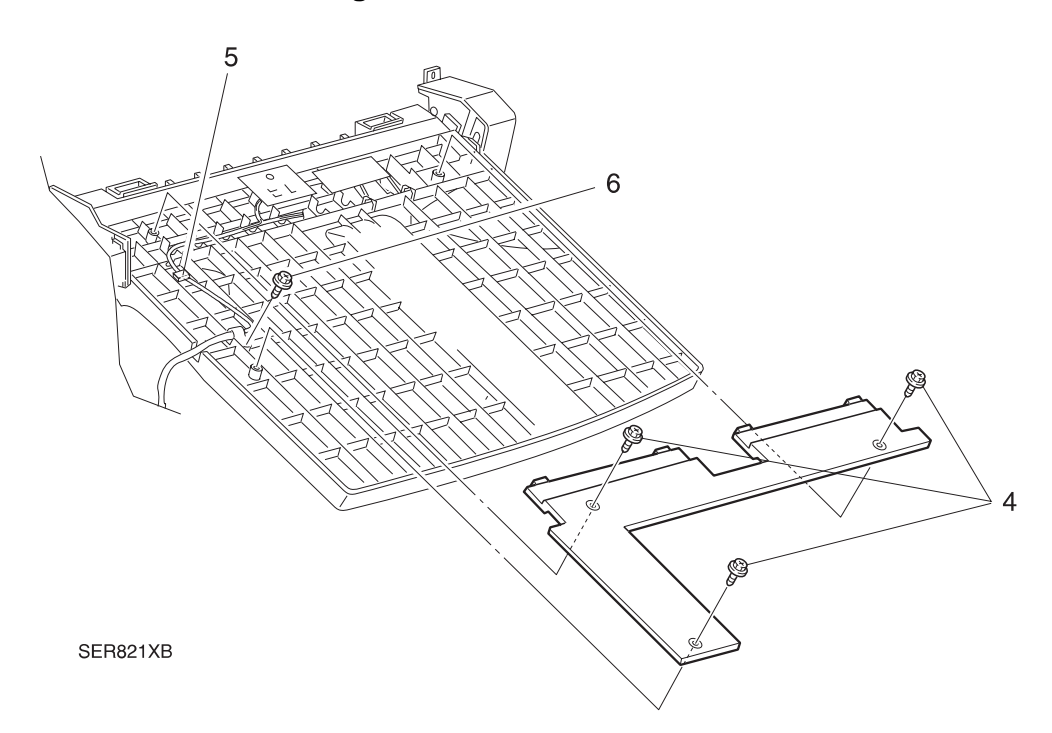

#### Figure 8.5.3.19a. Back Cover.

- 8 Slide the Rear Harness Cover off of the Bottom Bin Rear Cover (Figure 8.5.3.19b).
- **9** Remove the screw securing the Bottom Bin Rear Cover to the Bin frame (Figure 8.5.3.19b).
- **10** Release the latch at the top of the Rear Cover, and remove the Cover.

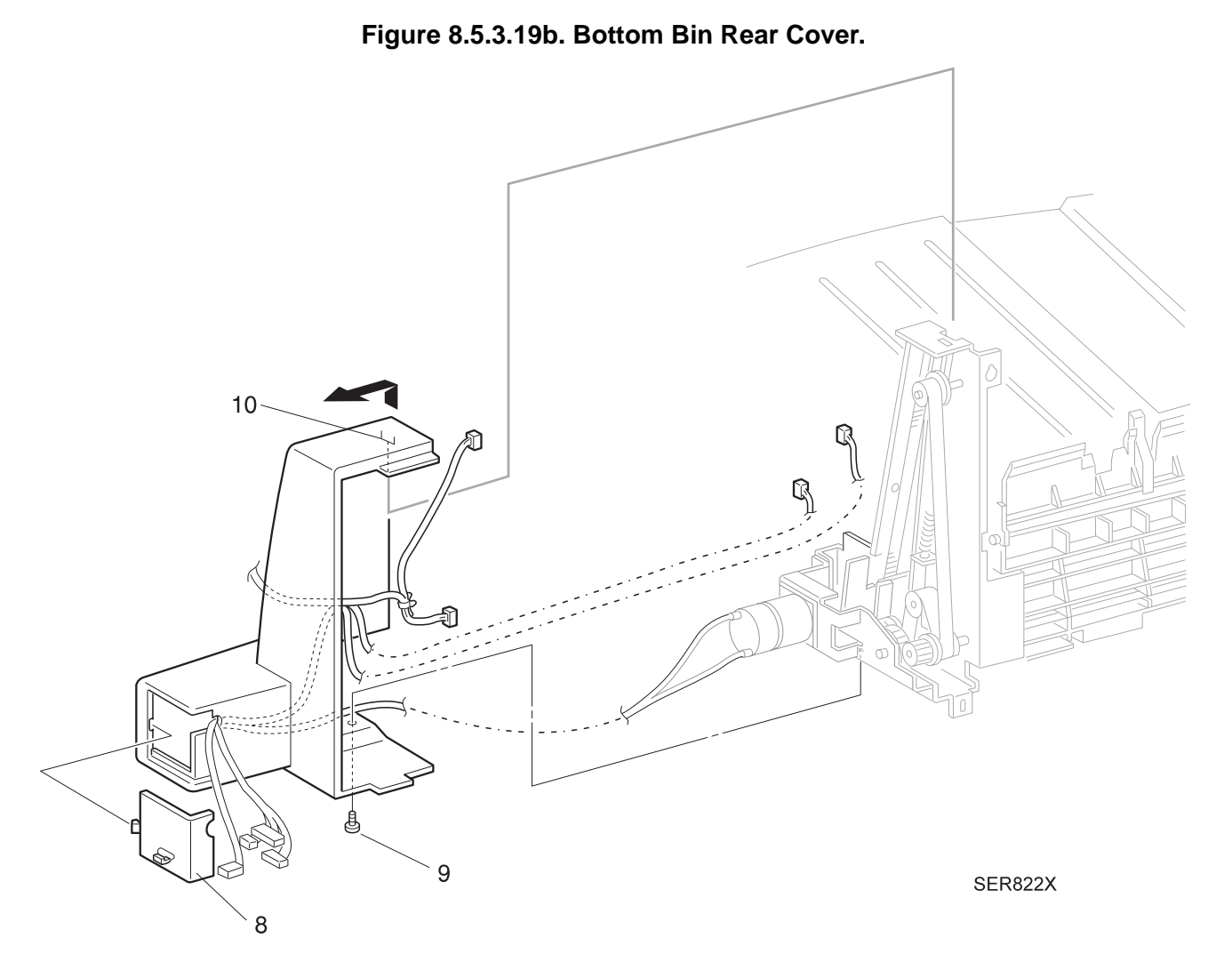

- 1 Reinstall the Rear Cover by first latching the top of the Cover, then by using one screw to secure Cover to the bin frame.
- **2** Route the wire harness through the opening at the rear of the Cover and slide the Rear Harness Cover into place.

3/99

8-341

- **3** Reconnect J888 on the bottom of the bin.
- 4 Secure the cable clamp with the screw.
- 5 Secure the Back Cover using the three screws.
- 6 Reinstall the Bottom Bin Assembly.
- 7 Reinstall the Harness Cover.

## **REP 8.5.3.20 Bottom Bin Half and Full Sensors**

### Parts List on PL 8.5.2.5

#### Removal

- 1 Switch off the printer power and disconnect the AC Power Cord.
- 2 Remove the Harness Cover (REP 8.5.3.8).
- 3 Remove the Bottom Bin Assembly (REP 8.5.3.18).
- 4 Remove the Bottom Bin Rear Cover (REP 8.5.3.19).
- **5** Remove the screw securing the Sensor Bracket to the Bin Frame, and remove the Bracket (Figure 8.5.3.20a).
- 6 Disconnect P860 from the Half Sensor (Figure 8.5.3.20a).
- 7 Press in and release the Half Sensor latches that are securing the Sensor to the Bracket, and remove the Sensor (Figure 8.5.3.20a).
- 8 Disconnect P861 from the Full Sensor (Figure 8.5.3.20a).
- **9** Press in and release the Full Sensor latches that are securing the Sensor to the Bracket, and remove the Sensor (Figure 8.5.3.20a).

## Figure 8.5.3.20a. Bottom Bin Half and Full Sensors

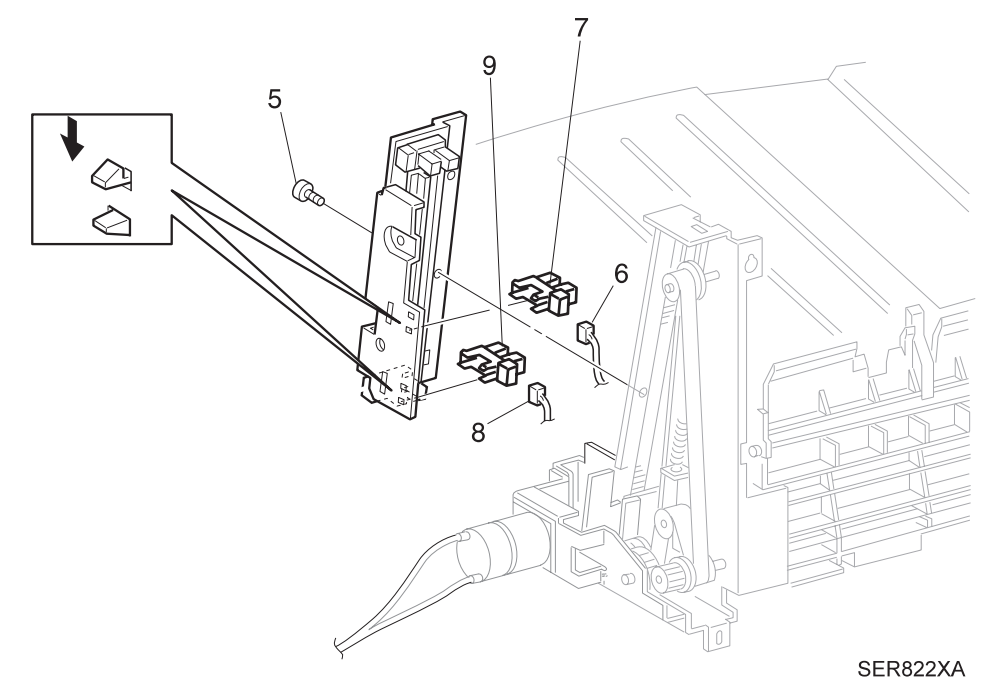

- 1 Position the Full Sensor into the Sensor cutout in the Sensor Bracket.
- 2 Reconnect P861 to the Full Sensor.
- **3** Position the Half Sensor into the Sensor cutout in the Sensor Bracket.
- 4 Reconnect P860 to the Half Sensor.
- **5** Reinstall the Sensor Bracket on the Bin Frame, ensure the Limit Actuator tab is aligned properly in the Sensor Bracket. Use screw to secure the Bracket.
- 6 Reinstall the Rear Cover.
- 7 Reinstall the Bottom Bin Assembly.
- 8 Reinstall the Harness Cover.

## **REP 8.5.3.21 Bottom Bin Lower & Upper Limit Sensors**

### Parts List on PL 8.5.2.5

#### Removal

- 1 Switch off the printer power and disconnect the AC Power Cord.
- 2 Remove the Harness Cover (REP 8.5.3.8).
- 3 Remove the Bottom Bin Assembly (REP 8.5.3.18).
- 4 Remove the Bottom Bin Rear Cover (REP 8.5.3.19).
- **5** Remove the screw securing the Sensor Bracket to the Bin Frame, and remove the Bracket (Figure 8.5.3.21a).
- 6 Disconnect P850 from the Upper Limit Sensor (Figure 8.5.3.21a).
- 7 Press in and release the Sensor latches that are securing the Sensor to the Bracket, and remove the Sensor.
- 8 Disconnect P851 from the Lower Limit Sensor (Figure 8.5.3.21a).
- **9** Press in and release the Sensor latches that are securing the Sensor to the Bracket, and remove the Sensor.

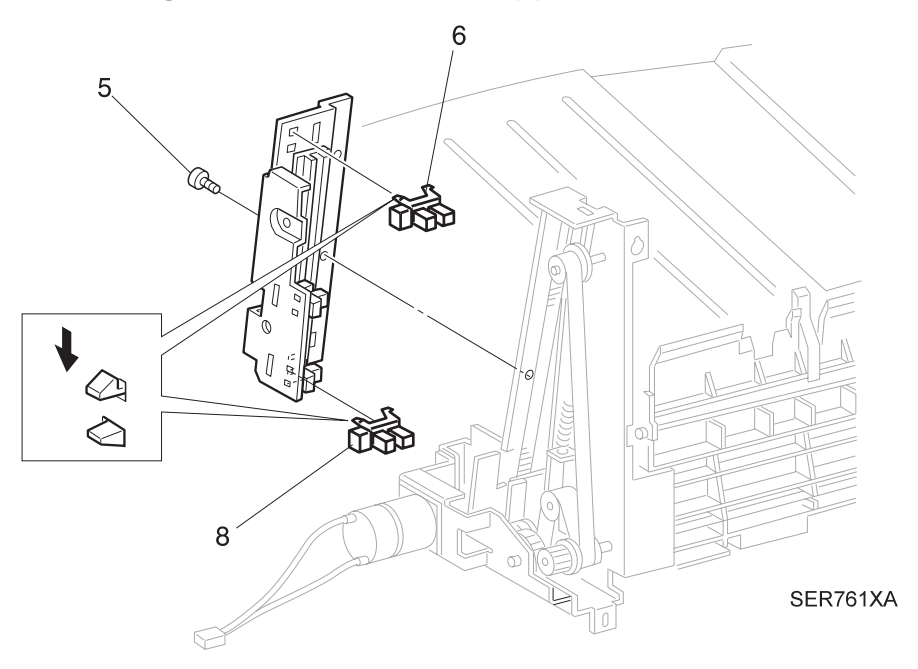

#### Figure 8.5.3.21a. Lower & Upper Limit Sensors.

- 1 Position the Lower Limit Sensor into the Sensor cutout in the Sensor Bracket.
- 2 Reconnect P851 to the Lower Limit Sensor.
- 3 Position the Upper Limit Sensor into the Sensor cutout in the Sensor Bracket.
- 4 Reconnect P850 to the Upper Limit Sensor.
- **5** Reinstall the Sensor Bracket on the Bin Frame, ensure the Limit Actuator tab is aligned properly in the Sensor Bracket. Use screw to secure the Bracket.
- 6 Reinstall the Rear Cover.
- 7 Reinstall the Bottom Bin Assembly.
- 8 Reinstall the Harness Cover.

## REP 8.5.3.22 Bottom Bin Paper Sensor

## Parts List on PL 8.5.2.5

### Removal

- 1 Switch off the printer power and disconnect the AC Power Cord.
- 2 Remove the Harness Cover (REP 8.5.3.8).
- 3 Remove the Bottom Bin Assembly (REP 8.5.3.18).
- **4** Turn the Bin Assembly upside down. Remove the three screws that secure the Back Cover to the bottom of the bin (Figure 8.5.3.22a).
- **5** Remove the screw securing the Paper Sensor Bracket to the bin, and remove the Bracket along with the attached Paper Sensor (Figure 8.5.3.22a).
- 6 Disconnect J859 from the Sensor (Figure 8.5.3.22a).
- 7 Press in and release the Sensor latches that are securing the Sensor to the Bracket, and remove the Sensor.

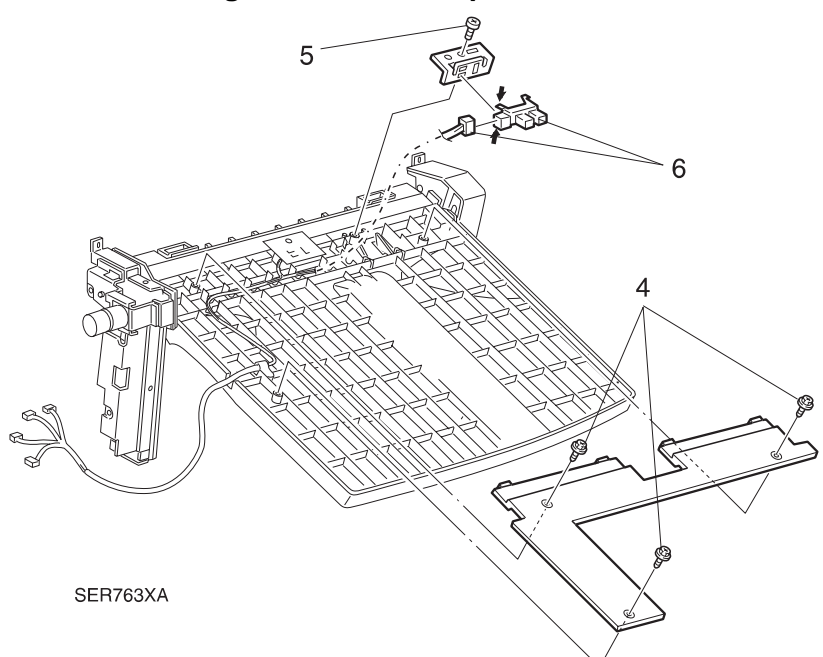

#### Figure 8.5.3.22a. Paper Sensor.

#### Replacement

- 1 Position the Bottom Bin Paper Sensor and insert it into the Sensor cutout in the Sensor Bracket.
- **2** Reconnect J859 to the Sensor.
- 3 Reinstall the Sensor Bracket making sure to align the position holes in the Bracket.
- 4 Use one screw to secure the Bracket to the Bin.
- 5 Reinstall the Back Cover to the Bin, and use three screws to secure the Cover.
- 6 Reinstall the Bottom Bin Assembly.
- 7 Reinstall the Harness Cover.

#### 3/99 8-346

## REP 8.5.3.23 Bottom Bin Safety Sensor

### Parts List on PL 8.5.2.5

#### Removal

- 1 Switch off the printer power and disconnect the AC Power Cord.
- 2 Remove the Harness Cover (REP 8.5.3.8).
- 3 Remove the Bottom Bin Assembly (REP 8.5.3.18).
- 4 Turn the Bin Assembly upside down. Remove the three screws that secure the Back Cover to the bottom of the Bin (Figure 8.5.3.23a)
- **5** Remove the screw securing the Safety Sensor Bracket to the Bin, and remove the Bracket along with the attached Safety Sensor (Figure 8.5.3.23a).
- 6 Disconnect J831 from the Sensor (Figure 8.5.3.23a).
- 7 Press in and release the Sensor latches that are securing the Sensor to the Bracket, and remove the Sensor.

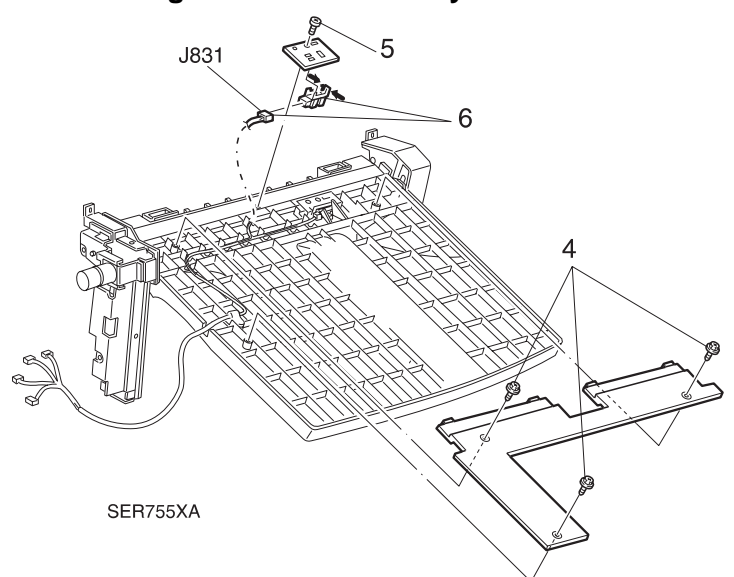

#### Figure 8.5.3.23a. Safety Sensor.

#### Replacement

- 1 Position the Bottom Bin Safety Sensor into the Sensor cutout in the Sensor Bracket.
- 2 Reconnect J831 to the Sensor.
- 3 Reinstall the Sensor Bracket making sure to align the position holes in the Bracket.

3/99

8-347

- 4 Use one screw to secure the Bracket to the Bin.
- 5 Reinstall the Back Cover.
- 6 Reinstall the Bottom Bin Assembly.
- 7 Reinstall the Harness Cover.

## REP 8.5.3.24 Bottom Bin Motor

### Parts List on PL 8.5.2.5

#### Removal

- 1 Switch off the printer power and disconnect the AC Power Cord.
- 2 Remove the Harness Cover (REP 8.5.3.8).
- 3 Remove the Bottom Bin Assembly (REP 8.5.3.18).
- 4 Remove the Bottom Bin Rear Cover (REP 8.5.3.19).
- **5** Remove the four screws securing the Motor Bracket to the Bin, and remove the Bracket and attached Motor (Figure 8.5.3.24a).
- 6 Remove the E-ring securing the Gear to the Motor shaft, and remove the Gear (Figure 8.5.3.24a).
- **7** Remove the two screws securing the Motor to the Bracket, and remove the Motor (Figure 8.5.3.24a).

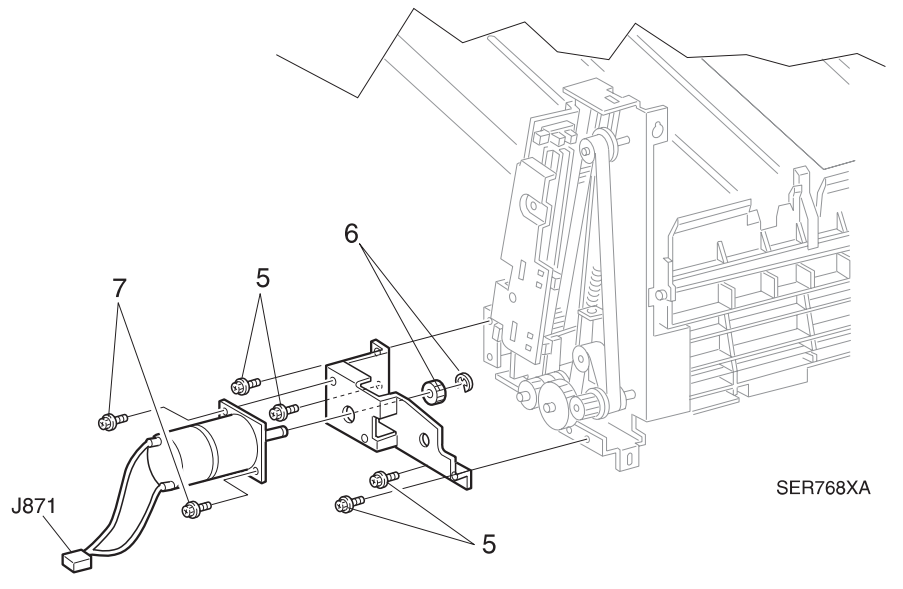

#### Figure 8.5.3.24a. Bin Motor.

- 1 Reinstall the Motor on the Motor Bracket, and use two screws to secure the Motor.
- 2 Reinstall the Gear onto the end of the Motor shaft and secure with the E-ring.
- 3 Reinstall the Motor Bracket. Use four screws to secure the Bracket.
- 4 Reinstall the Back Cover.
- 5 Reinstall the Bottom Bin Assembly.
- 6 Reinstall the Harness Cover.

# REP 8.5.3.25 Bottom Bin Front Cover

## Parts List on PL 8.5.2.5

### Removal

- 1 Switch off the printer power and disconnect the AC Power Cord.
- 2 Remove the Harness Cover (REP 8.5.3.8).
- **3** Remove the Bottom Bin Assembly (REP 8.5.3.18).
- **4** Release the locking tab on the Bottom of the Front Cover, and remove the Cover (Figure 8.5.3.25a).

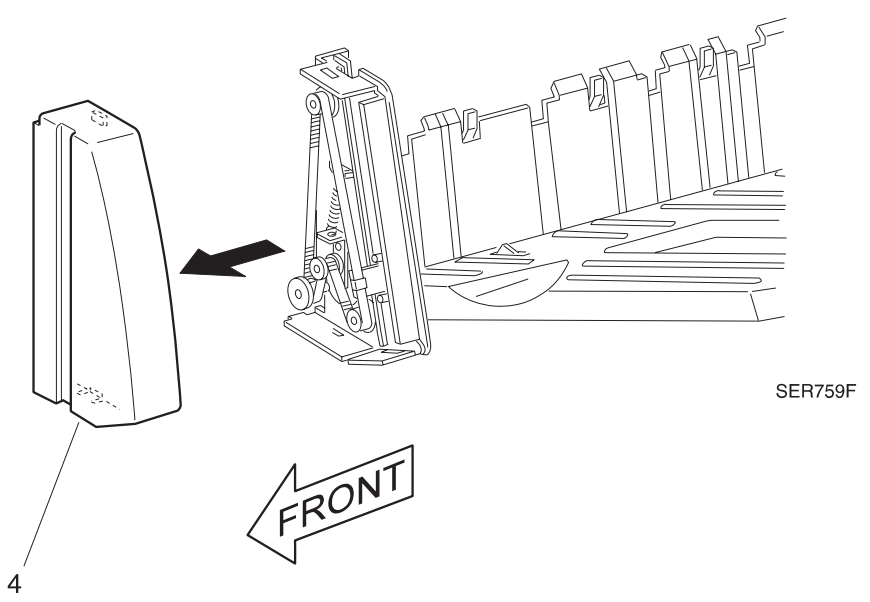

#### Figure 8.5.3.25a. Bottom Bin Front Cover.

- 1 Reinstall the Front Cover onto the Bottom Bin.
- 2 Reinstall the Bottom Bin Assembly.
- 3 Reinstall the Harness Cover.

## REP 8.5.3.26 Bottom Bin Drive Belts

#### Parts List on PL 8.5.2.6

#### Removal

- 1 Switch off the printer power and disconnect the AC Power Cord.
- 2 Remove the Harness Cover (REP 8.5.3.8).
- 3 Remove the Bottom Bin Assembly (REP 8.5.3.18).
- 4 Remove the Bottom Bin Rear Cover (REP 8.5.3.19).
- 5 Remove the Bottom Bin Motor (REP 8.5.3.24)
- 6 Remove the Bottom Bin Front Cover (REP 8.5.3.25).
- 7 Remove the screw securing the Sensor Bracket to the Bin Frame, and remove the Bracket (Figure 8.5.3.26a).
- 8 Unhook the Front and Rear Tension Springs from the Tension Plates (Figure 8.5.3.26a).
- **9** Loosen the screws (two each) securing the Front and Rear Tension Plates to the Bin Frame (Figure 8.5.3.26a).
- **10** Remove the two screws securing the Limit Actuator to the Bin Frame, and remove the Actuator (Figure 8.5.3.26a).
- **11** Remove the E ring that secures the Drive Gear to the shaft, and remove the Drive Gear (Figure 8.5.3.26a).
- 12 Remove the screws (two each) securing the Front and Rear Belt Clamps to the Bin, and remove the Clamps (Figure 8.5.3.26a).
- **13** Remove the Front and Rear Belts (Figure 8.5.3.26a).

- 1 Reinstall the Front and Rear Drive Belts and secure with the Belt Clamps and screws.
- 2 Reinstall the Tension Springs on the Tension Plates.
- 3 Ensure the Bottom Bin is level within the Bottom Bin Assembly. If necessary, skip the belt teeth over the pulley until the bin is level.
- 4 Tighten the Tension Plate screws.
- 5 Reinstall the Drive Gear on the shaft, and use an E-ring to secure the Gear.
- 6 Reinstall the Limit Actuator on the frame, and use two screws to secure the Actuator.
- 7 Reinstall the Sensor Bracket on the Bin Frame, ensure the Limit Actuator tab is aligned properly in the Sensor Bracket. Use screw to secure the Bracket.
- 8 Reinstall the Bottom Bin Motor and Bracket.
- 9 Reinstall the Bottom Bin Front Cover.
- **10** Reinstall the Bottom Bin Rear Cover.
- **11** Reinstall the Bottom Bin Assembly.
- **12** Reinstall the Harness Cover.

Figure 8.5.3.26a. Bottom Bin Drive Belts.

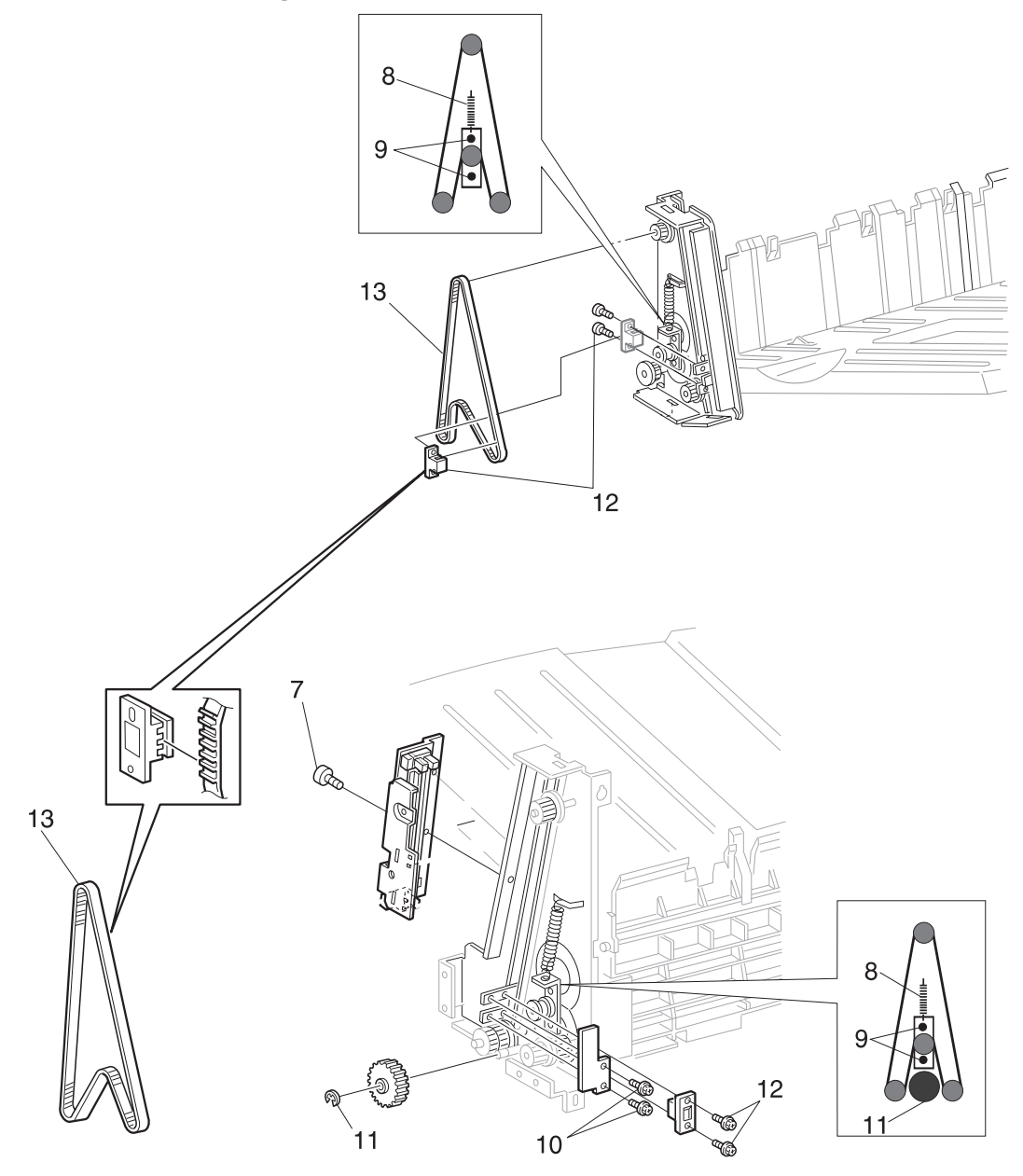

SER815XA

## REP 8.5.3.27 Bottom Bin

## Parts List on PL 8.5.2.5

### Removal

- 1 Switch off the printer power and disconnect the AC Power Cord.
- 2 Remove the Harness Cover (REP 8.5.3.8).
- 3 Remove the Bottom Bin Assembly (REP 8.5.3.18).
- 4 Remove the Bottom Bin Rear Cover (REP 8.5.3.19).
- 5 Remove the Bottom Bin Motor (REP 8.5.3.24)
- 6 Remove the Bottom Bin Front Cover (REP 8.5.3.25).
- 7 Remove both Bottom Bin Drive Belts (REP 8.5.3.26).
- 8 Remove the Bottom Bin Paper Sensor (REP 8.5.3.22) and Sensor Actuator.
- 9 Remove the Bottom Bin Safety Sensor (REP 8.5.3.23).
- **10** Slide the Bin out of the slots in the Front and Rear Bin Frames, and remove the Bin (Figure 8.5.3.27a).
- 11 Remove the four screws securing the Carriage to the Bin, and remove the Bin (Figure 8.5.3.27a).

- 1 Reinstall the Carriage onto the Bin, and use four screws to secure the Carriage.
- 2 Reinstall the Bin into the slots in the Front and Rear Bin Frames.
- 3 Reinstall the Bottom Bin Safety Sensor.
- 4 Reinstall the Bottom Bin Paper Sensor and Sensor Actuator.
- 5 Reinstall both Bottom Bin Drive Belts.
- 6 Reinstall the Bottom Bin Front Cover.
- 7 Reinstall the Bottom Bin Motor.
- 8 Reinstall the Bottom Bin Rear Cover.
- 9 Reinstall the Bottom Bin Assembly.
- **10** Reinstall the Harness Cover.

## Figure 8.5.3.27a. Bottom Bin.

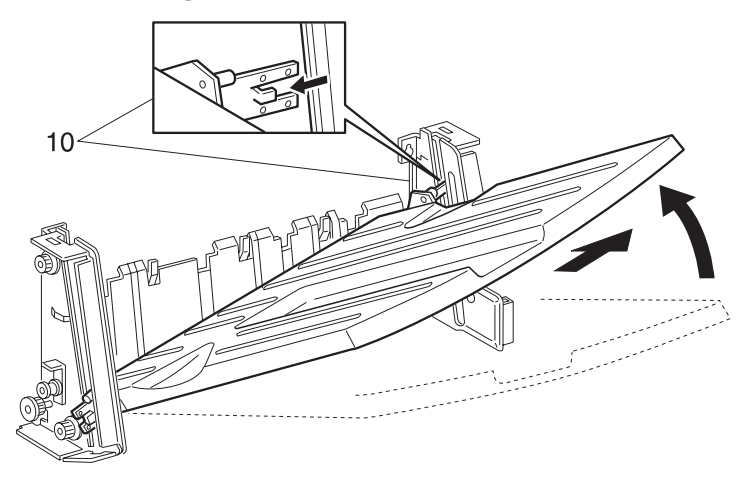

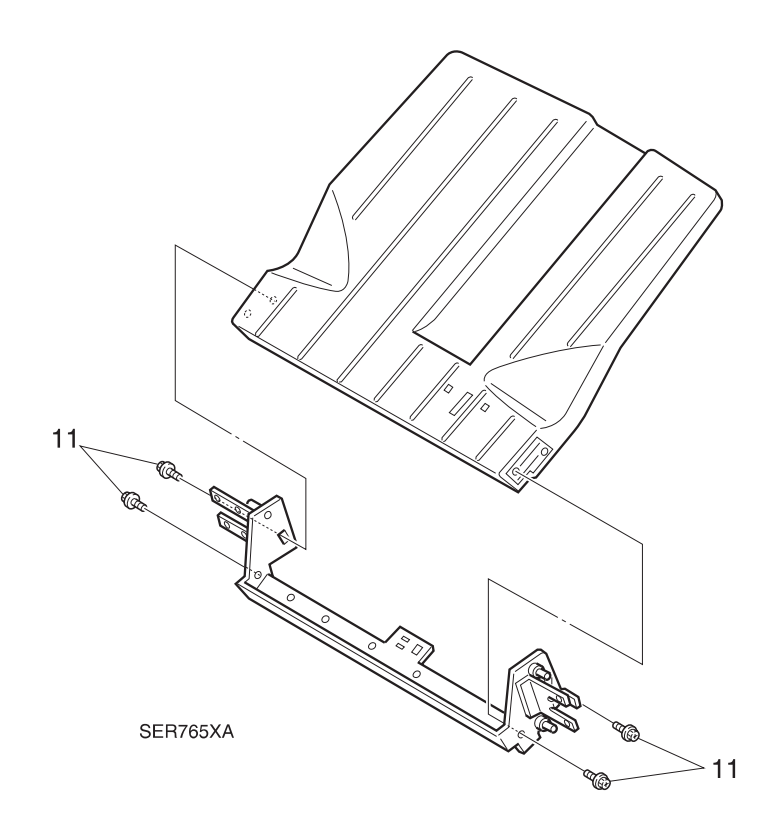

# REP 8.5.3.28 Middle Bin Assembly

## Parts List on PL 8.5.2.7

## Removal

- 1 Switch off the printer power and disconnect the AC Power Cord.
- 2 Remove the Harness Cover (REP 8.5.3.8).
- 3 Release the three locking tabs and remove the bottom Harness Guide Cover (Figure 8.5.3.28a).
- 4 Free the wire harnesses in the Harness Guide, from the harness clips.
- 5 Disconnect J887A, J870, J872A, and J873A (Figure 8.5.3.28a).
- 6 Remove the screw securing the Bottom Harness Guide, and remove the Guide (Figure 8.5.3.28a).
- 7 Release the three locking tabs and remove the Top Harness Guide Cover (Figure 8.5.3.28a).
- 8 Remove the screw securing the top Harness Guide, and remove the Guide (Figure 8.5.3.28a).
- **9** Remove the two screws securing the bottom of the Middle Bin Assembly to the Finisher frame (Figure 8.5.3.28a).
- **10** Loosen the two screws securing the top of the Middle Bin Assembly to the Finisher frame (Figure 8.5.3.28a).
- **11** Lift the Middle Bin Assembly off of the top screws, and remove the Assembly from the frame.

- 1 Reinstall the Middle Bin Assembly by hooking the keyhole screw holes at the top of the Assembly over the two screws on the frame.
- **2** Use two screws to secure the bottom of the Assembly to the frame.
- 3 Tighten the two top screws.
- 4 Route the Middle Bin Assembly wire harness into the slot in the bottom Harness Guide.
- **5** Reinstall the top Harness Guide, and use one screw to secure it to the frame.
- 6 Reinstall the top Harness Guide Cover.
- 7 Reinstall the bottom Harness Guide, and use one screw to secure it to the frame.
- 8 Reconnect J887A, J870, J872A, and J873A.
- 9 Secure the wire harness into the harness clips.
- **10** Reinstall the bottom Harness Guide Cover.
- **11** Reinstall the Harness Cover.

Figure 8.5.3.28a. Bin Assembly.

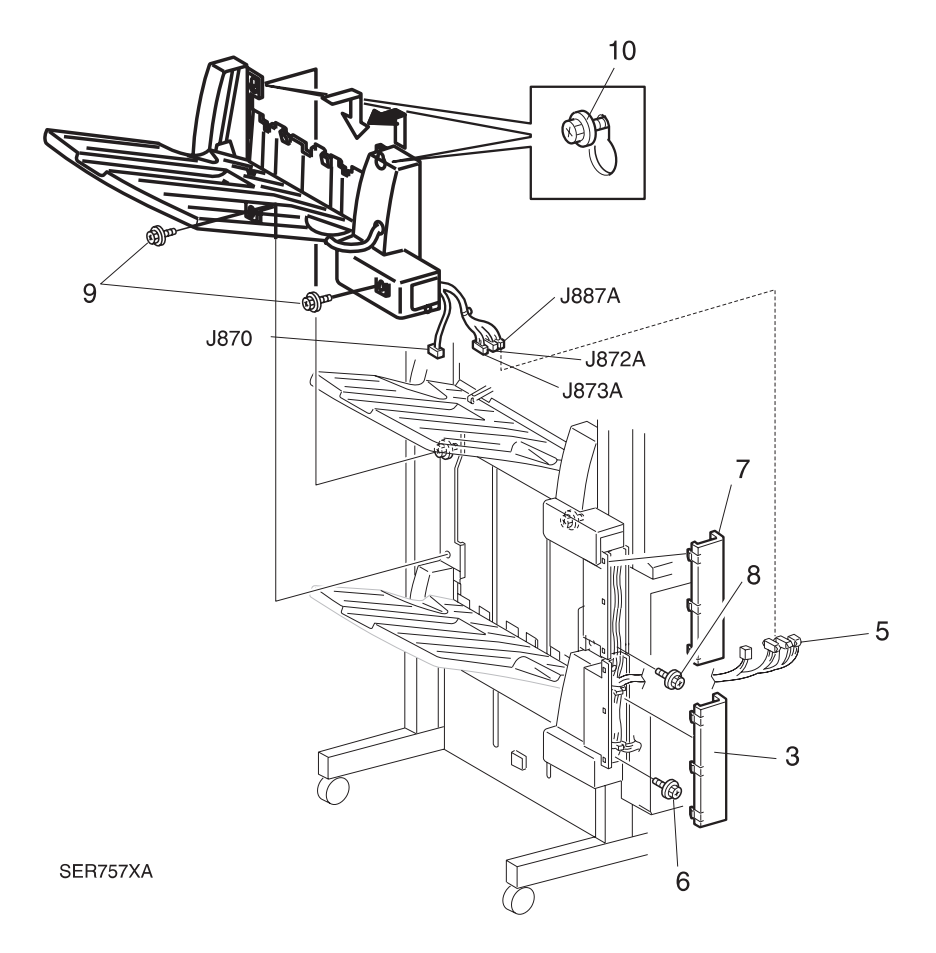

## REP 8.5.3.29 Middle Bin Rear Cover

## Parts List on PL 8.5.2.7

### Removal

- 1 Switch off the printer power and disconnect the AC Power Cord.
- 2 Remove the Harness Cover (REP 8.5.3.8).
- 3 Remove the Middle Bin Assembly (REP 8.5.3.28).
- **4** Turn the Bin Assembly upside down. Remove the three screws that secure the Back Cover to the bottom of the bin (Figure 8.5.3.29a).
- **5** Disconnect J895A (Figure 8.5.3.29a).
- 6 Remove the screw that secures the cable clamp to the bin (Figure 8.5.3.29a).
- 7 Turn the Bin Assembly right side up.

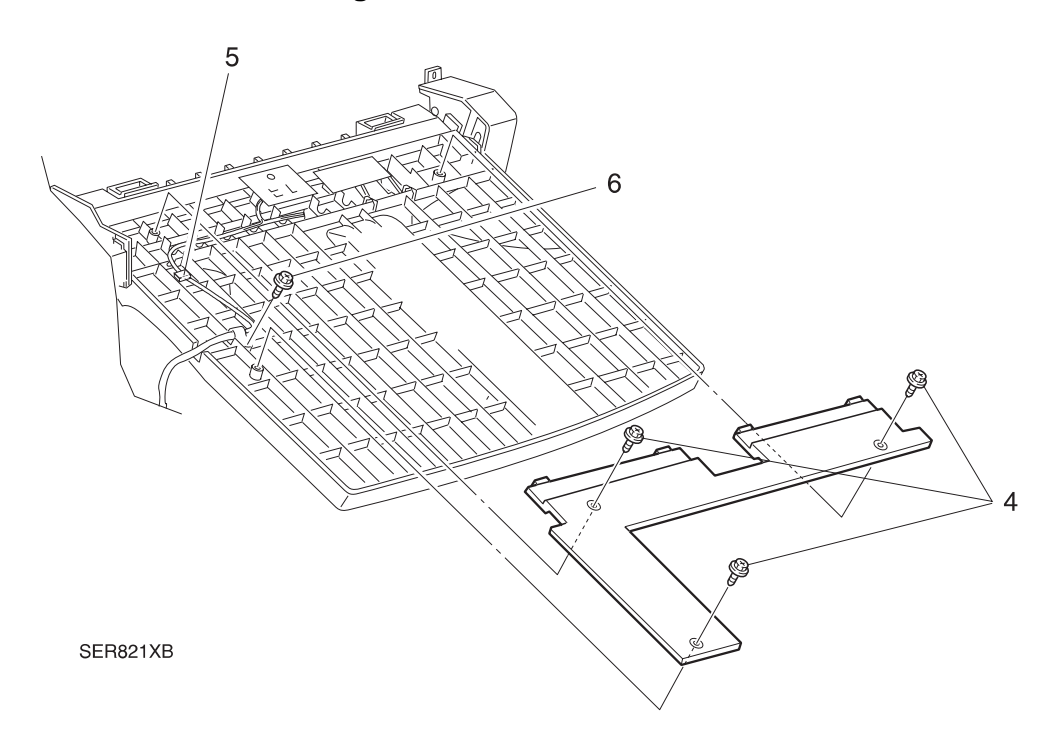

Figure 8.5.3.29a. Back Cover.

- 8 Slide the Rear Harness Cover off of the Middle Bin Rear Cover (Figure 8.5.3.29b).
- 9 Remove the screw securing the Middle Bin Rear Cover to the Bin Frame (Figure 8.5.3.29b).
- **10** Release the latch at the top of the Rear Cover, and remove the Cover.

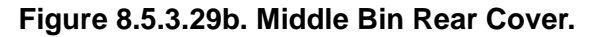

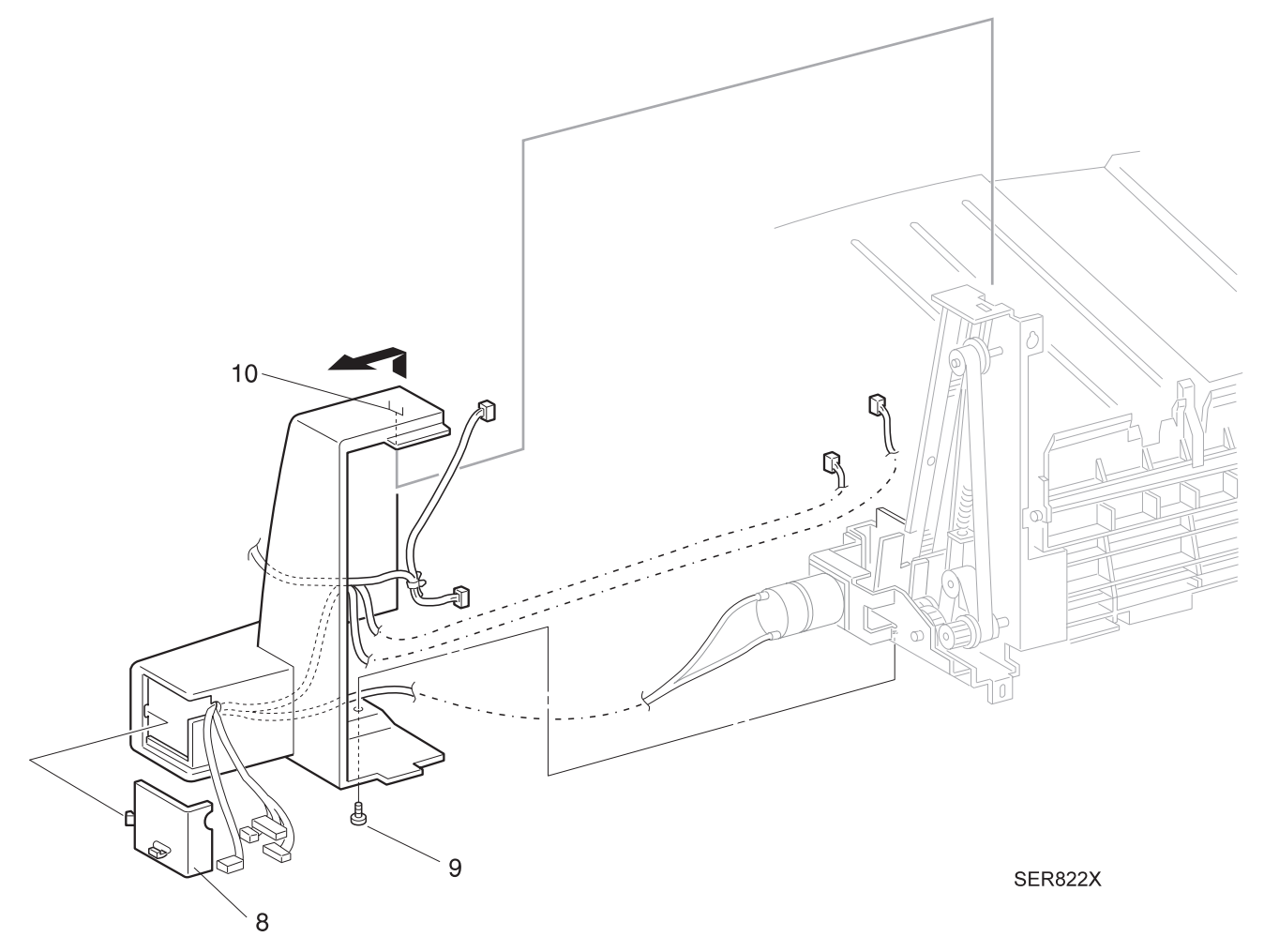

- 1 Reinstall the Rear Cover by first latching the top of the Cover, then by using one screw to secure Cover to the Bin Frame.
- **2** Route the wire harness through the opening at the rear of the Cover and slide the Rear Harness Cover into place.

3/99

- **3** Reconnect J895A on the bottom of the bin.
- 4 Secure the cable clamp with the screw.
- **5** Secure the Back Cover using the three screws.
- 6 Reinstall the Middle Bin Assembly.
- 7 Reinstall the Harness Cover.

## REP 8.5.3.30 Middle Bin Half and Full Sensors

## Parts List on PL 8.5.2.7

#### Removal

- 1 Switch off the printer power and disconnect the AC Power Cord.
- 2 Remove the Harness Cover (REP 8.5.3.8).
- 3 Remove the Middle Bin Assembly (REP 8.5.3.28).
- 4 Remove the Middle Bin Rear Cover (REP 8.5.3.29).
- **5** Remove the screw securing the Sensor Bracket to the Bin Frame, and remove the Bracket (Figure 8.5.3.30a).
- 6 Disconnect P857 from the Half Sensor (Figure 8.5.3.30a).
- 7 Press in and release the Half Sensor latches that are securing the Sensor to the Bracket, and remove the Sensor (Figure 8.5.3.30a).
- 8 Disconnect P858 from the Full Sensor (Figure 8.5.3.30a).
- **9** Press in and release the Full Sensor latches that are securing the Sensor to the Bracket, and remove the Sensor (Figure 8.5.3.30a).

## Figure 8.5.3.30a. Middle Bin Half and Full Sensors

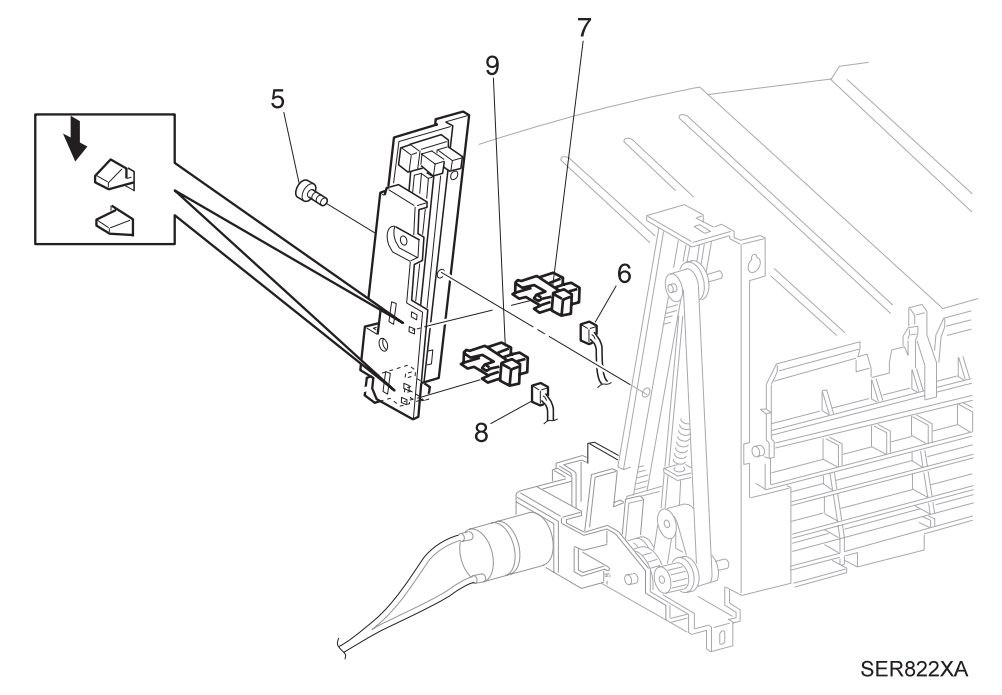

- 1 Position the Full Sensor into the Sensor cutout in the Sensor Bracket.
- 2 Reconnect P858 to the Full Sensor.
- **3** Position the Half Sensor into the Sensor cutout in the Sensor Bracket.
- 4 Reconnect P857 to the Half Sensor.
- 5 Reinstall the Sensor Bracket to the Bin Frame, and use one screw to secure it to the frame.
- 6 Reinstall the Rear Cover.
- 7 Reinstall the Middle Bin Assembly.
- 8 Reinstall the Harness Cover.

## REP 8.5.3.31 Middle Bin Lower & Upper Limit Sensors

## Parts List on PL 8.5.2.7

#### Removal

- 1 Switch off the printer power and disconnect the AC Power Cord.
- 2 Remove the Harness Cover (REP 8.5.3.8).
- 3 Remove the Middle Bin Assembly (REP 8.5.3.28).
- 4 Remove the Middle Bin Rear Cover (REP 8.5.3.29).
- **5** Remove the screw securing the Sensor Bracket to the Bin Frame, and remove the Bracket (Figure 8.5.3.31a).
- 6 Disconnect P848 from the Upper Limit Sensor (Figure 8.5.3.31a).
- 7 Press in and release the Sensor latches that are securing the Sensor to the Bracket, and remove the Sensor.
- 8 Disconnect P849 from the Lower Limit Sensor (Figure 8.5.3.31a).
- **9** Press in and release the Sensor latches that are securing the Sensor to the Bracket, and remove the Sensor.

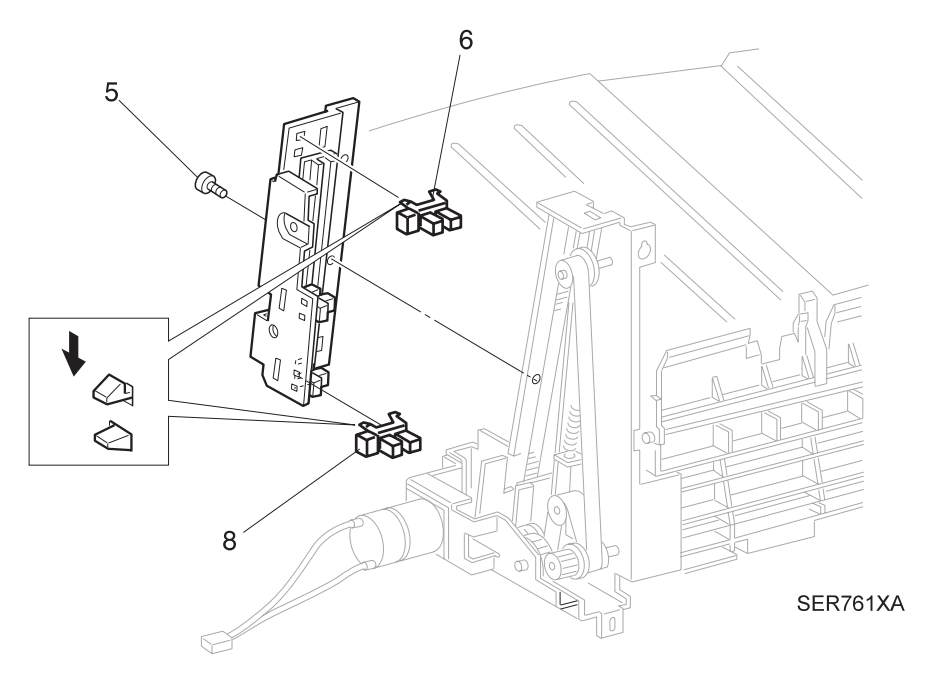

#### Figure 8.5.3.31a. Lower & Upper Limit Sensors.

- 1 Position the Lower Limit Sensor into the Sensor cutout in the Sensor Bracket.
- 2 Reconnect P849 to the Lower Limit Sensor.
- 3 Position the Upper Limit Sensor into the Sensor cutout in the Sensor Bracket.
- 4 Reconnect P848 to the Upper Limit Sensor.
- 5 Reinstall the Sensor Bracket to the Bin Frame, and use one screw to secure it to the frame.
- 6 Reinstall the Rear Cover.
- 7 Reinstall the Middle Bin Assembly.
- 8 Reinstall the Harness Cover.

## REP 8.5.3.32 Middle Bin Paper Sensor

### Parts List on PL 8.5.2.7

#### Removal

- 1 Switch off the printer power and disconnect the AC Power Cord.
- 2 Remove the Harness Cover (REP 8.5.3.8).
- 3 Remove the Middle Bin Assembly (REP 8.5.3.28).
- 4 Turn the Bin Assembly upside down. Remove the three screws that secure the Back Cover to the bottom of the bin (Figure 8.5.3.32a).
- **5** Remove the screw securing the Paper Sensor Bracket to the Bin, and remove the Bracket along with the attached Paper Sensor (Figure 8.5.3.32a).
- 6 Disconnect J856 from the Sensor (Figure 8.5.3.32a).
- 7 Press in and release the Sensor latches that are securing the Sensor to the Bracket, and remove the Sensor.

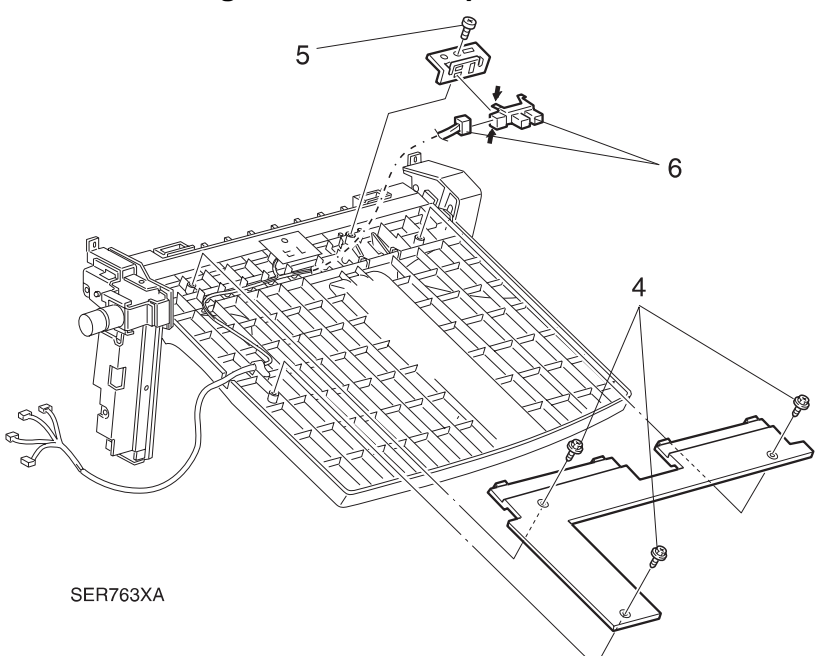

Figure 8.5.3.32a. Paper Sensor.

#### Replacement

- 1 Position the Middle Bin Paper Sensor and insert it into the Sensor cutout in the Sensor Bracket.
- 2 Reconnect J856 to the Sensor.
- 3 Reinstall the Sensor Bracket making sure to align the position holes in the Bracket.
- 4 Use one screw to secure the Bracket to the Bin.
- 5 Reinstall the Back Cover to the Bin, and use three screws to secure the Cover.
- 6 Reinstall the Middle Bin Assembly.
- 7 Reinstall the Harness Cover.

3/99 8-362

## REP 8.5.3.33 Middle Bin Safety Switch

## Parts List on PL 8.5.2.8

#### Removal

- 1 Switch off the printer power and disconnect the AC Power Cord.
- 2 Remove the Harness Cover (REP 8.5.3.8).
- 3 Remove the Middle Bin Assembly (REP 8.5.3.28).
- 4 Remove the Middle Bin Front Cover (REP 8.5.3.35).
- **5** Disconnect J285A from the Safety Switch (Figure 8.5.3.33a).
- 6 Remove the two screws that secure the switch to the Bin Frame (Figure 8.5.3.33a). Remove the switch.

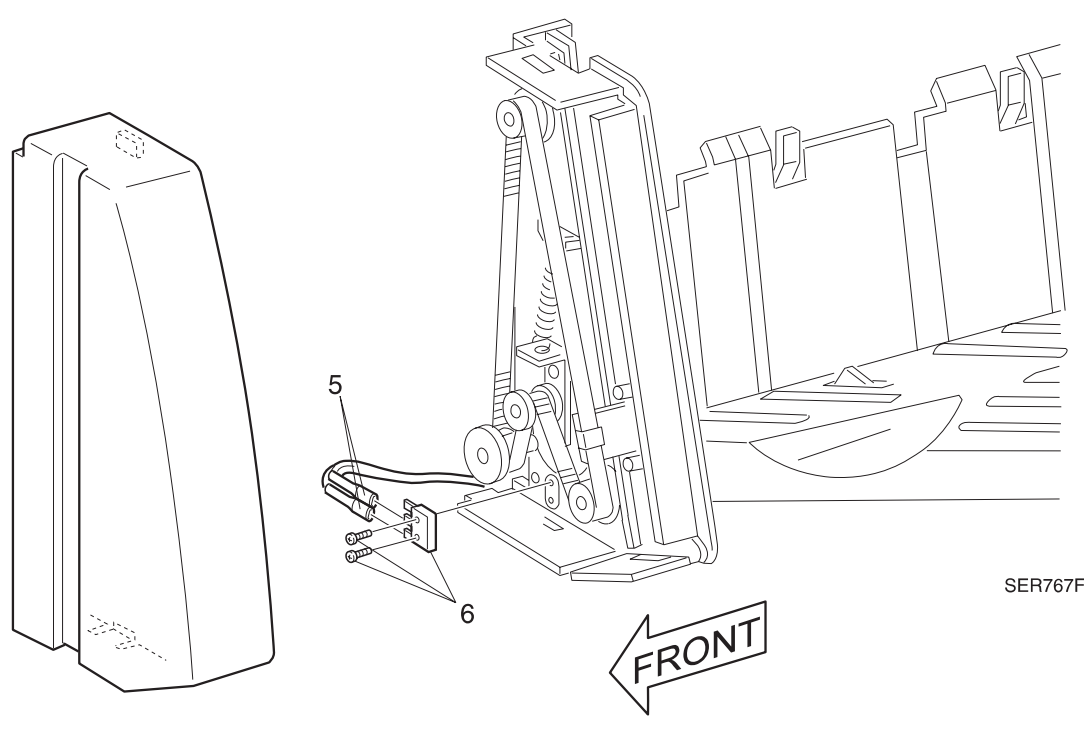

3/99

8-363

## Figure 8.5.3.33a. Safety Switch.

- 1 Position the Middle Bin Safety Switch and secure with the two screws.
- 2 Make sure the Switch Actuator is under the plastic link.
- 3 Reconnect J285A to the switch.
- 4 Reinstall the Middle Bin Front Cover.
- 5 Reinstall the Middle Bin Assembly.
- 6 Reinstall the Harness Cover.

## REP 8.5.3.34 Middle Bin Motor

## Parts List on PL 8.5.2.7

#### Removal

- 1 Switch off the printer power and disconnect the AC Power Cord.
- 2 Remove the Harness Cover (REP 8.5.3.8).
- 3 Remove the Middle Bin Assembly (REP 8.5.3.28).
- 4 Remove the Middle Bin Rear Cover (REP 8.5.3.29).
- **5** Remove the four screws securing the Motor Bracket to the Bin, and remove the Bracket and attached Motor (Figure 8.5.3.34a).
- 6 Remove the E ring securing the Gear to the Motor shaft, and remove the Gear (Figure 8.5.3.34a).
- **7** Remove the two screws securing the Motor to the Bracket, and remove the Motor (Figure 8.5.3.34a).

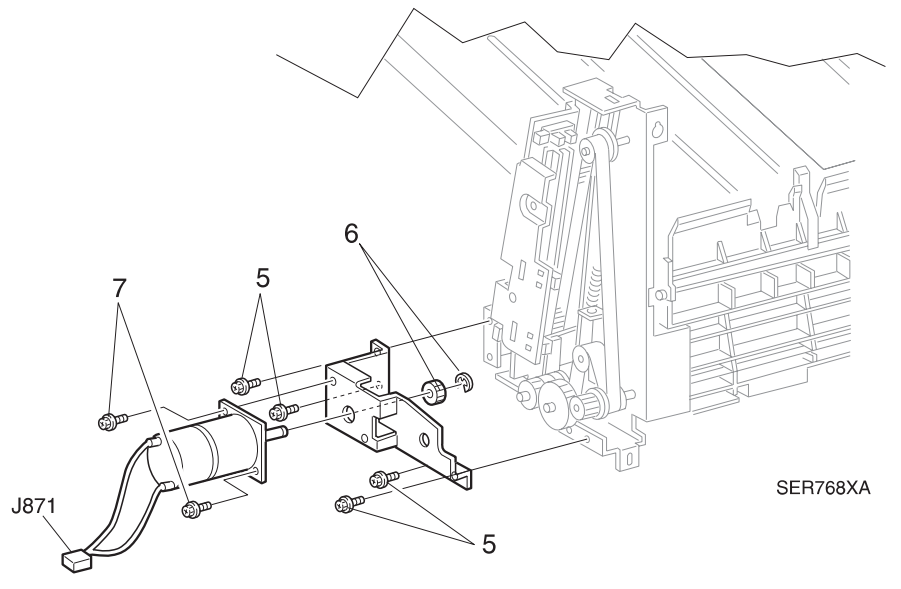

#### Figure 8.5.3.34a. Bin Motor.

- 1 Reinstall the Motor on the Motor Bracket, and use two screws to secure the Motor.
- 2 Reinstall the Gear onto the end of the Motor shaft and secure with the E-ring.
- 3 Reinstall the Motor Bracket. Use four screws to secure the Bracket.
- 4 Reinstall the Back Cover.
- 5 Reinstall the Middle Bin Assembly.
- 6 Reinstall the Harness Cover.

# REP 8.5.3.35 Middle Bin Front Cover

## Parts List on PL 8.5.2.7

#### Removal

- 1 Switch off the printer power and disconnect the AC Power Cord.
- 2 Remove the Harness Cover (REP 8.5.3.8).
- 3 Remove the Middle Bin Assembly (REP 8.5.3.28).
- 4 Pry up the Bottom of the Front Cover, and remove the Cover (Figure 8.5.3.35a).

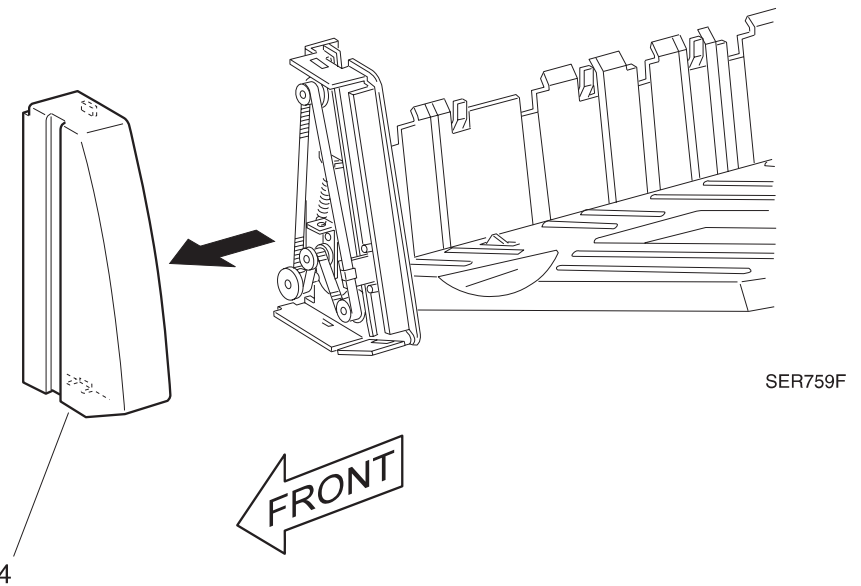

#### Figure 8.5.3.35a. Front Cover.

- 1 Reinstall the Front Cover onto the Middle Bin.
- 2 Reinstall the Middle Bin Assembly.
- 3 Reinstall the Harness Cover.

## REP 8.5.3.36 Middle Bin Drive Belts

#### Parts List on PL 8.5.2.8

#### Removal

- 1 Switch off the printer power and disconnect the AC Power Cord.
- 2 Remove the Harness Cover (REP 8.5.3.8).
- 3 Remove the Middle Bin Assembly (REP 8.5.3.28).
- 4 Remove the Middle Bin Rear Cover (REP 8.5.3.29).
- 5 Remove the Middle Bin Motor (REP 8.5.3.34)
- 6 Remove the Middle Bin Front Cover (REP 8.5.3.35).
- 7 Remove the screw securing the Sensor Bracket to the Bin Frame, and remove the Bracket (Figure 8.5.3.36a).
- 8 Unhook the Front and Rear Tension Springs from the Tension Plates (Figure 8.5.3.36a).
- **9** Loosen the screws (two each) securing the Front and Rear Tension Plates to the Bin Frame (Figure 8.5.3.36a).
- **10** Remove the two screws securing the Limit Actuator to the Bin Frame, and remove the Actuator (Figure 8.5.3.36a).
- **11** Remove the E ring secure the Drive Gear to the shaft, and remove the Drive Gear (Figure 8.5.3.36a).
- **12** Remove the screws (two each) securing the Front and Rear Belt Clamps to the Bin, and remove the Clamps (Figure 8.5.3.36a).
- **13** Remove the Front and Rear Belts (Figure 8.5.3.36a).

- 1 Reinstall the Front and Rear Drive Belts and secure with the Belt Clamps and screws.
- 2 Reinstall the Tension Springs on the Tension Plates.
- **3** Ensure the Middle Bin is level within the Middle Bin Assembly. If necessary, skip the belt teeth over the pulley until the bin is level.
- 4 Tighten the Tension Plate screws.
- 5 Reinstall the Drive Gear on the shaft, and use an E-ring to secure the Gear.
- 6 Reinstall the Limit Actuator on the frame, and use two screws to secure the Actuator.
- 7 Reinstall the Sensor Bracket on the Bin Frame, ensure the Limit Actuator tab is aligned properly in the Sensor Bracket. Use screw to secure the Bracket.
- 8 Reinstall the Middle Bin Motor and Bracket.
- 9 Reinstall the Middle Bin Front Cover.
- **10** Reinstall the Middle Bin Rear Cover.
- **11** Reinstall the Middle Bin Assembly.
- **12** Reinstall the Harness Cover.

Figure 8.5.3.36a. Middle Bin Drive Belts.

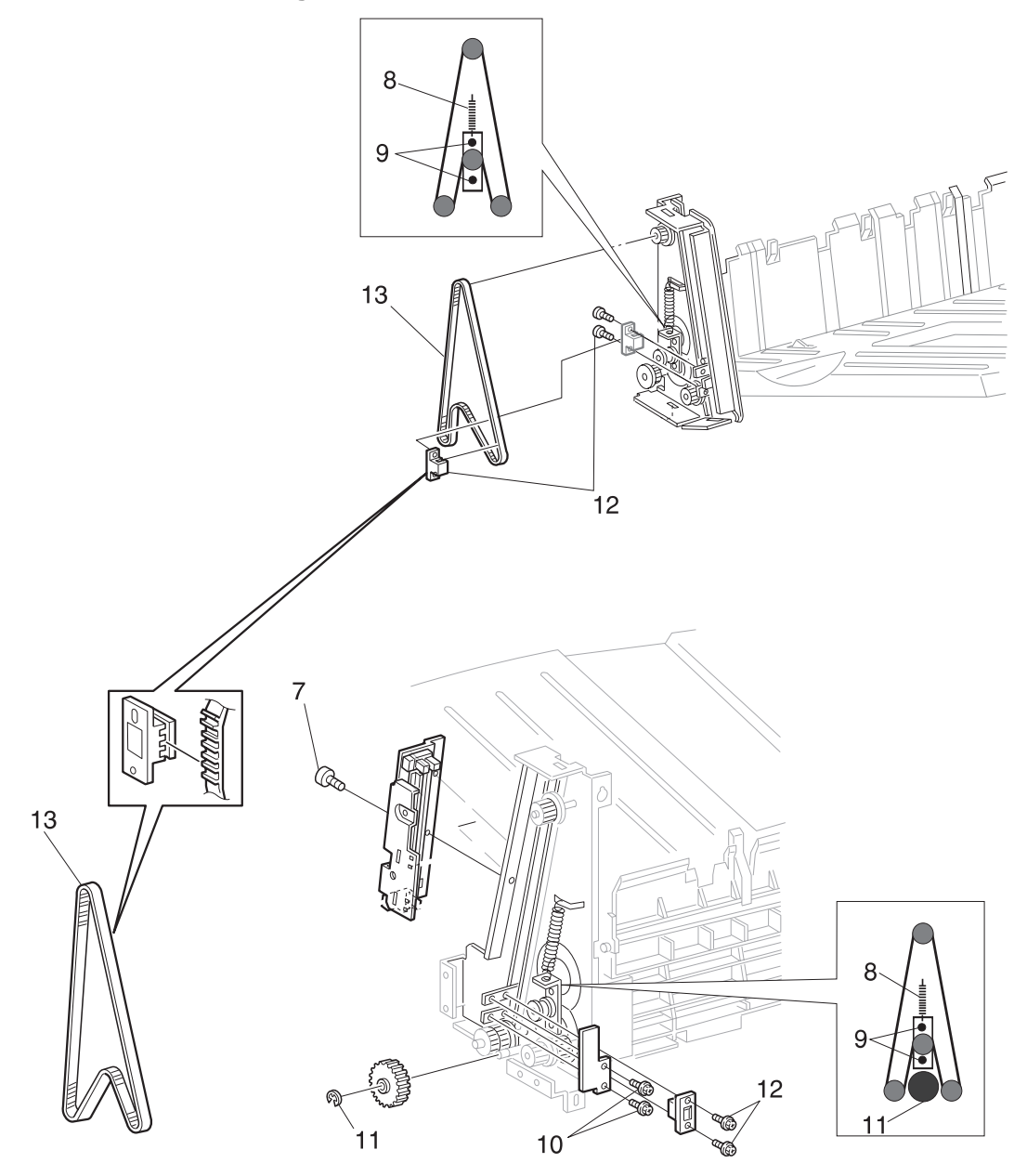

SER815XA
## REP 8.5.3.37 Middle Bin

## Parts List on PL 8.5.2.7

#### Removal

- 1 Switch off the printer power and disconnect the AC Power Cord.
- 2 Remove the Harness Cover (REP 8.5.3.8).
- 3 Remove the Middle Bin Assembly (REP 8.5.3.28).
- 4 Remove the Middle Bin Rear Cover (REP 8.5.3.29).
- 5 Remove the Middle Bin Motor (REP 8.5.3.34)
- 6 Remove the Middle Bin Front Cover (REP 8.5.3.35).
- 7 Remove both Middle Bin Drive Belts (REP 8.5.3.36).
- 8 Remove the Middle Bin Paper Sensor (REP 8.5.3.32) and Sensor Actuator.
- **9** Slide the Bin out of the slots in the Front and Rear Bin Frames, and remove the Bin (Figure 8.5.3.37a).
- **10** Remove the four screws securing the Carriage to the Bin, and remove the Bin (Figure 8.5.3.37a).

- 1 Reinstall the Carriage onto the Bin, and use four screws to secure the Carriage.
- 2 Reinstall the Bin into the slots in the Front and Rear Bin Frames.
- **3** Reinstall the Middle Bin Paper Sensor and Sensor Actuator.
- 4 Reinstall both Middle Bin Drive Belts.
- 5 Reinstall the Middle Bin Front Cover.
- 6 Reinstall the Middle Bin Motor.
- 7 Reinstall the Middle Bin Rear Cover.
- 8 Reinstall the Middle Bin Assembly.
- 9 Reinstall the Harness Cover.

#### Figure 8.5.3.37a. Middle Bin.

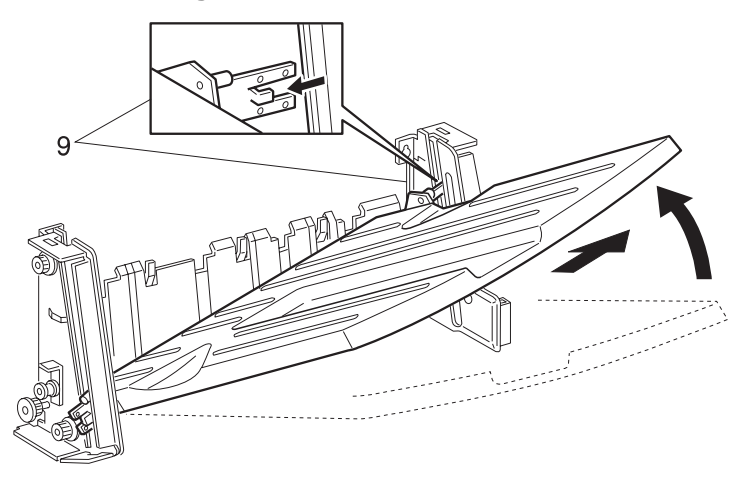

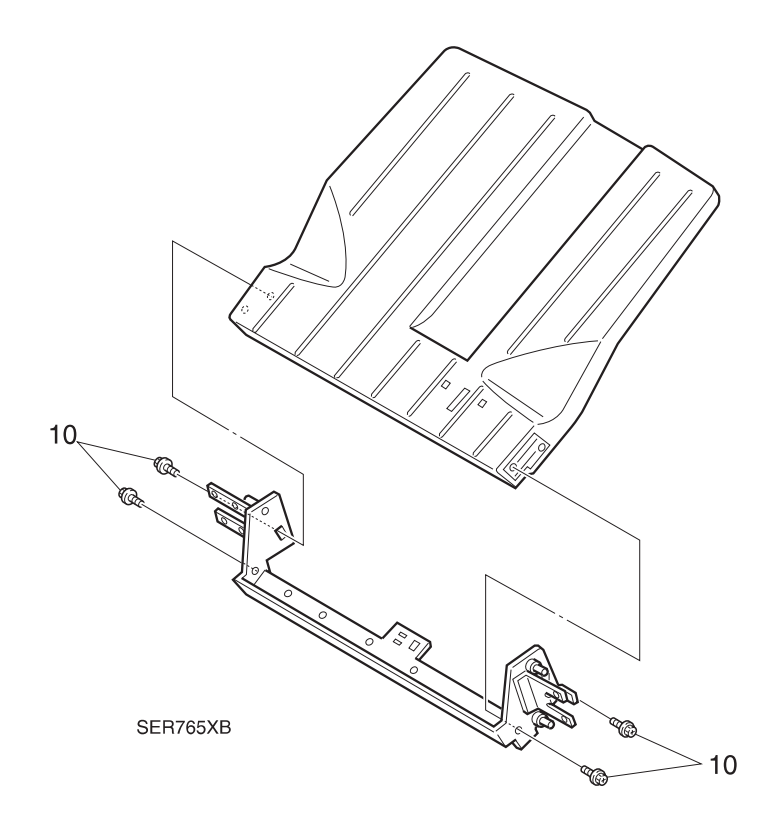

# REP 8.5.3.38 Top Bin Assembly

#### Parts List on PL 8.5.2.9

#### Removal

- 1 Switch off the printer power and disconnect the AC Power Cord.
- 2 Remove the Harness Cover (REP 8.5.3.8).
- 3 Release the three locking tabs and remove the top Harness Guide Cover (Figure 8.5.3.38a).
- 4 Free the wire harnesses in the Harness Guide, from the harness clips (Figure 8.5.3.38a).
- **5** Disconnect J255, J292A, J294A, J295A, and J296A (Figure 8.5.3.38a).
- 6 Remove the screw securing the top Harness Guide, and remove the Guide (Figure 8.5.3.38a).
- 7 Remove the two screws securing the bottom of the Top Bin Assembly to the Finisher frame (Figure 8.5.3.38a).
- 8 Loosen the two screws securing the top of the Assembly to the Finisher frame (Figure 8.5.3.38a).
- 9 Lift the Top Bin Assembly off of the top screws, and remove the Assembly from the frame.

- 1 Reinstall the Top Bin Assembly by hooking the keyhole screw holes at the top of the Assembly over the two screws on the frame.
- 2 Use two screws to secure the bottom of the Assembly to the frame.
- 3 Tighten the two top screws.
- 4 Reinstall the top Harness Guide, and use one screw to secure it to the frame.
- 5 Route the Top Bin Assembly wire harness into the slot in the Harness Guide.
- 6 Reconnect J255, J292A, J294A, J295A, and J296A.
- 7 Secure the wire harness into the harness clips.
- 8 Reinstall the top Harness Guide Cover.
- 9 Reinstall the Harness Cover.

# Figure 8.5.3.38a. Bin Assembly.

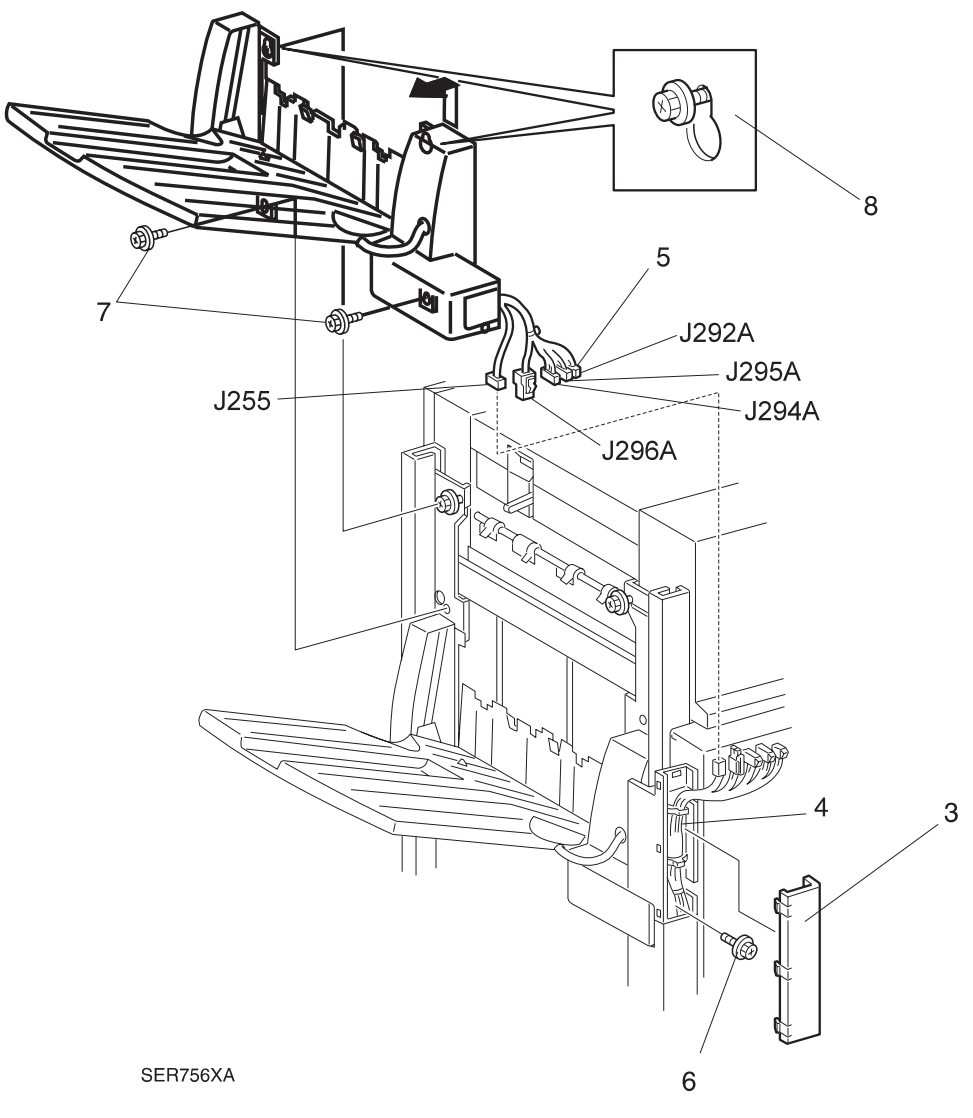

## REP 8.5.3.39 Top Bin Rear Cover

#### Parts List on PL 8.5.2.9

#### Removal

- 1 Switch off the printer power and disconnect the AC Power Cord.
- 2 Remove the Harness Cover (REP 8.5.3.8).
- 3 Remove the Top Bin Assembly (REP 8.5.3.38).
- **4** Turn the Bin Assembly upside down. Remove the three screws that secure the Back Cover to the bottom of the bin (Figure 8.5.3.39a).
- **5** Disconnect J293 (Figure 8.5.3.39a).
- 6 Remove the screw that secures the cable clamp to the bin (Figure 8.5.3.39a).
- 7 Turn the Bin Assembly right side up.

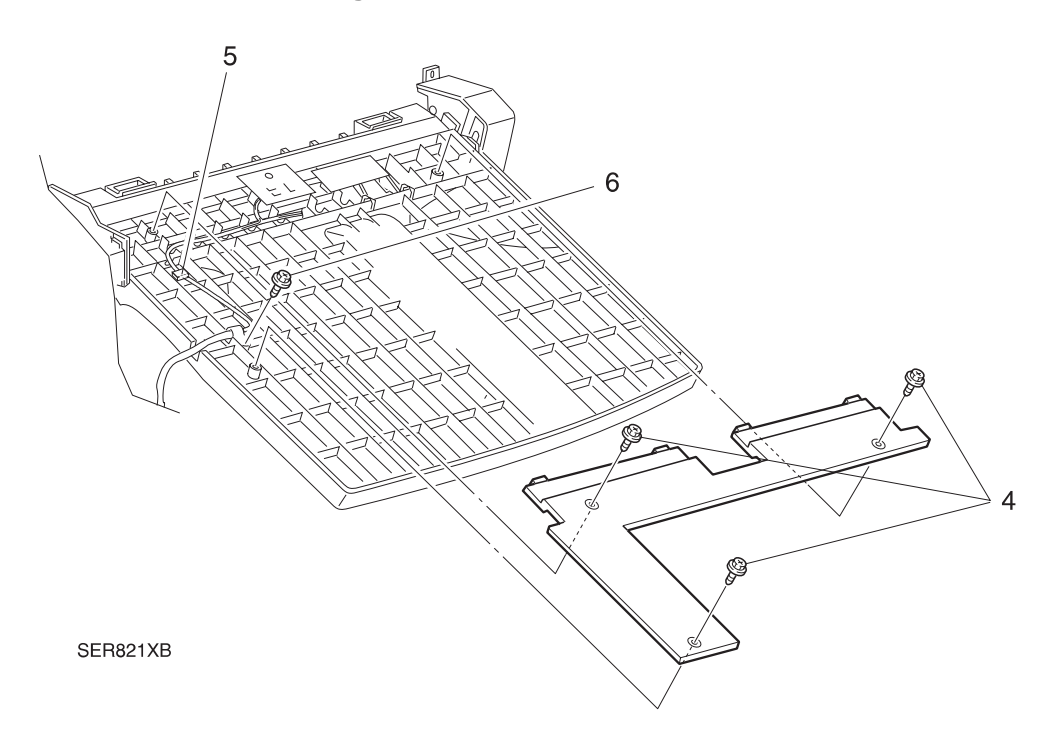

Figure 8.5.3.39a. Back Cover.

- 8 Slide the Rear Harness Cover off of the Top Bin Rear Cover (Figure 8.5.3.39a).
- 9 Remove the screw securing the Top Bin Rear Cover to the Bin Frame (Figure 8.5.3.39a).
- **10** Release the latch at the top of the Rear Cover, and remove the Cover.

Figure 8.5.3.39b. Top Bin Rear Cover.

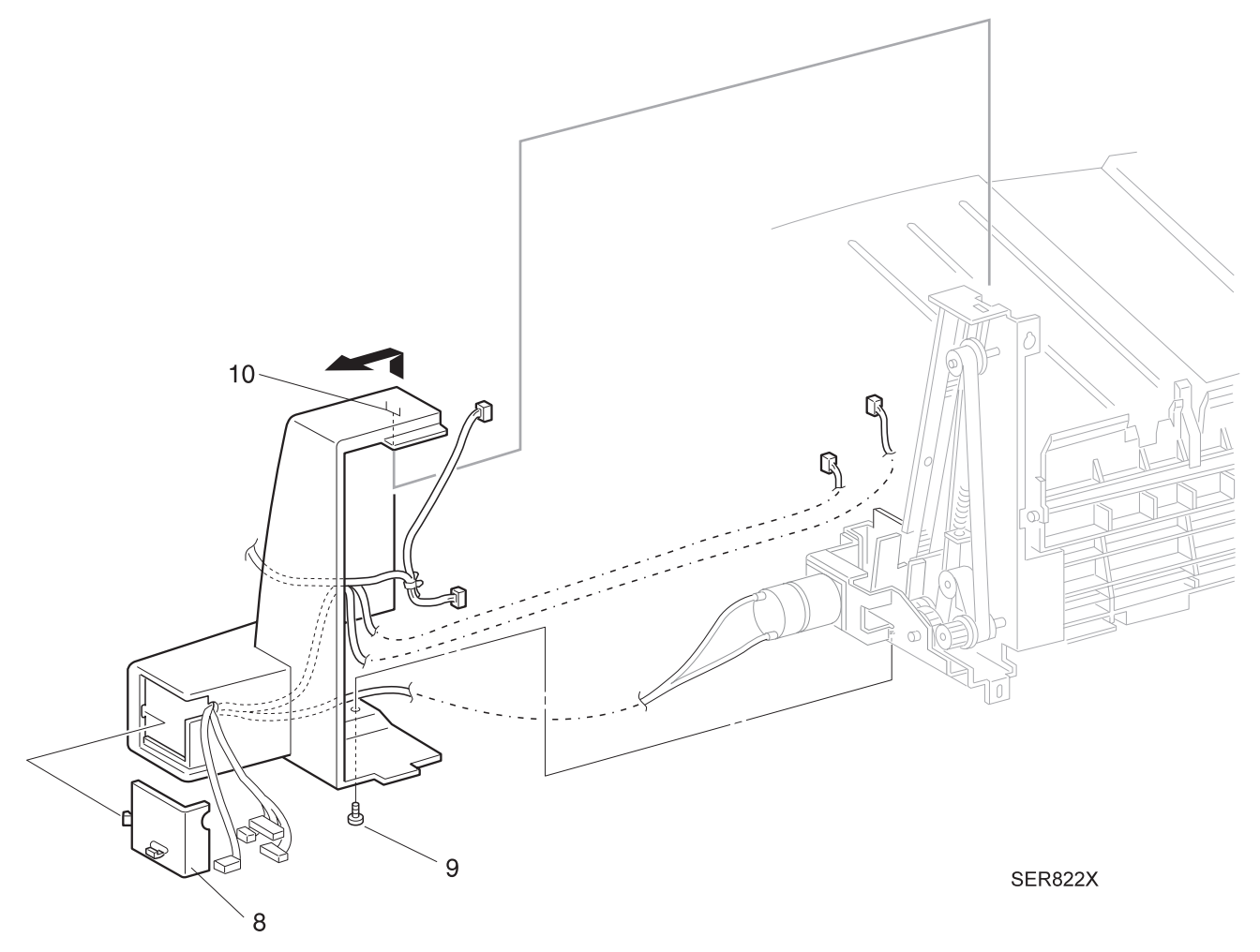

#### Replacement

- 1 Reinstall the Rear Cover by first latching the top of the Cover, then by using one screw to secure Cover to the Bin Frame.
- **2** Route the wire harness through the opening at the rear of the Cover and slide the Rear Harness Cover into place.

3/99

- **3** Reconnect J293 on the bottom of the bin.
- 4 Secure the cable clamp with the screw.
- **5** Secure the Back Cover using the three screws.
- 6 Reinstall the Top Bin Assembly.
- 7 Reinstall the Harness Cover.

# REP 8.5.3.40 Top Bin Half and Full Sensors

#### Parts List on PL 8.5.2.9

#### Removal

- 1 Switch off the printer power and disconnect the AC Power Cord.
- 2 Remove the Harness Cover (REP 8.5.3.8).
- 3 Remove the Top Bin Assembly (REP 8.5.3.38).
- 4 Remove the Top Bin Rear Cover (REP 8.5.3.39).
- **5** Remove the screw securing the Sensor Bracket to the Bin Frame, and remove the Bracket (Figure 8.5.3.40a).
- 6 Disconnect P251 from the Half Sensor (Figure 8.5.3.40a).
- 7 Press in and release the Half Sensor latches that are securing the Sensor to the Bracket, and remove the Sensor (Figure 8.5.3.40a).
- 8 Disconnect P252 from the Full Sensor (Figure 8.5.3.40a).
- **9** Press in and release the Full Sensor latches that are securing the Sensor to the Bracket, and remove the Sensor (Figure 8.5.3.40a).

#### Figure 8.5.3.40a. Top Bin Half and Full Sensors

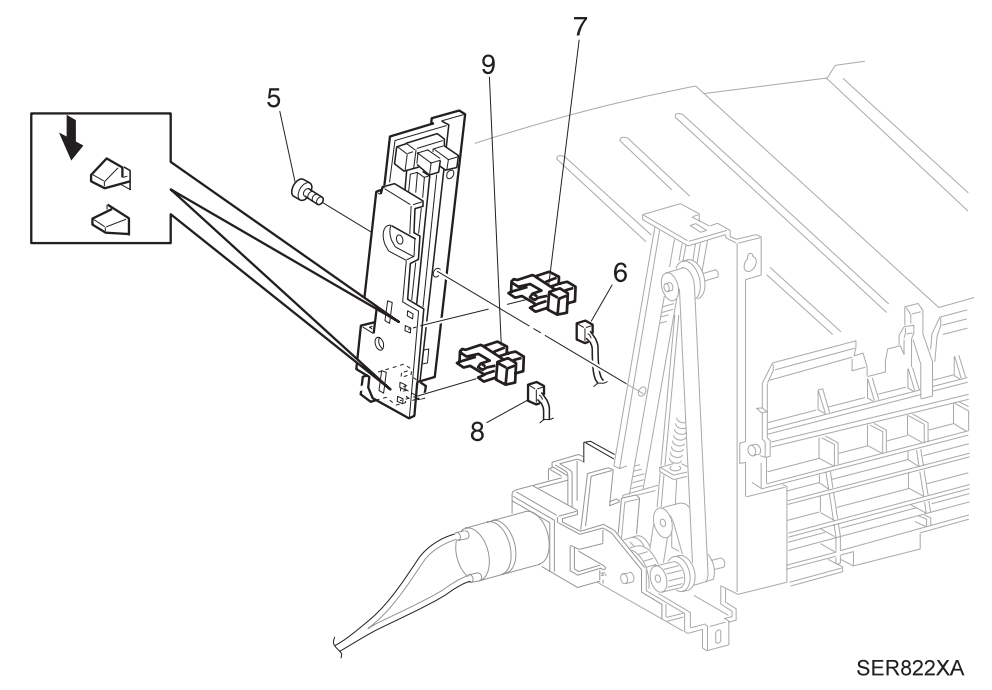

- 1 Position the Full Sensor into the Sensor cutout in the Sensor Bracket.
- 2 Reconnect P252 to the Full Sensor.
- 3 Position the Half Sensor into the Sensor cutout in the Sensor Bracket.
- **4** Reconnect P251 to the Half Sensor.
- 5 Reinstall the Sensor Bracket to the Bin Frame, and use one screw to secure it to the frame.
- 6 Reinstall the Rear Cover.
- 7 Reinstall the Top Bin Assembly.
- 8 Reinstall the Harness Cover.

# REP 8.5.3.41 Top Bin Lower & Upper Limit Sensors

#### Parts List on PL 8.5.2.9

#### Removal

- 1 Switch off the printer power and disconnect the AC Power Cord.
- 2 Remove the Harness Cover (REP 8.5.3.8).
- 3 Remove the Top Bin Assembly (REP 8.5.3.38).
- 4 Remove the Top Bin Rear Cover (REP 8.5.3.39).
- **5** Remove the screw securing the Sensor Bracket to the Bin Frame, and remove the Bracket (Figure 8.5.3.41a).
- 6 Disconnect P253 from the Upper Limit Sensor (Figure 8.5.3.41a).
- 7 Press in and release the Sensor latches that are securing the Sensor to the Bracket, and remove the Sensor.
- 8 Disconnect P254 from the Lower Limit Sensor (Figure 8.5.3.41a).
- **9** Press in and release the Sensor latches that are securing the Sensor to the Bracket, and remove the Sensor.

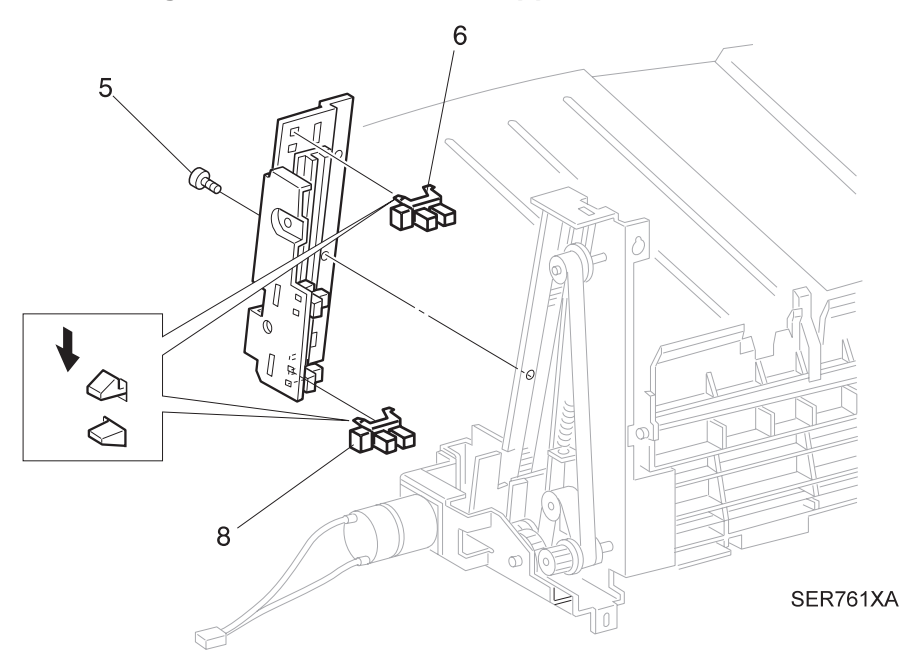

#### Figure 8.5.3.41a. Lower & Upper Limit Sensors.

- 1 Position the Lower Limit Sensor into the Sensor cutout in the Sensor Bracket.
- 2 Reconnect P254 to the Lower Limit Sensor.
- 3 Position the Upper Limit Sensor into the Sensor cutout in the Sensor Bracket.
- 4 Reconnect P253 to the Upper Limit Sensor.
- 5 Reinstall the Sensor Bracket to the Bin Frame, and use one screw to secure it to the frame.
- 6 Reinstall the Rear Cover.
- 7 Reinstall the Top Bin Assembly.
- 8 Reinstall the Harness Cover.

## REP 8.5.3.42 Top Bin Paper Sensor

#### Parts List on PL 8.5.2.9

#### Removal

- 1 Switch off the printer power and disconnect the AC Power Cord.
- 2 Remove the Harness Cover (REP 8.5.3.8).
- 3 Remove the Top Bin Assembly (REP 8.5.3.38).
- **4** Turn the Bin Assembly upside down. Remove the three screws that secure the Back Cover to the bottom of the bin (Figure 8.5.3.42a).
- **5** Remove the screw securing the Paper Sensor Bracket to the Bin, and remove the Bracket along with the attached Paper Sensor (Figure 8.5.3.42a).
- 6 Disconnect J250 from the Sensor (Figure 8.5.3.42a).
- 7 Press in and release the Sensor latches that are securing the Sensor to the Bracket, and remove the Sensor.

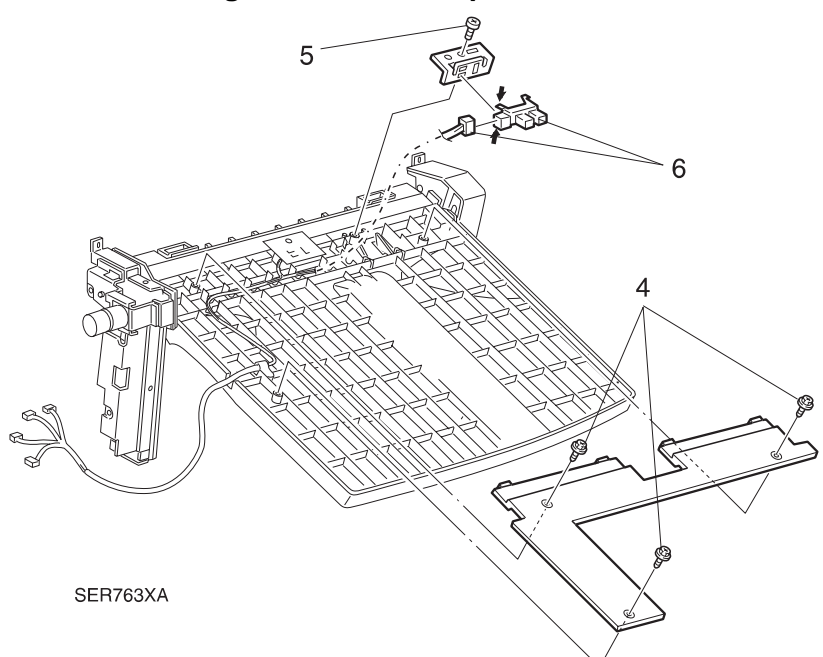

#### Figure 8.5.3.42a. Paper Sensor.

#### Replacement

- 1 Position the Top Bin Paper Sensor and insert it into the Sensor cutout in the Sensor Bracket.
- **2** Reconnect J250 to the Sensor.
- 3 Reinstall the Sensor Bracket making sure to align the position holes in the Bracket.
- 4 Use one screw to secure the Bracket to the Bin.
- 5 Reinstall the Back Cover to the Bin, and use three screws to secure the Cover.
- 6 Reinstall the Top Bin Assembly.
- 7 Reinstall the Harness Cover.

#### 3/99 8-378

#### Options

# REP 8.5.3.43 Top Bin Front Cover

#### Parts List on PL 8.5.2.9

#### Removal

- 1 Switch off the printer power and disconnect the AC Power Cord.
- 2 Remove the Harness Cover (REP 8.5.3.8).
- 3 Remove the Top Bin Assembly (REP 8.5.3.38).
- **4** Release the locking tab on the bottom of the Front Cover, and remove the Cover (Figure 8.5.3.43a).

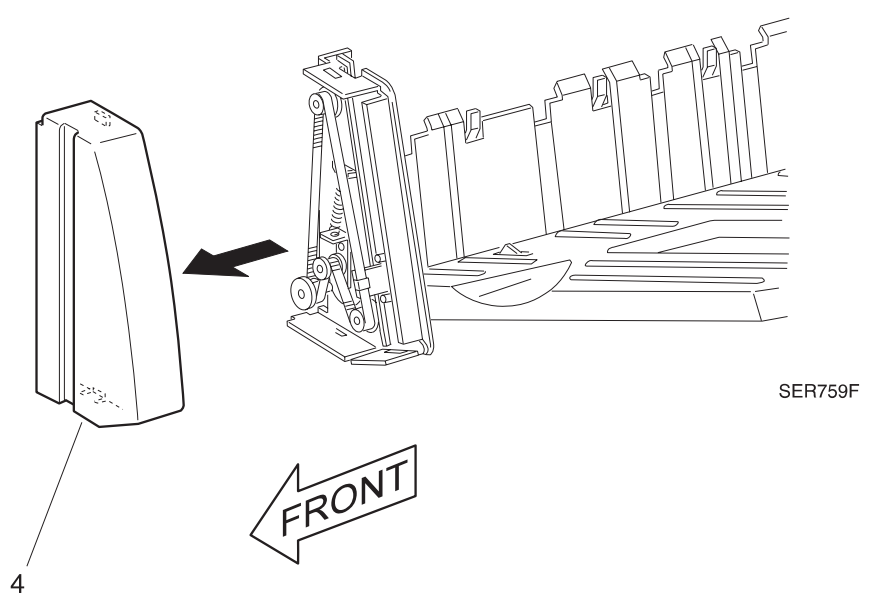

#### Figure 8.5.3.43a. Top Bin Front Cover.

- 1 Reinstall the Front Cover onto the Top Bin.
- 2 Reinstall the Top Bin Assembly.
- **3** Reinstall the Harness Cover.

# REP 8.5.3.44 Top Bin Safety Switch

#### Parts List on PL 8.5.2.10

#### Removal

- 1 Switch off the printer power and disconnect the AC Power Cord.
- 2 Remove the Harness Cover (REP 8.5.3.8).
- 3 Remove the Top Bin Assembly (REP 8.5.3.38).
- 4 Remove the Top Bin Front Cover (REP 8.5.3.43).
- 5 Disconnect J852 from the Safety Switch (Figure 8.5.3.44a).
- 6 Remove the two screws that secure the switch to the Bin Frame (Figure 8.5.3.44a). Remove the switch.

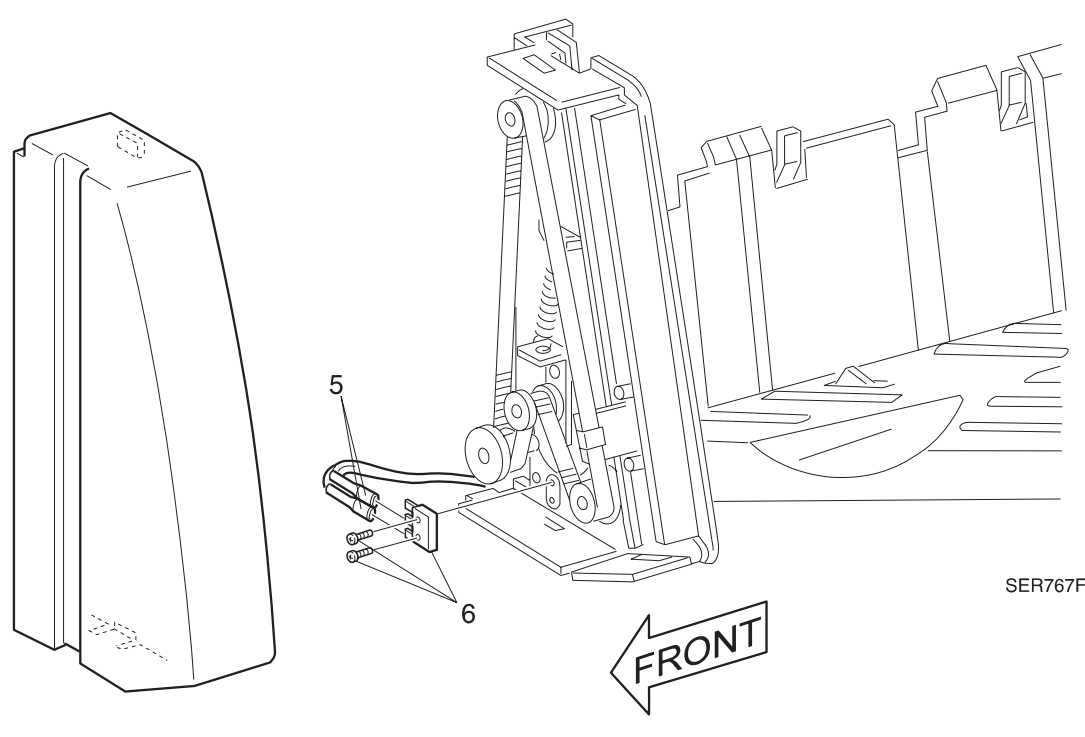

#### Figure 8.5.3.44a. Safety Switch.

- 1 Position the Top Bin Safety Switch and secure with the two screws.
- 2 Make sure the Switch Actuator is under the plastic link.
- 3 Reconnect J852 to the switch.
- 4 Reinstall the Top Bin Front Cover.
- **5** Reinstall the Top Bin Assembly.
- 6 Reinstall the Harness Cover.

## REP 8.5.3.45 Top Bin Motor

#### Parts List on PL 8.5.2.9

#### Removal

- 1 Switch off the printer power and disconnect the AC Power Cord.
- 2 Remove the Harness Cover (REP 8.5.3.8).
- 3 Remove the Top Bin Assembly (REP 8.5.3.38).
- 4 Remove the Top Bin Rear Cover (REP 8.5.3.39).
- **5** Remove the four screws securing the Motor Bracket to the Bin, and remove the Bracket and attached Motor (Figure 8.5.3.45a).
- 6 Remove the E ring securing the Gear to the Motor shaft, and remove the Gear (Figure 8.5.3.45a).
- **7** Remove the two screws securing the Motor to the Bracket, and remove the Motor (Figure 8.5.3.45a).

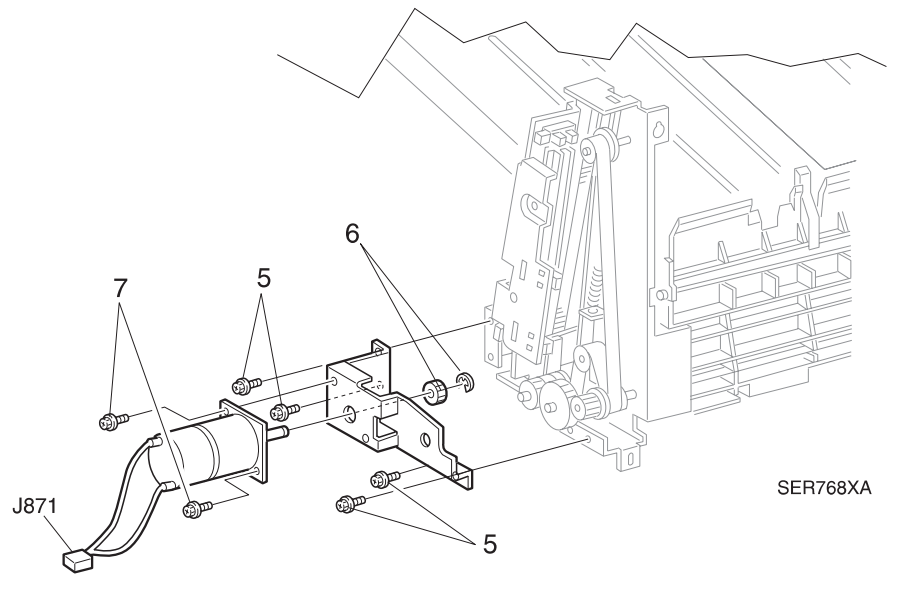

#### Figure 8.5.3.45a. Bin Motor.

#### Replacement

1 Reinstall the Motor on the Motor Bracket, and use two screws to secure the Motor.

3/99

- 2 Reinstall the Gear onto the end of the Motor shaft and secure with the E-ring.
- 3 Reinstall the Motor Bracket. Use four screws to secure the Bracket.
- 4 Reinstall the Back Cover.
- 5 Reinstall the Top Bin Assembly.
- 6 Reinstall the Harness Cover.

## REP 8.5.3.46 Top Bin Drive Belts

#### Parts List on PL 8.5.2.10

#### Removal

- 1 Switch off the printer power and disconnect the AC Power Cord.
- 2 Remove the Harness Cover (REP 8.5.3.8).
- 3 Remove the Top Bin Assembly (REP 8.5.3.38).
- 4 Remove the Top Bin Rear Cover (REP 8.5.3.39).
- 5 Remove the Top Bin Motor (REP 8.5.3.45)
- 6 Remove the Top Bin Front Cover (REP 8.5.3.43).
- 7 Remove the screw securing the Sensor Bracket to the Bin Frame, and remove the Bracket (Figure 8.5.3.46a).
- 8 Unhook the Front and Rear Tension Springs from the Tension Plates (Figure 8.5.3.46a).
- **9** Loosen the screws (two each) securing the Front and Rear Tension Plates to the Bin Frame (Figure 8.5.3.46a).
- **10** Remove the two screws securing the Limit Actuator to the Bin Frame, and remove the Actuator (Figure 8.5.3.46a).
- **11** Remove the E ring secure the Drive Gear to the shaft, and remove the Drive Gear (Figure 8.5.3.46a).
- 12 Remove the screws (two each) securing the Front and Rear Belt Clamps to the Bin, and remove the Clamps (Figure 8.5.3.46a).
- **13** Remove the Front and Rear Belts (Figure 8.5.3.46a).

- 1 Reinstall the Front and Rear Drive Belts and secure with the Belt Clamps and screws.
- 2 Reinstall the Tension Springs on the Tension Plates.
- **3** Ensure the Top Bin is level within the Top Bin Assembly. If necessary, skip the belt teeth over the pulley until the bin is level.
- **4** Tighten the Tension Plate screws.
- 5 Reinstall the Drive Gear on the shaft, and use an E-ring to secure the Gear.
- 6 Reinstall the Limit Actuator on the frame, and use two screws to secure the Actuator.
- 7 Reinstall the Sensor Bracket on the Bin Frame, ensure the Limit Actuator tab is aligned properly in the Sensor Bracket. Use screw to secure the Bracket.
- 8 Reinstall the Top Bin Motor and Bracket.
- 9 Reinstall the Top Bin Front Cover.
- 10 Reinstall the Top Bin Rear Cover.
- **11** Reinstall the Top Bin Assembly.
- **12** Reinstall the Harness Cover.

Figure 8.5.3.46a. Top Bin Drive Belts.

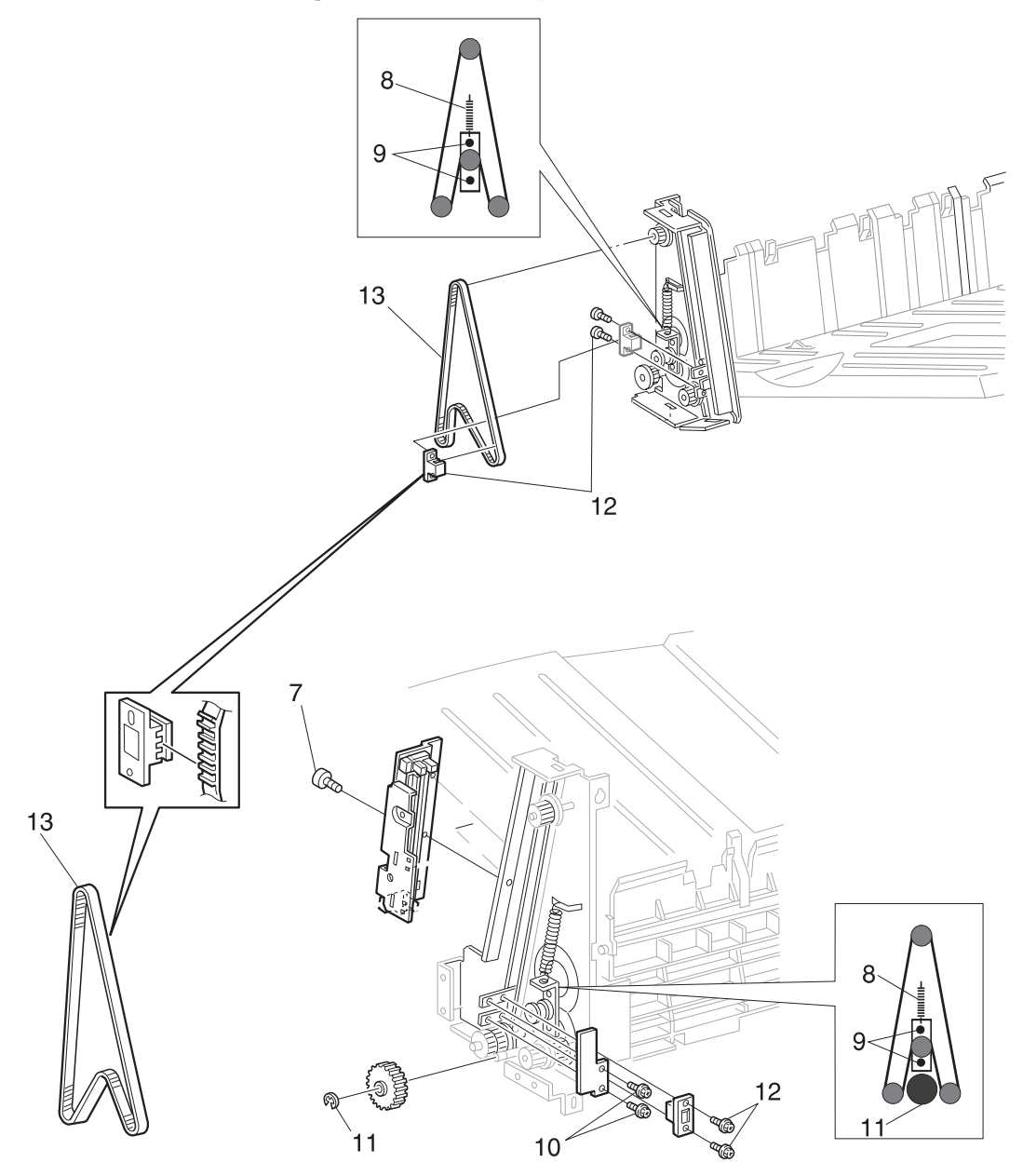

SER815XA

## REP 8.5.3.47 Top Bin

#### Parts List on PL 8.5.2.9

#### Removal

- 1 Switch off the printer power and disconnect the AC Power Cord.
- 2 Remove the Harness Cover (REP 8.5.3.8).
- 3 Remove the Top Bin Assembly (REP 8.5.3.38).
- 4 Remove the Top Bin Rear Cover (REP 8.5.3.39).
- 5 Remove the Top Bin Motor (REP 8.5.3.45)
- 6 Remove the Top Bin Front Cover (REP 8.5.3.43).
- 7 Remove both Top Bin Drive Belts (REP 8.5.3.46).
- 8 Remove the Top Bin Paper Sensor (REP 8.5.3.42) and Sensor Actuator.
- **9** Slide the Bin out of the slots in the Front and Rear Bin Frames, and remove the Bin (Figure 8.5.3.47a).
- **10** Remove the four screws securing the Carriage to the Bin, and remove the Bin (Figure 8.5.3.47a).

- 1 Reinstall the Carriage onto the Bin, and use four screws to secure the Carriage.
- 2 Reinstall the Bin into the slots in the Front and Rear Bin Frames.
- **3** Reinstall the Top Bin Paper Sensor and Sensor Actuator.
- 4 Reinstall both Top Bin Drive Belts.
- 5 Reinstall the Top Bin Front Cover.
- 6 Reinstall the Top Bin Motor.
- 7 Reinstall the Top Bin Rear Cover.
- 8 Reinstall the Top Bin Assembly.
- 9 Reinstall the Harness Cover.

Figure 8.5.3.47a. Top Bin.

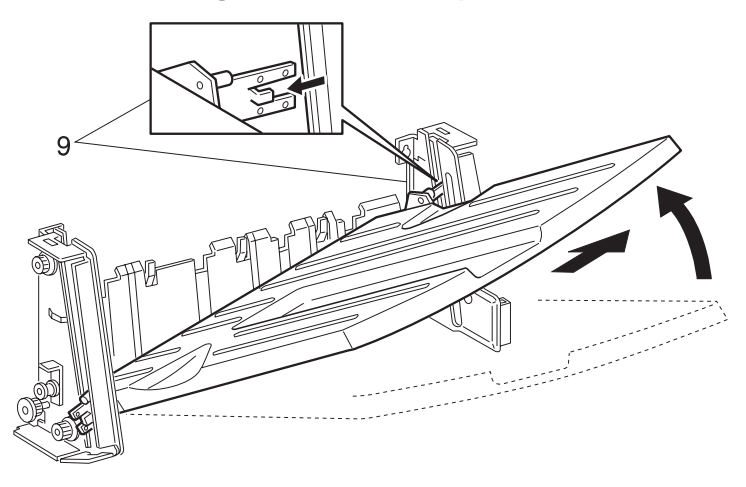

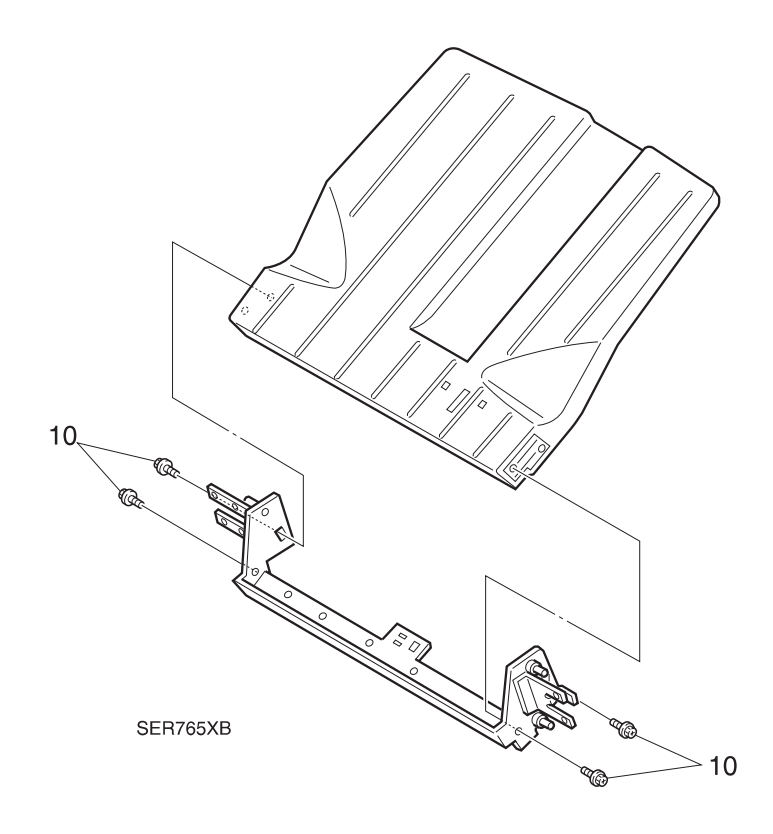

# REP 8.5.3.48 Right Rack Cover Assembly

#### Parts List on PL 8.5.2.3

#### Removal

- 1 Switch off the printer power and disconnect the AC Power Cord.
- 2 Disconnect the Finisher from the Printer (REP 8.5.3.1).
- **3** Remove the Harness Cover (REP 8.5.3.8).
- 4 Remove the Bottom Bin Assembly (REP 8.5.3.18).
- 5 Remove the Middle Bin Assembly (REP 8.5.3.28).
- 6 Remove the Top Bin Assembly (REP 8.5.3.38).
- 7 Remove the Lower Left Cover (REP 8.5.3.6).
- 8 Remove the four screws securing the Elevator Drive Bracket to the Elevator Hinge Bracket (Figure 8.5.3.48a).
- **9** Remove the four screws securing the Elevator Hinge Bracket to the Right Rail Cover (Figure 8.5.3.48a). Remove the Hinge Bracket.
- **10** Remove the six screws securing the Rail to the two channels of the Finisher Frame (Figure 8.5.3.48a). Lift the Rail up and off of the frame.
- **11** Remove the seven screws securing the Right Rack Cover to the Finisher Frame (Figure 8.5.3.48a).
- **12** Pull the Cover away from the frame far enough to disconnect the limit switches.
- **13** Disconnect J273 (Upper Limit Switch) (Figure 8.5.3.48a).
- 14 Disconnect J274 (Lower Limit Switch) (Figure 8.5.3.48a).

#### Replacement

- 1 Position the Right Rack Cover up to the Finisher Frame.
- 2 Reconnect J274 (Lower Limit Switch).
- **3** Reconnect J273 (Upper Limit Switch).
- 4 Secure the Right Rack Cover with the seven screws.
- **5** Position the Rail into the two channels of the Finisher Frame. Use the six screws to secure the Rail to the channels.
- 6 Reinstall the Elevator Hinge Bracket to the R/H Rack Cover, and use four screws to secure the Bracket.

3/99

8-386

- 7 Use the four screws to secure the Elevator Drive Bracket to the Hinge Bracket.
- 8 Reinstall the Lower Left Cover.
- 9 Reinstall the Top Bin Assembly.
- **10** Reinstall the Middle Bin Assembly.
- **11** Reinstall the Bottom Bin Assembly.

- 12 Reinstall the Harness Cover.
- **13** Reconnect the Finisher to the Printer.

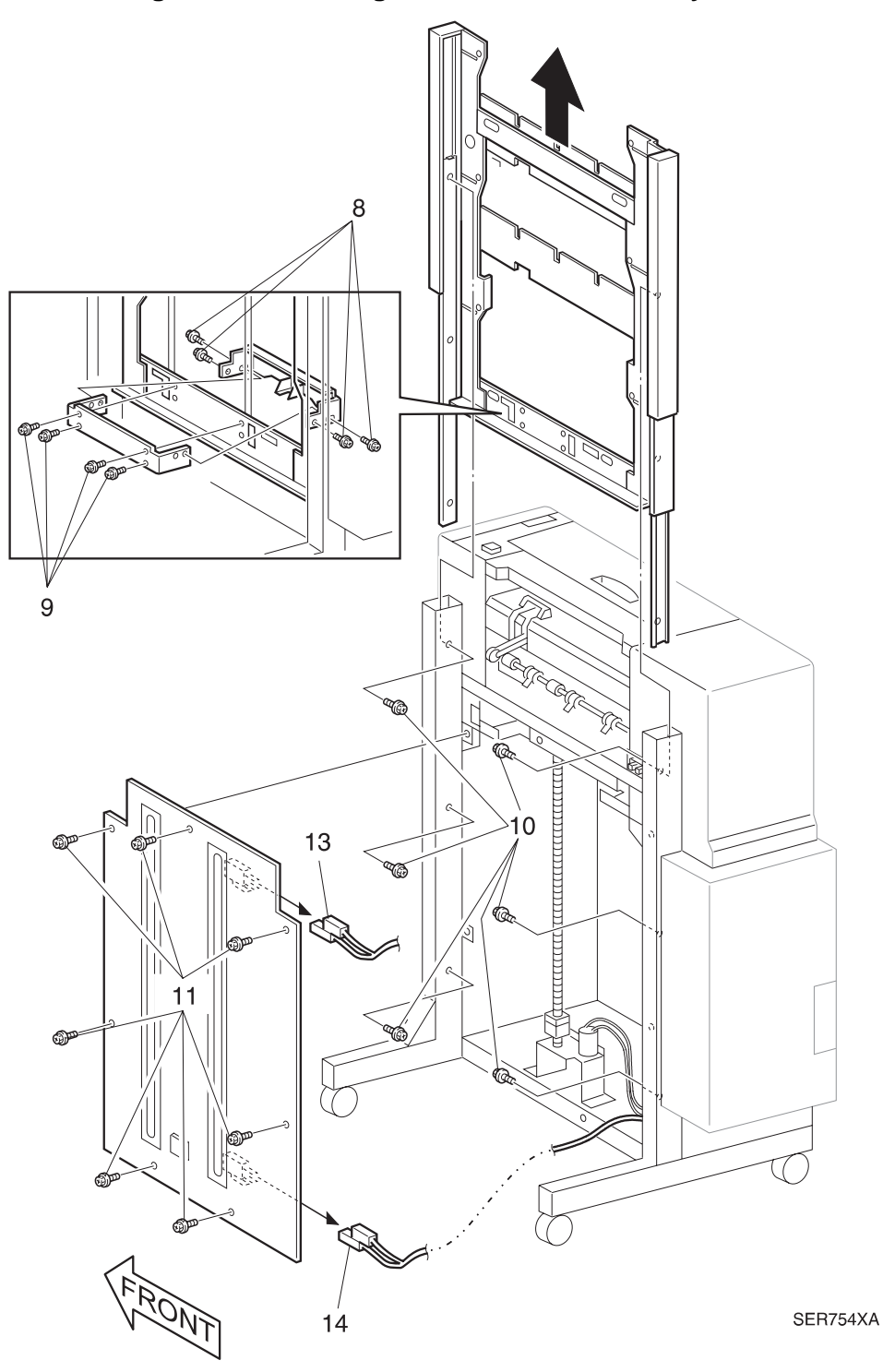

Figure 8.5.3.48a. Right Rack Cover Assembly.

## REP 8.5.3.49 Tamper Motor

### Parts List on PL 8.5.2.11

#### Removal

- 1 Switch off the printer power and disconnect the AC Power Cord.
- 2 Lower the Stacker Elevator so the Bottom Bin is at the lowest possible position.
- **3** Disconnect the Finisher from the Printer (REP 8.5.3.1).
- 4 Remove the Stapler Door Inner Cover Assembly (REP 8.5.3.3)
- 5 Remove the Upper Rear Cover (REP 8.5.3.5).
- 6 Remove the Transport Assembly (REP 8.5.3.11).
- 7 Remove the Upper Left Cover (REP 8.5.3.12).
- 8 Remove the four screws securing the Tie Plate to the Finisher frame (Figure 8.5.3.49a). Remove the Tie Plate.
- 9 Remove the Top Bin Assembly (REP 8.5.3.38).
- **10** Remove the four screws securing the Eject Roll Chute to the Finisher frame (Figure 8.5.3.49a). Remove the Chute.

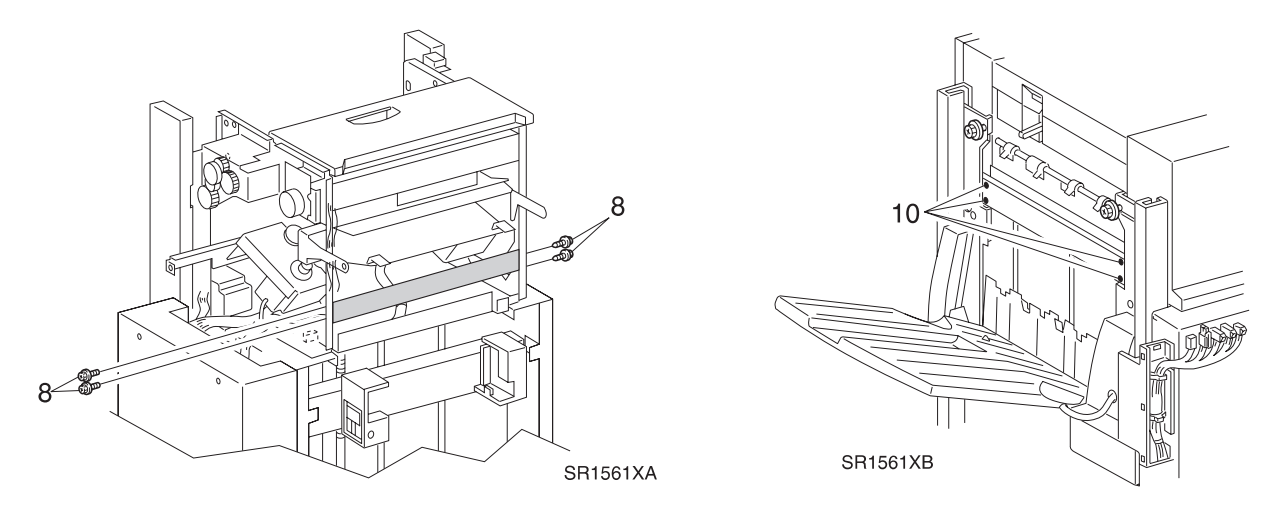

Figure 8.5.3.49a. Tie Plate and Eject Roll Chute.

- **11** Disconnect J867 and remove the Tamper Motor Wiring Harness from all cable clips (Figure 8.5.3.49b).
- **12** Accessing the rear of the Tamper Motor, remove the two screws that secure the Motor to the Compiler Bin (Figure 8.5.3.49b).
- **13** Slip the Tamper Motor Drive Belt off of the Motor Pulley (Figure 8.5.3.49b), and remove the Motor.

#### Figure 8.5.3.49b. Tamper Motor.

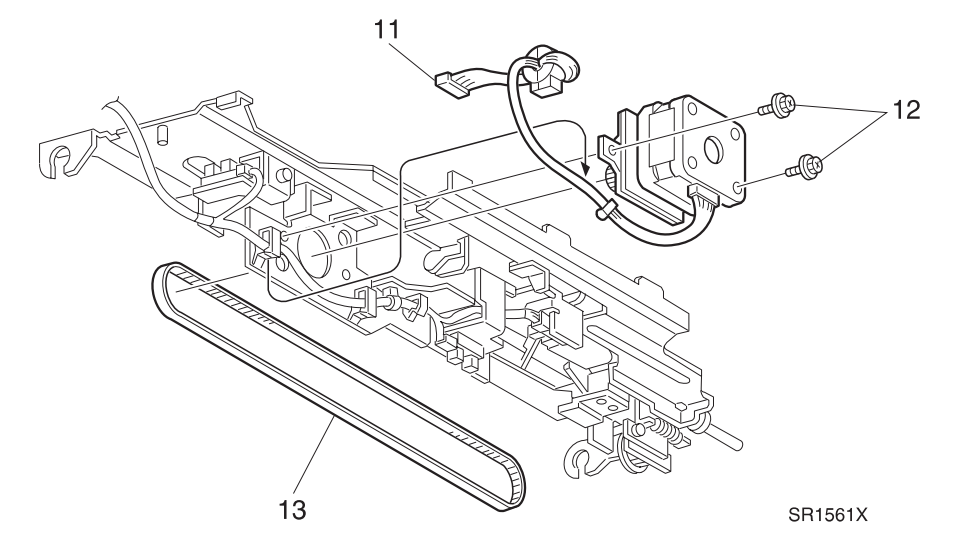

- 1 Reinstall the Tamper Motor onto the Compiler Bin and slip the Tamper Motor Drive Belt over the Motor Pulley.
- 2 Reposition the Motor so it presses firmly against the Compiler Bin and use the two screws to secure the Motor to the Compiler Bin.
- 3 Reinstall the Eject Roll Chute and use the four screws to secure it to the frame.
- 4 Reinstall the Tie Plate and use the four screws to secure it to the frame.
- **5** Reinstall the Top Bin Assembly.
- 6 Reinstall the Upper Left Cover.
- 7 Reinstall the Transport Assembly.
- 8 Reinstall the Upper Rear Cover.
- 9 Reinstall the Stapler Door Inner Cover Assembly.
- **10** Reconnect the Finisher to the printer.

## REP 8.5.3.50 Tamper Home Sensor

## Parts List on PL 8.5.2.11

#### Removal

- 1 Switch off the printer power and disconnect the AC Power Cord.
- 2 Disconnect the Finisher from the Printer (REP 8.5.3.1).
- 3 Remove the Stapler Door Inner Cover Assembly (REP 8.5.3.3)
- 4 Remove the Upper Rear Cover (REP 8.5.3.5).
- 5 Remove the Transport Assembly (REP 8.5.3.11).
- 6 Remove the Upper Left Cover (REP 8.5.3.12).
- 7 Remove the four screws securing the Tie Plate to the Finisher frame (Figure 8.5.3.50a). Remove the Tie Plate.

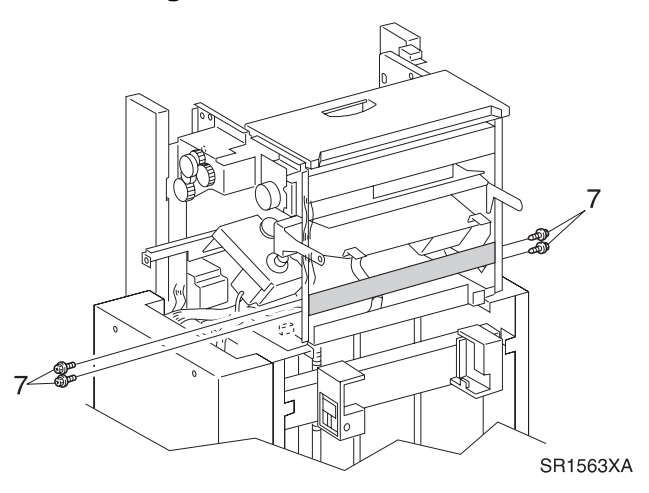

Figure 8.5.3.50a. Tie Plate.

- 8 Loosen the screw securing the Tamper Home Sensor Bracket to the Compiler Bin, and remove the Bracket along with the Tamper Home Sensor (Figure 8.5.3.50b).
- 9 Disconnect P839 from the Sensor (Figure 8.5.3.50b).
- **10** Press in and release the Sensor latches that are securing the Sensor the Sensor to the Bracket, and remove the Sensor (Figure 8.5.3.50b).

#### Figure 8.5.3.50b. Home Sensor.

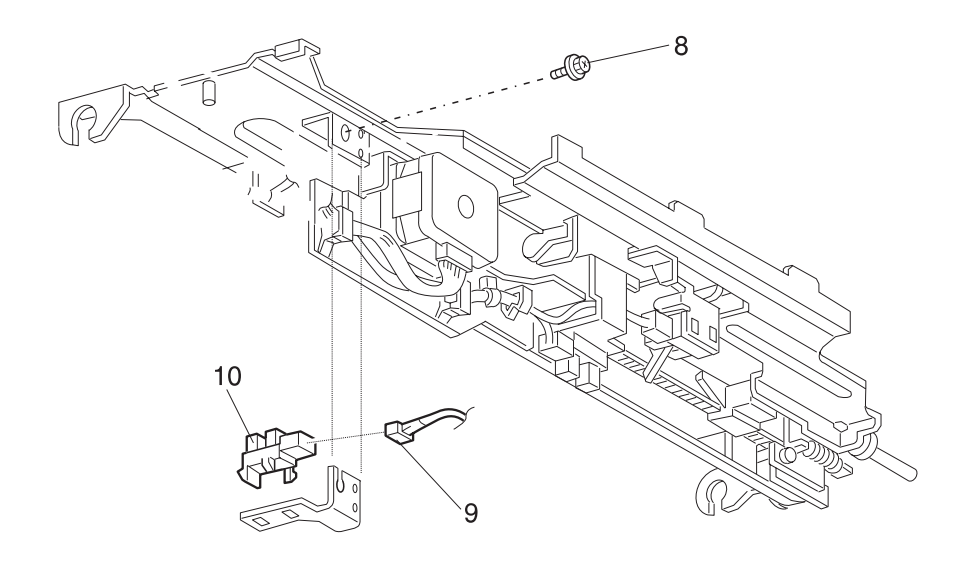

SR1563X

- 1 Position the Tamper Home Sensor into the Sensor cutout in the Sensor Bracket.
- 2 Reconnect P839 to the Sensor
- **3** Reinstall the Tamper Home Sensor Bracket onto the Compiler Bin, and use one screw to secure the Bracket.
- 4 Reinstall the Tie Plate and use the four screws to secure it to the frame.
- **5** Reinstall the Upper Left Cover.
- 6 Reinstall the Transport Assembly.
- 7 Reinstall the Upper Rear Cover.
- 8 Reinstall the Stapler Door Inner Cover Assembly.
- **9** Reconnect the Finisher to the printer.

# **REP 8.5.3.51 Compiler Paper Sensor**

## Parts List on PL 8.5.2.11

#### Removal

- 1 Switch off the printer power and disconnect the AC Power Cord.
- 2 Disconnect the Finisher from the Printer (REP 8.5.3.1).
- 3 Remove the Stapler Door Inner Cover Assembly (REP 8.5.3.3)
- 4 Remove the Upper Rear Cover (REP 8.5.3.5).
- 5 Remove the Transport Assembly (REP 8.5.3.11).
- 6 Remove the Upper Left Cover (REP 8.5.3.12).
- 7 Remove the four screws securing the Tie Plate to the Finisher frame (Figure 8.5.3.51a). Remove the Tie Plate.

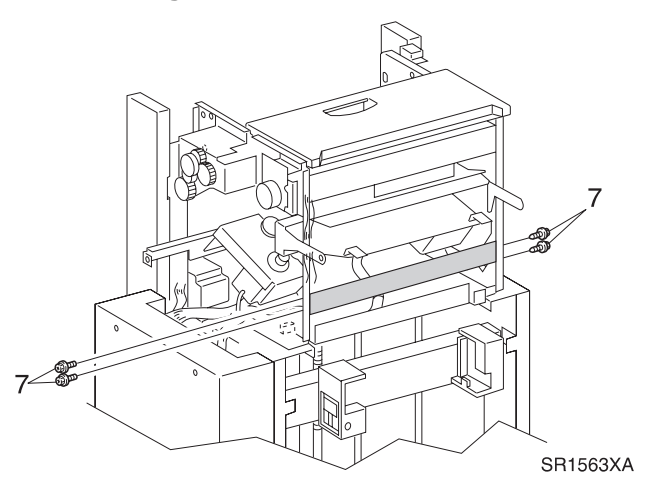

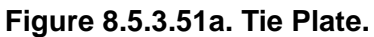

- 8 Remove the screw securing the Compiler Paper Sensor Bracket to the Compiler Bin (Figure 8.5.3.51b). Remove the Bracket along with the Compiler Paper Sensor.
- 9 Disconnect P843 from the Sensor (Figure 8.5.3.51b).
- **10** Press in and release the Sensor latches that are securing the Sensor the Sensor to the Bracket (Figure 8.5.3.51b). Remove the Sensor.

#### Figure 8.5.3.51b. Paper Sensor.

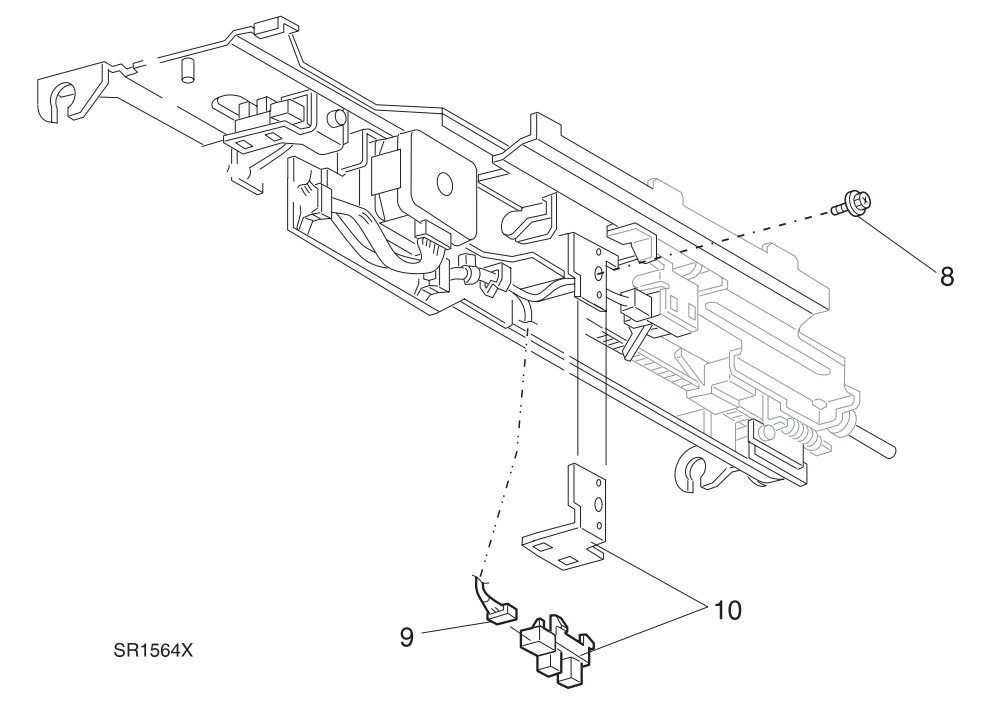

#### Replacement

- 1 Position the Compiler Paper Sensor into the Sensor cutout in the Sensor Bracket.
- 2 Reconnect P843 to the Sensor
- **3** Reinstall the Compiler Paper Sensor Bracket onto the Compiler Bin, and use one screw to secure the Bracket.

3/99

- 4 Reinstall the Tie Plate and use the four screws to secure it to the frame.
- 5 Reinstall the Upper Left Cover.
- 6 Reinstall the Transport Assembly.
- 7 Reinstall the Upper Rear Cover.
- 8 Reinstall the Stapler Door Inner Cover Assembly.
- 9 Reconnect the Finisher to the printer.

# REP 8.5.3.52 End Wall Open Sensor

## Parts List on PL 8.5.2.11

#### Removal

- 1 Switch off the printer power and disconnect the AC Power Cord.
- **2** Disconnect the Finisher from the Printer (REP 8.5.3.1).
- 3 Remove the Stapler Door Inner Cover Assembly (REP 8.5.3.3)
- 4 Remove the Upper Rear Cover (REP 8.5.3.5).
- 5 Remove the Transport Assembly (REP 8.5.3.11).
- 6 Remove the Upper Left Cover (REP 8.5.3.12).
- 7 Remove the four screws securing the Tie Plate to the Finisher frame (Figure 8.5.3.52a). Remove the Tie Plate.

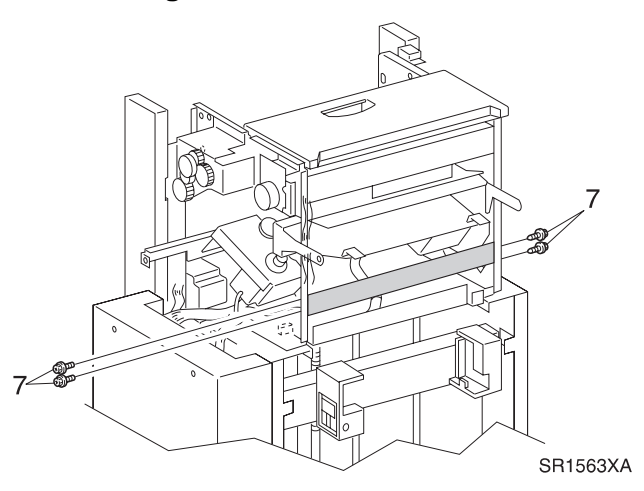

Figure 8.5.3.52a. Tie Plate.

- 8 Press in and release the Sensor latches that are securing the Sensor to the Bracket (Figure 8.5.3.52b). Remove the Sensor.
- 9 Disconnect P840 from the Sensor (Figure 8.5.3.52b).

#### Figure 8.5.3.52b. End Wall Open Sensor.

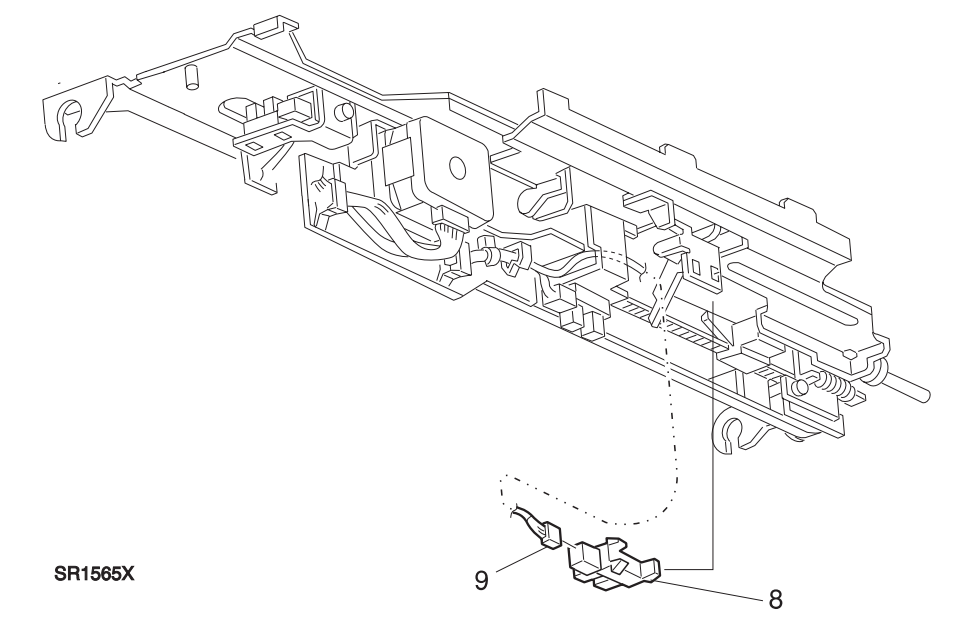

- 1 Reconnect P840 to the Sensor
- 2 Position the End Wall Open Sensor into the Sensor cutout in the Sensor Bracket.
- 3 Reinstall the Tie Plate and use the four screws to secure it to the frame.
- 4 Reinstall the Upper Left Cover.
- **5** Reinstall the Transport Assembly.
- 6 Reinstall the Upper Rear Cover.
- 7 Reinstall the Stapler Door Inner Cover Assembly.
- 8 Reconnect the Finisher to the printer.

# **REP 8.5.3.53 Tamper Motor Drive Belt**

## Parts List on PL 8.5.2.11

#### Removal

- 1 Switch off the printer power and disconnect the AC Power Cord.
- 2 Lower the Stacker Elevator so the Bottom Bin is at the lowest possible position.
- 3 Disconnect the Finisher from the Printer (REP 8.5.3.1).
- 4 Remove the Stapler Door Inner Cover Assembly (REP 8.5.3.3)
- 5 Remove the Upper Rear Cover (REP 8.5.3.5).
- 6 Remove the Transport Assembly (REP 8.5.3.11).
- 7 Remove the Upper Left Cover (REP 8.5.3.12).
- 8 Remove the four screws securing the Tie Plate to the Finisher frame (Figure 8.5.3.53a). Remove the Tie Plate.
- 9 Remove the Top Bin Assembly (REP 8.5.3.38).
- **10** Remove the four screws securing the Eject Roll Chute to the Finisher frame (Figure 8.5.3.53a). Remove the Chute.

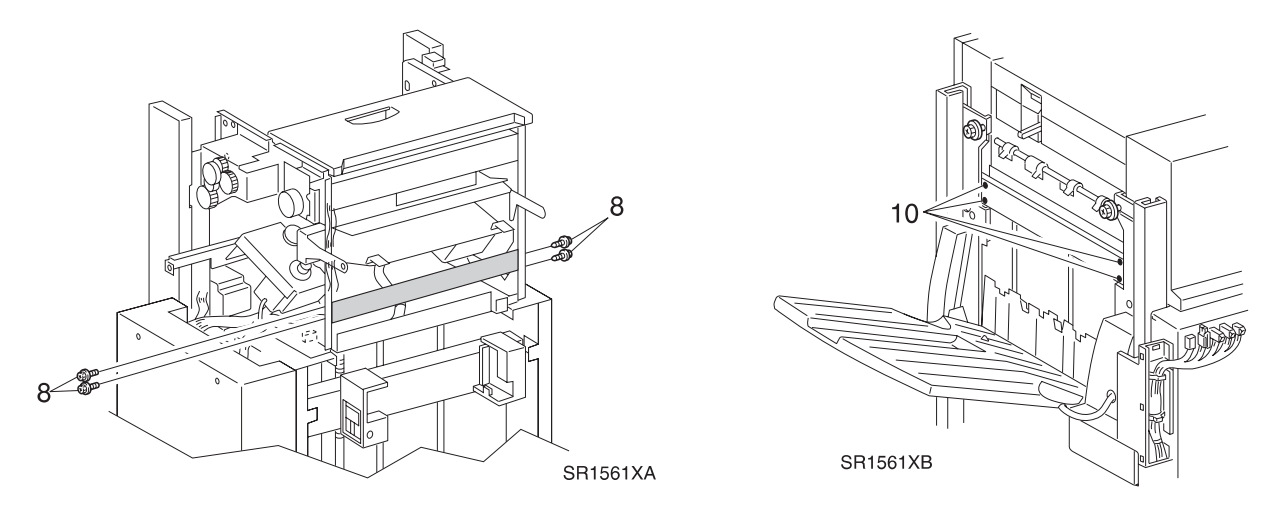

Figure 8.5.3.53a. Tie Plate and Eject Roll Chute.

- **11** Remove the Tamper Motor (REP 8.5.3.49).
- **12** Loosen, do not remove, the screw on the Belt Holder, and slip the Belt out of the holder (Figure 8.5.3.53b).
- **13** Loosen the screw that secures the Belt Tension Pulley (Figure 8.5.3.53b).
- 14 Slip the Belt off of the Tension Pulley, and remove the Belt (Figure 8.5.3.53b).

#### Figure 8.5.3.53b. Motor Drive Belt.

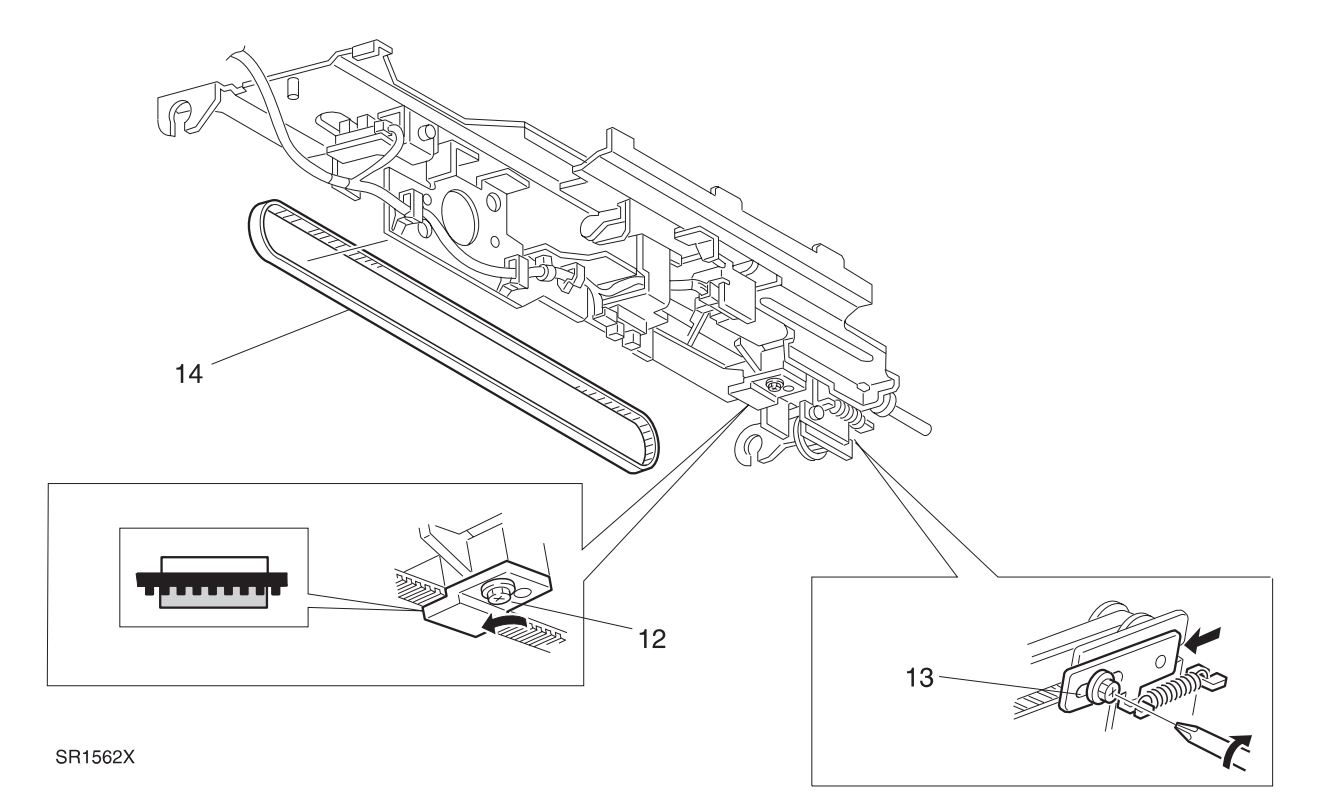

#### Replacement

- 1 Position the Tamper Motor Drive Belt so the ribs are on the inside of the Belt loop.
- 2 Slip the Belt over the Tension Pulley.
- **3** Insert the Belt between the Top and Bottom of the Belt Holder, and tighten the screw on the Belt Holder.

3/99

- 4 Reinstall the Tamper Motor.
- 5 Tighten the Belt Tension Screw.
- 6 Reinstall the Eject Roll Chute and use the four screws to secure it to the frame.
- 7 Reinstall the Tie Plate and use the four screws to secure it to the frame.
- 8 Reinstall the Top Bin Assembly.
- 9 Reinstall the Upper Left Cover.
- **10** Reinstall the Transport Assembly.
- **11** Reinstall the Upper Rear Cover.
- **12** Reinstall the Stapler Door Inner Cover Assembly.
- **13** Reconnect the Finisher to the printer.

# REP 8.5.3.54 Unload While Run Switch

## Parts List on PL 8.5.2.16

#### Removal

- 1 Switch off the printer power and disconnect the AC Power Cord.
- 2 Remove the Stapler Door Inner Cover Assembly (REP 8.5.3.3).
- **3** Remove the screw securing the Switch Bracket to the Finisher frame (Figure 8.5.3.54a), and remove the Bracket.
- 4 Disconnect J836 from the Switch (Figure 8.5.3.54a).
- 5 Remove the screw securing the Switch to the Bracket (Figure 8.5.3.54a), and remove the Switch.

# 4 4 5 3 SER793F

## Figure 8.5.3.54a. Unload While Run Switch.

- 1 Reinstall the Unload While Run Switch onto the Switch Bracket.
- 2 Use one screw to secure the Switch to the Bracket.
- **3** Reconnect J836 to the Switch.
- 4 Reinstall the Bracket to the Finisher frame, and use one screw to secure it to the frame.
- 5 Reinstall the Stapler Door Inner Cover Assembly.

# **REP 8.5.3.55 Compiler Bin Solenoid Assembly**

#### Parts List on PL 8.5.2.11

#### Removal

- 1 Switch off the printer power and disconnect the AC Power Cord.
- 2 Remove the Stapler Door Inner Cover Assembly (REP 8.5.3.3).
- 3 Remove the Unload While Run Switch (REP 8.5.3.54).
- 4 Remove the End Wall Motor (REP 8.5.3.56).
- **5** Remove the K Clip securing the End Wall Link to the End Wall Shaft, and slide the Link off of the Shaft (Figure 8.5.3.55a).
- 6 Remove the two screws securing the Compiler Bin Solenoid to the Finisher frame (Figure 8.5.3.55a).
- 7 Slide the Solenoid Link off of the End Wall Shaft, and remove the Solenoid (Figure 8.5.3.55a).
- 8 Disconnect P869 (Figure 8.5.3.55a).

#### Figure 8.5.3.55a. Compiler Bin Solenoid.

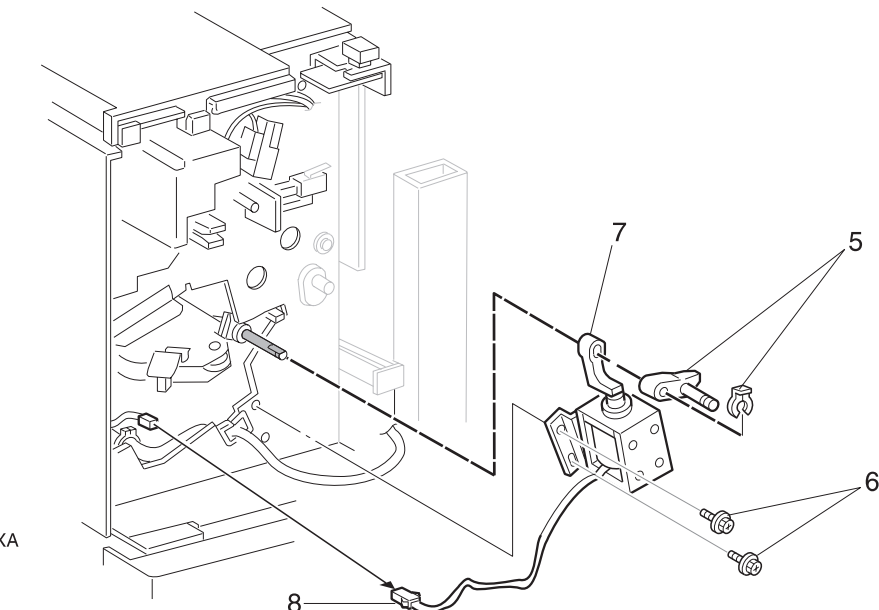

SER774XA

## Replacement

- 1 Reconnect P869.
- 2 Slide the Solenoid Link onto the End Wall Shaft, and position the Compiler Bin Solenoid against the Finisher frame. Use two screws to secure the Solenoid to the frame.
- 3 Slide the End Wall Link onto the End Wall Shaft, and use a K Clip to secure the Link to the Shaft.

3/99

8-399

- 4 Reinstall the End Wall Motor.
- 5 Reinstall the Unload While Run Switch.
- 6 Reinstall the Stapler Door Inner Cover Assembly.

# REP 8.5.3.56 End Wall Motor

#### Parts List on PL 8.5.2.16

#### Removal

- 1 Switch off the printer power and disconnect the AC Power Cord.
- 2 Remove the Stapler Door Inner Cover Assembly (REP 8.5.3.3).
- 3 Remove the Unload While Run Switch (REP 8.5.3.54).
- **4** Remove the two screws securing the Harness Holder to the Finisher frame (Figure 8.5.3.56a). Push the Holder out of the way.
- 5 Remove the End Wall Spring (Figure 8.5.3.56a).
- 6 Remove the two screws securing the End Wall Motor Bracket to the Finisher frame (Figure 8.5.3.56a). Remove the Bracket along with the Attached End Wall Motor.
- 7 Release the End Wall Motor wire harness from the harness clips (Figure 8.5.3.56a).
- 8 Disconnect the End Wall Motor wire harness at the back of the motor or disconnect P868 (Figure 8.5.3.56a).
- **9** Remove the two screws securing the End Wall Motor to the Bracket, and remove the Motor (Figure 8.5.3.56a).

- 1 Reinstall the End Wall Motor onto the Motor Bracket.
- 2 Reconnect the End Wall Motor Wire Harness.
- **3** Reinstall the End Wall Motor Bracket onto the Finisher frame, making sure the End Wall Link is captured inside the End Wall Motor yoke.
- 4 Use two screws to secure the End Wall Motor Bracket to the Finisher frame.
- **5** Reinstall the End Wall Spring, with one end of the Spring attached to the End Wall Motor Bracket and the other end attached to the end of the End Wall Link.
- 6 Route the End Wall Motor wire harness through the harness clips.
- 7 Reinstall the Harness Holder and use two screws to secure the Holder to the Finisher frame.
- 8 Reinstall the Unload While Run Switch.
- 9 Reinstall the Stapler Door Inner Cover Assembly.

#### Figure 8.5.3.56a. End Wall Motor.

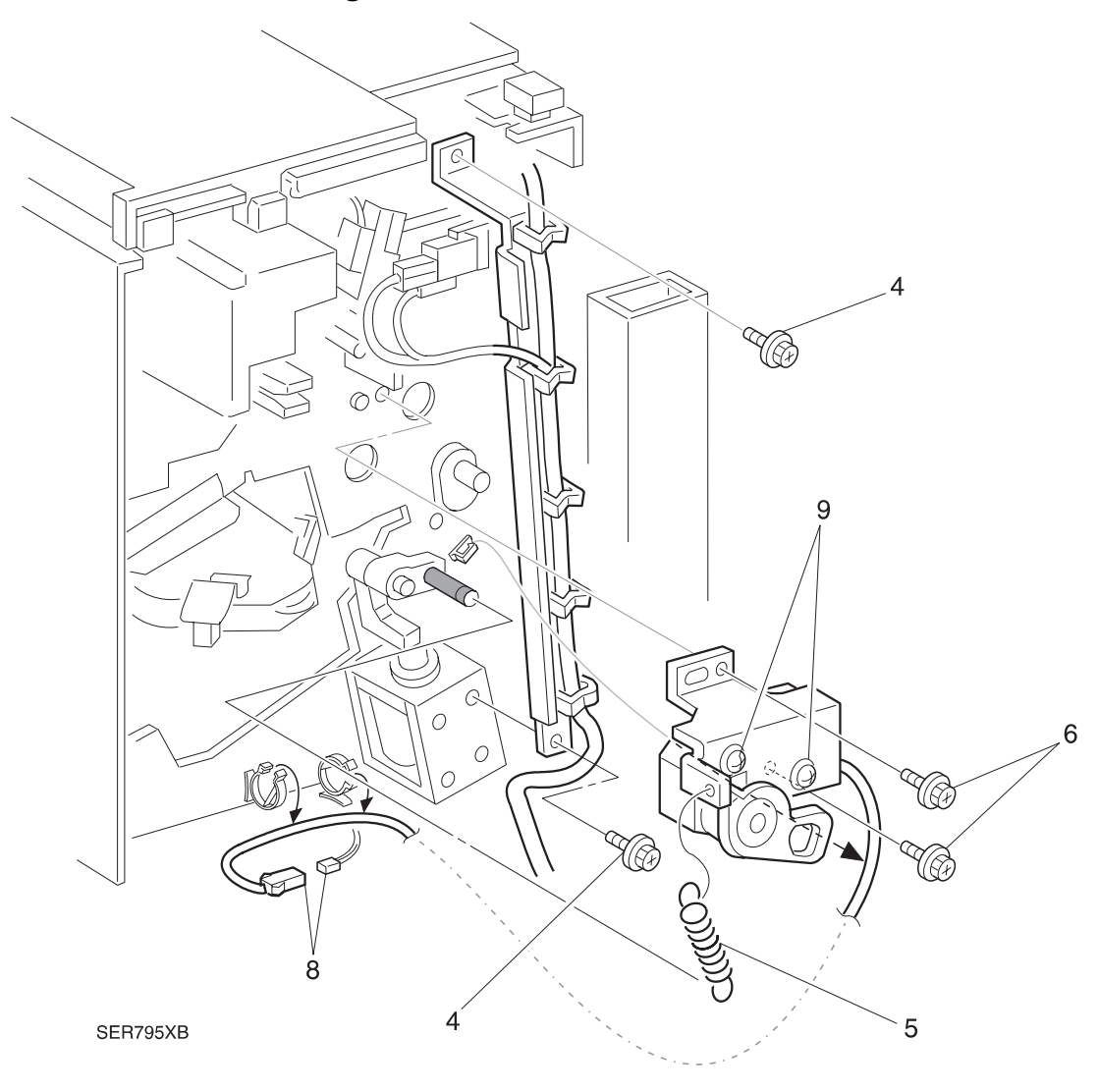

# REP 8.5.3.57 Eject Clamp Sensor

#### Parts List on PL 8.5.2.19

#### Removal

- 1 Switch off the printer power and disconnect the AC Power Cord.
- 2 Remove the Upper Rear Cover (REP 8.5.3.5).
- **3** Remove the wire harnesses from the wire clamps that are attached to the Eject Bracket (Figure 8.5.3.57a).
- 4 Remove the screw securing the Eject Clamp Sensor Bracket to the Eject Bracket, and remove the Sensor Bracket, along with Sensor (Figure 8.5.3.57a).
- **5** Disconnect P841 from the Sensor (Figure 8.5.3.57a).
- 6 Press in and release the Sensor latches that secure the Sensor to the Bracket, and remove the Sensor (Figure 8.5.3.57a).

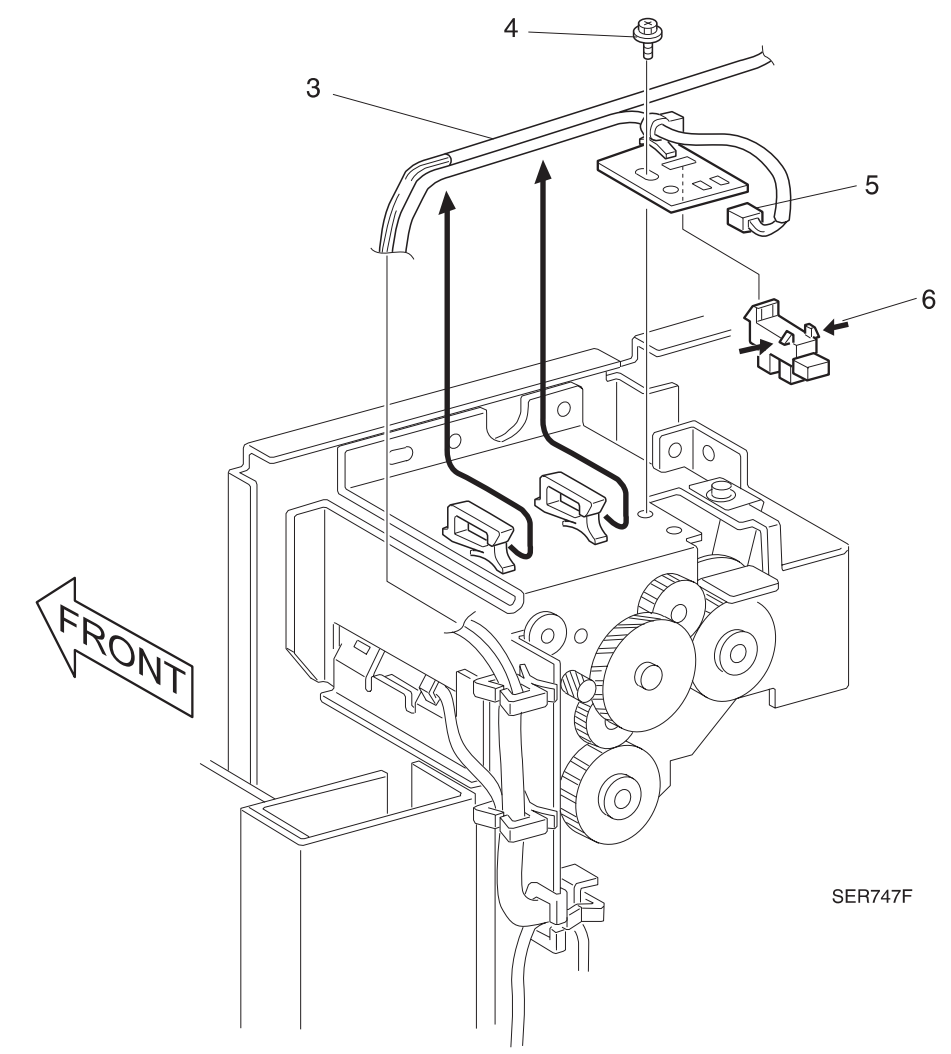

#### Figure 8.5.3.57a. Eject Clamp Sensor.

- 1 Position the Eject Clamp Sensor into cutout in the Eject Clamp Sensor Bracket.
- **2** Reconnect P841 to the Sensor.
- **3** Reinstall the Eject Clamp Sensor Bracket onto the Eject Bracket. Use one screw to secure the Sensor Bracket.
- 4 Reinstall the wire harnesses to the wire clamps that are attached to the Eject Bracket.
- **5** Reinstall the Upper Rear Cover.
## REP 8.5.3.58 Offset Home Sensor

#### Parts List on PL 8.5.2.19

#### Removal

- 1 Switch off the printer power and disconnect the AC Power Cord.
- 2 Remove the Upper Rear Cover (REP 8.5.3.5).
- **3** Remove the two screws securing the Offset Home Sensor Bracket to the Finisher frame, and remove the Bracket (Figure 8.5.3.58a).
- 4 Free the two wire harnesses from the wire clamp that is attached to the Bracket.
- 5 Disconnect J844 from the Offset Home Sensor (Figure 8.5.3.58a).
- 6 Press in and release the Sensor latches that secure the Sensor to the Bracket, and remove the Sensor (Figure 8.5.3.58a).

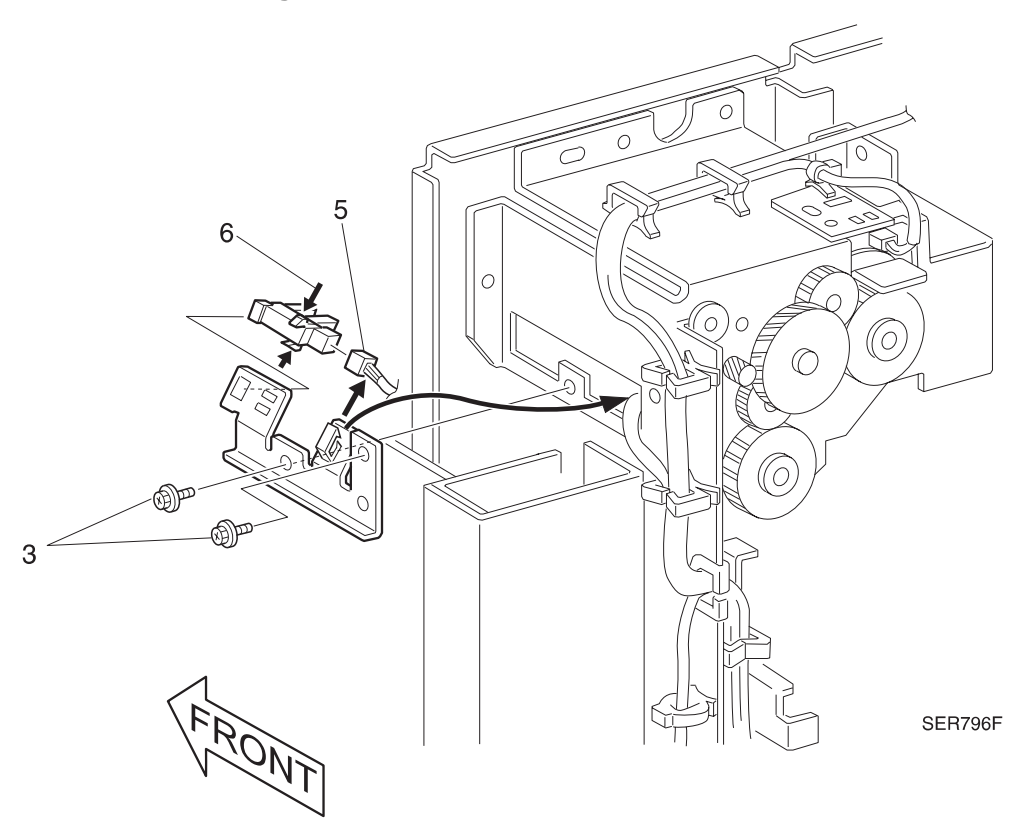

Figure 8.5.3.58a. Offset Home Sensor.

- 1 Position the Offset Home Sensor into the cutout in the Sensor Bracket.
- 2 Reconnect J844 to the Offset Home Sensor.
- 3 Secure the two wire harnesses in the wire clamp that is attached to the Bracket.
- 4 Reinstall the Offset Home Sensor Bracket onto the Finisher frame. Use two screws to secure the Bracket to the frame.
- 5 Reinstall the Upper Rear Cover.

# REP 8.5.3.59 Eject Bracket Assembly

#### Parts List on PL 8.5.2.19

#### Removal

- 1 Switch off the printer power and disconnect the AC Power Cord.
- 2 Roll the Finisher away from the printer until it stops.
- **3** Remove the Upper Rear Cover (REP 8.5.3.5).
- 4 Remove the Eject Clamp Sensor (REP 8.5.3.57).
- 5 Remove the Offset Home Sensor (REP 8.5.3.58).
- 6 Disconnect P863 and free the harness from all cable clamps (Figure 8.5.3.59a).
- 7 Remove the three screws securing the Harness Bracket Assembly to the Finisher frame, and remove the Assembly (Figure 8.5.3.59a).
- 8 Unhook the Tension Spring from the Eject Bracket Assembly (Figure 8.5.3.59a).
- **9** Remove the four screws securing the Eject Bracket Assembly to the Finisher frame, and remove the Assembly (Figure 8.5.3.59a).

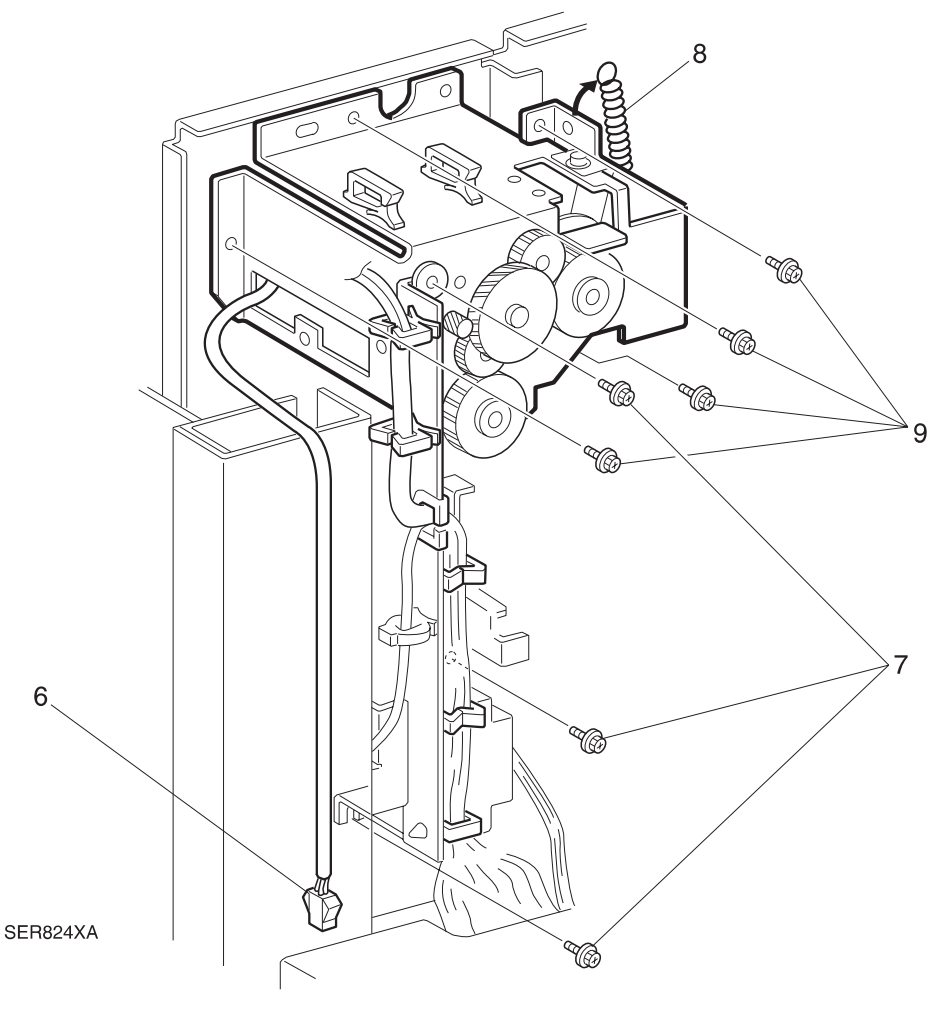

## Figure 8.5.3.59a. Eject Bracket Assembly.

- 1 Reinstall the Eject Bracket Assembly onto the Finisher frame. Ensure the cam follower pin on the Offset Lever is correctly positioned in the cam in the Exit Bracket Assembly.
- 2 Use four screws to secure the Assembly.
- **3** Hook the Tension Spring onto the Eject Bracket Assembly.
- 4 Reinstall the Harness Bracket Assembly to the Finisher frame, and use three screws to secure the Bracket.
- **5** Ensure that J842 to the Set Clamp Sensor did not accidentally become disconnected when the Harness Bracket Assembly was moved.
- 6 Reinstall the Offset Home Sensor.
- 7 Reconnect P863 and replace the harness in the harness clamps
- 8 Reinstall the Eject Clamp Sensor.
- **9** Reinstall the Upper Rear Cover.
- **10** Reconnect the Finisher to the printer.

## REP 8.5.3.60 Set Clamp Motor and Drive Belt

### Parts List on PL 8.5.2.17

#### Removal

- 1 Switch off the printer power and disconnect the AC Power Cord.
- 2 Roll the Finisher away from the printer until it stops.
- **3** Remove the Upper Rear Cover (REP 8.5.3.5).
- 4 Remove the Eject Clamp Sensor (REP 8.5.3.57).
- 5 Remove the Offset Home Sensor (REP 8.5.3.58).
- 6 Remove the Eject Bracket Assembly (REP 8.5.3.59).
- NOTE: It may be necessary to remove the Harness Cover (REP 8.5.3.8) and the Finisher PWB Cover (REP 8.5.3.10) to access P864.
  - 7 Disconnect P864(Figure 8.5.3.60a).
  - 8 Disconnect J842 (Figure 8.5.3.60a).
  - **9** Remove the two screws securing the Motor Bracket to the Finisher frame, and pull the Bracket away from the Finisher frame (Figure 8.5.3.60a).
  - **10** Free the Set Clamp Drive Belt from the Motor Pulley, and remove the Motor Bracket (Figure 8.5.3.60a).
  - **11** Remove the E ring securing the Shaft Pulley to the Motor Shaft, and remove the Pulley (Figure 8.5.3.60a).
  - **12** Remove the two screws securing the Set Clamp Motor to the Motor Bracket, and remove the Motor (Figure 8.5.3.60a).
  - 13 Remove the Set Clamp Motor Drive Belt from the Eject Pulley.

#### Figure 8.5.3.60a. Set Clamp Motor.

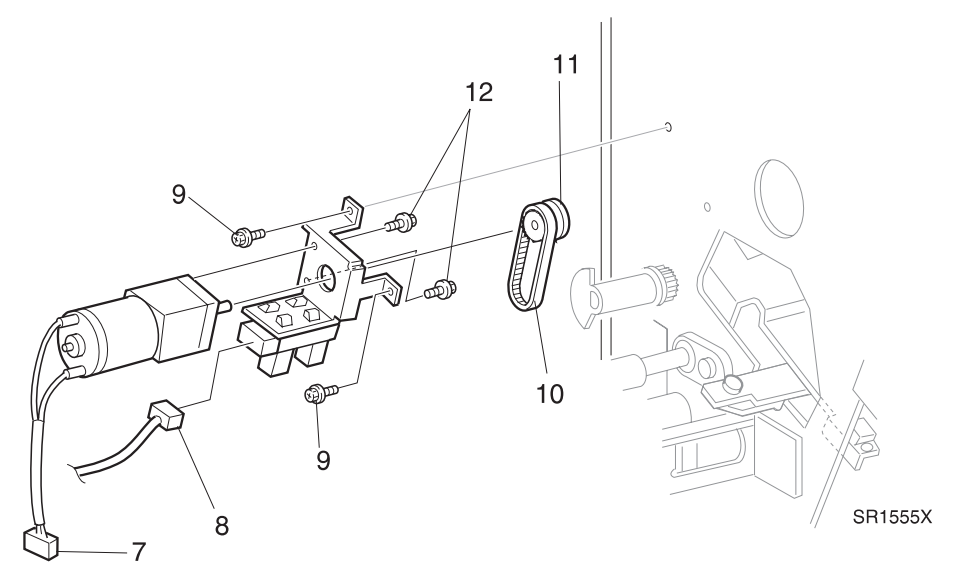

- 1 Reinstall the Set Clamp Motor onto the Motor Bracket, and use two screws to secure the Motor.
- 2 Slide the Shaft Pulley, with the lip facing away from the Motor, onto the Motor Shaft. Use the Ering to secure the Pulley to the Shaft.
- **3** Reinstall the Motor Bracket onto the Finisher frame, by first slipping the Set Clamp Drive Belt over the Shaft Pulley. Use two screws to secure the Motor Bracket to the Finisher frame.
- 4 Reconnect P864 and J842.
- 5 If removed, reinstall the Finisher PWB Cover and the Harness Cover.
- 6 Reinstall the Eject Bracket Assembly.
- 7 Reinstall the Offset Home Sensor.
- 8 Reinstall the Eject Clamp Sensor.
- 9 Reinstall the Upper Rear Cover.
- **10** Reconnect the Finisher to the printer.

# **REP 8.5.3.61 Eject Shaft Assemblies**

### Parts List on PL 8.5.2.11

#### Removal

- 1 Switch off the printer power and disconnect the AC Power Cord.
- 2 Roll the Finisher away from the printer until it stops.
- 3 Remove the Stapler Door Inner Cover Assembly (REP 8.5.3.3).
- 4 Remove the Upper Rear Cover (REP 8.5.3.5).
- 5 Remove the Eject Cover (REP 8.5.3.7).
- 6 Remove the Harness Cover (REP 8.5.3.8).
- 7 Remove the Top Bin Assembly (REP 8.5.3.38).
- 8 Remove the four screws securing the Eject Roll Chute to the Finisher, and remove the Chute (Figure 8.5.3.61a).
- 9 Remove the Eject Clamp Sensor (REP 8.5.3.57).
- **10** Remove the Offset Home Sensor (REP 8.5.3.58).
- 11 Remove the Eject Bracket Assembly (REP 8.5.3.59).
- **12** Remove the Set Clamp Motor (REP 8.5.3.60).
- **13** Remove the E ring securing the Set Clamp Actuator to Shaft 1, and remove the Actuator, Pulley, and rear metal bearing (Figure 8.5.3.61a).
- **14** Remove the E ring securing the front metal bearing for Shaft 1, and remove the front bearing (Figure 8.5.3.61a).
- **15** Remove the E ring securing the Offset Lever to Shaft 2, and remove the Offset Lever (Figure 8.5.3.61a).
- **16** Remove the E ring securing the Eject Gear to Shaft 2, and remove the Eject Gear (Figure 8.5.3.61a).
- **17** Remove the screw securing the rear plastic bearing to Shaft 2, and slide the rear bearing off of the Shaft (Figure 8.5.3.61a).
- **18** Remove the screw securing the front plastic bearing to Shaft 2, and slide the front bearing off of the Shaft (Figure 8.5.3.61a).
- **19** Remove Shaft 1 and Shaft 2 (the Eject Shaft Assemblies) as a unit (Figure 8.5.3.61a).

- 1 Reinstall the Eject Shaft Assemblies into the Finisher frame.
- 2 Slide the front and the rear metal bearings over the ends of Shaft 1.
- **3** Position the Compiler Bin so the arms at the front and rear of the Bin line up with Shaft 1.
- 4 Slide the front and the rear metal bearings into the bearing cutouts in the Finisher frame, and through the arms of the Compiler Bin.
- 5 Use an E-ring to secure the front metal bearing to the front end of Shaft 1.

- 6 Slide the Pulley and the Set Clamp Actuator over the rear end of Shaft 1, and use an E-ring to secure them to the Shaft.
- 7 Slide the front plastic bearing onto the front end of Shaft 2, and use one screw to secure the bearing to the Finisher frame.
- 8 Slide the rear plastic bearing onto the rear end of Shaft 2, and use one screw to secure the bearing to the Finisher frame.
- **9** Slide the Eject Gear onto the rear end of Shaft 2, and use an E-ring to secure the Gear to the Shaft.
- **10** Slide the Offset Lever over the rear end of Shaft 2, and use an E-ring to secure the Offset Lever.
- 11 Reinstall the Set Clamp Motor.
- 12 Reinstall the Eject Bracket Assembly.
- 13 Reinstall the Offset Home Sensor.
- **14** Reinstall the Eject Clamp Sensor.
- **15** Reinstall the Eject Roll Chute, and use four screws to secure the Chute.
- **16** Reinstall the Top Bin Assembly.
- 17 Reinstall the Harness Cover.
- 18 Reinstall the Eject Cover.
- **19** Reinstall the Upper Rear Cover.
- 20 Reconnect the Finisher to the printer.

#### Figure 8.5.3.61a. Eject Shaft.

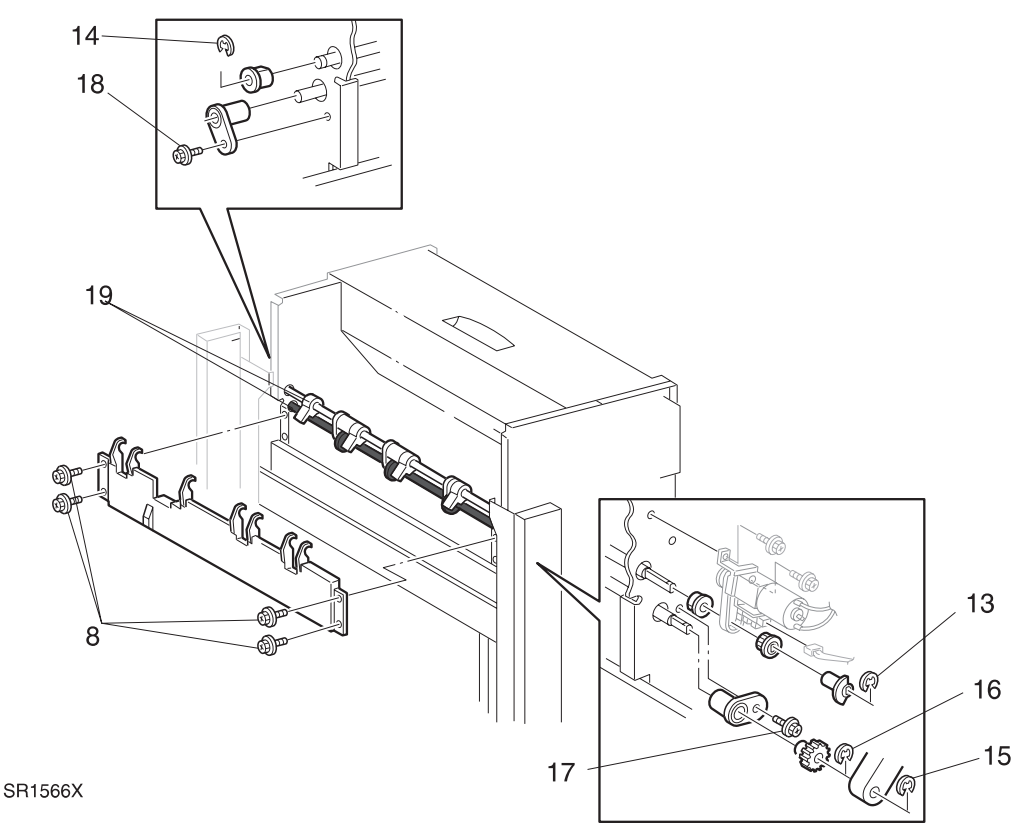

## REP 8.5.3.62 Eject Chute Assembly

## Parts List on PL 8.5.2.13

#### Removal

- 1 Switch off the printer power and disconnect the AC Power Cord.
- 2 Remove the Stapler Door Inner Cover Assembly (REP 8.5.3.3).
- 3 Remove the Upper Rear Cover (REP 8.5.3.5).
- 4 Remove the Eject Cover (REP 8.5.3.7).
- **5** Remove the E-ring securing the Offset Lever to the rear of the Eject Pinch Roll Shaft. Slide the Offset Lever off the Eject Pinch Roll Shaft (rotate the Offset Cam if necessary) (Figure 8.5.3.62a).
- 6 Remove the screw securing the Lever to the Eject Pinch Roll Shaft. Remove the Lever (Figure 8.5.3.62a).
- 7 Remove the screw securing the rear Pinch Roll Bearing to the Finisher frame, and slide the Bearing to the rear (Figure 8.5.3.62a).
- 8 Remove the screw securing the front Pinch Roll Bearing to the Finisher frame, and slide the Bearing to the front (Figure 8.5.3.62a).
- **9** Lift the Eject Chute Assembly and the Pinch Roll Assembly and remove the Eject Chute Assembly from the Finisher frame (Figure 8.5.3.62a).

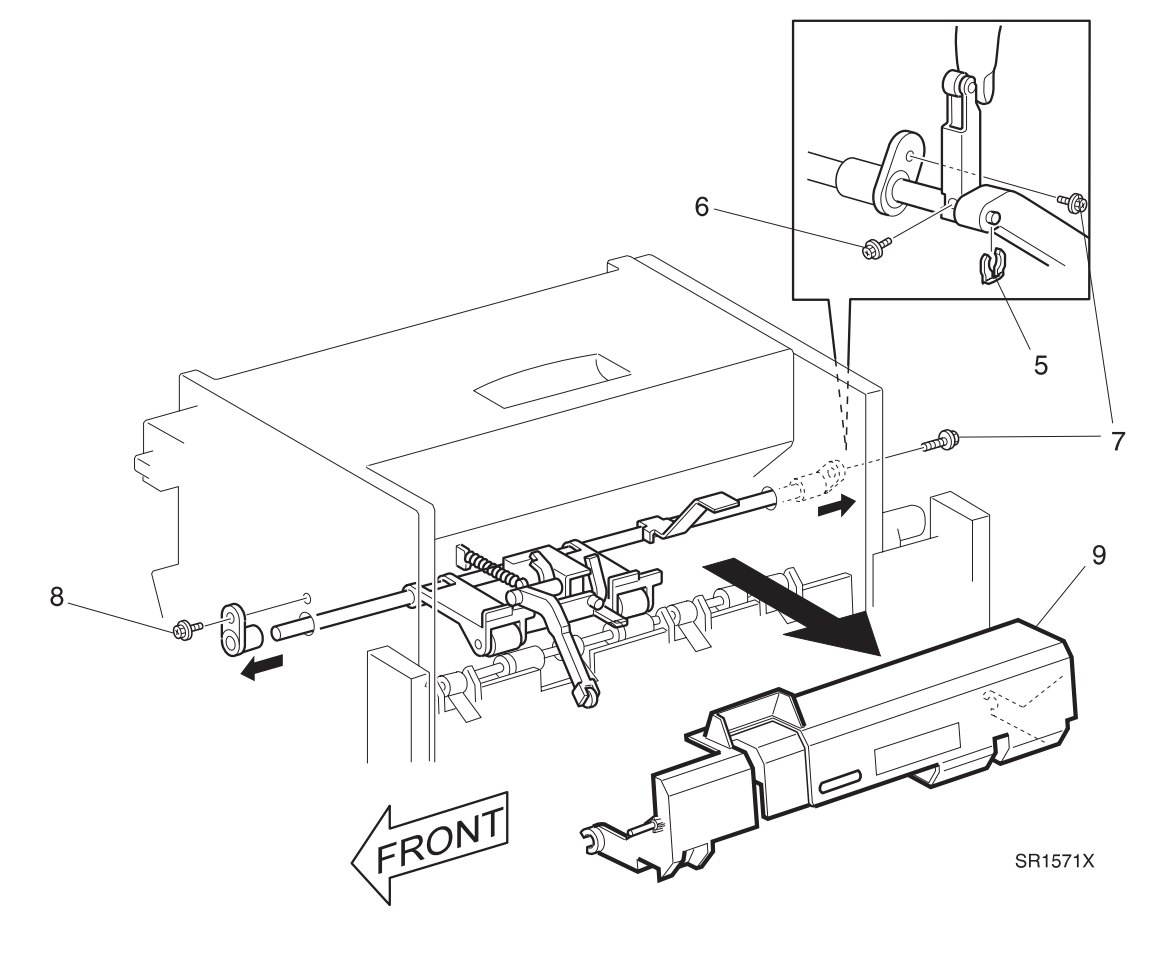

#### Figure 8.5.3.62a. Eject Chute.

- 1 Reinstall the Eject Chute Assembly by first sliding the Stack Height Actuator and the Pinch Rolls through the cutout in the Assembly.
- 2 Hook the two arms of the Eject Chute Assembly over the Pinch Roll Shaft.
- **3** Slide the front Pinch Roll Bearing to the rear so the arms of the Eject Chute Assembly ride on the Bearing. Use one screw to secure the Bearing to the Finisher frame.
- 4 Slide the rear Pinch Roll Bearing to the front so the arms of the Eject Chute Assembly ride on the Bearing. Use one screw to secure the Bearing to the Finisher frame.
- 5 Insert the Lever on the shaft and secure with the one screw.
- 6 Insert the Offset Lever into the Offset Cam and onto the Eject Pinch Roll Shaft. Use the E-ring to secure the lever.
- 7 Raise and lower the Eject Chute Assembly to make sure it moves freely, and the Stack Height Actuator and Pinch Rolls also move freely.
- 8 Reinstall the Eject Cover.
- **9** Reinstall the Upper Rear Cover.
- **10** Reinstall the Stapler Door Inner Cover Assembly.

# **REP 8.5.3.63 Eject Pinch Roll Shaft Assembly**

### Parts List on PL 8.5.2.13

#### Removal

- 1 Switch off the printer power and disconnect the AC Power Cord.
- 2 Remove the Stapler Door Inner Cover Assembly (REP 8.5.3.3).
- 3 Remove the Upper Rear Cover (REP 8.5.3.5).
- 4 Remove the Eject Cover (REP 8.5.3.7).
- **5** Remove the Eject Chute Assembly (REP 8.5.3.62).
- 6 Remove the front and rear bearings from the Eject Pinch Roll Shaft (Figure 8.5.3.63a).
- 7 Disconnect J832 from the Stack Height Sensor (Figure 8.5.3.63a).
- 8 Slide the Eject Pinch Roll Shaft Assembly to the rear and remove it from the Finisher (Figure 8.5.3.63a).

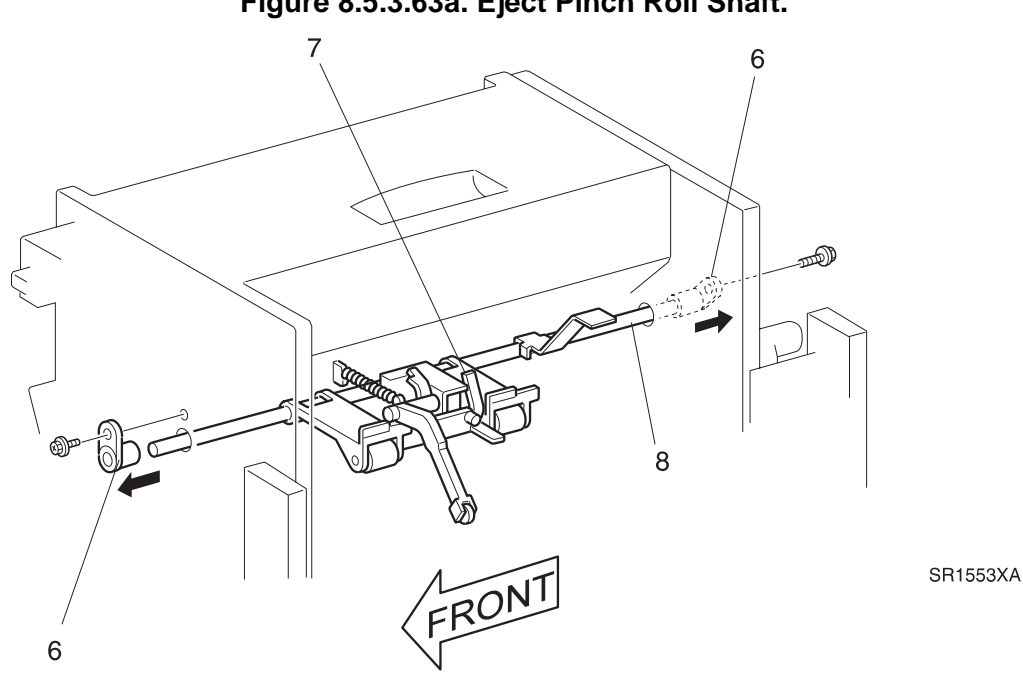

Figure 8.5.3.63a. Eject Pinch Roll Shaft.

- 1 Insert the rear of the Eject Pinch Roll Shaft Assembly into the bearing hole at the rear of the Finisher.
- 2 Insert the front of the Eject Pinch Roll Shaft Assembly into the bearing hole at the front of the Finisher.
- **3** Reconnect J832 to the Stack Height Sensor.
- 4 Slide the front and rear bearings over the ends of the Eject Pinch Roll Shaft.
- **5** Reinstall the Eject Chute Assembly.
- 6 Raise and lower the Eject Chute Assembly to make sure it moves freely, and the Stack Height Actuator and Pinch Rolls also move freely.
- 7 Reinstall the Eject Cover.
- 8 Reinstall the Upper Rear Cover.
- 9 Reinstall the Stapler Door Inner Cover Assembly.

# REP 8.5.3.64 Upper Exit Chute Assembly

### Parts List on PL 8.5.2.12

#### Removal

- 1 Switch off the printer power and disconnect the AC Power Cord.
- 2 Remove the Stapler Door Inner Cover Assembly (REP 8.5.3.3).
- 3 Remove the Upper Rear Cover (REP 8.5.3.5).
- 4 Remove the Eject Cover (REP 8.5.3.7).
- 5 Remove the Eject Chute Assembly (REP 8.5.3.62).
- 6 Remove the Eject Pinch Roll Shaft Assembly (REP 8.5.3.63).
- 7 Remove the screw securing the Finisher Interlock Switch Bracket to the front of the Finisher frame, and remove the Bracket so you can access one of the Upper Exit Chute Assembly screws (Figure 8.5.3.64a).
- 8 Remove the two screws securing the Upper Exit Chute Assembly to the front Finisher frame (Figure 8.5.3.64a).
- **9** Remove the two screws securing the Upper Exit Chute Assembly to the rear Finisher frame (Figure 8.5.3.64a).
- **10** Rotate the Upper Exit Chute Assembly and remove the Assembly from the Finisher (Figure 8.5.3.64a).

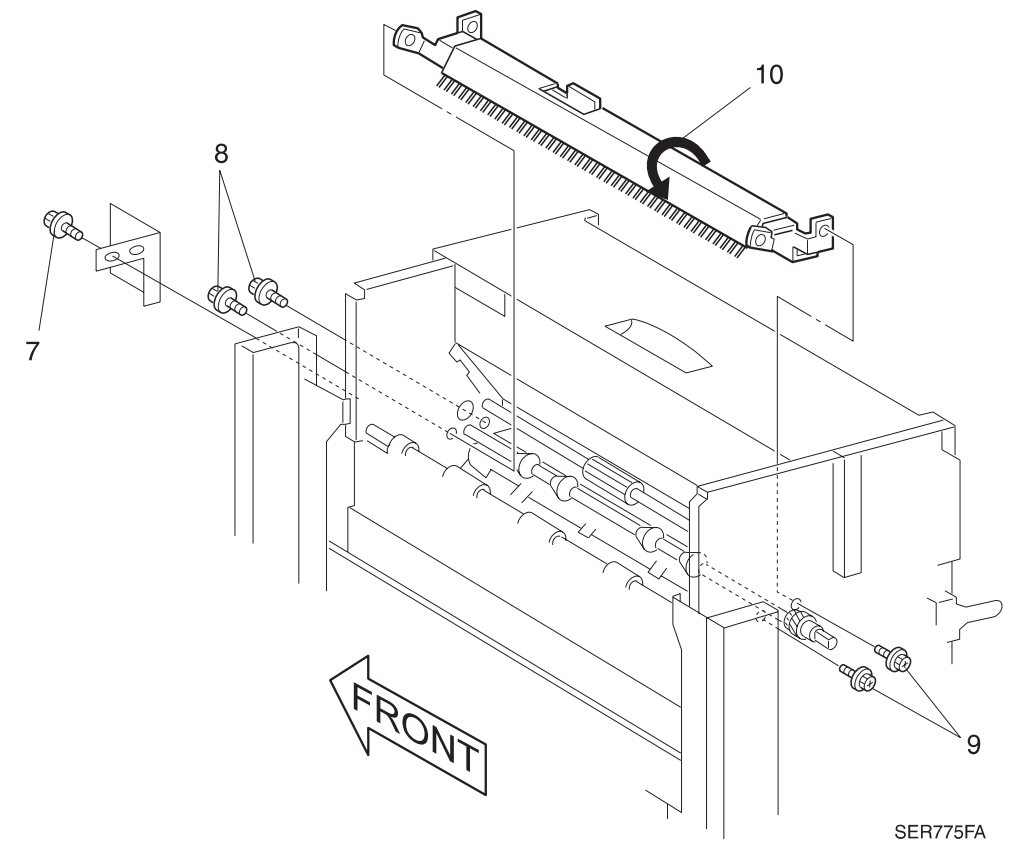

#### Figure 8.5.3.64a. Upper Exit Chute.

- 1 Reinstall the Upper Exit Chute Assembly into the Finisher frame. Use four screws to secure the front and rear of the Upper Exit Chute Assembly.
- 2 Reinstall the Finisher Interlock Switch Bracket to the front of the Finisher frame, and use one screw to secure the Bracket.
- 3 Reinstall the Eject Pinch Roll Shaft Assembly.
- **4** Reinstall the Exit Chute Assembly.
- 5 Reinstall the Eject Cover.
- 6 Reinstall the Upper Rear Cover.
- 7 Reinstall the Stapler Door Inner Cover Assembly.

## REP 8.5.3.65 Exit Shaft Assembly

#### Parts List on PL 8.5.2.12

#### Removal

- 1 Switch off the printer power and disconnect the AC Power Cord.
- 2 Remove the Stapler Door Inner Cover Assembly (REP 8.5.3.3).
- 3 Remove the Upper Rear Cover (REP 8.5.3.5).
- 4 Remove the Eject Cover (REP 8.5.3.7).
- 5 Remove the Eject Chute Assembly (REP 8.5.3.62).
- 6 Remove the Eject Pinch Roll Shaft Assembly (REP 8.5.3.63).
- 7 Remove the Upper Exit Chute Assembly (REP 8.5.3.64).
- 8 Remove the E ring securing the Paddle Shaft Drive Gear, that is located just below the Exit Shaft Pulley, and remove the Drive Gear (Figure 8.5.3.65a).
- **9** Loosen the two screws that secure the Transport Motor Drive Belt Tension Assembly. Push the idler pulley up to release the tension. Tighten the screws (Figure 8.5.3.65a).
- **10** Remove the screw securing the Exit Shaft Pulley to the Shaft, and remove the Pulley (Figure 8.5.3.65a).
- **11** Remove the E rings securing the front and rear Exit Shaft bearings, and remove the bearings (Figure 8.5.3.65a).
- 12 Slide the Exit Shaft Assembly out of the Finisher frame (Figure 8.5.3.65a).

- 1 Reinstall the Exit Shaft Assembly.
- 2 Reinstall the Exit Shaft Assembly front and rear bearings into the bearing cutouts at the front and rear of the Finisher frame. Use an E-ring at both ends of the Shaft.
- **3** Reinstall the Exit Shaft Pulley onto the Exit Shaft, and use one screw to secure the Pulley to the Shaft.
- 4 Ensure the Transport Motor Drive Belt is properly installed on all pulleys.
- 5 Loosen the screws that secures the Belt Tension Assembly.
- 6 Allow the assembly to properly tension the belt, then tighten the two screws.
- 7 Reinstall the Paddle Shaft Drive Gear and use the E-ring to secure the Gear to the Shaft.
- 8 Reinstall the Upper Exit Chute Assembly.
- 9 Reinstall the Eject Pinch Roll Assembly.
- 10 Reinstall the Eject Chute Assembly
- 11 Reinstall the Eject Cover.
- **12** Reinstall the Upper Rear Cover.
- **13** Reinstall the Stapler Door Inner Cover Assembly.

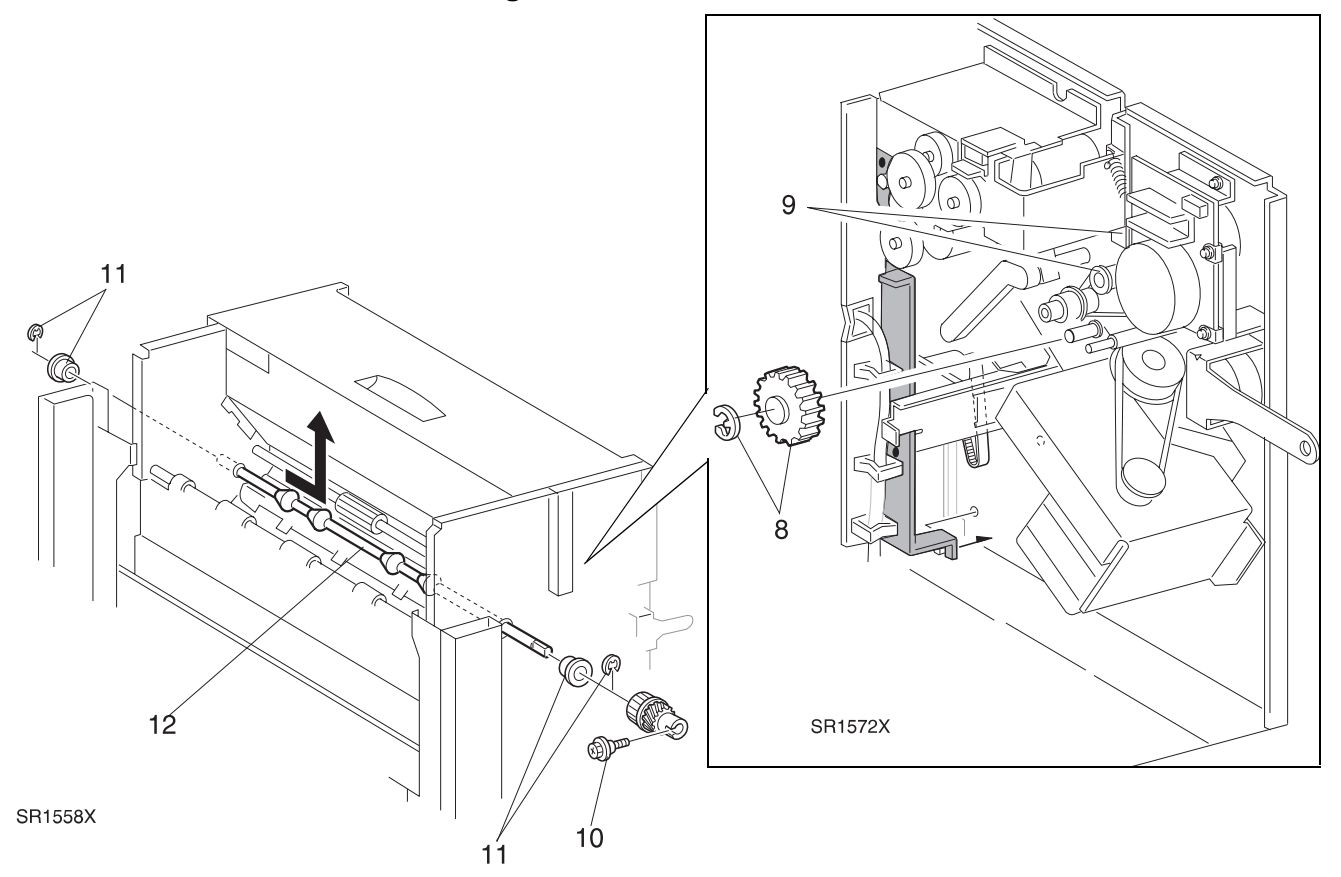

## REP 8.5.3.66 Paddle Shaft Assembly

### Parts List on PL 8.5.2.12

#### Removal

- 1 Switch off the printer power and disconnect the AC Power Cord.
- 2 Remove the Stapler Door Inner Cover Assembly (REP 8.5.3.3).
- 3 Remove the Upper Rear Cover (REP 8.5.3.5).
- 4 Remove the Eject Cover (REP 8.5.3.7).
- 5 Remove the Eject Chute Assembly (REP 8.5.3.62).
- 6 Remove the Eject Pinch Roll Shaft Assembly (REP 8.5.3.63).
- 7 Remove the Upper Exit Chute Assembly (REP 8.5.3.64).
- 8 Remove the Exit Shaft Assembly (REP 8.5.3.65).
- **9** Remove the E ring securing the rear bearing to the Paddle Drive Shaft, and slide the bearing off of the Shaft (Figure 8.5.3.66a).
- **10** Remove the two screws securing the Exit Chute Assembly to the rear of the Finisher frame (Figure 8.5.3.66a).
- **11** Remove the two screws securing the Exit Chute Assembly to the front of the Finisher frame (Figure 8.5.3.66a).
- **12** Remove the Exit Chute Assembly and place it on a stable work surface (Figure 8.5.3.66a).
- 13 Remove the E rings from both ends of the Paddle Shaft (Figure 8.5.3.66a).
- 14 Slide the Paddle Drive Belt off of the Paddle Drive Pulley (Figure 8.5.3.66a).
- **15** Slide the Paddle Drive Pulley off of the Paddle Shaft (Figure 8.5.3.66a).
- **16** Remove the screw securing the front Paddle Bearing, and slide the bearing off of the Shaft (Figure 8.5.3.66a).
- **17** Remove the screw securing the rear Paddle Bearing, and remove the bearing, Drive Belt, Drive Shaft, and Paddle Shaft from the Exit Chute Assembly (Figure 8.5.3.66a).
- **18** Slide the Paddle Shaft out of the rear bearing (Figure 8.5.3.66a).

- 1 Reinstall the Drive Belt onto the Drive Pulley.
- 2 Slide the end of the Paddle Shaft into the rear bearing.
- 3 Install the Paddle Shaft Assembly, along with the attached rear Paddle Bearing, onto the Exit Chute Assembly. Use one screw to secure the rear bearing to the Exit Chute.
- 4 Reinstall the front Paddle Bearing by sliding the bearing over the front end of the Paddle Shaft. Use one screw to secure the front bearing to the Exit Chute.
- 5 Slide the Paddle Drive Pulley, with the lip facing in, onto the rear of the Paddle Shaft, and use an E ring to secure the Drive Pulley to the Shaft.
- 6 Slide the Drive Belt onto the Paddle Drive Pulley.

- 7 Use an E ring to secure the front of the Paddle Shaft to the front bearing.
- 8 Reinstall the Exit Chute Assembly onto the Finisher frame.
- **9** Use four screws to secure the Exit Chute Assembly to the Finisher frame.
- **10** Slide the metal bearing onto the rear of the Paddle Drive Shaft, and use an E ring to secure the bearing to the rear of the Finisher.
- **11** Reinstall the Exit Shaft Assembly.
- **12** Reinstall the Upper Exit Chute Assembly.
- **13** Reinstall the Eject Pinch Roll Assembly.
- 14 Reinstall the Eject Chute Assembly
- 15 Reinstall the Eject Cover.
- **16** Reinstall the Upper Rear Cover.
- 17 Reinstall the Stapler Door Inner Cover Assembly.

#### Figure 8.5.3.66a. Exit Chute.

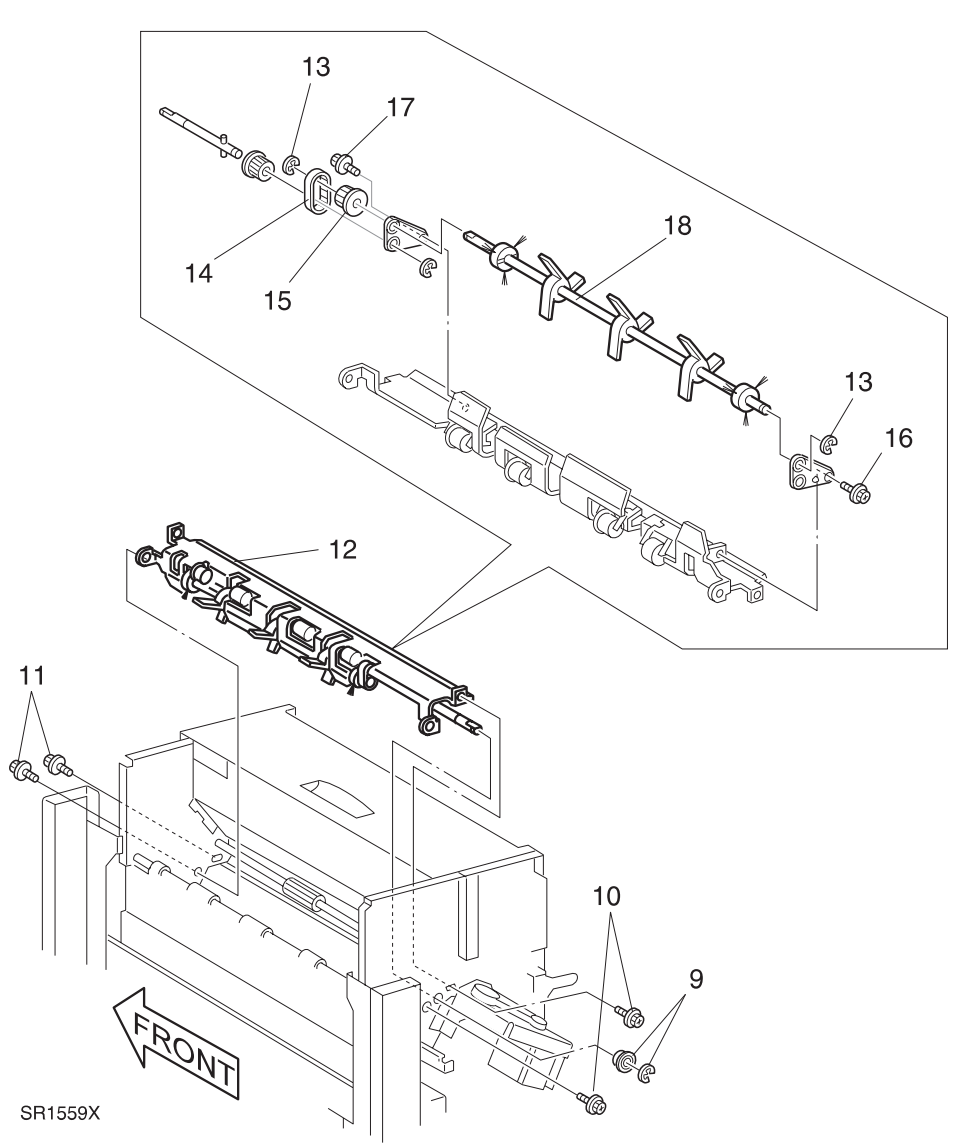

## REP 8.5.3.67 Paddle Drive Belt

### Parts List on PL 8.5.2.13

#### Removal

- 1 Switch off the printer power and disconnect the AC Power Cord.
- 2 Remove the Stapler Door Inner Cover Assembly (REP 8.5.3.3).
- 3 Remove the Upper Rear Cover (REP 8.5.3.5).
- 4 Remove the Eject Cover (REP 8.5.3.7).
- 5 Remove the Eject Chute Assembly (REP 8.5.3.62).
- 6 Remove the Eject Pinch Roll Shaft Assembly (REP 8.5.3.63).
- 7 Remove the two screws securing the Front Pinch Roll Cover to the Eject Pinch Roll Shaft, and slide the Cover off of the Shaft (Figure 8.5.3.67a).
- 8 Remove the E ring securing the Paddle Cover Assembly to the Eject Pinch Roll Shaft, and slide the Cover Assembly off of the Shaft (Figure 8.5.3.67a).
- **9** Remove the screw securing the Sensor Bracket to the Paddle Cover Assembly, and remove the Bracket (Figure 8.5.3.67a).
- **10** Pry the Paddle out of the Paddle Cover Assembly (Figure 8.5.3.67a).
- **11** Remove the Paddle Drive Belt (Figure 8.5.3.67a).

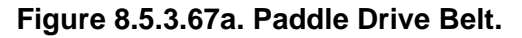

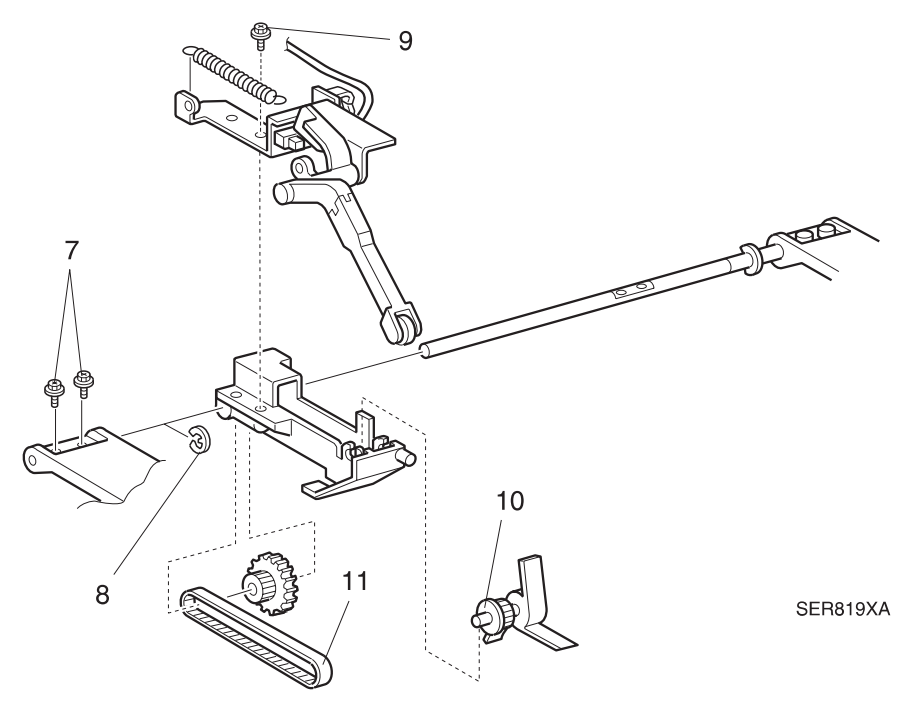

- 1 Slip the Paddle Drive Belt over the Paddle Gear.
- 2 Press the Paddle onto the Paddle Cover Assembly.
- **3** Reinstall the Sensor Bracket Assembly onto the Paddle Cover Assembly, and use one screw to secure the Bracket.
- 4 Reinstall the Drive Gear onto the other end of the Belt, and position the Gear in the Paddle Cover Assembly.
- 5 Slide the Paddle Cover Assembly onto the Eject Pinch Roll Shaft. Use an E ring to secure the Paddle Cover Assembly to the Eject Pinch Roll Shaft.
- 6 Slide the Front Pinch Roll Cover onto the Eject Pinch Roll Shaft, and use two screws to secure the Cover to the Shaft.
- 7 Reinstall the Eject Pinch Roll Assembly.
- 8 Reinstall the Eject Chute Assembly.
- **9** Raise and lower the Eject Chute Assembly to make sure it moves freely, and the Stack Height Actuator and Pinch Rolls also move freely.
- 10 Reinstall the Eject Cover.
- **11** Reinstall the Upper Rear Cover.
- **12** Reinstall the Stapler Door Inner Cover Assembly.

## REP 8.5.3.68 Stack Height Sensor

### Parts List on PL 8.5.2.13

#### Removal

- 1 Switch off the printer power and disconnect the AC Power Cord.
- 2 Remove the Stapler Door Inner Cover Assembly (REP 8.5.3.3).
- 3 Remove the Upper Rear Cover (REP 8.5.3.5).
- 4 Remove the Eject Cover (REP 8.5.3.7).
- 5 Remove the Eject Chute Assembly (REP 8.5.3.62).
- 6 Remove the Eject Pinch Roll Shaft Assembly (REP 8.5.3.63).
- 7 Release the latches that are securing the Stack Height Sensor to the Sensor Bracket, and remove the Sensor (Figure 8.5.3.68a).

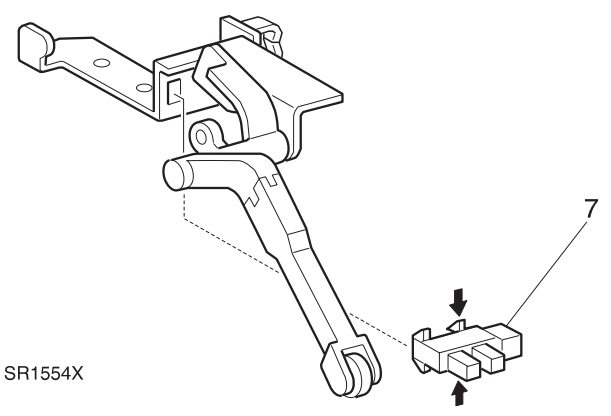

#### Figure 8.5.3.68a. Stack Height Sensor.

- 1 Position the Stack Height Sensor into the Sensor cutout in the Sensor Bracket.
- 2 Raise and lower the Stack Height Sensor Actuator to make sure the Actuator arm moves freely between the arms of the Stack Height Sensor.
- 3 Reinstall the Eject Pinch Roll Shaft Assembly.
- 4 Reinstall the Eject Chute Assembly.
- **5** Raise and lower the Eject Chute Assembly to make sure it moves freely, and the Stack Height Actuator and Pinch Rolls also move freely.
- 6 Reinstall the Eject Cover.
- 7 Reinstall the Upper Rear Cover.
- 8 Reinstall the Stapler Door Inner Cover Assembly.

## **REP 8.5.3.69 Stapler Assembly**

### Parts List on PL 8.5.2.14

#### Removal

- 1 Switch off the printer power and disconnect the AC Power Cord.
- 2 Remove the Stapler Door Inner Cover Assembly (REP 8.5.3.3).
- **3** Reach in front the side and pull the Stapler Assembly to the front of the Finisher.
- 4 Disconnect J862 from the Stapler Assembly.
- 5 Release the wire harness clip from the side of the Stapler Assembly.
- 6 Remove the two screws securing the Stapler Assembly to the Slider Bracket, and remove the Assembly.
- 7 Release the wire harness from the wire harness clip near the rear of the Stapler Assembly.

Figure 8.5.3.69a. Stapler Assembly.

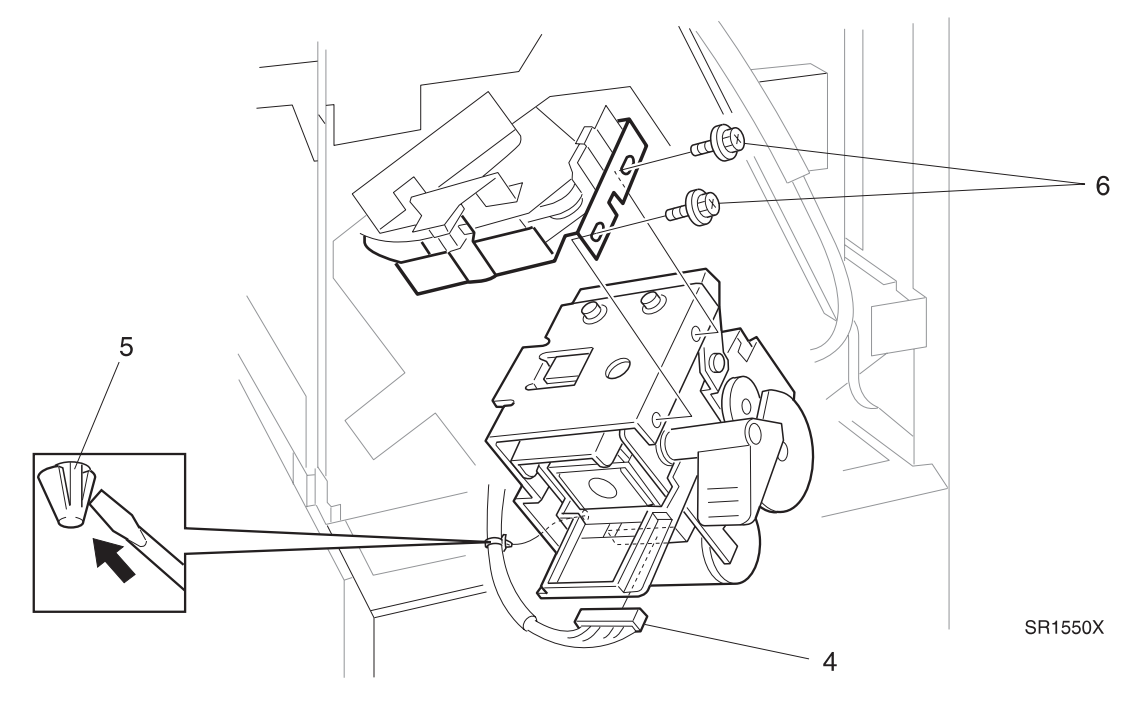

#### Replacement

- 1 Position the Stapler Assembly near the Slider Bracket.
- 2 Route the wire harness through the wire clip near the rear of the Stapler Assembly.
- **3** Reinstall the Stapler Assembly onto the Slider Bracket, making sure you slide the rear tab of the Stapler into the cutout in the Slider Bracket.

3/99

8-425

- 4 Use two screws to secure the Assembly to the Rail.
- 5 Reinstall the wire harness clip to the side of the Stapler Assembly.
- 6 Reconnect J862 to the Stapler Assembly.
- 7 Reinstall the Stapler Door Inner Cover Assembly.

## **REP 8.5.3.70 Stapler Position Sensors**

### Parts List on PL 8.5.2.14

### Removal

- 1 Switch off the printer power and disconnect the AC Power Cord.
- **2** Disconnect the Finisher from the Printer (REP 8.5.3.1).
- 3 Remove the Stapler Door Inner Cover Assembly (REP 8.5.3.3).
- 4 Remove the Upper Rear Cover (REP 8.5.3.5).
- 5 Remove the Transport Assembly (REP 8.5.3.11).
- 6 Remove the Upper Left Cover (REP 8.5.3.12)
- 7 Remove the Stapler Assembly (REP 8.5.3.69).
- 8 Rotate the Stapler Transport Motor Drive Belt as you slip the Belt off of the Drive Pulley.
- **9** Disconnect P833, P834, and P835 from the Stapler Sensors, and free the wire harnesses from the harness clips that are located on the Stapler Rail (Figure 8.5.3.70a).
- **10** Remove the two screws at the rear of the Finisher and the two screws at the front of the Finisher that secure the Stapler Rail to the Finisher frame, and remove the Rail (Figure 8.5.3.70a).
- **11** Place the Stapler Rail on a flat work surface.
- **12** Remove the screw that secures the Sensor Bracket of the sensor you are changing. Remove the Bracket along with the attached Sensor (Figure 8.5.3.70a).
- **13** Press in and release the Sensor latches that is securing the Sensor to the Bracket, and remove the Sensor (Figure 8.5.3.70a).

- 1 Position the Sensor into the Sensor cutout in the Sensor Bracket.
- 2 Reinstall the Sensor Bracket onto the Stapler Rail, and use one screw to secure the Bracket to the Rail.
- 3 Reinstall the Stapler Rail into the Finisher frame. Use four screws to secure the Rail to the frame.
- 4 Reconnect P833 to the Front Corner Sensor, P834 to the Front Edge Sensor, and P835 to the Rear Edge Sensor.
- 5 Route the wire harness through the harness clips that are located on the Stapler Rail.
- 6 Rotate the Stapler Transport Motor Drive Belt as you slip the Belt onto the Drive Pulley.
- 7 Reinstall the Stapler Assembly.
- 8 Reinstall the Upper Left Cover.
- 9 Reinstall the Transport Assembly.
- **10** Reinstall the Upper Rear Cover.
- 11 Reinstall the Stapler Door Inner Cover Assembly.
- **12** Reconnect the Finisher to the Printer.

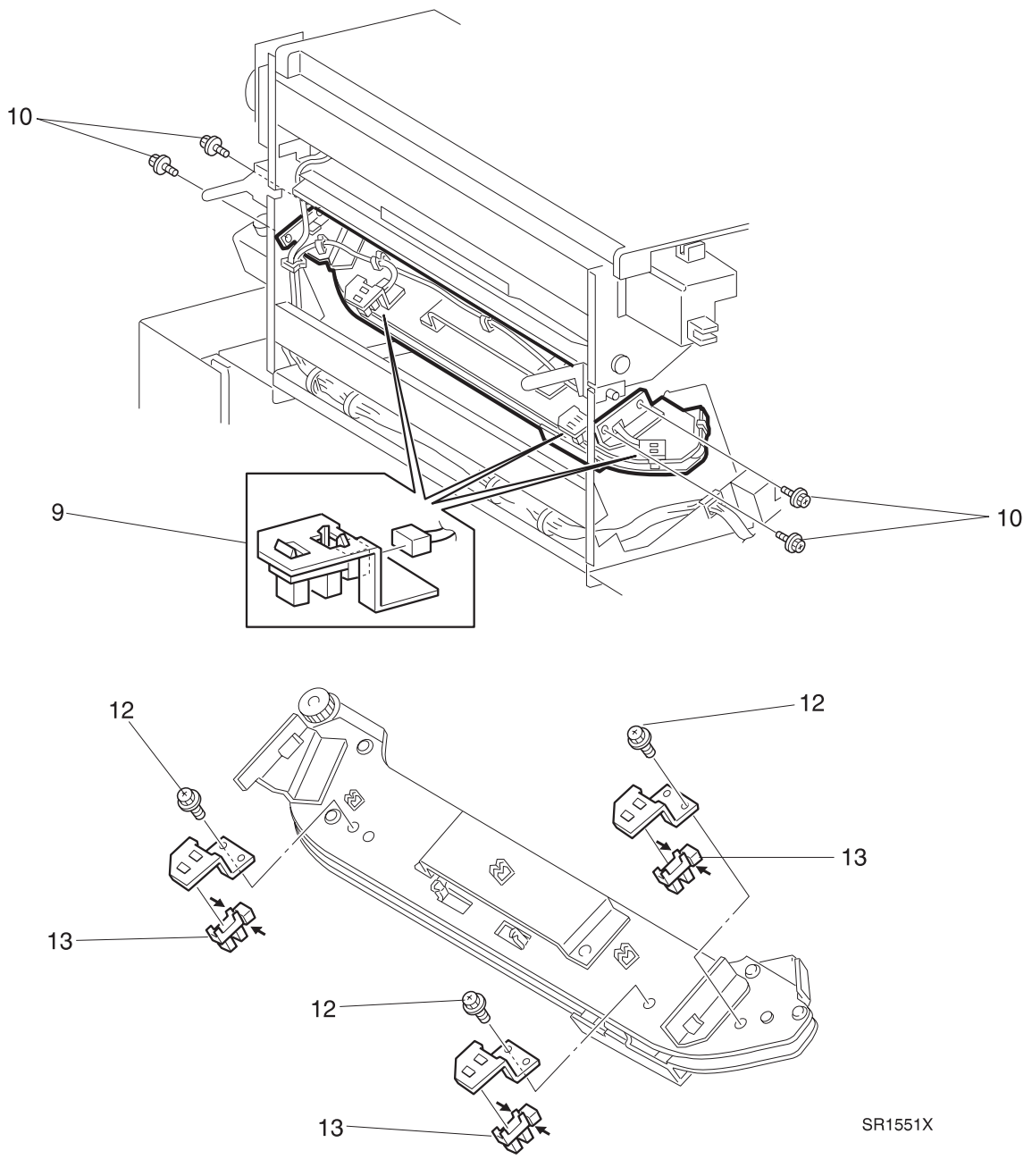

## REP 8.5.3.71 Stapler Rail Belt

#### Parts List on PL 8.5.2.14

#### Removal

- 1 Switch off the printer power and disconnect the AC Power Cord.
- 2 Disconnect the Finisher from the Printer (REP 8.5.3.1).
- 3 Remove the Stapler Door Inner Cover Assembly (REP 8.5.3.3).
- 4 Remove the Upper Rear Cover (REP 8.5.3.5).
- **5** Remove the Transport Assembly (REP 8.5.3.11).
- 6 Remove the Upper Left Cover (REP 8.5.3.12)
- 7 Remove the Stapler Assembly (REP 8.5.3.69).
- 8 Rotate the Stapler Transport Motor Drive Belt as you slip the Belt off of the Drive Pulley.
- **9** Disconnect P833, P834, and P835 from the Stapler Sensors, and free the wire harnesses from the harness clips that are located on the Stapler Rail.
- **10** Remove the two screws at the rear of the Finisher and the two screws at the front of the Finisher that secure the Stapler Rail to the Finisher frame, and remove the Rail.
- 11 Place the Stapler Rail on a flat work surface.
- **12** Remove the two screws securing the Tension Cover to the Rail, and remove the Cover (Figure 8.5.3.71a).
- **13** Remove the ten screws securing the Upper Rail to the Lower Rail, and remove the Upper Rail (Figure 8.5.3.71a).
- 14 Remove the screw securing the Belt Clamp to the Slider Bracket (Figure 8.5.3.71a).
- **15** Remove the Belt from the Lower Rail (Figure 8.5.3.71a).
- **16** Remove the Belt from the Belt Clamp.

- 1 Reinstall the Belt Clamp onto the Belt.
- 2 Reinstall the Belt on the lower rail.
- 3 Reinstall the Belt Clamp onto the Slider Bracket, and use one screw to secure the Clamp.
- 4 Push out on the Tension Bracket so the springs are stretched, and reinstall the Upper Rail onto the Lower Rail.
- **5** Reach under the Lower Rail and position the Belt so the back (non-ribbed side) of the Belt rides against the Tension Roll.
- 6 Release the Tension Bracket.
- 7 Use ten screws to secure the Upper Rail to the Lower Rail.
- 8 Reinstall the Tension Cover over the Tension Bracket, and use two screws to secure the Cover to the Upper Rail.

| Options |
|---------|
|---------|

- **9** Rotate the Drive Pulley to make sure the Belt tracks correctly and the Slider Bracket moves smoothly along the Rail.
- **10** Reinstall the Stapler Rail into the Finisher frame. Use four screws to secure the Rail to the frame.
- **11** Reconnect P833 to the front Sensor, P834 to the middle Sensor, and P835 to the rear Sensor.
- **12** Route the wire harness through the harness clips that are located on the Stapler Rail.
- **13** Rotate the Stapler Transport Motor Drive Belt as you slip the Belt onto the Drive Pulley.
- **14** Reinstall the Stapler Assembly.
- 15 Reinstall the Upper Left Cover.
- 16 Reinstall the Transport Assembly.
- **17** Reinstall the Upper Rear Cover.
- 18 Reinstall the Stapler Door Inner Cover Assembly.
- **19** Reconnect the Finisher to the Printer.

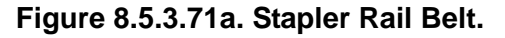

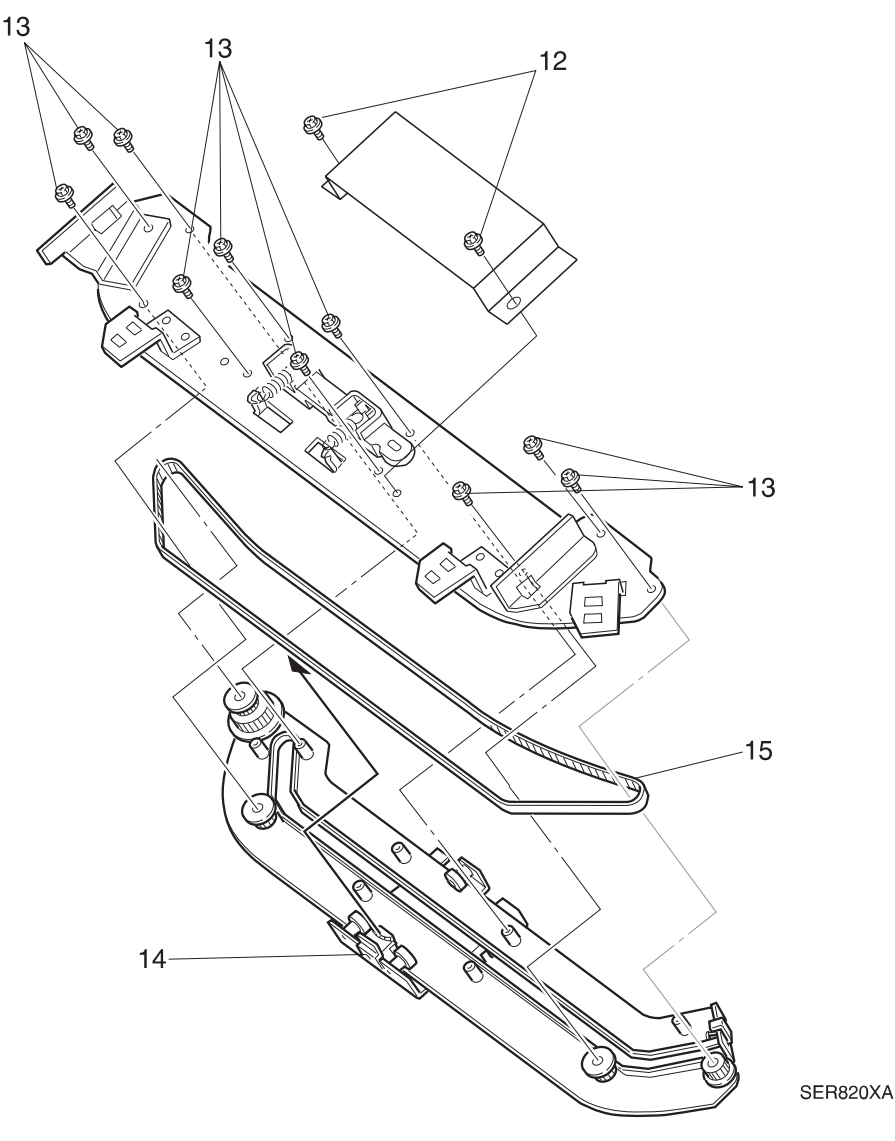

# REP 8.5.3.72 Top Cover Assembly

## Parts List on PL 8.5.2.15

### Removal

- 1 Switch off the printer power and disconnect the AC Power Cord.
- 2 Open the Top Cover.
- 3 Remove the screw securing the Cover Bracket to the Cover (Figure 8.5.3.72a).
- **4** Slide the Cover to the side so the pivot slides out of the pivot hole, and pull the Top Cover away from the Finisher (Figure 8.5.3.72a).

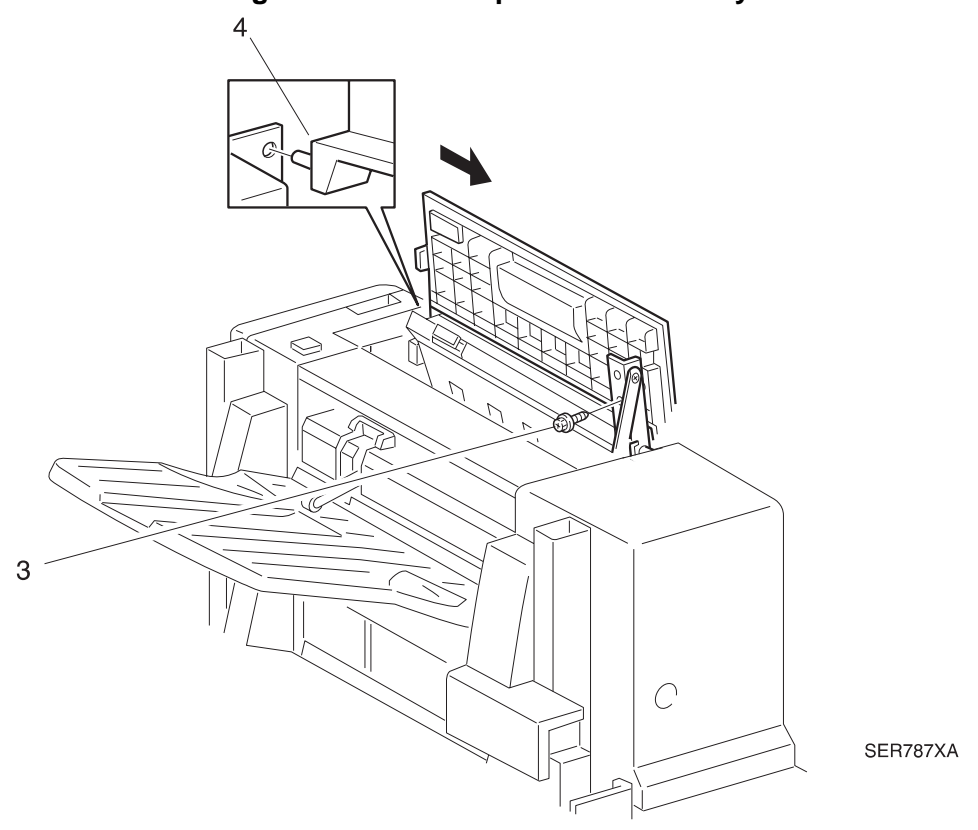

#### Figure 8.5.3.72a. Top Cover Assembly.

- 1 Insert the Top Cover pivot into the pivot hole in the Finisher.
- 2 Pull the Bracket up into position against the Top Cover, making sure you align the positioning hole in the Bracket with the positioning tab on the Cover.
- **3** Use one screw to secure the Bracket to the Top Cover.
- 4 Close the Top Cover.

## REP 8.5.3.73 Compiler Bin Exit Sensor

### Parts List on PL 8.5.2.15

#### Removal

- 1 Switch off the printer power and disconnect the AC Power Cord.
- 2 Open the Top Cover.
- **3** Release the latches on the Compiler Bin Exit Sensor, and remove the Sensor from the Transport Chute (Figure 8.5.3.73a).
- 4 Disconnect J838 from the Compiler Bin Exit Sensor (Figure 8.5.3.73a).

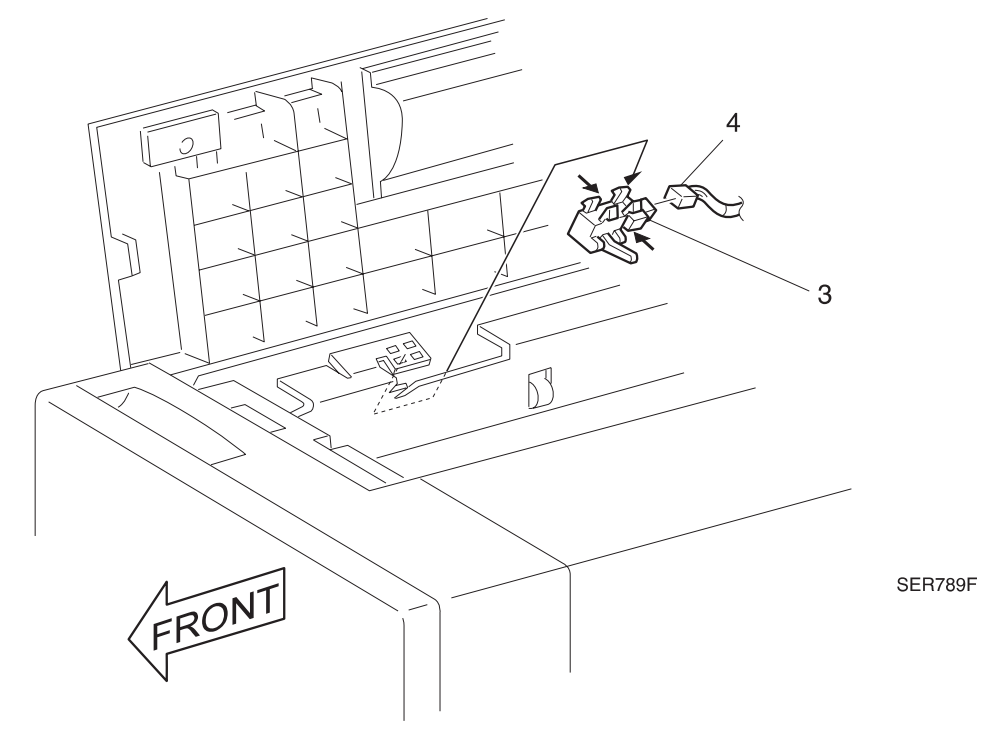

#### Figure 8.5.3.73a. Compiler Bin Exit Sensor.

#### Replacement

- 1 Open the Top Cover just enough so you can reach behind the Transport Chute.
- **2** Reconnect J838 to the Compiler Bin Exit Sensor.
- **3** Position the Compiler Bin Exit Sensor behind the Transport Chute. Make sure the Sensor Actuator fits through the actuator cutout in the Chute.

3/99

- 4 Press the latches on the back of the Sensor into the cutouts in the Chute.
- **5** Close the Top Cover.

# REP 8.5.3.74 Transport Motor

## Parts List on PL 8.5.2.17

#### Removal

- 1 Switch off the printer power and disconnect the AC Power Cord.
- 2 Roll the Finisher away from the printer until it stops.
- **3** Remove the Upper Rear Cover (REP 8.5.3.5).
- 4 Disconnect J257 from the Transport Motor (Figure 8.5.3.74a).
- **5** Remove the two screws securing the Transport Motor to the Motor Bracket, and remove the Motor (Figure 8.5.3.74a).

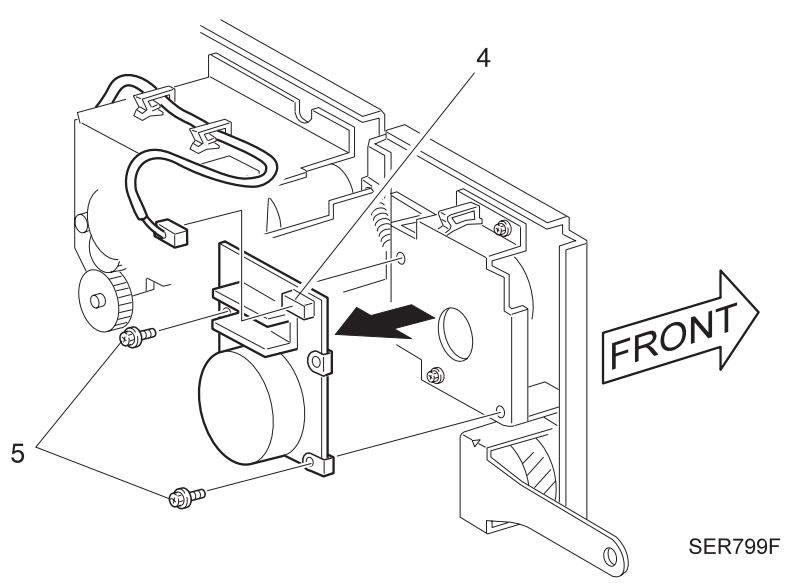

#### Figure 8.5.3.74a. Transport Motor.

- 1 Reinstall the Transport Motor onto the Motor Bracket. Use two screws to secure the Motor to the Bracket.
- 2 Reconnect J257 to the Transport Motor.
- 3 Reinstall the Upper Rear Cover.
- 4 Reconnect the Finisher to the printer.

# **REP 8.5.3.75 Top & Front Cover Interlock Switches**

## Parts List on PL 8.5.2.16

#### Removal

- 1 Switch off the printer power and disconnect the AC Power Cord.
- 2 Remove the Stapler Door Inner Cover Assembly (REP 8.5.3.3).
- 3 Open the Top Cover.
- 4 Disconnect J271 from the Top Cover Interlock Switch.
- **5** Use the flat blade of a screwdriver to push on the interlock switch locking tabs and remove it from the Finisher frame.
- 6 Disconnect J270 from the Front Cover Interlock Switch.
- 7 Use the flat blade of a screwdriver to push on the interlock switch locking tabs and remove it from the Finisher frame.

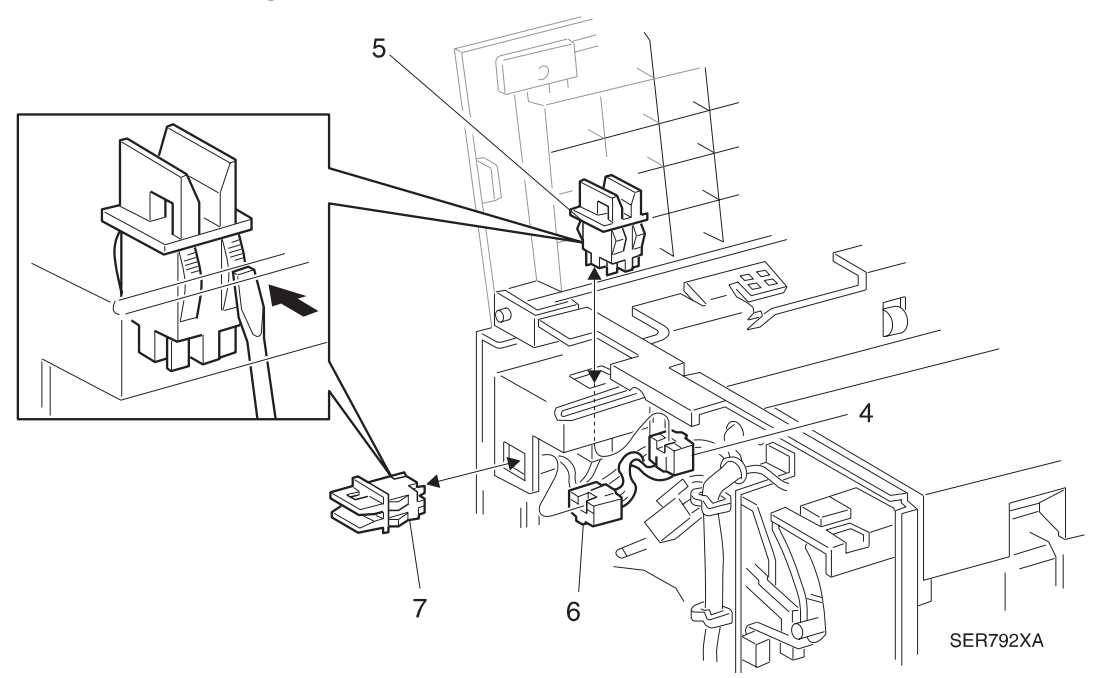

Figure 8.5.3.75a. Cover Interlock Switches.

- 1 Insert the Interlock Switch into the cutout in the Finisher frame.
- 2 Push in on the Switch until it snaps into place.
- **3** Reconnect J270 to the Front Cover Interlock Switch and J271 to the Top Cover Interlock Switch.
- 4 Reinstall the Stapler Door Inner Cover Assembly.

# **REP 8.5.3.76 Transport Motor Drive Belt**

### Parts List on PL 8.5.2.18

### Removal

- 1 Switch off the printer power and disconnect the AC Power Cord.
- 2 Roll the Finisher away from the printer until it stops.
- **3** Remove the Upper Rear Cover (REP 8.5.3.5).
- 4 Remove the Transport Motor (REP 8.5.3.74).
- **5** Remove the Transport Motor Harness from the retaining clip on the Motor Bracket (Figure 8.5.3.76a).
- 6 Unhook the Tension Spring from the Transport Motor Bracket (Figure 8.5.3.76a).
- 7 Remove the five screws securing the Transport Motor Bracket to the Finisher frame, remove the belt from the idler gear, and remove the Bracket (Figure 8.5.3.76a).
- 8 Remove the E rings from the two Gears that are located at each end of the Belt, and remove the Gears (Figure 8.5.3.76a).
- 9 Remove the Transport Motor Drive Belt (Figure 8.5.3.76a).

#### Figure 8.5.3.76a. Transport Motor Drive Belt.

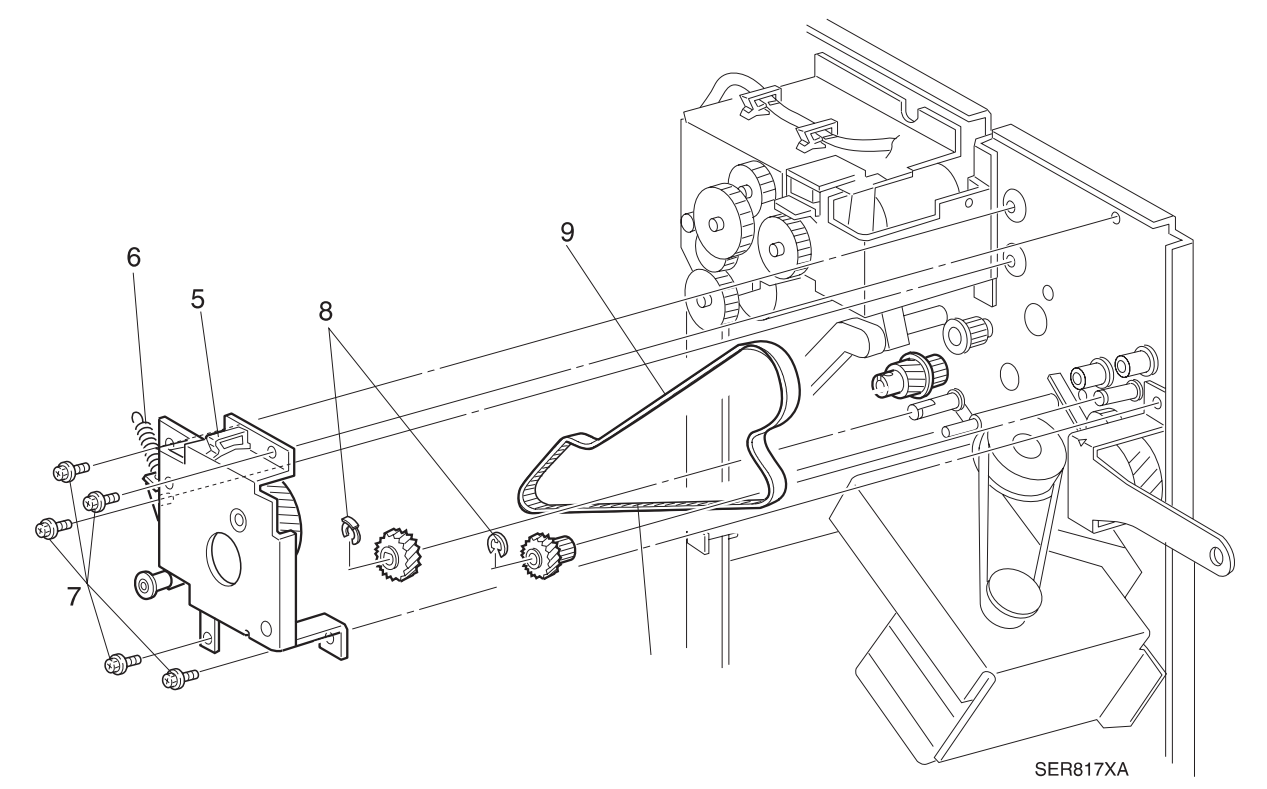

3/99

- 1 Reinstall the Transport Motor Drive Belt.
- 2 Reinstall the two Gears to each end of the Belt, and use E rings to secure the Gears.
- **3** Reinstall the Transport Motor Bracket to the Finisher frame, and use five screws to secure the Bracket.
- 4 Hook the Tension Spring onto the Transport Motor Bracket.
- **5** Reroute the Transport Motor Harness through the retaining clip.
- 6 Reinstall the Transport Motor.
- 7 Reinstall the Upper Rear Cover.
- 8 Reconnect the Finisher to the printer.

# **REP 8.5.3.77 Upper Transport Chute Assembly**

### Parts List on PL 8.5.2.15

#### Removal

- 1 Switch off the printer power and disconnect the AC Power Cord.
- 2 Roll the Finisher away from the printer until it stops.
- 3 Remove the Stapler Door Inner Cover Assembly (REP 8.5.3.3).
- 4 Remove the Upper Rear Cover (REP 8.5.3.5).
- **5** Remove the Transport Motor (REP 8.5.3.74).
- 6 Perform steps 5, 6, and 7 in the Transport Motor Drive Belt procedure (REP 8.5.3.76).
- **7** Remove the screw that secures the Upper Transport Chute support arm to the Top Cover Assembly.
- 8 Disconnect J838 from the Compiler Bin Exit Sensor, and free the wire harness from the clips that are located on the Upper Transport Chute Assembly.
- 9 Remove the screw securing the front of the Upper Transport Chute to the front Finisher frame.
- **10** Remove the screw securing the rear of the Upper Transport Chute to the rear Finisher frame.
- 11 Remove the Upper Transport Chute Assembly from the Finisher.

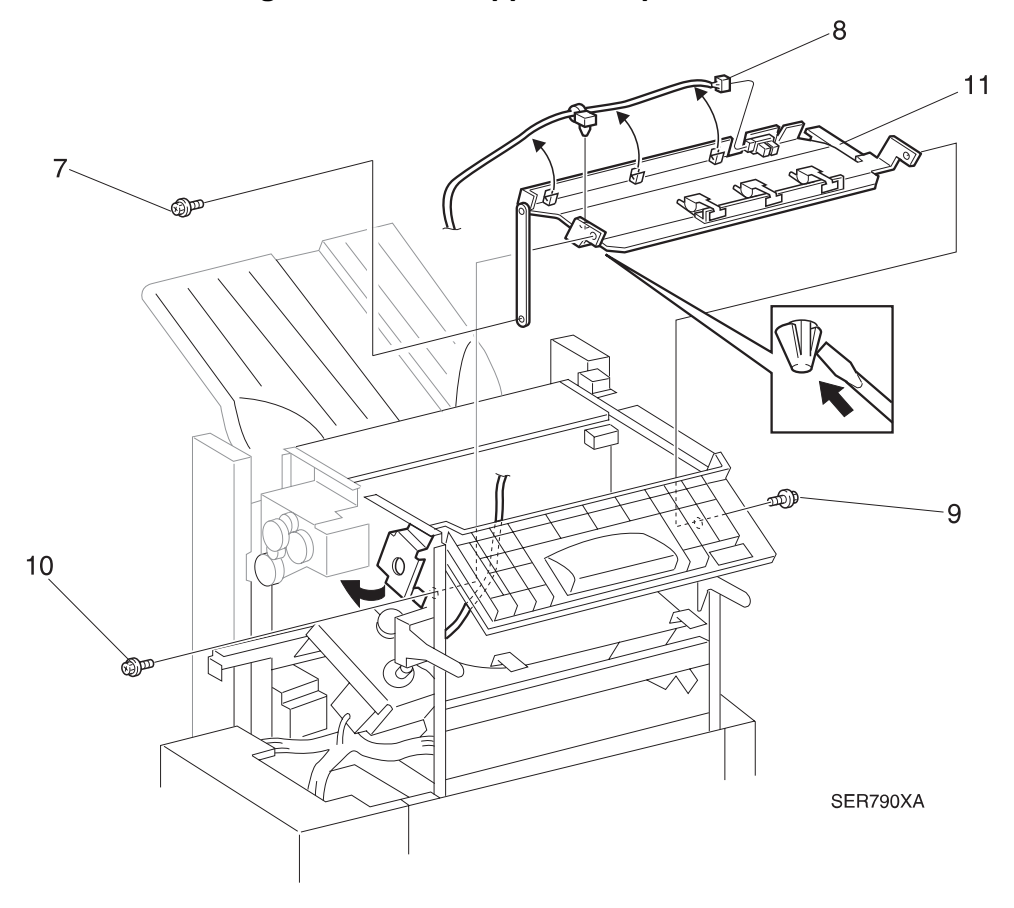

#### Figure 8.5.3.77a. Upper Transport Chute.

- 1 Reinstall the Upper Transport Chute Assembly into the Finisher.
- **2** Use the two shoulder screws to secure the front and rear of the Upper Transport Chute to the Finisher frame.
- **3** Reconnect J838 to the Compiler Bin Exit Sensor.
- **4** Route the wire harness through the clips that are located on the Upper Transport Chute Assembly.
- **5** Position the support arm against the Top Cover Assembly, and use one screw to secure the support arm.
- 6 Reinstall the Transport Motor Bracket.
- 7 Reinstall the Transport Motor.
- 8 Reinstall the Upper Rear Cover.
- 9 Reinstall the Stapler Door Inner Cover Assembly.
- **10** Reconnect the Finisher to the Printer.

# **REP 8.5.3.78 Compiler Cover & Safety Interlock Switches**

### Parts List on PL 8.5.2.16

#### Removal

- 1 Switch off the printer power and disconnect the AC Power Cord.
- 2 Remove the Stapler Door Inner Cover Assembly (REP 8.5.3.3).
- 3 Remove the Unload While Run Switch (REP 8.5.3.54).
- 4 Remove the two screws securing the Harness Holder to the Finisher frame, and push the Holder out of the way (Figure 8.5.3.78a).
- 5 Disconnect J855 from the Compiler Cover Safety Switch (Figure 8.5.3.78a).
- 6 Remove the two screws securing the Safety Switch to the Finisher frame, and remove the Switch (Figure 8.5.3.78a).
- **7** Disconnect J272A and J272B from the two Compiler Cover Interlock Switches (Figure 8.5.3.78a).
- 8 Remove the two screws securing the Switches to the Finisher frame, and remove the Switches (Figure 8.5.3.78a).

- 1 Reinstall the two Compiler Cover Interlock Switches to the Finisher frame, making sure the Switch Actuators are under the Interlock Actuator. Use two screws to secure the switches.
- 2 Reconnect J272A to the Compiler Cover Interlock Switch that is against the frame.
- **3** Reconnect J272B to the other Compiler Cover Interlock Switch.
- 4 Reinstall the Compiler Cover Safety Switch to the Finisher frame, making sure the Switch Actuator is under the leg of the Eject Chute Assembly.
- **5** Use two screws to secure the Safety Switch to the Finisher frame.
- 6 Reconnect J855 to the Safety Switch.
- 7 Reinstall the Harness Holder, and use two screws to secure it to the Finisher frame.
- 8 Reinstall the Unload While Run Switch.
- 9 Reinstall the Stapler Door Inner Cover Assembly.

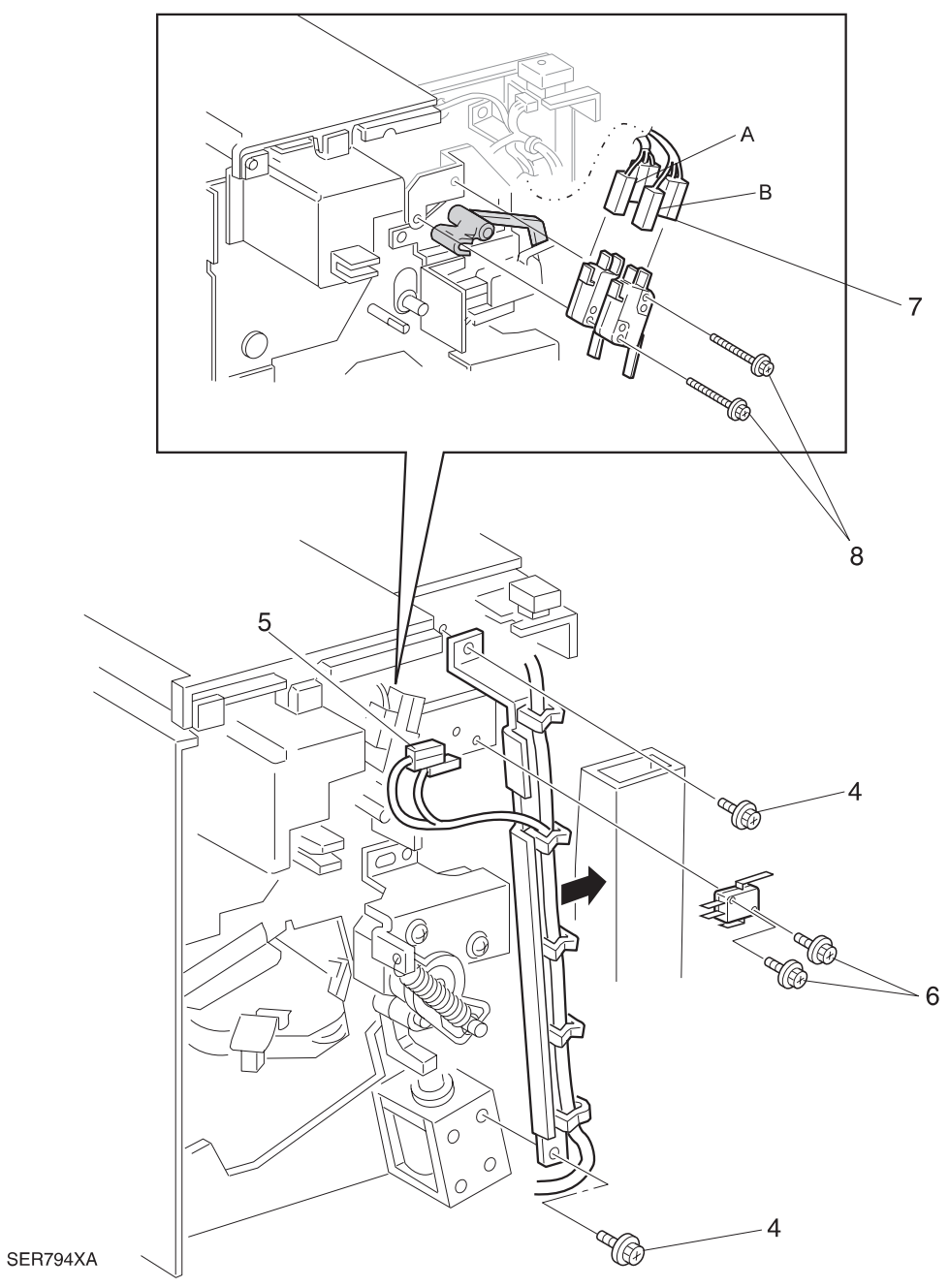

Figure 8.5.3.78a. Cover & Safety Interlock Switches.
# REP 8.5.3.79 Set Clamp Home Sensor

### Parts List on PL 8.5.2.17

### Removal

- 1 Switch off the printer power and disconnect the AC Power Cord.
- 2 Roll the Finisher away from the printer until it stops.
- **3** Remove the Upper Rear Cover (REP 8.5.3.5).
- 4 Remove the Eject Clamp Sensor (REP 8.5.3.57).
- 5 Remove the Offset Home Sensor (REP 8.5.3.58).
- 6 Remove the Eject Bracket Assembly (REP 8.5.3.59).
- 7 Remove the Set Clamp Motor (REP 8.5.3.60). For this procedure, do not remove the Motor from the Bracket.
- 8 Press in and release the Sensor latches that secure the Sensor to the Bracket, and remove the Sensor.

### Figure 8.5.3.79a. Set Clamp Home Sensor.

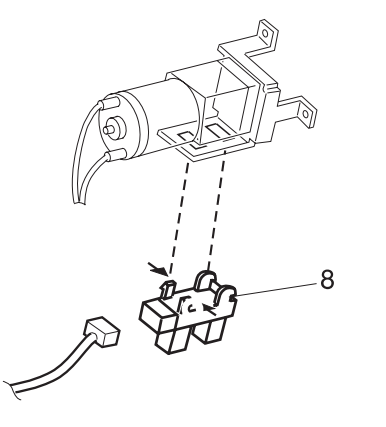

SR1557X

- 1 Position the Set Clamp Home Sensor into the cutout in the Motor Bracket.
- 2 Reinstall the Set Clamp Motor.
- 3 Reinstall the Eject Bracket Assembly.
- 4 Reinstall the Offset Home Sensor.
- 5 Reinstall the Eject Clamp Sensor.
- 6 Reinstall the Upper Rear Cover.
- 7 Reconnect the Finisher to the Printer.

# REP 8.5.3.80 Stapler Transport Motor

### Parts List on PL 8.5.2.17

### Removal

- 1 Switch off the printer power and disconnect the AC Power Cord.
- 2 Roll the Finisher away from the printer until it stops.
- **3** Remove the Upper Rear Cover (REP 8.5.3.5).
- 4 Disconnect J886 (Figure 8.5.3.80a).
- **5** Remove the two screws securing the Stapler Transport Motor to the Motor Bracket, and remove the Motor (Figure 8.5.3.80a).
- 6 Remove the Stapler Transport Motor Drive Belt (Figure 8.5.3.80a).

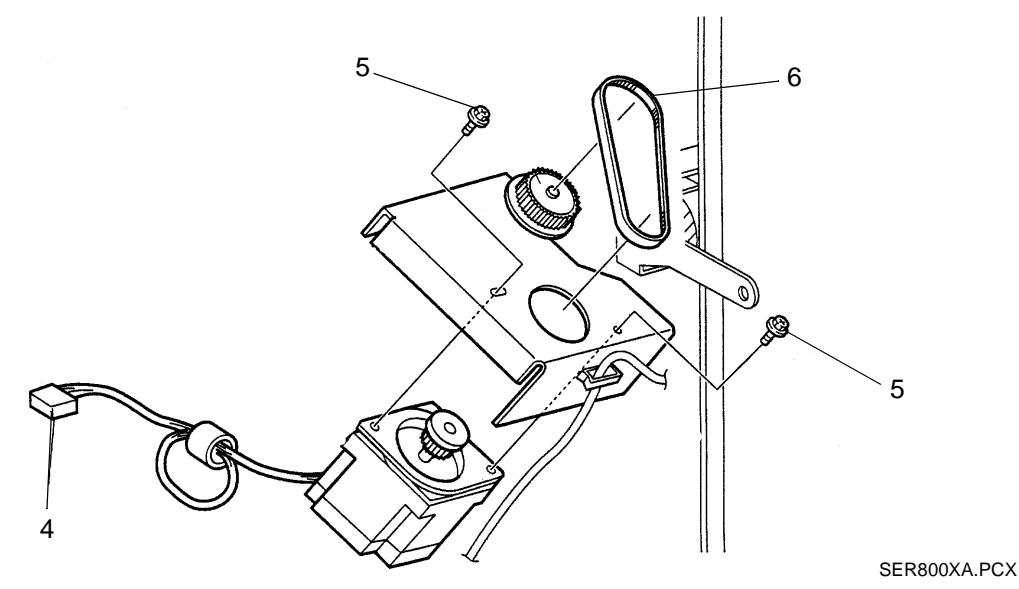

### Figure 8.5.3.80a. Stapler Transport Motor.

- 1 Insert the Motor shaft through the cutout in the Motor Bracket.
- 2 Slip the Stapler Motor Drive Belt over the shaft gear. Use two screws to secure the Motor to the Bracket.
- **3** Reconnect J886.
- 4 Reinstall the Upper Rear Cover.
- 5 Reconnect the Finisher to the Printer.

# REP 8.5.3.81 Eject Motor

### Parts List on PL 8.5.2.17

### Removal

- 1 Switch off the printer power and disconnect the AC Power Cord.
- 2 Roll the Finisher away from the printer until it stops.
- **3** Remove the Upper Rear Cover (REP 8.5.3.5).
- 4 Free the wire harnesses that run the length of the Harness Bracket (Figure 8.5.3.81a).
- **5** Remove the three screws securing the Harness Bracket to the Finisher frame, and remove the Bracket (Figure 8.5.3.81a).
- 6 Disconnect J258 (Figure 8.5.3.81a).
- **7** Remove the two screws securing the Eject Motor Bracket to the Finisher frame (Figure 8.5.3.81a).
- 8 Slip the Motor shaft pulley free of the Eject Motor Drive Belt, and remove the Bracket and Motor.
- **9** Remove the two screws securing the Eject Motor to the Motor Bracket, and remove the Motor (Figure 8.5.3.81a).

- 1 Position the Eject Motor against the Eject Motor Bracket. Use two screws to secure the Motor to the Bracket.
- 2 Reinstall the Motor Bracket onto the Finisher frame, making sure you loop the free end of the Eject Motor Drive Belt over the Motor shaft pulley. Use two screws to secure the Eject Motor Bracket to the Finisher frame, but do not tighten the screws at this time.
- **3** Push down slightly on the Eject Motor, to tension the Drive Belt, and hold the Motor down while you tighten the two screws securing the Bracket to the frame.
- 4 Reconnect J258.
- **5** Reinstall the Harness Bracket to the Finisher frame, and use three screws to secure it to the frame.
- 6 Route the wire harnesses through the clips that run the length of the Harness Bracket.
- 7 Reinstall the Upper Rear Cover.
- 8 Reconnect the Finisher to the printer.

### Figure 8.5.3.81a. Eject Motor

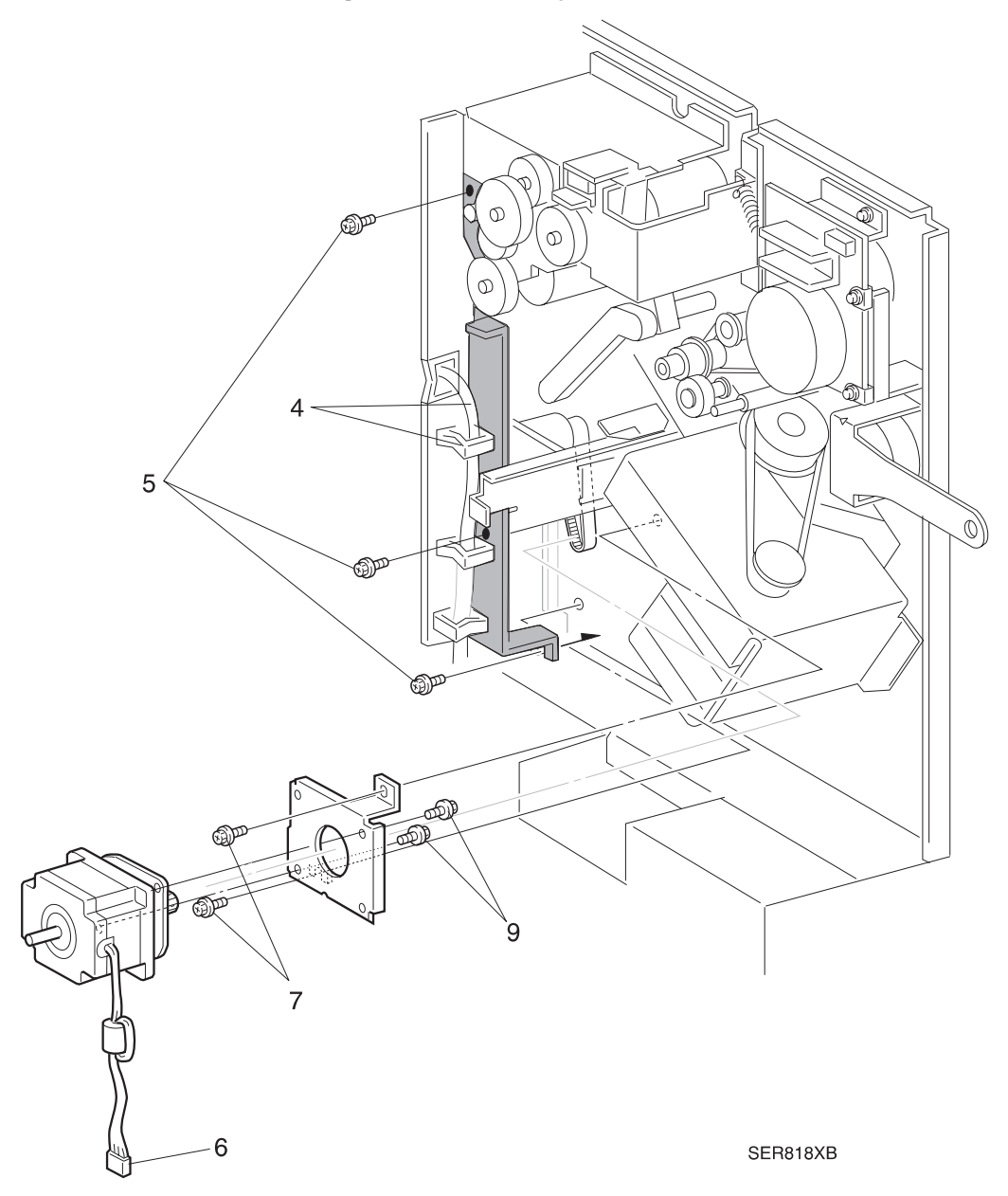

# REP 8.5.3.82 Eject Clamp Offset Motor

### Parts List on PL 8.5.2.19

### Removal

- 1 Switch off the printer power and disconnect the AC Power Cord.
- 2 Roll the Finisher away from the printer until it stops.
- **3** Remove the Upper Rear Cover (REP 8.5.3.5).
- 4 Remove the Eject Clamp Sensor (REP 8.5.3.57).
- 5 Remove the Offset Home Sensor (REP 8.5.3.58).
- 6 Remove the Eject Bracket Assembly (REP 8.5.3.59).
- 7 Remove the E ring securing the One Way Gear to the Offset Cam Assembly, and remove the Gear (Figure 8.5.3.82a).
- 8 Remove the E ring securing the Rear Offset Cam Assembly Bearing, and remove the Bearing (Figure 8.5.3.82a).
- 9 Remove the Offset Cam Assembly from the Eject Bracket.
- 10 Remove the E ring securing the Drive Gear, and remove the Gear (Figure 8.5.3.82a).
- 11 Remove the two Idler Gears (Figure 8.5.3.82a).
- **12** Remove the three screws securing the Eject Clamp Offset Motor, and remove the Motor from the Eject Bracket Assembly (Figure 8.5.3.82a).

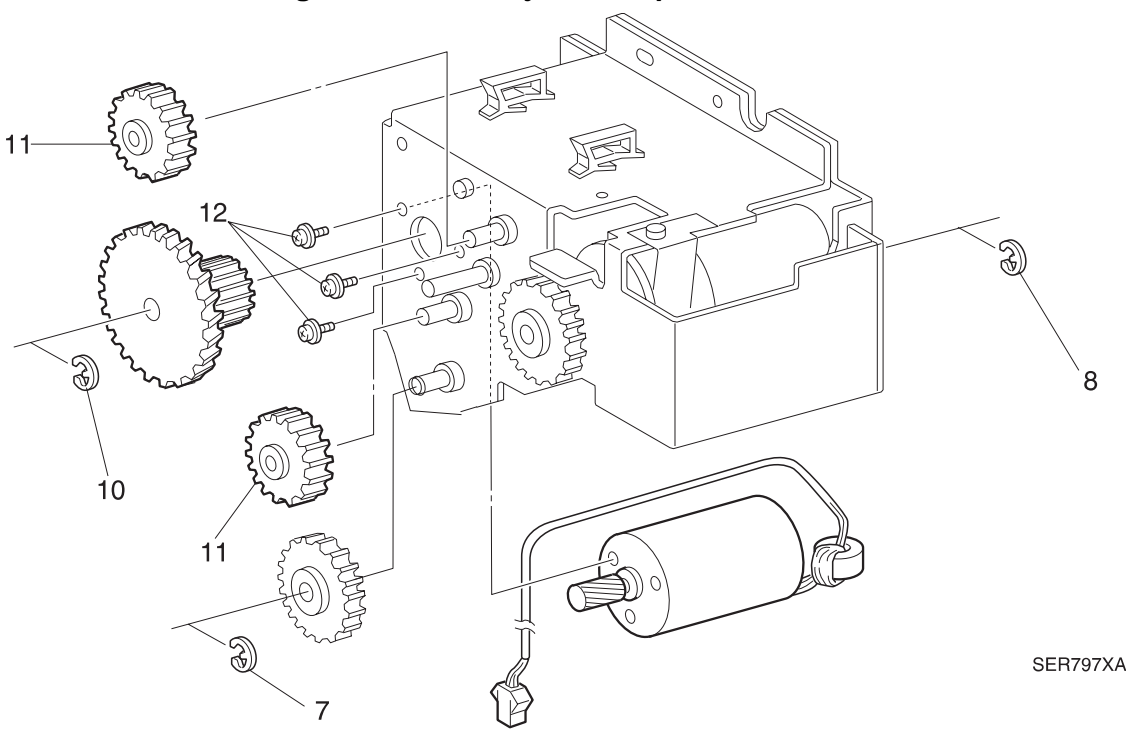

### Figure 8.5.3.82a. Eject Clamp Offset Motor.

- 1 Reinstall the Eject Clamp Offset Motor into the Eject Bracket Assembly, and use three screws to secure the Motor.
- 2 Reinstall the two Idler Gears.
- 3 Reinstall the Drive Gear, and use an E ring to secure the Gear.
- **4** Reinstall the Offset Cam Assembly, with the Actuator toward the inside wall of the Eject Bracket Assembly, into the Assembly.
- 5 Reinstall the bearings to both ends of the Offset Cam Assembly Shaft.
- 6 Reinstall an E ring to short end of the Offset Cam Assembly Shaft.
- 7 Reinstall the One Way Gear to the end of Offset Cam Assembly Shaft, and use an E ring to secure the Gear to the Shaft.
- 8 Reinstall the Eject Bracket Assembly.
- 9 Reinstall the Offset Home Sensor.
- **10** Reinstall the Eject Clamp Sensor.
- **11** Reinstall the Upper Rear Cover.
- **12** Reconnect the Finisher to the Printer.

# **REP 8.5.3.83 Finisher PWB Assembly**

### Parts List on PL 8.5.2.20

### Removal

- 1 Switch off the printer power and disconnect the AC Power Cord.
- 2 Roll the Finisher away from the printer until it stops.
- 3 Disconnect the Finisher AC Power Cable and Interface Cable from the printer.
- 4 Remove the Harness Cover (REP 8.5.3.8).
- 5 Remove the Finisher PWB Cover (REP 8.5.3.10).
- 6 Loosen, but do not remove, the screw that is located at the top center of the PWB Top Cover (Figure 8.5.3.83a).
- 7 Remove the eleven screws securing the PWB Top Cover to the PWB Bracket (Figure 8.5.3.83a).
- 8 Lift the PWB Top Cover up and away from the Bracket.
- 9 Disconnect the twelve P/Js that are connected to the Finisher PWB (Figure 8.5.3.83a).
- **10** Remove the eight screws securing the Finisher PWB to the PWB Bracket, and remove the Finisher PWB from the Bracket (Figure 8.5.3.83a).

- 1 Position the Finisher PWB onto the PWB Bracket. Use eight screws to secure the Finisher PWB to the PWB Bracket.
- 2 Reconnect the twelve P/Js to the Finisher PWB.
- 3 Reinstall the PWB Top Cover by first slipping the keyed hole at the top of the Cover, over the loosened screw on the PWB Bracket. Use eleven screws to secure the PWB Top Cover to the PWB Bracket.
- 4 Tighten the loose screw that is located at the top center of the PWB Top Cover.
- 5 Reinstall the Finisher PWB Cover.
- 6 Reinstall the Harness Cover.
- 7 Reconnect the Finisher to the printer.

Figure 8.5.3.83a. Finisher PWB.

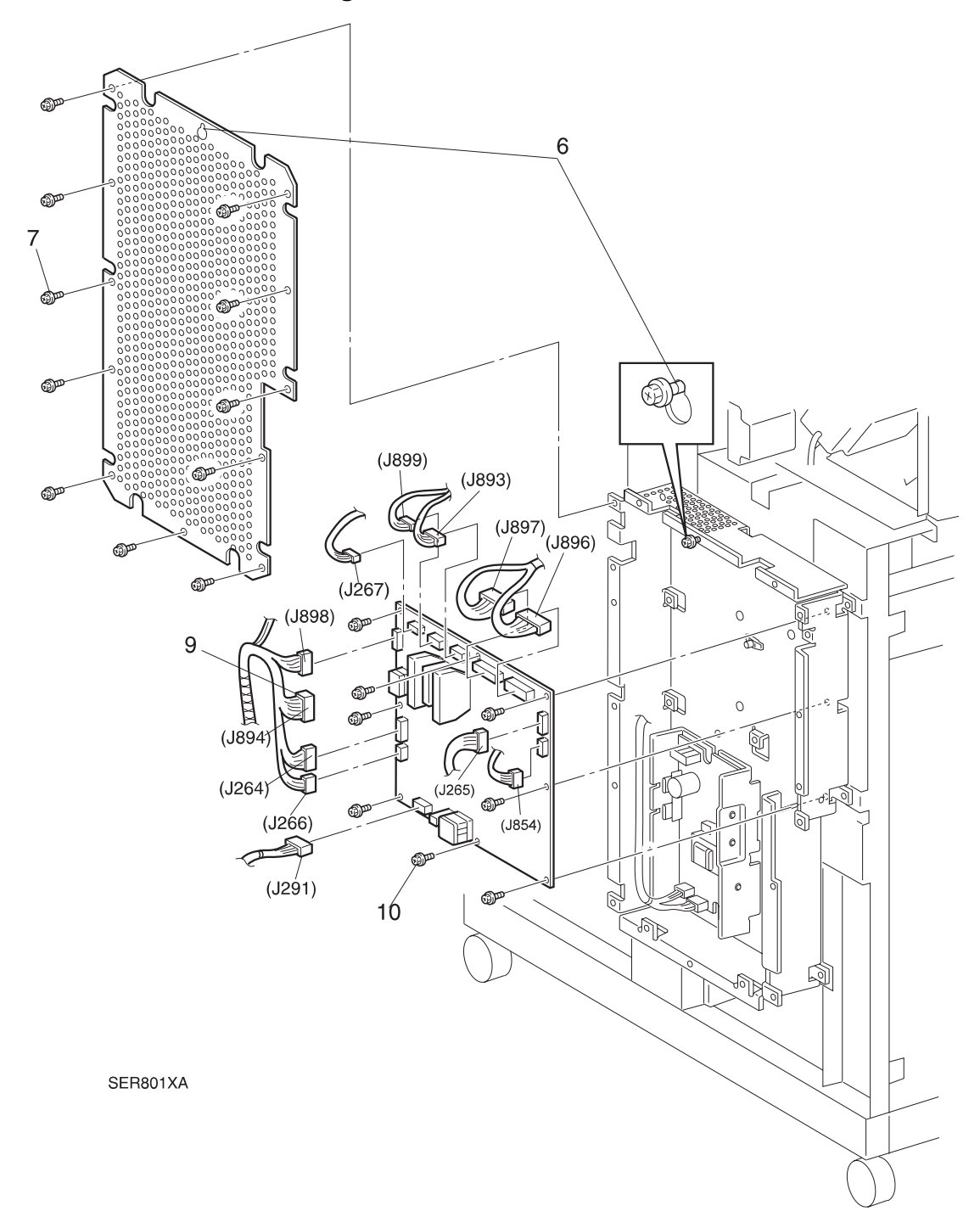

# REP 8.5.3.84 Low Voltage Power Supply

### Parts List on PL 8.5.2.20

### Removal

- 1 Switch off the printer power and disconnect the AC Power Cord.
- 2 Roll the Finisher away from the printer until it stops.
- 3 Disconnect the Finisher AC Power Cable and Interface Cable from the printer.
- 4 Remove the Harness Cover (REP 8.5.3.8).
- 5 Remove the Finisher PWB Cover (REP 8.5.3.10).
- 6 Loosen, but do not remove, the screw that is located at the top center of the PWB Top Cover (Figure 8.5.3.84a).
- 7 Remove the eleven screws securing the PWB Top Cover to the PWB Bracket (Figure 8.5.3.84a).
- 8 Lift the PWB Top Cover up and away from the Bracket.
- **9** Disconnect J2, J502, and J505 from the LVPS PWB (Figure 8.5.3.84a).
- **10** Remove the two screws (one top, one bottom) securing the LVPS PWB to the PWB Bracket, and remove the LVPS PWB from the Bracket (Figure 8.5.3.84a).

- 1 Position the LVPS onto the PWB Bracket. Use two screws (one top, one bottom) to secure the LVPS PWB to the PWB Bracket.
- 2 Reconnect J2, J502, and J505 to the LVPS PWB.
- **3** Reinstall the PWB Top Cover by first slipping the keyed hole at the top of the Cover, over the loosened screw on the PWB Bracket. Use eleven screws to secure the PWB Top Cover to the PWB Bracket.
- 4 Tighten the loose screw that is located at the top center of the PWB Top Cover.
- 5 Reinstall the Finisher PWB Cover.
- 6 Reinstall the Harness Cover.
- 7 Reconnect the Finisher to the printer.

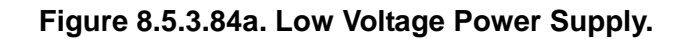

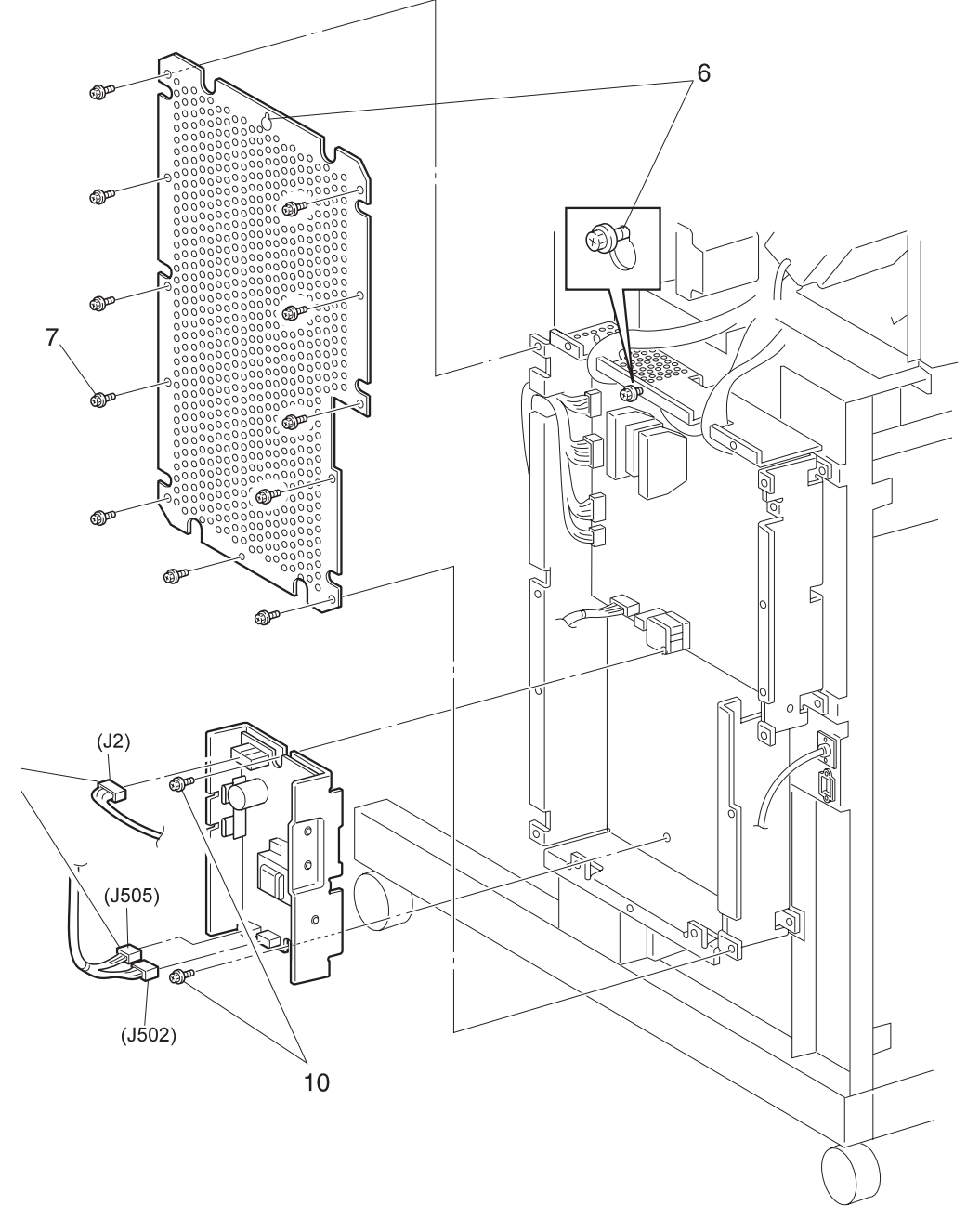

SER802XA

# REP 8.5.3.85 In Gate Support Assembly

### Parts List on PL 8.5.2.22

### Removal

- 1 Switch off the printer power and disconnect the AC Power Cord.
- 2 Roll the Finisher away from the printer until it stops.
- 3 Lift the Docking Cover Assembly off of the Fuser.
- 4 Turn the Docking Cover Assembly upside down and place it on a stable work surface.
- **5** Remove the three screws securing the IN Gate Support to the Docking Cover Assembly, and lift the Support off of the Cover (Figure 8.5.3.85a).

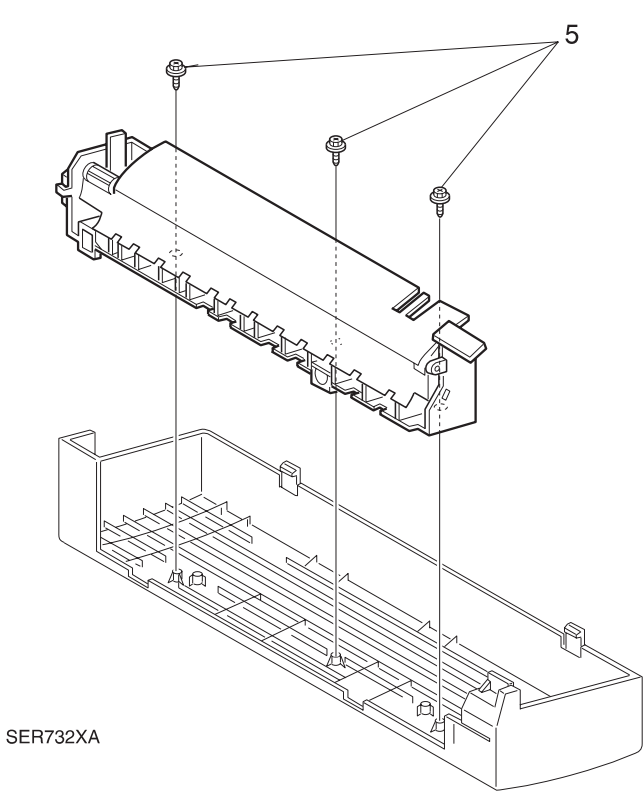

### Figure 8.5.3.85a. Docking Cover.

- 1 Position the IN Gate Support on the Docking Cover. Use three screws to secure the IN Gate Support to the Docking Cover.
- 2 Reinstall the Docking Cover Assembly onto the Fuser.
- 3 Reconnect the Finisher to the printer.

# REP 8.5.3.86 In Gate Actuator

### Parts List on PL 8.5.2.22

### Removal

- 1 Switch off the printer power and disconnect the AC Power Cord.
- 2 Roll the Finisher away from the printer until it stops.
- **3** Lift the Docking Cover Assembly off of the Fuser.
- 4 Remove the IN Gate Support Assembly (REP 8.5.3.85).
- 5 Spread the latch arms of the Actuator and slide it off of the shaft (Figure 8.5.3.86a).

# SER733XB

### Figure 8.5.3.86a. In Gate Actuator.

- 1 Position the IN Gate Actuator and press the IN Gate Actuator onto the shaft.
- 2 Reinstall the IN Gate Support Assembly.
- **3** Reinstall the Docking Cover Assembly onto the Fuser.
- 4 Reconnect the Finisher to the printer.

# **REP 8.5.3.87 In Gate Interlock Switch**

### Parts List on PL 8.5.2.23

### Removal

- 1 Switch off the printer power and disconnect the AC Power Cord.
- 2 Roll the Finisher away from the printer until it stops.
- **3** Remove the two screws securing the Transport Rear Cover to the Transport Assembly, and remove the Cover (REP 8.5.3.1).
- 4 Disconnect P/J260 from the IN Gate Interlock Switch.
- **5** Squeeze the latches that are located at the rear of the Switch, and pull the Switch off of the Bracket Assembly.

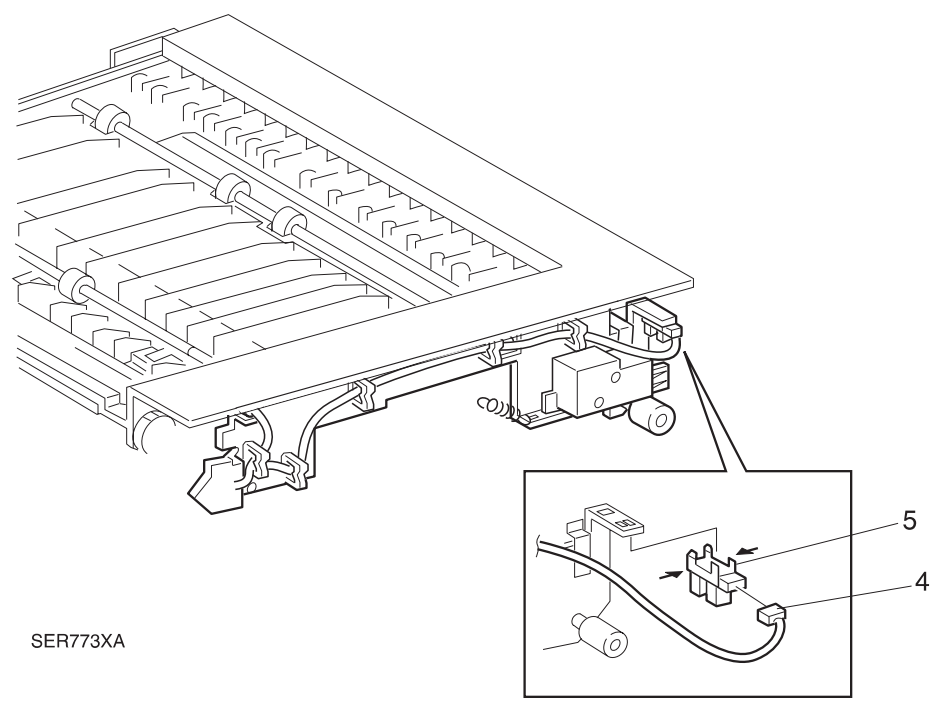

### Figure 8.5.3.87a. In Gate Interlock Switch.

- **1** Position the IN Gate Interlock Switch and press the Switch latches into the cutouts in the Bracket Assembly.
- 2 Reconnect P/J260 to the Switch.
- 3 Reinstall the Transport Rear Cover.
- 4 Reconnect the Finisher to the Printer.

# REP 8.5.3.88 Roller Unit

### Parts List on PL 8.5.2.23

### Removal

- 1 Switch off the printer power and disconnect the AC Power Cord.
- 2 Roll the Finisher away from the printer until it stops.
- **3** Remove the two screws securing the Transport Rear Cover to the Transport Assembly, and remove the Cover (REP 8.5.3.1).
- 4 Slide the Roller Unit off of the Bracket Assembly shaft.

### Figure 8.5.3.88a. Roller Unit.

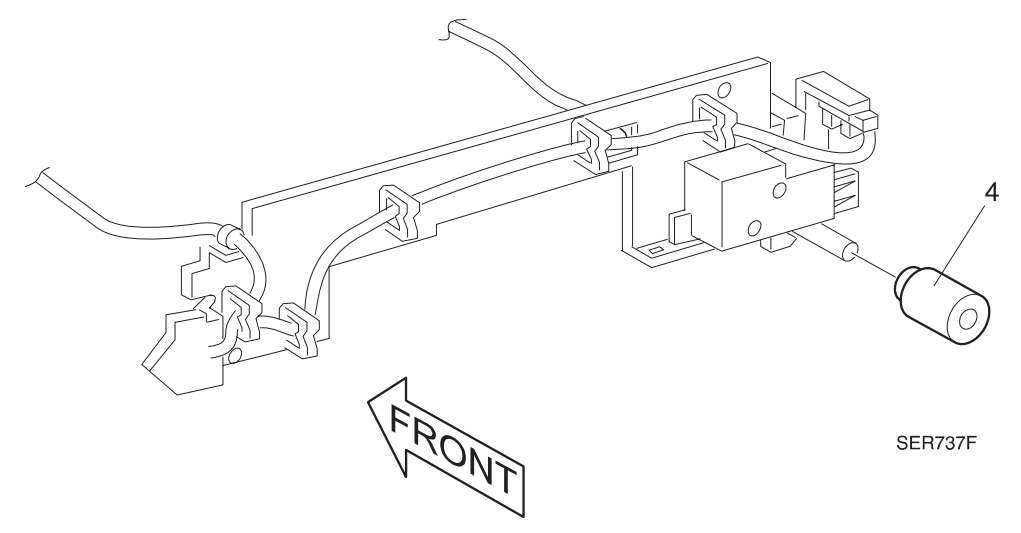

- 1 Position the Roller Unit so the flat end of the Roller faces away from the Bracket.
- 2 Slide the Roller onto the Bracket Assembly shaft.
- 3 Reinstall the Transport Rear Cover.
- 4 Reconnect the Finisher to the Printer.

# **REP 8.5.3.89 Transport Assembly Drive Belt**

### Parts List on PL 8.5.2.23

### Removal

- 1 Switch off the printer power and disconnect the AC Power Cord.
- 2 Disconnect the Finisher from the Printer (REP 8.5.3.1).
- **3** Remove the Transport Assembly (REP 8.5.3.11).
- 4 Unhook the Tension Spring (Figure 8.5.3.89a).
- 5 Disconnect J260 from the IN Gate Interlock Sensor (Figure 8.5.3.89a).
- 6 Remove the wire harness from the harness clips that are attached to the Bracket Assembly (Figure 8.5.3.89a).
- **7** Remove the two screws securing the IN Gate Solenoid Assembly to the Bracket Assembly, and remove the Solenoid Assembly (Figure 8.5.3.89a).
- 8 Remove the two screws securing the Bracket Assembly to the Transport frame, and pull the Bracket away from the frame (Figure 8.5.3.89a).
- **9** Remove the two screws securing the Tension Bracket to the Transport frame, and remove the Bracket (Figure 8.5.3.89a).
- **10** Unhook the Idler Gear Spring from the Transport frame (Figure 8.5.3.89a).
- **11** Remove the E Ring securing the Idler Gear Support to the frame, and remove the Support (Figure 8.5.3.89a).
- **12** Remove the Idler Gear (Figure 8.5.3.89a).
- **13** Remove the Transport Assembly Drive Belt (Figure 8.5.3.89a).

Figure 8.5.3.89a. Transport Assembly Drive Belt.

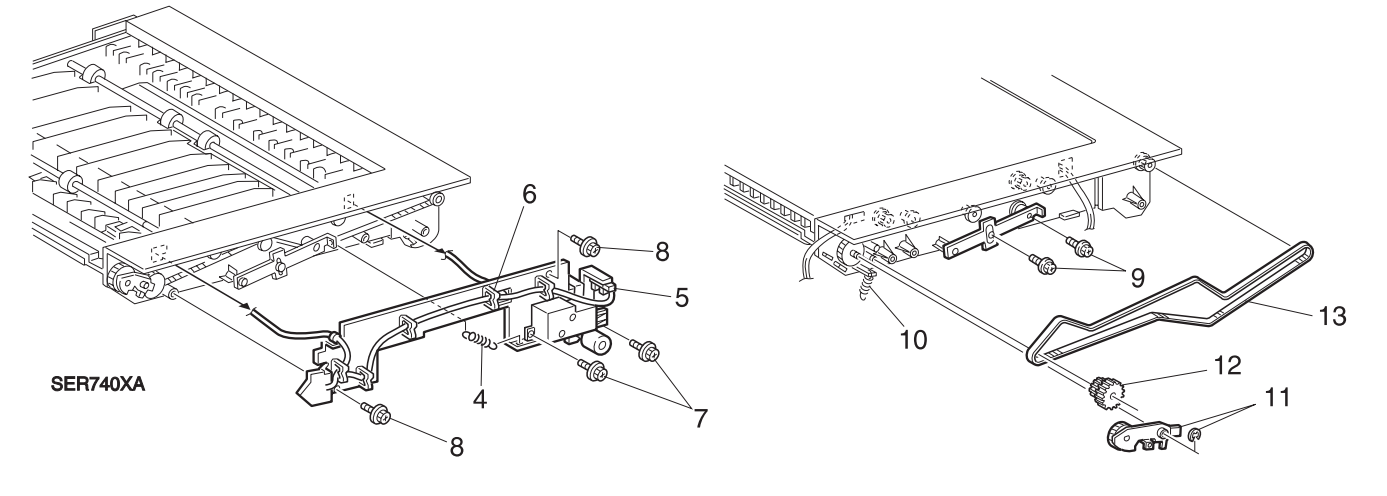

3/99

8-454

SER740XB

- 1 Align the Transport Assembly Drive Belt so the ribbed side of the belt is on the inside.
- 2 Reinstall one end of Transport Assembly Drive Belt over the Idler Gear shaft.
- 3 Reinstall the Idler Gear, making sure the Drive Belt loops around the rear teeth of the Idler Gear.
- 4 Route the Drive Belt with the ribbed side of the Belt always facing a Transport Gear.
- 5 Reinstall the Idler Gear Support, and use one E Ring to secure it to the frame.
- 6 Hook the Idler Gear Spring onto the Transport frame.
- 7 Reinstall the Tension Bracket onto the Transport frame, making sure the Tension Roll rides on the ribbed side of the belt. Use two screws to secure the Tension Bracket to the frame.
- 8 Reinstall the Bracket Assembly onto the Transport frame, and use two screws to secure the Bracket.
- **9** Reinstall the IN Gate Solenoid Assembly to the Bracket Assembly, and use two screws to secure the Solenoid to the Bracket.
- **10** Make sure that J261 is still connect to the Transport Interlock Sensor.
- **11** Reroute the wire harnesses through the clips that are attached to the Bracket Assembly.
- **12** Reconnect J260 to the IN Gate Interlock Sensor.
- **13** Hook the Tension Spring onto the Tension Bracket.
- 14 Reinstall the Transport Assembly.
- **15** Reconnect the Finisher to the Printer.

# **REP 8.5.3.90 In Gate Solenoid Assembly**

### Parts List on PL 8.5.2.23

### Removal

- 1 Switch off the printer power and disconnect the AC Power Cord.
- 2 Disconnect the Finisher from the Printer (REP 8.5.3.1).
- **3** Remove the Transport Assembly (REP 8.5.3.11).
- 4 Remove the Solenoid wire harness (P256M) from the harness clips (Figure 8.5.3.90a).
- **5** Remove the two screws securing the Solenoid Assembly to the Bracket, and remove the Assembly (Figure 8.5.3.90a).
- 6 Pull the Damper Bracket out of the Solenoid Assembly (Figure 8.5.3.90a).
- 7 Remove the two screws securing the Solenoid Cover to the Solenoid, hold on to the Solenoid plunger and remove the Solenoid from the Cover (Figure 8.5.3.90a).

CAUTION The Solenoid plunger is under spring tension and may pop out of the Solenoid when you remove the Solenoid from the Solenoid Cover.

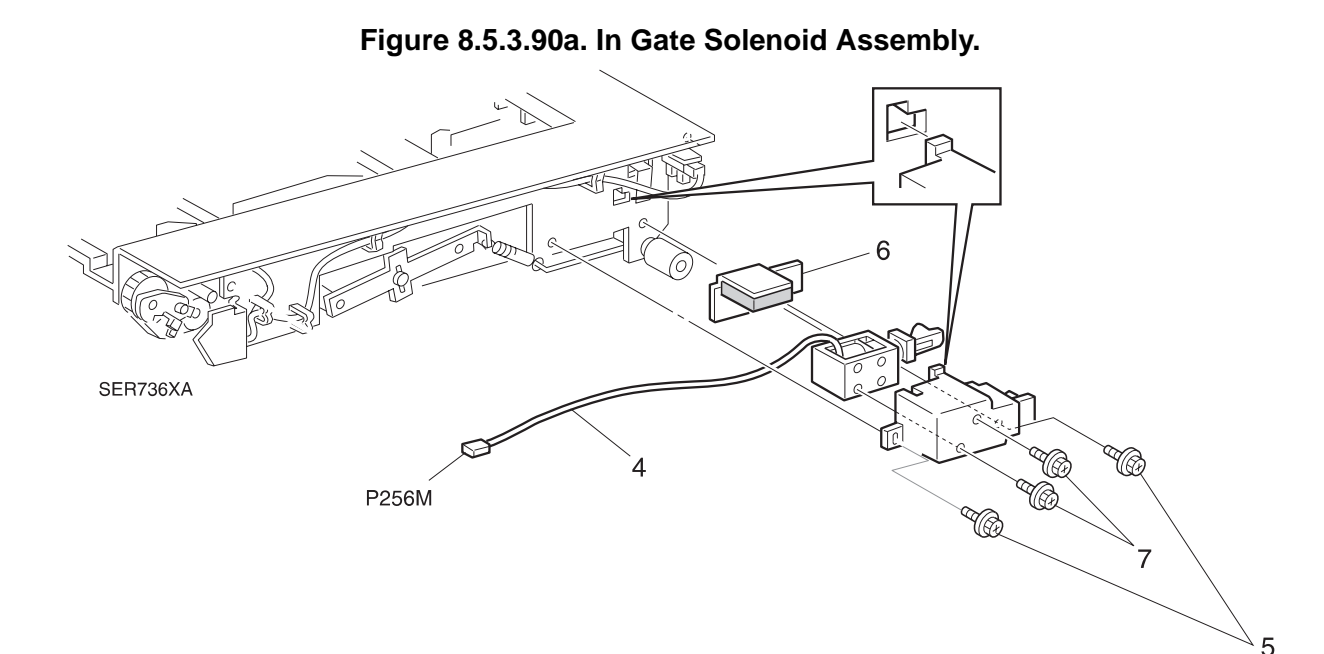

- 1 Make sure the Solenoid Spring and Link Assembly are in place on the Solenoid plunger.
- 2 Slide the IN Gate Solenoid into the Solenoid Cover, hooking the cutout in the Link Assembly over the tab in the Cover.
- 3 Use two screws to secure the Solenoid Cover to the Solenoid.
- 4 Slide the Damper Bracket, foam rubber against the Solenoid coil, into the Solenoid Cover.
- 5 Hook the tab on the Cover into the cutout in the Bracket, and slide the Solenoid Assembly forward to line up the two screw holes. Use two screws to secure the Solenoid Assembly to the Bracket.
- 6 Reroute the Solenoid wire harness through the harness clips on the Bracket.
- 7 Reinstall the Transport Assembly.
- 8 Reconnect the Finisher to the Printer.

# **REP 8.5.3.91 Transport Cover Assembly**

### Parts List on PL 8.5.2.24

### Removal

- 1 Switch off the printer power and disconnect the AC Power Cord.
- 2 Open the Transport.
- 3 Remove the screw securing the Cover Support Strap to the Transport (Figure 8.5.3.91a).
- **4** Use the flat blade of a screwdriver to carefully pry the Cover rear pivot away from the Transport (Figure 8.5.3.91a).
- 5 Remove the Transport Cover Assembly (Figure 8.5.3.91a).

FRONT

### Figure 8.5.3.91a. Transport Cover Assembly.

### Replacement

- 1 Reinstall the Cover front pivot into the pivot hole at the front of the Transport.
- **2** Use the flat blade of a screwdriver to help insert the rear Transport pivot into the rear Cover pivot hole.
- **3** Reinstall the free end of the Cover Support strap onto the Transport, and use one screw to secure the strap.

3/99

8-458

4 Close the Transport Cover.

DocuPrint N24, N32 and N40 Service Manual

# **REP 8.5.3.92 Transport Interlock Sensor**

### Parts List on PL 8.5.2.24

### Removal

- 1 Switch off the printer power and disconnect the AC Power Cord.
- **2** Open the Transport Cover.
- **3** Carefully lift up on the Transport Exit Sensor Cover while you release the two locking tabs securing the Cover to the Transport, and remove the Cover (Figure 8.5.3.92a).
- 4 Remove the wire that is attached to the wire clip on Transport Interlock Sensor Plate.
- **5** Remove the screw securing the Transport Interlock Sensor Plate to the Transport, and remove the Plate along with the attached Sensor (Figure 8.5.3.92a).
- 6 Disconnect J261 from the Sensor (Figure 8.5.3.92a).
- 7 Release the latches securing the Sensor to the Plate, and remove the Sensor.

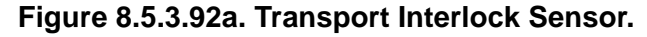

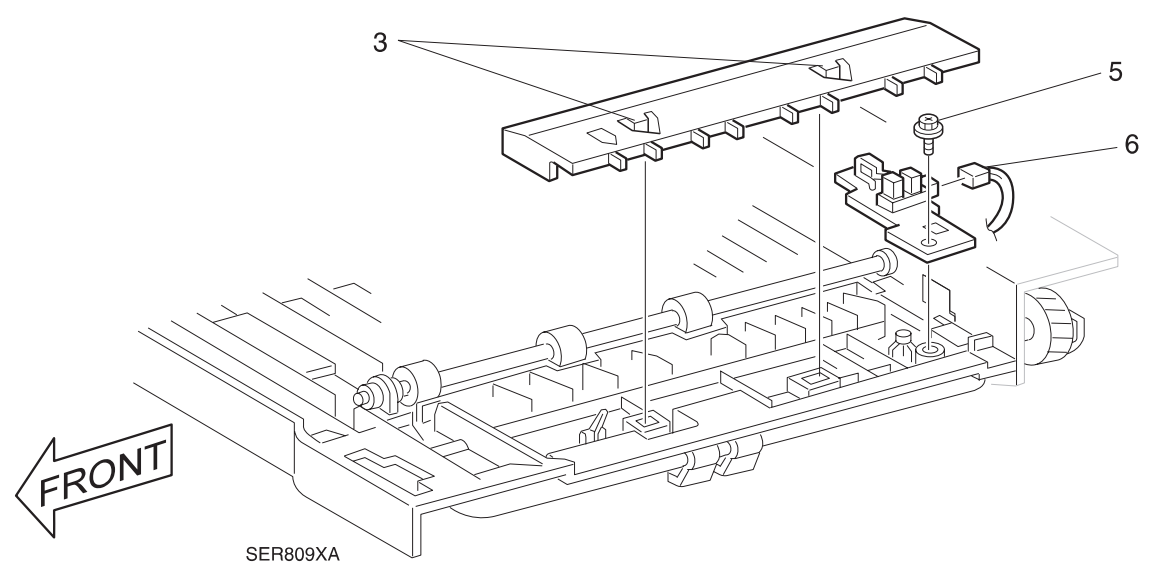

### Replacement

- 1 Position the Transport Interlock Sensor against the Sensor Plate and press the latches that are located on the rear of the Sensor into the cutouts in the Plate.
- **2** Reconnect J261 to the Sensor.
- **3** Reinstall the Sensor Plate onto the Transport, making sure you align the positioning hole in the Plate with the positioning tab on the Transport. Use one screw to secure the Plate to the Transport.
- 4 Attach the wire to the wire clip on the Transport Interlock Sensor Plate.
- **5** Reinstall the Transport Exit Sensor Cover by first inserting the two latches into the latch openings in the Transport, then pressing the Cover into place.

3/99

8-459

6 Close the Transport Cover.

# REP 8.5.3.93 Transport Roll

### Parts List on PL 8.5.2.24

### Removal

- 1 Switch off the printer power and disconnect the AC Power Cord.
- **2** Disconnect the Finisher from the Printer (REP 8.5.3.1).
- **3** Remove the Transport Assembly (REP 8.5.3.11).
- 4 Remove the IN Gate Solenoid Assembly (REP 8.5.3.90).
- 5 Remove the wire harness from the harness clips that are attached to the Bracket Assembly.
- 6 Unhook the Tension Spring from the Bracket Assembly.
- 7 Remove the two screws securing the Bracket Assembly to the Transport frame, and pull the Bracket far enough away from the frame so you can access the Transport Gears.
- 8 Remove the E-ring securing the Transport Gear to the Transport frame, and slide the Gear off of the shaft.
- 9 Open the Transport Cover.
- **10** Carefully lift up on the Transport Roll Guide while you release the three locking tabs securing the Guide to the Transport, and remove the Guide.
- **11** Remove the two E-rings securing each end of the Transport Roll, and remove the Roll and bearings.

### Figure 8.5.3.93a. Transport Roll.

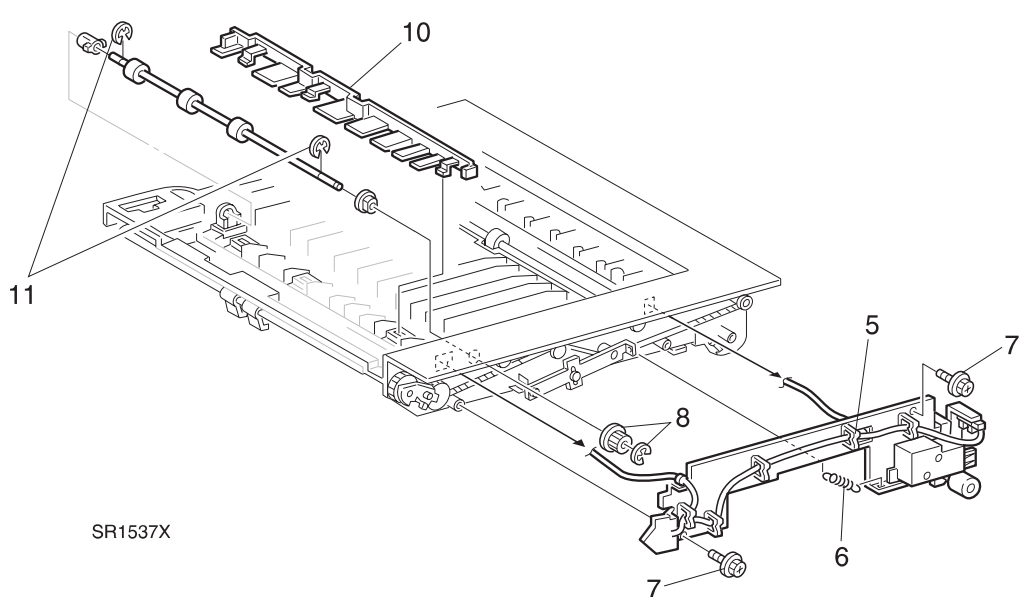

- 1 Reinstall the bearings onto the ends of the Transport Roll.
- 2 Slide the rear of the Transport Roll shaft through the bearing hole in the rear of the Transport frame.
- **3** Slide the front of the Transport Roll shaft through the bearing hole in the front of the Transport frame.
- 4 Insert each bearing into the bearing holes. Use an E Ring at each end of the shaft to secure the bearings.
- **5** Reinstall the Transport Roll Guide by first inserting the three latches into the latch openings in the Transport, then pressing the Guide into place.
- 6 Reinstall the Transport Gear onto the Transport Roll shaft. Use an E Ring to secure the Gear to the shaft.
- 7 Make sure the Transport Drive Belt runs on top of the Gear.
- 8 Reinstall the Bracket Assembly to the Transport frame, and use two screws to secure the Assembly.
- 9 Reinstall the IN Gate Solenoid Assembly.
- **10** Hook the Tension Spring onto the Bracket Assembly.
- **11** Make sure that J261 is still connected to the Transport Interlock Sensor.
- 12 Reinstall the wire harnesses into the harness clips that are attached to the Bracket Assembly.
- **13** Reinstall the Transport Assembly.
- **14** Reconnect the Finisher to the Printer.

# **REP 8.5.3.94 Transport Entrance Sensor**

### Parts List on PL 8.5.2.24

### Removal

- 1 Switch off the printer power and disconnect the AC Power Cord.
- **2** Open the Transport Cover.
- **3** Carefully lift up on the Transport Entrance Sensor Cover while you release the two latches securing the Cover to the Transport, and remove the Cover (Figure 8.5.3.94a).
- 4 Remove the screw securing the Transport Entrance Sensor Plate to the Transport, and remove the Plate along with the attached Sensor (Figure 8.5.3.94a).
- 5 Disconnect J275M from the Sensor (Figure 8.5.3.94a).
- 6 Release the latches securing the Sensor to the Plate, and remove the Sensor (Figure 8.5.3.94a).

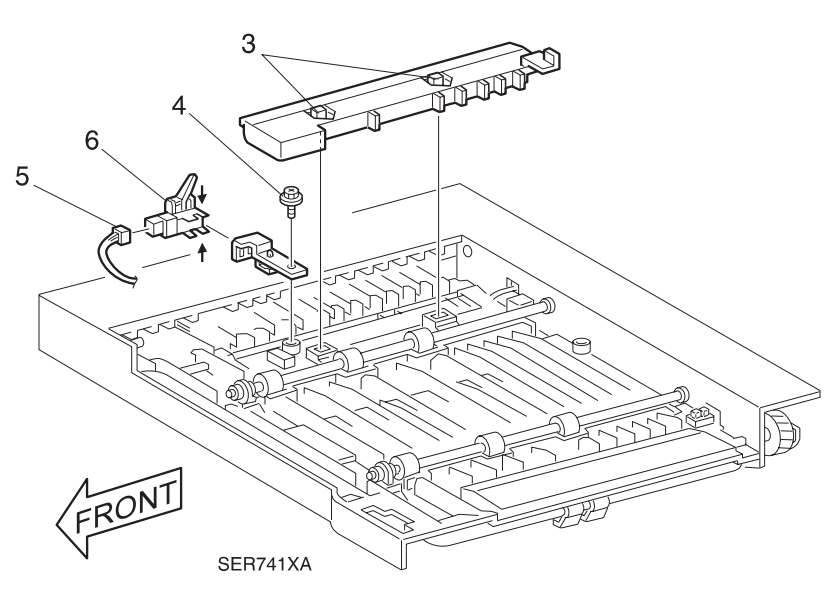

### Figure 8.5.3.94a. Transport Entrance Sensor.

- 1 Position the Transport Entrance Sensor and press the latches into the cutouts in the Plate.
- 2 Reconnect J275M to the Sensor.
- **3** Reinstall the Sensor Plate onto the Transport, by slightly closing the Top Cover and sliding the Sensor, with the actuator pointing up, into position.
- 4 Make sure you do not break the Sensor actuator while you are reinstalling the Sensor. Use one screw to secure the Plate to the Transport.
- **5** Reinstall the Transport Entrance Sensor Cover by first inserting the two latches into the latch openings in the Transport, then pressing the Cover into place.
- 6 Close the Transport Cover.

# REP 8.5.3.95 Face Down Bin Full Sensor

### Parts List on PL 8.5.2.24

### Removal

- 1 Switch off the printer power and disconnect the AC Power Cord.
- 2 Roll the Finisher away from the printer until it stops.
- **3** Open the Transport Cover.
- 4 Carefully lift up on the Transport Entrance Sensor Cover while you release the two latches securing the Cover to the Transport, and remove the Cover (Figure 8.5.3.95a).
- **5** Disconnect J259 from the Face Down Bin Full Sensor (Figure 8.5.3.95a).
- 6 Reach under the Transport Assembly and release the latches that are securing the Face Down Bin Full Sensor to the Transport, while you push down on the Sensor from the top and remove it from the Transport (Figure 8.5.3.95a).

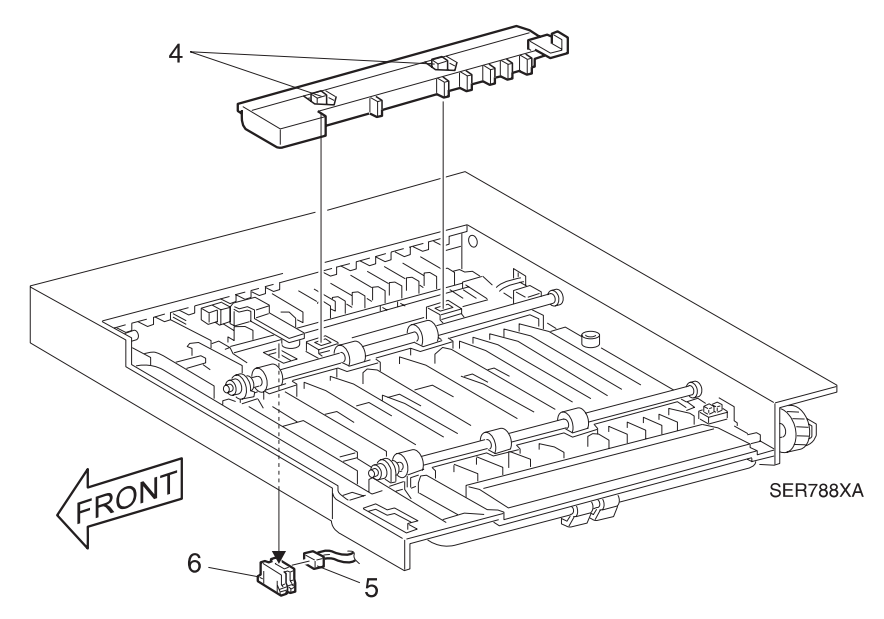

### Figure 8.5.3.95a. Face Down Bin Full Sensor.

### Replacement

- 1 Position the Face Down Bin Full Sensor, and insert it, latches first, into the Sensor cutout in the bottom of the Transport Assembly.
  - 2 Reconnect J259 to the Sensor.
- **3** Reinstall the Face Down Bin Full Sensor Cover by first inserting the two latches into the latch openings in the Transport, then pressing the Cover into place.

3/99

8-463

- 4 Close the Transport Cover.
- 5 Reconnect the Finisher to the printer.

# REP 8.5.3.96 Transport Exit Sensor

### Parts List on PL 8.5.2.24

### Removal

- 1 Switch off the printer power and disconnect the AC Power Cord.
- 2 Roll the Finisher away from the printer until it stops.
- **3** Open the Transport Cover.
- 4 Carefully lift up on the Transport Exit Sensor Cover while you release the two latches securing the Cover to the Transport, and remove the Cover.
- **5** Disconnect J263 from the Transport Exit Sensor.
- 6 Reach under the Transport and release the latches securing the Sensor the Transport while you pull the Sensor away from the Transport.

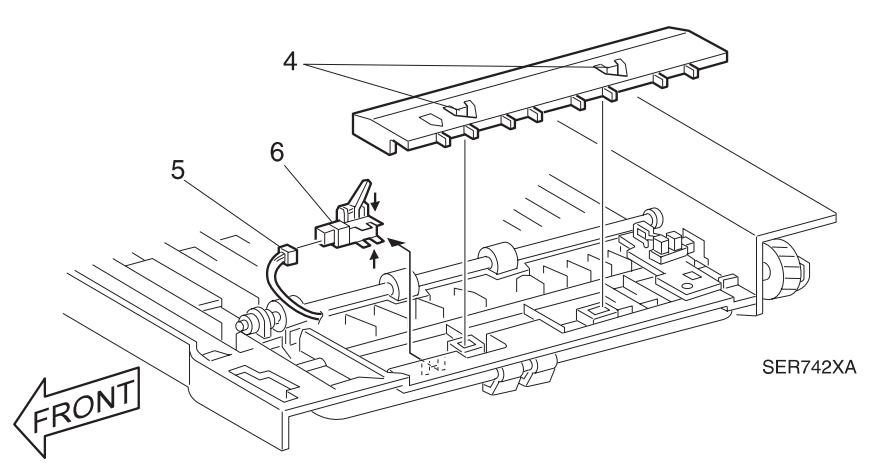

Figure 8.5.3.96a. Transport Exit Sensor.

- 1 Open the Transport Cover.
- **2** Position the Transport Exit Sensor into the Sensor cutout in the bottom of the Transport Assembly.
- **3** Reconnect J263 to the Sensor.
- 4 Reinstall the Transport Exit Sensor Cover by first inserting the two latches into the latch openings in the Transport, then pressing the Cover into place.
- 5 Close the Transport Cover.
- 6 Reconnect the Finisher to the printer.

# 8.5.4 Running Finisher Diagnostics

See Section 5 for all diagnostic Routines and Subroutines

This Page Intentionally Left Blank.

# 8.5.5 Wiring Data

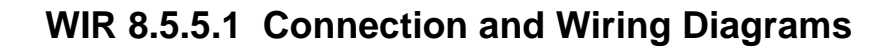

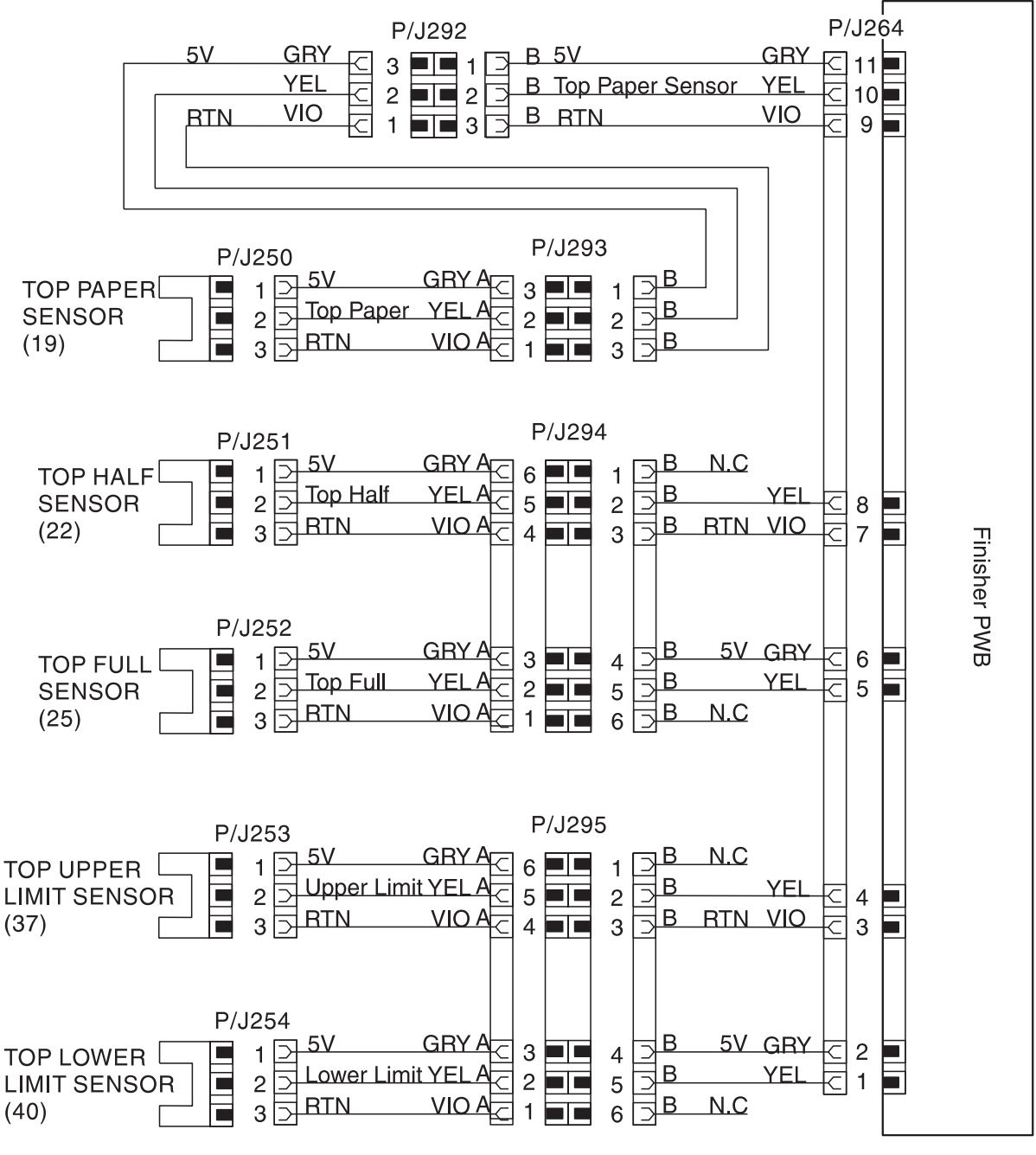

SER619XB

3/99

8-467

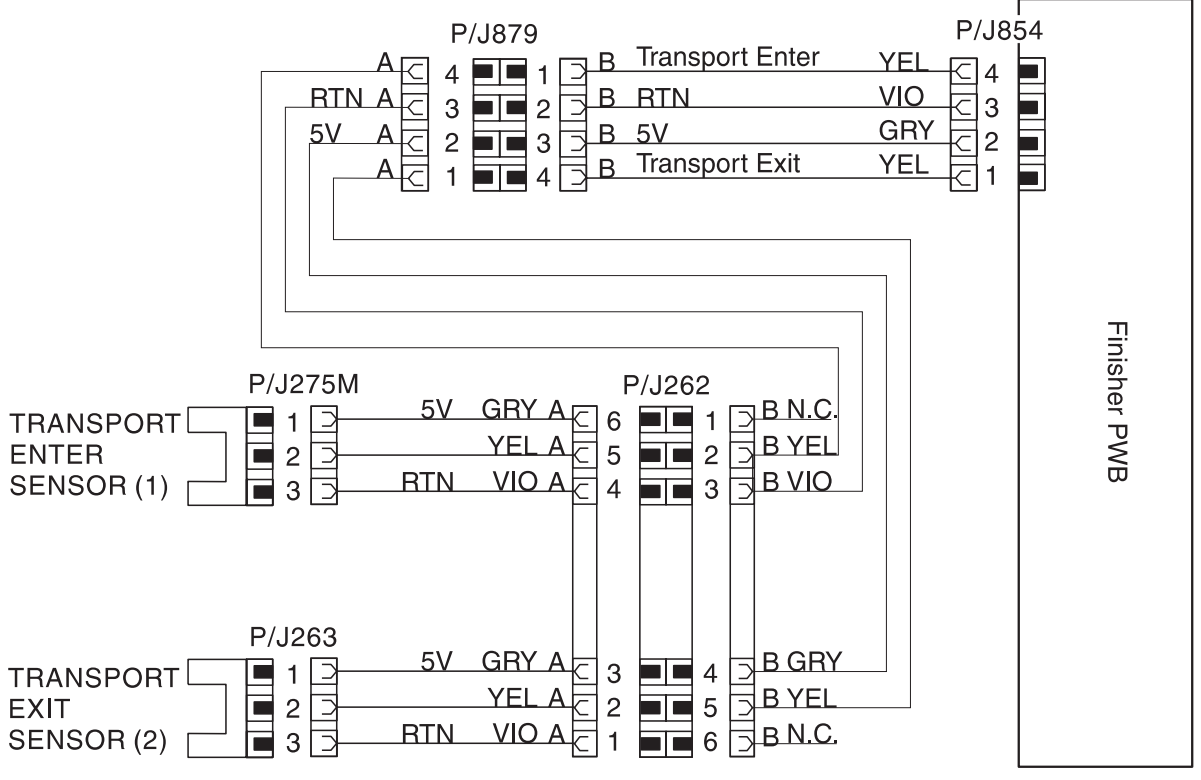

SER620XB

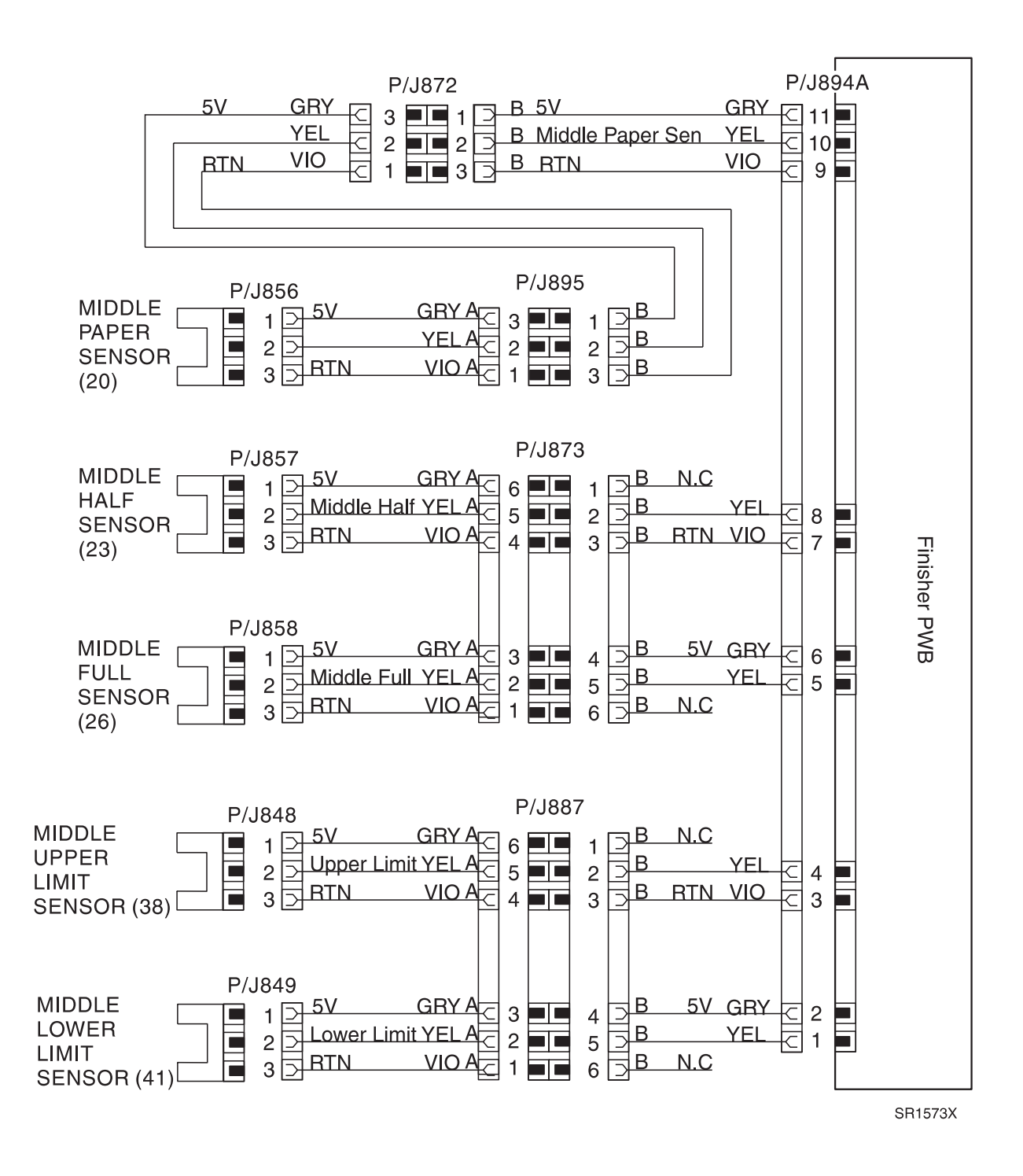

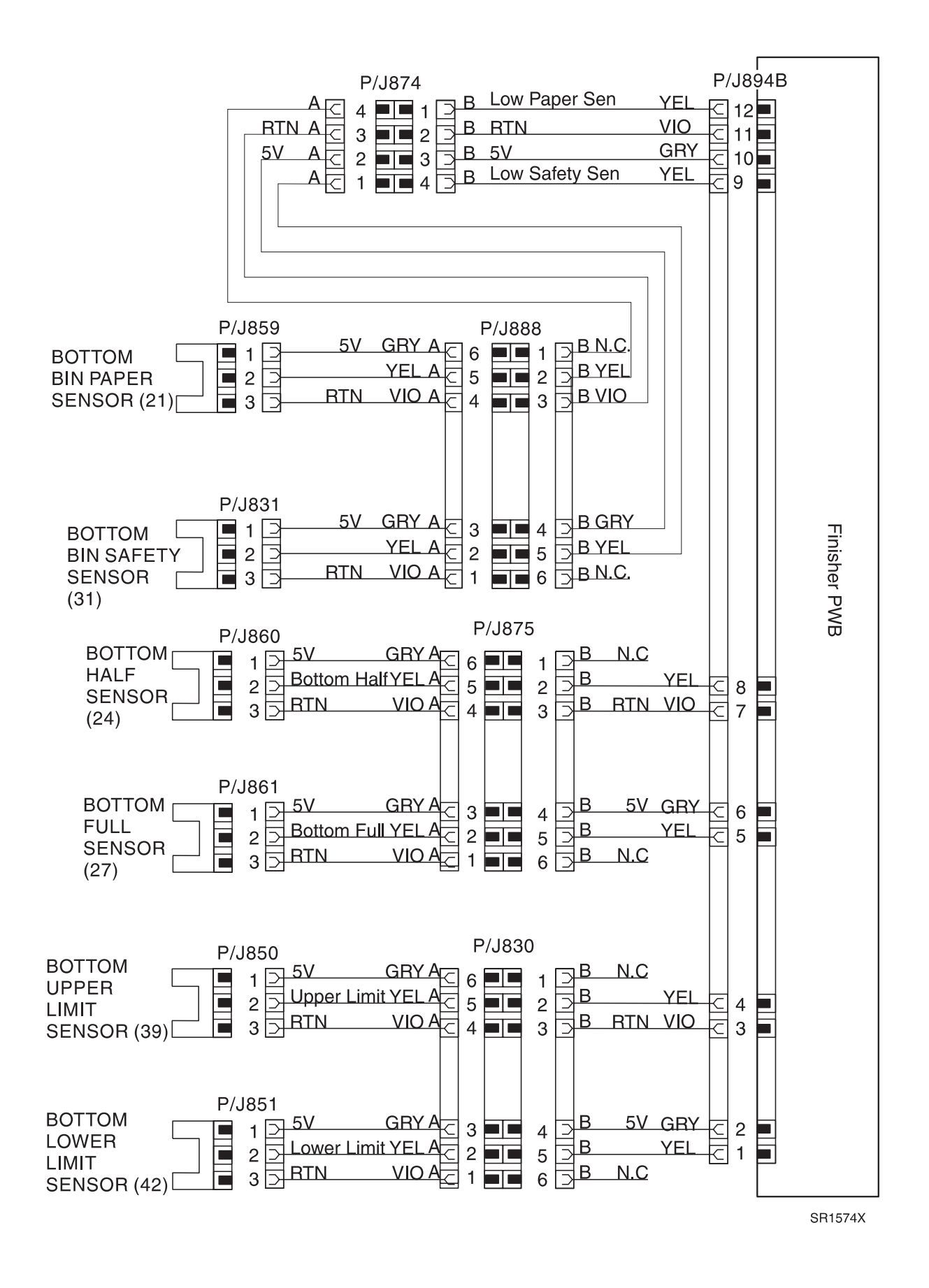

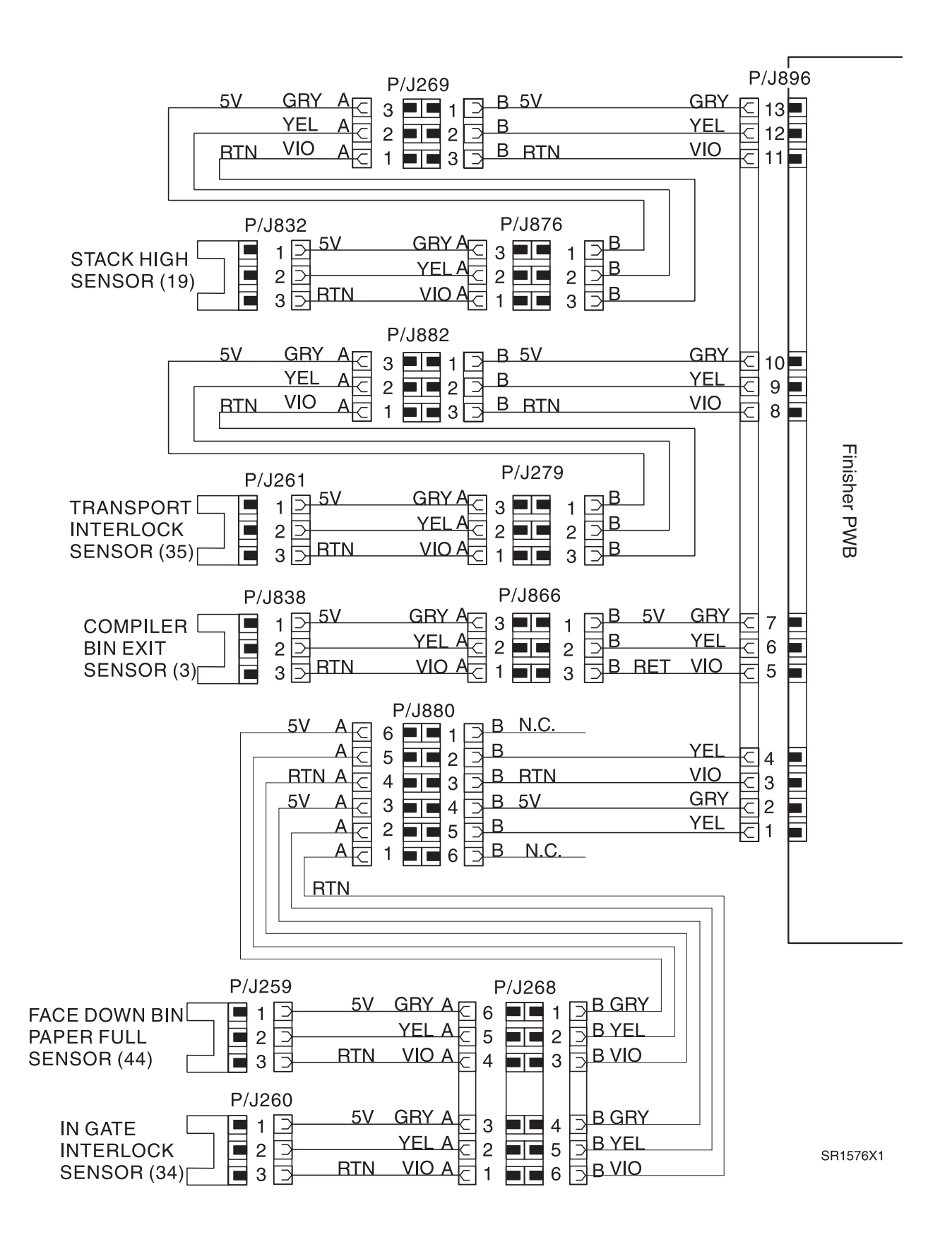

3/99

8-471

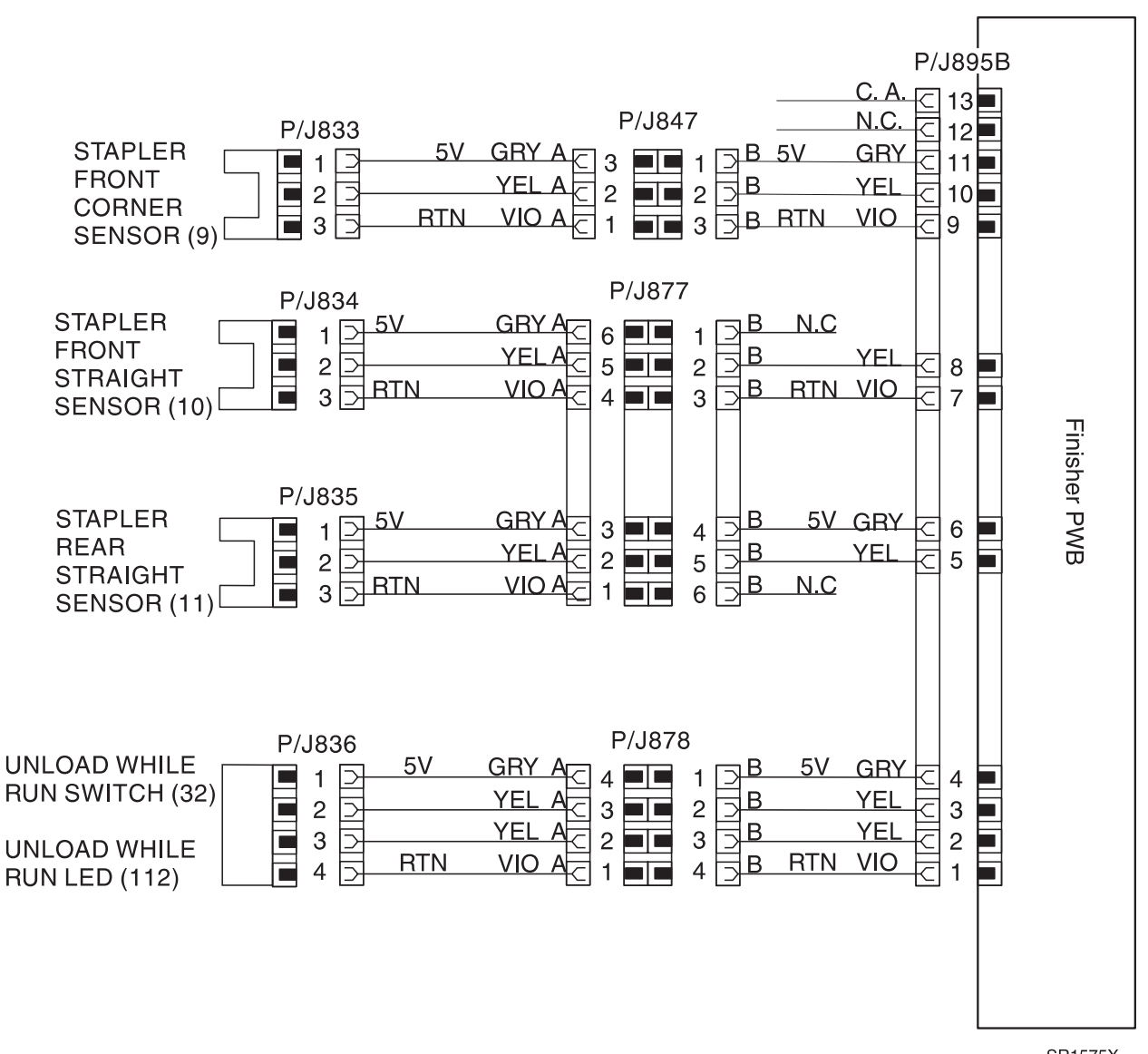

SR1575X

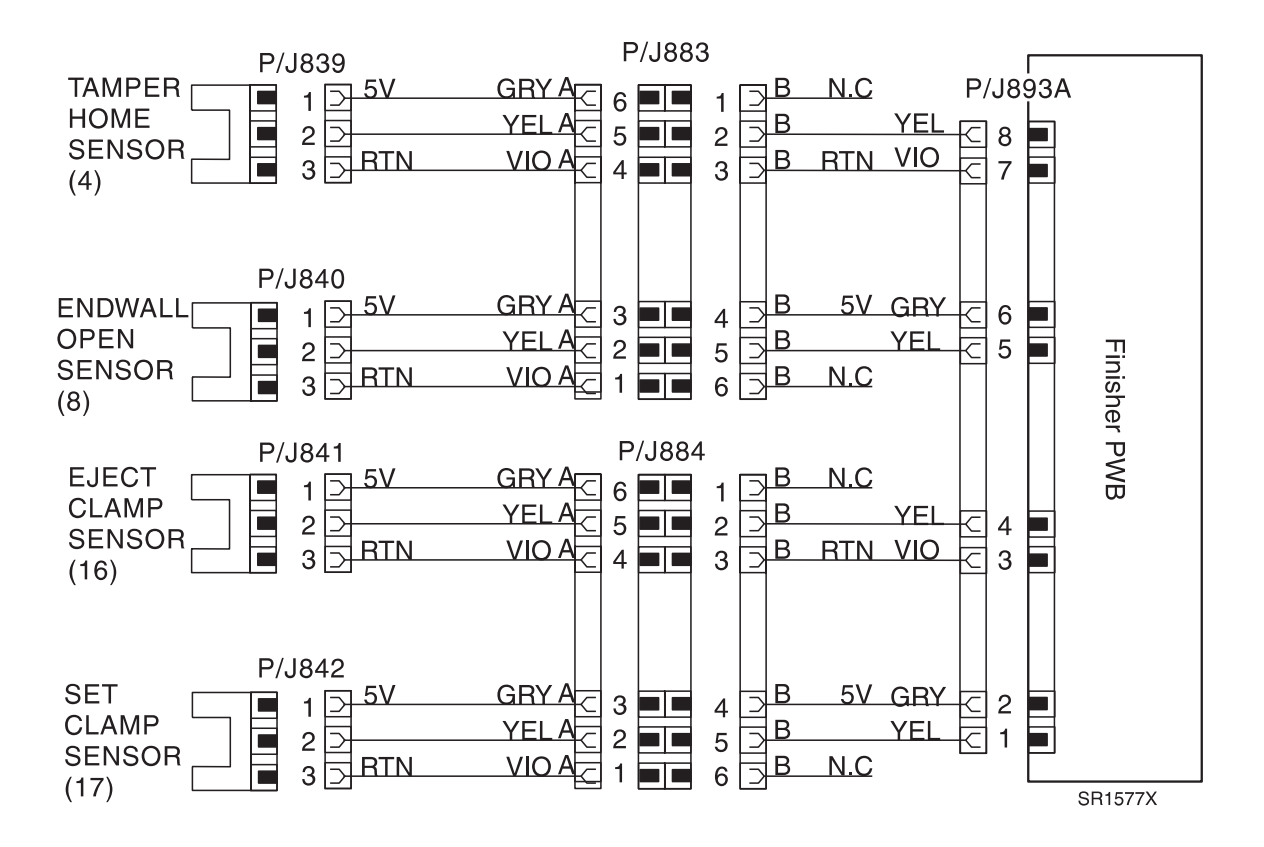

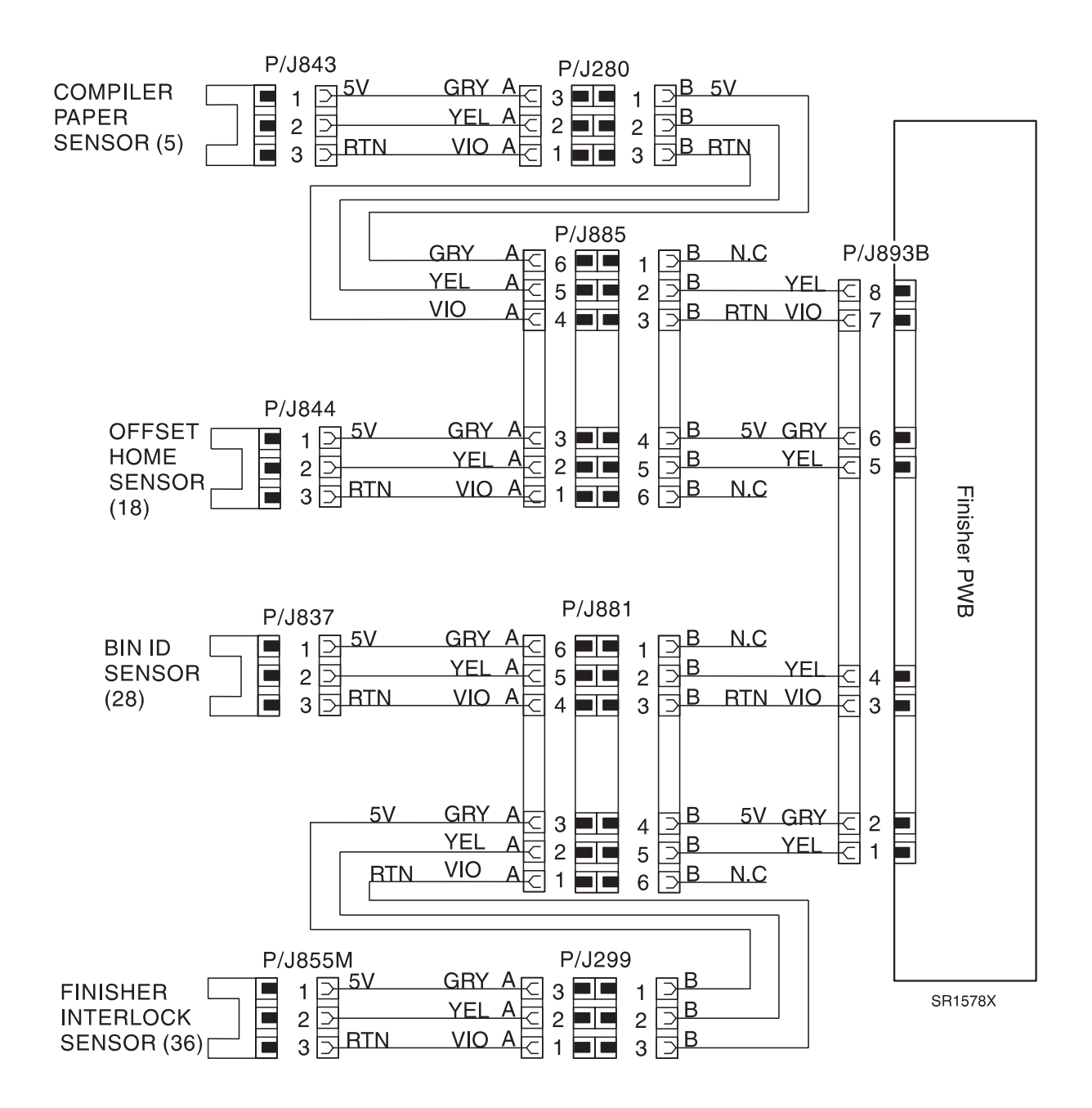

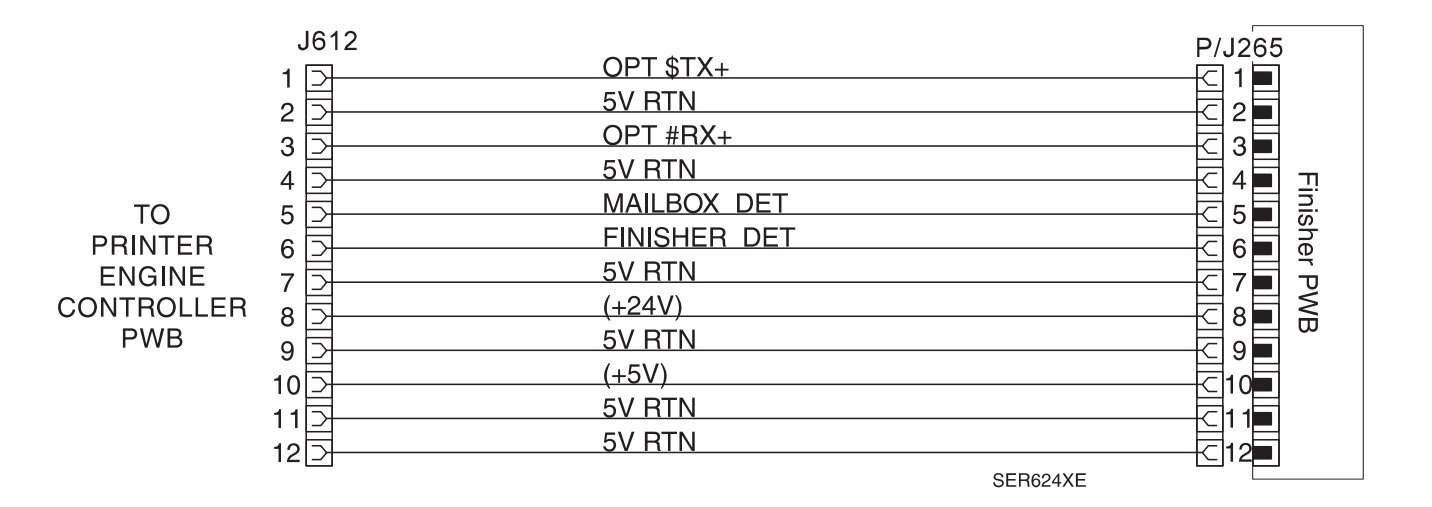

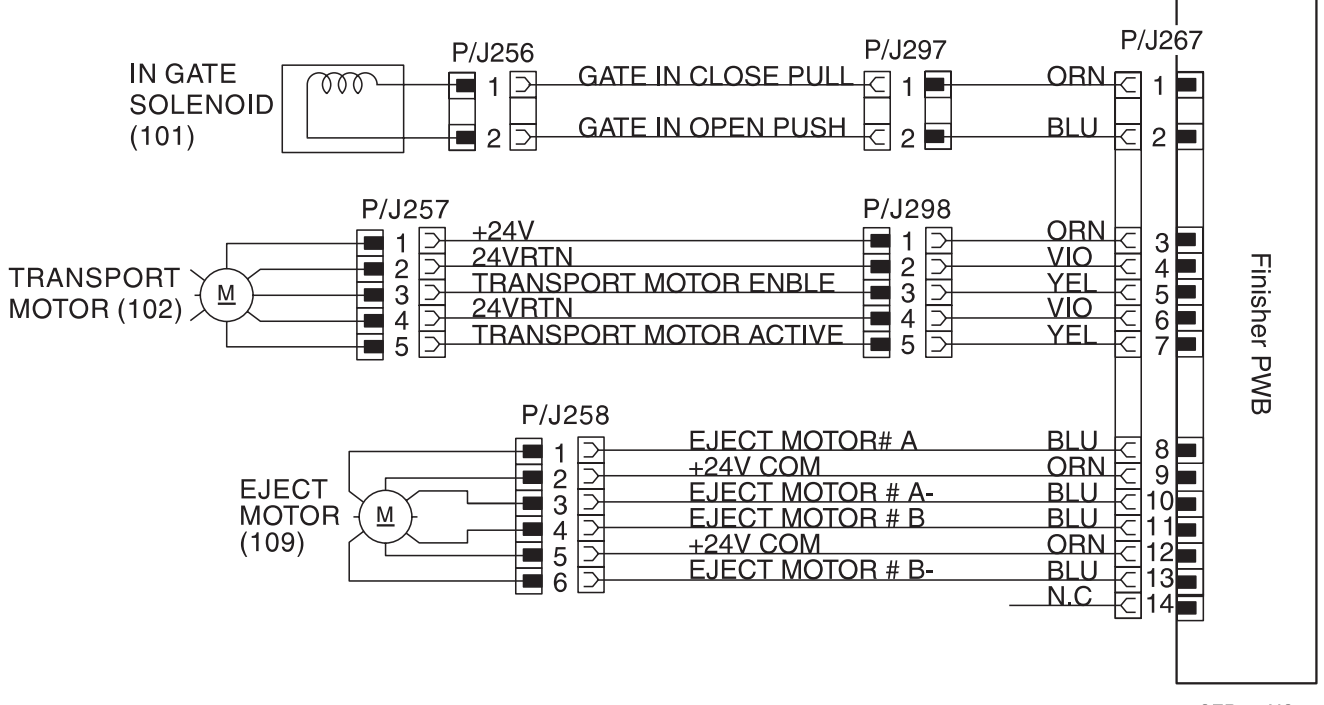

SER626XC
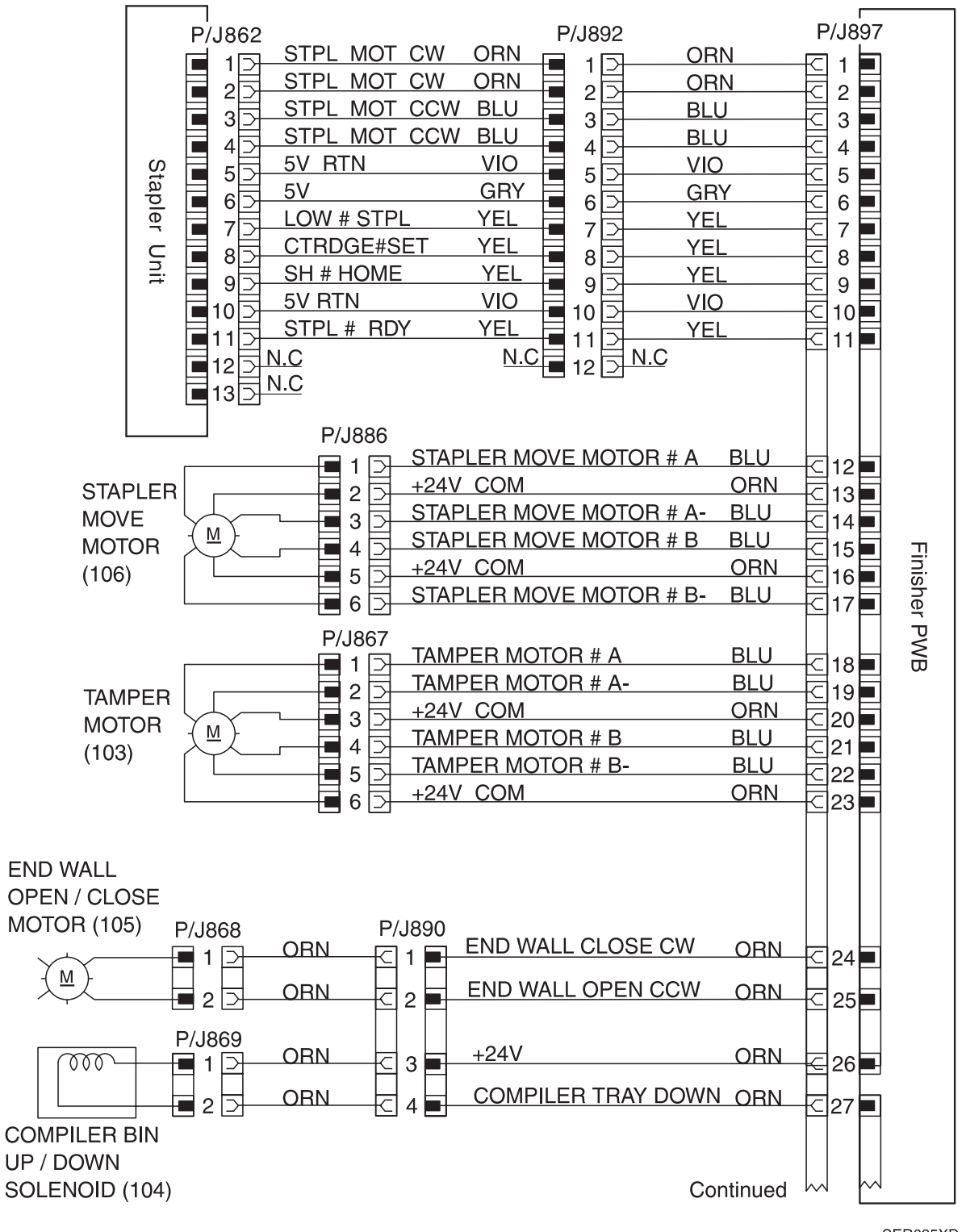

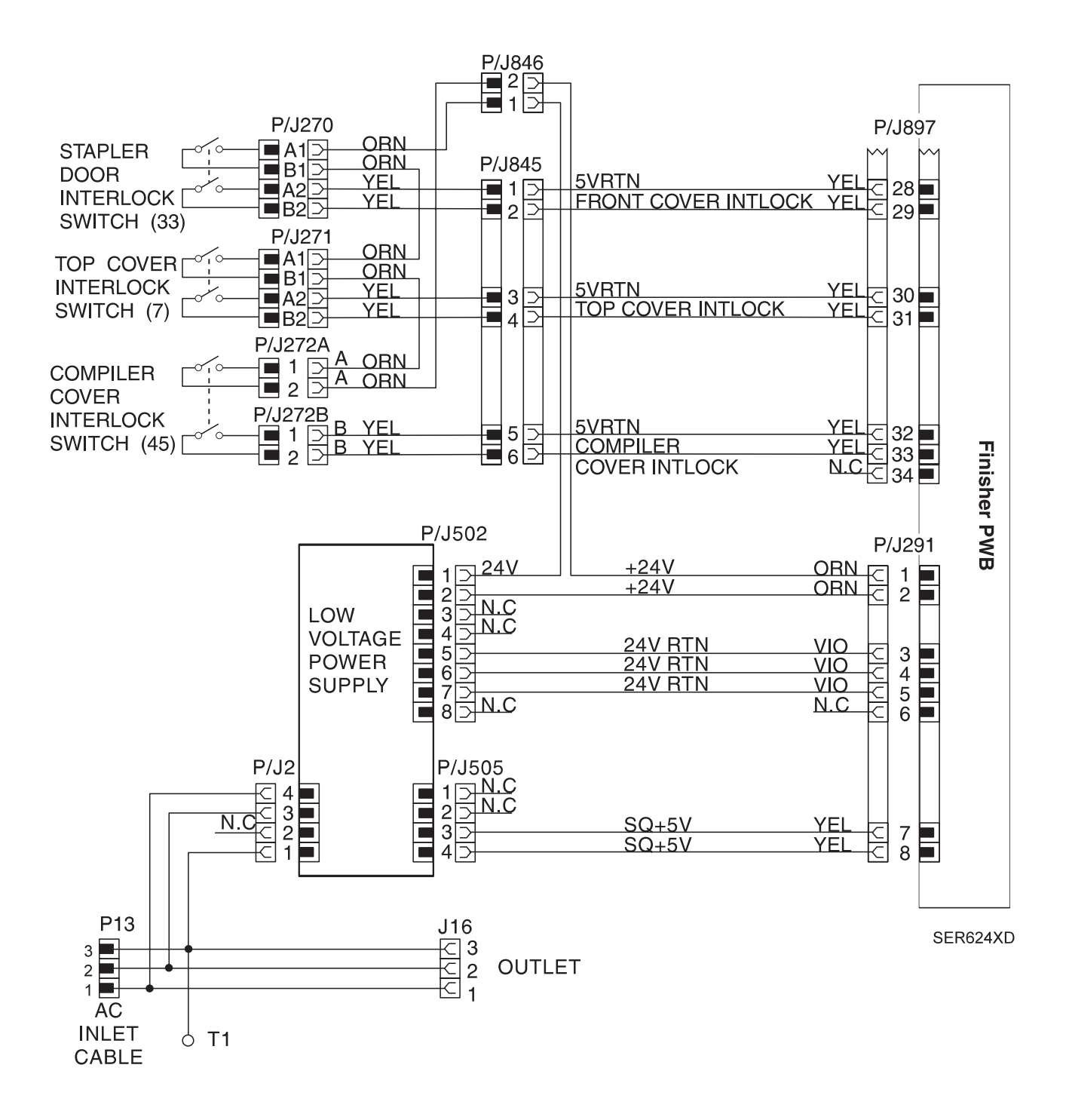

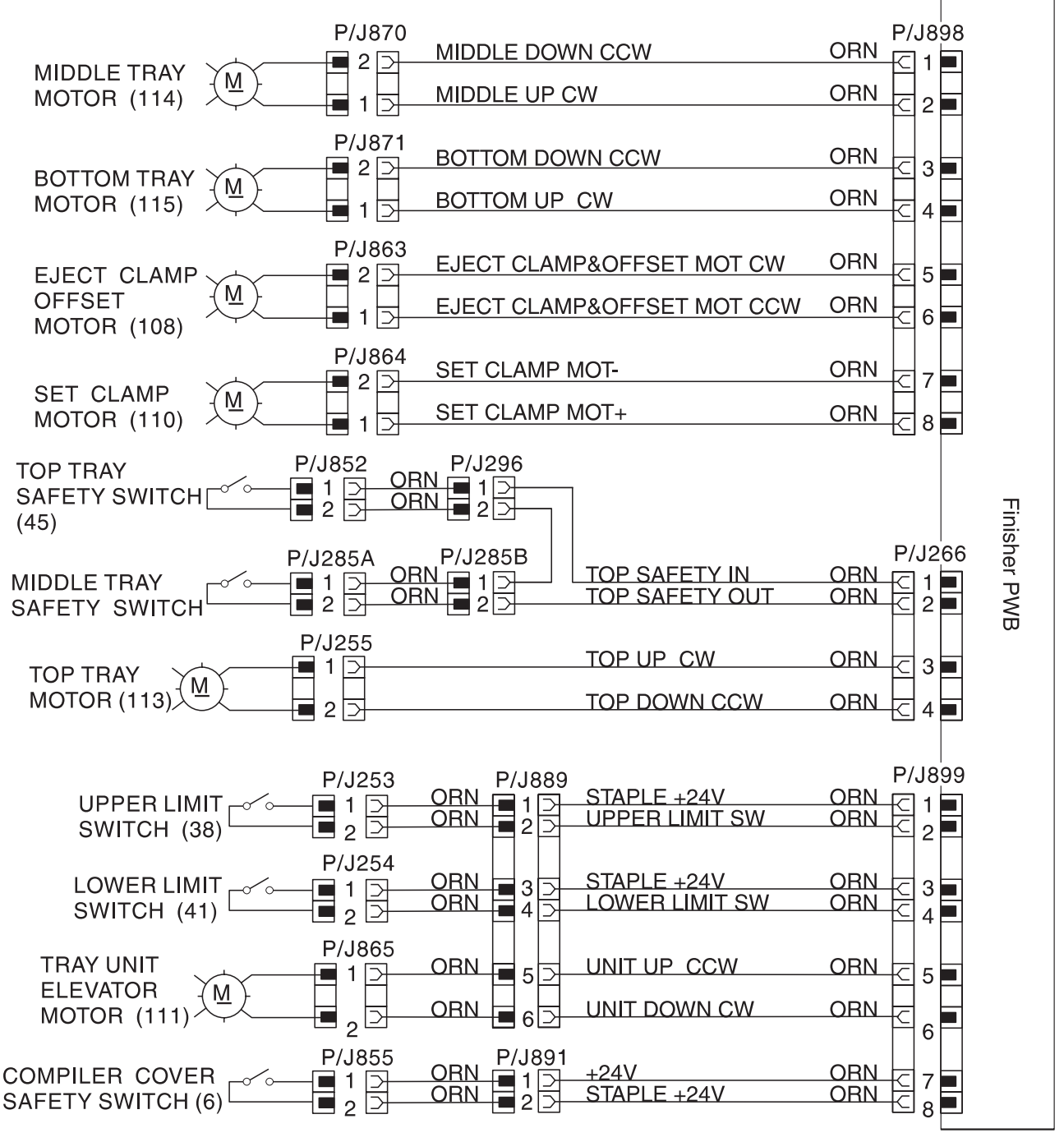

SER627XD

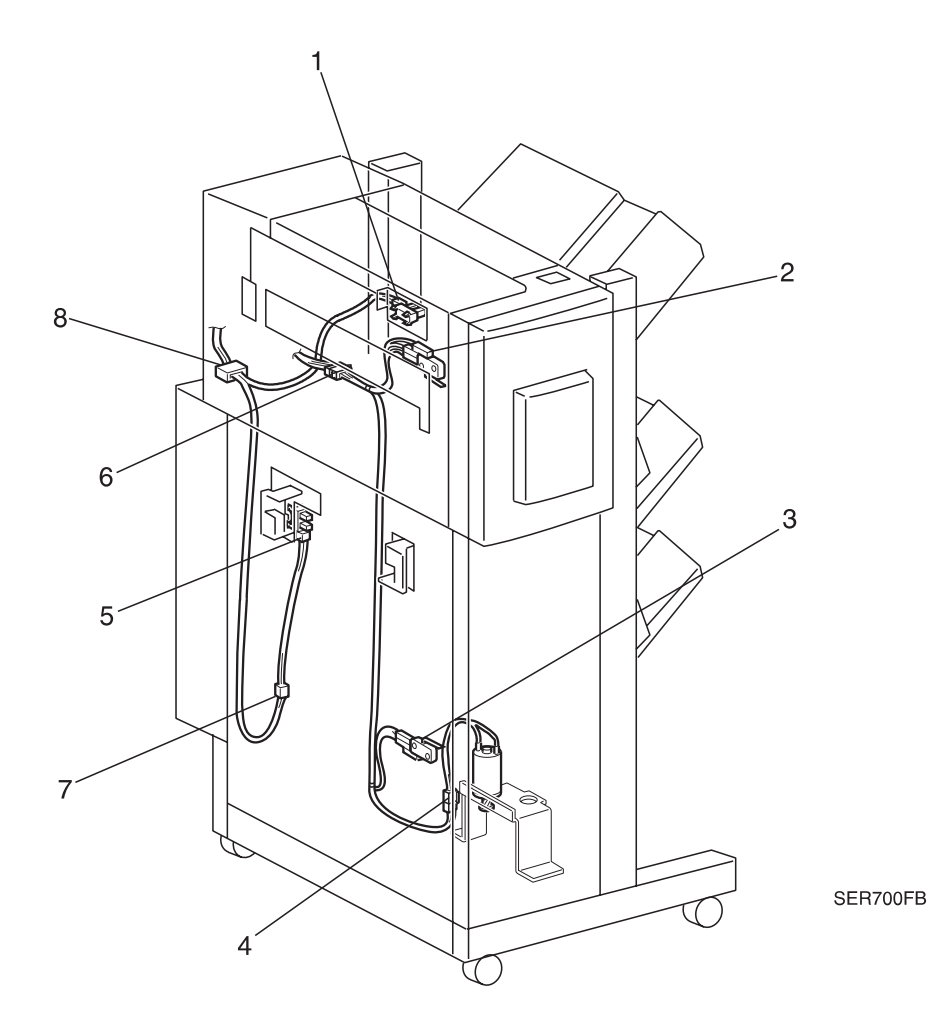

- 1 P/J837 Bin ID Sensor to P/J893B Finisher PWB.
- 2 P/J253 Upper Limit Switch to P/J899 Finisher PWB.
- 3 P/J254 Lower Limit Switch to P/J899 Finisher PWB.
- 4 P/J865 Bin Elevator Motor to P/J899 Finisher PWB.
- 5 P/J855M Finisher Interlock Sensor to P/J893B Finisher PWB.
- 6 P/J869 Compiler Up/Down Solenoid to P/J897 Finisher PWB.
- 7 P/J299 Inline between P/J855M Finisher Interlock Sensor and P/J893B Finisher PWB.

8 P/J881 Inline between P/J893B Finisher PWB and P/J855M Interlock Sensor.

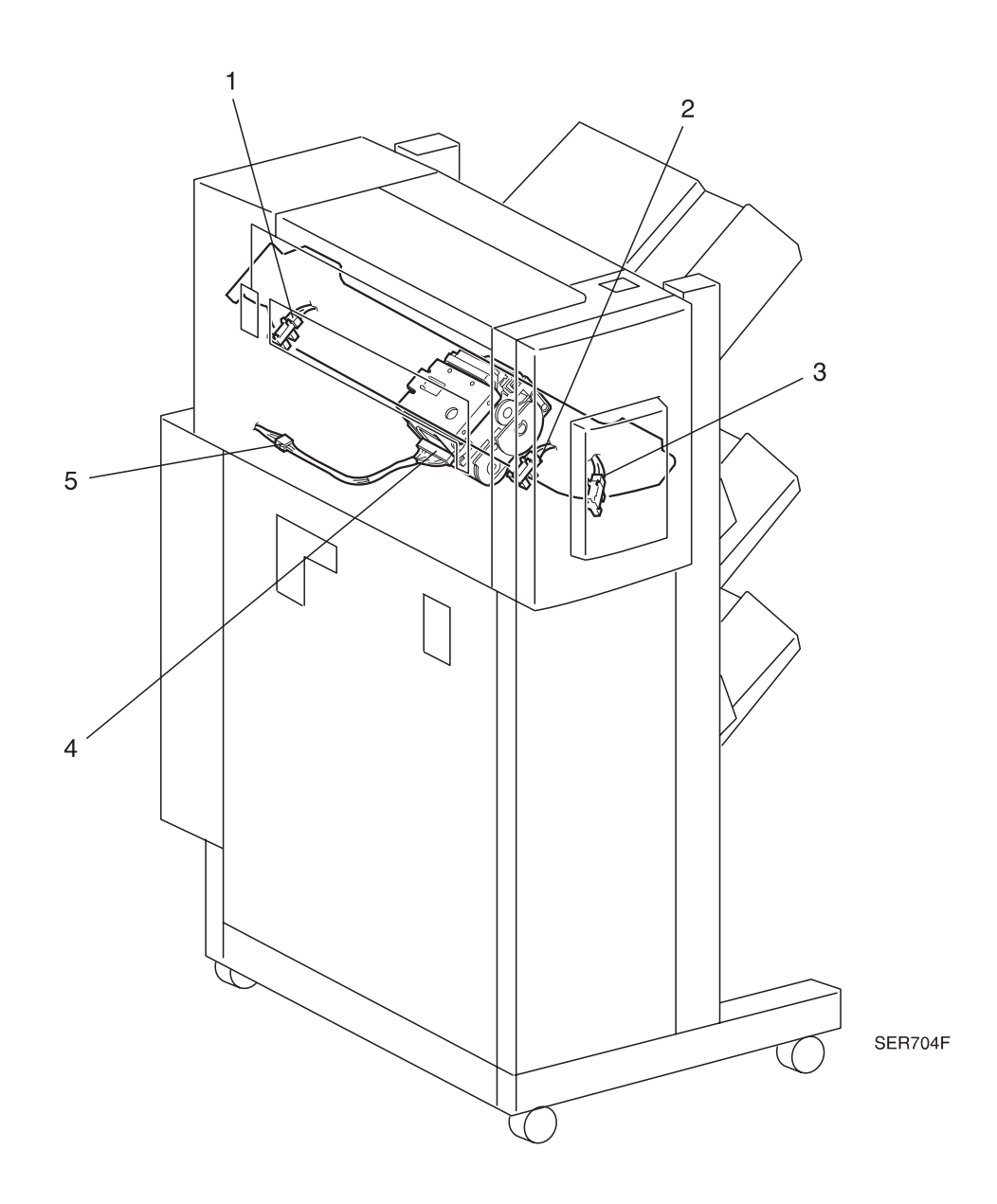

- 1 P/J835 Rear Straight Sensor to P/J895B Finisher PWB.
- 2 P/J834 Front Straight Sensor to P/J895B Finisher PWB.
- 3 P/J833 Front Corner Sensor to P/J895B Finisher PWB.
- 4 P/J862 Stapler to P/J897 Finisher PWB.
- 5 P/J892 Inline between P/J897 Finisher PWB and P/J862 Stapler Unit.

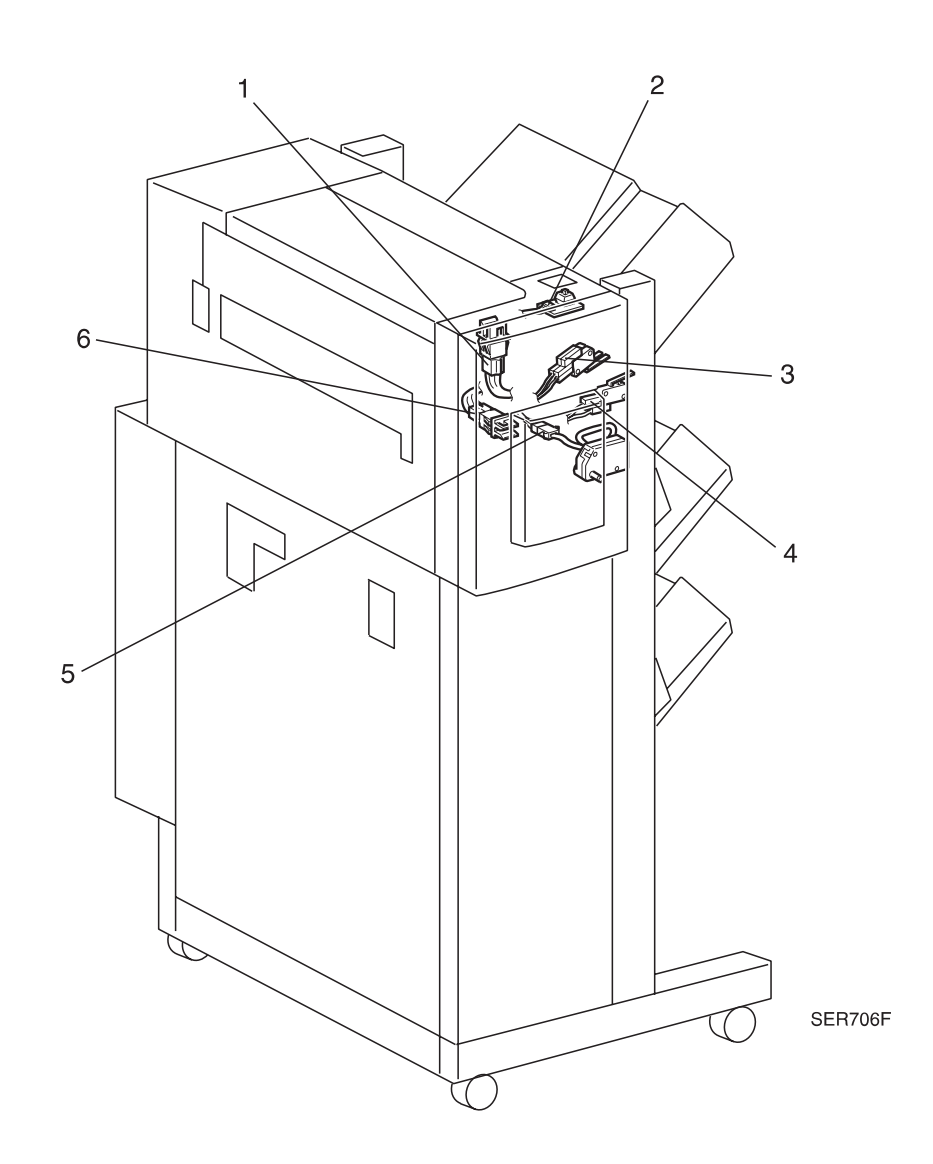

- 1 P/J271 Top Cover Interlock Switch P/J897 Finisher PWB.
- 2 P/J836 Unload While Run Switch and LED to P/J895B Finisher PWB.
- **3** P/J272A/B Compiler Cover Interlock Switch to P/J897 Finisher PWB.

- 4 P/J855 Compiler Cover Safety Switch to P/J899 Finisher PWB.
- 5 P/J868 End Wall Open/Close Motor to P/J897 Finisher PWB.
- 6 P/J270 Stapler Door Interlock Switch to P/J897 Finisher PWB.

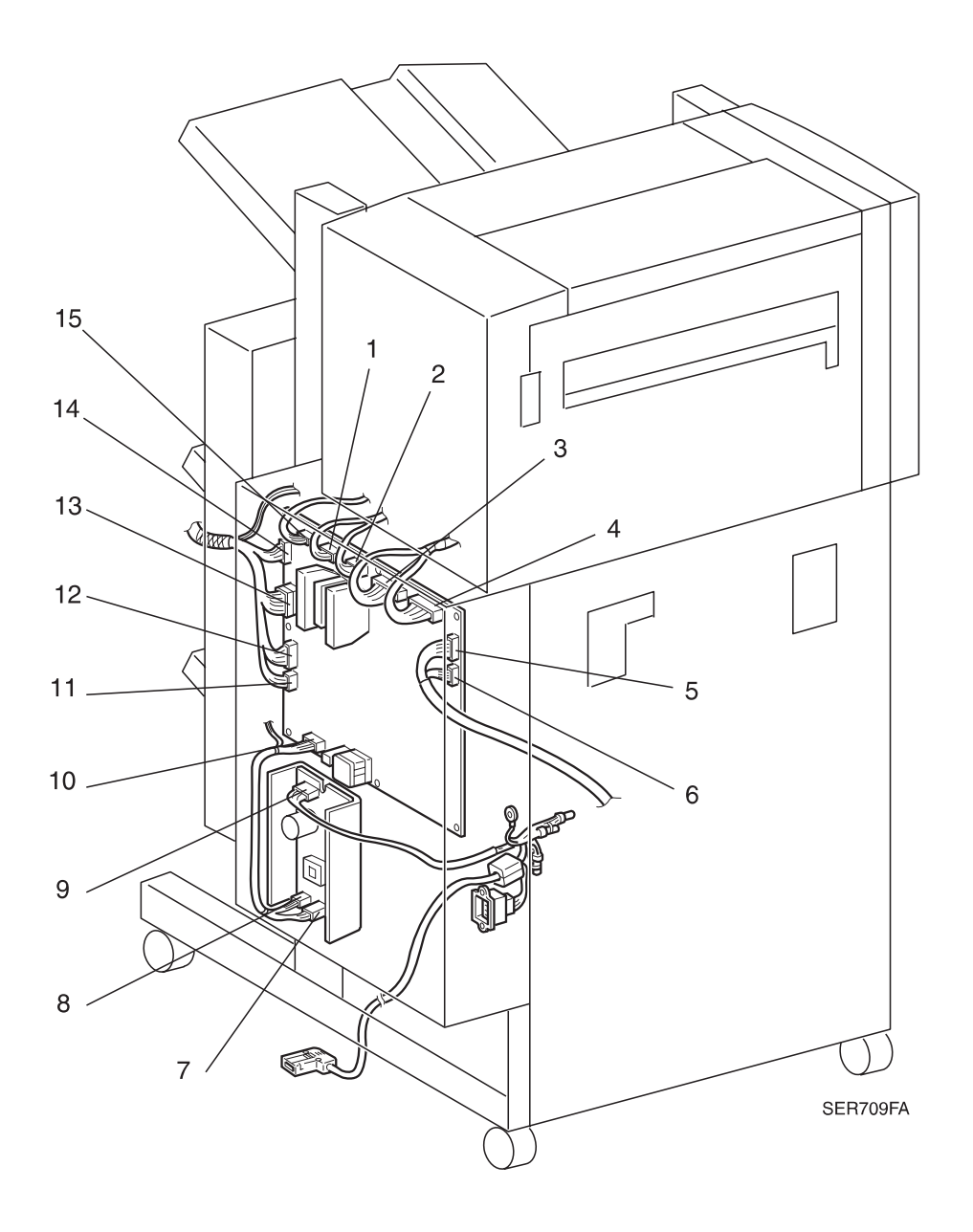

- 1 P/J899 Finisher PWB to P/J253 Upper Limit Switch, P/J254 Lower Limit Switch, P/J855 Compiler Cover Safety Switch, and P/J865 Bin Elevator Motor.
- 2 P/J893 Finisher PWB to P/J837 Bin ID Sensor, P/J839 Tamper Home Sensor, P/J840 End Wall Open Sensor, P/J841 Eject Clamp Sensor, P/J842 Set Clamp Sensor, P/J843 Compiler Paper Sensor, P/J844 Offset Home Sensor, and P/J855 Finisher Interlock Sensor.
- 3 P/J897 Finisher PWB to P/J862 Stapler, P/J868 End Wall Open / Close Motor, P/J869 Compiler Bin Up / Down Solenoid, P/J886 Stapler Move Motor, and P/J887 Tamper Motor.
- 4 P/J896 Finisher PWB to P/J259 Face Down Bin Full Paper Sensor, P/J832 Stack High Sensor, P/J260 In Gate Interlock Sensor, P/J261 Transport Interlock Sensor, and P/J838 Compiler Bin Exit Sensor.
- 5 P/J265 Finisher PWB to J812 Printer Engine Controller PWB.

| 3/99  |                                           |
|-------|-------------------------------------------|
| 8-482 | DocuPrint N24, N32 and N40 Service Manual |

- 6 P/J854 Finisher PWB to P/J263 Transport Exit Sensor and P/J275M Transport Entrance Sensor.
- 7 P/J502 Low Voltage Power Supply to P/J291 Finisher PWB and P/J846 Interlocks.
- 8 P/J505 Low Voltage Power Supply to P/J291 Finisher PWB.
- **9** P/J2 Low Voltage Power Supply to P/J13 AC power inlet.
- 10 P/J291 Finisher PWB to P/J502 and P/J505 on the Low Voltage Power Supply.
- 11 P/J266 Finisher PWB to P/J852 and P/J 285A Bin Safety Switches and P/J255 Top Bin Stacker Motor.
- 12 P/J264 Finisher PWB to P/J250 Top Paper Sensor, P/J251 Top Half Sensor, P/J252 Top Full Sensor, P/J253 Top Upper Limit Sensor, and P/J254 Top Lower Limit Sensor.
- 13 P/J894A/B Finisher PWB to P/J831 Bottom Safety Switch, P/J848 Middle Bin Upper Limit Sensor, P/J849 Middle Bin Lower Limit Sensor, P/J850 Bottom Bin Upper Limit Sensor, P/J851 Bottom Bin Lower Limit Sensor, P/J856 Middle Bin Paper Sensor, P/J857 Middle Bin Half Sensor, P/J858 Middle Bin Full Sensor, P/J859 Bottom Bin Paper Sensor, P/J860 Bottom Bin Half Sensor, and P/J861 Bottom Bin Full Sensor.
- 14 P/J898 Finisher PWB to P/J863 Eject Clamp Offset Motor, P/J864 Set Clamp Motor, P/J870 Middle Bin Motor, and P/J871 Bottom Bin Motor.
- **15** P/J267 Finisher PWB to P/J256 In Gate Solenoid, P/J257 Transport Motor, and P/J258 Eject Motor.

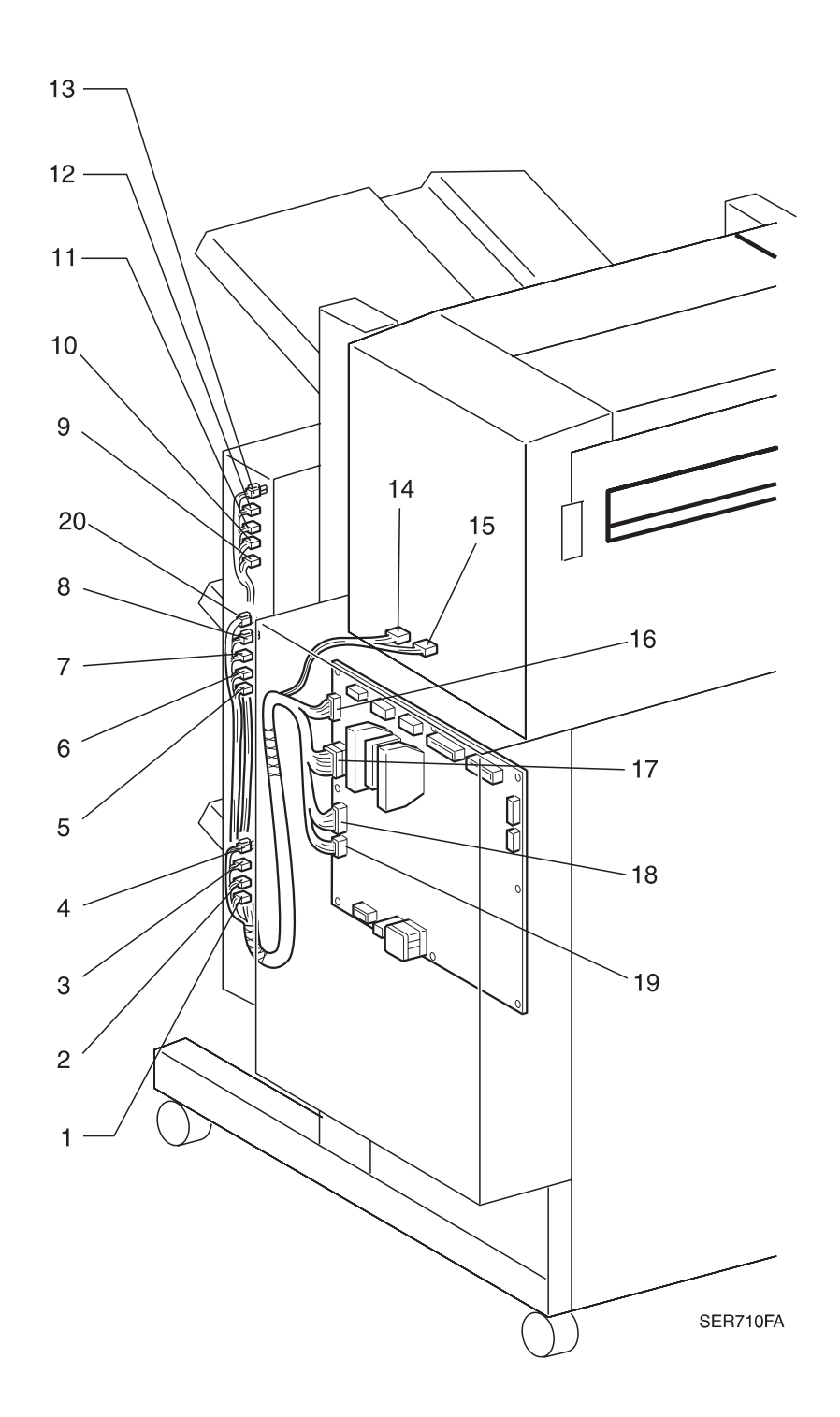

- 1 P/J830 Inline between P/J894B Finisher PWB and P/J850 Bottom Bin Upper Limit Sensor.
- 2 P/J875 Inline between P/J894B Finisher PWB and P/J860 Bottom Bin Half Sensor and P/J861 Bottom Bin Full Sensor.
- **3** P/J874 Inline between P/J894B Finisher PWB and P/J831 Bottom Bin Safety Sensor and P/J859 Bottom Bin Paper Sensor.

4 P/J871 Bottom Bin Motor to P/J898 Finisher PWB,

Options

| 2/33  |                                           |
|-------|-------------------------------------------|
| 8-484 | DocuPrint N24, N32 and N40 Service Manual |

- **5** P/J887 Inline between P/J848 Middle Bin Upper Limit Switch and P/J849 Middle Bin Lower Limit Switch and P/J894A Finisher PWB.
- 6 P/J873 Inline between P/J894A Finisher PWB and P/J857 Middle Bin Half Sensor and P/J858 Middle Bin Full Sensor.
- 7 P/J872 Inline between P/J894 Finisher PWB and P/J856 Middle Bin Paper Sensor.
- 8 P/J870 Middle Bin Motor to P/J898 Finisher PWB.
- **9** P/J295 Inline between P/J264 Finisher PWB and P/J253 Top Bin Upper Limit Sensor and P/J254 Top Bin Lower Limit Sensor.
- **10** P/J294 Inline between P/J264 Finisher PWB and P/J251 Top Bin Half Sensor and P/J252 Top Bin Full Sensor.
- 11 P/J292 Inline between P/J264 Finisher PWB and P/J250 Top Bin Paper Sensor.
- 12 P/J255 Top Bin Motor to P/J266 Finisher PWB.
- 13 P/J296 Inline between P/J266 Finisher PWB and P/J852 Top Bin Safety Switch.
- 14 P/J864 Set Clamp Motor to P/J898 Finisher PWB.
- 15 P/J863 Eject Clamp Offset Motor to P/J898 Finisher PWB.
- 16 P/J898 Finisher PWB to P/J863 Eject Clamp Offset Motor, P/J864 Set Clamp Motor, P/J870 Middle Bin Motor, and P/J871 Bottom Bin Motor.
- 17 P/J894 Finisher PWB to P/J831 Bottom Safety Switch, P/J848 Middle Bin Upper Limit Sensor, P/ J849 Middle Bin Lower Limit Sensor, P/J850 Bottom Bin Upper Limit Sensor, P/J851 Bottom Bin Lower Limit Sensor, P/J856 Middle Bin Paper Sensor, P/J857 Middle Bin Half Sensor, P/J858 Middle Bin Full Sensor, P/J859 Bottom Bin Paper Sensor, P/J860 Bottom Bin Half Sensor, and P/ J861 Bottom Bin Full Sensor.
- 18 P/J264 Finisher PWB to P/J250 Top Paper Sensor, P/J251 Top Half Sensor, P/J252 Top Full Sensor, P/J253 Top Upper Limit Sensor, and P/J254 Top Lower Limit Sensor.
- **19** P/J266 Finisher PWB to P/J852 Top Bin Safety Switch and P/J255 Top Bin Stacker Motor.
- 20 P/J 285B Inline between P/J266 Finisher PWB and P/J285A Middle Bin Safety Switch

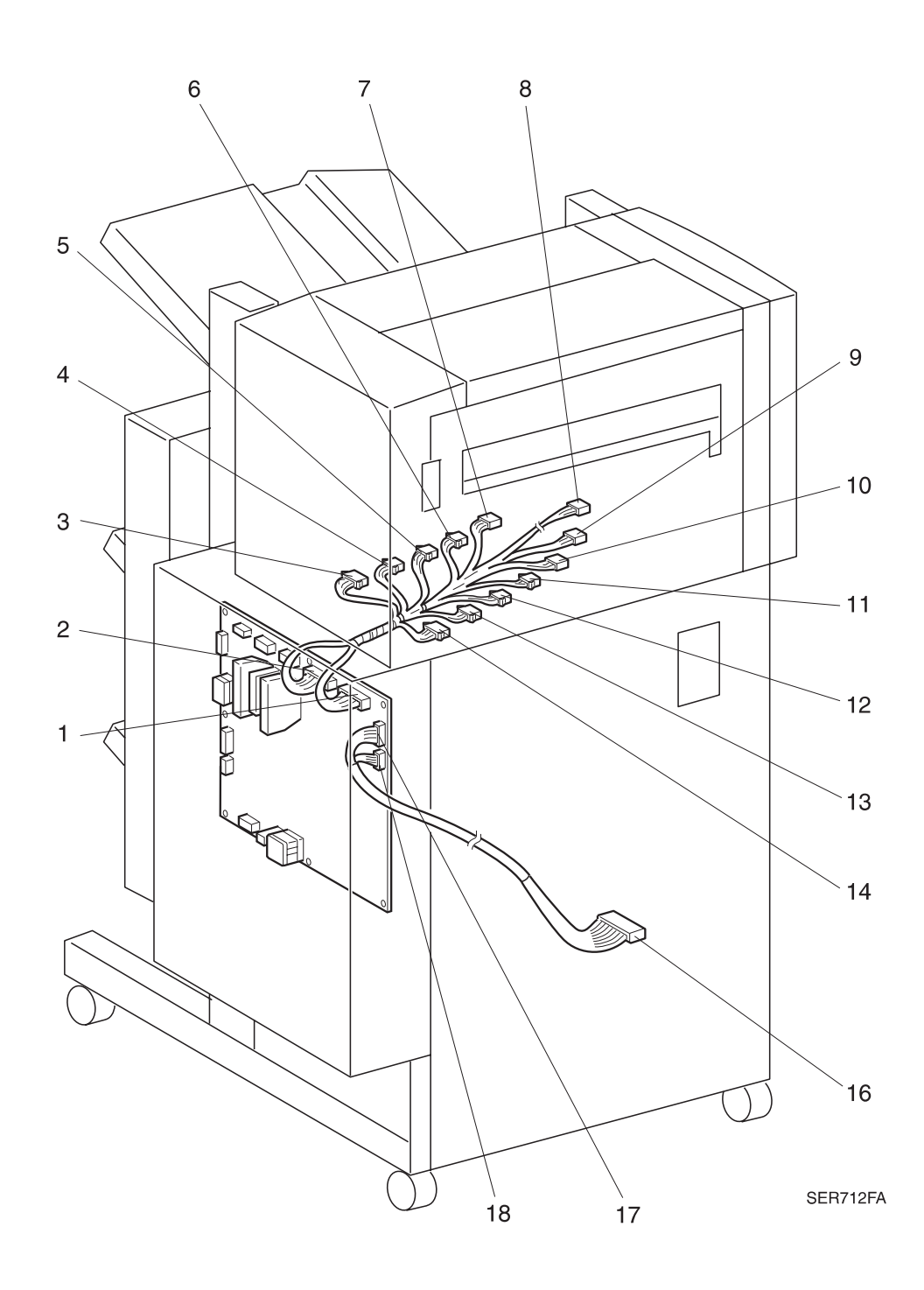

- 1 P/J896 Finisher PWB to P/J259 Face Down Bin Full Paper Sensor, P/J832 Stack High Sensor, P/J260 In Gate Interlock Sensor, P/J261 Transport Interlock Sensor, and P/J838 Compiler Bin Exit Sensor.
- 2 P/J897 Finisher PWB to P/J862 Stapler, P/J868 End Wall Open / Close Motor, P/J869 Compiler Bin Up / Down Solenoid, P/J886 Stapler Move Motor, and P/J867 Tamper Motor.
- **3** P/J880 Inline between P/J 896 Finisher PWB and P/J259 Face Down Bin Full Paper Sensor and P/J260 In Gate Interlock Sensor.

I

I

- 4 P/J269 Inline between P/J896 Finisher PWB and P/J832 Stack High Sensor.
- 5 P/J866 Inline between P/J896 Finisher PWB and P/J838 Compiler Bin Exit Sensor.
- 6 P/J878 Inline between P/J895B Finisher PWB and P/J836 Unload While Run Switch & Unload While Run LED.
- 7 P/J890 Inline between P/J897 Finisher PWB and P/J868 End Wall Open/Close Motor and P/J869 Compiler Bin Up/Down Solenoid.
- 8 P/J892 Inline between P/J897 Finisher PWB and P/J862 Stapler.
- **9** P/J877 Inline between P/J895B Finisher PWB and P/J834 Stapler Front Straight Sensor and P/J835 Stapler Rear Straight Sensor.
- **10** P/J845 Inline between P/J897 Finisher PWB and P/J270 Front Cover Interlock Switch, P/J271 Top Cover Interlock Switch, and P/J272 Compiler Cover Interlock Switch.
- 11 P/J882 Inline between P/J896 Finisher PWB and P/J261 Transport Interlock Sensor.
- 12 P/J847 Inline between P/J895B Finisher PWB and P/J833 Stapler Front Corner Sensor.
- **13** P/J867 Tamper Motor to P/J897 Finisher PWB.
- 14 P/J886 Stapler Move Motor to P/J897 Finisher PWB.
- **15** P/J879 Inline between P/J854 Finisher PWB and P/J275M Transport Entrance Sensor and P/J263 Transport Exit Sensor.
- 16 P/J612 Inline between P/J265 Finisher PWB and Output Jack of the base printer.
- **17** P/J265 Finisher PWB to J612 Printer Engine Controller PWB.
- 18 P/J854 Finisher PWB to P/J263 Transport Exit Sensor and P/J275M Transport Entrance Sensor.

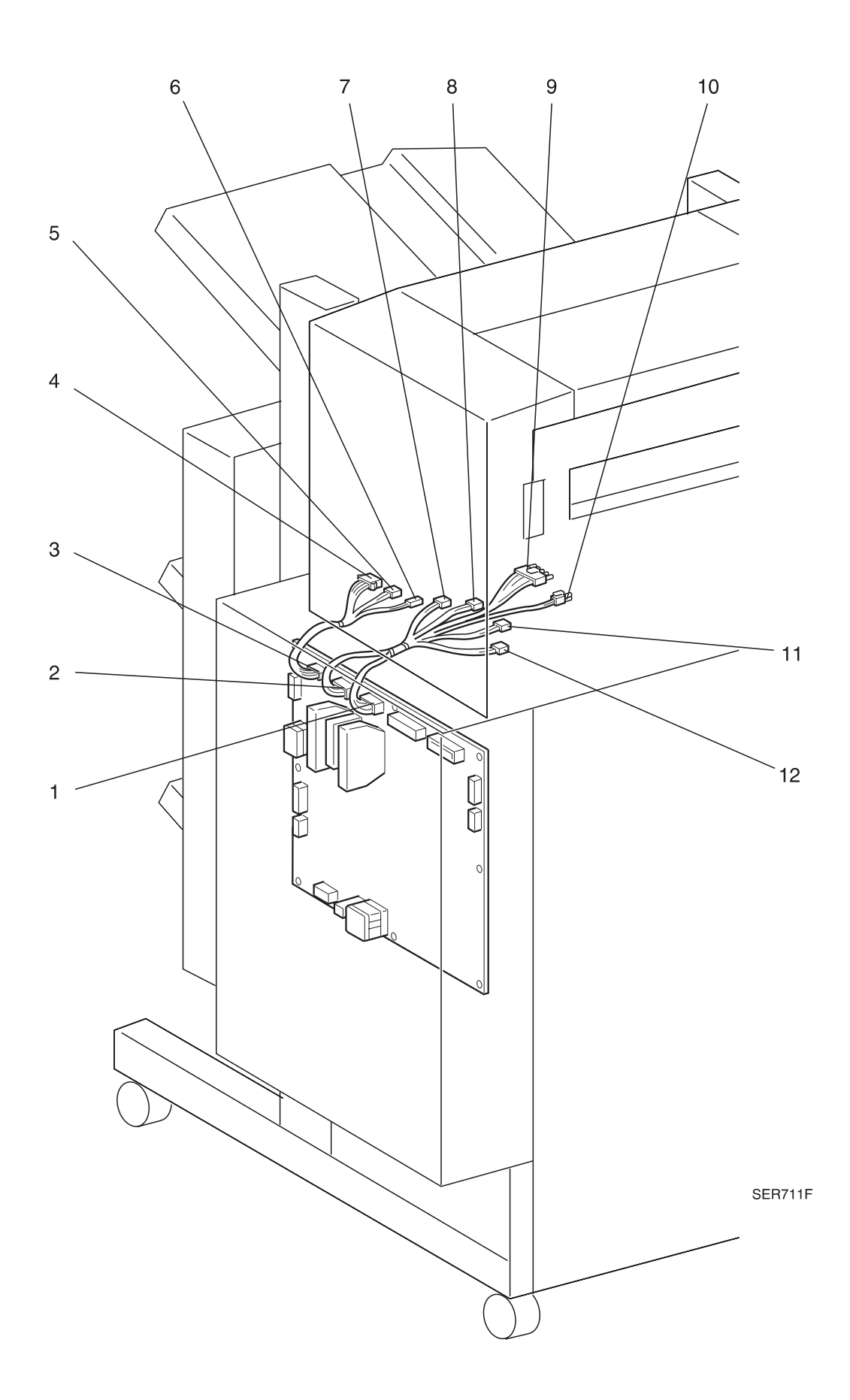

- 1 P/J893A/B Finisher PWB to P/J837 Bin ID Sensor, P/J839 Tamper Home Sensor, P/J840 End Wall Open Sensor, P/J841 Eject Clamp Sensor, P/J842 Set Clamp Sensor, P/J843 Compiler Paper Sensor, P/J844 Offset Home Sensor, and P/J855 Finisher Interlock Sensor.
- 2 P/J899 Finisher PWB to P/J253 Upper Limit Switch, P/J254 Lower Limit Switch, P/J855 Compiler Cover Safety Switch, and P/J865 Bin Elevator Motor.
- **3** P/J267 Finisher PWB to P/J256 In Gate Solenoid, P/J257 Transport Motor, and P/J258 Eject Motor.
- 4 P/J258 Eject Motor to P/J267 Finisher PWB.
- 5 P/J298 Inline between P/J267 Finisher PWB and P/J257 Transport Motor.
- 6 P/J297 Inline between P/J267 Finisher PWB and P/J256 In Gate Solenoid.
- 7 P/J881 Inline between P/J893B Finisher PWB and P/J855M Interlock Sensor.
- 8 P/J885 Inline between P/J893B Finisher PWB and P/J843 Compiler Paper Sensor and P/J844 Offset Home Sensor.
- 9 P/J869 Compiler Up/Down Solenoid to P/J897 Finisher PWB.
- **10** P/J891 Inline between P/J855 Compiler Cover Safety Switch and P/J899 Finisher PWB.
- 11 P/J884 Inline between P/J893A Finisher PWB and P/J841 Eject Clamp Sensor and P/J842 Set Clamp Sensor.
- 12 P/J883 Inline between P/J893A Finisher PWB and P/J839 Tamper Home Sensor and P/J840 End Wall Open Sensor.

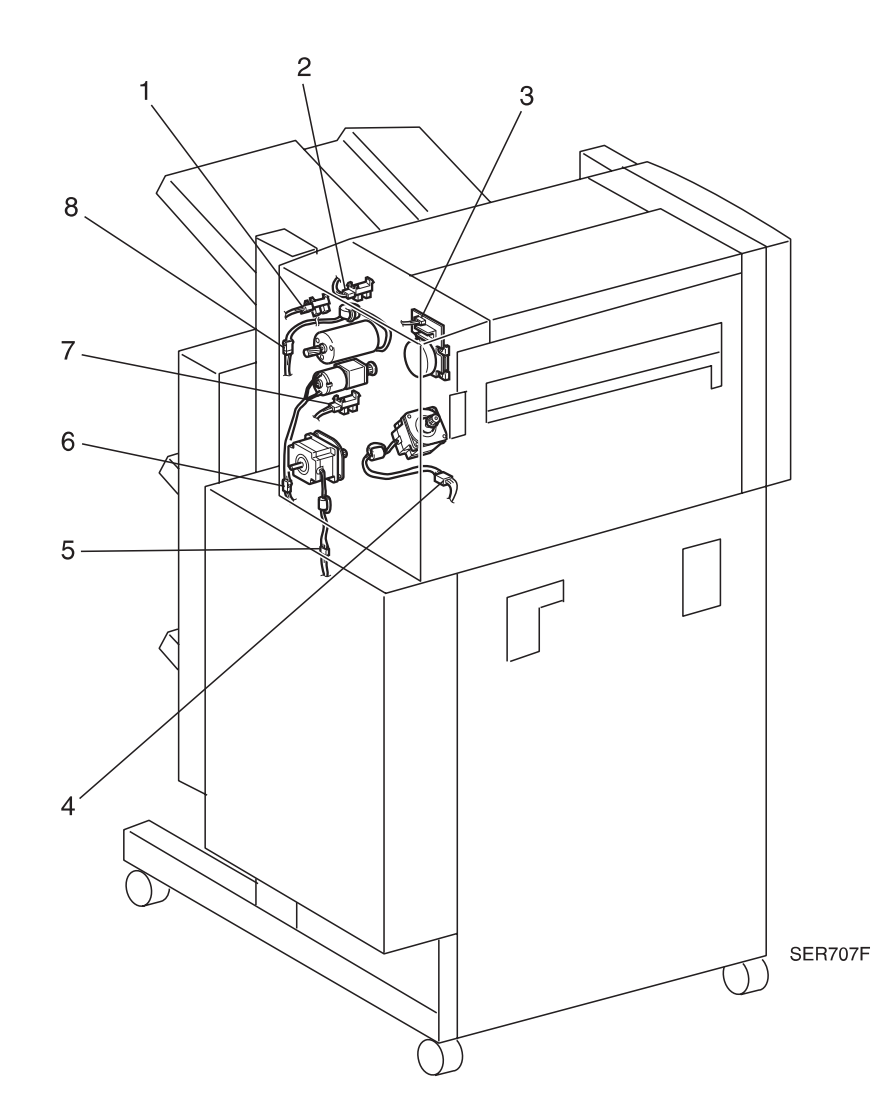

- 1 P/J844 Offset Home Sensor P/J893B Finisher PWB.
- 2 P/J841 Eject Clamp Sensor to P/J893A Finisher PWB.
- 3 P/J257 Transport Motor to P/J267 Finisher PWB.
- 4 P/J886 Stapler Move Motor to P/J897 Finisher PWB.
- 5 P/J258 Eject Motor to P/J267 Finisher PWB.
- 6 P/J864 Set Clamp Motor to P/J898 Finisher PWB.
- 7 P/J842 Set Clamp Sensor to P/J893A Finisher PWB.
- 8 P/J863 Eject Clamp Offset Motor to P/J898 Finisher PWB.

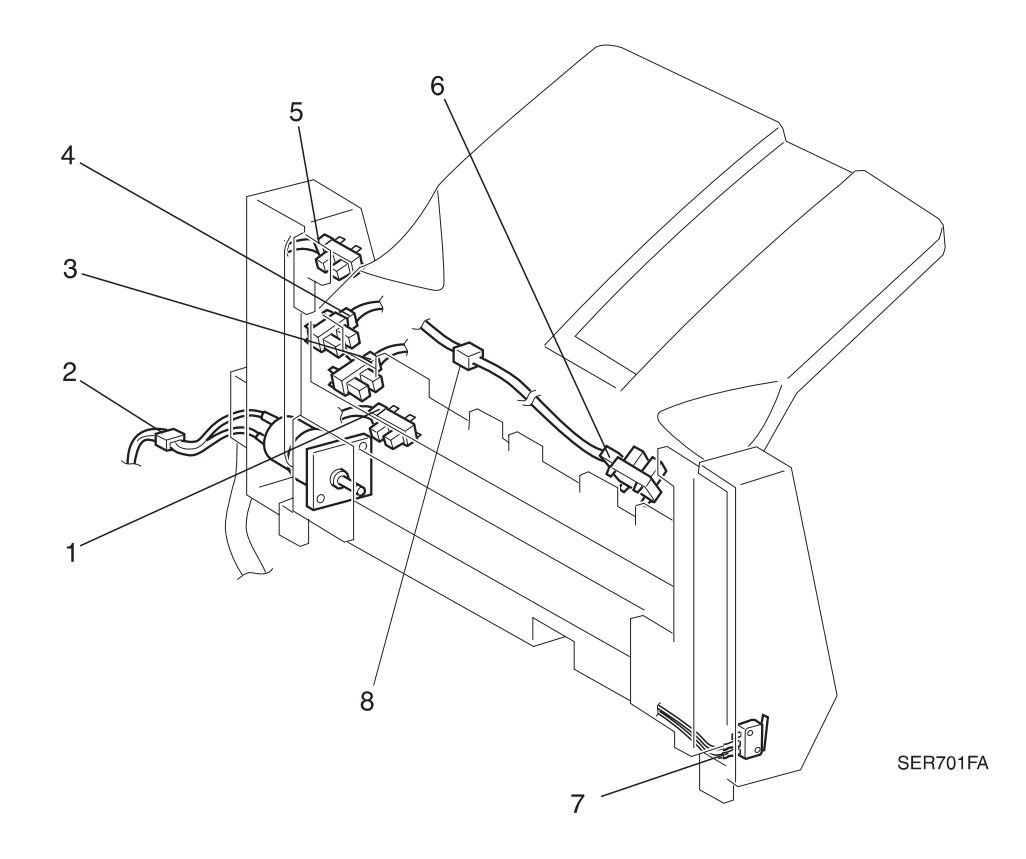

- 1 P/J254 Top Bin Lower Limit Sensor to P/J264 Finisher PWB.
- 2 P/J255 Top Bin Stacker Motor to P/J266 Finisher PWB.
- 3 P/J252 Top Bin Full Sensor to P/J264 Finisher PWB.
- 4 P/J251 Top Bin Half Sensor to P/J264 Finisher PWB.
- 5 P/J253 Top Bin Upper Limit Sensor to P/J264 Finisher PWB.
- 6 P/J250 Top Bin Paper Sensor to P/J264 Finisher PWB.
- 7 P/J852 Top Bin Safety Sensor to P/J266 Finisher PWB.
- 8 P/J293 Inline between P/J250 Top Bin Paper Sensor and P/J264 Finisher PWB.

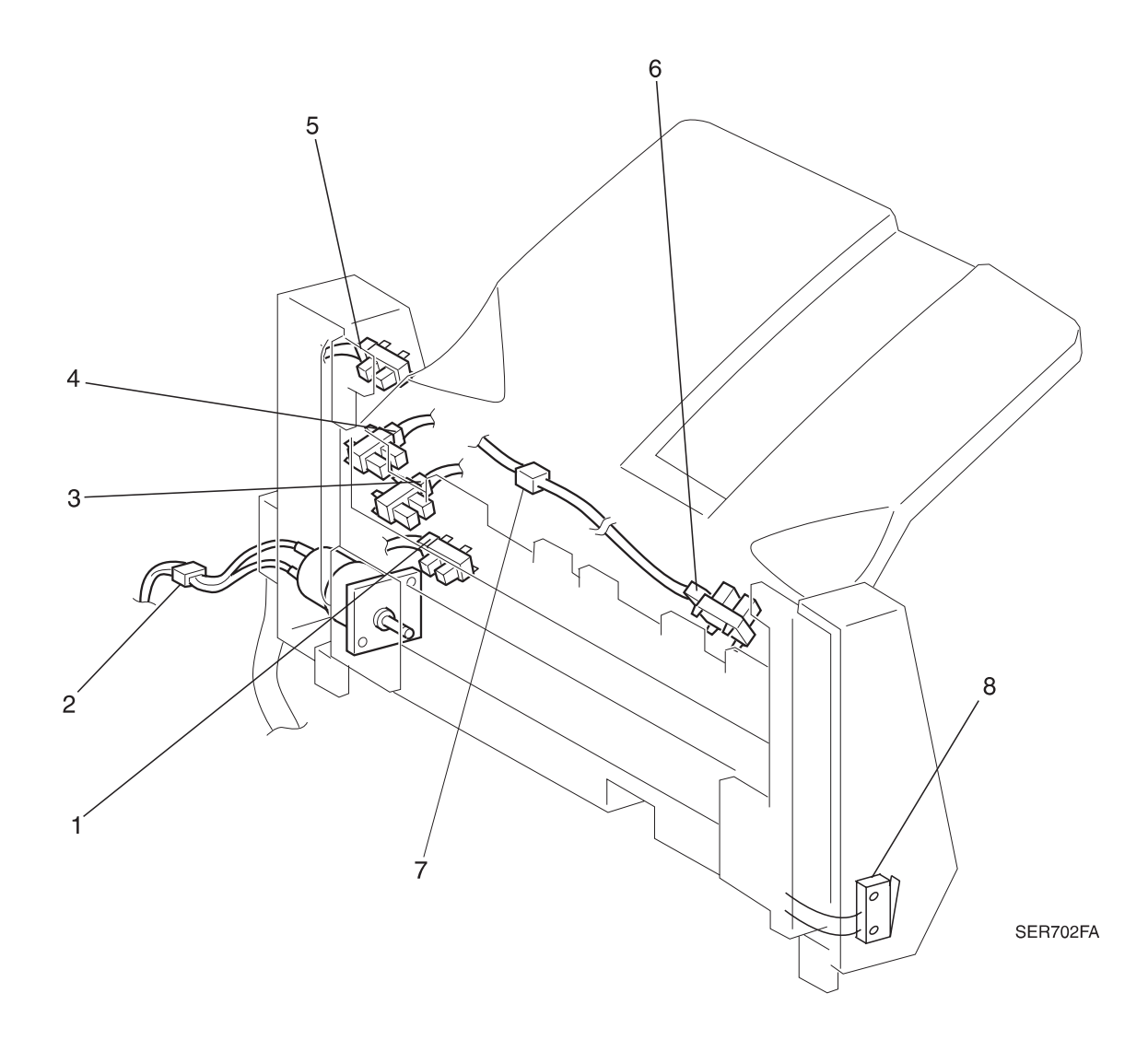

- 1 P/J849 Middle Bin Lower Limit Sensor to P/J894 Finisher PWB.
- 2 P/J870 Middle Bin Motor to P/J898 Finisher PWB.
- **3** P/J858 Middle Bin Full Sensor to P/J894 Finisher PWB.
- 4 P/J857 Middle Bin Half Sensor to P/J894 Finisher PWB.
- 5 P/J848 Middle Bin Upper Limit Sensor to P/J894 Finisher PWB.
- 6 P/J856 Middle Bin Paper Sensor to P/J894 Finisher PWB.
- 7 P/J895 Inline between P/J856 Middle Bin Paper Sensor and P/J894 Finisher PWB.
- 8 P/J285A Middle Bin Safety Switch to P/J266 Finisher PWB.

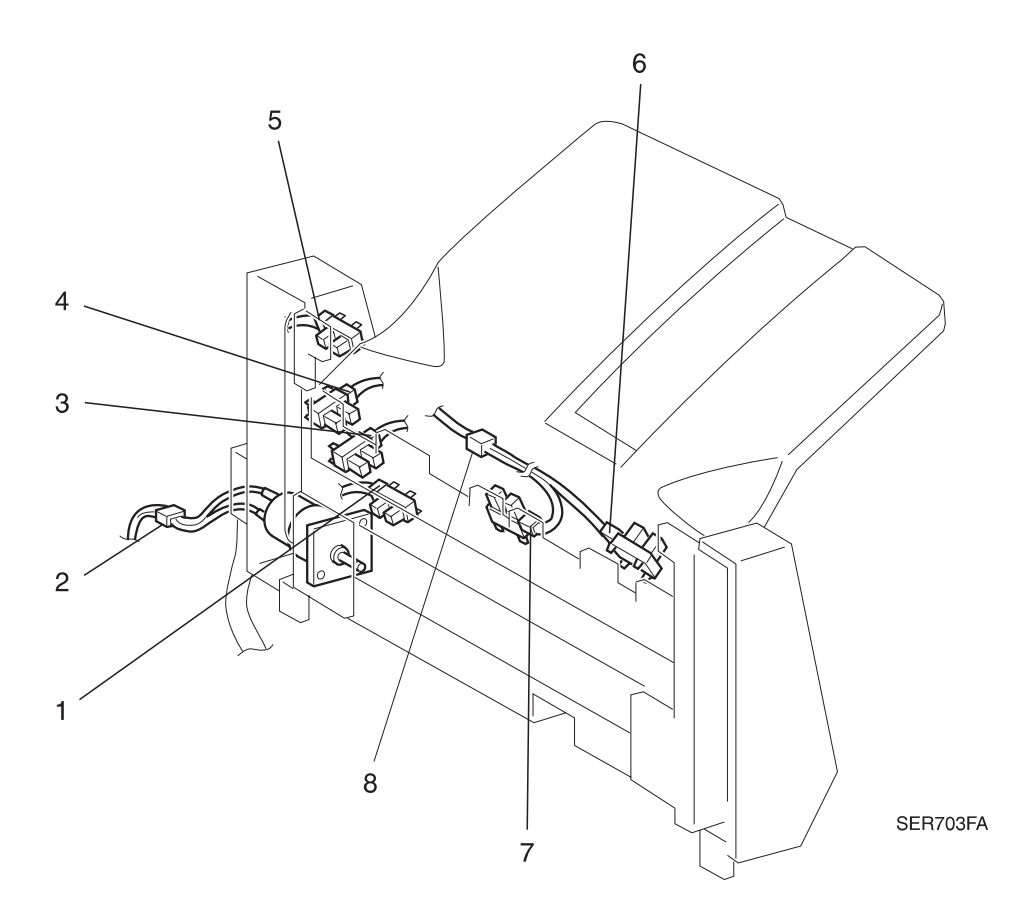

- 1 P/J851 Bottom Bin Lower Limit Sensor to P/J894B Finisher PWB.
- 2 P/J871 Bottom Bin Motor to P/J898 Finisher PWB.
- 3 P/J861 Bottom Bin Full Sensor to P/J894B Finisher PWB.
- 4 P/J860 Bottom Bin Half Sensor to P/J894B Finisher PWB.
- 5 P/J850 Bottom Bin Upper Limit Sensor to P/J894B Finisher PWB.
- 6 P/J859 Bottom Bin Paper Sensor to P/J894B Finisher PWB.
- 7 P/J831 Bottom Bin Safety Sensor to P/J894B Finisher PWB.
- 8 P/J888 Inline between P/J859 Bottom Bin Paper Sensor / P/J831 Bottom Bin Safety Sensor and P/J894 Finisher PWB.

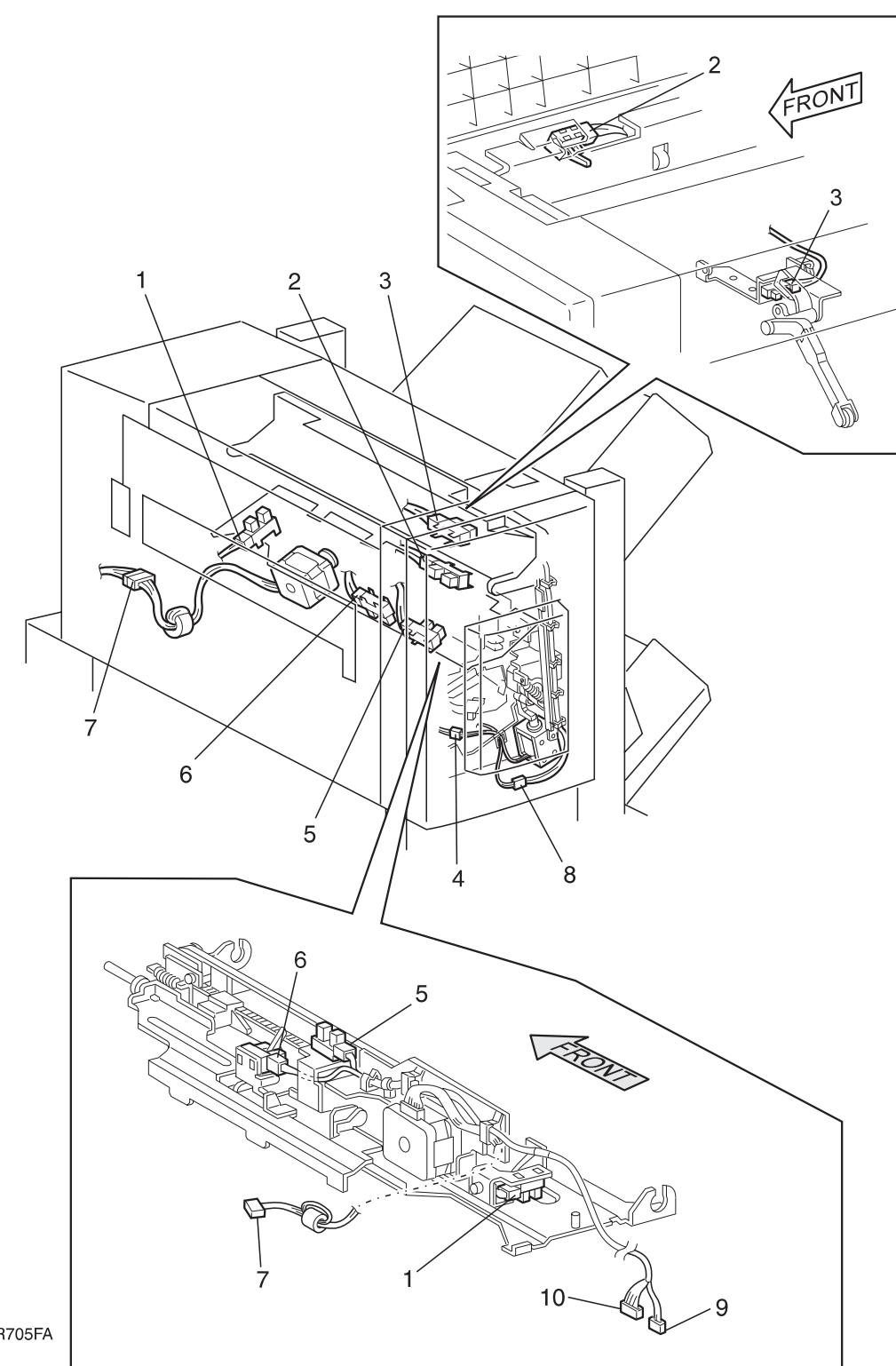

- 1 P/J839 Tamper Home Sensor to P/J893A Finisher PWB.
- 2 P/J838 Compiler Bin Exit Sensor to P/J896 Finisher PWB.
- **3** P/J832 Stack High Sensor to P/J896 Finisher PWB.
- 4 P/J869 Compiler Bin Up / Down Solenoid to P/J897 Finisher PWB.
- 5 P/J843 Compiler Paper Sensor to P/J893B Finisher PWB.
- 6 P/J840 End Wall Open Sensor to P/J893A Finisher PWB.
- 7 P/J867 Tamper Motor to P/J897 Finisher PWB.
- 8 P/J876 Inline between P/J832 Stack Height Sensor and P/J896 Finisher PWB.
- **9** P/J280 Inline between P/J843 Compiler Paper Sensor and P/J893B Finisher PWB.
- **10** P/J883 Inline between P/J893A Finisher PWB and P/J839 Tamper Home Sensor and P/J840 End Wall Open Sensor.

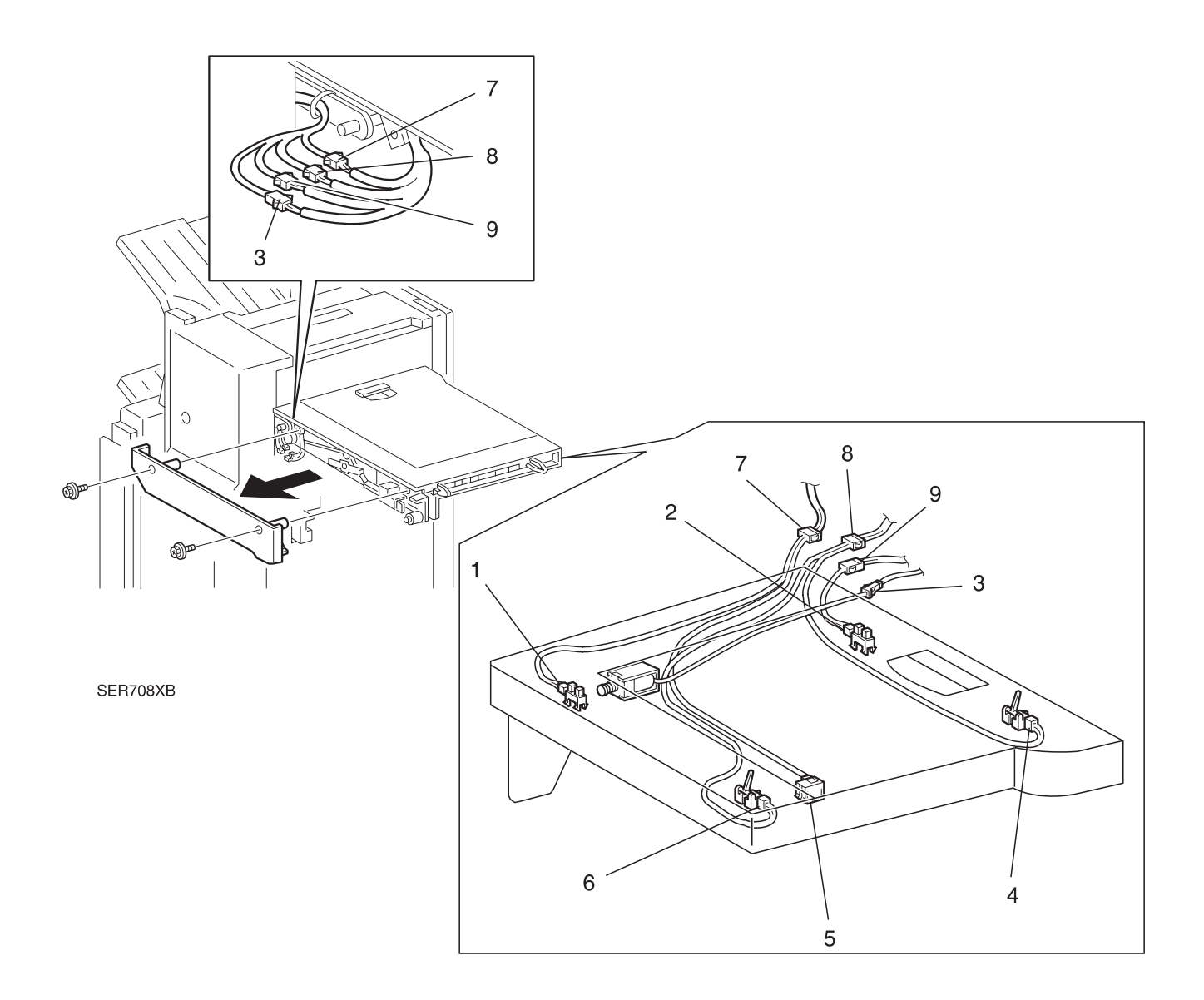

- 1 P/J260 In Gate Interlock Sensor to P/J896 Finisher PWB.
- 2 P/J261 Transport Interlock Sensor to P/J896 Finisher PWB.
- 3 P/J256 In Gate Solenoid to P/J267 Finisher PWB.
- 4 P/J263 Transport Exit Sensor to P/J854 Finisher PWB.
- 5 P/J259 Face Down Bin Paper Full Sensor to P/J896 Finisher PWB.
- 6 P/J275M Transport Entrance Sensor to P/J854 Finisher PWB.
- 7 P/J268 Inline between P/J259 Face Down Bin Paper Full Sensor and P/J260 In Gate Interlock Sensor and P/J896 Finisher PWB.
- 8 P/J262 Inline between P/J275M Transport Entrance Sensor and P/J263 Transport Exit Sensor and P/J854 Finisher PWB.
- 9 P/J279 Inline between P/J261 Transport Interlock Sensor and P/J896 Finisher PWB.

| 3/99  |  |
|-------|--|
| 8-496 |  |

# 8.5.6 Finisher Principles of Operation

## 8.5.6.1 Finisher Power

The Finisher requires +5VDC and +24VDC for normal operation. The Finisher receives this voltage from the Printer Engine Controller PWB in the base engine.

The printer AC power cord plugs into a grounded AC wall outlet. The cord transmits AC line voltage to the Noise Filter PWB. The Noise Filter smooths the AC voltage and sends it to the Main Power Switch. Switching on the Main Power Switch applies AC voltage to the Low Voltage Power Supply (LVPS) PWB. The LVPS converts the Line Voltage to regulated +5VDC and +24VDC voltages. The LVPS sends these voltages to the Printer Engine Controller PWB. The Printer Engine Controller sends these two DC voltages to the **Finisher PWB**.

The Finisher PWB uses these voltages to run internal logic, sensors, solenoids, and the Finisher Motors. The Base Engine also sends filtered Line Voltage to the **Finisher - LVPS PWB**. The Finisher-LVPS converts this Line Voltage to regulated +5VDC and +24DC for additional Finisher uses. The Finisher - LVPS +24VDC output is controlled by the Front Cover Interlock, the Top Cover Interlock, and the Compiler Cover Interlock switches. The +24VDC out of the Finisher - LVPS is cut whenever any of the Finisher doors are opened.

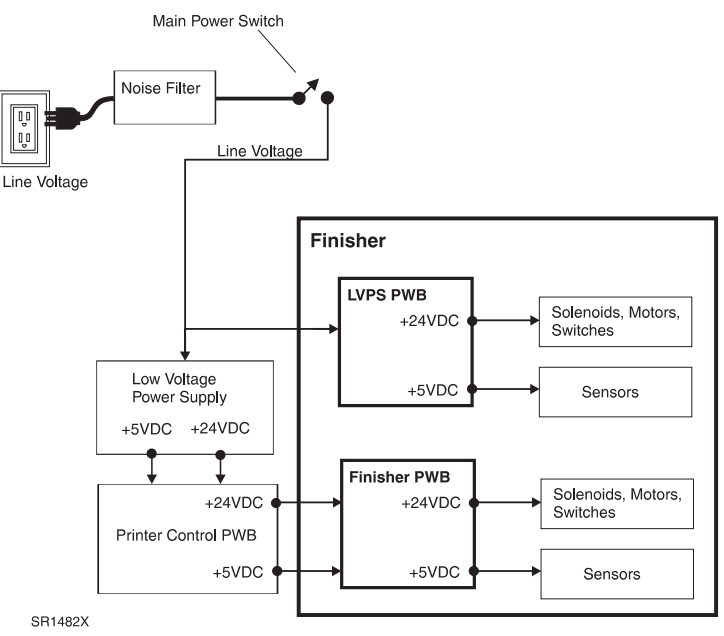

## **Finisher Power Components**

1 Finisher PWB

Receives +5VDC and +24VDC from the Printer Engine Controller PWB and distributes the voltages to various Finisher components.

2 Finisher - LVPS

Receives Line Voltage from the base engine, converts it into +5VDC and +24VDC, and distributes the voltages to various Finisher components.

## 8.5.6.2 Finisher Control

Finisher Control is a term used to describe the resources that monitor and control the actions and operations of the Finisher; from paper entrance to paper stacking.

The Finisher PWB controls all Finisher functions, executes commands sent from the Printer Engine Controller PWB, and sends information back to the Printer Engine Controller PWB. All Finisher components are connected to the Finisher PWB. The Printer Engine Controller PWB provides the logic and information processing that is necessary for the printer to function, and the Finisher PWB provides the logic and information processing that is necessary for the Finisher to function.

Every electrical component within the Finisher is connected to the Finisher PWB. Sensors in the Finisher send status information to the Finisher PWB. The Finisher PWB processes this information, shares it with the Printer Engine Controller PWB, and compares it to timing tables stored in ROM. Acting on the results of the processing, the Finisher PWB sends commands to the various Finisher components; switching on a motor or switching off a solenoid.

| Top Bin Paper Sensor         |              | Transport Entrance Sensor       |
|------------------------------|--------------|---------------------------------|
| Top Bin Half Sensor          |              | Transport Exit Sensor           |
| Top Bin Full Sensor          |              | Face Down Bin Full Paper Sensor |
| Top Bin Upper Limit Sensor   | Finisher PWB | Gate In Interlock Sensor        |
| Top Bin Lower Limit Sensor   |              | Transport Interlock Sensor      |
| Mid Bin Paper Sensor         |              | Compiler Bin Exit Sensor        |
| Mid Bin Half Sensor          |              | Stack High Sensor               |
| Mid Bin Full Sensor          |              | Stapler Front Corner Sensor     |
| Mid Bin Upper Limit Sensor   |              | Stapler Front Straight Sensor   |
| Mid Bin Lower Limit Sensor   |              | Stapler Rear Straight Sensor    |
| Lower Bin Paper Sensor       |              | Unload While Run Switch         |
| Lower Bin Safety Sensor      |              | Unload While Run LED            |
| Lower Bin Half Sensor        |              | Low Staple Sensor               |
| Lower Bin Full Sensor        |              | Staple Ready Sensor             |
| Lower Bin Upper Limit Sensor |              | Staple Head Home Sensor         |
| Lower Bin Lower Limit Sensor |              | Set Clamp Sensor                |
| Tamper Home Sensor           |              | Compiler Paper Sensor           |
| Endwall Open Sensor          |              | Offset Home Sensor              |
| Eject Clamp Sensor           |              | Finisher Bin ID Sensor          |
| Finisher Interlock Sensor    |              | L                               |

SR1504XA1

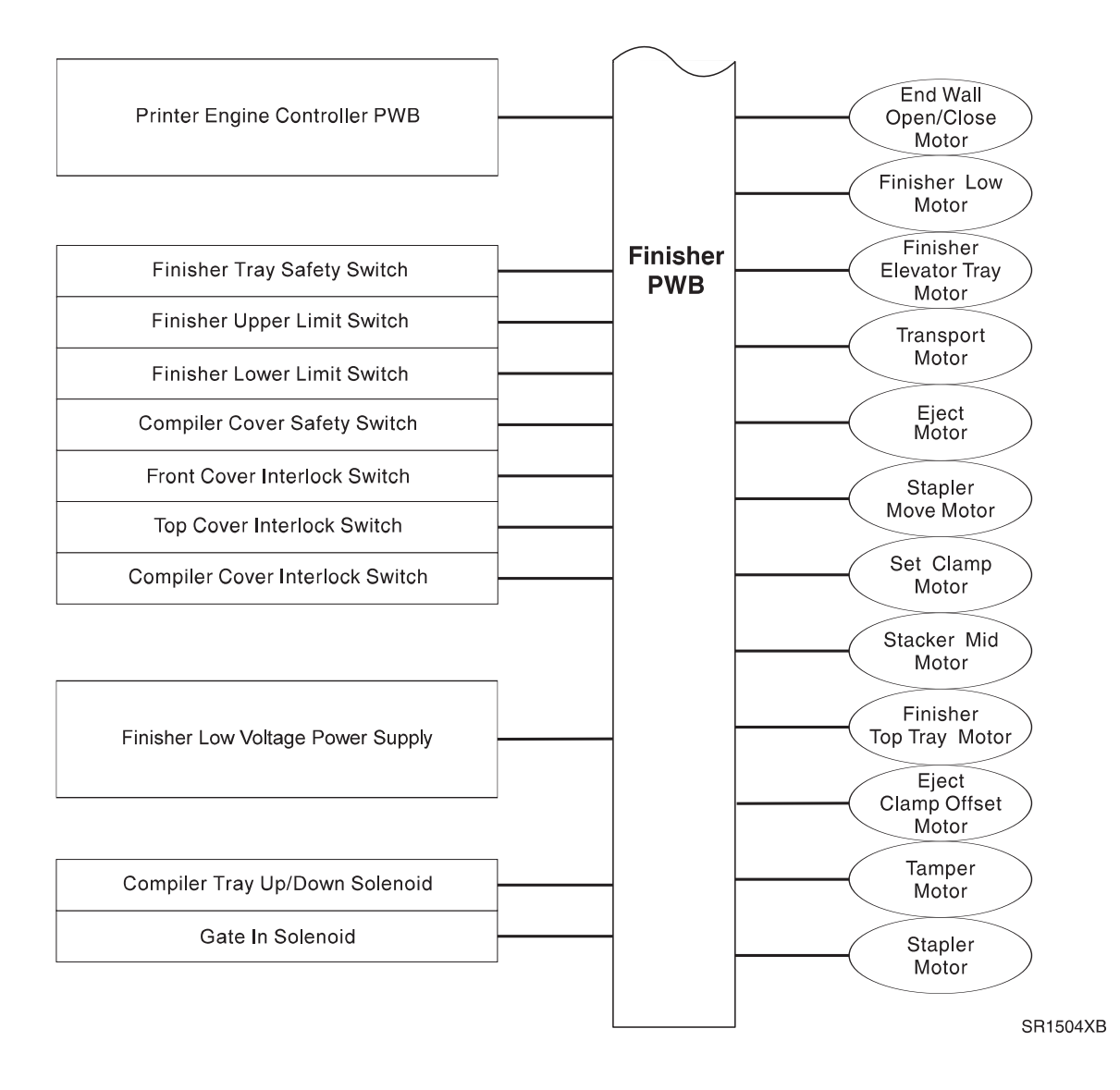

## 8.5.6.3 The Finisher Paper Path

The Finisher paper path is the physical route that paper takes through the Finisher, from leaving the base engine to arriving at a Finisher Bin. Paper traveling through the Finisher moves through each of the four major sections; the Docking Cover, the Transport, the Compiler: Tamper/Stapler/Eject/Offset, and the Output Bins. The Finisher has two user selectable modes of operation; **Paper to be Stacked** and **Paper to be Stapled and Stacked**.

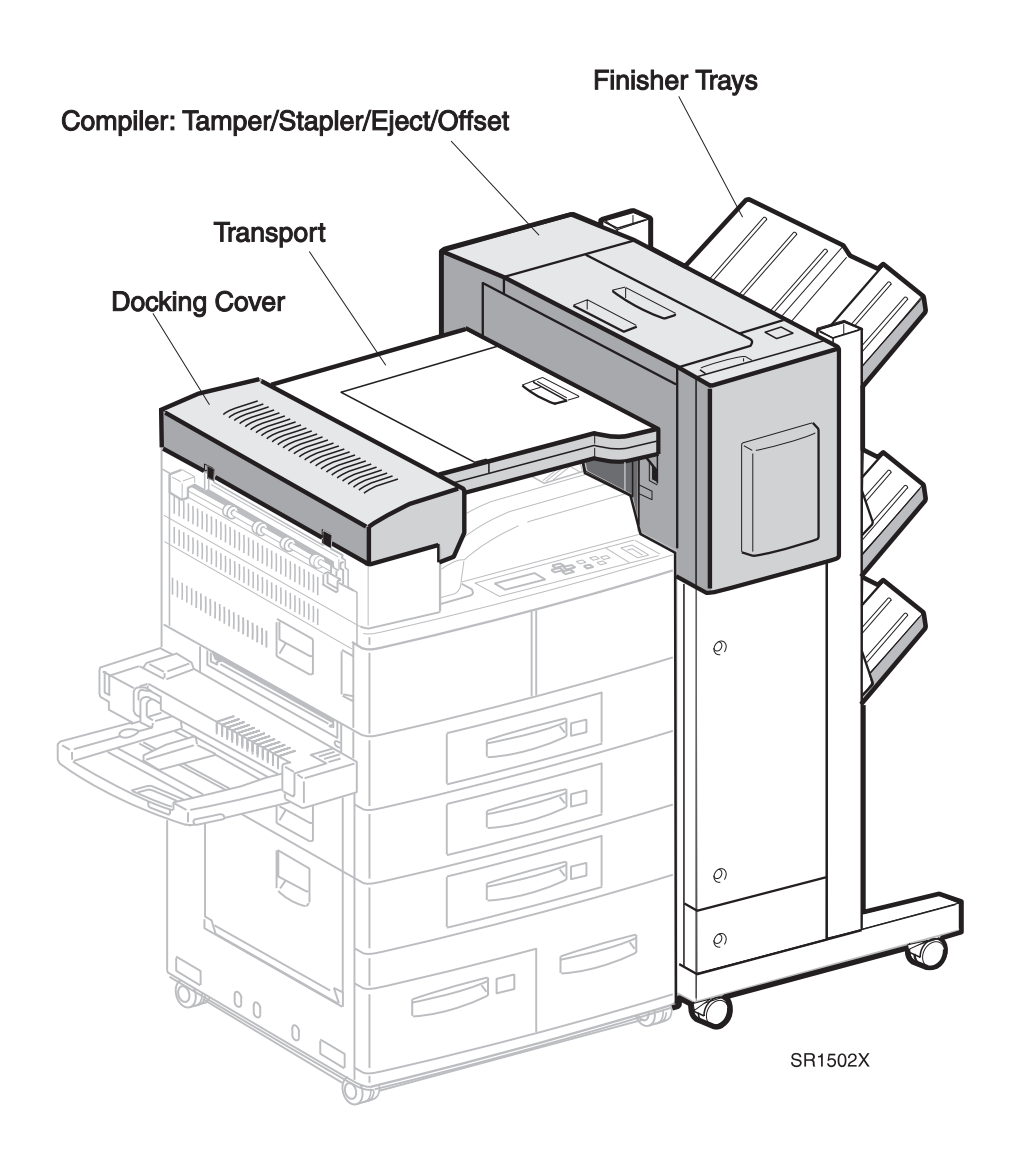

## 8.5.6.3.1 Paper Path for Paper to be Stacked

If the paper exiting the printer is destined for the Finisher, the **IN Gate** in the **Docking Cover** drops down and diverts the paper into the **Transport**. If the paper exiting the printer is not destined for the Finisher, the **IN Gate** remains up and the paper continues on into the Face Down Bin. The Transport carries the paper to the Compiler where Transport Rolls move the paper into the **Exit area**. The Exit area uses rolls and rubber paddles to move the paper into the **Eject** area. The **Eject Rolls** move the paper into the **Finisher**. The Finisher has three bins. An elevator moves the bins up and down, presenting the correct bin to the Eject Rolls.

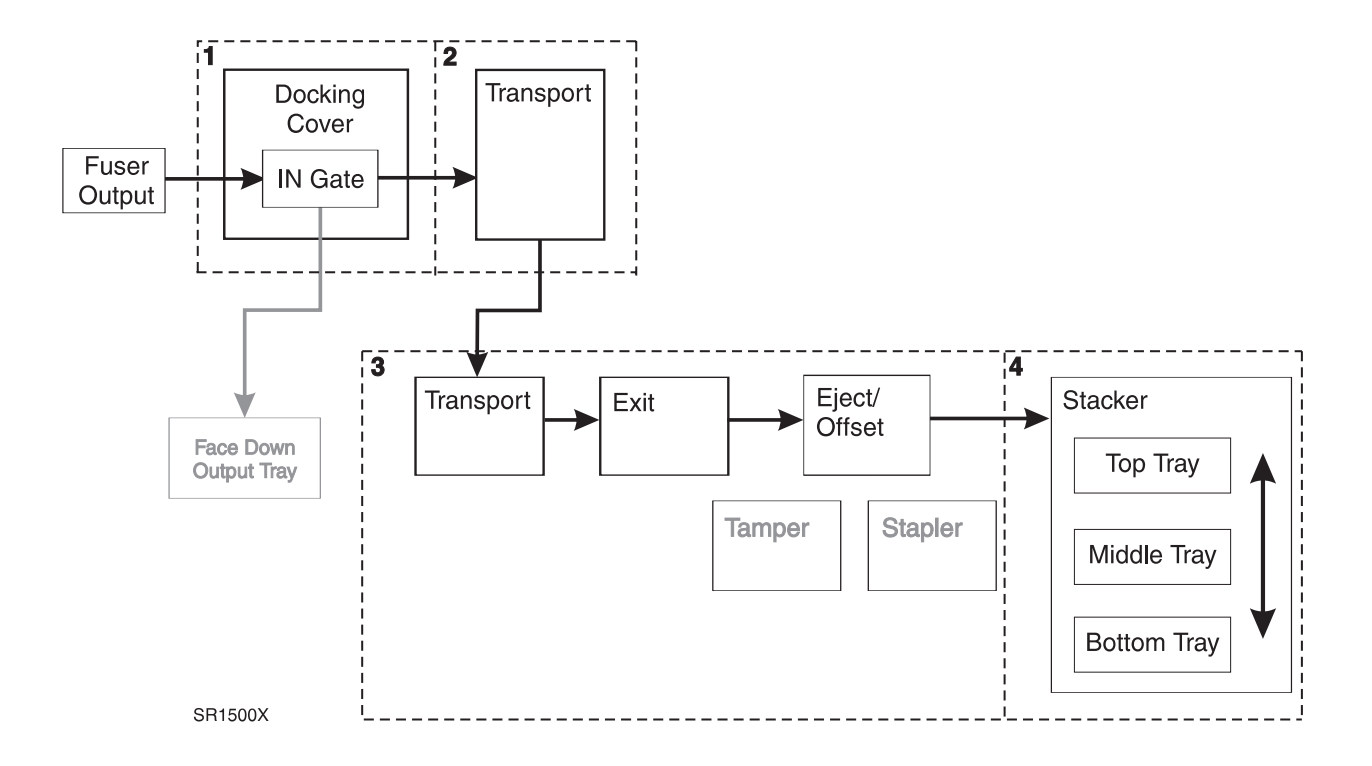

## 1- Docking Cover

The Docking Cover sits on top of the printer Fuser Exit area. The Docking Cover contains the **IN Gate**. The IN Gate diverts the paper path from the Face Up Bin to the Finisher. When the Finisher is the designated output of a print run, the Finisher PWB actuates the **IN Gate Solenoid**, which is located in the Transport section of the Finisher. The IN Gate Solenoid lowers the IN Gate which diverts the paper path into the Finisher Transport Assembly.

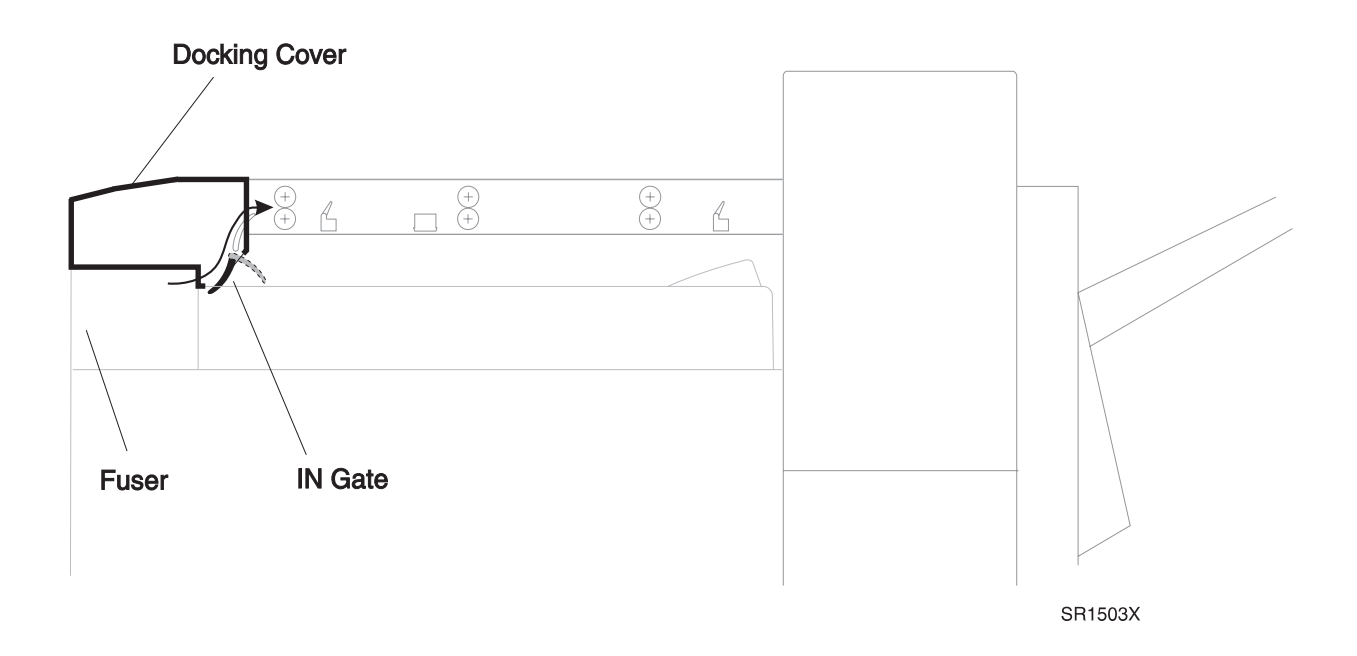

## **Docking Cover Paper Path Components**

1 IN Gate

Normally up. The IN Gate Solenoid lowers the IN Gate to divert paper into the Finisher Transport.

2 Upper Chute

Helps direct the paper into the Transport Rolls.

3 IN Gate Solenoid

Controlled by the Finisher PWB, the IN Gate Solenoid raises and lowers the IN Gate. The IN Gate Solenoid is located in the Transport, and is attached to the IN Gate through the IN Gate Link.

## 2- Transport

After the IN Gate diverts paper into the Finisher Transport, three sets of **Transport Rolls** drive the paper through the Transport Assembly and into the **Compiler**. The **Transport Entrance Sensor** and **Transport Exit Sensor** monitor paper movement within the Transport Assembly.

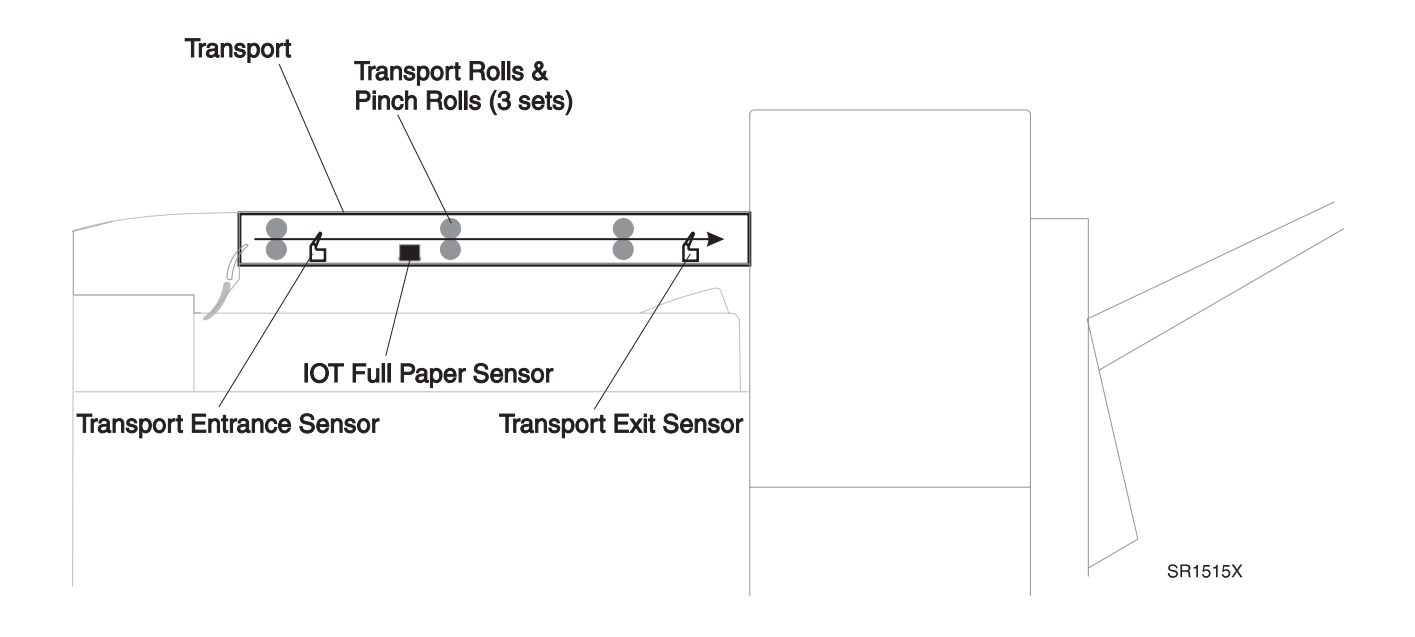

#### **Transport Paper Path Components**

- 1 Transport Rolls and Pinch Rolls (3 sets) Drives paper into the Compiler.
- Transport Entrance Sensor
  Monitors paper entering the Transport.
- 3 Transport Exit SensorMonitors paper leaving the Transport.
- 4 IOT Full Paper Sensor

Monitors the paper level in the base engine Face Down Output Bin. When the Finisher is installed, this sensor replaces the function of the base engine Full Stack Sensor.

## 3- Exit/Eject

The **Transport Rolls** within the Compiler continue driving the paper out of the Transport Chute. The trail edge of the paper deactuates the **Transport Exit Sensor**. The Compiler Transport Rolls drive the paper further into the **Compiler** where the leading edge of the paper actuates the **Compiler Bin Exit Sensor**. The **Exit Rolls and Paddle Assembly** drive the paper to the **Eject Roll**. The Eject Roll and **Paddle Assembly** drive the paper out into a **Finisher Bin**.

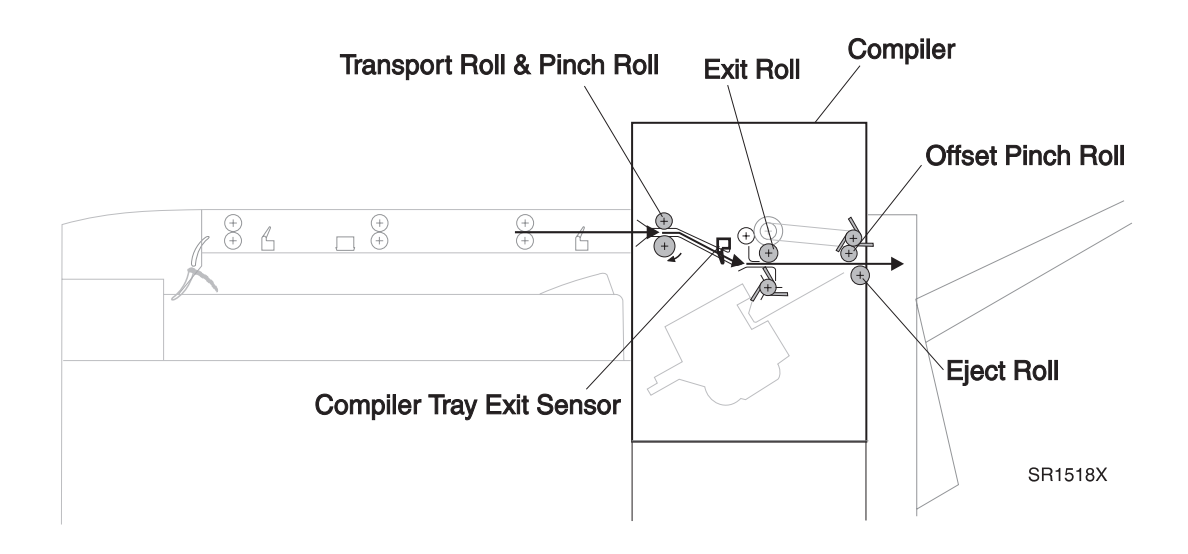

#### **Exit/Eject Paper Path Components**

- 1 Transport Rolls and Pinch Rolls Drives paper through the Compiler.
- 2 Complier Bin Exit SensorMonitors paper entering and leaving the Compiler entrance.
- Exit Roll and Paddle Assembly
  Drives paper to the Offset/Eject Rolls.
- **4** Eject Roll and Paddle Assembly Drives paper into a Finisher Bin.
- 5 Offset Pinch Roll

Shifts an exiting set of sheets so each set of sheets entering the Finisher Bin is offset slightly from the previous set.

#### 4- Finisher Bins

The Eject Roll and **Paddle Assembly** drive the paper out into a **Finisher Bin**. The **Elevator** raises or lowers the Finisher so one of the three bins is opposite the Eject Rolls. An **ID Sensor** informs the Finisher PWB when the selected bin is in position. Sensors monitor the level of paper in each bin. Motors in each of the three bins lower each bin as that bin starts to fill with paper.

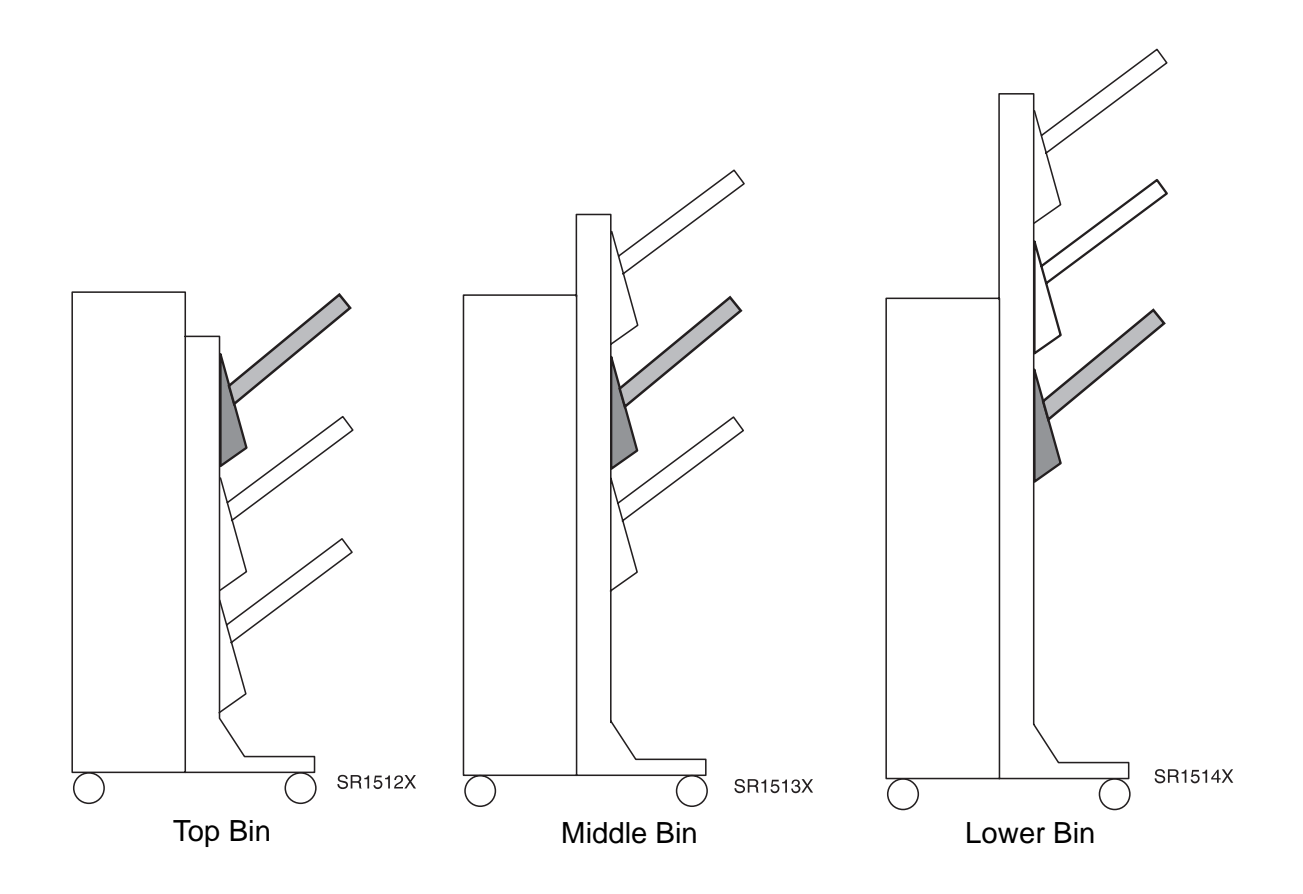

#### **Offset Paper Path Components**

- Top, Middle, and Lower Bins
  Raised or lowered as a unit. The selected bin stops in front of the Eject Rolls.
- 2 Finisher Motors for the Top, Middle, and Lower BinsRaises or lowers each Bin to accommodate the amount of paper ejected into the Bin.

3/99

8-505

- **3** Finisher Paper Sensors for the Top, Middle, and Lower Bins Monitors the presence of paper in each Bin.
- 4 Finisher Full Sensors for the Top, Middle, and Lower Bins Monitors when each Bin is 100% full.
- **5** Finisher Half Full Sensors for the Top, Middle, and Lower Bins Monitors when each Bin is 50% full.

## 8.5.6.3.2 Paper Path for Paper to be Stapled and Stacked

Paper leaves the Fuser Exit area and enters the **Docking Cover**. If the paper exiting the printer is destined for the Finisher, the **IN Gate** drops down and diverts the paper into the **Transport**. If the paper exiting the printer is not destined for the Finisher, the **IN Gate** remains up and the paper continues on into the Face Down Bin.

The Transport carries the paper to the **Transport Chute** where Transport Rolls move the paper into the **Exit Chute**. The Exit Chute uses Rolls and rubber paddles to move the paper into the **Eject** area. If the paper is to be collected into sets and stapled, the Eject Rolls rotate in reverse and drive the paper back into the Compiler Bin. When the correct number of sheets has entered the Bin, the **Tamper** aligns the edges of the paper sheets to form a neat paper set. The **Stapler** then drives a staple through the set. The Eject Rolls drive the paper set out of the Stapler and into the **Offset Rolls**. The Offset Rolls shift each paper set slightly from the previous set as they are delivered into the Stacker Bin.

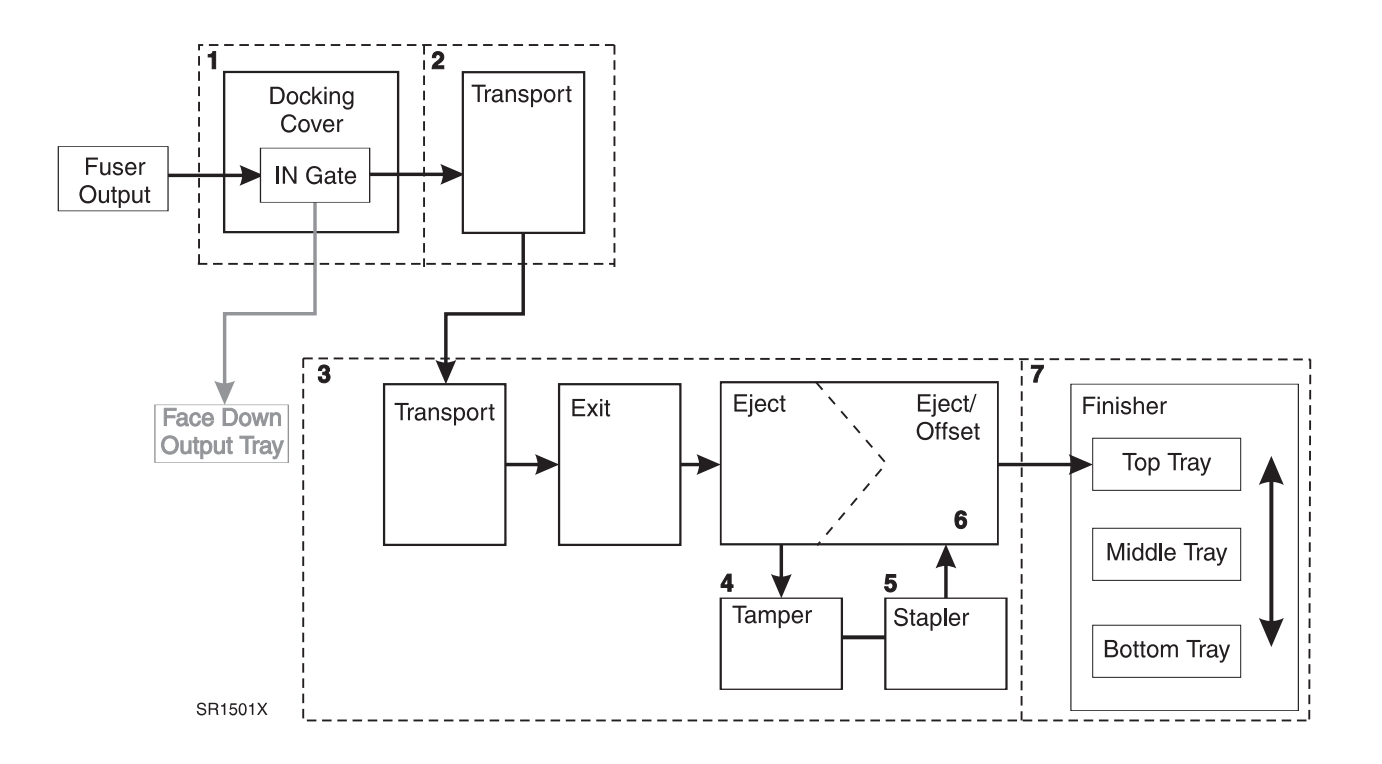

## 3- Exit/Eject

The **Transport Rolls** within the Compiler continue driving the paper out of Transport. The trail edge of the paper deactuates the **Transport Exit Sensor**. The Compiler Transport Rolls drive the paper further into the **Compiler** where the leading edge of the paper actuates the **Compiler Bin Exit Sensor**. The **Exit Rolls and Paddle Assembly** drive the paper to the **Eject Roll**. The Eject Motor begins rotating counter clockwise and reverses the Eject Roll direction. The sheet of paper is driven back into the Compiler Bin.

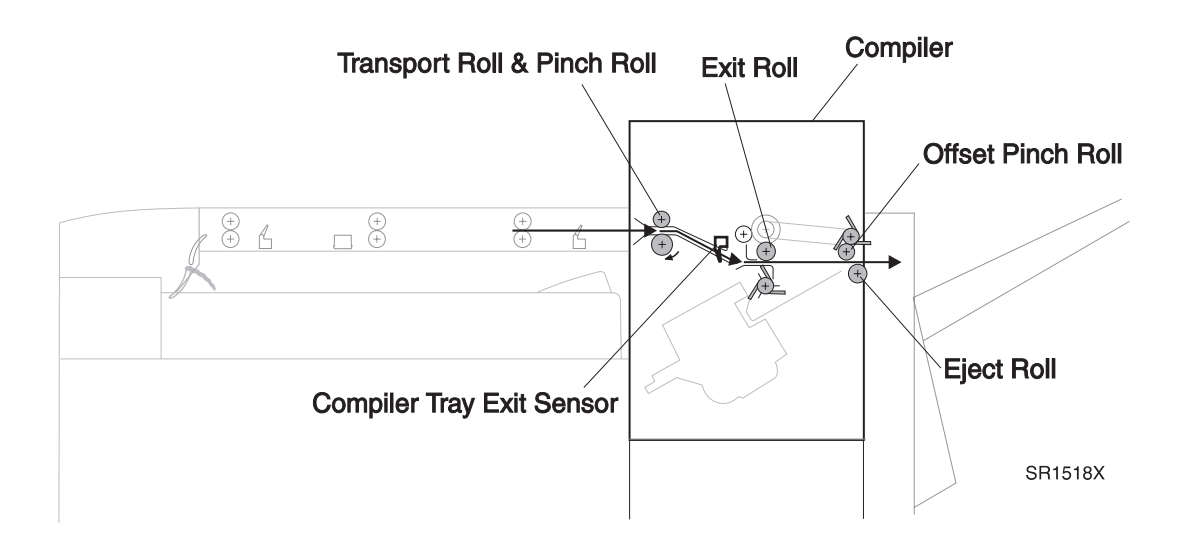

#### **Exit/Eject Paper Path Components**

- 1 Transport Rolls and Pinch Rolls Drives paper through the Compiler.
- 2 Complier Bin Exit Sensor Monitors paper entering and leaving the Compiler Bin.
- **3** Exit Roll and Paddle Assembly Drives paper to the Offset/Eject Rolls.
- 4 Eject Roll and Paddle Assembly

Drives paper into a Finisher Bin. When paper is to be collected into sets and stapled, the Eject Roll rotates in reverse and drives the sheet of paper into the Compiler Bin.

## 4- Compiler/Tamper

The Eject Roll reverses rotation and drives the sheet of paper back into the **Compiler Bin**. A motor raises the **End Wall** to block the end of the Compiler Bin. When a set of paper (maximum of 25 sheets) is transported to the Compiler Bin, the **Tamper** taps the side of the paper to square up the set.

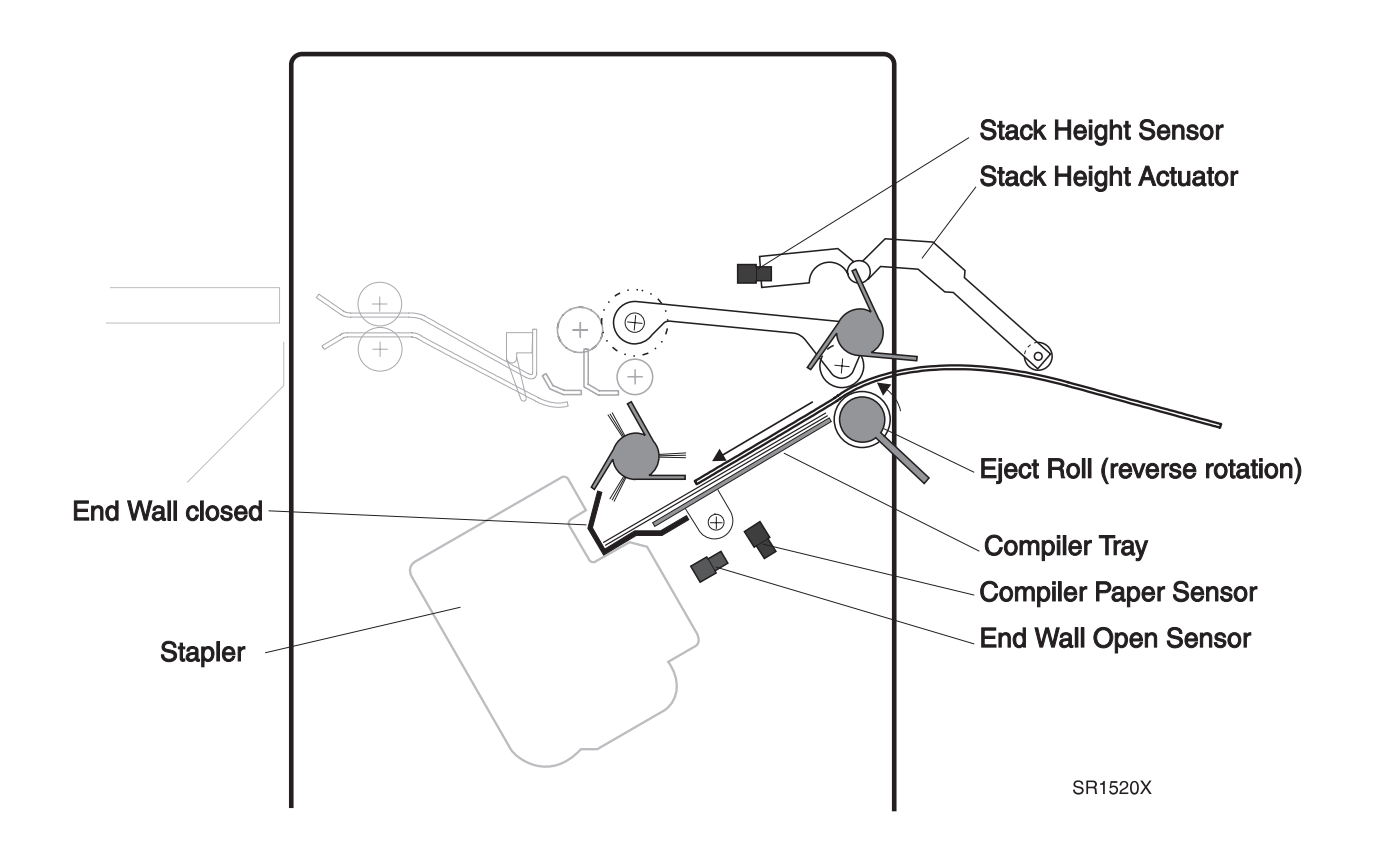

A motor lowers the End Wall and the **Compiler Bin Solenoid** tilts the Bin, causing the paper set to move into the Stapler.

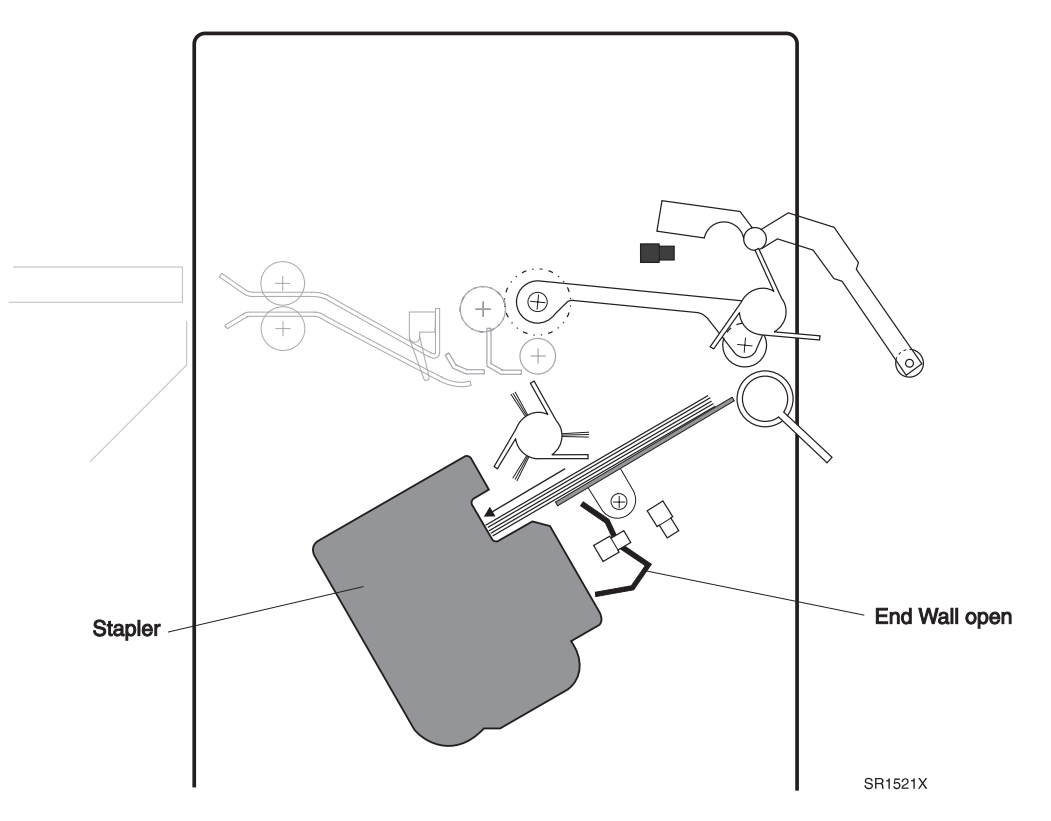

#### **Compiler /Tamper Paper Path Components**

1 Eject Roll

Dives paper into the Compiler Bin.

2 Compiler Bin

Staging area used to collect sheets of paper into sets for stapling.

3 End Wall

Closes the end of the Compiler Bin so paper can be collected into sets. Is moved out of the way when the set is ready to be sent to the Stapler.

3/99

4 End Wall Motor

Moves the End Wall into position or out of the way.

5 Tamper

Taps the sides of the paper set to square up the edges before stapling.

6 Compiler Bin Solenoid

Tilts the Compiler Bin so the paper set slides into the Stapler.

### 5- Stapler

The Stapler Motor slides the Stapler Unit along a fixed rail. Set locations along the rail place the Stapler in position to perform one of four possible staple configurations; front corner, front straight, rear corner, and rear straight. Sensors along the rail monitor the position of the Stapler Unit. One stapler is in position, it drives a single staple at a selected area of the set.

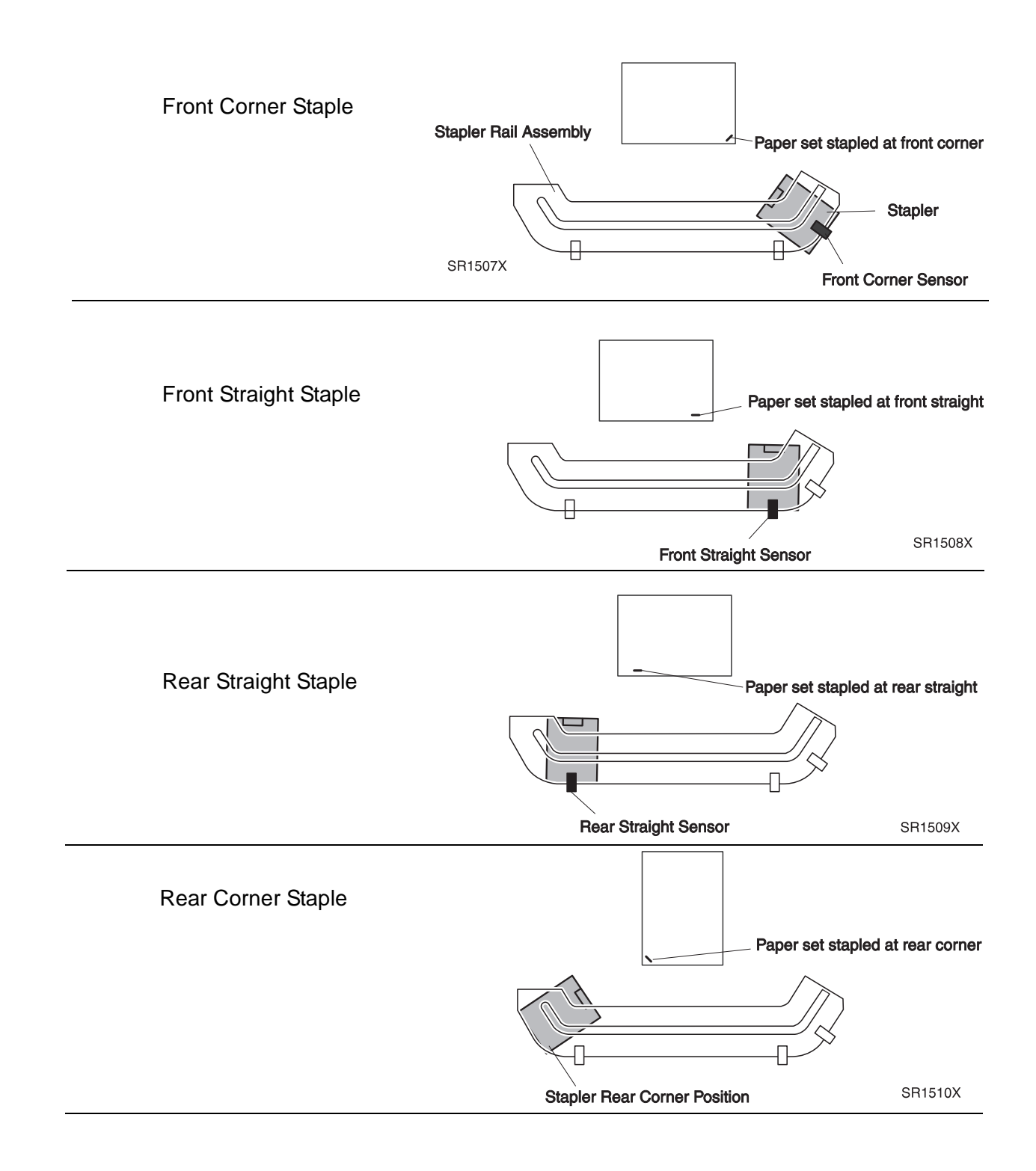

#### **Stapler Paper Path Components**

- Stapler Front Corner Sensor
  Monitors the position of the Stapler Head for stapling in the front corner of a paper set.
- 2 Stapler Front Straight SensorMonitors the position of the Stapler Head for stapling at the front edge of a paper set.
- 3 Stapler Rear Straight SensorMonitors the position of the Stapler Head for stapling at the rear edge of a paper set.
- 4 Stapler Assembly Contains the Stapler Head and Stapler Cartridge.
### 6- Eject/Offset

After the set is stapled, the Eject Roll rotates clockwise and drives the set out of the Compiler Bin and toward the Offset Rolls.

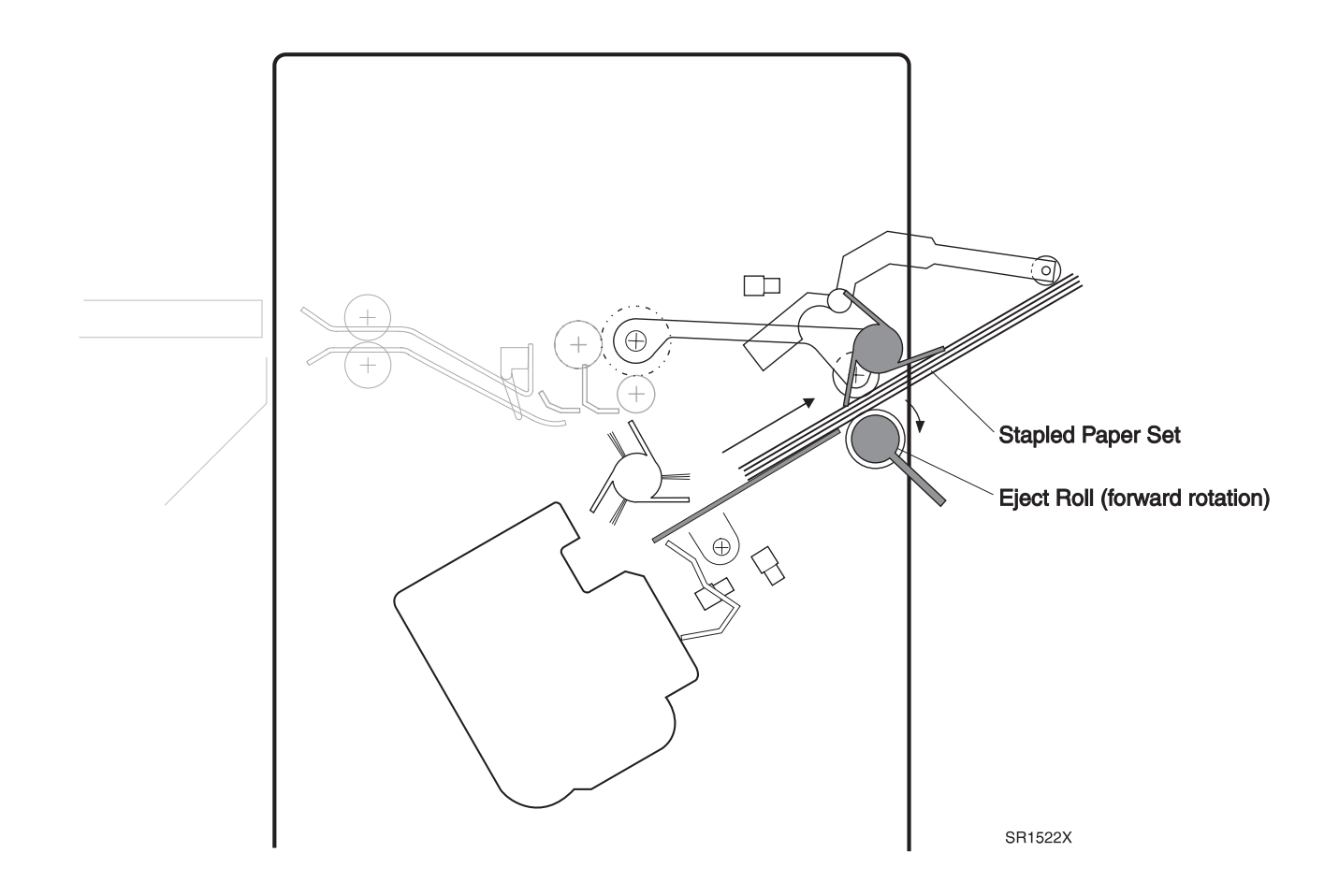

A cam and gear set shift the Offset Pinch Rolls and Paddle Assembly back and forth across the Eject paper path, shifting the exiting sheet of paper so each sheet of paper entering the Finisher Bin is offset slightly from the previous sheet.

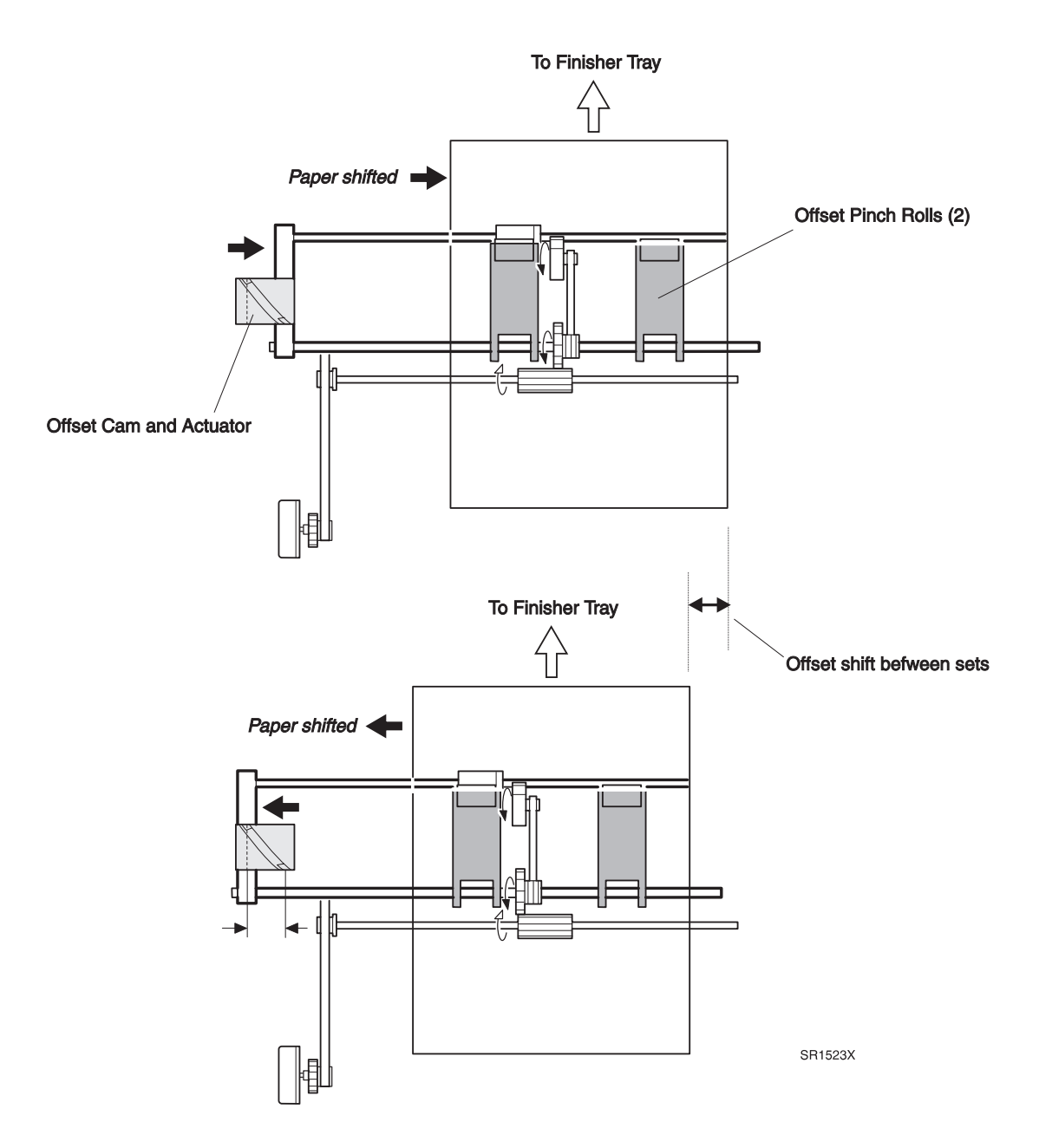

#### **Eject/Offset Paper Path Components**

- 1 Offset Pinch Roll Assembly Shifts alternate paper sets back and forth so they are offset as they stack in the paper Bin.
- 2 Offset Pinch Roll Assembly

Helps drive paper out of the Compiler Bin and into the Bin.

#### 7- Finisher Bins

The Eject Roll and **Paddle Assembly** drive the paper out into a **Finisher Bin**. The **Elevator** raises or lowers the Finisher so one of the three Bins is opposite the Eject Rolls. An **ID Sensor** informs the Finisher PWB when the selected Bin is in position. Sensors monitor the level of paper in each bin. Motors in each of the three bins lower each bin as that bin starts to fill with paper.

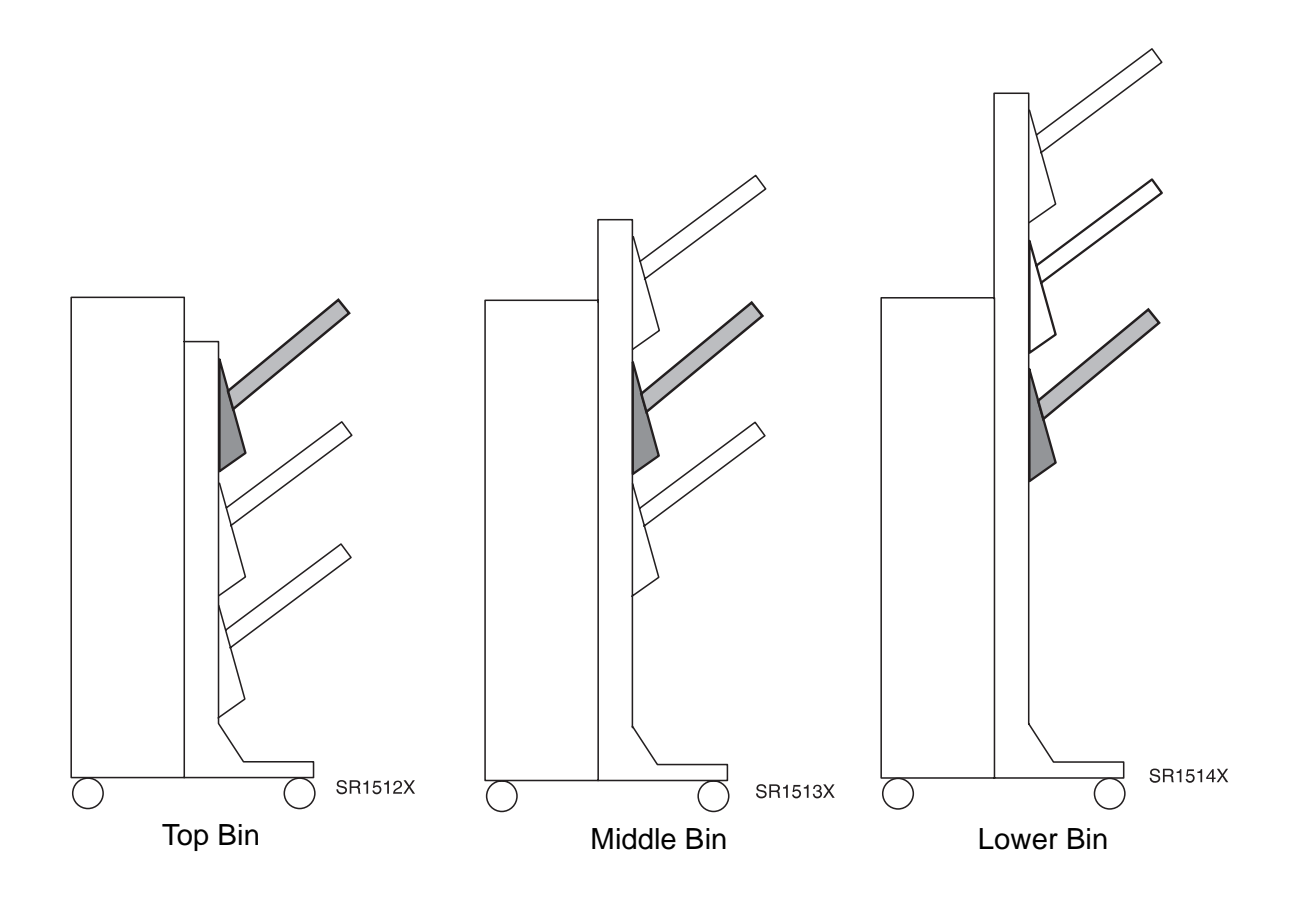

#### **Offset Paper Path Components**

- Top, Middle, and Lower Bins
  Raised or lowered as a unit. The selected Bin stops in front of the Eject Rolls.
- 2 Finisher Motors for the Top, Middle, and Lower BinsRaises or lowers each Bin to accommodate the amount of paper ejected into the Bin.
- **3** Finisher Paper Sensors for the Top, Middle, and Lower Bins Monitors the presence of paper in each Bin.
- 4 Finisher Full Sensors for the Top, Middle, and Lower Bins Monitors when each Bin is 100% full.
- **5** Finisher Half Full Sensors for the Top, Middle, and Lower Bins Monitors when each Bin is 50% full.

### **Finisher Control Components**

1 Finisher PWB

The Finisher PWB controls all Finisher functions, executes commands sent from the Printer Engine Controller PWB, and sends information back to the Printer Engine Controller PWB. All Finisher components are connected to the Finisher PWB.

2 Finisher Low Voltage Power Supply

Takes Line Voltage from the base engine and converts it into regulated +5VDC and +24VDC for the Finisher.

3 Unload While Run Switch and LED

Switch that allows a user to interrupt the current stacking operation. The LED lights to indicate the interrupt state.

4 Finisher Interlock Sensor

Monitors the state of the Finisher door.

5 Front Cover Interlock Switch

Cuts +24VDC to the Finisher when the Front Cover is open.

6 Compiler Cover Safety Switch

Cuts +24VDC to the Finisher when the Compiler Cover is open.

7 Finisher Bin Safety Switch

Cuts +24VDC to the Finisher.

## 8.5.6.4 Finisher Components

### 8.5.6.4.1 Transport

The Transport moves paper from the Docking Cover to the Compiler.

- 1 IN Gate Solenoid Toggles the IN Gate.
- 2 IN Gate Interlock SensorMonitors the position of the IN Gate (up or down).
- 3 Transport Entrance SensorMonitors paper travel into the Transport Assembly.
- IOT Full Paper Sensor
  Monitors the paper level in the base engine Face Down Output Bin.
- 5 Transport Exit SensorMonitors paper travel out of the Transport Assembly.
- 6 Transport Interlock Sensor
  Monitors the condition of the Transport Cover (open or closed).
- 7 Transport MotorDrives the Transport Rolls.

### 8.5.6.4.2 Compiler

The Compiler arranges paper into sets.

1 Tamper Motor

Drives the paper stack Tamper.

2 Tamper Home Sensor

Monitors the position of the Tamper.

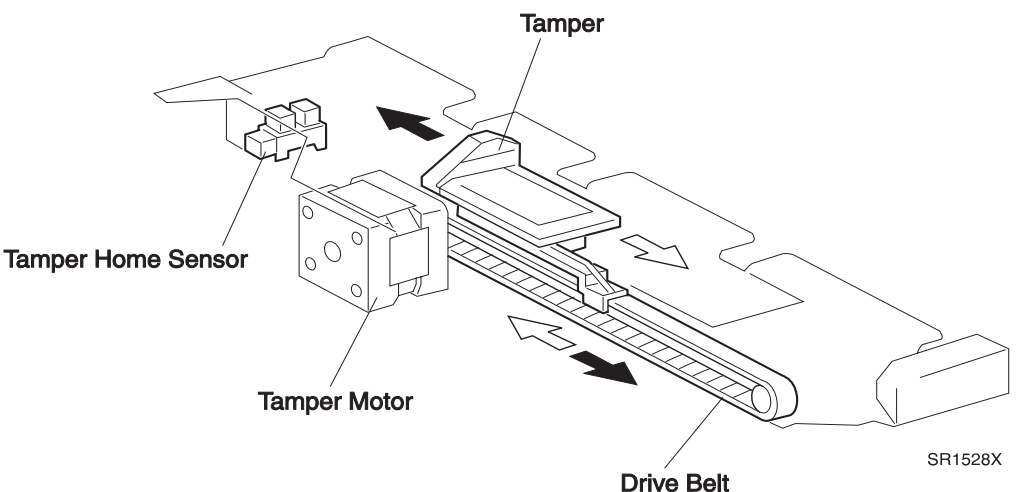

3 Compiler Bin Up/Down Solenoid

Tilts the Compiler Bin when the paper stack reaches 25 sheets.

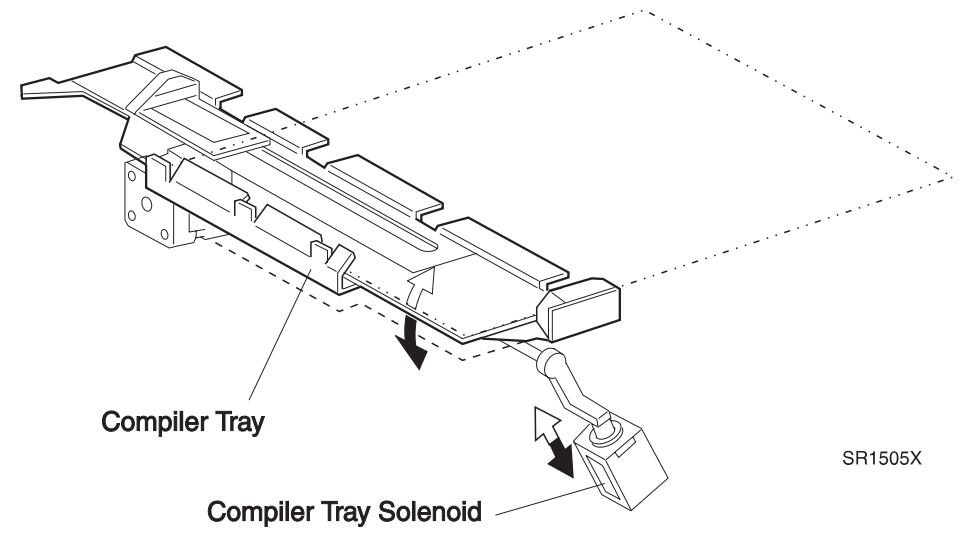

4 End Wall Open/Close Motor

Controls the opening and closing of the End Wall.

5 End Wall Open Sensor

Monitors the position of the End Wall.

6 Compiler Bin Exit Sensor

Monitors paper leaving the entrance area of the Compiler. The signal from the Sensor is used by the Finisher logic to start and stop the Transport Motor and the Eject Motor.

3/99

8-517

- 7 Compiler Paper Sensor Monitors paper on the Compiler Bin.
- 8 Compiler Cover Interlock Switch Monitors the position of the Compiler Cover.

### 8.5.6.4.3 Stapler

The Stapler staples sets of paper.

- Stapler Front Corner Sensor
  Monitors the position of the Stapler Head for stapling in the front corner of a paper set.
- 2 Stapler Front Straight Sensor Monitors the position of the Stapler Head for stapling at the front edge of a paper set.
- Stapler Rear Straight Sensor
  Monitors the position of the Stapler Head for stapling at the rear edge of a paper set.
- 4 Stapler Move Motor

Moves the Stapler Head into position.

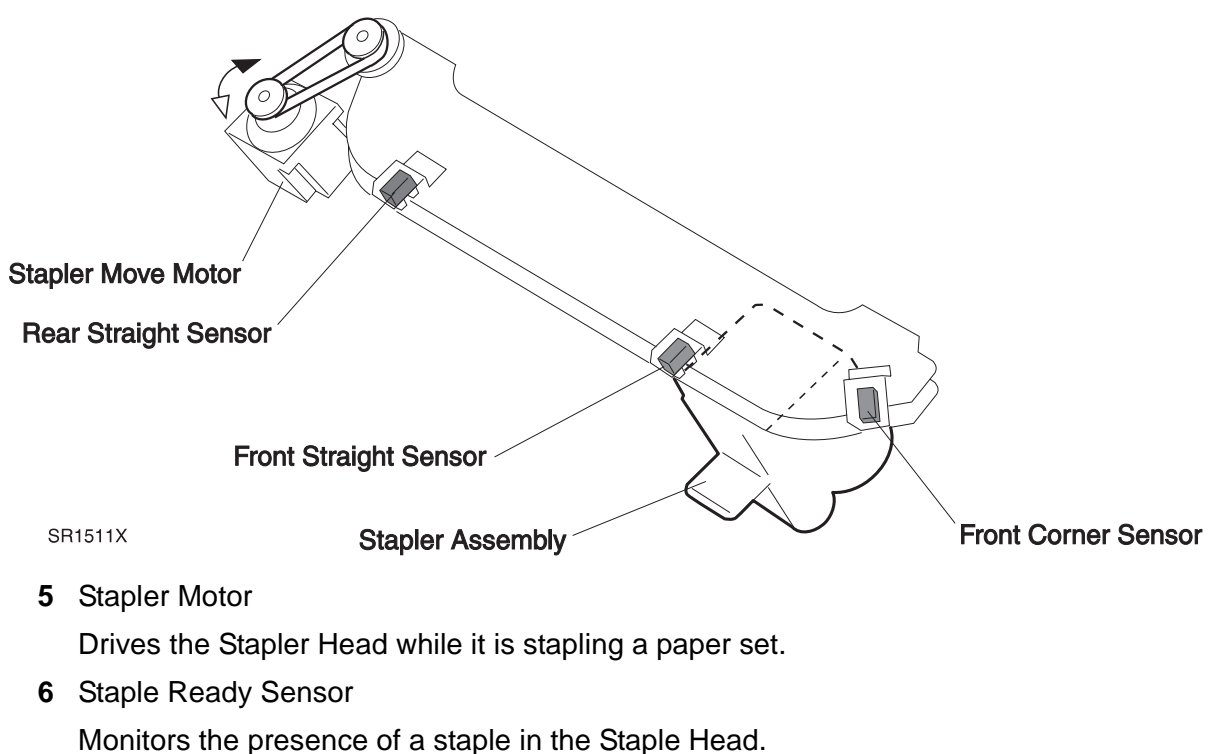

7 Low Staple Sensor

Monitors the level of staples in the Stapler.

8 Stapler Head Home Sensor

Monitors whether or not the Stapler Head is in the home position.

9 Set Clamp Home Sensor

Monitors whether or not the Set Clamp is in the home position.

10 Set Clamp Motor

Drives the Set Clamp paddles to clamp a paper set onto the Compiler Bin prior to stapling.

#### 8.5.6.4.4 Eject and Offset

The Eject and Offset transport and offset compiled sets of paper into the Finisher Bins.

- Eject Clamp and Offset Motor
  Raises and lowers the Eject Chute and Pinch Roll, and drives the Offset Actuator.
- 2 Eject Clamp SensorMonitors whether the Eject Roll is in the up or the down position.
- Offset Home Sensor
  Monitors whether or not the Eject Roll is in the home position.
- 4 Eject Motor

Drives the Eject Shaft Assembly.

#### 8.5.6.4.5 Elevator Unit

Provides the mechanism for raising and lowering the three Bins.

1 Finisher Bin Elevator Motor

Rotates the Drive shaft clockwise to raise the Bins and counter clockwise to lower the Bins.

2 Finisher Bin ID Sensor

Monitors the Finisher for correct Bin positions during initialization.

3 Finisher Upper Limit Switch

Safety switch in case the Elevator Motor raises the Bins too far. This switch cuts DC to the Elevator Motor.

4 Finisher Lower Limit Switch

Safety switch in case the Elevator Motor lowers the Bins too far. This switch cuts DC to the Elevator Motor.

3/99

- 5 Finisher Lower Safety Switch Monitors for any obstacles under the Bottom Bin.
- 6 Finisher Height Sensor Monitors the position of the Bins.

### 8.5.6.4.6 Top Bin

Provides the mechanism for raising and lowering the Top Bin.

1 Top Bin Motor

Raises the Top Bin up and down.

2 Top Bin Paper Sensor

Monitors the presence of paper in the Top Bin.

3 Top Bin Full Sensor

Monitors the Top Bin and detects when the Bin is full.

4 Top Bin Half Sensor

Monitors the Top Bin and detects when the Bin is 50% full.

5 Top Bin Upper Limit Sensor

Safety sensor that monitors the Top Bin upper movement. If the Top Bin raises too far, the signal from the sensor has the Finisher PWB cut DC to the Top Bin Motor.

6 Top Bin Lower Limit Sensor

Safety sensor that monitors the Top Bin lower movement. If the Top Bin lowers too far, the signal from the sensor has the Finisher PWB cut DC to the Top Bin Motor.

### 8.5.6.4.7 Middle Bin

Provides the mechanism for raising and lowering the Middle Bin.

1 Middle Bin Motor

Raises the Middle Bin up and down.

2 Middle Bin Paper Sensor

Monitors the presence of paper in the Middle Bin.

3 Middle Bin Full Sensor

Monitors the Middle Bin and detects when the Bin is full.

4 Middle Bin Half Sensor

Monitors the Middle Bin and detects when the Bin 50% full.

5 Middle Bin Upper Limit Sensor

Safety sensor that monitors the Middle Bin upper movement. If the Middle Bin raises too far, the signal from the sensor has the Finisher PWB cut DC to the Middle Bin Motor.

6 Middle Bin Lower Limit Sensor

Safety sensor that monitors the Middle Bin lower movement. If the Middle Bin lowers too far, the signal from the sensor has the Finisher PWB cut DC to the Middle Bin Motor.

### 8.5.6.4.8 Bottom Bin

Provides the mechanism for raising and lowering the Lower Bin.

**1** Bottom Bin Low Motor

Raises the Bottom Bin up and down.

- Bottom Bin Low Paper SensorMonitors the presence of paper in the Bottom Bin.
- Bottom Bin Low Full Sensor
  Monitors the Bottom Bin and detects when the Bin is full.
- 4 Bottom Bin Low Half Sensor

Monitors the Bottom Bin and detects when the Bin 50% full.

5 Bottom Bin Low Upper Limit Sensor

Safety sensor that monitors the Bottom Bin upper movement. If the Bottom Bin raises too far, the signal from the sensor has the Finisher PWB cut DC to the Bottom Bin Low Motor.

6 Bottom Bin Low Lower Limit Sensor

Safety sensor that monitors the Bottom Bin lower movement. If the Bottom Bin lowers too far, the signal from the sensor has the Finisher PWB cut DC to the Bottom Bin Low Motor.

## 8.5.6.5 Mechanical Drive

Mechanical Drive is the term used to describe the various motors, solenoids, gears, and belts that are used to generate, control, and transmit drive to the various paper path components within the Finisher.

#### 8.5.6.5.1 Transport Motor

The Transport Motor is located in the Compiler section of the Finisher. When the Finisher PWB switches on the Transport Motor, a set of gears transmit drive from the Transport Motor to Gear D. Gear D extends out of the Compiler and Gear H extends out of the Transport. When the Transport is in place, Gear D contacts Gear H and transmits drive to Transport Pulley J via gear I. One end of the Transport Drive Belt is attached to Pulley J, loops over Pulley K and Pulley L, and attaches to Pulley M at the other end. Tension Rolls along the way make sure the belt provides maximum drive transfer to each Pulley. Pulley K, Pulley L, and Pulley M drive the three Transport Rolls.

The Transport Motor also drives Gear B, which drives the Compiler Transport Rolls. The Compiler Drive Belt also drives the Eject Shaft and the Paddle Shaft.

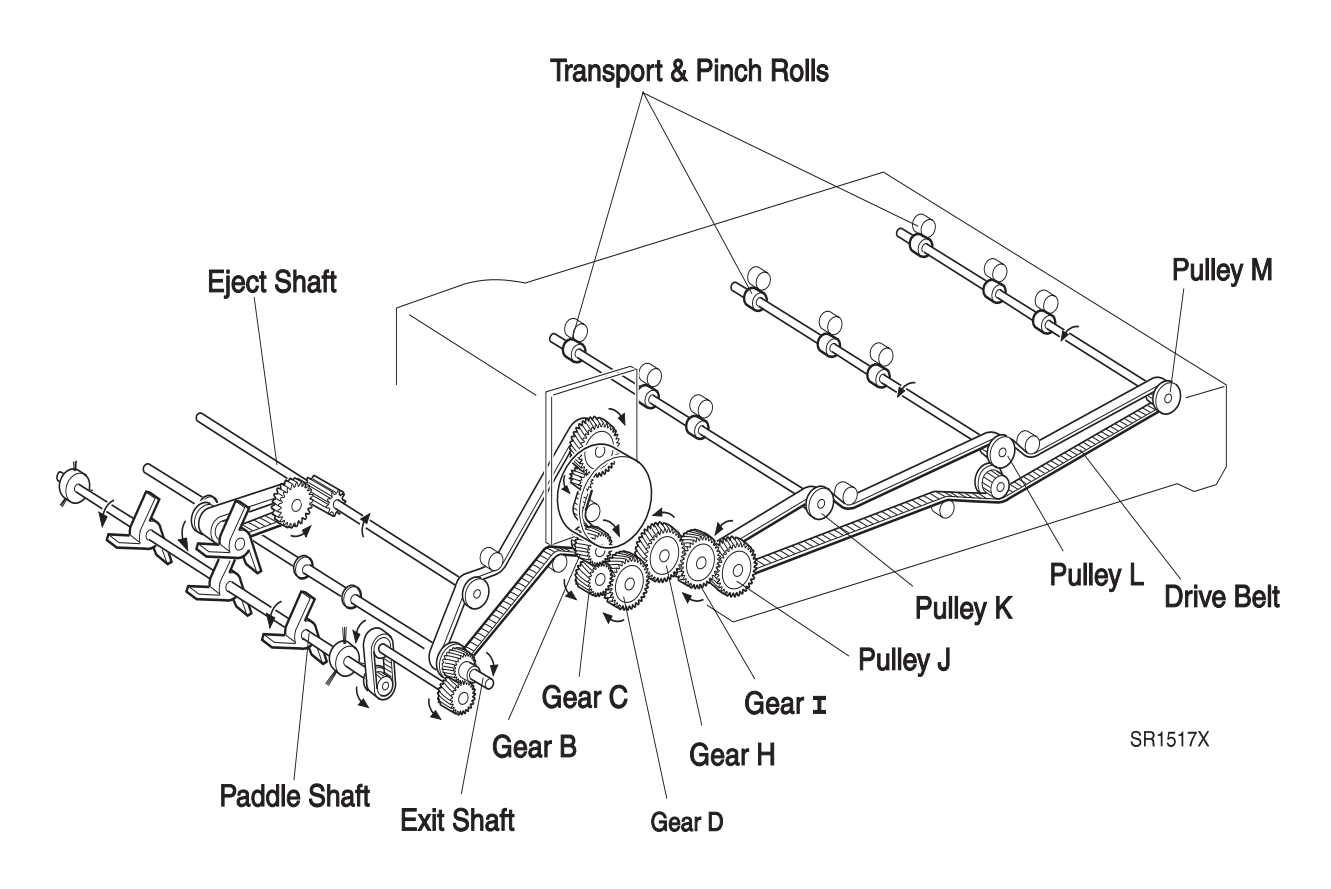

3/99

#### **Transport Mechanical Drive Components**

1 Transport Motor

A +24 VDC stepper motor. Provides drive for both the Transport Assembly and the Exit Assembly.

2 Transport Gears C, D H, and I

Transmits Motor drive to Transport Pulley J.

3 Transport Drive Belt

Transmits Motor drive from Transport Pulley J to Transport Pulley K, Pulley L, and Pulley M.

4 Transport Pulley K, Pulley L, and Pulley M

Each Pulley is attached to the end of the Transport Rolls. The Drive Belt rotates each Pulley and each Pulley in turn rotates a Transport Roll.

**5** Compiler Transport Drive Belt

Transmits Transport Motor drive to Gear B, the Eject Shaft, and the Paddle Shaft.

### 8.5.6.5.2 Eject Motor

The Finisher PWB switches the Eject Motor clockwise to Eject paper into a Finisher Bin. The Finisher PWB switches the Eject Motor counter clockwise to drive the paper back into the Complier Bin. The Eject Motor Drive Belt transmits drive from the Motor to Eject Gear B. Gear B drives Eject Shaft 2. Eject Shaft 2 drives Eject Shaft 1.

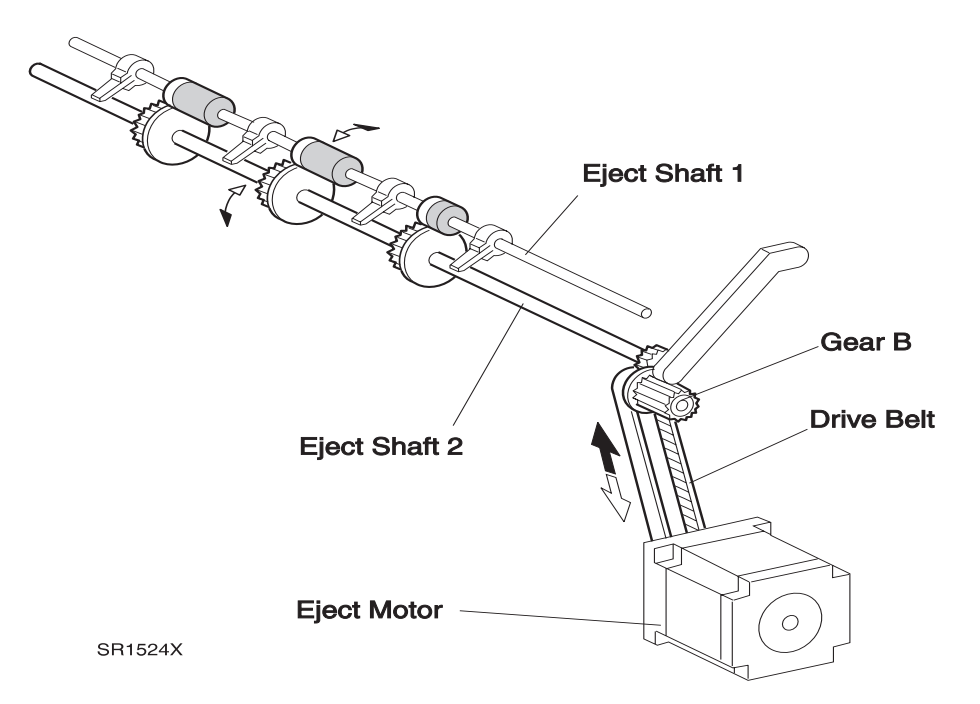

#### **Compiler Mechanical Drive Components**

1 Eject Motor

A +24 VDC stepper motor. Provides forward and reverse drive for the Eject Roll.

2 Eject Motor Drive Belt

Transmits Motor drive from the Eject Motor to Eject Gear B.

3 Eject Gear B

Transmits drive to Eject Shaft 2.

4 Eject Shaft 2

Transmits drive to Eject Shaft 1.

### 8.5.6.5.3 End Wall Motor

The End Wall Motor raises and lowers the Compiler Bin End Wall. When paper is sent to the Compiler Bin, the Finisher PWB switches on the End Wall Motor. The End Wall Motor raises the End Wall of the Compiler Bin. When a set of paper is collected in the Compiler Bin and the set is ready to be sent to the Stapler, the End Wall Motor lowers the End Wall to allow the paper set to move to the Stapler.

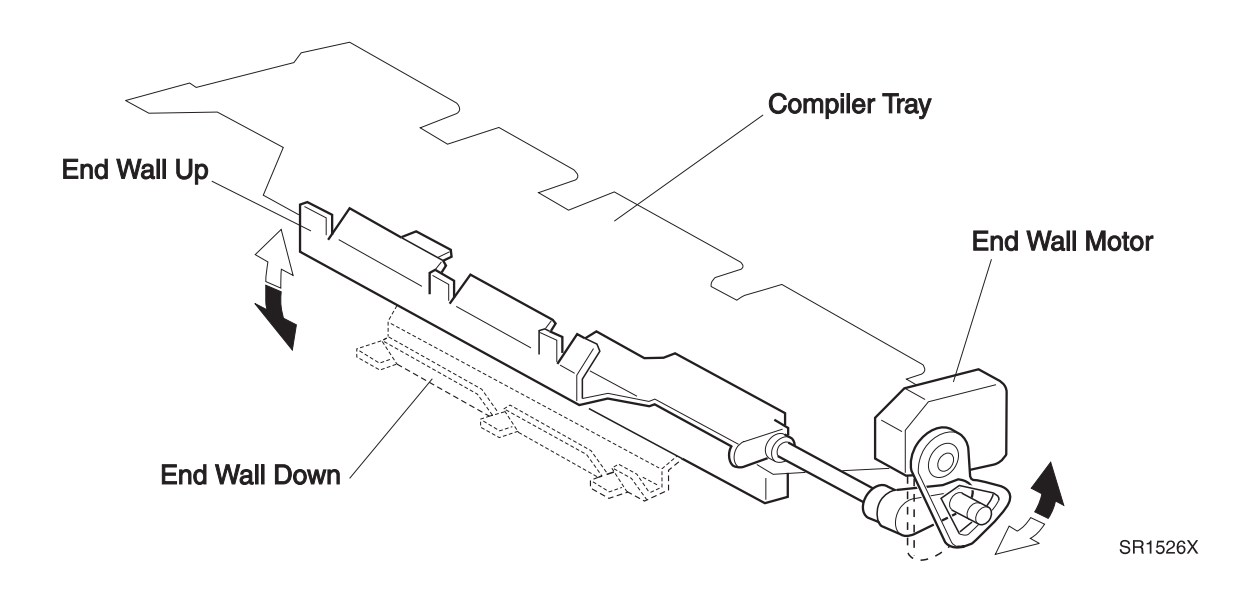

#### **End Wall Mechanical Drive Components**

1 End Wall Motor

A +24 VDC stepper motor. Raises and lowers the End Wall.

2 End Wall

Raised to close off the end of the Compiler Bin. Lowered to open the end of the Complier Bin and allow the paper set to move to the Stapler.

#### 8.5.6.5.4 Tamper Motor

The Finisher PWB switches on the Tamper Motor when a paper set in the Compiler Bin is ready to be sent to the Stapler. The Tamper is attached to the Tamper Drive Belt. When the Tamper Motor is switched on, it pulses, which in turn taps the Tamper against the side of the paper set. The Tamper Home Sensor monitors the position of the Tamper.

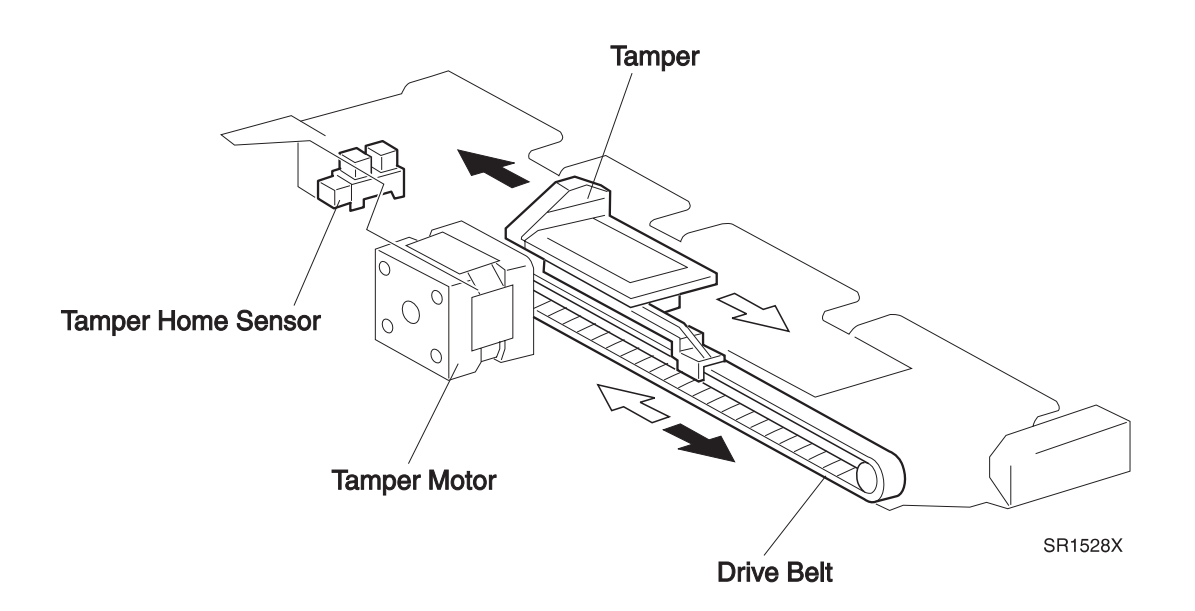

#### **Tamper Mechanical Drive Components**

1 Tamper Motor

A +24 VDC stepper motor. Drives the Tamper Drive Belt.

2 Tamper Drive Belt

Drives the Tamper.

3 Tamper

Attached to the Drive Belt. The side of the Tamper taps the edge of the paper set to align the set before stapling.

4 Tamper Home Sensor

Monitors the position of the Tamper when it is not actuated.

### 8.5.6.5.5 Set Clamp Motor

The Finisher PWB switches on the Set Clamp Motor. The Set Clamp Drive Belt transmits drive to the Paddle Shaft Assembly. Paddles on the Assembly drive a stapled set of paper into a Finisher Bin. The Set Clamp Home Sensor monitors the home position of the Paddle Assembly.

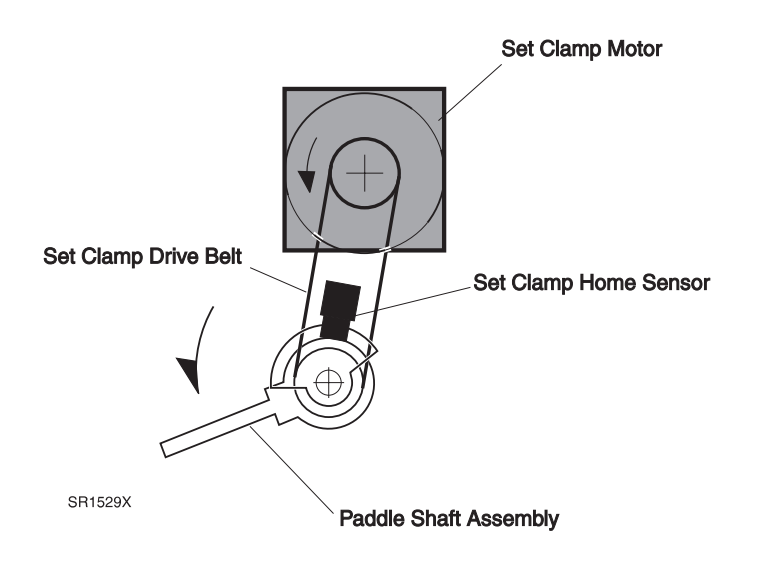

#### **Set Clamp Mechanical Drive Components**

1 Set Clamp Motor

A +24 VDC motor. Provides drive for the Paddle Shaft Assembly.

2 Set Clamp Motor Drive Belt

Transmits Set Clamp Motor drive to the Paddle Shaft Assembly.

**3** Set Clamp Home Position

Monitors the home position of the Paddle Assembly.

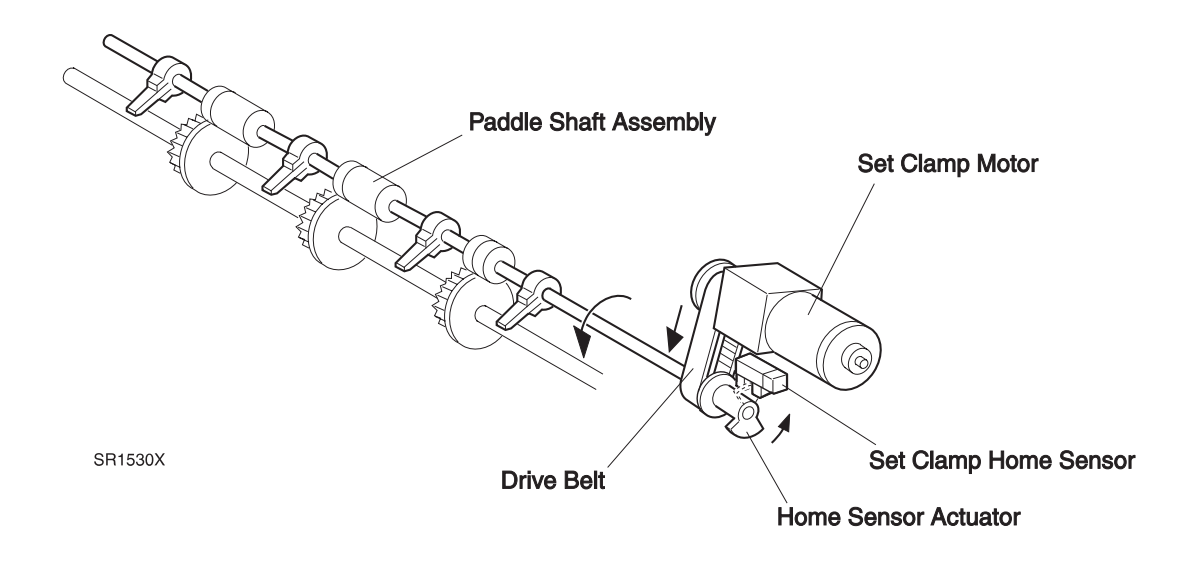

3/99

8-527

### 8.5.6.5.6 Offset Motor

The Eject Clamp Offset Motor drives the Offset Cam. As the Cam rotates, the high and low points of the Cam drive the Offset Rolls back and forth across the paper path. The Eject Clamp Offset Motor also drives the Eject Clamp Cam. As the Cam rotates, the high and low points of the Cam drive the Offset Pinch Rolls up and down.

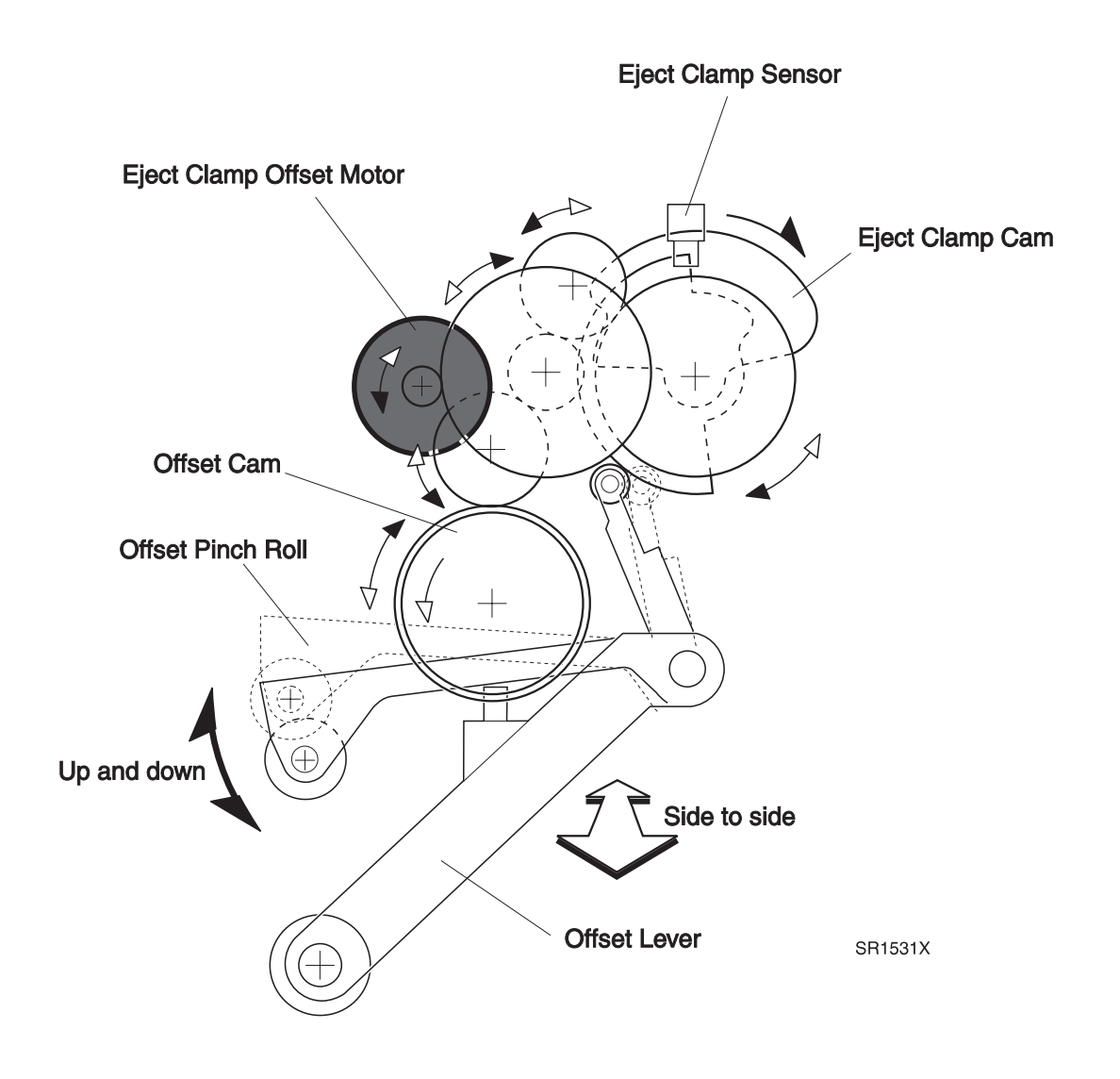

#### **Offset Mechanical Drive Components**

1 Eject Clamp Offset Motor

A +24 VDC motor. Provides drive for both the Offset Pinch Rolls and the Offset Rolls.

2 Offset Cam

Driven by the Eject Clamp Offset Motor. As the cam rotates, the high and low points slide the Offset Rolls across the paper path.

3 Eject Clamp Cam

Driven by the Eject Clamp Offset Motor. As the cam rotates, the high and low points move the Offset Pinch Rolls up and down.

4 Eject Clamp Sensor

Monitors the position of the Eject Clamp Cam.

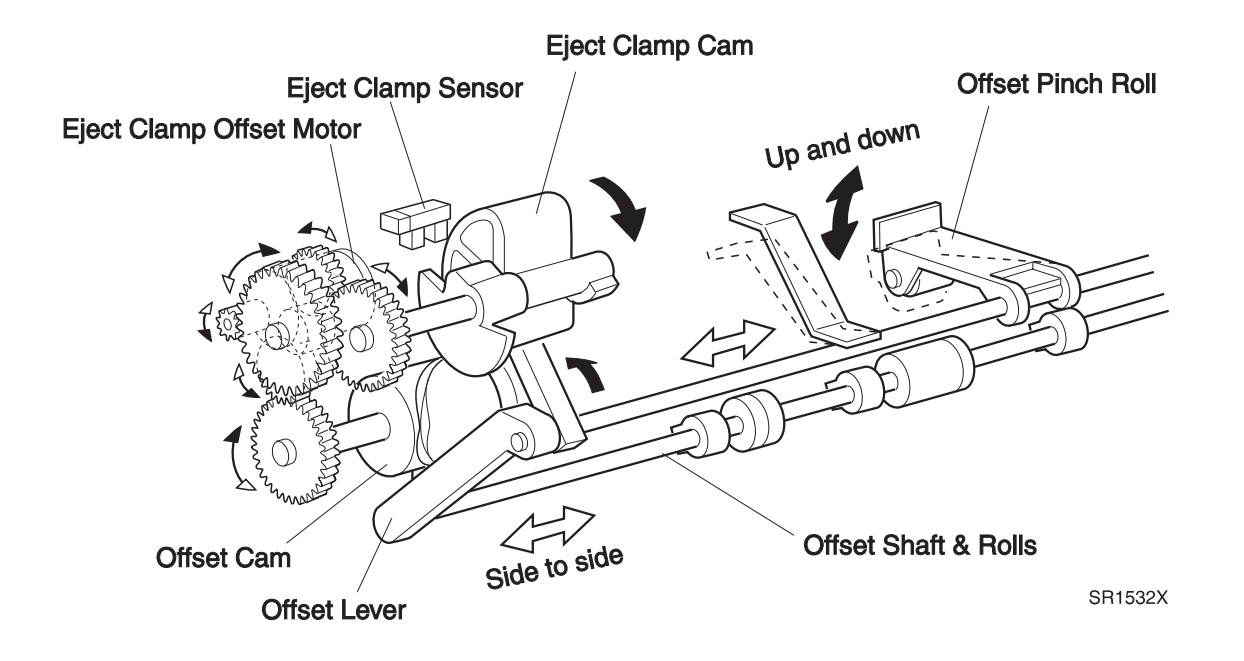

### 8.5.6.5.7 Finisher Elevator Motor

The Elevator Motor provides the drive needed to raise and lower the three Bins. The Elevator Drive Belt transmits drive to Gear/Pulley A, which in turn transmits drive to Gear/Pulley B. The threaded Elevator Drive Shaft is attached to the center of Gear/Pulley B. When the Finisher PWB switches on the Elevator Motor, the three Bins ride up and down on the Shaft.

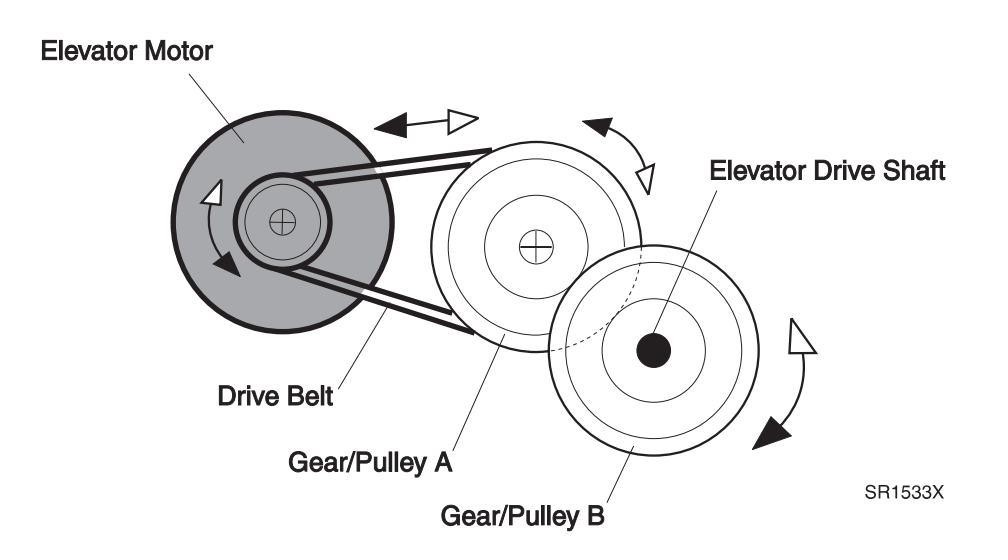

#### **Finisher Elevator Mechanical Drive Components**

1 Finisher Elevator Motor

A +24 VDC motor. Provides drive to rotate the Elevator Drive Shaft.

2 Elevator Drive Belt

Transmits drive from the Motor to Gear/Pulley A.

3 Elevator Drive Shaft

A threaded, metal rod that is attached, at the bottom of the Shaft, to Gear/Pulley B. The three Bins are attached to the Shaft through threaded nuts that are attached to the rear of each Bin. As the Shaft rotates, the threads in the shaft drive the Bins up and down.

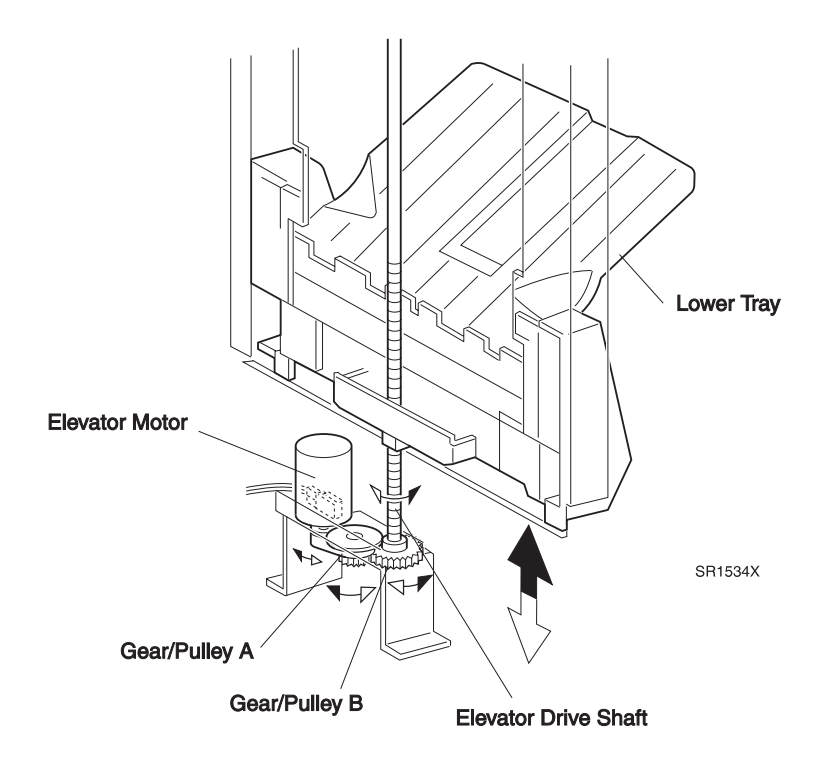

### 8.5.6.5.8 Bin Motors

Each Bin has a separate Motor that raises or lowers the Bin to accommodate the amount of paper sent to the Bin. The Bin is attached to a Drive Belt. As the Belt rotates, the Bin raises or lowers depending on the direction of Belt rotation. Sensors monitor the upper and lower limits of Bin height.

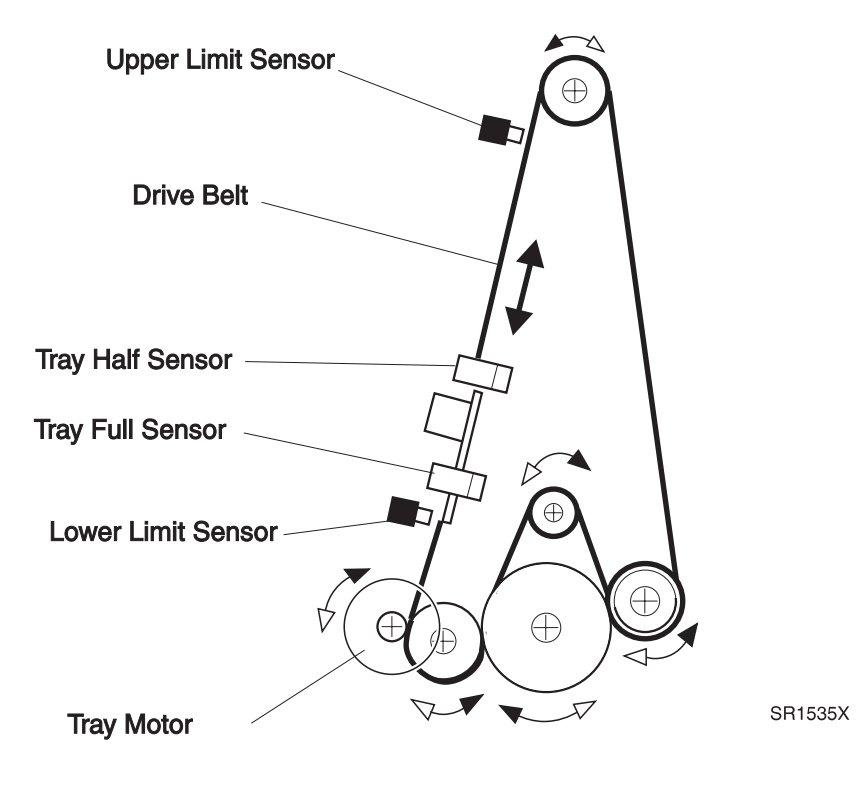

#### **Bin Motors Mechanical Drive Components**

1 Bin Motor

A +24 VDC motor. Provides drive for each Finisher Paper Bin.

2 Bin Motor Drive Belt

Rotates as the Motor rotates.

3 Lower Limit Sensor

Monitors when the Bin has reached the lowest point that it can safely travel.

4 Upper Limit Sensor

Monitors when the Bin has reached the highest point that it can safely travel.

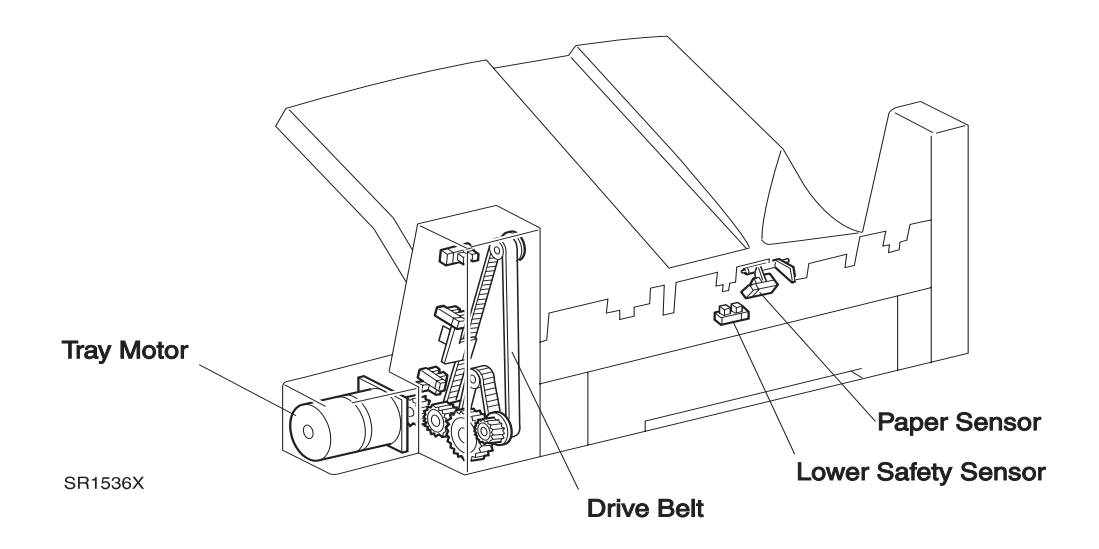

This Page Intentionally Left Blank.

# 8.5.7 Repair Analysis procedures

### RAP 8.5.7.1 Error Code "Paper Jam Clear Area E"

1 Open the Transport Cover and inspect the paper path for paper scraps or obstructions that may cause a paper jam. The Transport area is free of paper scraps and obstructions.

Y N

- Remove the paper scraps or obstructions.
- 2 Open the Transport Cover and inspect the position of the jammed paper in the Transport. The leading edge of the paper reached the Transport Entrance Sensor.

Y N

- Go to step 12.
- **3** Inspect the position of the jammed paper in the Transport. The trailing edge of the paper traveled pass the Transport Entrance Sensor.

Y N

- Go to step 7.
- 4 Enter Diagnostic Mode Input H/L Finisher Transport Sensor/Switch Enter Sensor. Insert, then remove, a sheet of paper into the Entrance Sensor. The Control Panel LCD displays H when the paper is inserted into the Sensor and L when the paper is removed.

Y N

- Replace the Transport Entrance Sensor (REP 8.5.3.94).
- 5 Replace the Finisher PWB (REP 8.5.3.83). The error message reappears.
  - Y N
  - Problem solved.
- 6 Replace the Printer Engine Controller PWB (REP 4.10.6).
- 7 Remove the two screws securing the Transport Rear Cover (REP 8.5.3.11) and remove the Cover. Remove the Upper Rear Cover (REP 8.5.3.5). Enter Diagnostic Mode Output Finisher Operations Finisher Transport Motor. The Transport Motor runs.

Y N

- Replace the Transport Motor (REP 8.5.3.74).
- 8 With the Transport Motor running, inspect the Gears that transmit Motor drive to the Transport Assembly Drive Belt. The Transport Gears rotate smoothly and transmit drive to the Transport Assembly.

Y N

- Replace the gear clusters.
- **9** With the Transport Motor running, inspect the Transport Assembly Drive Belt. The Transport Assembly Drive Belt runs smoothly, without binding or skipping.

3/99

Y N

Replace the Transport Assembly Drive Belt (REP 8.5.3.89).

**10** Inspect the Transport Rolls and Pinch Rolls. The Transport Rolls and Pinch Rolls are clean, not broken, and free of obvious wear.

Y N

- Replace the Transport Rolls (REP 8.5.3.93).
- 11 Replace the Transport Cover Assembly (REP 8.5.3.91).
- **12** Pull the Transport Assembly a few inches away from the Docking Assembly and inspect the position of the jammed paper. The leading edge of the paper exited the Fuser Exit area.

Y N

- Go to section 7 and troubleshoot for a possible Fuser Exit jamming problem.
- 13 Reattach the Transport Assembly to the Docking Assembly. Enter Diagnostic Mode Output -Gate Solenoid Operation - Gate In Pull to check IN Gate Solenoid open. Enter Diagnostic Mode -Output - Gate Solenoid Operation - Gate In Push to check IN Gate Solenoid close. The IN Gate Solenoid opens and closes when you run tests - Gate In Pull and Gate In Push.

Y N

- Replace the IN Gate Solenoid (REP 8.5.3.90).
- 14 While running step 13, inspect the IN Gate. The IN Gate Actuator raises and lowers the IN Gate as you toggle between Gate In Pull and Gate In Push.

Y N

- Replace the IN Gate Lever and Spring (REP 8.5.3.86).
- **15** Replace the IN Gate Support Assembly (REP 8.5.3.85). The error message reappears.
  - Y N
  - Problem solved.
- **16** Go to section 7 and troubleshoot the printer Fuser and Offset Units for stalling, slipping, and broken parts.

## RAP 8.5.7.2 Error Code "Paper Jam Clear Area F"

1 Open the Transport Cover and Top Cover and inspect the paper path for paper scraps or obstructions that may cause a paper jam. The Transport and Compiler areas are free of paper scraps.

Y N

- Remove the paper scraps or obstructions.
- **2** Generate a test print. When the print is inside the Transport Assembly, open the Transport Cover and inspect the paper position. The paper is straight (not skewed) as it enters the Compiler.

Y N

- Replace the Transport Rolls (REP 8.5.3.93).
- **3** Generate a test print. Inspect the position of the jammed paper in the Transport. The leading edge of the paper reached the Transport Exit Sensor.

Y N

Go to step 14.

4 Inspect the position of the jammed paper in the Transport. The trailing edge of the paper cleared the Transport Exit Sensor.

Y N

Go to step 8.

5 Enter Diagnostic Mode - Input H/L - Finisher Transport Sensor/Switch - Exit Sensor. Insert, then remove, a sheet of paper into the Exit Sensor. The Control Panel LCD displays H when the paper is inserted into the Sensor and L when the paper is removed.

Y N

- Replace the Transport Exit Sensor (REP 8.5.3.96).
- 6 Replace the Finisher PWB (REP 8.5.3.83). The error code reappears.
  - Y N
  - Problem solved.
- 7 Replace the Printer Engine Controller PWB (REP 4.10.6).
- 8 Open the Transport Cover. Place a single sheet of paper on top of the Transport Rolls. Enter Diagnostic Mode Output Finisher Operations Finisher Transport Motor. Watch the sheet of paper as it is driven out of the Transport, into the Compiler, and into an Finisher Bin. The sheet of paper is driven into the Finisher Bin.

Y N

Go to step 10.

- **9** Repeat the test. If the problem does not reoccur, treat it as an intermittent. If the paper jams, reload fresh paper into the printer or troubleshoot for paper damage along the printer paper path.
- 10 Remove the two screws securing the Transport Rear Cover (REP 8.5.3.11) and remove the Cover. Remove the Upper Rear Cover (REP 8.5.3.5). Enter Diagnostic Mode Output Finisher Operations Finisher Transport Motor. With the Transport Motor running, inspect the Transport Motor Drive Belt. The Transport Motor Drive Belt run smoothly, without binding or skipping, and it drives the Compiler Transport Roll.

3/99

- Y N
- Replace the Transport Motor Drive Belt (REP 8.5.3.76).

**11** Open the Top Cover and inspect the Pinch Rolls in the Upper Transport Chute. The Pinch Rolls are clean and undamaged.

Y N

- Replace the Upper Transport Chute Assembly (REP 8.5.3.77).
- **12** With the Transport Motor running, inspect the Exit Roll and Paddle Roll Assemblies. The Assemblies rotate smoothly and are both Assemblies are clean, not damaged, and free of obvious wear.

Y N

L

- Replace the Exit Shaft Assembly (REP 8.5.3.65) and the Paddle Shaft Assembly (REP 8.5.3.66).
- **13** Inspect the paper path for damage that may be blocking the paper path. Check for paper skewing as it exits the Fuser.
- 14 Remove the two screws securing the Transport Rear Cover (REP 8.5.3.11) and remove the Cover. Remove the Upper Rear Cover (REP 8.5.3.5). Enter Diagnostic Mode Output Finisher Operations Finisher Transport Motor. The Transport Motor runs.

Y N

- Replace the Transport Motor (REP 8.5.3.74).
- **15** With the Transport Motor running, inspect the gears that transmit motor drive to the Transport Assembly Drive Belt. The Transport Gears rotate smoothly and transmit drive to the Transport Assembly.

Y N

- Replace the gear clusters.
- **16** With the Transport Motor running, inspect the Transport Assembly Drive Belt. The Transport Assembly Drive Belt runs smoothly, without binding or skipping.

Y N

- Replace the Transport Assembly Drive Belt (REP 8.5.3.89).
- 17 Inspect the Transport Rolls and Pinch Rolls. The Transport Rolls and Pinch Rolls are clean, not broken, and free of obvious wear.

Y N

- Replace the Transport Rolls (REP 8.5.3.93).
- **18** Replace the Transport Cover Assembly (REP 8.5.3.91).

## RAP 8.5.7.3 Error Code "Paper Jam Clear Area G, H"

1 Open the Transport Cover and the Top Cover and inspect the paper path for paper scraps or obstructions that may cause a paper jam. The Transport and Compiler areas are free of paper scraps and obstructions.

Y N

- Remove the paper scraps or obstructions.
- 2 Open the Top Cover and inspect the position of the jammed paper. The trailing edge of the paper cleared the Compiler Bin Exit Sensor.

Y N

- Go to step 6.
- 3 Enter Diagnostic Mode Input H/L Finisher Compil Sensor/Switch Bin Exit Sensor. Open the Top Cover. Actuate and deactuate the Compiler Bin Exit Sensor. The Control Panel LCD displays H when the Sensor is actuated and L when the sensor is deactuated.

Y N

- Replace the Compiler Bin Exit Sensor (REP 8.5.3.73).
- 4 Replace the Finisher PWB (REP 8.5.3.83). The error code reappears.

Y N

- Problem solved.
- 5 Replace the Printer Engine Controller PWB (REP 4.10.6).
- 6 Open the Transport Cover. Place a single sheet of paper on top of the Transport Rolls. Enter Diagnostic Mode Output Finisher Operations Finisher Transport Motor. Watch the sheet of paper as it is driven out of the Transport, into the Compiler, and into a Finisher Bin. The sheet of paper is driven into the Finisher Bin.

Y N

- Go to step 8.
- 7 Repeat the test. If the problem does not reoccur, treat it as an intermittent. If the paper jams, reload fresh paper into the printer or troubleshoot for paper damage along the printer paper path.
- 8 Remove the two screws securing the Transport Rear Cover (REP 8.5.3.11) and remove the Cover. Remove the Upper Rear Cover (REP 8.5.3.5). Enter Diagnostic Mode Output Finisher Operations Finisher Transport Motor. With the Transport Motor running, inspect the Transport Motor Drive Belt. The Transport Motor Drive Belt runs smoothly, without binding or skipping, and it drives the Compiler Transport Roll.
  - Y N
  - Replace the Transport Motor Drive Belt (REP 8.5.3.76).
- **9** Open the Top Cover and inspect the Pinch Rolls in the Upper Transport Chute. The Pinch Rolls are clean and undamaged.

3/99

Y N

Replace the Upper Chute Assembly (REP 8.5.3.77).

- **10** With the Transport Motor running, inspect the Exit Roll and Paddle Roll Assemblies.The Assemblies rotate smoothly and both Assemblies are clean, not damaged, and free of obvious wear.
  - Y N
  - Replace the Exit Shaft Assembly (REP 8.5.3.65) and the Paddle Shaft Assembly (REP 8.5.3.66).
- 11 Inspect the paper path for damage that may be blocking the paper path. Check for paper skewing as it exits the Fuser.

## RAP 8.5.7.4 Error Code "Paper Jam Clear Area H"

1 Raise the Compiler Cover and inspect the paper path for paper scraps or obstructions that may cause a paper jam. The Compiler area is free of paper scraps and obstructions.

### Y N

- Remove the paper scraps.
- 2 Enter Diagnostic Mode Input H/L Finisher Compil Sensor/Switch Paper Sensor. Raise the Compiler Cover. Actuate and deactuate the Compiler Paper Sensor. The Control Panel LCD displays H when the Sensor is actuated and L when the Sensor is deactuated.

Y N

- Replace the Compiler Paper Sensor (REP 8.5.3.51).
- 3 Enter Diagnostic Mode Output Finisher Operations Eject FWD Low, to check the Eject Motor in forward rotation. With the Eject Motor running, inspect the Eject Roll. The Eject Motor runs and the Eject Rolls rotate.

Y N

- Replace the Eject Motor (REP 8.5.3.81).
- 4 Enter Diagnostic Mode Output Finisher Operations Eject Reverse, to check the Eject Motor in reverse rotation. With the Eject Motor running, inspect the Eject Roll. The Eject Motor runs and the Eject Rolls rotate.

Y N

- Replace the Eject Motor (REP 8.5.3.81).
- 5 Inspect the Eject Roll. The Eject Roll is clean, undamaged, and free of obvious wear.

3/99

Y N

L

- Replace the Eject Shaft Assemblies (REP 8.5.3.61).
- 6 Replace the Finisher PWB (REP 8.5.3.83). The error code reappears.
  - Y N
  - Problem solved.
- 7 Replace the Printer Engine Controller PWB (REP 4.10.6).

## RAP 8.5.7.5 Error Code "Close Cover E"

1 Reposition the Transport to make a better connection with the Docking Assembly. The error code reappears.

Y N

- Problem solved.
- 2 Pull the Finisher away from the Docking Assembly. Inspect the IN Gate Actuator. The Actuator is in good condition and not broken.

Y N

- Replace the IN Gate Actuator (REP 8.5.3.86).
- 3 Enter Diagnostic Mode Input H/L Gate In Interlock Sw. Actuate and deactuate the IN Gate Interlock Switch. The Control Panel LCD displays H when the Switch is actuated and L when the Switch is deactuated.

Y N

L

- Replace the IN Gate Interlock Switch (REP 8.5.3.87).
- 4 Replace the Finisher PWB (REP 8.5.3.83). The error code reappears.

Y N

- Problem solved.
- 5 Replace the Printer Engine Controller PWB (REP 4.10.6).

## RAP 8.5.7.6 Error Code "Close Door F"

- 1 Close the Transport Cover. The error code reappears.
  - Y N
  - Problem solved.
- 2 Open the Transport Cover and inspect the molded tab that actuates the Transport Cover Interlock Sensor. The actuator tab is in good condition (unbroken).
  - Y N
  - Replace the Transport Cover Assembly (REP 8.5.3.91).
- 3 Enter Diagnostic Mode Input H/L Finisher Transport Sensor/Switch Interlock Switch. Insert and remove paper between the arms on the Transport Cover Interlock Sensor. The Control Panel LCD displays L when paper is inserted in the sensor and H when the paper is removed.

Y N

- Replace the Transport Cover Interlock Sensor (REP 8.5.3.92).
- 4 Replace the Finisher PWB (REP 8.5.3.83). The error code reappears.
  - Y N
  - Problem solved.
- 5 Replace the Printer Engine Controller PWB (REP 4.10.6).

## RAP 8.5.7.7 Error Code "Close Stapler Door"

- 1 Open and close the Stapler Door Cover. The error code reappears.
  - Y N
  - Problem solved.
- 2 Open the Stapler Door Cover and inspect the molded tab that actuates the Front Cover Interlock Switch. Is the actuator tab is in good condition (unbroken).
  - Y N
  - Replace the Stapler Door Cover (REP 8.5.3.2).
- 3 Enter Diagnostic Mode Input H/L Front Cover Interlock Switch. Actuate and deactuate the Front Cover Interlock Switch. The Control Panel LCD displays L when the Switch is actuated and H when the Switch is deactuated.

Y N

L

- Replace the Front Cover Interlock Switch (REP 8.5.3.75).
- 4 Replace the Finisher PWB (REP 8.5.3.83). The error code reappears.
  - Y N
  - Problem solved.
- 5 Replace the Printer Engine Controller PWB (REP 4.10.6).

## RAP 8.5.7.8 Error Code "Close Cover G"

- 1 Open and close the Top Cover. The error code reappears.
  - Y N
  - Problem solved.
- **2** Open the Top Cover and inspect the molded tab that actuates the Top Cover Interlock Switch. The actuator tab is in good condition (unbroken).
  - Y N
  - Replace the Top Cover Assembly (REP 8.5.3.72).
- 3 Enter Diagnostic Mode Input H/L Top Cover Interlock Switch. Actuate and deactuate the Top Cover Interlock Switch. The Control Panel LCD displays L when the Switch is actuated and H when the Switch is deactuated.

Y N

L

- Replace the Top Cover Interlock Switch (REP 8.5.3.75).
- 4 Replace the Finisher PWB (REP 8.5.3.83). The error code reappears.
  - Y N
  - Problem solved.
- 5 Replace the Printer Engine Controller PWB (REP 4.10.6).

## RAP 8.5.7.9 Error Code "Clear Area H"

- 1 Open and close the Eject Chute. The error code reappears.
  - Y N
  - Problem solved.
- 2 Remove the Stapler Door Inner Cover Assembly (REP 8.5.3.3). Inspect the molded tab on the Eject Chute that actuates the Safety Switch. Raise and lower the Eject Chute. The actuator tab is in good condition (unbroken) and the tab actuates and deactuates the Safety Switch.
  - Y N
  - Replace the Eject Chute Assembly (REP 8.5.3.62).
- 3 Actuate the Front Cover Interlock Switch. Enter Diagnostic Mode Input H/L Finisher Compil Sensor/Switch - Cover Safety Sw. Close the Eject Chute just enough so the Compiler Cover Interlock Switches actuate. Manually actuate and deactuate the Safety Switch. The Control Panel LCD displays H when the Switch is actuated and L when the Switch is deactuated.

Y N

- Replace the Safety Switch (REP 8.5.3.78).
- 4 Replace the Finisher PWB (REP 8.5.3.83). The error code reappears.
  - Y N
  - Problem solved.
- 5 Replace the Printer Engine Controller PWB (REP 4.10.6).

## RAP 8.5.7.10 Error Code "Close Cover H"

- 1 Open and close the Eject Chute. The error code reappears.
  - Y N
  - Problem solved.
- 2 Remove the Stapler Door Inner Cover Assembly (REP 8.5.3.3). Inspect the molded tab on the Eject Chute that actuates the Compiler Cover Interlock Switch actuator. Raise and lower the Eject Chute. The actuator tab is in good condition (unbroken), and the tab actuates and deactuates the Interlock Switch actuator, and the actuator actuates and deactuates the Switches.

Y N

- Replace the Eject Chute Assembly (REP 8.5.3.62).
- 3 Actuate the Front Cover Interlock Switch. Enter Diagnostic Mode Input H/L Finisher Compil Sensor/Switch - Cover Interlock Sw. Manually actuate and deactuate each of the two Compiler Cover Interlock Switches. The Control Panel LCD displays H when each Switch is deactuated and L when each Switch is actuated.

Y N

- Replace the faulty Compiler Cover Interlock Switch (REP 8.5.3.78).
- 4 Replace the Finisher PWB (REP 8.5.3.83). The error code reappears.
  - Y N
  - Problem solved.
- 5 Replace the Printer Engine Controller PWB (REP 4.10.6).
# RAP 8.5.7.11 Error Code "Slide In Finisher"

- 1 Push the Finisher against the printer. The error code reappears.
  - Y N
  - Problem solved.
- 2 Pull the Finisher a few inches away from the printer, but do not disconnect the Finisher interface cables. Enter Diagnostic Mode Input H/L Finisher Interlock Sw. Push in and release the Finisher Interlock Sensor actuator. The Control Panel LCD displays L when the interlock is actuated H when the interlock is deactuated.
  - Y N

н

- Replace the Finisher Interlock Sensor and Actuator (REP 8.5.3.15).
- 3 Replace the Finisher PWB (REP 8.5.3.83). The error code reappears.
  - Y N
  - Problem solved.
- 4 Replace the Printer Engine Controller PWB (REP 4.10.6).

## RAP 8.5.7.12 Error Code "Finisher Fail Power Off/On"

- NOTE: This procedure checks various components on each of the Bins. It is only necessary to run the tests for the bin that is suspected of causing the problem.
  - 1 Remove the Eject Cover (REP 8.5.3.7). Inspect the Stack Height Sensor actuator. The actuator is unbroken and moves freely between the Sensor arms and has a spring-action return.
    - Y N
    - Replace the Stack Height Sensor Actuator (REP 8.5.3.68).
  - 2 Enter Diagnostic Mode Input H/L Finisher Stacker Sensor/Switch Height Sensor. Manually actuate and deactuate the Stack Height Sensor. The Control Panel LCD displays L when the sensor is deactuated and H when the Sensor is actuated.

Y N

- Replace the Stack Height Sensor (REP 8.5.3.68).
- 3 Enter Diagnostic Mode -
  - Output Finisher Operations Stacker T 1 CW, to check the Top Bin Motor.
  - Output Finisher Operations Stacker T 2 CW, to check the Middle Bin Motor.
  - Output Finisher Operations Stacker T 3 CW, to check the Bottom Bin Motor. Enter Diagnostic Mode -
    - Output Finisher Operations Stacker T 1 CCW, to check the Top Bin Motor.
    - Output Finisher Operations Stacker T 2 CCW, to check the Middle Bin Motor.
    - Output Finisher Operations Stacker T 3 CCW, to check the Bottom Bin Motor.

The Bin Motor rotates in both directions.

- Y N
- Replace the appropriate Bin Motor (REP 8.5.3.24) (REP 8.5.3.34) (REP 8.5.3.45).
- 4 Enter Diagnostic Mode -
  - Output Finisher Operations Stacker T 1 CW, to check the Top Bin Belts.
  - Output Finisher Operations Stacker T 2 CW, to check the Middle Bin Belts.
  - Output Finisher Operations Stacker T 3 CW, to check the Bottom Bin Belts.
  - Enter Diagnostic Mode -
    - Output Finisher Operations Stacker T 1 CCW, to check the Top Bin Belts.
    - Output Finisher Operations Stacker T 2 CCW, to check the Middle Bin Belts.
  - Output Finisher Operations Stacker T 3 CCW, to check the Bottom Bin Belts. The Bin Drive Belts raises and lowers the Bin.

Y N

- Replace the appropriate Bin Drive Belts (REP 8.5.3.26) (REP 8.5.3.36) (REP 8.5.3.46).
- 5 Enter Diagnostic Mode -
  - Input H/L Finisher Stacker Sensor/Switch Bin 1 Up Limit Sw, for Top Bin.
  - Input H/L Finisher Stacker Sensor/Switch Bin 2 Up Limit Sw, for Middle Bin.
  - Input H/L Finisher Stacker Sensor/Switch Bin 3 Up Limit Sw, for Bottom Bin.

Manually insert and remove paper from between sensor arms of the Bin Upper Limit Sensor. The Control Panel LCD displays L or H as the paper is inserted and removed.

Y N

Replace the Bin Upper Limit Sensor (REP 8.5.3.41) (REP 8.5.3.31) (REP 8.5.3.21).

3/99

8-549

- 6 Enter Diagnostic Mode -
  - Input H/L Finisher Stacker Sensor/Switch Bin 1 Half Sr, for Top Bin.
  - Input H/L Finisher Stacker Sensor/Switch Bin 2 Half Sr, for Middle Bin.
  - Input H/L Finisher Stacker Sensor/Switch Bin 3 Half Sr, for Bottom Bin.

Manually insert and remove paper from between sensor arms of the Bin Half Sensor. The Control Panel LCD displays L or H as the paper is inserted and removed.

Y N

Replace the Bin Half Sensor (REP 8.5.3.40) (REP 8.5.3.30) (REP 8.5.3.20).

7 Enter Diagnostic Mode -

- Input H/L - Finisher Stacker Sensor/Switch - Bin 1 Full Sr, for Top Bin.

- Input H/L - Finisher Stacker Sensor/Switch - Bin 2 Full Sr, for Middle Bin.

- Input H/L - Finisher Stacker Sensor/Switch - Bin 3 Full Sr, for Bottom Bin.

Manually insert and remove paper from between sensor arms of the Bin Full Sensor. The Control Panel LCD displays L or H as the paper is inserted and removed.

Y N

Replace the Bin Half Sensor (REP 8.5.3.40) (REP 8.5.3.30) (REP 8.5.3.20).

8 Enter Diagnostic Mode -

- Input H/L - Finisher Stacker Sensor/Switch - Bin 1 Lo Limit Sw, for Top Bin.

- Input H/L - Finisher Stacker Sensor/Switch - Bin 2 Lo Limit Sw, for Middle Bin.

- Input H/L - Finisher Stacker Sensor/Switch - Bin 3 Lo Limit Sw, for Bottom Bin.

Manually insert and remove paper from between sensor arms of the Bin Lower Limit Sensor. The Control Panel LCD displays L or H as the paper is inserted and removed.

Y N

Replace the Bin Lower Limit Sensor (REP 8.5.3.41) (REP 8.5.3.31) (REP 8.5.3.21).

9 Enter Diagnostic Mode -

- Output - Finisher Operations - Stacker T 1 CW, to check the Top Bin.

- Output - Finisher Operations - Stacker T 2 CW, to check the Middle Bin.

- Output - Finisher Operations - Stacker T 3 CW, to check the Bottom Bin.

Enter Diagnostic Mode -

- Output Finisher Operations Stacker T 1 CCW, to check the Top Bin.
- Output Finisher Operations Stacker T 2 CCW, to check the Middle Bin.
- Output Finisher Operations Stacker T 3 CCW, to check the Bottom Bin.

The Belt always drives the Limit Actuator on to Upper or Lower Limit Sensor.

Y N

Go to step 11.

10 Problem Solved.

**11** Replace the Finisher PWB (REP 8.5.3.83). The error code reappears.

Y N

Problem solved.

**12** Replace the Printer Engine Controller PWB (REP 4.10.6).

# RAP 8.5.7.13 Error Code "Fin Fail H5-81 Power Off/On"

1 Remove the Eject Clamp Sensor from the Eject Bracket (REP 8.5.3.57). Enter Diagnostic Mode -Input H/L - Finisher Clamp Sensor Detect - Eject. Insert and remove a piece of paper between the Sensor arms. The Control Panel LCD displays L when the paper is inserted into the Sensor and H when the paper is removed.

Y N

- Replace the Eject Clamp Sensor (REP 8.5.3.57).
- 2 Reinstall the Eject Clamp Sensor (REP 8.5.3.57). Enter Diagnostic Mode Input H/L Finisher Clamp Sensor Detect Eject. Manually rotate the one-way gear that is attached to the Eject Clamp Actuator and observe the action of the Actuator. The Control Panel LCD displays H when the Actuator blocks the Sensor and L when the Actuator does not block the Sensor.

Y N

- Replace the Eject Bracket Assembly (REP 8.5.3.59) or replace the Eject Clamp Actuator (PL 8.5.2.19).
- 3 Enter Diagnostic Mode Output Finisher Operations Eject CL / Off CW, to check the Eject Clamp Motor. Observe the Eject Clamp Actuator as you run the test. The Eject Clamp Motor runs and it rotates the Eject Clamp Sensor Actuator so it blocks the Eject Clamp Sensor.

- Replace the Eject Clamp Offset Motor (REP 8.5.3.82).
- 4 Replace the Finisher PWB (REP 8.5.3.83). The error code reappears.
  - Y N
  - Problem solved.
- 5 Replace the Printer Engine Controller PWB (REP 4.10.6).

# RAP 8.5.7.14 Error Code "Fin Fail H5-82 Power Off/On"

- 1 Remove four screws securing the Eject Roll Chute to the Finisher and remove the Chute (REP 8.5.3.61). Enter Diagnostic Mode Input H/L Finisher Tamper Home Sensor, to test the Tamper Home Sensor. Locate the Tamper Home Sensor (REP 8.5.3.50). Slide the Tamper Base back and forth. The Control Panel LCD displays L when the Tamper Base is off of the Sensor and H when the Base is on the Sensor.
  - Y N
  - Replace the Tamper Home Sensor (REP 8.5.3.50).
- 2 Enter Diagnostic Mode Output Finisher Operations Tamper Front, to check the Tamper Motor drive to the front. Enter Diagnostic Mode Output Finisher Operations Tamper Rear, to check the Tamper Motor drive to the rear. The Tamper Motor runs in both directions.

- Replace the Tamper Motor (REP 8.5.3.49).
- 3 Enter Diagnostic Mode Output Finisher Operations Tamper Front, to check the Tamper Motor drive to the front. Observe the movement of the Tamper Base and the Tamper Home Sensor Actuator that is located under the Base. The Tamper Motor drives the Tamper Base to the front of the Compiler Bin so the Actuator is not actuating the Tamper Home Sensor.
  - Y N
  - Adjust or replace the Tamper Motor Drive Belt (REP 8.5.3.53).
- 4 Enter Diagnostic Mode Output Finisher Operations Tamper Rear, to check the Tamper Motor drive to the rear. Observe the movement of the Tamper Base and the Tamper Home Sensor Actuator that is located under the Base. The Tamper Motor drives the Tamper Base to the rear of the Compiler Bin so the Actuator is not actuating the Tamper Home Sensor.
  - Y N
    - Adjust or replace the Tamper Motor Drive Belt (REP 8.5.3.53).
- 5 Replace the Finisher PWB (REP 8.5.3.83). The error code reappears.
  - Y N
  - Problem solved.
- 6 Replace the Printer Engine Controller PWB (REP 4.10.6).

# RAP 8.5.7.15 Error Code "Fin Fail H5-83 Power Off/On"

1 Remove the Offset Home Sensor (REP 8.5.3.58). Enter Diagnostic Mode - Input H/L - Finisher Stacker Sensor/Switch - Offset Home Sr, to test the Offset Home Sensor. Insert and remove a piece of paper between the Sensor arms. The Control Panel LCD displays L when paper is inserted between the Sensor arms and H when the paper is removed.

- Replace the Offset Home Sensor (REP 8.5.3.58).
- 2 Reinstall the Offset Home Sensor (REP 8.5.3.58). Enter Diagnostic Mode Input H/L Finisher Stacker Sensor/Switch Offset Home Sr. Manually rotate the Eject Clamp Motor drive gear and observe the LCD. The Control Panel LCD displays H then L as you rotate the drive gear through 360 degrees.

- Replace the Eject Bracket Assembly (REP 8.5.3.59).
- **3** Enter Diagnostic Mode Output Finisher Operations Eject Cl/Off CW, to check the Eject Clamp Motor. The Eject Clamp Motor runs.
  - Y N
    - Replace the Eject Clamp Offset Motor (REP 8.5.3.82).
- 4 Replace the Finisher PWB (REP 8.5.3.83). The error code reappears
  - Y N
  - Problem solved.
- 5 Replace the Printer Engine Controller PWB (REP 4.10.6).

Y N

## RAP 8.5.7.16 Error Code "Fin Fail H5-84 Power Off/On"

- 1 Enter Diagnostic Mode Input H/L Finisher Stacker Sensor/Switch Bin ID Sensor, to test the Stacker Bin ID Sensor. Insert and remove a piece of paper between the Sensor arms. The Control Panel LCD displays L when the paper is inserted between the Sensor arms and H when the paper is removed.
  - Y N
  - Replace the Bin ID Sensor (REP 8.5.3.16).
- 2 Enter Diagnostic Mode Output Finisher Operations Stacker Elev CCW, to lower the Stacker Bins. The Elevator Motor runs.

Y N

- Replace the Elevator Motor (REP 8.5.3.17).
- 3 Enter Diagnostic Mode Output Finisher Operations Stacker Elev CW, to raise the Stacker Bins. The Elevator Motor runs.

Y N

- Replace the Elevator Motor (REP 8.5.3.17).
- 4 While running Output tests in steps 3 & 4, observe the Elevator Drive Shaft and Stacker Bins. The Elevator Motor rotates the Drive Shaft and the Shaft raises and lowers the three Bins.

- Troubleshoot the Elevator Drive Shaft and Linkage.
- 5 Replace the Finisher PWB (REP 8.5.3.83). The error code reappears.
  - Y N
  - Problem solved.
- 6 Replace the Printer Engine Controller PWB (REP 4.10.6).

# RAP 8.5.7.17 Error Code "Fin Fail H5-85 Power Off/On"

1 Enter Diagnostic Mode - Input H/L - Finisher Stacker Sensor/Switch - Upper Limit Sw, to test the Stacker Upper Limit Switch. Actuate and deactuate the Stacker Upper Limit Switch. The Control Panel LCD displays H when the switch is actuated and L when the switch is deactuated.

- Replace the Stacker Upper Limit Switch (REP 8.5.3.14).
- 2 Enter Diagnostic Mode Output Finisher Operations Stacker Elev CCW, to lower the Stacker Bins. Enter Diagnostic Mode Output Finisher Operations Stacker Elev CW, to raise the Stacker Bins. The Stacker Bins actuate the Upper Limit Switch.

```
Y N
```

- Replace the Elevator Motor (REP 8.5.3.17).
- 3 Replace the Finisher PWB (REP 8.5.3.83). The error code reappears.
  - Y N
  - Problem solved.
- 4 Replace the Printer Engine Controller PWB (REP 4.10.6).

Y N

# RAP 8.5.7.18 Error Code "Fin Fail H5-86 Power Off/on"

1 Enter Diagnostic Mode - Input H/L - Finisher Stacker Sensor/Switch - Lower Limit Sw, to test the Stacker Lower Limit Switch. Actuate and deactuate the Stacker Lower Limit Switch. The Control Panel LCD displays H when the switch is actuated and L when deactuated.

- Replace the Stacker Lower Limit Switch (REP 8.5.3.13).
- 2 Enter Diagnostic Mode Output Finisher Operations Stacker Elev CW, to raise the Stacker Bins. Enter Diagnostic Mode Output Finisher Operations Stacker Elev CCW, to lower the Stacker Bins. The Stacker Bins actuate the Lower Limit Switch.

```
Y N
```

- Replace the Elevator Motor (REP 8.5.3.17).
- **3** Replace the Finisher PWB (REP 8.5.3.83). The error code reappears.
  - Y N
  - Problem solved.
- 4 Replace the Printer Engine Controller PWB (REP 4.10.6).

Y N

# RAP 8.5.7.19 Error Code "Staple Fail H5-91 Power Off/On"

- Remove the Stapler Door Inner Cover Assembly (REP 8.5.3.3). Enter Diagnostic Mode Input H/ L - Finisher Stapler Sensor/Switch - Head Home Sensor, to test the Stapler Head Home Switch. Rotate the D shaped cam that is located next to the Stapler Cartridge eject lever. The Control Panel LCD displays alternately L and H as the cam is rotated through 360 degrees.
  - Y N
  - Replace the Stapler Assembly (REP 8.5.3.69).
- 2 Replace the Finisher PWB (REP 8.5.3.83). The error code reappears.
  - Y N
  - Problem solved.
- **3** Replace the Printer Engine Controller PWB (REP 4.10.6).

# RAP 8.5.7.20 Error Code "Stapler Fail H5-92 Power Off/On"

- 1 Remove the Stapler Door Inner Cover Assembly (REP 8.5.3.3). Enter Diagnostic Mode Input H/ L - Finisher Stapler Sensor/Switch - Head Home Sensor, to test the Stapler Head Home Switch. Rotate the D shaped cam that is located next to the Stapler Cartridge eject lever. The Control Panel LCD displays alternately L and H as the cam is rotated through 360 degrees.
  - Y N
  - Replace the Stapler Assembly (REP 8.5.3.69).
- 2 Enter Diagnostic Mode Output 14-60 to test the Stapler Head Motor. The Stapler Head Motor runs.

- Replace the Stapler Assembly (REP 8.5.3.69).
- 3 Replace the Finisher PWB (REP 8.5.3.83). The error code reappears.
  - Y N
  - Problem solved.
- 4 Replace the Printer Engine Controller PWB (REP 4.10.6).

# RAP 8.5.7.21 Error Code "Stapler Fail H5-93 Power Off/On"

- 1 Remove the Stapler Door Inner Cover Assembly (REP 8.5.3.3) and the Upper Left Cover (REP 8.5.3.12). Enter Diagnostic Mode Input H/L Finisher Stapler Sensor/Switch Front Corner Sr, to test the Stapler Front Corner Sensor. Insert and remove a piece of paper between the Sensor arms. The Control Panel LCD displays H when the paper is inserted between the Sensor arms and L when the paper is removed.
  - Y N
    - Replace the Stapler Front Corner Sensor (REP 8.5.3.70).
- 2 Remove the Upper Rear Cover (REP 8.5.3.5). Enter Diagnostic Mode Output Finisher operations Staple Motor, to test the Stapler Transport Motor. The Stapler Transport Motor runs.

Y

Ν

- Replace the Stapler Transport Motor (REP 8.5.3.80).
- **3** While running step 2, observe the Stapler Motor Drive Belt. The Stapler Motor Drive Belt rotates when the Motor is running.

Y N

- Replace the Stapler Transport Motor Drive Belt (REP 8.5.3.80).
- **4** While running step 2, observe the Stapler Rail Belt. The Stapler Rail Belt rotates and moves the Stapler Assembly.

Y N

- Replace the Stapler Rail Belt (REP 8.5.3.71).
- **5** Replace the Finisher PWB (REP 8.5.3.83).The error code reappears.

- Problem solved.
- 6 Replace the Printer Engine Controller PWB (REP 4.10.6).

# RAP 8.5.7.22 Error Code "Staple Fail H5-94 Power Off/On"

- 1 Remove the Stapler Door Inner Cover Assembly (REP 8.5.3.3) and the Upper Left Cover (REP 8.5.3.12). Enter Diagnostic Mode Input H/L Finisher Stapler Sensor/Switch Front Straight Sensor, to test the Stapler Front Edge Sensor. Insert and remove a piece of paper between the Sensor arms. The Control Panel LCD displays H when the paper is inserted between the Sensor arms and L when the paper is removed.
  - Y N
    - Replace the Stapler Front Edge Sensor (REP 8.5.3.70).
- 2 Remove the Upper Rear Cover (REP 8.5.3.5). Enter Diagnostic Mode Output Finisher Operations - Staple Motor, to test the Stapler Transport Motor. The Stapler Transport Motor runs.

Y

Ν

- Replace the Stapler Transport Motor (REP 8.5.3.80).
- **3** While running step 2, observe the Stapler Motor Drive Belt. The Stapler Motor Drive Belt rotates when the Motor is running.

Y N

- Replace the Stapler Transport Motor Drive Belt (REP 8.5.3.80).
- **4** While running step 2, observe the Stapler Rail Belt. The Stapler Rail Belt rotates and moves the Stapler Assembly.

Y N

- Replace the Stapler Rail Belt (REP 8.5.3.71).
- 5 Replace the Finisher PWB (REP 8.5.3.83). The error code reappears.

- Problem solved.
- 6 Replace the Printer Engine Controller PWB (REP 4.10.6).

# RAP 8.5.7.23 Error Code "Stapler Fail H5-95 Power Off/On"

- 1 Remove the Stapler Door Inner Cover Assembly (REP 8.5.3.3) and the Upper Left Cover (REP 8.5.3.12). Enter Diagnostic Mode Input H/L Finisher Stapler Sensor/Switch Rear Straight Sr, to test the Stapler Rear Edge Sensor. Insert and remove a piece of paper between the Sensor arms. The Control Panel LCD displays H when the paper is inserted between the Sensor arms and L when the paper is removed.
  - Y N
  - Replace the Stapler Rear Edge Sensor (REP 8.5.3.70).
- 2 Remove the Upper Rear Cover (REP 8.5.3.5). Enter Diagnostic Mode Output Finisher Operations Staple Motor, to test the Stapler Transport Motor. The Stapler Transport Motor runs.

Y

Ν

- Replace the Stapler Transport Motor (REP 8.5.3.80).
- **3** While running step 2, observe the Stapler Motor Drive Belt. The Stapler Motor Drive Belt rotates when the Motor is running.

Y N

- Replace the Stapler Transport Motor Drive Belt (REP 8.5.3.80).
- **4** While running step 2, observe the Stapler Rail Belt. The Stapler Rail Belt rotates and moves the Stapler Assembly.

Y N

- Replace the Stapler Rail Belt (REP 8.5.3.71).
- 5 Replace the Finisher PWB (REP 8.5.3.83). The error code reappears.

- Problem solved.
- 6 Replace the Printer Engine Controller PWB (REP 4.10.6).

# RAP 8.5.7.24 Error Code "Stapler Fail H5-96 Power Off/On"

- Remove the Upper Rear Cover (REP 8.5.3.5). Enter Diagnostic Mode Input H/L Finisher Clamp Sensor Detect - Set Clamp Home, to test the Set Clamp Home Sensor. Rotate Eject Shaft #1 so the Set Clamp Actuator located at the rear end of the Shaft actuates and deactuates the Set Clamp Home Sensor. The Control Panel LCD displays L when the Actuator is between the Sensor arms and H when the Actuator is clear of the Sensor.
  - Y N
  - Replace the Set Clamp Home Sensor (REP 8.5.3.79).
- 2 Enter Diagnostic Mode Output Finisher Operations Set Clamp, to test the Set Clamp Motor. The Set Clamp Motor runs.

Y N

- Replace the Set Clamp Motor (REP 8.5.3.60).
- 3 Run Output Finisher Operations Set Clamp once, to position the Set Clamp Actuator. Exit the Output test and enter Input H/L Finisher Clamp Sensor Detect Set Clamp Home. The Control Panel LCD displays L.

- Replace the Eject Shaft Assemblies (REP 8.5.3.61).
- 4 Replace the Finisher PWB (REP 8.5.3.83). The error code reappears.
  - Y N
  - Problem solved.
- 5 Replace the Printer Engine Controller PWB (REP 4.10.6).

## RAP 8.5.7.25 Error Code "Stapler Fail H5-97 Power Off/On"

- 1 Remove the Stapler Door Inner Cover Assembly (REP 8.5.3.3). Enter Diagnostic Mode Input H/ L - Finisher End Wall Open Sensor, to test the End Wall Sensor. Use the End Wall Motor Yoke (REP 8.5.3.56) to raise and lower the End Wall. The Control Panel LCD displays H when the End Wall is raised and L when the End Wall is lowered.
  - Y N
  - Replace the End Wall Open Sensor (REP 8.5.3.52).
- 2 Enter Diagnostic Mode Output Finisher Operations End Wall Forward, to test the End Wall Motor forward function. Enter Diagnostic Mode Output Finisher Operations End Wall Reverse, to test the End Wall Motor reverse function. The End Wall Motor raises and lowers the End Wall.

- Replace the End Wall Motor (REP 8.5.3.56).
- 3 Replace the Finisher PWB (REP 8.5.3.83). The error code reappears.
  - Y N
  - Problem solved.
- 4 Replace the Printer Engine Controller PWB (REP 4.10.6).

# **RAP 8.5.7.26 Inoperative Finisher**

1 Disconnect the Finisher from the base engine (REP 8.5.3.1). Enter Diagnostic Mode and generate a test print (5.4.4). The printer generates a test print and sends it to the Face Down Output Bin.

Y N

- Go to the section 7 and troubleshoot a printer problem.
- 2 Reattach the Finisher to the base engine. Remove the Lower Rear Cover and the Finisher PWB Cover. Reconnect AC power to the printer. Measure the voltage between P/J265 pin 10 and frame ground. The voltage is +5.0 VDC.

Y N

- Go to procedure (RAP 8.5.7.28) then return here to step 3.
- **3** Measure the voltage between P/J291 pin 1 and frame ground. The voltage is +24.0 VDC.

Y

Ν

- Go to procedure (RAP 8.5.7.29) then return here to step 4.
- 4 Enter Diagnostic Mode Input H/L Gate In Interlock Sw. Actuate and deactuate the In Gate Interlock Switch. The Control Panel LCD displays H when the Switch is actuated and L when the Switch is deactuated.

Y N

- Replace the IN Gate Interlock Switch (REP 8.5.3.87).
- 5 Enter Diagnostic Mode Input H/L Finisher Transport Sensor/Switch Interlock Switch. Actuate and deactuate the Transport Cover Interlock Switch. The Control Panel LCD displays L when the Switch is actuated and H when the Switch is deactuated.

Y N

- Replace the Transport Cover Interlock Switch (REP 8.5.3.92).
- 6 Enter Diagnostic Mode Input H/L Front Cover Interlock Sw. Actuate and deactuate the Front Cover Interlock Switch. The Control Panel LCD displays L when the Switch is actuated and H when the Switch is deactuated.

Y N

- Replace the Front Cover Interlock Switch (REP 8.5.3.75).
- 7 Enter Diagnostic Mode Input H/L Finisher Top Cover Interlock Sw. Actuate and deactuate the Top Cover Interlock Switch. The Control Panel LCD displays L when the Switch is actuated and H when the Switch is deactuated.

Y N

- Replace the Top Cover Interlock Switch (REP 8.5.3.75).
- 8 Enter Diagnostic Mode Input H/L Finisher Compil Sensor/Switch Cover Interlock Sw. Manually actuate and deactuate each of the two Compiler Cover Interlock Switches. The Control Panel LCD displays H each Switch is deactuated and L when each Switch is actuated.

Y N

Replace the faulty Compiler Cover Interlock Switch (REP 8.5.3.78).

- **9** Pull the Finisher a few inches away from the printer, but do not disconnect the Finisher interface cables. Enter Diagnostic Mode Input H/L Finisher Interlock Sw. Push in and release the Finisher Interlock Sensor actuator. The Control Panel LCD displays L when the actuator is pressed and H when the actuator is released.
  - Y N
  - Replace the Finisher Interlock Sensor and Actuator (REP 8.5.3.15).
- **10** Enter Diagnostic Mode and run three or four random Finisher Output tests. All the selected Output tests run.
  - Y N
  - Replace the Finisher PWB (REP 8.5.3.83).
- **11** Enter Diagnostic Mode and run three or four random Finisher Input tests. All the selected Input tests run.
  - Y N

L

- Replace the Finisher PWB (REP 8.5.3.83).
- **12** Replace the Printer Engine Controller PWB (REP 4.10.6). The Finisher is still inoperative.
  - Y N
  - Problem solved.
- **13** Check all wiring and connectors connecting the Finisher to the printer. Reinstall the printer driver software. Replace the System Controller PWB.

# RAP 8.5.7.27 Printer Does Not See The Finisher

1 Switch off printer main power. Disconnect and reconnect the two Finisher interface cables that are connected to the printer. Switch on printer main power. The printer sees the Finisher.

Y N

- Go to step 3.
- 2 Problem solved. Treat as an intermittent firmware problem, or possible connector/cable problem.
- **3** Replace the Finisher/Printer Harness Assembly (PL 8.5.2.21) and the AC In-Out Harness Assembly (PL 8.5.2.20). The printer sees the Finisher.

Y N

Go to step 5.

- 4 Problem solved.
- 5 Replace the Printer Engine Controller PWB (REP 4.10.6). The printer sees the Finisher.
  - Y N
  - Replace the Finisher PWB (REP 8.5.3.83).
- 6 Problem solved.

# RAP 8.5.7.28 Loss of +5.0 VDC

- 1 Disconnect the Finisher from the base engine (REP 8.5.3.1). Enter Diagnostic Mode and generate a test print (5.4.4). The printer generates a test print and sends it to the Face Down Output Bin.
  - Y N
  - Go to section 7 and troubleshoot a printer problem.
- 2 Reattach the Finisher to the printer. Remove the Lower Rear Cover, remove the Finisher PWB Cover (REP 8.5.3.10). Close the Finisher Top Cover or actuate the Top Cover Interlock Switch. Close the Finisher Front Cover or actuate the Front Cover Interlock Switch. Close the Compiler Cover or actuate the Compiler Cover Interlock Switches. Switch on printer power.

# CAUTION AC line voltage is present on the LVPS PWB. With the protective PWB Top Cover removed there is a shock danger present. Use extreme caution when working on and around the LVPS and the Finisher PWB.

Set your meter to read AC voltage. Measure the voltage between P/J2-3 and P/J2-4 on the LVPS. There is 110 VAC between P/J2-3 and P/J2-4.

Y N

- Go to section 6 or section 7 and troubleshoot a loss of AC problem.
- **3** Set your multimeter to read DC voltage. Measure the voltage between P/J505-3 and FG (frame ground) and between P/J505-4 and FG on the LVPS. There is +5VDC between P/J505-3 and FG and between P/J505-4 and FG.

Y N

- Replace the LVPS (REP 8.5.3.84).
- 4 Set your multimeter to read DC voltage. Measure the voltage between P/J265-12 and FG and between P/J265-10 and FG on the Finisher PWB. There is +5VDC between P/J265-12 and FG and between P/J265-10 and FG.

Y N

- Check the wiring between the Printer Engine Controller PWB and the Finisher. Replace the Printer Engine Controller PWB (REP 4.10.6).
- 5 Set your multimeter to read DC voltage. Measure the voltage between P/J896-A1 and FG and between P/J896-A2 and FG on the Finisher PWB. There is +5VDC between P/J896-A1 and FG and between P/J896-A2 and FG.

- Replace the Finisher PWB (REP 8.5.3.83).
- 6 Check for a component loading down the +5.0 VDC circuit.

# RAP 8.5.7.29 Loss of +24.0 VDC

- 1 Disconnect the Finisher from the base engine (REP 8.5.3.1). Enter Diagnostic Mode and generate a test print (5.4.4). The printer generates a test print and sends it to the Face Down Output Bin.
  - Y N
  - Go to section 7 and troubleshoot a printer problem.
- 2 Reattach the Finisher to the base engine. Remove the PWB Top Cover (REP 8.5.3.10). Close the Finisher Top Cover or actuate the Top Cover Interlock Switch. Close the Finisher Front Cover or actuate the Front Cover Interlock Switch. Close the Compiler Cover or actuate the Compiler Cover Interlock Switches. Switch on printer power.

# CAUTION AC line voltage is present on the LVPS PWB. With the protective PWB Top Cover removed there is a shock danger present. Use extreme caution when working on and around the LVPS and the Finisher PWB.

Set your multimeter to read AC voltage. Measure the voltage between P/J2-3 and P/J2-4 on the LVPS. There is 110 VAC between P/J2-3 and P/J2-4.

Y N

- Go to section 6 or section 7 and troubleshoot a loss of AC problem.
- **3** Set your multimeter to read DC voltage. Measure the voltage between P/J502-1 and FG (frame ground). There is +24VDC between P/J502-1 and FG.

Y N

- Replace the LVPS (REP 8.5.3.84).
- 4 Set your multimeter to read DC voltage. Measure the voltage between P/J265-8 and FG on the Finisher PWB. There is +24VDC between P/J265-8 and FG.

Y N

- Check the wiring between the Printer Engine Controller PWB and the Finisher. Replace the Printer Engine Controller PWB (REP 4.10.6).
- **5** Set your multimeter to read DC voltage. Measure the voltage between P/J897-13 and FG on the Finisher PWB. There is +24VDC between P/J897-13 and FG.

- Replace the Finisher PWB (REP 8.5.3.83).
- 6 Check for a component loading down the +5.0 VDC circuit.

# RAP 8.5.7.30 Error Code "Clear Underneath Finisher Bins" or "Clear Underneath Finisher Elevatr"

- 1 Enter Diagnostic Mode Input H/L Finisher/Stacker Sensor Switch Bin 1 Safety Switch. Actuate and deactuate the Top Bin Safety Switch. The Control Panel LCD displays H when the switch is actuated and L when the switch is deactuated.
  - YN.
  - Power off printer and troubleshoot (WIR 8.5.5.1) failure of either Top Bin Safety Switch (Figure 8.5.3.44a) or Middle Bin Safety Switch ((Figure 8.5.3.33a)). If wiring and switches check ok, replace the Finisher PWB (Figure 8.5.3.83a).
- 2 Enter Diagnostic Mode Input H/L Finisher/Stacker Sensor Switch Lower Safety Switch to test Bottom Bin Safety Sensor. The Control Panel LCD displays L when the bin is in the home position and H when the bin is manually lifted up away from the home position.

Y N

- Replace the Bottom Bin Safety Sensor (Figure 8.5.3.23a).
- 3 Enter Diagnostic Mode Input H/L Finisher/Stacker Sensor Switch Upper Limit Switch. Actuate and deactuate the Upper Limit Switch. The Control Panel LCD displays H when the switch is actuated and L when the switch is deactuated.

Y N

- Replace the Upper Limit Switch (Figure 8.5.3.14a).
- 4 Enter Diagnostic Mode Output Finisher Operations Stacker Elev CCW to lower the Finisher Bins. Enter Diagnostic Mode - Output - Finisher Operations - Stacker Elev CW to raise the Finisher Bins. The Finisher Bins actuate the Upper Limit Switch.

Y N

- Replace the Elevator Motor(Figure 8.5.3.17a).
- **5** Enter Diagnostic Mode Input H/L Finisher/Stacker Sensor Switch Lower Limit Switch. Actuate and deactuate the Lower Limit Switch. The Control Panel LCD displays H when the switch is actuated and L when the switch is deactuated.

Y N

- Replace the Lower Limit Switch (Figure 8.5.3.13a).
- 6 Enter Diagnostic Mode Output Finisher Operations Stacker Elev CW to raise the Finisher Bins. Enter Diagnostic Mode - Output - Finisher Operations - Stacker Elev CCW to lower the Finisher Bins. The Finisher Bins actuate the Lower Limit Switch.

Y N

- Replace the Elevator Motor(Figure 8.5.3.17a).
- 7 Replace the Finisher PWB (Figure 8.5.3.83a). If problem exists, replace the Printer Engine Controller PWB (REP 4.10.6).

3/99

This Page Intentionally Left Blank.

# 8.6 ACOM MICR Enhancement Printer Supplemental Manual

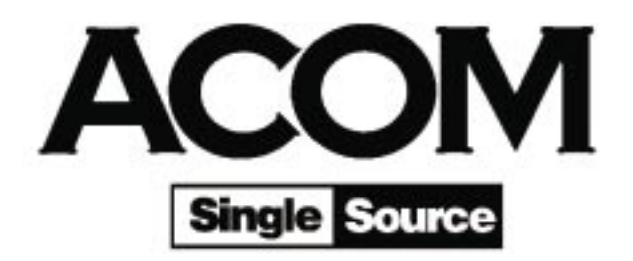

# 8.6.1 ACOM MICR Printer Specifications

# GEN 8.6.1.1 Model Types

| Model  | Description                                                                                                    |
|--------|----------------------------------------------------------------------------------------------------|
| Туре 1 | Dedicated MICR Only Printer. Contains a ACOM MICR EP<br>Cartridge and <u>CANNOT</u> use the XEROX EP Cartridge Part<br>Number: 113R00173.                                                       |
| Туре 2 | A Dual-Mode Printer, which supports both MICR Printing,<br>through the use of a ACOM EP Cartridge, and Normal Printing,<br>through the use of a XEROX EP Cartridge (Part Number:<br>113R00173). |

NOTE: Before Servicing an ACOM MICR Printer, please read section 8.6.5 ACOM MICR Enhanced User's Guide to gain an understanding of the ACOM MICR Printer and all of its possible combinations.

# 8.6.2 ACOM Parts List

The unique Parts used on the ACOM MICR Printer will be supported directly through ACOM. ACOM will replace any part that relates to their unique areas of the printer. The ACOM Unique parts are as follows:

- 1) Non-MICR Toner Sensor (Model Type 2 Printer Only)
- 2) MICR Toner Sensor (Model Types 1 & 2)
- 3) MICR Keylock Switch & Key (Model Type 2 Printer Only)
- 4) Front Right Cover [Hole for MICR Keylock] (Model Type 2 Printer Only)
- 5) ACOM MICR EP Cartridge (Model Types 1 & 2)
- 6) All wiring associated to the MICR changes [See wiring changes in 8.6.5.] (Model Types 1 & 2)
- 7) ACOM Secure-A-Font Module and 18" Parallel Cable (Model Types 1 & 2).
- 8) ACOM PCMCIA Font Cards used in Secure-A-Font Module (Model Types 1 & 2).

# 8.6.3 Repair Procedures

Use Section 4 and the repair section within Section 8 of the N24/N32/N40 Service Manual to repair any Xerox Supported Assembly/Part. ACOM Supported hardware assemblies/parts are defined the Section 8.6.2.

This Page Intentionally Left Blank.

# 8.6.4 ACOM MICR Unique Wiring Data

# WIR 8.6.4.1 Plug / Jack Locator

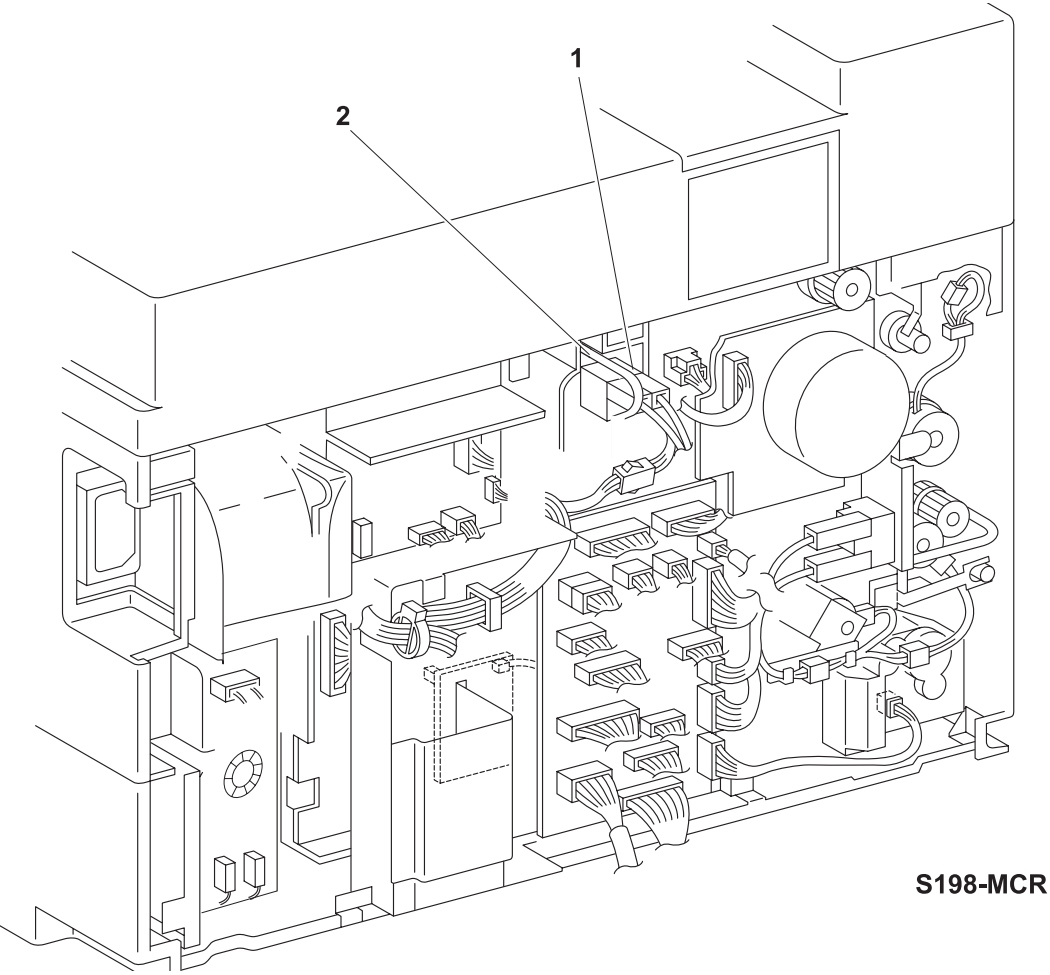

- 1 P/J477 EP Cartridge Interlock Switch.
- 2 P/J23 EP Cartridge Interlock Switch to MICR & Non-MICR Sensor.

# WIR 8.6.4.2 ACOM Wiring Change Diagrams

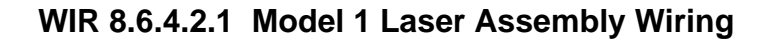

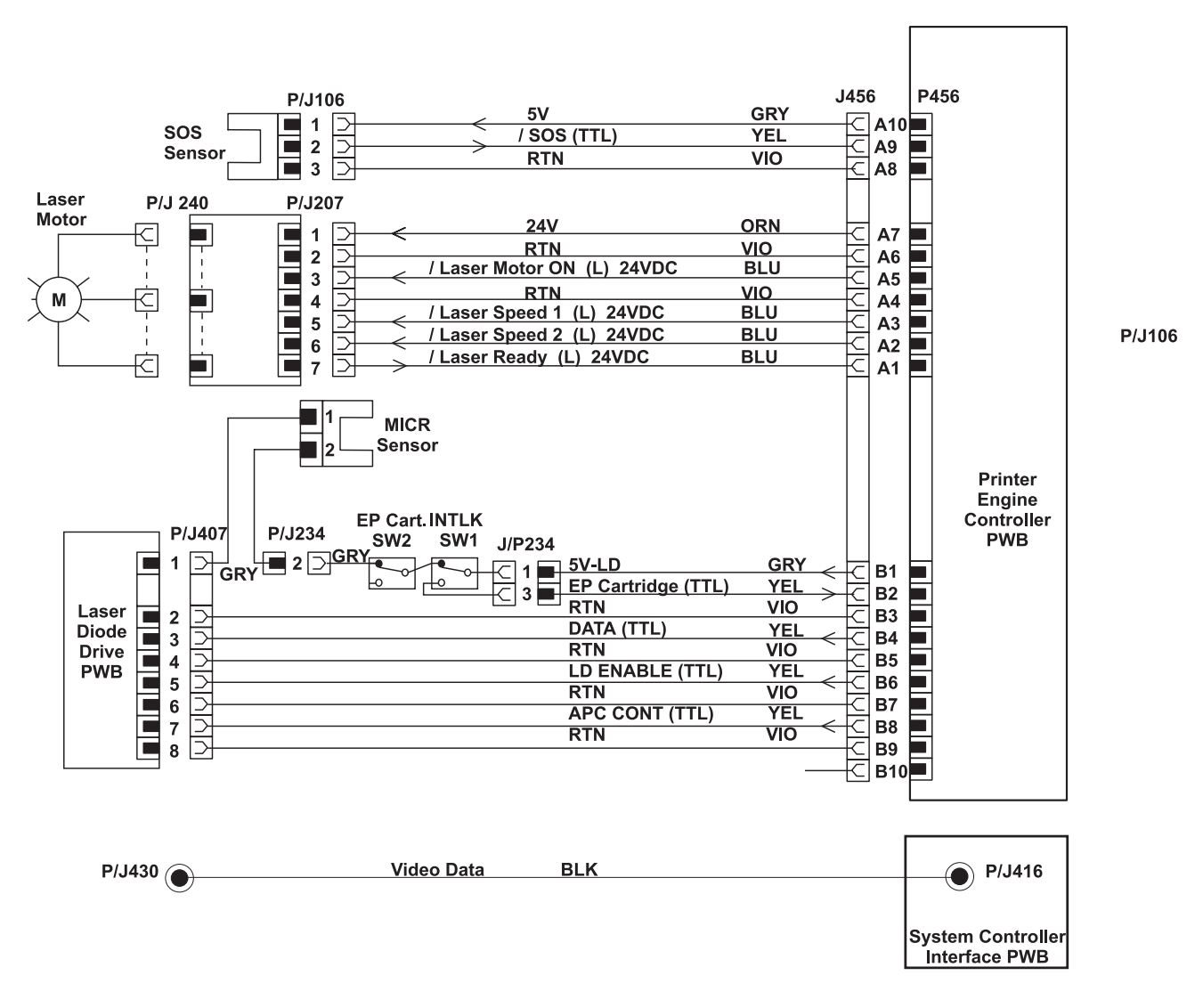

#### S604MICR

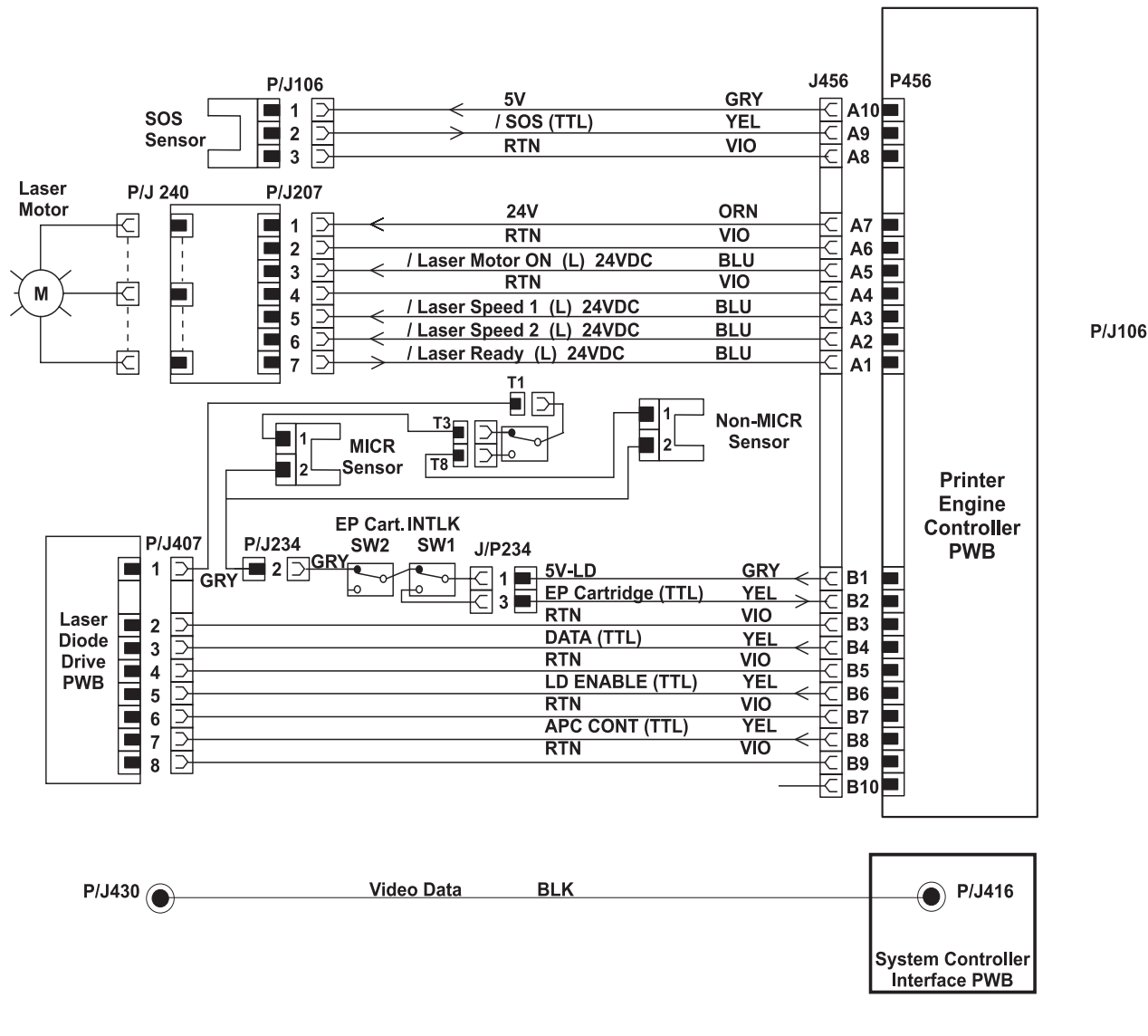

#### WIR 8.6.4.2.2 Model 2 Laser Assembly Wiring

S604BOTH

This Page Intentionally Left Blank.

# 8.6.5 ACOM MICR Enhanced User's Guide

## 8.6.5.1 Introduction

Congratulations on the purchase of your new ACOM MICR Enhanced XEROX DocuPrint N24/N32/N40 Laser Printer! Your new DocuPrint N24/N32/N40 has been specially upgraded by ACOMN with the following MICR Enhancements...

- Specialized ACOM N24/N32/N40 MICR Toner
- Unique N24/N32/N40 E13-B MICR Soft & TrueType Fonts
- N24/N32/N40 Engine Fusing Enhancements for MICR Printing
- ACOM MICR Toner Sensors
- ACOM's QUICKCHECK Software Compatibility
- Dual-Mode MICR Keylock Option (Model 2 Only)
- ACOM's Secure-A-Font Module Option (Anytime Add-On Option.)

This manual covers both printer models currently available from ACOM, and the newly released SECURE-A-FONT MODULE which can be purchased as an add on option. The Model 1 printer is a dedicated MICR check printer with all of the above listed features, except for the last two options. The Model 2 printer is a Dual-Mode printer that has all of the same features as Model 1, and includes the MICR Keylock option. Both models are compatible with ACOM's QUICKCHECK Software products.

#### 8.6.5.2 Technical Support

Should you need technical assistance with your new XEROX DocuPrint N24/N32/N40 Printer or have any questions regarding any material covered in this manual, please call ACOM's Technical Support Line at 800-217-ACOM (2266). You can reach ACOM TECH SUPPORT by Monday-Friday 6:30am – 5:00pm PST, excluding holidays or by sending E-mail to tech@acom.com.

- NOTE: When any service is required on your ACOM MICR ENHANCED XEROX DocuPrint N24/N32/ N40 Laser Printer, you <u>MUST ALWAYS</u> call ACOM TECH SUPPORT DEPARTMENT to open a service call. This is to ensure that the correct information regarding the nature of your printer problem is forwarded to the XEROX FIELD ENGINEER before being dispatched to your site.
- NOTE: The above statement is to HELP XEROX SERVICE. ACOM does not want to have XEROX Service Personnel go to a ACOM Printer if the problem is related to MICR or their respective hardware changes.

# 8.6.5.3 Printer Installation

For instructions, please refer to the XEROX DocuPrint N24/N32/N40 Quick Installation Card or End User Guide and the System Administrator Guide on the DocuPrint N24/N32/N40 CD-ROM found in the printer's documentation kit. Hard copies of the above mentioned guides can be printed from the N24/N32/N40 CD-ROM.

Your ACOM MICR ENHANCED XEROX DocuPrint N24/N32/N40 Printer is <u>ready to print check</u> <u>documents right out of the box</u>. It does not require any special set up to print MICR documents, other then the installation of an ACOM MICR Toner cartridge. For operating instructions of the ACOM MICR ENHANCEMENT features, please refer to following pages for a MODEL 1 printer and MODEL 2 printer. For toner cartridge installation instructions, please refer to Chapter 6 in the XEROX DocuPrint N24/N32/ N40 END USER GUIDE. Should you need further assistance with printer installation, please call **ACOM TECH SUPPORT at 1-800-217-2266 (2266)**.

NOTE: Please save all packing materials in the event your ACOM MICR ENHANCED XEROX DocuPrint N24/N32/N40 Printer needs to be returned for any reason. If you do not have the packing materials, please consult with ACOM TECH SUPPORT prior to shipping.

# 8.6.5.4 Operating Instructions

#### 8.6.5.4.1 Model 1 - Dedicated MICR Printer

#### This printer only functions when an ACOM MICR Toner Cartridge is installed!

Non-MICR or regular toner cartridges, including the XEROX EP Cartridge, will not operate in this model. The MICR toner sensor inside the printer will detect if a Non-ACOM supplied MICR toner cartridge has been installed. When doing so, the printer will stop the print cycle and the printer's Control Panel LCD will display... **LASER FAILURE, POWER ON/OFF.** When this error message appears, the printer's power must be reset (turned off & on) in order to clear the error. After the printer's power has been reset, install an ACOM supplied MICR toner cartridge to continue printing.

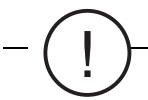

CAUTION Any data, fonts, signatures, logos, forms, or macros downloaded to the printer prior to getting this error message will be lost! Since the printer's power must be reset, the printer's memory is cleared of any information. Once the printer's LCD displays "READY", you must first download your fonts to the printer before restarting your print job again. If you are using an ACOM SECURE-A-FONT Module, the PCMCIA card must be removed and reinserted into the reader. This will download the stored data from the PCMCIA card to the printer's memory.

NOTE: If your printer's Control Panel LCD displays the LASER FAILURE, POWER ON/OFF error message after installing an ACOM supplied MICR toner cartridge, please call ACOM TECH SUPPORT AT 1-800-217-ACOM (2266) for assistance.

#### 8.6.5.4.2 Model 2 – Dual Mode MICR/Non-MICR Printer

This printer will only function when an ACOM supplied MICR or NON-MICR toner cartridge is installed! This is a dual function printer, but you can only print MICR documents when a MICR cartridge is installed.

This printer can be used for both MICR and Non-MICR printing requirements. The printer comes equipped with two toner sensors, and ACOM's MICR Keylock installed. The Model 2 printer functions quite the same as the Model 1 printer, with the only differences being that it has a Non-MICR toner sensor and a MICR Keylock installed.

The position of the MICR Keylock determines the mode of the printer. The mode of the printer must correspond to the installed toner cartridge in order for the printer to operate. For example; if the Keylock is in the MICR OFF Mode ("12" & "6" O'clock position), the printer will only function if an ACOM supplied NON-MICR toner cartridge is installed into the printer. If the Keylock is in the MICR ON Mode ("9" & "3" O'clock position), the printer to operate to the mode of the printer will only function if an ACOM supplied NON-MICR toner cartridge is installed into the printer. If the Keylock is in the MICR ON Mode ("9" & "3" O'clock position), the printer will only function if an ACOM supplied MICR toner cartridge is installed into the printer. When in the MICR ON mode or "9" & "3" O'clock position, the actual key can not be removed from the MICR Keylock. The key can only be removed when in the MICR OFF mode or in the "12" & "6" O'clock position.

3/99

If at anytime the position of the MICR Keylock does not correspond to the installed ACOM supplied toner cartridge, the printer will stop the print cycle and the printer's Control Panel LCD will display... <u>LASER</u> <u>FAILURE, POWER ON/OFF</u>. When this error message appears, the printer's power must be reset (turned off & on) in order to clear the error. After the printer's power has been reset, install an ACOM supplied MICR or NON-MICR toner cartridge to continue printing. Remember to make sure that the MICR Keylock position corresponds to the installed toner cartridge. When the MICR Keylock is switched to the ON position, a MICR Toner Cartridge must be installed, otherwise the Laser Failure Message will be displayed; and when the Keylock is OFF, a non-MICR Toner Cartridge must be installed.

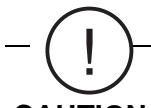

CAUTION Any data, fonts, signatures, logos, forms, or macros downloaded to the printer prior to getting this error message will be lost! Since the printer's power must be reset, the printer's memory is cleared of any information. Once the printer's LCD displays "READY", you must first download your fonts to the printer before restarting your print job again. If you are using an ACOM SECURE-A-FONT Module, the PCMCIA card must be removed and reinserted into the reader. This will download the stored data from the PCMCIA card to the printer's memory.

NOTE: If your printer's Control Panel LCD displays the **LASER FAILURE, POWER ON/OFF** error message after installing an ACOM supplied MICR or NON-MICR toner cartridge, please call ACOM TECH SUPPORT AT 1-800-217-ACOM (2266) for assistance.

# 8.6.5.5 MICR Keylock- MODEL 2 Only

Each MICR KEYLOCK ships with a set of two keys and a unique key code combination. This key code is specific to the printer's serial number that the MICR Keylock is installed in, and can not be used in any other ACOM MICR ENHANCED Printer<sup>1</sup>. This key can not be duplicated by a third party service, it can only be duplicated through ACOM.

In the event a duplicate key is required, simply contact ACOM Technical Support Department at 1-800-217-ACOM (2266) and provide your printer's serial number and the matching key code which needs to be duplicated<sup>2</sup>.

NOTE: The standard lead-time when ordering a duplicate key is 6-8 weeks. There is no way to expedite this lead-time, so please call ACOM TECH SUPPORT as soon as possible when a duplicate key is needed.

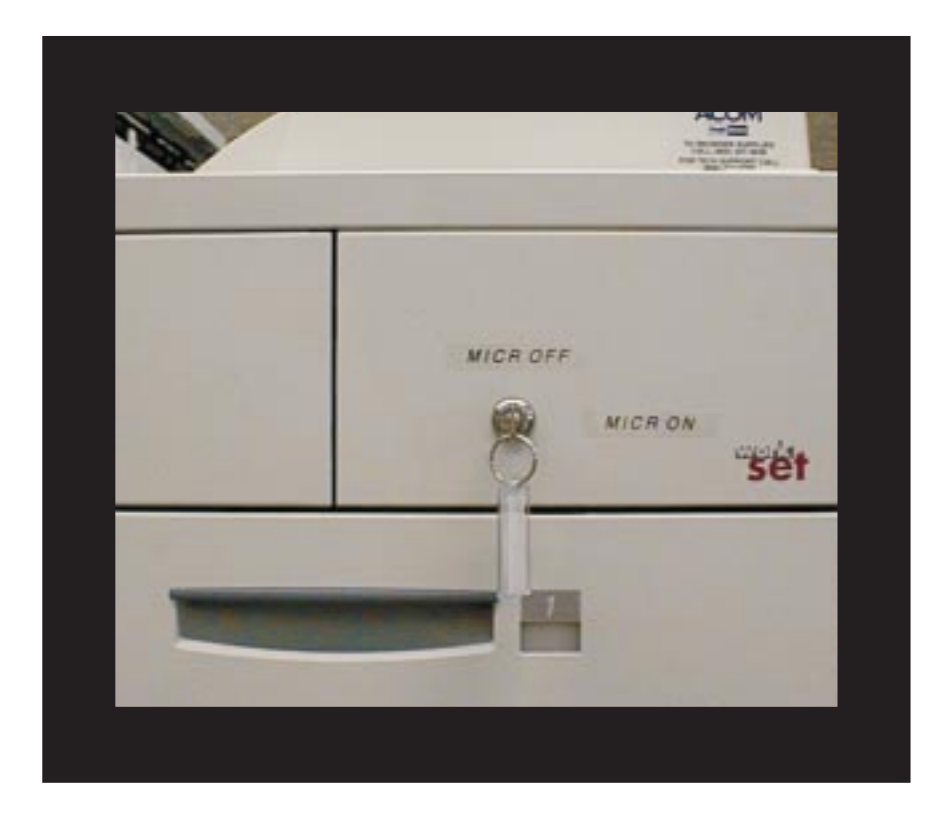

<sup>1.</sup> Unless otherwise specified by the customer. Like key codes are available for multiple printer shipments.

<sup>2.</sup> A duplicate charge & lead-time apply. Please call for more information.
# 8.6.5.6 Secure-A-Font Module

#### 8.6.5.6.1 Unpacking

Your ACOM SECURE-A-FONT MODULE kit will have a:

- PCMCIA CARD Reader
- 18 inch DB25/Parallel Cable
- Power Supply

Unpack the contents of the box, checking that all the parts have been received and not damaged during shipping. The SECURE-A-FONT MODULE, cable, and Power Supply have been tested prior to shipment to be sure they are working properly.

#### 8.6.5.6.2 PCMCIA Cards

If you have ordered custom Signatures, Logos, Forms, or Fonts, to be digitized onto a PCMCIA card, your custom services order will usually ship separate from the printer order. For information on you custom services order, please call 1-800-347-3638.

NOTE: Please save all packing materials in the event your ACOM SECURE-A-FONT MODULE unit needs to be returned for any reason. If you do not have the packing materials, please consult with ACOM TECH SUPPORT prior to shipping.

#### 8.6.5.6.3 Installation

To verify that the secure fonts were cleared, you can print out a PCL Font List from the printer's TEST MENU. (See Chapter 3 in the XEROX DOCUPRINT END USER GUIDE for instructions on using the printer's Control Panel Features) If the printer's LCD does not display Ready or the secure fonts do not clear, please call ACOM Technical Support for assistance at 1-800-217-ACOM (2266).

# 8.6.6 ACOM MICR Guide

### 8.6.6.1 Introduction

This guide covers the MICR Enhancements to the XEROX DocuPrint N24/N32/N40 Laser Printers by ACOM Computer, Inc. Long Beach, CA.

All material relating to the MICR Enhancements to the XEROX DocuPrint N24/N32/N40 Laser Printer in this reference guide should be considered proprietary information.

## 8.6.6.2 ACOM Printer Models

- **Model 1** is a dedicated MICR Document Printer with an installed MICR Toner Sensor.
- **Model 2** is a Dual-Mode printer with installed MICR & NON-MICR toner sensors and MICR Keylock. (See Figure 8.6.6.2.1)

Figure 8.6.6.2.1: ACOM Model 2 MICR Printer

# 8.6.6.3 MICR Enhancements

- FUSER TEMPERATURE ADJUSTMENT (model 1 & model 2)
- MAGNETIC MICR TONER SENSOR (model 1 & model 2)
- MAGNETIC NON-MICR TONER SENSOR (model 2 only)
- MICR MODE KEYLOCK (model 2 only)
- SECURE-A-FONT MODULE (model 1 & model 2)

#### 8.6.6.3.1 Fuser Temperature Adjustment

Both model 1 and model 2 printers have adjustments made to the Ready & Stand By temperature settings on the fuser unit.

The default settings have changed from: Ready=38 / Stand By=42 to: Ready=64 / Stand By=68. This change represents a  $42.12^{\circ}$  F ( $5.62^{\circ}$  C) increase to both the Ready and the Stand By temperature settings.

#### 8.6.6.3.2 Magnetic MICR Toner Sensor

Both printer models 1 and 2 have the MICR toner sensor installed. The location of the MICR toner sensor is the same on both printer models. (See Figure 8.6.6.3.2-1)

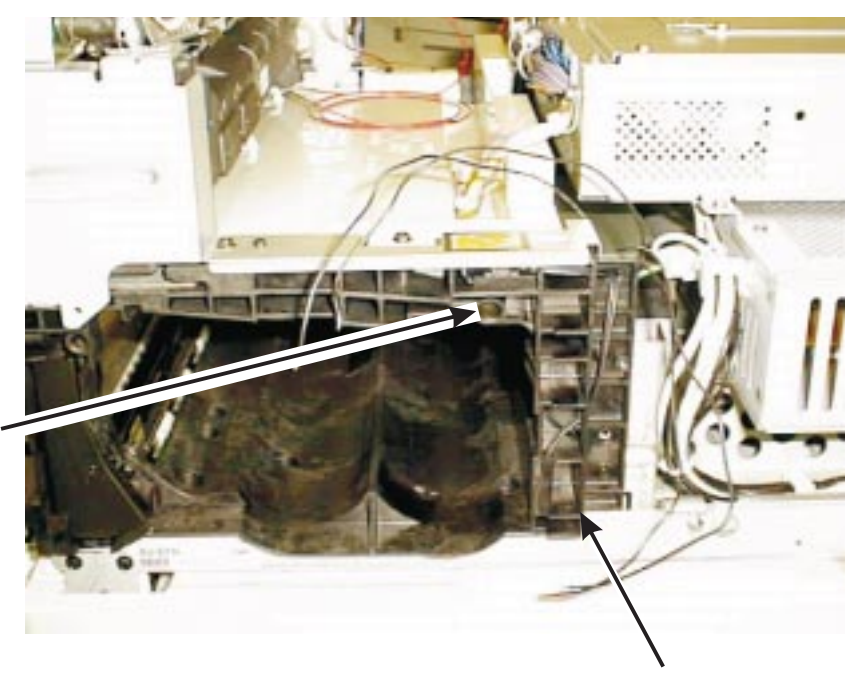

Figure 8.6.6.3.2-1: MICR Toner Sensor Locations

MICR Toner Sensor

> Non-MICR Toner Sensor

After the MICR sensor is in place in the model 1 printer, both leads from the sensor are looped into the EP Cartridge Interlock Switch Assembly, PL 7.2-23. (See Figure 8.6.6.3.2-2)

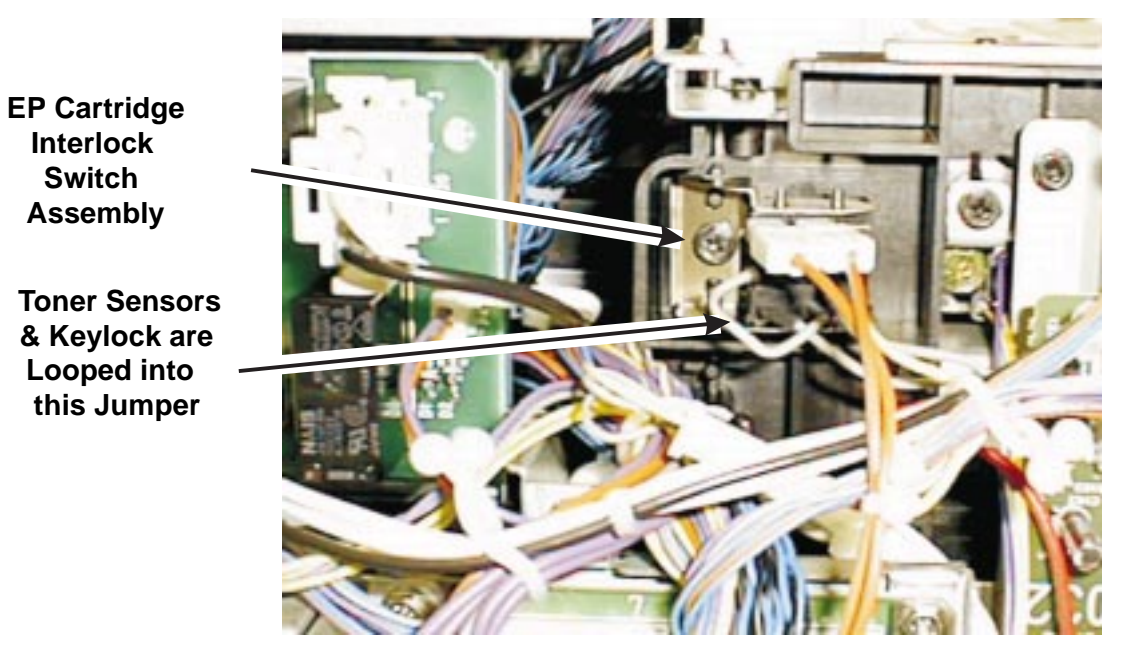

#### Figure 8.6.6.3.2-2: EP Cartridge Interlock Switch Assembly

After the MICR sensor is in place in the model 2 printer, one lead from the sensor is looped into the EP Cartridge Interlock Switch Assembly and the other is connected to the MICR Keylock, which is installed in the printers Front Right Cover, PL 1.2-3. (See Figures 8.6.6.3.2-3 and 8.6.6.3.2-4)

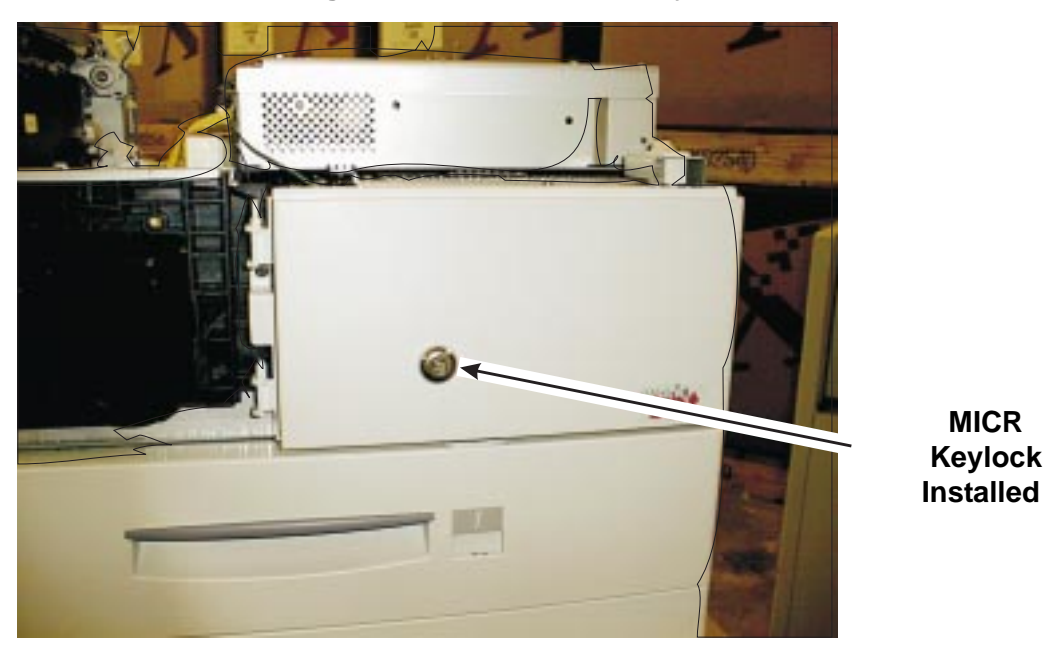

#### Figure 8.6.6.3.2-3: MICR Keylock Switch

#### Figure 8.6.6.3.2-4: MICR Keylock Switch Wiring

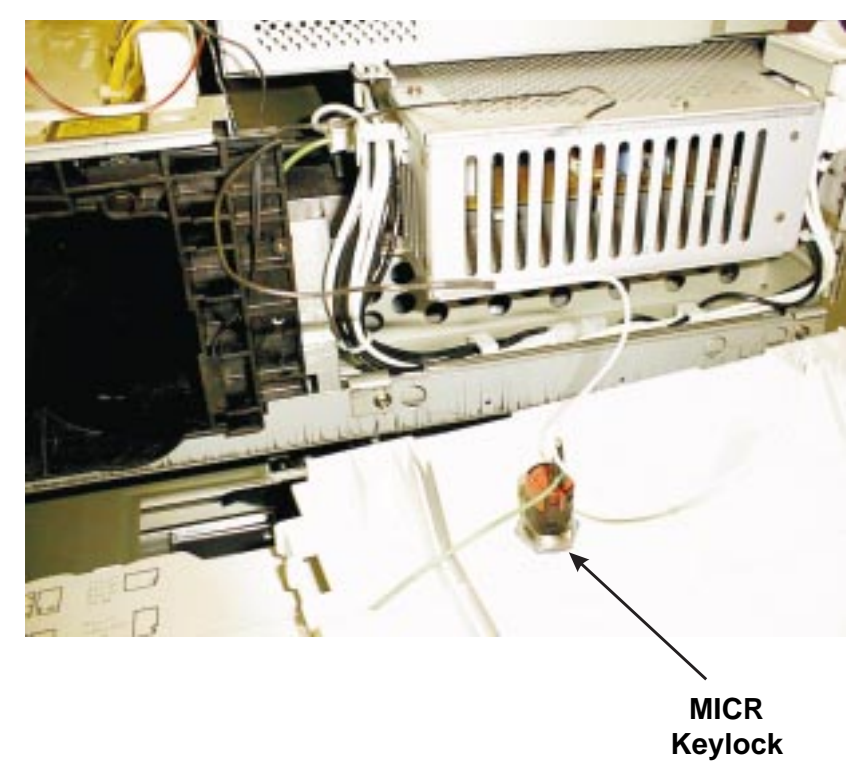

# CAUTION The model 1 printer will only function when an ACOM supplied MICR toner cartridge is used. The model 2 printer while in the MICR ON mode will only function when an ACOM supplied MICR toner cartridge is used. The sensor identifies the ACOM MICR toner cartridge by sensing the magnet that is installed in the toner cartridge. If an OEM or non supplied ACOM toner cartridge is installed in both the model 1 and the model 2 printers, the print cycle stops and the printers Control Panel LCD will display the <u>LASER FAILURE POWER ON/OFF</u> error message. Once the printers power has been reset and the correct toner cartridge installed, the printer will then function.

# 8.6.6.4 Magnetic Non-MICR Toner Sensor

Only the model 2 printer has the NON-MICR toner sensor installed. (See Figure 8.6.6.3.2-1). After the NON-MICR sensor is in place in the printer, one lead from the sensor is looped into the EP Cartridge Interlock Switch Assembly, PL 7.2-23 (See Figure 8.6.6.3.2-2) and the other sensor lead is connected to the MICR KEYLOCK. (See Figures 8.6.6.3.2-3 and 8.6.6.3.2-4)

The model 2 printer while in the MICR OFF mode will only function when an ACOM supplied NON-MICR toner cartridge is used. The sensor identifies the ACOM NON-MICR toner cartridge by sensing the magnet that is installed in the toner cartridge. If an OEM or non supplied ACOM toner cartridge is installed in the printer, the print cycle stops and the printers Control Panel LCD will display the LASER FAILURE POWER ON/OFF error message. Once the printers power has been reset and the correct toner cartridge installed, the printer will then function.

# 8.6.6.5 MICR Mode Keylock

Only the model 2 printer has the MICR KEYLOCK installed. After the MICR KEYLOCK is installed in the Front Right Cover, PL 1.2-3 (See Figures 8.6.6.3.2-3 and 8.6.6.3.2-4), the 3 separate numbered terminals on the keylock are connected as follows

- 1. The #1 terminal on the keylock is looped into the EP Cartridge Interlock Switch Assembly (PL 7.2-23).
- 2. The #8 terminal is connected to one of the MICR toner sensor leads.
- 3. The #3 terminal is connected to one of the NON-MICR toner sensor leads. (See Figure 8.6.6.3.2-4)

The position of the MICR Keylock determines the mode of the printer. The mode of the printer must correspond to the installed toner cartridge in order for the printer to operate. For example; if the Keylock is in the MICR OFF Mode ("12" & "6" O'clock position), the printer will only function if an ACOM supplied NON-MICR Toner Cartridge is installed into the printer. If the Keylock is in the MICR ON Mode ("9" & "3" O'clock position), the printer will only function if an ACOM supplied MICR toner cartridge is installed into the printer.

NOTE: When in the MICR ON mode or "9" & "3" O'clock position, the actual key can not be removed from the MICR Keylock. The key can <u>ONLY</u> be removed when in the MICR OFF mode or in the "12" & "6" O'clock position.

# -(!)-

CAUTION If at anytime the position of the MICR Keylock does not correspond to the installed ACOM supplied toner cartridge, the print cycle stops and the printers Control Panel LCD will display the LASER FAILURE POWER ON/OFF error message. Once the printers power has been reset and the correct toner cartridge has been installed with the MICR KEYLOCK in the corresponding position (*MICR ON* or *MICR OFF*), the printer will then function.

# 8.6.6.6 Secure-A-Font Module

The SECURE-A-FONT MODULE can be used with both the model 1 and the model 2 printers. There are no changes or enhancements done to the XEROX DocuPrint N24/N32/N40 Printer in order to use this device. The device is external to the printer. It connects via an 18" Parallel Cable to the printers Parallel port, and has its own external power supply (See Figure 8.6.6.6.1-1). The device only accepts ACOM supplied PCMCIA cards, which have been programmed with end user fonts.

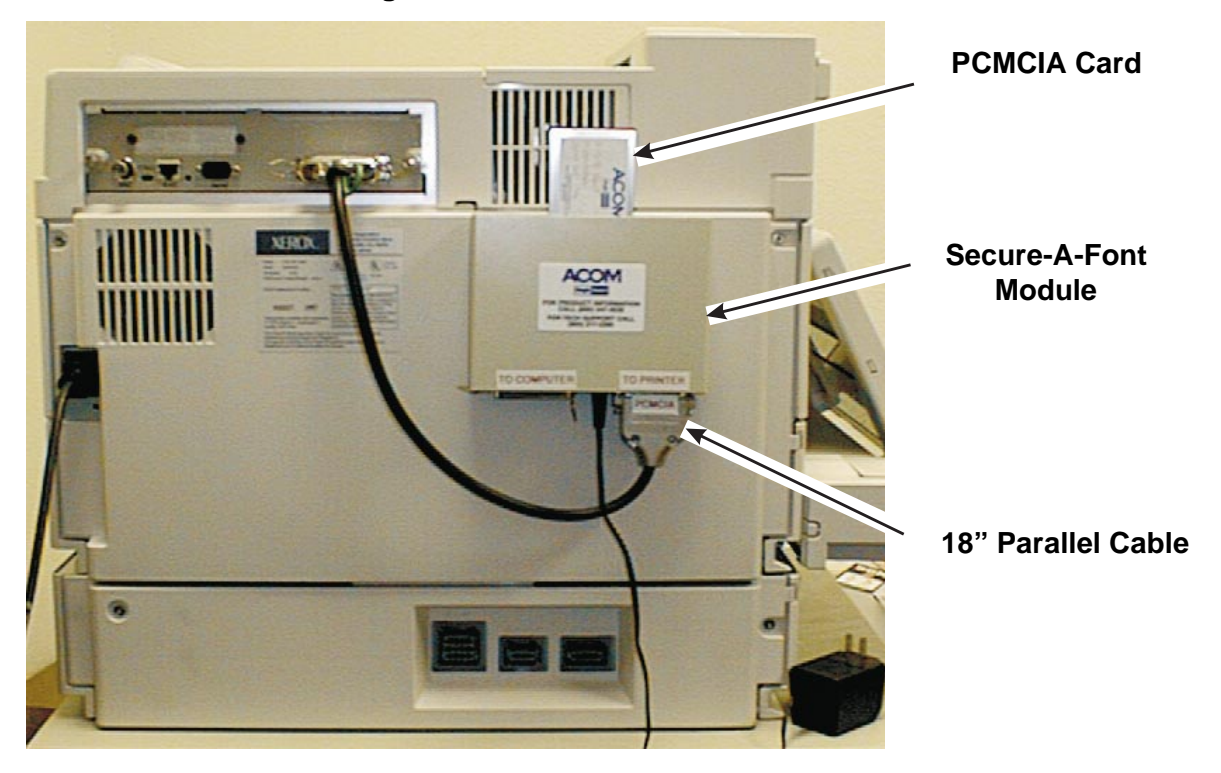

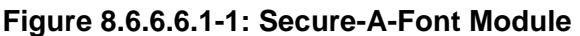

# 8.6.7 Repair Analysis Procedures

# 8.6.7.1 Laser Failure (U3-2, U3-3, U3-4, & U3-5)

1 The Printer experiencing this Laser Failure message is a modified XEROX DocuPrint N24/N32/ N40 MICR Enhanced Printer developed by ACOM Computer, Inc.

Y N

- Go to RAP 7.21 Laser Failure (U3-2, U3-3, U3-4, & U3-5) to troubleshoot problem.
- 2 The ACOM Printer is a Model 2 (contains a MICR Keylock switch installed in Right Front Cover.

Y N

- Go to step 6.
- 3 Switch off printer main power. Verify the MICR Keylock switch and EP Cartridge installed are coorectly set (ON = MICR EP Cartridge or OFF = Non-MICR EP Cartridge). The EP Cartridge installed matches the switch placement.

Y N

- Either install correct cartridge or have customer turn switch to match EP Cartridge.
- 4 Switch on printer main power. The error message reappears.

Y N

- Suspect a possible intermittent problem with the Printer Engine Controller PWB (REP 4.10.6), the Laser Assembly (REP 4.6.1), the EP Cartridge Interlock Switch (REP 4.10.11), or the connectors and wiring linking these components.
- 5 Go to step 8.
- **6** Verify the EP Cartridge installed is a ACOM MICR EP Cartridge. The EP Cartridge installed is an ACOM MICR EP Cartridge.

Y N

- Install an ACOM MICR EP Cartridge.
- 7 Switch on printer main power. The error message reappears.
  - Y N
  - Suspect a possible intermittent problem with the Printer Engine Controller PWB (REP 4.10.6), the Laser Assembly (REP 4.6.1), the EP Cartridge Interlock Switch (REP 4.10.11), or the connectors and wiring linking these components.
- 8 Enter Diagnostic Mode Output Test, ROS Motor Speed (600 dpi) to check the Laser Motor function. The Laser Motor runs when you start the Output Test.

Y N

- Go to step 12.
- **9** Measure the voltage between P/J 456-A10 and FG (6.3.6) on the Printer Engine Controller PWB. There is +5VDC between P/J 456-A10 and FG.

3/99

8-591

Y N

Replace the Printer Engine Controller (REP 4.10.6).

10 Measure the voltage between P/J 456-B4 and FG (WIR 8.6.4.2.1 Model 1 Laser Assembly Wiring or WIR 8.6.4.2.2 Model 2 Laser Assembly Wiring) on the Printer Engine Controller PWB as the printer powers up. The voltage should go from 5.1V to 1.2V every time the AC Driver Relay cycles and then stay at 1.2V when the Console displays "Ready".

Y

Ν

- Replace the Printer Engine Controller PWB (REP 4.10.6).
- 11 Measure the voltage between P/J 456-B1 and FG (WIR 8.6.4.2.1 Model 1 Laser Assembly Wiring or WIR 8.6.4.2.2 Model 2 Laser Assembly Wiring) on the Printer Engine Controller PWB. There is +5VDC between P/J 456-B1 and FG.

Y N

- Replace the Printer Engine Controller PWB (REP 4.10.6).
- 12 Measure the voltage between P/J 407-1 and FG (WIR 8.6.4.2.1 Model 1 Laser Assembly Wiring or WIR 8.6.4.2.2 Model 2 Laser Assembly Wiring) on the Laser Diode Drive PWB when the correct EP Cartridge is installed and the EP Cartridge Interlock Switch is closed. There is +5VDC between P/J 407-1 and FG.

Y N

- Switch off printer main power. Check the continuity of the wiring between P/J 456 and P/J 407 and the EP Cartidge Interlock Switch (WIR 8.6.4.2.1 Model 1 or WIR 8.6.4.2.2 Model 2). If OK, call for support. Possible problem is ACOM MICR Sensor(s) or Keylock Switch.
- **13** Replace the Laser Assembly (REP 4.6).
- 14 Measure the voltage between P/J 456-A7 and FG (6.3.6) on the Printer Engine Controller PWB. There is +24VDC between P/J456-A7 and FG.
  - Y N
  - Replace the Printer Engine Controller PWB (REP 4.10.6).
- 15 Check wiring between P/J 456 and P/J 240 (6.3.6). If OK, replace the Laser Assembly (REP 4.6).

For any other problems/issues related to the ACOM printer, go to Section 7 and the Repair Analysis Section within Section 8 of the N24/N32/N40 Service Manual to troubleshoot any Xerox defined fault.

This Page Intentionally Left Blank.

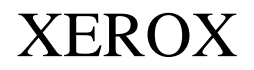

#### **PUBLICATION COMMENT SHEET**

Use this feedback sheet to make us aware of the strengths and weaknesses of the materials you have received. Please comment on adequacy, quality, usability, format, parts of the manual that were not used, etc. Specific errors or deficiencies should be referenced by page number or numbers.

Fold on the lines, staple and mail to the address printed on the reverse side of this page (if you send it by external mail, add the necessary postage). When folded, these pages form an envelope. Fold and include any marked-up pages in the envelope and/or write your comments below.

| Name                                    | Job Title                                                   |                                                                                | Date | Employee No. | Location Code |
|-----------------------------------------|-------------------------------------------------------------|--------------------------------------------------------------------------------|------|--------------|---------------|
| Publication Number<br>720P56510 Rev. C  | Date and Revision of<br>Publication<br><b>9/97 W/Update</b> | Title of Publication<br>DocuPrint N24, N32, & N40 Laser Printer Service Manual |      |              |               |
| Page No. / Figure No.                   | Description of Error or Deficiency (please be specific)     |                                                                                |      |              |               |
|                                         |                                                             |                                                                                |      |              |               |
|                                         |                                                             |                                                                                |      |              |               |
|                                         |                                                             |                                                                                |      |              |               |
|                                         |                                                             |                                                                                |      |              |               |
|                                         |                                                             |                                                                                |      |              |               |
|                                         |                                                             |                                                                                |      |              |               |
|                                         |                                                             |                                                                                |      |              |               |
|                                         |                                                             |                                                                                |      |              |               |
|                                         |                                                             |                                                                                |      |              |               |
|                                         |                                                             |                                                                                |      |              |               |
|                                         |                                                             |                                                                                |      |              |               |
|                                         |                                                             |                                                                                |      |              |               |
|                                         |                                                             |                                                                                |      |              |               |
|                                         |                                                             |                                                                                |      |              |               |
|                                         |                                                             |                                                                                |      |              |               |
|                                         |                                                             |                                                                                |      |              |               |
|                                         |                                                             |                                                                                |      |              |               |
|                                         |                                                             |                                                                                |      |              |               |
|                                         |                                                             |                                                                                |      |              |               |
|                                         |                                                             |                                                                                |      |              |               |
|                                         |                                                             |                                                                                |      |              |               |
|                                         |                                                             |                                                                                |      |              |               |
|                                         |                                                             |                                                                                |      |              |               |
|                                         |                                                             |                                                                                |      |              |               |
|                                         |                                                             |                                                                                |      |              |               |
| Yes No Please check if answer requested |                                                             |                                                                                |      |              |               |

Staple

Add Necessary Postage

Xerox Corporation Product Engineering Mail Stop ESAE-384 701 S. Aviation Boulevard El Segundo, California 90245

ATTN: DocuPrint N24/N32/N40 PSE

Staple